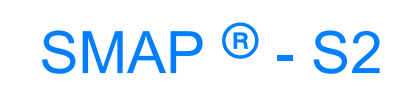

Structure Medium Analysis Program

2-D Static Analysis

User's Manual Version 7.06

COMTEC RESEARCH

Copyright @2019 by COMTEC RESEARCH

All right reserved. No part of this manual may be reproduced in any form or by any means without a written permission of COMTEC RESEARCH.

Printed in the United States of America.

#### LICENSE AGREEMENT

<u>LICENSE</u>: COMTEC RESEARCH grants to Licensee a non-exclusive,non-transferable right to use the enclosed Computer Program only on a single computer. The use of the Computer Program is limited to the Licensee's own project. Licensee may not use the Computer Program to serve other engineering companies or individuals without prior written permission of COMTEC RESEARCH. Licensee may not distribute copies of the Computer Program or Documentation to others. Licensee may not rent, lease, or network the Computer Program without prior written permission of COMTEC RESEARCH.

<u>TERM:</u> The License is effective as long as the Licensee complies with the terms of this Agreement. The License will be terminated if the Licensee fails to comply with any term or condition of the Agreement. Upon such termination, the Licensee must return all copies of the Computer Program, Software Security Activator and Documentation to COMTEC RESEARCH within seven days.

<u>COPYRIGHT:</u> The Licensed Computer Program and its Documentation are copyrighted. Licensee agrees to include the appropriate copyright notice on all copies and partial copies.

<u>USER SUPPORT</u>: COMTEC RESEARCH will provide the Software Support for the Registered Users for a period of 90 days from the date of purchase. User support is limited to the investigation of problems associated with the correct operation of the Licensed Computer Program. The Licensee must return the Registration Card in order to register the Licensed Computer Program.

DISCLAIMER: COMTEC RESEARCH has spent considerable time and efforts in checking the enclosed Computer Program. However, no warranty is made with respect to the accuracy or reliability of the Computer Program. In no event will COMTEC RESEARCH be liable for incidental or consequential damages arising from the use of the Computer Program.

<u>UPDATE POLICY</u>: Update programs will be available to the Registered Licensee for a nominal fee. The Licensee must return all the Original Distribution Diskettes and Software Security Activator to receive the update programs.

<u>GENERAL</u>: The State of California Law and the U. S. Copyright Law will govern the validity of the Agreement. This Agreement may be modified only by a written consent between the parties. COMTEC RESEARCH, 12492 Greene Ave., Los Angeles, CA 90066, U.S.A

| Conte    | nts                                            |
|----------|------------------------------------------------|
| 1. Intro | oduction                                       |
| 1.1      | Overview                                       |
| 1.2      | Features                                       |
| 1.3      | Application                                    |
| 2. Inst  | alling SMAP-S2                                 |
| 2.1      | Minimum System Requirements                    |
| 2.2      | Installation Procedure 2-1                     |
| 3. Run   | ning Programs                                  |
| 3.1      | Introduction                                   |
| 3.2      | RUN Menu                                       |
|          | 3.2.1 SMAP 3-4                                 |
|          | 3.2.2 Mesh Generator                           |
|          | 3.2.3 Load Generator                           |
|          | 3.2.4 PlotXY Generator 3-8                     |
|          | 3.2.5 Command Line                             |
| 2.2      | 3.2.6 Windows Explorer                         |
| 2.2      | PLOT Mellu                                     |
|          | 3.3.2 MFSH 3-9                                 |
|          | 3.3.3 RESULT. 3-10                             |
| 3.4      | SETUP Menu                                     |
|          | 3.4.1 General Setup                            |
|          | 3.4.2 PLOT-XY Setup                            |
|          | 3.4.3 PLOT-2D Setup 3-15                       |
|          | 3.4.4 PLOT-3D Setup 3-16                       |
| 3.5      | Manual Procedure to Run SMAP-S2 3-17           |
| 3.6      | Debugging SMAP-S2 Main-Processing Program 3-18 |
| 4. SMA   | P-S2 User's Manual                             |
| 4.1      | Introduction                                   |
| 4.2      | Project File                                   |
| 4.3      | Mesh File                                      |
| 4.4      | Main File                                      |
| 4.5      | Post File                                      |
|          | 4.5.1 PLOT-2D 4-95                             |
|          | 4.5.2 PLOT-XY                                  |
|          |                                                |

2 Contents

| 5. | Grou | ıp Mesh User's Manual                |
|----|------|--------------------------------------|
|    | 5.1  | Introduction                         |
|    | 5.2  | Group Mesh Generator 5-2             |
|    | 5.3  | Group                                |
|    | 5.4  | Base Mesh                            |
|    | 5.5  | Segment                              |
|    | 5.6  | Modifying Finite Element Meshes      |
|    | 5.7  | Entities                             |
| 6. | Bloc | k Mesh User's Manual                 |
|    | 6.1  | Introduction                         |
|    | 6.2  | Block Mesh Generator 6-2             |
|    | 6.3  | Work Plane                           |
|    | 6.4  | Entities                             |
|    | 6.5  | Block                                |
|    | 6.6  | Modifying Finite Element Meshes 6-53 |
| 7. | PRES | SMAP User's Manual                   |
|    | 7.1  | Introduction                         |
|    | 7.2  | PRESMAP-2D                           |
|    |      | 7.2.1 MODEL 1                        |
|    |      | 7.2.2 MODEL 2                        |
|    |      | 7.2.3 MODEL 3                        |
|    |      | 7.2.4 MODEL 4                        |
|    | 7.3  | NATM-2D 7-39                         |
|    | 7.4  | CIRCLE-2D                            |
|    | 7.9  | PRESMAP-GP                           |
| 8. | ADD  | RGN User's Manual                    |
|    | 8.1  | Introduction                         |
|    | 8.2  | ADDRGN-2D 8-3                        |
| 9. | SUP  | PLEMENT Program                      |
|    | 9.1  | Introduction                         |
|    | 9.2  | EDIT 9-1                             |
|    | 9.3  | XY 9-1                               |
|    | 9.4  | CARDS                                |
|    | 9.5  | SHRINK FILE                          |
|    |      |                                      |
|    |      |                                      |

| 10.1    |                            | 10   |
|---------|----------------------------|------|
| 10.1    |                            | 10   |
| 10.2    |                            | 10.  |
| 11. LO/ |                            |      |
| 11.1    |                            | 11.  |
| 11.2    | LOAD-2D                    |      |
|         | 11.2.1 LDTYPE = 1 Pressure | 11.  |
| 12. XY  | Gragh User's Manual        |      |
| 12.1    | Introduction               | 12   |
| 12.2    | New Graph                  | 12   |
| 12.3    | Edit Dialog                | 12   |
| 12.4    | Existing Graph             | 12-1 |
| 12.5    | Excel XY Graph             | 12-1 |
| 12.6    | SMAP Result                | 12-1 |
| 12.7    | PlotXY Generator.          | 12-1 |
| 13. PLC | )T-XY User's Manual        |      |
| 13.1    | Introduction               | 13   |
| 13.2    | Menus                      | 13   |
| 14. PLC | )T-2D User's Manual        |      |
| 14.1    | Introduction               | 14   |
| 14.2    | Menus                      | 14   |
| 15. PLC | )T-3D User's Manual        |      |
| 15.1    | Introduction               | 15   |
| 15.2    | Menus                      | 15   |
| 15 3    | Toolbars                   | 15-  |

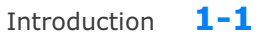

# Introduction

# **1.1 Overview**

SMAP-S2 is an advanced two-dimensional, static, finite element computer program developed for the geometric and material nonlinear structuremedium interaction analysis. The program has specific applications for modeling geomechanical problems associated with multi-staged excavation or embankment. The program has been designed to integrate the pre-, main-, and post-processors as shown at the end of this Section.

# **1.2 Features**

#### Features of SMAP-S2 include:

- Two-dimensional plane strain, plane stress or axisymmetric isoparametric continuum element.
  - Models soils, rocks and concrete media
  - Allows yielding and tension cut-off
- Joint element
  - Models faults, joints, and interface
  - Allows sliding and debonding
- Beam element
  - Models rectangular, tee-shape, and I-shape reinforced concrete or composite beams

- Allows cracking and crushing of concrete and yielding of the reinforcing bar
- Truss element
  - Models rock bolts and anchor bar
  - Allows yielding, buckling and post-buckling
- Concentrated, distributed and gravity loads
- Simulation of a sequence of excavation and construction
- Nonlinear material model
  - Von Mises model
  - Mohr-Coulomb model
  - In Situ Rock model
- Large deformations
  - Use updated Lagrangian

# **1.3 Applications**

# **Applications of SMAP-S2 include:**

- Rock-structure interaction analysis
  - Underground power plant chamber
  - Lined or unlined shafts and tunnels subjected to internal water pressures as well as external earth pressures.
  - NATM (New Austrian Tunneling Method) analysis.
- Shallow and deep foundation analysis
- Slope stability analysis
- Framed structural analysis

# Introduction 1-3

| Ove                           | erview of SMAP-S2 Program Structure                                                                                                    |
|-------------------------------|----------------------------------------------------------------------------------------------------|
| USER INPUT                    | User prepares Mesh, Main, and Post Files according to SMAP-S2 User's Manual as described in Section 4.                                                                                                    |
| PRESMAP                       | Pre-processors to automatically generate Mesh File which contains nodal coordinates, boundary constraints, and element indexes.                                                                                                    |
| SMAP-S2                       | Main-processorexecuting Mesh and Main Files to compute<br>displacements, stresses and strains. Output files include:CONTSS.DATStresses/strains in continuumBEAMSF.DATSection forces in beamBEAMSS.DATStresses/strains in beamRBARSS.DATReinforcing bar stresses/strainsTRUSS.DATStresses/strains in trussDISPLT.DATNodal displacements, velocities<br>and accelerations.                              |
| PLOT-XY<br>PLOT-2D<br>PLOT-3D | <ul> <li>Post-processors executing Post File for graphical output:</li> <li>Finite element mesh</li> <li>Deformed shape</li> <li>Section forces in beam elements</li> <li>Extreme fiber stresses/strains in beam elements</li> <li>Axial force/stress/strain in truss element</li> <li>Contours of stresses and factor of safety</li> <li>Time histories of displacements/stresses/strains</li> </ul> |

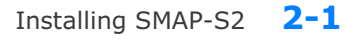

# **Installing SMAP -S2 2.1 Minimum System Requirements** Windows 64 bit operating system $\checkmark$ Intel Pentium 4 or AMD processors 1 ✓ 4 GB Ram with 30 GB free space in Drive C SVGA monitor 1 2.2 Installation Procedure 1. Uninstall if there are pre-existing SMAP programs. To uninstall SMAP programs, remove following program using Add/Remove in Control Panel: SMAP Delete following files if they are existing: C:\Program Files\Smap C:\Windows\Setup1.exe Rename or delete following folders if they are existing: C:\SMAP C:\SmapKey 2. Download SMAP-CD.exe from the Download section of www.ComtecResearch.com 3. Run SMAP-CD.exe SMAP-CD folder will be created with SMAP installation programs

| 4. | Double-click Setup.exe                                                  |                                                                                                    |
|----|-------------------------------------------------------------------------|----------------------------------------------------------------------------------------------------|
|    |                                                                         | SWAP-CD                                                                                                    |
|    |                                                                         | 📙 Data                                                                                                    |
|    |                                                                         | Programs                                                                                                    |
|    |                                                                         | 🛞 Setup.exe                                                                                                    |
|    |                                                                         | Setup.Lst                                                                                                    |
|    |                                                                         | Smap.cab                                                                                                    |
|    |                                                                         | Smap_Install_Guide.pdf                                                                                                    |
|    |                                                                         | 2                                                                                                    |
| 5. | Click OK                                                                | SMAP Setup >                                                                                                    |
|    |                                                                         | Welcome to the SMAP installation program.<br>Setup cannot install system files or update shared files if they are in use.                                                                                                    |
|    |                                                                         | before proceeding, we recommend that you close any applications you may<br>be running.                                                                                                    |
|    |                                                                         |                                                                                                    |
|    |                                                                         |                                                                                                    |
|    |                                                                         | OK Exit Setup                                                                                                    |
|    |                                                                         | CK Exit Setup                                                                                                    |
| ~  |                                                                         | OK         Exit Setup                                                                                                    |
| 6. | Click <b>Next</b>                                                       |                                                                                                    |
| 6. | Click <b>Next</b><br>It will take few minutes.                          |                                                                                                    |
| 6. | Click Next<br>It will take few minutes.<br>Wait until next step.        |                                                                                                    |
| 6. | Click Next<br>It will take few minutes.<br>Wait until next step.        | OK       Exit Setup         Selecting SMAP Programs       >         Select Setup No                                                                                                    |
| 6. | Click <b>Next</b><br>It will take few minutes.<br>Wait until next step. | OK       Exit Setup         Selecting SMAP Programs       >         Select Setup No                                                                                                    |
| 6. | Click Next<br>It will take few minutes.<br>Wait until next step.        | OK       Egit Setup         Selecting SMAP Programs       >         Select Setup No                                                                                                    |
| 6. | Click <b>Next</b><br>It will take few minutes.<br>Wait until next step. | OK       Exit Setup         Selecting SMAP Programs       >         Select Setup No                                                                                                    |
| 6. | Click <b>Next</b><br>It will take few minutes.<br>Wait until next step. | OK       Exit Setup         Selecting SMAP Programs       >         Select Setup No       (* Setup 1 All Programs (Recommend)       >         Setup 2 3D Set: S2, S3, 2D, 3D, Tuna, Tuna Plus       >         Setup 3 2D Set: S2, 2D, Tuna, Tuna Plus       >         Setup 4 Thermal Set: T2, T3       >         Setup 6 Tuna       >         Setup 7 Tuna Plus       >                                                                                                    |
| 6. | Click <b>Next</b><br>It will take few minutes.<br>Wait until next step. | OK       Exit Setup         Selecting SMAP Programs       >         Select Setup No                                                                                                    |
| 6. | Click <b>Next</b><br>It will take few minutes.<br>Wait until next step. | OK       Exit Setup         Selecting SMAP Programs       >         Select Setup No       (* Setup 1 All Programs (Recommend)         Setup 2 3D Set: S2, S3, 2D, 3D, Tuna, Tuna Plus       (* Setup 2 3D Set: S2, 2D, Tuna, Tuna Plus         Setup 4 Thermal Set: T2, T3       (* Setup 6 Tuna       (* Setup 7 Tuna Plus         Setup 11 Smap S2       (* Setup 12 Smap S3)       (* Setup 13 Smap 2D)       (* Setup 14 Smap 3D)                                                                                |
| 6. | Click Next<br>It will take few minutes.<br>Wait until next step.        | Egit Setup         Selecting SMAP Programs         Selecting SMAP Programs         Select Setup No         © Setup 1       All Programs (Recommend)         © Setup 2       3D Set: S2, S3, 2D, 3D, Tuna, Tuna Plus         © Setup 3       2D Set: S2, 2D, Tuna, Tuna Plus         © Setup 4       Thermal Set: T2, T3         © Setup 6       Tuna       © Setup 7       Tuna Plus         © Setup 11       Smap S2       © Setup 12       Smap S3         © Setup 13       Smap T2       © Setup 16       Smap T3 |

Installing SMAP-S2 2-3

| 7. Click <b>Continue</b> | SMAP - Choose Program Group                                                                                                    |
|--------------------------|----------------------------------------------------------------------------------------------------|
|                          | Setup will add items to the group shown in the Program Group box.<br>You can enter a new group name or select one from the Existing<br>Groups list. |
|                          | Program Group:                                                                                                    |
|                          | Existing Groups:<br>Accessibility<br>Accessories<br>Administrative Tools                                                                            |
|                          | Maintenance<br>SMAP<br>Startup<br>System Tools<br>Windows PowerShell                                                                                |
|                          | Cancel                                                                                                    |
| 8 Click OV               |                                                                                                    |
|                          | SMAP Setup X                                                                                                    |
|                          |                                                                                                    |
|                          | ОК                                                                                                    |
|                          |                                                                                                    |
| 9. Click OK              | Successful Smap Installation X                                                                                                    |
|                          | Please delete: C:\SmapSetupAdd.dat and<br>C:\SmapSetupLog.dat                                                                                       |
|                          | OK ]                                                                                                    |
|                          |                                                                                                    |

#### 2-4 Installing SMAP-S2

Note:

Following two log files will be generated once finished: C:\SmapSetupAdd.dat C:\SmapSetupLog.dat

If Smap Installation is successful, delete these two files.

If Smap Installation is not successful, follow the instruction in SmapSetupAdd.dat.

If you still have problems with Smap Installation, send these two files to <a href="mailto:info@ComtecResearch.com">info@ComtecResearch.com</a>

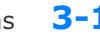

#### Running Programs **3-1**

# **Running Programs**

# **3.1 Introduction**

Generally, SMAP-S2 consists of pre-, main-, and post-processing programs. Pre-processing programs are mainly used to automatically generate Mesh Files which will contain nodal coordinates, boundary conditions, and element indexes. Main-processing program of SMAP-S2 is the one which computes static response of two-dimensional problems. Post-processing programs are used to show graphically the results from the main-processing program.

#### Accessing SMAP-S2 Programs

- When it is the first time, you copy Smap.exe in C:\Ct\Ctmenu and setup a Shortcut to SMAP Icon on your computer desktop. Then You simply double-click SMAP Shortcut.
- 2. Select **SMAP-S2** radio button and then click **OK** button.

| Select Program — |             | ]          |
|------------------|-------------|------------|
| SMAP S2          | C SMAP S3   | <u>0</u> K |
| O SMAP 2D        | C SMAP 3D   | Cancel     |
| O SMAP T2        | C SMAP T3   | Key Info   |
| C TUNA           | C TUNA Plus |            |

3. Next, you need to select Working Directory. Working Directory should be the existing directory where all the output files are saved. It is a good idea to have all your input files for the current project in this Working Directory. Click the disk drive, double-click the directory, and then OK button. Note that when you select Working Directory, a sub directory Temp is created automatically. All intermediate scratch files are saved in this sub directory Temp.

| C:\SMAP\SMAPS2\EXAMPLE\SM                                              | AP\VP2                                                                                                    | •             |
|------------------------------------------------------------------------|----------------------------------------------------------------------------------------------------|---------------|
| how Files in the Directory<br>VP2.Dat<br>VP2.Man<br>VP2.Mes<br>VP2.Pos | Click Desired Current Drive<br>Click Desired Current Path<br>Click Desired Current Path<br>SNAPS<br>SNAPS<br>SNAPS2<br>SNAPEL<br>SNAPEL<br>SNAP<br>Math | •             |
| Create new folder under current p                                      | Temp Temp Temp Temp Temp Temp Temp Temp                                                                                                    | OK     Cancel |

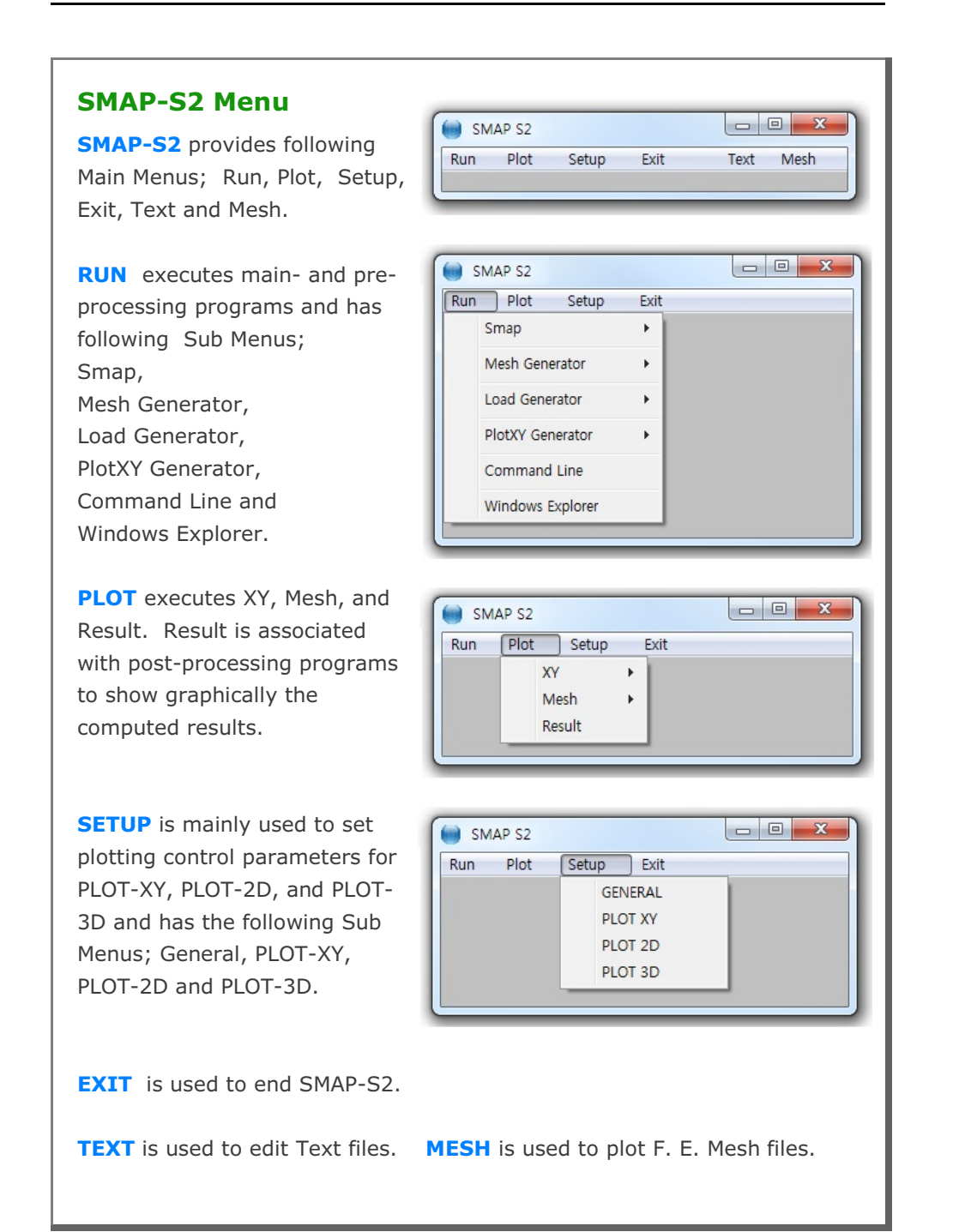

# 3.2 RUN Menu 3.2.1 SMAP

Once you have prepared the input files (Mesh, Main, and Post) according to the SMAP-S2 User's Manual in Section 4, you are ready to execute SMAP-S2 main-processing program.

**SMAP** Menu has the following Sub Menus; Text Editor, PreExecute, and Execute.

| Run | Plot Setup     | Exit |             |
|-----|----------------|------|-------------|
|     | Smap           | +    | Text Editor |
|     | Mesh Generator | •    | PreExecute  |
|     | Load Generator |      | Execute     |

**TEXT EDITOR** is used to create or modify the input file using Notepad.

**PRE EXECUTE** is used either to check the input file or to generate plotting information files. **PRE EXECUTE** is especially useful when you want to check input data to see whether there is any input error. It is also useful when you have finished **EXECUTE** but you want to add or modify the Post File for plot. In this case, you edit the Post File as you want, run **PRE EXECUTE**, and then run post-processing programs in **PLOT** menu.

**EXECUTE** executes SMAP-S2 main-processing program.

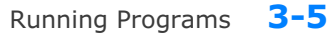

# **SMAP-S2 Output Files**

| Once you execute | SMAP-S2, generally you can obtain following    |
|------------------|------------------------------------------------|
| output files:    |                                                |
| CONTSS.DAT       | Contains stresses/strains in continuum element |
| BEAMSF.DAT       | Contains section forces in beam element        |
| BEAMSS.DAT       | Contains stresses/strains in beam element      |
| RBARSS.DAT       | Contains stresses/strains in reinforcing bar   |
| TRUSS.DAT        | Contains stresses/strains in truss element     |
| DISPLT.DAT       | Contains nodal displacements                   |

It should be noted that all of your output files are saved in the Working Directory that you specified at the beginning.

# **SMAP-S2 Graphical Output**

SMAP-S2 Post-processing programs can generate the following graphical output:

- Finite element mesh
- Deformed shape
- Principal stress distribution
- Section forces in beam element
- Extreme fiber stresses/strains in beam elements
- Axial force/stress/strain in truss element
- Contours of stresses, strains and factor of safety
- 3D iso surface of stresses and strains
- Time histories of displacements/stresses/strains

Graphical output can be followed by running RESULT from PLOT Menu.

#### **3.2.2 MESH GENERATOR**

**MESH GENERATOR** is mainly used to model two dimensional finite element meshes that are used as Mesh File.

**MESH GENERATOR** Menu has the following Sub Menus; Group Mesh, Block Mesh, PreSmap, AddRgn, Supplement, and File Conversion.

| Run Plot Setup | Exit |                 |   |
|----------------|------|-----------------|---|
| Smap           | +    |                 |   |
| Mesh Generator | •    | Group Mesh      | • |
| Load Generator | •    | Block Mesh      | • |
|                |      | PreSmap         | + |
|                |      | AddRgn          | • |
|                | _    | Supplement      |   |
|                |      | File Conversion |   |

#### **GROUP MESH** is a two-dimensional

CAD program specially designed to build group mesh which can be used to generate finite element mesh with the aid of program ADDRGN-2D. Section 5 in SMAP-S2 Example Problems describes in detail about running Group Mesh.

**BLOCK MESH** is a three-dimensional CAD program specially designed to build block mesh which can be used to generate finite element mesh with the aid of program PRESMAP-GP. Section 6 in SMAP-S2 Example Problems describes in detail about running Block Mesh.

**PRESMAP** menu includes two dimensional pre-processing programs to generate finite element meshes: Section 7 in SMAP-S2 Example Problems describes in detail about running PRESMAP Programs.

| Mesh Generator   | •   | Group Mesh      | •  |            |
|------------------|-----|-----------------|----|------------|
| Load Constator   |     | Block Mesh      |    |            |
| Load Generator   | ( [ | PreSmap         | +  | Presmap 2D |
| PlotXY Generator | •   | AddRgn          | ۱. | Natm 2D    |
| Command Line     |     | Supplement      | •  | Circle 2D  |
| Windows Explorer |     | File Conversion |    | Presmap GP |
|                  | _   |                 |    |            |
|                  | _   |                 | _  |            |

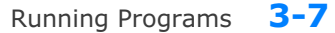

**ADDRGN** is the pre-processing program which has the following two basic functions: Combine two different meshes and modify existing meshes. Section 8 in SMAP-S2 Example Problems describes in detail about running ADDRGN programs.

**SUPPLEMENT** contains supporting programs which are useful to prepare input data for pre- and main-processing programs. Section 9 in SMAP-S2 Example Problems describes in detail about running SUPPLEMENT programs.

**FILE CONVERSION** is to convert Mesh File formats between different programs. IGES or FEMAP (Version 4.1- 4.5) can be converted to SMAP Mesh File format. Section 10 in SMAP-S2 User's Manual describes in detail about running FILE CONVERSION program.

## 3.2.3 LOAD GENERATOR

**LOAD GENERATOR** includes the pre-processing program **LOAD-2D** which generates nodal values of external forces. Section 10 in SMAP-S2 Example Problems describes in detail about running **LOAD-2D** program.

| Smap             | · · · |         |  |
|------------------|-------|---------|--|
| Mesh Generator   |       |         |  |
| Load Generator   | •     | Load 2D |  |
| PlotXY Generator | · •   |         |  |
| Command Line     |       |         |  |
| Windows Explore  | er    |         |  |
|                  |       |         |  |
|                  |       |         |  |
|                  |       |         |  |

#### 3.2.4 PlotXY GENERATOR

**PlotXY GENERATOR** is the graphical user interface which is mainly used to generate or edit Simplified Time History and Simplified Snapshot of Card Group 12 in SMAP Post File. Section 12.7 in SMAP-S2 User's Manual describes in detail about running PlotXY Generator program.

## 3.2.5 COMMAND LINE

**COMMAND LINE** opens Windows Command Prompt at the current Working Directory. you can use a keyboard to navigate, access, and modify files and folders by entering commands. For example, COMMAND LINE is used when executing manually SMAP main solvers.

#### 3.2.6 WINDOWS EXPLORER

**WINDOWS EXPLORER** opens Windows File Explorer at the current Working Directory. You can use a mouse to navigate and manage the drives, folders and files on your computer.

| SMAP S2          |      |  |
|------------------|------|--|
| Run Plot Setup   | Exit |  |
| Smap             | +    |  |
| Mesh Generator   | •    |  |
| Load Generator   | •    |  |
| PlotXY Generator | •    |  |
| Command Line     |      |  |
| Windows Explorer | - 11 |  |
|                  |      |  |

# 3.3 PLOT Menu

PLOT Menu is to show graphically XY graph, Mesh and Computed Result.

| SM  | AP S2      |      |  |
|-----|------------|------|--|
| Run | Plot Setup | Exit |  |
|     | XY         | +    |  |
|     | Mesh       | •    |  |
|     | Result     |      |  |

## 3.3.1 XY

XY graph can be displayed

by PLOT-XY or EXCEL. Section 11 in SMAP-S2 Example Problems describes in detail about running XY graph.

| Run | Plot Setu      | ip Ex | it      |   |  |
|-----|----------------|-------|---------|---|--|
|     | XY             | •     | PLOT XY | + |  |
|     | Mesh<br>Result | •     | EXCEL   | • |  |

# 3.3.2 MESH

**MESH** has following Sub Menus; F. E. Mesh, Block Mesh and Group Mesh.

| Run | Plot | Setu  | p Ex | it         |              |
|-----|------|-------|------|------------|--------------|
|     | X    | Y     |      |            |              |
|     | M    | lesh  | •    | F. E. Mesh | - F          |
|     | Re   | esult |      | Block Mesh | - <b>-</b> - |
|     | _    | -     |      | Group Mesh | - <b>-</b>   |

F. E. Mesh is used to open or create Finite Element Mesh File.

**Block Mesh** is used to open or build Block Mesh. Section 6 in SMAP-S2 Example Problems describes in detail about running Block Mesh.

**Group Mesh** is used to open or build Group Mesh. Section 5 in SMAP-S2 Example Problems describes in detail about running Group Mesh.

#### 3.3.3 **RESULT**

Once you finished executing SMAP-S2 main-processing program, you need to run post-processing programs to show graphically numerical results.

**PLOT Menu** contains PLOT-XY, PLOT-2D, and PLOT-3D.

| Select Plotting Program                                         | Skip Data Processing                                                          |
|-----------------------------------------------------------------|-------------------------------------------------------------------------------|
| C PLOT XY                                                       | E PLOT XY                                                                     |
| C PLOT 2D                                                       | F PLOT 2D                                                                     |
| PLOT 3D                                                         | E PLOT 3D                                                                     |
| ote: Checking the Program in ''S<br>intermediate data processin | kip Data Processing" will skip<br>g and directly access the program<br>Cancel |

**PLOT-XY** reads Card 12 in Post File and plots time histories of stress/strain/displacement and snapshots of stress/strain/displacement vs. distance. Refer to PLOT-XY User's Manual in Section 13.

**PLOT-2D** reads Card 11 in Post File and plots contours of continuum stress/strain, beam section forces, truss axial force/stress/strain, principal stress vectors, and deformed shapes. Refer to PLOT-2D User's Manual in Section 14.

**PLOT-3D** reads Mesh File and Smap Output Files and with no input for Post File, plots contours of stress/strain/displacement, iso surface, principal stress vectors, and deformed shapes. Refer to PLOT-3D User's Manual in Section 15.

Note: When you first plot results, do not check the check box in Skip Data Processing. When you replot results, however, you can check the check box to skip intermediate data processing. This will save time and keep modified output data.

## 3.4 SETUP Menu

You need to run SETUP Menu

- To specify SMAP-S2 main-processing program module.
- To adjust scales of graphical outputs from PLOT-XY, PLOT-2D, and PLOT-3D

**SETUP Menu** has four Sub Menus; General, PLOT-XY, PLOT-2D, and PLOT-3D

| Run | Plot | Setup Exit |  |
|-----|------|------------|--|
|     |      | GENERAL    |  |
|     |      | PLOT XY    |  |
|     |      | PLOT 2D    |  |
|     |      | PLOT 3D    |  |

#### 3.4.1 General Setup

**General Setup** has five different items; Program Execution, Program Module, Screen Display, Layout Unit, and Working Directory.

| <ul> <li>Auto</li> </ul> | C Manual          |
|--------------------------|-------------------|
| Program Module           |                   |
| 🔿 32 Bit Debug           | 32 Bit Release    |
| C 64 Bit Debug           | C 64 Bit Release  |
| Screen Display           |                   |
| 🔿 640 x 480              | 1024 x 768        |
| C 800 x 600              | 1280 x 1024       |
| _ayout Unit for PLOT2D,  | PLOT3D and PLOTXY |
| Centimeter               | ⊖ Inch            |
| Working Directory        |                   |
| Browse                   | <u>O</u> K Cancel |
|                          |                   |

#### **3-12** Running Programs

**Program Execution** has two options; Auto and Manual. For Manual Execution, refer to Section 3.5 in User's Manual.

**Program Module** has four options. 32 Bit Debug, 32 Bit Release, 64 Bit Debug, and 64 Bit Release. Debug program modules run slower but gives more detailed information when run time errors occur. For most cases, 32 Bit Release is recommended. 64 Bit Modules are designed to run large problems.

**Screen Display** has four options; 640x480, 800x600, 1024x768, and 1280x1024. This will affect the size of child window in PLOT-XY and PLOT-2D.

**Layout Unit** is used for PLOT-XY, PLOT-2D, and PLOT-3D. You can select either Centimeter or Inch in specifying plot scales and dimensions.

**Working Directory** is to change the current working directory. When you click the Browse button, Working Directory dialog will be shown so that you can select new directory.

# 3.4.2 PLOT-XY Setup

**PLOT-XY Setup** is mainly used to specify scales and dimensions of post processing program PLOT-XY. It has six different items; Drawing Size, Margins, Line Thickness, Character Size, Line Type, and Plotting Program.

| Width of Legend Bo<br>Range: 1.5 - 3.0<br>Horizontal Length<br>Vertical Length                                 | 3.                                                            | Cm<br>Cm<br>Cm                                                                               |
|----------------------------------------------------------------------------------------------------|---------------------------------------------------------------|----------------------------------------------------------------------------------------------|
| Margins<br>Left 2.54<br>Top 2.54                                                                               | Cm Right                                                      | : 2.54 Cm<br>m 5. Cm                                                                         |
| Line Thickness                                                                                                 | C Doubled                                                     | C Tripled                                                                                    |
| Character Size For Nur                                                                                         | nbers and Titles—<br>C Small                                  | C Large                                                                                      |
| Line Type<br>C Symbol only<br>C Default in C:\Sr<br>Plotting Program<br>© Smap Results by<br>C Smap Results by | C Line<br>hap/Ct/Ctdata/CL<br>y PLOT XY C<br>y PLOT XY or EXI | <ul> <li>Line with Symbol<br/>JRVE.TIT</li> <li>Smap Results by EXCE</li> <li>CEL</li> </ul> |

#### **3-14** Running Programs

**Drawing Size** controls the size of output. Once you specify Legend Box Width, Horizontal and Vertical Length, you can click **View** button to see the scaled layout.

**Margins** is used to shift the drawing area. Left margin is the distance from the left edge of printer page to the left frame line. In the similar way, you can specify Top, Right, and Bottom margins.

Line Thickness specifies the thickness of lines. This option is not used.

**Character Size for Numbers and Titles** specifies the size of characters for numbers and titles. It has three options; Standard, Small, and Large.

Line type is used to specify default line type and has four options; Symbol only, Line, Line with Symbol, and Default in C:\ Smap\Ct\Ctdata\Curve.tit.

**Plotting Program** is used to specify default program to plot Smap results. It has three options; PLOT-XY, EXCEL, and PLOT-XY or EXCEL. Last option is to select either PLOT-XY or EXCEL at the time you plot results.

# 3.4.3 PLOT-2D Setup

**PLOT-2D Setup** is mainly used to specify scales and dimensions of post processing program PLOT-2D. It has six different items; Drawing Size, Margins, Line Thickness, Numeric Character Size, Scale and Block Option. The first four items are much similar to those described in PLOT-XY Setup.

**Scale** specifies Maximum Displacement Length, Maximum Principal Stress Length, Maximum Beam Section Force Length, and Maximum Truss Force/Stress Length, which will be shown on PLOT-2D.

**Block Option** specifies options to generate either PRESMAP Output or Block Diagram.

| Drawing size                          |               |           |        |
|---------------------------------------|---------------|-----------|--------|
| Width of Legend B<br>Range: 3.0 - 6.0 | ox 6.         | Cm        | View   |
| Horizontal Length                     | 32.           | Cm        |        |
| Vertical Length                       | 20.           | Cm        |        |
| Margins                               |               |           |        |
| Left 2.54                             | Cm R          | ight 2.54 | Cm     |
| Top 3.5                               | Cm B          | ottom 1.5 | Cm     |
| Standard                              | C Small       | C Larg    | e      |
| Scale                                 |               |           |        |
| Maximum Displacem                     | ent Length    | 1.4       | Cm     |
| Maximum Principal S                   | tress Length  | 1.04      | Cm     |
| Maximum Beam Sec                      | ngth 0.76     | Cm        |        |
| Maximum Truss Forc                    | e/Stress Leng | pth 0.38  | Cm     |
|                                       |               | ПK        | Cancel |

#### 3.4.4 PLOT-3D Setup

**PLOT-3D Setup** is mainly used to specify scales and dimensions of post processing program PLOT-3D. In addition, it can compute intersection of shell elements and intersecting two tunnels. And It can also generate jointed block finite element meshes. It has thirteen different items; Drawing Layout, Printer Margins, Printer Scales, Reset To Default, Printer Max Dimension, Printer Line Thickness, Printing Layout, Printing Output, Compute Intersection, Intersecting Two Tunnels, Current Directory, Hidden Line Removal and Generate Jointed Block Finite Element Mesh.

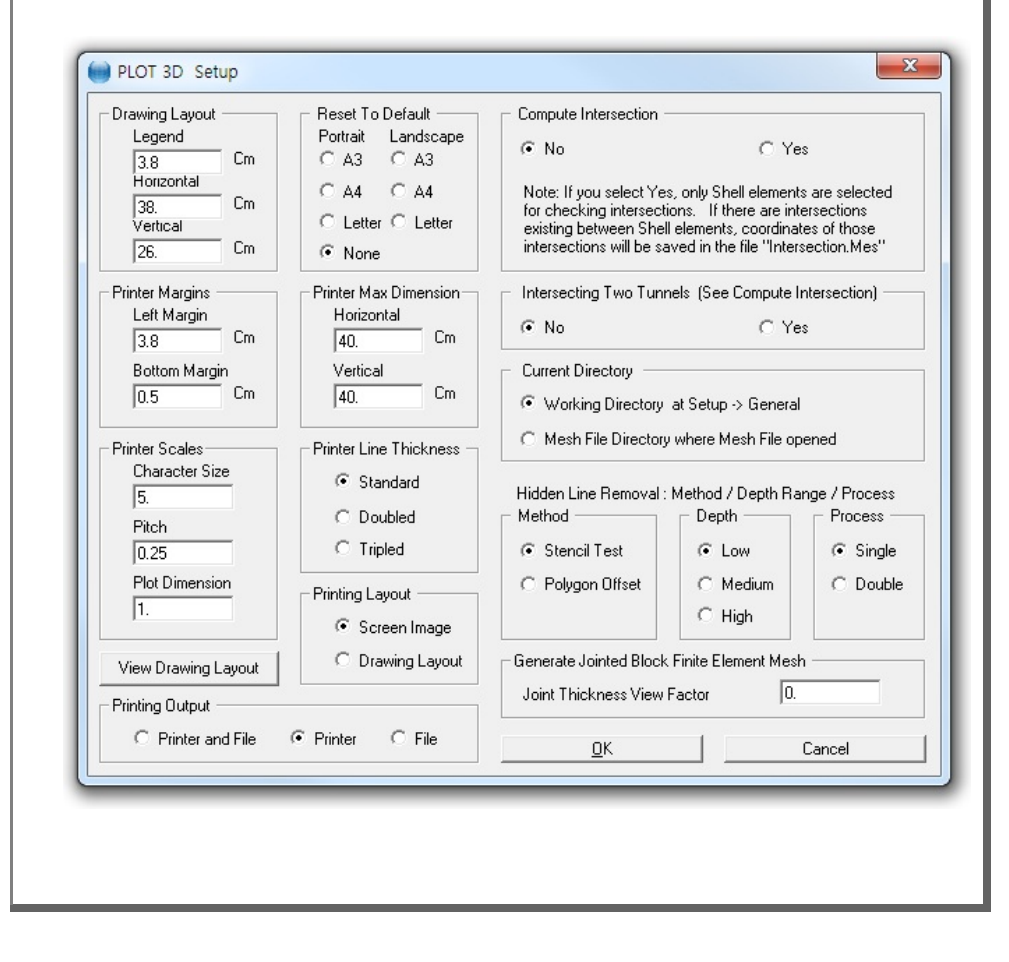

Refer to descriptions shown in the PLOT-3D Setup dialog.

#### 3.5 Manual Procedure to Run SMAP-S2

Occasionally, you need to execute SMAP-S2 main-processing program manually to see what is going on each step, specially when terminated due to some errors.

#### Method 1

- 1. Select Setup -> General -> Manual in Program Execution
- 2. Select Run -> Smap -> Execute
- 3. Select Smap project file when displaying file open dialog
- 4. Now Smap is running on Windows Command Line
- 5. Type Enter key to continue to next step or Control C to stop

#### Method 2

- 1. Select Run -> Command Line
- 2. Change to Temp sub directory

Create Temp sub directory if not existing.

Type MD Temp

Then change to this sub directory.

Type CD Temp

Now, the files in the Working Directory can be accessed by prefixing

"..\" to the file name.

- 3. Type C:\Smap\Ct\Ctbat\SmapS2
- 4. Type ... VP1.Dat to access input file in Working Directory, for example
- 5. Type Enter key to continue to next step or Control C to stop

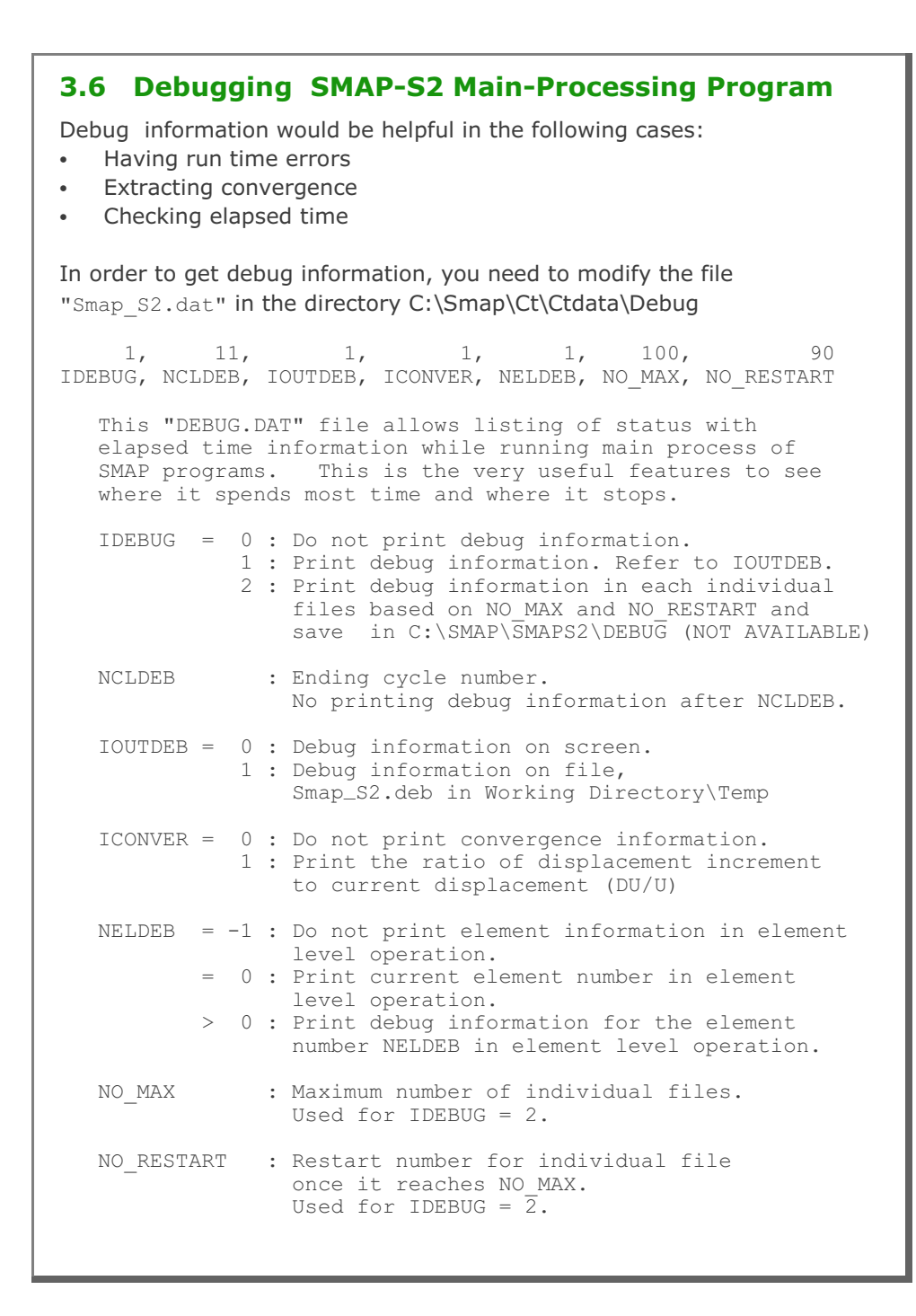

# SMAP-S2 **User's Manual 4.1 Introduction** To run SMAP-S2 main-processing program, you need to prepare a Project File which contains Mesh File name, Main File name, and Post File name. Mesh File contains nodal coordinates, boundary conditions, element indexes and material property numbers. This Mesh File is normally generated by Mesh Generator programs. Main File contains all the other data required for the two-dimensional numerical analysis of static problems. Post File contains information which is used to show graphically the results from the main-processing program.

# 4.2 Project File

Project File is a collection of names of Mesh, Main, and Post Files with the following text format:

Mesh File Name

Full path of Mesh File

Main File Name

Full path of Main File

Post File Name

Full path of Post File

As an example, a Project File VP2.Dat can be written as:

Mesh File Name D:\Example\VP2.Mes Main File Name D:\Example\VP2.Man Post File Name D:\Example\VP2.Pos
# 4.3 Mesh File

Mesh File contains nodal coordinates, boundary conditions, element indexes and material property numbers. This Mesh File is normally generated by Mesh Generator programs.

To plot Mesh File, select Mesh in Plot menu.

#### Mesh File

| Card<br>Group       | Input Data and Definitions (Mesh File)                                                                                                    |  |  |
|---------------------|----------------------------------------------------------------------------------------------------|--|--|
| 1                   | 1.1<br>TITLE [Character string]                                                                                                    |  |  |
|                     | TITLE Project title                                                                                                    |  |  |
|                     | LABEL1 [Character string]                                                                                                    |  |  |
|                     | LABEL1 Label for Card 1.3                                                                                                    |  |  |
|                     | <sup>1.3</sup> NUMNP, NCONT, NBEAM, NTRUSS                                                                                                    |  |  |
| General Information | NUMNP Total number of nodal points<br>NCONT Total number of continuum elements<br>NBEAM Total number of beam elements<br>NTRUSS Total number of truss elements |  |  |

| Card<br>Group | Input Data and Definitions (Mesh File)                               |                                                                                       |  |  |
|---------------|----------------------------------------------------------------------|---------------------------------------------------------------------------------------|--|--|
| 2             | <sup>2.1</sup><br>LABEL2A [Cha<br>LABEL2B [Cha<br>LABEL2A<br>LABEL2B | aracter string]<br>aracter string]<br>Label for coordinate<br>Label for Card 2.2      |  |  |
| ate           | 2.2<br>NUMNP<br>Cards<br>-                                           | ODE, IDX, IDY, IDT, IEX, IEY, XC, YC                                                  |  |  |
| ordir         | NODE                                                                 | Node number                                                                           |  |  |
| Coo           | IDX = 0<br>= 1                                                       | Displacement in x-direction is free<br>Displacement in x-direction is fixed           |  |  |
|               | IDY = 0<br>= 1                                                       | Displacement in y-direction is free<br>Displacement in y-direction is fixed           |  |  |
|               | IDT = 0<br>= 1                                                       | Rotational degree of freedom is free<br>Rotational degree of freedom is fixed         |  |  |
|               | IEX = 0<br>= 1                                                       | Slip displacement in x-direction is free<br>Slip displacement in x-direction is fixed |  |  |
|               | IEY = 0<br>= 1                                                       | Slip displacement in y-direction is free<br>Slip displacement in y-direction is fixed |  |  |
|               | XC<br>YC                                                             | X-coordinate<br>Y-coordinate                                                          |  |  |
|               |                                                                      |                                                                                       |  |  |

## 4-6 SMAP-S2 User's Manual

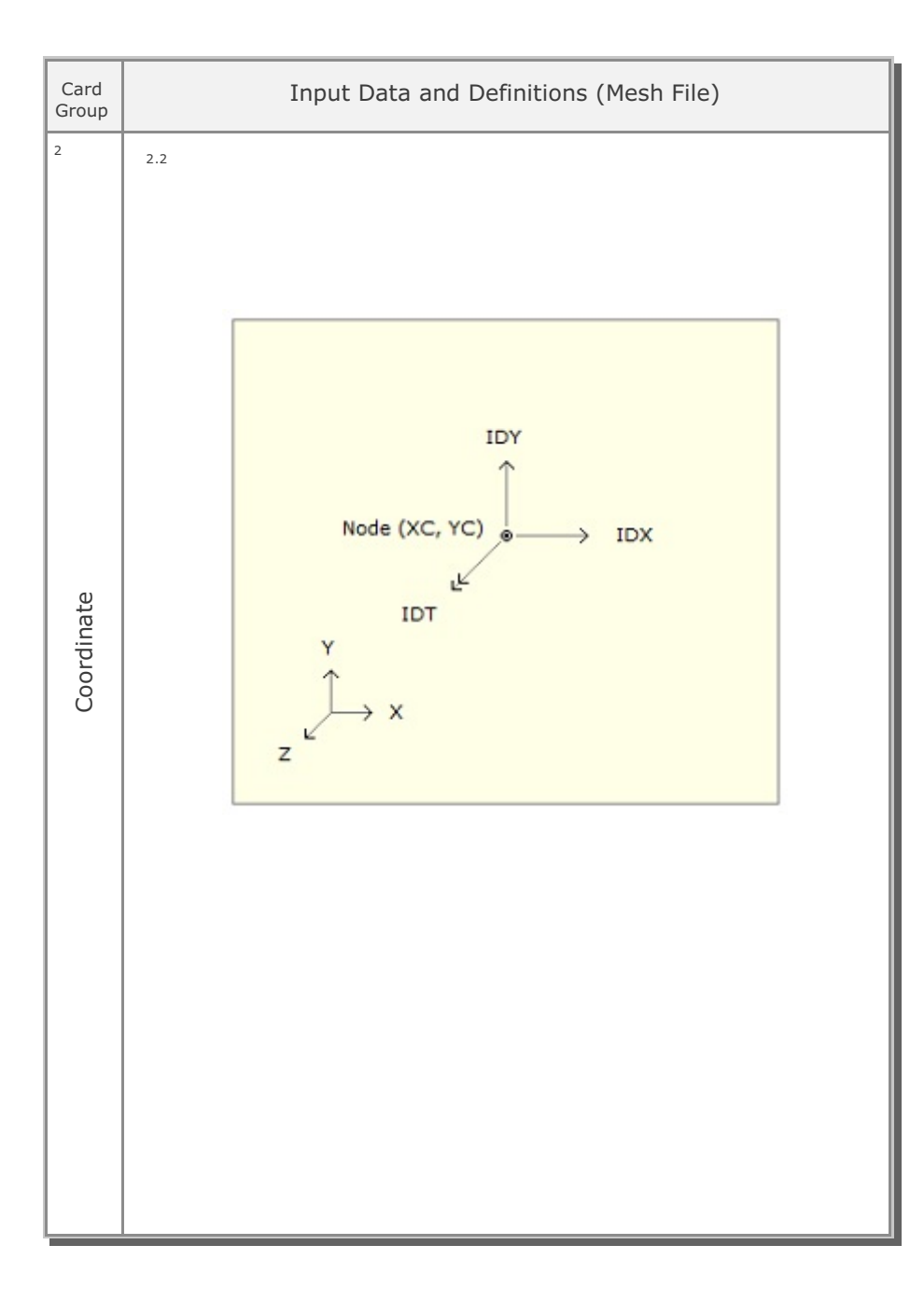

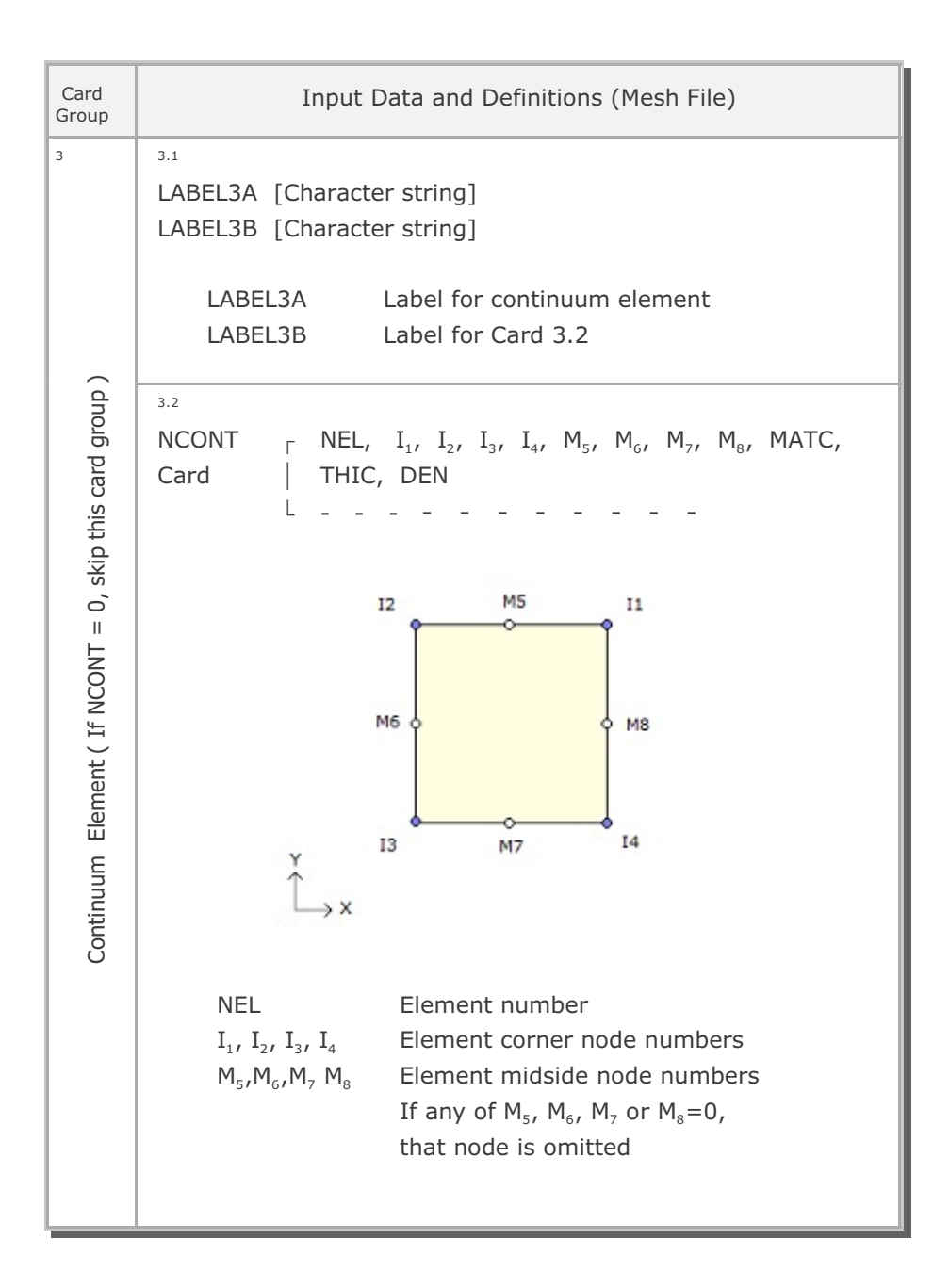

### 4-8 SMAP-S2 User's Manual

| Card<br>Group     | Input Data and Definitions (Mesh File) |      |                                                                                                    |
|-------------------|----------------------------------------|------|----------------------------------------------------------------------------------------------------|
| 3                 | 3.2                                    |      |                                                                                                    |
|                   |                                        | MATC | Material property number                                                                                                    |
|                   |                                        | THIC | Thickness for plane stress element                                                                                                    |
|                   |                                        | DEN  | Unit weight of element.<br>If DEN < 0.0, element has joint and absolute<br>value of DEN represents face designation number.<br>Refer to description in the following page |
| Continuum Element |                                        |      |                                                                                                    |

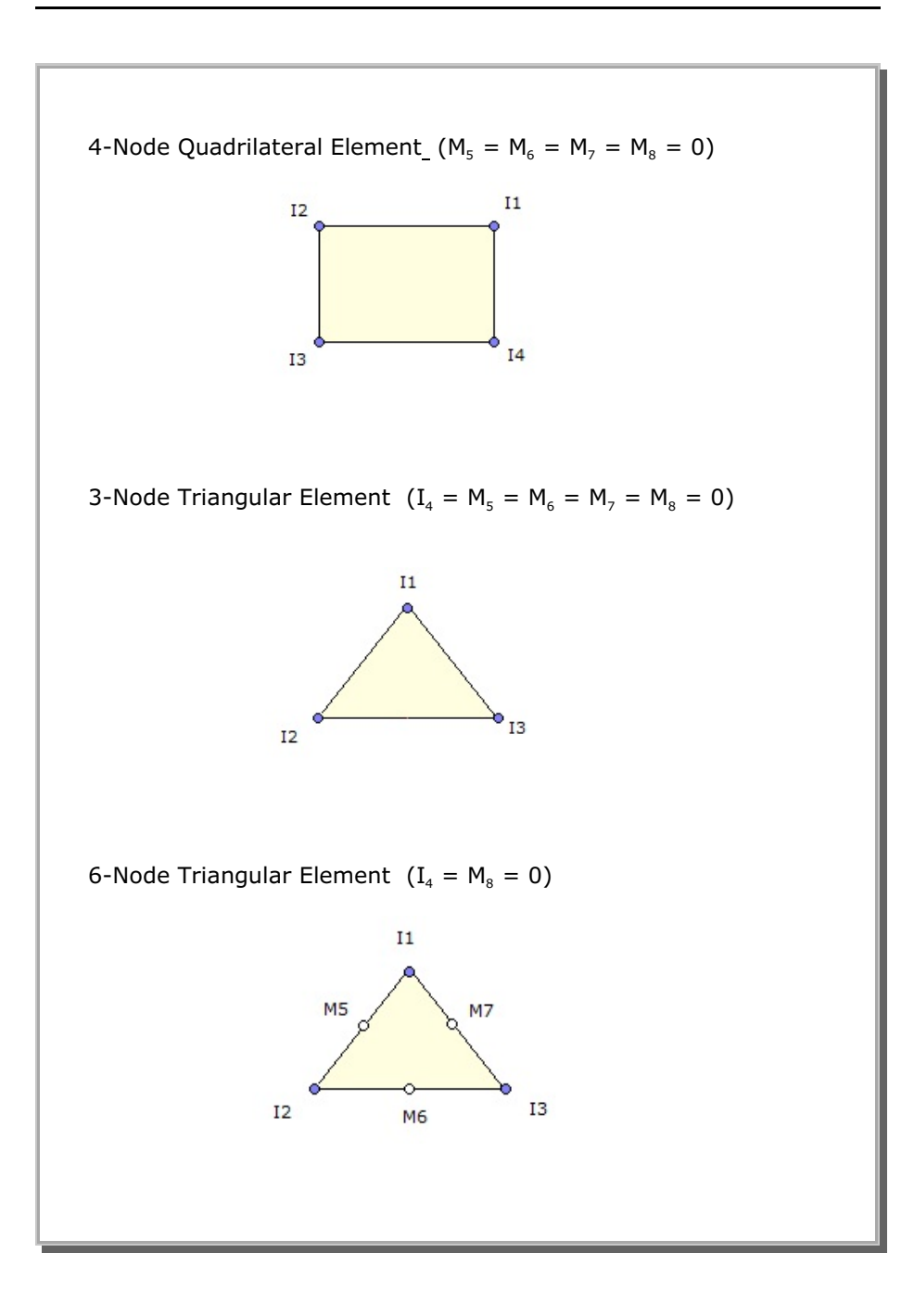

**4-9** 

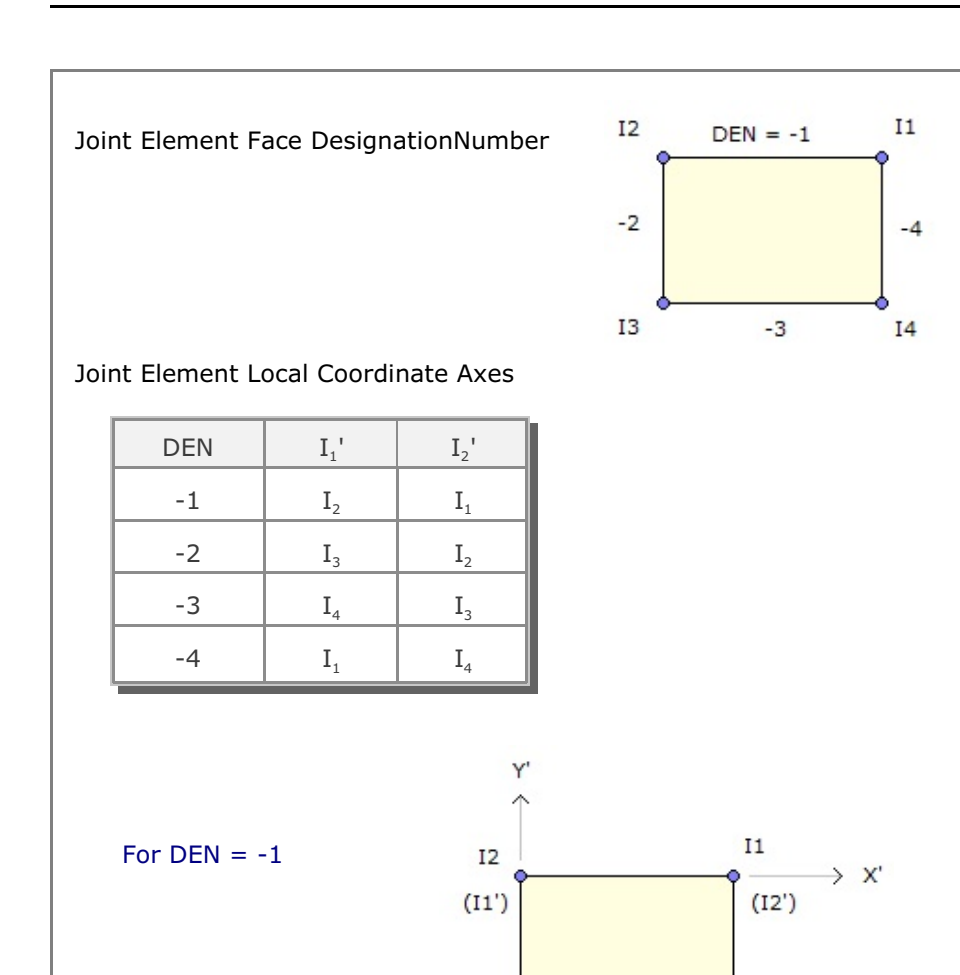

### 4-10 SMAP-S2 User's Manual

The nodal coordinates of  $I_2$  and  $I_1$  represent the Location of Joint Face but the nodal coordinates of  $I_3$  and  $I_4$  are used only For Potting Purpose

But by the joint thickness (t) specified in Card 5.3.2.2 in Main File input

13

It should be noted that the thickness of joint element is determined

Not by the gap between two faces ( $I_2 I_1$  and  $I_3 I_4$ ),

I4

| Card<br>Group                                       | Input Data and Definitions (Mesh File)                                                                                                    |  |  |  |
|-----------------------------------------------------|----------------------------------------------------------------------------------------------------|--|--|--|
| 4                                                   | <sup>4.1</sup><br>LABEL4A [Character string]<br>LABEL4B [Character string]<br>LABEL4A Label for beam element<br>LABEL4B Label for Card 4.2                                                   |  |  |  |
| Beam Element ( If NBEAM = 0, skip this card group ) | A.2<br>NBEAM NEL, I, J, MSEC, K<br>Cards NEL, I, J, MSEC, K<br>Cards Beam element number<br>I, J Node numbers at beam end points<br>MSEC Beam section number<br>K Reference node number<br>J |  |  |  |

# 4-12 SMAP-S2 User's Manual

| Card<br>Group                                     | Input Data and Definitions (Mesh File)                                                                                                    |  |  |
|---------------------------------------------------|----------------------------------------------------------------------------------------------------|--|--|
| Group<br>₅                                        | 5.1<br>LABEL5A [Character string]<br>LABEL5B [Character string]<br>LABEL5A Label for truss element<br>LABEL5B Label for Card 5.2                                                                                                    |  |  |
| Truss Element ( If NTRUSS = 0, skip this card gro | <ul> <li><sup>5.2</sup></li> <li>NTRUSS NEL, I, J, MATT, K, NELPI, NELPJ</li> <li>Cards</li> <li>I. J. Node number</li> <li>I. J. Node number at truss end points</li> <li>MATT Material property number</li> <li>K Reference node number</li> <li>NELPI Parent continuum element number for embedded truss node I</li> <li>NELPJ Parent continuum element number for embedded truss node J</li> </ul> |  |  |

# 4.4 Main File

Mesh File in the previous section 4.3 contains the geometrical data of the structure to be analyzed.

Main File contains all the other data required for the two-dimensional numerical analysis of static problems.

Main File consists of ten different card groups:

- Batch
- Title
- Analysis Type
- Coordinate
- Continuum Element
- Beam Element
- Truss Element
- Element Activity
- Gravity Load
- Concentrated Load
- Requested Output

## 4-14 SMAP-S2 User's Manual

| Card<br>Group | Input Data and Definitions (Main File) |                                                                                 |  |
|---------------|----------------------------------------|---------------------------------------------------------------------------------|--|
| 1             |                                        |                                                                                 |  |
|               | IBATCH, VERSION                        | N                                                                               |  |
|               | IBATCH = 0                             | Interactive terminal job                                                        |  |
|               | = 1                                    | Batch job (not available)                                                       |  |
| Batch         | = 2                                    | Generate Mesh File PlotMesh.Mes<br>(This will not execute input file)           |  |
|               | = -1                                   | Terminal interactive job with beep sound when the calculation is finished.      |  |
|               | = -11                                  | Same as IBATCH = $-1$ except long beep sound and character based screen display |  |
|               | < -11                                  | Same as IBATCH =- 11 except no display                                          |  |
|               |                                        |                                                                                 |  |
|               | VERSION                                | Version Number (Current Version= 7.0)                                           |  |
| 2             | 2.1                                    |                                                                                 |  |
|               | IIILE                                  |                                                                                 |  |
|               | TITLE Any                              | title of up to 70 characters                                                    |  |
| tie<br>e      |                                        |                                                                                 |  |
| Ē             |                                        |                                                                                 |  |
|               |                                        |                                                                                 |  |
|               |                                        |                                                                                 |  |
|               |                                        |                                                                                 |  |
|               |                                        |                                                                                 |  |
| l             |                                        |                                                                                 |  |

| Card<br>Group      | Input Data and Definitions (Main File)                                                |                                                                                                    |  |  |
|--------------------|---------------------------------------------------------------------------------------|----------------------------------------------------------------------------------------------------|--|--|
| Card<br>Group<br>3 | Input<br>3.1.1<br>NMAGE, NSTEP, N<br>NMAGE = 0<br>= 1<br>= 2<br>= 3<br>NSTEP<br>NPRNT | Data and Definitions (Main File)<br>NPRNT, IQUAD, DSRNMAX<br>Linear elastic analysis<br>Material nonlinearity only<br>Geometric nonlinearity only<br>Material and geometric nonlinearity<br>Total number of load steps<br>Number of steps between printing output |  |  |
| Analysis Type      | IQUAD = 0<br>= 1                                                                      | No automatic generation<br>Automatic generation of quadratic<br>elements (Not available).<br>If IQUAD = 1, all linear elements are<br>automatically transformed into quadratic<br>elements.                                                                       |  |  |
|                    | DSRNMAX = 0.0<br>> 0.0                                                                | Do not apply strain subcycling<br>Maximum strain subincrement                                                                                                    |  |  |

## 4-16 SMAP-S2 User's Manual

| Card<br>Group | Input Data and Definitions (Main File)                                                                                                  |  |  |
|---------------|----------------------------------------------------------------------------------------------------|--|--|
| 3             | 3.1.2<br>MAXCYCL, NFDRIFT, NITER, MNEWRP, TOLER                                                                                         |  |  |
|               | MAXCYCLMaximum number of strain subcyclingNFDRIFTDrift correction option. (Use NFDRIFT=1)NITERNumber of maximum iteration               |  |  |
|               | MNEWRP= 0Modified Newton-Raphson method= 1Newton-Raphson method=-1Newton-Raphson method with first<br>iteration as trial guess          |  |  |
| nalysis Type  | TOLER Tolerance for convergence, defined as<br>the ratio of displacement increment to<br>current displacement.<br>(Default TOLER=0.001) |  |  |
| 4             | 3.1.3<br>IRANGE, NTEMP                                                                                                    |  |  |
|               | IRANGE = 0NITER is applied throughout NSTEP= 1NITER is applied during the specified<br>ranges of load step.                             |  |  |
|               | NTEMP= 0Thermal expansion is not considered= 1Thermal properties and elementtemperatures are read from input fileELTEMP.DAT             |  |  |
|               | Note: File ELTEMP.DAT should be located in the working directory. See Table in next page                                                |  |  |

| Card<br>Group | Input Data and Definitions (Main File)                                                                             |                                                      |  |
|---------------|----------------------------------------------------------------------------------------------------|------------------------------------------------------|--|
| 3             | <sup>3.2.1</sup><br>If IRANGE = 0, go to Card Group 4.1<br>NRANGE<br>NRANGE Number of specified ranges where NITER |                                                      |  |
|               |                                                                                                    | is applied. (Max=100)                                |  |
|               | 3.2.2                                                                                                    | SFSTEP, SLSTEP                                       |  |
|               |                                                                                                    | SFSTEP Starting load step<br>SLSTEP Ending load step |  |
| Analysis Type | For Each Range                                                                                                    |                                                      |  |
|               |                                                                                                    |                                                      |  |

| Card<br>Group    | Input Data and Definitions (Main File)                                                                                                    |  |  |
|------------------|----------------------------------------------------------------------------------------------------|--|--|
| 1                | <sup>1.1</sup><br>TITLE [Character string]                                                                                                    |  |  |
|                  | TITLE Project title                                                                                                    |  |  |
| 2                | 2.1<br>LABEL 1 [Character string]                                                                                                    |  |  |
|                  | LABEL 1 Label for Card 2.2                                                                                                    |  |  |
|                  |                                                                                                    |  |  |
| Thermal Property | MATNO <sub>i</sub> , ALPHA <sub>i</sub> -       -         -       -         MATNO <sub>i</sub> Material property number         If MATNO <sub>i</sub> Material property number         If MATNO <sub>i</sub> -         ALPHA <sub>i</sub> Coefficient of thermal expansion         (L/L/Temperature) |  |  |

#### Input File ELTEMP.DAT

|                    | Input Data and Definitions (Main File)                                                  |                                                                                                    |  |  |
|--------------------|-----------------------------------------------------------------------------------------|----------------------------------------------------------------------------------------------------|--|--|
| 3.1                | 3.1                                                                                     |                                                                                                    |  |  |
| LA                 | LABEL 2 [Character string]                                                              |                                                                                                    |  |  |
|                    | LABEL 2                                                                                 | Label for Card 3.2                                                                                                    |  |  |
| 3.2<br>TI          | MEi                                                                                     |                                                                                                    |  |  |
|                    | TIME                                                                                    | Time. TIME <sub>i</sub> should be 0.0 for initial state If TIME <sub>i</sub> = -1.0, end of data                                                                                                    |  |  |
| 3.3                |                                                                                         |                                                                                                    |  |  |
| LA                 | BEL 3 [Char                                                                             | acter string]                                                                                                    |  |  |
|                    | LABEL 3                                                                                 | Label for Card 3.4                                                                                                    |  |  |
| 3.4<br>[<br>]<br>L | NELNO ;,<br>-<br>-<br>NELNO ;<br>MATNO;<br>TEMP <sub>topi</sub><br>TEMP <sub>boti</sub> | MATNO <sub>i</sub> , TEMP <sub>topi</sub> , TEMP <sub>boti</sub><br><br><br>Element number<br>If NELNO <sub>i</sub> = -1, end of Card 3.4<br>Material property number.<br>Temperature on top surface<br>Temperature on bottom surface |  |  |
|                    | 3.1<br>LA<br>3.2<br>TI<br>3.3<br>LA                                                     | I<br>3.1<br>LABEL 2 [Char<br>LABEL 2<br>3.2<br>TIME;<br>TIME;<br>3.3<br>LABEL 3 [Char<br>LABEL 3<br>3.4<br>[ NELNO;<br>] -<br>L -<br>NELNO;<br>MATNO;<br>TEMP <sub>topi</sub><br>TEMP <sub>boti</sub>                                 |  |  |

#### Input File ELTEMP.DAT

## 4-20 SMAP-S2 User's Manual

| Input Data and Definitions (Main File) |  |  |
|----------------------------------------|--|--|
| 4.1<br>NUMNP                           |  |  |
| NUMNP Total number of nodal points     |  |  |
|                                        |  |  |
|                                        |  |  |
|                                        |  |  |
|                                        |  |  |
|                                        |  |  |
|                                        |  |  |
|                                        |  |  |
|                                        |  |  |
|                                        |  |  |
|                                        |  |  |
|                                        |  |  |
|                                        |  |  |

| Card<br>Group | Input Data and Definitions (Main File) |                                                                                                    |  |  |  |  |
|---------------|----------------------------------------|----------------------------------------------------------------------------------------------------|--|--|--|--|
| 5             | 5.1<br>NCONT                           |                                                                                                    |  |  |  |  |
|               | NCONT                                  | Total number of continuum element                                                                                                  |  |  |  |  |
|               |                                        | If NCONT = 0, go to next Card Group 6                                                                                              |  |  |  |  |
|               | 5.2.1<br>NCTYPE, NSPT                  | C, IEDOF                                                                                                    |  |  |  |  |
|               | NCTYPE =                               | 0 Axisymmetric element<br>Y-axis is axis of symmetry                                                                               |  |  |  |  |
| int           | =                                      | 2 Plane stress element                                                                                                    |  |  |  |  |
| Eleme         | NSPTC =                                | 0 Compute stresses and strains<br>at integration points                                                                            |  |  |  |  |
| munu          | =                                      | 1 Compute stresses and strains<br>at center of element                                                                             |  |  |  |  |
| Conti         | IEDOF =                                | <ul><li>Do not include incompatible extra DOF</li><li>Include incompatible extra DOF</li></ul>                                     |  |  |  |  |
|               | 5.2.2<br>NKOTYPE, YWATER               |                                                                                                    |  |  |  |  |
|               | NKOTYPE =<br>=                         | <ul> <li>0 Element has zero initial stresses</li> <li>1 Element initial stresses are computed with</li> <li>K = v/(1-v)</li> </ul> |  |  |  |  |
|               | =                                      | <ul> <li>Element initial stresses are computed with input K<sub>o</sub> values specified at Card 5.3.2.2</li> </ul>                |  |  |  |  |
|               | YWATER                                 | Y coordinate of ground water table                                                                                                 |  |  |  |  |
|               |                                        | Note: If NKOTYPE = 2,<br>Y-axis should be gravitational direction                                                                  |  |  |  |  |

## 4-22 SMAP-S2 User's Manual

| Card<br>Group     |                        | Input Data and Definitions (Main File) |                                                                                                    |  |  |  |  |
|-------------------|------------------------|----------------------------------------|----------------------------------------------------------------------------------------------------|--|--|--|--|
| 5                 | 5.3                    | 5.3.1<br>NTN                           |                                                                                                    |  |  |  |  |
|                   |                        |                                        | continuum element (Max=50)                                                                                                    |  |  |  |  |
| Continuum Element | Material Property Data | For Each Material Property Set         | 5.3.2.1<br>MATNO, MODELNO, GAMMAW, MATNP<br>MATNO Material number<br>MODELNO Material model number<br>GAMMAW Unit weight of ground water<br>MATNP Parent material number<br>MATNO will duplicate MATNP<br>If MATNP > 0, go to next property set. |  |  |  |  |

| Card<br>Group     |                        | Input Data and Definitions (Main File) |                                                                                                    |                                                                                                    |  |  |  |
|-------------------|------------------------|----------------------------------------|----------------------------------------------------------------------------------------------------|----------------------------------------------------------------------------------------------------|--|--|--|
| Continuum Element | Material Property Data | For Each Material Property Set         | Input I<br>5.3.2.2<br>MODELNO<br>= 1<br>= 2<br>= 3<br>= 4<br>E<br>v<br>K <sub>o</sub><br>σ<br>φ<br>C<br>K<br>T<br>ST <sub>n</sub><br>ST <sub>s</sub> | Data and Definitions (Main File)<br>Elastic Model<br>E, v, K <sub>o</sub><br>Von Mises Model<br>E, v, K <sub>o</sub><br>$\sigma$<br>Mohr-Coulomb Model<br>E, v, K <sub>o</sub><br>$\phi$ , C, K, T, ST <sub>n</sub> , ST <sub>s</sub><br>In Situ Rock Model<br>E, v, K <sub>o</sub><br>m, s, $\sigma_c$ , K, T, ST <sub>n</sub> , ST <sub>s</sub><br>Young's modulus<br>Poisson's ratio<br>Coefficient of earth pressure at rest<br>For NKOTYPE = 0 or 1, use K <sub>o</sub> = 0.0<br>Shear strength in the triaxial compression<br>Internal frictional angle (°)<br>Cohesion $C = \frac{(1 - \sin \phi)}{2 \cos \phi} \sigma_c$<br>The ratio of th shear strength in triaxial<br>extension to the shear strength in triaxial<br>compression at the same pressure<br>Tensile strength<br>Factor used to divide stiffness<br>normal to tensile crack<br>Factor used to divide shear modulus<br>for the cracked zone |  |  |  |
|                   |                        |                                        | Note:                                                                                                    | for the cracked zone To ignore stiffness reduction associated with tensile crack, use $ST_n = ST_s = 1.0$                                                                                                    |  |  |  |

## 4-24 SMAP-S2 User's Manual

| Card<br>Group |           | Input Data and Definitions (Main File) |                                                                                                    |                      |                      |                      |                      |                      |                      |                                                                                                    |
|---------------|-----------|----------------------------------------|----------------------------------------------------------------------------------------------------|----------------------|----------------------|----------------------|----------------------|----------------------|----------------------|----------------------------------------------------------------------------------------------------|
| 5             | 5.3       |                                        | 5.3.2.2<br>m, s Hoek and Brown material parameters<br>See table in the next page                                                                                                    |                      |                      |                      |                      |                      |                      |                                                                                                    |
|               |           |                                        | $\sigma_{c}$ Unconfined compressive strength                                                                                                    |                      |                      |                      |                      |                      |                      |                                                                                                    |
|               |           |                                        | If $MODELNO = 5$ (Joint Model)                                                                                                    |                      |                      |                      |                      |                      |                      |                                                                                                    |
|               |           |                                        | Elastic Modulus and Joint Thickness<br>NM, E, G, t                                                                                                    |                      |                      |                      |                      |                      |                      |                                                                                                    |
|               |           | roperty Data<br>srial Property Set     | NM= 0Linear elastic joint= 1Nonlinear joint= 2Lumped nonlinear joint= 3Contact nonlinear joint                                                                                               |                      |                      |                      |                      |                      |                      |                                                                                                    |
| Element       | rty Data  |                                        | rty Data<br>Property                                                                                                    | rty Data<br>Property | rty Data<br>Property | rty Data<br>Property | rty Data<br>Property | rty Data<br>Property | rty Data<br>Property | <ul><li>E Elastic Young's modulus</li><li>G Elastic shear modulus</li><li>t Joint thickness</li></ul> |
| E E           | rope      |                                        | Strength Parameters (only for $NM > 0$ )                                                                                                    |                      |                      |                      |                      |                      |                      |                                                                                                    |
| Continu       | aterial F | ch Mat                                 | C, $\phi$<br>C Cohesion<br>$\phi$ Friction angle (°)                                                                                                    |                      |                      |                      |                      |                      |                      |                                                                                                    |
|               | Ma        | For Ea                                 | Normal Stress-Strain Relation (only for NM > 0)<br>$\varepsilon_1$ , $\varepsilon_2$ , $\varepsilon_3$ , $\varepsilon_4$ , $\sigma_1$ , $\sigma_2$ , $\sigma_3$ , $\sigma_4$                 |                      |                      |                      |                      |                      |                      |                                                                                                    |
|               |           |                                        | $ \begin{array}{l} \epsilon_i, \ \sigma_i \end{array}  \mbox{Pair of strain } (\epsilon_i \ ) \ \mbox{and stress } (\sigma_i \ ) \ \mbox{to define} \\ \ \ \ \ \ \ \ \ \ \ \ \ \ \ \ \ \ \ $ |                      |                      |                      |                      |                      |                      |                                                                                                    |
|               |           |                                        | Note:<br>1. For t > 0.0, coordinateso of joint element<br>is adjusted based on t                                                                                                    |                      |                      |                      |                      |                      |                      |                                                                                                    |
|               |           |                                        | <ol> <li>For t &lt; 0.0, no adjustment of coordinates.</li> <li>Users input mesh represents joint thickness t</li> </ol>                                                                     |                      |                      |                      |                      |                      |                      |                                                                                                    |
|               |           |                                        | 3. For t = 0.0 and NM = 4,<br>oint thickness by user's input coordinate                                                                                                    |                      |                      |                      |                      |                      |                      |                                                                                                    |
|               |           |                                        | 4. Lumped nonlinear joint $(NM = 2)$ has better<br>performance than nonlinear joint $(NM = 1)$ .<br>Contact nonlinear joint $(NM = 3)$ has no shear                                          |                      |                      |                      |                      |                      |                      |                                                                                                    |

| Rock Type<br>Rock Quality                                 | Dolomite, Limestone & | Mudstone, Siltstone, Shale<br>and Slate (normal to | Sandstone and Quartzite | Andesite, Dolerite &<br>Rhyolite | Amphibolite, Gabbro,<br>Gneiss, |
|-----------------------------------------------------------|-----------------------|----------------------------------------------------|-------------------------|----------------------------------|---------------------------------|
| Intact<br>CSIR rating = 100<br>NGI rating = 150           | m = 7<br>s = 1        | 10.0<br>1.0                                        | 15.0<br>1.0             | 17.0<br>1.0                      | 25.0<br>1.0                     |
| Very Good Quality<br>CSIR rating = 85<br>NGI rating = 100 | 3.5<br>0.1            | 5.0<br>0.1                                         | 7.5<br>0.1              | 8.5<br>0.1                       | 12.5<br>0.1                     |
| Good Quality<br>CSIR rating = 65<br>NGI rating = 10       | 0.7<br>0.004          | 1.0<br>0.004                                       | 1.5<br>0.004            | 1.7<br>0.004                     | 2.5<br>0.004                    |
| Fair Quality<br>CSIR rating = 44<br>NGI rating = 1        | 0.14<br>0.001         | 0.20<br>0.0001                                     | 0.3<br>0.0001           | 0.34<br>0.0001                   | 0.5<br>0.0001                   |
| Poor Quality<br>CSIR rating = 23<br>NGI rating = 0.1      | 0.04<br>0.00001       | 0.05<br>0.00001                                    | 0.08<br>0.00001         | 0.09<br>0.00001                  | 0.13<br>0.00001                 |
| Very Poor Quality<br>CSIR rating = 3<br>NGI rating = 0.01 | 0.007<br>0.0          | 0.01<br>0.0                                        | 0.015<br>0.1            | 0.017<br>0.0                     | 0.025<br>0.0                    |

Hoek and Brown Material Parameters (m, s)

## **Description of Rock Quality**

| Intact Rock Samples         | Laboratory size specimens<br>free from joints                                              |
|-----------------------------|--------------------------------------------------------------------------------------------|
| Very Good Quality Rock Mass | Tightly interlocking undisturbed rock with unweathered joints at 1 to 3m                   |
| Good Quality Rock Mass      | Fresh to slightly weathered rock, slightly disturbed with joints at 1 to 3m                |
| Fair Quality Rock Mass      | Several sets of moderately weathered joints spaced at 0.3 to 1m                            |
| Poor Quality Rock Mass      | Numerous weathered joints<br>at 30 to 500mm with sane gouge.<br>Clean compacted waste rock |
| Very Poor Quality Rock Mass | Numerous heavily weathered joints<br>spaced < 50m with gouge.<br>Waste rock with fines     |

| Card<br>Group     |                 | Input Data and Definitions (Main File) |                                                                                                    |  |  |  |
|-------------------|-----------------|----------------------------------------|----------------------------------------------------------------------------------------------------|--|--|--|
| 5                 | 5.5             | 5.5.1<br>NUI<br>NUI<br>MA              | MEST, MATEST<br>MEST Nunber of material & element surface traction<br>TEST Nunber of material surface traction<br>NUMEST = 0, go to Card Group 6                                                                                                    |  |  |  |
| Continuum Element | Element Surface | For Each Material / Element Surface    | 5.5.2.1<br>(MATEST) Cards<br>MAT, KP, KH, KD, $a_0$ , $a_1$ , $a_2$<br>(NUMEST - MATEST ) Cards<br>NEL, KP, KH, KD, $a_0$ , $a_1$ , $a_2$<br>MAT Material number<br>NEL Element number<br>KP Element surface designation number<br>KH Load history number specified<br>in Card 10.4<br>If KH = 0, constant static pressure /<br>traction vector is acting all the time<br>KD = 0 Uniformly distributed traction vector<br>defined in local coordinate system<br>$P'_n = a_0$ $P_x = a_1$ $P_y = a_2$<br>= 1 Uniformly distributed traction vector<br>defined in global coordinate system<br>$P'_n = a_0$ $P_x = a_1$ $P_y = a_2$<br>= 2 Linearly distributed static normal pressure<br>$P_{n1} = a_1$ at $I_1'$ $P_{n2} = a_2$ at $I_2'$ |  |  |  |

## 4-28 SMAP-S2 User's Manual

| Card<br>Group     |                 |                                     | Input Data and Definitions (Main File)                                                                                                    |
|-------------------|-----------------|-------------------------------------|----------------------------------------------------------------------------------------------------|
| 5                 |                 | θ                                   | 5.5.2.1<br>Linearly distributed surface tractions<br>defined in global coordinate system<br>= 3 $q_x$<br>$q_{x1} = a_1 \text{ at } I_1' q_{x2} = a_2 \text{ at } I_2'$<br>= 4 $q_y$<br>$q_{y1} = a_1 \text{ at } I_1' q_{y2} = a_2 \text{ at } I_2'$<br>= 5 Static normal pressure P'_n is given as |
| Continuum Element | Element Surface | For Each Material / Element Surface | a function of global X and Y coordinate<br>$P'_n = a_0 + a_1 X + a_2 Y$<br>Global surface traction given as<br>functions of global X and Y coordinates<br>= 6 $q_X$<br>$q_X = a_0 + a_1 X + a_2 Y$<br>= 7 $q_Y$<br>$q_Y = a_0 + a_1 X + a_2 Y$                                                      |
|                   |                 |                                     | Note:<br>(NEL1, -NEL2) generates the same surface<br>traction from NEL1+1 to NEL2.<br>This also applies to material based traction.<br>Refer to description in next page                                                                                                    |

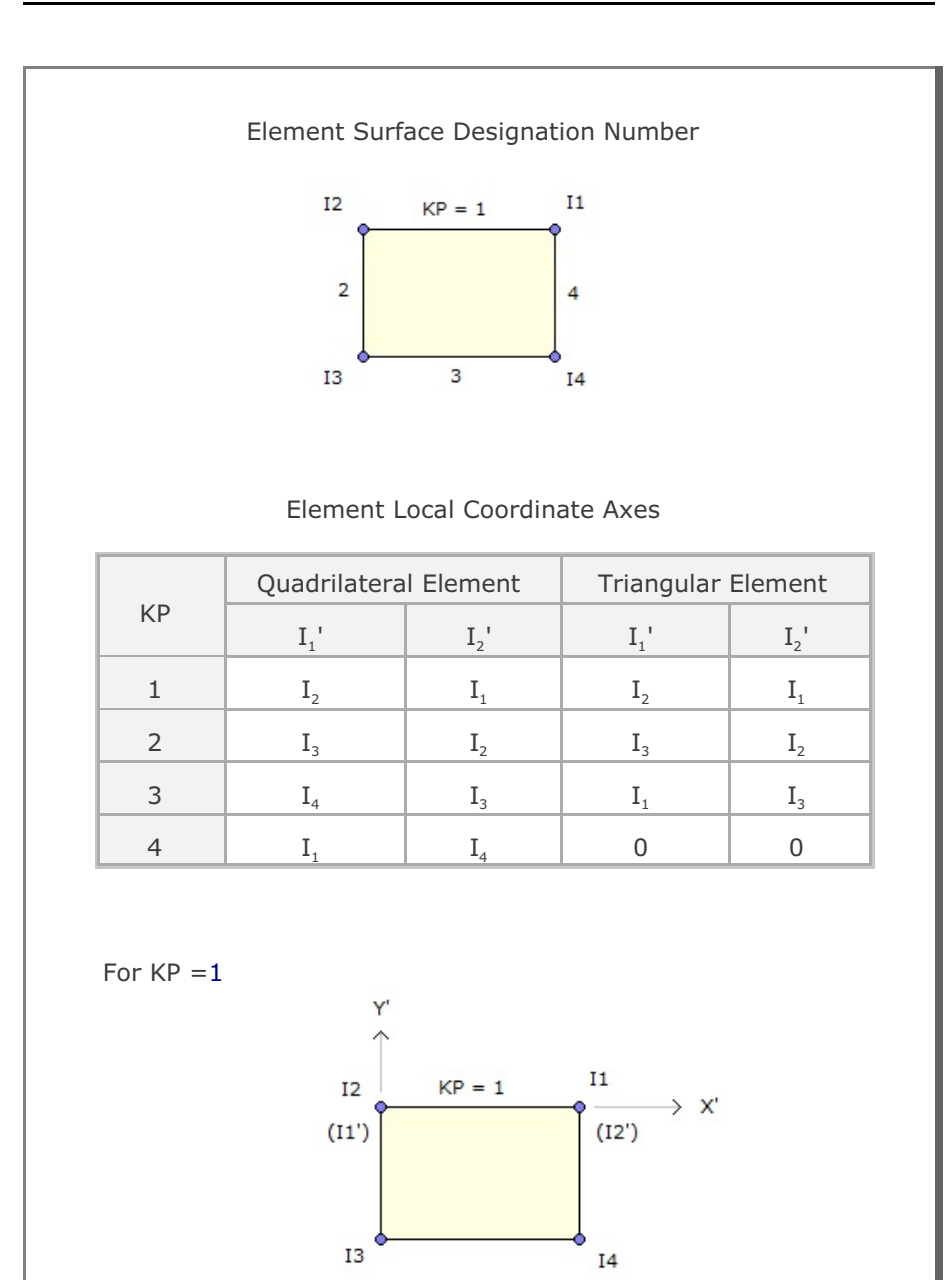

| Card<br>Group |                                              | Input Data and Definitions (Main File)                                                                                                    |
|---------------|----------------------------------------------|----------------------------------------------------------------------------------------------------|
| 6             | <sup>6.1</sup><br>NBEAM<br>NBEAM<br>If NBEAM | Total number of beam element<br>1 = 0, go to Card group 7                                                                                                    |
| Beam Element  | 6.2<br>NBTYPE, N<br>NBTYPE                   | <ul> <li>NSPTB, NBLT</li> <li>=0 Axially symmetric shell</li> <li>=2 Plane stress in direction transverse to beam axis and plane strain in z direction</li> <li>=3 Plane stress in both transverse and z directions</li> <li><u>3 Gauss points for integration</u></li> <li>= 0 Stresses at integration points</li> <li>= 1 Stresses at center of each layer</li> <li>= 2 Stresses at integration points and member ends.</li> <li><u>Equally spaced int. points with member ends</u></li> <li>= 3 Stresses at 3 integration points</li> <li>= 5 Stresses at 5 integration points</li> </ul> |
|               | NBLT =<br>=<br>=                             | <ul> <li>Equally spaced int. points without member ends</li> <li>=-3 Stresses at 3 integration points</li> <li>=-5 Stresses at 5 integration points</li> <li>= 0 Built-in layered beam</li> <li>= 1 User-defined layered beam</li> <li>= 2 Conventional elastic beam</li> <li>= 3 Reinforced axisymmetric shell for NBTYPE = 0.<br/>When used for NBTYPE = 2 or 3, A<sub>s1</sub> and A<sub>s2</sub> represent total area per unit depth and A<sub>s3</sub> and A<sub>s4</sub> are not considered.</li> </ul>                                                                                |

| Card<br>Group |                                     | Input Data and Definitions (Main File) |                                                                                                    |  |  |  |
|---------------|-------------------------------------|----------------------------------------|----------------------------------------------------------------------------------------------------|--|--|--|
| Group<br>6    | For NBLT= 0 (Built-in Layered Beam) | Material Property Data                 | Input Data and Definitions (Main File)<br>6.3.1.1<br>Concrete property<br>$E_{cr}$ $U_{cr}$ $\varphi$ , $C$ , $K$ , $T$ , $ST_n$ , $ST_s$<br>$E_c$ Young's modulus<br>$u_c$ Poisson's ratio<br>$\varphi$ Internal frictional angle (°)<br>C Cohesion<br>K The ratio of the shear strength in triaxial<br>extension to the shear strength in triaxial<br>compression at the same pressure<br>T Tensile strength<br>$ST_n$ Factor used to divide stiffness normal to<br>tensile crack<br>$ST_s$ Factor used to divide shear modulus for the<br>cracked zone<br>Note: For $ST_n = 0$ and $ST_s = 0$ , beam axial and<br>shear deformations are assumed to be decoupled<br>6.3.1.2<br>Steel plate property<br>$E_{sr}$ $U_{sr}$ $\sigma_s$<br>$E_s$ Young's modulus<br>$u_s$ Poisson's ratio<br>$\sigma_s$ Shear strength in the triaxial compression<br>6.3.1.3<br>Reinforcing bar property<br>$E_{r}$ , $U_{r}$ , $\sigma_r$ |  |  |  |
|               |                                     |                                        | $E_r$ roung's modulus<br>$v_r$ Poisson's ratio<br>$\sigma_r$ Shear strength in the triaxial compression                                                                                                    |  |  |  |

## 4-32 SMAP-S2 User's Manual

| Card<br>Group                                 |                                     | Input Data and Definitions (Main File) |                         |                                                                                                    |  |  |  |
|-----------------------------------------------|-------------------------------------|----------------------------------------|-------------------------|----------------------------------------------------------------------------------------------------|--|--|--|
| Card<br>Group<br><sup>6</sup><br>Beam Element | For NBLT= 0 (Built-in Layered Beam) | Section Property Data                  | 6.3.2.1<br>NTNS<br>NTNS | Data and Definitions (Main File)           Number of different beam sections           Image: Additional section of the section of the section of t |  |  |  |
|                                               |                                     |                                        |                         |                                                                                                    |  |  |  |

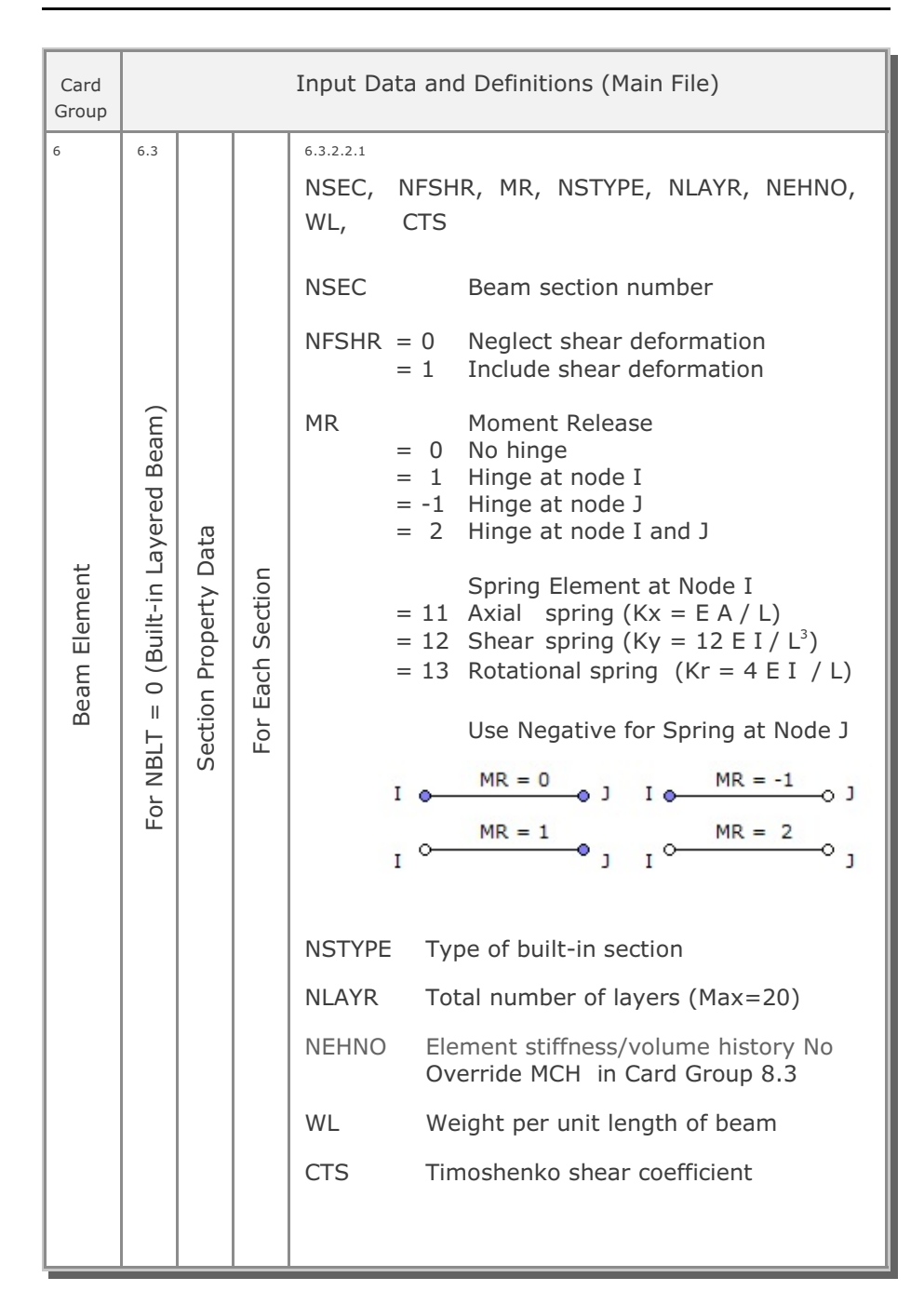

## 4-34 SMAP-S2 User's Manual

| Card<br>Group |                                      | Input Data and Definitions (Main File) |                  |                                                                                                    |  |  |
|---------------|--------------------------------------|----------------------------------------|------------------|----------------------------------------------------------------------------------------------------|--|--|
| Beam Element  | For NBLT = 0 (Built-in Layered Beam) | Section Property Data                  | For Each Section | 6.3.2.2         NSTYPE         = 1       > No beam, skip this Card         = 2       > $T_{c'}$ W         = 3       > $T_{1}$ , $T_{2'}$ W <sub>1</sub> , W <sub>2</sub> = 4       > $T_{c'}$ D <sub>1</sub> , A <sub>s1</sub> , D <sub>2</sub> , A <sub>s2</sub> , W         = 5       > $T_{1}$ , $T_{2'}$ W <sub>1</sub> , W <sub>2</sub> , D <sub>1</sub> , A <sub>s1</sub> , D <sub>2</sub> , A <sub>s2</sub> = 6       > $T_{c'}$ T <sub>s</sub> , W         = 7       > $T_{c'}$ D <sub>1</sub> , A <sub>s1</sub> , D <sub>2</sub> , A <sub>s2</sub> , T <sub>s</sub> , W         = 8       > $T_{c'}$ D <sub>1</sub> , A <sub>s1</sub> , D <sub>2</sub> , A <sub>s2</sub> , T <sub>s</sub> , W         = 9       > $T_{s}$ , W         =10       > $T_{1'}$ , T <sub>2</sub> , T <sub>3</sub> , W <sub>1</sub> , W <sub>2</sub> =11       > $T_{c'}$ T <sub>s'</sub> , W         =15       > $T_{1'}$ , T <sub>2</sub> , T <sub>3</sub> , W <sub>1</sub> , W <sub>2</sub> , W <sub>3</sub> =16       > $T_{1'}$ , T <sub>2'</sub> , T <sub>3</sub> , W <sub>1</sub> , W <sub>2</sub> , W <sub>3</sub> =16       > $T_{1'}$ , T <sub>i</sub> , W, A, I         A: Cross section area         I: Moment of inertia         (Elastic material only)         Note:       NSTYPE = 2 and 4 can be used         for NBTYPE = 0 to represent axial         reinforcement A <sub>s1</sub> and A <sub>s2</sub> per 1 radian         Liner types are shown in the next page |  |  |

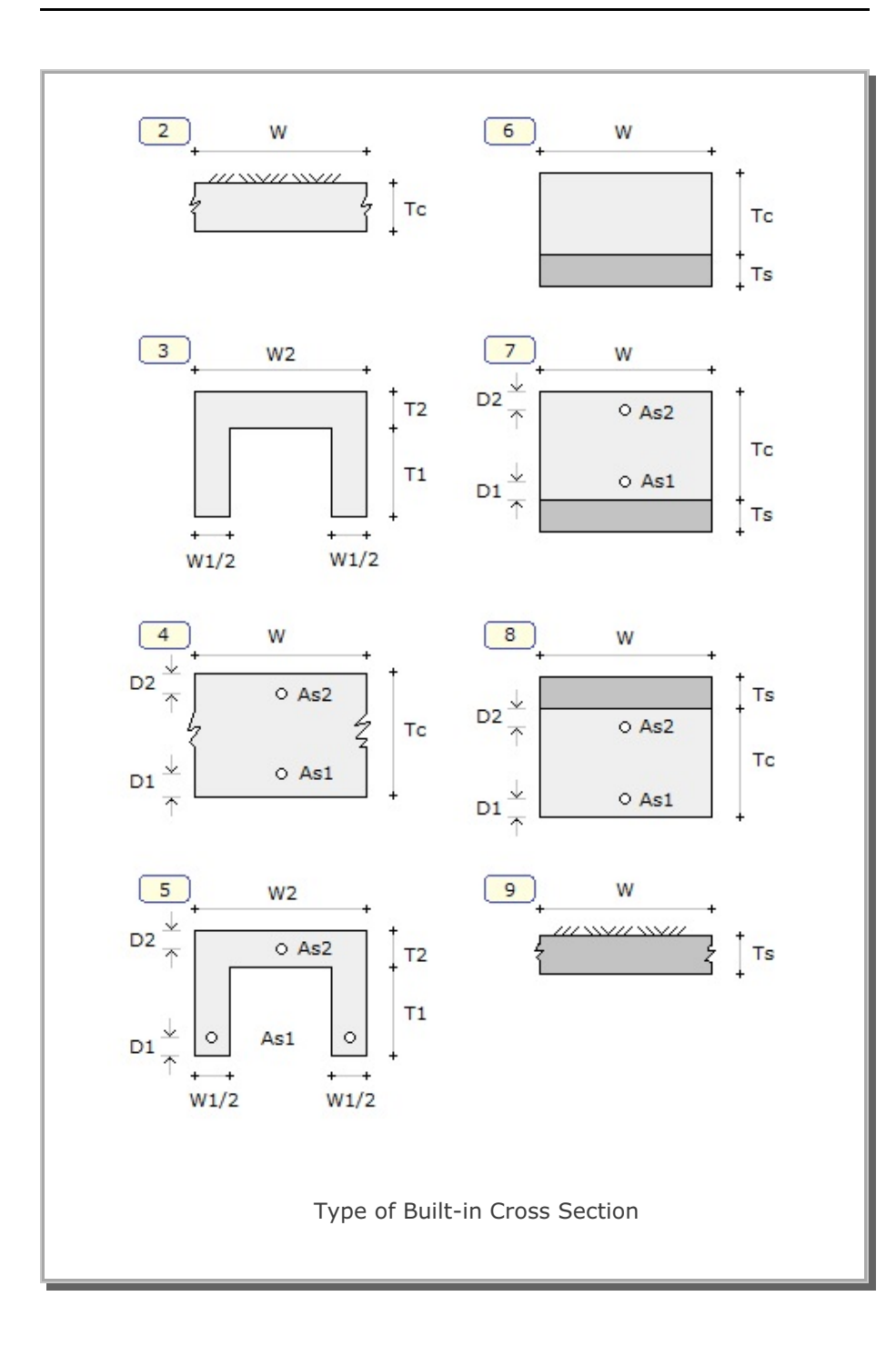

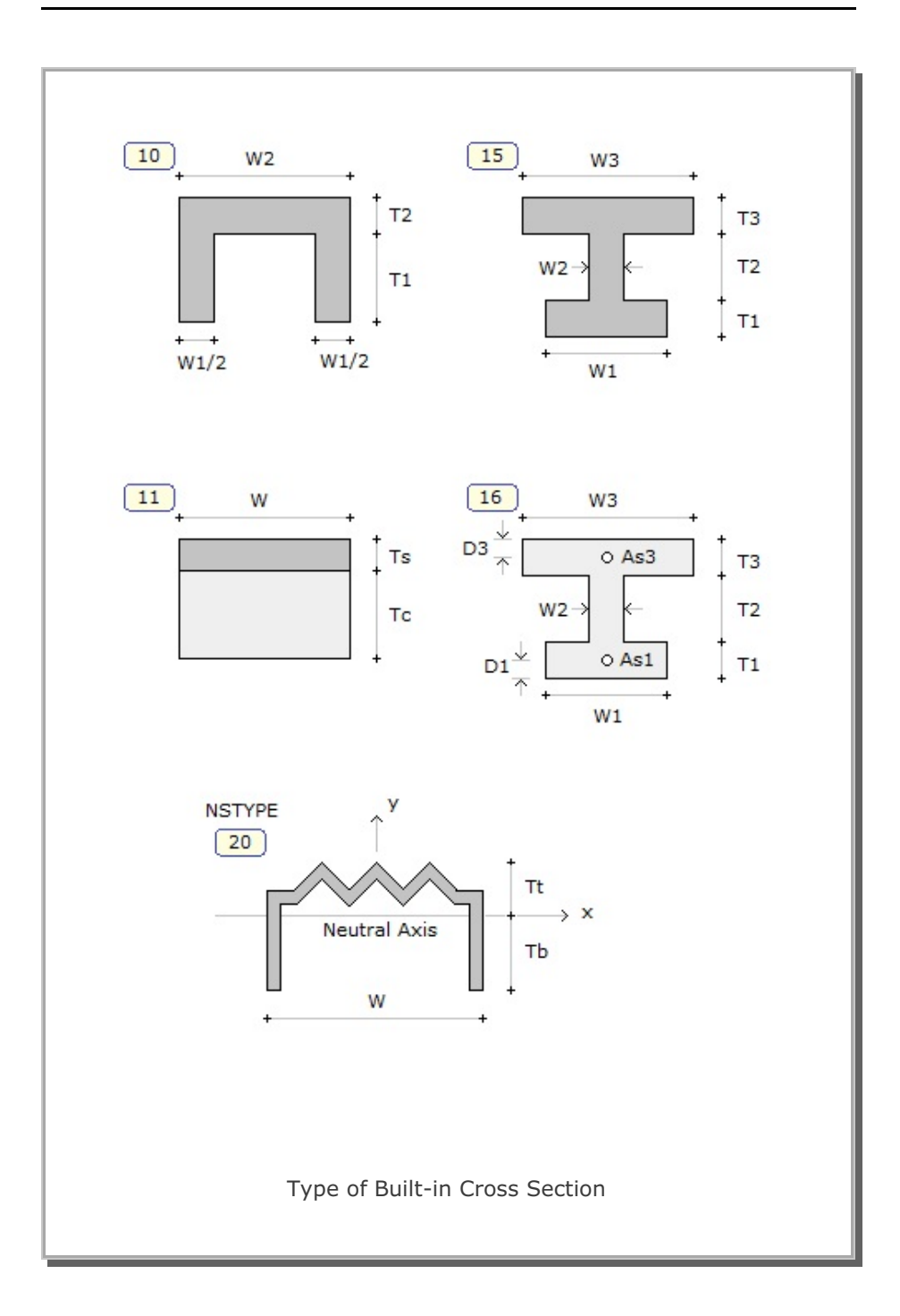

| Card<br>Group     | Input Data and Definitions (Main File)   |                        |                                                                           |                                                                                                    |  |  |  |  |  |
|-------------------|------------------------------------------|------------------------|---------------------------------------------------------------------------|----------------------------------------------------------------------------------------------------|--|--|--|--|--|
| 6<br>Beam Element | For NBLT = 1 (User-defined Layered Beam) | Material Property Data | 6.4.1.1<br>NTNB<br>NTNB Number of material property (Max=50)<br>6.4.1.2.1 |                                                                                                    |  |  |  |  |  |
|                   |                                          |                        | For Each Material                                                         | MATNO, MODELNO, NEHNO<br>MATNO Material number<br>MODELNO Material model number<br>NEHNO Young's modulus history<br>number in Card Group 10.4 |  |  |  |  |  |

## 4-38 SMAP-S2 User's Manual

| Card<br>Group  | Input Data and Definitions (Main File)   |                        |                   |                                                                                                    |                                                                                                    |  |  |  |  |
|----------------|------------------------------------------|------------------------|-------------------|----------------------------------------------------------------------------------------------------|----------------------------------------------------------------------------------------------------|--|--|--|--|
| e Beam Element | For NBLT = 1 (User-defined Layered Beam) | Material Property Data | For Each Matetial | 6.4.1.2.2<br>MODE<br>= 1<br>= 2<br>= 3<br>E<br>v<br>$\sigma$<br>$\Phi$<br>C<br>K<br>T<br>ST <sub>n</sub><br>ST <sub>s</sub><br>Note<br>sheat<br>decounts | LNO<br>Elastic Model<br>E, v<br>Von Mises Model<br>E, v<br>$\sigma$<br>Mohr-Coulomb Model<br>E, v<br>$\phi$ , C, K, T, ST <sub>n</sub> , ST <sub>s</sub><br>Young's modulus<br>Poisson's ratio<br>Shear strength in triaxial compression<br>Internal frictional angle (°)<br>Cohesion<br>The ratio of shear strength in triaxial<br>extension to the shear strength in<br>triaxial compression at same pressure<br>Tensile strength<br>Factor used to divide stiffness<br>normal to tensile crack<br>Factor used to divide shear modulus<br>for the cracked zone<br>$C = \frac{(1 - \sin \phi)}{2 \cos \phi} \sigma_c$ $T = \frac{2 \cos \phi}{(1 + \sin \phi)} C$<br>: For ST <sub>n</sub> =0 and ST <sub>s</sub> =0, beam axial and<br>r deformations are assumed to be<br>upled. To ignore stiffness reduction<br>ciated with tensile crack, use ST <sub>n</sub> =ST <sub>s</sub> =1.0 |  |  |  |  |
| Card<br>Group | Input Data and Definitions (Main File)   |                       |                 |                                  |
|---------------|------------------------------------------|-----------------------|-----------------|----------------------------------|
| 6             | 6.4                                      |                       | 6.4.2.1<br>NTNS |                                  |
| Beam Element  | For NBLT = 1 (User-defined Layered Beam) | Section Property Data | NTNS            | Number of beam sections (Max=50) |

#### 4-40 SMAP-S2 User's Manual

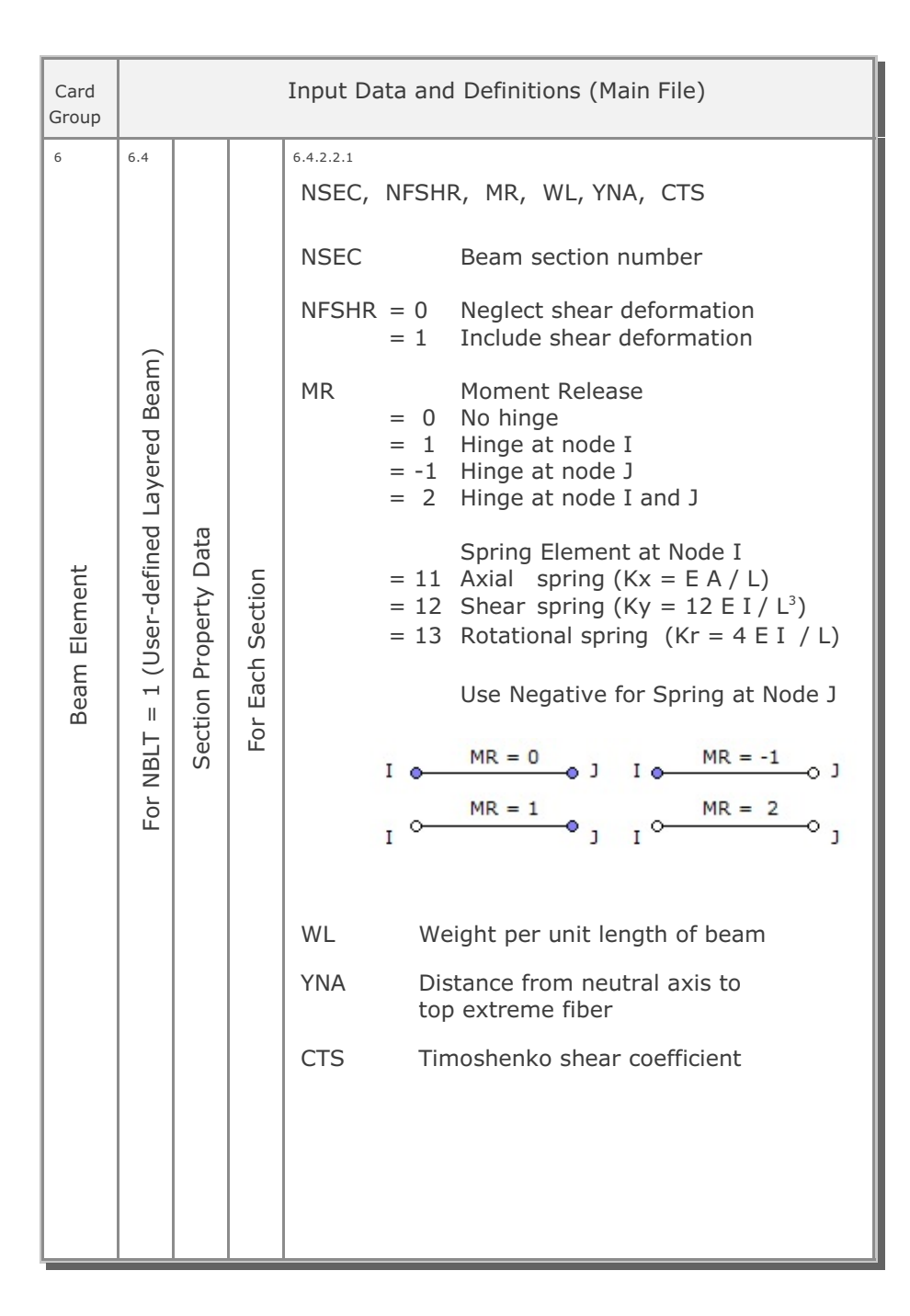

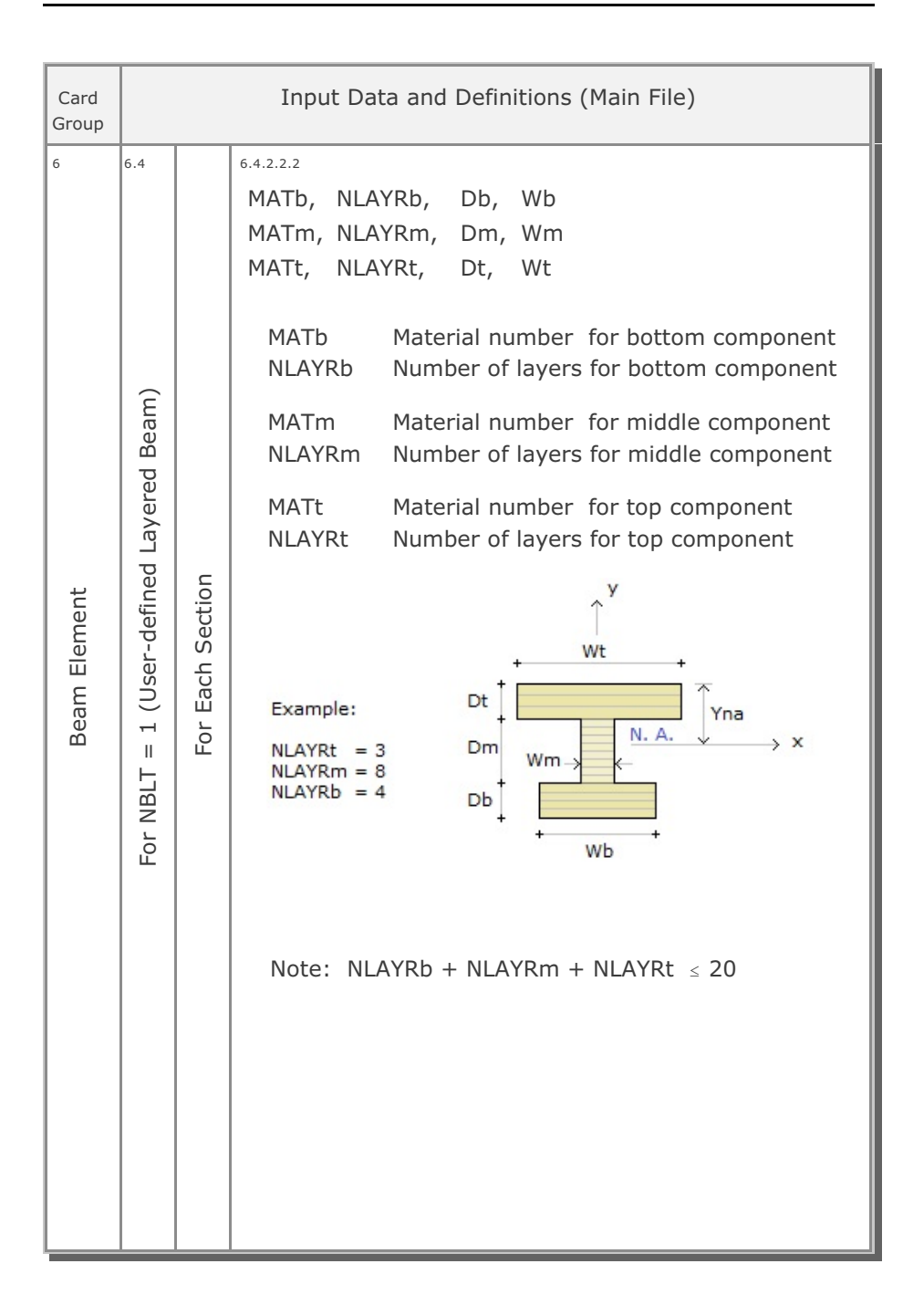

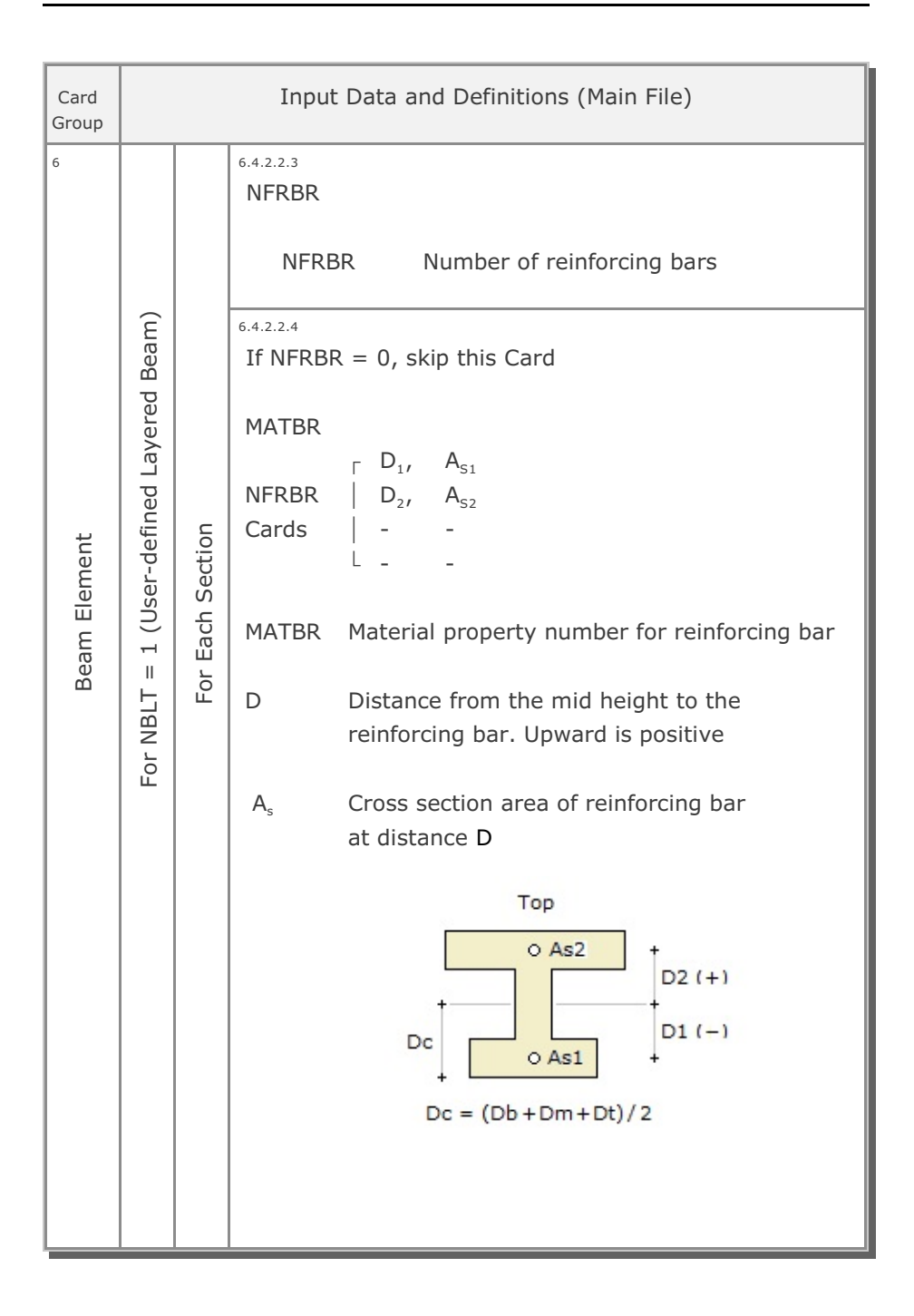

| Card<br>Group |                                         |                        | Input Data and Definitions (Main File)                                                                                                    |
|---------------|-----------------------------------------|------------------------|----------------------------------------------------------------------------------------------------|
| 6             | 6.5<br>E                                | 6.5.1.1<br>NTNS<br>NTN | 5 S Number of beam sections (Max=50)                                                                                                    |
| Beam Element  | For NBLT = 2 (Conventional Elastic Bear | For Each Section       | NSEC, NFSHR, MR, NEHNO, WL, CTS<br>Refer to Card 6.3.2.2.1<br>MR = 3 Joint spring element<br>Available only for NBLT = 2<br>6.5.1.3<br>For MR $\neq$ 3<br>T <sub>b</sub> , T <sub>t</sub> , W, A, I, E, v<br>Refer to NSTYPE = 20 in Page 4-34<br>For MR = 3<br>K <sub>X</sub> , K <sub>Y</sub> , K <sub>R</sub><br>K <sub>X</sub> Axial spring stiffness<br>K <sub>Y</sub> Shear spring stiffness<br>K <sub>R</sub> Rotational spring stiffness |

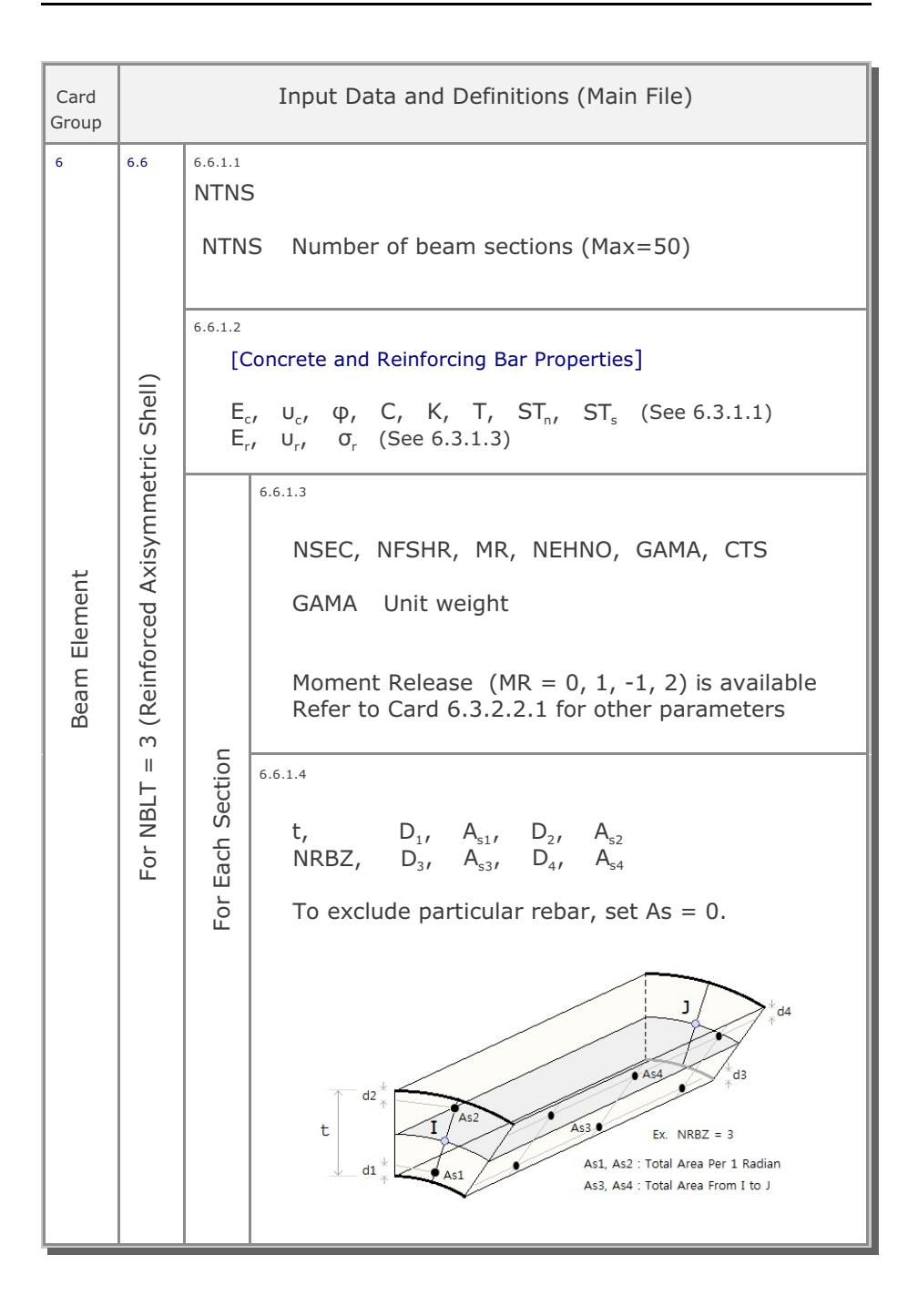

| Card<br>Group | I                         | nput Data and Definitions (Main File)                                                   |
|---------------|---------------------------|-----------------------------------------------------------------------------------------|
| 7             | 7.1<br>NTRUSS             |                                                                                         |
|               | NTRUSS                    | Total number of truss elements                                                          |
|               |                           | If NTRUSS = 0, go to Card Group 8                                                       |
|               | 7.2<br>NTRST              |                                                                                         |
| ent           | NTRST                     | Use NTRST = 1                                                                           |
| uss Elem      | <sup>7.3</sup> NTNT, MATF | P <sub>1</sub> , MATP <sub>2</sub> , MATP <sub>3</sub>                                  |
| É             | NTNT                      | Number of material property set<br>for truss element                                    |
|               | MATP                      | Material number of parent continuum element which is not allowed to embed truss element |
|               |                           |                                                                                         |
|               |                           |                                                                                         |
|               |                           |                                                                                         |
|               |                           |                                                                                         |
|               |                           |                                                                                         |

| Card<br>Group | Input Data and Definitions (Main File) |                                                                                                    |                                                                                                    |
|---------------|----------------------------------------|----------------------------------------------------------------------------------------------------|----------------------------------------------------------------------------------------------------|
| Truss Element | For Each Material                      | 7.4.1<br>MATNO, ME,<br>MATNO<br>ME = 0<br>= 1<br>= 2<br>= 3<br>=-N<br>MS = 0<br>= 1<br>= 2<br>= n<br>Note: | MS<br>Material number<br>No embedment<br>Embedded with auto subdivision<br>Embedded with no subdivision<br>Embedded using input NELPI and NELPJ<br>See Card 5.2 in Mesh File description<br>Embedded with N equal subdivision<br>No slip<br>Monotonic loading path<br>Arbitrary loading path<br>(n > 2) Plastic stiffness = Kslip x $10^{-n}$<br>For ME = 1, 2, and -N, input files of Mesh<br>and Main are automatically updated |
|               |                                        | 7.4.2<br>A, WL, E, S<br>A<br>WL<br>E<br>STRSI                                                              | TRSI<br>Cross section area<br>Weight per unit length of truss<br>Young's modulus<br>Initial stress. Tension is positive<br>For constant initial stress, use E = 0                                                                                                    |

| Card<br>Group |              | Inpu                                             | t Data and Definitions (Main File)                                                                                                    |
|---------------|--------------|--------------------------------------------------|----------------------------------------------------------------------------------------------------|
| 7             | 7.4          | <sup>7.4.3</sup><br>If NMAGE = (                 | ), skip this Card                                                                                                    |
|               |              | $\sigma_{yc}$ , $\sigma_{yt}$ , $\epsilon_{f}$ , | I, y <sub>max</sub>                                                                                                    |
|               |              | $\sigma_{_{yc}} \sigma_{_{yt}}$                  | Yield stress in compression<br>Yield stress in tension                                                                                                    |
|               |              | ε <sub>f</sub>                                   | Strain at rupture<br>For $\epsilon_{f} \leq \sigma_{y}/E$ ,<br>$\epsilon_{f}$ represents Yield strain at tension                                                                                                    |
|               |              | I                                                | Moment of inertia (Minimum)                                                                                                    |
| lent          | erial        | $y_{max}$                                        | Distance from neutral axis to extreme fiber (Maximum)                                                                                                    |
| Truss Elem    | For Each Mat |                                                  | $ \begin{aligned} \sigma_{yc} &= \sigma_{yt} = 0 &: \text{Linear elastic material} \\ \sigma_{yc} &= 0 &: \text{No compression (Cable)} \\ \sigma_{yt} &= 0 &: \text{No tension (Strut)} \\ I &= 0 &: \text{No buckling} \\ \gamma_{max} &= 0 &: \text{No yield on buckling} \end{aligned} $ |
|               |              | <sup>7.4.4</sup><br>If MS = 0, sk                | ip this Card                                                                                                    |
|               |              | Kslip, Cmax,                                     | , Cres, Umax, Ures, Dslip                                                                                                    |
|               |              | Kslip                                            | Stiffness for shear stress - slip displacement                                                                                                    |
|               |              | Cmax<br>Cres                                     | Maximum cohesion<br>Residual cohesion (N.A.)                                                                                                    |
|               |              | Umax<br>Ures                                     | Slip at the end of Cmax (N.A.)<br>Slip at the beginning of Cres (N.A.)                                                                                                    |
|               |              | Dslip                                            | Diameter of slip surface                                                                                                    |

| Card<br>Group | Input Data and Definitions (Main File)                                                                                                    |
|---------------|----------------------------------------------------------------------------------------------------|
| °             | <ul> <li><sup>8.1</sup></li> <li>NFAD, MCFAD, MBFAD, MTFAD</li> <li>NFAD Number of materials / elements with activity</li> <li>MCFAD Number of continuum materials with activity</li> <li>MBFAD Number of beam materials with activity</li> <li>MTFAD Number of truss materials with activity</li> <li>If NFAD = 0, go to Card Group 9</li> </ul>                                                                                                    |
| Element Activ | 8.2<br>KSTEP<br>KSTEP Number of sub steps to unload deactive elements                                                                                                    |
| Ε             | <ul> <li><sup>8.3</sup></li> <li>(MCFAD) Cards<br/>MATC, NAC, NDAC, MCH</li> <li>(MBFAD) Cards<br/>MATB, NAC, NDAC, MCH</li> <li>(MTFAD) Cards<br/>MATT, NAC, NDAC, MCH</li> <li>(NFAD - MCFAD - MBFAD - MTFAD) Cards<br/>NEL, NAC, NDAC, MCH</li> <li>(NFAD - MCFAD - MBFAD - MTFAD) Cards<br/>NEL, NAC, NDAC, MCH</li> <li>MATC Continuum material number<br/>MATB Beam material number<br/>MATB Beam material number<br/>NEL Element number<br/>NAC Load step at which an element is activated<br/>NDAC Load step at which an element is deactivated<br/>MCH Element stiffness/volume history number<br/>Refer to Card Group 9.2 and 9.3</li> <li>Note:<br/>If initially active and deactivated at step 5: NAC = 0, NDAC = 5<br/>If active permanently from step 20: NAC = 20, NDAC &gt; NCYCL<br/>(NEL1, -NEL2) generates the same activity from NEL1+1 to NEL2.<br/>This also applies to material based activity</li> </ul> |

| Card<br>Group |              | Input Data and Definitions (Main File)                                                                                                    |
|---------------|--------------|----------------------------------------------------------------------------------------------------|
| 9             |              | <ul> <li><sup>9.1</sup></li> <li>NFDL, FRX, FRY, NHFRX, NHFRY</li> <li>NFDL = 0 Do not include gravity load<br/>= 1 Include gravity load</li> <li>FRX X component of unit gravity load<br/>Y component of unit gravity load</li> <li>NHFRX Intensity history number in X direction<br/>Intensity history number in Y direction</li> <li>Note: Intensity is specified through Card 10.4<br/>Intensity times Distribution Factor will be<br/>additive to FRX or FRY</li> </ul> |
| Loads         | Gravity Load | 9.1.1<br>If NHFRX = 0, skip this card<br>$A_0$ , $A_1$ , $A_2$ , $A_3$ , $Y_1$ , $Y_2$<br>$A_i$ Distribution factor<br>$Y_i$ Global Y coordinate<br>For Y < $Y_1$ $A_i = A_0$<br>For Y > $Y_2$ $A_i = A_3$<br>For others $A_i = A_1 + (Y - Y_1) * (A_2 - A_1) / (Y_2 - Y_1)$                                                                                                    |
|               |              | 9.1.2<br>If NHFRY = 0, skip this card<br>$A_0$ , $A_1$ , $A_2$ , $A_3$ , $Y_1$ , $Y_2$<br>$A_i$ Distribution factor<br>$Y_i$ Global Y coordinate                                                                                                    |

| Card<br>Group                    |                                     | 1                                                                                                    | Input Data and Definitions (Main File)                                                                                                    |
|----------------------------------|-------------------------------------|----------------------------------------------------------------------------------------------------|----------------------------------------------------------------------------------------------------|
|                                  | 9.2<br>If I<br>NU                   | NFAD = 0, go<br>IMMCH                                                                                                    | o to Card Group 10                                                                                                    |
| ,<br>E                           |                                     | NUMMCH                                                                                                    | Number of histories for variable element stiffness and element volume. Max=1000                                                                                                    |
| ne Dat                           |                                     |                                                                                                    | If NUMMCH = $0$ , go to Card Group 10                                                                                                    |
| Variable Element Stiffness/Volum | For Each Stiffness / Volume History | 9.3.1<br>MCH<br>MCH<br>9.3.2<br>NSTMCH<br>9.3.3<br>NSTMCH<br>Cards<br>STEP <sub>i</sub><br>PECE <sub>i</sub><br>PECC <sub>i</sub><br>PECV <sub>i</sub><br>Note | Element stiffness/volume history number<br>Number of specified load steps. Max=1000<br>$\begin{bmatrix} STEP_1, & PECE_1, & PECV_1 \\ STEP_2, & PECE_2, & PECV_2 \\ - & - & - \\ STEP_{NSTMCH}, & PECE_{NSTMCH}, & PECV_{NSTMCH} \end{bmatrix}$ Specified load step<br>Fraction of Young's Modulus at STEP <sub>1</sub><br>Fraction of element volume at STEP <sub>1</sub><br>STEP <sub>1</sub> should start from 0.0 and<br>STEP $\sim NSTEP$ |

| Card<br>Group     | Input Data and Definitions (Main File)                                                                                                    |
|-------------------|----------------------------------------------------------------------------------------------------|
| 10                | <ul> <li><sup>10.1</sup>         NLOAD Total number of applied forces         If NLOAD = 0, skip the rest of this Card Group     </li> <li><sup>10.2</sup>         NODE, IDOF, LHNO, CINT     </li> <li>NLOAD</li> </ul>                                                                                                    |
| Concentrated Load | NODENode number at which force/moment is specifiedIDOF = 1Horizontal force $F_x$ = 2Vertical force $F_y$ = 3Moment about z-axis $M_z$ LHNOLoad history numberCINTLoad intensity factor                                                                                                    |
|                   | $\begin{array}{c} Fy \\ & & & \\ & & & & \\ & & & \\ & & & \\ & & & \\ & & & \\ & & & \\ & & & \\ & & & \\ & & & \\ & & & \\ & & & & \\ & & & & \\ & & & & \\ & & & & \\ & & & & \\ & & & & \\ & & & & \\ & & & & \\ & & & & \\ & & & & \\ & & & & \\ & & & & \\ & & & & \\ & & & & \\ & & & & \\ & & & & \\ & & & & \\ & & & & \\ & & & & \\ & & & & \\ & & & & \\ & & & & \\ & & & & & \\ & & & & \\ & & & & \\ & & & & \\ & & & & \\ & & & & \\ & & & $ |

| Card<br>Group     | Input Data and Definitions (Main File)                                              |
|-------------------|-------------------------------------------------------------------------------------|
| 10                | <sup>10.3</sup><br>NUMLH, NUMSP                                                     |
|                   | NUMLHNumber of different load histories. Max=100NUMSPNumber of load steps. Max=1000 |
| Concentrated Load | 10.4<br>$\begin{bmatrix} STEP_{1}, C_{11}, C_{22}, -7, C_{2NUMLH} \\$               |

## 4-52 SMAP-S2 User's Manual

| Card<br>Group | Inț                                                                                                    | out Data and Definitions (Main File)                                           |
|---------------|----------------------------------------------------------------------------------------------------|--------------------------------------------------------------------------------|
| 10            | <sup>10.5.1</sup><br>NHPEL<br>NHPEL                                                                                                    | Number of elements at which stress/strain time histories are requested         |
|               | 10.5.2<br>If NHPEL = 0, s<br>NEL <sub>1</sub> , NEL <sub>2</sub> ,,<br>NEL                                                                                                    | kip the following Card<br>Element number to be printed                         |
| Output        | <sup>10.6.1</sup><br>NHPMT<br>NHPMT                                                                                                    | Number of nodes at which displacement time histories are requested             |
| Requested     | In the second second s | skip the following Card<br>, NODE <sub>NHPMT</sub>                             |
|               | NODE                                                                                                    | Node numbers to be printed                                                     |
|               | <sup>10.7.1</sup><br>NTIME<br>NTIME                                                                                                    | Number of steps at which stress/strain/<br>displacement profiles are requested |
|               | In the second second s | kip the following Card<br>, STEP <sub>NTIME</sub>                              |
|               | STEP                                                                                                    | STEP to be printed                                                             |

| 4.5 Post                                                                                                    | File                                                                                                    |
|----------------------------------------------------------------------------------------------------|----------------------------------------------------------------------------------------------------|
| Post File cont<br>results from t                                                                                          | ains information which are used to show graphically the he main-processing program.                                                                               |
| Post File<br>Card Gro<br>Card Gro<br>Card Gro                                                                             | consists of three different card groups:<br>up 11 (PLOT-2D)<br>up 12 (PLOT-XY)<br>up 13 (FEMAP )                                                                  |
| Card Gro<br>to plot th                                                                                                    | up 11 contains the input data which are used<br>the following snapshots in two dimension:                                                                         |
| <ul> <li>Finite ele</li> <li>Principal</li> <li>Deforme</li> <li>Beam see</li> <li>Truss axi</li> <li>Contours</li> </ul> | ment mesh/element/node number<br>stress distribution<br>d shape<br>ction force/extreme fiber stress/strain<br>al force/stress/strain<br>of continuum element data |
| Card Gro                                                                                                    | up 12 contains the input data for following plots:                                                                                                    |
| <ul><li>Time hist</li><li>Stress/st</li><li>Displacer</li></ul>                                                           | ory<br>rain/time<br>nent/velocity/acceleration/time                                                                                                    |
| <ul><li>Snapshot</li><li>Stress/st</li><li>Displacer</li></ul>                                                            | rain vs. distance<br>nent/velocity/acceleration vs. distance                                                                                                    |
| Card Gro<br>These plo                                                                                                    | ups 13 is no longer supported.<br>ots can be performed automatically by using PLOT-3D.                                                                            |
|                                                                                                    |                                                                                                    |

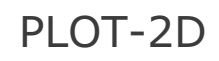

Post-Processor

| 11 11.1<br>NPTYPE                                                                                                    | Card<br>Group                                   | Input Data and Definitions (Post File)                                                                                                    |
|----------------------------------------------------------------------------------------------------|-------------------------------------------------|----------------------------------------------------------------------------------------------------|
| NPTYPE = 0 End of plotting output<br>= 1 Finite element mesh / element number<br>= 2 Principal stress distribution<br>= 3 Deformed shape<br>= 4 Beam section force / fiber stress / strain<br>= 5 Truss axial force / stress / strain<br>= 6 Contours of continuum element data<br>= 7 Stress state in p-q space and octahedral plane.<br>When NPTYPE = 7 is specified, all other<br>cases of NPTYPE are not considered.<br>If NPTYPE = 0, Skip rest of Card Group 11<br>G7-000<br>G7-0000<br>G7-000<br>G7-000<br>G7-000<br>G7 | Card<br>Group<br>11<br>PLOT-2D Plot Information | Input Data and Definitions (Post File) 11.1 NPTYPE NPTYPE = 0 End of plotting output = 1 Finite element mesh / element number = 2 Principal stress distribution = 3 Deformed shape = 4 Beam section force / fiber stress / strain = 5 Truss axial force / stress / strain = 6 Contours of continuum element data = 7 Stress state in p-q space and octahedral plane. When NPTYPE = 7 is specified, all other cases of NPTYPE are not considered. If NPTYPE = 0, Skip rest of Card Group 11 |

# 4-96 SMAP-S2 User's Manual

| Card<br>Group          |                                       | Input Data and Definitions (Post File)                                                                                                    |
|------------------------|---------------------------------------|----------------------------------------------------------------------------------------------------|
| Card Group<br>11<br>11 | Element Mesh / Element Number)        | Input Data and Definitions (Post File)  11.2.1 TITLE TITLE Any title (Max = 70 characters)  11.2.2 IUNIT IUNIT = 1 Inch = 2 Cm = 3 User-specified unit  11.2.3 For IUNIT = 3 NCHR LABEL |
| PLOT-2D                | For NPTYPE = 1 (Finite Element Mesh / | NCHR Number of characters for mesh unit<br>LABEL Name of mesh unit                                                                                                    |

| Card<br>Group           |                                | Input Data and Definitions (Post File)                                                                                                    |
|-------------------------|--------------------------------|----------------------------------------------------------------------------------------------------|
| LOT-2D Plot Information | Element Mesh / Element Number) | Input Data and Definitions (Post File)<br>11.2.4<br>IMODE = 1 Plot finite element mesh<br>= -1 Plot element and node numbers<br>= 2 Plot element numbers<br>= -2 Plot node numbers<br>= -3 Plot skeleton boundary codes<br>= -3 Plot fluid boundary codes<br>= 4 Plot rotational boundary codes<br>= 4 Plot rotational boundary codes<br>= 0 Plot all elements<br>> 0 Plot specified groups (Max=1000)<br>11.2.6 |
|                         | For NPTYPE = 1 (Finite Elem    | If NGROUP = 0, Skip this Card $NGROUP   NSS, NEE, NIC, NNN$ $Cards  $ $L$ $NSS Starting element number in a row$ $NEE Number of elements in a row$ $NIC Element number increment for next row$ $NIN Total number of rows$ $I0 11 12 13 Example$ $NSS = 10$ $NEE = 4$ $NIN = 3$                                                                                                    |

### 4-98 SMAP-S2 User's Manual

| Card<br>Group          |                                        | Input Data and Definitions (Post File)                                                                                                    |
|------------------------|----------------------------------------|----------------------------------------------------------------------------------------------------|
| 11                     | 11.3                                   | TITLE<br>TITLE Any title (Max = 70 characters)                                                                                                    |
|                        |                                        | II.3.2<br>IUNIT                                                                                                    |
| tion                   | ribution)                              | IUNIT = 1 In, Psi<br>= 2 Cm, Kg/cm <sup>2</sup><br>= 3 User-specified unit                                                                                                    |
| PLOT-2D Plot Informati | For NPTYPE = 2 (Principal Stress Distr | 11.3.3<br>For IUNIT = 3<br>NCHR<br>LABEL<br>NCHRC<br>LABELC<br>NCHR Number of characters for mesh unit<br>LABEL Name of mesh unit<br>NCHRC Number of characters for stress unit<br>LABELC Name of stress unit |

| Card<br>Group |              | Input Data and Definitions (Post File)                                                                              |
|---------------|--------------|----------------------------------------------------------------------------------------------------|
| 11            |              | <sup>11.3.4</sup><br>NLTIME, TIME <sub>REF</sub><br>TIME <sub>1</sub> , TIME <sub>2</sub> ,, TIME <sub>NLTIME</sub> |
|               |              | NLTIMENumber of specified times (Max=1000)TIME_REFReference timeTIMESpecified time                                  |
| Ę             | tion)        | If TIME <sub>REF</sub> is not equal to 0.0, Stress at TIME <sub>i</sub> are relative to TIME <sub>REF</sub>         |
| rmatio        | istribui     | <sup>11.3.5</sup><br>NGROUP, IAVG, ISCRIN, IMESH, IPSTRS                                                            |
| ) Plot Info   | al Stress D  | NGROUP = 0 Plot stresses at all elements<br>> 0 Plot stresses at specified groups<br>(Max=1000)                     |
| PLOT-20       | = 2 (Princip | IAVG = 0 Do not plot averages<br>= 1 Plot average stresses                                                          |
|               | NPTYPE =     | ISCRIN = 0 Do not screen the data<br>= 1 Screen the data                                                            |
|               | For          | IMESH = 0 Do not plot meshes<br>= 1 Plot meshes                                                                     |
|               |              | IPSTRS = 0 Do not store principal stresses<br>= 1 Store principal stresses on file<br>PSTRS.DAT                     |
|               |              |                                                                                                    |

# 4-100 SMAP-S2 User's Manual

| Card<br>Group            |                                                | Input Data and Definitions (Post File)                                                                                                    |
|--------------------------|------------------------------------------------|----------------------------------------------------------------------------------------------------|
| Group<br>11              |                                                | If NGROUP = 0, Skip this Card<br>NGROUP NSS, NEE, NIC, NNN<br>Cards<br>L<br>Refer to Card Group 11.2.6                                                                                                    |
| PLOT-2D Plot Information | For NPTYPE = 2 (Principal Stress Distribution) | <ul> <li><sup>11.3.7</sup><br/>NRL</li> <li>NRL Number of nodes to be connected<br/>by a solid line (Max=5000)</li> <li><sup>11.3.8</sup><br/>If NRL = 0, Skip this Card</li> <li>NODE<sub>1</sub>, NODE<sub>2</sub>,, NODE<sub>NRL</sub></li> <li>NODE Reference node numbers.<br/>If NODE<sub>1</sub> has negative sign,<br/>a New Line is drawn</li> </ul> |

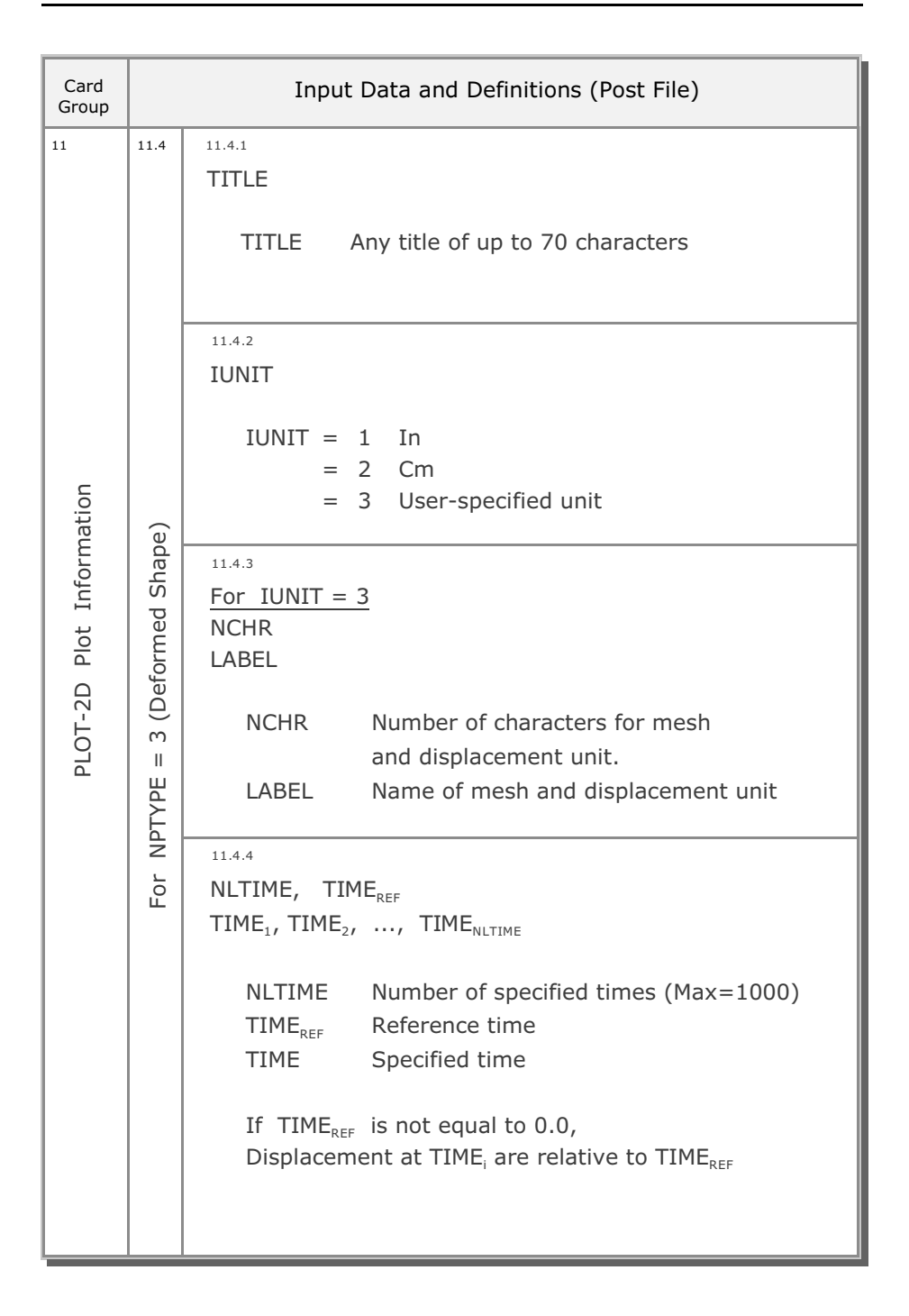

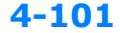

# 4-102 SMAP-S2 User's Manual

| Card<br>Group            |                                 | Input Data and Definitions (Post File)                                                                                                    |
|--------------------------|---------------------------------|----------------------------------------------------------------------------------------------------|
| PLOT-2D Plot Information | For NPTYPE = 3 (Deformed Shape) | 11.4.5Row and Line Plots (Repeat in any order)For Row Plot> 1, IDISP<br>NSR, JCR, NJR, ICR, NIRFor Line Plot> 2, IDISP<br>NPT<br>NODE1, NODE2,, NODENTFor End Plot> 0, 0IDISP = 0 Undeformed shape<br> |
|                          |                                 | NPT Number of nodes (Max=1000)<br>NODE Node number                                                                                                    |

| Card<br>Group            |                                                                     | Input Data and Definitions (Post File)                                                                                                    |
|--------------------------|---------------------------------------------------------------------|----------------------------------------------------------------------------------------------------|
| PLOT-2D Plot Information | For NPTYPE = 4 (Beam Section Force / Extreme Fiber Stress / Strain) | <sup>11.5.1</sup><br>TITLE<br>TITLE Any title (Max = 70 characters)                                                                                                    |
|                          |                                                                     | IUNIT<br>IUNIT = 1 In, Psi<br>= 2 Cm, Kg/cm <sup>2</sup><br>= 3 User-specified unit                                                                                                    |
|                          |                                                                     | 11.5.3         For IUNIT = 3         NCHR         LABEL         NCHRB         LABELB         NCHR         NCHR         NCHR         NCHR         NCHR         NCHR         NCHR         NCHR         NCHR         NCHR         NCHR         NCHR         NUmber of characters for mesh unit         NCHRB         NUmber of characters for section force /         extreme fiber stress         LABELB         Name of section force / fiber stress         LABELB         Name of section force / fiber stress |

## 4-104 SMAP-S2 User's Manual

| Card<br>Group            |                                                     | Input Data and Definitions (Post File)                                                                                                    |
|--------------------------|-----------------------------------------------------|----------------------------------------------------------------------------------------------------|
| PLOT-2D Plot Information | 3eam Section Force / Extreme Fiber Stress / Strain) | <sup>11.5.4</sup><br>NLTIME, TIME <sub>REF</sub><br>TIME <sub>1</sub> , TIME <sub>2</sub> ,, TIME <sub>NLTIME</sub><br>NLTIME Number of specified times (Max=1000)<br>TIME <sub>REF</sub> Reference time<br>TIME Specified time<br>If TIME <sub>REF</sub> is not equal to 0.0, Section force / Stress /<br>Strain plots at TIME <sub>i</sub> are relative to TIME <sub>REF</sub> |
|                          |                                                     | NBTS<br>NBTS = 1 Thrust<br>= 2 Shear in member y direction<br>= 3 Shear in member z direction<br>= 4 Torque<br>= 5 Bending moment about y axis<br>= 6 Bending moment about z axis<br>See Figure PL-4 for Sign Convention                                                                                                    |
|                          | For NPTYPE = 4 (                                    | <sup>11.5.6</sup><br>NBGROUP<br>NBGROUP Number of beam groups (Max=280)                                                                                                    |

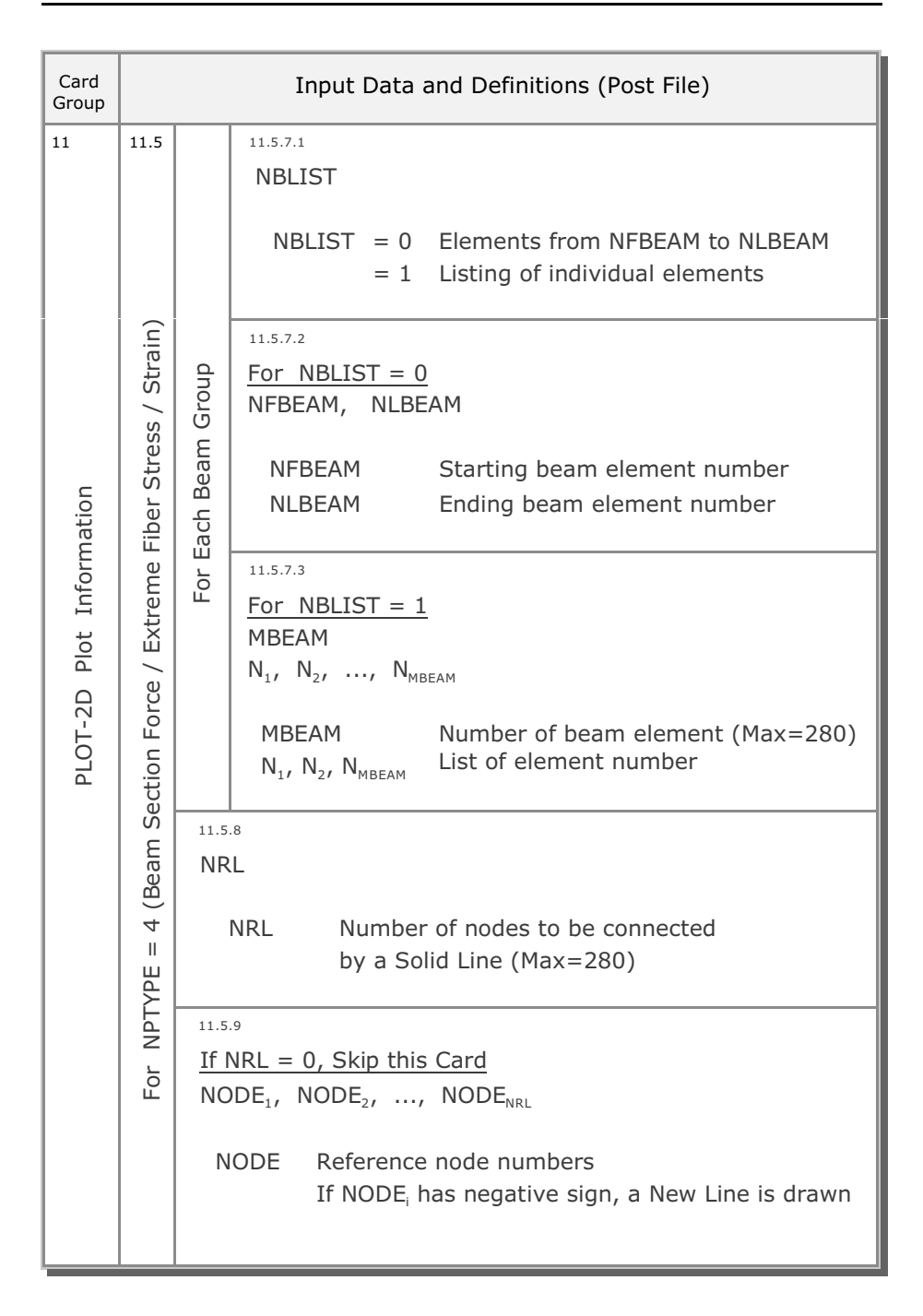

# 4-106 SMAP-S2 User's Manual

| Card<br>Group                                   |                                                      | Input Data and Definitions (Post File)                                                                                                    |
|-------------------------------------------------|------------------------------------------------------|----------------------------------------------------------------------------------------------------|
| Card<br>Group<br>11<br>PLOT-2D Plot Information | For NPTYPE = 5 (Truss Axial Force / Stress / Strain) | Input Data and Definitions (Post File)  11.6.1 TITLE TITLE Any title (Max = 70 characters)  11.6.2 IUNIT IUNIT = 1 In, Pound = 2 Cm, Kg = 3 User-specified unit  11.6.3 For IUNIT = 3 NCHR LABEL NCHRT LABEL NCHRT LABELT NCHRT Number of characters for mesh unit LABEL Name of mesh unit NCHRT Number of characters for axial data LABELT Name of axial force / stress / strain |
|                                                 |                                                      |                                                                                                    |

| Card<br>Group       | Input Data and Definitions (Post File) |                                                                                                    |  |
|---------------------|----------------------------------------|----------------------------------------------------------------------------------------------------|--|
| 11                  | 11.6                                   | <pre>11.6.4 NLTIME, TIME<sub>REF</sub> TIME<sub>1</sub>, TIME<sub>2</sub>,, TIME<sub>NLTIME</sub></pre>                      |  |
|                     | (u                                     | NLTIMENumber of specified times (Max=1000)TIMEReference timeTIMESpecified times                                              |  |
| nation              | ess / Strain                           | If TIME <sub>REF</sub> is not equal to 0.0, Force / Stress / Strain at TIME <sub>i</sub> are relative to TIME <sub>REF</sub> |  |
| PLOT-2D Plot Inform | 5 (Truss Axial Force / Str             | III.6.5<br>NTTS<br>NTTS = 1 Axial force<br>= 2 Axial stress<br>= 3 Axial strain                                              |  |
|                     | For NPTYPE =                           | 11.6.6<br>NTGROUP Number of truss groups (Max=100)                                                                           |  |

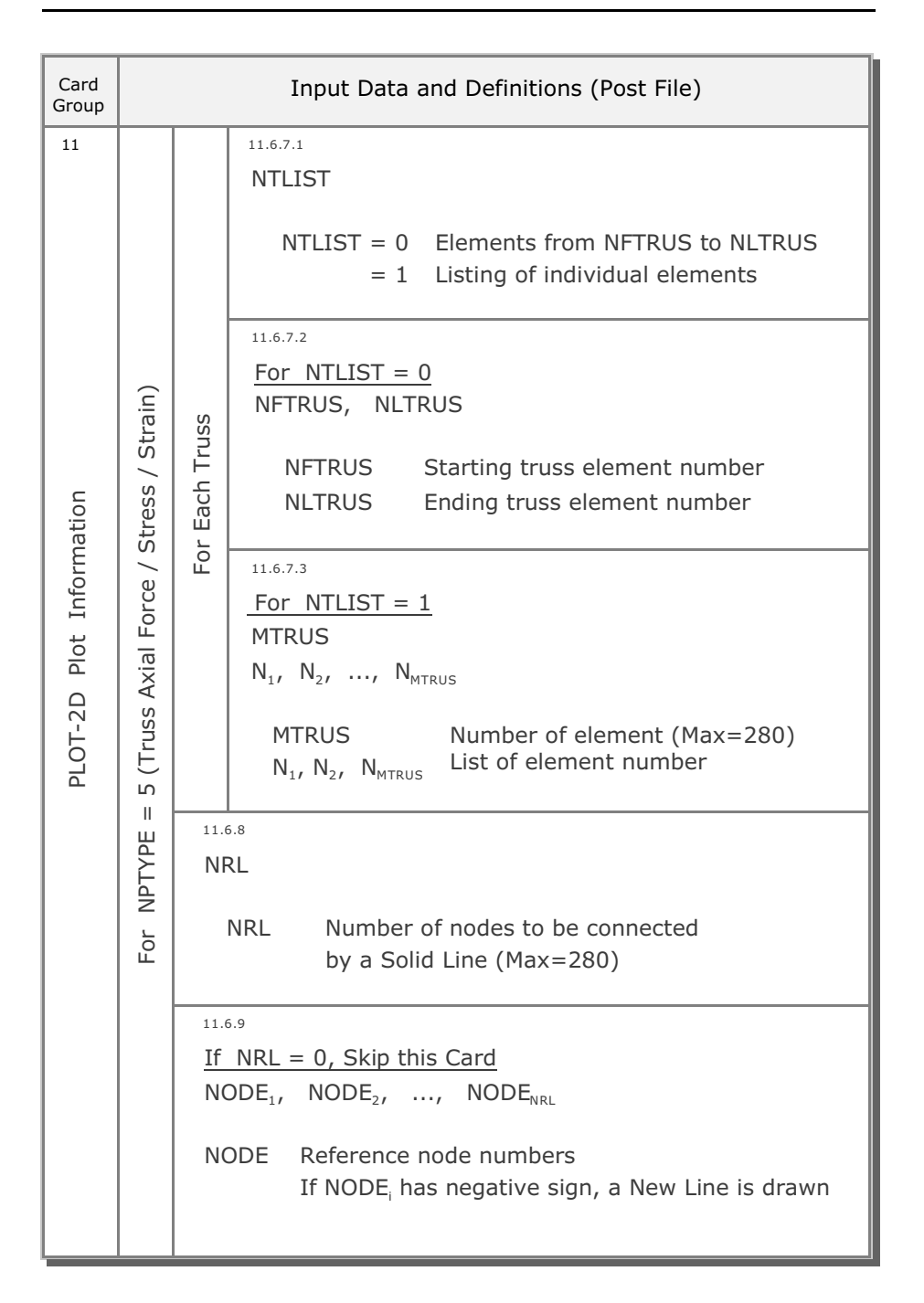

| Card<br>Group            |                                                     | Input Data and Definitions (Post File)                                                                                                    |
|--------------------------|-----------------------------------------------------|----------------------------------------------------------------------------------------------------|
| PLOT-2D Plot Information | For NPTYPE = 6 (Contours of Continuum Element Data) | Input Data and Definitions (Post File)         11.7.1         TITLE         TITLE         TITLE         Any title (Max = 70 characters)         11.7.2         IUNIT         IUNIT = 1         IUNIT = 3         VCHR         LABEL         NCHR         LABEL         NCHR         LABEL         NCHRC         LABEL         NCHRC         NCHRC         NUMber of characters for mesh unit         NCHRC         NUMber of characters for contouring data         11.7.4         NLTIME, TIME <sub>REF</sub> TIME <sub>1</sub> , TIME <sub>2</sub> ,, TIME <sub>NLTIME</sub> NLTIME       Number of specified times (Max=1000)         TIME <sub>REF</sub> Reference time         TIME       Specified time |
|                          | For N                                               | TIME1, TIME2,, TIMENLTIMENLTIMENumber of specified times (Max=1000)TIMEREFReference timeTIMESpecified timeIf TIMEREFIs not equal to 0.0,Contour plots at TIMEare relative to TIMEREF                                                                                                    |
|                          |                                                     | Contour plots at TIME, are relative to TIME <sub>REF</sub>                                                                                                    |

| Card<br>Group            |                                                     | Input Data and Definitions (Post File)                                                                                                    |
|--------------------------|-----------------------------------------------------|----------------------------------------------------------------------------------------------------|
| PLOT-2D Plot Information | For NPTYPE = 6 (Contours of Continuum Element Data) | 11.7.5                                                                                                    |
|                          |                                                     | NCTS Variable to be plotted. Select from Table PL-1                                                                                                    |
|                          |                                                     | 11.7.6                                                                                                    |
|                          |                                                     | DELTA, IRES, IRGP, IENL, R <sub>x</sub> , R <sub>y</sub>                                                                                                    |
|                          |                                                     | DELTA = -DELTA Line contour, absolute value of<br>DELTA is desired contour interval<br>= 0 Color-filled contour<br>= 2 Smoothed color-filled contour                                                                                                    |
|                          |                                                     | IRES = 0 Draft copy<br>= 1 Fine copy                                                                                                    |
|                          |                                                     | IRGP = 0 Values at ref. grid points are not added<br>= 1 Values at ref. grid points are added                                                                                                    |
|                          |                                                     | IENL = 0 Standard view<br>= 2 Laplacian & spline interpolation scheme<br>= 3 Davis distance to a power interpolation                                                                                                    |
|                          |                                                     | $\begin{array}{l} \hline \mbox{For IENL= 2} \\ R_x & \mbox{Weight factor applied to spline function} \\ \mbox{If } R_x = 0.0, \mbox{ only Laplacian interpolation is used} \\ R_y \mbox{ is not used} \end{array}$                                        |
|                          |                                                     | For IENL= 3         R <sub>y</sub> Power applied to 1/(distance **power)<br>interpolation scheme. Recommended starting<br>value is 4.0. R <sub>x</sub> is not used<br>Reference [Davis, J.c., 1986, Statistics and<br>Data Analysis in Geology, page 356] |
SMAP-S2 User's Manual 4-111

| Card<br>Group            | Input Data and Definitions (Post File) |                                                                                                    |                                        |                                                                                                    |                                                                          |      |      |      |      |      |                                                                                                    |
|--------------------------|----------------------------------------|----------------------------------------------------------------------------------------------------|----------------------------------------|----------------------------------------------------------------------------------------------------|--------------------------------------------------------------------------|------|------|------|------|------|----------------------------------------------------------------------------------------------------|
| PLOT-2D Plot Information | 6 (Contours of Continuum Element Data) | 6 (Contours of Continuum Element Data)                                                                                                    | 6 (Contours of Continuum Element Data) | 11.7                                                                                                    | 11.7                                                                     | 11.7 | 11.7 | 11.7 | 11.7 | 11.7 | <pre>11.7.7 NGROUP NGROUP = 0 Plot at all elements &gt; 0 Plot at specified groups (Max=1000)</pre> |
|                          |                                        |                                                                                                    |                                        | $\frac{\text{If NGROUP} = 0, \text{Skip this Card}}{\text{NGROUP}} \begin{bmatrix} \text{NSS, NEE, NIC, NNN} \\ - & - & - \\ - & - & - \\ - & - & - \\ - & - &$ |                                                                          |      |      |      |      |      |                                                                                                    |
|                          |                                        |                                                                                                    |                                        | 6 (Contours of Cont                                                                                                    | NRL<br>NRL Number of nodes to be connected<br>by a Solid Line (Max=5000) |      |      |      |      |      |                                                                                                    |
|                          | For NPTYPE = (                         | <ul> <li><sup>11.7.10</sup><br/><u>If NRL = 0, Skip this Card</u></li> <li>NODE<sub>1</sub>, NODE<sub>2</sub>,, NODE<sub>NRL</sub></li> <li>NODE Reference node numbers<br/>If NODE<sub>i</sub> has negative sign, a New Line is drawn</li> </ul> |                                        |                                                                                                    |                                                                          |      |      |      |      |      |                                                                                                    |

# 4-111a SMAP-S2 User's Manual

| Card<br>Group        | Input Data and Definitions (Post File) |                                                                                                    |  |
|----------------------|----------------------------------------|----------------------------------------------------------------------------------------------------|--|
| 11                   | 11.8                                   | 11.8.1<br>TITLE<br>TITLE Any title of up to 70 characters                                                                                                    |  |
| lation               | tahedral Plane)                        | LABELC Label for stress unit                                                                                                    |  |
| PLOT-2D Plot Informa | State in p-q Space and Oc              | III.8.3<br>NLTIME<br>TIME <sub>1</sub> , TIME <sub>2</sub> ,, TIME <sub>NLTIME</sub><br>NLTIME Number of specified times (Max=10)<br>TIME Specified time                                |  |
|                      | For NPTYPE = 7 (Stres                  | <ul> <li><sup>11.8.4</sup></li> <li>NUMNEL</li> <li>NEL<sub>2</sub>,, NEL<sub>NUMNEL</sub></li> <li>NUMNEL Number of specified elements (Max=10)</li> <li>NEL Element number</li> </ul> |  |

| NCTS | Legend     | Legend Description      |                                                                                                    |
|------|------------|-------------------------|----------------------------------------------------------------------------------------------------|
|      |            | Continuum Element (See  | e Fig. PL-1)                                                                                                    |
| 2    | STRESS-XX  | Normal XX stress        |                                                                                                    |
| 3    | STRESS-YY  | Normal YY stress        |                                                                                                    |
| 4    | STRESS-ZZ  | Normal ZZ stress        |                                                                                                    |
| 5    | STRESS-XY  | Shear XY stress         |                                                                                                    |
| 6    | STRESS-YZ  | Shear YZ stress         |                                                                                                    |
| 7    | STRESS-XZ  | Shear XZ stress         |                                                                                                    |
| 8    | PRESSURE   | Mean pressure           | (P')                                                                                                    |
| 9    | FLUID-PRES | Fluid pressure          | (n)                                                                                                    |
| 10   | TSTRESS-XX | Normal XX total stress  | $(\sigma_x = \sigma_x' + \pi)$ $(\sigma_y = \sigma_y' + \pi)$ $(\sigma_z = \sigma_z' + \pi)$ $(P = P' + \pi)$ $(Q = (3/\sqrt{2}) \tau_{oct})$ |
| 11   | TSTRESS-YY | Normal YY total stress  |                                                                                                    |
| 12   | TSTRESS-ZZ | Normal ZZ total stress  |                                                                                                    |
| 13   | TPRESSURE  | Total mean pressure     |                                                                                                    |
| 14   | D.STRES    | Deviatoric stress       |                                                                                                    |
| 15   | STRAIN-XX  | Normal XX strain        |                                                                                                    |
| 16   | STRAIN-YY  | Normal YY strain        |                                                                                                    |
| 17   | STRAIN-ZZ  | Normal ZZ strain        |                                                                                                    |
| 18   | STRAIN-XY  | Shear XY strain         |                                                                                                    |
| 19   | STRAIN-YZ  | Shear YZ strain         |                                                                                                    |
| 20   | STRAIN-XZ  | Shear XZ strain         |                                                                                                    |
| 21   | VOL-STRAIN | Volumetric strain       |                                                                                                    |
| 22   | GAMMA-OCT  | Octahedral shear strain | $(\gamma_{oct})$                                                                                                    |
| 23   | TAU-OCT    | Octahedral shear stress | $(\tau_{oct})$                                                                                                    |
| 24   | FS         | Safety factor           | (Fig. PL-2)                                                                                                    |
| 25   | YIELD-FLAG | Yield flag              | (Fig. PL-3)                                                                                                    |
| 26   | STRESS - 1 | Major principal stress  | $(\sigma_{1}')$                                                                                                    |
| 27   | STRESS - 2 | Inter. principal stress | $(\sigma_{2}')$                                                                                                    |
| 28   | STRESS - 3 | Minor principal stress  | $(\sigma_{3}')$                                                                                                    |

#### Table PL-1 Continuum Contour Plot

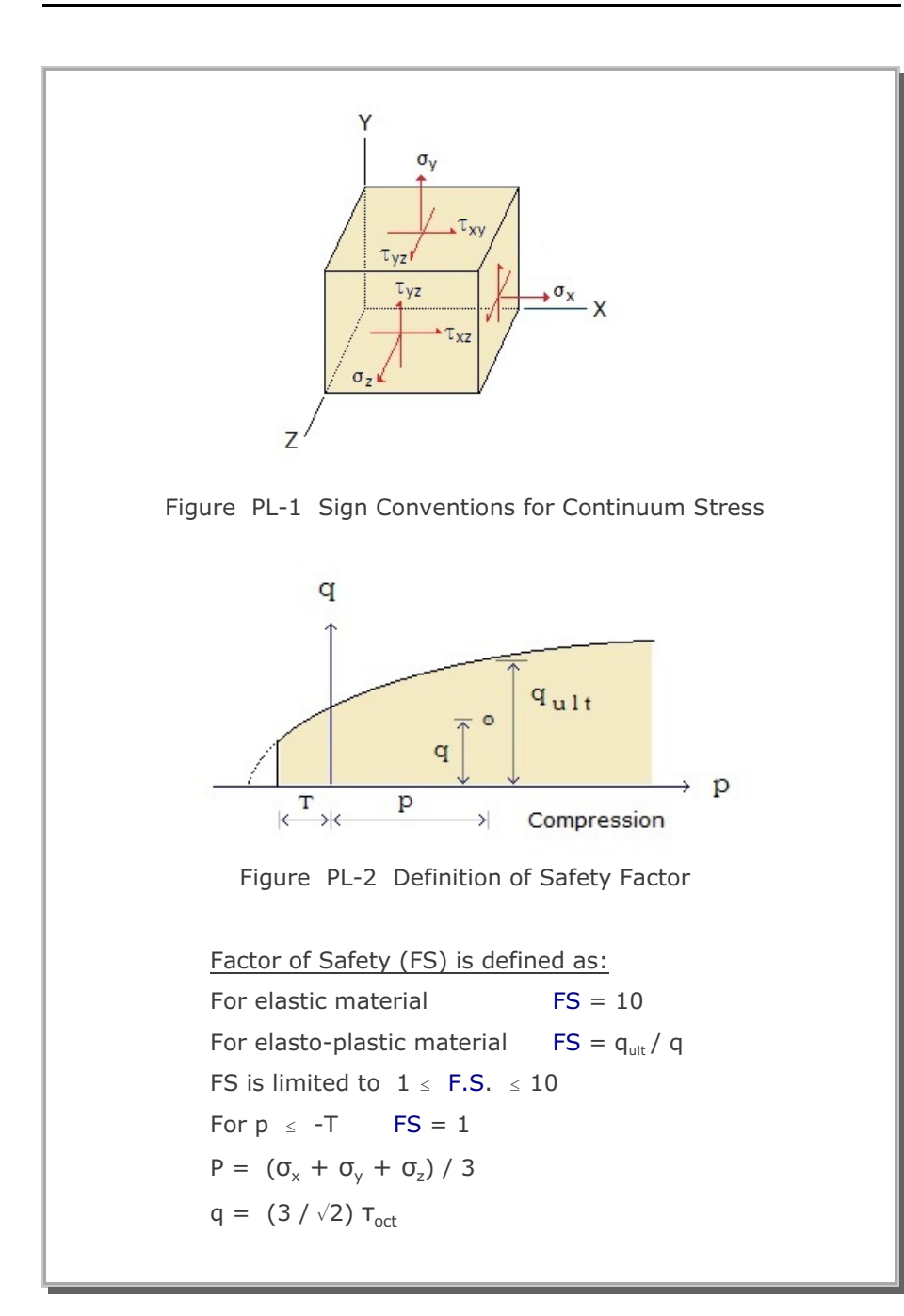

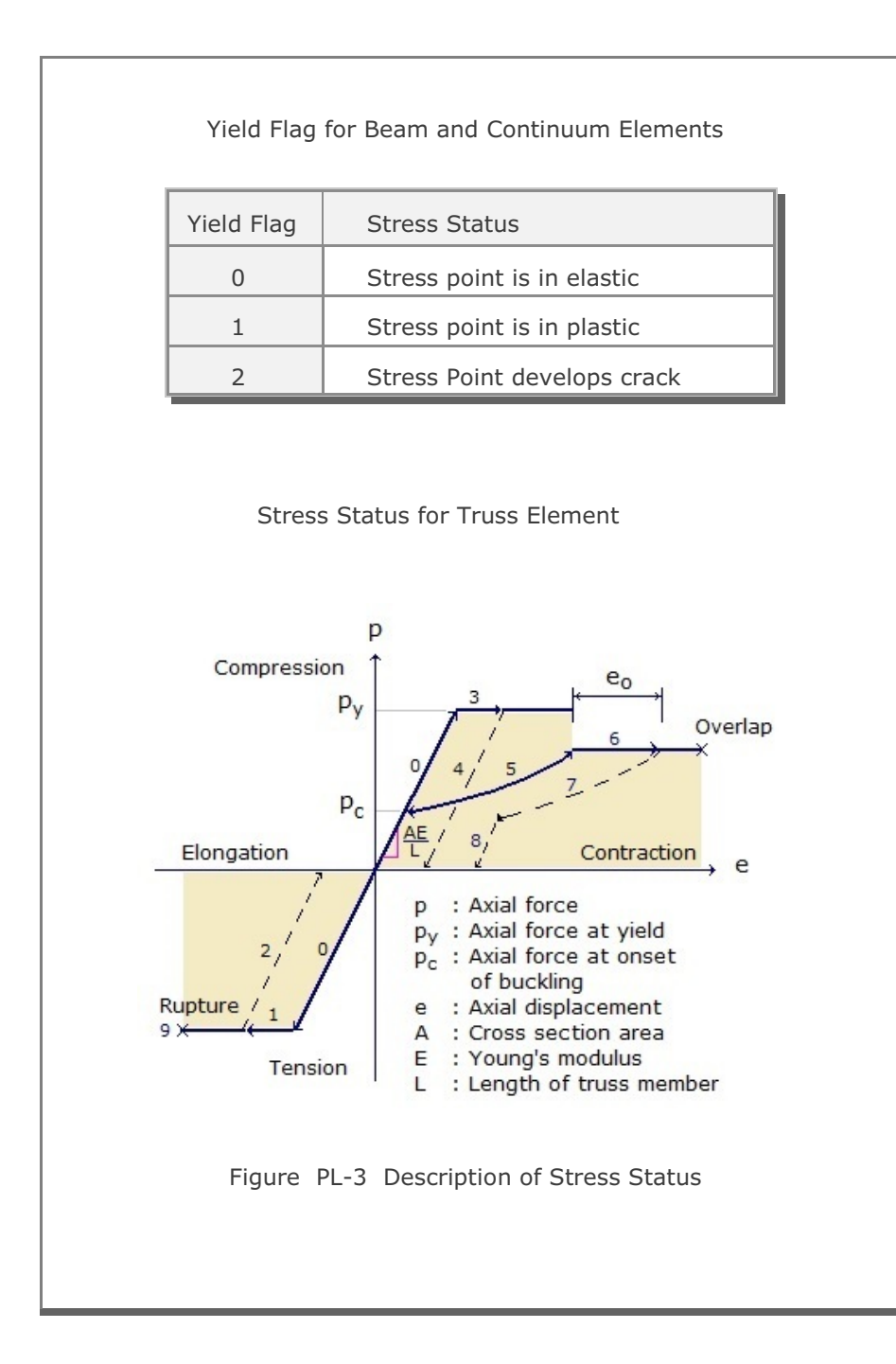

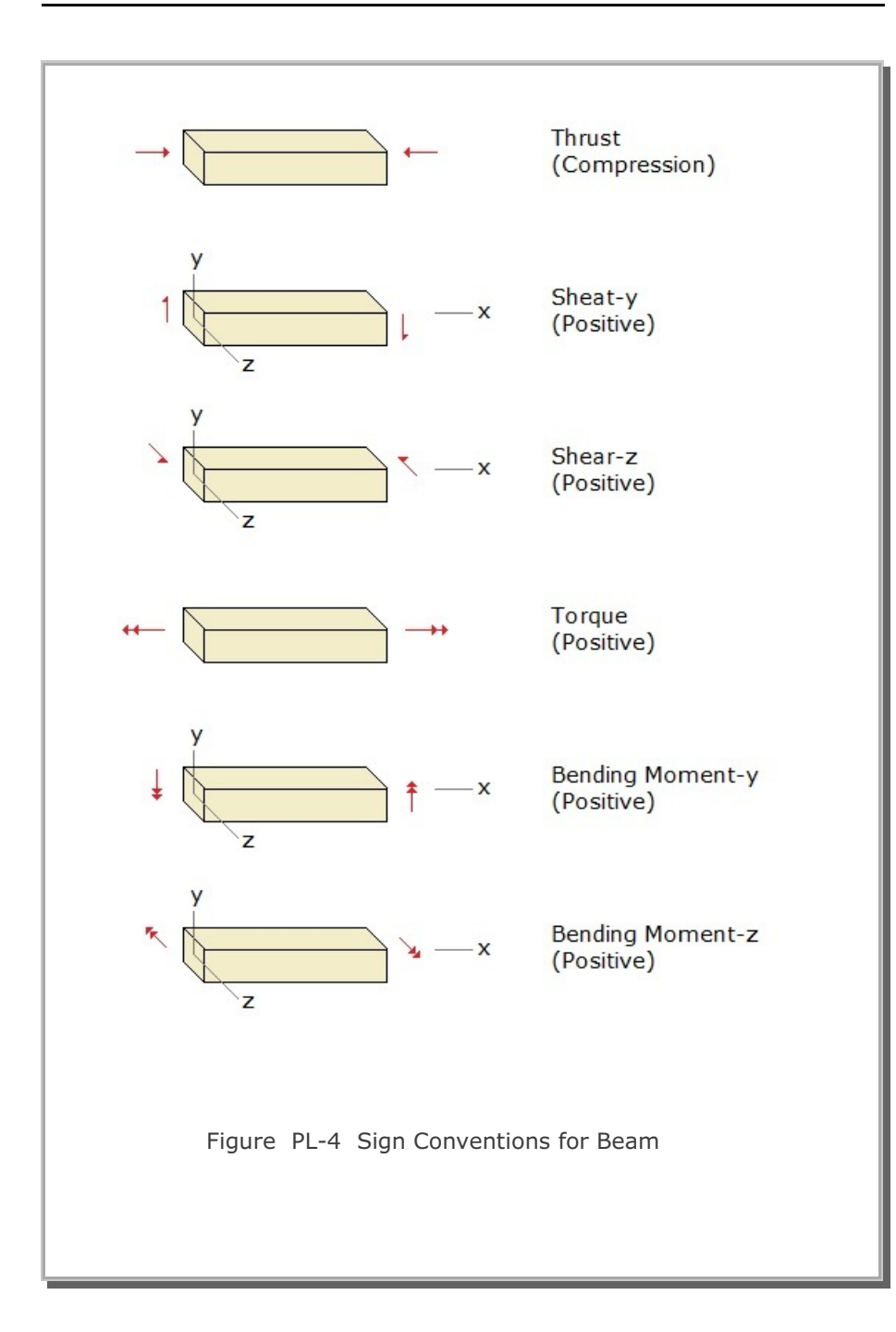

PLOT-XY

Post-Processor

| Card<br>Group       | Input Data and Definitions (Post File)                                                      |                                                                                                    |  |  |
|---------------------|---------------------------------------------------------------------------------------------|----------------------------------------------------------------------------------------------------|--|--|
| Card<br>Group<br>12 | 12.1<br>IPTYPE<br>0<br>1<br>2<br>3<br>4<br>5<br>6<br>7<br>8<br>9<br>10<br>11<br>12<br>Note: | Input Data and Definitions (Post File) End of plotting output Standard Time history Stress/Strain/Time Displacement/Velocity/Accel./Time Standard Snapshot Stress/Strain vs. Distance Displacement/Velocity/Accel. vs. Distance Simplified Time history Stresses/Strains for a Given Element Stress/Strain Pair for Different Elements Displacement/Velocities/Accel. for a Given Node Displacement/Velocity/Accel. Pair for Different Nodes Simplified Snapshot Stresses/Strains for a Given Time Stress/Strain for Different Times Displacements/Velocities/Accel. for a Given Time Displacement/Velocity/Accel. for Different Times Displacement/Velocity/Accel. for Different Times Displacement/Velocity/Accel. for Different Times Displacement/Velocity/Accel. for Different Times Displacement/Velocity/Accel. for Different Times Displacement/Velocity/Accel. for Different Times Displacement/Velocity/Accel. for Different Times |  |  |
| PLOT-XY Information | 1<br>2<br>3<br>4<br>5<br>6<br>7<br>8                                                        | Standard Time history<br>Stress/Strain/Time<br>Displacement/Velocity/Accel./Time<br>Standard Snapshot<br>Stress/Strain vs. Distance<br>Displacement/Velocity/Accel. vs. Distance<br>Simplified Time history<br>Stresses/Strains for a Given Element<br>Stress/Strain Pair for Different Elements<br>Displacements/Velocities/Accel. for a Given Node<br>Displacement/Velocity/Accel. Pair for Different Nodes                                                                                                    |  |  |
|                     | 9<br>10<br>11<br>12<br>Note:                                                                | Simplified Snapshot<br>Stresses/Strains for a Given Time<br>Stress/Strain for Different Times<br>Displacements/Velocities/Accel. for a Given Time<br>Displacement/Velocity/Accel. for Different Times<br>Simplified plots (IPTYPE 5 to 12) should be specified<br>after standard plots. You can edit simplified plots<br>using PlotXY Generator in SMAP Run Menu.                                                                                                    |  |  |

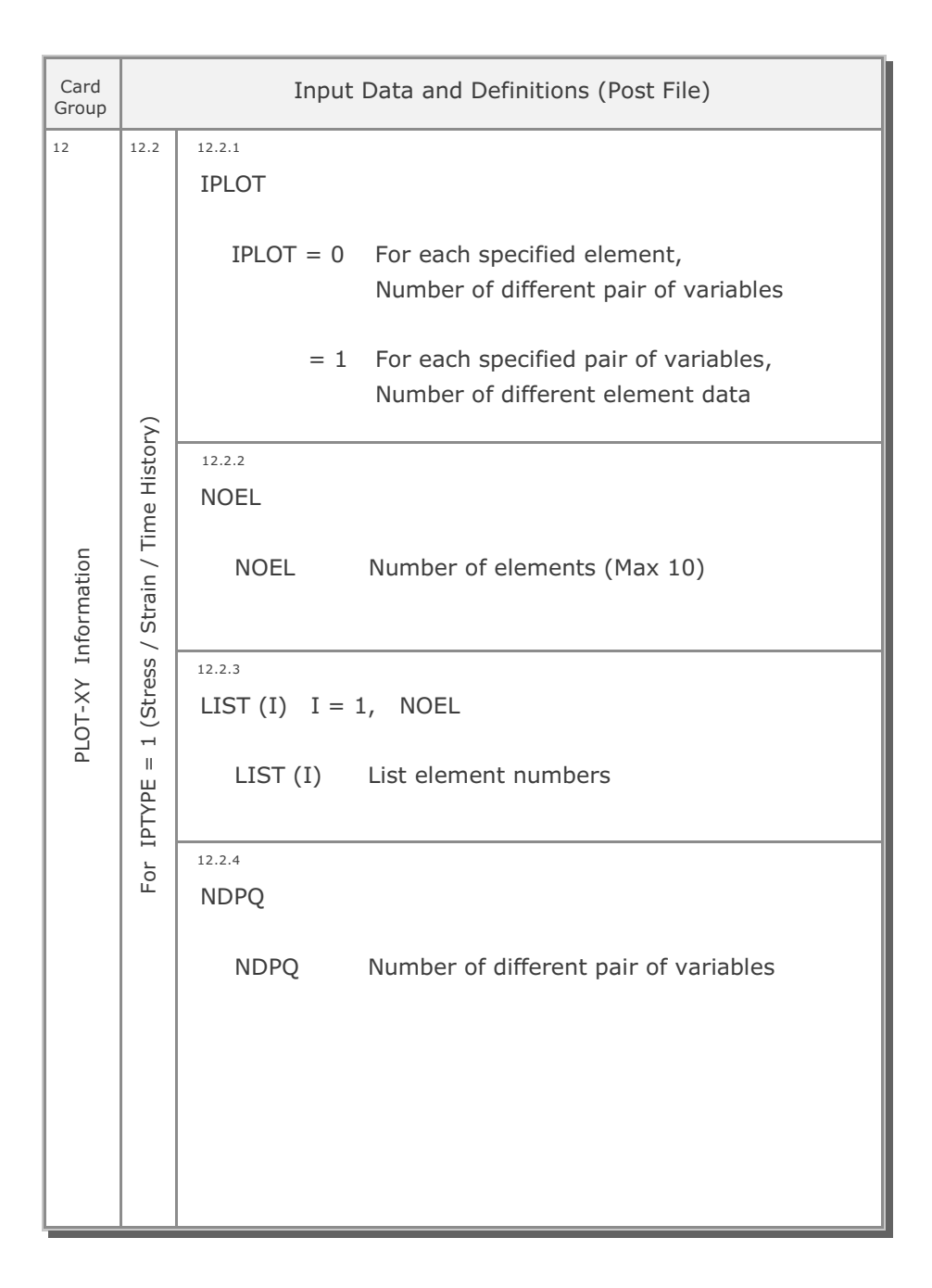

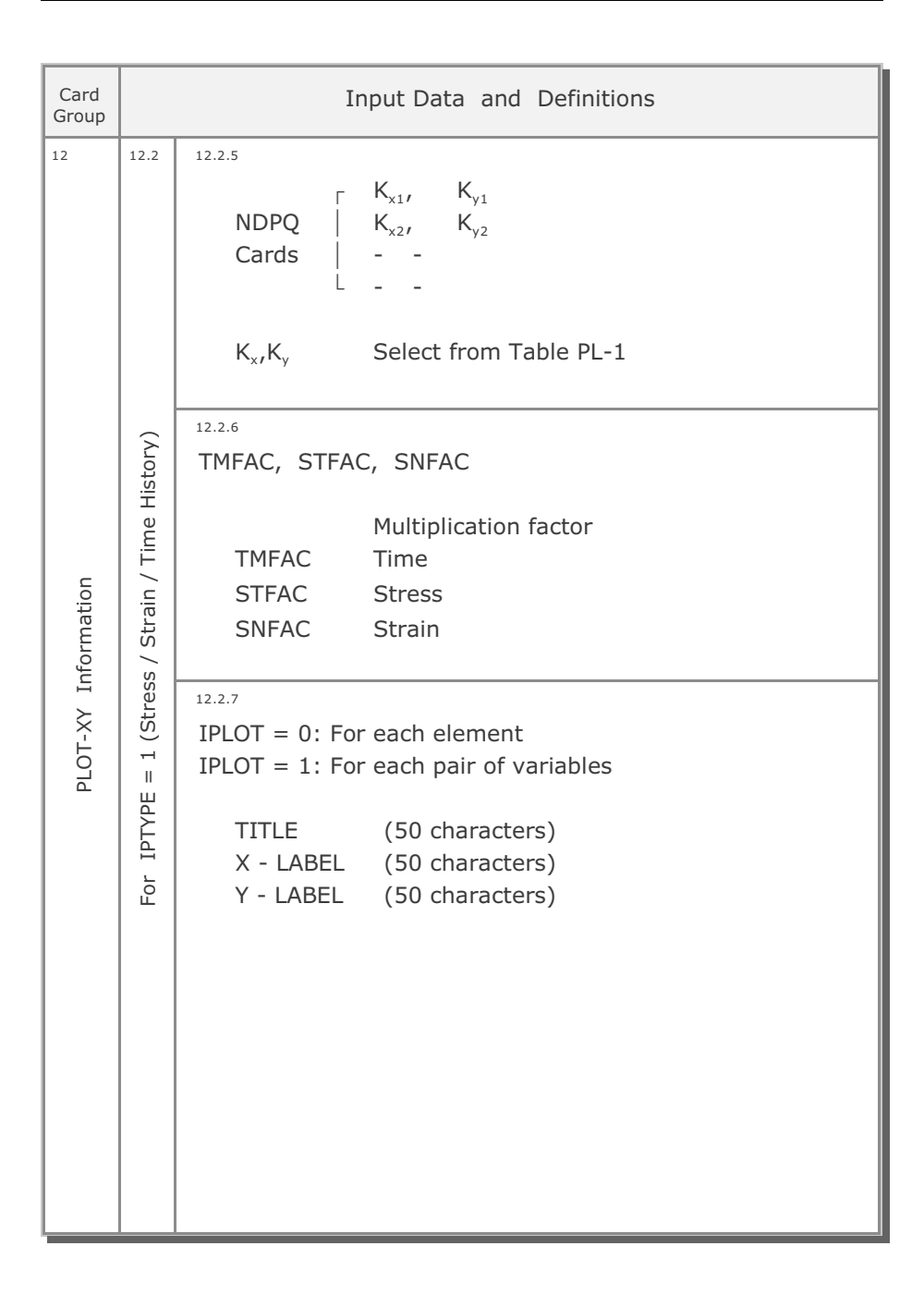

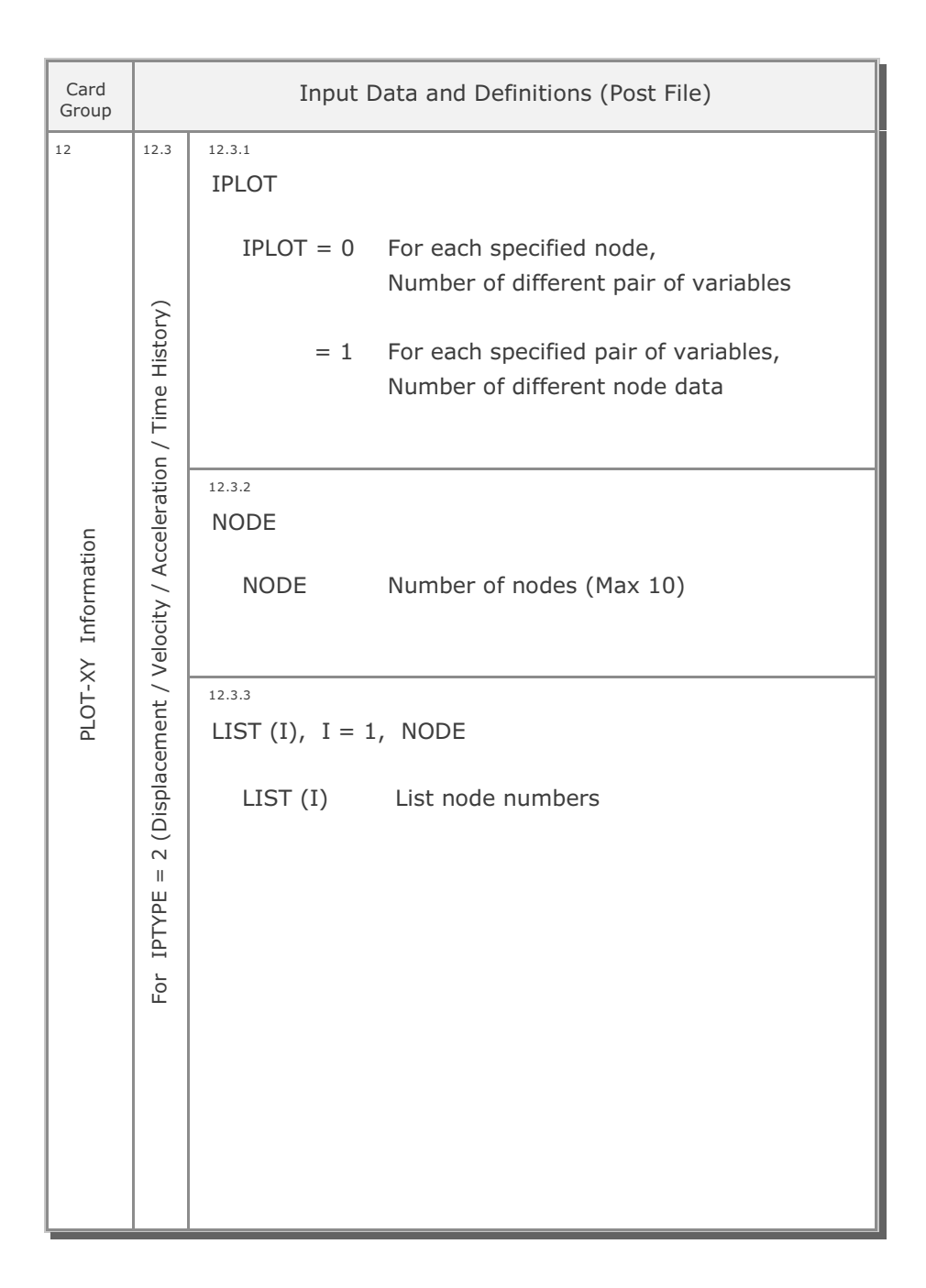

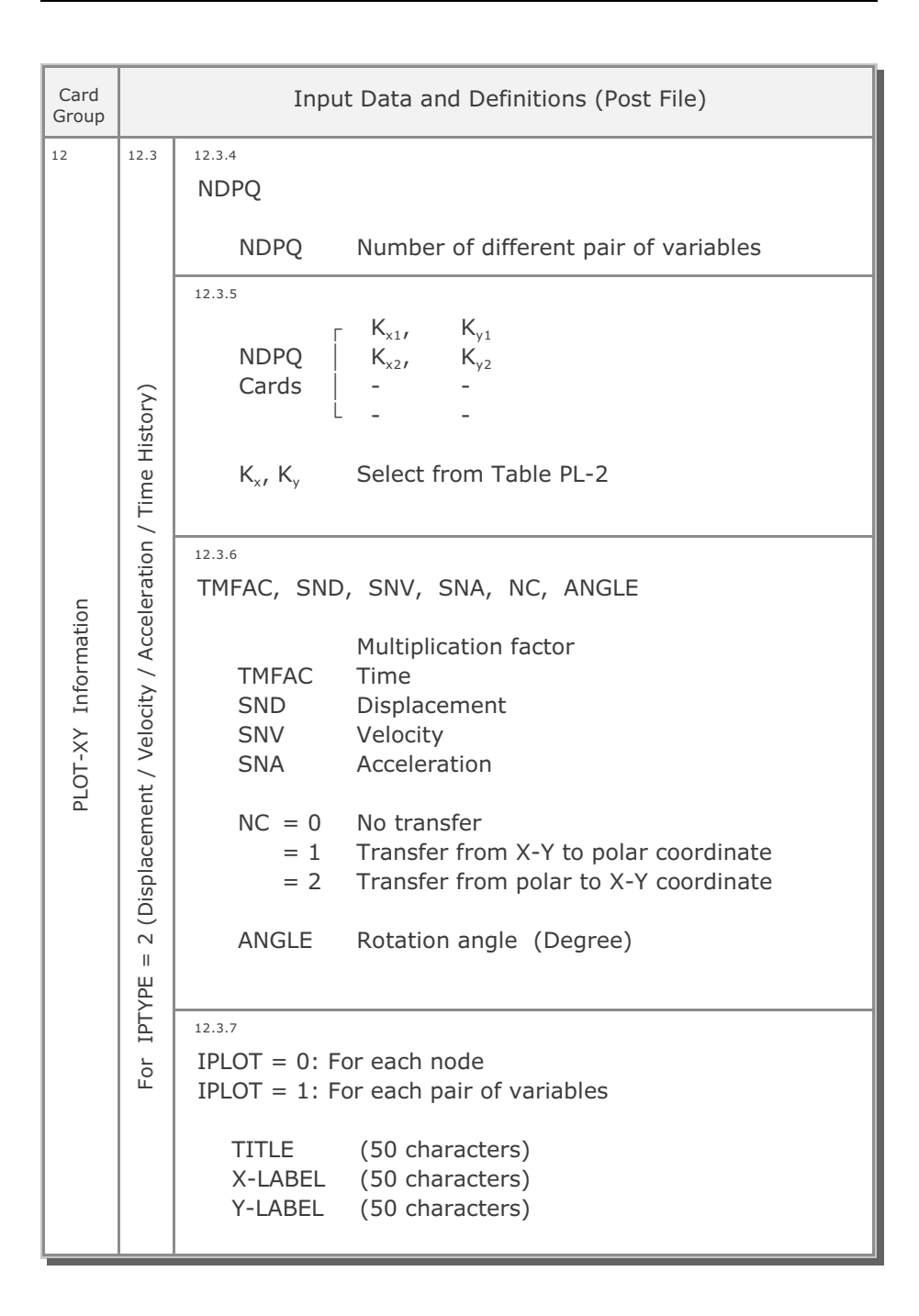

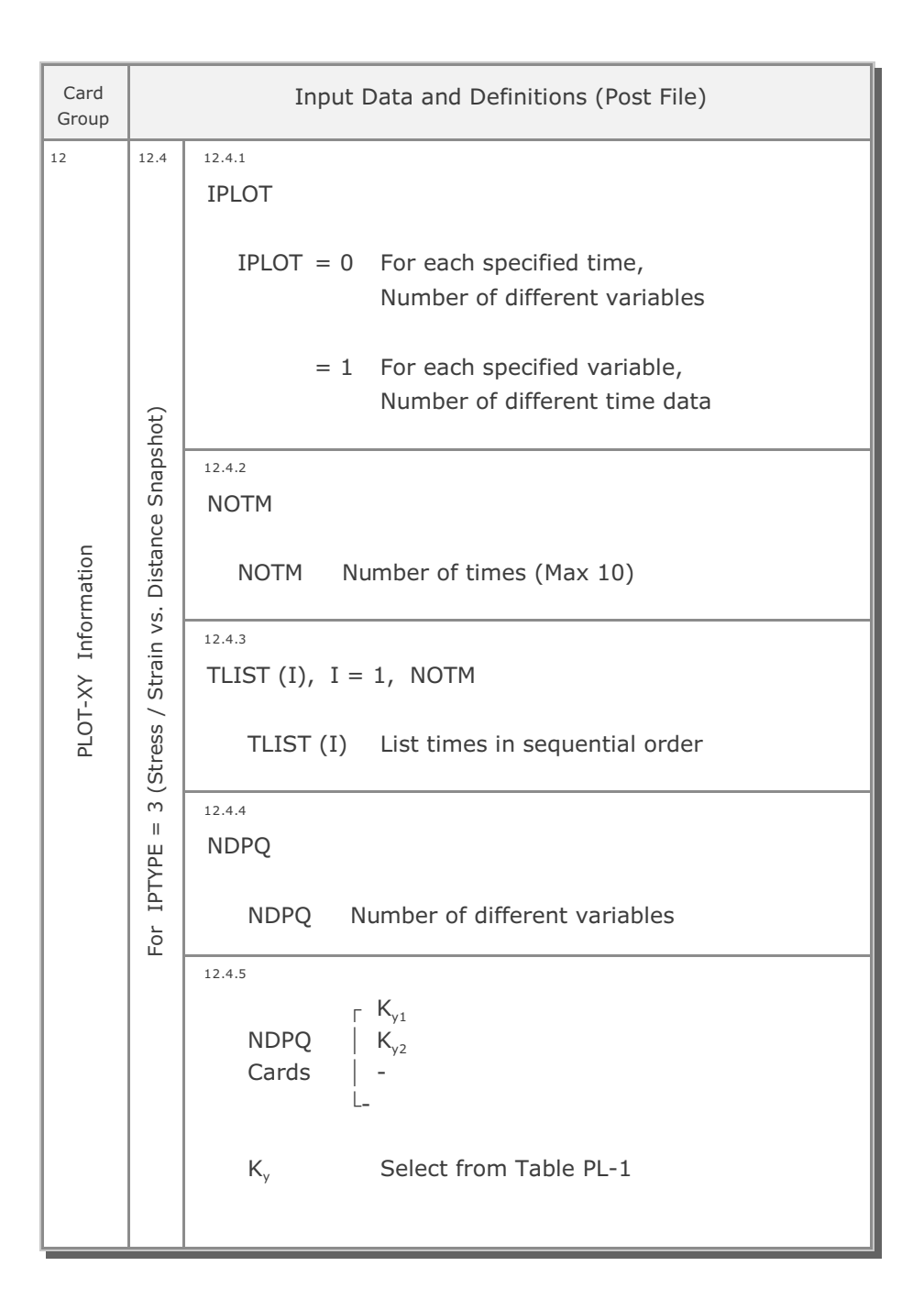

| Card<br>Group | Input Data and Definitions (Post File)       |                                                                                                    |                                                     |                |                                                                             |
|---------------|----------------------------------------------|----------------------------------------------------------------------------------------------------|-----------------------------------------------------|----------------|-----------------------------------------------------------------------------|
| 12            | 12.4                                         | <sup>12.4.6</sup><br>ISCALD, ILTNUM, XSTART                                                                                     |                                                     |                |                                                                             |
|               |                                              |                                                                                                    | ISCALD = 0 Unscaled distance<br>= 1 Scaled distance |                |                                                                             |
|               | shot)                                        | ILTNUM = 0 Do not list element numbers<br>= 1 List Element No vs Value in PlotXy.Lin                                            |                                                     |                |                                                                             |
|               | e Snaps                                      | XSTART Reference starting X-coordinate                                                                                          |                                                     |                |                                                                             |
| nation        | For IPTYPE = 3 (Stress / Strain vs. Distance | vs. Distance                                                                                                    | ı vs. Distance                                      | ı vs. Distance | Note:<br>If ISCALD = 1 and ILTNUM = 1,<br>X-LABEL is used for distance unit |
| Y Info        |                                              | Element Number Specification (Max 800 Elements)                                                                                 |                                                     |                |                                                                             |
| РLОТ-ХҮ       |                                              | For arbitrary order > 1<br>NRL                                                                                                  |                                                     |                |                                                                             |
|               |                                              | For sequential order > 2<br>NSTAR, NINCR, NPONT                                                                                 |                                                     |                |                                                                             |
|               |                                              | For end of generation $> 0$                                                                                                    |                                                     |                |                                                                             |
|               |                                              | NRLNumber of elementsN1,N2,,NNRLElement numbersNSTARStarting element numbersNINCRElement number incrementNPONTNumber of element |                                                     |                |                                                                             |

## 4-124 SMAP-S2 User's Manual

| Card<br>Group       | Input Data and Definitions (Post File)  |                                                                                                    |  |
|---------------------|-----------------------------------------|----------------------------------------------------------------------------------------------------|--|
| 12                  | 12.4                                    | <sup>12.4.8</sup><br>STFAC, SNFAC, SDFAC                                                                                                    |  |
|                     | stance Snapshot)                        | Multiplication factor<br>STFAC Stress<br>SNFAC Strain<br>SDFAC Distance                                                                                 |  |
| PLOT-XY Information | For IPTYPE = 3 (Stress / Strain vs. Dis | <pre>12.4.9 IPLOT = 0: For each specified time IPLOT = 1: For each variable TITLE (50 characters) X-LABEL (50 characters) Y-LABEL (50 characters)</pre> |  |

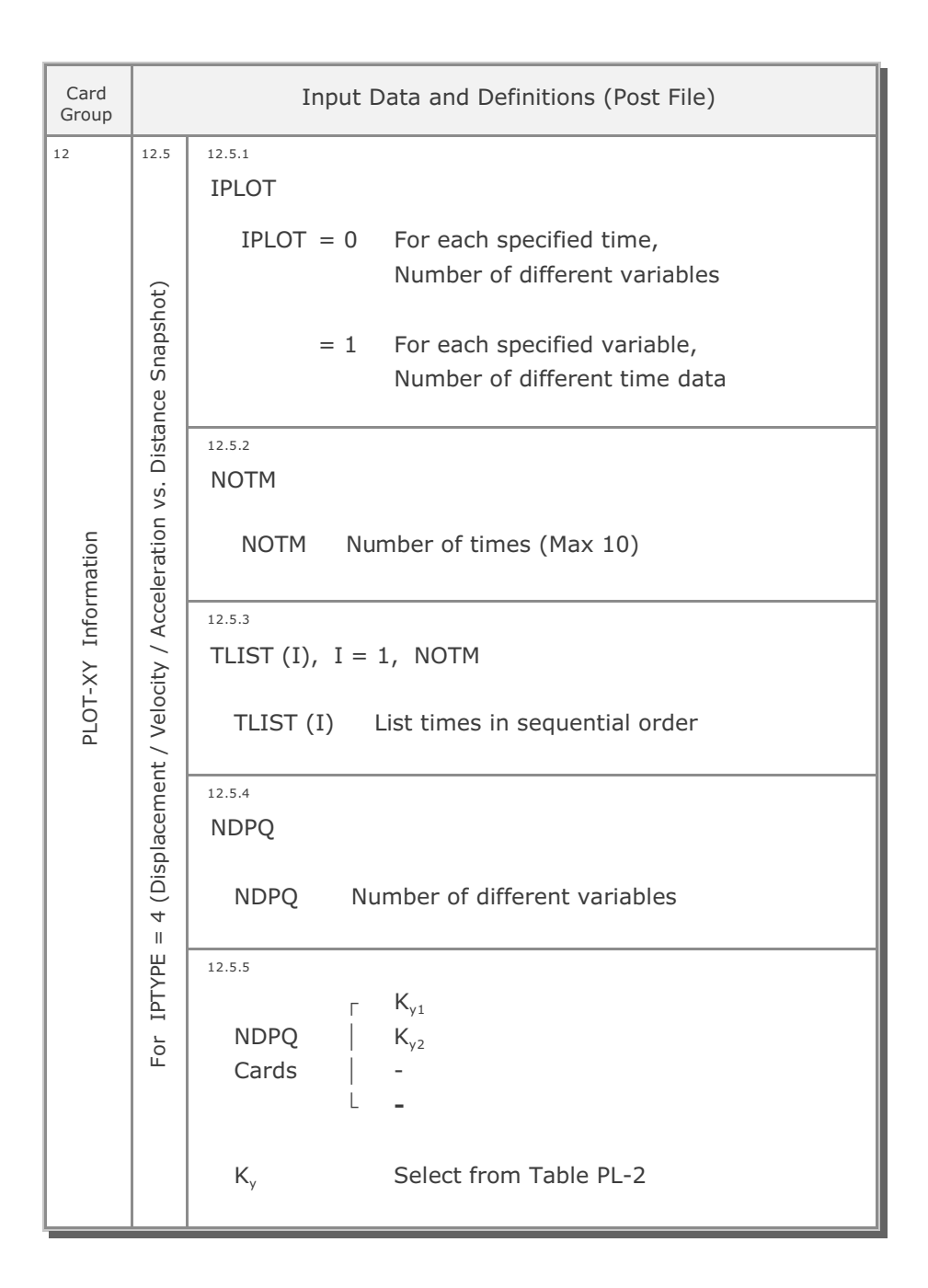

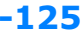

| Card<br>Group | Input Data and Definitions (Post File) |                   |                                     |  |  |
|---------------|----------------------------------------|-------------------|-------------------------------------|--|--|
| 12            | 12.5 12.5.6                            |                   |                                     |  |  |
|               |                                        | ISCALD, ILTNU     | M, XSTART                           |  |  |
|               |                                        |                   | Unscaled distance                   |  |  |
|               | ot)                                    | 13CALD = 0<br>= 1 | Scaled distance                     |  |  |
|               | hsq                                    | -                 |                                     |  |  |
|               | Sna                                    | ILTNUM = 0        | Do not list node numbers            |  |  |
|               | ance                                   | = 1               | List Node No vs Value in PlotXy.Lin |  |  |
|               | Dista                                  |                   |                                     |  |  |
|               | vs. [                                  | XSTART            | Reference starting X-coordinate     |  |  |
| 5             | ion                                    |                   | Noto                                |  |  |
| latic         | erat                                   |                   | If ISCALD = 1 and ILTNUM = 1.       |  |  |
| orm           | cce                                    |                   | X-LABEL is used for distance unit   |  |  |
| Inf           | A / /                                  |                   |                                     |  |  |
| ×-'           | ocity                                  |                   |                                     |  |  |
|               | Velo                                   |                   |                                     |  |  |
|               | nt /                                   |                   |                                     |  |  |
|               | eme                                    |                   |                                     |  |  |
|               | olace                                  |                   |                                     |  |  |
|               | Disp                                   |                   |                                     |  |  |
|               | 4 (                                    |                   |                                     |  |  |
|               | Щ<br>Ш                                 |                   |                                     |  |  |
|               | ТҮГ                                    |                   |                                     |  |  |
|               | r II                                   |                   |                                     |  |  |
|               | ш                                      |                   |                                     |  |  |
|               |                                        |                   |                                     |  |  |
|               |                                        |                   |                                     |  |  |
|               |                                        |                   |                                     |  |  |
|               |                                        |                   |                                     |  |  |

| Card<br>Group | Input Data and Definitions (Post File)                                        |                                                                                                    |  |  |  |
|---------------|-------------------------------------------------------------------------------|----------------------------------------------------------------------------------------------------|--|--|--|
| 12            | 12.5                                                                          | 12.5.7                                                                                                    |  |  |  |
| Card<br>Group | For IPTYPE = 4 (Displacement / Velocity / Acceleration vs. Distance Snapshot) | Input Data and Definitions (Post File)         12.5.7         Node Number Specification (Max 800 nodes)         For Arbitrary Order       > 1         NRL       NRL         N1, N2,, NNL         For Sequential Order       > 2         NRL       Number of nodes         N1, N2,, NNRL       Node numbers         NSTAR       Starting node numbers         NINCR       Node number increment         NPONT       Number of nodes         NINCR       Node number increment         NPONT       Number of nodes         SND, SNV, SNA, NC, ANGLE, SDFAC       Multiplication factor         SND       Displacement         SNV       Velocity         SNA       Acceleration         NC = 0       No transfer         = 1       Transfer from X-Y to polar coordinate         = 2       Transfer from polar to X-Y coordinate         = 2       Transfer from polar to X-Y coordinate         = 2       Transfer from factor for distance |  |  |  |
|               | Fo                                                                            | 12.5.9<br>IPLOT = 0: For each specified time<br>IPLOT = 1: For each variable<br>TITLE (50 characters)<br>X-LABEL (50 characters)<br>Y-LABEL (50 characters )                                                                                                    |  |  |  |

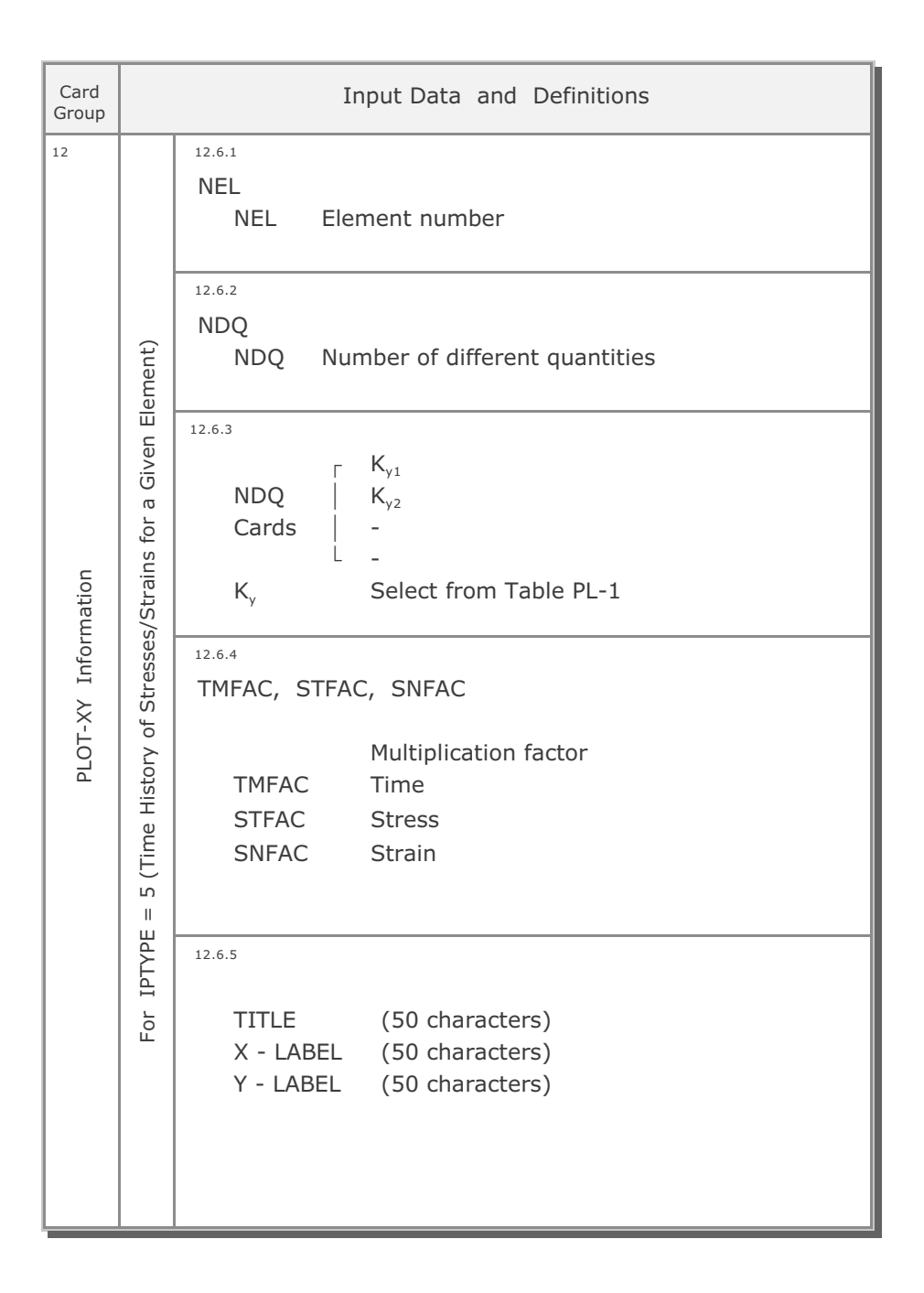

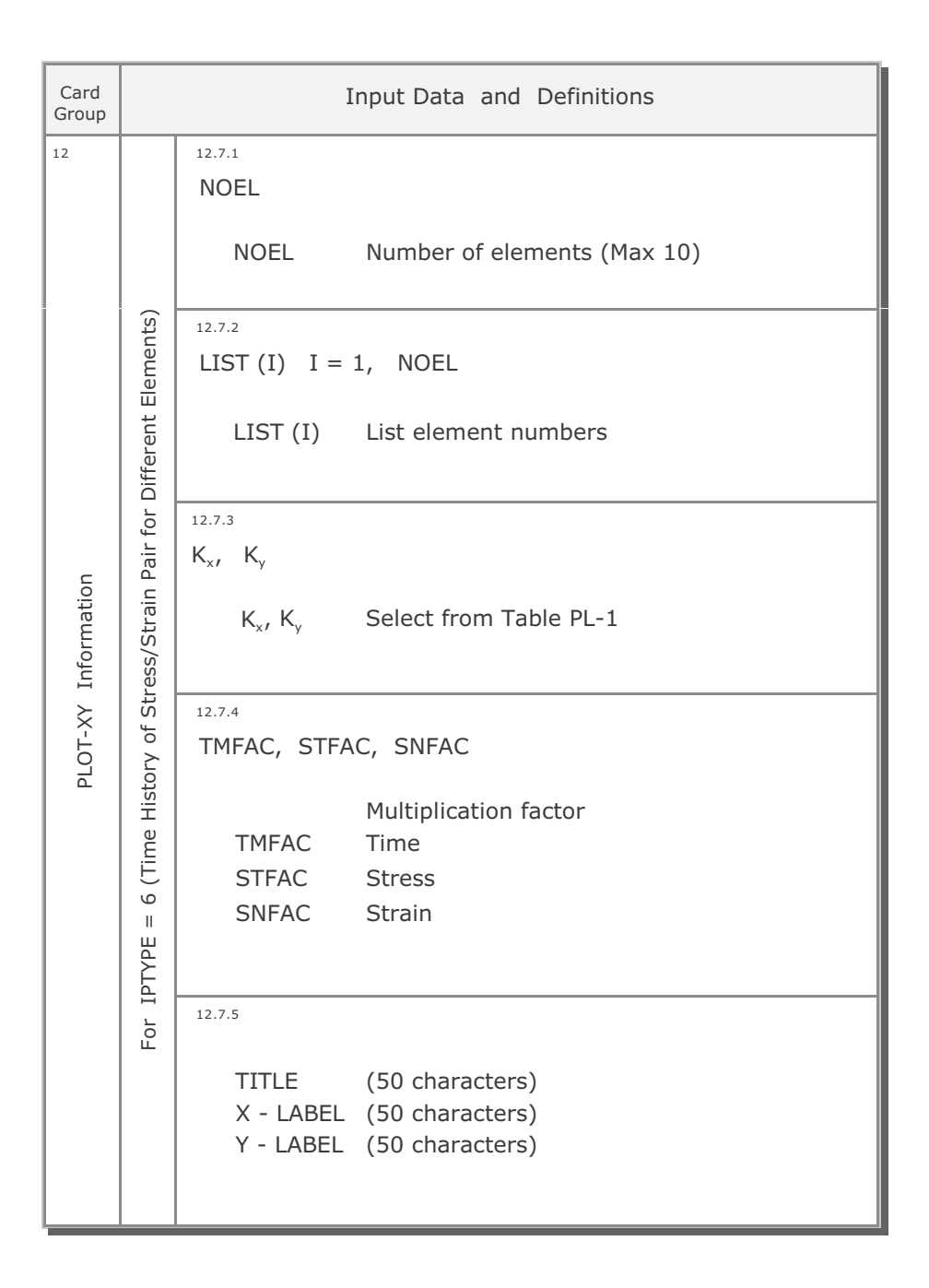

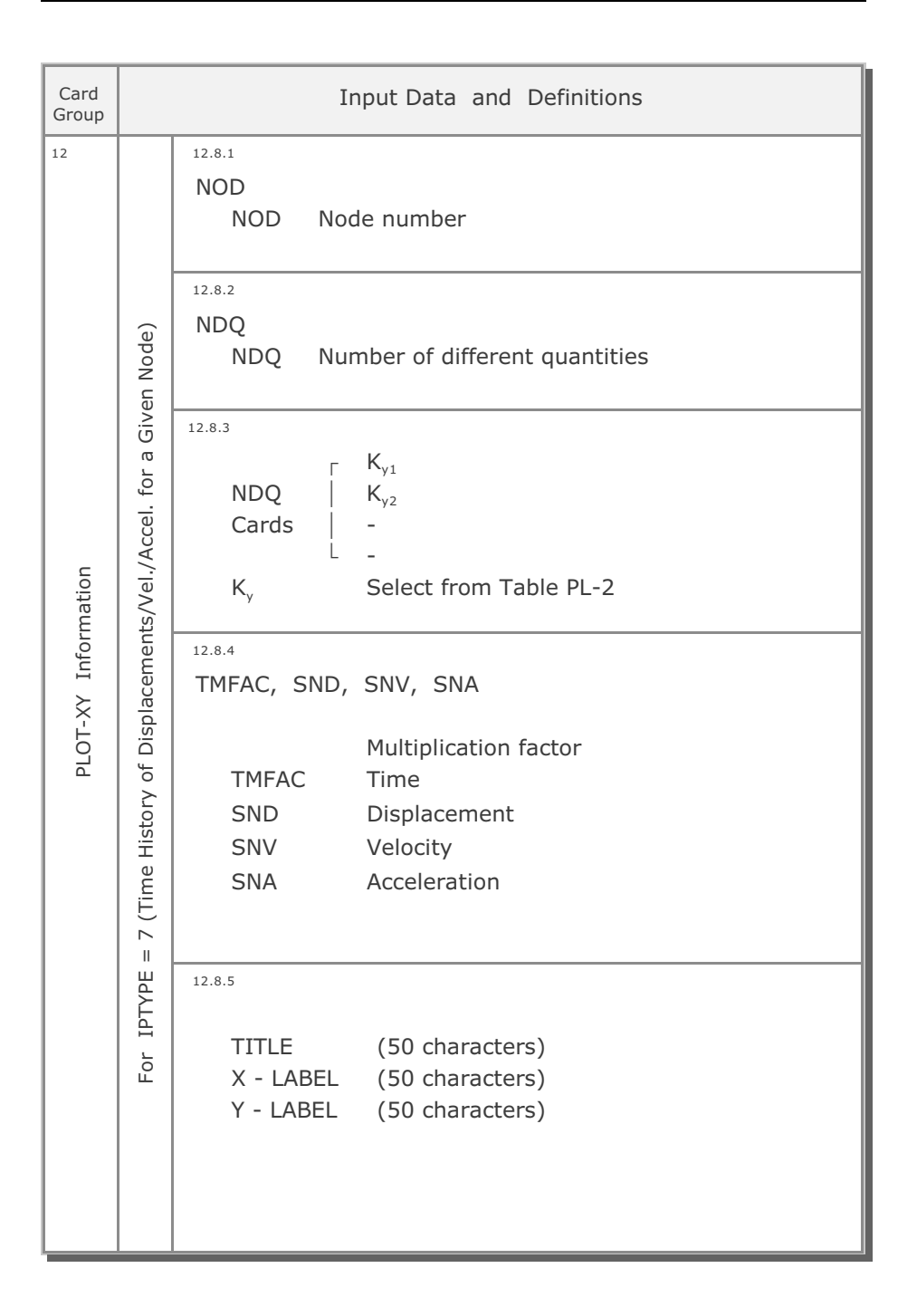

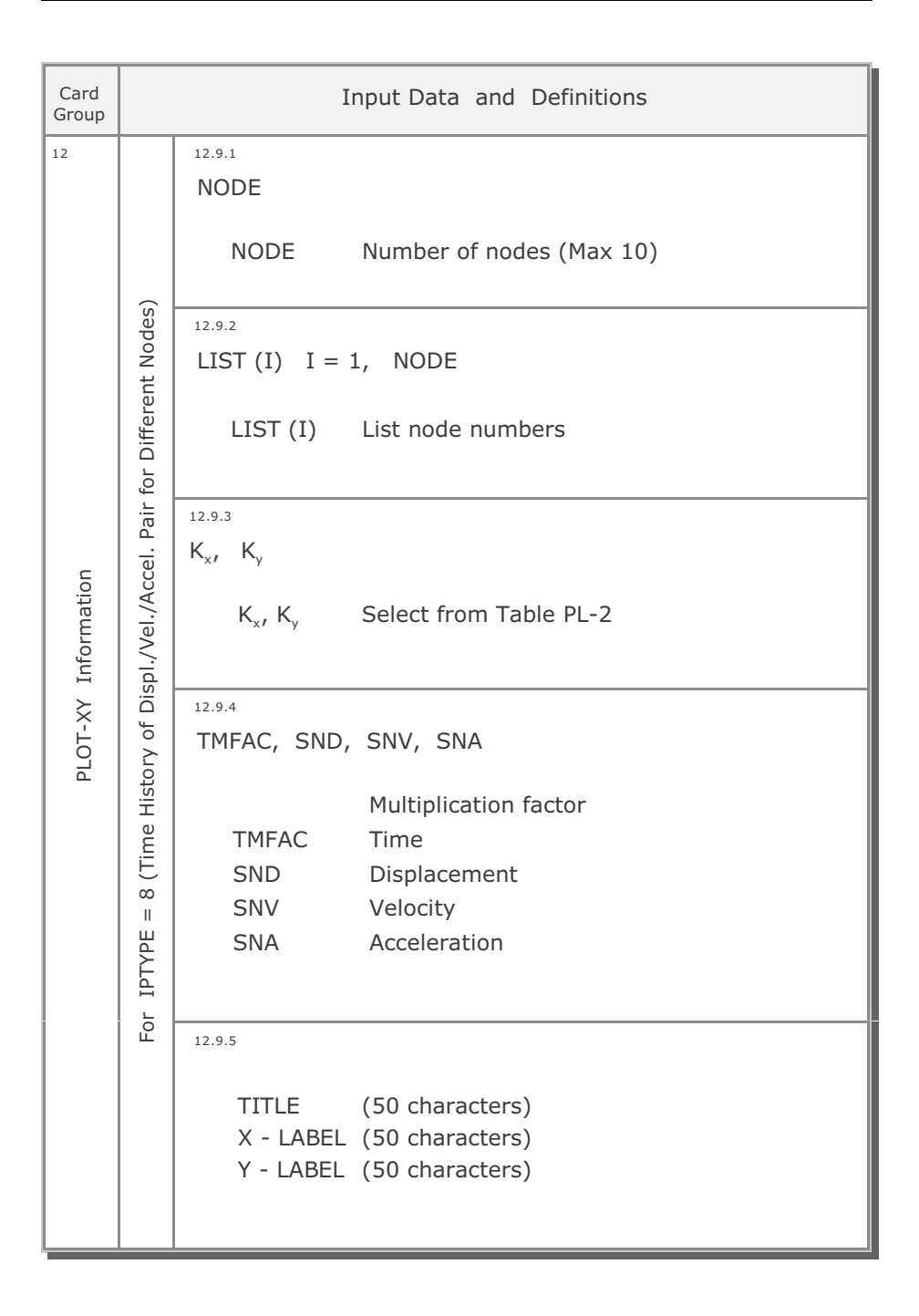

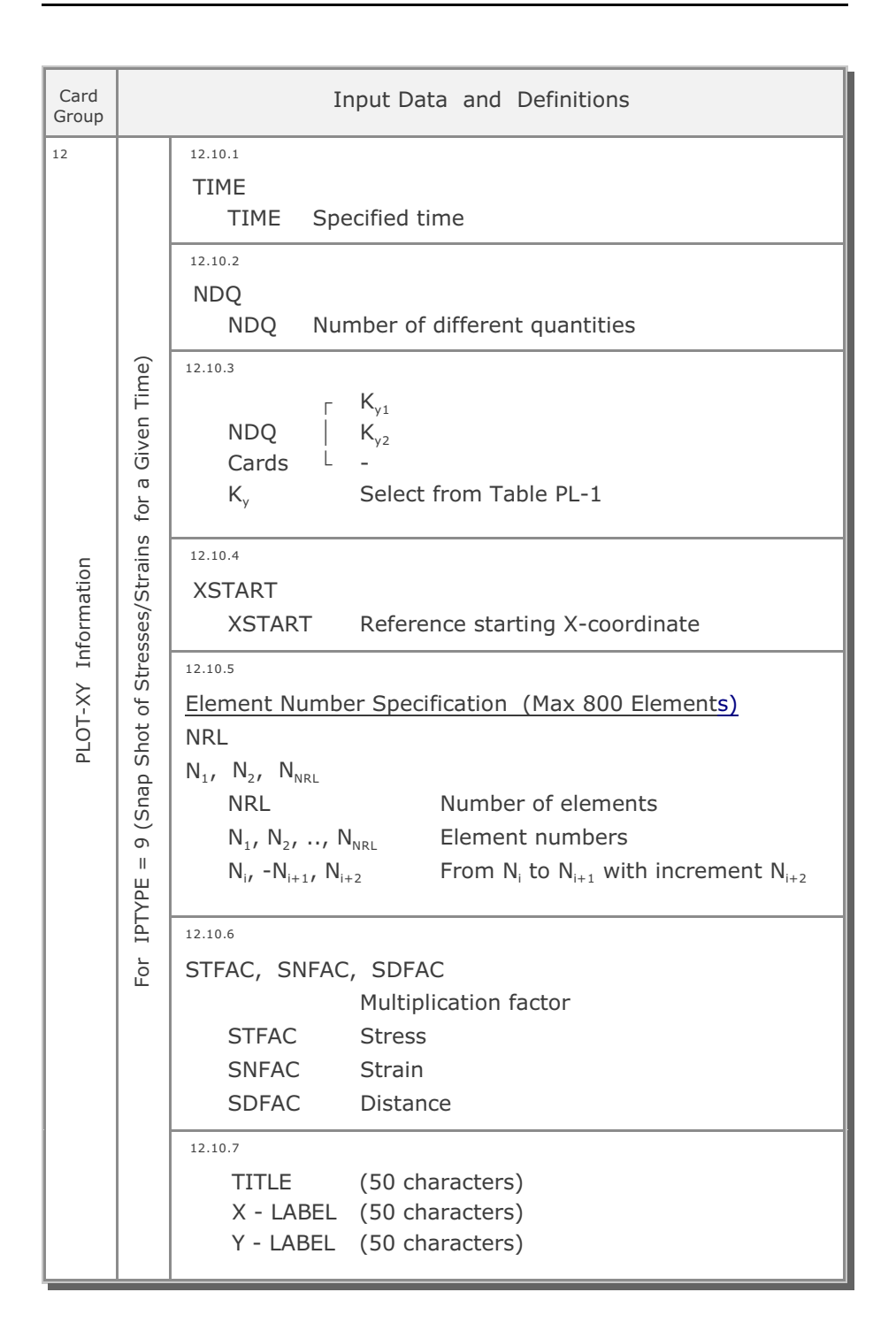

| Card<br>Group       |                                                    | Input Data and Definitions                                                                                                    |  |  |  |
|---------------------|----------------------------------------------------|----------------------------------------------------------------------------------------------------|--|--|--|
| 12                  |                                                    | 12.11.1<br>NOTM<br>NOTM Number of times (Max 10)                                                                                                    |  |  |  |
|                     | (Snap Shot of a Stress/Strain for Different Times) | TLIST (I), I = 1, NOTM<br>TLIST (I) List times in sequential order                                                                                                    |  |  |  |
| PLOT-XY Information |                                                    | <sup>12.11.3</sup><br>K <sub>y</sub> Select from Table PL-1                                                                                                    |  |  |  |
|                     |                                                    | 12.11.4<br>XSTART<br>XSTART Reference starting X-coordinate                                                                                                    |  |  |  |
|                     |                                                    | 12.11.5<br>Element Number Specification (Max 800 Elements)<br>NRL                                                                                                    |  |  |  |
|                     |                                                    | $ \begin{array}{lll} N_{1}, & N_{2}, & N_{NRL} \\ & NRL & Number of elements \\ & N_{1}, & N_{2}, ,  N_{NRL} & Element numbers \\ & N_{i\prime}, -N_{i+1},  N_{i+2} & From  N_{i} \ to \ N_{i+1} \ with \ increment \ N_{i+2} \end{array} $ |  |  |  |
|                     | For IPTYPE = 10                                    | 12.11.6<br>STFAC, SNFAC, SDFAC<br>Multiplication factor<br>STFAC Stress<br>SNFAC Strain<br>SDFAC Distance                                                                                                    |  |  |  |
|                     |                                                    | TITLE (50 characters)<br>X - LABEL (50 characters)<br>Y - LABEL (50 characters)                                                                                                    |  |  |  |

## 4-134 SMAP-S2 User's Manual

| Card<br>Group       |                                                                                                    | Input Data and Definitions                                                                                                    |                          |                          |
|---------------------|----------------------------------------------------------------------------------------------------|----------------------------------------------------------------------------------------------------|--------------------------|--------------------------|
| 12                  | (1                                                                                                    | 12.12.1<br>TIME<br>TIME Specified time                                                                                             |                          |                          |
| PLOT-XY Information | /en Tim(                                                                                                    | NDQ<br>NDQ Number of different quantities                                                                                          |                          |                          |
|                     | = 11 (Snap Shot of Displacements/Vel./Accel for a Given the second stress of the second stress of the second stres | <sup>12.12.3</sup><br>$\begin{bmatrix} & K_{y1} \\ NDQ &   & K_{y2} \\ Cards & L \\ K_{y} & Select from Table PL-2 \end{bmatrix}$  |                          |                          |
|                     |                                                                                                    | 12.12.4<br>XSTART<br>XSTART Reference starting X-coordinate                                                                        |                          |                          |
|                     |                                                                                                    | = 11 (Snap Shot of Displa                                                                                                    | = 11 (Snap Shot of Displ | = 11 (Snap Shot of Displ |
|                     | For IPTYPE -                                                                                                    | 12.12.6<br>SND, SNV, SNA, SDFAC<br>Multiplication factor<br>SND Displacement<br>SNV Velocity<br>SNA Acceleration<br>SDFAC Distance |                          |                          |
|                     |                                                                                                    | 12.12.7TITLE(50 characters)X - LABEL(50 characters)Y - LABEL(50 characters)                                                        |                          |                          |

| Card<br>Group   |                                                                         | Input Data and Definitions                                                                                                    |
|-----------------|-------------------------------------------------------------------------|----------------------------------------------------------------------------------------------------|
| I12<br>I2<br>I2 | For IPTYPE = 12 (Snap Shot of a Displ./Vel./Accel. for Different Times) | 12.13.1         NOTM         NOTM         NUmber of times (Max 10)         12.13.2         TLIST (I), I = 1, NOTM         TLIST (I)       List times in sequential order         12.13.3         K <sub>y</sub> Select from Table PL-2         12.13.4         XSTART         XSTART         Reference starting X-coordinate         12.13.5         Node Number Specification (Max 800 Nodes)         NRL         N <sub>1</sub> , N <sub>2</sub> , N <sub>NRL</sub> NRL         N <sub>1</sub> , N <sub>2</sub> , N <sub>NRL</sub> NRL         N <sub>1</sub> , N <sub>2</sub> , N <sub>NRL</sub> NRL         N <sub>1</sub> , N <sub>2</sub> , N <sub>NRL</sub> NOD SNV, SNA, SDFAC         Multiplication factor         SND       Displacement         SNV       Velocity         SNA       Acceleration         SDFAC       Distance         12.13.7       TITLE         12.13.7       TITLE         12.13.7       TITLE         12.13.7       TITLE         12.13.7       TITLE         12.13.7       TITLE         12.13.7       TITLE         12.13.6       SO ch |
|                 |                                                                         |                                                                                                    |

### SMAP-S2 User's Manual 4-135

| K <sub>x</sub> , K <sub>y</sub> | Legend                                                                     | Description                                                                                                    |                                                                                                    |
|---------------------------------|----------------------------------------------------------------------------|----------------------------------------------------------------------------------------------------|----------------------------------------------------------------------------------------------------|
| 1                               | TIME                                                                       | Time                                                                                                    | (t)                                                                                                    |
| 2<br>3<br>4<br>5<br>6<br>7      | STRESS-XX<br>STRESS-YY<br>STRESS-ZZ<br>STRESS-XY<br>STRESS-YZ<br>STRESS-XZ | Continuum Element (See<br>Normal XX stress<br>Normal YY stress<br>Normal ZZ stress<br>Shear XY stress<br>Shear YZ stress<br>Shear XZ stress | $\begin{array}{c} \text{Fig. PL-1)} \\ (\sigma_{x}') \\ (\sigma_{y}') \\ (\sigma_{z}') \\ (\tau_{xy}) \\ (\tau_{yz}) \\ (\tau_{xz}) \end{array}$                                             |
| 8                               | PRESSURE                                                                   | Mean pressure                                                                                                    | (Р')                                                                                                    |
| 9                               | FLUID-PRES                                                                 | Fluid pressure                                                                                                    | (п)                                                                                                    |
| 10                              | TSTRESS-XX                                                                 | Normal XX total stress                                                                                                    | $ \begin{aligned} (\sigma_x &= \sigma_{x'} + \pi) \\ (\sigma_y &= \sigma_{y'} + \pi) \\ (\sigma_z &= \sigma_{z'} + \pi) \\ (P &= P' + \pi) \\ (Q &= (3/\sqrt{2}) \tau_{oct}) \end{aligned} $ |
| 11                              | TSTRESS-YY                                                                 | Normal YY total stress                                                                                                    |                                                                                                    |
| 12                              | TSTRESS-ZZ                                                                 | Normal ZZ total stress                                                                                                    |                                                                                                    |
| 13                              | TPRESSURE                                                                  | Total mean pressure                                                                                                    |                                                                                                    |
| 14                              | D.STRES                                                                    | Deviatoric stress                                                                                                    |                                                                                                    |
| 15                              | STRAIN-XX                                                                  | Normal XX strain                                                                                                    |                                                                                                    |
| 16                              | STRAIN-YY                                                                  | Normal YY strain                                                                                                    |                                                                                                    |
| 17                              | STRAIN-ZZ                                                                  | Normal ZZ strain                                                                                                    |                                                                                                    |
| 18                              | STRAIN-XY                                                                  | Shear XY strain                                                                                                    |                                                                                                    |
| 19                              | STRAIN-YZ                                                                  | Shear YZ strain                                                                                                    |                                                                                                    |
| 20                              | STRAIN-XZ                                                                  | Shear XZ strain                                                                                                    |                                                                                                    |
| 21                              | VOL-STRAIN                                                                 | Volumetric strain                                                                                                    |                                                                                                    |
| 22                              | GAMMA-OCT                                                                  | Octahedral shear strain                                                                                                    | $(\gamma_{oct})$                                                                                                    |
| 23                              | TAU-OCT                                                                    | Octahedral shear stress                                                                                                    | $(\tau_{oct})$                                                                                                    |
| 24                              | FS                                                                         | Safety factor                                                                                                    | (Fig. PL-2)                                                                                                    |
| 25                              | YIELD-FLAG                                                                 | Yield flag                                                                                                    | (Fig. PL-3)                                                                                                    |
| 26                              | STRESS - 1                                                                 | Major principal stress                                                                                                    | $(\sigma_1')$                                                                                                    |
| 27                              | STRESS - 2                                                                 | Inter. principal stress                                                                                                    | $(\sigma_2')$                                                                                                    |
| 28                              | STRESS - 3                                                                 | Minor principal stress                                                                                                    | $(\sigma_3')$                                                                                                    |

Table PL-1 (IPTYPE = 1, 3, 5, 6, 9, 10)

| K <sub>x</sub> , K <sub>y</sub> | Legend     | Description               |                      |
|---------------------------------|------------|---------------------------|----------------------|
|                                 |            | Beam Element (See Fig. PL | -4)                  |
| 33                              | THRUST-H   | Thrust in hoop direction  | (F <sub>h</sub> )    |
| 34                              | MOMENT-H   | Moment in hoop direction  | (M <sub>h</sub> )    |
| 35                              | THRUST     | Thrust                    | (F <sub>x</sub> )    |
| 36                              | SHEAR-Y    | Shear in y direction      | (F <sub>y</sub> )    |
| 40                              | MOMENT-Z   | Moment about z axis       | (M <sub>z</sub> )    |
| 41                              | STRAIN-FT  | Top fiber strain          | (ε <sub>ft</sub> )   |
| 42                              | STRESS-FT  | Top fiber stress          | $(\sigma_{ft})$      |
| 43                              | STRAIN-RT  | Top reinf. bar strain     | (ε <sub>rt</sub> )   |
| 44                              | STRESS-RT  | Top reinf. bar stress     | $(\sigma_{rt})$      |
| 45                              | STRAIN-RB  | Bot. reinf. bar strain    | $(\epsilon_{rb})$    |
| 46                              | STRESS-RB  | Bot. reinf. bar stress    | $(\sigma_{rb})$      |
| 47                              | STRAIN-FB  | Bot. fiber strain         | $(\epsilon_{fb})$    |
| 48                              | STRESS-FB  | Bot. fiber stress         | $(\sigma_{fb})$      |
| 57                              | HSTRESS-FT | Top fiber hoop stress     | $(\sigma_{\rm hft})$ |
| 58                              | HSTRESS-FB | Bot. fiber hoop stress    | $(\sigma_{\rm hfb})$ |
| 59                              | HSTRESS-RT | Top rebar hoop stress     | $(\sigma_{hrt})$     |
| 60                              | HSTRESS-RB | Bot. rebar hoop stress    | $(\sigma_{hrb})$     |
|                                 |            |                           |                      |
|                                 |            | Truss Element             | <i>i</i> = 1         |
| 61                              | FORCE-XX   | Axial force               | (F <sub>x</sub> )    |
| 62                              | STRESS-XX  | Axial stress              | (σ <sub>x</sub> )    |
| 63                              | STRAIN-XX  | Axial strain              | (ε <sub>×</sub> )    |
|                                 |            |                           |                      |
|                                 |            |                           |                      |
|                                 |            |                           |                      |
|                                 |            |                           |                      |
|                                 |            |                           |                      |

Table PL-1 continued

| K <sub>x</sub> , K <sub>y</sub>  | Legend                                                           | Description                                                                                                    |                                                                                                    |  |
|----------------------------------|------------------------------------------------------------------|----------------------------------------------------------------------------------------------------|----------------------------------------------------------------------------------------------------|--|
|                                  |                                                                  | Shell element section forces and stresses                                                                                                    |                                                                                                    |  |
| 71<br>72<br>73<br>74<br>75<br>76 | MOMENT-XX<br>MOMENT-YY<br>MOMENT-XY<br>M-MAX<br>M-MIN<br>MXY-MAX | Bending moment<br>Bending moment<br>Twisting moment<br>Max bending moment<br>Min bending moment<br>Max twisting moment                                                                                        | (M <sub>xx</sub> )<br>(M <sub>yy</sub> )<br>(M <sub>xy</sub> )<br>(M <sub>max</sub> )<br>(M <sub>min</sub> )<br>(M <sub>xy max</sub> )                                              |  |
| 77<br>78<br>79<br>80<br>81<br>82 | SMID-XX<br>SMID-YY<br>SMID-XY<br>SM-MAX<br>SM-MIN<br>SMXY-MAX    | Mid-surface stress<br>Normal xx stress<br>Normal yy stress<br>Shear xy stress<br>Max normal xx stress<br>Min normal yy stress<br>Max shear xy stress                                                          | $(\sigma_{xx mid})$<br>$(\sigma_{yy mid})$<br>$(\sigma_{xy mid})$<br>$(\sigma_{max mid})$<br>$(\sigma_{min mid})$<br>$(\sigma_{xy max mid})$                                        |  |
| 83<br>84<br>85<br>86<br>87<br>88 | STOP-XX<br>STOP-YY<br>STOP-XY<br>ST-MAX<br>ST-MIN<br>STXY-MAX    | <u>Top-surface stress</u><br>Normal xx stress<br>Normal yy stress<br>Shear xy stress<br>Max normal xx stress<br>Min normal yy stress<br>Max shear xy stress                                                   | $\begin{array}{l} (\sigma_{xx \ top}) \\ (\sigma_{yy \ top}) \\ (\sigma_{xy \ top}) \\ (\sigma_{max \ top}) \\ (\sigma_{min \ top}) \\ (\sigma_{xy \ max \ top}) \end{array}$       |  |
| 89<br>90<br>91<br>92<br>93<br>94 | SBOT-XX<br>SBOT-YY<br>SBOT-XY<br>SB-MAX<br>SB-MIN<br>SBXY-MAX    | Bottom-surface stress<br>Normal xx stress<br>Normal yy stress<br>Shear xy stress<br>Max normal xx stress<br>Min normal yy stress<br>Max shear xy stress<br>Note: Bending and Twist<br>Moments per unit width. | $(\sigma_{xx bot})$<br>$(\sigma_{yy bot})$<br>$(\sigma_{xy bot})$<br>$(\sigma_{max bot})$<br>$(\sigma_{min bot})$<br>$(\sigma_{xy max bot})$<br>ting moments are<br>(See Fig. PL-5) |  |

Table PL-1 continued

| K <sub>x</sub> , K <sub>y</sub> | Legend     | Description                 |                         |
|---------------------------------|------------|-----------------------------|-------------------------|
| 1                               | TIME       | Time                        | (t)                     |
|                                 |            | Skolaton displacam          | ant                     |
| 2                               | V DIO      | Skeleton displacement       |                         |
| 2                               | X-DIS.     | X-displacement              | (u <sub>x</sub> )       |
| 3                               | Y-DIS.     | Y-displacement              | (u <sub>y</sub> )       |
| 4                               | Z-DIS.     | Z-displacement              | (u <sub>z</sub> )       |
| 5                               | X-VEL.     | X-velocity                  | (u.)                    |
| 6                               | Y-VEL.     | Y-velocity                  | (u.)                    |
| 7                               | 7-VFI      | 7-velocity                  | (u)                     |
| ,                               | 2 VLL.     | 2 velocity                  | (u <sub>z</sub> )       |
| 8                               | X-ACC.     | X-acceleration              | (u <sub>x</sub> )       |
| 9                               | Y-ACC.     | Y-acceleration              | (u <sub>v</sub> )       |
| 10                              | Z-ACC.     | Z-acceleration              | (u <sub>z</sub> )       |
|                                 |            |                             |                         |
|                                 |            | Relative fluid displacement |                         |
| 11                              | R.FL.X-DIS | X-displacement              | $(w_x = n (U_x - u_x))$ |
| 12                              | R.FL.Y-DIS | Y-displacement              | (w <sub>y</sub> )       |
| 13                              | R.FL.Z-DIS | Z-displacement              | (W <sub>z</sub> )       |
| 14                              |            | Y_volocity                  | ())                     |
| 14                              |            | X-velocity                  | (w <sub>x</sub> )       |
| 15                              | R.FL.Y-VEL | Y-Velocity                  | (w <sub>y</sub> )       |
| 16                              | R.FL.Z-VEL | Z-velocity                  | (W <sub>z</sub> )       |
| 17                              | R.FL.X-ACC | X-acceleration              | (w_)                    |
| 18                              | R.FL.Y-ACC | Y-acceleration              | (w.)                    |
| 19                              | R FL 7-ACC | 7-acceleration              | (w)                     |
| 1.7                             |            |                             | (""2)                   |
|                                 |            |                             |                         |

#### Table PL-2 (IPTYPE = 2, 4, 7, 8, 11, 12)

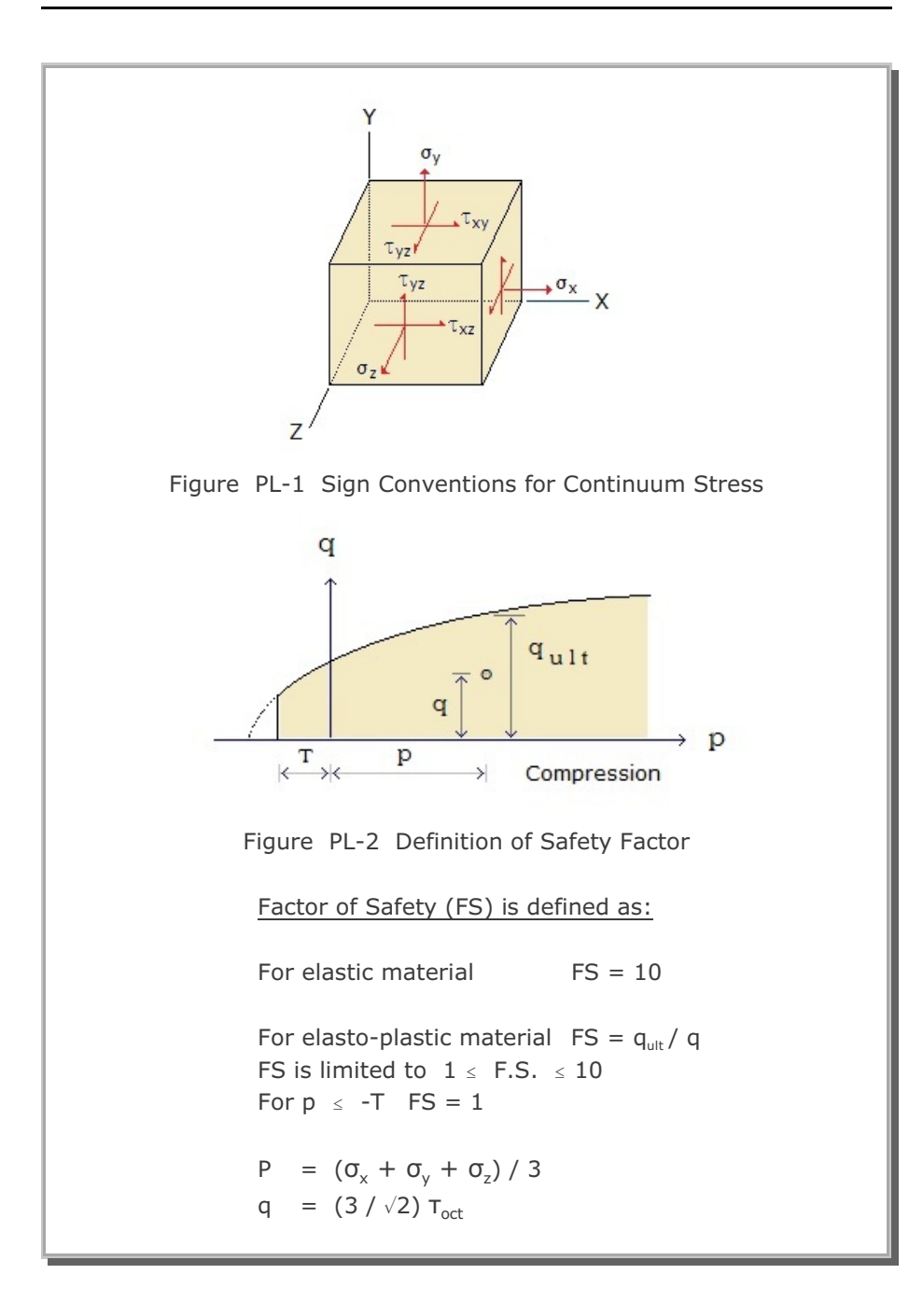

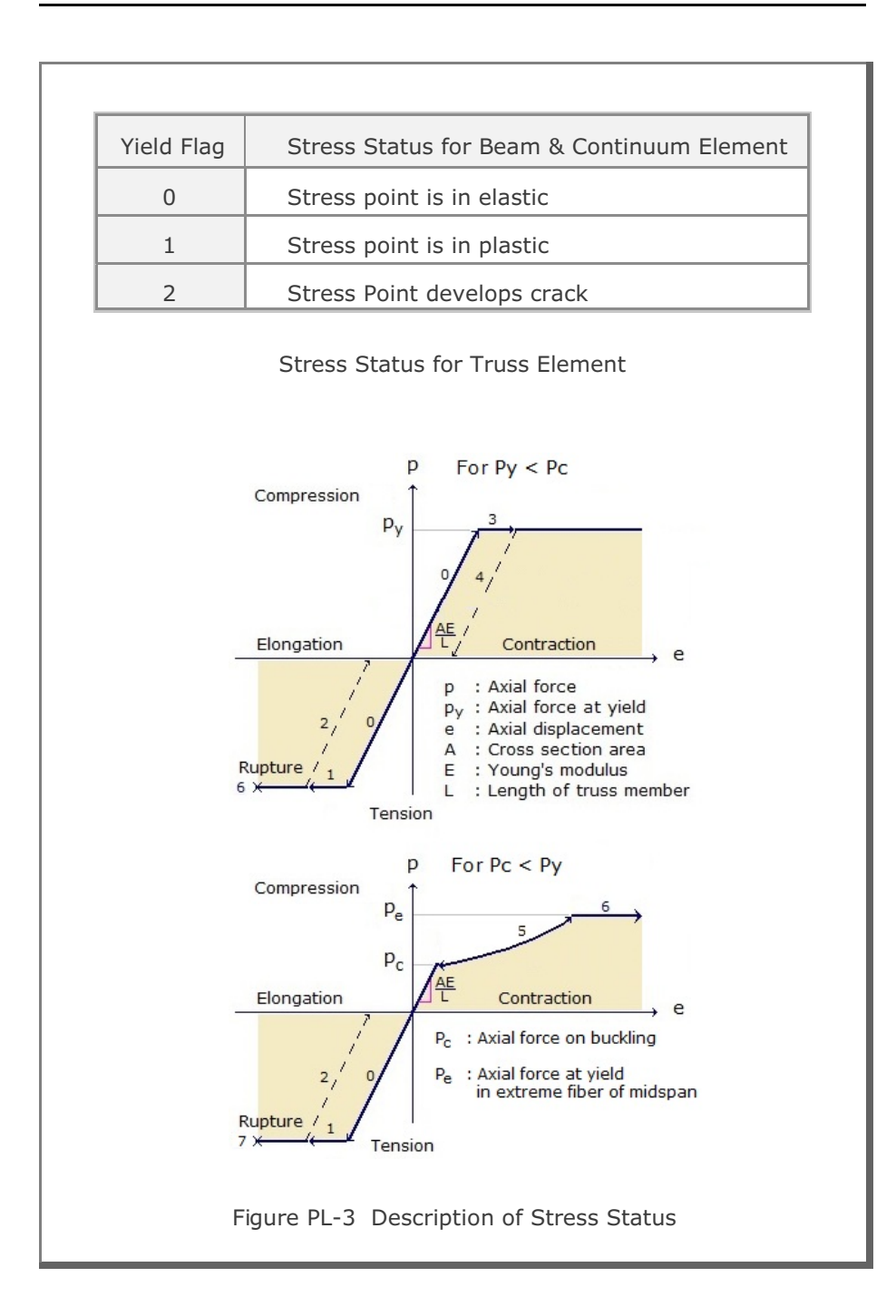

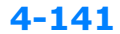

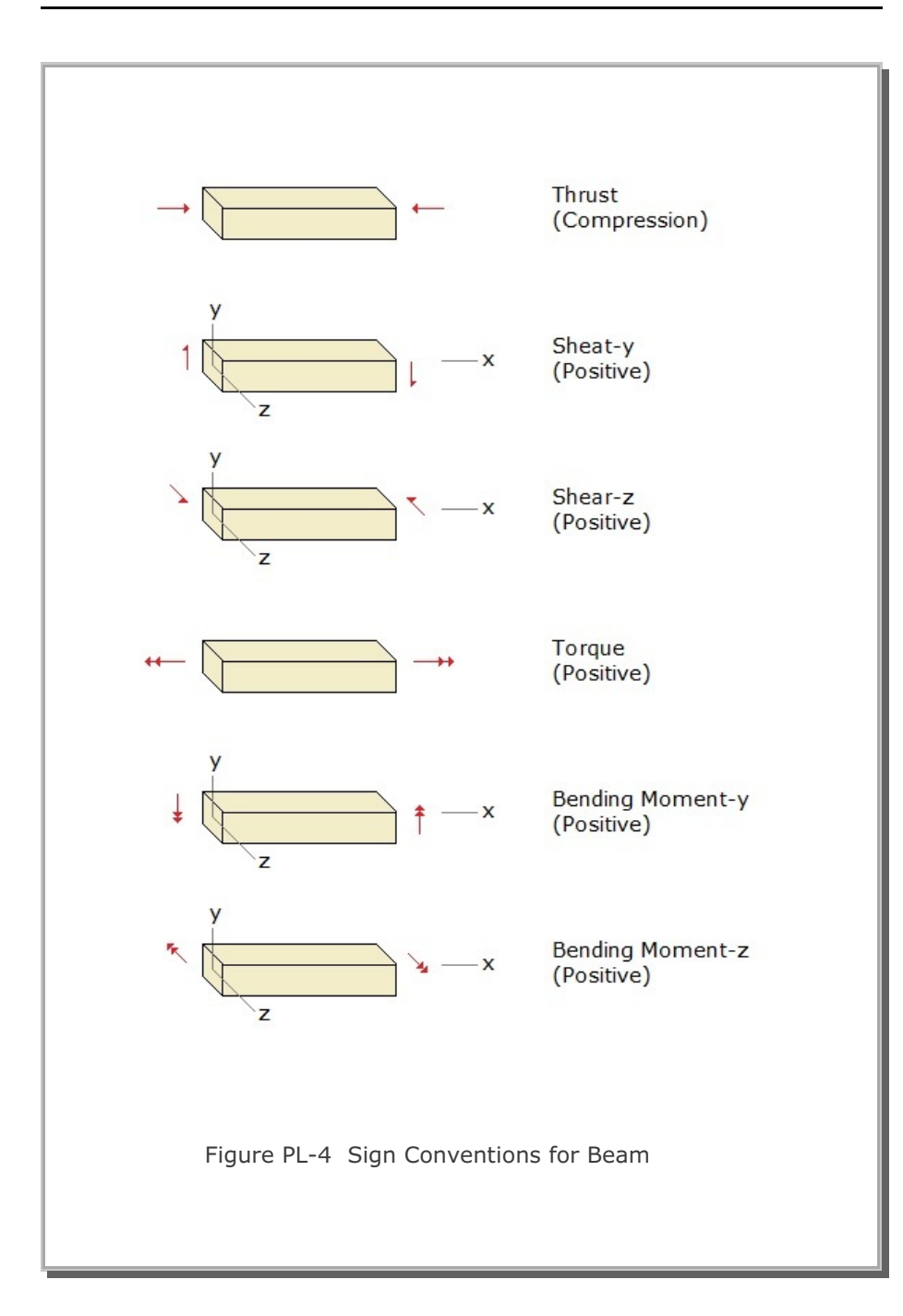
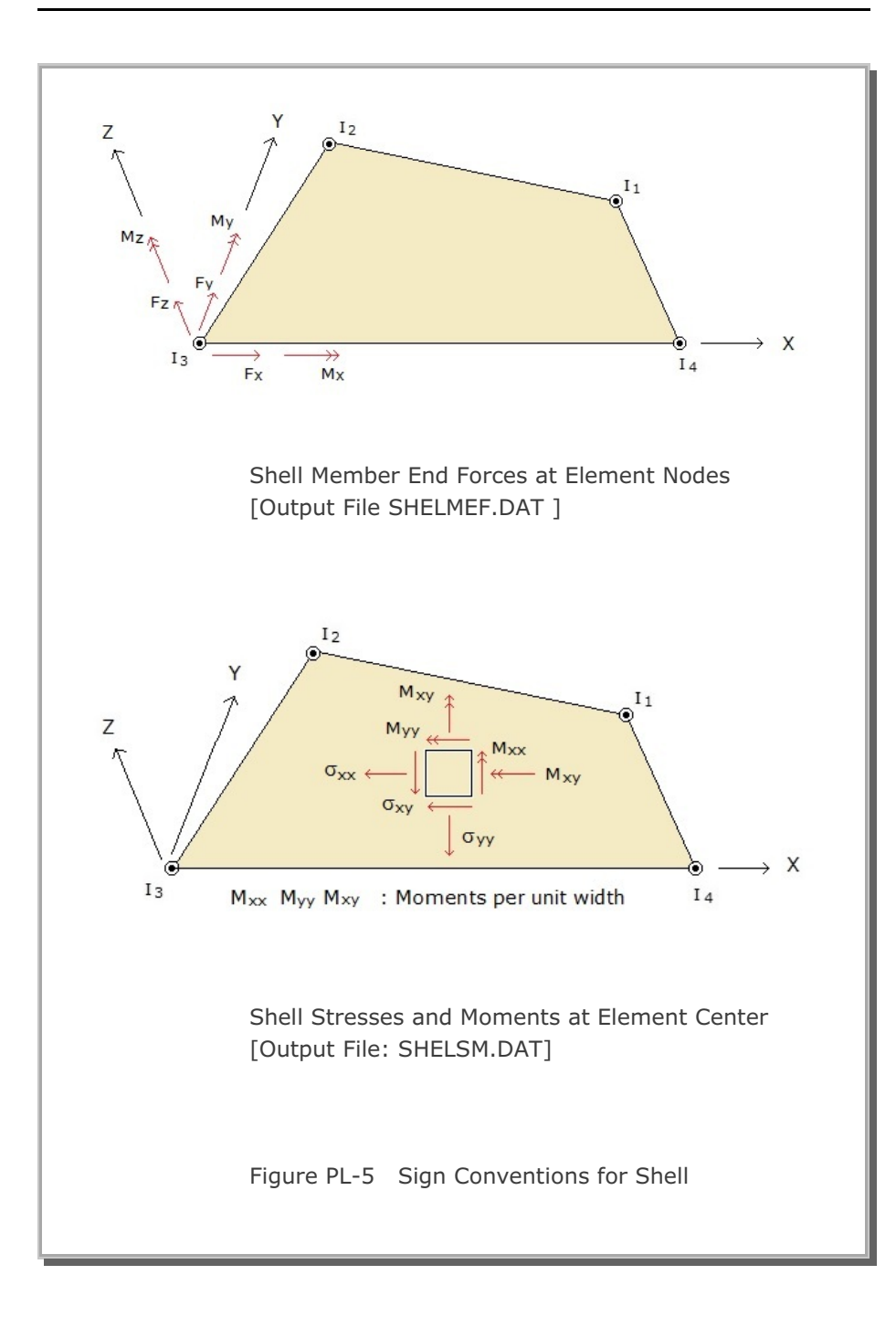

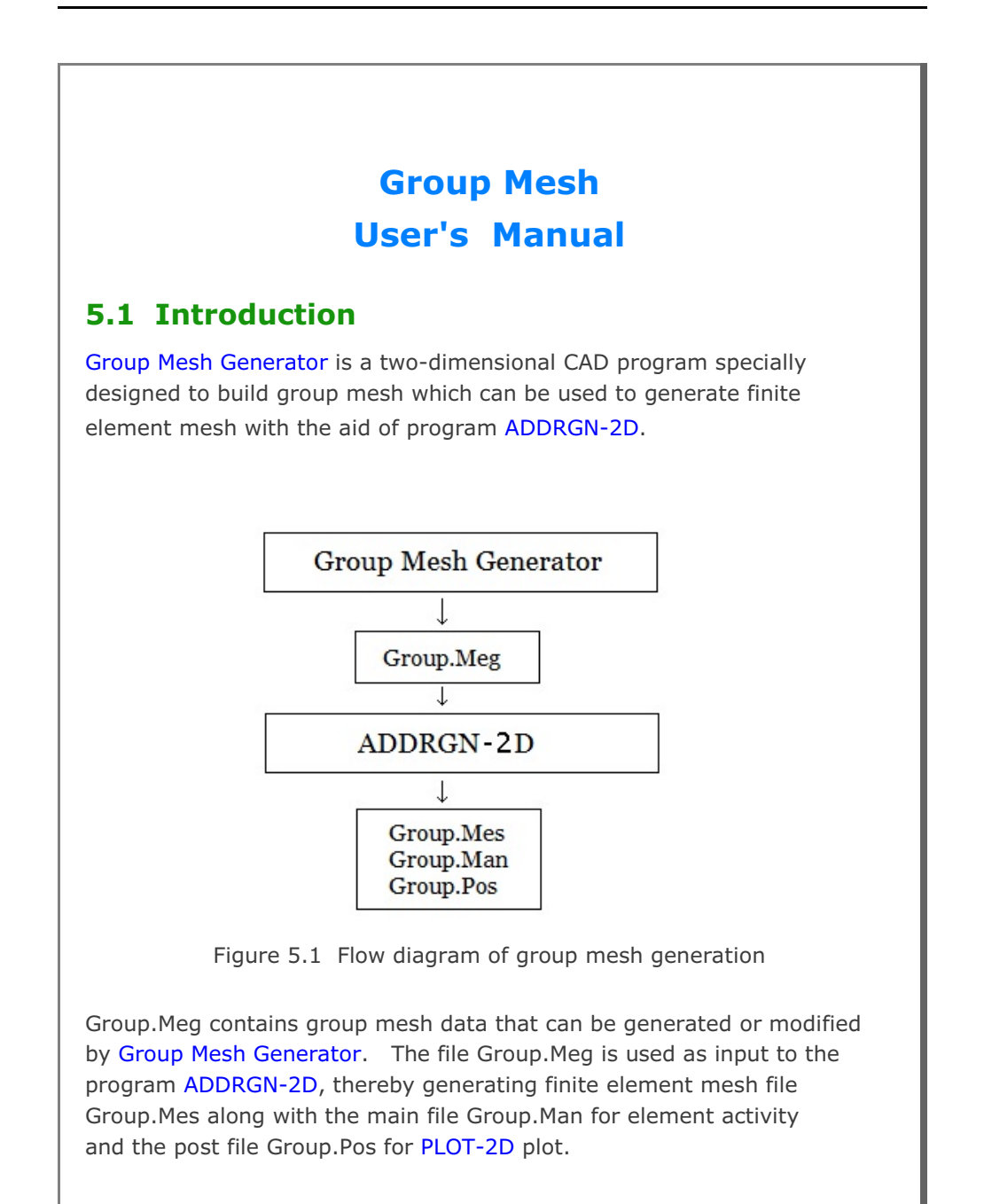

```
Group Mesh Generator can be accessed through SMAP menu
Run or Plot as explained in Section 5.2.
```

ADDRGN-2D can be accessed from SMAP menu: Run  $\rightarrow$  Mesh Generator  $\rightarrow$  AddRgn  $\rightarrow$  Addrgn 2D. This program can also be accessed indirectly by executing F. E. Mesh Plot in Group dialog as explained in Section 5.3.8.

## 5.2 Group Mesh Generator

Group Mesh Generator can be accessed by selecting the following menu items in SMAP: Run  $\rightarrow$  Mesh Generator  $\rightarrow$  Group Mesh or

Plot  $\rightarrow$  Mesh  $\rightarrow$  Group Mesh

When you build new group mesh, you can select either Built-in Base Mesh or Existing Finite Element Mesh. Built-in Base Mesh is explained in detail in Section 5.4.

Once you click OK button in Group Input dialog, PLOT-2D program is displayed along with group menu which is the main access to Group Mesh Generator.

When click Group menu in PLOT-2D, Group dialog is displayed.

# 5.3 Group

Group dialog in Figure 5.2 is the main dialog associated with group mesh generation or modification. Group dialog consists of following eight parts:

- Group Identity
- MTYPE and Material Parameter
- Line Options
- Coordinate Constraint
- Element Activity
- PLOT-2D Plot
- Translation
- Command Buttons

Group Mesh User's Manual 5-3

| Group                         |                     |                         |                                 |               |
|-------------------------------|---------------------|-------------------------|---------------------------------|---------------|
| - Group Identity-             |                     |                         |                                 |               |
| Group No                      | $\langle \rangle$   | Title                   |                                 | Edit Group    |
|                               |                     | ,                       |                                 | Show Number   |
| - MTYPE and Ma                | aterial Parameter – |                         |                                 |               |
|                               |                     |                         | <b>•</b>                        |               |
| MATNO                         | KF                  | MATold                  | MTYPE                           |               |
| MATNOj                        | KFj                 | тнісі                   | Description                     |               |
| LTP                           | LMAT                |                         | a mesh 🗆 Hide                   |               |
| LTPi                          | LMATi               | ine Opt                 | ions                            | Update        |
| LTPo                          | LMATo [             |                         | r Tune Thickness                |               |
|                               |                     |                         |                                 | Save          |
| - Coordinate Con              | straint             |                         |                                 |               |
| <ul> <li>Generated</li> </ul> | coordinates are m   | ovable 🛛 🔿 Generated co | ordinates are not movable       | Base Mesh     |
| Element Activit               | y                   | PLOT-2D Plot            | <ul> <li>Translation</li> </ul> |               |
| NAC                           | NDAC                | 🕅 Mesh                  | Geometry will be moved          | Heplot        |
| MATold                        |                     | Principal Stress        | by distance Dx and Dy           | Group Editor  |
| MATNO                         |                     | Deformed Shape          | in X and Y direction            | Segment Edito |
| MATNOj                        |                     | 🔲 Beam                  |                                 | F.E. Mesh Plo |
| LMAT                          |                     | Truss                   |                                 |               |
| LMATi                         |                     | Contour                 | Dy                              | Llose         |

Figure 5.2 Group dialog.

# 5.3.1 Group Identity

Here, you type Group No and Title.

When you add a new group, first select an appropriate MTYPE and change all default parameters as you want. Then click Add Group button to build the geometry of new group.

When you type the existing Group No, all parameters of that group are shown on the screen. Click Edit Group button to modify the geometry of the group.

It should be noted that Add Group and Edit Group buttons share the same position in the Group dialog. And Add Group for new group and Edit Group for existing group will appear.

## **5.3.2 MTYPE and Material Parameter**

MTYPE dialog with icons and MTYPE list box with brief explanations are shown in Figures 5.3 and 5.4, respectively.

You can select MTYPE from the list box or by clicking MTYPE button which opens MTYPE dialog with icons.

Selection of proper MTYPE is the most important to model the desired group. Once you select MTYPE, all input variables and options available for that MTYPE will be shown on the screen along with default values.

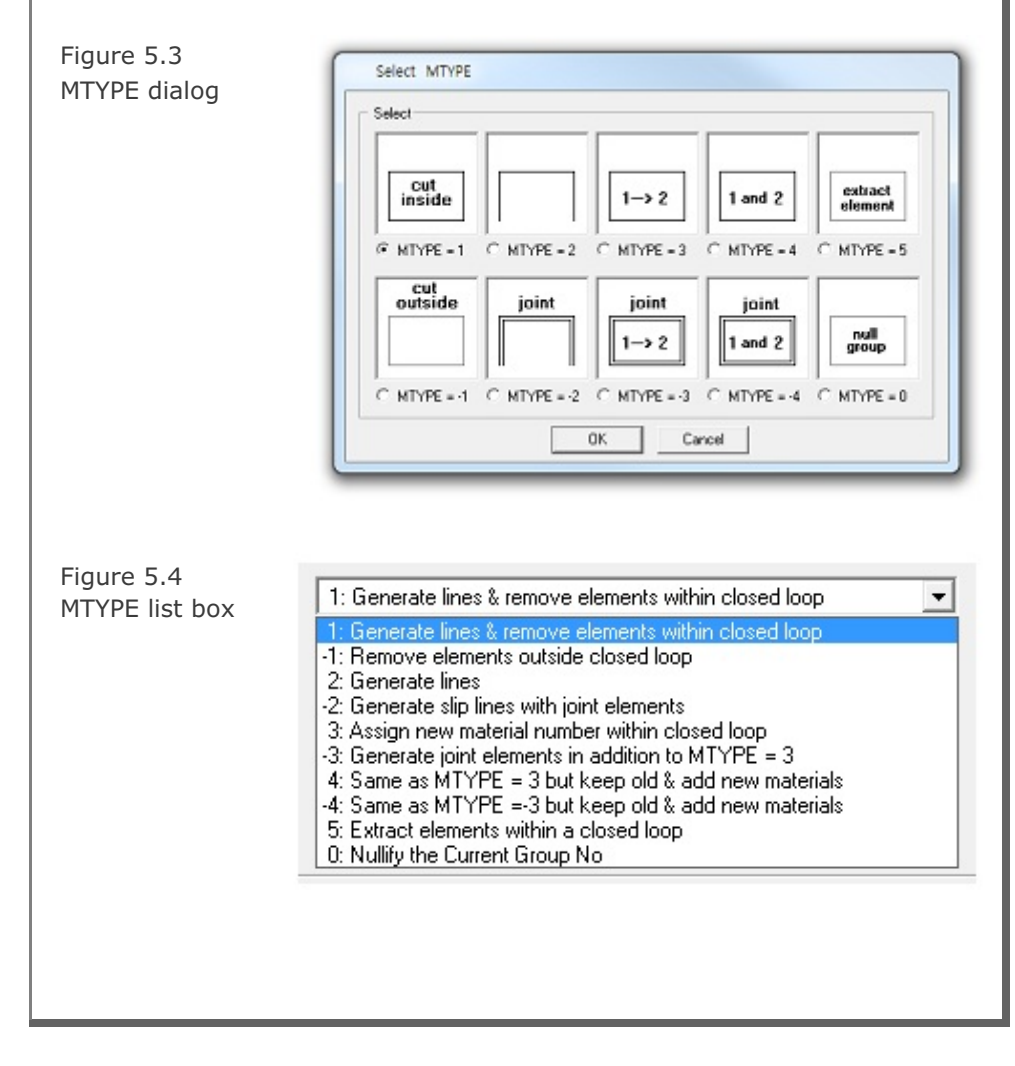

Click **Description** button to see description of material parameters and element activity as shown in Figure 5.5.

Add new mesh check box is available only for MTYPE = 3. When checked, new group is formed without interfering with the other groups.

Hide check box is to hide the current group geometry on the screen when checked.

| MATo        | Id                          | Additional Material Number for MTYPE = 4 or -4                                                                                                    |
|-------------|-----------------------------|----------------------------------------------------------------------------------------------------|
| KF          | =0                          | Material has fluid phase                                                                                                    |
|             | =1                          | Material has no fluid phase                                                                                                    |
| MATN        | τιΟΙ                        | Material Number for joint element                                                                                                    |
| KFJτ        | =0                          | Joint has fluid phase                                                                                                    |
|             | =1                          | Joint has no fluid phase                                                                                                    |
| THIC        | т                           | Apparent thickness of joint element                                                                                                    |
| LTP         | =0                          | Do not generate                                                                                                    |
|             | =2                          | Generate beam element                                                                                                    |
|             | =3                          | Generate truss element                                                                                                    |
| ШАТ         |                             | Material No. for line element                                                                                                    |
| LTP;        | LMAT;                       | Subscript i refers to inner face                                                                                                    |
| LTP。        | LMAT。                       | Subscript o refers to outer face                                                                                                    |
| Note:       | For ne                      | gative value of LTP, line elements take nodes<br>opposite face of joint element.                                                                    |
|             | For ne<br>fully co          | gative value of THICσ, joint elements are<br>onnected to continuum (MTYPE = -2 or -3)                                                               |
|             | For MT<br>if MAT<br>if MAT  | 'YPE = 4 or -4, MATold takes initial value<br>NO is negative and MATold takes MATNO + 1<br>NO is positive and MATold is zero                        |
| VAC<br>VDAC | Step a<br>Step a            | t which an element is a <i>c</i> tivated<br>t which an element is deactivated                                                                       |
| Exam,       | ole: Ife<br>NA<br>Ife<br>NA | lement is initially active and deactivated at cycle 5<br>C=0 and NDAC=5<br>lement will be active permanently from cycle 20:<br>C =20 and NDAC>NCYCL |
|             |                             | Close                                                                                                    |

| Material Paran | neters and Element Activity                             |
|----------------|---------------------------------------------------------|
| MATNO          | Material Number for continuum element.                  |
| MATold         | Additional Material Number for MTYPE = 4 or -4          |
| DEN            | Unit weight                                             |
| MATNOJT        | Material Number for joint element                       |
| DENπ           | Unit weight of joint                                    |
| THICπ          | Apparent thickness of joint element                     |
| LTP =0         | Do not generate                                         |
| =2             | Generate beam element                                   |
| =3             | Generate truss element                                  |
| LMAT           | Material No. for line element                           |
| LTP; LMAT;     | Subscript i refers to inner face                        |
| LTP; LMAT;     | Subscript o refers to outer face                        |
| Note: For he   | gative value of LTP, line elements take hodes           |
| in the         | opposite face of joint element.                         |
| For he         | gative value of THIC <sub>JT</sub> , joint elements are |
| fully co       | onnected to continuum (MTYPE = -2 or -3)                |
| For MT         | "YPE = 4 or -4, MATold takes initial value              |
| if MAT         | NO is negative and MATold takes MATNO + 1               |
| if MAT         | NO is positive and MATold is zero                       |
| NAC Step a     | it which an element is activated                        |
| NDAC Step a    | it which an element is deactivated                      |
| Example: If e  | element is initially active and deactivated at cycle 5: |
| NA             | C=0 and NDAC=5                                          |
| If e           | element will be active permanently from cycle 20:       |
| NA             | C =20 and NDAC>NCYCL                                    |
|                | Close                                                   |

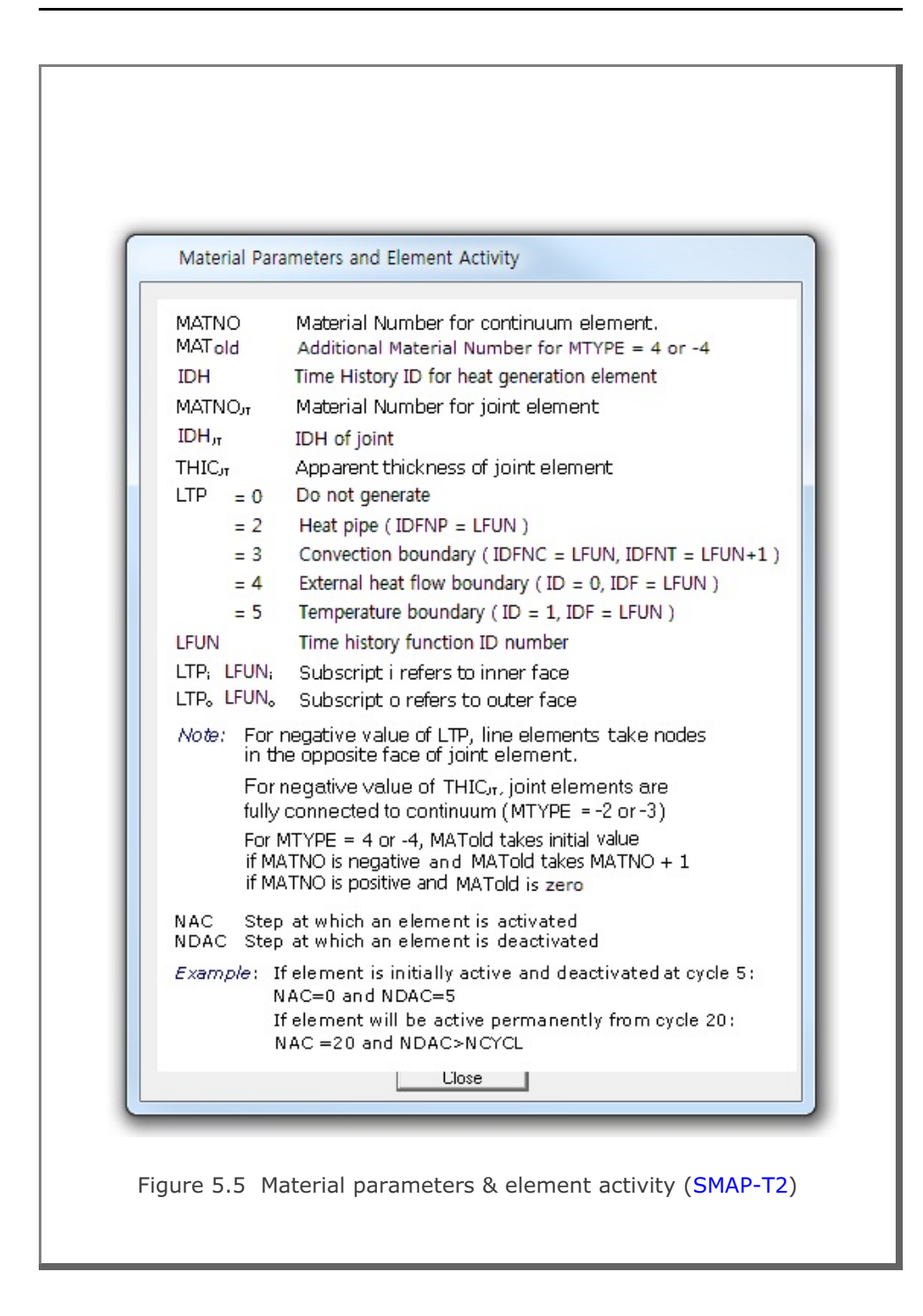

# 5.3.3 Line Options

Line options are provided to distinguish the outline of the group from the other groups. Figure 5.6 shows available line color, line type and line thickness.

| S      |
|--------|
|        |
|        |
|        |
|        |
|        |
| Cancel |
|        |

## 5.3.4 Coordinate Constraint

Finite element meshes are generated when you click F. E. Mesh Plot button.

Normally, finite element nodal coordinates associated with the current group are adjusted to get the overall optimum meshes by selecting Generated coordinates are movable.

However, you can make such generated coordinates not movable by selecting Generated coordinates are not movable.

## **5.3.5 Element Activity**

Element activity data is used in SMAP main program Card group 8. Elements in current group is to activate at step NAC and deactivate at step NDAC. Such activity data is generated and saved in Group.Man when executing group mesh, that is, by clicking F. E. Mesh Plot button.

Examples of element activity are shown at bottom of Fig. 5.5.

## 5.3.6 PLOT-2D Plot

PLOT-2D Plot data is used in SMAP post processing program PLOT-2D to plot computed results available for the current group. Such plot information is generated and saved in Group.Pos when executing group mesh.

It should be noted that SMAP post processing program PLOT-3D can automatically produce all such plots.

## 5.3.7 Translation

**Translation** is mainly used to move the geometry of the current group in x and y directions. Here  $D_x$  and  $D_y$  represent relative distances from the current position of the group to the new position.

Once you type in  $\mathsf{D}_x$  and  $\mathsf{D}_y,$  you need to click Update and then Replot buttons to confirm the translation of the current group.

## 5.3.8 Command Buttons

Command buttons are shown on the right side of Group dialog.

## Add Group

This is used to build the geometry of the new group. Line Segment dialog in Figure 5.14 will be displayed.

#### Edit Group

This is used to modify the geometry of the existing group. Edit Segment dialog in Figure 5.7 will be displayed.

| - Enter Se  | egment Nur               | nber and l | Doubleclick | Edit Bu | utton — |
|-------------|--------------------------|------------|-------------|---------|---------|
| Mod<br>Segr | ify Segmen<br>nent Numbe | t<br>er 1  | C Repla     | ace All | Segment |
| Edit        |                          |            | Finish      |         | Cancel  |

| Show Number<br>This is used to show group and segment numbers.<br>Plot Group / Segment No dialog in Figure 5.8 will be displayed.                                                                                                    |
|----------------------------------------------------------------------------------------------------|
| Plot Group / Segment No.                                                                                                    |
| Reset Options for All Groups                                                                                                    |
| Group Number Show All Hide All Color Size                                                                                                    |
| Segment Number Show All Hide All Color Size                                                                                                    |
| Segment End Point Show All Hide All Color Size                                                                                                    |
| Specify Options for Each Group         Group No:       17         Shift Group No :       Dx         0.00000E+00       Dy         Group Title:       Anchor - 3 (Fixed)         Image: Show Group Number       Image: Show Segment Number         Image: Show Group Number       Image: Show Segment End Point |
| OK Cancel                                                                                                    |

Figure 5.8 Plot Group / Segment No dialog.

#### <u>Update</u>

This is used to update the current group parameters shown on the screen. It should be noted that you need to click Update button before leaving the current group. Leaving the current group without clicking Update will not update all the changes you made on the current group.

#### <u>Save</u>

This is used to save all the works you have done . This includes updating the current group parameters shown in the Group dialog.

#### Base Mesh

This is used to edit Built-in Base Mesh which is explained in detail in Section 5.4. Base Mesh dialog in Figure 5.13 will be displayed.

### <u>Replot</u>

This is used to show the geometry of groups you have updated so far.

## Group Editor

This is used to delete, cut and paste, or copy and paste specified groups. Group Editor dialog in Figure 5.9 will be displayed.

| Min. 1                  | Max. 1           |
|-------------------------|------------------|
| Specify New Location    |                  |
| C Delete                |                  |
| Cut and Paste before    |                  |
| C Cut and Paste after   | Group No:        |
| C Copy and Paste before |                  |
| C Copy and Paste after  |                  |
| ОК                      | Cancel           |
|                         |                  |
| Figure 5.9 Group        | o editor dialog. |

| Segment I<br>This is use<br>text input | Editor<br>ed to add or modify the segments of the existing group based o<br>. Segment Editor dialog in Figure 5.10 will be displayed.                                                                                                    | on |
|----------------------------------------|----------------------------------------------------------------------------------------------------|----|
|                                        | Segment Editor           Enter Group No and Total Segments           Group No           Group No           Total Segments           I           Group Title           Anchor - 3 (Fixed)             Enter Segment Data           Xb         Yb           Xb         Yb           No.         Type           NDIV         END           Xo         Yo           Rx         Ry           Qb         Qe           1         1           0         -2           3.90000E+00         5.50000E-01           I.07400E+01         -3.40000E+00 |    |
|                                        |                                                                                                    |    |

Figure 5.10 Segment editor dialog.

#### F. E. Mesh Plot

This is used to execute the group mesh and then plot the generated finite element mesh. It should be noted that you need to click Save button before executing F. E. Mesh Plot.

Once executed, new sub directory Plot\_Mesh under working directory will be created along with following files:

| Group.Mes | Mesh file with finite element.    |
|-----------|-----------------------------------|
| Group.Man | Main file with element activity.  |
| Group.Pos | Post file with PLOT-2D plot data. |

| Exit Total Number of Groups = 7 Enter Output File C:\SMAP\SMAP2D\EXAMPLE\ADDRGN\AIG\Test\ADDRGN.INP                                                                                                    |  |
|----------------------------------------------------------------------------------------------------|--|
| Total Number of Groups = 7 Enter Output File C:\SMAP\SMAP2D\EXAMPLE\ADDRGN\AIG\Test\ADDRGN.INP                                                                                                    |  |
| Enter Output File C:\SMAP\SMAP2D\EXAMPLE\ADDRGN\AIG\Test\ADDRGN.INP                                                                                                    |  |
| Note: This "Output File" will be the input file to program ADDRGN-2D.                                                                                                    |  |
| When you execute ADDRGN-2D, following files will be generated:<br>Group.Mes contains coordinates and index for mesh file.<br>Group.Man contains element activity data for main file.<br>Group.Pos contains graphical input data for post file. |  |
| OK Cancel Exit without Saving                                                                                                    |  |
| Figure 5.11 Exit dialog.                                                                                                    |  |
|                                                                                                    |  |
|                                                                                                    |  |
|                                                                                                    |  |
|                                                                                                    |  |

## 5.4 Base Mesh

Base Mesh is the finite element mesh where you build group meshes. You can select either Built-in Base Mesh or Existing Finite Element Mesh at the time when you first build new group mesh as discussed in Section 5.2.

## 5.4.1 Built-in Base Mesh

Figure 5.12 shows layout of Built-in Base Mesh which consists of rectangular blocks that will be filled with finite elements.

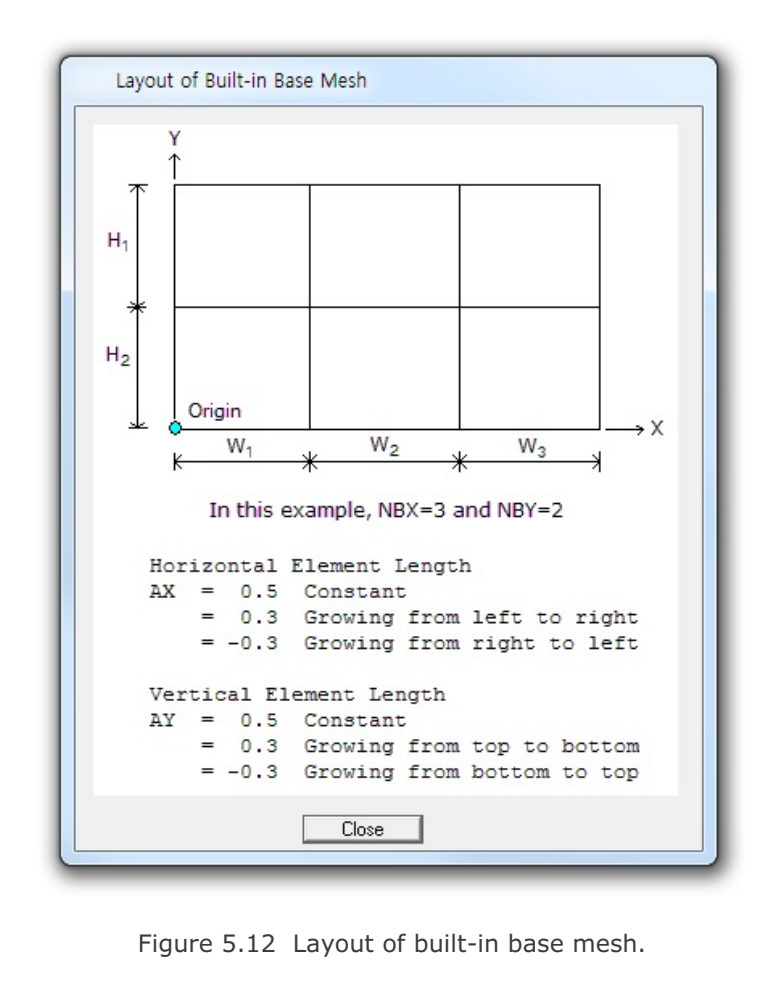

| Puilt | in Dasa Ma     | ach                  |                             |       |                   |                      |                             |                               |
|-------|----------------|----------------------|-----------------------------|-------|-------------------|----------------------|-----------------------------|-------------------------------|
| Usia  | -III Dase IVI  | esn                  |                             | Mark  | -I Disala         |                      |                             | 0.1.1.                        |
| Honz  | ontal Block    |                      |                             | Verue | al block          |                      |                             | Vo -45.000                    |
|       | Horizontal blo | ocks are defined fr  | om left to right.           |       | Vertical block    | s are defined from   | top to bottom.              | Xa [00.000                    |
|       | Number of bl   | ocks in X directio   | m:   3                      |       | Number of blo     | icks in Y direction  | i 2                         | 10 [-20.000                   |
| No.   | Width<br>[W]   | Element<br>Size (DX) | Normalized<br>Midpoint (AX) | No.   | Height (H)<br>(H) | Element<br>Size (DY) | Normalized<br>Midpoint (AY) |                               |
| 1     | 45.000         | 0.50000              | 0.3 🔻                       | 1     | 17.000            | 0.50000              | 0.5 -                       | - Water Table                 |
| 2     | 20.000         | 0.50000              | 0.5 -                       | 2     | 15.500            | 0.50000              | 0.3 -                       | For total stress analysis,    |
| 3     | 20.000         | 0.50000              | 0.3 -                       | 3     | ,<br>             |                      | -                           | set i water lower than to     |
| 4     |                |                      |                             | 4     |                   |                      | -                           | Ywater  -30.000               |
| 5     | <u> </u>       |                      | - <u>-</u>                  | 5     |                   |                      |                             |                               |
| 6     |                |                      |                             | 6     |                   | - [                  |                             | Boundary Condition            |
| 7     |                |                      |                             | 7     |                   |                      |                             | Top                           |
| 8     |                |                      |                             | 8     |                   |                      |                             | 0 Free <u>▼</u><br>Left Right |
| 9     |                |                      |                             | 9     |                   |                      | -                           | 1 Roller                      |
| 10    |                |                      | _                           | 10    |                   |                      | -                           | 1 Boller -                    |
| 11    |                |                      |                             | 11    |                   |                      |                             |                               |
| 12    |                |                      |                             | 12    |                   |                      | -                           |                               |
| 13    |                |                      | -                           | 13    |                   |                      | -                           | Base Mesh Layout Description  |
|       |                |                      |                             | 14    |                   |                      |                             |                               |

Figure 5.13 Built-in base mesh dialog.

# 5.4.2 Existing Finite Element Mesh

You can provide existing finite element mesh file to be used as base mesh. Group meshes will be built on this finite element mesh.

| <ul> <li>5.5 Segment</li> <li>There are two types of segments, Line and Arc Segments to build a group. Segment dialog will be displayed when Group or Edit Group button on the Group dialog screen.</li> <li>5.5.1 Line Segment</li> </ul>                                                                                          | which are used<br>you click Add |
|----------------------------------------------------------------------------------------------------|---------------------------------|
| Figure 5.14         Line segment dialog.         Segment No: 1         Group No: 1 Group No = 1         Points By         Image: Mouse Pickup         Beginning Point         X =         Y =         Divisions and Inclusions:         Number of divisions:         Image: Division of divisions:         Praw         Arc Segment | C Enter X and Y<br>g Point      |
| Line Segment dialog is shown in Figure 5.14.<br><u>Segment No</u><br>Current segment number will be displayed automatically.<br><u>Group No &amp; Title</u>                                                                                                    |                                 |

Current group number and title will be displayed automatically.

<u>Point By</u>

Select Mouse Pickup or Enter X and Y.

#### **5-18** Group Mesh User's Manual

#### **Beginning & Ending Point**

Coordinates of beginning and ending points are required when Enter X and Y is selected.

#### **Divisions and Inclusions**

Use following default values. Number of divisions 0 Combo box selection 2: Include beginning & ending point

#### Draw

Draw line segment.

#### For Mouse Pickup,

- 1. Click Draw button.
- Move the mouse to the point and click left mouse button. Or hold down left mouse button, move the mouse and release the button at the point.

#### Note 1:

It is important to choose an appropriate mouse snap method before drawing by mouse. Mouse snap dialog in Figure 5.15 can be opened by clicking Mouse-Snap menu in PLOT-2D.

For example, when you choose Snap to Grid, mouse cursor will automatically move to the nearest grid point.

| Mouse shap dialog<br>C Screet<br>C Snap<br>C Snap<br>C Snap<br>C Snap<br>C Snap<br>C Snap<br>C Snap<br>C Snap<br>C Snap<br>C Snap | ap Method<br>Resolution C Whole Number (0000)                                                                                                    |
|----------------------------------------------------------------------------------------------------|----------------------------------------------------------------------------------------------------|
| C Snap<br>C Snap<br>C Snap<br>C Snap                                                                                              | Node         1 after Decimal Pt. (0000.0)           5 Grid         2 after Decimal Pt. (0000.00)           5 Half of Grid         3 after Decimal Pt. (0000.000)           5 Tenth of Grid         4 after Decimal Pt. (0000.000)           6 Erithu Line End Point / Arc Origin |
|                                                                                                    | s Entry Line / Arc Face<br>s Entry Line / Arc Face<br>o Group Line Segment End Point / Arc Origin<br>o Group Line / Arc Segment Face                                                                                                    |

## For Enter X and Y,

- 1. Type in the coordinates of beginning and ending points.
- 2. Click Draw button.

#### Note 2:

You can draw many segments continuously by repeating above Mouse Pickup or Enter X and Y procedure.

### Arc Segment

Switch to arc segment.

#### <u>Undo</u>

Undo the changes you just made for line segment.

#### <u>Finish</u>

Finish and exit from drawing the current group.

#### **Cancel**

Cancel and exit from drawing the current group.

| Arc Segmer                  | nt                                                                                                    |
|-----------------------------|----------------------------------------------------------------------------------------------------|
| Segment No :<br>Group No: 1 | = 1<br>Group No = 1                                                                                                    |
| Origin By                   | $\ref{eq:mouse Pickup} \hfill \hfill $ |
| Enter Origin                | Xo Yo                                                                                                    |
| Enter Radius                | and Angle                                                                                                    |
| Be Xo, Yo                   | Horizontal Radius : Rx<br>Ry Beginning Angle (Deg.) : Qb                                                                                                    |
| Note: When 0<br>That is,    | Ending Angle (Deg.): Qe<br>Qb = Qe, a straight radial line is drawn from R = Rx to R = Ry.<br>, Rx and Ry represent radial distances at angle Q = Qb = Qe.                                                                                                    |
| Divisions and I             | Inclusions                                                                                                    |
| Divisions                   | Inclusions                                                                                                    |
| 0                           | 2: Include beginning & ending point                                                                                                    |
| [ Draw ]                    | Line Segment Undo Finish Cancel                                                                                                    |
| ent dialog is               | Figure 5.16 Arc segment dialog.                                                                                                    |
|                             | shown in Figure 5.10.                                                                                                    |
| <u>No</u><br>egment num     | ber will be displayed automatically.                                                                                                    |
|                             |                                                                                                    |

| Enter Origin<br>Coordinates of origin are required for Enter X and Y.                                                                                                    |  |
|----------------------------------------------------------------------------------------------------|--|
| Enter Radius and Angle<br>Enter Horizontal & vertical radii, and beginning & ending angles.                                                                                                    |  |
| Divisions and InclusionsUse following default values.Number of divisions0Combo box selection2: Include beginning & ending point                                                                                                    |  |
| Draw<br>Draw arc segment.                                                                                                    |  |
| <ul> <li>For Mouse Pickup,</li> <li>1. Type in R<sub>x</sub>, R<sub>y</sub>, Θ<sub>b</sub>, Θ<sub>e</sub></li> <li>2. Click Draw button</li> <li>3. Move the mouse to the origin and click left mouse button. Or hold down left mouse button, move the mouse and release the button at the origin.</li> </ul> |  |
| For Enter X and Y,<br>1. Type in $X_o$ , $Y_o$ , $R_x$ , $R_y$ , $\Theta_b$ , $\Theta_e$<br>2. Click Draw button                                                                                                    |  |
| Refer to Note 1 & 2 in Section 5.5.1.                                                                                                    |  |
| Line Segment<br>Switch to line segment.                                                                                                    |  |
| <u>Undo</u><br>Undo the changes you just made for arc segment.                                                                                                    |  |
| Finish<br>Finish and exit from drawing the current group.                                                                                                    |  |
| Cancel<br>Cancel and exit from drawing the current group.                                                                                                    |  |
|                                                                                                    |  |

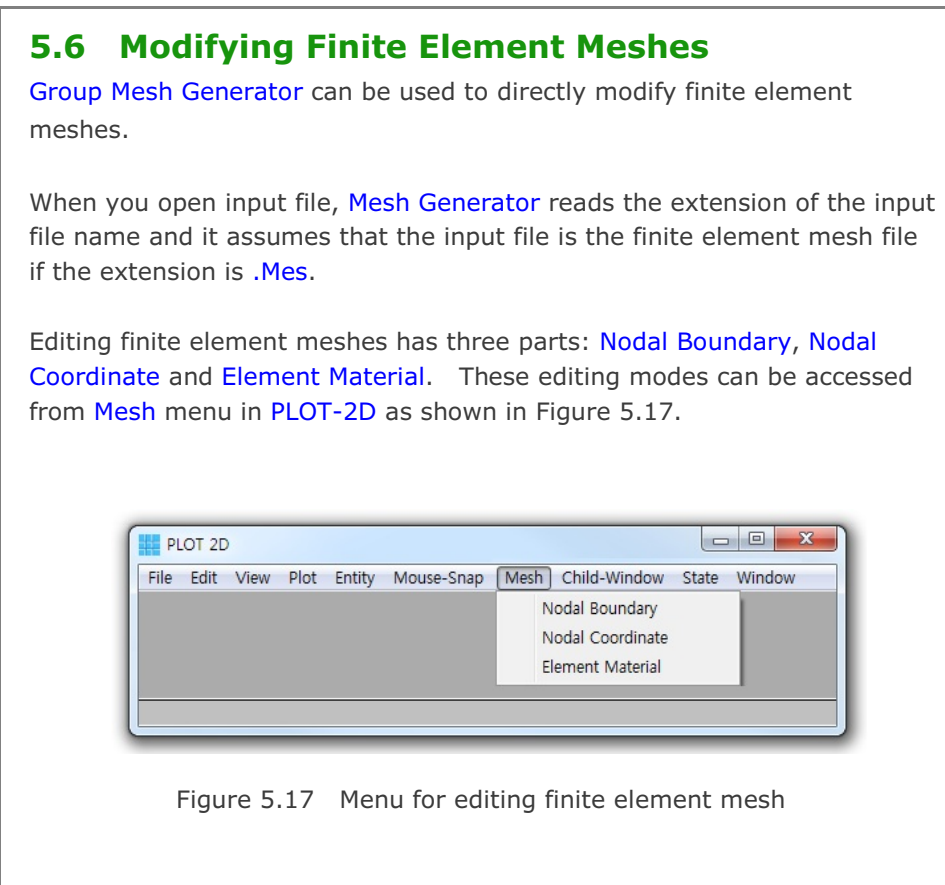

It should be noted that once you edited the finite element meshes, modified finite element mesh is saved as MeshFile.Mes in the current working directory. The original input mesh file is not changed.

## 5.6.1 Edit Nodal Boundary

When you click Nodal Boundary from the Mesh menu, Edit Boundary dialog will be displayed.

## 5.6.1.1 Mouse Pickup

When you select Mouse Pickup mode as in Figure 5.18, you are supposed to select node number by mouse click. Click Select Node button.

Figure 5.18 New Boundary Code Edit boundary (Mouse Pickup) Node Number By-----Enter Node No-Mouse Pickup C Enter Node No 1 New Boundary Code-IEX IEY ISX ISY IFX IFY IRZ 1 0 1 1 1 1 1 1 = 0 Free to move in specified direction. = 1 Fixed in specified direction. Select Node Cancel Click the node by Mouse Right Click, edit boundary codes and then click Apply Code button in Figure 5.19. Figure 5.19 Select Node By Mouse Right Click Edit boundary Node Number By------Enter Node No-(Apply Code) 🖲 Mouse Pickup 🛛 C Enter Node No 386 New Boundary Code- 
 ISX
 ISY
 IFX
 IFY
 IRZ
 IEX
 IEY

 1
 0
 1
 1
 1
 1
 1
 1
 = 0 Free to move in specified direction. = 1 Fixed in specified direction. Apply Code Cancel

You can repeat the same procedure many times for other nodes. Once finished, click Finish button in Figure 5.20.

| Figure 5.20   |          |
|---------------|----------|
| Edit boundary | (Finish) |

| Node Number By                     | Enter Node No |
|------------------------------------|---------------|
| 🖲 Mouse Pickup 🛛 C Enter N         | ode No 386    |
| New Boundary Code                  |               |
| ISX ISY IFX IFY                    | IRZ IEX IEY   |
| 1  0  1  1                         | 1  1  1       |
| = 0 Free to move in specified dire | ction.        |
| = 1 Fixed in specified direction.  |               |

## 5.6.1.2 Enter Node No

When you select Enter Node No mode as in Figure 5.21, you are supposed to type in node number. Edit boundary codes and then click Apply Code button.

| Figure 5.21<br>Edit boundary (Enter Node No)                    | New Boundary Code         Mouse Pickup       Enter Node No       386         New Boundary Code       386         ISX       ISY       IFX       IFY       IBZ       IEX       IEY         1       0       1       1       1       1       1       1         = 0       Free to move in specified direction.       = 1       Fixed in specified direction.       = 1       Apply Code       Cancel |
|-----------------------------------------------------------------|----------------------------------------------------------------------------------------------------|
| You can repeat the same procedur finished, click Finish button. | re many times for other nodes. Once                                                                                                    |

Cancel

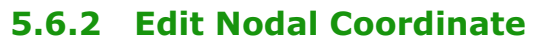

When you click Nodal Coordinate from the Mesh menu, Edit Coordinate dialog will be displayed.

# 5.6.2.1 Mouse Pickup

When you select Mouse Pickup mode as in Figure 5.22, you are supposed to select node number by mouse click. Click Select Node button.

Figure 5.22 Select Coordinate Method and Click Select Node Edit coordinate Coordinate By-Enter Coordinate (Mouse Pickup) X= Mouse Pickup C Enter X and Y Y= Select Node

Select the node number by Mouse Right Click and then move the coordinate by Mouse Left Click. It is convenient to select an appropriate Mouse-Snap method in Figure 5.23 before moving the coordinates.

| Figure 5.23<br>Mouse snap method | Mouse Snap Method            • Screen Resolution         • Srap to Node         • 1 after Decimal Pt. (0000.)         • Snap to Grid         • 2 after Decimal Pt. (0000.00)         • Snap to Half of Grid         • 3 after Decimal Pt. (0000.000)         • Snap to Tenth of Grid         • 4 after Decimal Pt. (0000.000)         • Snap to Entity Line End Point / Arc Origin         • Snap to Entity Line / Arc Face         • • • • • • • • • • • • • • • |
|----------------------------------|----------------------------------------------------------------------------------------------------|
|                                  | OK Cancel                                                                                                    |

| You can repeat the same procedure many times for other nodes.<br>Once finished, click Finish button in Figure 5.24.                                                                                                    |  |  |  |
|----------------------------------------------------------------------------------------------------|--|--|--|
| Coordinate By       Enter Coordinate         Image: Mouse Pickup       X = 5.0000         Image: Mouse Pickup       Y = 17.000         Image: Mouse Pickup       Y = 17.000         Image: Mouse Pickup       Image: Mouse Pickup         Image: Mouse Pickup       Y = 17.000         Image: Mouse Pickup       Image: Mouse Pickup         Image: Mouse Pickup       Image: Mouse Pickup         Image: Mouse |  |  |  |
| Figure 5.24 Edit coordinate (Finish)<br><b>5.6.2.2 Enter X and Y</b><br>When you select Enter X and Y mode as in Figure 5.25, you are supposed<br>to type in nodal coordinates. Type in X and Y coordinates and then click<br>Apply button.                                                                                                    |  |  |  |
| Enter New Coordinate and Click Apply Button                                                                                                    |  |  |  |
| Coordinate By       Enter Coordinate         Mouse Pickup       X = 5.50000         Enter X and Y       Y = 17.000         Apply       Cancel                                                                                                    |  |  |  |
| Figure 5.25 Edit coordinate (Enter X and Y)                                                                                                    |  |  |  |
| You can repeat the same procedure many times for other nodes. Once finished, click Finish button.                                                                                                    |  |  |  |

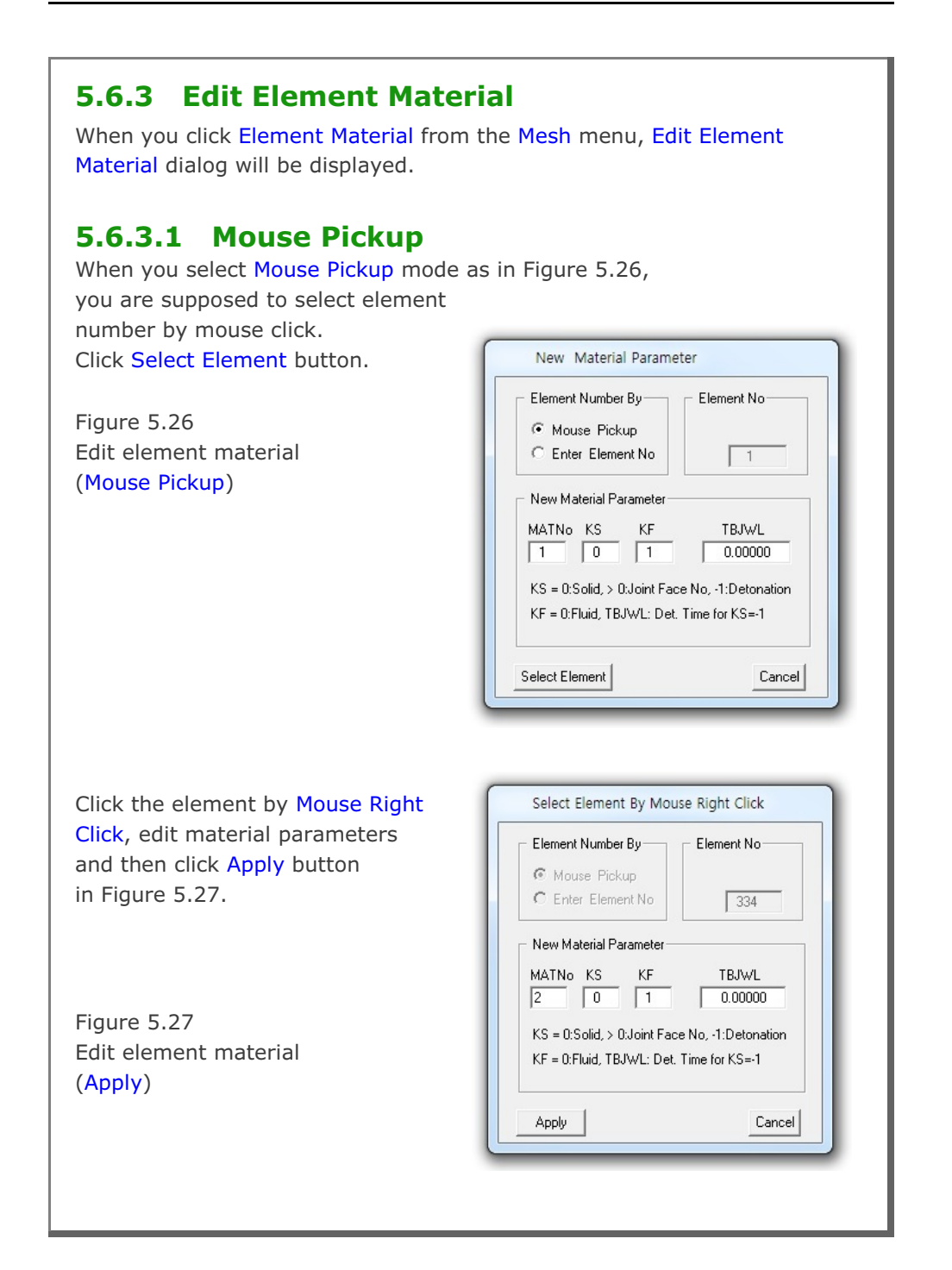

| You can repeat the same procedur elements. Once finished, click | e many times for other              |  |  |
|-----------------------------------------------------------------|-------------------------------------|--|--|
| Finish button in Figure 5.28.                                   | Select Element By Mouse Right Click |  |  |
| Figure 5.28                                                     | Element Number By Element No-       |  |  |

| Figure 5.28           |
|-----------------------|
| Edit element material |
| (Finish)              |

| MATNo KS                           | KF<br>1                        | TBJWL<br>0.00000  |
|------------------------------------|--------------------------------|-------------------|
| KS = 0:Solid, :<br>KF = 0:Fluid, 1 | > 0:Joint Face<br>BJWL: Det. 1 | No, -1:Detonation |
|                                    | Undo                           | Finish Cancel     |

C Enter Element No

New Material Parameter

334

# 5.6.3.2 Enter Element No

When you select Enter Element No mode as in Figure 5.29, you are supposed to type in element number. Edit material parameters and then click Apply button.

| Figure 5.29                                                                                                   | New Material Parameter                                                                     |
|----------------------------------------------------------------------------------------------------|--------------------------------------------------------------------------------------------|
| Edit element material                                                                                         | Element Number By Element No                                                               |
| (Enter Element No)                                                                                            | C Mouse Pickup                                                                             |
|                                                                                                    | Enter Element No     224                                                                   |
|                                                                                                    | New Material Parameter                                                                     |
|                                                                                                    | MATNo KS KF TBJWL<br>1 0 1 0.00000                                                         |
| You can repeat the same<br>procedure many times for other<br>elements. Once finished, click<br>Finish button. | KS = 0:Solid, > 0:Joint Face No, -1:Detonation<br>KF = 0:Fluid, TBJWL: Det. Time for KS=-1 |
|                                                                                                    | Apply Cancel                                                                               |
|                                                                                                    |                                                                                            |

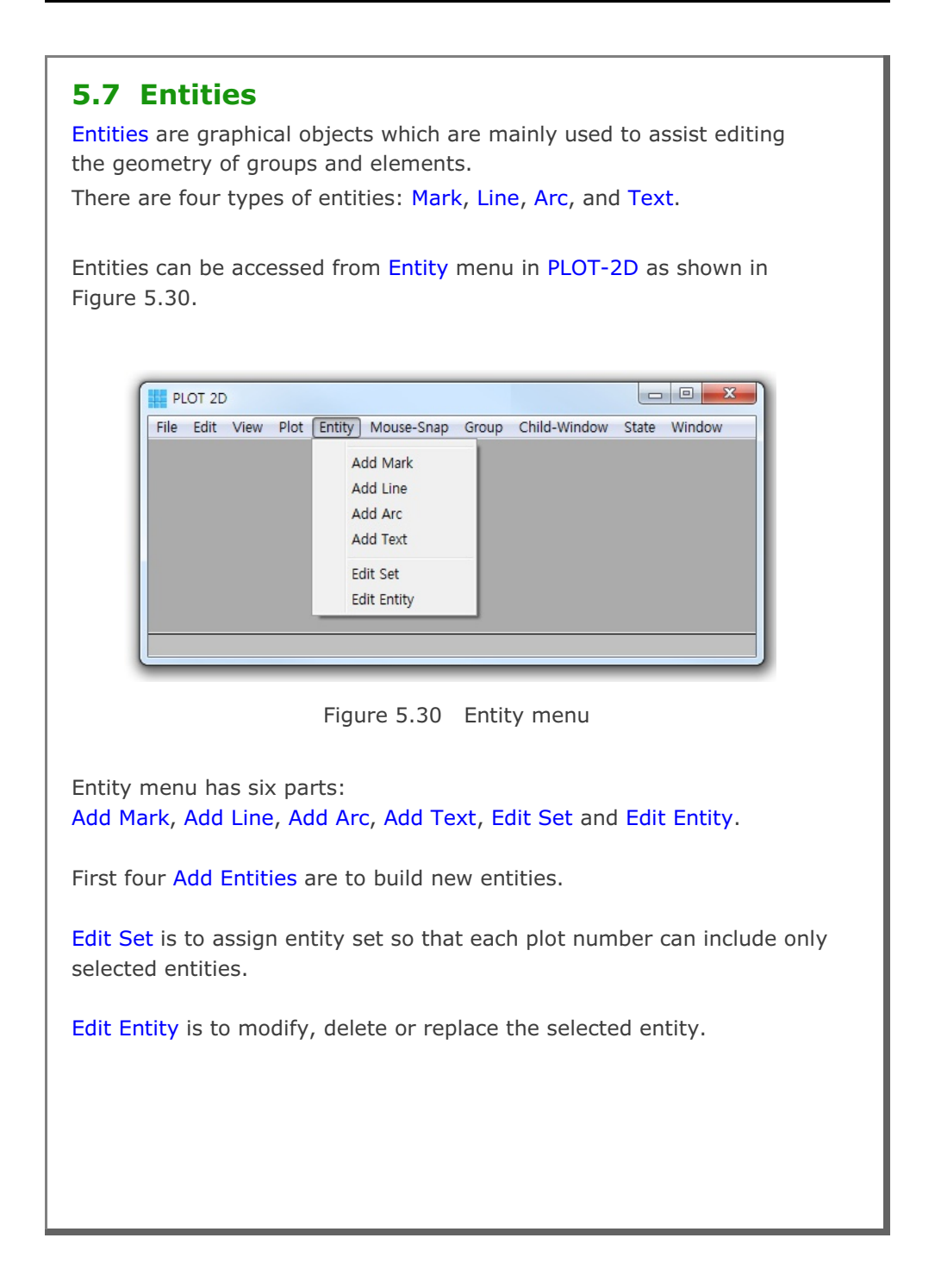

| 5.7.1 Add Mark<br>Marks are graphical symbol<br>geometry of groups and ele                 | ls which are mainly used to assist editing the ements.                                                                                                 |
|--------------------------------------------------------------------------------------------|----------------------------------------------------------------------------------------------------|
| When you select Add Mark displayed.                                                        | submenu, Mark Input dialog in Figure 5.31 is                                                                                                    |
| Figure 5.31                                                                                | Mark Input                                                                                                    |
| Mark input<br>(Mouse Pickup)                                                               | Point By     Enter Point       Image: Mouse Pickup     X = [       Image: Construction Enter X and Y     Y = [       Image: Draw     Option   Cancel   |
| Option button is to show Ma<br>Option in Figure 5.32.<br>Figure 5.32<br>Mark option dialog | ark          Mark Option         Color Option         Color         Mark Option         Mark Option         Type         Size         Thick         OK |

Available Mark Types are shown in Figure 5.33.

Figure 5.33 Mark type dialog

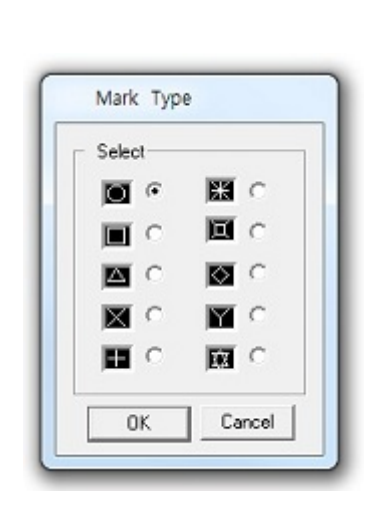

## 5.7.1.1 Mouse Pickup

When you select Mouse Pickup mode as in Figure 5.31, you are supposed to select the mark center position by mouse click. Click Draw button and then move the position by Mouse Left Click. It is convenient to select an appropriate Mouse-Snap method in Figure 5.34 before moving the position.

Figure 5.34 Mouse snap method

| Screen Resolution       | C Whole Number (0000)            |
|-------------------------|----------------------------------|
| C Snap to Node          | C 1 after Decimal Pt. (0000.0)   |
| C Snap to Grid          | C 2 after Decimal Pt. (0000.00)  |
| C Snap to Half of Grid  | C 3 after Decimal Pt. (0000.000) |
| C Snap to Tenth of Grid | C 4 after Decimal Pt. (0000.0000 |
| OK                      | Cancel                           |

| Once finished, click Finish b         | outton in Figure 5.35.                          |                                         |
|---------------------------------------|-------------------------------------------------|-----------------------------------------|
| Figure 5.35<br>Mark input<br>(Finish) | Mark Input                                      |                                         |
|                                       | ● Point By<br>● Mouse Pickup<br>● Enter X and Y | Enter Point<br>X = 21.500<br>Y = 11.500 |
|                                       | Finish                                          | Undo Cancel                             |

# 5.7.1.2 Enter X and Y

When you select Enter X and Y mode as in Figure 5.36, you are supposed to type in the coordinates of the mark center position. Click Draw button.

| Figure 5.36<br>Mark input<br>(Enter X and Y)                                                   | Mark Input         Point By       Enter Point         C Mouse Pickup       X = 20         Image: C Enter X and Y       Y = 20         Draw       Option |
|------------------------------------------------------------------------------------------------|----------------------------------------------------------------------------------------------------|
| Once finished, click Finish<br>button in Figure 5.37.<br>Figure 5.37<br>Mark input<br>(Finish) | Mark InputPoint By $\bigcirc$ Mouse Pickup $\bigcirc$ Enter X and Y $\bigcirc$ Enter X and Y $\bigcirc$ Enter X and Y $\bigcirc$ Undo Cancel            |

| <b>5.7.2 Add Line</b><br>Lines are graphical objects which are mainly used to assist editing the geometry of groups and elements. |                                                                                                    |  |  |  |
|----------------------------------------------------------------------------------------------------|----------------------------------------------------------------------------------------------------|--|--|--|
| When you select Add Line subme<br>displayed.                                                                                      | enu, Line Input dialog in Figure 5.38 is                                                                                                    |  |  |  |
| Figure 5.38<br>Line input<br>(Mouse Pickup)                                                                                       | Line Input         Points By         © Mouse Pickup         © Enter X and Y         Total Points         Enter Points         Point No         X =         Y =         Draw       Option |  |  |  |
| Option button is to show<br>Line Option in Figure 5.39.<br>Figure 5.39<br>Line option dialog                                      | Line Option<br>Color Option<br>Color<br>Line Option<br>Style Type Thick<br>Mark Option<br>Type Size<br>OK Cancel                                                                         |  |  |  |

| Available Line Styles are shown in Figure 5.40.                                 |  |  |
|---------------------------------------------------------------------------------|--|--|
|                                                                                 |  |  |
| Line Style                                                                      |  |  |
| Select Select                                                                   |  |  |
| C Plot Mark  © Open End                                                         |  |  |
| Plot Line     Closed Loop     Plot Arrowheaded Line                             |  |  |
| C Plot Mark and Line                                                            |  |  |
| OK Cancel                                                                       |  |  |
|                                                                                 |  |  |
| Figure 5.40 Line style dialog<br>Available Line Types are shown in Figure 5.41. |  |  |
|                                                                                 |  |  |
| Line Type                                                                       |  |  |
| Select                                                                          |  |  |
| C Long Dashee                                                                   |  |  |
| C Short Dashes                                                                  |  |  |
|                                                                                 |  |  |
|                                                                                 |  |  |
|                                                                                 |  |  |
| Figure 5.41 Line type dialog                                                    |  |  |
|                                                                                 |  |  |
|                                                                                 |  |  |
|                                                                                 |  |  |
|                                                                                 |  |  |
# 5.7.2.1 Mouse Pickup

When you select Mouse Pickup mode as in Figure 5.38, you are supposed to select the line end point by mouse click. Click Draw button and then select the point by Mouse Left Click.

It is convenient to select an appropriate Mouse-Snap method in Figure 5.34 before moving the coordinate.

You can click many points to build continuous lines. Once finished, click Finish button in Figure 5.42.

| Points By<br>Mouse Pickup<br>C Enter X and Y | Enter Number of Points<br>Total Points 7 |
|----------------------------------------------|------------------------------------------|
| Enter Points                                 |                                          |
| Point No 7                                   | X = 29.000                               |
| $\langle \rangle$                            | Y = 12.500                               |
|                                              |                                          |

Figure 5.42 Line input (Finish)

| <b>5.7.2.2 Enter X and X</b><br>When you select Enter X and Y<br>you are supposed to type the co<br>Click Draw button. | mode as in Figure 5.43,<br>oordinates of the line.                                                                                                    |
|----------------------------------------------------------------------------------------------------|----------------------------------------------------------------------------------------------------|
| Figure 5.43<br>Line input<br>(Enter X and Y)                                                                           | Line Input         Points By       Enter Number of Points $\bigcirc$ Mouse Pickup       Total Points 3 $\bigcirc$ Enter X and Y       Total Points 3         Enter Points       Y = 10 $\checkmark$ Option       Cancel |
| And then click Finish button in I                                                                                      | Figure 5.44.                                                                                                    |
| Figure 5.44<br>Line input<br>(Finish)                                                                                  | Line InputPoints By<br>$\bigcirc$ Mouse Pickup<br>$\bigcirc$ Enter X and YEnter Number of Points<br>Total Points 3Enter Points<br>Point No 3<br>$\checkmark$ = 10<br>$\checkmark$ Y = 10FinishOptionUndoUndoCancel      |

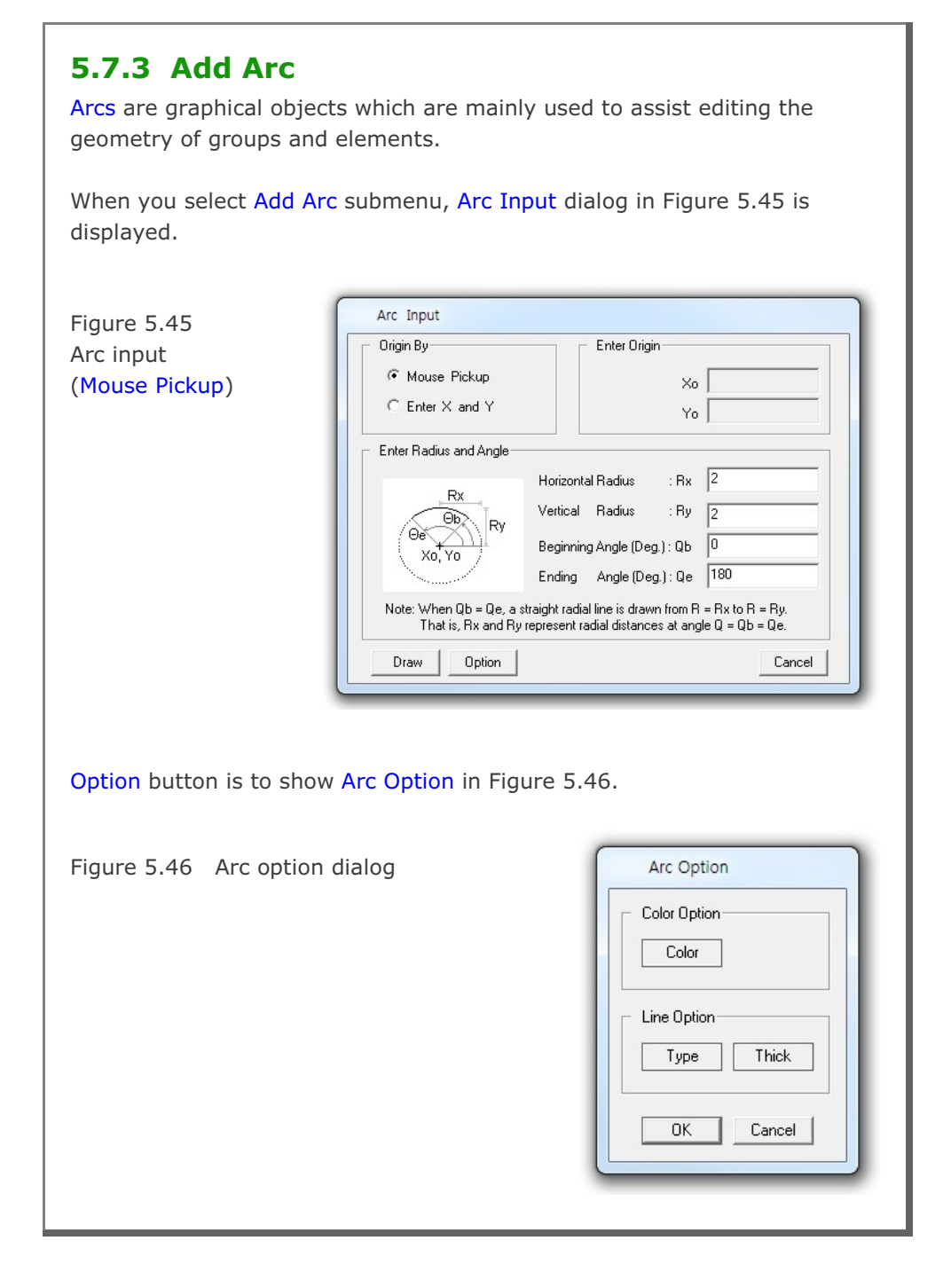

# 5.7.3.1 Mouse Pickup

When you select Mouse Pickup mode as in Figure 5.45, you are supposed to select the arc origin by mouse click.

Type in Horizontal Radius, Vertical Radius, Beginning Angle and Ending Angle.

Click Draw button and then select the origin by Mouse Left Click. It is convenient to select an appropriate Mouse-Snap method in Figure 5.34 before moving the coordinate.

Once finished, click Finish button in Figure 5.47.

| Origin By                                   | Enter Origin                                                                                               |
|---------------------------------------------|----------------------------------------------------------------------------------------------------|
| 🖲 Mouse Pickup                              | ×o 37.000                                                                                                  |
| ${\rm C}$ Enter X and Y                     | Yo 6.0000                                                                                                  |
| – Enter Radius and Angle–                   |                                                                                                    |
| Dv                                          | Horizontal Radius : Rx 2                                                                                   |
|                                             | Vertical Radius : Ry 2                                                                                     |
|                                             | Beginning Angle (Deg.) : Qb                                                                                |
|                                             | Ending Angle (Deg.): Qe 180                                                                                |
| Note: When Qb = Qe, a<br>That is, Rx and Rg | straight radial line is drawn from R = Rx to R = Ry.<br>y represent radial distances at angle Q = Qb = Qe. |
| Finish                                      | Cancel                                                                                                    |
|                                             |                                                                                                    |
| Figure 5                                    | 5.47 Arc input (Finish)                                                                                    |
| _                                           |                                                                                                    |
|                                             |                                                                                                    |
|                                             |                                                                                                    |

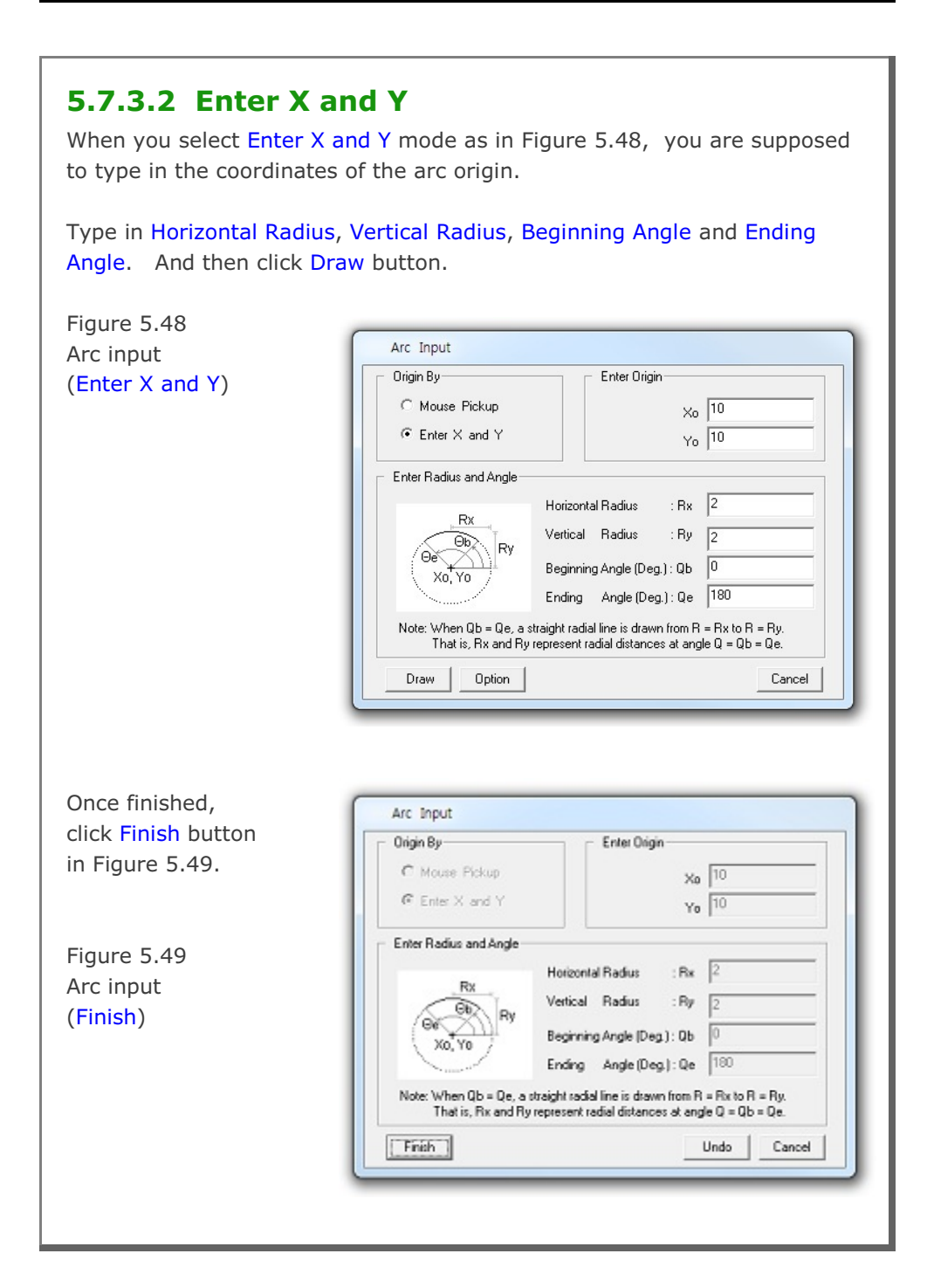

| 5.7.4 Add Text<br>Texts are characters w<br>geometry of groups ar | which are mainly used to assist describing the and elements.    |  |  |
|-------------------------------------------------------------------|-----------------------------------------------------------------|--|--|
| When you select Add T<br>displayed.                               | F <mark>ext</mark> submenu, Text Input dialog in Figure 5.50 is |  |  |
| Figure 5.50                                                       | Text Input                                                      |  |  |
| Text input                                                        | Beginning Position By Enter Beginning Position                  |  |  |
| (Mouse Pickup)                                                    | Mouse Pickup     X =                                            |  |  |
|                                                                   | C Enter X and Y Y =                                             |  |  |
|                                                                   | Enter Rotation Angle                                            |  |  |
|                                                                   | Rotation Angle (Degree) : 0                                     |  |  |
|                                                                   |                                                                 |  |  |
|                                                                   | Text Entity                                                     |  |  |
|                                                                   |                                                                 |  |  |
|                                                                   |                                                                 |  |  |
| Option button is to sho                                           | ow Text Option in Figure 5.51.                                  |  |  |
| Figure 5.51                                                       | Text Option                                                     |  |  |
| Text option dialog                                                | Celtr Delive                                                    |  |  |
|                                                                   |                                                                 |  |  |
|                                                                   |                                                                 |  |  |
|                                                                   | Font Option                                                     |  |  |
|                                                                   |                                                                 |  |  |
|                                                                   |                                                                 |  |  |
|                                                                   | OK Cancel                                                       |  |  |
|                                                                   |                                                                 |  |  |
|                                                                   |                                                                 |  |  |

| Available Font Sizes are shown in Figure 5.52.                                                                                                   |
|----------------------------------------------------------------------------------------------------|
| Font Size         Select         Smal       (0.08 inch)         Medium       (0.10 inch)         Large       (0.12 inch)         OK       Cancel |

### 5.7.4.1 Mouse Pickup

When you select Mouse Pickup mode as in Figure 5.50, you are supposed to select the beginning position of text by mouse click.

Type in Rotation Angle and Text.

Click Draw button and then select the beginning position of the text by Mouse Left Click. It is convenient to select an appropriate Mouse-Snap method in Figure 5.34 before moving the coordinate.

Once finished, click Finish button in Figure 5.53.

| Beginning Position By Enter Beginning Position |                            |                      |  |
|------------------------------------------------|----------------------------|----------------------|--|
| Mouse Pickup                                   | × =                        | 12.000               |  |
| C Enter X and Y                                | Y =                        | 3.0000               |  |
| 2 1 2 7 1                                      |                            |                      |  |
| Note : Rotation Angle is meas                  | ured counterclockwise from | the positive X-axis. |  |
| Note : Rotation Angle is meas                  | ured counterclockwise from | the positive X-axis. |  |

Figure 5.53 Text input (Finish)

| 5.7.4.2 Enter X an<br>When you select Enter X an<br>you are supposed to type in | <b>d Y</b><br>d Y mode as in Figure 5.54,<br>a the coordinates of beginning position of text.                                                                                                    |
|---------------------------------------------------------------------------------|----------------------------------------------------------------------------------------------------|
| Type in Rotation Angle and                                                      | Text. And then click Draw button.                                                                                                    |
| Figure 5.54<br>Text input<br>(Enter X and Y)                                    | Text Input         Beginning Position By         C Mouse Pickup         C Enter X and Y         Enter Rotation Angle         Rotation Angle (Degree):         Note : Rotation Angle is measured counterclockwise from the positive X-axis.         Enter Text         Text Entity         Draw       Option               |
| Once finished, click Finish b                                                   | utton in Figure 5.55.                                                                                                    |
| Figure 5.55<br>Text input<br>(Finish)                                           | Text Input         Beginning Position By         C Mouse Pickup         C Enter X and Y         Enter Rotation Angle         Rotation Angle (Degree):         Note: Rotation Angle is measured counterclockwise from the positive X-axis.         Enter Text         Text Entity         Finish       Undo         Cancel |

| <b>5.7.5 Edit Set</b><br>Edit Set is to assign Entity Set                                         | as shown in Figure 5.56.                                                                                                    |
|---------------------------------------------------------------------------------------------------|----------------------------------------------------------------------------------------------------|
| Edit Set consists of two parts:<br>1. Enter Entity Set Number ar<br>2. Enter Plot Number and assi | nd assign Entity Numbers.<br>gn Entity Set Number.                                                                                                    |
| Every time Enter Set Number of button. When finished, click F                                     | or Plot Number is changed, click Update<br>Finish button.                                                                                                    |
| Figure 5.56                                                                                       | Assign Entity Set                                                                                                    |
| Assign entity set dialog                                                                          | Enter Entity Set Number and Assign Entity Numbers         Entity Set Number         1         O None         All         Lists to Include         C Lists to Exclude         Enter Plot Number and Assign Entity Set Number         Plot Number         1         Enter Plot Number         1         Enter Plot Number         1         Enter Plot Number         1         Entity Set Number         Plot Number         1         Entity Set Number         1         Entity Set Number         1         Entity Set Number         1         Entity Set Number         1         Entity Set Number         1         Entity Set Number |

### 5.7.5.1 Enter Entity Set No & Assign Entity No

Here, you enter Entity Set Number, Total Number of Entity Set and then select Option for the current set.

When Lists to Include option is selected, type in entity numbers to be included in the current set.

When Lists to Exclude option is selected, type in entity numbers to be excluded in the current set.

### 5.7.5.2 Enter Plot No & Assign Entity Set No

Here, you enter Plot Number and assign Entity Set Number.

### 5.7.6 Edit Entity

Edit Entity is to modify, delete or replace the selected entity as shown in Figure 5.57.

Figure 5.57 Edit entity dialog

| 1. Enter Entil | v Number           |
|----------------|--------------------|
|                | Entity Number 1    |
| 2. Select Act  | ion                |
| C Modify       | C Delete 🔹 Replace |
| 3. Select Ne   | w Entity Type      |
| Mark 🖲         | Line O Arc O Text  |

# 5.7.6.1 Modify

Modify is to modify the current entity.

When OK button is clicked, Entity Input dialog corresponding to the current entity is displayed. Follow the same procedure as described in Add Entity.

# 5.7.6.2 Delete

Delete is to delete the current entity.

# 5.7.6.3 Replace

Replace is to replace the current entity by new entity type.

When OK button is clicked, Entity Input dialog corresponding to the new entity type is displayed. Follow the same procedure as described in Add Entity.

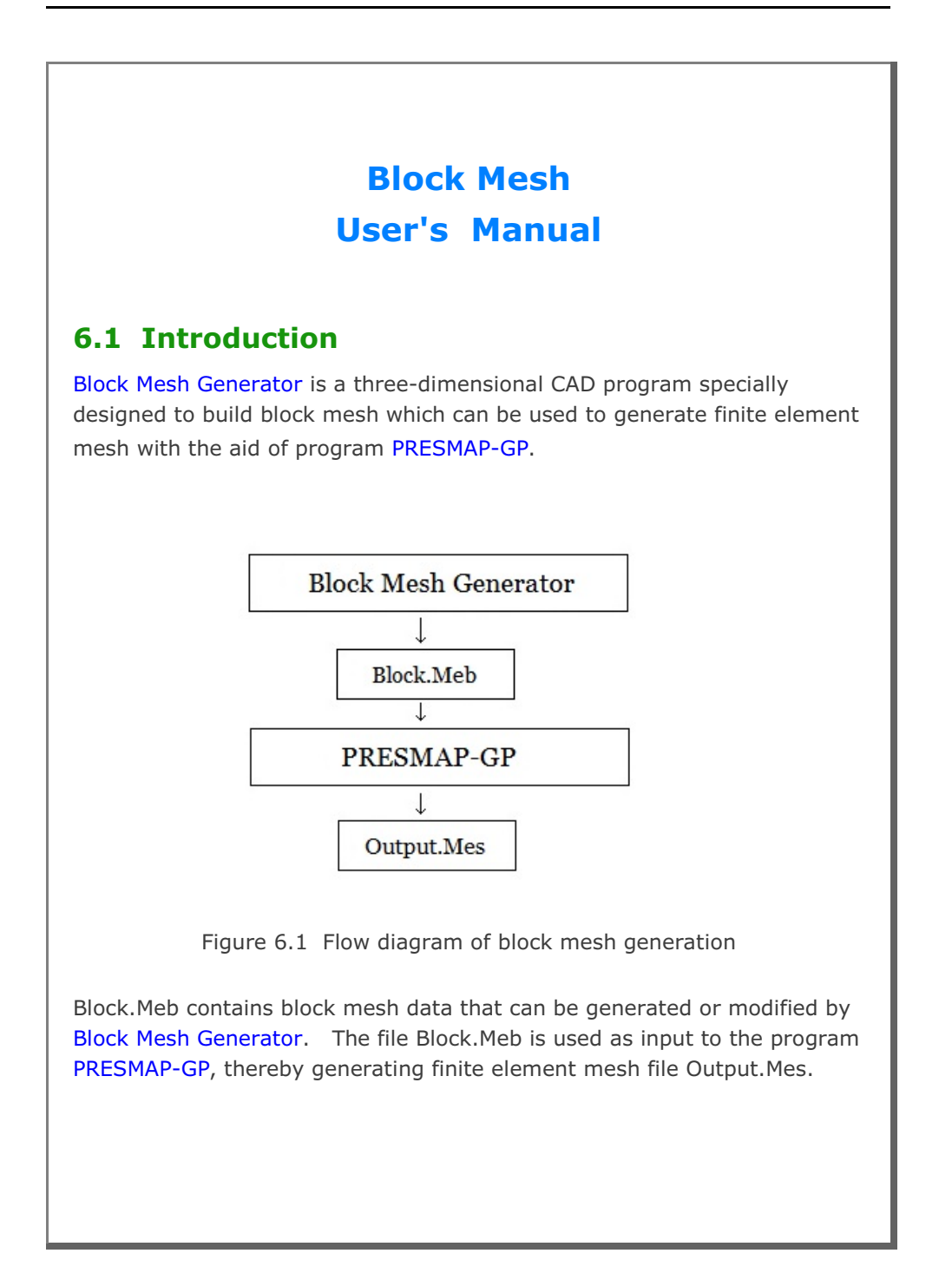

#### 6-2 Block Mesh User's Manual

Block Mesh Generator can be accessed through SMAP menu Run or Plot as explained in Section 6.2.

PRESMAP-GP can be accessed from SMAP menu: Run  $\rightarrow$  Mesh Generator  $\rightarrow$  PreSmap  $\rightarrow$  Presmap GP. This program can also be accessed indirectly by executing Show F. E. Mesh in Block Editor dialog in Section 6.5.8.

### 6.2 Block Mesh Generator

Block Mesh Generator can be accessed by selecting the following menu items in SMAP: Run  $\rightarrow$  Mesh Generator  $\rightarrow$  Block Mesh or

 $Plot \rightarrow Mesh \rightarrow Block Mesh$ 

When you build new block mesh, PLOT-3D program in Figure 6.2 is displayed along with Work Plane Editor in Figure 6.3. Click Block Editor toolbar in Figure 6.4. Building new block is discussed

in detail in Section 6.5.8.

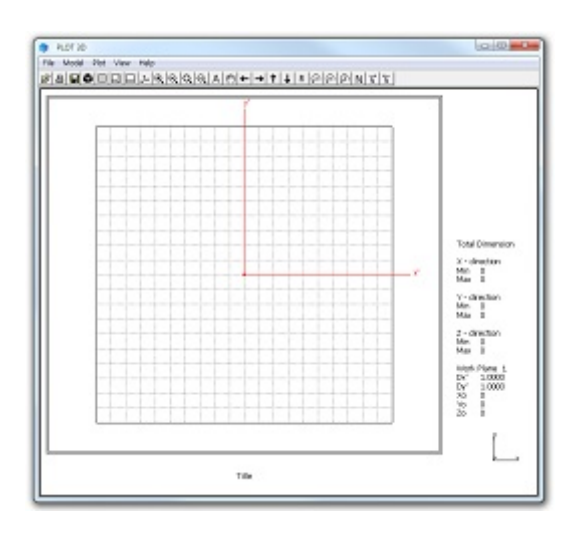

Figure 6.2 Prebuilt work plane on PLOT-3D

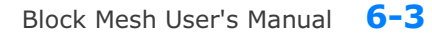

| York Plane No       1         Name       Plane (X: Y)         Reset Initial Global Coordinate Layout       Image: Coordinate Layout         Image: Coordinate Layout       Image: Coordinate Layout         Image: Coordinate Local Coordinate       Image: Coordinate Layout         Reset Base Work Plane Local Coordinate       Image: Coordinate Local Coordinate         Image: Coordinate / Rotate Work Plane Local Coordinate       Image: Coordinate Local Coordinate         Image: Coordinate / Rotate Work Plane       Image: Coordinate Local Coordinate         Image: Coordinate / Rotate Work Plane       Image: Coordinate Local Coordinate         Image: Coordinate / Rotate Work Plane       Image: Coordinate Local Coordinate         Image: Coordinate / Rotate Work Plane       Image: Coordinate Local Coordinate         Image: Coordinate / Rotate Work Plane       Image: Coordinate Local Coordinate         Image: Coordinate / Rotate Work Plane       Image: Coordinate Local Coordinate         Image: Coordinate / Rotate Work Plane       Image: Coordinate Local Coordinate         Image: Coordinate / Rotate Work       Image: Coordinate       Image: Coordinate         Image: Coordinate / Rotate Work       Image: Coordinate       Image: Coordinate         Image: Coordinate / Rotate Work       Image: Coordinate       Image: Coordinate         Image: Coordinate / Rotate       Image: C                                                                                                    |
|----------------------------------------------------------------------------------------------------|
| Name       Plane (X:Y)         Reset Initial Global Coordinate Layout       Y       Y                                                                                                    |
| Reset Initial Global Coordinate Layout                                                                                                    |
| y       y                                                                                                    |
| None C Front C Side C Plan C Isometic Reset Base Work Plane Local Coordinate   Reset Base Work Plane Local Coordinate   © None C (x, y) C (z, y) C (z, x) C Manual Specify   Translate / Rotate Work Plane   Translate / Rotate Work Plane   attact:   0.   0.   0.   0.   0.   0.   0.   0.   0.   0.   0.   0.   0.   0.   0.   0.   0.   0.   0.   0.   10.   10.   10.   10.   10.   10.   10.   10.   10.   10.   10.   10.   10.   10.   10.   10.   10.   10.   10.   10.   10.   10.   10.   10.   10.   10.   10.   10.   10.   10.   10.   10.   10.   10.   10.   10.   10.   10.   10.   10.   10.   10.   10.   10.   10.   10.   10.   10.   10.   10.   10.   10.                                                                                                    |
| Reset Base Work Plane Local Coordinate<br>None C (x, y) C (z, y) C (z, x) C Manual Specify<br>Translate / Rotate Work Plane<br>Translate 0 0 0 0 0 0 0 0 0 0 0 0 0 0 0 0 0 0 0                                                                                                    |
| © None C (x, y) C (z, y) C (z, x) C Manual Specify         Translate / Rotate Work Plane         Translate 0       0         0       0       0         Rotate: Deg. 0       0       0         Rotate: Order 1       2       3         Grid Dimensions and Divisions       NDy       Wx       Wy         0       10       10       10       10         >       List       Hide Plane       Description       0         idgure 6.3       Prebuilt work plane edit         PLOT 3D       Io       Now       Holp                                                                                                    |
| Translate / Rotate Work Plane       2'         Translate       0.       0.       0.         Rotate:       0.       0.       0.       0.         Rotate:       0.       0.       0.       0.       0.         Rotate:       0.       0.       0.       0.       0.       0.         Rotate:       0.       0.       0.       0.       0.       0.       0.         Rotate:       0.       0.       0.       0.       0.       0.       0.       0.       0.       0.       0.       0.       0.       0.       0.       0.       0.       0.       0.       0.       0.       0.       0.       0.       0.       0.       0.       0.       0.       0.       0.       0.       0.       0.       0.       0.       0.       0.       0.       0.       0.       0.       0.       0.       0.       0.       0.       0.       0.       0.       0.       0.       0.       0.       0.       0.       0.       0.       0.       0.       0.       0.       0.       0.       0.       0.       0.       0.       0.       0.                                                                                                    |
| Itenslate       0.       0.       0.       Draw New Origin         Rotate: Drg 0.       0.       0.       0.       Draw New Origin         Rotate: Order       1       2       3       Image: Constraint of the second of the second of |
| PLOT 3D                                                                                                    |
| Grid Dimensions and Divisions       NQ     NDx     NDy     Wx     Wy       0     10     10     10     10       >     List     Hide Plane     Description     0       idate     Entity     Add Plane     Delete Plane     0       igure 6.3     Prebuilt work plane edit                                                                                                    |
| Vice     NDx     NDy     Wx     Wy       0     10     10     10     10       10     10     10     10     10       10     10     10     10     10       10     10     10     10     10       10     10     10     10     10       10     10     10     10     10       10     10     10     10     10       10     10     10     10     10       10     10     10     10     10       10     10     10     10     10       10     Add Plane     Description     0       10     Add Plane     Delete Plane     10                                                                                                    |
| 0     10     10     10.     10.       1     List     Hide Plane     Description     0       Idate     Entity     Add Plane     Delete Plane       igure 6.3     Prebuilt work plane edit       PLOT 3D                                                                                                    |
| List Hide Plane Description 0<br>date Entity Add Plane Delete Plane igure 6.3 Prebuilt work plane edit PLOT 3D                                                                                                    |
| PLOT 3D                                                                                                    |
| igure 6.3 Prebuilt work plane edit                                                                                                    |
| PLOT 3D                                                                                                    |
| igure 6.3 Prebuilt work plane edit<br>PLOT 3D                                                                                                    |
| PLOT 3D                                                                                                    |
| PLOT 3D                                                                                                    |
| PLOT 3D                                                                                                    |
| PLOT 3D                                                                                                    |
| PLOT 3D                                                                                                    |
| le Model Plot View Help                                                                                                    |
| IE IVIULEI FIUL VIEW FIELU                                                                                                    |
|                                                                                                    |
|                                                                                                    |
| Edit Block                                                                                                    |
|                                                                                                    |

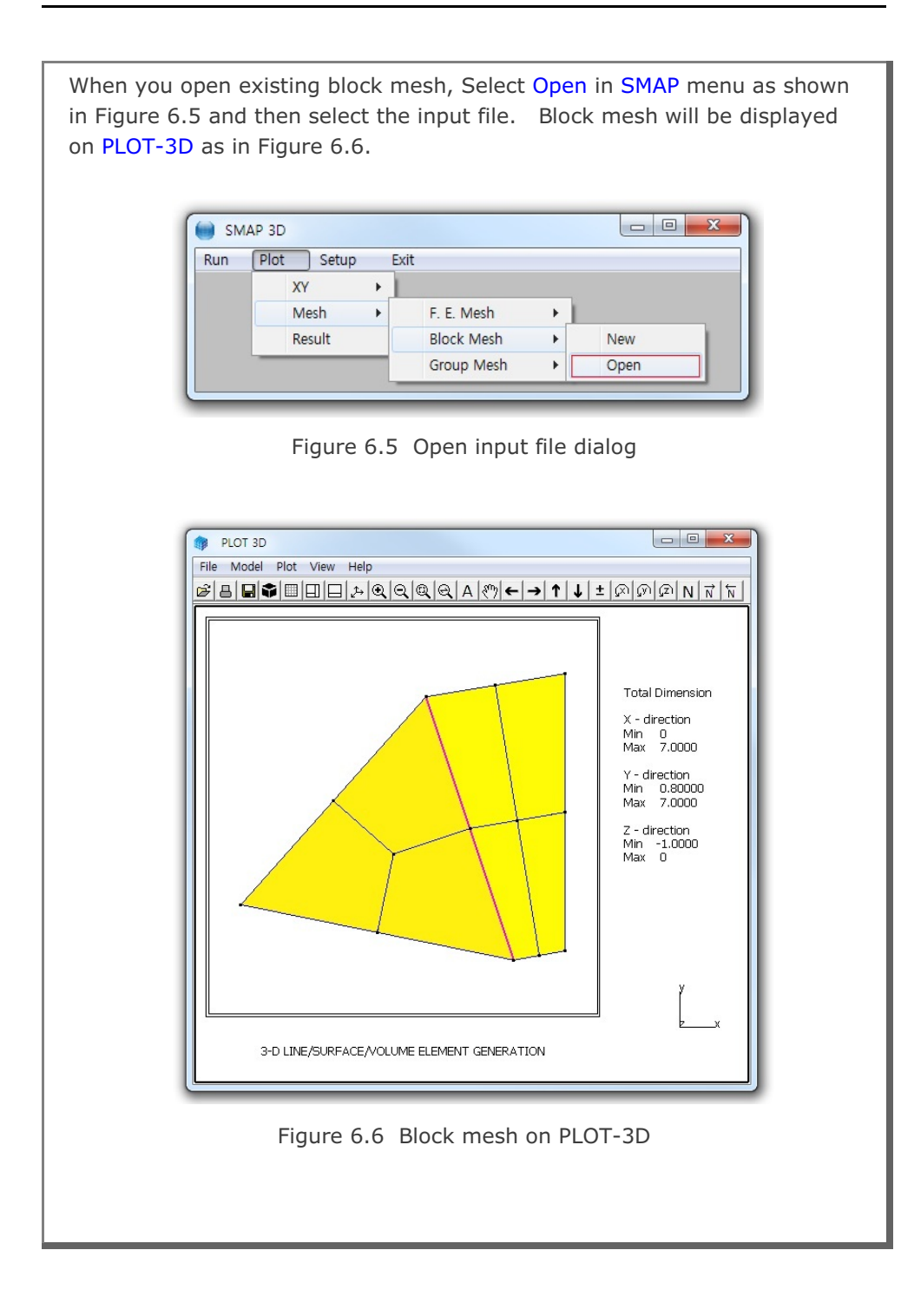

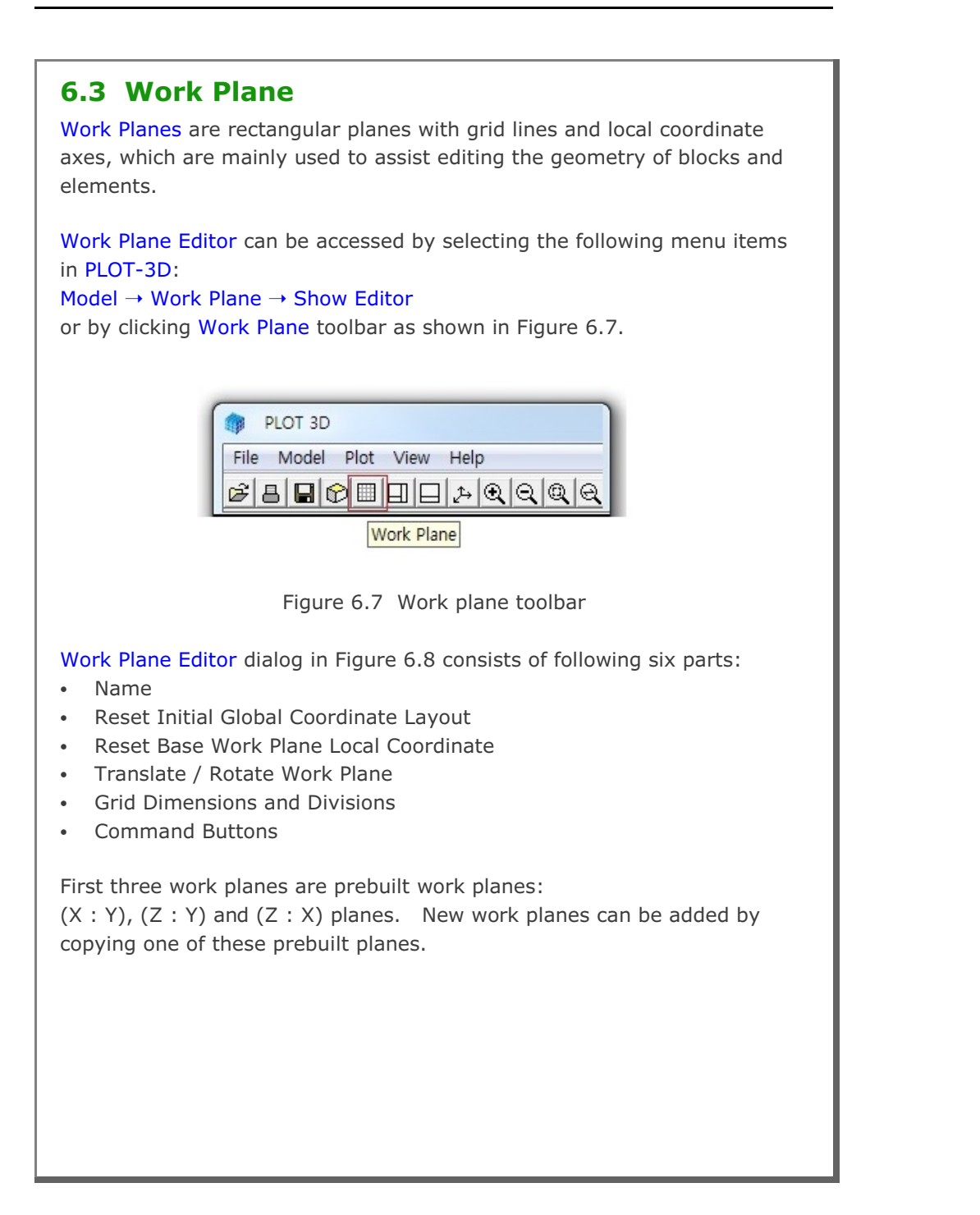

| Figure 6.8        | Work Plane Editor                                                                                                    |
|-------------------|----------------------------------------------------------------------------------------------------|
| Work plane editor | Work Plane No 5                                                                                                    |
|                   | Name New Work Plane                                                                                                    |
|                   | Reset Initial Global Coordinate Layout                                                                                                    |
|                   | y y z z z z x                                                                                                    |
|                   | None C Front C Side C Plan C Isometric                                                                                                    |
|                   | Reset Base Work Plane Local Coordinate                                                                                                    |
|                   | Translate / Rotate Work Plane                                                                                                    |
|                   | Translate         0.         0.         D.         Draw New Origin           Rotate: Deg.         0.         0.         0.         0.         0.         0. |
|                   | Rotate: Order 1 2 3 -                                                                                                    |
|                   | Grid Dimensions and Divisions                                                                                                    |
|                   | NQ         NDx         NDy         Wx         Wy           0         10         10         10.         10.                                                  |
|                   | List Hide Plane Description Option                                                                                                    |
|                   | Update Entity Add Plane Delete Plane Exit                                                                                                    |

# 6.3.1 Name

Name is work plane name you can specify for identification.

# 6.3.2 Reset Initial Global Coordinate Layout

This is used to reset initial global coordinate layout. You can select Front, Side, Plan or Isometric views. Once selected, click Update button to see the selected layout.

### 6.3.3 Reset Base Work Plane Local Coordinate

This is used to reset base work plane local coordinate. You can select (x, y), (z, y), (z, x) or Manual.

For Manual, click Specify button to display Base Work Plane Local Coordinate dialog in Figure 6.9. Base work plane can be specified either by coordinates of three points or by three node numbers.

Once selected, click Update button to see the selected local coordinate.

|         | ×  | Y   | Z   | Node No |
|---------|----|-----|-----|---------|
| Point 0 | 0. | 0.  | 0.  | 0       |
| Point 1 | 0. | 0.  | 10. | 0       |
| Point 2 | 0. | 10. | 0.  | 0       |

Figure 6.9 Base work plane local coordinate dialog

### 6.3.4 Translate / Rotate Work Plane

This is used to translate and rotate work plane.

When you rotate about more than one axis, select appropriate rotation order from the list box.

Click Draw New Origin button in Figure 6.8 to display Work Plane Origin dialog in Figure 6.10. This is a convenient way of moving the work plane origin.

| Work Pl                                                                             | ane Origin                             |
|-------------------------------------------------------------------------------------|----------------------------------------|
| 1. Select Reference                                                                 | 3. Enter Coordinate                    |
| 2. Select Method<br>Mouse Pickup<br>C Enter x', y', z'                              | $y' = \boxed{0.}$ $z' = \boxed{0.}$    |
| 4. Draw New Origin                                                                  | Finish Cancel                          |
| Local coordinates depend<br>Follow Step 1 through 4.<br>Click Finish button once yo | on current work plane.<br>ou finished. |

Figure 6.10 Work plane origin dialog

### **6.3.5 Grid Dimensions and Divisions**

You can specify quadrant (NQ), grid divisions (NDx, NDy), and grid dimensions (Wx, Wy) as shown in work plane description in Figure 6.11.

Normally, you set the grid dimensions such that they include all blocks.

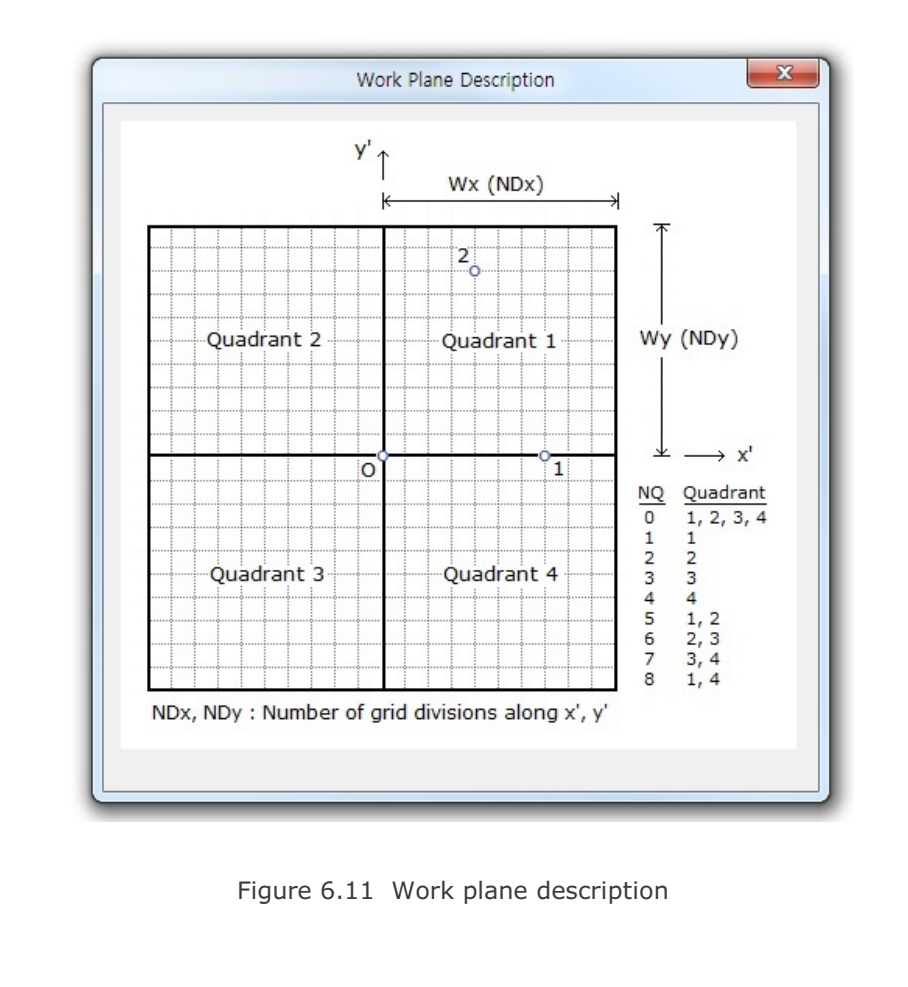

## **6.3.6 Command Buttons**

Command buttons are shown on the bottom of Work Plane Editor dialog.

#### <u>List</u>

This is used to list all available work planes in Figure 6.12. When you click OK button, selected work plane will be displayed as the current work plane.

| Avalia    | able W | /ork Pl | lanes |           |           |                  |
|-----------|--------|---------|-------|-----------|-----------|------------------|
| No        | NQ     | NDx     | NDy   | Wx        | Wy        | Name             |
| 1         | 0      | 10      | 10    | 1.000e+01 | 1.000e+01 | Plane (X:Y)      |
| 2         | 0      | 10      | 10    | 1.000e+01 | 1.000e+01 | Plane (Z:Y)      |
| 3         | 0      | 10      | 10    | 1.000e+01 | 1.000e+01 | Plane (Z:X)      |
| 4         | 0      | 10      | 10    | 1.000e+01 | 1.000e+01 | Plane $(X : -Z)$ |
| 5         | 0      | 10      | 10    | 1.000e+01 | 1.000e+01 | New Work Plane   |
| <br>Selec | ted W  | /ork Pl | ane   |           |           |                  |
| No        | NQ     | NDx     | NDy   | Wx        | Wy        | Name             |
|           | Π      | 10      | 10    | 1.000e+01 | 1.000e+01 | New Work Plane   |

Figure 6.12 Work plane list

### Hide Plane

This is used to hide the work plane and entities on the screen.

#### Description

This is used to show the description of work plane as shown in Figure 6.11.

| Work Pla                            | ane No 5                                                                                                    |
|-------------------------------------|----------------------------------------------------------------------------------------------------|
| Grid Local z' Axis                  | Click Point Shape                                                                                                    |
|                                     |                                                                                                    |
| Grid along z'Axis on Isometric View | Click Point Size                                                                                                    |
|                                     | In Small ○ Mediurr ○ Large                                                                                                    |
| Grid Frame Color                    | Click Point Color                                                                                                    |
| C Blue 🛈 Black C Grey               | € Blue ⊂ Black ⊂ Grey                                                                                                    |
| - Grid Line Color                   | Click Point Format                                                                                                    |
| C Blue C Black @ Grey               | In the second second second (I) In the second second s |
| Grid: Coordinate Color              | Grid: Coordinate Font                                                                                                    |
|                                     | In Small ⊂ Medium ⊂ Large                                                                                                    |
| Grid: Coordinate Show               | Grid: Coordinate Component                                                                                                    |
| G News C Land C Global              | CX CY CZ                                                                                                    |

Figure 6.13 Work plane option dialog

### <u>Update</u>

This is used to update the current work plane parameters shown on the Work Plane Editor dialog.

### 6-12 Block Mesh User's Manual

#### Entity

This is used to show Entity Editor dialog in Figure 6.17.

Entities are geometric objects under the current work plane, which are mainly used to assist editing the geometry of blocks and elements. Section 6.4 discusses entities in detail.

#### Add Plane

This is used to add new work plane.

New work plane is made by copying the work plane shown on the dialog. Once you edit work plane parameters, click Update button in the Work Plane Editor dialog to see the changes.

#### **Delete Plane**

This is used to delete the current work plane.

#### <u>Exit</u>

This is used to hide the work plane and exit from the dialog.

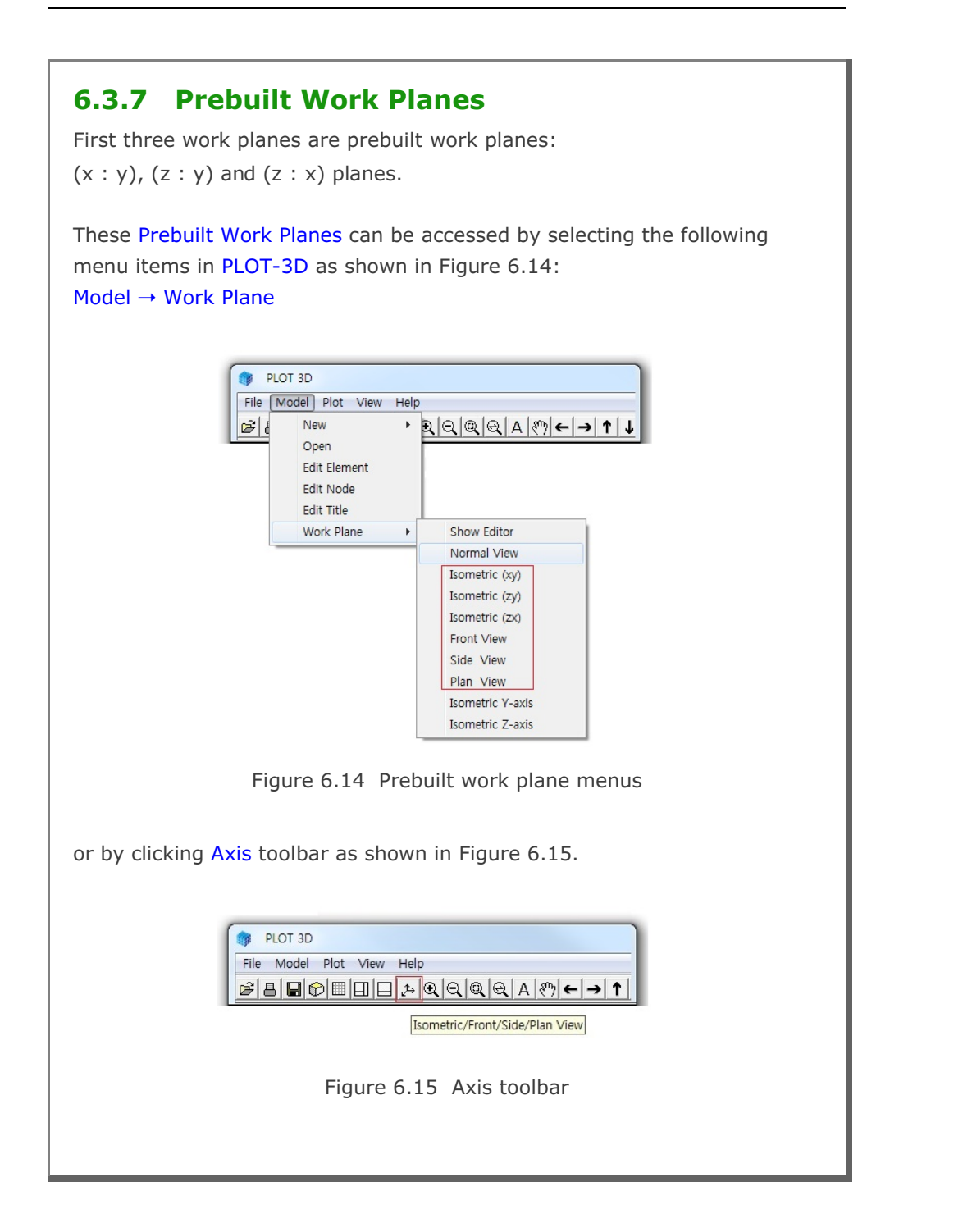

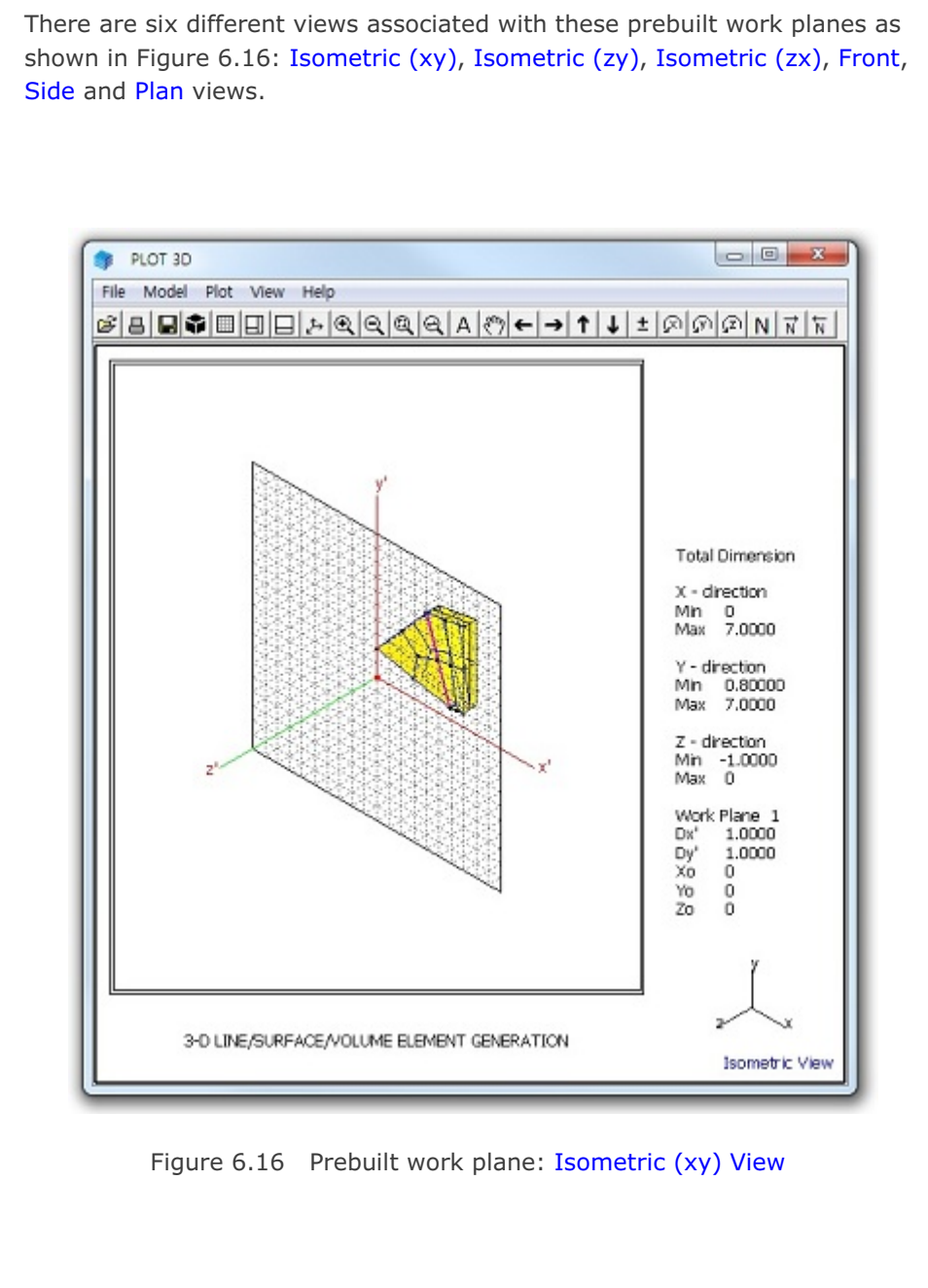

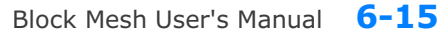

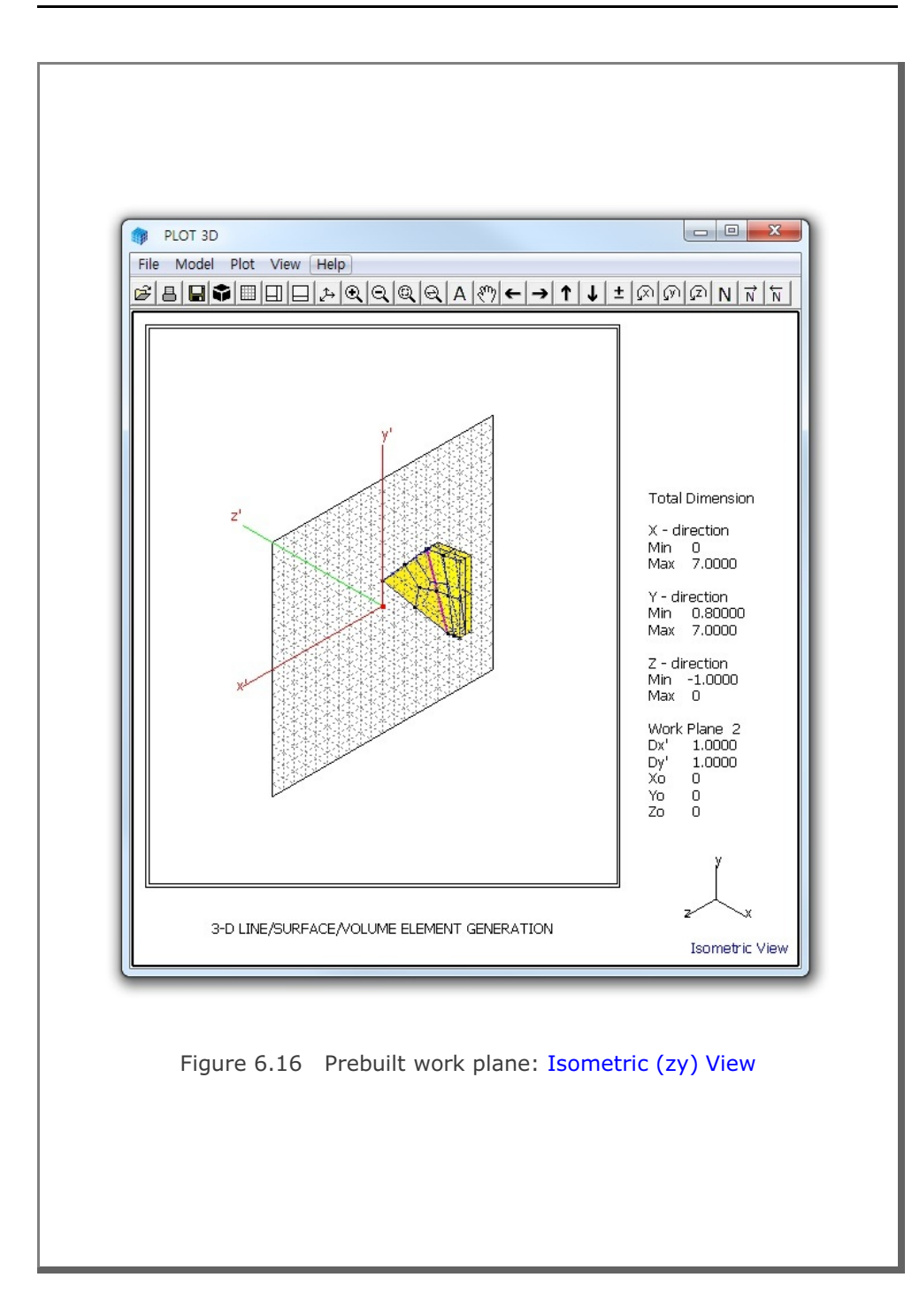

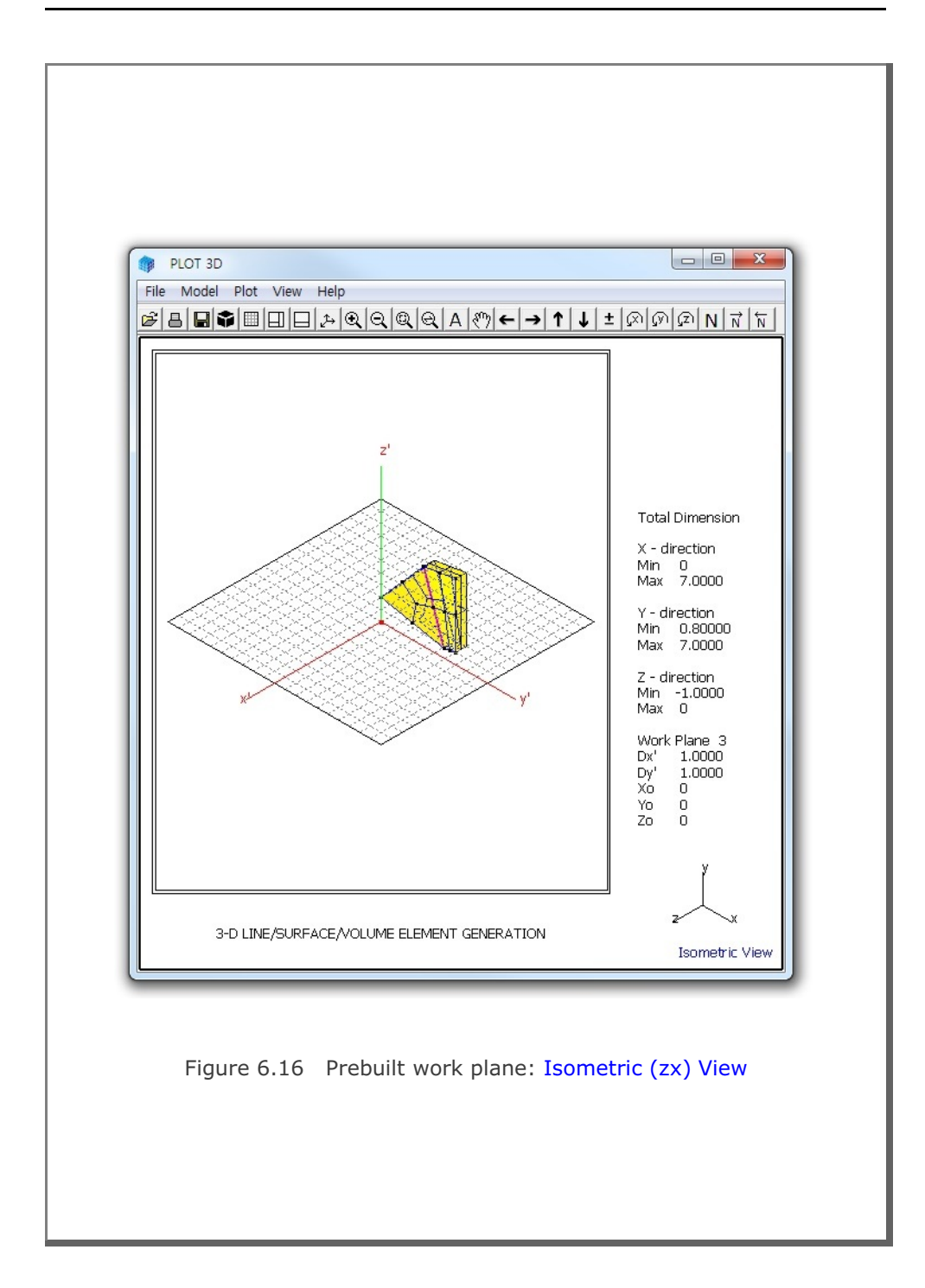

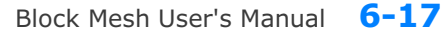

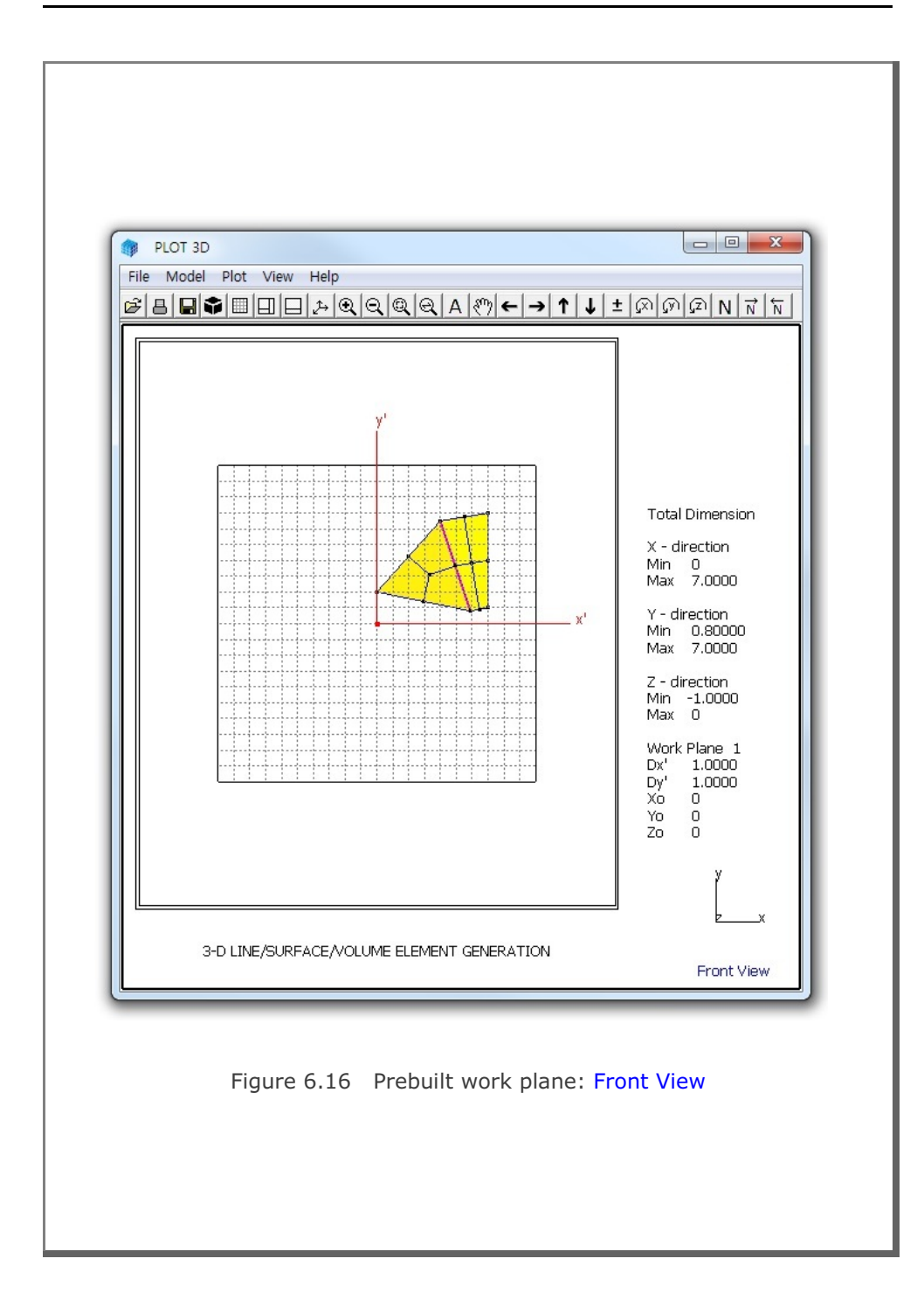

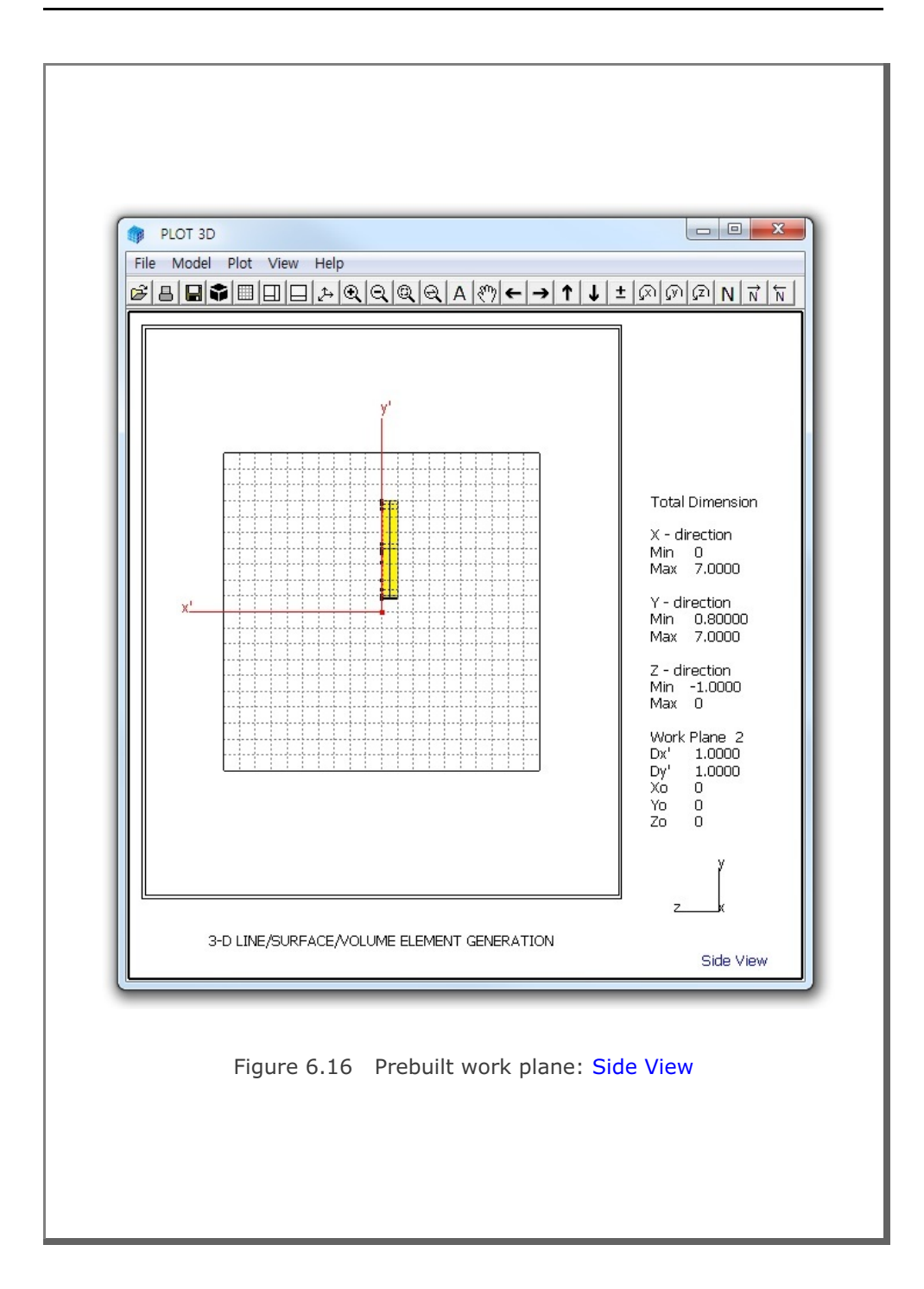

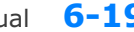

Block Mesh User's Manual 6-19

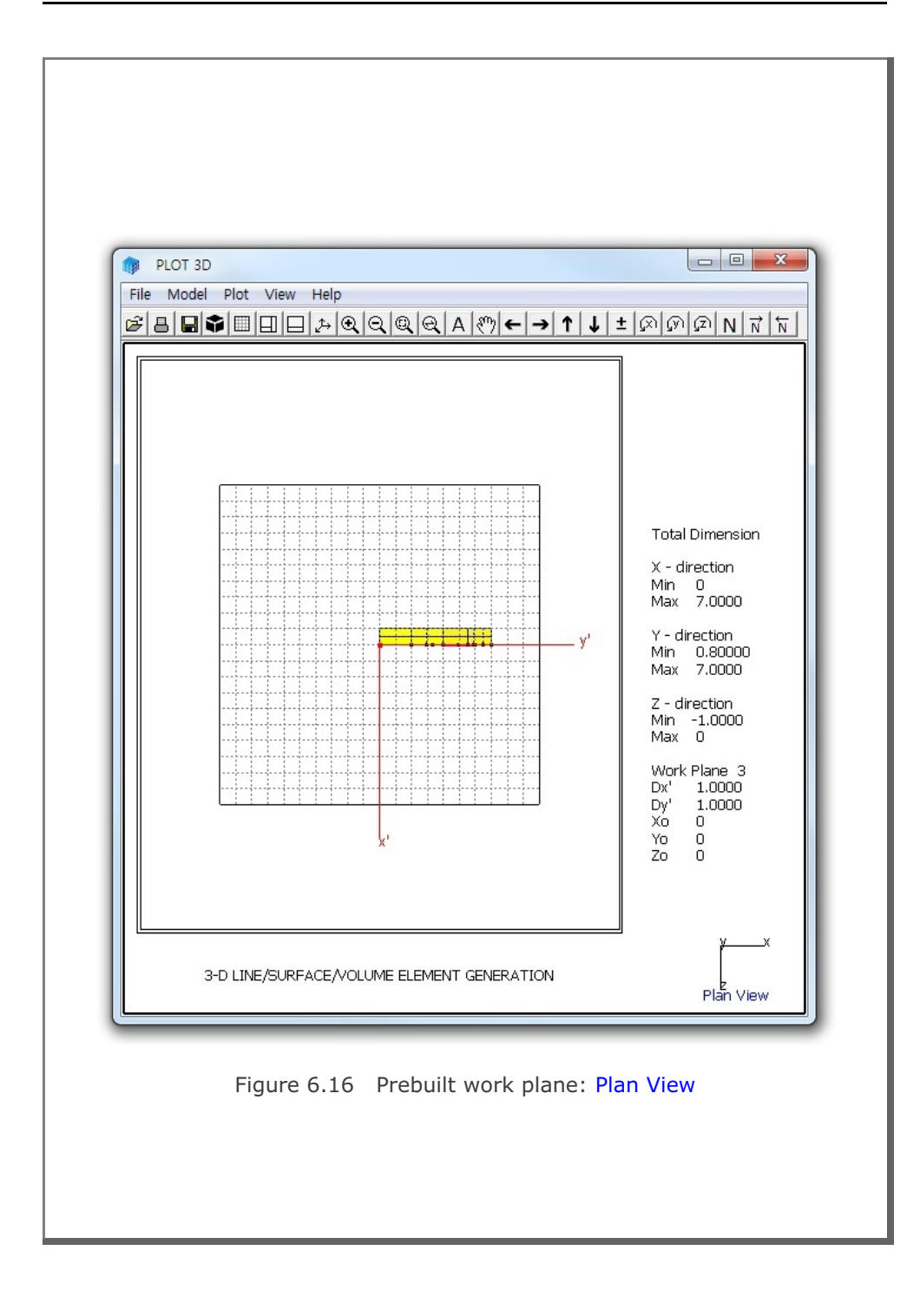

# **6.4 Entities**

Entities are geometric objects under the work plane, which are mainly used to assist editing geometry of blocks and elements. There are five types of entities: Line, Arc, Cube, Ellipsoid, and Cylinder.

Entity Editor dialog in Figure 6.17 can be accessed by clicking Entity button on the Work Plane Editor dialog in Figure 6.8.

Entity Editor dialog consists of following seven parts:

- Entity Number
- Line Thickness
- Line Type
- Line Visibility
- Line Color
- Reference Coordinate
- Command Buttons

| Line Thickness   | Line Type          | <ul> <li>Line Visibility</li> </ul> |
|------------------|--------------------|-------------------------------------|
| Thin C Thick     | 🖲 Solid C Dash     | C Show 🖲 Hide                       |
| Line Color       |                    | Reference Coordinate                |
| C Green € Blue C | Red C Grey C Black | Cocal C Globa                       |
| < > List         | Show Entity No     | Reset To Global                     |
| Update Edit      | Add Delete         | Exit                                |

# 6.4.1 Entity Number

Entity number and type are automatically displayed. You can edit default entity name.

# 6.4.2 Line Thickness

Two options are available: Thin and Thick.

# 6.4.3 Line Type

Two options are available: Solid and Dash.

# 6.4.4 Line Visibility

Two options are available: Show and Hide.

# 6.4.5 Line Color

Five options are available: Green, Blue, Red, Grey, and Black.

# 6.4.6 Reference Coordinate

Two options are available: Local and Global.

# 6.4.7 Command Buttons

Command buttons are shown on Entity dialog in Figure 6.17.

### <u>List</u>

This is used to list all available entities in current work plane.

When you click OK button, selected entity will be displayed as the current entity on the Entity Editor dialog.

Figure 6.18 Entity list dialog

| Yona  | Die Erieke | tt on wib | erriand + |       |            |           |             |
|-------|------------|-----------|-----------|-------|------------|-----------|-------------|
| No    | Type       | Thic      | Line      | Color | Visibility | Relevance | Nane        |
| 1     | Line       | Thin      | Solid     | Biue  | Tex        | Local     | Line Entity |
| 2     | Acc        | Thin      | Solid     | Dine  | Tes        | Local     | And Entity  |
| 3     | Cabe       | Thin.     | Solid     | Bine  | Tes        | Local     | Cube Entity |
| 4     | Elip       | Thin      | Solid     | Red   | Tes        | Local     | Ellipsoid   |
| 5     | Cyld       | Thin      | Solid     | Green | Text       | Local     | Cylinder    |
| 6     | Cube       | Thin      | Solid     | Dine  | Tea        | Local     | Cube Entity |
| elect | ed Entity  |           |           |       |            |           |             |
| No    | Type       | Thic      | Line      | Color | Visibility | Reference | Name        |
| 1     | Line       | Thin      | 30116     | Blue  | Yes        | local     | line Entity |

#### Show Entity No

This is used to show all entity numbers on the screen.

#### Reset To Global

This is used to reset the current entity global reference by the current local coordinate.

#### <u>Update</u>

This is used to update parameters of the current entity.

#### <u>Edit</u>

This is used to edit the geometry of the current entity.

<u>Add</u>

This is used to add new entity. Refer to Section 6.4.9

#### <u>Delete</u>

This is used to delete the current entity.

#### <u>Exit</u>

This is used to exit from the Entity Editor dialog.

# 6.4.8 Popup Menu for Entity

When Entity Editor dialog is opened, you can directly access an entity by Control + Right Click. Then the selected entity is displayed on the Entity Editor dialog along with Popup Menu as shown in Figure 6.19.

Popup Menu consists of eight submenus: Edit, Copy, Add, Hide, Delete, List, Number and Exit. These menus are essentially duplicates of command buttons on the Entity Editor dialog.

|   | Edit   |
|---|--------|
|   | Сору   |
|   | Add    |
|   | Hide   |
|   | Delete |
|   | List   |
|   | Number |
|   | Exit   |
| _ |        |

Figure 6.19 Popup menu for entity

| <ul> <li><b>6.4.9 Adding New Entity</b></li> <li>To add a new entity, click Add button on E</li> <li>Then Entity Type Selection dialog will be a</li> <li>Figure 6.20.</li> <li>There are five types of entities:</li> <li>Line, Arc, Cube, Ellipsoid and Cylinder. Y</li> <li>Copy Existing Entity and then type Entity</li> </ul> | ntity Editor dialog.<br>Iisplayed as shown in<br>Ou can also select<br>No. |
|----------------------------------------------------------------------------------------------------|----------------------------------------------------------------------------|
| Add Entity 3<br>Select Entity Type -<br>© Line ©<br>© Cube ©<br>© Cylinder<br>© Copy Existing E<br>Entity No :                                                                                                    | Arc<br>Ellipsoid<br>ntity<br>1                                             |
| Figure 6.20 Entity type                                                                                                    | selection dialog                                                           |
# 6.4.9.1 Line Entity

Line Entity dialog is shown in Figure 6.21.

To draw Line Entity, follow five steps:

- 1. Enter Point Number
- 2. Select Reference
- 3. Select Method
- 4. Enter Coordinate
- 5. Draw Point Number

For Mouse Pickup method, when clicking Draw Point Number button at step 5, Coordinates on Work Plane dialog in Figure 6.22 will be opened. Click Info button to see the notes on Mouse Actions on Work Plane as shown in Figure 6.23. Once finished, click Finish in Figure 6.22.

Finally, click Finish on Line Entity dialog in Figure 6.21. Then you will be back to Entity Editor dialog where you can set the other parameters for the new entity.

| Figure 6.21<br>Line entity dialog | Entity 7 on Work Plane 4                                                                                                    |
|-----------------------------------|----------------------------------------------------------------------------------------------------|
|                                   | 1. Enter Point Number4. Enter Coordinate $1$ $x' = 0$ For New Drawing, 0 $y' = 0$ 2. Select Reference $z' = 0$ LocalShift All Points                                                                                                    |
|                                   | 3. Select Method       5. Draw Point Number         Image: Constraint of the second second |
|                                   | Enter point number 0 to redraw entity.<br>Local coordinates depend on current work plane.<br>Repeat Step 1 through 5 for each point number.<br>Click Finish button once you finished all points.                                                                                                    |
|                                   |                                                                                                    |

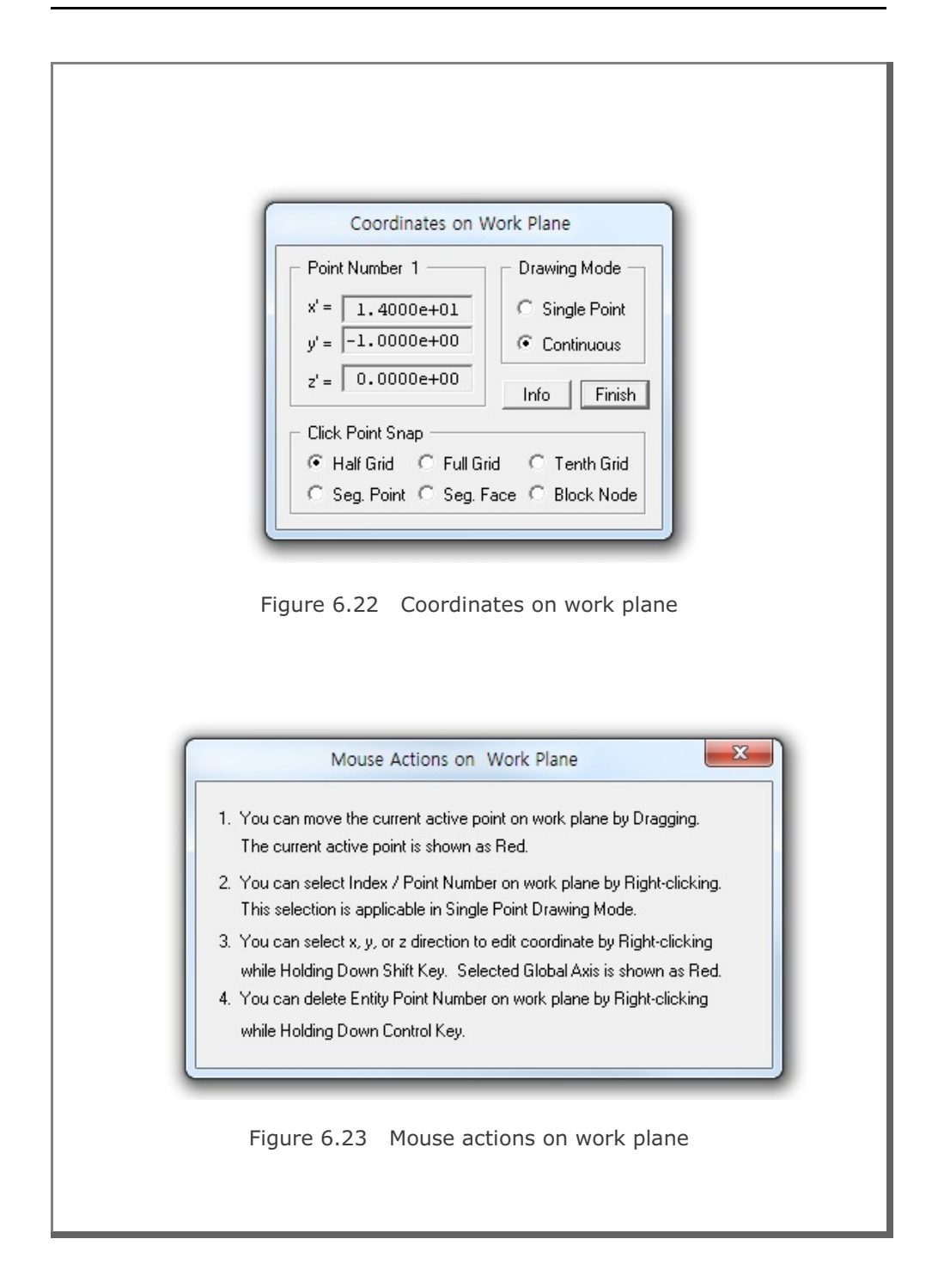

# 6.4.9.2 Arc Entity

Arc Entity dialog is shown in Figure 6.24.

To draw Arc Entity, follow five steps:

- 1. Select Reference
- 2. Select Method
- 3. Enter Origin
- 4. Enter Dimensions
- 5. Draw Arc Entity

For Mouse Pickup method, when clicking Draw Arc Entity button at step 5, Coordinates on Work Plane dialog in Figure 6.22 will be opened. Click Info button to see the notes on Mouse Actions on Work Plane as shown in Figure 6.23. Once finished, click Finish in Figure 6.22.

Finally, click Finish on Arc Entity dialog in Figure 6.24. Then you will be back to Entity Editor dialog where you can set the other parameters for the new entity.

Figure 6.24 Arc entity dialog

| Entity 7 on Work                                                                                              | Plane 4                                               |
|----------------------------------------------------------------------------------------------------|-------------------------------------------------------|
| Select Reference     Local      Select Method      Mouse Pickup     Enter xo', yo', zo'      Enter Dimensions | 3. Enter Origin<br>xo' = 0.<br>yo' = 0.<br>zo' = 0.   |
| Rx<br>0000 Ry<br>x                                                                                            | Rx = 5.<br>Ry = 5.<br>Qb = 0.<br>Qe = 360.            |
| For Qb = Qe, straight line fr<br>Rx and Ry represent radial                                                   | rom R = Rx to R = Ry<br>distance at Q = Qb.           |
| 5. Draw Arc Entity                                                                                            | Finish Cancel                                         |
| Local coordinates deper<br>Click Finish button once                                                           | nd on current work plane.<br>you finished arc entity. |

# 6.4.9.3 Cube Entity

Cube Entity dialog is shown in Figure 6.25.

To draw Cube Entity, follow five steps:

- 1. Select Reference
- 2. Select Method
- 3. Enter Origin
- 4. Enter Dimensions
- 5. Draw Cube Entity

For Mouse Pickup method, when clicking Draw Cube Entity button at step 5, Coordinates on Work Plane dialog in Figure 6.22 will be opened. Click Info button to see the notes on Mouse Actions on Work Plane as shown in Figure 6.23. Once finished, click Finish in Figure 6.22.

| Then you will be back to Entity                                                |                                                                                                    |
|--------------------------------------------------------------------------------|----------------------------------------------------------------------------------------------------|
| Editor dialog where you can set<br>the other parameters for the new<br>entity. | 1. Select Reference       3. Enter Origin         Local       xo' = 0.         2. Select Method       zo' = 0.         C Enter xo', yo', zo'       New Drawing                                                                                                    |
| Figure 6.25<br>Cube entity dialog                                              | 4. Enter Dimensions<br>4. Enter Dimensions<br>4. Enter Dimensions<br>4. Enter Dimensions<br>4. Enter Dimensions<br>4. Enter Dimensions<br>Lx = $5$ .<br>Ly = $5$ .<br>Lz = $5$ .<br>r = $1$ .<br>At z = Lz, Lx and Ly are scaled by factor r<br>5. Draw Cube Entity<br>Finish Cancel<br>Local coordinates depend on current work plane.<br>Click Finish button once you finished arc entity. |

# 6.4.9.4 Ellipsoid Entity

Ellipsoid Entity dialog is shown in Figure 6.26.

To draw Ellipsoid Entity, follow five steps:

- 1. Select Reference
- 2. Select Method
- 3. Enter Origin
- 4. Enter Dimensions
- 5. Draw Ellipsoid Entity

For Mouse Pickup method, when clicking Draw Ellipsoid Entity button at step 5, Coordinates on Work Plane dialog in Figure 6.22 will be opened. Click Info button to see the notes on Mouse Actions on Work Plane as in Figure 6.23. Once finished, click Finish in Figure 6.22.

Finally, click Finish on Ellipsoid Entity dialog in Figure 6.26. Then you will be back to Entity Editor dialog where you can set the other parameters for the new entity.

Figure 6.26 Ellipsoid entity dialog

| 3. Enter Origin<br>xo' = 0.<br>yo' = 0.<br>zo' = 0. |
|-----------------------------------------------------|
| New Drawing                                         |
| Rx = 5.<br>Ry = 5.<br>Rz = 5.<br>Ns = 0.            |
| : 2nd 3rd Octants<br>:Right 95:Top 96:Bottom        |
| Finish Cancel<br>on current work plane.             |
|                                                     |

# 6.4.9.5 Cylinder Entity

Cylinder Entity dialog is shown in Figure 6.27.

To draw Cylinder Entity, follow five steps:

- 1. Select Reference
- 2. Select Method
- 3. Enter Origin
- 4. Enter Dimensions
- 5. Draw Cylinder Entity

For Mouse Pickup method, when clicking Draw Cylinder Entity button at step 5, Coordinates on Work Plane dialog in Figure 6.22 will be opened. Click Info button to see the notes on Mouse Actions on Work Plane as in Figure 6.23. Once finished, click Finish in Figure 6.22.

Finally, click Finish on Cylinder Entity 7 on Work Plane 4 Entity dialog in Figure 6.27. 3. Enter Origin Then you will be back to Entity 1. Select Reference-Editor dialog where you can set xo' = 0. Local the other parameters for the new yo' = 0. 2. Select Methodentity. zo' = 0. Mouse Pickup C Enter xo', yo', zo' New Drawing 4. Enter Dimensions Figure 6.27 Cylinder entity dialog Rx = 5. Ry Rx Ry = 5. × le LZ Lz = 5. z Ns = 0. Ns < 0: Rx and Ry are scaled by factor [Ns] at z = Lz Ns = 0: All 1:1st Quadrant 51:L 52:R 53:T 54:B 5. Draw Cylinder Entity Finish Cancel Local coordinates depend on current work plane. Click Finish button once you finished arc entity.

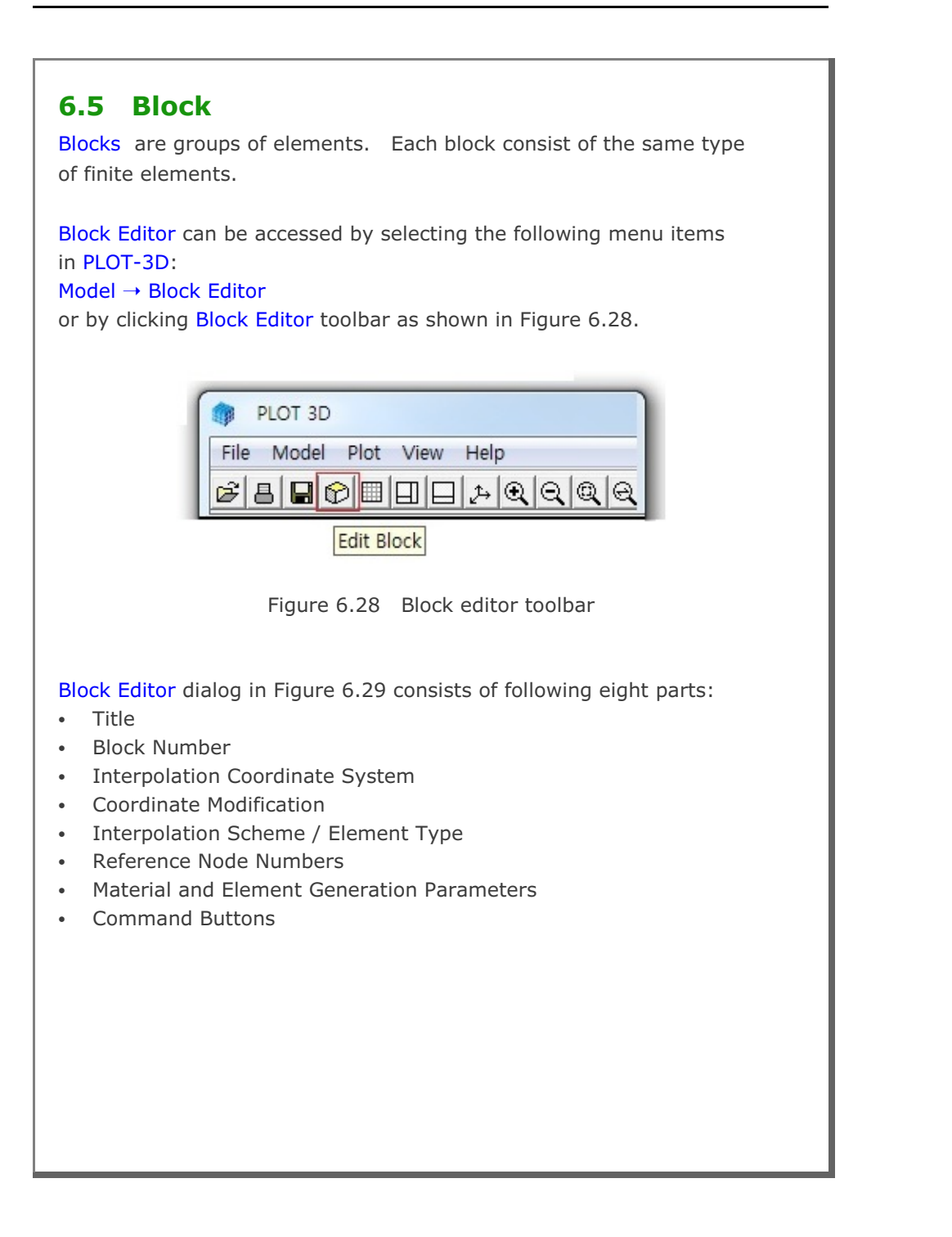

|                                                                                                    | Block Editor                                                                                                    |                                                                                                    |
|----------------------------------------------------------------------------------------------------|----------------------------------------------------------------------------------------------------|----------------------------------------------------------------------------------------------------|
| Title 3-D LINE/SURF                                                                                                    | ACE/VOLUME ELEMENT GENERATIO                                                                                                    | N                                                                                                    |
| Block No 1 [Line Block ]                                                                                                    |                                                                                                    |                                                                                                    |
| Name BLOCK 1                                                                                                    |                                                                                                    | Hide Block                                                                                            |
| Interpolation Coordinate Sys                                                                                                    | tem (ICDORD)                                                                                                    |                                                                                                    |
| 1. Rectangular                                                                                                    | C 2. Spherical C 3. Cylindric                                                                                                    | al                                                                                                    |
| Coordinate Modification (IMC                                                                                                    | DDE)                                                                                                    |                                                                                                    |
| • 0. Do not modify                                                                                                    | <ol> <li>Modify coordinate using node M5</li> </ol>                                                                                                    | as olign                                                                                              |
| Element Type (ILAG)                                                                                                    |                                                                                                    |                                                                                                    |
| • 0. Beam                                                                                                    | C 1. Truss                                                                                                    |                                                                                                    |
| 0         (M5) Origin. Neg           0         (M6) Defining cy           2         (M4) Defining R           Material and Element Generation         MATND           NDX         1.           4         4           Mid Node         Alpha X           Reset         0. | sative value means arc shape over 180 d<br>Inder axis M5-M6 0 (M7)<br>eference Node K and also used for ICOO<br>ation Parameters<br>Show Index Show F. E. Me | egrees in sphere or cylinder<br>Other cylinder axis M5-M7<br>RD = 1 and IMODE = 1<br>sh Edit Boundary |
| Edit Coordinate                                                                                                    | Add Block Delete Block                                                                                                    | Save Exit                                                                                             |
| Edit Coordinate                                                                                                    | Add Block Delete Block                                                                                                    | Save Exit                                                                                             |

|  | Block | Mesh | User's | Manual | 6-3 |
|--|-------|------|--------|--------|-----|
|--|-------|------|--------|--------|-----|

| Title Dan UNITA                                                    |                                                                                                    |
|--------------------------------------------------------------------|----------------------------------------------------------------------------------------------------|
| 1 3-D LINE?                                                        | SURFACE/VOLUME ELEMENT GENERATION                                                                                                    |
| Block No 2 [Triang                                                 | Je Block ]                                                                                                    |
| Name BLOCK 2                                                       | Hide Block                                                                                                    |
| - Interpolation Coordinat                                          | te System (ICOORD)                                                                                                    |
| 1. Rectangular                                                     | C 2. Spherical C 3. Cylindrical                                                                                                    |
| - Coordinate Modificatio                                           | n (IMODE)                                                                                                    |
| 0. Do not modify                                                   | <ul> <li>1. Modify coordinate using node M8 as orign</li> </ul>                                                                            |
| <ul> <li>Interpolation Scheme (</li> <li>0. Serendipity</li> </ul> | (LAG)<br>(* 1. Lagrangian C 2. Surface Sector Define Sector                                                                                |
| Reference Node Num<br>0 (M8) Origin<br>0 (M9) Defin                | bers<br>Negative value means arc shape over 180 degrees in sphere or cylinder<br>ing cylinder axis M8-M9 0 (M10) Other cylinder axis M8-M1 |
| - Material and Element (<br>MATNO NDXY<br>4. 4                     | Jeneration Parameters                                                                                                    |
|                                                                    | Alpha Y                                                                                                    |
| Mid Node AlphaX<br>Reset 0.                                        | Ju                                                                                                    |

6-33

| Block Editor                                                                                                    |                                |
|----------------------------------------------------------------------------------------------------|--------------------------------|
| Title 3-D LINE/SURFACE/VOLUME ELEMENT GENERATIO                                                                                                    | IN                             |
| Block No 3 [ Quad Block ]                                                                                                    |                                |
| Name BLOCK 3                                                                                                    | Hide Block                     |
| Interpolation Coordinate System (ICDORD)                                                                                                    |                                |
| I. Rectangular C 2. Spherical C 3. Cylindric                                                                                                    | cal                            |
| Coordinate Modification (IMODE)                                                                                                    |                                |
| <ul> <li>0. Do not modify</li> <li>C 1. Modify coordinate using node M1</li> </ul>                                                                        | 0 as orign                     |
| Interpolation Scheme (ILAG)                                                                                                    |                                |
| C 0. Serendipity 🗭 1. Lagrangian C 2. Surface                                                                                                    | Sector Define Sector           |
|                                                                                                    | 2) Uther cylinder axis M10-M1. |
| Material and Element Generation Parameters                                                                                                    |                                |
| 2. 1 4                                                                                                    |                                |
| Mid Node         Alpha X         Alpha Y         Nt1         Md1         Nt2           Reset         0.         0         0         0         0         0 | Mat2 Nt3 Mat3 Nt4 Mat4         |
|                                                                                                    |                                |
| List Show Index Show F. E. Me                                                                                                    | ssh Edit Boundary              |
| Edit Coordinate Add Block Delete Block                                                                                                    | k Save Exit                    |

|  | Block | Mesh | User's | Manual | 6-3 |
|--|-------|------|--------|--------|-----|
|--|-------|------|--------|--------|-----|

|                                                                                                    | BIOCK Editor                                                                                                    |                                                      |
|----------------------------------------------------------------------------------------------------|----------------------------------------------------------------------------------------------------|------------------------------------------------------|
| Title 3-D LINE                                                                                            | /SURFACE//OLUME ELEMENT GENERATION                                                                                                    |                                                      |
| Block No 4 [ Prism                                                                                        | Block ]                                                                                                    |                                                      |
| Name BLOCK 4                                                                                              |                                                                                                    | Hide Block                                           |
| Interpolation Coordina                                                                                    | ate System (ICOORD)                                                                                                    |                                                      |
| 1. Rectangular                                                                                            | C 2. Spherical C 3. Cylindrical                                                                                                    |                                                      |
| Coordinate Modificati                                                                                     | on (IMODE)                                                                                                    | 82                                                   |
| • 0. Do not modify                                                                                        | y C 1. Modify coordinate using node M22 as                                                                                                    | orign                                                |
| Interpolation Scheme                                                                                      | (ILAG)                                                                                                    |                                                      |
| 0 (M22) Orig<br>0 (M23) De                                                                                | gin. Negative value means arc shape over 180 deg<br>fining cylinder axis M22-M23 0 (M24) 0                                                                          | ees in sphere or cylinde<br>ther cylinder axis M22-M |
|                                                                                                    | Constitute Parameters                                                                                                    |                                                      |
| Material and Element                                                                                      | cienciation r atameters                                                                                                    |                                                      |
| Material and Element<br>MATNO NDXY                                                                        | NDZ KS KF                                                                                                    |                                                      |
| Material and Element<br>MATNO NDXY<br>1. 4<br>Mid Node Alpha X<br>Reset 0.                                | NDZ         KS         KF           1         0         1           Alpha Y         Alpha Z         0.                                                              |                                                      |
| Material and Element<br>MATNO NDXY<br>1. 4<br>Mid Node Alpha X<br>Reset 0.<br>< > List                    | NDZ     KS     KF       1     0     1       Alpha Y     Alpha Z     0.       0.     0.     0.                                                                       | Edit Boundary                                        |
| Material and Element<br>MATNO NDXY<br>1. 4<br>Mid Node Alpha X<br>Reset 0.<br>< > List<br>Edit Coordinate | NDZ     KS     KF       1     0     1       Alpha Y     Alpha Z     0.       0.     0.     0.       Show Index     Show F. E. Mesh       Add Block     Delete Block | Edit Boundary<br>Save Exit                           |

6-35

| Title 2.0 LINE /SUBBACE A/OLLIME ELEMENT GENERATION                                                                                                    |              |
|----------------------------------------------------------------------------------------------------|--------------|
| SO CIRCISON MULTIOUVE ELEMENT GENERATION                                                                                                    |              |
| Block No 5 [Hexahedron Block ]                                                                                                    |              |
| Name BLOCK 5 Hide Bk                                                                                                    | ock          |
| Interpolation Coordinate System (ICOORD)                                                                                                    |              |
| 1. Rectangular     C 2. Spherical     C 3. Cylindrical                                                                                                    |              |
| Coordinate Modification (IMODE)                                                                                                    |              |
|                                                                                                    |              |
| C 0. Serendipity                                                                                                    | winder       |
| [0 (M30) Other cylinder axis M28-M29     [0 (M30) Other cylinder axis M                                                                                                    | (28-M30      |
| Material and Element Generation Parameters           MATNO         NDX         NDY         NDZ         KS         KF           3.         1         4         1         0         1                                                                                                    |              |
| Mid Node         Alpha X         Alpha Y         Alpha Z         Nt1         Mat1         Nt2         Mat2         Nt3         Mat3         Nt6           Reset         0.         0.         0.         0         0         0         0         0         0         0         0         0         0         0         0         0         0         0         0         0         0         0         0         0         0         0         0         0         0         0         0         0         0         0         0         0         0         0         0         0         0         0         0         0         0         0         0         0         0         0         0         0         0         0         0         0         0         0         0         0         0         0         0         0         0         0         0         0         0         0         0         0         0         0         0         0         0         0         0         0         0         0         0         0         0         0         0         0         0         0         0 <t< td=""><td>14 Mat4</td></t<> | 14 Mat4      |
| List         Show Index         Show F. E. Mesh         Edit Bound           Edit Coordinate         Add Block         Delete Block         Save                                                                                                    | dary<br>Exit |

# 6.5.1 Title

This is the title for the block mesh file.

### 6.5.2 Block Number

Block number and type are automatically displayed as the label of the frame. You can specify block name for identification.

Hide Block button is to hide the current block on the screen.

## 6.5.3 Interpolation Coordinate System

This is to select the coordinate system for interpolation. Three options are available: Rectangular, Spherical and Cylindrical.

## 6.5.4 Coordinate Modification

This is to modify generated coordinates based on the reference node as origin.

## 6.5.5 Interpolation Scheme / Element Type

For line blocks, two options are available for the type of line element: Beam and Truss.

For surface blocks, three options are available: Serendipity, Lagrangian and Surface Sector.

For volume blocks, two options are available: Serendipity and Lagrangian.

When you click **Define Sector** button, **Surface Sector** dialog is displayed to edit input parameters as shown in Figure 6.30.

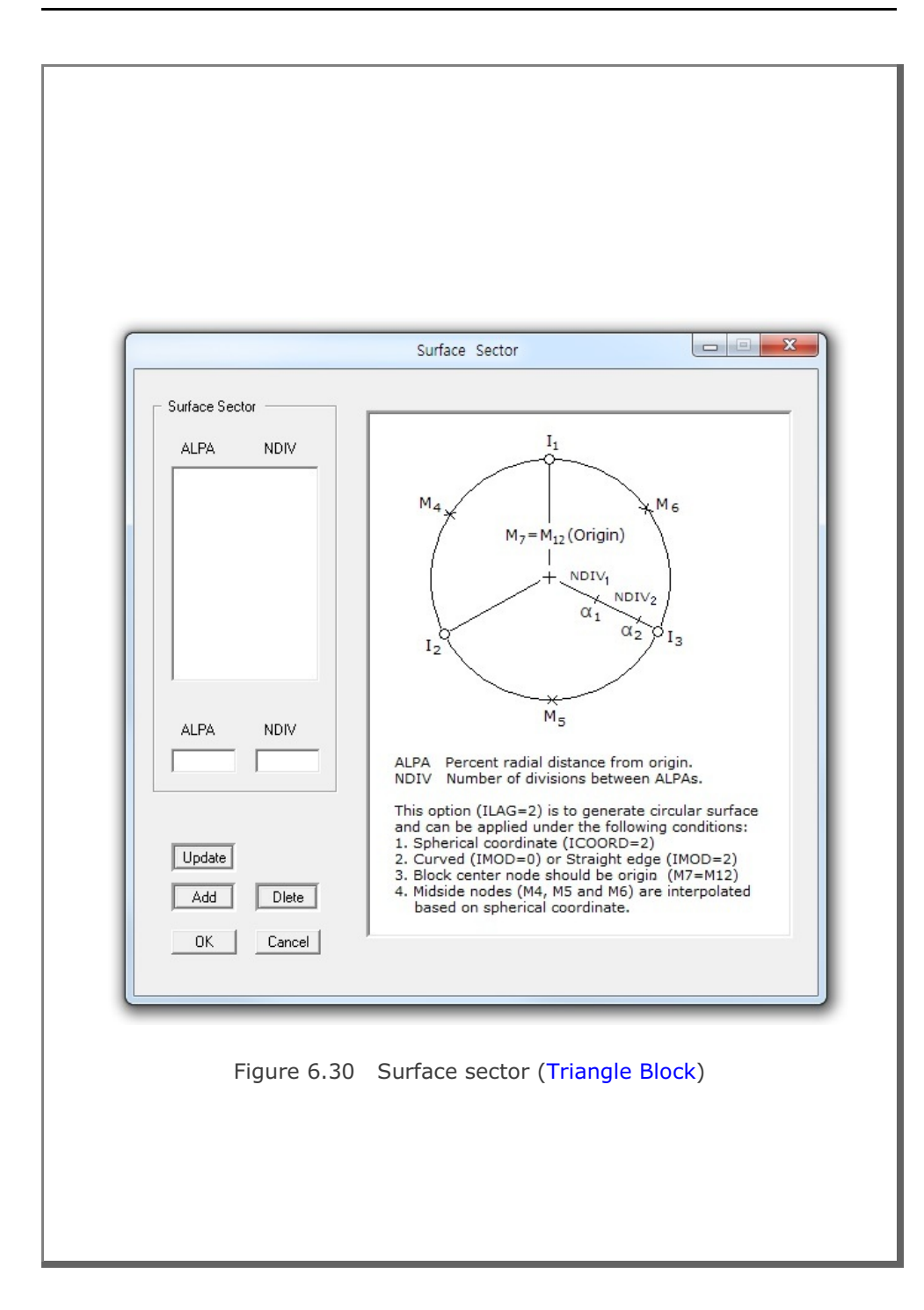

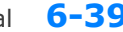

### Block Mesh User's Manual 6-39

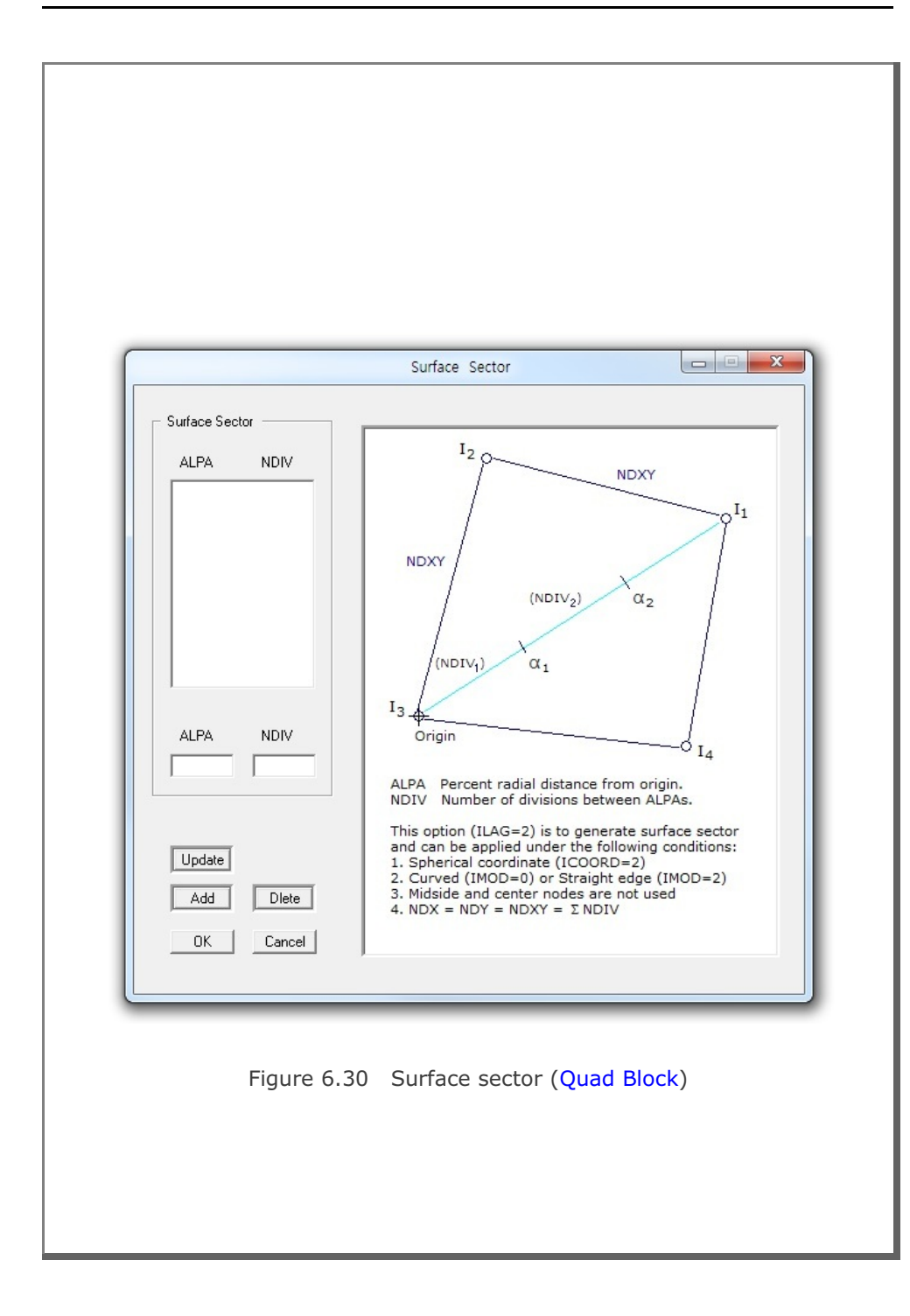

## 6.5.6 Reference Node Numbers

This is to specify reference node numbers which are associated with block type.

## 6.5.7 Material & Element Generation Parameters

This is to specify material number and element generation parameters for the block.

## 6.5.8 Command Buttons

Command buttons are shown on the bottom of Block Editor dialog in Figure 6.29.

#### <u>List</u>

This is used to list all available blocks in the current block mesh as shown in Figure 6.31.

When you click OK button, selected block will be displayed as the current block on the Block Editor dialog.

Figure 6.31 Block list

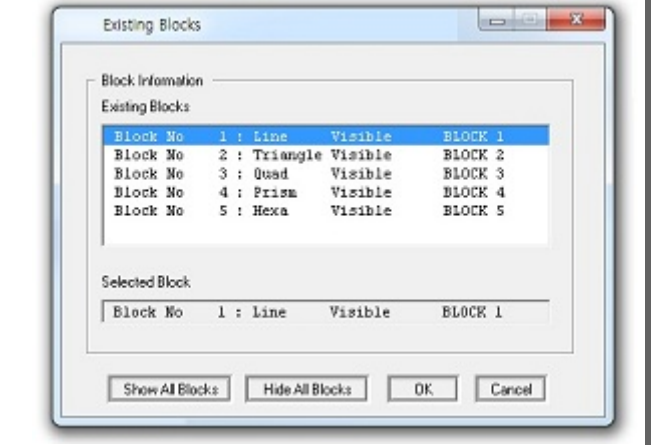

#### Show Index

This is used to show block index numbers.

#### Show F. E. Mesh

This is used to execute block mesh and then plot the generated finite element mesh.

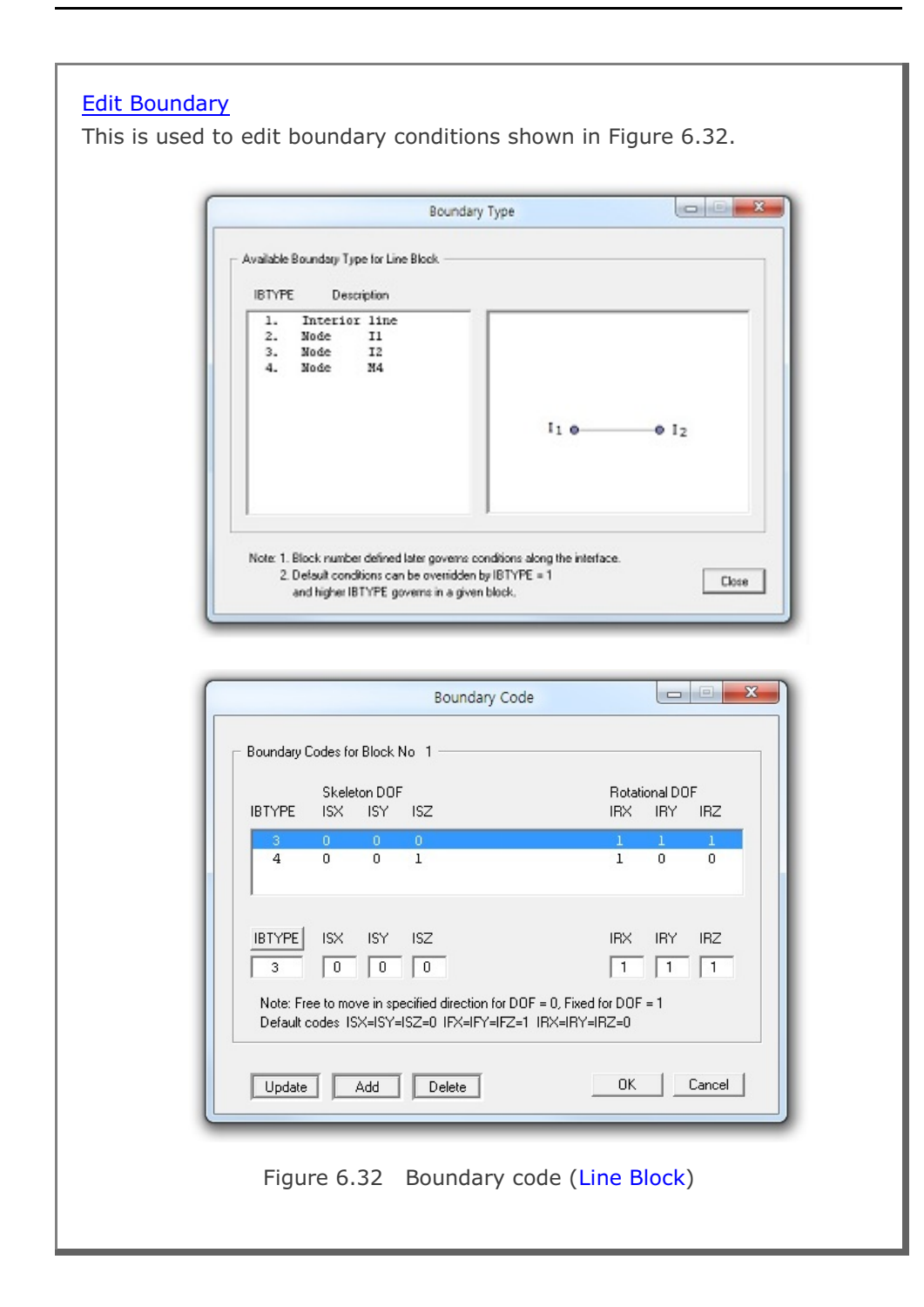

|                                                                                          | B                                                                                                    | oundary Type                                                                                                    |                                                                                    | 00                                                                        |
|------------------------------------------------------------------------------------------|----------------------------------------------------------------------------------------------------|----------------------------------------------------------------------------------------------------|------------------------------------------------------------------------------------|---------------------------------------------------------------------------|
| - Available Bou                                                                          | ndary Type for Triangle B<br>Description                                                                                                    | llock                                                                                                    |                                                                                    |                                                                           |
| 1. In<br>2. L:<br>3. L:<br>4. L:<br>5. No<br>6. No<br>7. No                              | nterior surface<br>ine Il - I2<br>ine I2 - I3<br>ine I3 - I1<br>ide I1<br>ide I2<br>ide I3                                                       |                                                                                                    |                                                                                    | P <sub>13</sub>                                                           |
| Note 1 Plac                                                                              | k number defined later o                                                                                                    | overns conditions alor                                                                                                    | ng the interface.                                                                  |                                                                           |
| 2. Del<br>and                                                                            | aut conditions can be ov<br>higher IBTYPE governs i                                                                                              | enidden by IBTYPE -<br>in a given block.                                                                                              | -1                                                                                 | Cie                                                                       |
| 2. Del<br>and                                                                            | auit conditions can be ov<br>higher IBTYPE governs i                                                                                             | enidden by IBTYPE -<br>in a given block.<br>Boundary Code                                                                             | -1                                                                                 |                                                                           |
| - Boundary                                                                               | ault conditions can be own<br>higher IBTYPE governs i<br>Codes for Block No 2<br>Skeleton DOF                                                    | enidden by IBTYPE -<br>in a given block.<br>Boundary Code                                                                             | Rotati                                                                             | onal DOF                                                                  |
| - Boundary<br>IBTYPE                                                                     | Aut conditions can be own<br>higher IBTYPE governs in<br>Codes for Block No 2<br>Skeleton DOF<br>ISX ISY IS2<br>0 0 0<br>1 1 1<br>0 1 1<br>1 1 1 | etiidden by IBTYPE -<br>in a given block.<br>Boundary Code<br>2                                                                       | Rotatii<br>IRX<br>1<br>0<br>1                                                      | onal DOF<br>IRY IRZ<br>1 1<br>1 1<br>0 0<br>1 1                           |
| Boundary<br>Boundary<br>IBTYPE<br>1<br>2<br>3<br>4<br>IBTYPE<br>1<br>Note: Fr<br>Default | Aut conditions can be ownigher IBTYPE governs in Skeleton DOF ISX ISY ISZ 0 0 0 1 1 1 1 1 1 1 1 1 1 1 1 1 1 1 1                                  | Endden by IBTYPE -<br>in a given block.<br>Boundary Code<br>2<br>2<br>2<br>2<br>3<br>3<br>3<br>4 direction for DOF<br>0 IFX=IFY=IFZ=1 | Rotatii<br>IRX<br>1<br>0<br>1<br>IRX<br>1<br>F = 0, Fixed for DOF<br>IRX=IRY=IRZ=0 | Conal DOF<br>IRY IRZ<br>1 1<br>1 1<br>0 0<br>1 1<br>IRY IRZ<br>1 1<br>= 1 |

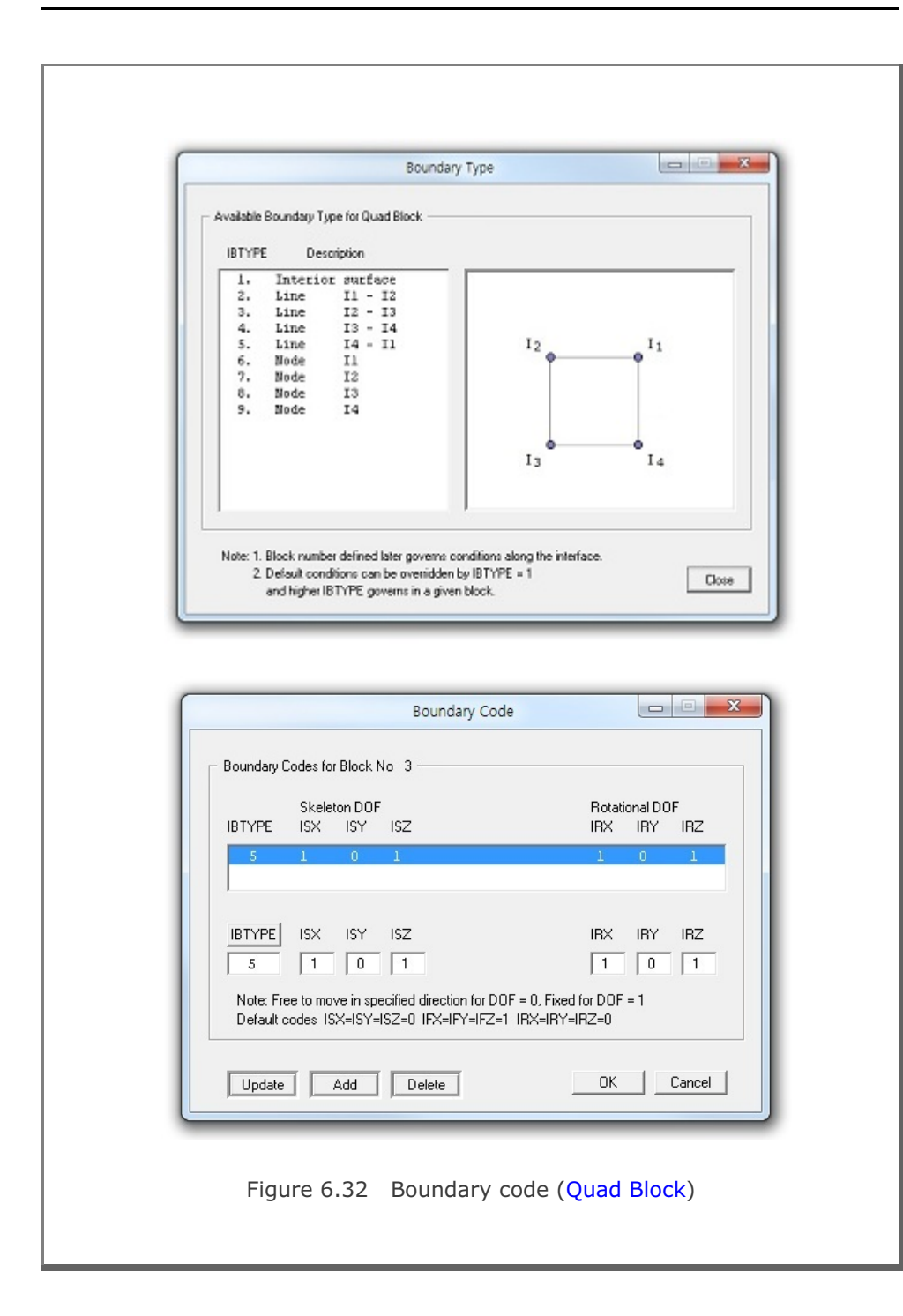

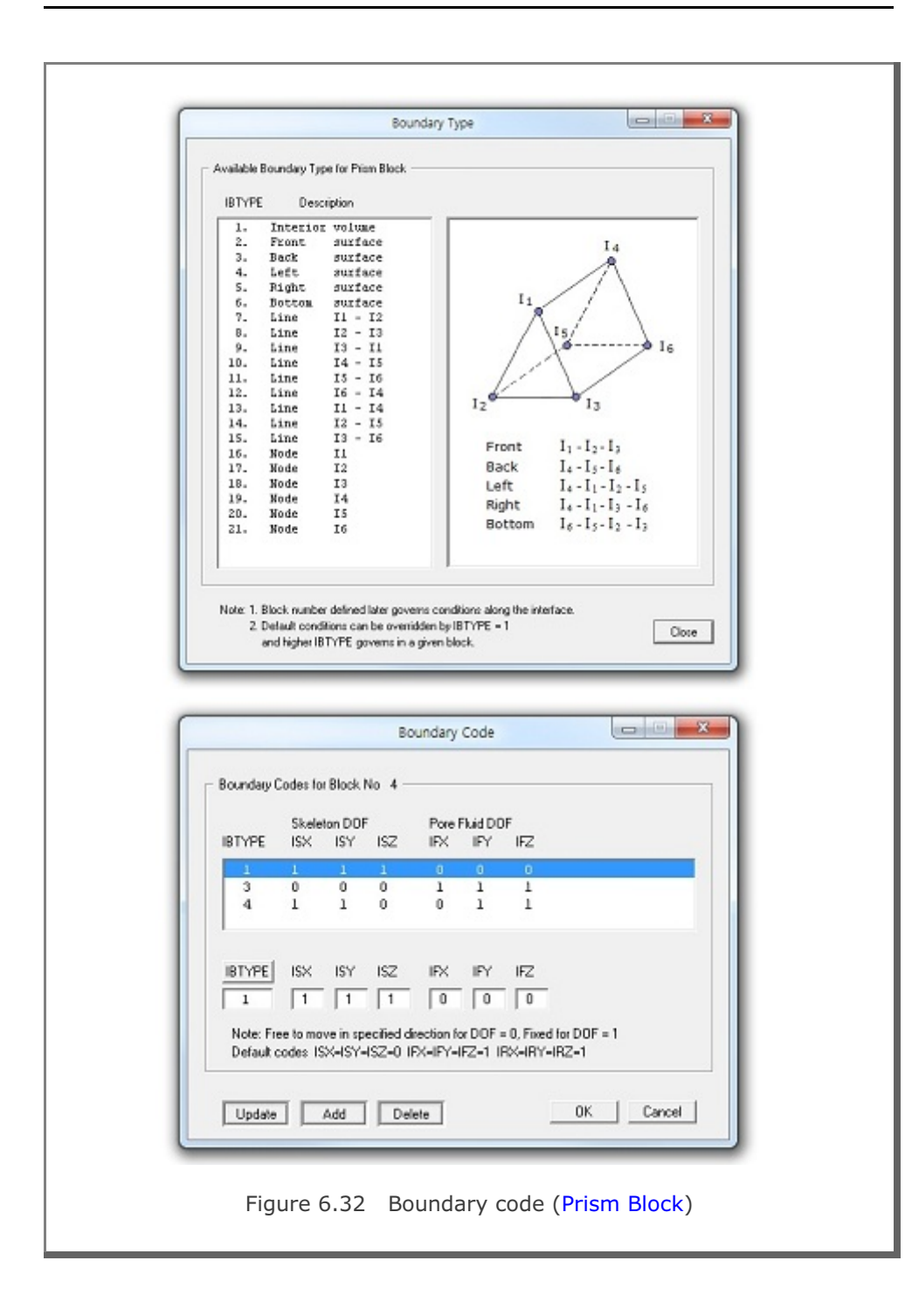

6-44

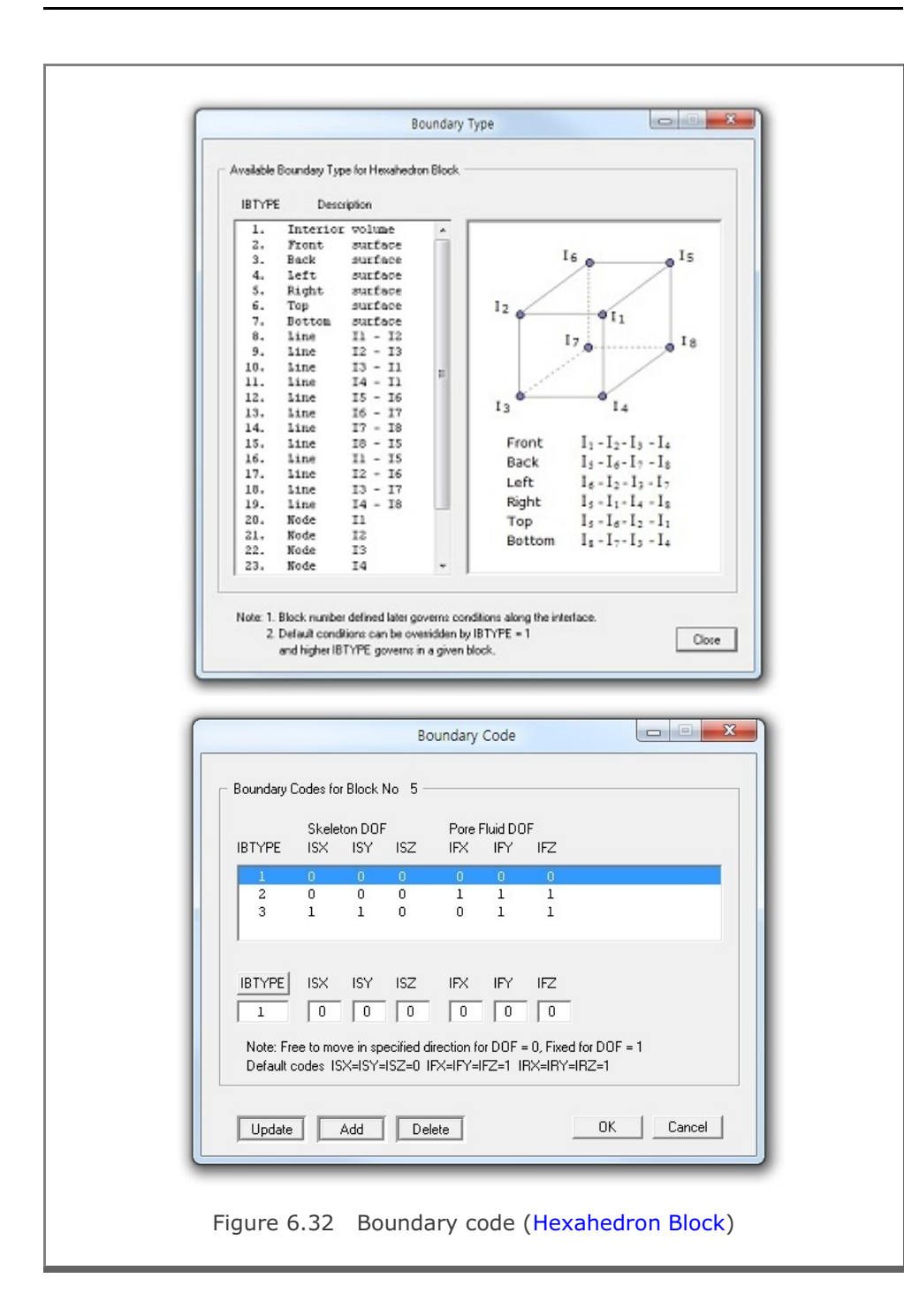

#### Edit Coordinate

This is used to edit the geometry of the block. Before editing, work plane should be displayed on the screen.

Type Block No on Edit Current Block dialog in Figure 6.33 and then click OK button.

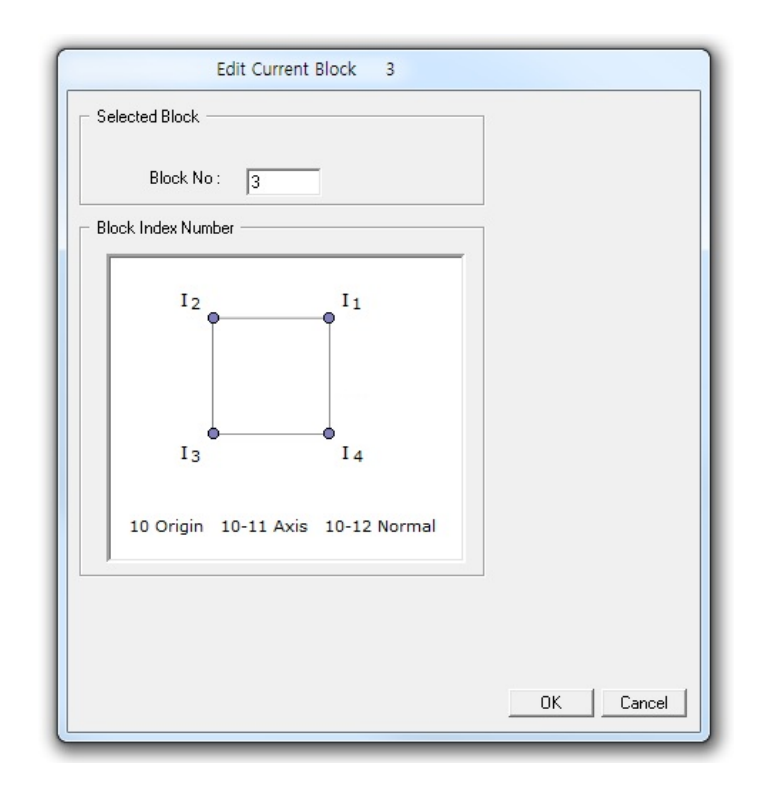

Figure 6.33 Edit current block (Selection Mode)

Edit Current Block dialog now shows input parameters required to edit the geometry of the block as shown in Figure 6.34.

To edit block, follow five steps:

- 1. Enter Index Number
- 2. Select Reference
- 3. Select Method
- 4. Enter Coordinate
- 5. Draw Index Number

For Mouse Pickup method, when clicking Draw Index Number button at step 5, Coordinates on Work Plane dialog in Figure 6.35 will be opened. Click Info button to see the notes on Mouse Actions on Work Plane as shown in Figure 6.36. Once finished, click Finish in Figure 6.35.

Finally, click Finish on Edit Current Block dialog in Figure 6.34. Then you will be back to Block Editor dialog where you can set the other parameters for the current block.

| - Show Work Plane                                                                                                    | - 1. Enter Index Number                                                                                                    |
|----------------------------------------------------------------------------------------------------|----------------------------------------------------------------------------------------------------|
| Show Work Plane before drawing index number.                                                                                                    |                                                                                                    |
| Block Index Number                                                                                                    | 2. Select Reference     Local     3. Select Method     G Mouse Pickup     C Enter x', y', z'      4. Enter Coordinate     x' = 7.     y' = 7.     z' = 0. |
| Enter index number 0 to redraw the block.<br>Local coordinates depend on current work plane.<br>Repeat Step 1 through 5 for each index number.<br>Click Finish button once you finished all index numbers. | Shift Block                                                                                                    |
|                                                                                                    | Block Index Number<br>I 2 I 1 I I I I I I I I I I I I I I I I                                                                                             |

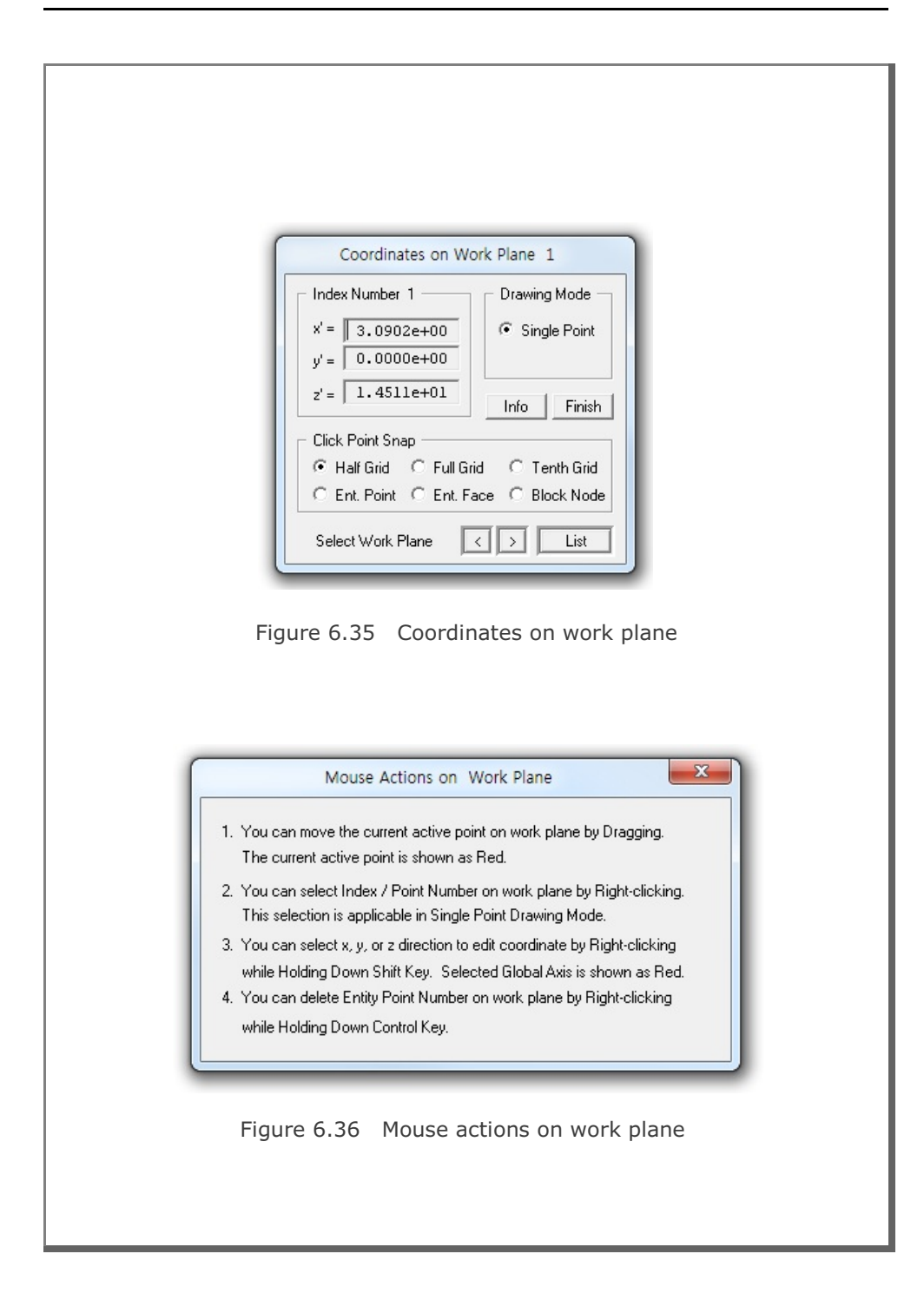

#### Add Block

This is used to add the geometry of the new block. Before building, work plane should be displayed on the screen.

Build New Block dialog in Figure 6.37 will be displayed. Select Block Type, Interpolation Coordinate System and then click OK button.

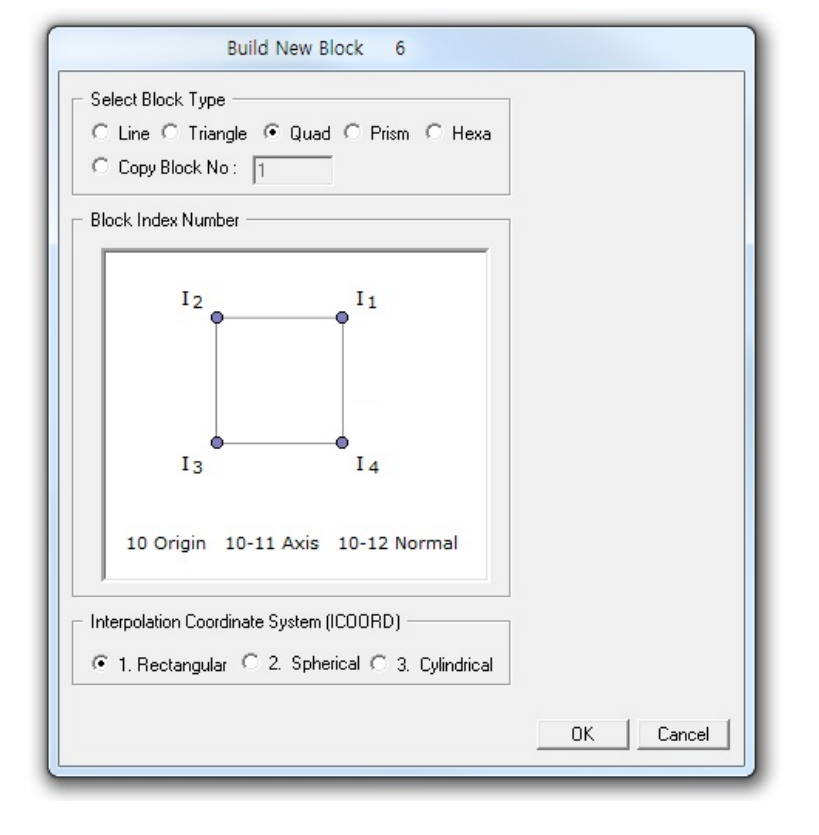

Figure 6.37 Build new block (Selection Mode)

Build New Block dialog now shows input parameters required to build the geometry of new block as shown in Figure 6.38.

To build new block, follow five steps:

- 1. Enter Index Number
- 2. Select Reference
- 3. Select Method
- 4. Enter Coordinate
- 5. Draw Index Number

For Mouse Pickup method, when clicking Draw Index Number button at step 5, Coordinates on Work Plane dialog in Figure 6.39 will be opened. Click Info button to see the notes on Mouse Actions on Work Plane as shown in Figure 6.36. Once finished, click Finish in Figure 6.39.

Finally, click Finish on Build New Block dialog in Figure 6.38. Then you will be back to Block Editor dialog where you can set the other parameters for the new block.

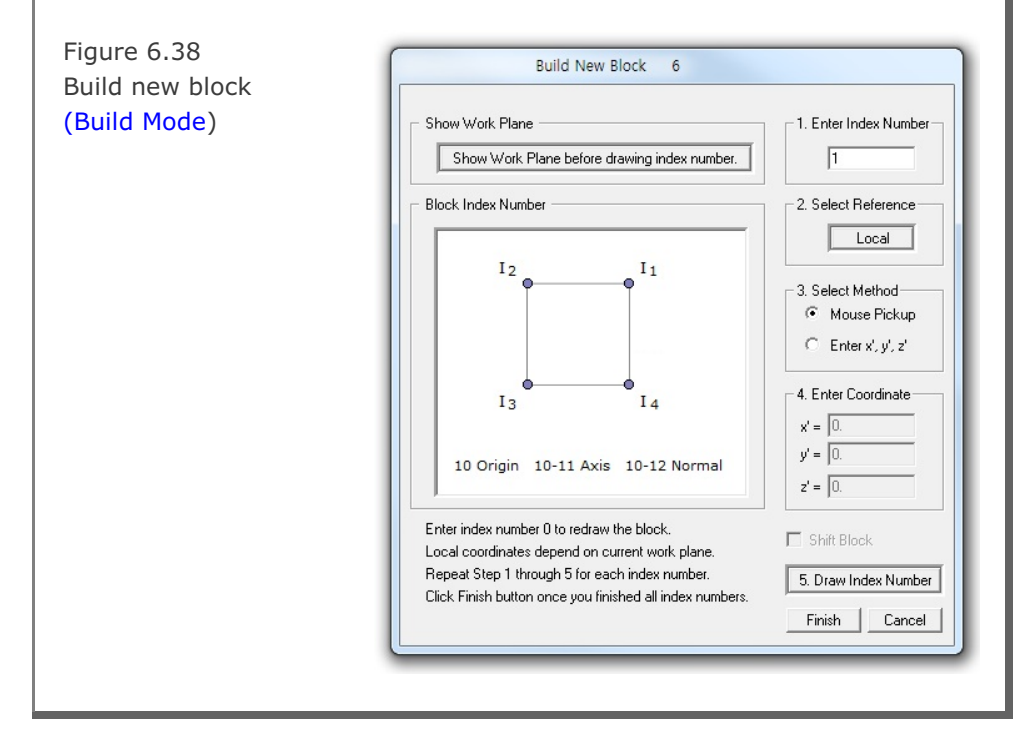

| Block Mesh  | User's | Manual  | 6-51 |
|-------------|--------|---------|------|
| DIOCKTICOII | 00010  | rianaan |      |

| Coordinates on We                                                                                                    | ork Plane 1                                                                                           |
|----------------------------------------------------------------------------------------------------|----------------------------------------------------------------------------------------------------|
| Index Number 1         x' =       3.0902e+00         y' =       0.0000e+00         z' =       1.4511e+01         Click Point Snap         Image: Half Grid       Full Grid         Ent. Point       Ent. F | Drawing Mode<br>C Single Point<br>C Continuous<br>Info Finish<br>rid C Tenth Grid<br>ace C Block Node |
| Select Work Plane                                                                                                    | < > List                                                                                              |

Figure 6.39 Coordinates on work plane

### Delete Block

This is used to delete the current block.

### <u>Save</u>

This is used to save all the works you have done.

### <u>Exit</u>

This is used to exit from the block editor.

## 6.5.9 Popup Menu for Block

When Block Editor dialog is opened, you can directly access a block by Shift + Right Click. Then the selected block is displayed on the Block Editor dialog along with Popup Menu as shown in Figure 6.40.

Popup Menu consists of eleven submenus:

Edit, Copy, Add, Hide, Delete, List, Index, Boundary, F.E. Mesh, Save and Exit. These menus are essentially duplicates of command buttons on the Block Editor dialog.

|   | Edit      |
|---|-----------|
|   | Сору      |
|   | Add       |
|   | Hide      |
|   | Delete    |
|   | List      |
|   | Index     |
|   | Boundary  |
|   | F.E. Mesh |
|   | Save      |
|   | Exit      |
| _ |           |

Figure 6.40 Popup menu for block

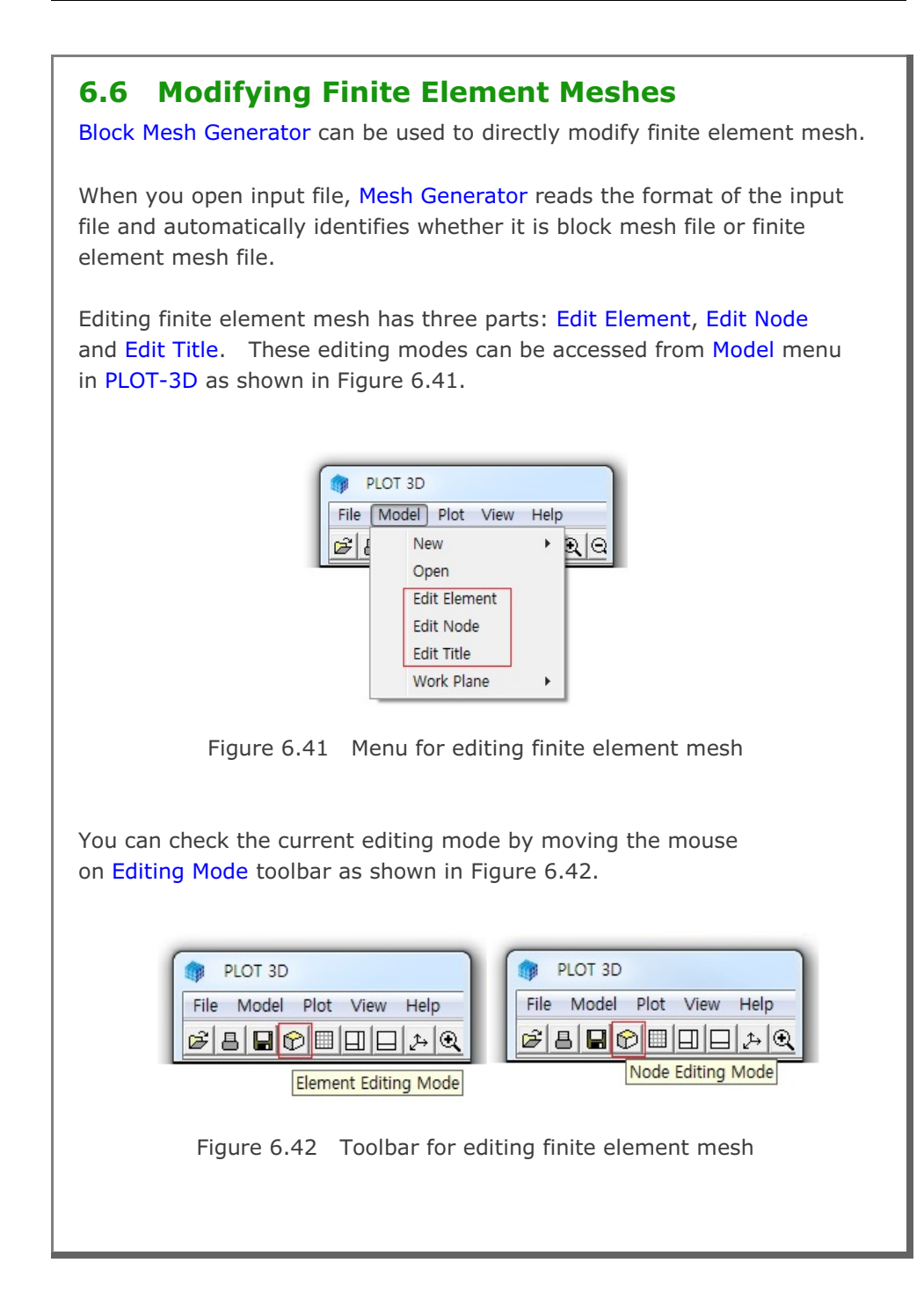

### 6.6.1 Edit Element

When you are in Element Editing Mode, you can access popup menu for element in Figure 6.43 by Shift + Right Click.

Figure 6.43 Popup menu for element

| Edit   |
|--------|
| Сору   |
| Add    |
| Hide   |
| Delete |
| Exit   |

Element popup menu consists of six submenus: Edit, Copy, Add, Hide, Delete and Exit.

### <u>Edit</u>

This is used to edit the geometry of element. Before editing, work plane should be displayed on the screen.

Edit Current Element dialog is displayed in Figure 6.44. Type Element No and click OK button.

Figure 6.44 Edit current element (Selection Mode)

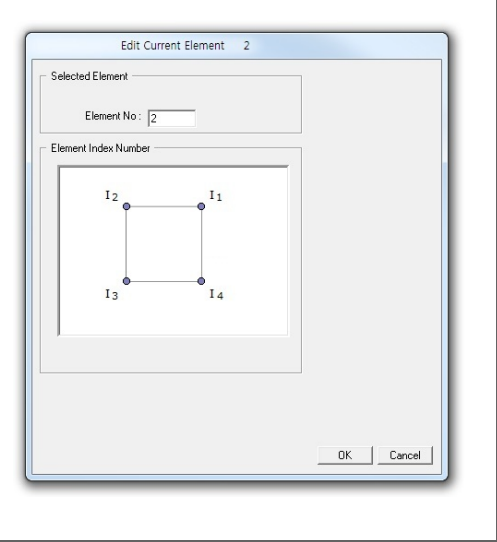

Edit Current Element dialog now shows input parameters required to edit the geometry of element as shown in Figure 6.45.

To edit element, follow five steps:

- 1. Enter Index Number
- 2. Select Reference
- 3. Select Method
- 4. Enter Coordinate
- 5. Draw Index Number

For Mouse Pickup method, when clicking Draw Index Number button at step 5, Coordinates on Work Plane dialog in Figure 6.46 will be opened. Click Info button to see the notes on Mouse Actions on Work Plane as shown in Figure 6.47. Once finished, click Finish in Figure 6.46.

Finally, click Finish on Edit Current Element dialog in Figure 6.45.

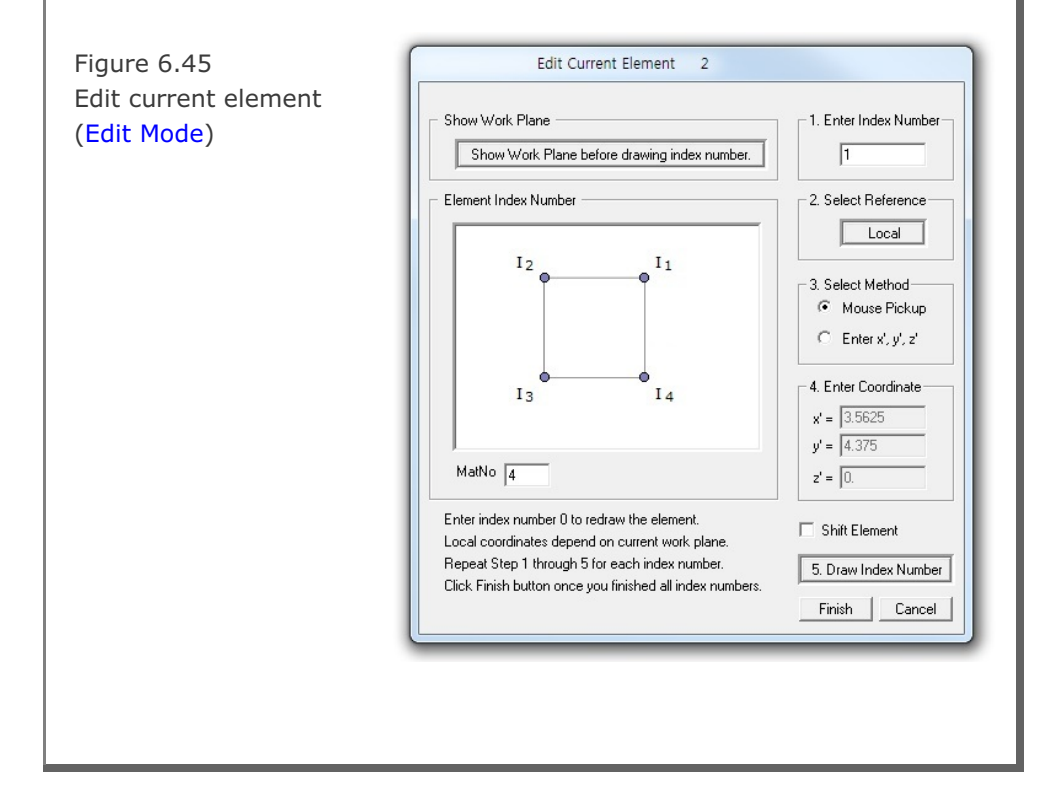

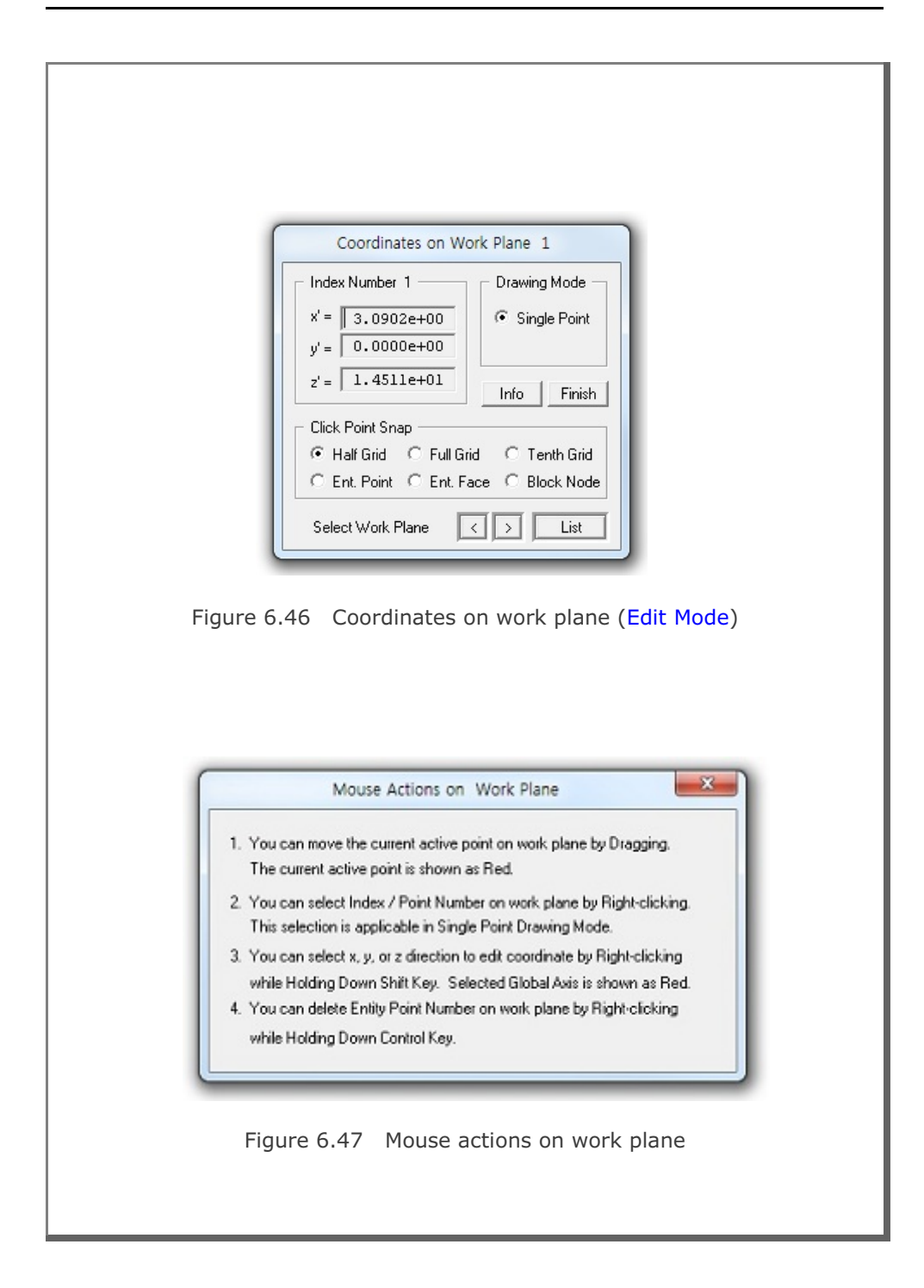

6-56

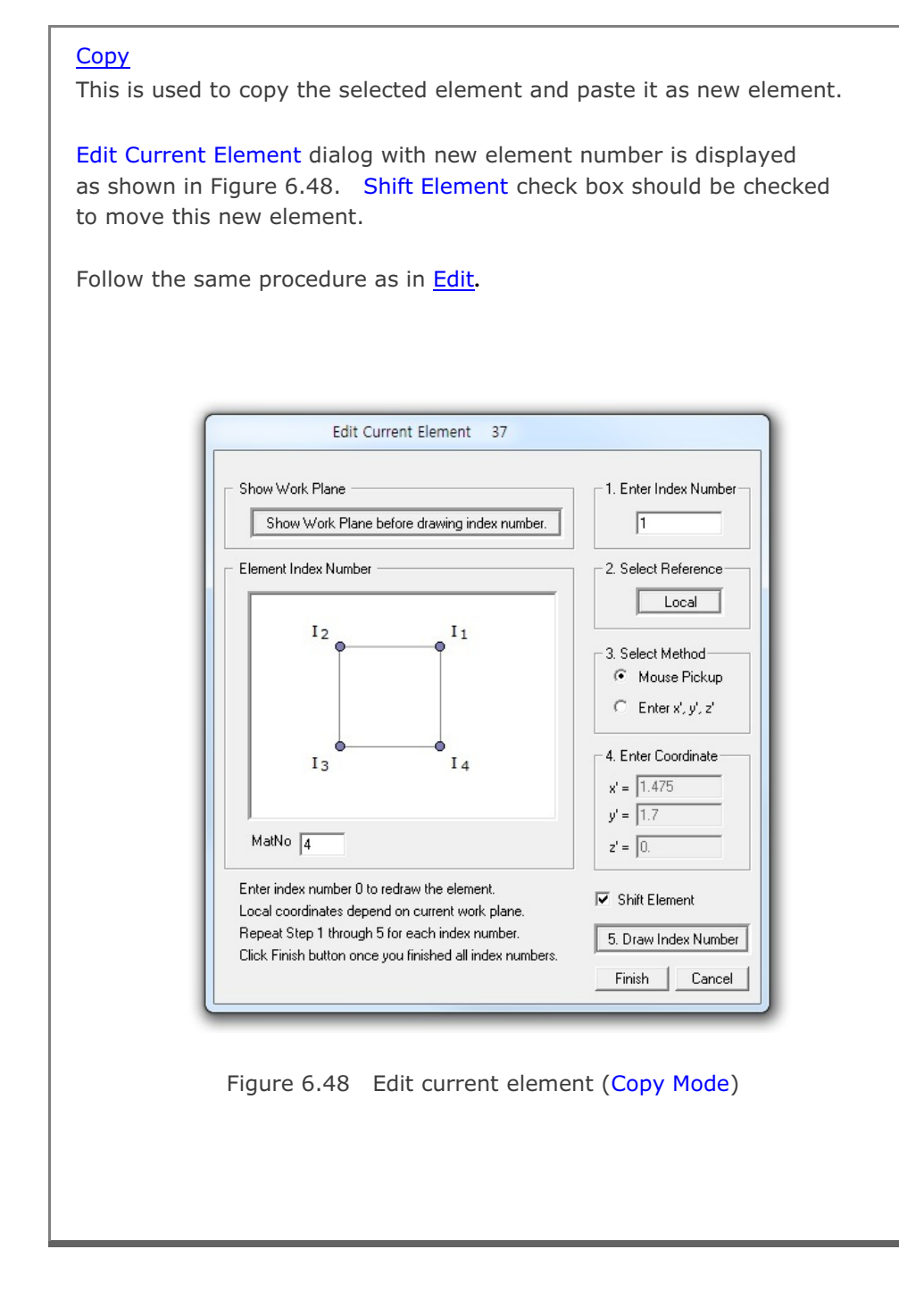

#### <u>Add</u>

This is used to add the geometry of the new element. Before building, work plane should be displayed on the screen.

Build New Element dialog in Figure 6.49 will be displayed. Select Element Type and then click OK button.

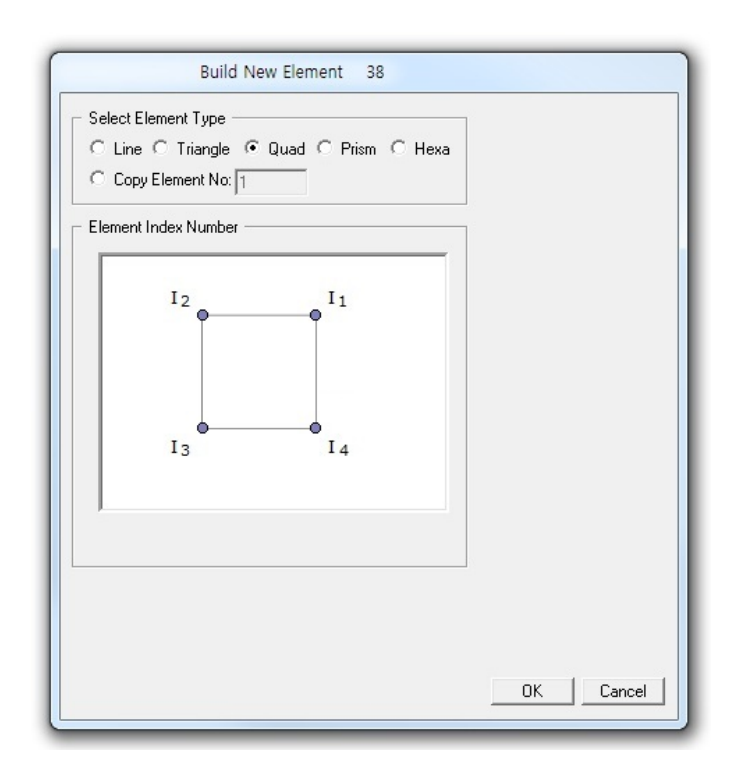

Figure 6.49 Build new element (Selection Mode)

Build New Element dialog now shows input parameters required to build the geometry of new element as shown in Figure 6.50.

- To build new element, follow five steps:
- 1. Enter Index Number
- 2. Select Reference
- 3. Select Method
- 4. Enter Coordinate
- 5. Draw Index Number

For Mouse Pickup method, when clicking Draw Index Number button at step 5, Coordinates on Work Plane dialog in Figure 6.51 will be opened. Click Info button to see the notes on Mouse Actions on Work Plane as shown in Figure 6.47. Once finished, click Finish in Figure 6.51.

Finally, click Finish on Build New Element dialog in Figure 6.50.

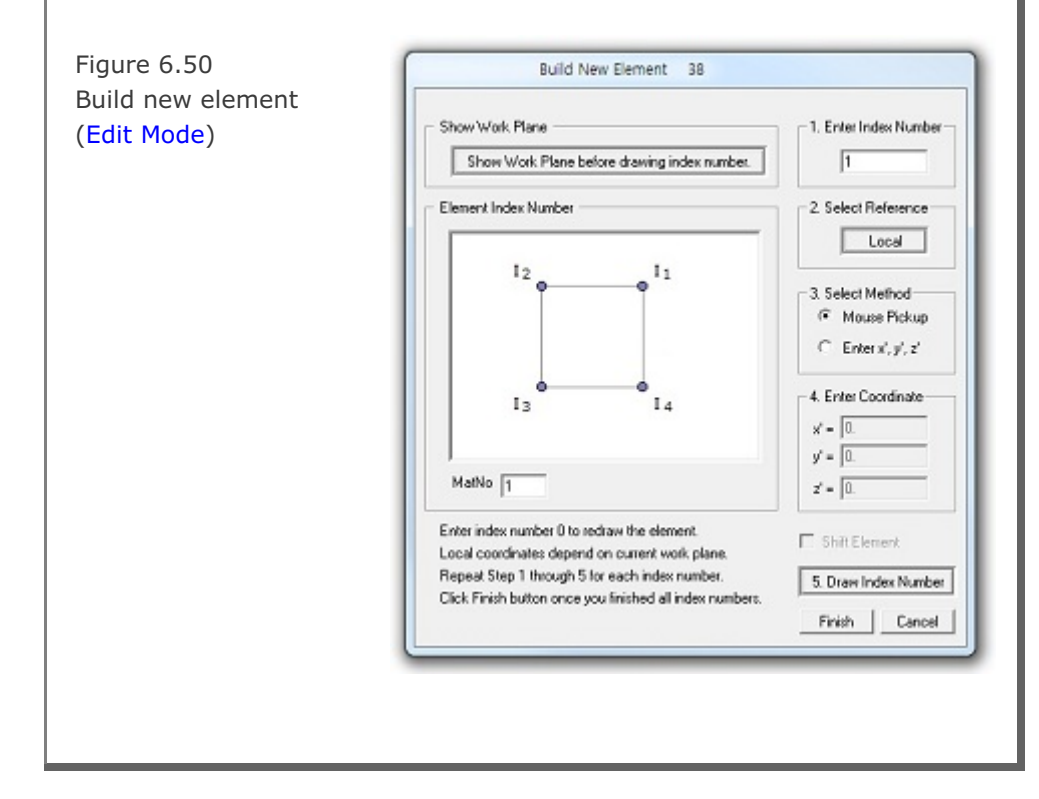

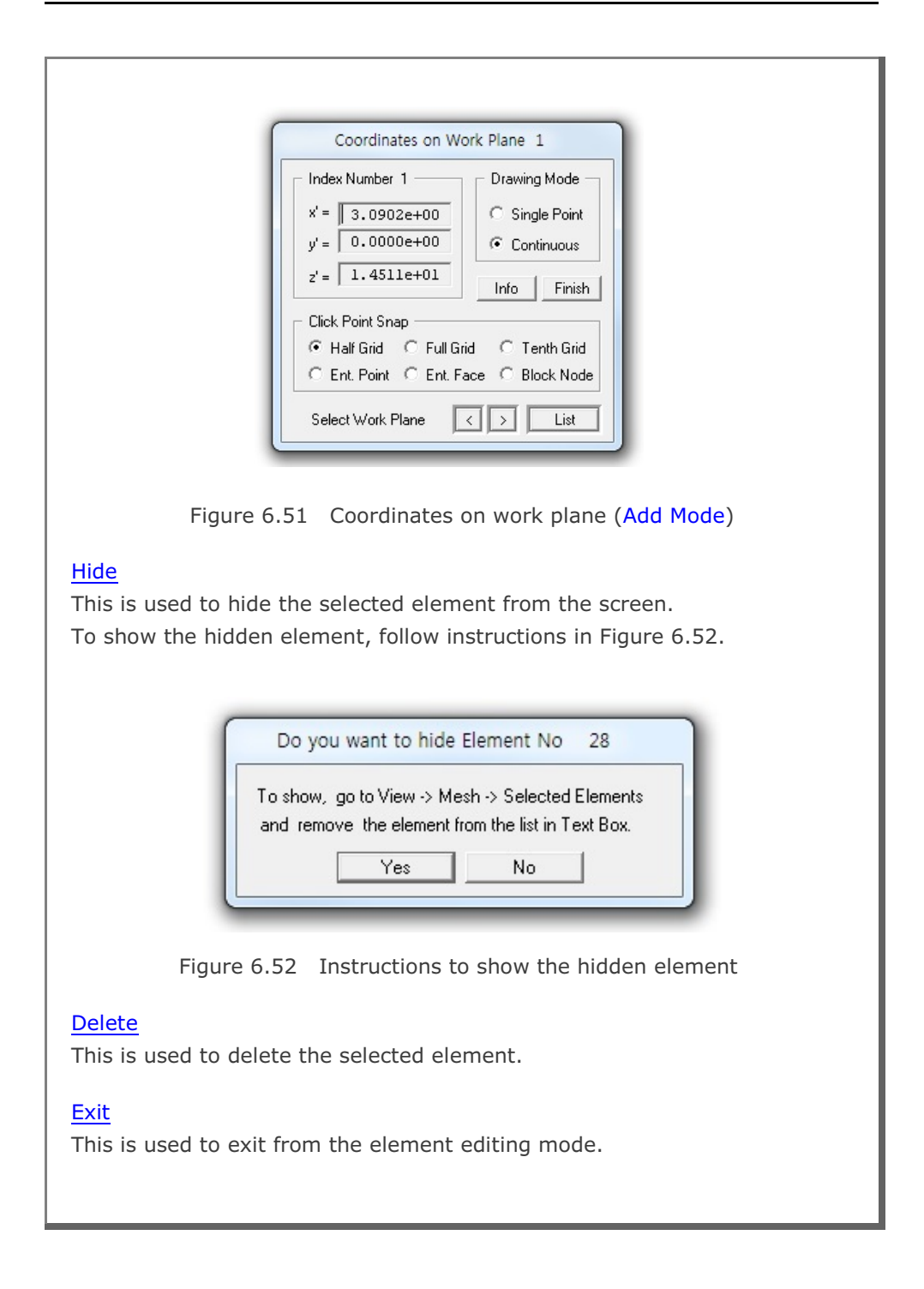
# 6.6.2 Edit Node When you are in Node Editing Mode, you can access popup menu for node in Figure 6.53 by Shift + Right Click. Figure 6.53 Popup menu for node Edit Add Delete Boundary Exit Node popup menu consists of five submenus: Edit, Add, Delete, Boundary and Exit. Edit This is used to edit the coordinates of node. Before editing, work plane should be displayed on the screen. Edit Current Node dialog is displayed in Figure 6.54. To edit current node, follow five steps: 1. Enter Node Number 2. Select Reference 3. Select Method 4. Enter Coordinate 5. Draw Node Number For Mouse Pickup method, when clicking Draw Node Number button at step 5, Coordinates on Work Plane dialog in Figure 6.55 will be opened. Click Info button to see the notes on Mouse Actions on Work Plane as shown in Figure 6.47. Once finished, click Finish in Figure 6.55. Finally, click Finish on Edit Current Node dialog in Figure 6.54.

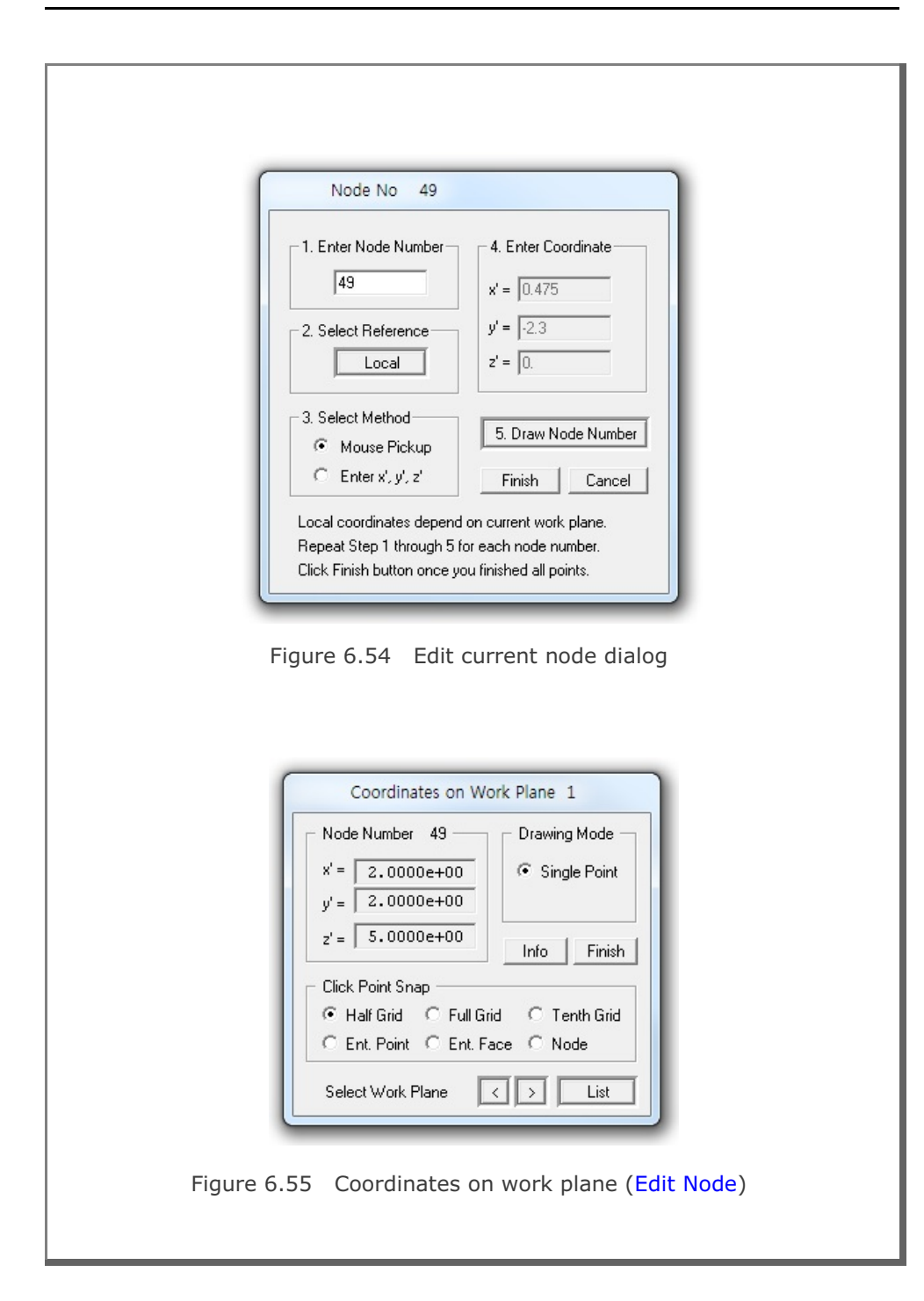

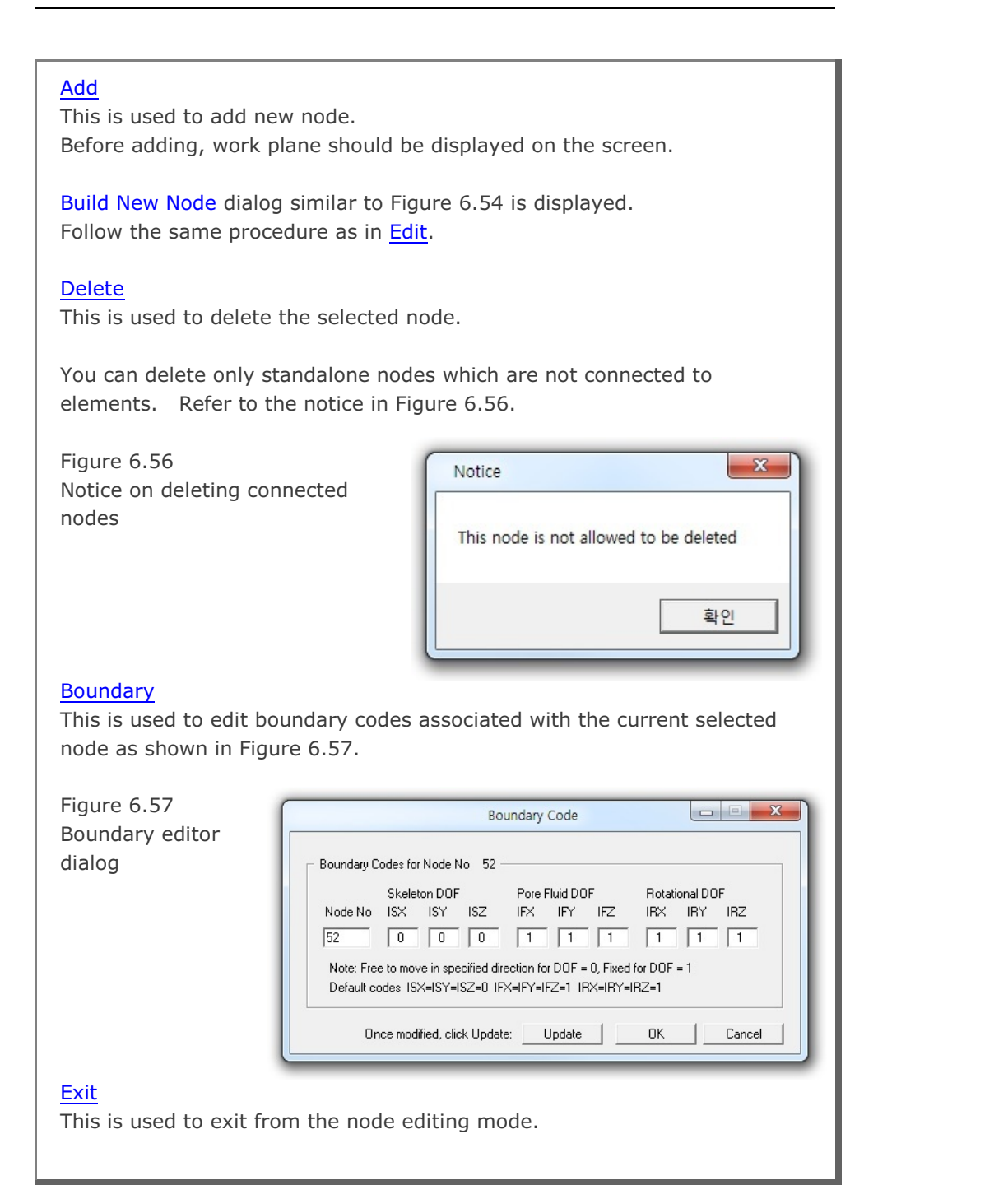

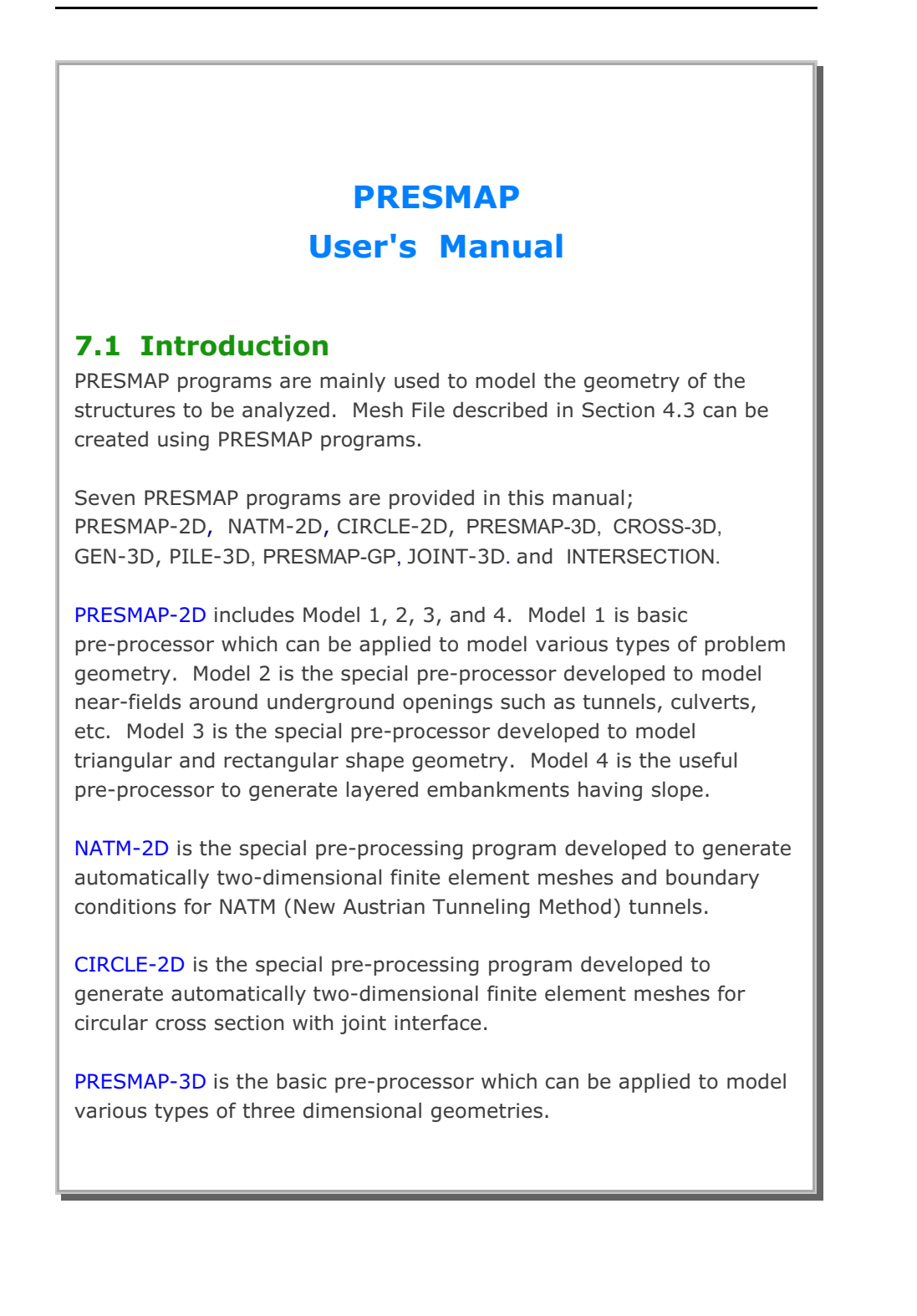

### 7-2 PRESMAP User's Manual

CROSS-3D is the special pre-processing program developed to generate automatically three dimensional finite element meshes and boundary conditions for crossing tunnels. The intermediate output file with file extension *.TMP* from CROSS-3D contains finite element block coordinates, indexes, and boundary conditions which are essentially input data to PRESMAP-3D.

GEN-3D generates coordinates, element indexes, boundary codes, external loads, and transmitting boundaries in three dimensional coordinate system by extending typical two dimensional output files from PRESMAP-2D, NATM-2D or CIRCLE-2D.

PILE-3D is the special pre-processor which can be used to generate all input files required for pile foundation analysis. It can generate Concrete Pile with Anchor Bolts or Steel Pipe with Concrete Cap.

**PRESMAP-GP** is the general purpose pre-processing program which can be used to generate coordinates, element indexes and boundary codes for truss, beam, shell or continuum elements. Users can select rectangular, spherical or cylindrical coordinate for interpolation.

JOINT-3D is the special pre-processor which can be used to generate jointed continuum finite element meshes given the conventional continuum SMAP-3D Mesh File input. For the jointed continuum analysis, each continuum finite element is surrounded by joint elements which allow slippage along the joint when reaching shear strength and debonding normal to the joint face when exceeding tensile strength.

**INTERSECTION** programs are mainly used to compute the locations of the 3D surfaces crossing each other. These surfaces consist of Shell Elements with different materials. The computed coordinates of intersections can be used for the construction of complicated threedimensional meshes. Two methods are available: Shell Element and Two Tunnels. PRESMAP-2D Model 1 User's Manual

| Card<br>Group       | Input Data and Definitions (Model 1)                                                                                                    |
|---------------------|----------------------------------------------------------------------------------------------------|
| 1                   | TITLE<br>TITLE Any title of (Max = 60 characters)                                                                                         |
|                     | IP<br>IP = 0 Plane strain or plane stress<br>= 1 Axisymmetry                                                                              |
|                     | <sup>1.3</sup><br>NBLOCK, NBNODE, NSNEL, CMFAC (SMAP-S2/2D)<br>NBLOCK, NBNODE, NSNEL, CMFAC, TEMPI (SMAP-T2)<br>See Figure 7.1            |
| General Information | NBLOCKNumber of blocksNBNODENumber of block nodesNSNELStarting element numberCMFACCoordinate magnification factorTEMPIInitial temperature |

### 7-4 PRESMAP-2D User's Manual

| Card<br>Group       | Input Data and Definitions (Model 1)               |                                                                                                    |  |
|---------------------|----------------------------------------------------|----------------------------------------------------------------------------------------------------|--|
| 1                   | <sup>1.4</sup><br>NBX, NBY, MIDX<br>See Figure 7.2 | , MIDY, NF, NSNODE                                                                                                    |  |
|                     | NBX I<br>NBY I                                     | Number of blocks in x-direction<br>Number of blocks in y-direction                                                                                           |  |
|                     | MIDX = 0<br>= 1                                    | Element has no side nodes in x-direction<br>Element has side nodes in x-direction                                                                            |  |
|                     | MIDY = 0<br>= 1                                    | Element has no side nodes in y-direction<br>Element has side nodes in y-direction                                                                            |  |
| General Information | NF = 0                                             | Element and node numbering sequence from<br>top to bottom and left to right.<br>Element and node numbering sequence from<br>left to right and top to bottom. |  |
|                     | NSNODE                                             | Starting node number                                                                                                    |  |
|                     |                                                    |                                                                                                    |  |

| PRESMAP-2D | User's | Manual | 7-5 |
|------------|--------|--------|-----|
|            |        |        |     |

| Card<br>Group    |                                   | Input Data and Definitions (Model 1)                                                                        |
|------------------|-----------------------------------|----------------------------------------------------------------------------------------------------|
| 2                | <sup>2.1</sup><br>NBNODE<br>Cards | NODE1, X1, Y1         NODE2, X2, Y2         -       -         -       -         -       -         -       - |
| Block Coordinate | NODE<br>X<br>Y                    | Node number<br>X-coordinate<br>Y-coordinate                                                                 |
|                  |                                   |                                                                                                    |

| Card<br>Group       | Input Data and Definitions (Model 1)                                                                                                    |
|---------------------|----------------------------------------------------------------------------------------------------|
| 3                   | BLNAME<br>BLNAME Block name (up to 60 characters)                                                                                                    |
|                     | 3.2<br>IBLNO<br>IBLNO Block number                                                                                                    |
|                     | $^{3.3}$ I <sub>1</sub> , I <sub>2</sub> , I <sub>3</sub> , I <sub>4</sub> , M <sub>5</sub> , M <sub>6</sub> , M <sub>7</sub> , M <sub>8</sub> , M <sub>9</sub>                                                                                                    |
|                     | See Figure 7.1                                                                                                    |
| Data for Each Block | $ \begin{array}{llllllllllllllllllllllllllllllllllll$                                                                                                    |
|                     | <sup>3.4</sup><br>IBASE, IB <sub>1</sub> , IB <sub>2</sub> , IB <sub>3</sub> , IB <sub>4</sub> , IB <sub>5</sub> , IB <sub>6</sub> , IB <sub>7</sub> , IB <sub>8</sub> (SMAP-2D)<br>IB <sub>1</sub> , IB <sub>2</sub> , IB <sub>3</sub> , IB <sub>4</sub> , IB <sub>5</sub> , IB <sub>6</sub> , IB <sub>7</sub> , IB <sub>8</sub> (SMAP-S2) |
|                     | See Figure 7.3                                                                                                    |
|                     | IBASEBaseboundary code $IB_1$ , $IB_2$ , $IB_3$ , $IB_4$ Cornerboundary code $IB_5$ , $IB_6$ , $IB_7$ , $IB_8$ Edgeboundary code                                                                                                    |
|                     |                                                                                                    |
|                     |                                                                                                    |

| Card<br>Group | Input Data and Definitions (Model 1)                        |                                                                              |  |  |
|---------------|-------------------------------------------------------------|------------------------------------------------------------------------------|--|--|
| 3             | <sup>3.5</sup><br>MATNO, NDX,<br>MATNO, NDX,<br>MATNO, NDX, | NDY, KS, KF (SMAP-2D)<br>NDY, THICK, DENSITY (SMAP-S2)<br>NDY, IDH (SMAP-T2) |  |  |
|               | MATNO N                                                     | Material property number<br>if MATNO = 0, the block is void.                 |  |  |
|               | NDX N<br>NDY N                                              | Number of elements in x-direction<br>Number of elements in y-direction       |  |  |
| lock          | KS = 0 H<br>= 1 N                                           | Has solid phase<br>No solid phase                                            |  |  |
| for Each Bl   | KF = 0 H<br>= 1 N                                           | Has fluid phase<br>No fluid phase                                            |  |  |
| Data 1        | THICK T                                                     | Thickness of element.<br>For plane strain, use THICK=1.0                     |  |  |
|               | DENSITY U                                                   | Jnit weight of element                                                       |  |  |
|               | IDH F                                                       | leat generation history ID number                                            |  |  |
|               |                                                             |                                                                              |  |  |
|               |                                                             |                                                                              |  |  |
|               |                                                             |                                                                              |  |  |
|               |                                                             |                                                                              |  |  |
|               |                                                             |                                                                              |  |  |

## 7-8 PRESMAP-2D User's Manual

| Card<br>Group       | Input Data and Definitions (Model 1) |                                                                                                    |                                                                                                    |  |
|---------------------|--------------------------------------|----------------------------------------------------------------------------------------------------|----------------------------------------------------------------------------------------------------|--|
| 3                   | 3.6<br>NFS                           | SIDE<br>NFSIDE Numbe<br>forces                                                                              | er of block sides where boundary<br>are specified                                                                                                    |  |
|                     |                                      | IEDGE, LHNO, IEDGE                                                                                          | IBF<br>Edge designation number                                                                                                    |  |
|                     |                                      | LHNO                                                                                                    | Load history number                                                                                                    |  |
| Data for Each Block | igure 7.4)                           | IBF = 0<br>= 1<br>= 2<br>= 3<br>= 4                                                                         | No applied force<br>Static fluid pressure<br>Horizontal force<br>Vertical force<br>Horizontal and vertical force                                                   |  |
|                     | N Specified Side (see Fi             | 3.7.2<br>IBF = 1 ><br>= 2 ><br>= 3 ><br>= 4 >                                                               | $ \begin{array}{llllllllllllllllllllllllllllllllllll$                                                                                                    |  |
|                     | a for Each                           | IDIR = 1<br>= 2                                                                                             | Pressure/force increases linearly with x<br>Pressure/force increases linearly with y                                                                               |  |
|                     | Force Data                           | q <sub>n1</sub> , q <sub>n2</sub><br>q <sub>h1</sub> , q <sub>h2</sub><br>q <sub>v1</sub> , q <sub>v2</sub> | Static pressure coefficient at edge ends<br>Horizontal components of load coefficients<br>at edge ends<br>Vertical components of load coefficients<br>at edge ends |  |
|                     |                                      |                                                                                                    |                                                                                                    |  |

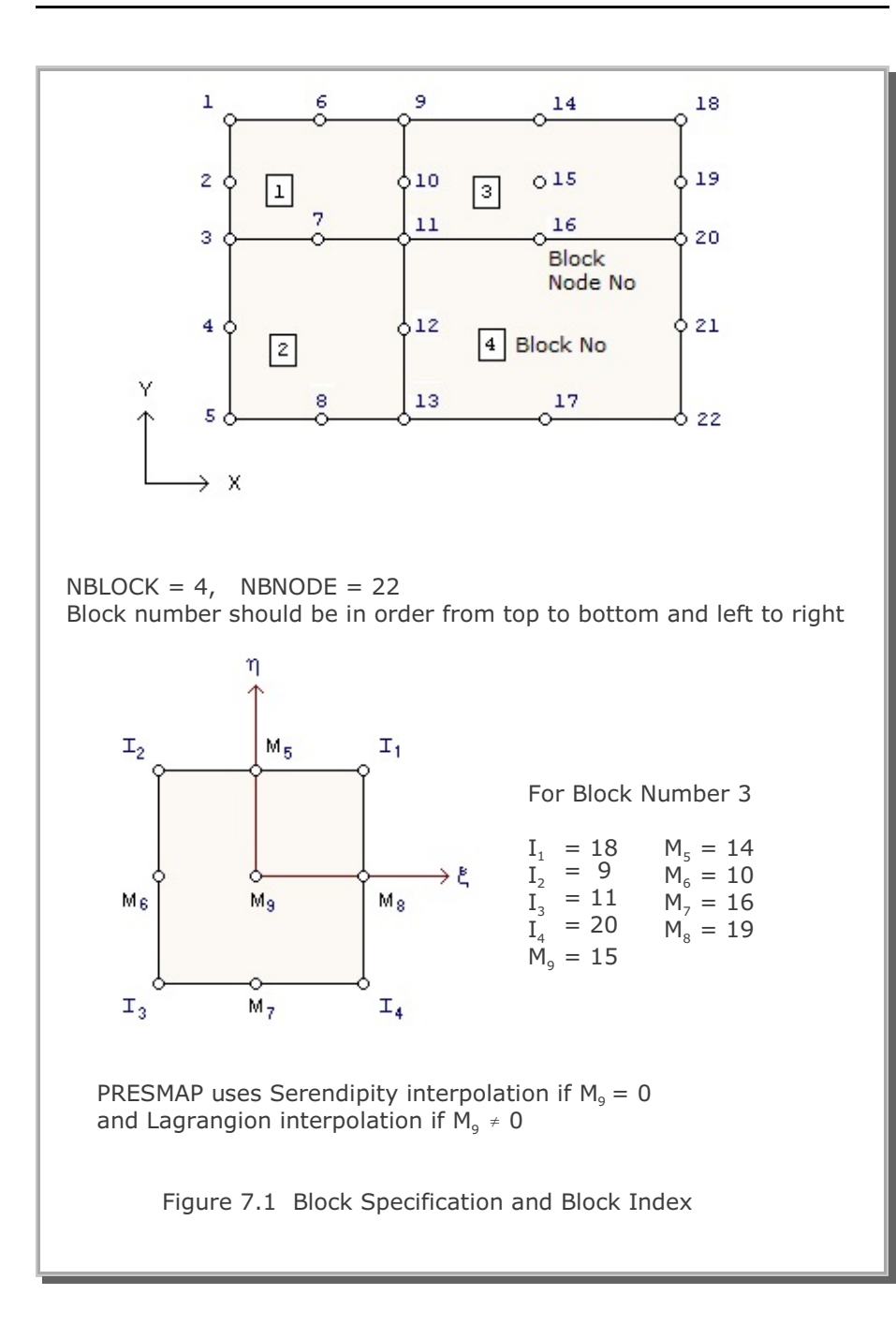

### 7-9

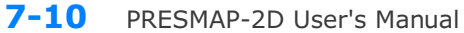

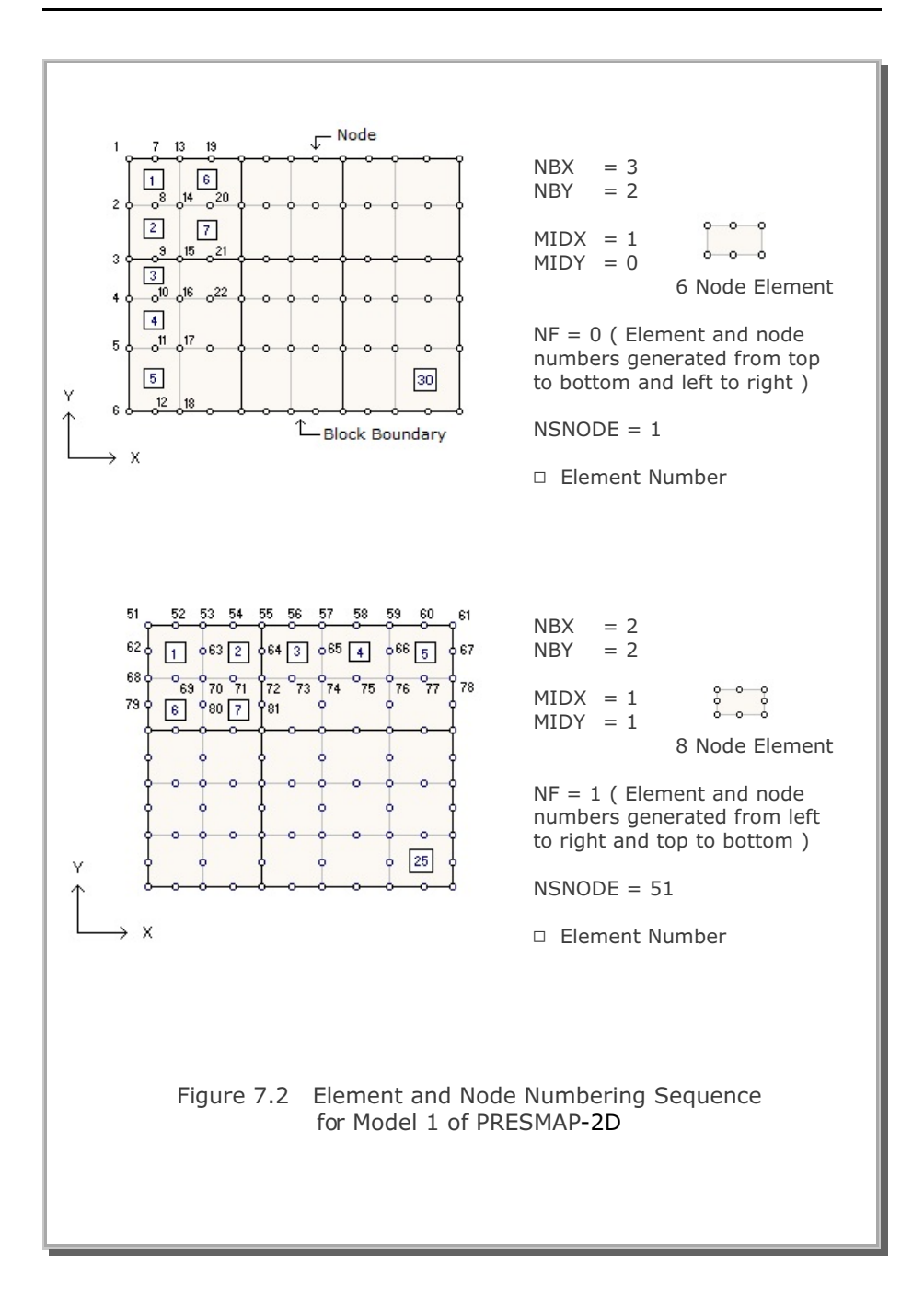

|                    | Bour                           | idary Codes                 |                          |                       |
|--------------------|--------------------------------|-----------------------------|--------------------------|-----------------------|
| IBASE or IB        | ISX                            | ISY                         | IFX                      | IFY                   |
| 0                  | 0                              | 0                           | 0                        | 0                     |
| 1                  | 1                              | 0                           | 0                        | 0                     |
| 2                  | 0                              | 1                           | 0                        | 0                     |
| 3                  | 1                              | 1                           | 0                        | 0                     |
| 4                  | 0                              | 0                           | 1                        | 0                     |
| 5                  | 1                              | 0                           | 1                        | 0                     |
| 6                  | 0                              | 1                           | 1                        | 0                     |
| 7                  | 1                              | 1                           | 1                        | 0                     |
| 8                  | 0                              | 0                           | 0                        | 1                     |
| 9                  | 1                              | 0                           | 0                        | 1                     |
| 10                 | 0                              | 1                           | 0                        | 1                     |
| 11                 | 1                              | 1                           | 0                        | 1                     |
| 12                 | 0                              | 0                           | 1                        | 1                     |
| 13                 | 1                              | 0                           | 1                        | 1                     |
| 14                 | 0                              | 1                           | 1                        | 1                     |
| 15                 | 1                              | 1                           | 1                        | 1                     |
| ISX Spe<br>ISY Spe | ecifies skelet                 | ton X(radia<br>ton Y(axial) | l) degree o<br>degree of | f freedom<br>freedom  |
| IFX Spe            | ecifies X(rad<br>e fluid motio | ial) degree<br>on.          | of freedom               | n for relat           |
| IFY Spe<br>flui    | ecifies Y(axia<br>d motion.    | al) degree o                | of freedom               | for relativ           |
| ISX, ISY, IFX      | , IFY = 0<br>= 1               | Free to mo<br>Fixed in sp   | ove in spec              | ified direc<br>ection |

| Boundary Type                    | В                                                          | oundary Code                                                               | S                                                                  |
|----------------------------------|------------------------------------------------------------|----------------------------------------------------------------------------|--------------------------------------------------------------------|
| IB                               | IDX                                                        | IDY                                                                        | IDT                                                                |
| 0                                | 0                                                          | 0                                                                          | 1                                                                  |
| 1                                | 1                                                          | 0                                                                          | 1                                                                  |
| 2                                | 0                                                          | 1                                                                          | 1                                                                  |
| 3                                | 1                                                          | 1                                                                          | 1                                                                  |
| 4                                | 0                                                          | 0                                                                          | 0                                                                  |
| 5                                | 1                                                          | 0                                                                          | 0                                                                  |
| 6                                | 0                                                          | 1                                                                          | 0                                                                  |
| 7                                | 1                                                          | 1                                                                          | 0                                                                  |
| - 1                              | Displacemen                                                | <b>1</b>                                                                   | n ic tivod                                                         |
| IDY = 0<br>= 1<br>IDT = 0<br>= 1 | Displacemer<br>Displacemer<br>Rotational d<br>Rotational d | nt in y-direction<br>nt in y-direction<br>egree of freed<br>egree of freed | n is fixed<br>n is free<br>n is fixed<br>om is free<br>om is fixed |

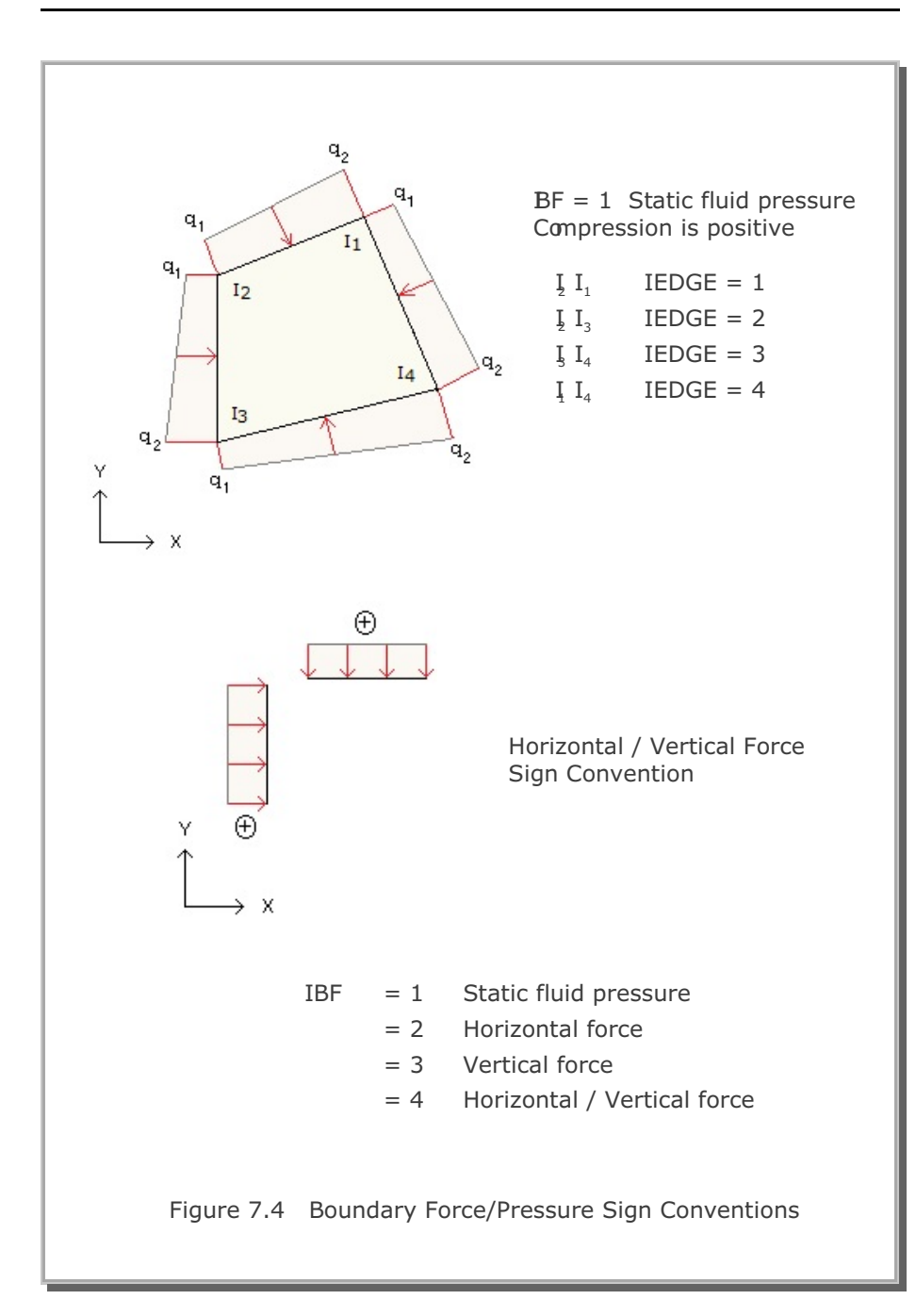

PRESMAP-2D Model 2 User's Manual

| Card<br>Group       | Input Data and Definitions (Model 2)                                                                                                    |  |  |  |  |
|---------------------|----------------------------------------------------------------------------------------------------|--|--|--|--|
| 1                   | <sup>1.1</sup><br>TITLE<br>TITLE Any title (Max = 60 characters)                                                                                                    |  |  |  |  |
|                     | IP<br>IP<br>IP = 0 Plane strain or plane stress<br>= 1 Axisymmetry                                                                                                    |  |  |  |  |
|                     | <sup>1.3</sup><br>NSNEL, NSNODE, NF, CMFAC (SMAP-S2/2D)<br>NSNEL, NSNODE, NF, CMFAC, TEMPI (SMAP-T2)                                                                                                    |  |  |  |  |
| General Information | NSNEL Starting element number<br>NSNODE Starting node number                                                                                                    |  |  |  |  |
|                     | <ul> <li>NF = 0 Element and node numbering sequence from top to bottom and left to right</li> <li>= 1 Element and node numbering sequence from left to right and top to bottom</li> </ul>                                             |  |  |  |  |
|                     | CMFACCoordinate magnification factorTEMPIInitial temperature                                                                                                    |  |  |  |  |
|                     | <sup>1.4</sup><br>NSUBR, NDRF, NDRS, NDRT, DRF, DRS<br>See Figure 7.5                                                                                                    |  |  |  |  |
|                     | NSUBRNumber of subregionsNDRFNumber of divisions in the first row blockNDRSNumber of divisions in the second row blockNDRTNumber of divisions in the third row blockDRFLength of the first row blockDRSLength of the second row block |  |  |  |  |

### 7-16 PRESMAP-2D User's Manual

| Card<br>Group      | Input Data and Definitions (Model 2)                                                           |  |  |
|--------------------|------------------------------------------------------------------------------------------------|--|--|
| 2                  | 2.1<br>SUBNAME                                                                                 |  |  |
|                    | SUBNAME Subregion name (up to 60 characters)                                                   |  |  |
|                    | 2.2<br>ISUBNO                                                                                  |  |  |
|                    | ISUBNO Subregion number                                                                        |  |  |
| E                  | <sup>2.3</sup><br>ISBTYPE, LSFTYPE, NSEG                                                       |  |  |
| egio               | See Figure 7.6 and 7.7                                                                         |  |  |
| Data for Each Subr | ISBTYPE = 0 Column grids are normal to subregion surface<br>= 1 Column grids are straight line |  |  |
|                    | LSFTYPE = 0 Straight line subregion surface<br>= 1 Circular subregion surface                  |  |  |
|                    | NSEG Number of segments along subregion surface                                                |  |  |
|                    |                                                                                                |  |  |
|                    |                                                                                                |  |  |
|                    |                                                                                                |  |  |
|                    |                                                                                                |  |  |
|                    |                                                                                                |  |  |

| Card<br>Group           | Input Data and Definitions (Model 2)                     |                                                                                                    |  |  |
|-------------------------|----------------------------------------------------------|----------------------------------------------------------------------------------------------------|--|--|
| 2                       | 2.4<br>U = U<br>U<br>L<br>U<br>L<br>U<br>U<br>U          | <sup>2.4.1</sup><br>$X_{A}$ , $Y_{A}$ , $X_{B}$ , $Y_{B}$<br>$X_{A}$ , $Y_{A}$ , $X$ and $Y$ coordinate of point A<br>$X_{B}$ , $Y_{B}$ , $X$ and $Y$ coordinate of point B                        |  |  |
| Data for Each Subregion | Subregion Surface (Figure 7.6 and 7.7)<br>For LSFTYPE1=1 | 2.4.2<br>R, $X_0$ , $Y_0$ , $_{\Theta_a}$ , $\theta_B$<br>R Radius of arc AB<br>$X_0$ , $Y_0$ X and Y coordinate of circle origin<br>$\theta_A$ , $\theta_B$ Polar angle (degree) of point A and B |  |  |

| Card<br>Group           | Input Data and Definitions (Model 2) |               |         |                                                                                                    |
|-------------------------|--------------------------------------|---------------|---------|----------------------------------------------------------------------------------------------------|
| Data for Each Subregion | Subregion Outer Edge                 | For ISBTYPE=0 | Point C | <sup>2.5.1.1</sup><br>LCTYPE<br>LCTYPE = 0 $X_c$ and $Y_c$ are specified<br>= 1 $X_c$ is specified<br>= 2 $Y_c$ is specified<br>= 3 $DRT_c$ is specified |
|                         |                                      |               |         | 2.5.1.2<br>If LCTYPE = 0> $X_{c}, Y_{c}$<br>= 1> $X_{c}$<br>= 2> $Y_{c}$<br>= 3> $DRT_{c}$                                                               |
|                         |                                      |               |         | X_c, Y_cX and Y coordinate of point CDRT_cLength of third row block along the<br>edge AC                                                                 |
|                         |                                      |               | Point D | 2.5.2.1<br>LDTYPE = 0 $X_D$ and $Y_D$ are specified<br>= 1 $X_D$ is specified<br>= 2 $Y_D$ is specified<br>= 3 DRT_D is specified                        |
|                         |                                      |               |         | 2.5.2.2<br>If LDTYPE = 0> $X_{D}, Y_{D}$<br>= 1> $X_{D}$<br>= 2> $Y_{D}$<br>= 3> $DRT_{D}$                                                               |
|                         |                                      |               |         | $X_{D}, Y_{D}$ X and Y coordinate of point D<br>DRT <sub>D</sub> Length of third row block along<br>the edge BD.                                         |

| 2 2.5 2.5.3 X <sub>C</sub> , Y <sub>C</sub> , X <sub>D</sub> , Y <sub>D</sub>                                                                                                    | Card<br>Group           |
|----------------------------------------------------------------------------------------------------|-------------------------|
| Data for Each Subregion Outer Edge       Subregion Outer Edge         Subregion Outer Edge       Subregion Outer Edge         For ISBITYE       For ISBITYE         For ISBITYE       For ISBITYE | Data for Each Subregion |

# 7-20 PRESMAP-2D User's Manual

| Card<br>Group     | Input Data and Definitions (Model 2)                                                                                                    |  |  |  |  |
|-------------------|----------------------------------------------------------------------------------------------------|--|--|--|--|
| 2                 | <sup>2.6</sup><br>IBASE <sub>1</sub> , IBASE <sub>2</sub> , IBASE <sub>3</sub> (SMAP-2D)<br>IB <sub>B</sub> , IB <sub>A</sub> , IB <sub>C</sub> , IB <sub>D</sub> , IB <sub>AB</sub> , IB <sub>AC</sub> , IB <sub>CD</sub> , IB <sub>BD</sub> (SMAP-2D/S2)<br>See Figure 7.3 in Model 1                                                                                                    |  |  |  |  |
| bregion           | $IBASE_1, IBASE_2, IBASE_3$ First, second, and third block<br>base boundary code<br>$IB_B, IB_A, IB_C, IB_D$ Corner boundary code<br>$IB_{AB}, IB_{AC}, IB_{CD}, IB_{BD}$ Edge boundary code                                                                                                    |  |  |  |  |
| Data for Each Sul | <ul> <li><sup>2.7</sup></li> <li>1<sup>st</sup> Block: MATNO<sub>1</sub>, KS<sub>1</sub>, KF<sub>1</sub> (SMAP-2D)<br/>MATNO<sub>1</sub>, DENSITY<sub>1</sub> (SMAP-S2)<br/>MATNO<sub>1</sub>, IDH<sub>1</sub> (SMAP-T2)</li> <li>2<sup>nd</sup> Block:</li> <li>3<sup>rd</sup> Block:</li> <li>MATNO<sub>1</sub> Material property number of first block<br/>KS<sub>1</sub>, KF<sub>1</sub> Solid and fluid phase flag of first block<br/>DENSITY<sub>1</sub> Unit weight of first block<br/>IDH<sub>1</sub> Heat generation history ID of first block</li> <li>Note: For KS and KF, refer to Card Group 3.5<br/>in PRESMAP-2D Model 1 User's Manual</li> </ul> |  |  |  |  |

| Card<br>Group        | Input Data and Definitions (Model 2) |                                                                                                    |  |  |  |
|----------------------|--------------------------------------|----------------------------------------------------------------------------------------------------|--|--|--|
| 2                    | 2.8<br>NFS                           | IDE<br>NFSIDE Number of edge where boundary forces<br>are specified                                                                                                    |  |  |  |
|                      | 2.9                                  |                                                                                                    |  |  |  |
|                      |                                      |                                                                                                    |  |  |  |
|                      |                                      | IEDGE Edge designation number                                                                                                    |  |  |  |
|                      |                                      | LHNO Load history number                                                                                                    |  |  |  |
|                      | 7.8                                  |                                                                                                    |  |  |  |
| a for Each Subregion | ed Edge (see Figure                  | IBF = 0 No applied force                                                                                                    |  |  |  |
|                      |                                      | = 1 Static fluid pressure                                                                                                    |  |  |  |
|                      |                                      | = 2 Horizontal force                                                                                                    |  |  |  |
|                      |                                      | = 3 Vertical force                                                                                                    |  |  |  |
|                      |                                      | = 4 Horizontal and vertical force                                                                                                    |  |  |  |
|                      | ch Specifi                           | 2.9.2<br>$IBF = 1> IDIR_n, q_{n1}, q_{n2}$<br>$= 2> IDIR_n q_{n2}$                                                                                                    |  |  |  |
| Dat                  | rce Data for Eac                     | $= 2 - 10 I R_h, q_{h1}, q_{h2}$                                                                                                    |  |  |  |
|                      |                                      | = 4> IDIR a a                                                                                                    |  |  |  |
|                      |                                      | $\frac{1}{10} \frac{1}{10} \frac$ |  |  |  |
|                      |                                      | $1011(\sqrt{4})(\sqrt{4})(1)(\sqrt{4})(1)$                                                                                                    |  |  |  |
|                      | РО<br>Ц                              | IDIR = 1 Pressure/force increases linearly with $x$                                                                                                    |  |  |  |
|                      |                                      | = 2 Pressure/force increases linearly with y                                                                                                    |  |  |  |
|                      |                                      | a a                                                                                                    |  |  |  |
|                      |                                      | and an Horizontal load coefficients                                                                                                    |  |  |  |
|                      |                                      | aa. Vertical load coefficients                                                                                                    |  |  |  |
|                      |                                      |                                                                                                    |  |  |  |
|                      |                                      |                                                                                                    |  |  |  |
|                      |                                      |                                                                                                    |  |  |  |

### 7-22 PRESMAP-2D User's Manual

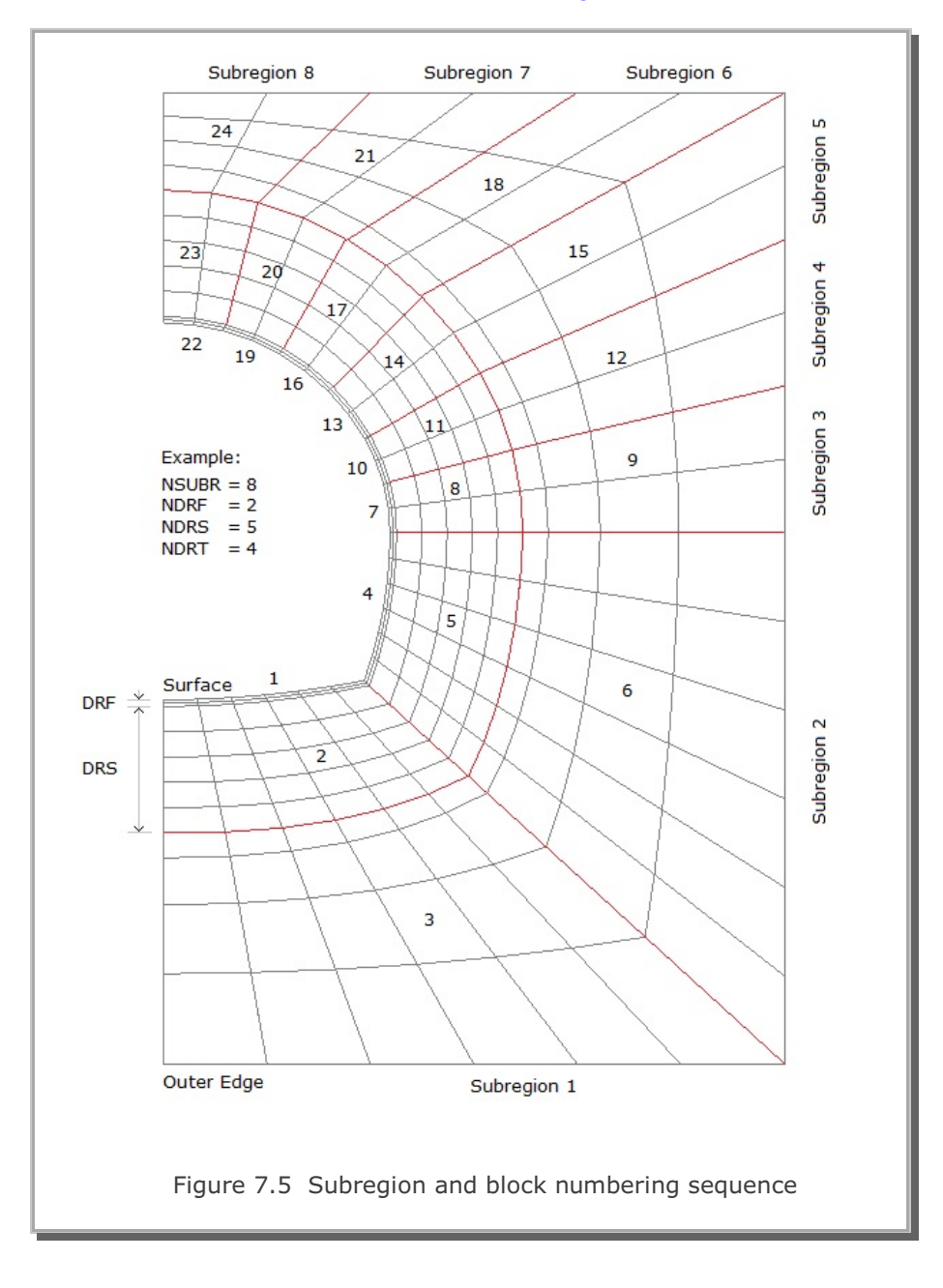

Block numbers are in order from surface to outer edge and counterclockwise

### Table 7.1 Subregion parameters in Example Figure 7.5

| Subregion | ISBTYPE | LSFTYPE | NSEG |
|-----------|---------|---------|------|
| 1         | 1       | 1       | 6    |
| 2         | 1       | 1       | 6    |
| 3         | 0       | 1       | 2    |
| 4         | 0       | 1       | 2    |
| 5         | 0       | 1       | 2    |
| 6         | 0       | 1       | 2    |
| 7         | 0       | 1       | 2    |
| 8         | 0       | 1       | 2    |

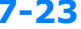

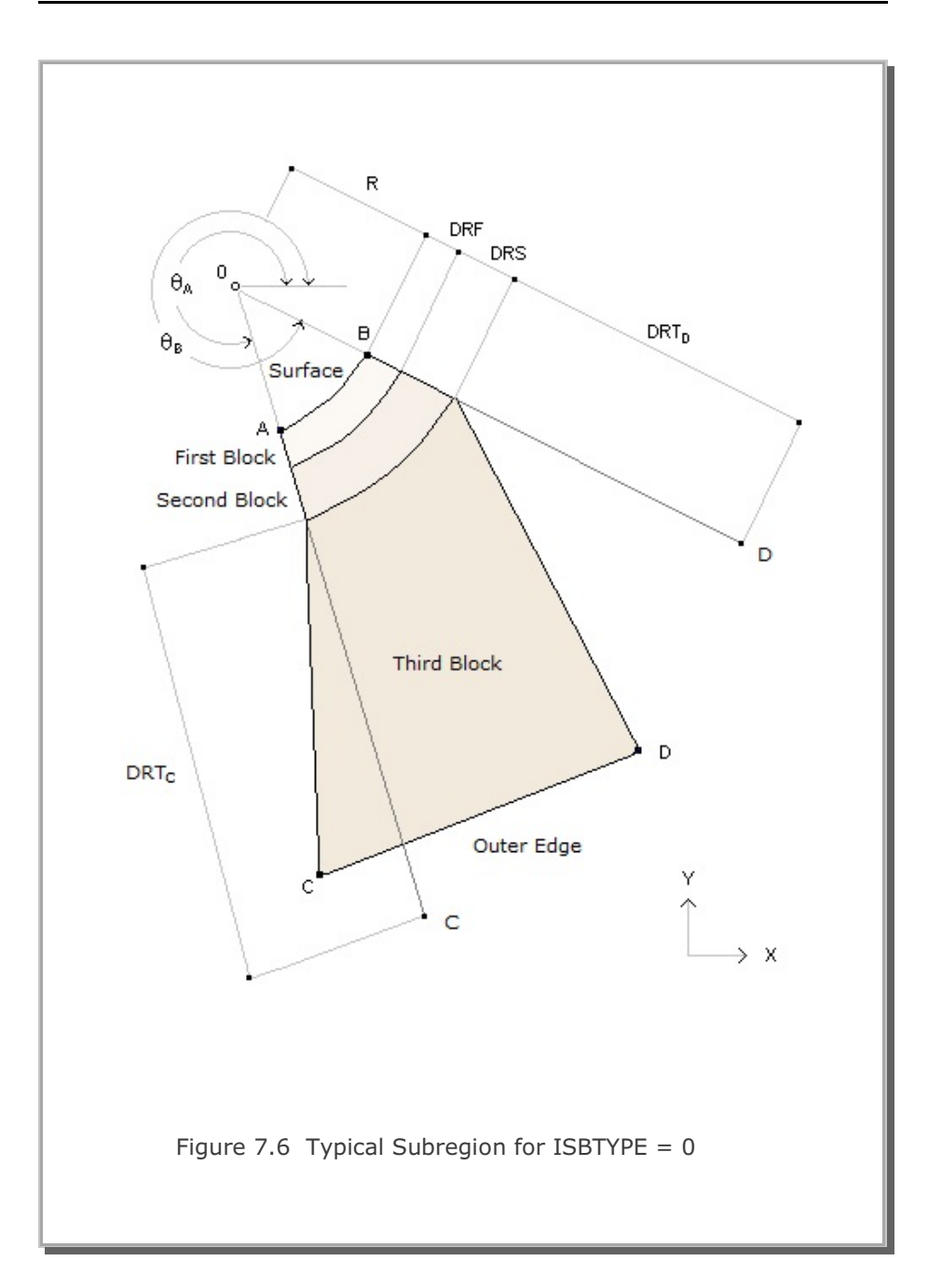

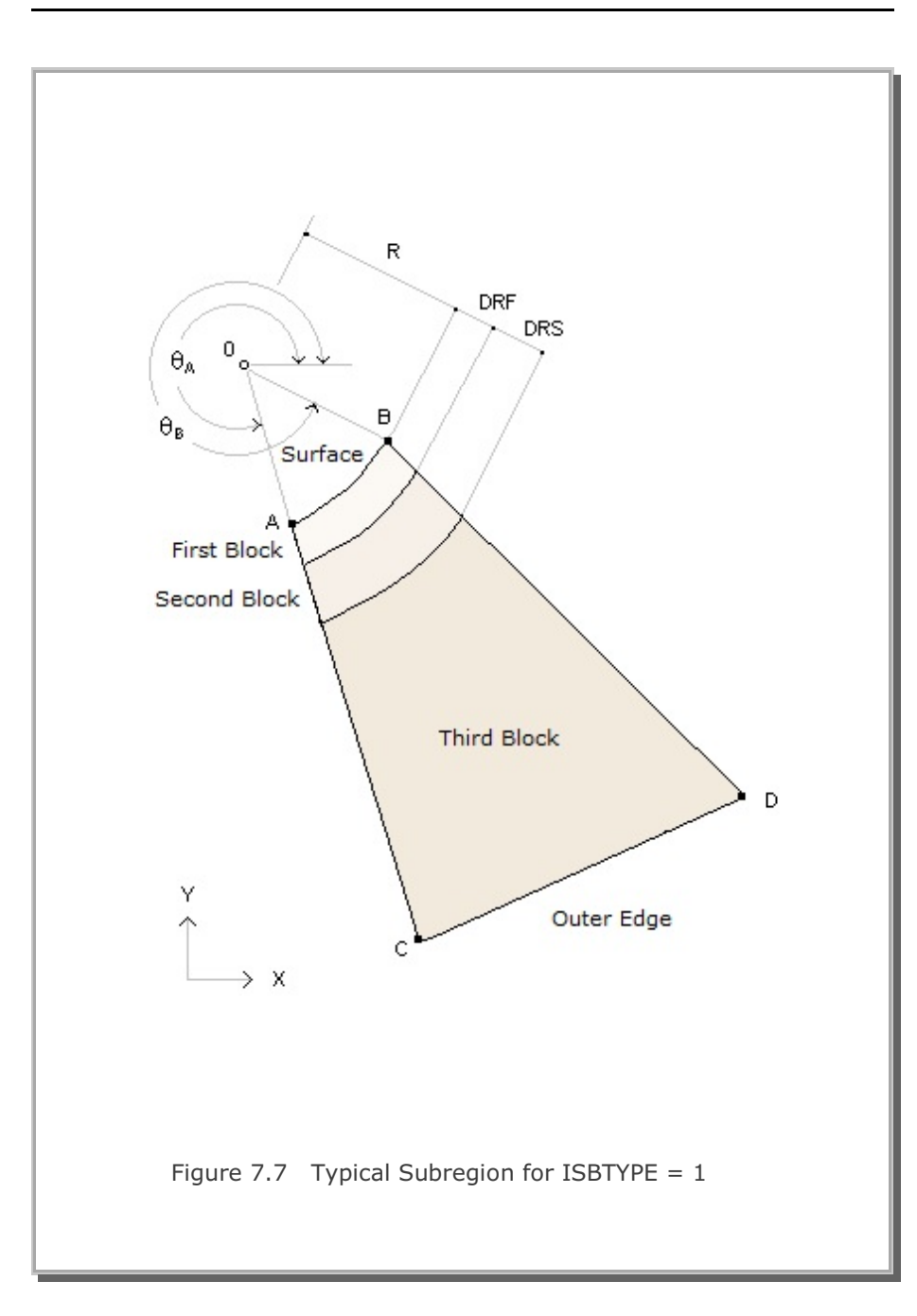

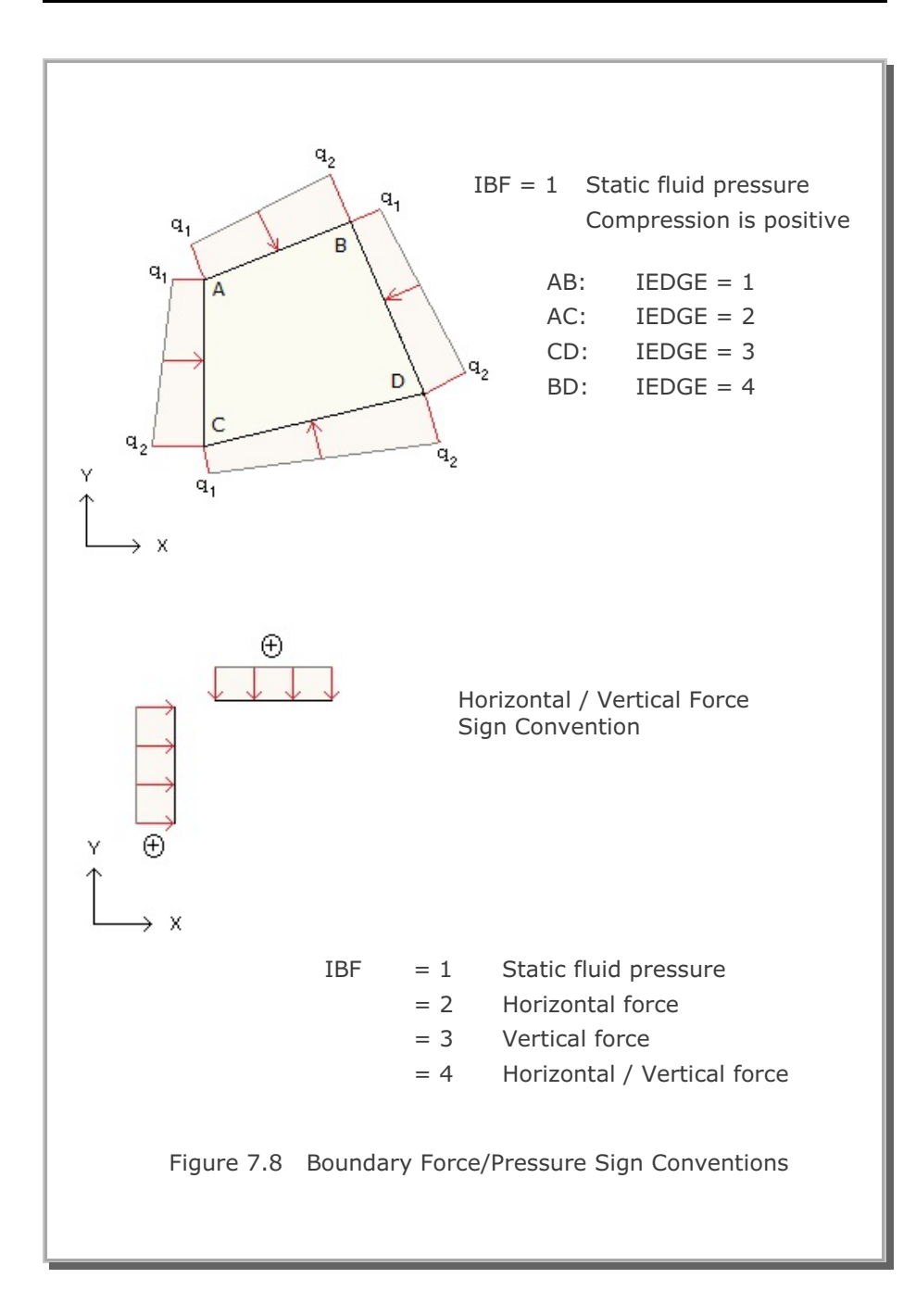

PRESMAP-2D

Model 3

User's Manual
| Card<br>Group       | Input Data and Definitions (Model 3)                                                                                                    |
|---------------------|----------------------------------------------------------------------------------------------------|
| General Information | <sup>1.1</sup><br>TITLE<br>TITLE Any title (Max = 60 characters)                                                                                          |
|                     | IP<br>IP = 0 Plane geometry<br>= 1 Axisymmetry geometry                                                                                                   |
|                     | <sup>1.3</sup> NBLOCK, NBNODE, NSNEL, NSNODE, CMFAC                                                                                                    |
|                     | See Figure 7.9NBLOCKNumber of blocksNBNODENumber of block nodesNSNELStarting element numberNSNODEStarting node numberCMFACCoordinate magnification factor |
| Block Coordinates   | 2.1<br>NBNODE $\begin{vmatrix} NODE_1, X_1, Y_1 \\ NODE_2, X_2, Y_2 \\ Cards \end{vmatrix} $                                                              |

## 7-28 PRESMAP-2D User's Manual

| Card<br>Group                        | Input Data and Definitions (Model 3)                                                                                                    |
|--------------------------------------|----------------------------------------------------------------------------------------------------|
| Data for Each Block (see Figure 7.9) | <sup>3.1</sup><br>IBLNO, IBLTYPE, MATNO, KS, KF (SMAP-2D)<br>IBLNO, IBLTYPE, MATNO, DENSITY (SMAP-S2)<br>IBLNO, IBLTYPE, MATNO, IDH (SMAP-T2) |
|                                      | IBLNOBlock numberIBLTYPEBlock typeMATNOMaterial number                                                                                        |
|                                      | KS = 0Has solid phase= 1No solid phase                                                                                                    |
|                                      | KF = 0Has fluid phase= 1No fluid phase                                                                                                    |
|                                      | DENSITY Unit weight                                                                                                    |
|                                      | IDH Heat generation history ID number                                                                                                    |

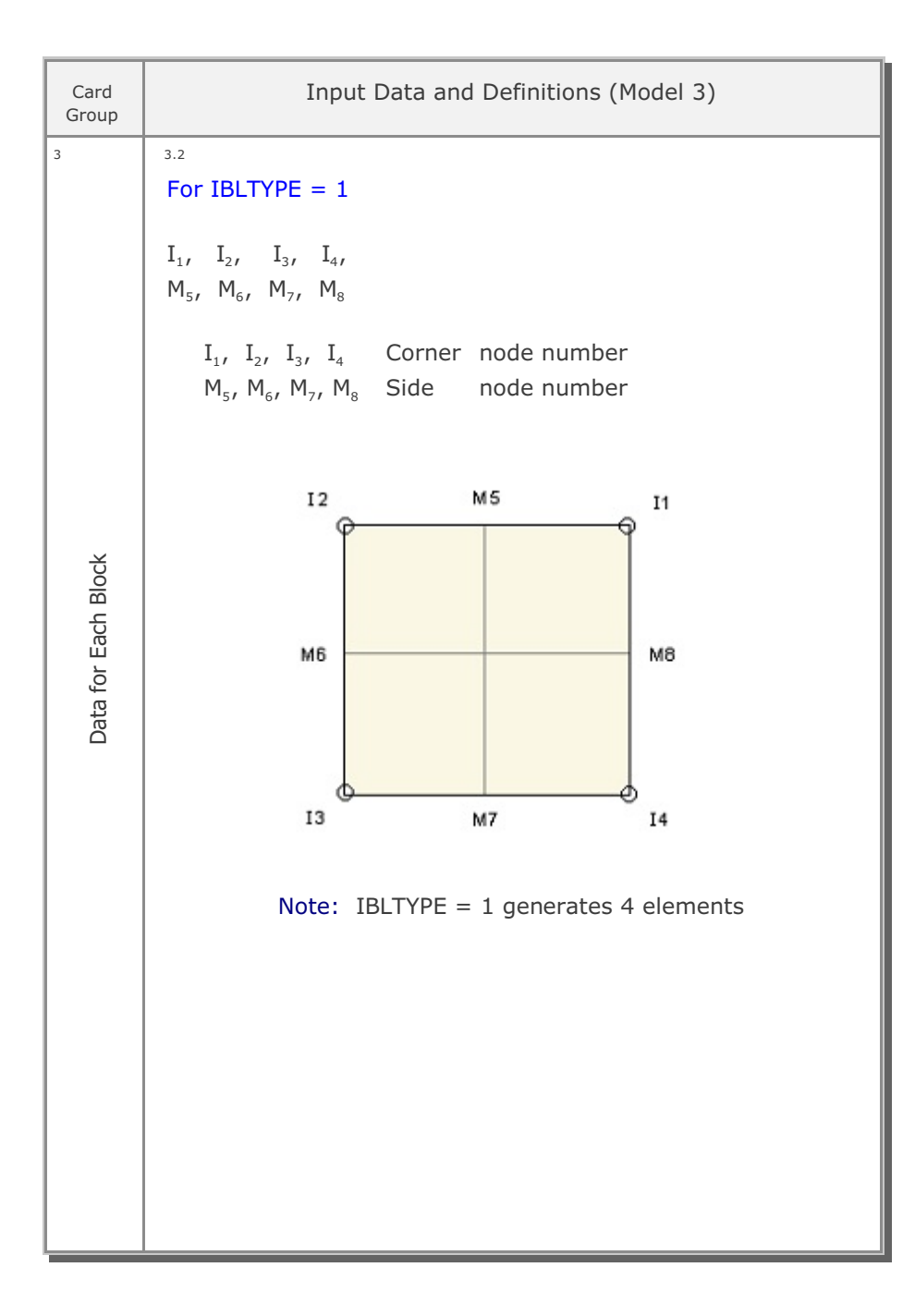

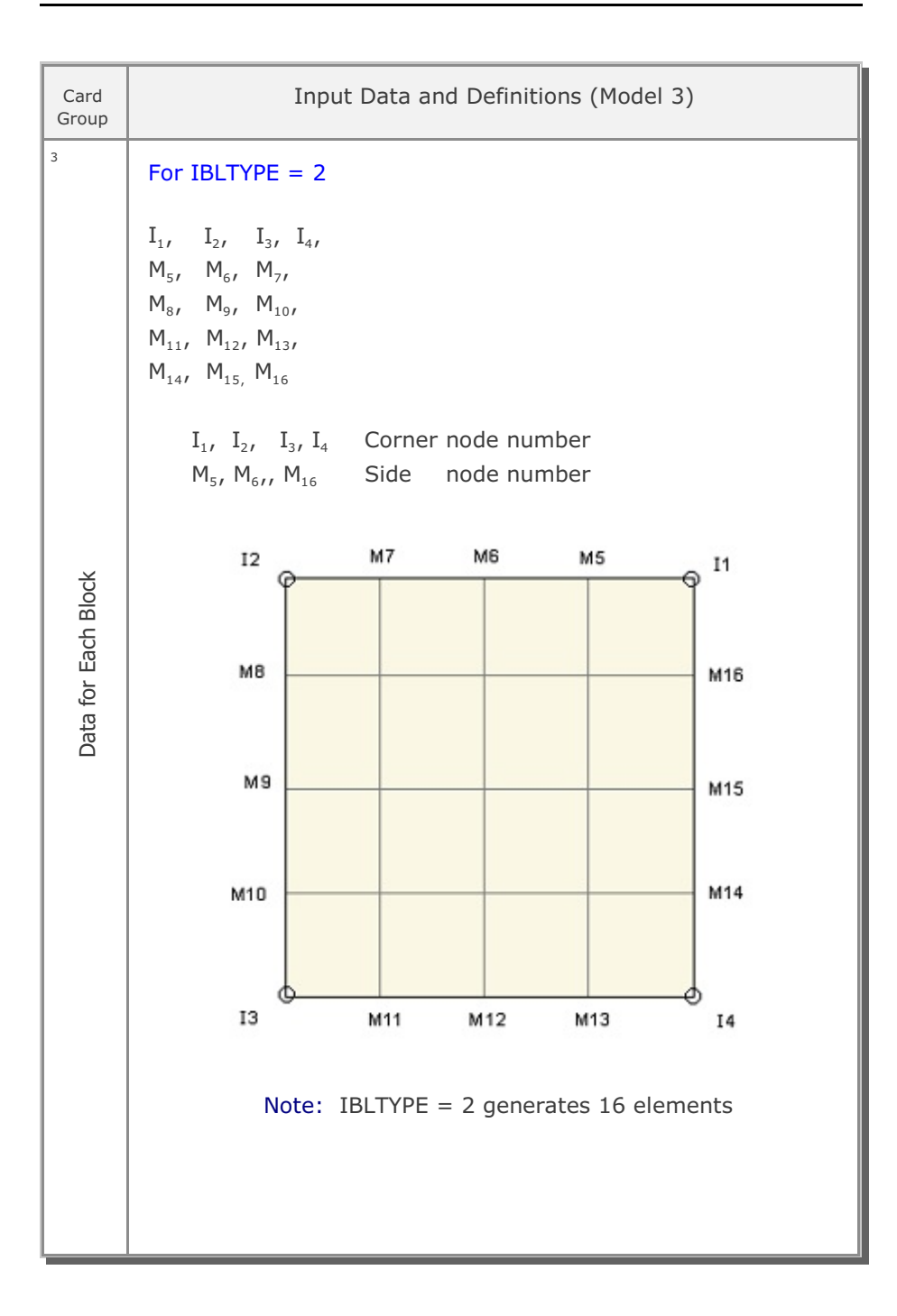

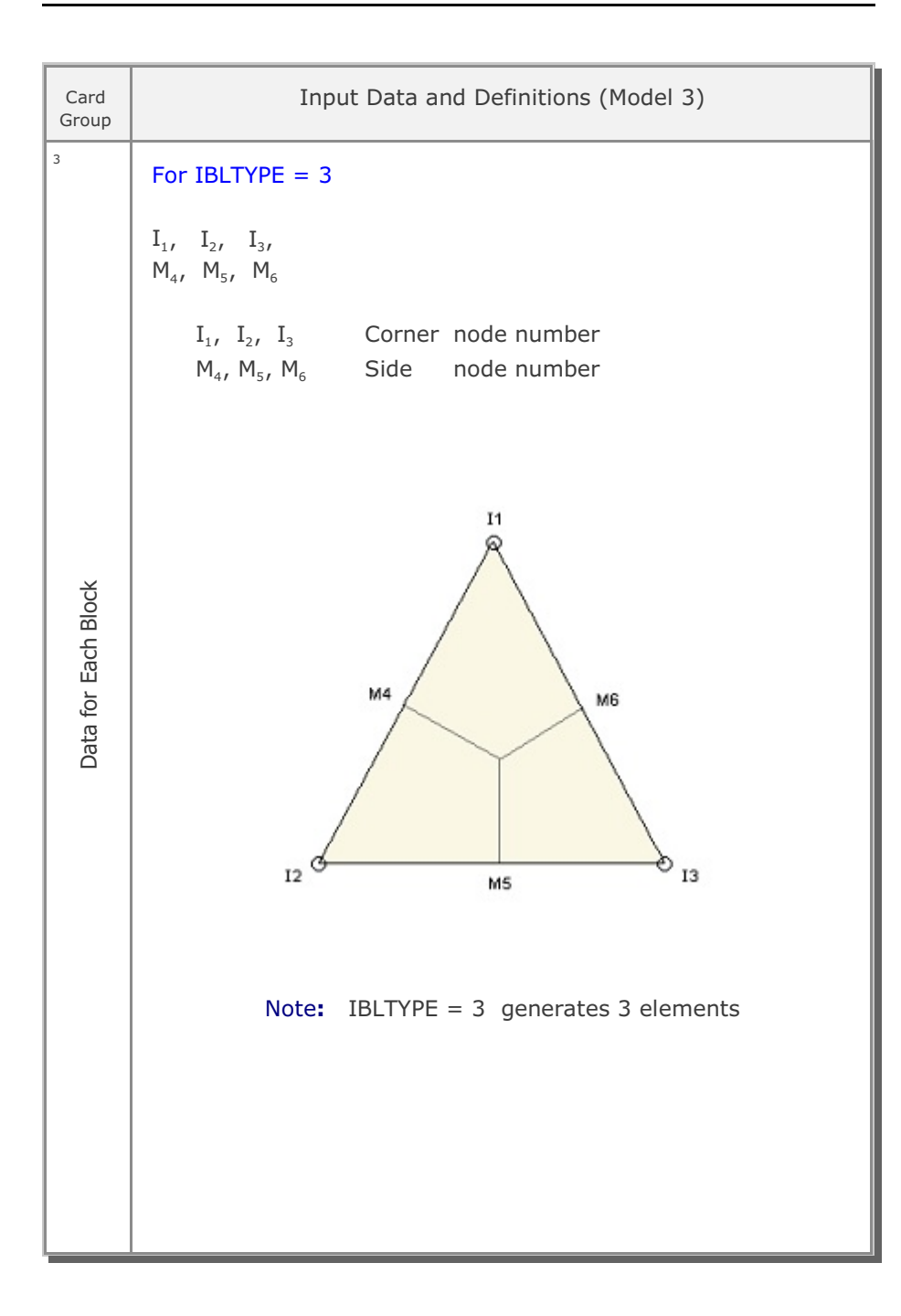

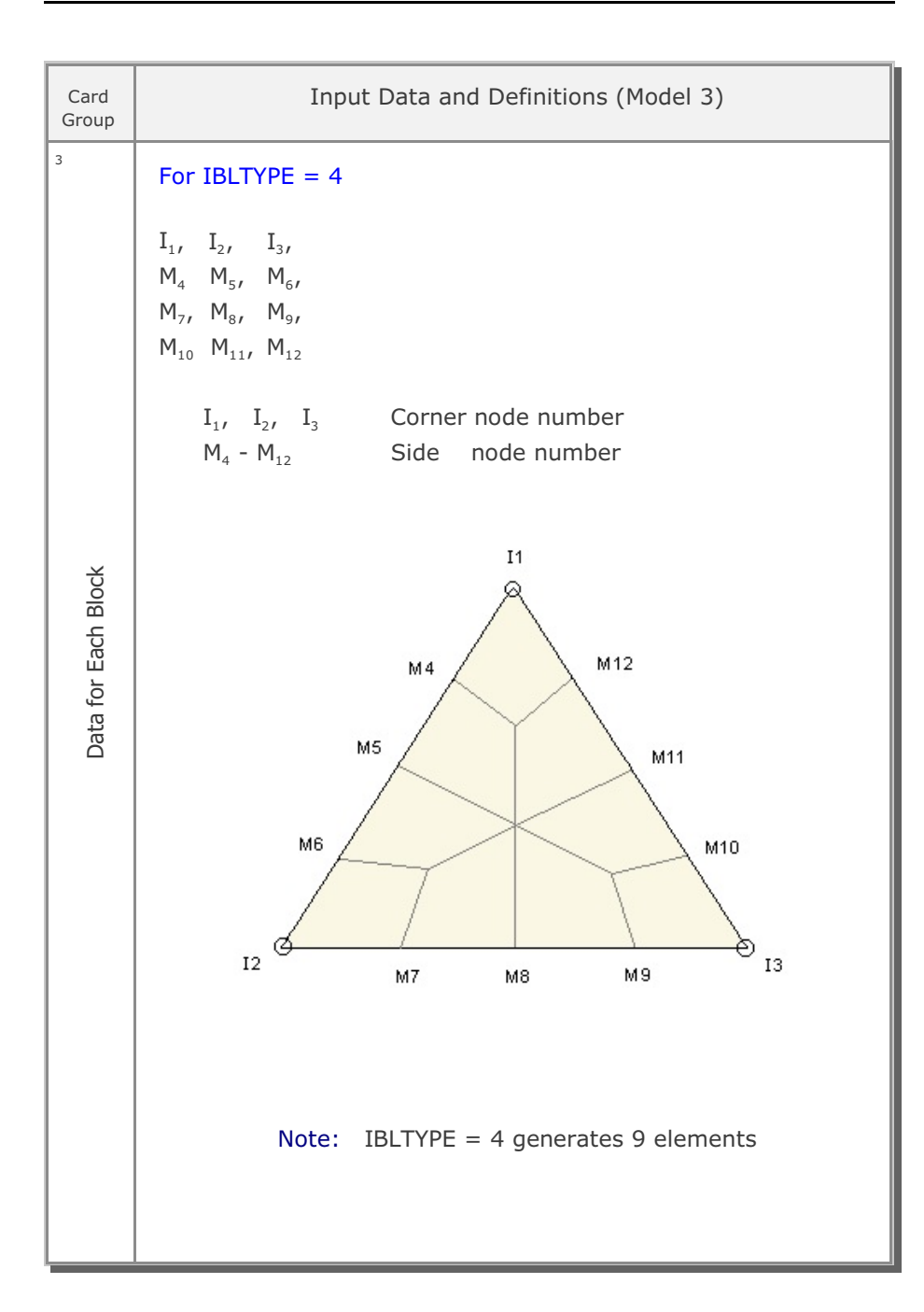

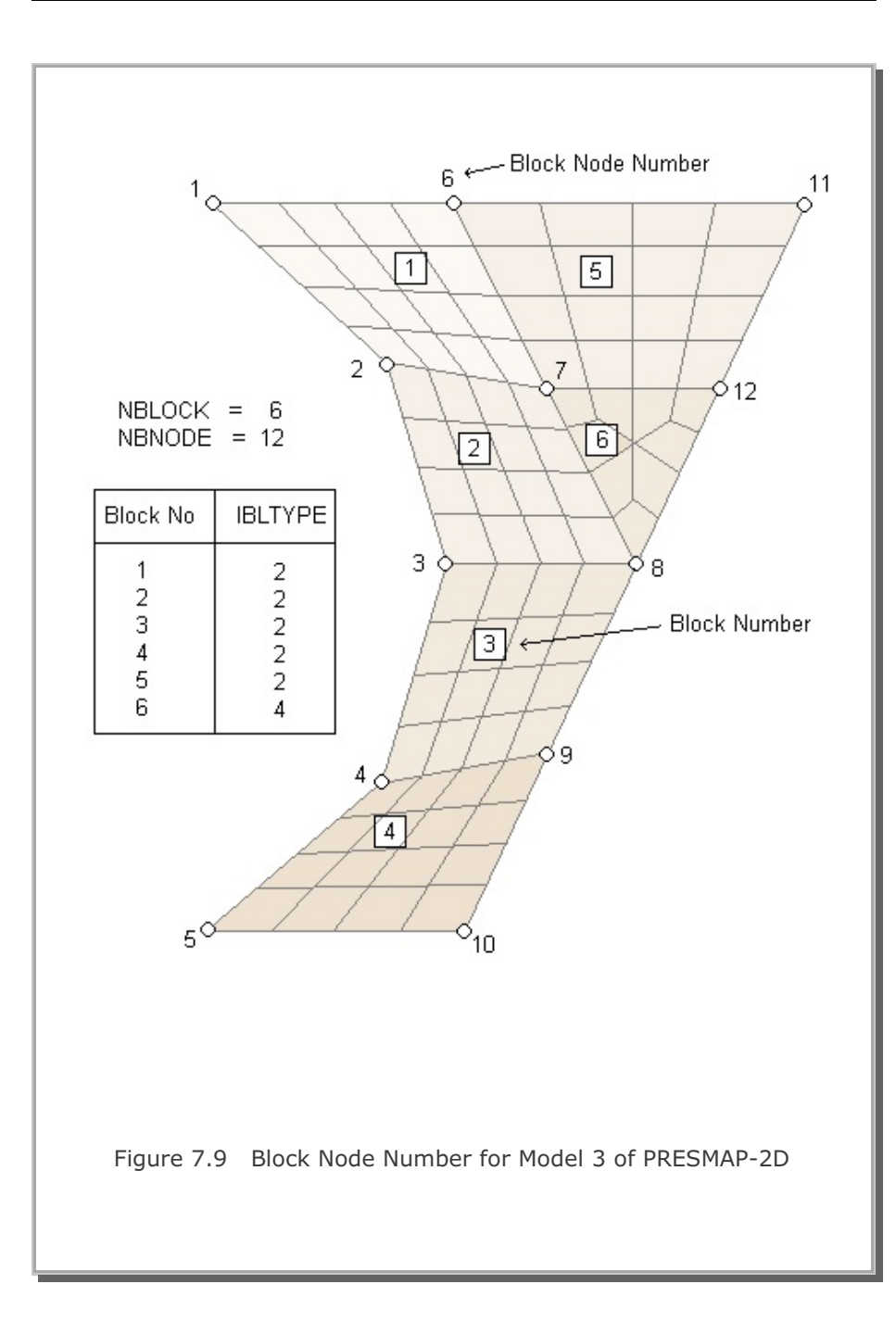

PRESMAP-2D

Model 4

User's Manual

| Card<br>Group     | Input Data and Definitions (Model 4)                                                                                                    |
|-------------------|----------------------------------------------------------------------------------------------------|
| 1                 | <sup>1.1</sup><br>TITLE<br>TITLE Any title (Max = 60 characters)                                                                                      |
| ion               | <sup>1.2</sup><br>NLAYER, NDIV, ITRANGL                                                                                                    |
| ormati            | See Figure 7.10                                                                                                    |
| General Inf       | NLAYERNumber of layerNDIVNumber of elements in first layerITRANGL = 0Last element in each layer is rectangle= 1Last element in each layer is triangle |
|                   | <sup>1.3</sup><br>NSNEL, NSNODE, CMFAC                                                                                                    |
|                   | NSNELStarting element numberNSNODEStarting node numberCMFACCoordinate magnification factor                                                            |
| 2                 | <sup>2.1</sup><br>XB1, YB1, YB2, XB3                                                                                                    |
| Block Coordinates | See Figure 7.10XB1, YB1X, Y coordinate of block node 1YB2YXB3XXB3XXB3XXB3                                                                             |

```
Card
                   Input Data and Definitions (Model 4)
Group
3
       3.1
       MATNO, KS, KF
                                (SMAP-2D)
       MATNO, DENSITY
                                (SMAP-S2)
       MATNO, IDH
                                (SMAP-T2)
           MATNO
                     Material number
           KS = 0
                    Has solid phase
                     No solid phase
              = 1
           KF = 0
                    Has fluid phase
                     No fluid phase
              = 1
           DENSITY Unit weight
 Material Parameters
           IDH
                     Heat generation history ID number
```

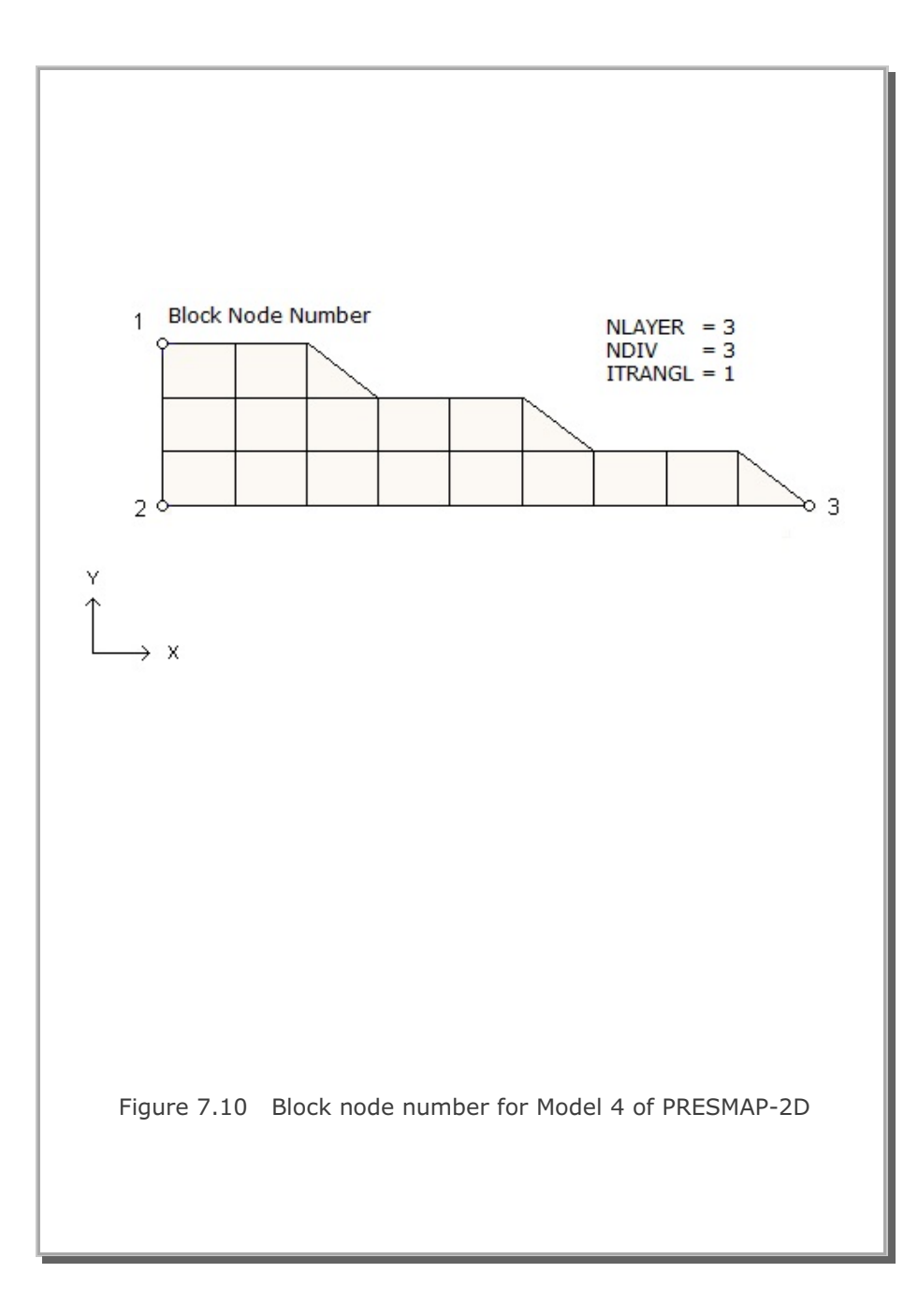

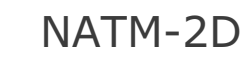

User's Manual

| Card<br>Group       | Input Data and Definitions                                                                                                    |
|---------------------|----------------------------------------------------------------------------------------------------|
| Card<br>Group<br>1  | Input Data and Definitions         1.1         TITLE         TITLE         Any title (Max = 60 characters)         1.2         IUNIT         IUNIT         Length         Force       Pressure         Unit Weight         1       in         Ib/in <sup>2</sup> Ib/in <sup>3</sup> 2       m       ton/m <sup>2</sup> 1.3         MODEL       IGEN         IGEN       IEXMESH                                                                                                    |
| General Information | MODEL, IGEN, IEXMESH, ILNCOUPL, IAUTO<br>MODEL = 1 Single tunnel (Half section )<br>= 2 Single tunnel (Full section )<br>= 3 Two tunnels (Symmetric )<br>= 4 Two tunnels (Unsymmetric)<br>IGEN = 0 Generate whole mesh<br>= 1 Generate core<br>= 2 Generate surrounding<br>IEXMESH = 0 No user supplied mesh<br>= 1 Add generated mesh to user supplied mesh<br>For Lining analysis<br>ILNCOUPL= 0 Surrounding rock by continuum element<br>= 1 Surrounding rock by spring element<br>IAUTO = 0 Generate Mesh file<br>= 1 Generate Mesh, Main and Post files<br>Available only for SMAP-S2<br>See Figure 7.11 |

## 7-40 NATM-2D User's Manual

| Card<br>Group           | Input Data and Definitions                                                                                                    |
|-------------------------|----------------------------------------------------------------------------------------------------|
| Card<br>Group<br>2<br>2 | <ul> <li>Input Data and Definitions</li> <li>2.1</li> <li>MODEL = 1: HT, HL, W, DX, DY, NY <ul> <li>= 2: HT, HL, W, DX, DY, NY</li> <li>= 3: HT, HL, W, DX, DY, NY</li> <li>= 3: HT, HL, W, WP, DX, DY, NY</li> <li>= 4: HT, HL, W, WP, HP, DX, DY, NY</li> </ul> </li> <li>HT Tunnel depth <ul> <li>HL Depth from springline to bottom boundary</li> <li>W Horizontal distance from left to right boundary</li> <li>WP Horizontal distance from left tunnel center line to right tunnel center line</li> <li>HP Vertical distance from right tunnel springline to left tunnel springline. When HP is positive, left tunnel springline is above the right tunnel springline.</li> <li>DX Far-field horizontal element length</li> <li>DY Far-field vertical element length</li> </ul> </li> </ul> |
| Tun                     | See Figure 7.11                                                                                                    |

| Card<br>Group | Input Data and Definitions                                       |
|---------------|------------------------------------------------------------------|
| 3             | 3.1                                                              |
|               | NLAYER                                                           |
|               | NLAYER Total number of layers. Max = 10                          |
|               | 3.2                                                              |
|               | $\Gamma$ LAYERNO <sub>1</sub> , H <sub>1</sub> , DD <sub>1</sub> |
|               | NLAYER   LAYERNO <sub>2</sub> , H <sub>2</sub> , DD <sub>2</sub> |
|               | Cards                                                            |
|               |                                                                  |
|               | LAYERNO Soil/rock layer number                                   |
| tion          | H Thickness of soil/rock layer                                   |
| orma          |                                                                  |
| Infc          | DD = GAMA SMAP-S2                                                |
| / Rock Layer  | $= KF \qquad SMAP-2D$                                            |
|               |                                                                  |
|               | GAMA Unit weight                                                 |
| Soil          | IDH Heat generation history ID number                            |
|               |                                                                  |
|               | KF = 0 Has fluid phase                                           |
|               |                                                                  |
|               |                                                                  |
|               | See Figure 7.11                                                  |
|               |                                                                  |
|               |                                                                  |
|               |                                                                  |
|               |                                                                  |

| Card<br>Group         |                                                                                                    | Input Data and Definitions                                                                                      |
|-----------------------|----------------------------------------------------------------------------------------------------|----------------------------------------------------------------------------------------------------|
| 4                     | <sup>4.1</sup><br>R <sub>1</sub> , A <sub>1</sub> , R <sub>2</sub> , A                                   | A <sub>2</sub> , R <sub>3</sub> , A <sub>3</sub> , R <sub>4</sub> , GR, GA                                      |
| el when MODEL = 4)    | R <sub>1</sub> , R <sub>2</sub> , R <sub>3</sub> , R<br>A <sub>1</sub> , A <sub>2</sub> , A <sub>3</sub> | Angle (°) as shown in Figure 7.12 Angle (°) as shown in Figure 7.12                                             |
|                       | GR Gro<br>GA Nor                                                                                         | wing rate for near-field element.Use $GR = 1$ malized mid length.Use $GA= 0.5$                                  |
|                       | <sup>4.2</sup><br>INVSHOT, T <sub>s</sub> ,                                                              | T,                                                                                                    |
| e left tunn           | INVSHOT =<br>=                                                                                           | <ul><li>0 No shotcrete at invert</li><li>1 Shotcrete at invert</li></ul>                                        |
| oup for the           | T <sub>s</sub> Thic<br>T <sub>1</sub> Thic                                                               | kness of shotcrete<br>kness of lining                                                                           |
| ard gro               | Note: For                                                                                                | $A_1 + A_2 > 90$ , invert shotcrtete is always included                                                         |
| epeat this o          | <sup>4.3</sup><br>NUMRB, L <sub>RB</sub> ,                                                               | L <sub>spacing</sub> , T <sub>spacing</sub> , NSRB                                                              |
| Tunnel Dimension (Rep | NUMRB                                                                                                    | Number of rock bolts<br>Example: NUMRB = 11 in Figure 7.12                                                      |
|                       | L <sub>rb</sub><br>L <sub>spacing</sub><br>T <sub>spacing</sub>                                          | Length of rock bolt<br>Rock bolt spacing in longitudinal direction<br>Rock bolt spacing in tangential direction |
|                       | NSRB                                                                                                    | Number of elements between rock bolts<br>Use NSRB = 2 or 3                                                      |

| Card<br>Group        | Input Data and Definitions                                                                                                    |
|----------------------|----------------------------------------------------------------------------------------------------|
| ing Load             | <sup>5.1</sup><br>LDTYPE, DGW, GAMAW, HPRES, VPRES, SUBGK, ITSPR, NUMSJ<br>LDTYPE = 0 No external load<br>= 1 Water pressure only |
|                      | <ul> <li>= 1 Water pressure only</li> <li>= 2 Loosening load only</li> <li>= 3 Water pressure and loosening load</li> </ul>       |
|                      | DGW Depth of ground water table from ground surface<br>GAMAW Unit weight of water                                                 |
|                      | HPRESHorizontal pressure due to loosening loadVPRESVerticalPressure due to loosening load                                         |
| Looser               | SUBGK Coefficient of subgrade reaction (ILCOUPL = 1)                                                                              |
| Water Pressure and I | ITSPR = 0 No tangential spring<br>= 1 Add tangential spring                                                                       |
|                      | NUMSJ Number of segment joints<br>Available for circular shape of MODEL 2                                                         |
|                      | 5.2                                                                                                    |
|                      | Joint Locations<br>If NUMSJ = 0, skip this card                                                                                   |
|                      | AJ <sub>1</sub> , AJ <sub>1</sub> ,, AJ <sub>NUMSJ</sub>                                                                          |
|                      | $AJ_i$ Angle (degrees) from crown top ( $AJ_i \leq 180$ )                                                                         |
|                      |                                                                                                    |
|                      |                                                                                                    |

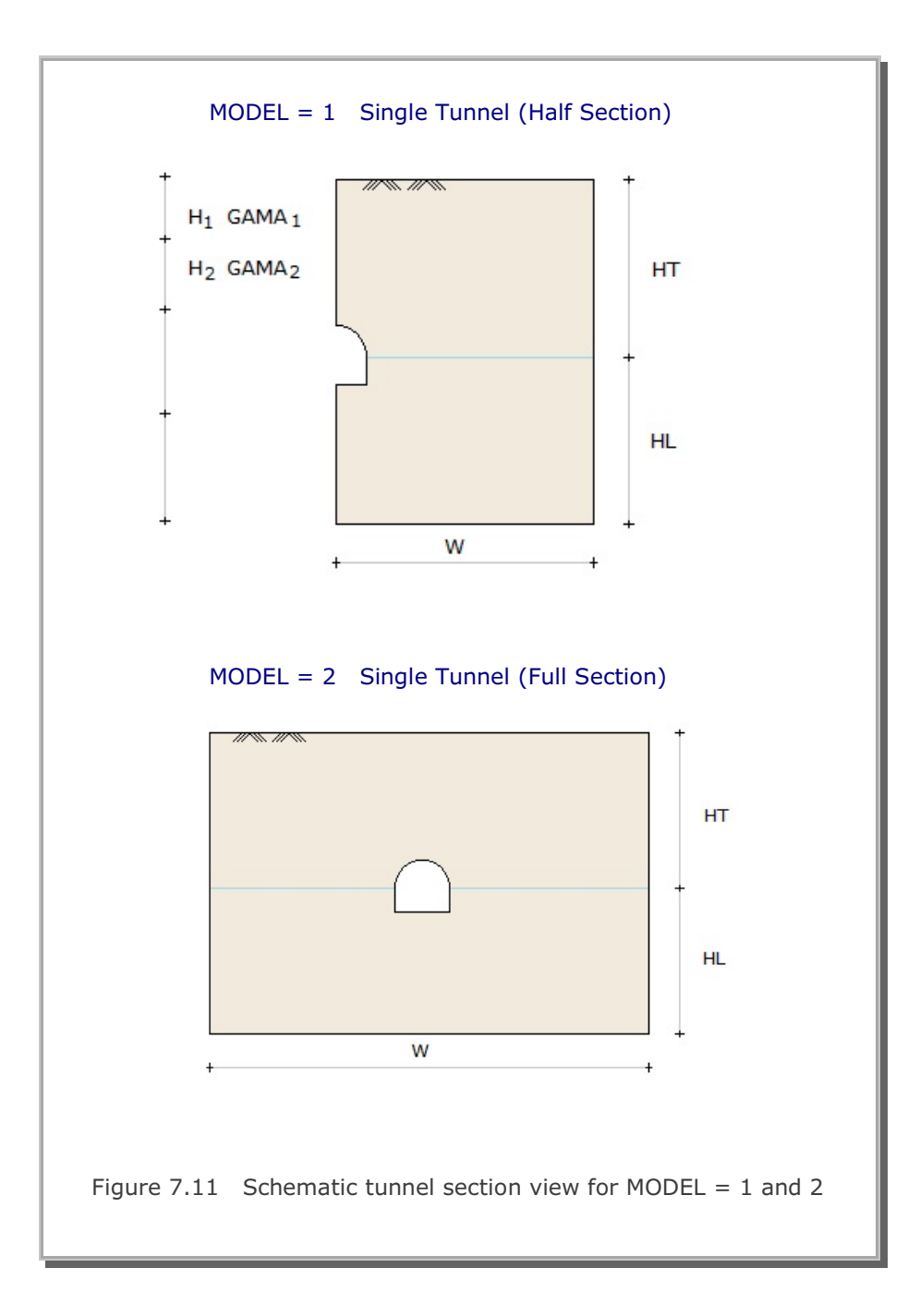

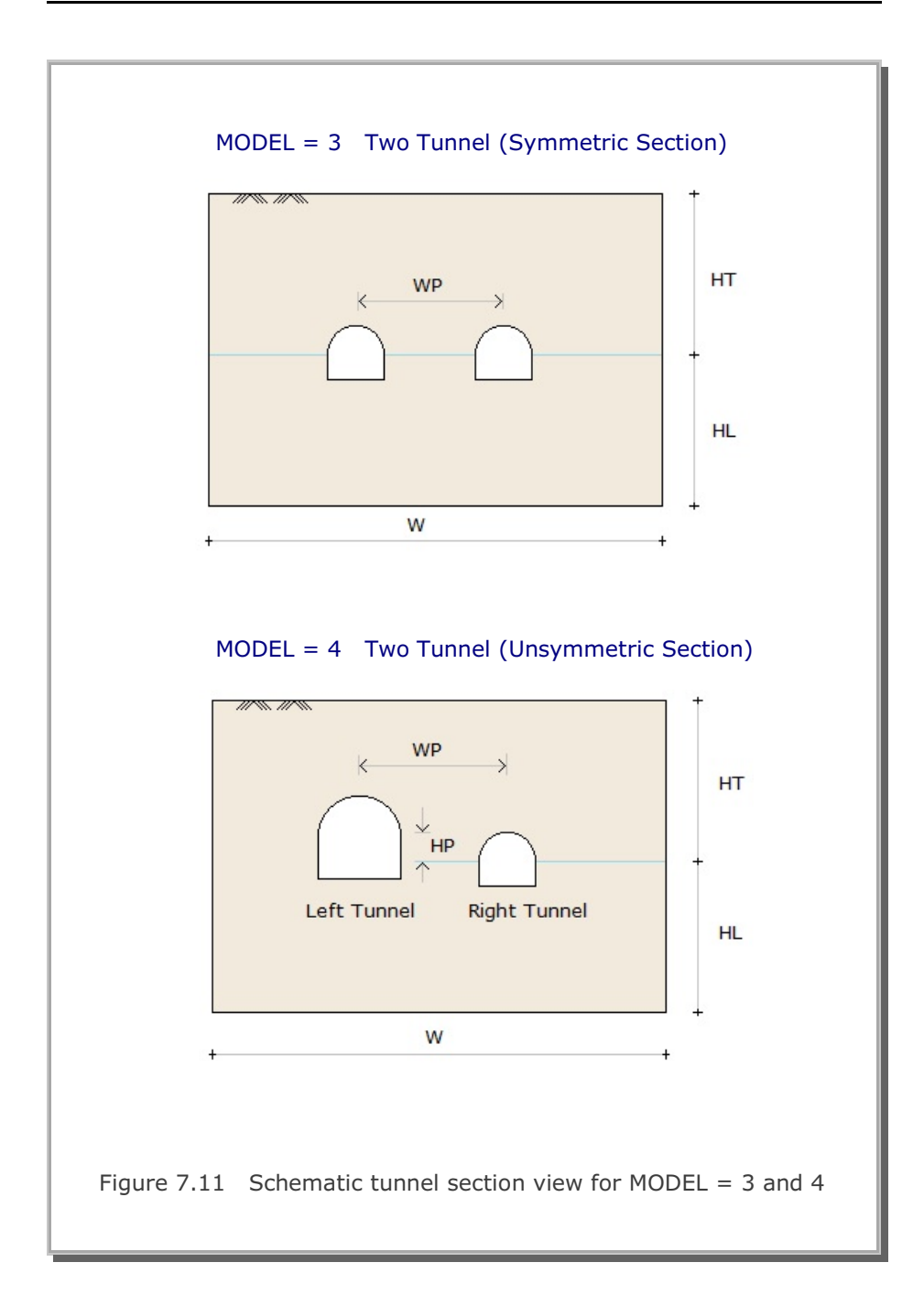

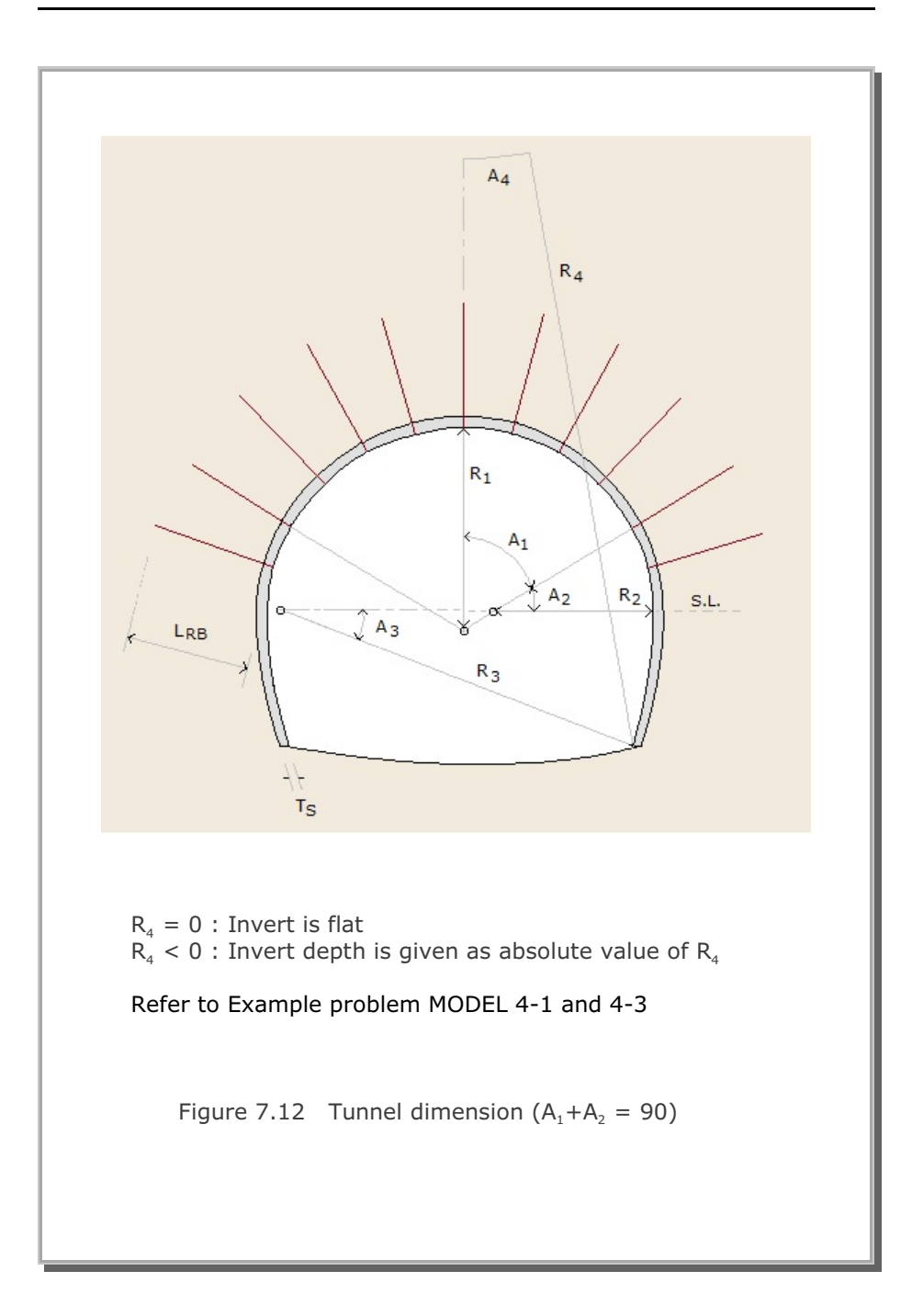

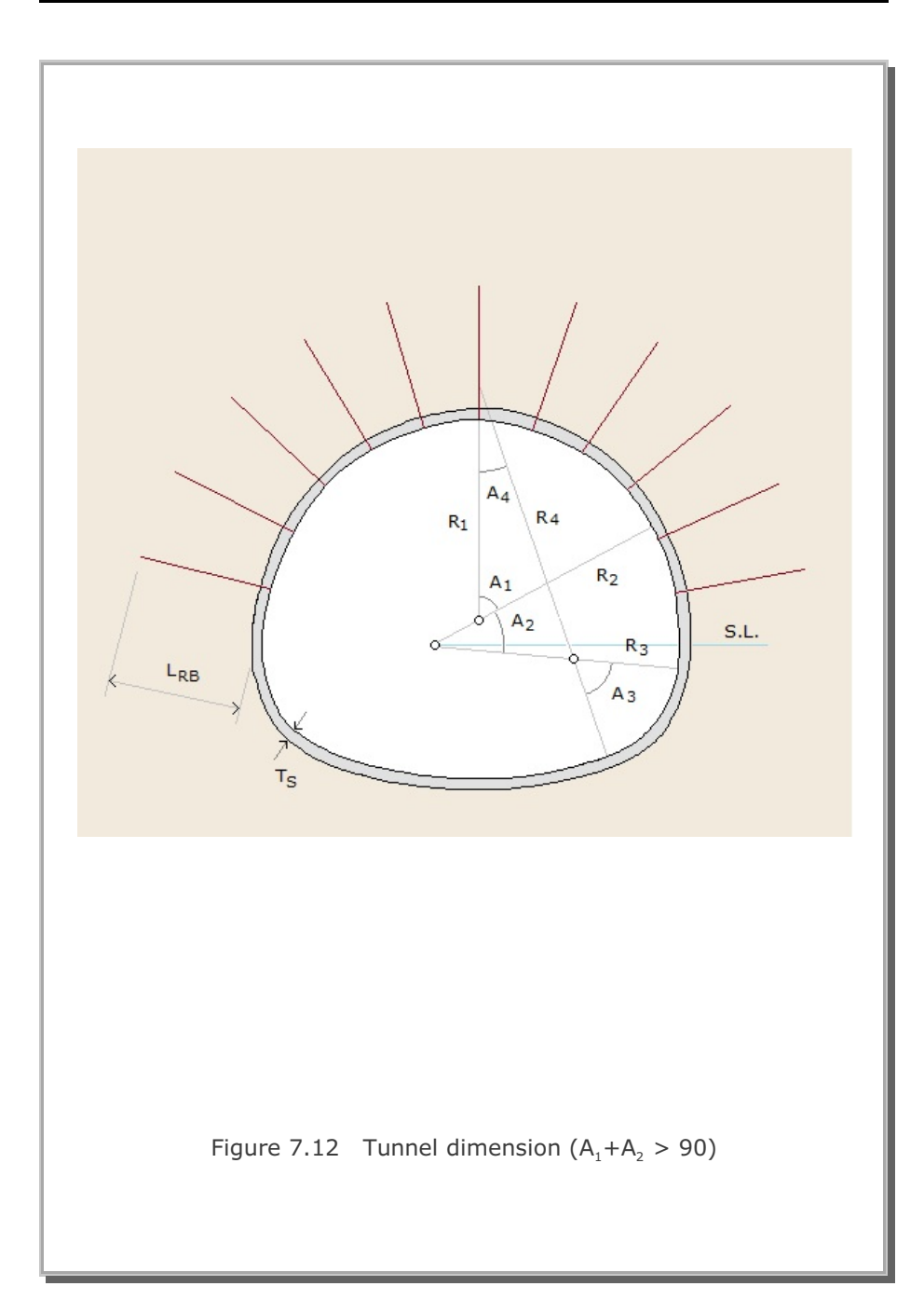

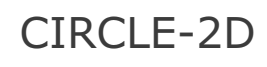

User's Manual

| Card<br>Group       | Input Data and Definitions                                                           |
|---------------------|--------------------------------------------------------------------------------------|
| General Information | <sup>1.1</sup><br>TITLE<br>TITLE Any title (Max = 80 characters)                     |
|                     | <sup>1.3</sup><br>MODEL, NSNEL, NSNODE                                               |
|                     | MODEL = 1QuarterSection= 2HalfSection= 3FullSection                                  |
|                     | NSNEL Starting element number<br>NSNODE Starting node number                         |
|                     | See Figure 7.13                                                                      |
| 2                   | <sup>2.1</sup><br>R, FINEMESH, NEARMESH, NDIV, BH, BV                                |
|                     | R Radius of Circular Core                                                            |
| Geometry            | $\begin{array}{rll} FINEMESH &= 0 & Coarse & Mesh \\ &= 1 & Fine & Mesh \end{array}$ |
|                     | NEARMESH = 0 All Quad Mesh<br>= 1 Quad and Triangle Mesh                             |
|                     | NDIVNumber of divisions for outer zoneBH, BVHorizontal and Vertical dimensions       |
|                     |                                                                                      |
|                     |                                                                                      |

## 7-52 CIRCLE-2D User's Manual

| Card<br>Group | Input Data and Definitions                                                                                                    |
|---------------|----------------------------------------------------------------------------------------------------|
| Group<br>3    | <sup>3.1</sup><br>COREMAT <sub>1</sub> , COREMAT <sub>2</sub> , COREMAT <sub>2j</sub> , JOINTMAT, NEARMAT<br>COREMAT <sub>1</sub> Material No for Core 1<br>COREMAT <sub>2</sub> Material No for Core 2<br>COREMAT <sub>2j</sub> Material No for Core 2 facing Joint<br>JOINTMAT Material No for Joint<br>NEARMAT Material No for Near<br>Note COREMAT <sub>1</sub> and COREMAT <sub>2</sub> have the common<br>interface with NEARMAT and JOINTMAT,<br>respectively.<br>When material number for COREMAT <sub>1</sub> |
|               | or JOINTMAT is zero, meshes corresponding to<br>that material will not be generated.                                                                                                    |

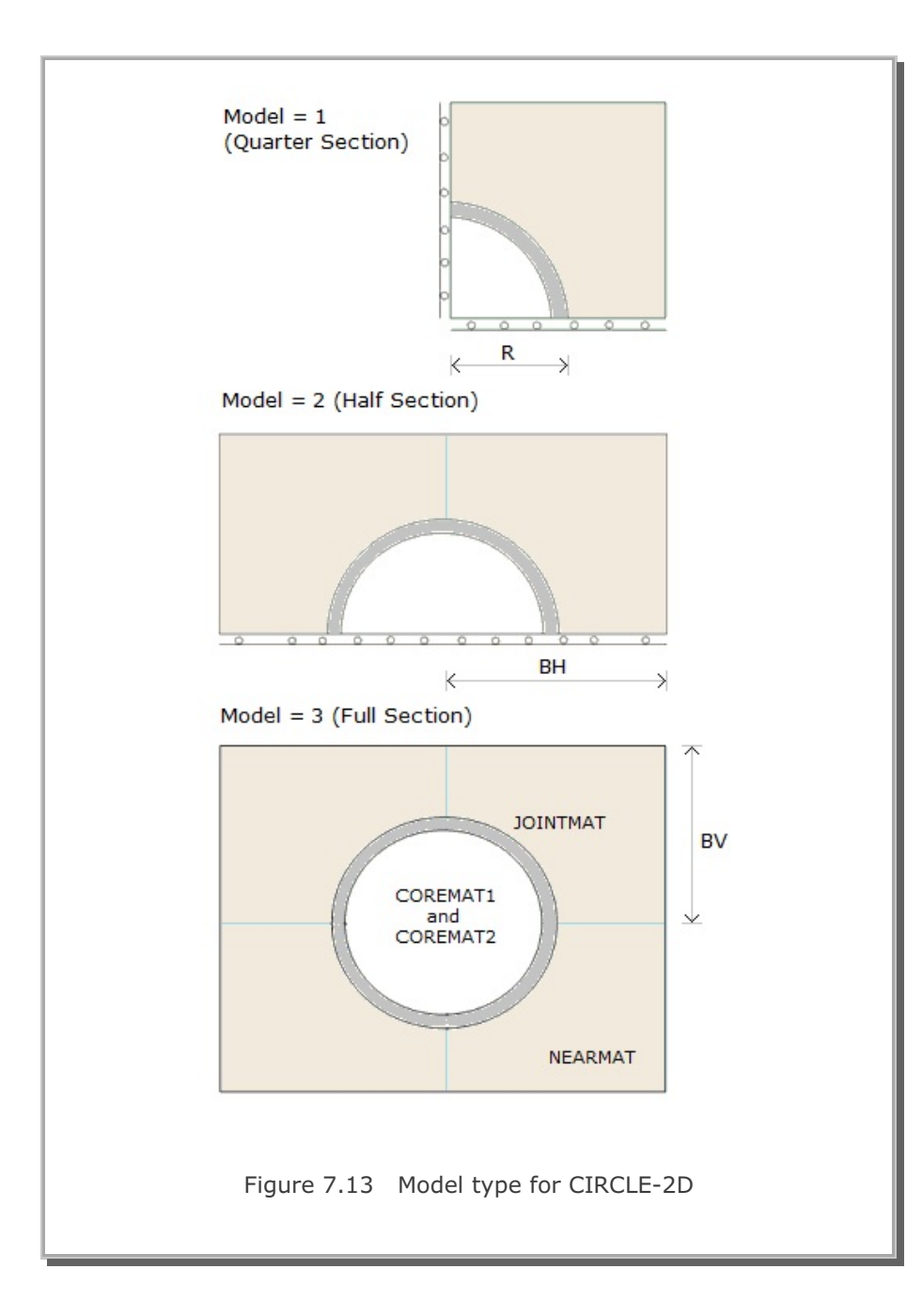

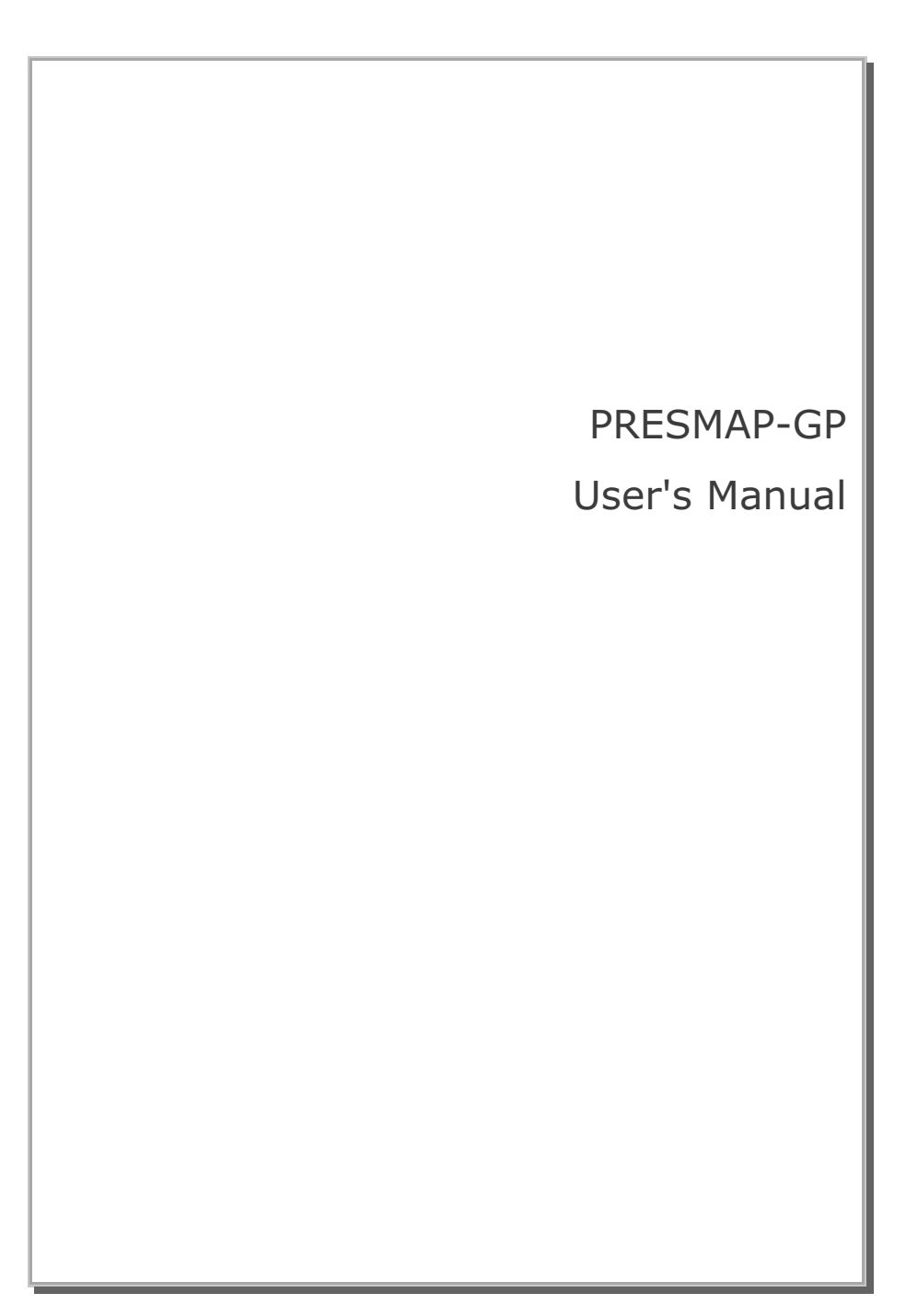

| Card<br>Group       | Input Data and Definitions                                                                                                    |
|---------------------|----------------------------------------------------------------------------------------------------|
| General Information | <sup>1.1</sup><br>TITLE<br>TITLE Any title (Max = 80 characters)<br>Note: Following two cards are required at the beginning<br>StartPresmap<br>VersionNo = 7.000   |
|                     | <sup>1.2</sup><br>NBLOCK, NBNODE, NSNODE, NSNEL, IGBND, ISMAP, CMFAC,<br>ICOMP                                                                                     |
|                     | NBLOCKNumber of blocksNBNODENumber of block nodesNSNODEStarting node numberNSNELStarting element number                                                            |
|                     | IGBND = 0 Do not generate<br>= 1 Generate global boundary conditions<br>based on Card 1.3                                                                          |
|                     | ISMAP= 1Mesh generation for SMAP-S2= 2Mesh generation for SMAP-2D= -2Mesh generation for SMAP-T2= 3Mesh generation for SMAP-3D & S3= -3Mesh generation for SMAP-T3 |
|                     | CMFAC Coordinate magnification factor                                                                                                    |
|                     | ICOMP = 0 Do not impose<br>= 1 Impose compatibility between blocks                                                                                                 |
|                     | Note: If NBLOCK is negative value, the output file contains plotting information for block diagram                                                                 |

## 7-98 PRESMAP-GP User's Manual

| Card<br>Group       | Input Data and Definitions                                                                                                    |
|---------------------|----------------------------------------------------------------------------------------------------|
| General Information | <sup>1.3</sup><br>Six cards starting from right, left, top, bottom, front, back<br><u>For SMAP-S2/S3/2D/3D</u><br>ISG, ISX, ISY,ISZ, IFG, IFX, IFY,IFZ, IRG, IRX, IRY,IRZ<br><u>For SMAP-T2/T3</u><br>ITG, IDF, T, CF<br>ISG, IFG, IRG = 0 None<br>= 1 Free boundary                                                                                      |
|                     | <ul> <li>Fixed boundary</li> <li>Fixed boundary</li> <li>Roller boundary</li> <li>Roller boundary</li> <li>Roller boundary</li> <li>Specified in X, Y, Z directions</li> <li>ITG = 0 None</li> <li>Heat Flow</li> <li>Temperature</li> <li>Time function identification number</li> <li>Initial temperature</li> <li>Time function coefficient</li> </ul> |
|                     | 1.4<br>ELMIN, MAXNEL<br>ELMIN Minimum element length<br>MAXNEL Maximum number of elements<br>Note: ELMIN and MAXNEL are used in PLOT-3D<br>as control parameters to generate automatically<br>finite elements                                                                                                    |
PRESMAP-GP User's Manual

| Card<br>Group    | Input Data and Definitions                                                                                                    |
|------------------|----------------------------------------------------------------------------------------------------|
| 2                | 2.1<br>NDDE <sub>1</sub> , X <sub>1</sub> , Y <sub>1</sub> , Z <sub>1</sub><br>NBNODE $ $ NODE <sub>2</sub> , X <sub>2</sub> , Y <sub>2</sub> , Z <sub>2</sub><br>Cards $ $<br>L |
| Block Coordinate | NODE Node number<br>X X-coordinate<br>Y Y-coordinate<br>Z Z-coordinate                                                                                                    |

7-99

| Card<br>Group | Input Data and Definitions                                                                                                    |
|---------------|----------------------------------------------------------------------------------------------------|
| Each Block    | 3.0<br>IBETYPE                                                                                                    |
|               | IBETYPE = 1 Line block (Beam or Truss Element)<br>= 2 Quad surface block                                                                                                    |
|               | <ul> <li>-2 Triangle surface block</li> <li>Surface block generates</li> <li>plane strain/stress, or axisymmetric</li> <li>element for ISMAP = 1 or 2 and shell/</li> <li>membrane element for ISMAP = 3</li> </ul> |
| Ita for       | = 3 Hexahedron volume block                                                                                                    |
| Da            | <ul> <li>-3 Prism volume block.</li> <li>Volume block generates</li> <li>3-D Continuum element or 3-D Joint element.</li> </ul>                                                                                     |
|               | Note: Card Group 3 requires following cards:                                                                                                    |
|               | At the beginning of each block<br>StartBlock                                                                                                    |
|               | At the end of each block<br>EndBlock                                                                                                    |
|               | At the end of last block<br>EndOfLastBlock                                                                                                    |

| Card<br>Group                           | Input Data and Definitions                                                                             |
|-----------------------------------------|----------------------------------------------------------------------------------------------------|
| 3                                       | 3.1<br>BLNAME                                                                                          |
|                                         | BLNAME Block name (Max = 60 characters)                                                                |
| Data for Each Line Block [ IBETYPE =1 ] | <sup>3.2</sup><br>ICOORD, IMODE, ILAG                                                                  |
|                                         | Interpolation based onICOORD = 1Rectangular coordinate= 2Spherical coordinate= 3Cylindrical coordinate |
|                                         | $\begin{array}{llllllllllllllllllllllllllllllllllll$                                                   |
|                                         | ILAG = 0 Generate Beam element<br>= 1 Generate Truss element                                           |
|                                         |                                                                                                    |

| 3 3.3<br>I <sub>1</sub> , I <sub>2</sub><br>M <sub>3</sub><br>M <sub>4</sub><br>M <sub>5</sub> , M <sub>5</sub>                                                                                                    | Card<br>Group                                       | Input Data and Definitions                                                                                                    |  |  |
|----------------------------------------------------------------------------------------------------|-----------------------------------------------------|----------------------------------------------------------------------------------------------------|--|--|
| See Figure 7.22         In - I2         See Figure 7.22         In - I2         M <sub>3</sub> Side node number of a block         M <sub>3</sub> Side node number of a block         M <sub>4</sub> Reference node number         For ICOORD = 2         M <sub>5</sub> Node number defining origin of spherical coordinate         For ICOORD = 3         M <sub>5</sub> Node number defining reference origin of cylindrical coordinate         M <sub>6</sub> Node number defining cylinder axis M <sub>5</sub> - M <sub>6</sub> M <sub>7</sub> Node number defining other local axis M <sub>5</sub> - M <sub>7</sub> which is normal to cylinder axis. | <sup>c</sup> Data for Each Line Block [ IBETYPE =1] | <ul> <li><sup>3.3</sup> <ul> <li>I<sub>1</sub>, I<sub>2</sub></li> <li>M<sub>3</sub></li> <li>M<sub>4</sub></li> <li>M<sub>5</sub>, M<sub>6</sub>, M<sub>7</sub></li> </ul> </li> <li>See Figure 7.22</li> <li>I<sub>1</sub> - I<sub>2</sub> Corner node number of a block</li> <li>M<sub>3</sub> Side node number of a block</li> <li>M<sub>4</sub> Reference node number</li> </ul> For ICOORD = 2 <ul> <li>M<sub>5</sub> Node number defining origin of spherical coordinate</li> </ul> For ICOORD = 3 <ul> <li>M<sub>5</sub> Node number defining reference origin of cylindrical coordinate</li> <li>M<sub>6</sub> Node number defining cylinder axis M<sub>5</sub> - M<sub>6</sub></li> <li>M<sub>7</sub> Node number defining other local axis M<sub>5</sub> - M<sub>7</sub> which is normal to cylinder axis.</li> </ul> |  |  |

| Card<br>Group                   | Input Data and Definitions |                                                                                                    |  |
|---------------------------------|----------------------------|----------------------------------------------------------------------------------------------------|--|
| 3                               | 3.4                        | 3.4.1<br>NBOUND<br>NBOUND Number of boundaries to be specified<br>If NBOUND = 0, go to Card group 3.5                                                    |  |
|                                 |                            | 3.4.2<br>NBOUND cards                                                                                                    |  |
| 5                               |                            | For SMAP-S2/S3/2D/3D<br>IBTYPE, ISX, ISY,ISZ, IFX, IFY,IFZ, IRX, IRY,IRZ                                                                                 |  |
| ТҮРЕ = 1                        |                            | <u>For SMAP-T2/T3</u><br>IBTYPE, ID, IDF, T, CF                                                                                                    |  |
| Data for Each Line Block [ IBET |                            | $\begin{array}{rllllllllllllllllllllllllllllllllllll$                                                                                                    |  |
|                                 |                            | Skeleton X, Y, Z DOF : ISX, ISY, ISZ<br>Pore fluid X, Y, Z DOF relative to skeleton : IFX, IFY, IFZ<br>Rotational DOF about X, Y, Z axis : IRX, IRY, IRZ |  |
|                                 |                            | ISX, ISY, ISZ, IFX, IFY, IFZ, IRX, IRY, IRZ<br>= 0 Free to move in specified direction<br>= 1 Fixed in specified direction                               |  |
|                                 |                            | Default boundary conditions<br>ISX=ISY=ISZ=0, IFX=IFY=IFZ=1, IRX=IRY=IRZ=0                                                                               |  |
|                                 |                            | For SMAP-T2/T3<br>ID = 0 Heat flow is specified<br>= 1 Temperature is specified                                                                          |  |
|                                 |                            | IDF Time function identification number<br>T Initial temperature<br>CF Time function coefficient                                                         |  |

# 7-104 PRESMAP-GP User's Manual

| Card<br>Group                           |                              | Input Data and Definitions                                    |
|-----------------------------------------|------------------------------|---------------------------------------------------------------|
| 3                                       | <sup>3.5</sup><br>MATNO, NDX |                                                               |
|                                         | MATNO<br>NDX                 | Material property number<br>Number of elements in x-direction |
| Data for Each Line Block [ IBETYPE =1 ] |                              |                                                               |

| Card<br>Group |                                         | Input Data and Definitions                       |  |  |  |  |
|---------------|-----------------------------------------|--------------------------------------------------|--|--|--|--|
| 3             | 3.1                                     |                                                  |  |  |  |  |
|               | BLNAME                                  | BLNAME                                           |  |  |  |  |
|               | BLNAME Block name (Max = 60 characters) |                                                  |  |  |  |  |
|               | 3.2                                     |                                                  |  |  |  |  |
|               | ICOORD, IMC                             | DDE, ILAG                                        |  |  |  |  |
| 5             |                                         | Interpolation based on                           |  |  |  |  |
| ЪЕ<br>В       | ICOORD =                                | 1 Rectangular coordinate                         |  |  |  |  |
|               | =                                       | 2 Spherical coordinate                           |  |  |  |  |
| B             | =                                       | 3 Cylindrical coordinate                         |  |  |  |  |
| сk            |                                         |                                                  |  |  |  |  |
| Blc           |                                         | Modify generated coordinate                      |  |  |  |  |
| ace           | IMODE =                                 | 0 Do not modify                                  |  |  |  |  |
| nrfä          | =                                       | 1 Modify using reference node (M <sub>10</sub> ) |  |  |  |  |
| d S           |                                         | as origin for ICOORD = 1.                        |  |  |  |  |
| Sua           |                                         | Modify coordinate based on rectangular           |  |  |  |  |
| ch (          |                                         | grid for $ICOORD = 2$ or 3.                      |  |  |  |  |
| Ша<br>Ц       | ILAG =                                  | 0 Serendinity interpolation                      |  |  |  |  |
| for           | =                                       | 1 Lagrangian interpolation                       |  |  |  |  |
| ata           | =                                       | 2 Surface sector generation                      |  |  |  |  |
|               |                                         |                                                  |  |  |  |  |
|               |                                         |                                                  |  |  |  |  |
|               |                                         |                                                  |  |  |  |  |
|               |                                         |                                                  |  |  |  |  |
|               |                                         |                                                  |  |  |  |  |
|               |                                         |                                                  |  |  |  |  |
|               |                                         |                                                  |  |  |  |  |
|               |                                         |                                                  |  |  |  |  |
|               |                                         |                                                  |  |  |  |  |
|               |                                         |                                                  |  |  |  |  |

| Card<br>Group                                   | Input Data and Definitions                                                                                                    |  |
|-------------------------------------------------|----------------------------------------------------------------------------------------------------|--|
| 3                                               | 3.3<br>$I_{1}, I_{2}, I_{3}, I_{4}$<br>$M_{5}, M_{6}, M_{7}, M_{8}$<br>$M_{9}$<br>$M_{10}, M_{11}, M_{12}$                                                                                                    |  |
|                                                 | See Figure 7.22                                                                                                    |  |
| Data for Each Quad Surface Block [ IBETYPE =2 ] | $I_1 - I_4$ Corner node number of a block<br>$M_5-M_8$ Side node number of a block<br>$M_9$ Center node number of a block, used for ILAG = 1                                                                                                    |  |
|                                                 | $\frac{\text{For ICOORD} = 2}{M_{10}}$ Mode number defining origin of spherical coordinate $\frac{\text{For ICOORD} = 3}{M_{10}}$                                                                                                    |  |
|                                                 | <ul> <li>M<sub>10</sub> Node number defining reference origin of cylindrical coordinate</li> <li>M<sub>11</sub> Node number defining cylinder axis M<sub>10</sub> - M<sub>11</sub></li> <li>M<sub>12</sub> Node number defining other local axis M<sub>10</sub> - M<sub>12</sub> which is normal to cylinder axis</li> </ul> |  |

| Card<br>Group         | Input Data and Definitions |                                                                                                    |  |
|-----------------------|----------------------------|----------------------------------------------------------------------------------------------------|--|
| 3                     | 3.4                        | <sup>3.4.1</sup><br>NBOUND<br>NBOUND Number of boundaries to be specified<br>If NBOUND = 0, go to Card group 3.5                                          |  |
|                       |                            | NBOUND cards                                                                                                    |  |
| ETYPE =2 ]            |                            | For SMAP-S2/S3/2D/3D<br>IBTYPE, ISX, ISY,ISZ, IFX, IFY,IFZ, IRX, IRY,IRZ<br>For SMAP-T2/T3<br>IBTYPE, ID, IDF, T, CF                                      |  |
| d Surface Block [ IBE |                            | $\begin{array}{rrrrrrrrrrrrrrrrrrrrrrrrrrrrrrrrrrrr$                                                                                                    |  |
| Each Qua              |                            | Skeleton X, Y, Z DOF : ISX, ISY, ISZ<br>Pore fluid X, Y, Z DOF relative to skeleton : IFX, IFY, IFZ<br>Rotational DOF about X, Y, Z axis : IRX, IRY, IRZ  |  |
| Data for l            |                            | ISX, ISY, ISZ, IFX, IFY, IFZ, IRX, IRY, IRZ<br>= 0 Free to move in specified direction<br>= 1 Fixed in specified direction                                |  |
|                       |                            | Default boundary conditions<br>ISX=ISY=ISZ=0, IFX=IFY=IFZ=1, IRX=IRY=IRZ=0                                                                                |  |
|                       |                            | For SMAP-T2/T3ID= 0Heat flow is specified= 1Temperature is specifiedIDFTime function identification numberTInitial temperatureCFTime function coefficient |  |

| Card<br>Group                                   | Input Data and Definitions                                                                                                   |                                                                                                    |  |
|-------------------------------------------------|----------------------------------------------------------------------------------------------------|----------------------------------------------------------------------------------------------------|--|
| Data for Each Quad Surface Block [ IBETYPE =2 ] | <sup>3.5</sup><br>MATNO, NDX<br>NT <sub>1</sub> , NT <sub>2</sub> ,<br>MAT <sub>1</sub> , MAT<br>THICK, DEN<br>KS, KF<br>IDH | $\begin{array}{llllllllllllllllllllllllllllllllllll$                                                                                                    |  |
|                                                 | MATNO<br>NDX<br>NDY                                                                                                    | Material property number Number of elements in $I_2$ to $I_1$ direction Number of elements in $I_2$ to $I_3$ direction                                                                                                    |  |
|                                                 | NT<br>MAT <sub>i</sub>                                                                                                    | For NT i is greater than zero, a triangle at block<br>node i with NT i divisions along the triangle<br>base. NT i $\leq$ min (NDX, NDY) and<br>NT i + NT j $\leq$ min (NDX, NDY) where<br>i =1, 2, 3, 4<br>j =2, 3, 4, 1<br>Material property number for the triangle at<br>block node i.<br>Zero value of MAT will remove the triangle. |  |
|                                                 | THICK<br>DENSITY                                                                                                    | Thickness of element.<br>For plane strain, use THICK = 1.0<br>Unit weight of element                                                                                                    |  |
|                                                 | KS = -1<br>= 0<br>> 0                                                                                                    | Element has high explosive solid phase<br>Element has solid phase<br>Element has joint and absolute value of KS<br>represents face designation number.                                                                                                    |  |
|                                                 | KF = 0<br>= 1<br>IDH                                                                                                    | Element has fluid phase<br>Element has no fluid phase<br>Heat generation history ID number                                                                                                    |  |

| Card<br>Group                      | Input Data and Definitions                                                                                                    |  |  |
|------------------------------------|----------------------------------------------------------------------------------------------------|--|--|
| 3                                  | <sup>3.6</sup><br>Only for ICOORD = 2 and ILAG = 2<br>NSEG                                                                                                    |  |  |
| =2 ]                               | NSEG $_{\Gamma}$ ALPA <sub>1</sub> , NDIV <sub>1</sub><br>Cards   ALPA <sub>2</sub> , NDIV <sub>2</sub><br>$_{L}$                                                                                                    |  |  |
| [ IBETYPE :                        | NSEGNumber of segmentsALPAPercent radial distance from originNDIVNumber of divisions between ALPA <sub>i-1</sub> and ALPA <sub>i</sub>                                                                                                    |  |  |
| Data for Each Quad Surface Block [ | <ul> <li>Note: This option (ILAG=2) is to generate surface sector and has the following restrictions:</li> <li>1. ICOORD = 2 (Spherical Coordinate)</li> <li>2. IMOD = 0 Curved edge         = 2 Straight edge</li> <li>3. Midside and center nodes are not used.</li> <li>4. NDX = NDY = NDXY = Σ NDIV;</li> </ul> |  |  |
|                                    |                                                                                                    |  |  |

| Card<br>Group                                        | Input Data and Definitions                                                                                                    |
|------------------------------------------------------|----------------------------------------------------------------------------------------------------|
| 3                                                    | <sup>3.1</sup><br>BLNAME<br>BLNAME Block name (Max = 60 characters)                                                                                                    |
|                                                      | <sup>3.2</sup><br>ICOORD, IMODE, ILAG                                                                                                    |
| Data for Each Triangle Surface Block [ IBETYPE =-2 ] | Interpolation based on<br>ICOORD = 1 Rectangular coordinate<br>= 2 Spherical coordinate<br>= 3 Cylindrical coordinate                                                                                                    |
|                                                      | Modify generated coordinate         IMODE       = 0       Do not modify         = 1       Modify using reference node (M <sub>8</sub> )         as origin for ICOORD       = 1.         Modify coordinate based on rectangular |
|                                                      | ILAG = 0 Serendipity interpolation<br>= 1 Lagrangian interpolation<br>= 2 Circular surface generation                                                                                                    |
|                                                      |                                                                                                    |

| Card<br>Group                              |     | Input Data and Definitions                                                                                                    |
|--------------------------------------------|-----|----------------------------------------------------------------------------------------------------|
| r Each Triangle Surface Block [IBETYPE=-2] | 3.4 | Input Data and Definitions<br>3.4.1<br>NBOUND<br>NBOUND Number of boundaries to be specified<br>If NBOUND = 0, go to Card group 3.5<br>3.4.2<br>NBOUND cards<br>For SMAP-S2/S3/2D/3D<br>IBTYPE, ISX, ISY,ISZ, IFX, IFY,IFZ, IRX, IRY,IRZ<br>For SMAP-T2/T3<br>IBTYPE, ID, IDF, T, CF<br>IBTYPE = 1 Interior surface<br>= 2 Line I <sub>1</sub> - I <sub>2</sub><br>= 3 Line I <sub>2</sub> - I <sub>3</sub><br>= 4 Line I <sub>3</sub> - I <sub>1</sub><br>= 5 Node I <sub>1</sub> = 6 Node I <sub>2</sub> = 7 Node I <sub>3</sub><br>Skeleton X, Y, Z DOF : ISX, ISY, ISZ<br>Pore fluid X, Y, Z DOF relative to skeleton : IFX, IFY, IFZ<br>Rotational DOF about X, Y, Z axis : IRX, IRY, IRZ |
| Data for Each T                            |     | ISX, ISY, ISZ, IFX, IFY, IFZ, IRX, IRY, IRZ<br>= 0 Free to move in specified direction<br>= 1 Fixed in specified direction                                                                                                    |
|                                            |     | = 1 Fixed in specified direction<br>Default boundary conditions<br>ISX=ISY=ISZ=0 IEX=IEY=IEZ=1 IBX=IBY=IBZ=0                                                                                                    |
|                                            |     | For SMAP-T2/T3ID= 0Heat flow is specified= 1Temperature is specifiedIDFTime function identification numberTInitial temperatureCFTime function coefficient                                                                                                    |

| Card<br>Group                                       |                                                             | Input Data and Definitions                                                                                                    |
|-----------------------------------------------------|-------------------------------------------------------------|----------------------------------------------------------------------------------------------------|
| 3                                                   | <sup>3.5</sup><br>MATNO, ND><br>THICK, DEN<br>KS, KF<br>IDH | (Y<br>NSITY (For ISMAP = 1)<br>(For ISMAP = 2)<br>(For ISMAP =-2 or -3)                                                                                |
| ata for Each Triangle Surface Block [ IBETYPE =-2 ] | MATNO<br>NDXY                                               | Material property number<br>Number of elements along triangle edge<br>For wedge surface block, use negative NDXY<br>Refer to Example problem 11        |
|                                                     | THICK<br>DENSITY                                            | Thickness of element.<br>For plane strain, use THICK = 1.0<br>Unit weight of element                                                                   |
|                                                     | KS = -1<br>= 0<br>> 0                                       | Element has high explosive solid phase<br>Element has solid phase<br>Element has joint and absolute value of KS<br>represents face designation number. |
|                                                     | KF = 0<br>= 1                                               | Element has fluid phase<br>Element has no fluid phase                                                                                                  |
| D                                                   | IDH                                                         | Heat generation history ID number                                                                                                    |
|                                                     |                                                             |                                                                                                    |

| Card<br>Group                                        | Input Data and Definitions                                                                                                    |
|------------------------------------------------------|----------------------------------------------------------------------------------------------------|
| 3                                                    | <sup>3.6</sup><br>Only for ICOORD = 2 and ILAG = 2<br>NSEG                                                                                                    |
| Data for Each Triangle Surface Block [ IBETYPE =-2 ] | NSEG<br>NSEG<br>NSEG $ALPA_1$ , NDIV <sub>1</sub><br>Cards $ALPA_2$ , NDIV <sub>2</sub><br>L<br>NSEG Number of segments<br>ALPA Percent radial distance from origin<br>NDIV Number of divisions between ALPA <sub>1</sub> and ALPA <sub>1</sub><br>Note: This option (ILAG = 2) is to generate circular<br>surface and has the following restrictions:<br>1. ICOORD =2 (Spherical Coordinate)<br>2. IMOD = 0 Curved edge<br>= 2 Straight edge<br>3. Block center node should be origin (M <sub>7</sub> =M <sub>8</sub> )<br>4. Midside nodes (M <sub>4</sub> , M <sub>5</sub> and M <sub>6</sub> ) are<br>interpolated based on spherical coordinate<br>$M_{4} \phi \phi M_{7} \phi M_{1} \phi M_{2} \phi M_{5} \phi M_{5}$ |
|                                                      |                                                                                                    |

| ers)                                  |
|---------------------------------------|
|                                       |
|                                       |
| e (M <sub>28</sub> )<br>1 rectangular |
|                                       |
|                                       |

| 3<br>3<br>3.3<br>$I_{1}$ , $I_{2}$ , $I_{3}$ , $I_{4}$ , $I_{5}$ , $I_{6}$ , $I_{7}$ , $I_{8}$<br>$M_{9}$ , $M_{10}$ , $M_{11}$ , $M_{12}$ , $M_{13}$ , $M_{14}$ , $M_{15}$ , $M_{16}$ , $M_{17}$ , $M_{18}$ , $M_{19}$ , $M_{20}$<br>$M_{21}$ , $M_{22}$ , $M_{23}$ , $M_{24}$ , $M_{25}$ , $M_{26}$ , $M_{27}$<br>$M_{28}$<br>$M_{28}$ , $M_{29}$ , $M_{30}$<br>See Figure 7.22<br>$I_{1} - I_{8}$ Corner node number of a block<br>$M_{9} - M_{20}$ Side node number of a block<br>$M_{21} - M_{27}$ Side node number of a block required for<br>Lagrangian interpolation<br>For ICOORD = 2 or IMODE = 1<br>$M_{28}$ Node number defining origin of spherical coordinate | Card<br>Group                                        | Input Data and Definitions                                                                                                    |
|----------------------------------------------------------------------------------------------------|------------------------------------------------------|----------------------------------------------------------------------------------------------------|
| <pre>tor ICOORD = 2, or node number defining reference<br/>origin to the whole volume for IMODE = 1</pre> For ICOORD = 3 M <sub>28</sub> Node number defining reference origin of cylindrical<br>coordinate M <sub>29</sub> Node number defining cylinder axis M <sub>28</sub> -M <sub>29</sub> M <sub>30</sub> Node number defining other local axis M <sub>28</sub> -M <sub>30</sub> which is normal to cylinder axis                                                                                                    | Data for Each Hexahedron Volume Block [ IBETYPE =3 ] | <sup>3.3</sup><br>I <sub>1</sub> , I <sub>2</sub> , I <sub>3</sub> , I <sub>4</sub> , I <sub>5</sub> , I <sub>6</sub> , I <sub>7</sub> , I <sub>8</sub><br>M <sub>9</sub> , M <sub>10</sub> , M <sub>11</sub> , M <sub>12</sub> , M <sub>13</sub> , M <sub>14</sub> , M <sub>15</sub> , M <sub>16</sub> , M <sub>17</sub> , M <sub>18</sub> , M <sub>19</sub> , M <sub>20</sub><br>M <sub>21</sub> , M <sub>22</sub> , M <sub>23</sub> , M <sub>24</sub> , M <sub>25</sub> , M <sub>26</sub> , M <sub>27</sub><br>M <sub>28</sub><br>M <sub>28</sub> , M <sub>29</sub> , M <sub>30</sub><br>See Figure 7.22<br>I <sub>1</sub> - I <sub>8</sub> Corner node number of a block<br>M <sub>9</sub> - M <sub>20</sub> Side node number of a block required for<br>Lagrangian interpolation<br>For ICOORD = 2 or IMODE = 1<br>M <sub>28</sub> Node number defining origin of spherical coordinate<br>for ICOORD = 2, or node number defining reference<br>origin to the whole volume for IMODE = 1<br>For ICOORD = 3<br>M <sub>28</sub> Node number defining reference origin of cylindrical<br>coordinate<br>M <sub>29</sub> Node number defining other local axis M <sub>28</sub> -M <sub>29</sub><br>M <sub>30</sub> Node number defining other local axis M <sub>28</sub> -M <sub>30</sub><br>which is normal to cylinder axis |

| 3 3.4                          | 3.4.1                                                                                                    |
|--------------------------------|----------------------------------------------------------------------------------------------------|
|                                | NBOUND<br>NBOUND Number of boundaries to be specified<br>If NBOUND = 0, go to Card group 3.5                                                                                                    |
| ie Block [IBETYPE =3]          | NBOUND cards         For SMAP-S2/S3/2D/3D         IBTYPE, ISX, ISY,ISZ, IFX, IFY,IFZ, IRX, IRY,IRZ         For SMAP-T2/T3         IBTYPE, ID, IDF, T, CF         IBTYPE = 1         INTERIOR Volume         = 2         Front         surface         = 4         Left                                                                                                    |
| Data for Each Hexahedron Volum | $= 5  \text{Right}  \text{surface} \\ = 6  \text{Top}  \text{surface} \\ = 7  \text{Bottom}  \text{surface} \\ = 8  \text{Line}  I_1 - I_2 \\ = 9  \text{Line}  I_2 - I_3 \\ = 10  \text{Line}  I_3 - I_4 \\ = 11  \text{Line}  I_4 - I_1 \\ = 12  \text{Line}  I_5 - I_6 \\ = 13  \text{Line}  I_6 - I_7 \\ = 14  \text{Line}  I_7 - I_8 \\ = 15  \text{Line}  I_7 - I_8 \\ = 15  \text{Line}  I_8 - I_5 \\ = 16  \text{Line}  I_1 - I_5 \\ = 17  \text{Line}  I_2 - I_6 \\ = 18  \text{Line}  I_3 - I_7 \\ = 19  \text{Line}  I_4 - I_8 \\ = 20  \text{Node}  I_1 \\ = 21  \text{Node}  I_2 \\ = 22  \text{Node}  I_1 \\ = 21  \text{Node}  I_2 \\ = 22  \text{Node}  I_2 \\ = 22  \text{Node}  I_3 \\ = 22  \text{Node}  I_4 \\ = 21  \text{Node}  I_2 \\ = 22  \text{Node}  I_4 \\ = 21  \text{Node}  I_4 \\ = 21  \text{Node} $ |

```
Card
                           Input Data and Definitions
Group
3
        3.4.2
              IBTYPE = 25
                               Node I<sub>6</sub>
                       = 26 Node I_7
                       = 27
                               Node I<sub>8</sub>
  ς
Π
          See Figure 7.23
  Data for Each Hexahedron Volume Block [ IBETYPE
          Skeleton X, Y, Z DOF : ISX, ISY, ISZ
          Pore fluid X, Y, Z DOF relative to skeleton : IFX, IFY, IFZ
          Rotational DOF about X, Y, Z axis : IRX, IRY, IRZ
          ISX, ISY, ISZ, IFX, IFY, IFZ, IRX, IRY, IRZ
                   = 0 Free to move in specified direction
                   = 1 Fixed in specified direction
          Default boundary conditions
          ISX=ISY=ISZ=0, IFX=IFY=IFZ=1, IRX=IRY=IRZ=1
          For SMAP-T2/T3
             ID
                   = 0
                         Heat flow is specified
                   = 1
                          Temperature is specified
             IDF
                          Time function identification number
             Т
                          Initial temperature
             CF
                          Time function coefficient
```

| Card<br>Group                 | Input Data and Definitions                                                                                                    |
|-------------------------------|----------------------------------------------------------------------------------------------------|
| 3                             | <sup>3.5</sup><br>MATNO, NDX, NDY, NDZ, KS, KF (For ISMAP = 3)<br>MATNO, NDX, NDY, NDZ, IDH (For ISMAP =-3)<br>$NT_{1,}$ $NT_{2,}$ $NT_{3,}$ $NT_{4}$<br>MAT <sub>1,</sub> MAT <sub>2,</sub> MAT <sub>3,</sub> MAT <sub>4</sub> |
| n Volume Block [ IBETYPE =3 ] | MATNO Material property number                                                                                                    |
|                               | NDXNumber of elements in $I_2 - I_1$ directionNDYNumber of elements in $I_2 - I_3$ directionNDZNumber of elements in $I_2 - I_6$ direction                                                                                      |
|                               | KS = -1Element has high explosive solid phase= 0Element has solid phase> 0Element has joint and absolute value of KS<br>represents face designation number.                                                                     |
| exahedro                      | KF = 0Element has fluid phase= 1Element has no fluid phase                                                                                                    |
| Data for Each He              | IDH Heat generation history ID number                                                                                                    |
|                               | NT & MAT See descriptions on page 7-92                                                                                                    |
|                               |                                                                                                    |

| Card<br>Group                                   | Input Data and Definitions                                                                                                    |
|-------------------------------------------------|----------------------------------------------------------------------------------------------------|
| 3                                               | 3.1<br>BLNAME                                                                                                    |
|                                                 | BLNAME Block name (Max = 60 characters)                                                                                                    |
| Data for Each Prism Volume Block [IBETYPE = -3] | 3.2                                                                                                    |
|                                                 | ICOORD, IMODE, ILAG                                                                                                    |
|                                                 | Interpolation based on<br>ICOORD = 1 Rectangular coordinate<br>= 2 Spherical coordinate<br>= 3 Cylindrical coordinate                                                    |
|                                                 | Modify generated coordinateIMODE= 0Do not modify= 1Modify using reference node (M22)as origin for ICOORD= 1Modify coordinate based on rectangulargrid for ICOORD= 2 or 3 |
|                                                 | ILAG = 0 Serendipity interpolation<br>= 1 Lagrangian interpolation                                                                                                    |
|                                                 |                                                                                                    |

| Card<br>Group                                    | Input Data and Definitions                                                                                                    |  |  |
|--------------------------------------------------|----------------------------------------------------------------------------------------------------|--|--|
| Data for Each Prism Volume Block [ IBETYPE =-3 ] | 3.3 $I_{1}, I_{2}, I_{3}, I_{4}, I_{5}, I_{6} \\ M_{7}, M_{8}, M_{9}, M_{10}, M_{11}, M_{12}, M_{13}, M_{14}, M_{15}, M_{16}, M_{17} \\ M_{18}, M_{19}, M_{20}, M_{21} \\ M_{22}, M_{23}, M_{24}$                                                                                                    |  |  |
|                                                  | See Figure 7.22<br>$I_1 - I_6$ Corner node number of a block<br>$M_7 - M_{20}$ Side node number of a block<br>$M_{21}$ Center node number of a block                                                                                                    |  |  |
|                                                  | For ICOORD = 2 or IMODE = 1M22Node number defining origin of spherical coordinate<br>for ICOORD = 2, or node number defining reference<br>origin to the whole volume for IMODE = 1                                                                                                    |  |  |
|                                                  | For ICOORD = 3                                                                                                    |  |  |
|                                                  | <ul> <li>M<sub>22</sub> Node number defining reference origin of cylindrical coordinate.</li> <li>M<sub>23</sub> Node number defining cylinder axis M<sub>22</sub>-M<sub>23</sub></li> <li>M<sub>24</sub> Node number defining other local axis M<sub>22</sub>-M<sub>24</sub> which is normal to cylinder axis.</li> </ul> |  |  |
|                                                  |                                                                                                    |  |  |

# 7-122 PRESMAP-GP User's Manual

| Card<br>Group                           |     | Input Data and Definitions                                                                                                    |
|-----------------------------------------|-----|----------------------------------------------------------------------------------------------------|
| Card Block [ IBETYPE =-3 ] <sup>c</sup> | 3.4 | Input Data and Definitions         3.4.1         NBOUND       Number of boundaries to be specified         If NBOUND       If NBOUND = 0, go to Card group 3.5         3.4.2         NBOUND cards         For SMAP-S2/S3/2D/3D         IBTYPE, ISX, ISY,ISZ, IFX, IFY,IFZ, IRX, IRY,IRZ         For SMAP-T2/T3         IBTYPE, ID, IDF, T, CF         IBTYPE = 1       Interior volume         = 2       Front         surface         = 3       Back         = 4       Left         surface         = 5       Right |
|                                         |     | = 5 Right surface<br>= 6 Bottom surface<br>= 7 Line $I_1 - I_2$<br>= 8 Line $I_2 - I_3$<br>= 9 Line $I_3 - I_1$<br>= 10 Line $I_4 - I_5$<br>= 11 Line $I_5 - I_6$<br>= 12 Line $I_6 - I_4$<br>= 13 Line $I_1 - I_4$<br>= 14 Line $I_2 - I_5$<br>= 15 Line $I_3 - I_6$<br>= 16 Node $I_1$<br>= 17 Node $I_2$<br>= 18 Node $I_3$<br>= 19 Node $I_4$<br>= 20 Node $I_5$<br>= 21 Node $I_6$                                                                                                    |
|                                         |     | See Figure 7.24                                                                                                    |

| Card<br>Group                                           | Input Data and Definitions                                                                                                    |
|---------------------------------------------------------|----------------------------------------------------------------------------------------------------|
| Data for Each Prism Volume Block [ IBETYPE =-3 ] $\sim$ | 3.4.2<br>Skeleton X, Y, Z DOF : ISX, ISY, ISZ<br>Pore fluid X, Y, Z DOF relative to skeleton : IFX, IFY, IFZ<br>Rotational DOF about X, Y, Z axis : IRX, IRY, IRZ<br>ISX, ISY, ISZ, IFX, IFY, IFZ, IRX, IRY, IRZ<br>= 0 Free to move in specified direction |
|                                                         | = 1 Fixed in specified direction<br>Default boundary conditions<br>ISX=ISY=ISZ=0, IFX=IFY=IFZ=1, IRX=IRY=IRZ=1                                                                                                    |
|                                                         | For SMAP-T2/T3ID= 0Heat flow is specified= 1Temperature is specifiedIDFTime function identification numberTInitial temperatureCFTime function coefficient                                                                                                   |
|                                                         | <sup>3.5</sup><br>MATNO, NDXY, NDZ, KS, KF (For ISMAP = 3)<br>MATNO, NDXY, NDZ, IDH (For ISMAP =-3)                                                                                                    |
|                                                         | MATNO Material property number<br>NDXY Number of elements along triangular edge<br>For wedge volume block, use negative NDXY<br>Refer to Example problem 11<br>NDZ Number of elements in z-direction                                                        |
|                                                         | KS = -1Element has high explosive solid phase= 0Element has solid phase> 0Element has joint and absolute value of KS<br>represents face designation number.                                                                                                 |
|                                                         | KF = 0Element has fluid phase= 1Element has no fluid phase                                                                                                    |
|                                                         | IDH Heat generation history ID number                                                                                                    |

#### Note: Mesh Control Data on File DV-GP.DAT

DV-GP.DAT in the directory C:\SMAP\CT\CTDATA.

To control mesh generation, users can change the values in file

1. Variables Controlling Coinsident Nodes RLIMIT When the distance between two adjacent nodes is less than RLIMIT, those two nodes are assumed to be coinsident. 2. Variables Contolling Spherical Coordinate SDCLOSE, SDTOL, SDZERO When the angle of block corner node reaches SDCLOSE (degree), program will set 360 degrees. The tolerance angle is SDTOL (degree). When the angle of block corner node is greater than (360-SDZERO), program will set zero degree. 3. Variables Contolling Cylindrical Coordinate CDCLOSE, CDTOL, CDZERO When the angle of block corner node reaches CDCLOSE (degree), program will set 360 degrees. The tolerance angle is CDTOL (degree). When the angle of block corner node is greater than (360-CDZERO), program will set zero degree. 4. For spherical block having the angle of longitude greater than  $\Pi$ and for the cylindrical block occupying more than two quadrants, the block node numbers referring to the origin should be prefixed

#### 5. Current Default Values

by negative sign.

RLIMIT = 0.001 SDCLOSE = 359.1 SDTOL = 0.001 SDZERO = 0.001 CDCLOSE = 359.1 CDTOL = 0.001 CDZERO = 0.001

### **Note:** Boundary Conditions

Boundary conditions at nodes are generated based on following rules: 1. Default conditions are applied first based on block type 2. Default conditions can be overrided by specifying IBTYPE = 13. Higher IBTYPE overrides lower IBTYPE in a given block 4. Each block number defined later governs conditions along the block interface

#### 7-126 PRESMAP-GP User's Manual

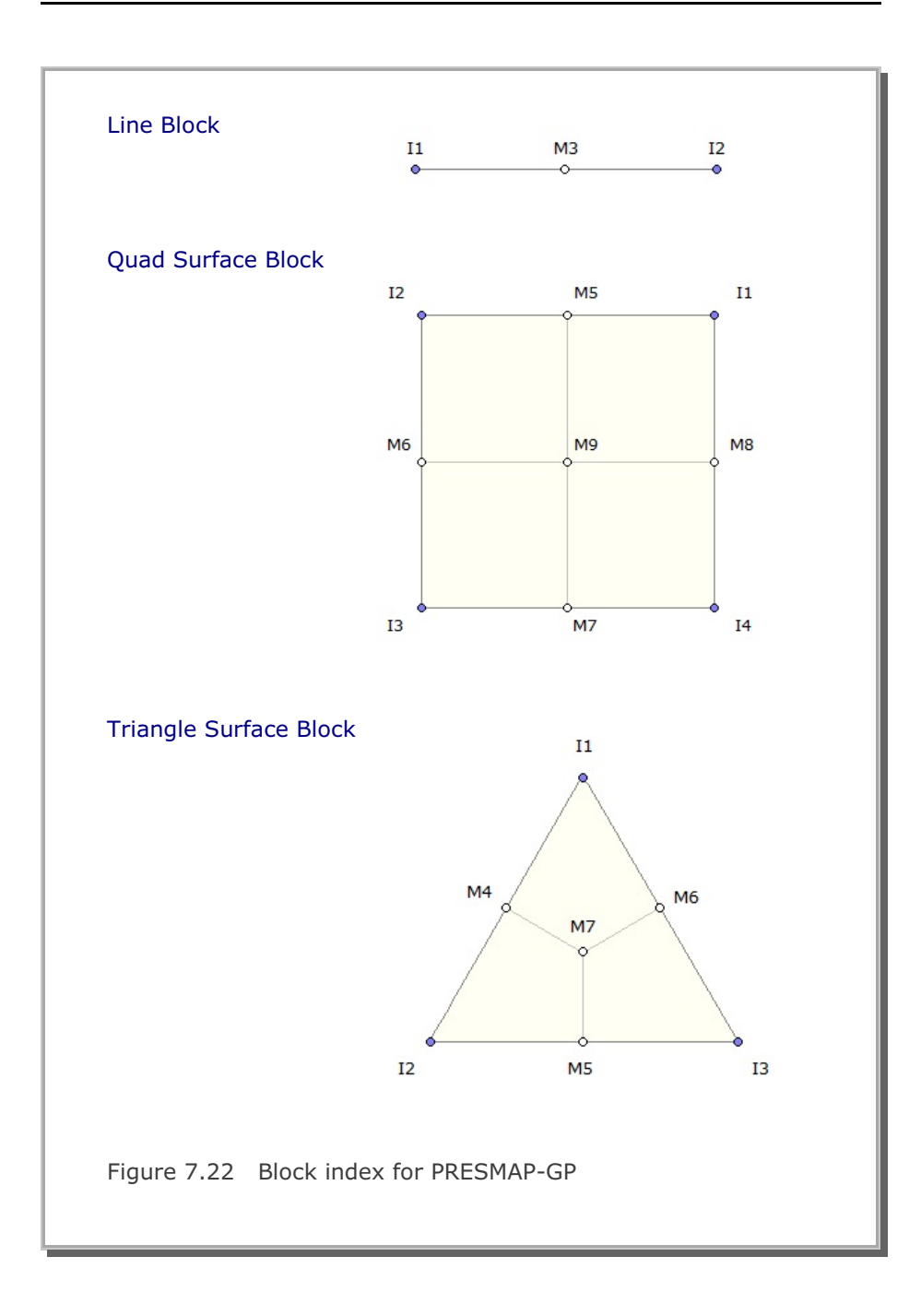

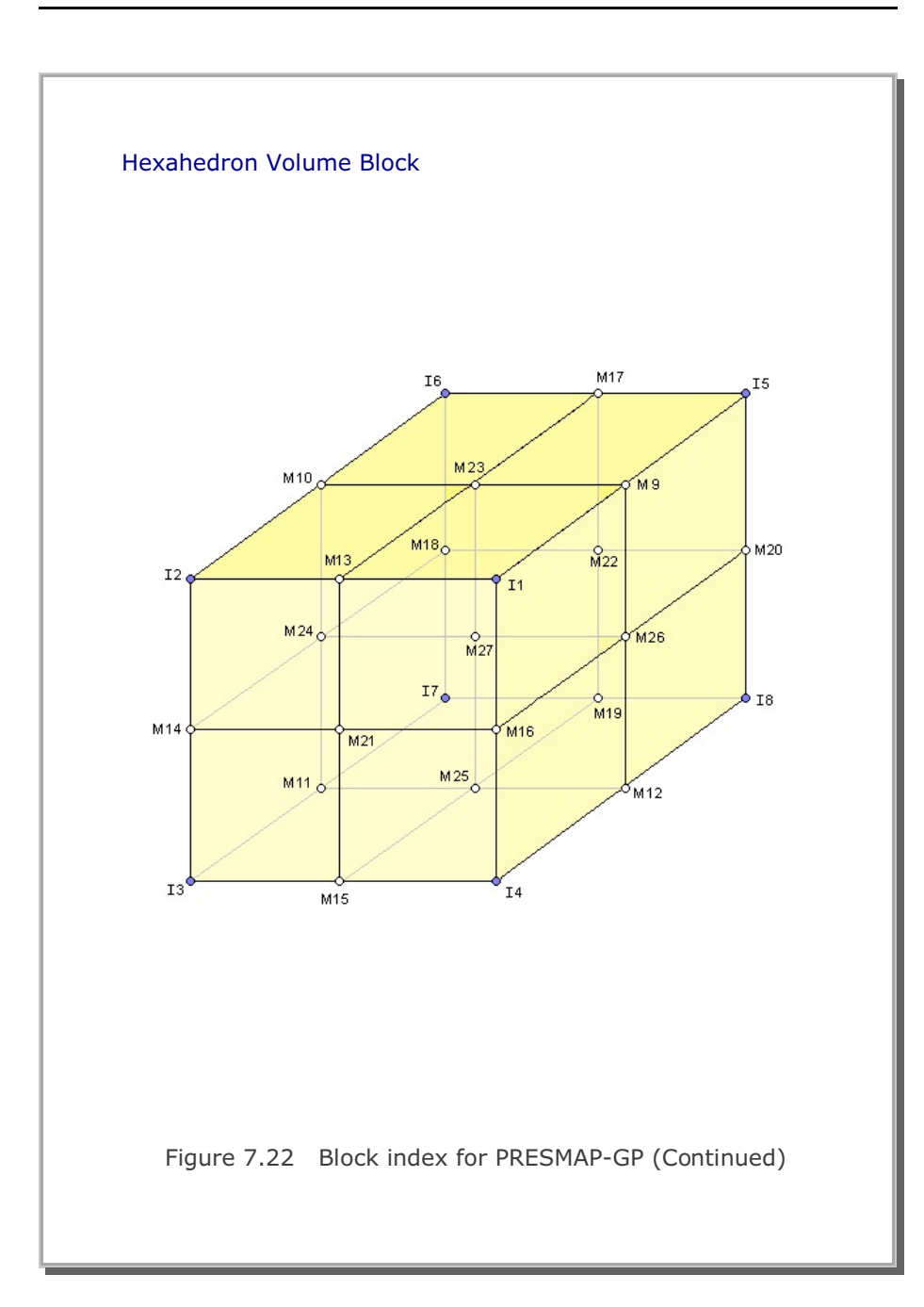

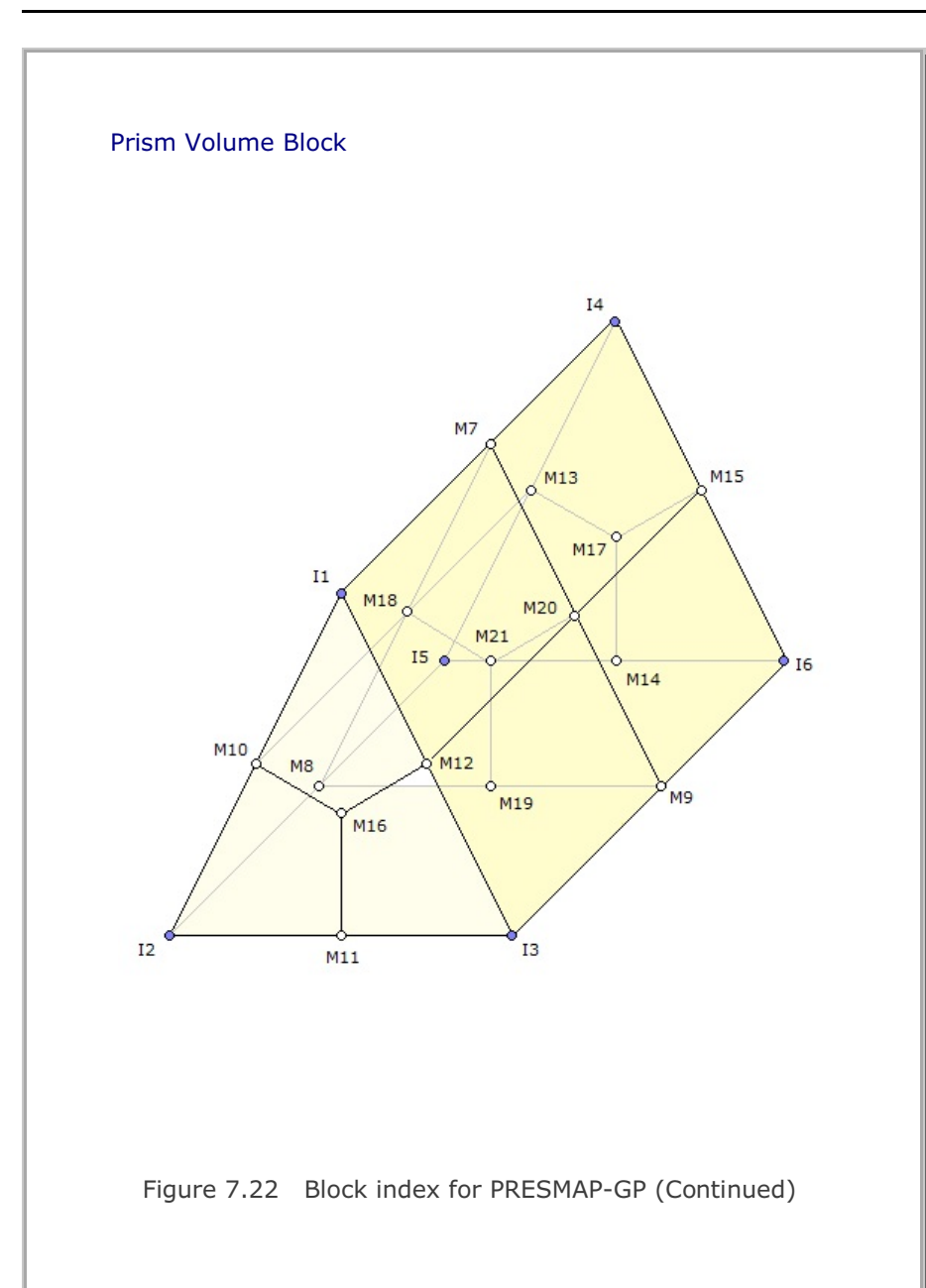

#### 7-128 PRESMAP-GP User's Manual

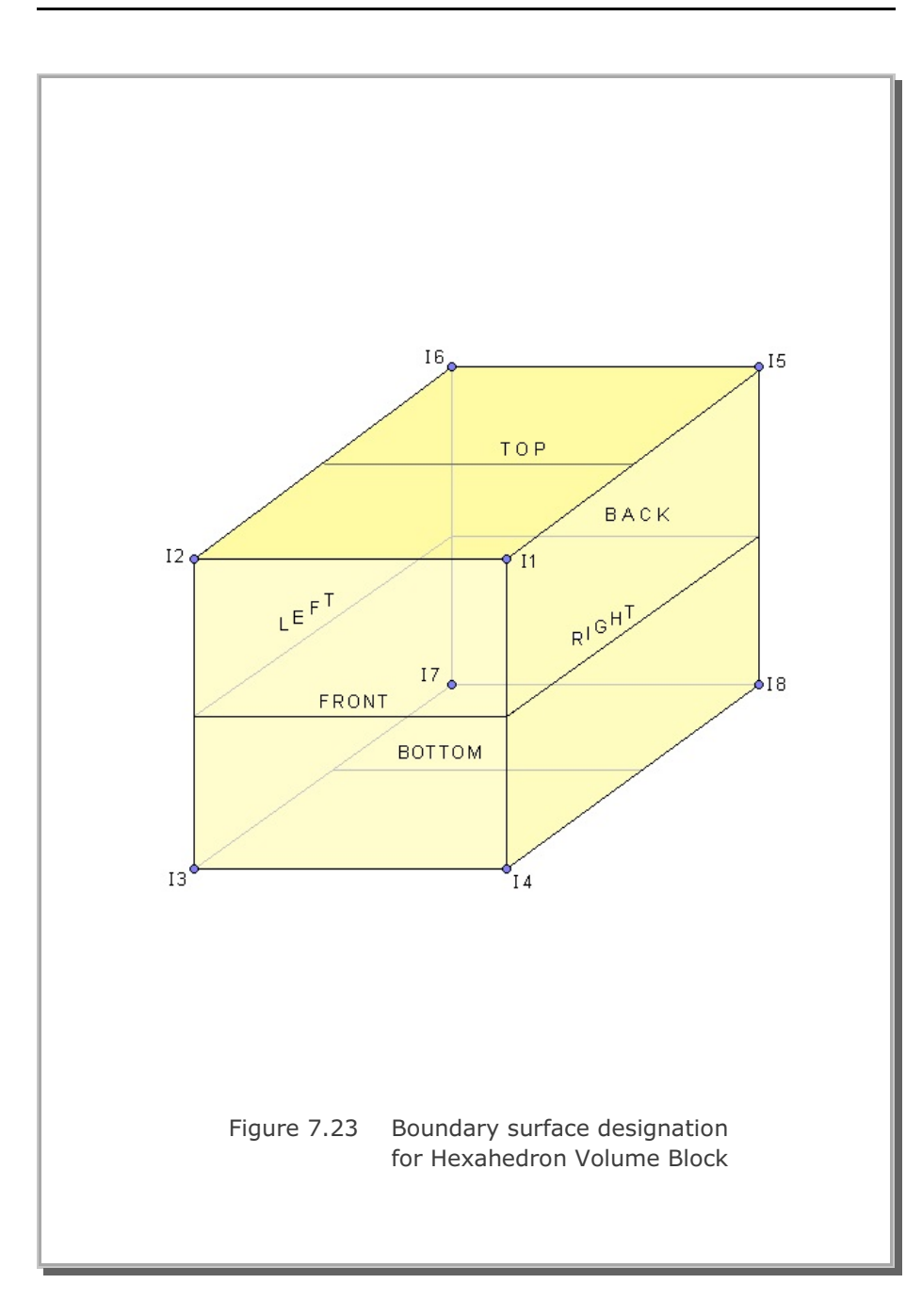

#### 7-130 PRESMAP-GP User's Manual

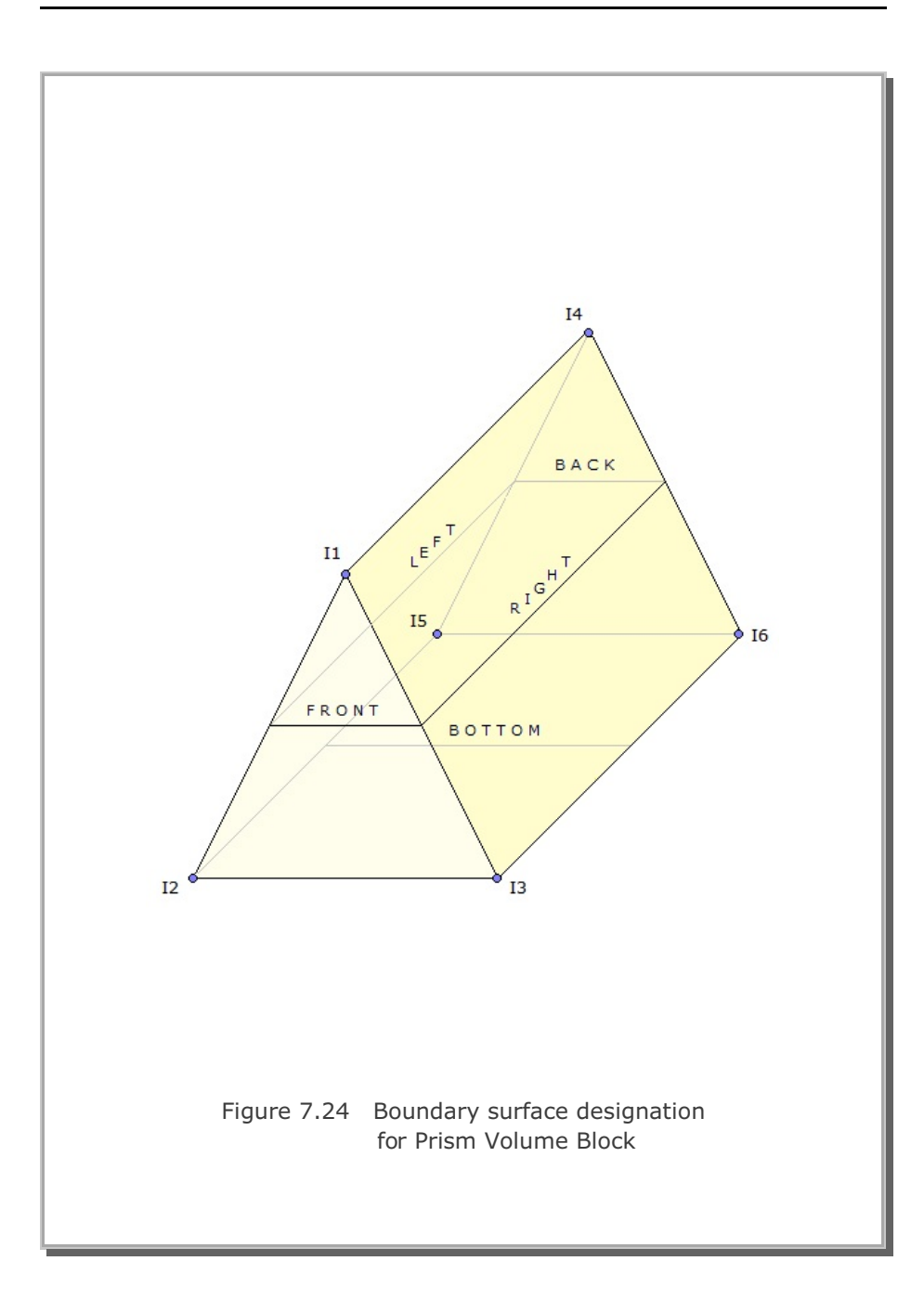

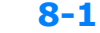

# ADDRGN User's Manual

# 8.1 Introduction

ADDRGN is the pre-processing program which has the following two basic functions:

- Combine two different meshes
- Modify existing meshes

A problem geometry can be composed of a number of regions. Parts of the problem geometry can be generated using the PRESMAP programs described in Section 7. Then ADDRGN is used to combine two different regions (Region A and Region B). When Region B is added to Region A to make Combined Region, following restrictions are applied:

- Element numbers for Region A and Region B should be continuous
- Only those node numbers for Region B are modified to be consistent with the Region A, but element numbers for both regions do not change.

Though the program ADDRGN combines only two regions at a time, users can apply ADDRGN many times to assemble all the different regions.

#### 8-2 ADDRGN User's Manual

ADDRGN can also be used to modify the existing meshes:

- Change coordinates
- Change boundary codes
- Cut elements
- Change material numbers

ADDRGN-2D deals with two dimensional meshes and ADDRGN-3D deals with three dimensional meshes.

ADDRGN-2D has an additional powerful feature which is very useful to generate meshes for complicated underground structures. This special feature modifies the existing meshes such that new structures can be easily added by simply specifying the geometries and material properties of structures. It can even generate a base mesh and then add new structures (IMOD=2).

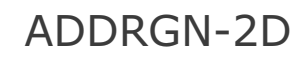

User's Manual
| Card<br>Group                                     | Input Data and Definitions                                                                                                    |  |  |  |  |  |
|---------------------------------------------------|----------------------------------------------------------------------------------------------------|--|--|--|--|--|
| Mode Type                                         | <ul> <li><sup>1.1</sup></li> <li>IMOD, JK</li> <li>IMOD = 0 Add Region B to Region A         <ul> <li>= 1 Modify existing mesh</li> <li>= 2 Generate base mesh and then modify. Generated base mesh is saved as BMESH.Dat</li> <li>=-1 Same as IMOD = 0 except it uses DOF of Region B mesh along the interface</li> </ul> </li> <li>JK 1 (SMAP-T2), 2 (SMAP-S2), 3 (SMAP-2D)</li> </ul>                                                                                         |  |  |  |  |  |
| Adding Region B to Region A (IMOD = 0) $^{\circ}$ | <ul> <li><sup>2.1</sup></li> <li>FILEA</li> <li>FILEB</li> <li>FILEC</li> <li>FILEA Input file name containing Region A mesh</li> <li>FILEB Input file name containing Region B mesh</li> <li>FILEC Output file name to store Combined Region mesh</li> <li>When combining Region B mesh to Region A mesh,</li> <li>only Region B node numbers are changed. Element numbers</li> <li>for Region A and Region B should be continuous.</li> </ul>                                  |  |  |  |  |  |
|                                                   | <sup>2.2</sup><br>INTERFACE<br>INTERFACE = 0 Interface is found automatically<br>= 1 Interface is specified by user                                                                                                    |  |  |  |  |  |
|                                                   | <ul> <li><sup>2.3</sup></li> <li>Required only for INTERFACE = 1</li> <li>NODE</li> <li>NODA<sub>1</sub>, NODA<sub>2</sub>,, NODA<sub>NODE</sub></li> <li>NODB<sub>1</sub>, NODB<sub>2</sub>,, NODB<sub>NODE</sub></li> <li>NODE Number of interface nodes.</li> <li>NODA<sub>i</sub> Interface node numbers in Region A</li> <li>NODB<sub>i</sub> Interface node numbers in Region B</li> <li>Note: NODB<sub>i</sub> should be the same location as NODA<sub>i</sub></li> </ul> |  |  |  |  |  |

| Card<br>Group      | Input Data and Definitions                                                                                                    |
|--------------------|----------------------------------------------------------------------------------------------------|
| 3                  | <sup>3.1</sup><br>FILEA<br>FILEM<br>FILEA Input file name containing existing mesh                                                                                                    |
|                    | FILEM Output file name to store modified mesh                                                                                                    |
|                    | <sup>3.2</sup><br>NSNEL, NSNODE                                                                                                    |
| 10D =1)            | NSNEL New starting element number<br>NSNODE New starting node number                                                                                                    |
| Mesh (IM           | <sup>3.3</sup><br>IEDIT, MC <sub>1</sub> , MC <sub>2</sub> , MC <sub>3</sub> , MB, MT                                                                                                    |
| Modifying Existing | <ul> <li>IEDIT = 0 Change coordinates</li> <li>= 1 Change boundary codes</li> <li>= 2 Cut elements</li> <li>= 3 Change material numbers</li> <li>= 4 Build user-defined curves and material zones</li> <li>= 6 Change element index order</li> </ul> |
|                    | <ul><li>MC Continuum material number to be kept</li><li>MB Beam material number to be kept</li><li>MT Truss material number to be kept</li></ul>                                                                                                    |
|                    | Note: MC, MB, and MT are applicable<br>only for IEDIT = 2 and 3                                                                                                    |
|                    |                                                                                                    |

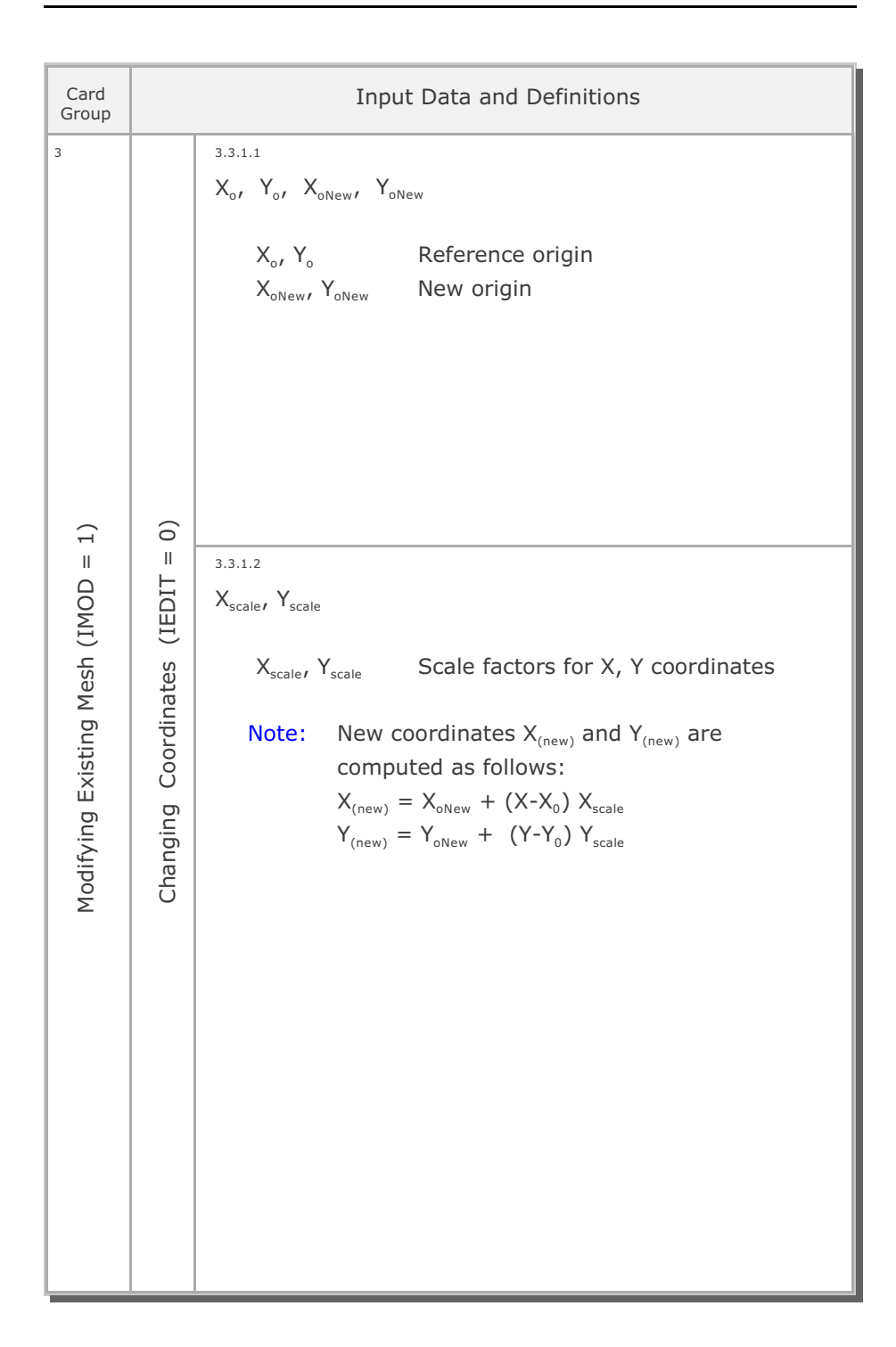

#### 8-8 ADDRGN-2D User's Manual

| Card<br>Group                      | Input Data and Definitions          |                                                                                                    |  |  |  |
|------------------------------------|-------------------------------------|----------------------------------------------------------------------------------------------------|--|--|--|
| $^{\circ}$ (isting Mesh (IMOD = 1) | Changing Boundary Codes (IEDIT = 1) | 3.3.2.1<br>IRANGE<br>IRANGE = 0 Range specified by coordinates<br>= 1 Range specified by node numbers<br>= 2 Range specified by line strip<br>= 3 Range specified by material numbers                                                                                                    |  |  |  |
|                                    |                                     | 3.3.2.2.1<br><b>Required only for IRANGE = 0</b><br>$X_{start}, Y_{start}, X_{end}, Y_{end}$<br>$X_{start}, Y_{start}$ Coordinates for lower left boundary<br>$X_{end}, Y_{end}$ Coordiantes for upper right boundary                                                                                                    |  |  |  |
|                                    |                                     | <sup>3.3.2.2.2</sup><br>Required only for IRANGE = 1, 2, 3<br>NODE<br>NOD <sub>1</sub> , NOD <sub>2</sub> ,, NOD <sub>NODE</sub><br>NODE Number of nodes/materials to be specified<br>NOD <sub>i</sub> Node/Material number (Note 1 in page 8-7)<br>Line strip is defined counterclockwise.<br>For IRANGE = 3, Nodes refer to Material numbers. |  |  |  |
| Modifying                          |                                     | <sup>3.3.2.3</sup><br>INSIDE (Not applicable for IRANGE= 3)<br>INSIDE = 0 Apply inside of range<br>= 1 Apply outside of range                                                                                                    |  |  |  |
|                                    |                                     | <sup>3.3.2.4</sup><br>ISX, ISY, IFX, IFY, IRZ (SMAP-2D)<br>IDX, IDY, IDT (SMAP-S2)<br>ID, IDF (SMAP-T2)                                                                                                    |  |  |  |
|                                    |                                     | ISX, ISYX and Y DOF for skeleton motionIFX, IFYX and Y DOF for relative motionIRZZ DOF for beam rotation                                                                                                    |  |  |  |
|                                    |                                     | IDX, IDY X and Y DOF for skeleton motion<br>IDT Z DOF for beam rotation                                                                                                    |  |  |  |
|                                    |                                     | IDHeat flow (0), Temperature (1) specifiedIDFTime history identification number                                                                                                    |  |  |  |

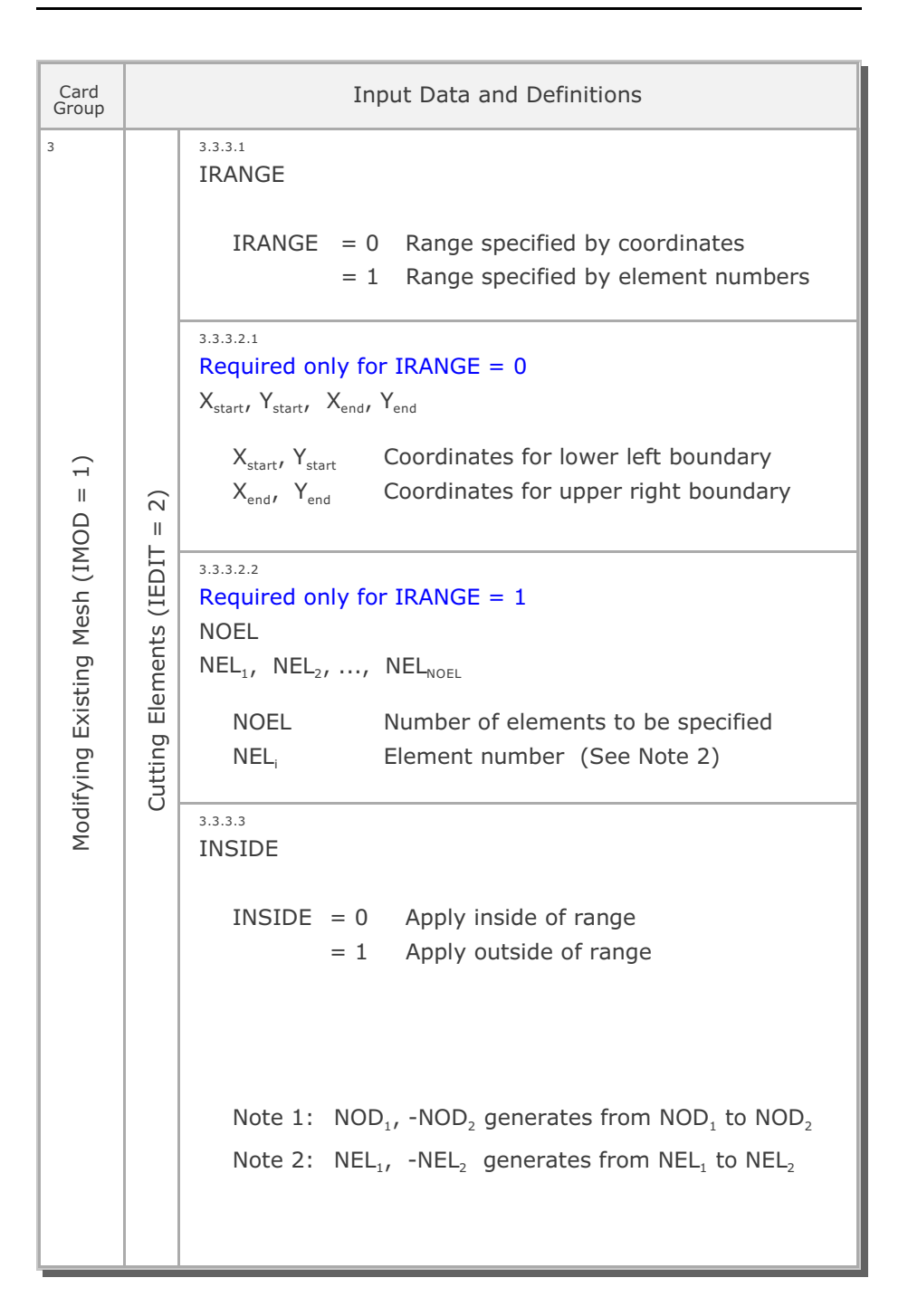

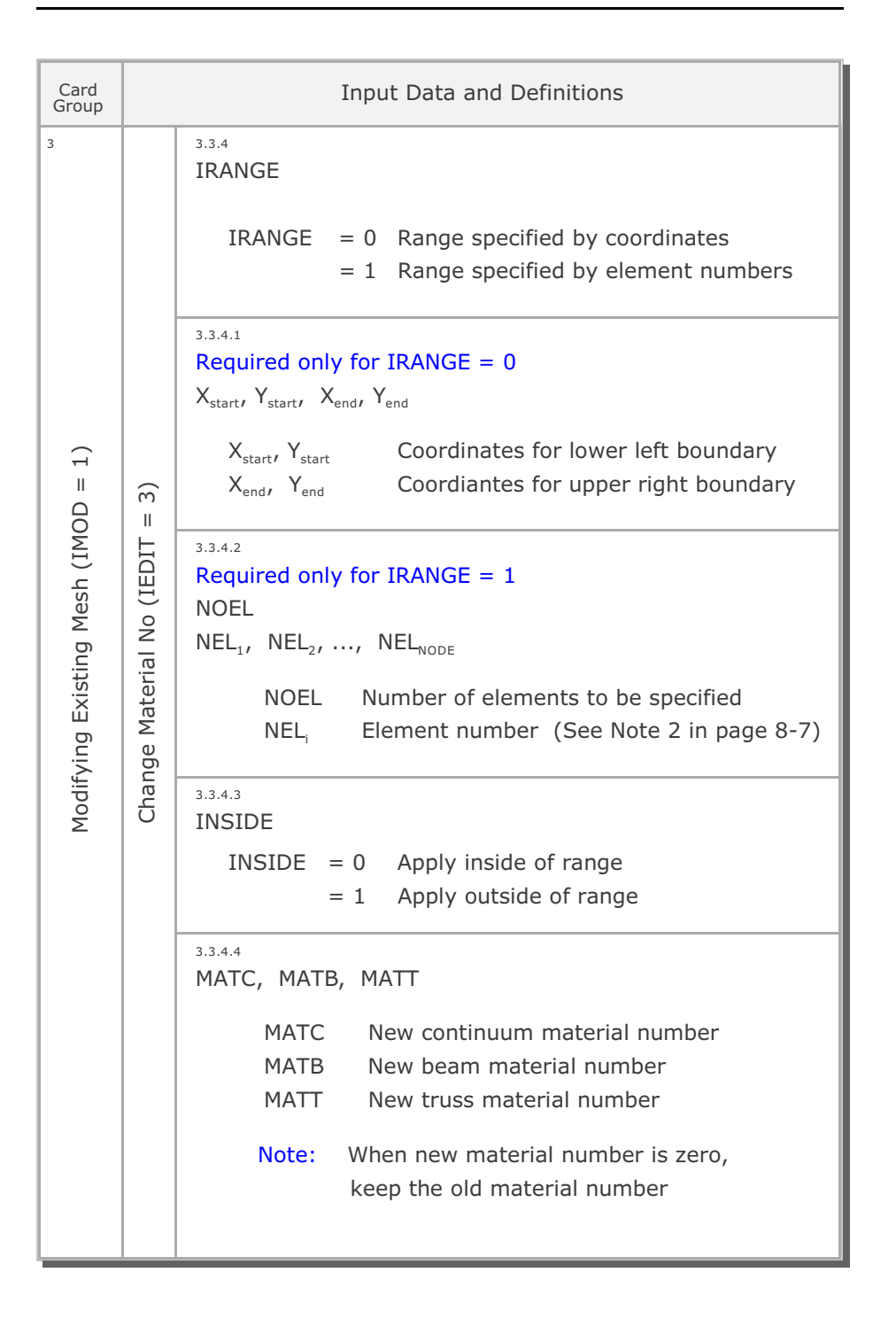

| Card<br>Group     |                             | Input Data and Definitions                                                                                                    |           |           |           |
|-------------------|-----------------------------|----------------------------------------------------------------------------------------------------|-----------|-----------|-----------|
| 3                 | EDIT = 4)                   | 3.3.5.1<br>NODE<br>NOD <sub>1</sub> , NOD <sub>2</sub> ,, NOD <sub>NODE</sub><br>NODE Number of nodes which are not movable<br>NOD <sub>1</sub> Node number |           |           |           |
|                   |                             | NOEL<br>NEL <sub>1</sub> , NEL <sub>2</sub> ,, NEL <sub>NOEL</sub>                                                                                          |           |           |           |
| (IMOD = 1)        | rial Zones (                | NOEL Number of elements whose nodal<br>coordinates are not movable<br>NEL, Element number                                                                   |           |           |           |
| ng Mesh           | er-Defined Curves and Mater | 3.3.5.3<br>IBOUND                                                                                                    |           |           |           |
| Modifying Existir |                             | IBOUND = 0 Do not apply<br>= 1 Nodal coordinates outside of rectangle<br>are not movable                                                                    |           |           |           |
|                   |                             | er-Define                                                                                                    | er-Define | er-Define | er-Define |
|                   | uild Use                    | $X_{LEFTt}$ , $X_{RIGHT}$ , $Y_{BOTTOM}$ , $Y_{TOP}$ Coordinates of rectangle                                                                               |           |           |           |
|                   | В                           | 3.3.5.4<br>NGROUP, IGTITL<br>X <sub>REF</sub> , Y <sub>REF</sub>                                                                                            |           |           |           |
|                   |                             | NGROUPNumber of curve groups.XREF, YREFCoordinates of reference point                                                                                       |           |           |           |
|                   |                             | IGTITL = 0 Do not specify<br>= 1 Specify group title                                                                                                    |           |           |           |

| Card<br>Group                      | Input Data and Definitions                                                       |                                                                                                    |  |  |
|------------------------------------|----------------------------------------------------------------------------------|----------------------------------------------------------------------------------------------------|--|--|
| Modifying Existing Mesh (IMOD = 1) | Build User-Defined Curves and Material Zones (IEDIT = 4)<br>For Each Curve Group | <ul> <li>3.3.5.4.1</li> <li>GTITL (For IGTITL= 1)<br/>MTYPE, IGPOST, OVERLAY, GCOLOR,<br/>GLTYPE, GLTHIC, GHIDE</li> <li>GTITL Group title</li> <li>MTYPE <ul> <li>1 Generate lines &amp; remove within closed loop</li> <li>-1 Remove elements outside closed loop</li> </ul> </li> <li>2 Generate lines <ul> <li>-2 Generate slip lines with joint elements</li> <li>3 Assign new material number<br/>within the closed loop</li> </ul> </li> <li>3 Assign new material number within<br/>the closed loop and generate slip lines<br/>with joint elements along the loop.</li> <li>MTYPE = 4 and -4 are the same as MTYPE=3 and -3,<br/>respectively, except that old material zone is not<br/>removed for MTYPE = 4 and -4.<br/>To make the group null, use MTYPE = 0.</li> <li>IGPOST Generate Post file for element activity (1)<br/>OVERLAY Overlaid over existing group mesh (1)<br/>GCOLOR Group color index number</li> <li>GLTYPE Group line type index number</li> <li>GLTYPE Group line thickness index number</li> <li>GHIDE Group hide (1)</li> </ul> |  |  |

| Card<br>Group                      |                                                          | Input Data and Definitions |                                                                                                    |  |  |  |
|------------------------------------|----------------------------------------------------------|----------------------------|----------------------------------------------------------------------------------------------------|--|--|--|
| Modifying Existing Mesh (IMOD = 1) | Build User-Defined Curves and Material Zones (IEDIT = 4) | For Each Curve Group       | 3.3.5.4.1<br>For MTYPE = 1 or MTYPE = 2<br>LTP, LMAT<br>For MTYPE =-2<br>MATNO <sub>JT</sub> , DD <sub>JT</sub> , THIC <sub>JT</sub> , LTP <sub>I</sub> , LMAT <sub>I</sub> , LTP <sub>0</sub> , LMAT <sub>0</sub><br>For MTYPE = 3<br>MATNO, DD, LTP, LMAT<br>For MTYPE =-3<br>MATNO, DD, MATNO <sub>JT</sub> , DD <sub>JT</sub> , THIC <sub>JT</sub> , LTP <sub>I</sub> , LMAT <sub>I</sub> ,<br>LTP <sub>0</sub> , LMAT <sub>0</sub><br>For MTYPE = 4<br>MATNO, DD, LTP, LMAT, MATOId<br>For MTYPE =-4<br>MATNO, DD, MATNO <sub>JT</sub> , DD <sub>JT</sub> , THIC <sub>JT</sub> , LTP <sub>I</sub> , LMAT <sub>I</sub> ,<br>LTP <sub>0</sub> , LMAT <sub>0</sub> , MATOId<br>DD = KF (SMAP-2D)<br>= DEN (SMAP-2D)<br>= DH (SMAP-2D)<br>= DH <sub>JT</sub> (SMAP-2D)<br>= DH <sub>JT</sub> (SMAP-2D)<br>= DH <sub>JT</sub> (SMAP-2D)<br>= TDH <sub>JT</sub> (SMAP-2D)<br>= TDH <sub>JT</sub> (SMAP-2D)<br>= DH <sub>JT</sub> (SMAP-2D)<br>= DH <sub>JT</sub> (SMAP-2D)<br>= DH <sub>JT</sub> (SMAP-2D) |  |  |  |

### 8-14 ADDRGN-2D User's Manual

| Card<br>Group                      |                                                          |                      | Input                                                                                                    | Data and Definitions                                                                                                    |
|------------------------------------|----------------------------------------------------------|----------------------|----------------------------------------------------------------------------------------------------|----------------------------------------------------------------------------------------------------|
| Modifying Existing Mesh (IMOD = 1) | Build User-Defined Curves and Material Zones (IEDIT = 4) | For Each Curve Group | 3.3.5.4.1<br>MATNO<br>MATOID<br>KF = 0<br>= 1<br>DEN<br>IDH<br>MATNO <sub>JT</sub> = 0<br>= 1<br>MATNO <sub>JT</sub><br>KF <sub>JT</sub> = 0<br>= 1<br>DEN <sub>JT</sub><br>IDH <sub>JT</sub><br>THIC <sub>JT</sub><br>LTP = 0 Do r<br>= 2 Gene<br>Heat<br>= 3 Gene<br>Conv<br>= 4 Exte<br>= 5 Tem<br>LMAT<br>LTP <sub>i</sub> , LMAT <sub>I</sub><br>LTP <sub>o</sub> , LMAT <sub>o</sub><br>Note: For neg<br>are full<br>continu | Material No for continuum element<br>Additional MATNO for MTYPE = 4 or -4<br>Material has fluid phase<br>Material has no fluid phase<br>Unit weight<br>Heat generation ID<br>Material No for joint element<br>Joint has fluid phase<br>Joint has no fluid phase<br>Joint has no fluid phase<br>Unit weight for joint element<br>Heat generation ID for joint element<br>Apparent thickness of joint element<br>Apparent thickness of joint element<br>tot generate<br>erate beam element<br>tot generate<br>erate beam element<br>rection (IDFNC=LFUN), T2<br>erate truss element<br>rection (IDFNC=LFUN, IDFNT=LFUN+1), T2<br>mal heat flow (ID=0, IDF=LFUN), T2<br>perature boun. (ID=1, IDF=LFUN), T2<br>Material No for line element<br>Subscript i refers to inner face<br>Subscript o refers to outer face<br>gative value of LTP, line elements<br>odes in opposite face of joint element<br>sy connected to the surrounding<br>uum elements (MTYPE = -2 or -3) |

| Card<br>Group                      |                                                          | Input Data and Definitions |                                                                                                    |  |  |  |
|------------------------------------|----------------------------------------------------------|----------------------------|----------------------------------------------------------------------------------------------------|--|--|--|
| Modifying Existing Mesh (IMOD = 1) | Build User-Defined Curves and Material Zones (IEDIT = 4) | For Each Curve Group       | 3.3.5.4.1<br>Required only for IGPOST= 1<br>NAC, NDAC (MATOId)<br>NAC, NDAC (MATNO)<br>NAC, NDAC (MATNO)<br>NAC, NDAC (LMAT)<br>NAC, NDAC (LMAT, )<br>NAC, NDAC (LMAT, )<br>NAC, NDAC |  |  |  |

| Card<br>Group      |                              |          | Input Data and Definitions                                                                                                    |
|--------------------|------------------------------|----------|----------------------------------------------------------------------------------------------------|
| 3                  |                              |          | 3.3.5.4.2<br>NPOINT, MOVE, IREF, X <sub>LO</sub> , Y <sub>LO</sub>                                                                               |
|                    | es (IEDIT = 4)               |          | NPOINT Number of points defining X and Y coordinates of segments. Point numbering is counter-clockwise                                           |
|                    |                              |          | MOVE = 0 Generated coordinates are movable<br>= 1 Generated coordinates are not<br>movable                                                       |
| (IMOD = 1)         | terial Zones                 | e Group  | IREF = 0 Do not apply<br>= 1 Local Origin $(X_{LO}, Y_{LO})$ is relative to<br>Reference Point in Card 3.3.5.4                                   |
| Mesh               | and Ma                       | ch Curv  | $X_{Lo}, Y_{Lo}$ Coordinates of Local Origin                                                                                                    |
| Modifying Existing | Build User-Defined Curves an | For Each | NPOINT $\begin{bmatrix} NP_1, X_1, Y_1 \\ NP_2, X_2, Y_2 \\ - & - \\ - & - \end{bmatrix}$<br>NP Point number<br>X X-coordinate<br>Y Y-coordinate |

| Card<br>Group                      |                                                  |                    |                  | Input Data and Definitions                                                                                                    |
|------------------------------------|--------------------------------------------------|--------------------|------------------|----------------------------------------------------------------------------------------------------|
| 3                                  | EDIT = 4)                                        | dnc                | 3.3.5<br>NS      | A.3<br>EGMENT, GX, GY<br>NSEGMENT Number of segments<br>If NSEGMENT is equal to NPOINT,<br>the generated curve is closed loop.<br>If NSEGMENT is less than NPOINT,<br>the generated curve is open.<br>GX, GY Group No coordinates used in AIG |
| Modifying Existing Mesh (IMOD = 1) | Build User-Defined Curves and Material Zones (IE | For Each Curve Gro | For Each Segment | $\begin{array}{llllllllllllllllllllllllllllllllllll$                                                                                                    |

#### 8-18 ADDRGN-2D User's Manual

| Card<br>Group                      |                             | Input Data and Definitions                                                                                                    |
|------------------------------------|-----------------------------|----------------------------------------------------------------------------------------------------|
| Modifying Existing Mesh (IMOD = 1) | 3.6 (9 = LIQ                | $\begin{tabular}{lllllllllllllllllllllllllllllllllll$                                                                                                    |
|                                    | nge Element Index Order (IE | 3.6.2         NumSECB         SEC, I, J, MSEC, K         NumSECB       Number of beam sections         SEC       Section number         I, J       Element corner index numbers         MSEC       New material section number         K       New reference node number                                                                                                    |
|                                    | Char                        | <ul> <li><sup>3.6.3</sup></li> <li>NumMATT<br/>MAT, I, J, MATT, K</li> <li>NumMATT Number of truss materials<br/>MAT Material number</li> <li>I, J Element corner index numbers</li> <li>MATT New material property number</li> <li>K New reference node number</li> <li>Note: Index numbers are required as input.<br/>To keep the existing value, set it to -10.</li> </ul> |

| Card<br>Group                                                           | Input Data and Definitions                                                                                                    |
|-------------------------------------------------------------------------|----------------------------------------------------------------------------------------------------|
| Generate Base Mesh and then Modify (IMOD = 2) See Figure 8.1 $^{\circ}$ | <ul> <li><sup>4.1</sup></li> <li>NBX, NBY, IB_LEFT, IB_RIGHT, IB_TOP, IB_BOTTOM</li> <li>NBX Number of blocks in X direction</li> <li>NBY Number of blocks in Y direction</li> <li>IB = 0 Free boundary</li> <li>= 1 Roller boundary</li> </ul>                                                                                                    |
|                                                                         | 4.2<br>$X_{o}$ , $Y_{o}$ , $Y_{wT}$<br>$X_{o}$ , $Y_{o}$ Origin of X and Y coordinates<br>$Y_{wT}$ Y coordinate of water table (SMAP-2D)<br>Initial temperature (SMAP-T2)                                                                                                    |
|                                                                         | $ \begin{array}{c} {}^{4.3} \\ \\ \begin{array}{c} NBX \\ Cards \end{array} \begin{bmatrix} & W_1, & \Delta X_1, & a_{X1} \\ & W_2, & \Delta X_2, & a_{X2} \\ & - & - & - \\ & - & - & - \\ \end{array} \\ \\ \begin{array}{c} W_i \\ \DeltaX_i \end{array} & \begin{array}{c} Horizontal \ length \ of \ block \\ Minimum \ horizontal \ element \ length \\ \\ \mathfrak{a}_{Xi} \end{array} & \begin{array}{c} = 0.5 \\ = 0.3 \\ = -0.3 \end{array} \\ \begin{array}{c} Element \ length \ is \ constant \\ \\ Element \ length \ is \ growing \ from \ left \ to \ right \\ \end{array} \\ \end{array} $                                                                                                    |
|                                                                         | $ \begin{array}{c} {}^{4.4} \\ \\ \begin{array}{c} NBY \\ Cards \end{array} \begin{bmatrix} \begin{array}{c} H_{1'} & \Delta Y_{1'} & \mathfrak{a}_{Y_{1}} \\ H_{2'} & \Delta Y_{2'} & \mathfrak{a}_{Y_{2}} \\ - & - & - \\ - & - & - \\ \end{array} \\ \\ \begin{array}{c} H_{i} \\ \Delta Y_{i} \end{array} & \begin{array}{c} Vertical \ length \ of \ block \\ Minimum \ vertical \ element \ length \\ \\ \mathfrak{a}_{Y} = 0.5 \\ = 0.3 \end{array} \\ \begin{array}{c} Element \ length \ is \ constant \\ \\ Element \ length \ is \ growing \ from \ top \ to \ bottom \\ \\ \mathsf{Tot \ tot \ to$ |
|                                                                         | <sup>4.5</sup><br>IGMOD<br>IGMOD = 0 Do not modify<br>= 1 Modify generated base mesh<br>If IGMOD = 1, go to Card 3.1                                                                                                    |

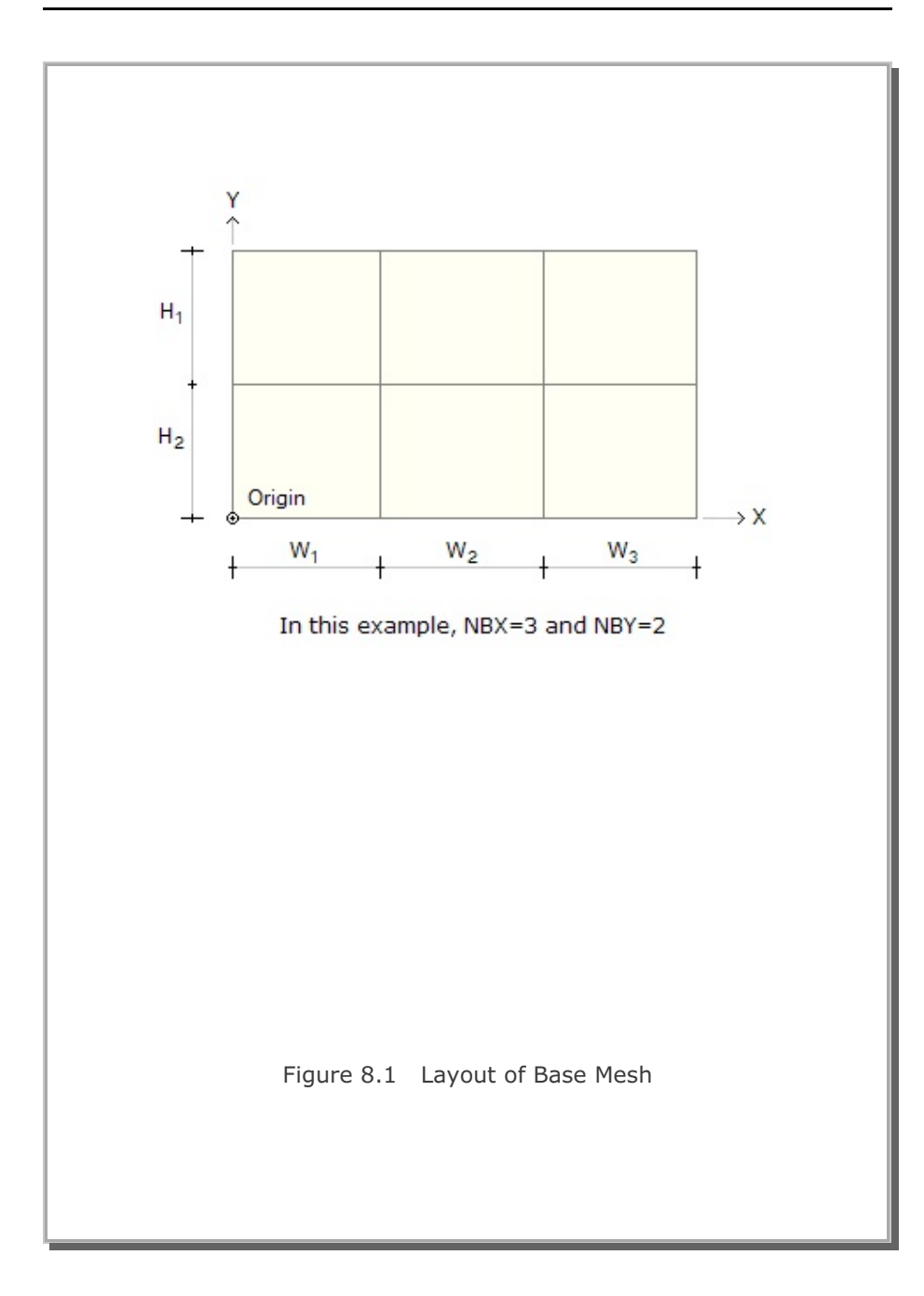

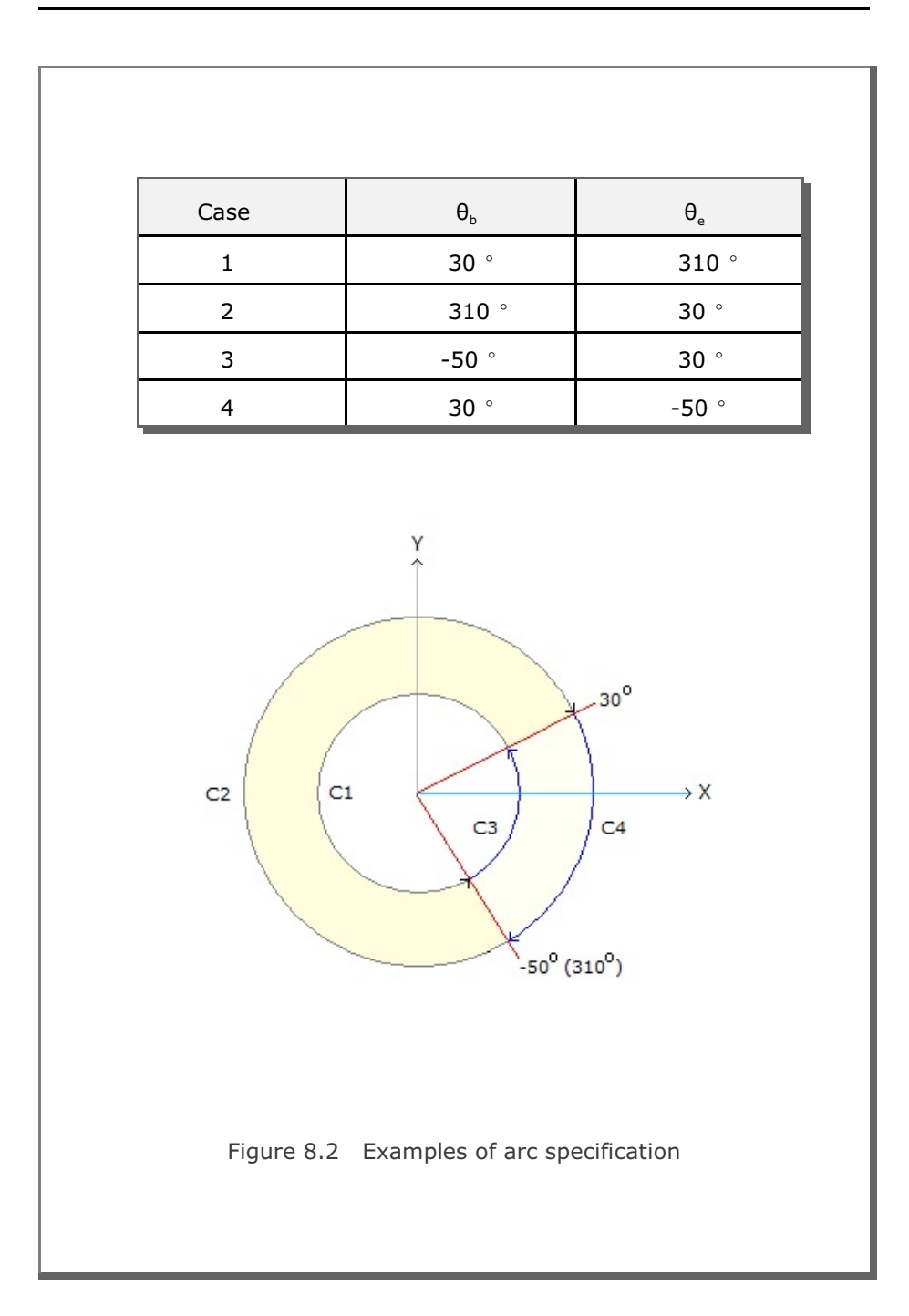

## **Supplement Program**

## 9.1 Introduction

Supplement programs contain supporting programs which are useful to prepare input data for pre-and main-processing programs and can be accessed through  $Run \rightarrow Mesh$  Generater  $\rightarrow Supplement$  menu. Currently, there are four programs available: EDIT, XY, CARDS, and SHRINK FILE.

EDIT is used to run text editor.

XY computes coordinates of mid points, cross points, or normal points.

CARDS generates Element Activity data in Card Group 8 in Section 4.4 Main File.

SHRINK FILE removes extra blank spaces before carriage return. This will reduce the size of the file.

## 9.2 Edit

EDIT uses Windows text editor Wordpad to creat, modify, or list file.

## 9.3 XY

Program XY can be used to compute midpoints, intersection points and normal points of straight line and circular arc. The program is useful to construct the block diagrams of the problem geometry.

To run program XY, simply select XY from SUPPLEMENT Menu and follow instructions shown on the screen.

#### 9-2 Supplement Programs

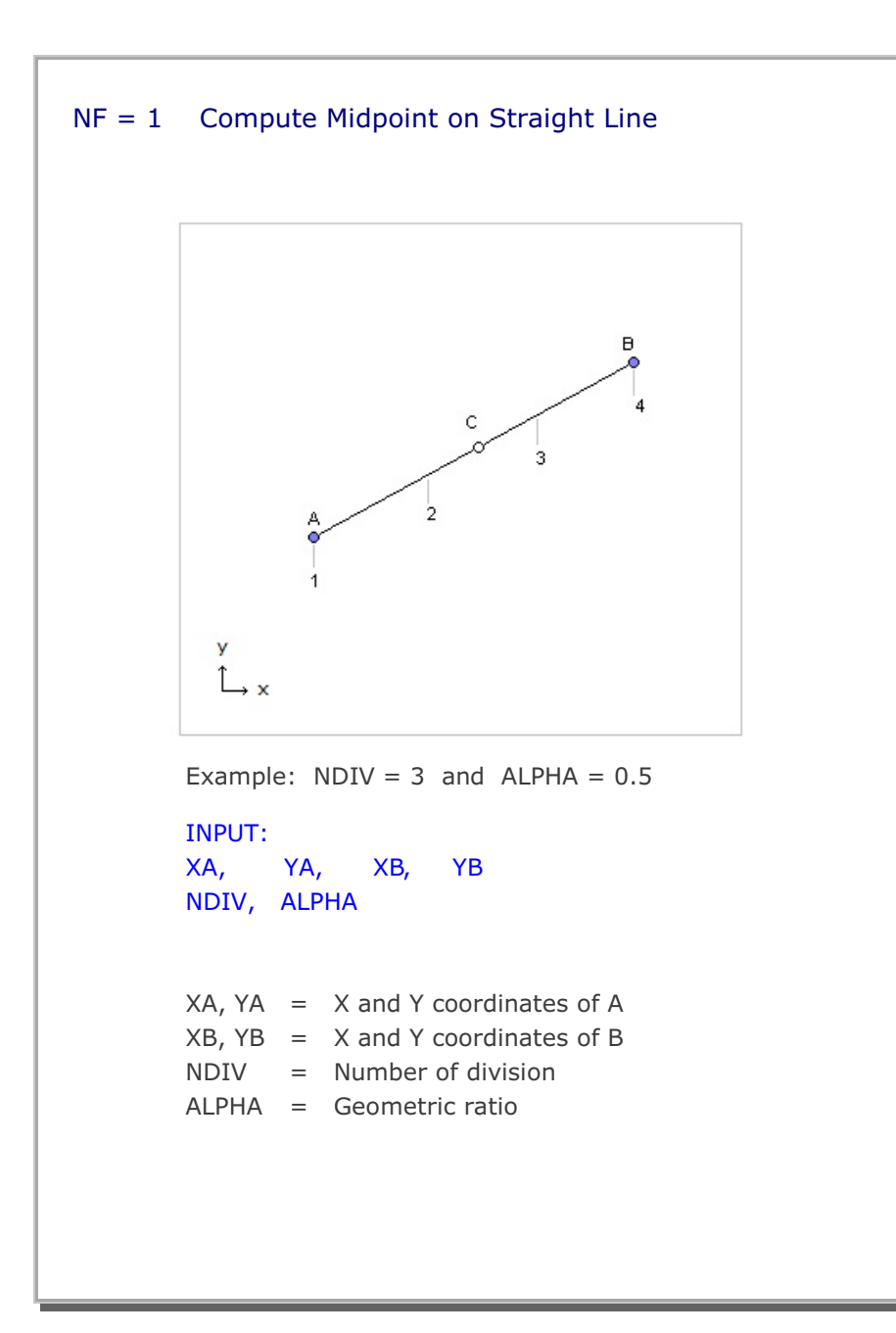

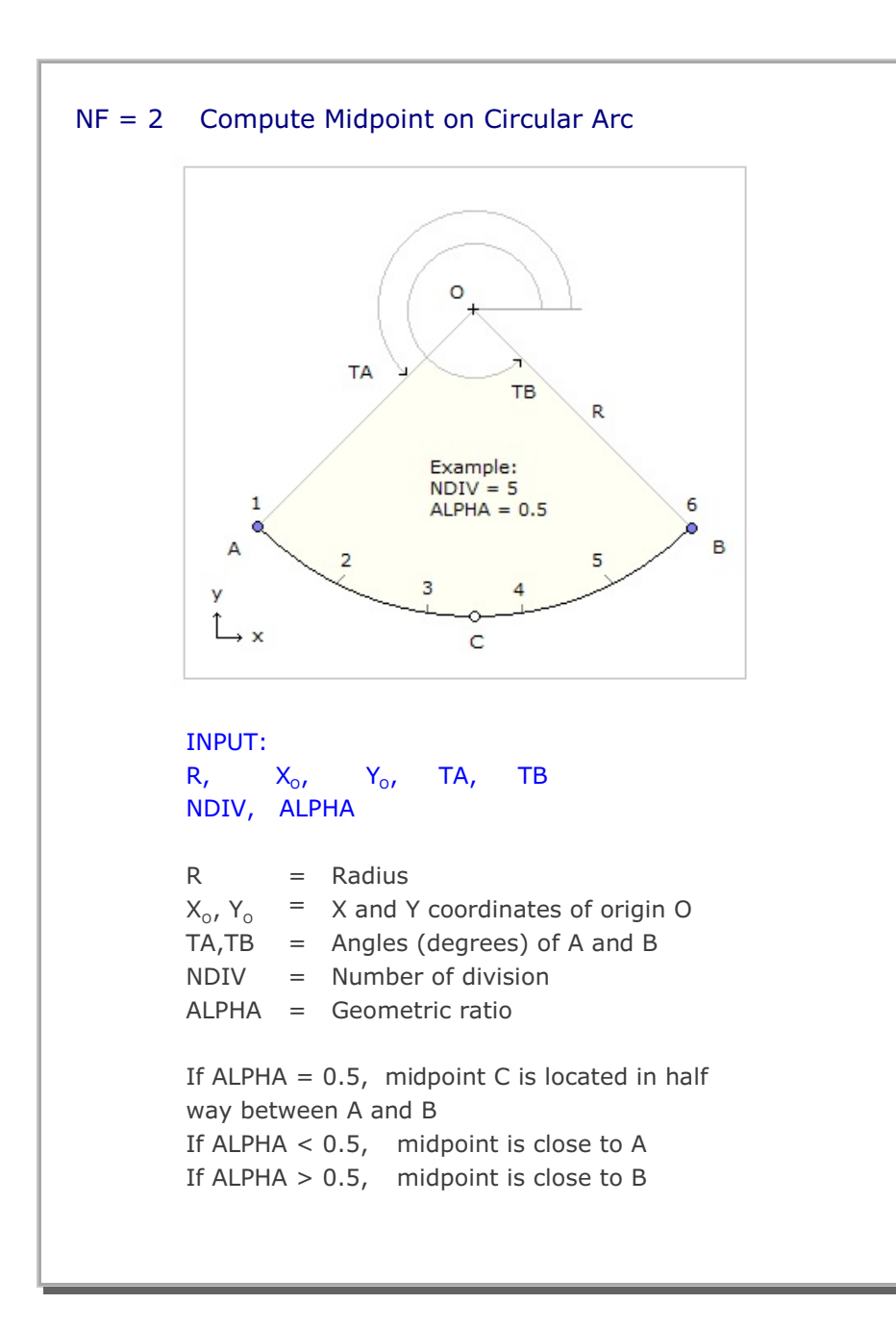

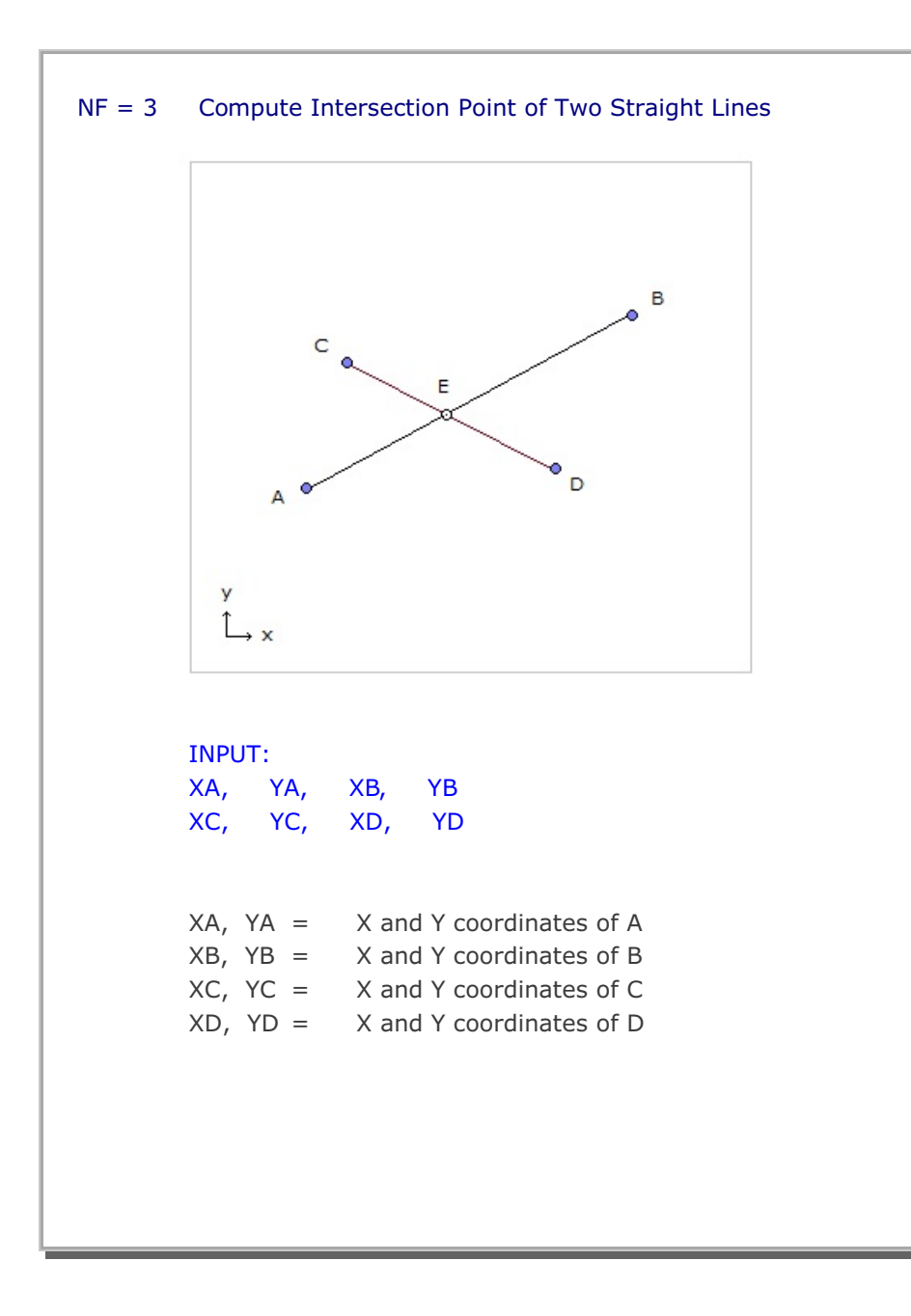

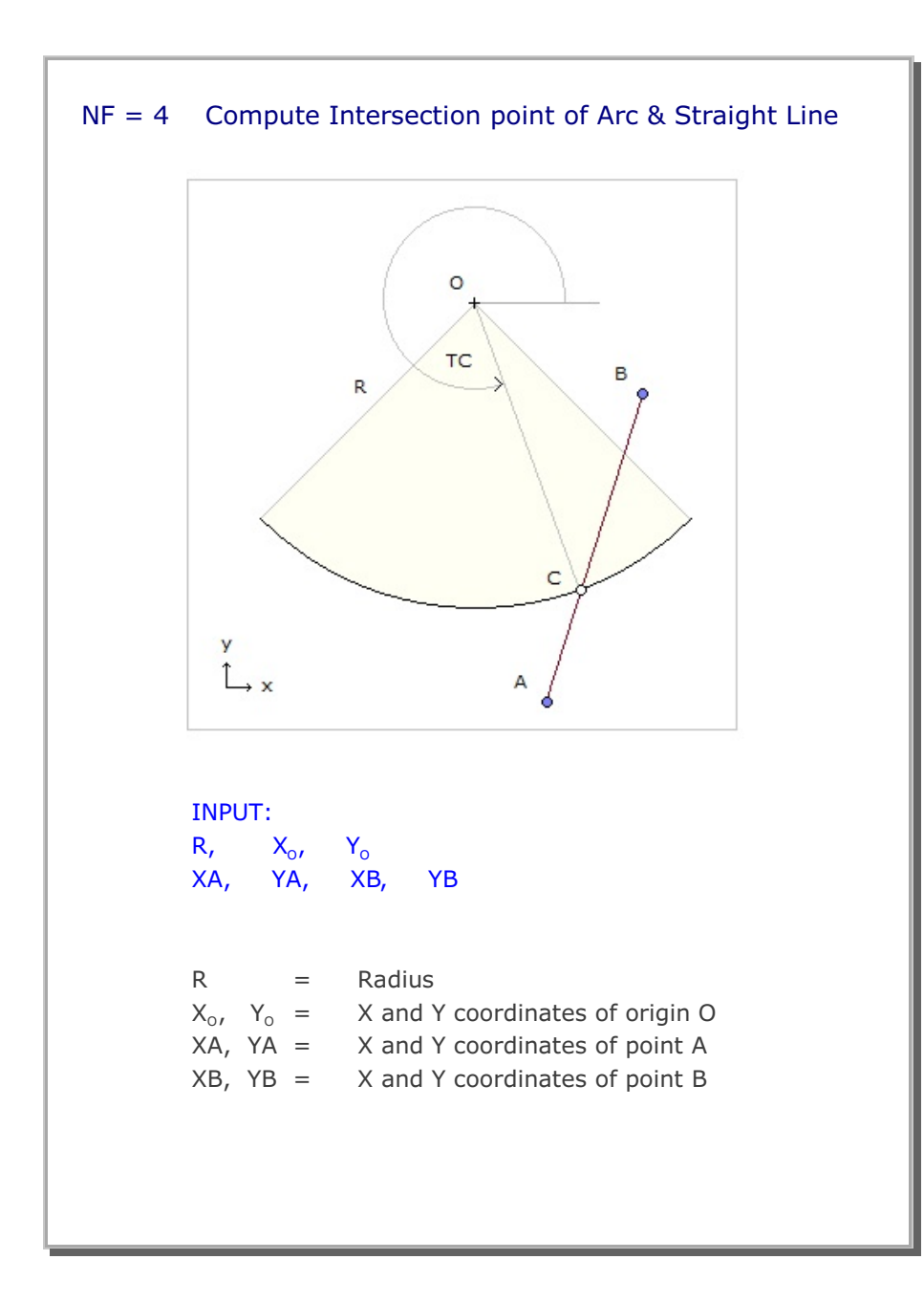

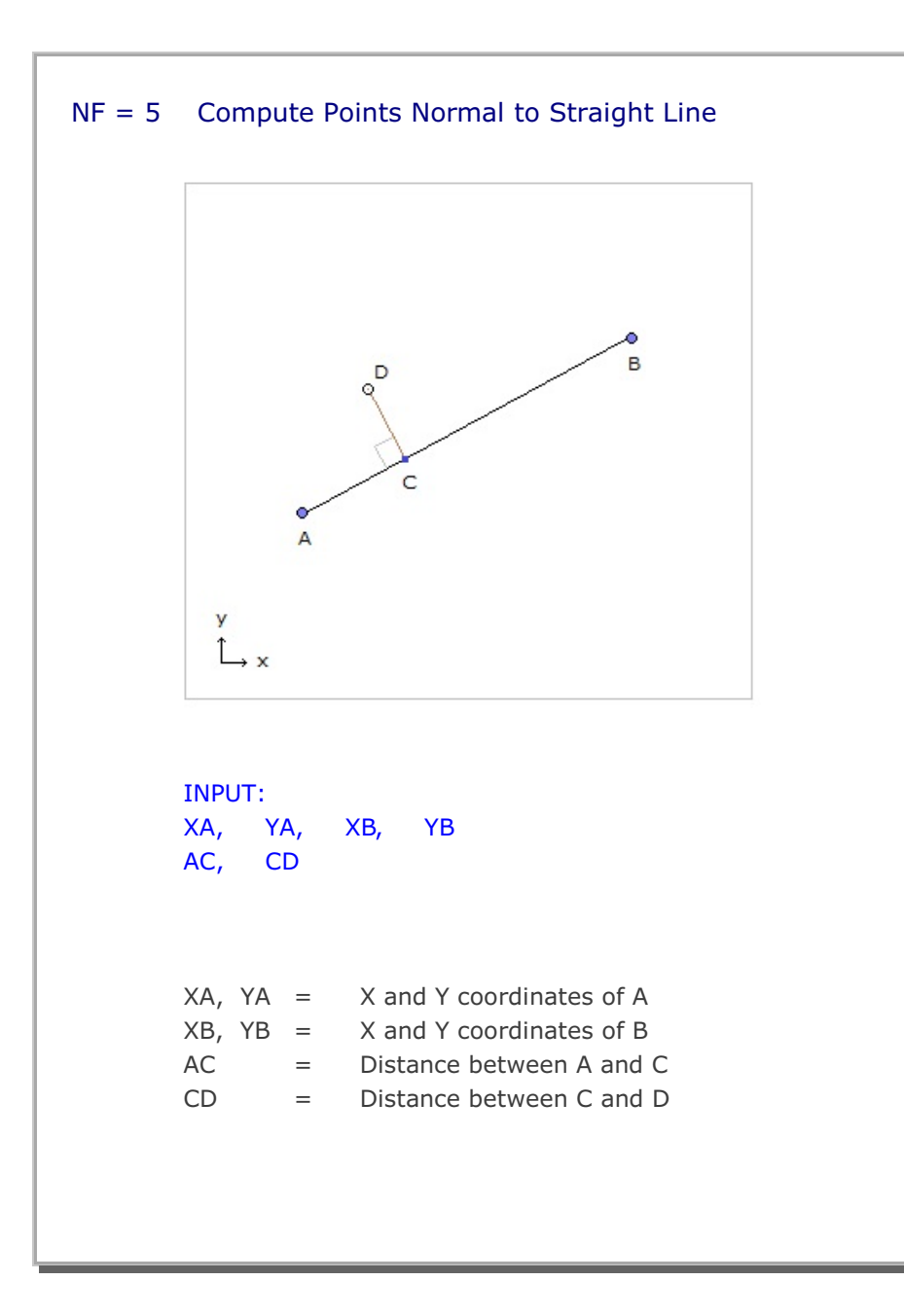

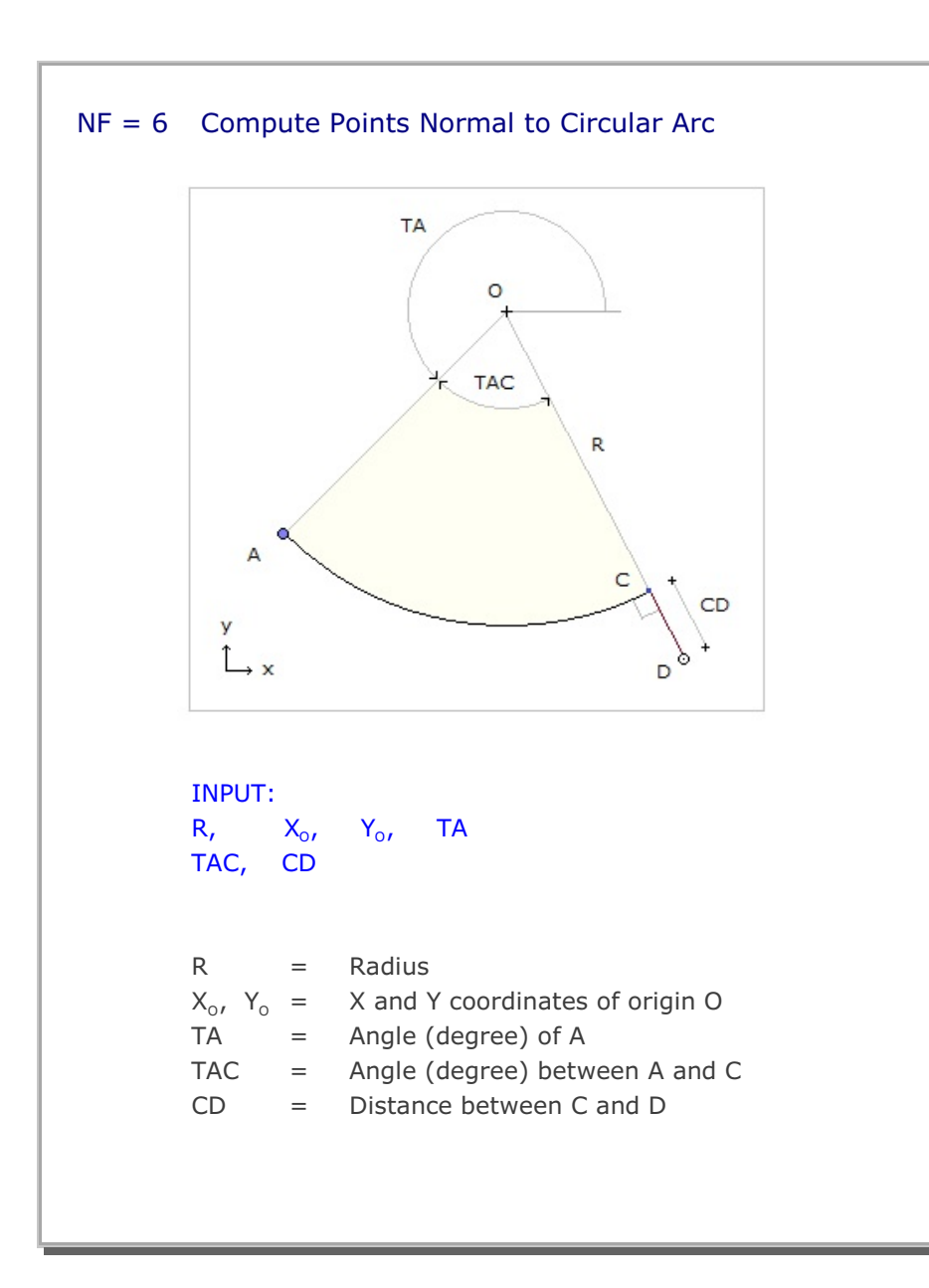

#### 9.4 CARDS

Program CARDS is included to aid for users to prepare SMAP-S2 input cards. Currently, there is only one routine which generates Element Activity in Card Group 8 in Section 4.4 Main File.

You are asked to type in following input data to generate element activity and deactivity;

NEL (start) NEL(end) NAC NDAC MCH

where

| NEL (start) | Starting element number                     |
|-------------|---------------------------------------------|
| NEL (end)   | Ending element number                       |
| NAC         | Load step at which elements from NEL(start) |
|             | to NEL(end) are activated.                  |
| NDAC        | Load step at which elements from NEL(start) |
|             | to NEL(end) are deactivated.                |
| MCH         | Element stiffness/volume history number     |

Generated element activity data will be written in the output file you specified.

#### 9.5 SHRINK FILE

SHRINK FILE is included to remove extra blank spaces before carriage return. This will reduce the size of the file where blank spaces are existing before the carriage return.

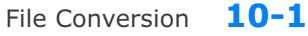

# **File Conversion**

## **10.1 Introduction**

PRESMAP programs described in Section 7 generate Mesh Files which contain the geometric information of structures to be analyzed. The format of SMAP-S2 Mesh File is presented in detail in Section 4.3.

In this section, we will briefly discuss Mesh File conversion under Mesh Generater  $\rightarrow$  File Conversion menu:

## **10.2 Conversion to SMAP-S2 Mesh File**

Following Mesh Files can be converted to SMAP-S2 Mesh File format:

- Mesh Files generated for two-dimensional SMAP programs (SMAP-2D and SMAP-T2)
- FEMAP (Version 4.1 4.5, neutral format)

Figure 10.1 shows File Conversion dialog box with Input Mesh File options.

|                                                  | Je Lonverted J                                                       |                                  |
|--------------------------------------------------|----------------------------------------------------------------------|----------------------------------|
| Browse                                           |                                                                      |                                  |
| <u> </u>                                         |                                                                      |                                  |
| Output Mesh File Name                            |                                                                      |                                  |
|                                                  |                                                                      |                                  |
| From                                             |                                                                      |                                  |
| C IGES ( Initial Graphic                         | s Exchange Specification. Thre                                       | ee Dimension )                   |
| C FEMAP (Version 4.1                             | - 4.5 Neutral Format . Two and                                       | Three Dimension )                |
| Two-Dimensional SM                               | AP Programs                                                          |                                  |
| C SMAP S2                                        | SMAP 2D                                                              | C SMAP T2                        |
| Three-Dimensional S                              | MAP Programs                                                         |                                  |
| C SMAP S3                                        | C SMAP 3D                                                            | C SMAP T3                        |
| То                                               |                                                                      |                                  |
| Two-Dimensional SM                               | AP Programs                                                          |                                  |
| SMAP S2                                          | C SMAP 2D                                                            | C SMAP T2                        |
| Three-Dimensional S                              | MAP Programs                                                         |                                  |
| C SMAP S3                                        | C SMAP 3D                                                            | C SMAP T3                        |
|                                                  |                                                                      |                                  |
| Note : Conversion from three<br>SMAP S3 and SMAP | ·dimensional to two-dimensional p<br>3D have the same mesh file form | programs is not allowed.<br>Jat. |
|                                                  |                                                                      |                                  |
|                                                  | Concel                                                               |                                  |

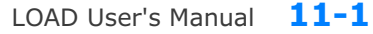

# LOAD User's Manual

## **11.1 Introduction**

LOAD is the pre-processing program which generates nodal values of external forces, specified velocities, initial velocities, accelerations and transmitting boundaries.

Before you prepare LOAD input data in this section, you should have a Mesh File generated from PRESMAP/ADDRGN programs. That is, LOAD input is referred to the geometric surfaces given in the Mesh File.

Generated LOAD output file contains load data which is compatible to the format of Card Group 9 described in Section 4.4 Main File.

LOAD-2D deals with two dimensional meshes and LOAD-3D deals with three dimensional meshes.

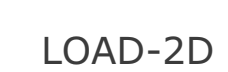

LDTYPE = 1 [Pressure: SMAP-2D/S2]

| Card<br>Group   | Input Data and Definitions (Pressure)                                                                                                    |                  |                                                                                                    |  |  |
|-----------------|----------------------------------------------------------------------------------------------------|------------------|----------------------------------------------------------------------------------------------------|--|--|
| 1<br>t          | <sup>1.1</sup><br>TITLE<br>TITLE Any title (Max = 60 characters)                                                                                                    |                  |                                                                                                    |  |  |
| Title & Elemer  | <sup>1.2</sup><br>NCTYPE<br>NCTYPE = 0 Axisymmetric element<br>Y-axis is axis of symmetry<br>= 1 Plane strain element (Thickness=1.0)<br>= 2 Plane stress element (Thickness=1.0)<br>= 3 Spherically symmetric element (SMAP-2D) |                  |                                                                                                    |  |  |
| 2               | <sup>2.1</sup><br>NUMLS<br>NUMLS Number of loading surfaces where external<br>tractions are specified (Max = 20)                                                                                                    |                  |                                                                                                    |  |  |
| Loading Surface | For Each Loading Surface                                                                                                    | 2.2.1<br>LSN     | IO, LSTYPE<br>LSNO Loading surface number<br>LSTYPE = 0 All specified nodes<br>= 1 Line strip = 2 Points<br>= 3 Node group = 4 Element group                                                               |  |  |
|                 |                                                                                                    | LSTYPE = 0, 1, 2 | 2.2.2<br>NUMNODE<br>NUMNODE Number of nodes on this<br>loading surface (Max = 9990)                                                                                                    |  |  |
|                 |                                                                                                    |                  | 2.2.3<br>NOD <sub>1</sub> , NOD <sub>2</sub> ,, NOD <sub>NUMNODE</sub><br>NOD <sub>i</sub> Specified node                                                                                                  |  |  |
|                 |                                                                                                    |                  | Line strip (LSTYPE=1) is defined counterclockwise.<br>For LSTYPE=1 and NOD <sub>NUMNODE</sub> < 0, absolute value<br>of NOD <sub>NUMNODE</sub> is the reference node defining<br>normal to the Line strip. |  |  |

#### 11-4 LOAD-2D User's Manual

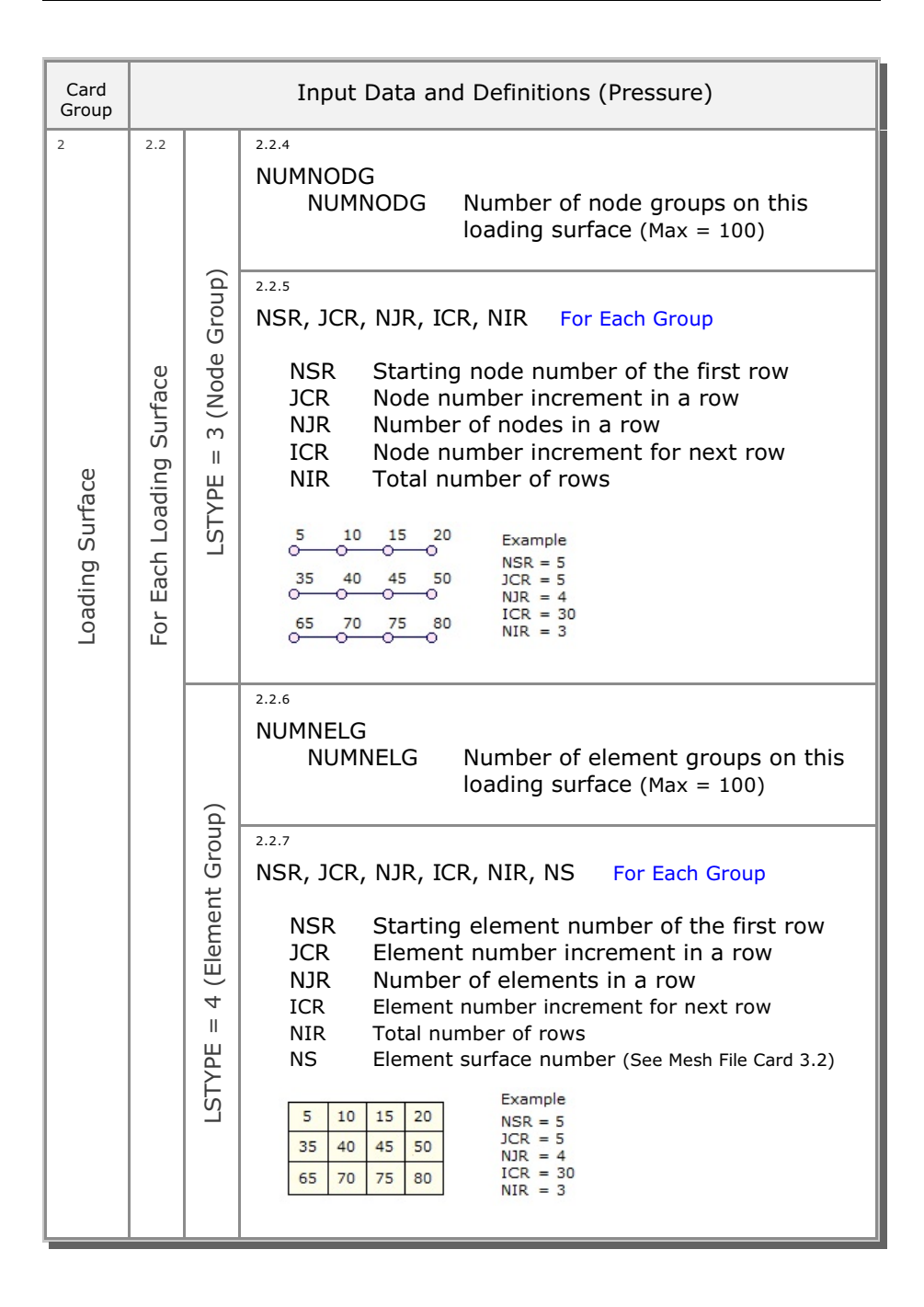

| Card<br>Group | Input Data and Definitions (Pressure) |                                                                         |                                                                                                    |  |  |  |  |  |
|---------------|---------------------------------------|-------------------------------------------------------------------------|----------------------------------------------------------------------------------------------------|--|--|--|--|--|
| 3             | 3.1                                   |                                                                         |                                                                                                    |  |  |  |  |  |
|               | NUMLP                                 |                                                                         |                                                                                                    |  |  |  |  |  |
|               |                                       | NUMLP Num                                                               | ther of pressure functions (Max = $20$ )                                                                                    |  |  |  |  |  |
|               | 3.2                                   | 3.2.1                                                                   |                                                                                                    |  |  |  |  |  |
|               |                                       | LPNO, LPTYPE                                                            |                                                                                                    |  |  |  |  |  |
|               |                                       | LPNO                                                                    | Pressure function number                                                                                                    |  |  |  |  |  |
| ion           |                                       | LPTYPE = 0                                                              | Use effective surface                                                                                                    |  |  |  |  |  |
|               |                                       | = 1                                                                     | Use actual surface                                                                                                    |  |  |  |  |  |
|               |                                       | Note:                                                                   | Effective surface is normal<br>to force direction (Ex. Wind load)                                                           |  |  |  |  |  |
|               |                                       | 3.2.2                                                                   |                                                                                                    |  |  |  |  |  |
| Pressure Fu   | ure Function                          | a <sub>xo</sub> , a <sub>xx</sub> , a <sub>xy</sub><br>a <sub>xi</sub>  | Coefficients defining surface traction<br>in the x-direction.<br>$P_x = a_{xo} + a_{xx}x + a_{xy}y$                         |  |  |  |  |  |
|               | h Pressi                              | <sup>3.2.3</sup><br>a <sub>yo</sub> , a <sub>yx</sub> , a <sub>yy</sub> |                                                                                                    |  |  |  |  |  |
|               | For Eacl                              | a <sub>yi</sub>                                                         | Coefficients defining surface traction<br>in the y-direction.<br>$P_y = a_{yo} + a_{yx}x + a_{yy}y$                         |  |  |  |  |  |
|               |                                       | 3.2.4                                                                   |                                                                                                    |  |  |  |  |  |
|               |                                       | a <sub>no</sub> , a <sub>nx</sub> , a <sub>ny</sub><br>a <sub>ni</sub>  | Coefficients defining surface traction<br>normal to surface. Acting on actual surface<br>$P_n = a_{no} + a_{nx}x + a_{ny}y$ |  |  |  |  |  |

### **11-6** LOAD-2D User's Manual

| Card<br>Group                                 | Input Data and Definitions (Pressure)                                    |                                                                                        |  |  |  |  |  |
|-----------------------------------------------|--------------------------------------------------------------------------|----------------------------------------------------------------------------------------|--|--|--|--|--|
| 4                                             | <sup>4.1</sup><br>NUMLH<br>NUMLH Number of pressure histories (Max = 20) |                                                                                        |  |  |  |  |  |
| Pressure History<br>For Each Pressure History | 4.2                                                                      | <sup>4.2.1</sup><br>LHNO<br>LHNO Pressure history number                               |  |  |  |  |  |
|                                               | sssure History                                                           | <ul><li>4.2.2</li><li>NUMTP</li><li>NUMTP Number of time points (Max = 1000)</li></ul> |  |  |  |  |  |
|                                               | For Each Pre                                                             | 4.2.3<br>$T_1, T_2,, T_{NUMTP}$<br>$T_i$ Specified time                                |  |  |  |  |  |
|                                               |                                                                          | <sup>4.2.4</sup><br>$C_1, C_2,, C_{NUMTP}$<br>$C_i$ Pressure intensity at time $T_i$   |  |  |  |  |  |
LOAD-2D User's Manual 11-7

| Card<br>Group | Input Data and Definitions (Pressure)                     |  |  |
|---------------|-----------------------------------------------------------|--|--|
| 5             | 5.1                                                       |  |  |
|               | LSNO, LPNO, LHNO                                          |  |  |
|               | LSNO Loading surface number                               |  |  |
|               |                                                           |  |  |
|               | LHNO Pressure history number                              |  |  |
|               |                                                           |  |  |
|               | Repeat Card 5.1 until the last card (LSNO=0) is specified |  |  |
|               |                                                           |  |  |
|               |                                                           |  |  |
| Lo            |                                                           |  |  |
| cati          |                                                           |  |  |
| ecifi         |                                                           |  |  |
| Spe           |                                                           |  |  |
| sure          |                                                           |  |  |
| ress          |                                                           |  |  |
|               |                                                           |  |  |
|               |                                                           |  |  |
|               |                                                           |  |  |
|               |                                                           |  |  |
|               |                                                           |  |  |
|               |                                                           |  |  |
|               |                                                           |  |  |
|               |                                                           |  |  |
|               |                                                           |  |  |
|               |                                                           |  |  |
|               |                                                           |  |  |
| 1             |                                                           |  |  |

# XY Graph User's Manual J2.1 Introduction Y Graph is a two-dimensional graph consisting of lines connecting each pair of data points, which can be plotted by PLOT XY or EXCEL. Figure 12.1 shows schematic flow diagram of plotting simple form of Draft XY data in Table 12.1. This Draft XY is changed into Standard XY by Converter DS. Then Standard XY can be plotted by directly PLOT XY or by EXCEL with the aid of Converter SE. Draft XY Image: Draft XY Image: Draf

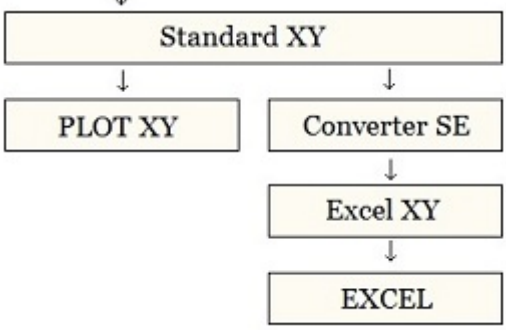

Figure 12.1 Flow diagram of plotting XY graph

| Table 12.1 | Draft XY | Data | Format |
|------------|----------|------|--------|
|------------|----------|------|--------|

| Card<br>Group |              | Input Data and Definitions                                                                                                    |
|---------------|--------------|----------------------------------------------------------------------------------------------------|
| First Plot    | Title        | Title(Max 50 Characters)Sub Title(Max 50 Characters)X-Label(Max 50 Characters)Y-Label(Max 50 Characters)                                                                                          |
|               | First Curve  | $\begin{array}{ccccc} X_1 & Y_1 & & \\ X_2 & Y_2 & & \\ - & - & \\ X_n & Y_n & \\ 0.0 & 123456 & (End of Curve) \\ Legend 1 & (Max 20 Characters) \\ Legend 2 & (Max 20 Characters)) \end{array}$ |
|               | Second Curve | $\begin{array}{cccccccccccccccccccccccccccccccccccc$                                                                                                    |
|               | Last Curve   | $\begin{array}{cccccccccccccccccccccccccccccccccccc$                                                                                                    |
| Next Plot     |              | Next Plot can be added using the same format as the First Plot                                                                                                    |

# 12.2 New Graph

XY Graph can be created by performing the following steps:

#### Step 1:

Select the following menu items in SMAP: Plot  $\rightarrow$  XY  $\rightarrow$  PLOT XY  $\rightarrow$  New

## Step 2:

Once selected, initial default file XY.dat will be opened by Notepad as listed in Table 12.2.

Edit this default file according to the format of Draft XY Data in Table 12.1. And then save and exit.

#### Step 3:

Draft XY.dat is automatically changed into Standard Form by Converter DS as listed in Table 12.3. Modified graph will be displayed on PLOT XY drawing board.

## Step 4:

XY Graph can be further modified by Edit Dialog explained in detail in the next Section 12.3.

Table 12.2 Draft XY Data (Initial Default File XY.dat)

Plot No. 1 Sub Title 1 XLabel-1 YLabel-1 0 10 100 20 .000000E+00 .123456E+06 Curve 1 Legend 10, 20 90, 30 .000000E+00 .123456E+06 Curve 2 Legend .000000E+00 .987654E+06 Plot No. 2 Sub Title 2 XLabel-2 YLabel-2 0 100 1000 200 .000000E+00 .123456E+06 Curve 1 Legend 100 200 300 900 .000000E+00 .123456E+06 Curve 2 Legend .000000E+00 .987654E+06 Plot No. 3 Sub Title 3 XLabel-3 YLabel-3 0 100 1000 200 .000000E+00 .123456E+06 Curve 1 Legend 200, 200 900, 300 .000000E+00 .123456E+06 Curve 2 Legend .000000E+00 .987654E+06

Table 12.3 Standard XY Data (Initial Default File XY.dat)

```
PLOT NO:
                                                   1
                                             *****
 *****
C Following data can be modified for plotting configuration
  TITLE(50 CHAR)= Plot No. 1SUB-TITLE(50 CHAR)= Sub Title 1XLABLE(50 CHAR)= XLabel-1YLABLE(50 CHAR)= YLabel-1
С
  MAN.-SCALE : IXY = 1
LEGEND-OPT. : ILG = 1
TOTAL CURVE : NLG = 2
LECEND LEVE :
 LEGEND-LEN : DXLEGN = 0.0
C
C IELEM= 0: no list data, list X-label & X-tick number
C 1: list data, list X-label & X-tick number
C -2: node data, list node numbers only
C 2: element data, list element numbers only
C -3: node data, list node no, X-tick no. & X-label
C 3: element data, list elem no, X-tick no. & X-label
С
  FRAMING :
                      IFM = 1
 CENTERING : ICENL = 1
  GRIDDING :
                    IGRID = 1
C X-coordinate data
                     XMAX = 5.0
                     NODX = 6
                   XS = .000000E+00
XE = .120000E+03
NXDEC =-1
                   XSCALE = 1.0
С
                    IGENX = 0
                   XDELTA = 0.0
С
                     LOGX = 0
                       NXD = 0
C Y-coordinate data
                     YMAX = 5.0
                     NODY = 6
                  NODI = 0
YS = .800000E+01
YE = .320000E+02
NYDEC = 2
YSCALE = 1.0
С
                     LOGY = 0
                      NYD = 0
C Individual Curve
                                              4
0
С
                     NO : 1
HIDE = 0
LINE = 1
DASH = 1
MARK = 1
COLR = 1
                        NO :
                                 1
                                            3
                                                                 7
                                                                       8
                                                                            9 10
                                       2
                                                            6
                                      0
                                           0
                                                       0
                                                            0
                                                                 0
                                                                      0
                                                                            0
                                                                                 0
                                     1
                                            1
                                                 1
                                                       1
                                                            1
                                                                 1
7
                                                                       1
                                                                            1
                                                                                 1
                                       2
                                            3
                                                 4
                                                       5
5
                                                            6
                                                                       8
                                                                            9
                                                                               10
                                                                 7
                                       2
                                            3
                                                4
                                                            6
                                                                       8
                                                                            9 10
                                       2
                                            3
                                                 4
                                                       5
                                                            6
                                                                 7
                                                                       8
                                                                            9
                                                                               10
********
   .000000E+00
                    .100000E+02
                     .200000E+02
   .100000E+03
   .000000E+00
                     .123456E+06
Curve 1
Legend
   .100000E+02
                     .200000E+02
                     .300000E+02
   .900000E+02
   .000000E+00
                     .123456E+06
Curve 2
Legend
   .000000E+00
                    .987654E+06
```

### 12.3 Edit Dialog

Edit Dialog in Figure 12.2 can be accessed by selecting the Edit menu in PLOT-XY.

Edit Dialog consists of following six parts:

- Titles and Labels
- General Options
- Dimensions and Scales
- Manual Scales
- Curve Data
- Command Buttons & Check Box

Refer to description in Sample Graph in Figure 12.3.

| Figure 12.2 | PLOT NO 1                                                                        |
|-------------|----------------------------------------------------------------------------------|
| Edit dialog | Titles and Labels                                                                |
|             | Title Example 1                                                                  |
|             | Sub Title Stress History                                                         |
|             | X-Label Time (Sec)                                                               |
|             | Y-Label Stress (MPa)                                                             |
|             | General Options<br>▼ Framing ▼ Gridding ▼ Centering □ Log × □ Log Y              |
|             | Dimensions and Scales                                                            |
|             | Xmax Cm         2.69         Ymax Cm         5.99         Dxlegn Cm         0.00 |
|             | Xscale 1.0000 Yscale 1.0000 Xdelta 0.                                            |
|             | Manual Scales                                                                    |
|             | Xs 0. Xe 120.00 Nodx 6 Nxdec -1                                                  |
|             | Ys 8.0000 Ye 32.000 Nody 6 Nydec 2                                               |
|             | Curve No 1                                                                       |
|             |                                                                                  |
|             |                                                                                  |
|             |                                                                                  |
|             | Sample Description Add as New Plot OK Cancel                                     |
|             |                                                                                  |
|             |                                                                                  |
|             |                                                                                  |
|             |                                                                                  |

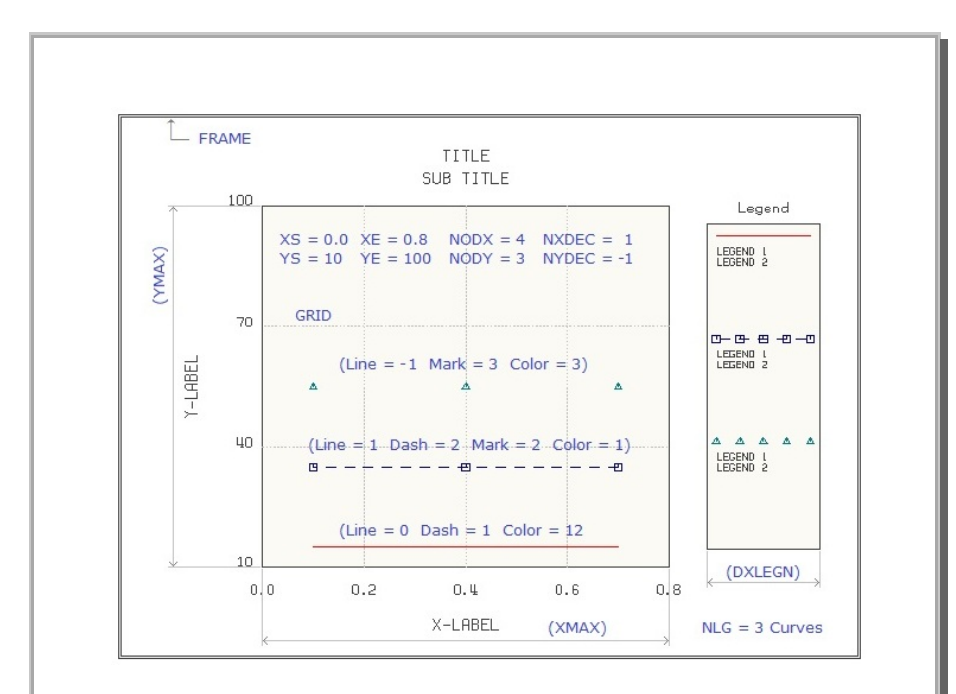

Figure 12.3 Sample graph

# 12.3.1 Titles and Labels

Here, you type: Title, Sub Title, X-Label, and Y-Label.

## 12.3.2 General Options

Check the box for the option item to be active:

| Framing | Draw Frame |
|---------|------------|
|         |            |

- Gridding Draw Grid lines
- Center Titles and X & Y Labels
- Log X Log scale in X axis
- Log Y Log scale in Y axis

# **12.3.3** Dimensions and Scales

Refer to description in Sample Graph in Figure 12.3.

#### **12-8** XY Graph User's Manual

#### 12.3.4 Manual Scales

Refer to description in Sample Graph in Figure 12.3.

#### 12.3.5 Curve Data

For each curve, you can select Line type, Dash type, Mark type, Color as in Figure 12.4, and type in Legends.

Check Hide Curve to hide the current curve.

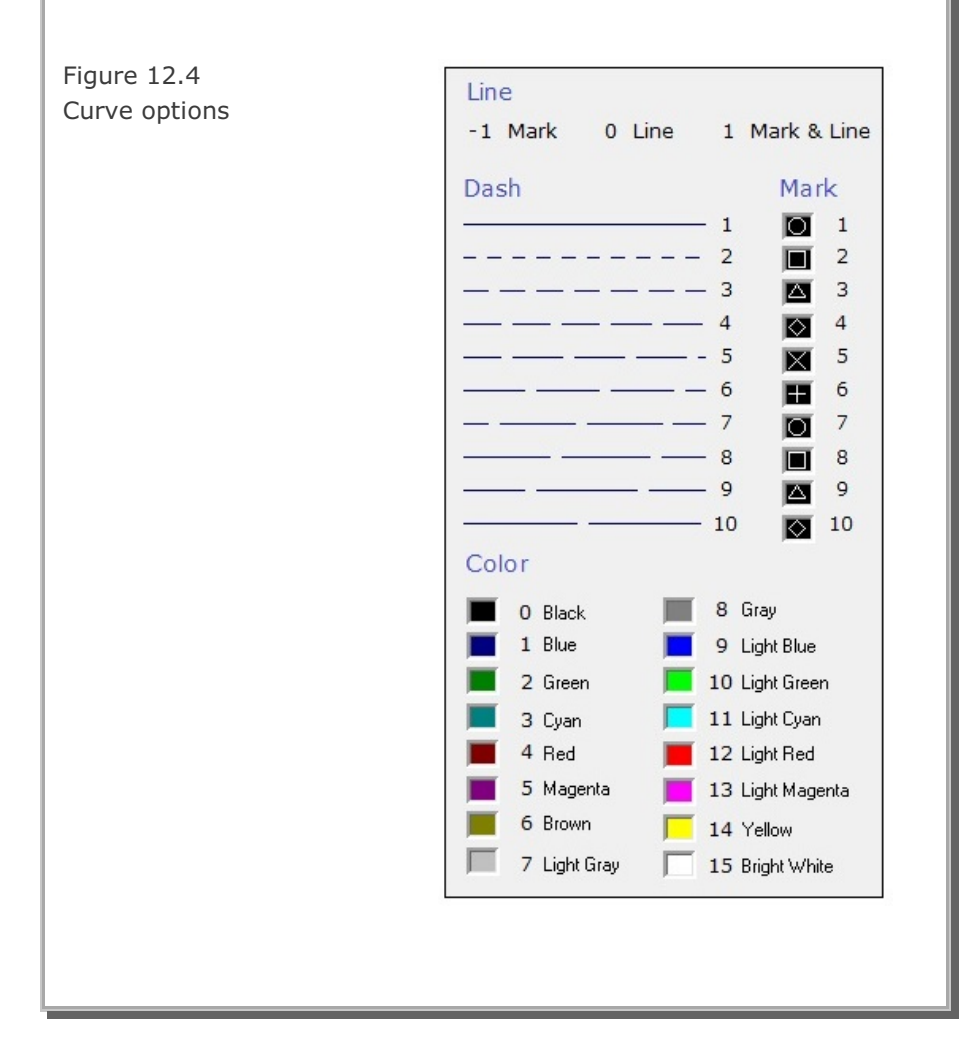

| Curve Data has the following seven command buttons:BackOpen previous curveNextOpen next curveListList all curves as in Figure 12.5aModify XYModify current curve XY data as in Figure 12.5bEdit XYEdit current curve XY dataDeleteDelete current curveAddAdd new curve to current plot                                                                                                    |
|----------------------------------------------------------------------------------------------------|
| Listing of Curves         Listing         No Hide Line Dash Mark Color Legend 1         1       1         2       1         2       1         2       1         2       1         2       1         2       1         2       1         2       0         0       0         Description       0K                                                                                                    |
| Figure 12.5a Listing of curves         Modify XY Data         Modify         Xmin       0.         Xadd       0.         Yadd       0.         Yadd       0.         Ymult       1.0000         Ymult       1.0000         Ymult       1.0000         Ymult       1.0000         Ymult       Ymult         Ymult       Ymult |

#### 12.3.6 Command Buttons & Check Box

| Sample          | Show Sample graph in Figure 12.3      |
|-----------------|---------------------------------------|
| Description     | Show Curve options in Figure 12.4     |
| Add as New Plot | Copy Current plot and Add as New plot |
| OK              | Save and exit Edit dialog             |
| Cancel          | Cancel and exit Edit dialog           |

## 12.4 Existing Graph

XY Graph can be opened by performing the following steps:

#### Step 1:

Select the following menu items in SMAP: Plot  $\rightarrow$  XY  $\rightarrow$  PLOT XY  $\rightarrow$  Open

#### Step 2:

If input file is Draft Form, then it will be automatically changed into Standard Form by Converter DS as listed in Table 12.3. XY Graph will be displayed on PLOT XY drawing board.

#### Step 3:

XY Graph can be modified by Edit Dialog as explained in detail in the previous Section 12.3.

Refer to samples in the following directory: C:\Smap \Smap3D \Example  $XY_Graph \PLOT XY Graph Sample.docx$ 

# 12.5 Excel XY Graph

Excel XY Graph can be made by performing the following steps:

#### Step 1:

Select the following menu items in SMAP: Plot  $\rightarrow$  XY  $\rightarrow$  EXCEL  $\rightarrow$  Open

#### Step 2:

If input file is Draft Form, then it will be automatically changed into Standard Form by Converter DS as listed in Table 12.3.

Then this Standard XY Graph will be changed into Excel Form by Converter SE and displayed on EXCEL Spreadsheet as shown in Figure 12.6.

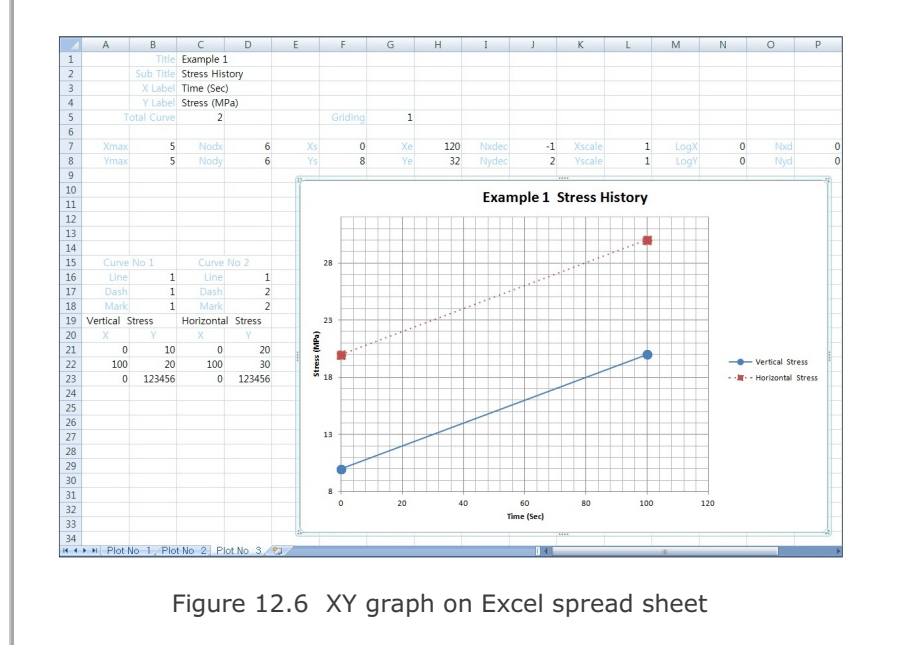

#### Notes on Excel XY Graph

Excel XY Graph can be influenced by the following input parameters in Standard Form:

#### **Note 1: Input Parameters Not Considered**

Following parameters are not considered: Plot dimensions: XMAX , YMAX Number of digits after decimal point: NXDEC, NYDEC

#### Note 2: Automatic Scaling (Xscale = 0, Yscale = 0)

For XSCALE = 0 X axis is automatically scaled and XS, XE and NODX are not used.

For YSCALE = 0 Y axis is automatically scaled and YS, YE and NODY are not used.

#### Note 3: Logarithmic Scaling (Logx = 1, Logy = 1)

For LOGX = 1 NODX and NXD are not used.

If XSCALE  $\neq$  0 and XS < 1 and XE > 1, XS is automatically scaled.

For LOGY = 1 NODY and NYD are not used. If YSCALE  $\neq$  0 and YS < 1 and YE > 1, YS is automatically scaled.

Refer to samples in the following directory: C:\Smap \SmapS2 \Example \XY\_Graph \Excel XY Graph Sample.pdf

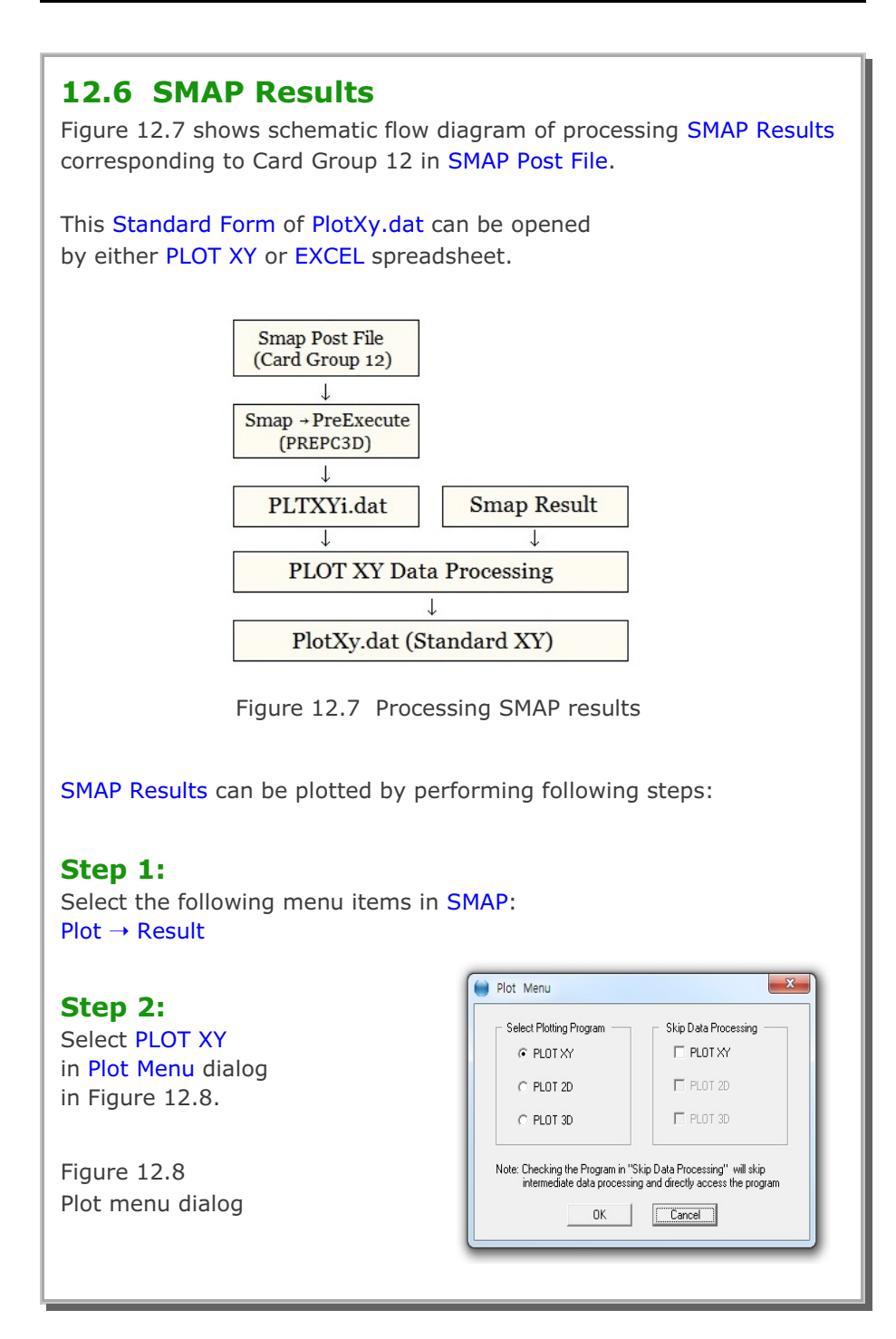

| <b>12.6.1 PLOT XY Setup</b><br>PLOT XY Setup in Figure 12.9 can be accessed by selecting the following item in SMAP main menu.<br>Setup $\rightarrow$ PLOT XY |
|----------------------------------------------------------------------------------------------------|
| PLOT XY Setup                                                                                                    |
|                                                                                                    |
| Width of Legend Box 1.2 Inch<br>Range: 0.6 - 1.2 View                                                                                                    |
| Horizontal Length 11.805 Inch                                                                                                    |
| Vertical Length 9.05 Inch                                                                                                    |
| Margines                                                                                                    |
| Left 0.394 Inch Top 0.4 Inch                                                                                                    |
| Line Thickness                                                                                                    |
| C Standard C Doubled   Tripled                                                                                                    |
| Numeric Character Size                                                                                                    |
|                                                                                                    |
| Line Type                                                                                                    |
| C Symbol only C Line G Line with Symbol                                                                                                    |
| C Default in C:\Smap\Ct\Ctdata\CURVE.TIT                                                                                                    |
| Plotting Program                                                                                                    |
| C Smap Results by PLOT XY C Smap Results by EXCEL                                                                                                    |
| Smap Results by PLOT XY or EXCEL                                                                                                    |
| <u></u> K Cancel                                                                                                    |
|                                                                                                    |
| Figure 12.9 PLOT XY setup dialog                                                                                                    |
| Refer to description in Sample Graph in Figure 12.4.                                                                                                    |
|                                                                                                    |

| <b>12.7 PlotXY Generator</b><br>PlotXY Generator is the graphical u<br>generate or edit Simplified Time Hi<br>Card Group 12 in SMAP Post File.                     | ser interface which is mainly used to story and Simplified Snapshot of                                                                                   |  |  |
|----------------------------------------------------------------------------------------------------|----------------------------------------------------------------------------------------------------|--|--|
| All different cases will be discussed in the following sections.                                                                                                   |                                                                                                    |  |  |
| <b>12.7.1 Accessing PlotX</b><br>PlotXY Generator can be accessed<br>in SMAP main menu as in Figure 12<br>Run $\rightarrow$ PlotXY Generator $\rightarrow$ New / C | <b>f Generator</b><br>by selecting the following item<br>2.10.<br>Open                                                                                   |  |  |
| New is used to generate<br>new Post File.<br>You can edit sample input<br>with all different cases.<br>Figure 12.10<br>Menu for PlotXY Generator                   | SMAP 3D         Run       Plot         Smap         Mesh Generator         Load Generator         PlotXY Generator         Open         Windows Explorer |  |  |
| output Post File name as shown in                                                                                                    | Figure 12.11.                                                                                                    |  |  |
| SMAP Post File PlotXY Card Group :<br>Input File Name<br>C:\SMAP\SMAP3D\EXAMPLE\SMAP\VF<br>Output File Name<br>C:\SMAP\SMAP3D\EXAMPLE\SMAP\VF<br><u>QK</u>         | 12 ( IPTYPE = 5 to 12 )<br>P1VVP1.POS<br>Browse<br>P1VVP1.New/Pos<br>Cancel                                                                              |  |  |
| Figure 12.11 PlotXY inp                                                                                                    | out and output file dialog                                                                                                    |  |  |

| <b>12.7.2 Time History for a Given Element</b><br>Main Dialog for Time History of Stresses / Strains for a Given Element<br>(IPTYPE = 5) is shown in Figure 12.12.                                                                                                    |
|----------------------------------------------------------------------------------------------------|
| Element should be listed in Card 10.2.2 in SMAP Main File.<br>Table shows available data as in Figure 12.13.                                                                                                    |
| <ul> <li>PLOT-XY Input Generator (SMAP Post File Card Group 12)</li> <li>PLOT ND 1</li> <li>5 Time History of Stresses/Strains for a Given Element</li> <li>Title</li> <li>Xlabel</li> <li>X_Label</li> <li>Ylabel</li> <li>YLabel</li> <li>Ky</li> <li>Ky</li> <li>Ky</li> <li>Ky</li> <li>Kx = Time</li> <li>Specified Element</li> <li>Ky</li> <li>Elemer 1</li> <li>2</li> <li>Table</li> <li>Ky</li> <li>List</li> <li>Add</li> <li>Delete</li> <li>Save</li> <li>Exit</li> </ul> |
| Figure 12.12 Time history for a given element                                                                                                    |

| List of I | Cx or Ky   |                         |   |
|-----------|------------|-------------------------|---|
|           |            | Stresses/Strains        | * |
| 1         | TIME       | Time                    |   |
|           |            | Continuum Element       |   |
| 2         | STRESS-XX  | Normal XX stress        |   |
| 3         | STRESS-YY  | Normal YY stress        |   |
| 4         | STRESS-ZZ  | Normal ZZ stress        | = |
| 5         | STRESS-XY  | Normal XY stress        |   |
| 6         | STRESS-YZ  | Normal YZ stress        |   |
| 7         | STRESS-XZ  | Normal XZ stress        |   |
| 8         | PRESSURE   | Mean pressure           |   |
| 9         | FLUID-PRES | Fluid pressure          |   |
| 10        | TSTRESS-XX | Normal XX total stress  |   |
| 11        | TSTRESS-YY | Normal YY total stress  |   |
| 12        | TSTRESS-ZZ | Normal ZZ total stress  |   |
| 13        | TPRESSURE  | Total mean pressure     |   |
| 14        | D.STRES    | Deviatoric stress       |   |
| 15        | STRAIN-XX  | Normal XX strain        |   |
| 16        | STRAIN-YY  | Normal YY strain        |   |
| 17        | STRAIN-ZZ  | Normal ZZ strain        |   |
| 18        | STRAIN-XY  | Shear XY strain         |   |
| 19        | STRAIN-YZ  | Shear YZ strain         |   |
| 20        | STRAIN-XZ  | Shear XZ strain         |   |
| 21        | VOL-STRAIN | Volumetric strain       |   |
| 22        | GAMMA-OCT  | Octahedral shear strain |   |
| 23        | TAU-OCT    | Octahedral shear stress | - |

Figure 12.13 Available data for stresses / strains

# **Buttons at Main Dialog Bottom**

| Back   | Show previous plot        |
|--------|---------------------------|
| Next   | Show next plot            |
| List   | Show listing of all plots |
| Add    | Add new plot at the end   |
| Delete | Delete the current plot   |
| Save   | Save all updates          |
| Exit   | Save and exit             |

| List shows summary of all plots as shown in Figure 12.14.                                                                                                    |
|----------------------------------------------------------------------------------------------------|
| PlotXY Input List         Select Plot No         1       Type 5         2       Type 6         3       Type 7         4       Type 8         5       Type 9         6       Type 10         7       Type 11         8       Type 12         Select       Delete                                                                                                    |
| Figure 12.14 Listing of plots<br>Add shows new plot type to be added as in Figure 12.15.                                                                                                    |
| Add New Plot         Select Plot Type         © 5 Time History of Stresses/Strains for a Given Element]         © 6 Time History of Stress/Strain Pair for Different Elements         © 7 Time History of Displacements/Vel/Accel for a Given Node         © 8 Time History of Displacement/Vel/Accel Pair for Different Nodes         © 9 Snapshot of Stresses/Strains for a Given Time         © 10 Snapshot of Stress/Strain for Different Times         © 11 Snapshot of Displacement/Vel/Accel for a Given Time         © 12 Snapshot of Displacement/Vel/Accel for Different Times         © Copy From Existing Plot No         Plot Type       OK |
| Figure 12.15 Add options for new plot                                                                                                    |

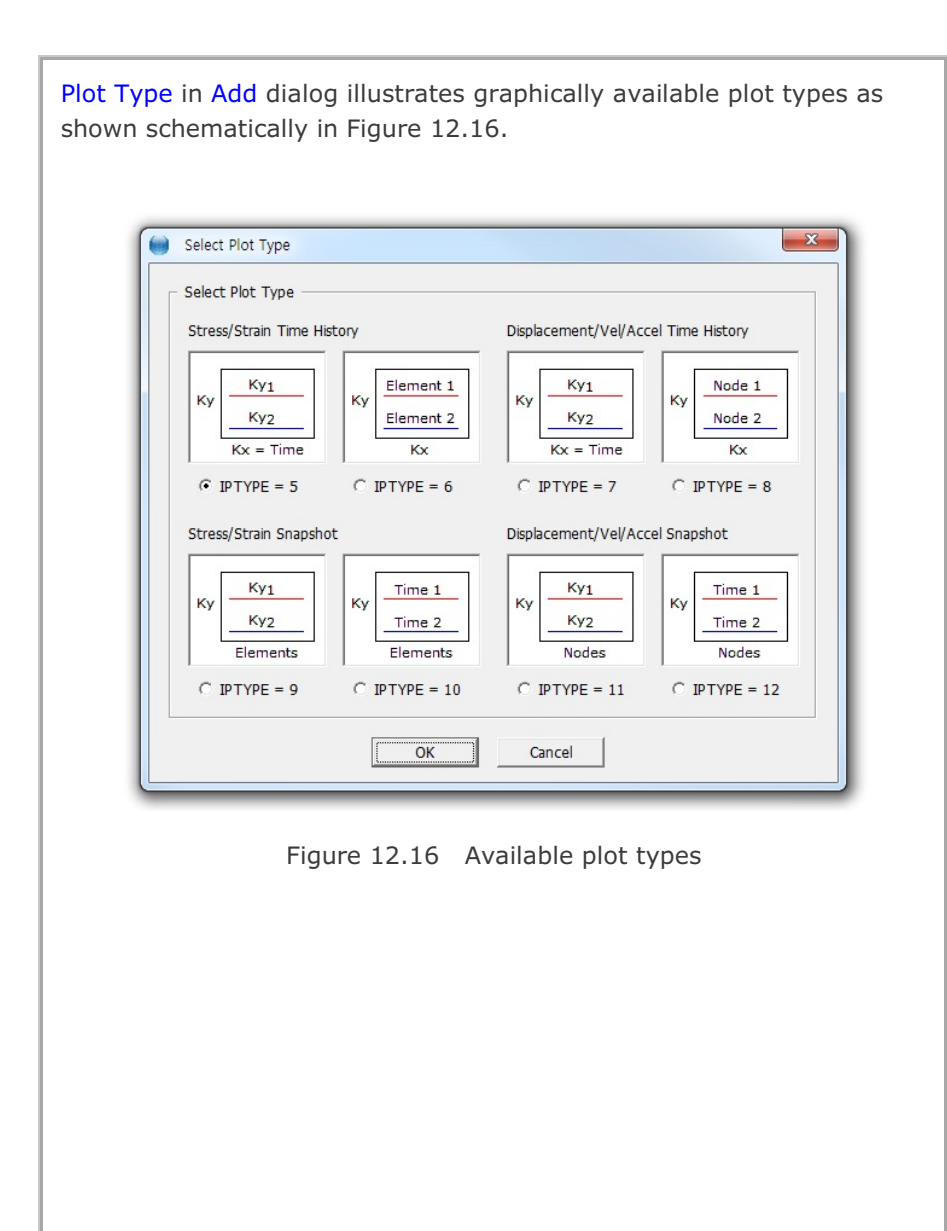

| <b>12.7.3 Time History for Different Element</b> S<br>Main Dialog for Time History of Stresses / Strains for Different<br>Elements (IPTYPE = 6) is shown in Figure 12.17. |  |  |
|----------------------------------------------------------------------------------------------------|--|--|
| Elements should be listed in Card 10.2.2 in SMAP Main File.<br>Table shows available data as in Figure 12.13.                                                             |  |  |
| PLOT-XY Input Generator (SMAP Post File Card Group 12) PLOT NO 2 6 Time History of Stress/Strain Pair for Different Elements Title Title                                  |  |  |
| Xlabel     X_Label       Ylabel     Y_Label       Specified Variables     Element 1                                                                                       |  |  |
| Kx         8         1           Ky         14         2           Table         Kx         Ky                                                                            |  |  |
| Add Position Add<br>C Before<br>C After<br>C End<br>Multiplication Factor                                                                                                 |  |  |
| Time     Stress     Strain       1     1     1       <                                                                                                    |  |  |
| Figure 12.17 Time history for different elements                                                                                                    |  |  |

| <b>12.7.4 Time History for a Given Node</b><br>Main Dialog for Time History of Displacement / Vel / Accel for a Given<br>Node (IPTYPE = 7) is shown in Figure 12.18.                                                                                                 |
|----------------------------------------------------------------------------------------------------|
| Node should be listed in Card 10.3.2 in SMAP Main File.<br>Table shows available data as shown in Figure 12.19.                                                                                                    |
| PLOT-XY Input Generator ( SMAP Post File Card Group 12 )                                                                                                    |
| PLOT N0 3         7 Time History of Displacements/Vel/Accel for a Given Node         Title       Title         Xlabel       X_Label         Ylabel       Y_Label         Ylabel       Y_Label         Specified Node       Ky         Node       1         2       3 |
| Add Position Add   C Before Delete   C After Delete   Image: C End Multiplication Factor   Time Displacement   Velocity Acceleration   1 1   1 1     < List                                                                                                    |
| Figure 12.18 Time history for a given node                                                                                                    |

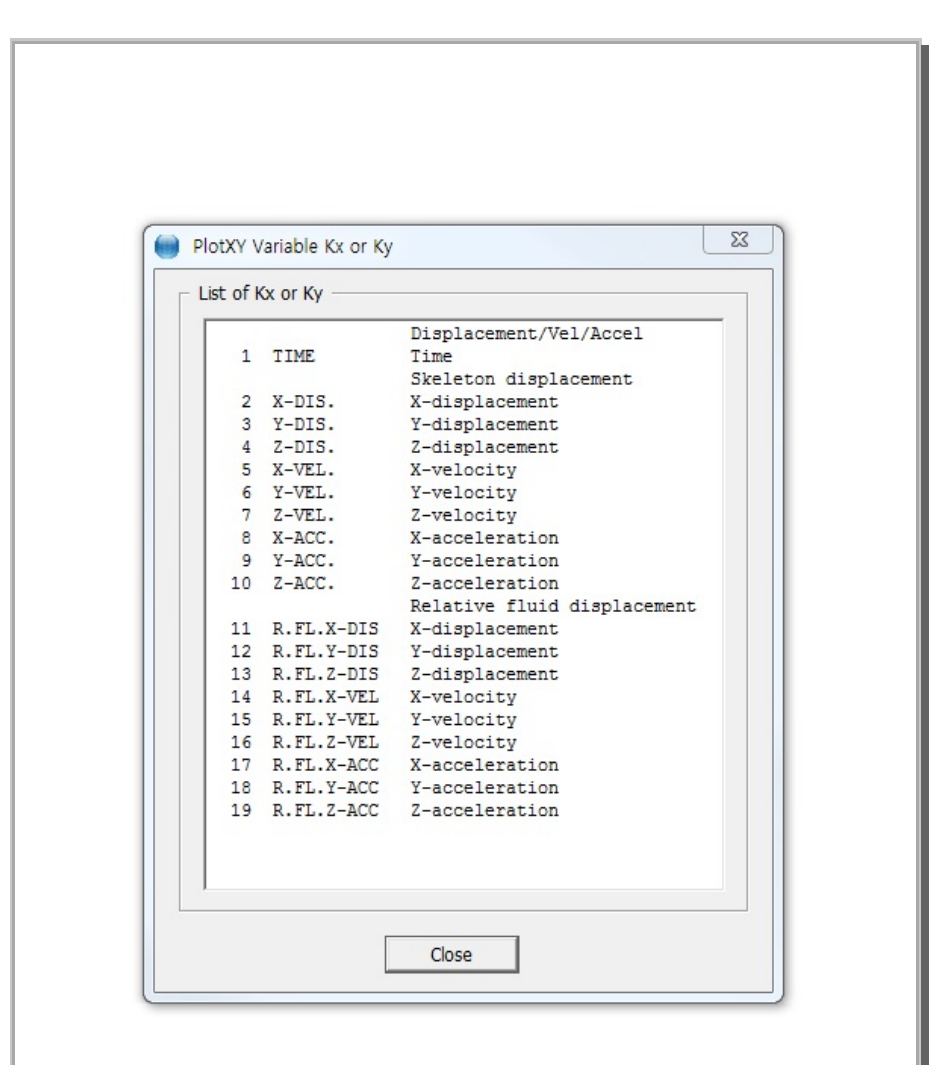

Figure 12.19 Available data for displacement/vel/accel

| <b>12.7.5 Time History for Different Nodes</b><br>Main Dialog for Time History of Displacement / Vel / Accel for Different Nodes (IPTYPE = 8) is shown in Figure 12.20. | ent |
|----------------------------------------------------------------------------------------------------|-----|
| Nodes should be listed in Card 10.3.2 in SMAP Main File.<br>Table shows available data as in Figure 12.19.                                                              |     |
| PLOT-XY Input Generator ( SMAP Post File Card Group 12 )                                                                                                    |     |
| PLOT NO 4                                                                                                    |     |
| 8 Time History of Displacement/Vel/Accel Pair for Different Nodes                                                                                                    |     |
| Title Title                                                                                                    |     |
| Xlabel X_Label Ky Node 1                                                                                                    |     |
| Ylabel Y_Label Kx                                                                                                    |     |
| Specified Variables Nodes                                                                                                    |     |
| Кх 2                                                                                                    |     |
| Ку 3                                                                                                    |     |
| Table Kx Ky                                                                                                    |     |
|                                                                                                    |     |
|                                                                                                    |     |
| Add Position Add                                                                                                    |     |
| C Before Delete                                                                                                    |     |
| © End                                                                                                    |     |
| Multiplication Factor                                                                                                    |     |
| Time Displacement Velocity Acceleration                                                                                                    |     |
|                                                                                                    |     |
|                                                                                                    |     |
| List Add Delete Save Exit                                                                                                    |     |
|                                                                                                    |     |
| Figure 12.20 Time history for different nodes                                                                                                    |     |
| , , , , , , , , , , , , , , , , , , ,                                                                                                    |     |
|                                                                                                    |     |
|                                                                                                    |     |

| <ul> <li><b>12.7.6 Stress/Strain Snapshot for a Given Time</b></li> <li>Main Dialog for Snapshot of Stresses / Strains for a Given Time (IPTYPE = 9) is shown in Figure 12.21.</li> <li>Time should be listed in Card 10.4.2 in SMAP Main File.</li> <li>Table shows available data as in Figure 12.13.</li> <li>Elements represent a series of data points in SMAP Mesh.</li> </ul>                                                                                                    |
|----------------------------------------------------------------------------------------------------|
| PLOT-XY Input Generator (SMAP Post File Card Group 12)       Z         PLOT NO 5       9 Snapshot of Stresses/Strains for a Given Time         Title       Title         Ylabel       X_Label         Ylabel       Y_Label         Ylabel       Y_Label         Specified Time       Ky         Elements       Elements         Time       1         2       3         Table       Ky         Starting X-Coordinate       2         Xstart       0         Add Position       Add         Gefore       Delete         C After       Delete         Stress       Strain         Distance       1         1       1         1       1 |
| Figure 12.21 Stress/strain snapshot for a given time                                                                                                    |

| 12.7.7 Stress/Strain Snapshot for Different Times                                                                                                    |
|----------------------------------------------------------------------------------------------------|
| Main Dialog for Snapshot of Stresses / Strains for Different Times (IPTYPE = $10$ ) is shown in Figure 12.22.                                                                                                    |
| Times should be listed in Card 10.4.2 in SMAP Main File.<br>Table shows available data as in Figure 12.13.<br>Elements represent a series of data points in SMAP Mesh.<br>This example will select a series of Elements (1,2,3,4,5,6,7,8,9,10). |
| PLOT-XY Input Generator ( SMAP Post File Card Group 12 )                                                                                                    |
| PLOT NO 6                                                                                                    |
| 10 Snapshot of Stress/Strain for Different Times                                                                                                    |
| Xlabel X Label                                                                                                    |
| Ylabel Y Label                                                                                                    |
| Elements                                                                                                    |
| Ky 3 1                                                                                                    |
| 2 -10<br>1                                                                                                    |
| Stating X-Coordinate                                                                                                    |
| Add Position                                                                                                    |
| C After Delete Delete                                                                                                    |
| End     Ni, -Ni, Nk, Elems from Ni to Ni, increment Nk                                                                                                    |
| Multiplication Factor                                                                                                    |
| Stress Strain Distance                                                                                                    |
|                                                                                                    |
|                                                                                                    |
|                                                                                                    |
|                                                                                                    |
| Figure 12.22 Stress/strain snapshot for different times                                                                                                    |
|                                                                                                    |

# **12-26** XY Graph User's Manual

| <ul> <li><b>12.7.8 Displ/Vel/Acc Snapshot for a Given Time</b></li> <li>Main Dialog for Snapshot of Displacement / Vel / Accel for a Given Time (IPTYPE = 11) is shown in Figure 12.23.</li> <li>Time should be listed in Card 10.4.2 in SMAP Main File.</li> <li>Table shows available data as in Figure 12.19.</li> <li>Nodes represent a series of data points in SMAP Mesh.</li> </ul>                                                                                                    |
|----------------------------------------------------------------------------------------------------|
| PLOT-XY Input Generator (SMAP Post File Card Group 12)         PLOT NO 7         11 Snapshot of Displacements/Vel/Accel for a Given Time         Tile         Tile         Ylabel         YLabel         Ylabel         YLabel         Ylabel         YLabel         Ylabel         YLabel         Ylabel         YLabel         Ylabel         YLabel         Ylabel         YLabel         Ylabel         YLabel         YLabel         YLabel         Ylabel         YLabel         YLabel         Ylabel         YLabel         YLabel         YLabel         Ylabel         YLabel         YLabel         YLabel         YLabel         YLabel         YLabel         YLabel         YLabel         YLabel         YLabel         YLabel         YLabel         YLabel         YLabel         YLabel         YLabel |
| Figure 12.23 Displ/vel/accel snapshot for a given time                                                                                                    |

| Main Dialog for Snapshot of Displacement / Vel / Accel                                                                                                    |  |  |  |
|----------------------------------------------------------------------------------------------------|--|--|--|
| for Different Times (IPTYPE = 12) is shown in Figure 12.24.                                                                                                    |  |  |  |
| Times should be listed in Card 10.4.2 in SMAP Main File.<br>Table shows available data as in Figure 12.19.<br>Nodes represent a series of data points in SMAP Mesh.<br>This example will select a series of Nodes (1,2,3,11,13,15,17,19,21).                                                                                                    |  |  |  |
| PLOT-XY Input Generator ( SMAP Post File Card Group 12 )                                                                                                    |  |  |  |
| PLOT ND 8         12 Snapshot of Displacement/Vel/Accel for Different Times         Title         Title         Ylabel         Y_Label         Ylabel         Y_Label         Ylabel         Y_Label         Ylabel         Y_Label         Ylabel         Y_Label         Ylabel         Y_Label         Nodes         Specified Variable         Times         Nodes         Ky         3         1         2         3         1         2         3         1         2         3         1         2         3         1         2         3         4         4         Add Position         Add         Add         Add Position         Add         Atter         Delete         Ni, -Nj, Nik         Nodes from Ni to Nj, increment Nik         Mutipication Factor |  |  |  |
| I     I     I       I     I     I       I     I     I       I     I     I       I     I     I       I     I     I       I     I     I       I     I     I       I     I     I       I     I     I       I     I     I                                                                                                    |  |  |  |
| Figure 12.24 Displ/vel/accel snapshot for different times                                                                                                    |  |  |  |

| PLOT-XY                                                                                                    |  |  |
|----------------------------------------------------------------------------------------------------|--|--|
| User's Manual                                                                                                    |  |  |
| 13.1 Introduction                                                                                                    |  |  |
| <b>PLOT-XY</b> is a two-dimensional graphical program specially designed to perform scatter plotting and post processing for SMAP programs. The key features of PLOT-XY are:                                                                                                    |  |  |
| <ul> <li>Plot scatterplot data<br/>It reads the scatterplot data in text file and plots lines connecting<br/>each pair of data points.</li> </ul>                                                                                                    |  |  |
| <ul> <li>Plot results of analyses         It reads Card 12 of Post File and SMAP Output and plots         time histories of stress/strain/displacement/temperature and         snap shots of stress/strain/displacement/temperature vs. distance.     </li> </ul>                                                                                                    |  |  |
| <ul> <li>Edit XY graph<br/>It reads XY data, edits titles and scales, adds user-defined<br/>additional curves.</li> </ul>                                                                                                    |  |  |
| PLOT-XY has two menu styles, General and Express.                                                                                                    |  |  |
| General Style includes 9 menus consisting of all menu items available.<br>For General Style, specify 1 in C:\Smap\Ct\Ctdata\MenuStyle_XY.dat                                                                                                    |  |  |
| PLOT XY File Select-Copy View Plot Edit Character Child Window State Window                                                                                                    |  |  |
| Express Style includes 12 menus which are rearranged so as to quickly access most frequently used menu items in practice.<br>For Express Style, specify 0 in C:\Smap\Ct\Ctdata\MenuStyle_XY.dat                                                                                                    |  |  |
| PLOT XY     Image: Constant of the select constant of the select conselect constant of the select constant of the select constant of t |  |  |

#### 13-2 PLOT-XY User's Manual

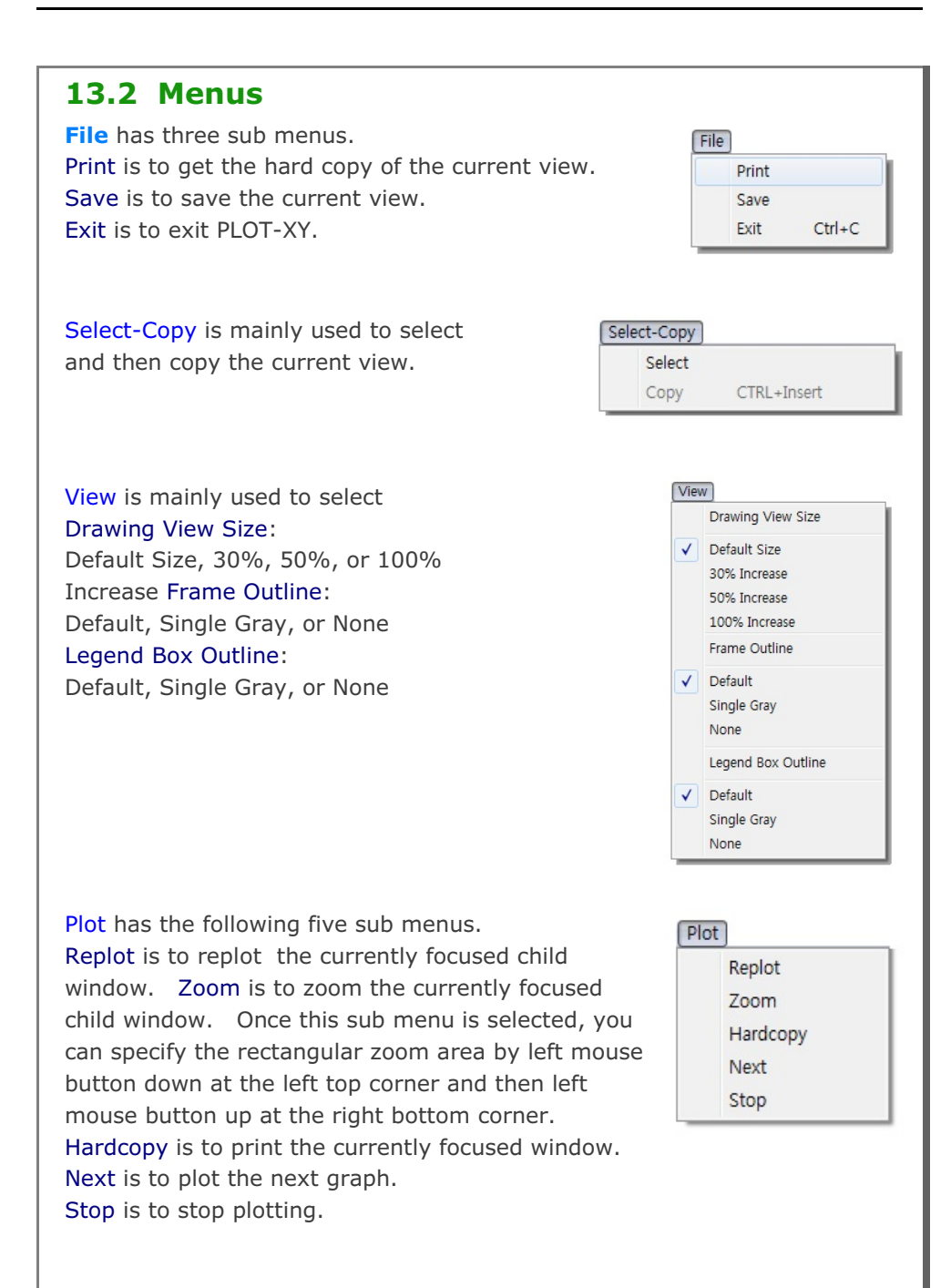

| Edit opens following dialog<br>It is described in detail in               | g to edit XY graph data.<br>Section 12.3 in XY graph User's Manual.                                                                                                    |
|---------------------------------------------------------------------------|----------------------------------------------------------------------------------------------------|
|                                                                           | PLOT NO 1         Titles and Labels         Title       ILAMINATED BEAM         Sub Title       AT NODE 34         ×Label       APPLIED LOAD (POUNDS)         Y-Label       DISPLACEMENT (INCH)         General Options       Image: Centering I LogX I LogY         Dimensions and Scales       Xmax Cm 3.00         Ymax Cm 3.00       Yecale 1.0000         Xscale       1.0000         Ys 0.1000E-04       Ye 0.010000         Nody 3       Nydec 4         Curve No 1       Image: Color         Q: Line Only       1: Solid Line         Q: Line Only       1: Solid Line         Q: List       Hide         ModifyXY       EditXY         Delete       Add         Sample       Description |
| Character is used to change<br>text fonts. Default sizes a<br>setup menu. | ge sizes of number and<br>are specified in PLOT-XY<br>Character<br>Number<br>Default Size<br>30% Increase<br>50% Increase<br>Text<br>Default Size<br>30% Increase<br>50% Increase<br>50% Increase<br>50% Increase                                                                                                    |

# 13-4 PLOT-XY User's Manual

Child-Window is used to create, overlay, or close child window. A maximum of 40 child windows can be opened.

#### Child-Window

Child Window Create

Child Window Overlay

Child Window Close

| PLOT-2D |        |
|---------|--------|
| User's  | Manual |

# **14.1 Introduction**

PLOT-2D is a two-dimensional graphical program specially designed to perform pre and post processing for SMAP programs. The key features of PLOT-2D are:

- **Plot finite element meshes** It reads the Mesh File and plots meshes along with node, element, boundary code, and material numbers.
- Plot results of analyses

It reads Mesh File, Card 11 of Post File, SMAP Output Files and plots contours of continuum stress/strain/temperature, beam section forces, truss axial force/stress/strain, principal stress vectors, and deformed shapes.

• Edit finite element or group meshes It reads finite element or group mesh files and edit these meshes.

PLOT-2D has two menu styles, General and Express.

General Style includes 11 menus consisting of all menu items available. For General Style, specify 1 in C:\Smap\Ct\Ctdata\MenuStyle\_2D.dat

| FILOT 2D<br>File Select-Copy View Plot Entity Mouse-Snap Mesh                                                                               | Child-Window State Window                                         |
|----------------------------------------------------------------------------------------------------|-------------------------------------------------------------------|
| Express Style includes 13 menus which are r<br>access most frequently used menu items in p<br>For Express Style, specify 0 in C:\Smap\Ct\Ct | rearranged so as to quickly<br>practice.<br>data\MenuStyle_2D.dat |
| File View Tile Entity Mouse-Snap Mesh Zoom Replot                                                                                           | Select Copy State Next Close [X]                                  |

#### 14-2 PLOT-2D User's Manual

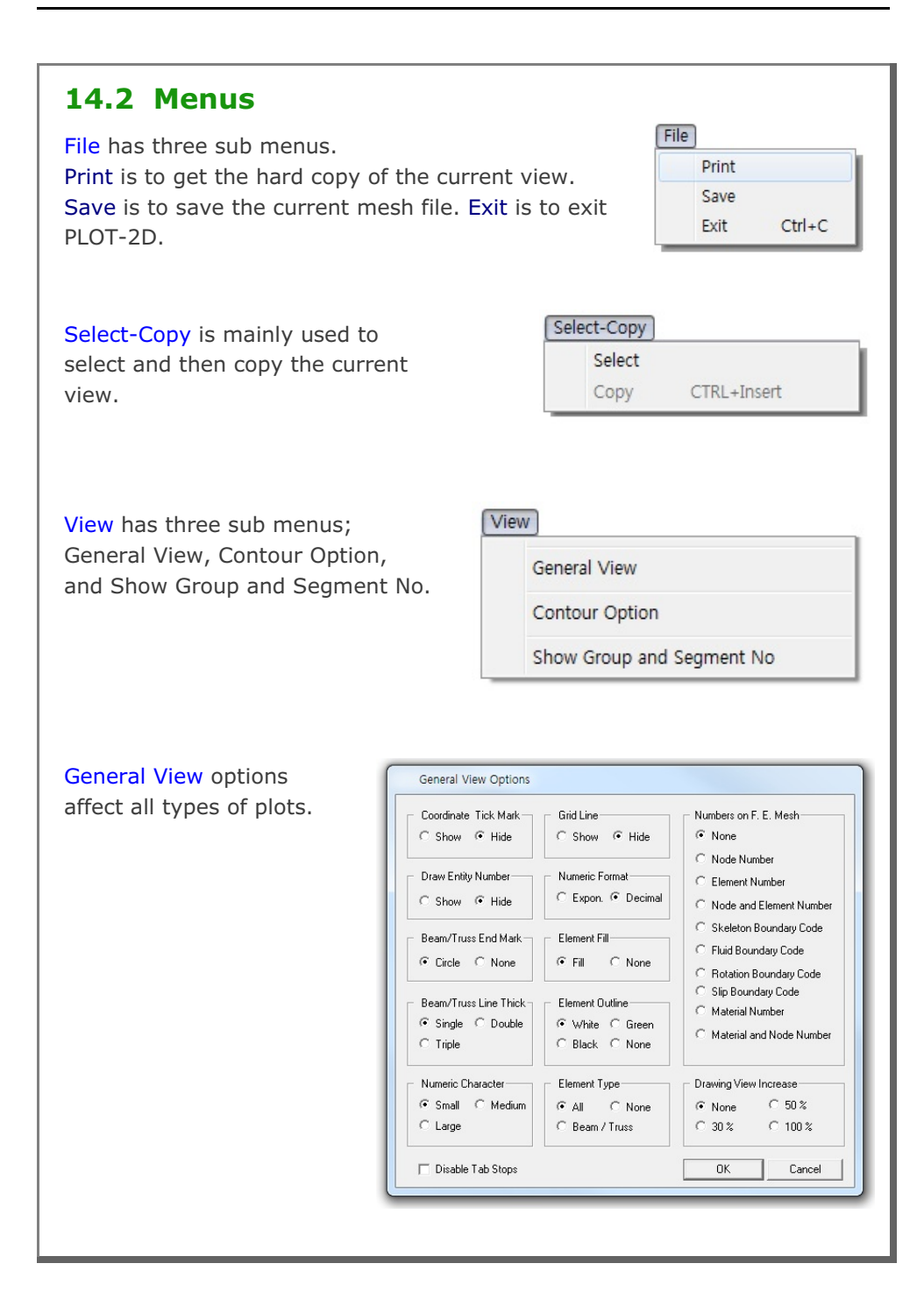
PLOT-2D User's Manual 14-3

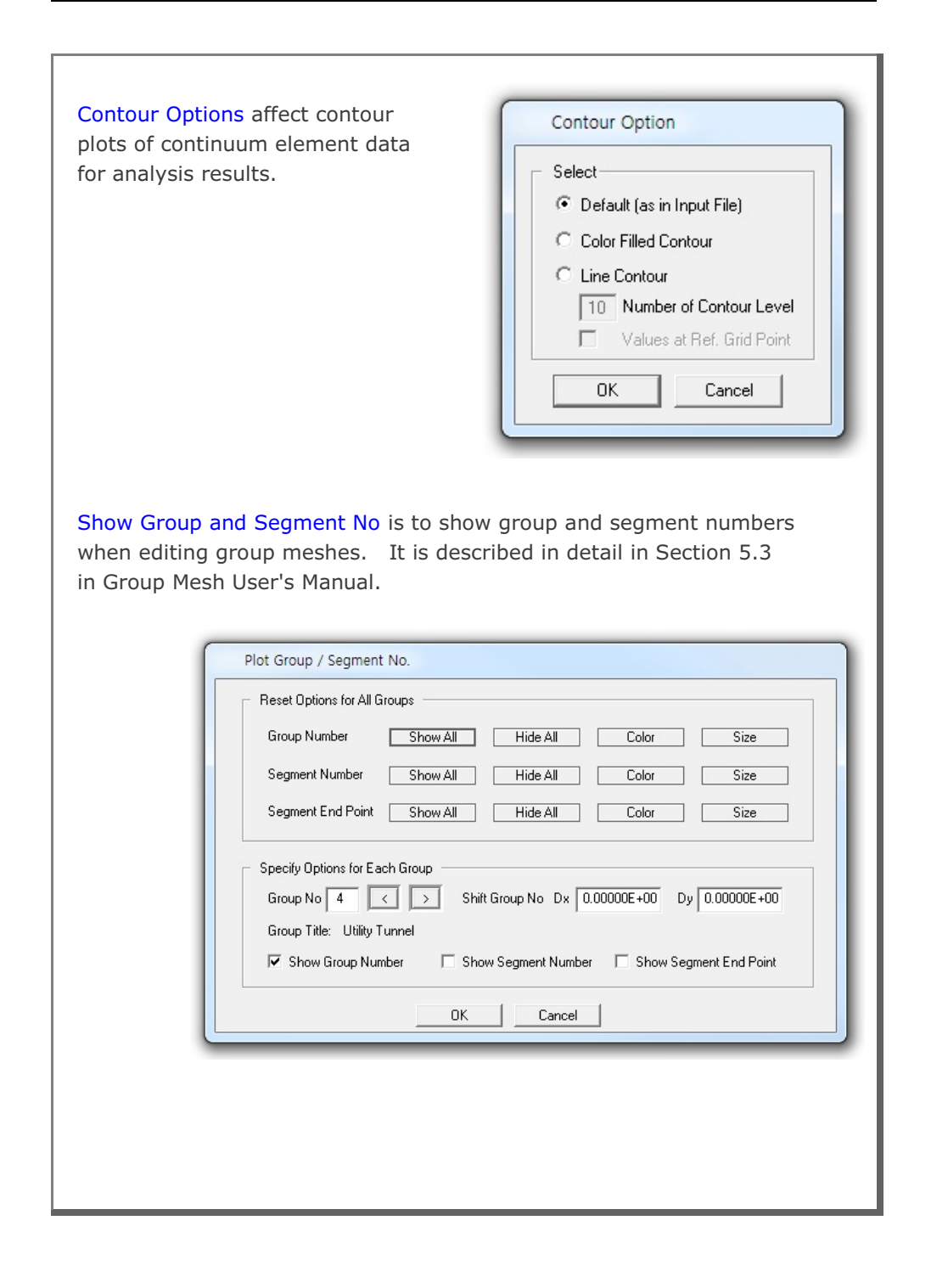

### **14-4** PLOT-2D User's Manual

Plot has the following five sub menus. Replot is to replot the currently focused child window. Zoom is to zoom the currently focused child window. It zooms only mesh. Once this sub menu is selected, you can specify the rectangular zoom area by left mouse button down at the left top corner and then left mouse button up at the right bottom corner. Hardcopy is to print the currently focused window. Next is to plot the next graph.

Stop is to stop plotting.

Entity is the graphical object which is mainly used to assist editing geometry of groups and elements. It has following six sub menus; Add Mark, Add Line, Add Arc, Add Text, Edit Set, and Edit Entity. It is described in detail in Section 5.7 in Group Mesh User's Manual.

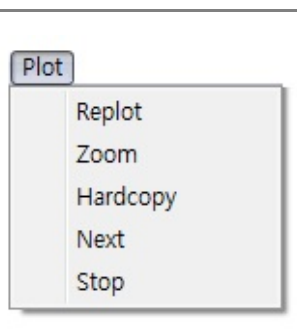

Entity

| Add Mark    |
|-------------|
| Add Line    |
| Add Arc     |
| Add Text    |
| Edit Set    |
| Edit Entity |
|             |

Mouse-Snap is to control the position of mouse cursor when you work for finite element mesh, group mesh, or entities. Mouse Snap Method helps you place the mouse cursor more accurately.

| Mouse Snap Method           |                                  |
|-----------------------------|----------------------------------|
| Screen Resolution           | C Whole Number (0000)            |
| Snap to Node                | C 1 after Decimal Pt. (0000.0)   |
| Snap to Grid                | C 2 after Decimal Pt. (0000.00)  |
| Snap to Half of Grid        | C 3 after Decimal Pt. (0000.000) |
| Snap to Tenth of Grid       | 4 after Decimal Pt. (0000.0000)  |
| C Snap to Entity Line End F | Point / Arc Origin               |
| C Snap to Entity Line / Arc | Face                             |
| C Snap to Group Line Segr   | nent End Point / Arc Origin      |
| C Snap to Group Line / Arc  | Segment Face                     |
|                             |                                  |
| ПК                          | Cancel                           |

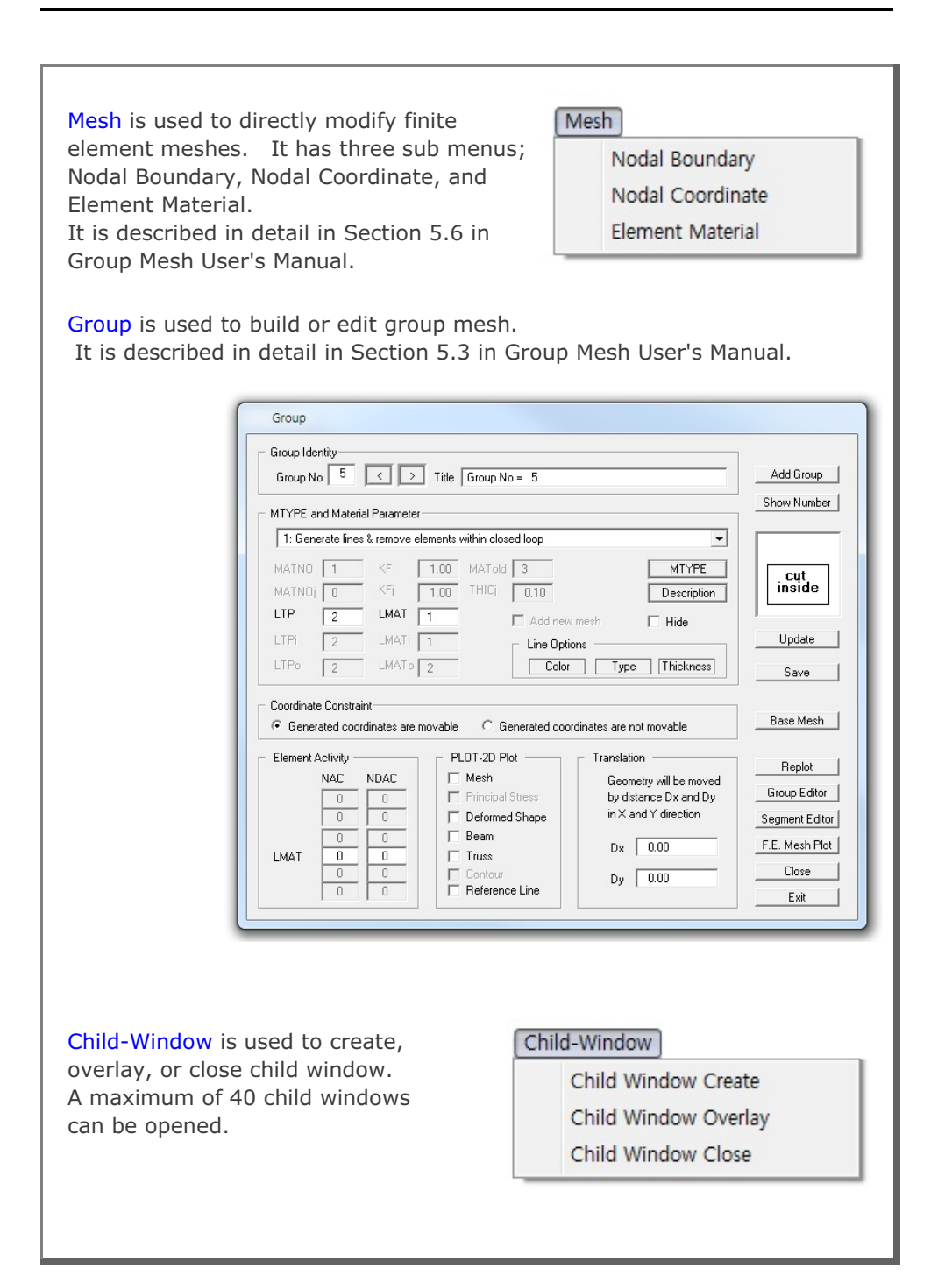

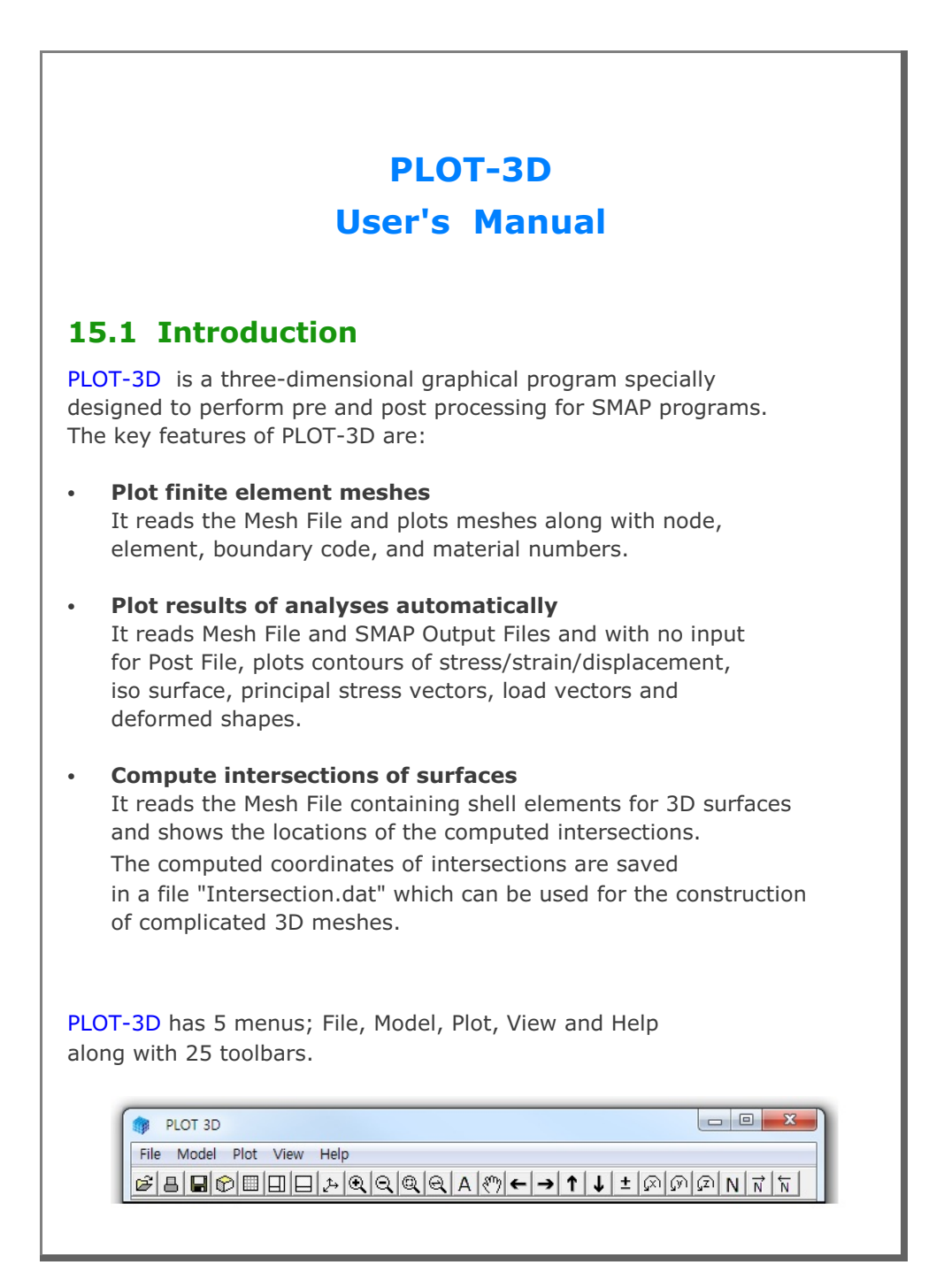

### 15-2 PLOT-3D User's Manual

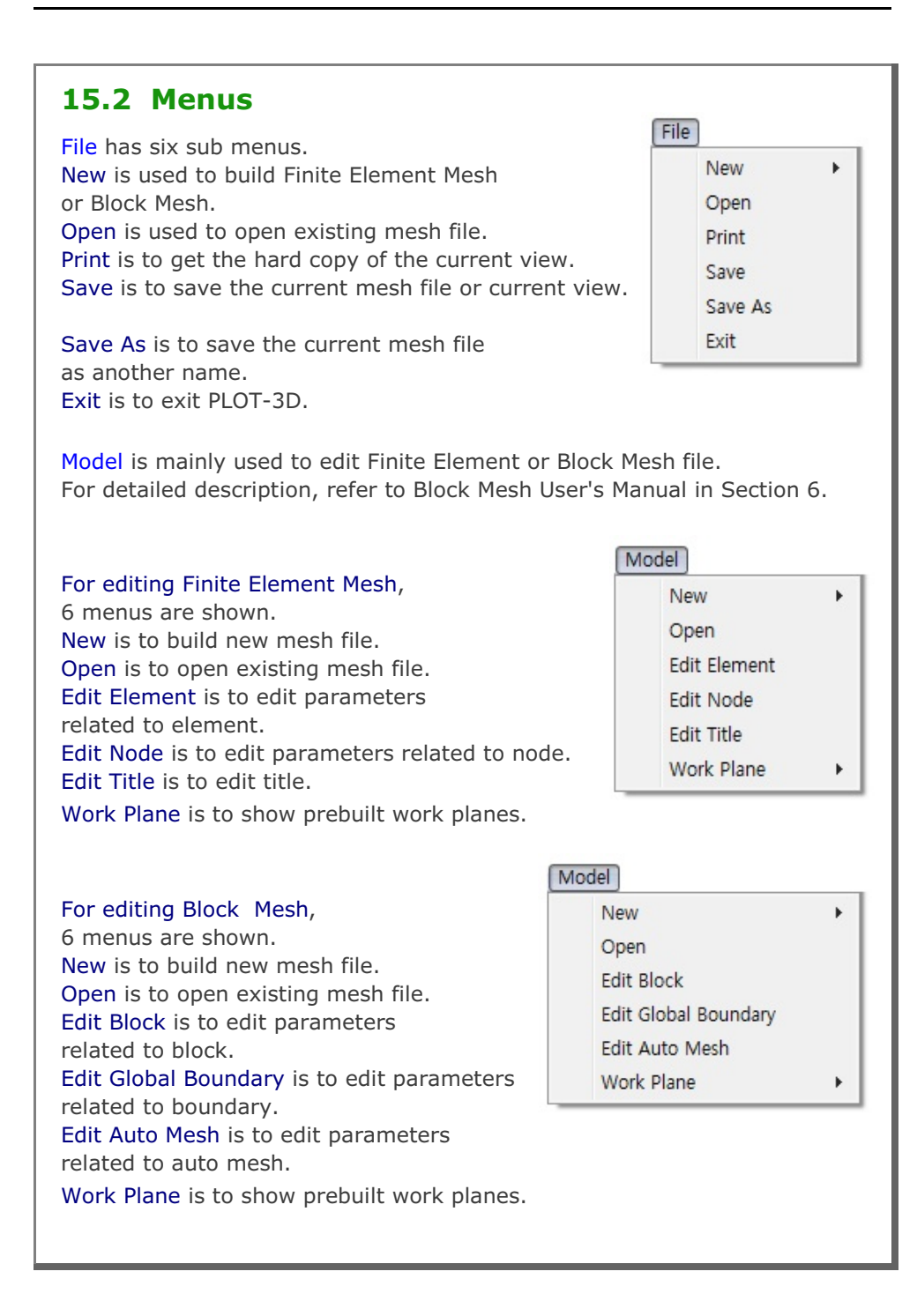

PLOT-3D User's Manual 15-3

| Plot is ma<br>mesh and<br>It has 10<br>Continuu<br>Deformed<br>Joint plot<br>Replot is<br>the curre | ainly used to plo<br>d analysis results<br>sub menus; Rep<br>m, Beam, Truss,<br>d Shape, Load Va<br>is not available.<br>mainly used to r<br>ent view. | Plot<br>Replot<br>Mesh<br>Continuum<br>Beam<br>Truss<br>Joint<br>Shell<br>Deformed Shape<br>Load Vector<br>Existing View |                                                                                                    |
|----------------------------------------------------------------------------------------------------|----------------------------------------------------------------------------------------------------|----------------------------------------------------------------------------------------------------|----------------------------------------------------------------------------------------------------|
| Mesh is t<br>Mesh plo                                                                               | o plot Finite Elen<br>t requires only M<br>Mesh Plot<br>Finite Elements<br>All Elements<br>Active elements<br>at Selected Time                         | nent meshes (Defau<br>lesh File.                                                                                         | Mesh Type<br>All Surface<br>Visible Surface<br>Visible Surface<br>Visible Surface<br>None<br>All Surface<br>Outer Surface<br>Update Mesh Type / Hidden Lines |

| Contour Plot for Continuum                                                                                                    | Element                                                                                                    |   |
|----------------------------------------------------------------------------------------------------|----------------------------------------------------------------------------------------------------|---|
| Time Selection                                                                                                    | Plot Item Selection                                                                                                    |   |
| Available Times                                                                                                    | Available Items                                                                                                    |   |
| 5.00000E+00                                                                                                    | 101 Total displacement                                                                                                    | * |
| 1.00000E+01                                                                                                    | 102 X-displacement                                                                                                    | = |
|                                                                                                    | 104 Z-displacement<br>105 Total velocity                                                                                                    |   |
|                                                                                                    | 106 X-velocity<br>107 Y-velocity                                                                                                    |   |
|                                                                                                    | 108 Z-velocity<br>109 Total acceleration                                                                                                    |   |
|                                                                                                    | 110 X-acceleration<br>111 X-acceleration                                                                                                    |   |
|                                                                                                    | 112 Z-acceleration                                                                                                    | * |
| Selected Time                                                                                                    | Selected Item                                                                                                    |   |
| 5.00000E+00                                                                                                    | 101 Total displacement                                                                                                    |   |
|                                                                                                    | ,                                                                                                    |   |
|                                                                                                    |                                                                                                    |   |
| OK Cancel                                                                                                    | 3d Isosurface                                                                                                    |   |
| OK Cancel                                                                                                    | 3d Isosurface                                                                                                    |   |
| OK Cancel                                                                                                    | orces of beam elements.                                                                                                    |   |
| OK Cancel to plot section f Contour Plot for Beam Elem Time Selection Available Times 5.00000E+00                                                                                             | Orces of beam elements.                                                                                                    |   |
| OK Cancel to plot section f Contour Plot for Beam Elem Time Selection Available Times 5:00000E+00 1.00000E+01                                                                                 | 3d Isosurface         orces of beam elements.         ent         Plot Item Selection         Available Items         301 Thust         302 Shear in member y direction         303 Shear in member z direction                                                                                                    |   |
| OK Cancel to plot section f Contour Plot for Beam Elem Time Selection Available Times 500000E+00 1.00000E+01                                                                                  | 3d Isosurface         orces of beam elements.         ent         Plot Item Selection         Available Items         302 Shear in member y direction         303 Shear in member z direction         304 Torque         305 Bending moment about y axis                                                                                                    |   |
| OK Cancel to plot section f Contour Plot for Beam Elem Time Selection Available Times 5.00000E+00 1.00000E+01                                                                                 | 3d Isosurface         orces of beam elements.         ent         Plot Item Selection         Available Items         302 Shear in member y direction         303 Shear in member z direction         304 Torque         305 Bending moment about y axis         306 Bending moment about z axis                                                                          |   |
| OK Cancel to plot section f Contour Plot for Beam Elem Time Selection Available Times 500000E+00 1.00000E+01                                                                                  | 3d Isosurface         orces of beam elements.         ent         Plot Item Selection         Available Items         302 Shear in member y direction         303 Shear in member z direction         304 Torque         305 Bending moment about y axis         306 Bending moment about z axis                                                                          |   |
| OK Cancel to plot section f Contour Plot for Beam Elem Time Selection Available Times 5.00000E+00 1.00000E+01 Selected Time                                                                   | 3d Isosurface         Orces of beam elements.         ent         Plot Item Selection         Available Items         302 Shear in member y direction         303 Shear in member y direction         304 Torque         305 Bending moment about y axis         306 Bending moment about z axis         Selected Item                                                    |   |
| OK Cancel to plot section f Contour Plot for Beam Elem Time Selection Available Times 5.00000E+00 Selected Time 5.00000E+00                                                                   | 3d Isosurface         Orces of beam elements.         ent         Plot Item Selection         Available Items         301 Thrust         302 Shear in member y direction         303 Shear in member y direction         304 Torque       305 Bending moment about y axis         305 Bending moment about z axis       Selected Item         301 Thrust       301 Thrust |   |
| OK     Cancel       5 to plot section f       Contour Plot for Beam Elem       Time Selection       Available Times       5.00000E+00       1.00000E+01       Selected Time       5.00000E+00 | 3d Isosurface         orces of beam elements.         ent         Plot Item Selection         Available Items         302 Shear in member y direction         303 Shear in member z direction         304 Shear in member z direction         305 Bending moment about y axis         306 Bending moment about z axis         Selected Item         301 Thrust            |   |
| OK     Cancel       to plot section f       contour Plot for Beam Elem       Time Selection       Available Times       500000E+00       1.00000E+01       Selected Time       5.00000E+00    | 3d Isosurface         Orces of beam elements.         ent         Plot Item Selection         Available Items         302 Shear in member y direction         303 Shear in member z direction         304 Isosurface         305 Bending moment about y axis         306 Bending moment about z axis         Selected Item         301 Thrust         0K       Cancel     |   |

| ſ        | Contour Plot for Truss Element                                                                                                    |                                                                                                    |
|----------|----------------------------------------------------------------------------------------------------|----------------------------------------------------------------------------------------------------|
|          | Time Selection                                                                                                    | Plot Item Selection                                                                                                    |
|          | Available Times                                                                                                    | Available Items                                                                                                    |
|          | 1.00000E+01                                                                                                    | 402 Axial stress                                                                                                    |
|          |                                                                                                    |                                                                                                    |
|          |                                                                                                    |                                                                                                    |
|          | Selected Time                                                                                                    | Selected Item                                                                                                    |
|          | 5.00000E+00                                                                                                    | 401 Axial force                                                                                                    |
|          |                                                                                                    |                                                                                                    |
|          |                                                                                                    | OK Cancel                                                                                                    |
| U        |                                                                                                    | )                                                                                                    |
| Shell is | to plot contours or                                                                                                    | principal stress vectors for shell elements.                                                                                                    |
| Shell is | to plot contours or<br>Contour Plot for Shell Element<br>Available Times<br>5 00000E +00<br>1.00000E +01                                  | Plot Item Selection  Available Items  ID1 Total displacement ID2 X-displacement ID2 X-displacement ID3 Y-displacement ID4 Z-displacement ID5 Total velocity ID5 Total velocity ID5 Total velocity ID6 X-velocity ID7 X-velocity ID8 Z-velocity ID8 Z-v |
| Shell is | to plot contours or<br>Contour Plot for Shell Element<br>Available Times<br>5.00000E+00<br>1.00000E+01                                    | Plot Item Selection   Plot Item Selection  Available Items  101 Total displacement 103 Y-displacement 103 Y-displacement 104 Z-displacement 105 Total velocity 106 X-velocity 106 X-velocity 106 Z-velocity 107 Y-velocity 108 Z-velocity 109 Total acceleration 111 Y-acceleration 111 Y-acceleration 112 Z-acceleration                                                                                                    |
| Shell is | to plot contours or<br>Contour Plot for Shell Element<br>Available Times<br>500000E+00<br>1.00000E+01<br>Selected Time<br>500000E+00      | Plot Item Selection  Available Items  IDI Total displacement ID2 X-displacement ID2 X-displacement ID2 X-displacement ID3 Y-displacement ID4 Z-displacement ID5 Total velocity ID6 X-velocity ID7 Y-velocity ID7 Y-velocity ID8 Z-velocity ID8 Z-velocity ID8 Z-velocity ID9 Total acceleration ID1 X-acceleration ID1 X-acceleration ID1 X-acceleration ID1 Avial force                                                                                                    |
| Shell is | to plot contours or<br>Contour Plot for Shell Element<br>Available Times<br>5.00000E +00<br>1.00000E +01<br>Selected Time<br>5.00000E +00 | Plot Item Selection  Available Items  Tot Total displacement 102 X-displacement 103 Y-displacement 104 Z-displacement 105 Total velocity 106 X-velocity 107 Y-velocity 107 Y-velocity 108 Z-velocity 108 Z-velocity 109 Total acceleration 110 X-acceleration 111 Y-acceleration 111 Y-acceleration 111 Y-acceleration 111 Z-acceleration 111 Z-acceleration 111 Avail force                                                                                                    |
| Shell is | to plot contours or<br>Contour Plot for Shell Element<br>Available Times<br>5.00000E+00<br>1.00000E+01<br>Selected Time<br>5.00000E+00    | Plot Item Selection          Plot Item Selection         Available Items         101 Total displacement         103 Y-displacement         104 Z-displacement         105 Total velocity         106 X-velocity         107 Total acceleration         1108 Z-velocity         109 Total acceleration         111 Y-acceleration         111 Y-acceleration         111 Z-acceleration         112 Z-acceleration         112 Z-acceleration         112 Z-acceleration         112 Z-acceleration         112 Z-acceleration         112 Z-acceleration         112 Z-acceleration         112 Z-acceleration         112 Z-acceleration         112 Z-acceleration         112 Z-acceleration         112 Z-acceleration         112 Z-acceleration         112 Z-acceleration         0K Cancel                                                                                                    |
| Shell is | to plot contours or<br>Contour Plot for Shell Element<br>Available Times<br>500000E+00<br>1.00000E+01<br>Selected Time<br>5.00000E+00     | Plot Item Selection          Available Items         101 Total displacement         102 X-displacement         103 Y-displacement         104 Z-displacement         105 Total velocity         106 X-velocity         107 Total velocity         108 Z-velocity         109 Total velocity         108 Z-velocity         109 Total velocity         108 Z-velocity         109 Total acceleration         111 Y-acceleration         112 Z-acceleration         112 Z-acceleration         0K       Cancel                                                                                                    |

## **15-6** PLOT-3D User's Manual

| Deformation Plot                                                                                                    |                                                                                                    | X                                                                                                    |
|----------------------------------------------------------------------------------------------------|----------------------------------------------------------------------------------------------------|----------------------------------------------------------------------------------------------------|
| Time Selection                                                                                                    | Displacement Type                                                                                                    | Element Type                                                                                                    |
| Available Times                                                                                                    | Displacement                                                                                                    | Continuum Element                                                                                                    |
| 1.00000E+01                                                                                                    | C Velocity                                                                                                    | ✓ Beam Element                                                                                                    |
|                                                                                                    | C Acceleration                                                                                                    | I Truss Element                                                                                                    |
|                                                                                                    | C Relative Fluid Displacement                                                                                                    | ✓ Joint Element                                                                                                    |
|                                                                                                    | C Relative Fluid Velocity                                                                                                    | Shell Element                                                                                                    |
| Selected I me                                                                                                    |                                                                                                    |                                                                                                    |
| 5.00000E+00                                                                                                    | <ul> <li>Relative Fluid Acceleration</li> </ul>                                                                                                    |                                                                                                    |
| 5.00000E+00                                                                                                    |                                                                                                    |                                                                                                    |
| /ector is to plot th<br>cements/velocities<br>that load vectors c                                                                                                    | e external loads of conc<br>s/accelerations along with<br>an be plotted on deform                                                                                                   | entrated forces/<br>:h load intensity.<br>ied meshes                                                                                                    |
| /ector is to plot th<br>cements/velocities<br>that load vectors c<br>cussed in "Load Ve                                                                                                    | e external loads of conce<br>s/accelerations along with<br>an be plotted on deform<br>ector" option in view me                                                                      | entrated forces/<br>th load intensity.<br>ted meshes<br>nu.                                                                                                    |
| /ector is to plot th<br>cements/velocities<br>that load vectors c<br>cussed in "Load Ve                                                                                                    | e external loads of conc<br>s/accelerations along with<br>an be plotted on deform<br>ector" option in view me                                                                       | entrated forces/<br>:h load intensity.<br>ied meshes<br>nu.                                                                                                    |
| /ector is to plot th<br>cements/velocities<br>that load vectors c<br>cussed in "Load Vec<br>Load Plot                                                                                                    | e external loads of conc<br>s/accelerations along with<br>an be plotted on deform<br>ector" option in view me                                                                       | entrated forces/<br>th load intensity.<br>ned meshes<br>nu.                                                                                                    |
| /ector is to plot th<br>cements/velocities<br>that load vectors c<br>cussed in "Load Vectors<br>Load Plot<br>History Selection<br>Available Histories                                                                                    | e external loads of conc<br>s/accelerations along with<br>an be plotted on deform<br>ector" option in view me                                                                       | entrated forces/<br>th load intensity.<br>ted meshes<br>nu.<br>Element Type<br>Continuum Element                                                                    |
| /ector is to plot th<br>cements/velocities<br>that load vectors c<br>cussed in "Load Ve<br>Load Plot<br>History Selection<br>Available Histories                                                                                         | e external loads of conc<br>s/accelerations along with<br>an be plotted on deform<br>ector" option in view me                                                                       | entrated forces/<br>:h load intensity.<br>ied meshes<br>nu.<br>Element Type<br>Continuum Element<br>W Beam Element                                                  |
| 5.00000E+00         /ector is to plot th         cements/velocities         that load vectors c         ccussed in "Load Vectors c         Load Plot         History Selection         Available Histories         2         3         4 | e external loads of conce<br>s/accelerations along with<br>an be plotted on deform<br>ector" option in view me                                                                      | entrated forces/<br>th load intensity.<br>ned meshes<br>nu.<br>Element Type<br>Continuum Element<br>Beam Element<br>Truss Element<br>Truss Element                  |
| /ector is to plot th<br>cements/velocities<br>that load vectors c<br>cussed in "Load Vectors c<br>Load Plot<br>History Selection<br>Available Histories                                                                                  | e external loads of conc<br>s/accelerations along with<br>an be plotted on deform<br>ector" option in view me<br>Concentrated Force<br>Displacement<br>Initial Velocity<br>Velocity | entrated forces/<br>ch load intensity.<br>red meshes<br>nu.<br>Element Type<br>Continuum Element<br>Beam Element<br>Truss Element<br>Joint Element                  |
| 5.00000E+00         /ector is to plot th         cements/velocities         that load vectors c         cussed in "Load Vectors c         Load Plot         History Selection         Available Histories         2         3         4  | e external loads of concessions along with an be plotted on deform ector" option in view me                                                                                         | entrated forces/<br>th load intensity.<br>ned meshes<br>nu.<br>Element Type<br>Continuum Element<br>Beam Element<br>Truss Element<br>Joint Element<br>Shell Element |

| Existing Views                                                                                                    | x                                                                                      |
|----------------------------------------------------------------------------------------------------|----------------------------------------------------------------------------------------|
| Existing View Selection                                                                                                    |                                                                                        |
| View No 1 Heated Beam (Units: Kg. Cm. Sec)<br>View No 2: Displacement at time = 5.00000E+00                                                                                                  |                                                                                        |
| Selected View                                                                                                    |                                                                                        |
| View No 1: Heated Beam (Units: Kg, Lm, Sec)                                                                                                    |                                                                                        |
| Plot Close Update Selected View Title De                                                                                                    | ete Selected View Save                                                                 |
| w is used to change the appearance selected plot.                                                                                                    | View<br>General                                                                        |
| v is used to change the appearance<br>selected plot.<br>as eleven sub menus; General, Screen,<br>ter, Contour, Clip Plane, Mesh, Beam,<br>s, Principal Stress, Displacement,<br>Load Vector. | View<br>General<br>Screen<br>Printer<br>Contour<br>Clip Plane<br>Mesh<br>Beam<br>Truss |

General view options affect most plot types.

| Legend Number Format               |             |              | Numbers & Current Mesh File |
|------------------------------------|-------------|--------------|-----------------------------|
| C Exponential (e) 📀 Decimal        | Floating (f | )            | None                        |
| Continuum Element Outline          |             |              | C Node No C Element N       |
| C White C Blue C Red               | C Grey      | Black        | O Node & Element No         |
| Beam Element Outline               |             |              | Boundary Lodes              |
| ⊂ Green ⊂ Blue ● Red               | C Grey      | C Black      | C Rotation C Slip           |
| Truss Element Outline              |             |              | C Material No               |
| Green ⊂ Blue ⊂ Red                 | C Grev      | C Black      | C Material & Node No        |
| Laint Element Outline              |             |              | O Data Values               |
| C White C Blue C Bod               | C Green     | Black        | C Current Mesh File Name    |
|                                    | arey        | ** DIGUN     |                             |
| Shell Element Uutline              | ~ ~         | 0.00.1       | Show Mid Node & New B. Cod  |
| C White IV Blue IC Red             | U Grey      | U Black      |                             |
| Node No                            |             |              | Element Number Range        |
| C Green C Blue C Red               | C Grey      | Black        | Minimum Maximum             |
| Boundary Code                      |             |              |                             |
| C Green 📀 Blue 🛛 C Red             | C Grey      | C Black      | Node Number Range           |
| Element No / Material No           |             |              | Minimum Maximum             |
| ⊂ Green ⊂ Blue ● Red               | C Grev      | C Black      |                             |
| la dan Ma                          |             |              | Mark Nodal Points           |
| C Crear C Dive & Ded               | C C         | C Divel      | IV Shell IV Beam IV Irus    |
| C aleen C blue Ve hea              | C Grey      | C Black      | Min and Max Values          |
| Color on Clip Plane                |             |              | Mark min and max points     |
| Default © Yellow / Red © E         | Slue (C)    | Grey / Green | Add XYZ axes                |
| Show At Right Mouse Button Click   |             |              | Reset All View Options      |
| None     C Element Index      N    | Node C      | Element      | C Yes 🔍 No                  |
| Show Unreferenced Nodes: Not Conne | ected to El | ements       | 50                          |
| None O Mark with Node Num          | ber C       | Mark only    | OK Cancel                   |
|                                    |             |              |                             |

-

| Screen display options                         | Screen Display Options                                                                                                    |
|------------------------------------------------|----------------------------------------------------------------------------------------------------|
| shown on the monitor                           | Character Size for Title                                                                                                    |
| Shown on the monitor.                          | C Very small © Small © Medium © Large                                                                                                    |
|                                                | Character Size for Number                                                                                                    |
|                                                | C Very small @ Small C Medium C Large                                                                                                    |
|                                                | Character Size for XYZ Coordinate Symbol                                                                                                    |
|                                                | C Very small @ Small C Medium C Large                                                                                                    |
|                                                | Character Size for Legend                                                                                                    |
|                                                | C Very small @ Small C Medium C Large                                                                                                    |
|                                                | OK Cancel                                                                                                    |
|                                                |                                                                                                    |
| Printer display options                        | Printer Display Options                                                                                                    |
| affect character sizes                         |                                                                                                    |
|                                                |                                                                                                    |
| and plot dimensions                            | Character Size for Title                                                                                                    |
| and plot dimensions shown on the hard copy.    | Character Size for Title                                                                                                    |
| and plot dimensions shown on the hard copy.    | Character Size for Title<br>C Very small                                                                                                    |
| and plot dimensions shown on the hard copy.    | Character Size for Title<br>C Very small                                                                                                    |
| and plot dimensions shown on the hard copy.    | Character Size for Title<br>C Very small                                                                                                    |
| and plot dimensions<br>shown on the hard copy. | Character Size for Title C Very small                                                                                                    |
| and plot dimensions<br>shown on the hard copy. | Character Size for Title C Very small  Small  Medium  C Large Character Size for Number C Very small  Small  Medium  C Large Character Size for XYZ Coordinate Symbol C Very small  Small  Medium  C Large Character Size for Legend                                                                                                    |
| and plot dimensions<br>shown on the hard copy. | Character Size for Title C Very small                                                                                                    |
| and plot dimensions<br>shown on the hard copy. | Character Size for Title C Very small                                                                                                    |
| and plot dimensions<br>shown on the hard copy. | Character Size for Title C Very small  Small  Medium  Large Character Size for Number C Very small  Small  Medium  Large Character Size for XYZ Coordinate Symbol C Very small  Small  Medium  Large Character Size for Legend C Very small  Small  Medium  Large Plot Dimension Plot Dimension C Auto  Manual: Menu> Setup> PLOT 3D                                                                                                    |
| and plot dimensions<br>shown on the hard copy. | Character Size for Title C Very small  Small  Medium  C Large Character Size for Number C Very small  Small  Medium  C Large Character Size for X/Z Coordinate Symbol C Very small  Small  Medium  C Large Character Size for Legend C Very small  Small  Medium  C Large Plot Dimension  Auto  Manual: Menu -> Setup -> PLDT 3D  Reduce Width and Height of Plot Dimension                                                                                                    |
| and plot dimensions<br>shown on the hard copy. | Character Size for Title         C Very small       Image: Small       C Medium       C Large         Character Size for Number       Image: Small       C Medium       C Large         Character Size for XYZ Coordinate Symbol       Image: C Very small       Image: Small       C Medium       C Large         Character Size for XYZ Coordinate Symbol       Image: C Very small       Image: Small       C Medium       C Large         Character Size for Legend       Image: C Very small       Image: Small       C Medium       C Large         Plot Dimension       Image: Small       Image: C Manual: Menu> Setup> PLOT 3D       Image: Small       Reduce Width and Height of Plot Dimension         Image: 25 %       Image: C 50 %       Image: C 75 %       Image: 100 %                                   |
| and plot dimensions<br>shown on the hard copy. | Character Size for Title C Very small ⓒ Small ⓒ Medium ⓒ Large Character Size for Number C Very small ⓒ Small ⓒ Medium ⓒ Large Character Size for X/Z Coordinate Symbol C Very small ⓒ Small ⓒ Medium ⓒ Large Character Size for Legend C Very small ⓒ Small ⓒ Medium ⓒ Large Plot Dimension ⓒ Auto ⓒ Manual: Menu> Setup> PLOT 3D Reduce Width and Height of Plot Dimension ⓒ 25 % ⓒ 50 % ⓒ 75 % ⓒ 100 % Scales for Character Size , Pitch and Plot Dimension                                                                                                    |
| and plot dimensions<br>shown on the hard copy. | Character Size for Title C Very small  Small  Medium  Large Character Size for Number C Very small  Small  Medium  Large Character Size for XYZ Coordinate Symbol C Very small  Small  Medium  Large Character Size for Legend C Very small  Small  Medium  Large Plot Dimension Plot Dimension Auto  Manual: Menu -> Setup -> PLOT 3D Reduce Width and Height of Plot Dimension 25%  50%  75%  100% Scales for Character Size , Pitch and Plot Dimension Character Size : Pitch: Plot Dimension:                                                                                                    |
| and plot dimensions<br>shown on the hard copy. | Character Size for Title         C Very small       Small       Medium       C Large         Character Size for Number       C       Very small       Medium       C Large         Character Size for XYZ Coordinate Symbol       C       Large         Character Size for XYZ Coordinate Symbol       C       Large         Character Size for Legend       Medium       C Large         Character Size for Legend       Medium       C Large         Plot Dimension       Manual:       Medium       C Large         Plot Dimension       Manual:       Menu -> Setup -> PLOT 3D         Reduce Width and Height of Plot Dimension       100 %         Scales for Character Size , Pitch and Plot Dimension       Character Size:         Character Size:       Pitch:       Plot Dimension:         1.       1.       1. |

### 15-10 PLOT-3D User's Manual

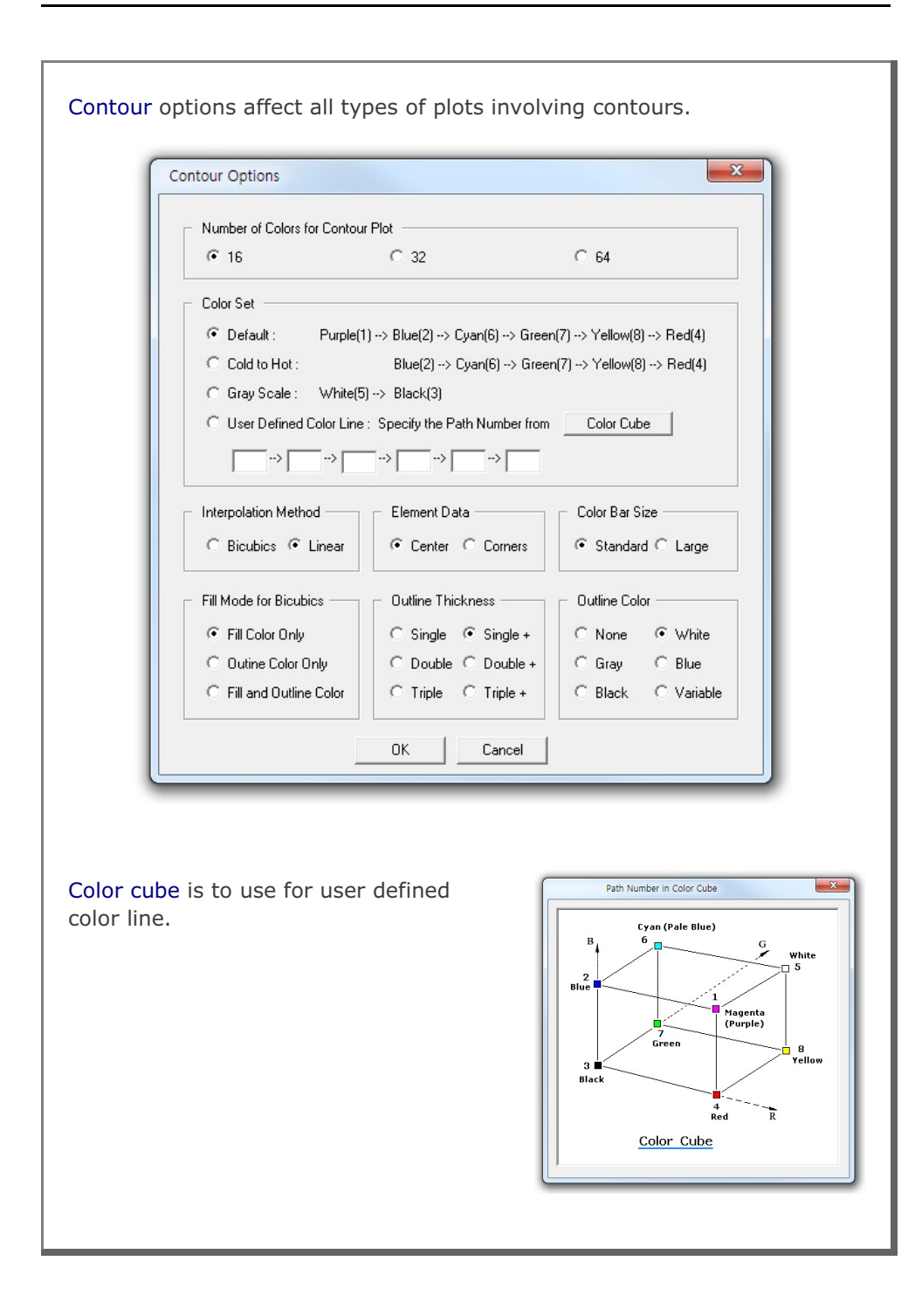

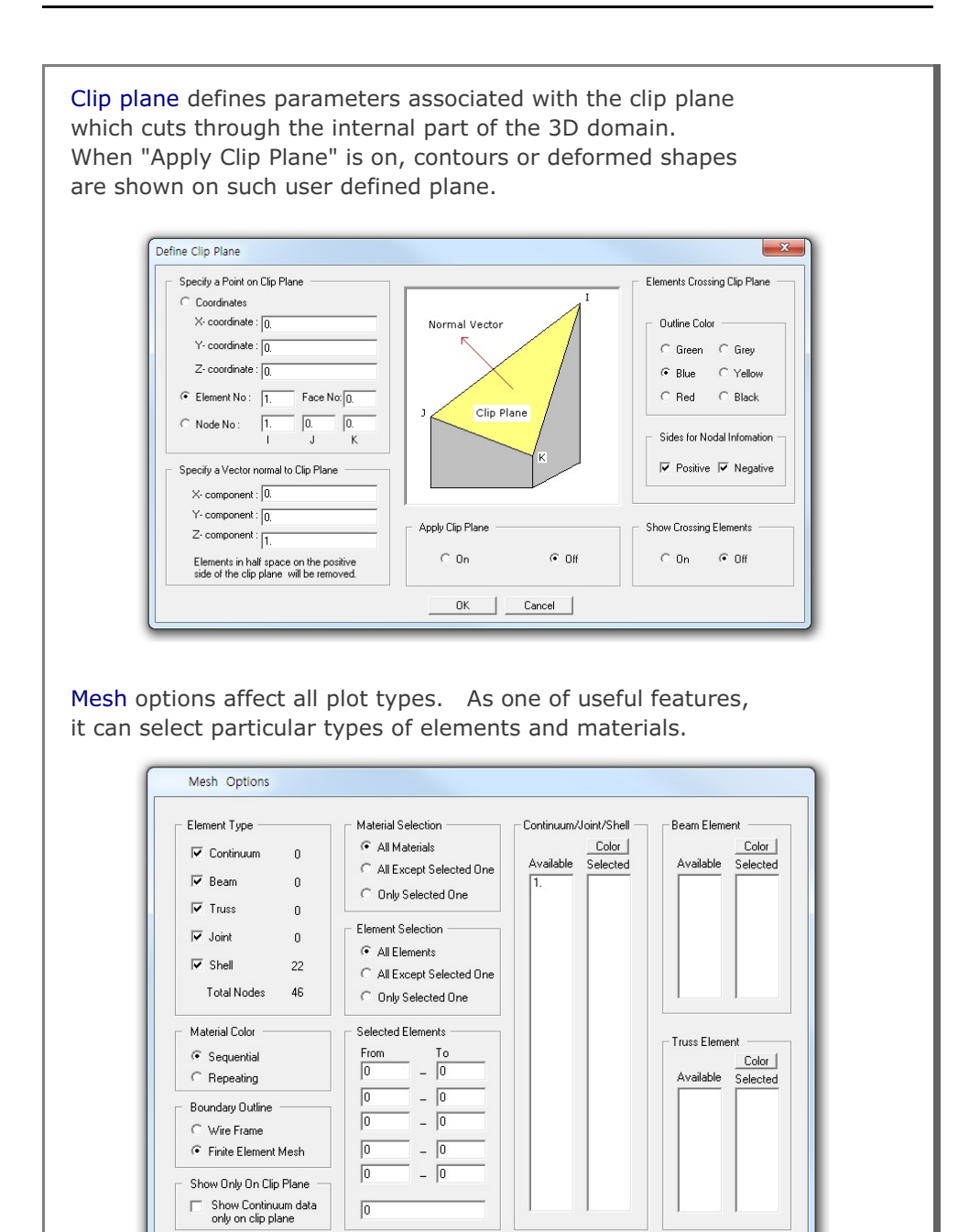

OK Cancel

| Color is to |     | for | user | defined | mesh    | color   |
|-------------|-----|-----|------|---------|---------|---------|
|             | use | 101 | usei | uenneu  | IIICSII | . 10103 |

| Select Element Type   | Select Color |
|-----------------------|--------------|
| Continuum/Joint/Shell |              |
| C Beam Element        |              |
| C Truss Element       |              |
|                       |              |
| - Specify Material No |              |
| Material No 1         |              |
|                       |              |
| Selected Color No 14  |              |
|                       |              |
| OK Cancel             |              |

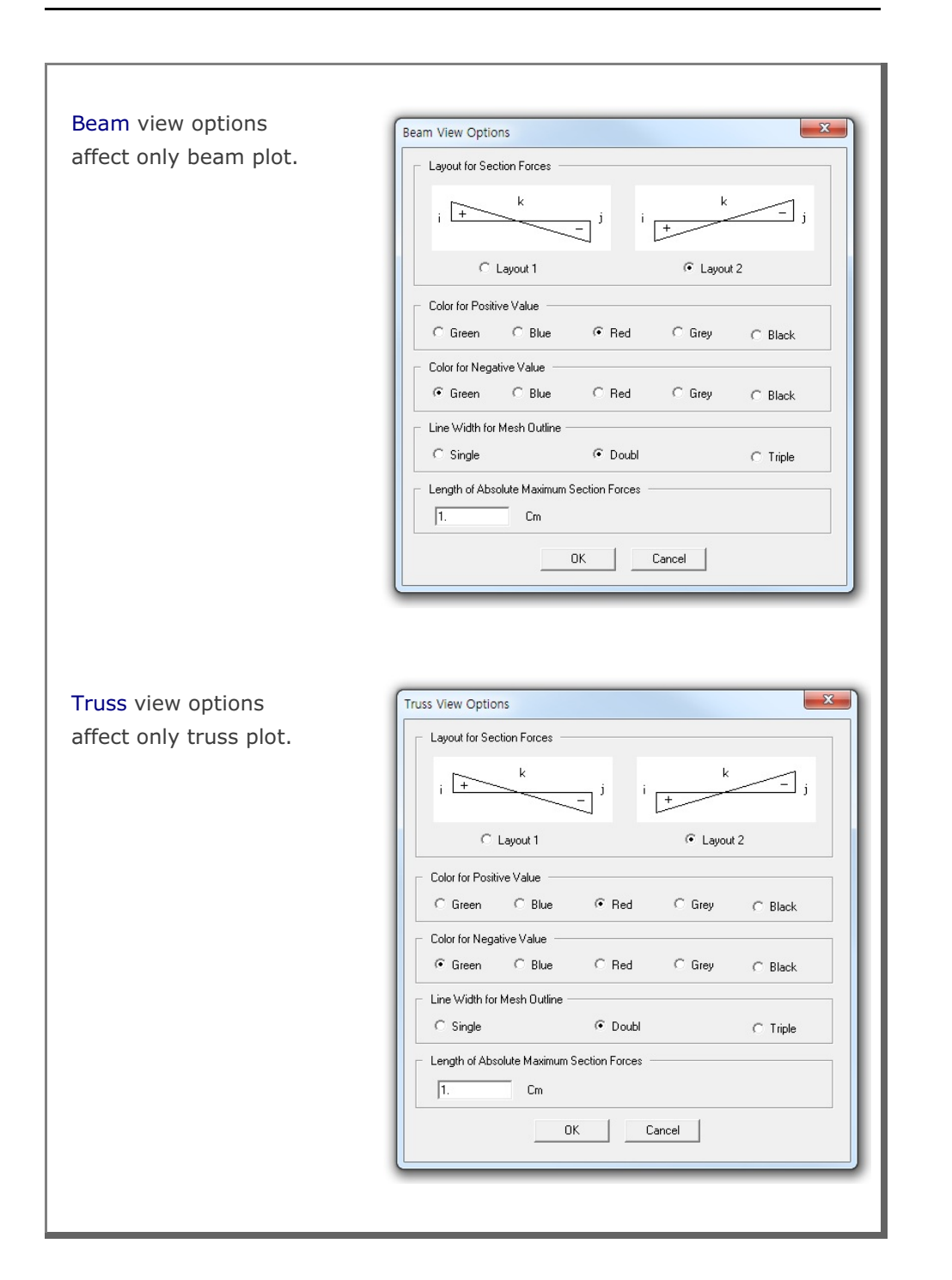

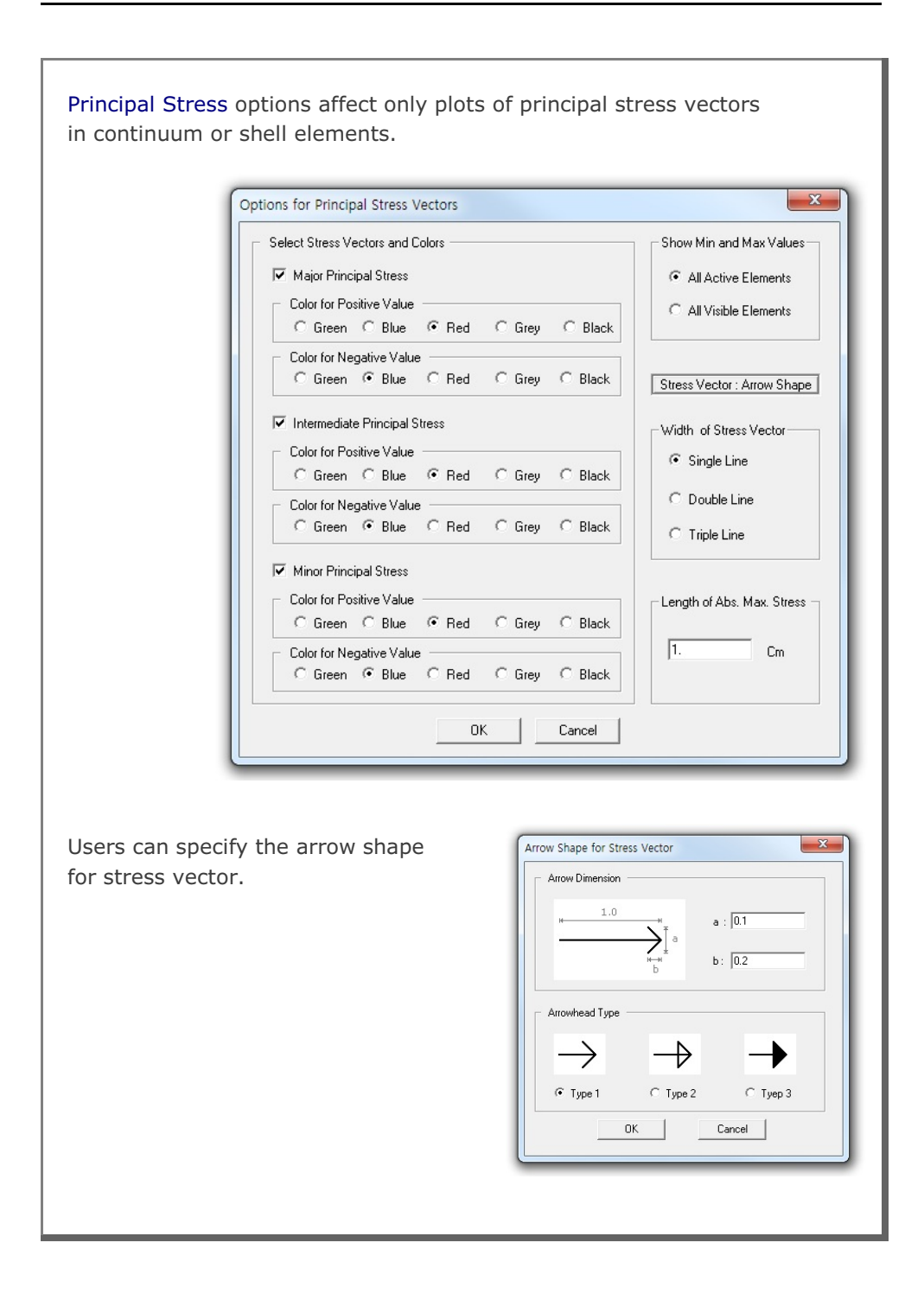

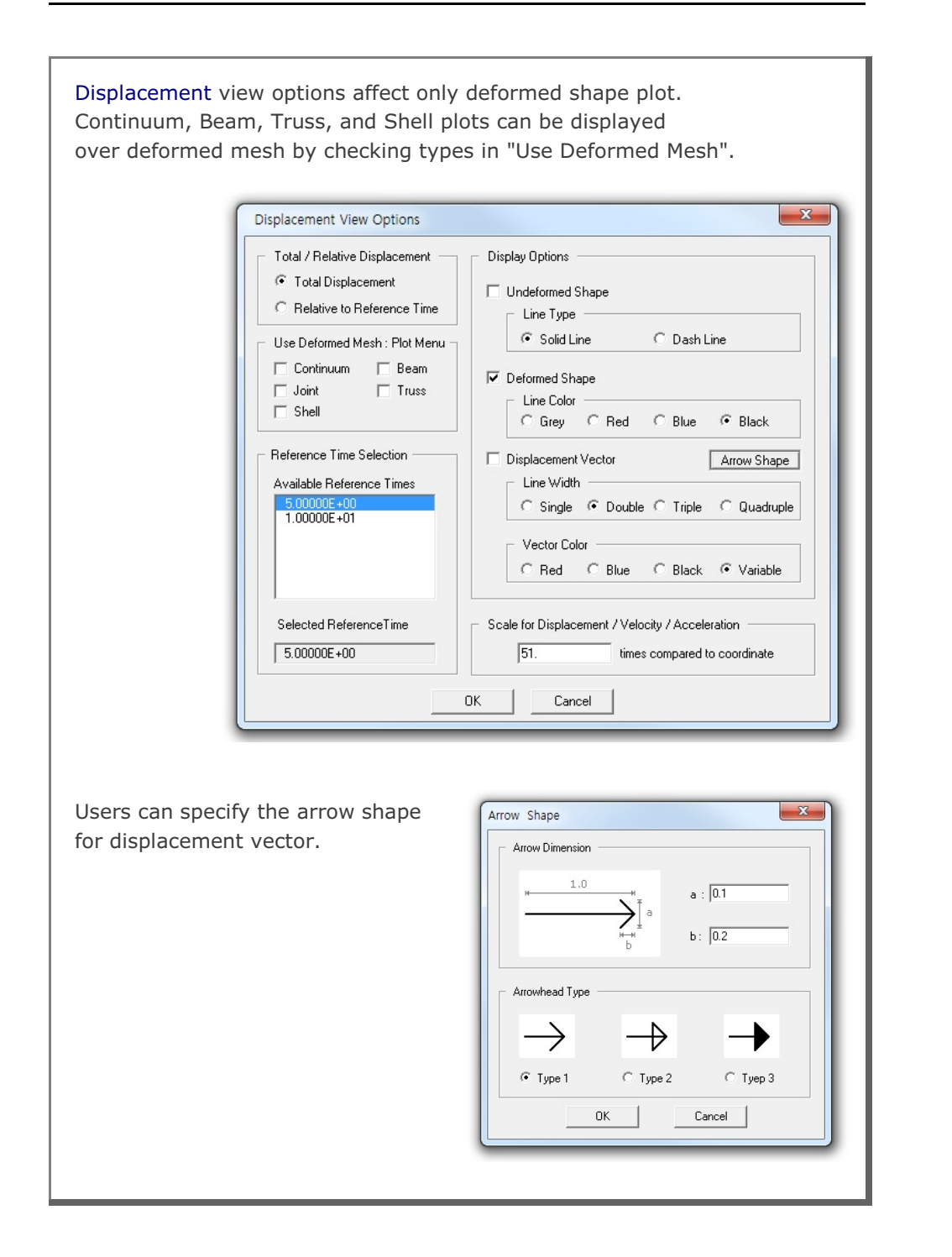

## 15-16 PLOT-3D User's Manual

| Load Vector view options affect only le<br>Load vectors can be displayed over de<br>"Deformed Shape" in Display Options                                                                    | oad vector plot.<br>eformed mesh by checking                                                                                                    |
|----------------------------------------------------------------------------------------------------|----------------------------------------------------------------------------------------------------|
| Load View Options                                                                                                    | ×                                                                                                    |
| Load Line Connection Concentrated Load Intensity Use Deformed Mesh : Plot Menu Continuum Beam Joint Truss Shell Reference Time Selection Available Reference Times Selected Reference Time | Display Options         ✓ Undeformed Shape         Line Type         ⓒ Solid Line         ✓ Deformed Shape         Line Color         C Grey         C Grey         C Blue         ● Line Width         C Single         ● Double         ○ State         ○ Red         ● Double         ○ Triple         ○ Quadruple         Vector Color         ○ Red         ○ Blue         ○ Blue         ○ Blue         ○ Blue         ○ Black         ○ Color         ○ Red         ○ Blue         ○ Black         ○ Color         ○ Red         ○ Blue         ○ Black         ○ K         Cancel |
| Users can specify the arrow shape<br>for load vector.                                                                                                    | Arrow Shape                                                                                                    |

| 15.3 Toolbars                                                                                                    |          |
|----------------------------------------------------------------------------------------------------|----------|
| Open Toolbar<br>This button activates the file open dialog box to open mesh file.                                                                                                    | Ŕ        |
| Print Toolbar<br>This button is used to get the hard copy of current view.                                                                                                    | 8        |
| Save Toolbar<br>This button is used to save current view or working file.                                                                                                    |          |
| Model Toolbar<br>This button is used to edit finite element or block mesh.                                                                                                    | Ø        |
| Work Plane Toolbar<br>This button is to set work plane used for Model.                                                                                                    |          |
| Layout Toolbar<br>These buttons are used to show different layouts.<br>The first button divides the plot area into three parts; mesh,<br>title, and legend. The second button divides the plot area into<br>two parts; mesh and title.                                                                        |          |
| XYZ Toolbar<br>This button is used to locate position of XYZ coordinate symbol<br>in the two part layout mode. Each time you click this button,<br>the XYZ symbol moves counterclockwise along the corners<br>of rectangle. XYZ button is also used to control the amount<br>of movement, rotation, and zoom. | ţ.<br>L→ |
|                                                                                                    |          |
|                                                                                                    |          |

### 15-18 PLOT-3D User's Manual

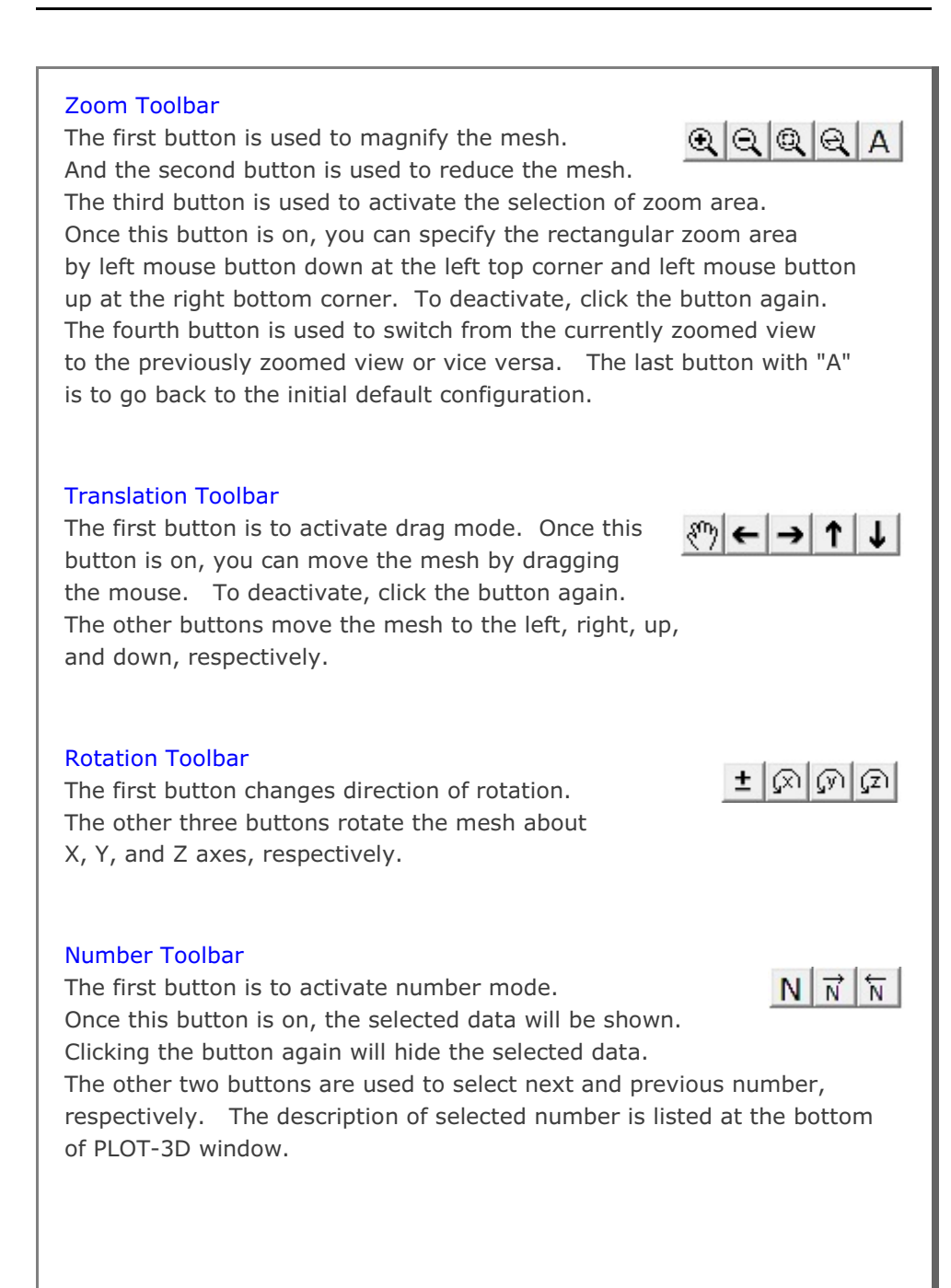

# SMAP<sup>®</sup> - S2

Structure Medium Analysis Program

2-D Static Analysis

Example Problems

Copyright @2019 by COMTEC RESEARCH

All right reserved. No part of this manual may be reproduced in any form or by any means without a written permission of COMTEC RESEARCH.

Printed in the United States of America.

#### LICENSE AGREEMENT

<u>LICENSE</u>: COMTEC RESEARCH grants to Licensee a non-exclusive,non-transferable right to use the enclosed Computer Program only on a single computer. The use of the Computer Program is limited to the Licensee's own project. Licensee may not use the Computer Program to serve other engineering companies or individuals without prior written permission of COMTEC RESEARCH. Licensee may not distribute copies of the Computer Program or Documentation to others. Licensee may not rent, lease, or network the Computer Program without prior written permission of COMTEC RESEARCH.

<u>TERM:</u> The License is effective as long as the Licensee complies with the terms of this Agreement. The License will be terminated if the Licensee fails to comply with any term or condition of the Agreement. Upon such termination, the Licensee must return all copies of the Computer Program, Software Security Activator and Documentation to COMTEC RESEARCH within seven days.

<u>COPYRIGHT:</u> The Licensed Computer Program and its Documentation are copyrighted. Licensee agrees to include the appropriate copyright notice on all copies and partial copies.

<u>USER SUPPORT</u>: COMTEC RESEARCH will provide the Software Support for the Registered Users for a period of 90 days from the date of purchase. User support is limited to the investigation of problems associated with the correct operation of the Licensed Computer Program. The Licensee must return the Registration Card in order to register the Licensed Computer Program.

DISCLAIMER: COMTEC RESEARCH has spent considerable time and efforts in checking the enclosed Computer Program. However, no warranty is made with respect to the accuracy or reliability of the Computer Program. In no event will COMTEC RESEARCH be liable for incidental or consequential damages arising from the use of the Computer Program.

<u>UPDATE POLICY</u>: Update programs will be available to the Registered Licensee for a nominal fee. The Licensee must return all the Original Distribution Diskettes and Software Security Activator to receive the update programs.

<u>GENERAL</u>: The State of California Law and the U. S. Copyright Law will govern the validity of the Agreement. This Agreement may be modified only by a written consent between the parties. COMTEC RESEARCH, 12492 Greene Ave., Los Angeles, CA 90066, U.S.A

| Со             | ntent                  | 5                                                                                                    |  |  |  |
|----------------|------------------------|----------------------------------------------------------------------------------------------------|--|--|--|
| 1.<br>2.<br>3. | Intro<br>Pre-l<br>Main | oduction       1-1         Processing Programs       2-1         - and Post-Processing Programs       3-1 |  |  |  |
| 4.             | SMAI                   | P-S2 Example Problems                                                                                     |  |  |  |
|                | 4.1                    | Circular Unlined Tunnel 4-2                                                                               |  |  |  |
|                | 4.2                    | William's Toggled Beam Analysis                                                                           |  |  |  |
|                | 4.3                    | Burns and Siess's Beam Analysis 4-11                                                                      |  |  |  |
|                | 4.4                    | Buckled Truss                                                                                             |  |  |  |
|                | 4.5                    | Plane Strain Tunnel Analysis                                                                              |  |  |  |
|                | 4.6                    | Laminated Beam with Slip Interface 4-27                                                                   |  |  |  |
|                | 4.7                    | Buried Pipe Analysis 4-32                                                                                 |  |  |  |
|                | 4.8                    | Heated Beam Analysis                                                                                      |  |  |  |
|                | 4.9                    | Frames with Hinge Connection                                                                              |  |  |  |
|                | 4.10                   | Embedded Rebars with Slip 4-54                                                                            |  |  |  |
|                | 4.11                   | Pseudo-Dynamic Embankment Fill Analysis 4-60<br>Excavation on Nearby Box Frame 4-66                       |  |  |  |
|                | 4.12                   | Excavation on Nearby Box Frame.4-66Spring Analysis4-78                                                    |  |  |  |
|                | 4.13                   | Spring Analysis                                                                                           |  |  |  |
|                | 4.14                   | Nonlinear Truss Analysis                                                                                  |  |  |  |
|                | 4.15                   | Frames with Rotational Spring Connection 4-90                                                             |  |  |  |
|                | 4.16                   | Reinforced Concrete Cylinder                                                                              |  |  |  |
|                | 4.17                   | Silo Lining Analysis                                                                                      |  |  |  |
| 5.             | Grou                   | p Mesh Example                                                                                            |  |  |  |
|                | 5.1                    | Arch Tunnel                                                                                               |  |  |  |
|                |                        | 5.1.1 Part 1: Creating Arch Tunnel 5-5                                                                    |  |  |  |
|                |                        | 5.1.2 Part 2: Adding Rock Bolts                                                                           |  |  |  |
|                |                        | 5.1.3 Part 3: Adding Utility Tunnel                                                                       |  |  |  |
|                | 5.2                    | Finite Element Mesh Modification                                                                          |  |  |  |
|                |                        | 5.2.1 Overview                                                                                            |  |  |  |
|                |                        | 5.2.2 Change Top Surface Nodal Coordinates 5-29                                                           |  |  |  |
|                |                        | 5.2.3 Change Top Surface Nodal Boundaries 5-33                                                            |  |  |  |
|                |                        | 5.2.4 Change Top Layer Element Materials 5-36                                                             |  |  |  |
|                |                        |                                                                                                    |  |  |  |
|                |                        |                                                                                                    |  |  |  |

2 Contents

| 6.1       Single Element.       6-2         6.2       Square Foundation.       6-18         6.2.1       Part 1: Creating Square Foundation.       6-20         6.2.2       Part 2: Modifying Square Foundation.       6-28 <b>7. PRESMAP Example</b> 7-1         7.1       PRESMAP-2D.       7-1         7.1.1       Model 1       7-2         7.1.1.1       Core Region Mesh Generation.       7-6         7.1.2       Far-Field Region Mesh Generation.       7-13         7.1.2       Model 2       7-20         7.1.3       Model 3       7-28         7.1.4       Model 4       7-33         7.2       NATM-2D.       7-36         7.2.1       Model 1 Single Tunnel (Half Section).       7-43         7.2.3       Model 2 Single Tunnel (Full Section).       7-44         7.2.4       Model 2 Circular Tunnel (Symmetric Section).       7-46         7.2.4       Model 2 Circular Tunnel (Unsymmetric Section).       7-56         7.4       PRESMAP-GP       7-41       7-42         7.4.1       Ex1 2D Line/Surface Blocks       7-61         7.4.2       Ex2 Surface with Corner Triangles       7-74         7.4.3       Ex3 Ci                                                                       | 6. | Block | Mesh Example                                           |
|----------------------------------------------------------------------------------------------------|----|-------|--------------------------------------------------------|
| 6.2       Square Foundation.       6-18         6.2.1       Part 1: Creating Square Foundation.       6-20         6.2.2       Part 2: Modifying Square Foundation       6-28 <b>7. PRESMAP Example</b> 7-1         7.1       PRESMAP-2D.       7-1         7.1.1       Model 1       7-2         7.1.1.1       Core Region Mesh Generation.       7-6         7.1.2       Far-Field Region Mesh Generation.       7-13         7.1.2       Model 2       7-20         7.1.3       Model 3       7-28         7.1.4       Model 4       7-33         7.2       NATM-2D.       7-36         7.2.1       Model 1 Single Tunnel (Half Section).       7-43         7.2.3       Model 2 Single Tunnel (Full Section).       7-44         7.2.4       Model 2 Single Tunnel (Symmetric Section).       7-46         7.2.4       Model 4 Two Tunnel (Unsymmetric Section).       7-47         7.2.5       Model 2 Circular Tunnel with Segment Lining.       7-52         7.3       CIRCLE-2D.       7-56         7.4       PRESMAP-GP       7-41         7.4.1       Ex1 2D Line/Surface Blocks       7-61         7.4.2       Ex2 Surface and Line Elemen                                                              |    | 6.1   | Single Element                                         |
| 6.2.1       Part 1: Creating Square Foundation                                                                                                    |    | 6.2   | Square Foundation 6-18                                 |
| 6.2.2       Part 2: Modifying Square Foundation       6-28         7.       PRESMAP Example       7-1         7.1       PRESMAP-2D                                                                                                    |    |       | 6.2.1 Part 1: Creating Square Foundation 6-20          |
| 7.       PRESMAP Example         7.1       PRESMAP-2D                                                                                                    |    |       | 6.2.2 Part 2: Modifying Square Foundation 6-28         |
| 7.1       PRESMAP-2D                                                                                                    | 7. | PRES  | MAP Example                                            |
| 7.1.1       Model 1       7-2         7.1.1.1       Core Region Mesh Generation       7-6         7.1.1.2       Far-Field Region Mesh Generation       7-13         7.1.2       Model 2       7-20         7.1.3       Model 3       7-28         7.1.4       Model 4       7-33         7.2       NATM-2D       7-36         7.2.1       Model 1 Single Tunnel (Half Section)       7-37         7.2.2       Model 2 Single Tunnel (Full Section)       7-43         7.2.3       Model 3 Two Tunnel (Symmetric Section)       7-46         7.2.4       Model 4 Two Tunnel (Unsymmetric Section)       7-47         7.3       CIRCLE-2D       7-56         7.4       PRESMAP-GP       7-61         7.4.2       Ex2 Surface with Corner Triangles       7-74         7.4.3       Ex3 Circular Sector       7-76         7.4.4       Ex4 Straight Line Sector       7-78         7.4.5       Ex5 Surface and Line Element (1)       7-80         7.4.6       Ex8 Cement Soil Road       7-86         7.4.7       Ex7 Surface and Line Element (3)       7-84         7.4.8       Ex8 Cement Soil Road       7-86         7.4.9       Ex9 Tunnel in Spherical Geometry <th></th> <th>7.1</th> <th>PRESMAP-2D 7-1</th> |    | 7.1   | PRESMAP-2D 7-1                                         |
| 7.1.1.1       Core Region Mesh Generation.       7-6         7.1.1.2       Far-Field Region Mesh Generation.       7-13         7.1.2       Model 2       7-20         7.1.3       Model 3       7-28         7.1.4       Model 4       7-33         7.2       NATM-2D.       7-36         7.2.1       Model 1 Single Tunnel (Half Section).       7-37         7.2.2       Model 2 Single Tunnel (Full Section).       7-43         7.2.3       Model 3 Two Tunnel (Symmetric Section).       7-46         7.2.4       Model 4 Two Tunnel (Unsymmetric Section).       7-47         7.2.5       Model 2 Circular Tunnel with Segment Lining.       7-52         7.3       CIRCLE-2D.       7-56         7.4       PRESMAP-GP       7-41         7.4.1       Ex1 2D Line/Surface Blocks       7-61         7.4.2       Ex2 Surface with Corner Triangles       7-74         7.4.3       Ex3 Circular Sector.       7-78         7.4.4       Ex4 Straight Line Sector.       7-78         7.4.5       Ex5 Surface and Line Element (1).       7-80         7.4.6       Ex6 Surface and Line Element (3).       7-84         7.4.8       Ex8 Cement Soil Road       7-86                                             |    |       | 7.1.1 Model 1                                          |
| 7.1.1.2       Far-Field Region Mesh Generation       7-13         7.1.2       Model 2       7-20         7.1.3       Model 3       7-28         7.1.4       Model 4       7-33         7.2       NATM-2D.       7-36         7.2.1       Model 1 Single Tunnel (Half Section).       7-37         7.2.2       Model 2 Single Tunnel (Full Section).       7-43         7.2.3       Model 3 Two Tunnel (Symmetric Section).       7-46         7.2.4       Model 4 Two Tunnel (Unsymmetric Section).       7-47         7.2.5       Model 2 Circular Tunnel with Segment Lining.       7-52         7.3       CIRCLE-2D.       7-56         7.4       PRESMAP-GP       7-41         7.4.1       Ex1 2D Line/Surface Blocks       7-61         7.4.2       Ex2 Surface with Corner Triangles       7-76         7.4.3       Ex3 Circular Sector.       7-76         7.4.4       Ex4 Straight Line Sector.       7-78         7.4.5       Ex5 Surface and Line Element (1).       7-80         7.4.6       Ex6 Surface and Line Element (2).       7-82         7.4.7       Ex7 Surface and Line Element (3).       7-84         7.4.8       Ex8 Cement Soil Road       7-86                                          |    |       | 7.1.1.1 Core Region Mesh Generation 7-6                |
| 7.1.2       Model 2       7-20         7.1.3       Model 3       7-28         7.1.4       Model 4       7-33         7.2       NATM-2D       7-36         7.2.1       Model 1 Single Tunnel (Half Section)       7-37         7.2.2       Model 2 Single Tunnel (Full Section)       7-43         7.2.3       Model 3 Two Tunnel (Symmetric Section)       7-46         7.2.4       Model 4 Two Tunnel (Unsymmetric Section)       7-47         7.2.5       Model 2 Circular Tunnel with Segment Lining       7-52         7.3       CIRCLE-2D       7-56         7.4       PRESMAP-GP       7-41         7.4.1       Ex1 2D Line/Surface Blocks       7-61         7.4.2       Ex2 Surface with Corner Triangles       7-74         7.4.3       Ex3 Circular Sector       7-76         7.4.4       Ex4 Straight Line Sector       7-78         7.4.5       Ex5 Surface and Line Element (1)       7-80         7.4.6       Ex6 Surface and Line Element (2)       7-82         7.4.7       Ex7 Surface and Line Element (3)       7-84         7.4.8       Ex8 Cement Soil Road       7-86         7.4.9       Ex9 Tunnel in Spherical Geometry       7-88                                                        |    |       | 7.1.1.2 Far-Field Region Mesh Generation 7-13          |
| 7.1.3       Model 3       7-28         7.1.4       Model 4       7-33         7.2       NATM-2D.       7-36         7.2.1       Model 1 Single Tunnel (Half Section).       7-37         7.2.2       Model 2 Single Tunnel (Full Section).       7-43         7.2.3       Model 3 Two Tunnel (Symmetric Section).       7-46         7.2.4       Model 4 Two Tunnel (Unsymmetric Section).       7-49         7.2.5       Model 2 Circular Tunnel with Segment Lining.       7-52         7.3       CIRCLE-2D.       7-56         7.4       PRESMAP-GP       7-61         7.4.2       Ex2 Surface with Corner Triangles       7-74         7.4.3       Ex3 Circular Sector.       7-76         7.4.4       Ex4 Straight Line Sector.       7-78         7.4.5       Ex5 Surface and Line Element (1).       7-80         7.4.6       Ex6 Surface and Line Element (2).       7-82         7.4.7       Ex7 Surface and Line Element (3).       7-84         7.4.8       Ex8 Cement Soil Road       7-86         7.4.9       Ex9 Tunnel in Spherical Geometry.       7-86                                                                                                    |    |       | 7.1.2 Model 2                                          |
| 7.1.4       Model 4       7-33         7.2       NATM-2D.       7-36         7.2.1       Model 1 Single Tunnel (Half Section).       7-37         7.2.2       Model 2 Single Tunnel (Full Section).       7-43         7.2.3       Model 3 Two Tunnel (Symmetric Section).       7-46         7.2.4       Model 4 Two Tunnel (Unsymmetric Section).       7-49         7.2.5       Model 2 Circular Tunnel with Segment Lining.       7-52         7.3       CIRCLE-2D.       7-56         7.4       PRESMAP-GP       7-41         7.4.1       Ex1 2D Line/Surface Blocks       7-61         7.4.2       Ex2 Surface with Corner Triangles       7-74         7.4.3       Ex3 Circular Sector.       7-76         7.4.4       Ex4 Straight Line Sector.       7-78         7.4.5       Ex5 Surface and Line Element (1).       7-80         7.4.6       Ex6 Surface and Line Element (2).       7-82         7.4.7       Ex7 Surface and Line Element (3).       7-84         7.4.8       Ex8 Cement Soil Road       7-86         7.4.9       Ex9 Tunnel in Spherical Geometry.       7-88                                                                                                    |    |       | 7.1.3 Model 3                                          |
| 7.2       NATM-2D.       7-36         7.2.1       Model 1 Single Tunnel (Half Section).       7-37         7.2.2       Model 2 Single Tunnel (Full Section).       7-43         7.2.3       Model 3 Two Tunnel (Symmetric Section).       7-46         7.2.4       Model 4 Two Tunnel (Unsymmetric Section).       7-49         7.2.5       Model 2 Circular Tunnel with Segment Lining.       7-52         7.3       CIRCLE-2D.       7-56         7.4       PRESMAP-GP       7-61         7.4.2       Ex2 Surface with Corner Triangles       7-74         7.4.3       Ex3 Circular Sector.       7-76         7.4.4       Ex4 Straight Line Sector.       7-78         7.4.5       Ex5 Surface and Line Element (1).       7-80         7.4.6       Ex6 Surface and Line Element (2).       7-84         7.4.8       Ex8 Cement Soil Road       7-86         7.4.9       Ex9 Tunnel in Spherical Geometry.       7-88                                                                                                    |    |       | 7.1.4 Model 4                                          |
| 7.2.1 Model 1 Single Tunnel (Half Section).       7-37         7.2.2 Model 2 Single Tunnel (Full Section).       7-43         7.2.3 Model 3 Two Tunnel (Symmetric Section).       7-46         7.2.4 Model 4 Two Tunnel (Unsymmetric Section).       7-49         7.2.5 Model 2 Circular Tunnel with Segment Lining.       7-52         7.3 CIRCLE-2D.       7-56         7.4 PRESMAP-GP       7-61         7.4.2 Ex2 Surface with Corner Triangles       7-74         7.4.3 Ex3 Circular Sector.       7-76         7.4.4 Ex4 Straight Line Sector.       7-78         7.4.5 Ex5 Surface and Line Element (1).       7-80         7.4.6 Ex6 Surface and Line Element (2).       7-82         7.4.7 Ex7 Surface and Line Element (3).       7-84         7.4.8 Ex8 Cement Soil Road       7-86         7.4.9 Ex9 Tunnel in Spherical Geometry.       7-88                                                                                                    |    | 7.2   | NATM-2D                                                |
| 7.2.2 Model 2 Single Tunnel (Full Section)                                                                                                    |    |       | 7.2.1 Model 1 Single Tunnel (Half Section) 7-37        |
| 7.2.3 Model 3 Two Tunnel (Symmetric Section).       7-46         7.2.4 Model 4 Two Tunnel (Unsymmetric Section).       7-49         7.2.5 Model 2 Circular Tunnel with Segment Lining.       7-52         7.3 CIRCLE-2D.       7-56         7.4 PRESMAP-GP       7-61         7.4.2 Ex2 Surface with Corner Triangles       7-74         7.4.3 Ex3 Circular Sector.       7-76         7.4.4 Ex4 Straight Line Sector.       7-78         7.4.5 Ex5 Surface and Line Element (1).       7-80         7.4.6 Ex6 Surface and Line Element (2).       7-84         7.4.8 Ex8 Cement Soil Road       7-86         7.4.9 Ex9 Tunnel in Spherical Geometry.       7-88                                                                                                    |    |       | 7.2.2 Model 2 Single Tunnel (Full Section) 7-43        |
| 7.2.4 Model 4 Two Tunnel (Unsymmetric Section)       7-49         7.2.5 Model 2 Circular Tunnel with Segment Lining       7-52         7.3 CIRCLE-2D       7-56         7.4 PRESMAP-GP       7-61         7.4.1 Ex1 2D Line/Surface Blocks       7-61         7.4.2 Ex2 Surface with Corner Triangles       7-74         7.4.3 Ex3 Circular Sector       7-76         7.4.4 Ex4 Straight Line Sector.       7-78         7.4.5 Ex5 Surface and Line Element (1).       7-80         7.4.6 Ex6 Surface and Line Element (2).       7-82         7.4.7 Ex7 Surface and Line Element (3).       7-84         7.4.8 Ex8 Cement Soil Road       7-86         7.4.9 Ex9 Tunnel in Spherical Geometry.       7-88                                                                                                    |    |       | 7.2.3 Model 3 Two Tunnel (Symmetric Section) 7-46      |
| 7.2.5 Model 2 Circular Tunnel with Segment Lining.       7-52         7.3 CIRCLE-2D.       7-56         7.4 PRESMAP-GP       7-61         7.4.1 Ex1 2D Line/Surface Blocks       7-61         7.4.2 Ex2 Surface with Corner Triangles       7-74         7.4.3 Ex3 Circular Sector.       7-76         7.4.4 Ex4 Straight Line Sector.       7-78         7.4.5 Ex5 Surface and Line Element (1).       7-80         7.4.6 Ex6 Surface and Line Element (2).       7-82         7.4.7 Ex7 Surface and Line Element (3).       7-84         7.4.8 Ex8 Cement Soil Road       7-86         7.4.9 Ex9 Tunnel in Spherical Geometry.       7-88                                                                                                    |    |       | 7.2.4 Model 4 Two Tunnel (Unsymmetric Section) 7-49    |
| 7.3       CIRCLE-2D                                                                                                    |    |       | 7.2.5 Model 2 Circular Tunnel with Segment Lining 7-52 |
| 7.4       PRESMAP-GP         7.4.1       Ex1 2D Line/Surface Blocks       7-61         7.4.2       Ex2 Surface with Corner Triangles       7-74         7.4.3       Ex3 Circular Sector.       7-76         7.4.4       Ex4 Straight Line Sector.       7-78         7.4.5       Ex5 Surface and Line Element (1).       7-80         7.4.6       Ex6 Surface and Line Element (2).       7-82         7.4.7       Ex7 Surface and Line Element (3).       7-84         7.4.8       Ex8 Cement Soil Road       7-86         7.4.9       Ex9 Tunnel in Spherical Geometry.       7-88                                                                                                    |    | 7.3   | CIRCLE-2D                                              |
| 7.4.1       Ex1 2D Line/Surface Blocks       7-61         7.4.2       Ex2 Surface with Corner Triangles       7-74         7.4.3       Ex3 Circular Sector.       7-76         7.4.4       Ex4 Straight Line Sector.       7-78         7.4.5       Ex5 Surface and Line Element (1).       7-80         7.4.6       Ex6 Surface and Line Element (2).       7-82         7.4.7       Ex7 Surface and Line Element (3).       7-84         7.4.8       Ex8 Cement Soil Road       7-86         7.4.9       Ex9 Tunnel in Spherical Geometry.       7-88                                                                                                    |    | 7.4   | PRESMAP-GP                                             |
| 7.4.2       Ex2 Surface with Corner Triangles       7-74         7.4.3       Ex3 Circular Sector       7-76         7.4.4       Ex4 Straight Line Sector       7-78         7.4.5       Ex5 Surface and Line Element (1)       7-80         7.4.6       Ex6 Surface and Line Element (2)       7-82         7.4.7       Ex7 Surface and Line Element (3)       7-84         7.4.8       Ex8 Cement Soil Road       7-86         7.4.9       Ex9 Tunnel in Spherical Geometry       7-88                                                                                                    |    |       | 7.4.1 Ex1 2D Line/Surface Blocks                       |
| 7.4.3       Ex3 Circular Sector                                                                                                    |    |       | 7.4.2 Ex2 Surface with Corner Triangles 7-74           |
| 7.4.4       Ex4 Straight Line Sector                                                                                                    |    |       | 7.4.3 Ex3 Circular Sector 7-76                         |
| 7.4.5       Ex5 Surface and Line Element (1)                                                                                                    |    |       | 7.4.4 Ex4 Straight Line Sector 7-78                    |
| 7.4.6       Ex6 Surface and Line Element (2)                                                                                                    |    |       | 7.4.5 Ex5 Surface and Line Element (1) 7-80            |
| 7.4.7       Ex7 Surface and Line Element (3) 7-84         7.4.8       Ex8 Cement Soil Road                                                                                                    |    |       | 7.4.6 Ex6 Surface and Line Element (2) 7-82            |
| 7.4.8 Ex8 Cement Soil Road                                                                                                    |    |       | 7.4.7 Ex7 Surface and Line Element (3) 7-84            |
| 7.4.9 Ex9 Tunnel in Spherical Geometry.                                                                                                    |    |       | 7.4.8 Ex8 Cement Soil Road 7-86                        |
|                                                                                                    |    |       | 7.4.9 Ex9 Tunnel in Spherical Geometry 7-88            |
| 7.4.10 Ex10 Horseshoe Tunnel                                                                                                    |    |       | 7.4.10 Ex10 Horseshoe Tunnel                           |
| 7.4.11 Ex11 Wedge Surface Block                                                                                                    |    |       | 7.4.11 Ex11 Wedge Surface Block                        |
|                                                                                                    |    |       |                                                        |

| 8.  | ADDRGN Example                |
|-----|-------------------------------|
|     | 8.1 ADDRGN-2D                 |
|     | 8.1.1 Combining Meshes 8-2    |
|     | 8.1.2 Modifying Mesh          |
|     | 8.1.3 Generating Mesh 8-9     |
| 9.  | SUPPLEMENT Example            |
|     | 9.1 XY Example Problem 9-1    |
|     | 9.2 CARDS Example Problem 9-4 |
| 10. | LOAD Example                  |
|     | 10.1 LOAD-2D 10-1             |
| 11. | XY Graph Example              |
|     | 11.1 New Graph                |
|     | 11.2 SMAP Result              |
|     |                               |

### Introduction **1-1**

## Introduction

Example Problems are mainly provided:

- To give you some guide in preparing input data.
- To demonstrate the validity of SMAP programs.

Section 2 describes methods of preparing Mesh Files which represent the geometry of structures to be analyzed.

Section 3 describes two different methods of running main- and post-processing programs.

Section 4 illustrates SMAP-S2 main example problems as summarized in Table 1.1. First 8 problems are presented to demonstrate the accuracy and validity of SMAP-S2 main- processing program.

Section 5 illustrates Group Mesh examples. Group Mesh Generator is a two dimensional CAD program specially designed to build group mesh which can be used to generate finite element mesh with the aid of program ADDRGN-2D.

Section 6 illustrates Block Mesh examples. Block Mesh Generator is a three dimensional CAD program specially designed to build block mesh which can be used to generate finite element mesh with the aid of program PRESMAP-GP.

Section 7 illustrates PRESMAP examples which are used to generate two dimensional Mesh Files.

Section 8 illustrates ADDRGN examples which are used to combine or modify existing Mesh Files. ADDGRN-2D has a powerful mesh generation feature as demonstrated in sub section 8.1.3.

Section 9 illustrates SUPPLEMENT examples which are useful to prepare input data for pre- and main-processing programs.

Section 10 illustrates LOAD examples which are used to generate external nodal loads in two dimensional coordinate systems.

Section 11 illustrates XY Graph examples. XY Graph is a two dimensional graph consisting of lines connecting each pair of data points, which can be plotted by PLOT-XY or Excel.

### Introduction 1-3

| Problem<br>Number | Project<br>File Name | Run Time<br>Pent. III 850 | Description                                                                                                    |
|-------------------|----------------------|---------------------------|----------------------------------------------------------------------------------------------------|
| 1                 | VP1.dat              | 0.07 min.                 | Circular unlined tunnel<br>Check:<br>• Mohr-Coulomb model<br>• Axisymmetric element                                                                                  |
| 2                 | VP2.dat              | 0.07                      | William's toggled beam by continuun<br>Check:<br>• Geometric nonlineraity in<br>continuum element                                                                    |
|                   | VP2-1.dat            |                           | William's toggle by beam element                                                                                                    |
| 3                 | VP3.dat              | 0.30                      | Burn's and Siess' beam<br>Check:<br>• Concrete cracking & crushing<br>• Steel yielding                                                                               |
| 4                 | VP4.dat              | 0.02                      | Buckled truss analysis<br>Check:<br>• Post-buckling of truss member                                                                                                  |
| 5                 | VP5.dat              | 0.01                      | <ul> <li>Plane strain tunnel analysis</li> <li>Check:</li> <li>Initial soil stress</li> <li>Excavation &amp; construction</li> <li>Liner-soil interaction</li> </ul> |
| 6                 | VP6.dat              | 0.52                      | Laminated beam with slip interface<br>Check:<br>• Joint element<br>• Joint model                                                                                     |
| 7                 | VP7.dat              | 0.07                      | Buried pipe analysis                                                                                                    |
| 8                 | VP8.dat              | 0.02                      | Heated beam modeled by beam                                                                                                    |
|                   | VP8-1.dat            |                           | Heated beam modeled by continuun                                                                                                    |

| -                 | Table 1.1 Lis        | st of SMAP-S2             | 2 example problem, continued                             |
|-------------------|----------------------|---------------------------|----------------------------------------------------------|
| Problem<br>Number | Project<br>File Name | Run Time<br>Pent. III 850 | Description                                              |
| 9                 | VP9.dat              | 0.01 min.                 | Frames with hinge connection<br>Units in Ton/Meter/Sec   |
|                   | VP9-1.dat            |                           | Units in Pound/Inch/Sec<br>NBLT = 0 NSPTB = 2 NSTYPE = 2 |
|                   | VP9-2.dat            |                           | NBLT = 0 & NSPTB = 5                                     |
|                   | VP9-3.dat            |                           | NBLT = 0 & NSPTB = -5                                    |
|                   | VP9-4.dat            |                           | NBLT = 1 & NSPTB = 2                                     |
|                   | VP9-5.dat            |                           | NBLT = 0 NSPTB = 2 NSTYPE = 20                           |
|                   | VP9-6.dat            |                           | Same as VP9-4 except variable E                          |
|                   | VP9-7.dat            |                           | NBLT = 2 NSPTB = 2                                       |
|                   | VP9-8.dat            |                           | With Concentrated Load at Midspan<br>NSTYPE = 16         |
| 10                | VP10.dat             |                           | Embedded rebars with slip                                |
| 11                | VP11.dat             |                           | Pseudo dynamic embankment fill                           |
| 12                | VP12.dat             |                           | Excavation on nearby box frame                           |
| 13                | VP13.dat             |                           | Spring analysis                                          |
| 14                | VP14.dat             |                           | Nonlinear truss analysis                                 |
| 15                | VP15.dat             |                           | Frames with rotational spring connection                 |
| 16                | VP16.dat             |                           | Reinforced concrete cylinder                             |
| 17                | VP17.dat             |                           | Silo lining analysis                                     |

## **Pre-Processing** Programs Pre-Processing programs are mainly used to generate Mesh File described in Section 4.3 of SMAP-S2 User's Manual. The Mesh File represents the geometry of the structure to be analyzed. This file contains information about nodal coordinates, element indexes, material property numbers, and boundary codes. In SMAP-S2, you may generate such Mesh Files using the following method: Method First, generate 2D Mesh File using Group Mesh Generator, Block Mesh Generator, or 2D PRESMAP. Then combine or modify these Mesh Files using ADDRGN-2D if you need to do it. Generate 2D Mesh File GROUP MESH GENERATOR BLOCK MESH GENERATOR PRESMAP-2D NATM-2D

Combine or modify Mesh File 2.

1.

ADDRGN-2D

CIRCLE-2D

To view the Mesh Files, you can use PLOT-3D by selecting following order: Plot  $\rightarrow$  Mesh  $\rightarrow$  F. E. Mesh  $\rightarrow$  Open

PRESMAP-GP

Boundary codes can affect analysis result significantly so that it is strongly recommended for you to double check those codes to avoid solving wrong problems.
# Main- and Post-Processing Programs

Main-Processing program reads Mesh and Main Files as input and performs static, consolidation, or dynamic analysis. Post-Processing programs read Post File along with analysis results from Main-Processing program and then produce graphical output.

Mesh Files can be generated using Pre-Processing programs as outlined in the previous Section 2. Main and Post Files can be created according to Section 4.4 and 4.5, respectively, in SMAP-S2 User's Manual. Normally, they can copy existing Main or Post Files which are similar to the problem to be analyzed and modify those files using Text Editor.

Main- and Post-Processing programs can be executed using the following methods:

### Method 1

Prepare Mesh, Main, and Post Files. Run EXECUTE menu to get analysis results. And run PLOT menu to view graphical output of analysis results.

1. Prepare All Input Files

Mesh, Main and Post Files

2. Get Analysis Results

 $\mathsf{RUN} \to \mathsf{SMAP} \to \mathsf{EXECUTE}$ 

3. View Graphical Output

 $\mathsf{PLOT} \rightarrow \mathsf{RESULT} \rightarrow \mathsf{PLOT}\text{-}\mathsf{XY}, \, \mathsf{PLOT}\text{-}\mathsf{2D}, \, \mathsf{PLOT}\text{-}\mathsf{3D}$ 

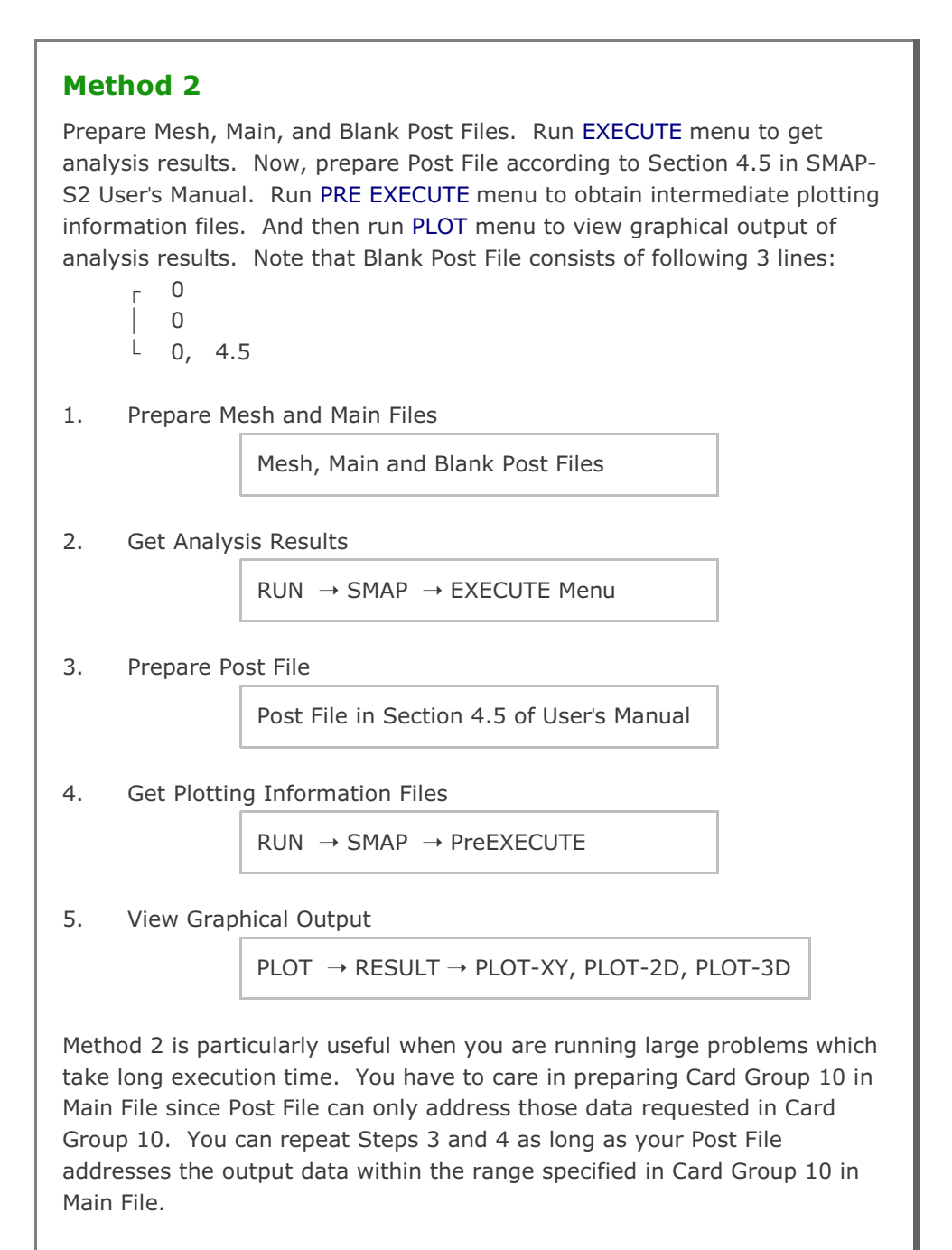

Post-Processing programs are mainly used to show graphical output of the analysis results.

PLOT-XY reads Card Group 12 in Post File and plots time histories of stresses, strains, and displacements. Once you run PLOT-XY, you will obtain intermediate plotting information file (PLOTXY.Lin). PLOTXY.Lin file can be modified as it will be described in Section 11 of SMAP Examples.

PLOT-2D reads Card Group 11 in Post File and plots two dimensional snap shots. Once you run PLOT-2D in PLOT menu, you will obtain intermediate plotting information file (PLOT2D.DAT).

PLOT-3D does not need any Post File.

This program plots following two and three dimensional snapshots:

- Finite element mesh
- Deformed shape
- Principal stress distribution
- Section forces in beam element
- Extreme fiber stresses/strains in beam elements (2D)
- Axial force/stress/strain in truss element
- Contours of stresses, strains and factor of safety
- 3D iso surface of stresses and strains (3D)

# SMAP-S2 Example Problem

SMAP-S2 is the main-processing program which computes static response of two-dimensional problems. Input parameters of SMAP-S2 are described in detail in Section 4 of SMAP-S2 User's Manual.

Running SMAP-S2 is described in Section 3.2.1 of User's Manual and can be selected in the following order:

#### $RUN \rightarrow SMAP \rightarrow EXECUTE$

Manual procedure to run SMAP-S2 is outlined in Section 3.5 of User's Manual. Once you finished execution of SMAP-S2, you can obtain graphical outputs by selecting:

### PLOT $\rightarrow$ RESULT $\rightarrow$ PLOT-XY, PLOT-2D, or PLOT-3D

PLOT Menu is described in Section 3.3 of SMAP-S2 User's Manual.

Table 1.1 in Section 1 shows the summary of SMAP-S2 example problems. First eight example problems are the verification problems. The main objective of these verification problems is to demonstrate the accuracy and validity of SMAP-S2.

You can access all input files of example problems in the directory:

### C:\Smap\SmapS2\Example\Smap

For each example problem, brief problem descriptions and partial graphical outputs will be presented in this section.

## 4.1 Circular Unlined Tunnel

As schematically shown in Figure 4.1, a ten-foot diameter unlined circular tunnel is subjected to a uniform free field stress of 2800 psi. Figure 4.2 shows the corresponding finite element model. A refined constant element length is used to model the first 36 inches of rock, while a coarser grid is used to extend the surrounding rock to 3000 inches from the tunnel centerline.

This problem is to verify one of the nonlinear material models available in SMAP-S2. The Generalized Mohr-Coulomb Model described in Card Group 5.3 in User's Manual can produce Drucker-Prager Model when the parameter K is equal to unity, where K is the ratio of the shear strength in triaxial extension to the shear strength in the triaxial compression at the same mean pressure. The same problem has been analyzed by the semi-analytical finite difference code FDAXP (Kim and Davister, 1987) for comparison.

Computed radial, tangential, and axial stress profiles are shown in Figures 4.3, 4.4, and 4.5, respectively. As seen, SMAP-S2 results agree very well with semi-analytical solution.

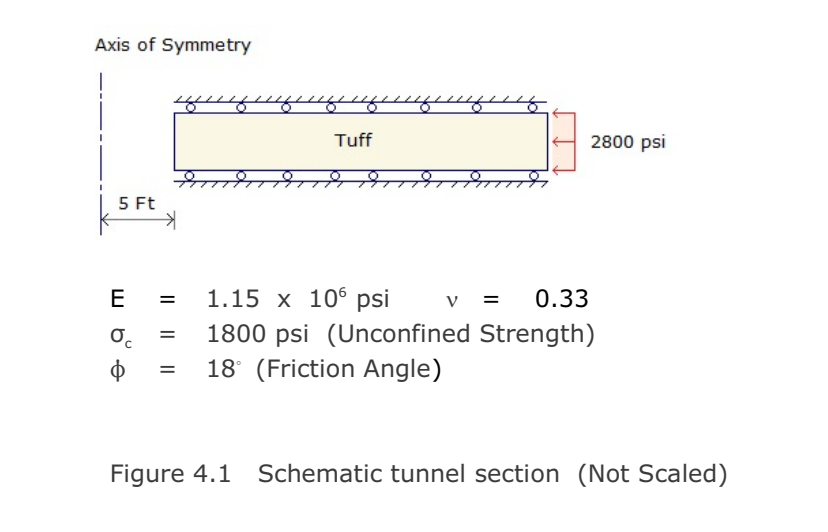

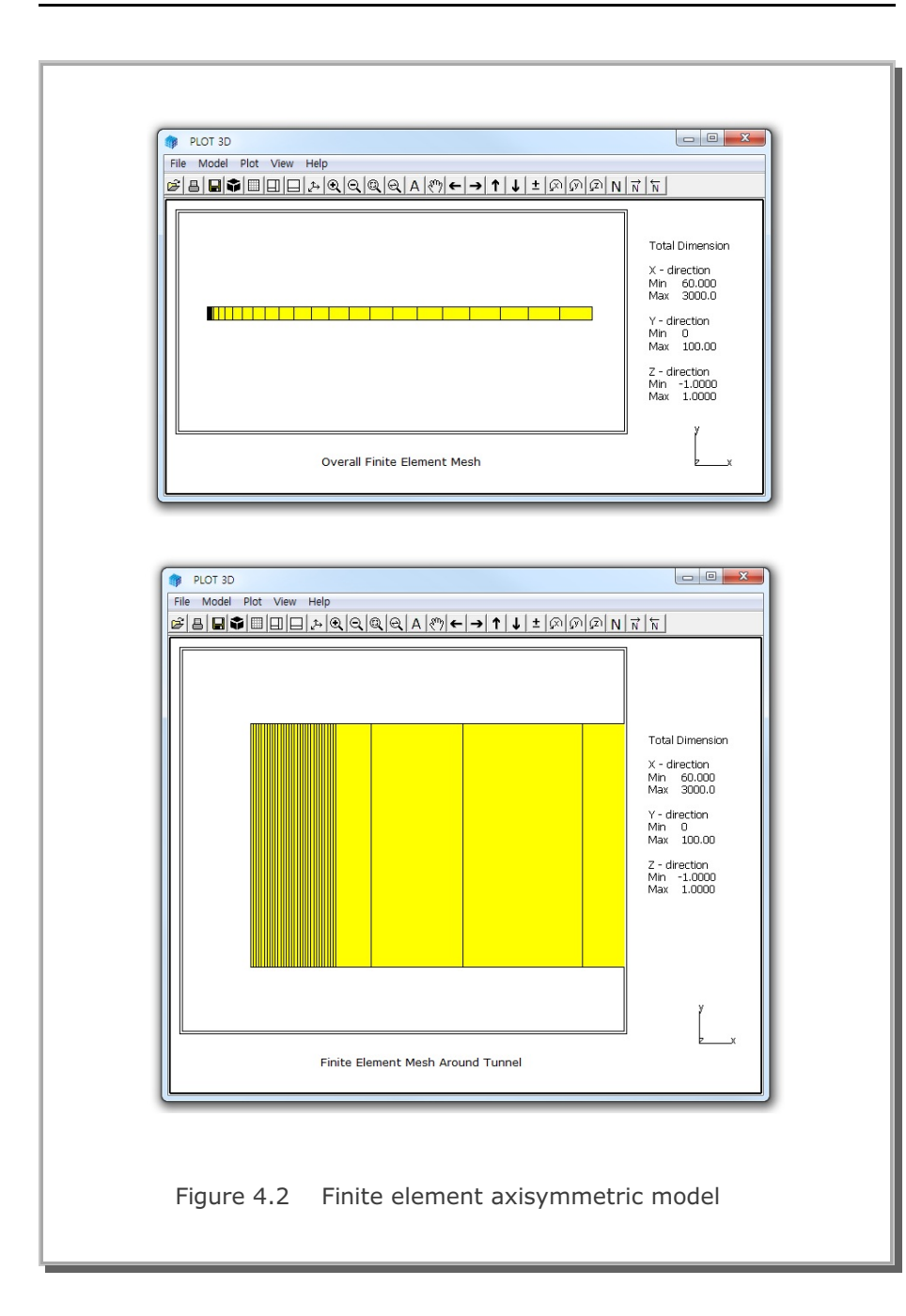

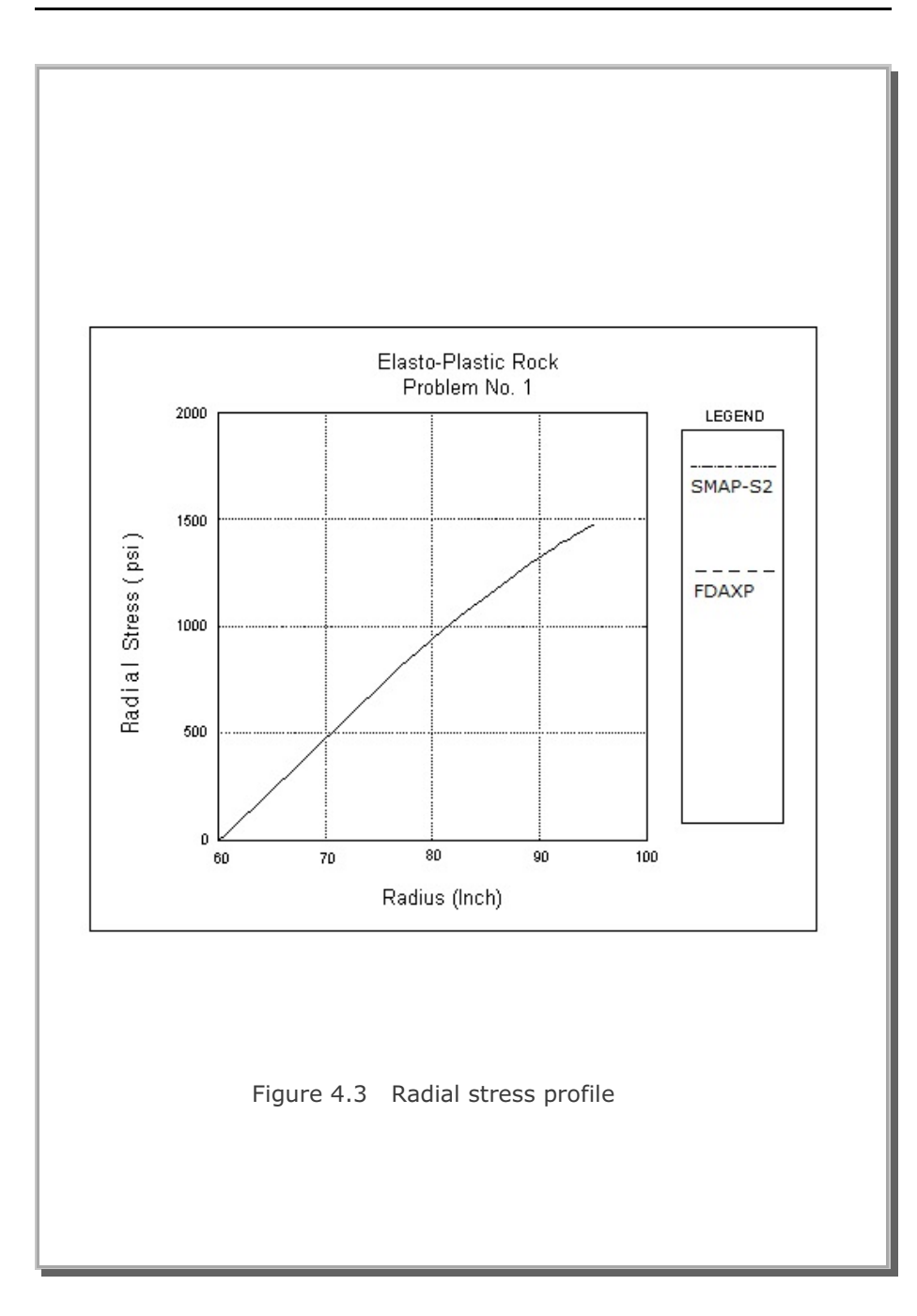

SMAP-S2 Example Problem

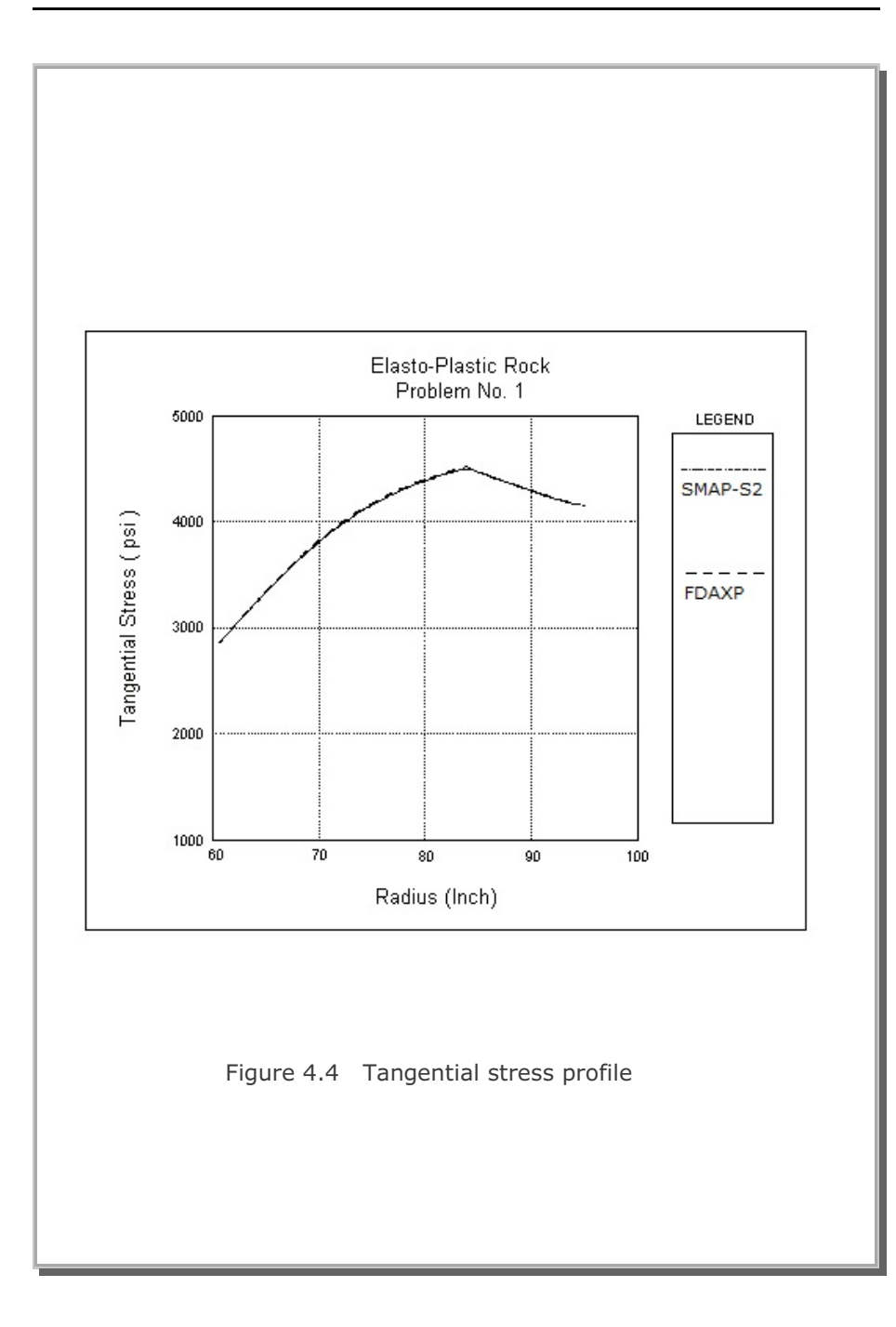

4-5

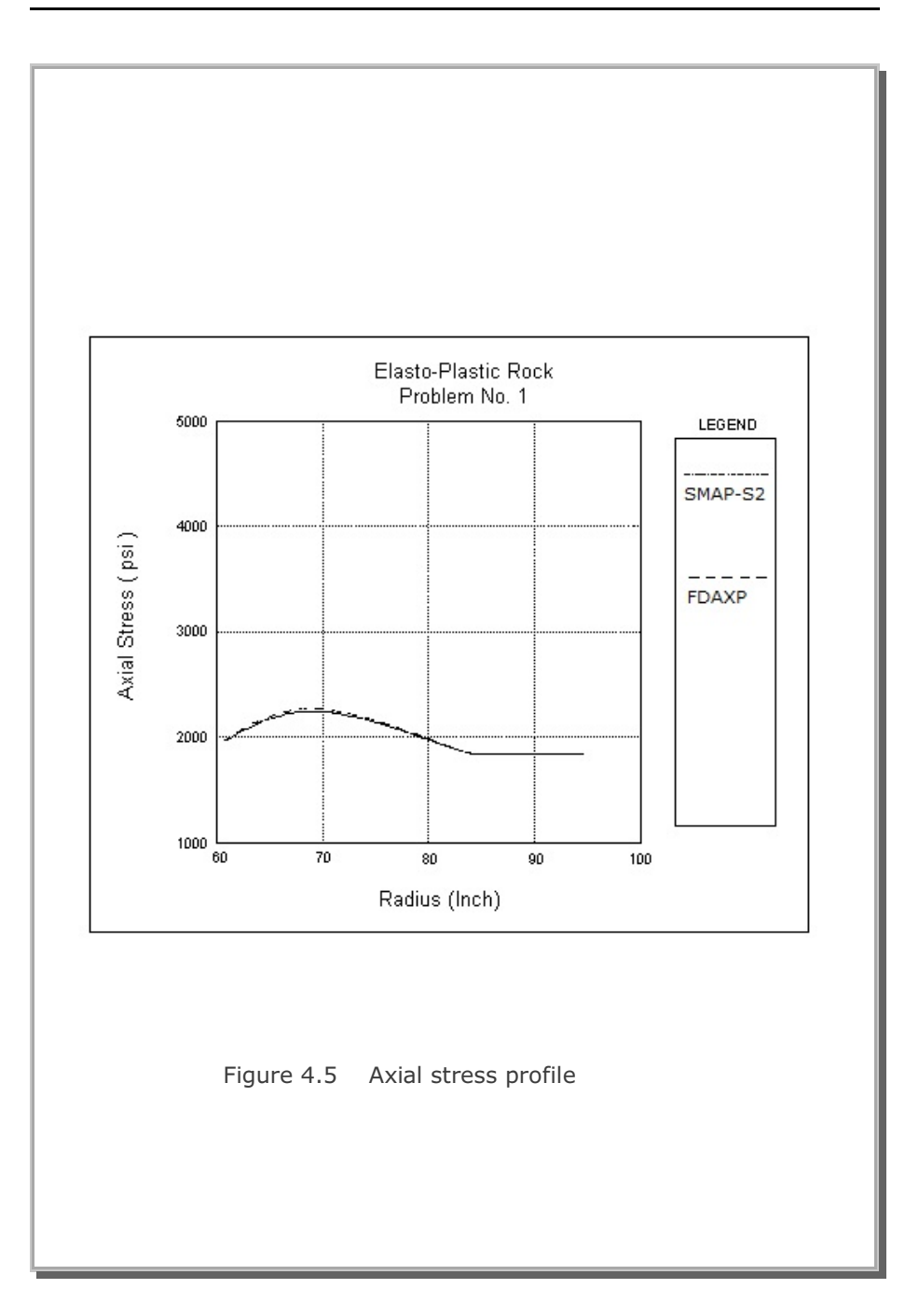

# 4.2 William's Toggled Beam Analysis

This classic problem of a rigidly jointed toggle is selected to verify the geometric nonlinear behavior of the continuum element.

For the toggle shown in Figure 4.6 the closed form solution as well as experimental results was obtained by Williams (Williams, F.W., <u>An</u> <u>Approach to the Nonlinear Behavior of the Members of a Rigidly Jointed</u> <u>Plane Framework with Finite Deflections</u>, Quarterly Journal of Mechanics and Applied Mathematics, Vol. 17, London, UK, 1964, pp. 451-469)

This toggled structure is modeled by 400 continuum finite elements: 100 elements along the beam axis and 4 elements across the depth.

Figures 4.7 and 4.8 show the load-deflection response at mid span and deformed shape at applied load of 16 kg, respectively. SMAP-S2 results are close to the Williams' closed form solution.

The same problem is modeled by 20 beam elements. Results are very close to closed form solution as shown in Figure 4.9.

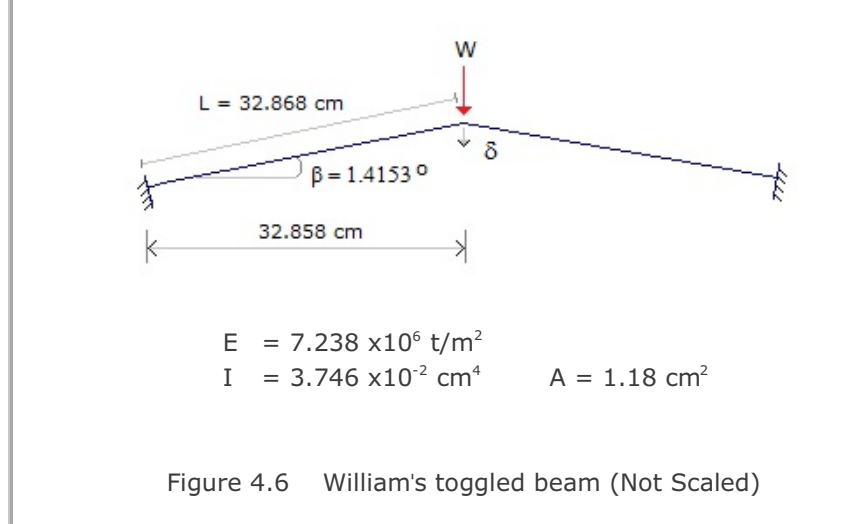

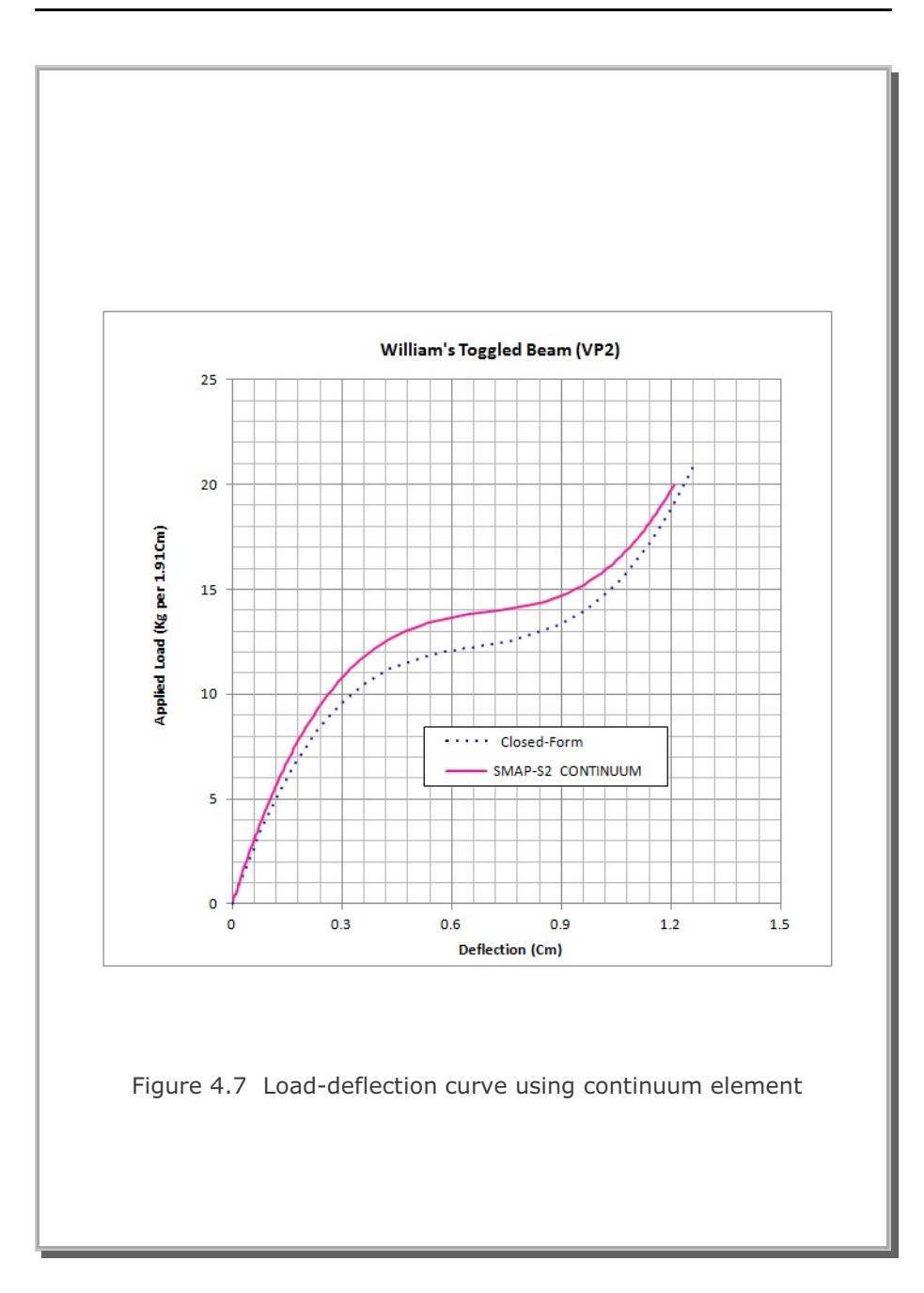

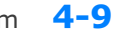

### SMAP-S2 Example Problem

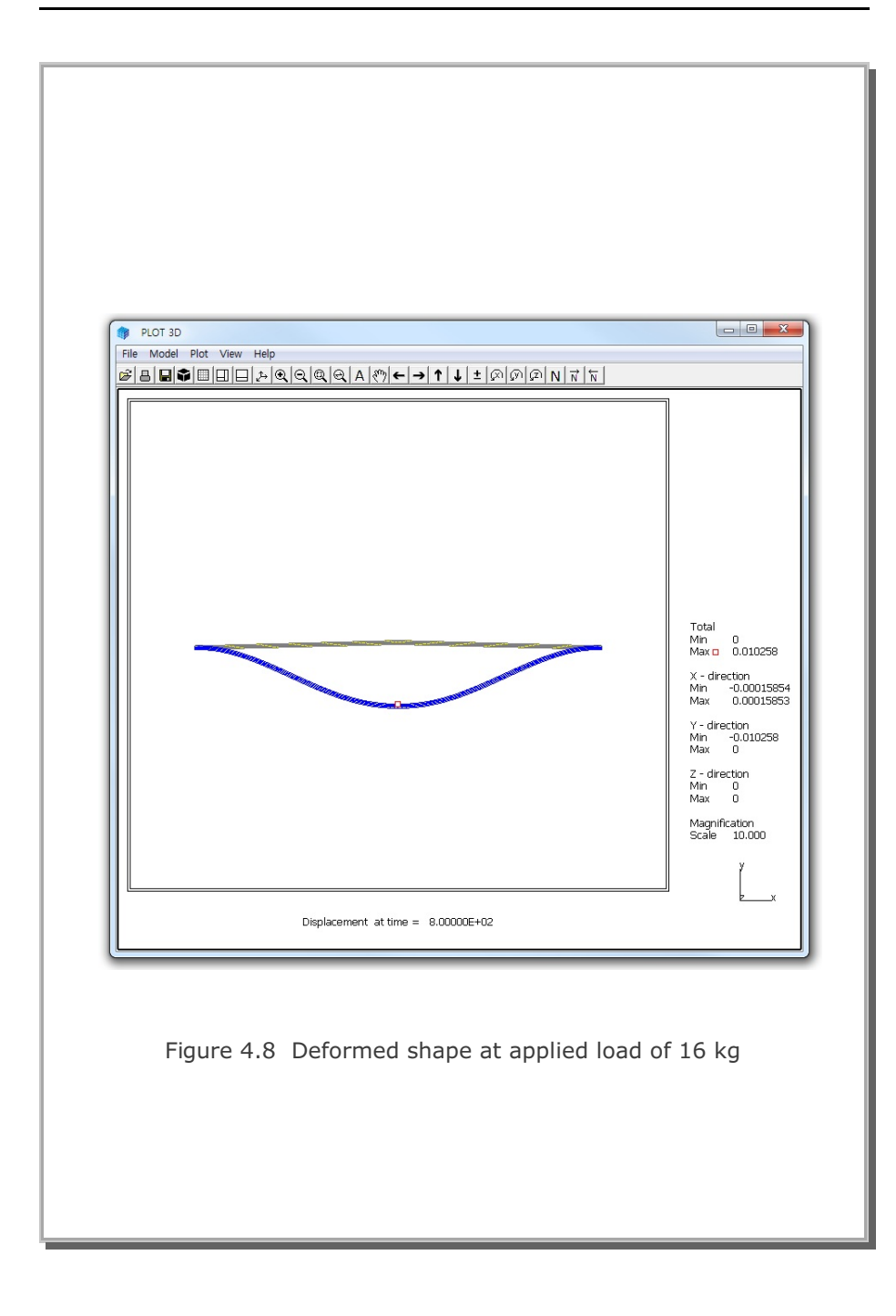

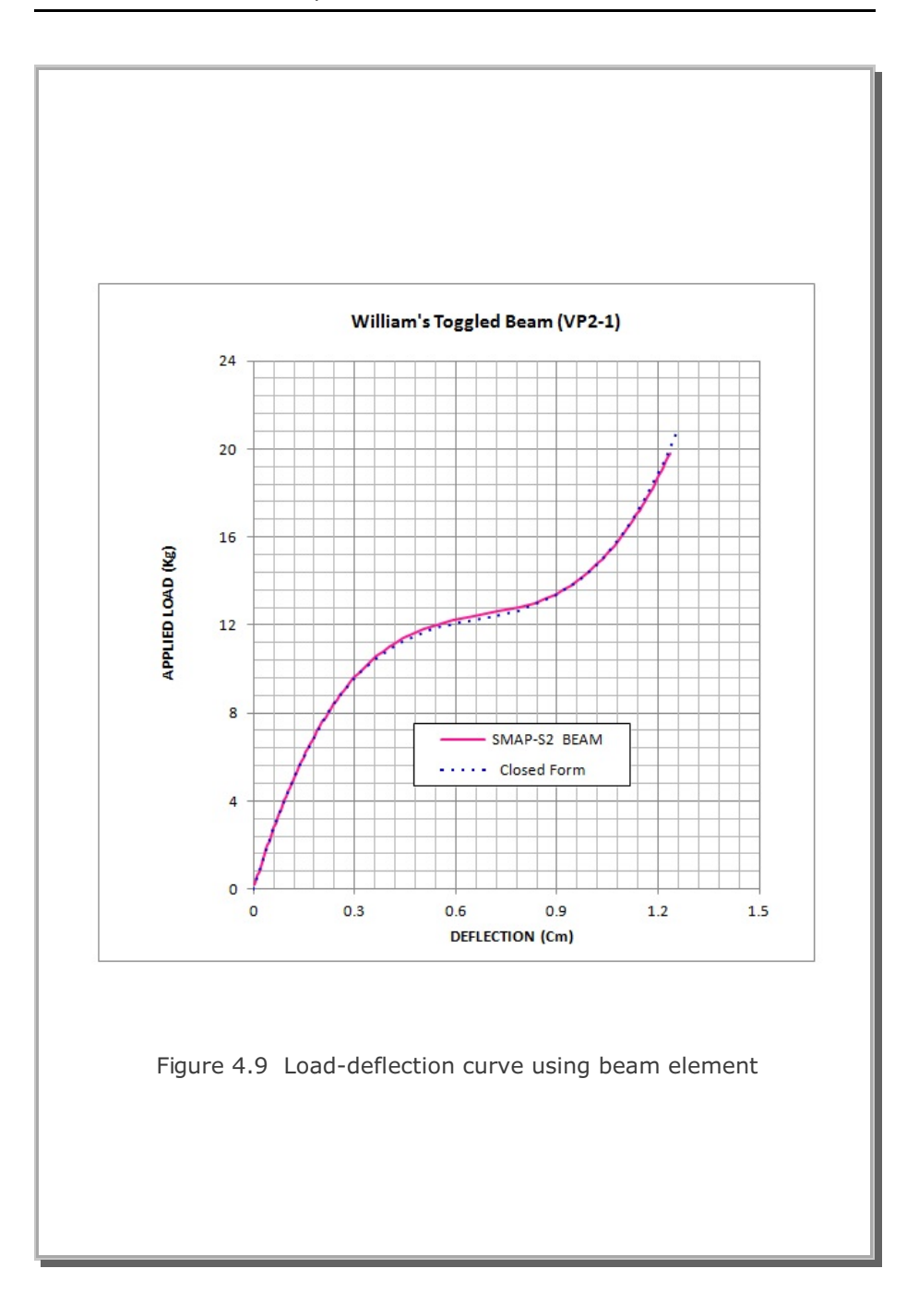

# 4.3 Burn's and Siess' Beam Analysis

Burns and Siess' beam, shown in Figure 4.10 is the reinforced concrete beam which was tested at the University of Illinois. The objective of this problem is to verify concrete cracking and steel bar yielding when the concentrated load at midspan is increased monotonically to failure. The cracking moment of concrete is given by

$$M_{c} = \frac{f_{t} I_{t}}{C}$$

where

- f<sub>t</sub> Tensile strength (546 psi)
- $I_t$  Moment of inertia of transformed section (5988 in<sup>4</sup>)
- C Distance from the neutral axis of the transformed section to the bottom of the beam (9.489 in)

And the cracking load,  $P_c$ , is given by

$$P_c = \frac{4M_c}{L} = \frac{4(28.71)}{12} = 9.57$$
 kips

The maximum moment capacity,  $\rm M_{max},$  can be estimated by simplified ultimate strength theory as

$$M_{max} = A_s f_y (d - \frac{0.5 A_s F_y}{0.85 f_c' b})$$

and the corresponding maximum load,  $\mathsf{P}_{_{\text{max}}}$  is given by

$$P_{max} = \frac{4M_{max}}{L} = \frac{4(100.24)}{12} = 33.41 \text{ kips}$$

At cracking load, it is expected that the change of load-deflection curve from the initial elastic response would occur. And at the maximum load, it is expected that deflections would begin to increase rapidly.

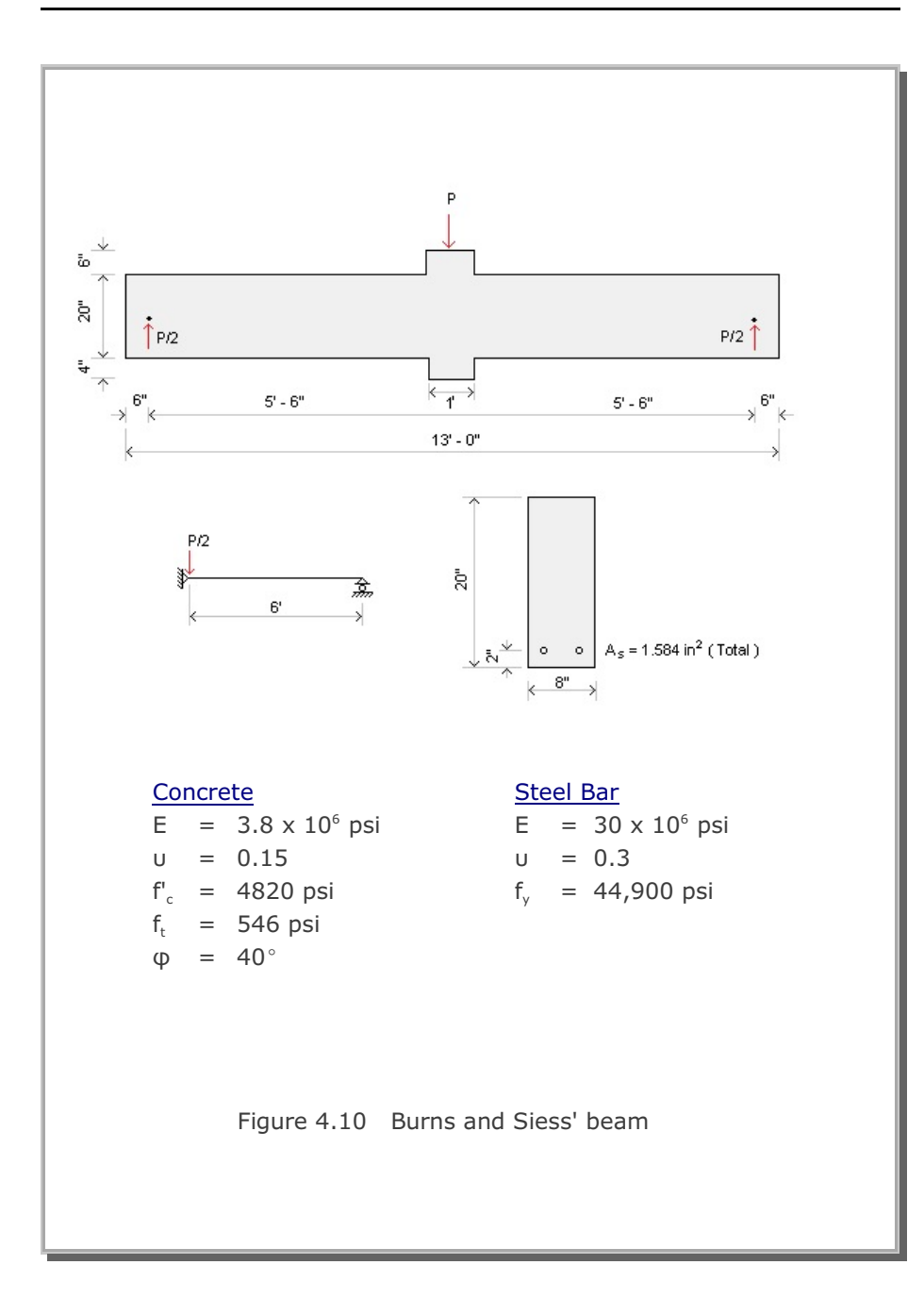

SMAP-S2 model is shown in Figure 4.11. A total of 22 beam elements is used to model right half of the structure. A constant concentrated load increment of 40 lbs is applied.

Figure 4.12 shows the load-deflection response at midspan. Figure 4.13 shows the deformed shapes at the applied loads; 20 and 32 kips. As seen, there is very good agreement between the experimental and SMAP-S2 results.

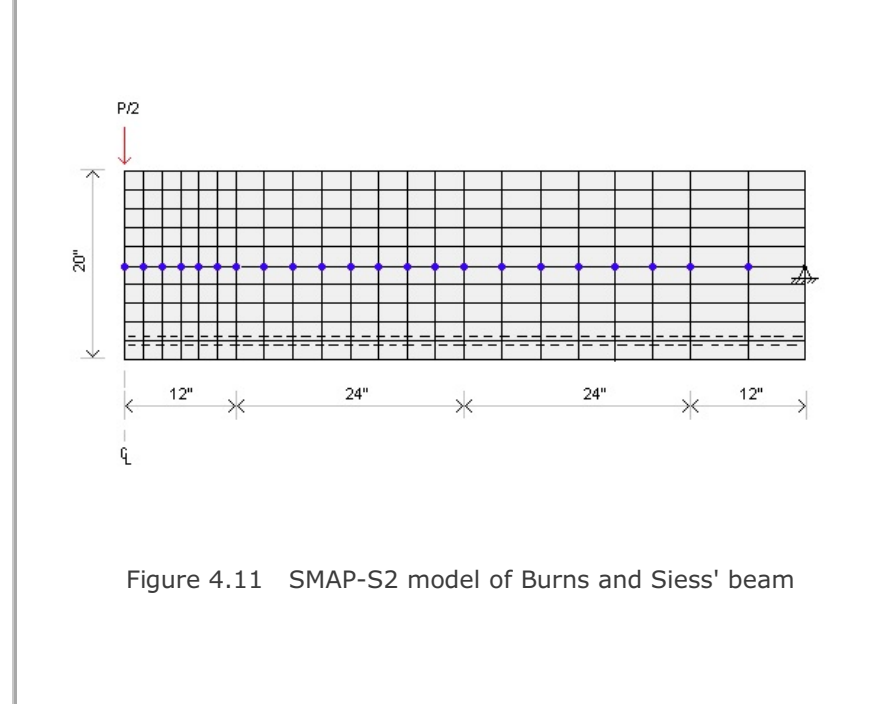

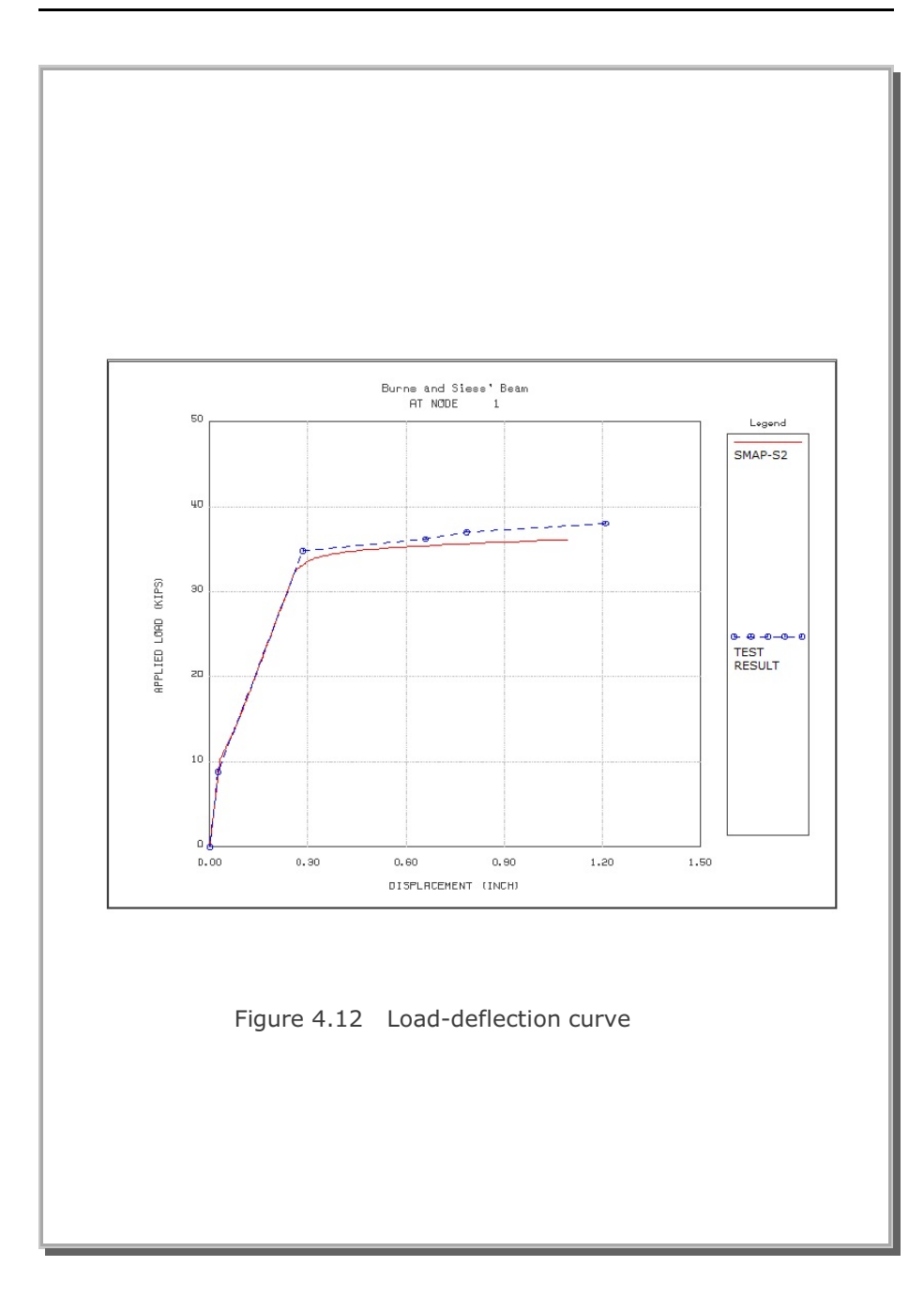

SMAP-S2 Example Problem 4-

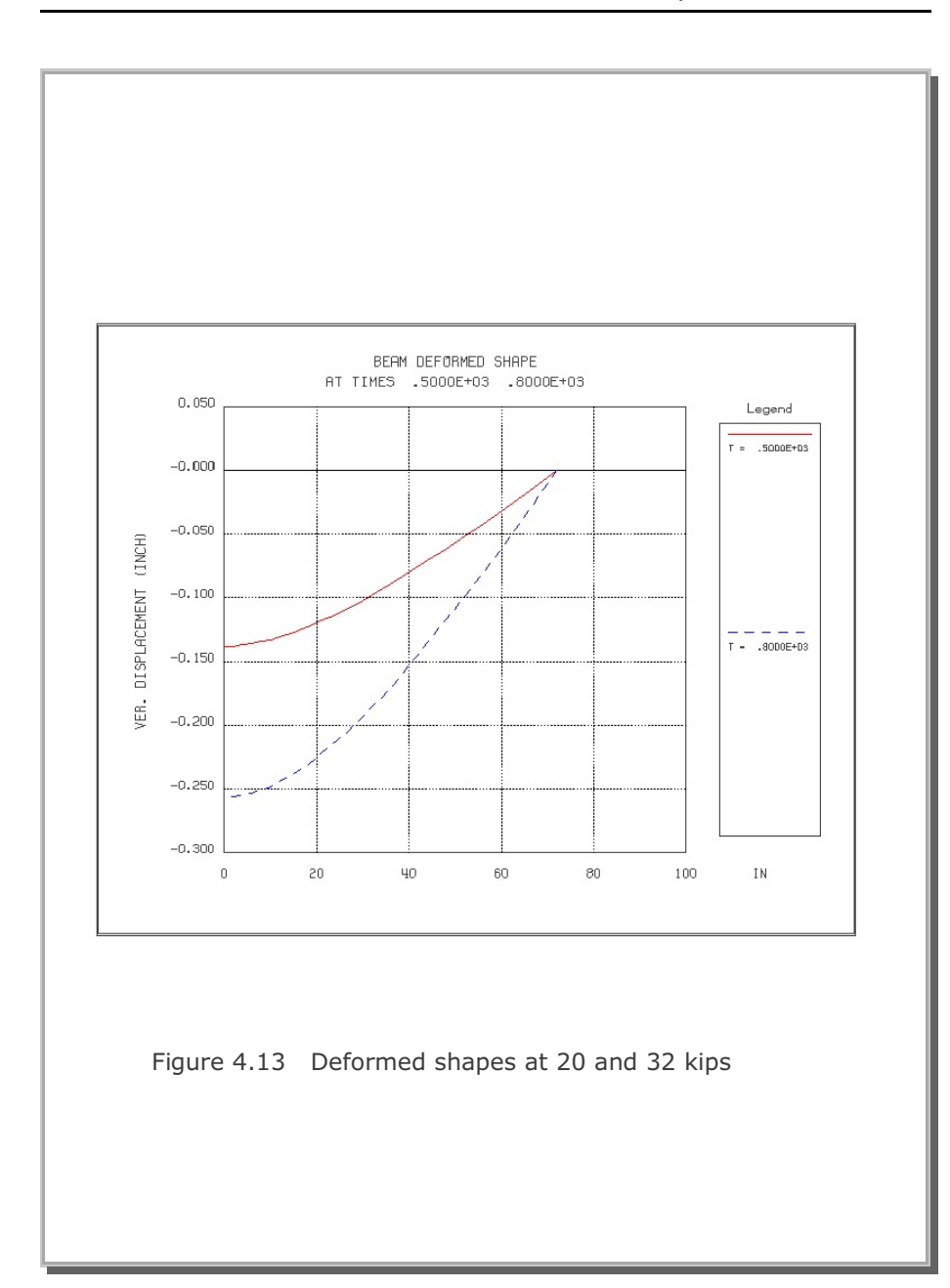

4-15

## 4.4 Buckled Truss

This truss problem, shown in Figure 4.14, consists of two identical members jointed at right angles. A vertical load, W, is applied monotonically until the structure buckles significantly. In fact, only the bottom member shortens and buckles while the top member elongates continuously.

Both theoretical closed form solution and experimental test result are presented by Britrec, 1973. As seen in Figure 4.14, SMAP-S2 results are close to the experimental test results.

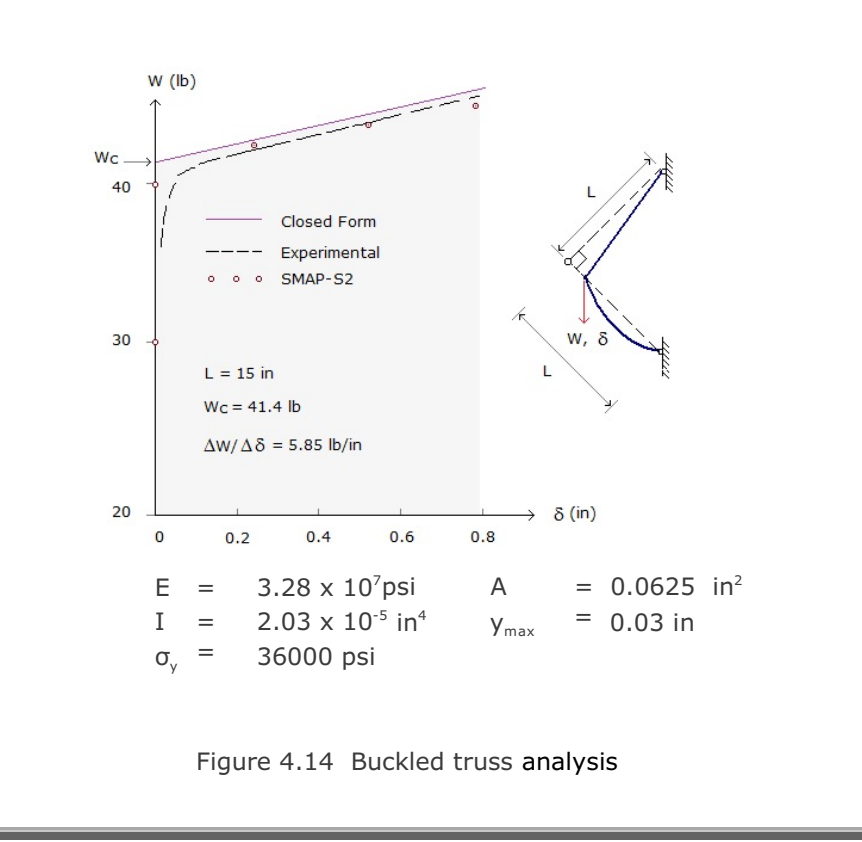

# 4.5 Plane Strain Tunnel Analysis

The objective of this problem is to verify generation of in situ stresses and interaction of a tunnel liner with the surrounding soils. This example problem has been presented in SMAP-2D Example 4.16. Figure 4.15 shows schematic tunnel section view and material properties of soil and steel liner.

Figure 4.16 shows Finite element mesh. By symmetry, only the right half of the tunnel is modeled. Tunnel liner is modeled by beam elements as shown in Figure 4.17. Block mesh example 4 illustrates how to generate this mesh.

The first two load steps were used to generate in situ stresses. Tunnel excavation and liner installation were simulated by deactivating soil elements within the tunnel and activating liner elements at the third load step.

Graphical results are presented in the following order:

- Figure 4.18 Tunnel deformed shape
- Figure 4.19 Tunnel liner bending moment
- Figure 4.20 Tunnel liner axial stress
- Figure 4.21 Principal stress vector
- Figure 4.22 Major principal stress distribution
- Figure 4.23 Minor principal stress distribution

SMAP-S2 results are close to SMAP-2D results.

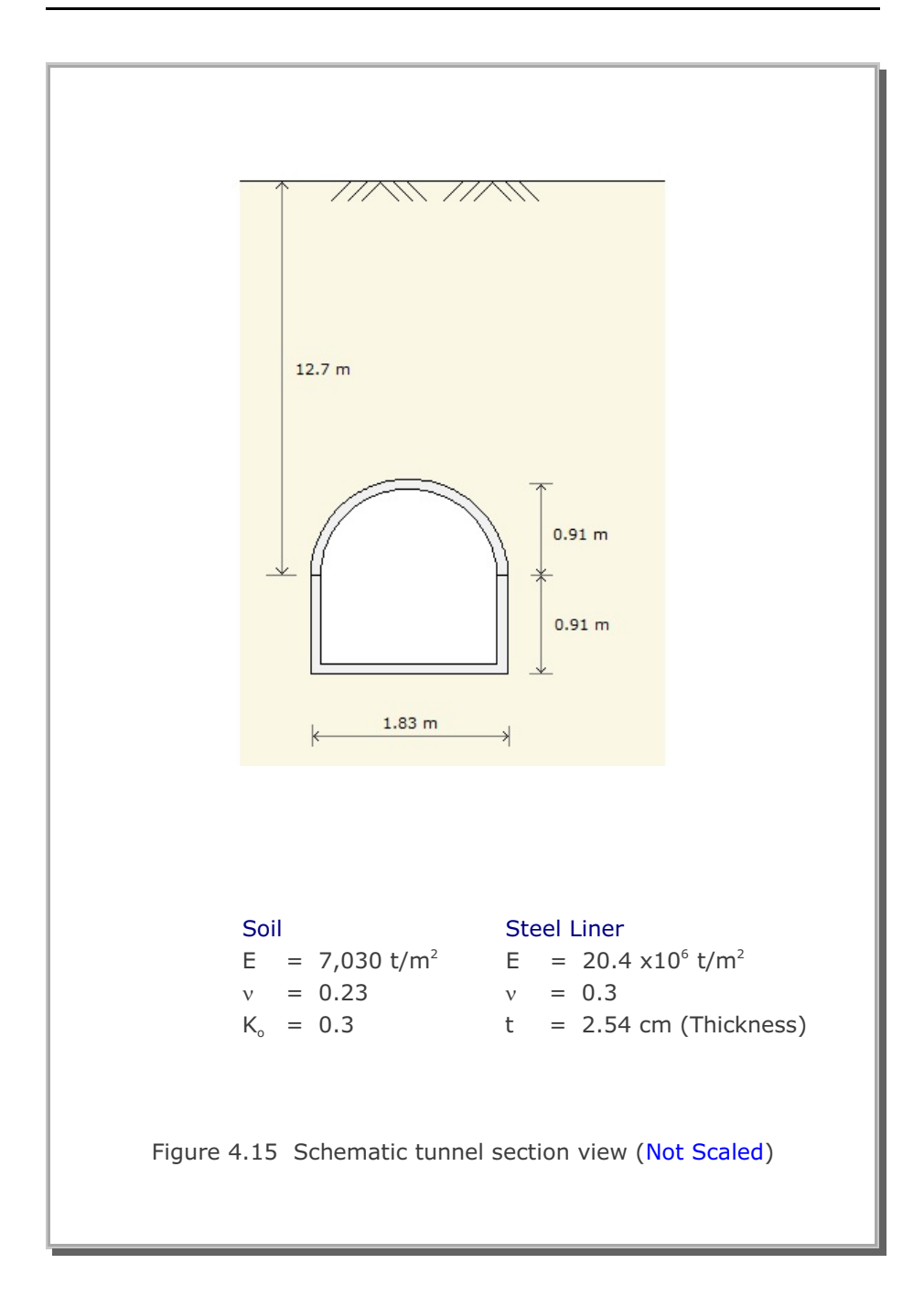

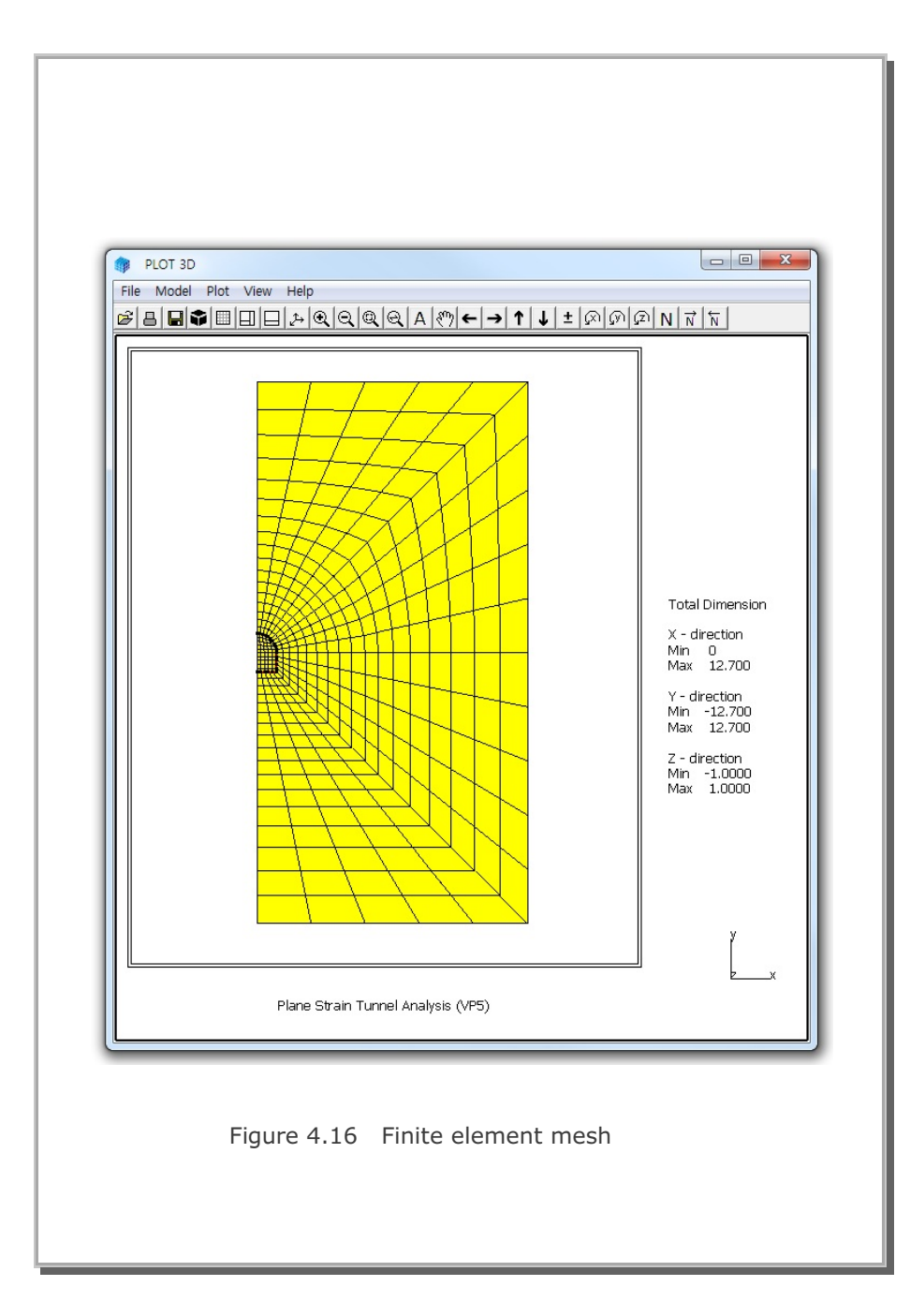

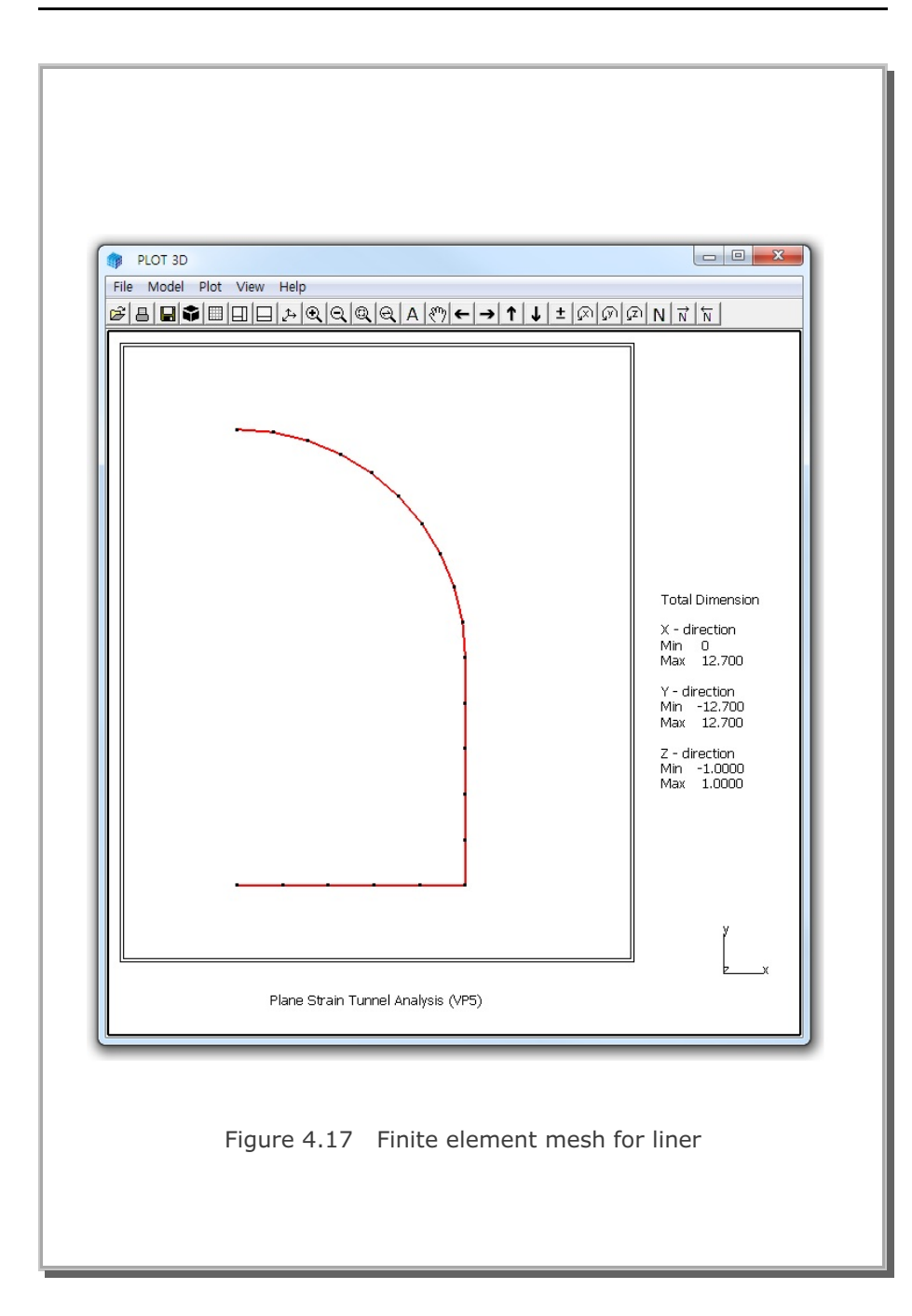

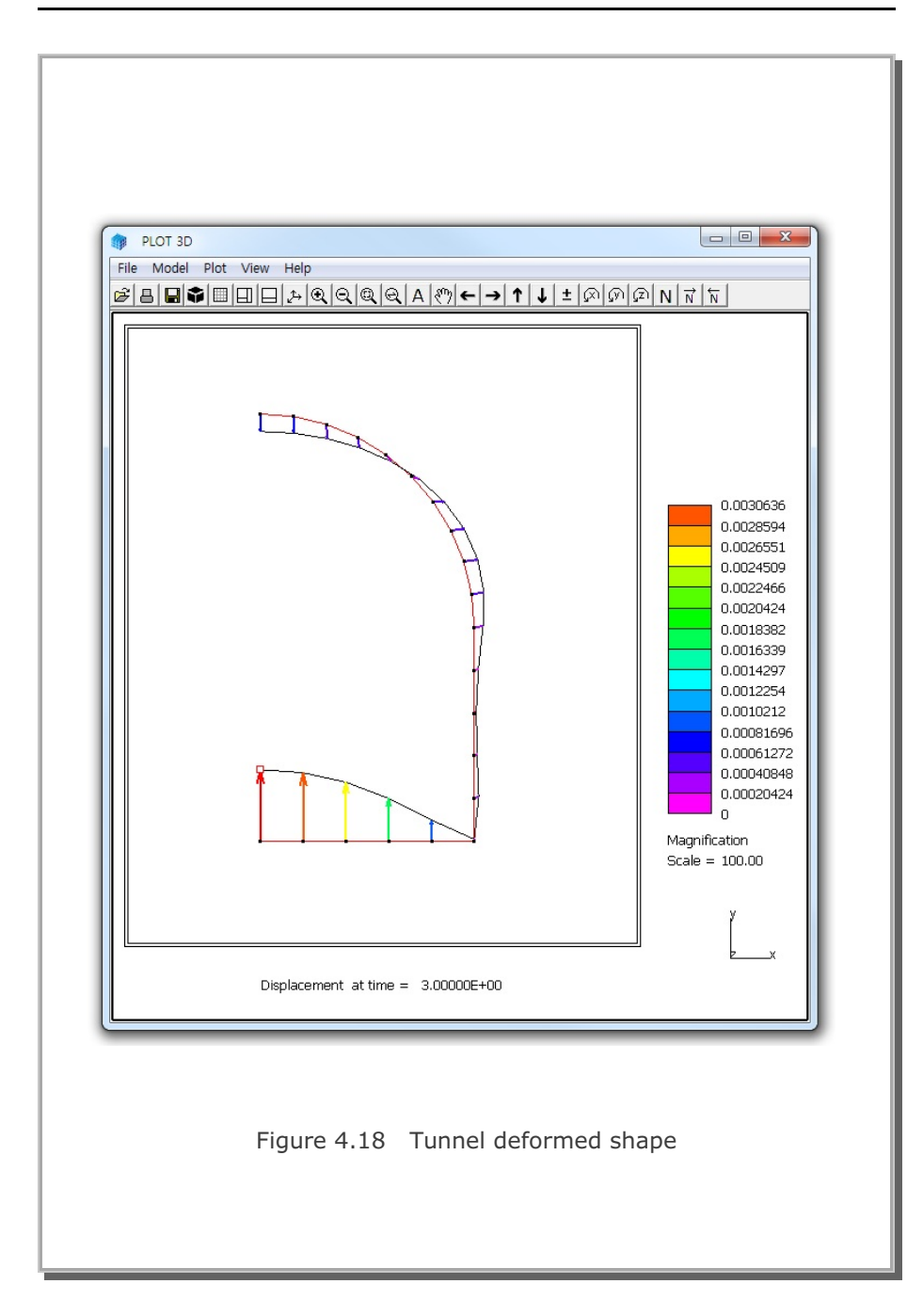

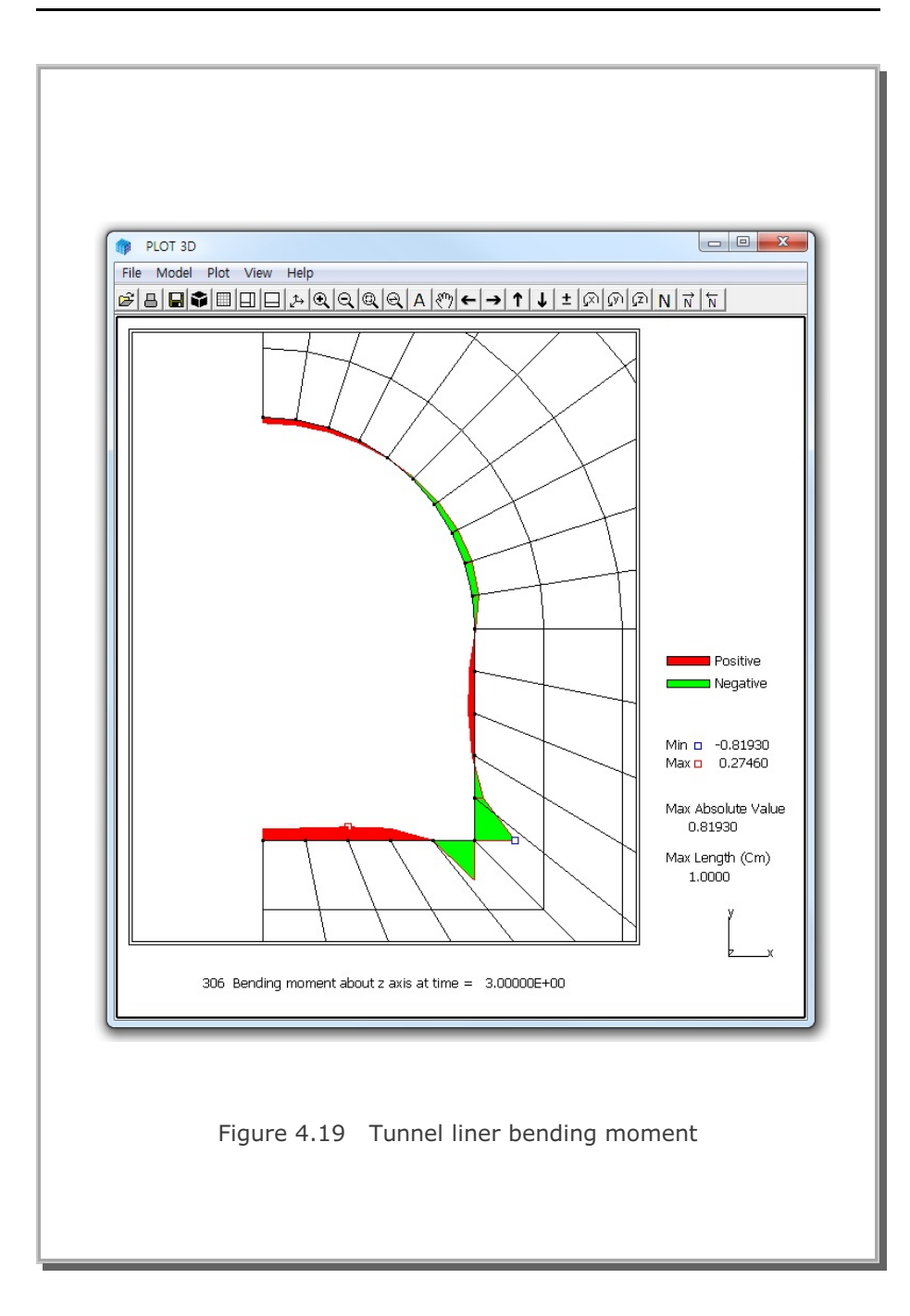

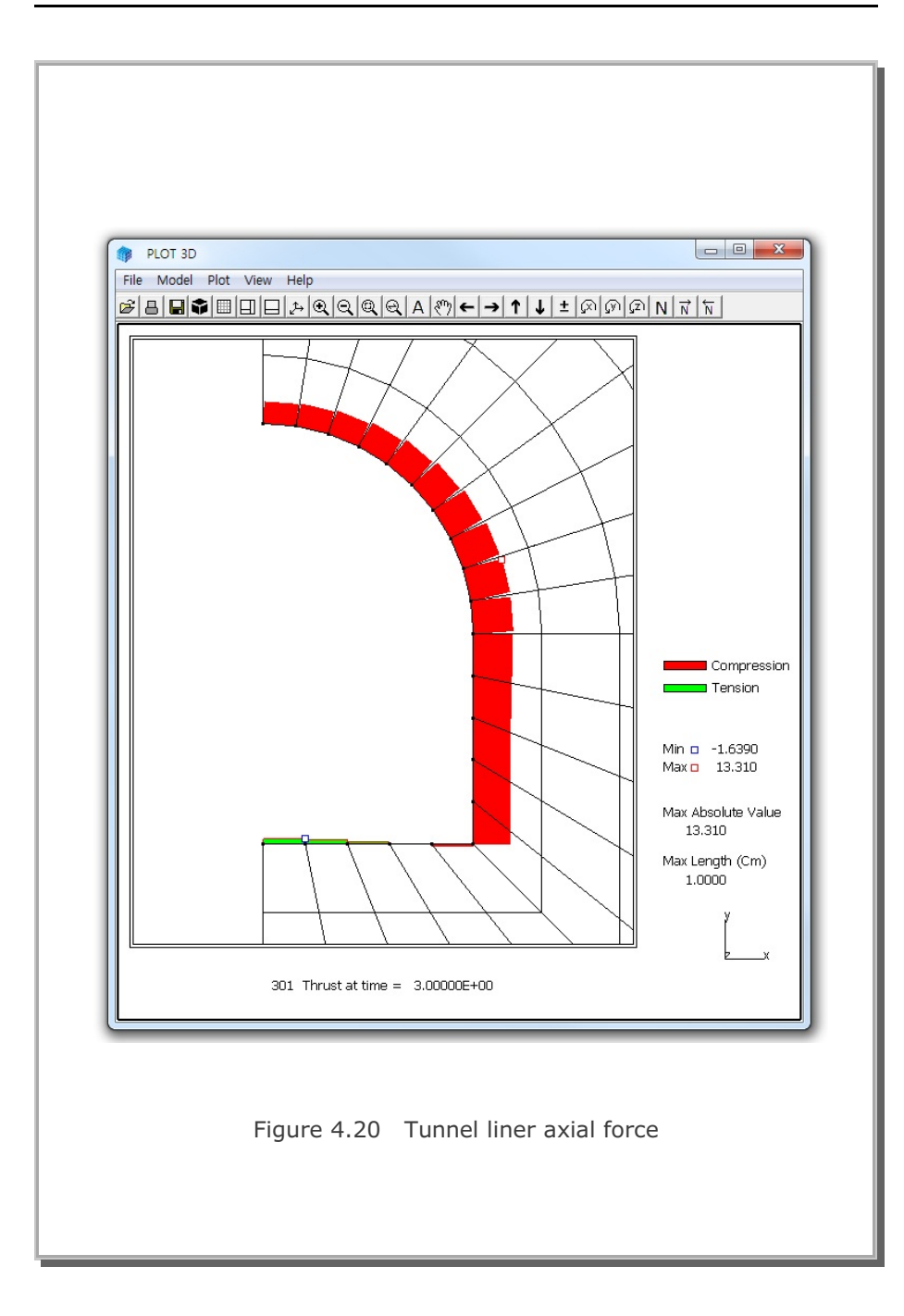

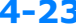

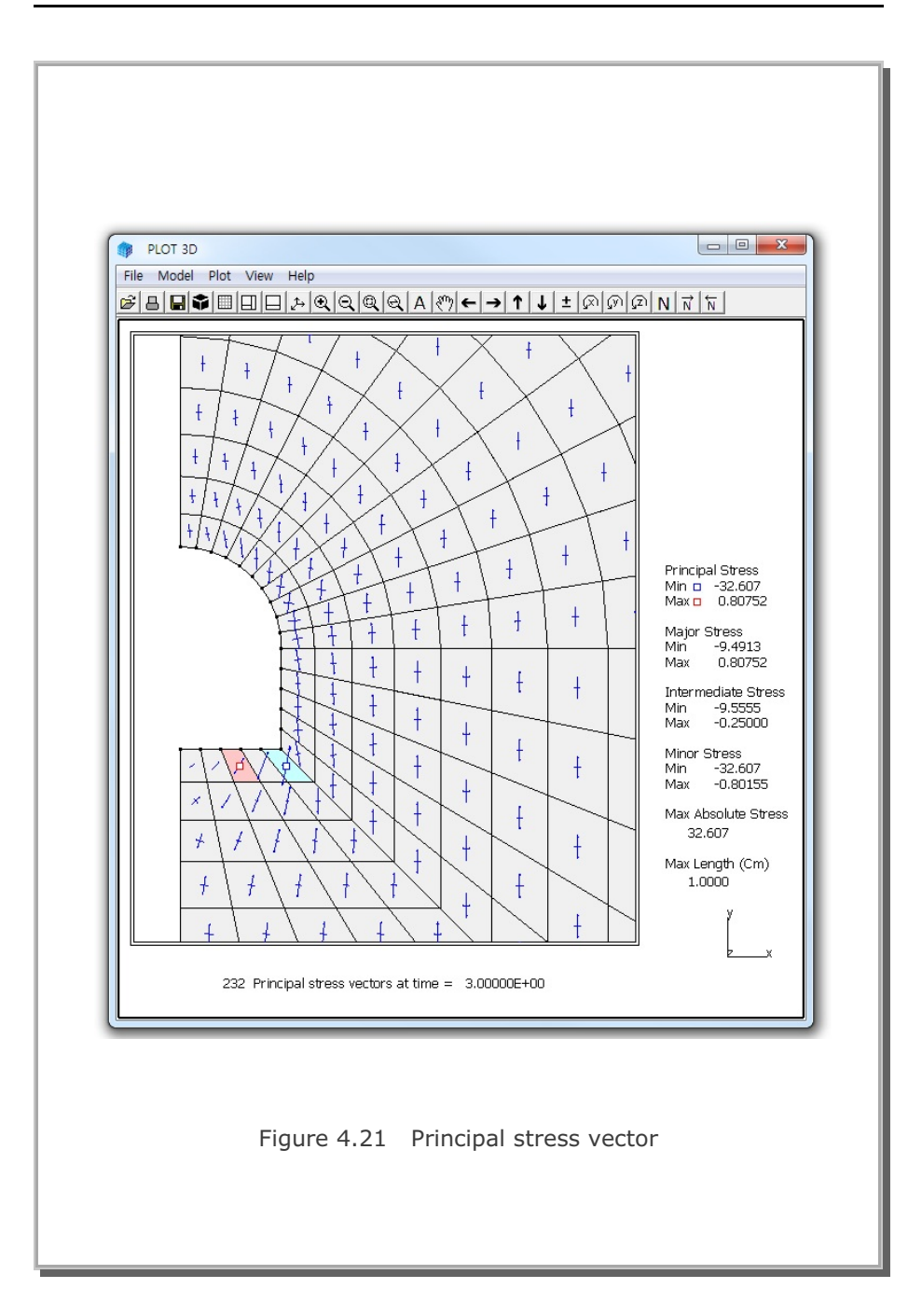

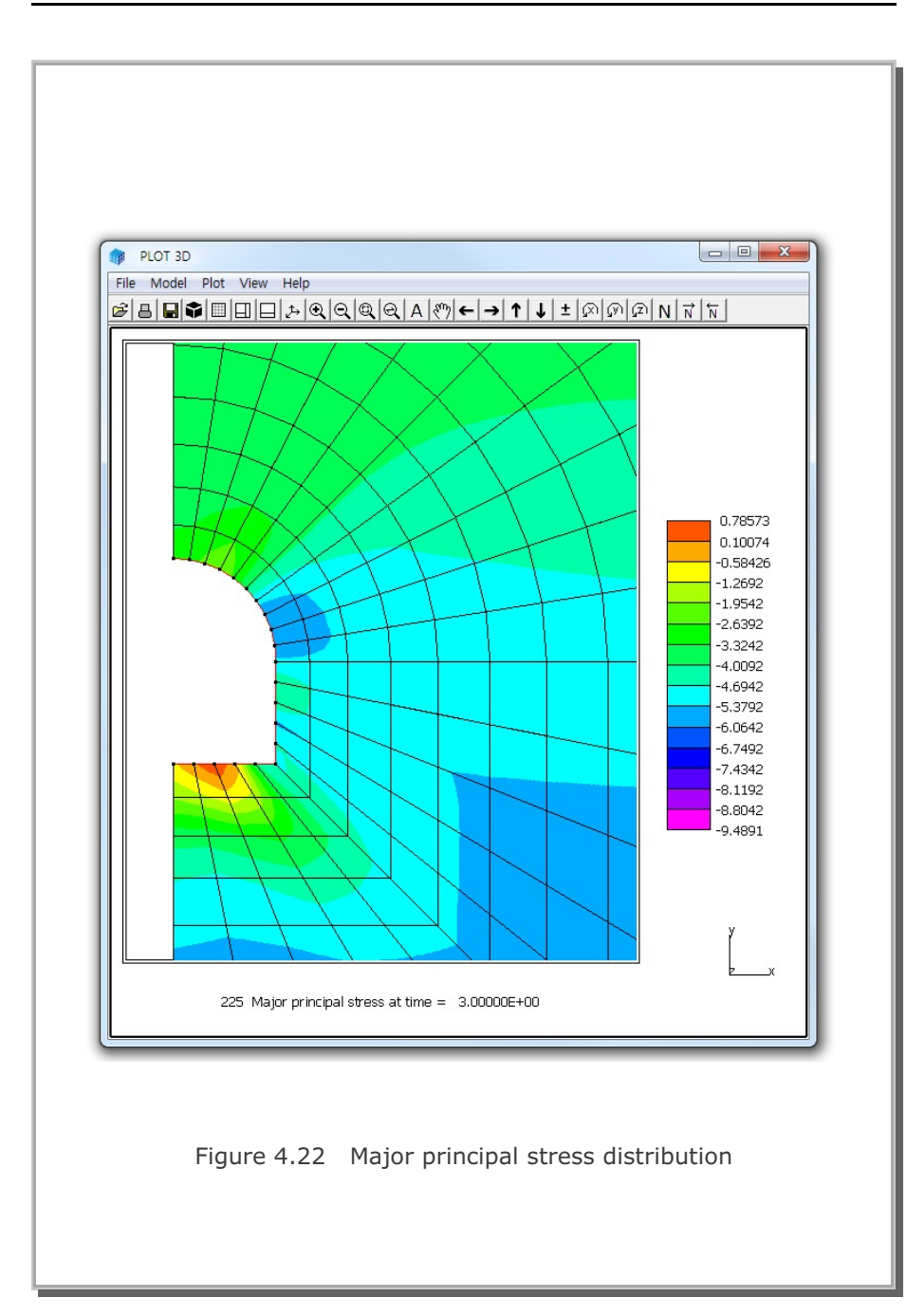

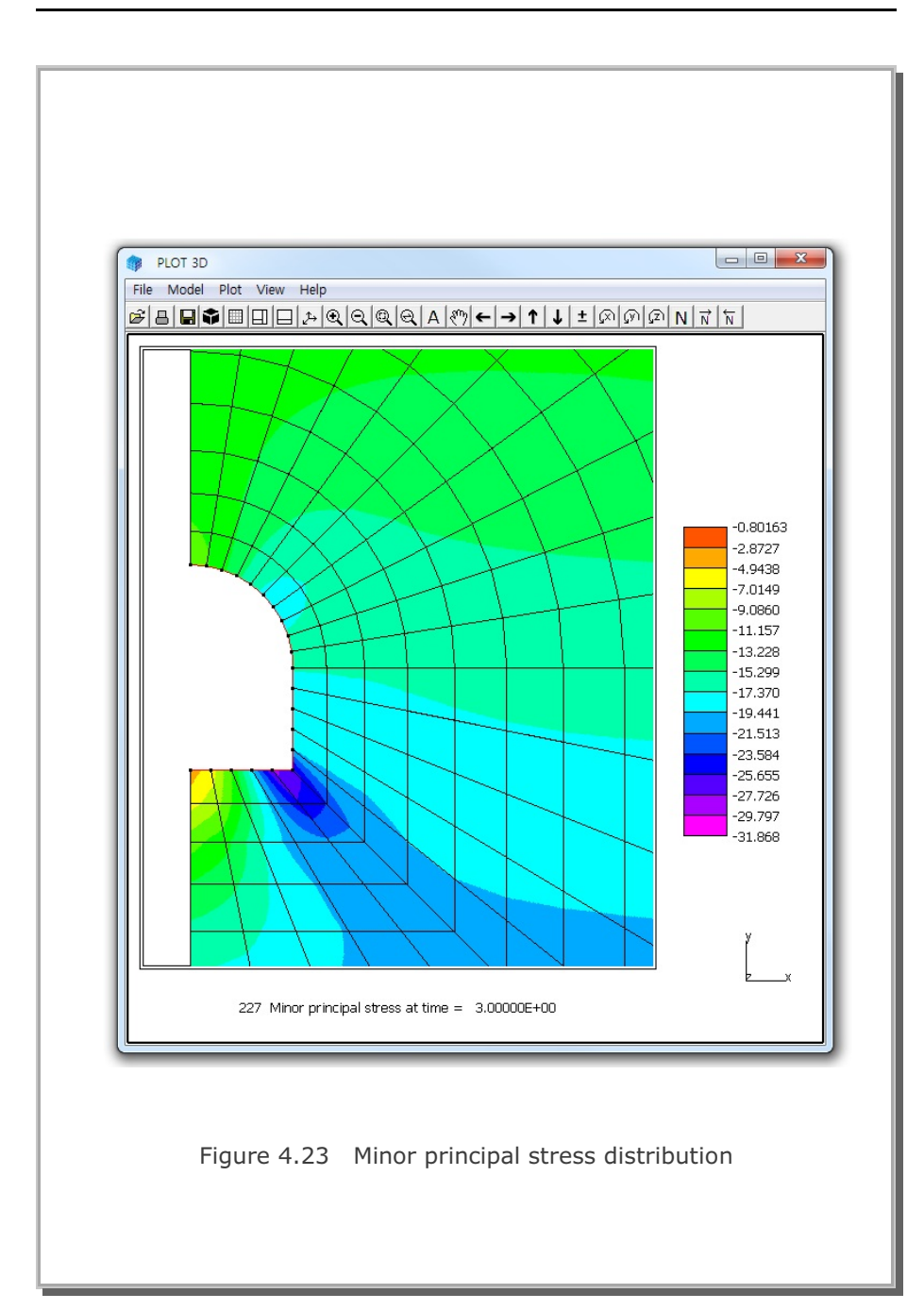

### 4.6 Laminated Beam with Slip Interface

The problem is to check the joint element and the nonlinear joint model described in Section 3.2 in theory. Figure 4.24 shows the schematic view of a laminated simply supported beam subjected to uniform and concentrated transverse loads along with the material properties of the beam and the interface.

By symmetry, only the right half of the beam is modeled by 60 continuum elements and 10 joint elements as shown in Figures 4.25 and 26. Element numbers from 61 to 70 are joint elements which represent the slip interface. Joint face is designated along the line from nodes 4 to 74. Thus, nodal coordinates along the other side of joint face are used mainly for visual presentation of joint elements. That is, program SMAP-S2 resets internally the nodal coordinates of nodes from 79 to 88 equal to the nodal coordinates of the joint face (nodes from 4 to 74). Then joint thickness (t=0.00254 cm) is specified through the material properties of the joint model.

In Figure 4.27, the midspan deflections by SMAP-S2 are compared to the closed-form solution derived from beam theory (Agbabian Associates, 1981). Overall, SMAP-S2 results show good agreement with the closed-form solution, especially when the sliding occurs along the interface. It should be noted that there are some differences between the beam and continuum theories, to which slight overestimation by SMAP-S2 may be attributed.

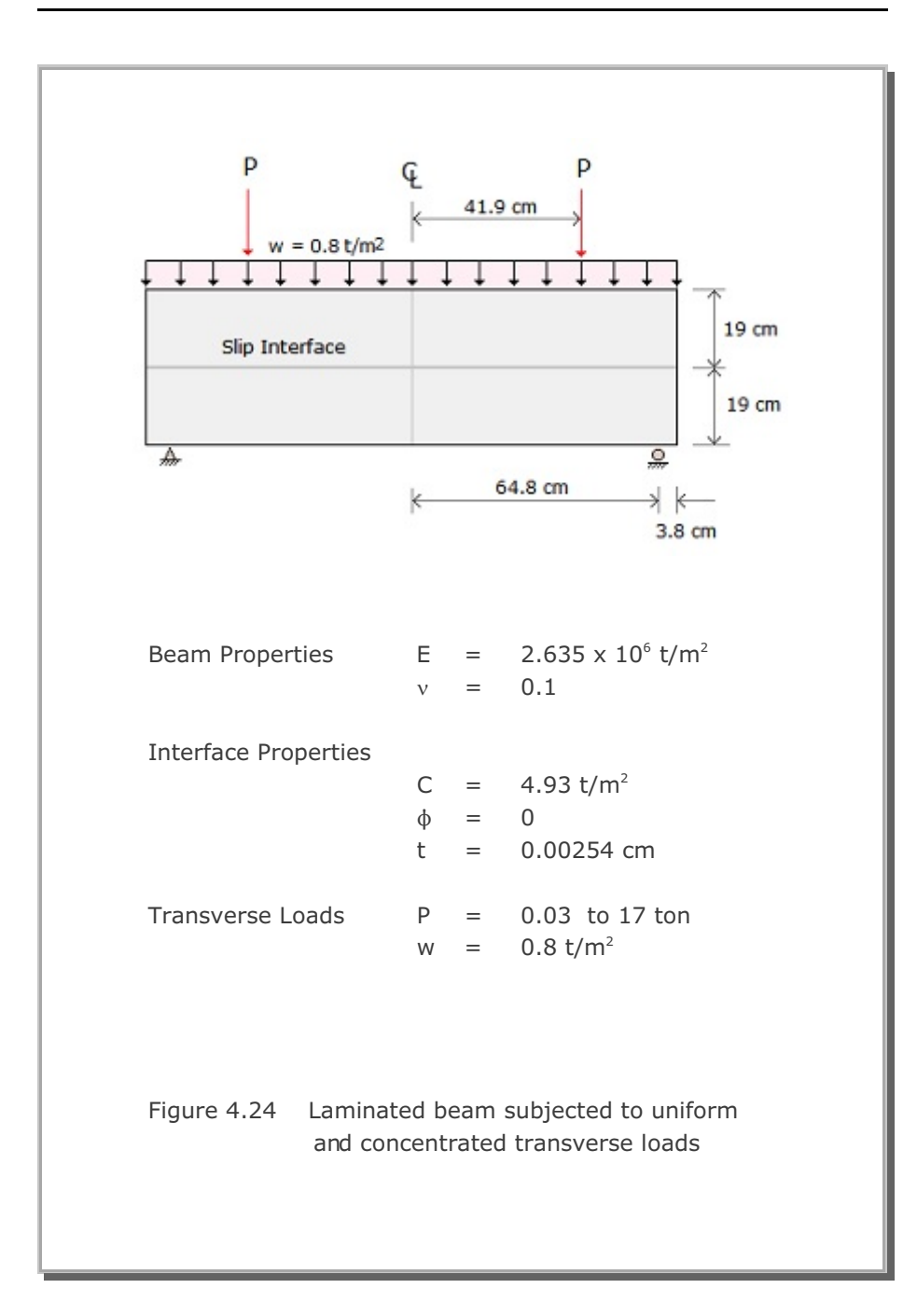

SMAP-S2 Example Problem 4-29

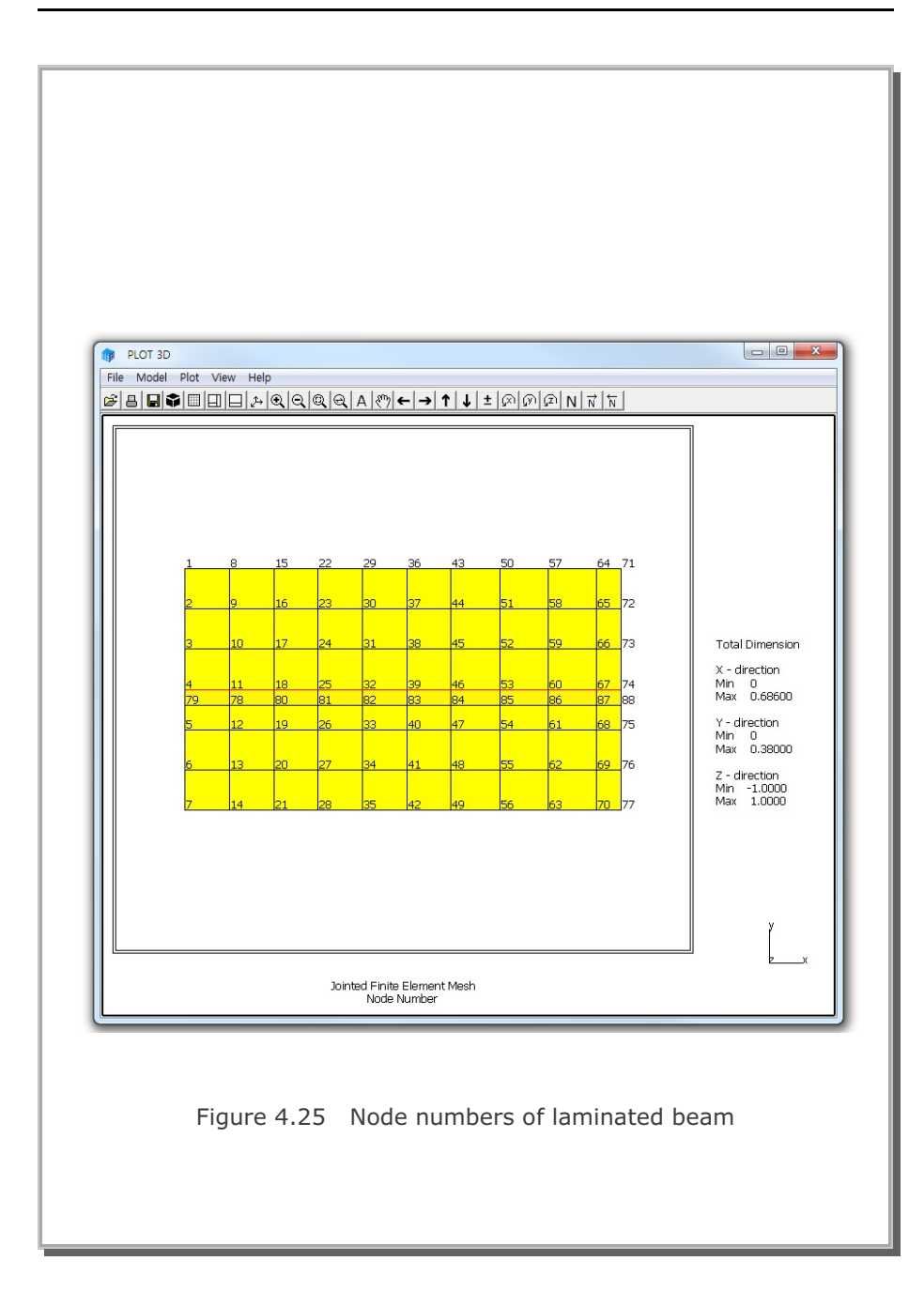

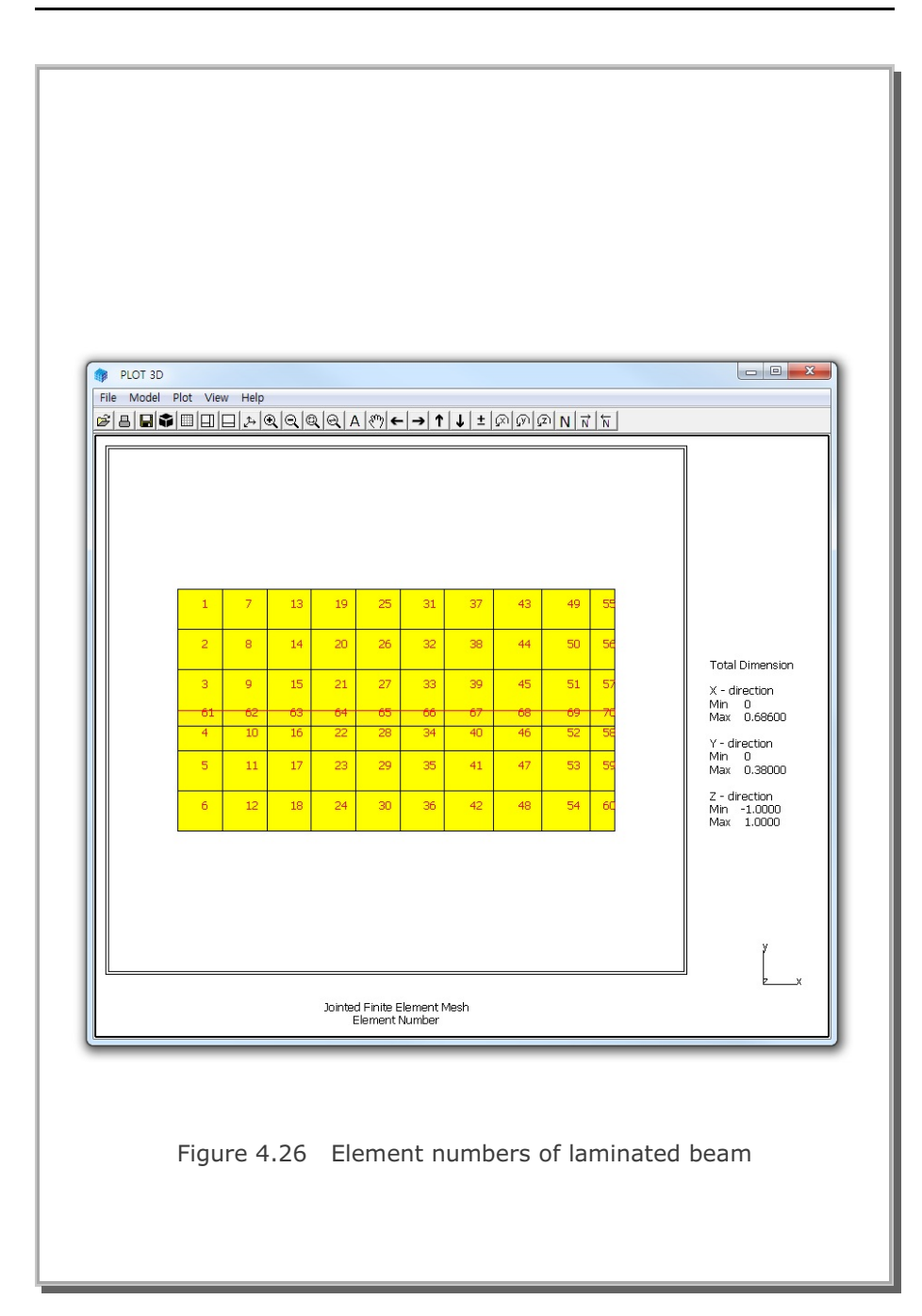

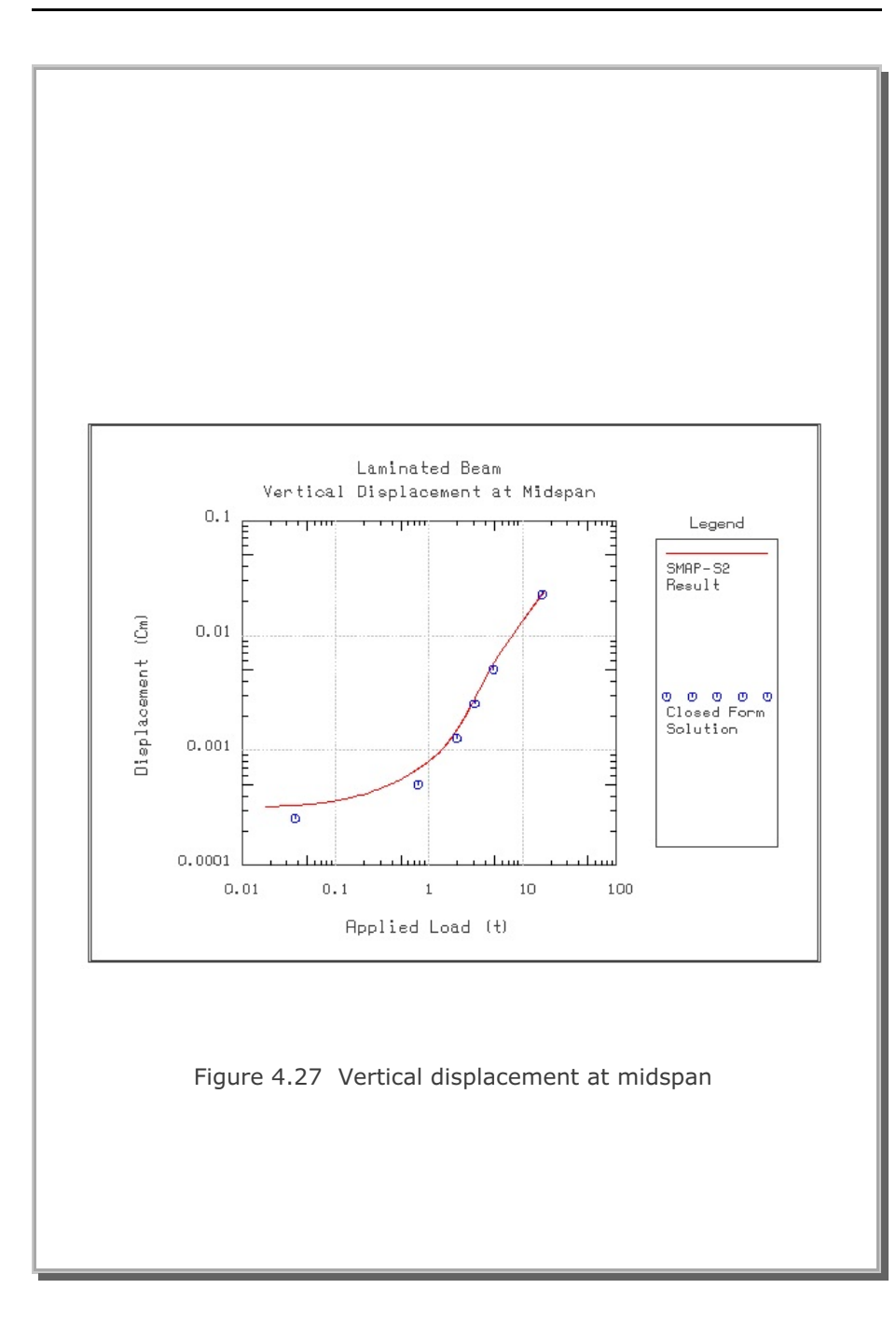

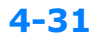

# 4.7 Buried Pipe Analysis

This example problem is to solve the static response of a buried pipe shown schematically in Figure 4.28, which consists of a circular steel pipe, compacted sand backfill, three lifts of embankment fill and sand dune.

Group Mesh Generator is used to generate the finite element meshes. A total of 9 groups are used to model this buried pipe as schematically shown in Figure 4.29. Refer to Group Mesh Example 4 for detailed descriptions to build the mesh.

Table 4.1 illustrates the sequence of construction with descriptions. Table 4.2 lists material properties used for the analysis.

Figure 4.30 shows finite element mesh generated from group mesh. Figure 4.31 shows finite element mesh near buried pipe.

Computed results at final step are presented in the following order:

- Figure 4.32 Principal stress vector around pipe
- Figure 4.33 Minor principal stress contour around pipe
- Figure 4.34 Deformed shape of pipe
- Figure 4.35 Bending moment of pipe
- Figure 4.36 Axial force of pipe
- Figure 4.37 Inner extreme fiber stress of pipe
- Figure 4.38 Outer extreme fiber stress of pipe

Computed maximum extreme fiber stresses are 397 Kg/Cm<sup>2</sup> for tension and 509 Kg/Cm<sup>2</sup> for compression. Such maximum stresses are far below the yield strength of steel. Thus the buried pipe structure would be safe.
# SMAP-S2 Example Problem 4-33

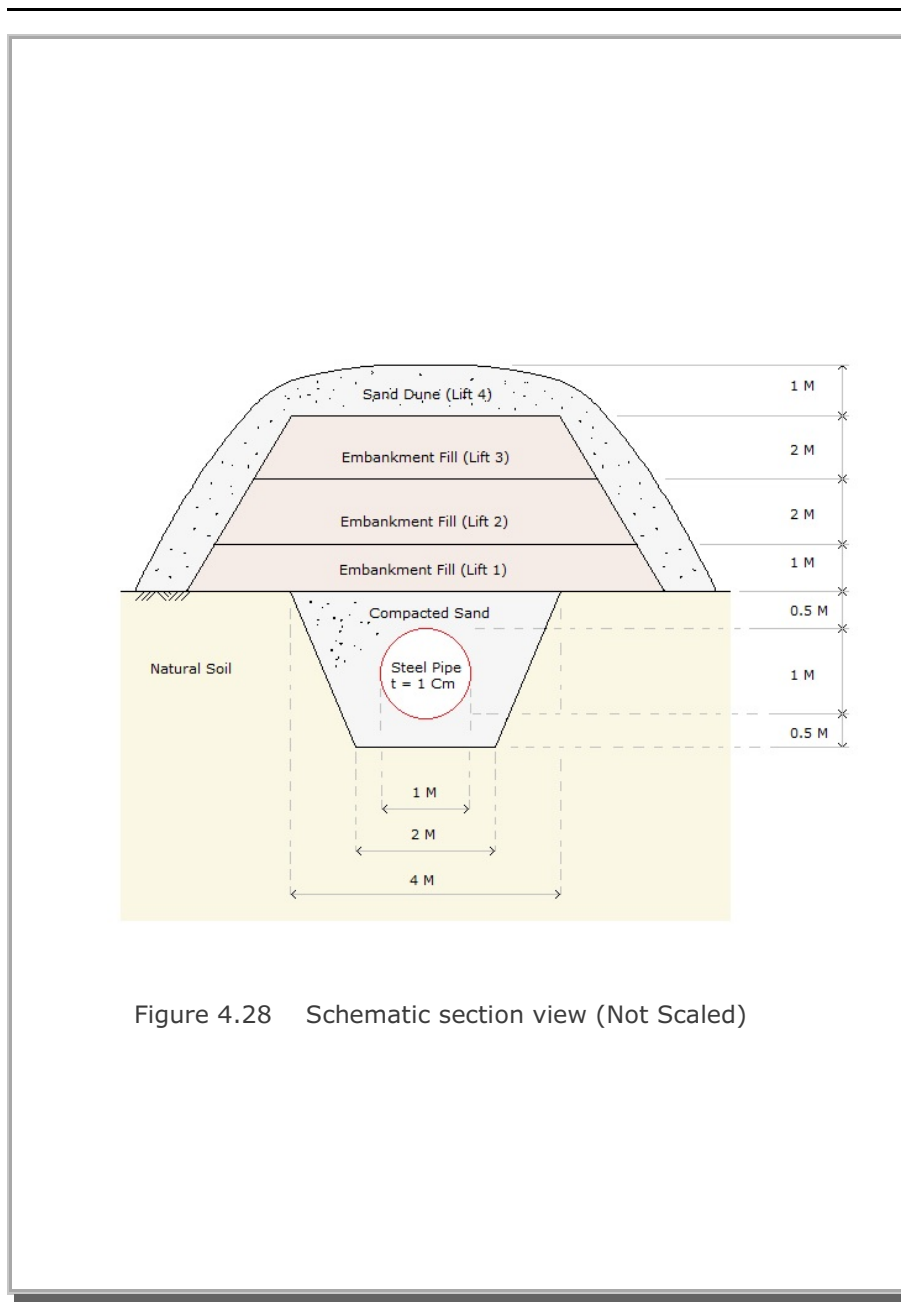

## 4-34 SMAP-S2 Example Problem

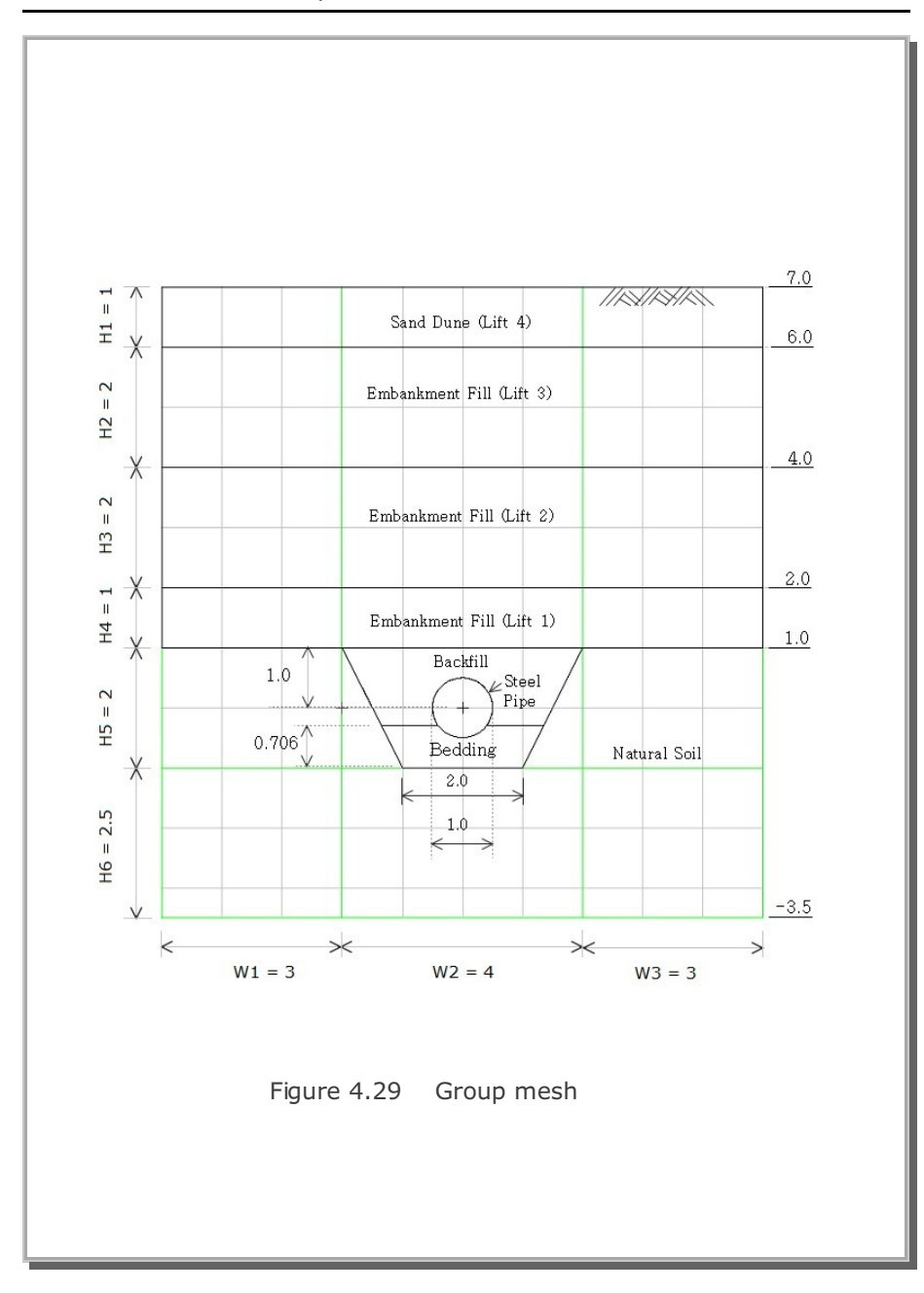

| Step | Construction Sequence | Description                             | Element Activity                                              |
|------|-----------------------|-----------------------------------------|---------------------------------------------------------------|
| 1,2  |                       | In situ K <sub>o</sub> state            | Active elements:<br>Natural soil within trench                |
| 3    |                       | Excavate trench                         | Deactive elements:<br>Natural soil within trench              |
| 4    |                       | Place bedding                           | Active elements:<br>Compacted sand for bedding                |
| 5    |                       | Place steel pipe<br>Fill the backfill   | Active elements:<br>Steel pipe<br>Compacted sand for backfill |
| 6    |                       | Place first lift<br>of embankment fill  | Active elements:<br>First lift of embankment fill             |
| 7    |                       | Place second lift<br>of embankment fill | Active elements:<br>Second lift of embankment fill            |
| 8    |                       | Place third lift<br>of embankment fill  | Active elements:<br>Third lift of embankment fill             |
| 9    |                       | Place fourth lift<br>of sand done       | Active elements:<br>Fourth lift of sand done                  |

#### Table 4.1Construction sequence

| Material<br>Number | Material<br>Type | E<br>(Kg/Cm <sup>2</sup> ) | V   | γ<br>(Kg/Cm³) |  |
|--------------------|------------------|----------------------------|-----|---------------|--|
| 1                  | Natural Soil     | 600.                       | 0.3 | 0.002         |  |
| 2                  | Compacted Sand   | 200.                       | 0.3 | 0.0018        |  |
| 3                  | Embankment Fill  | 100.                       | 0.3 | 0.0016        |  |
| 4                  | Sand Dune        | 50.                        | 0.3 | 0.0015        |  |
| 5                  | Steel Pipe       | 2. x 10 <sup>6</sup>       | 0.3 | 0.008         |  |

# Table 4.2 Material property

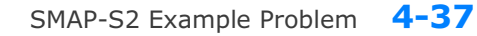

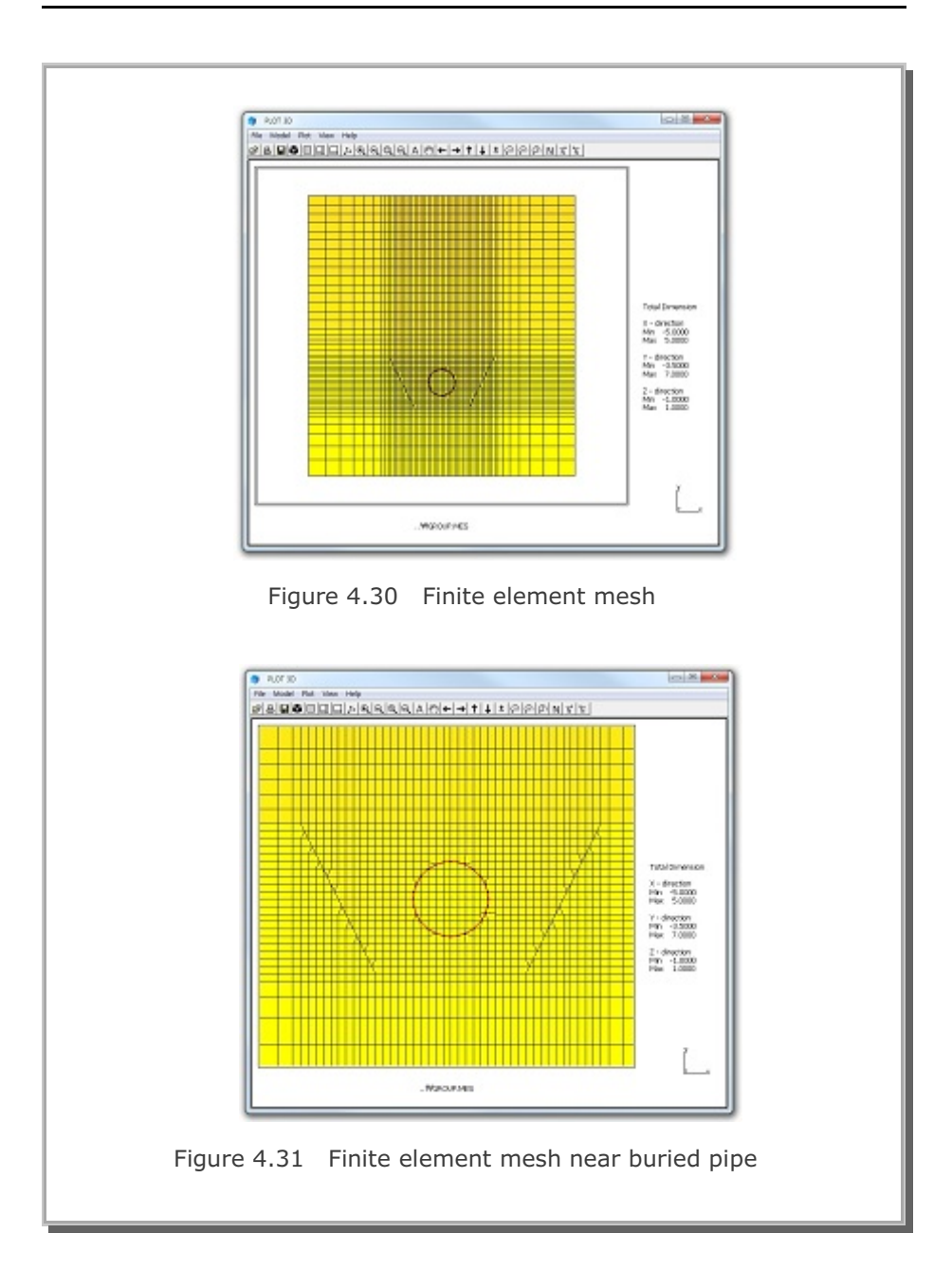

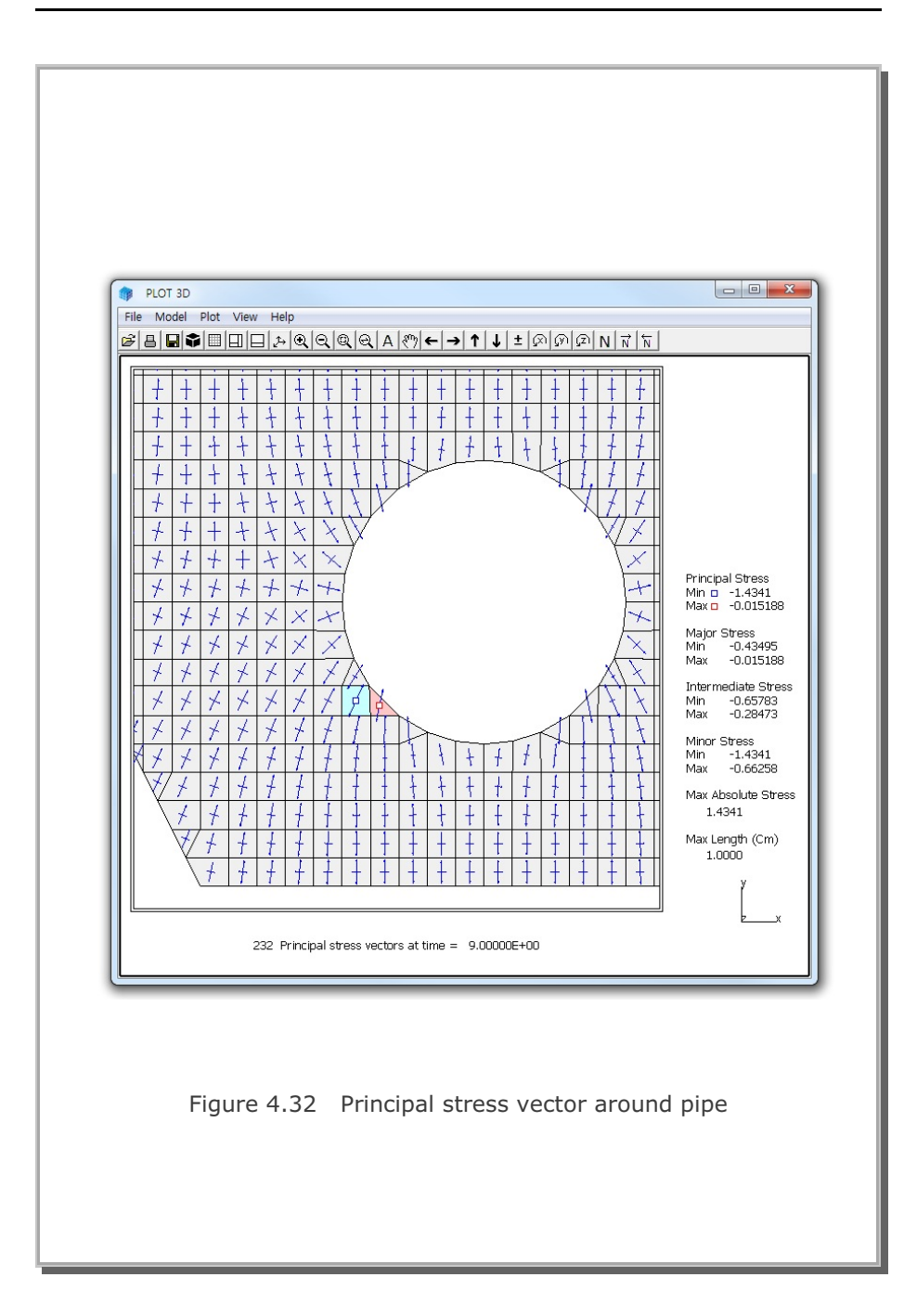

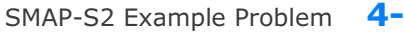

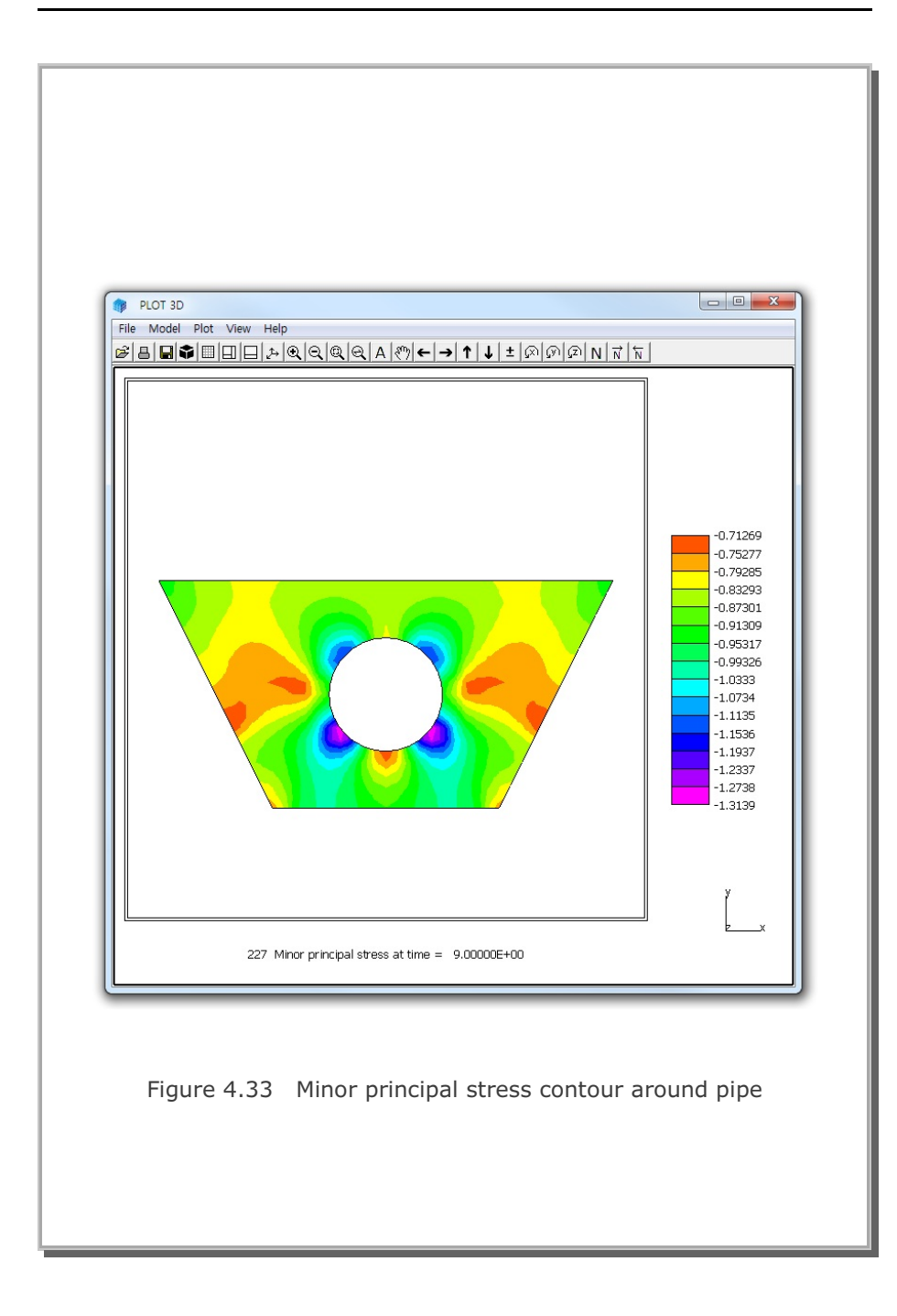

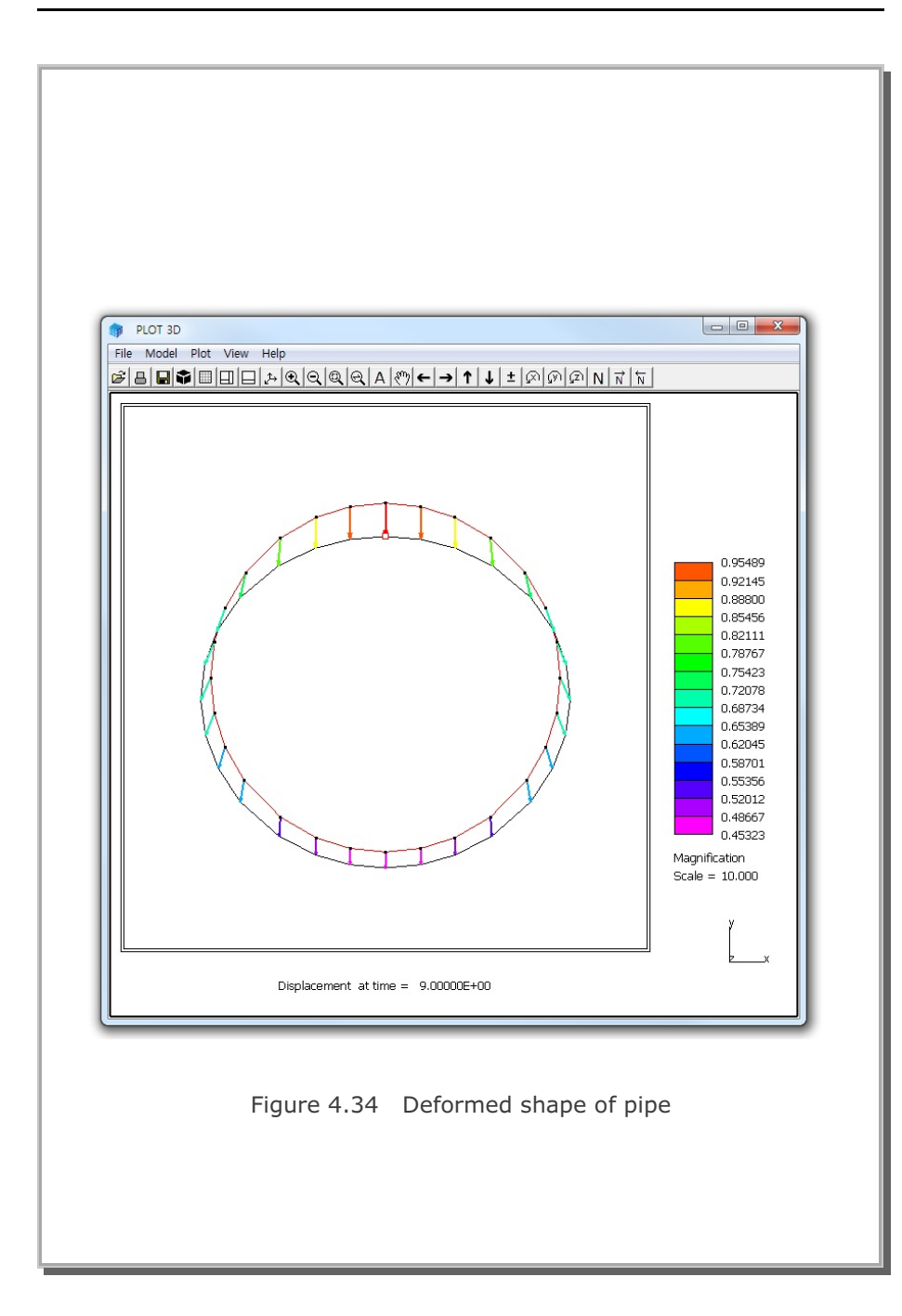

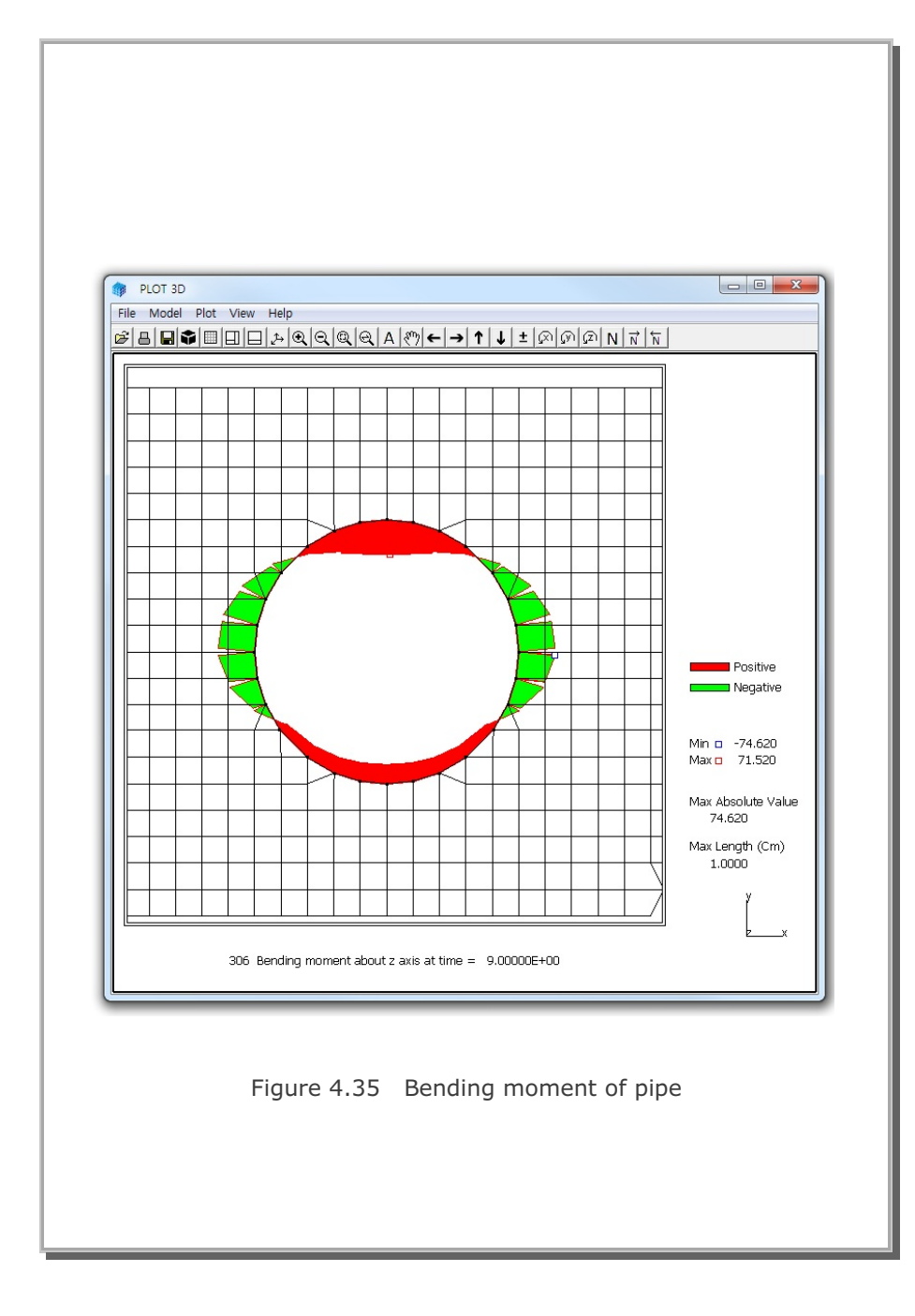

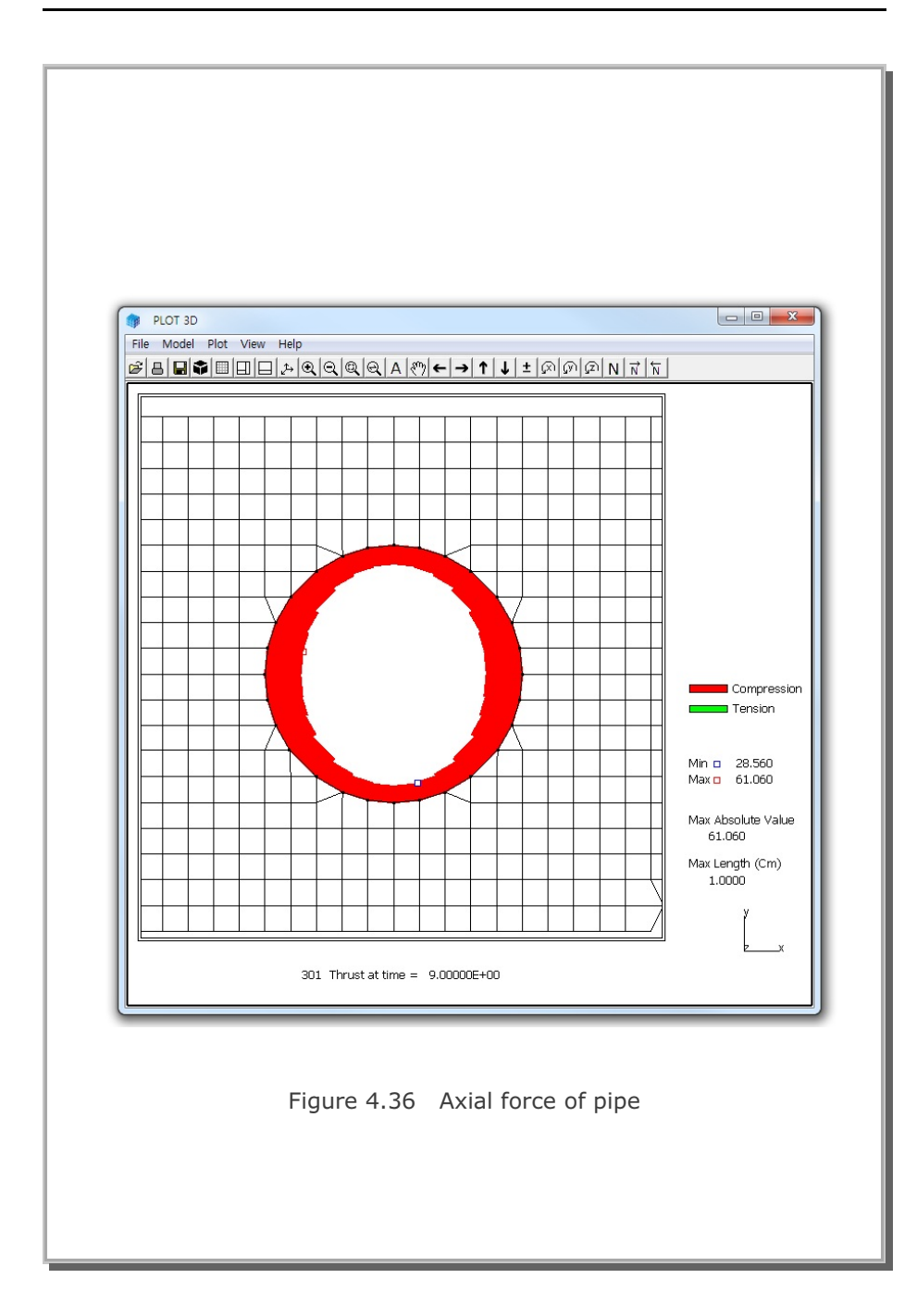

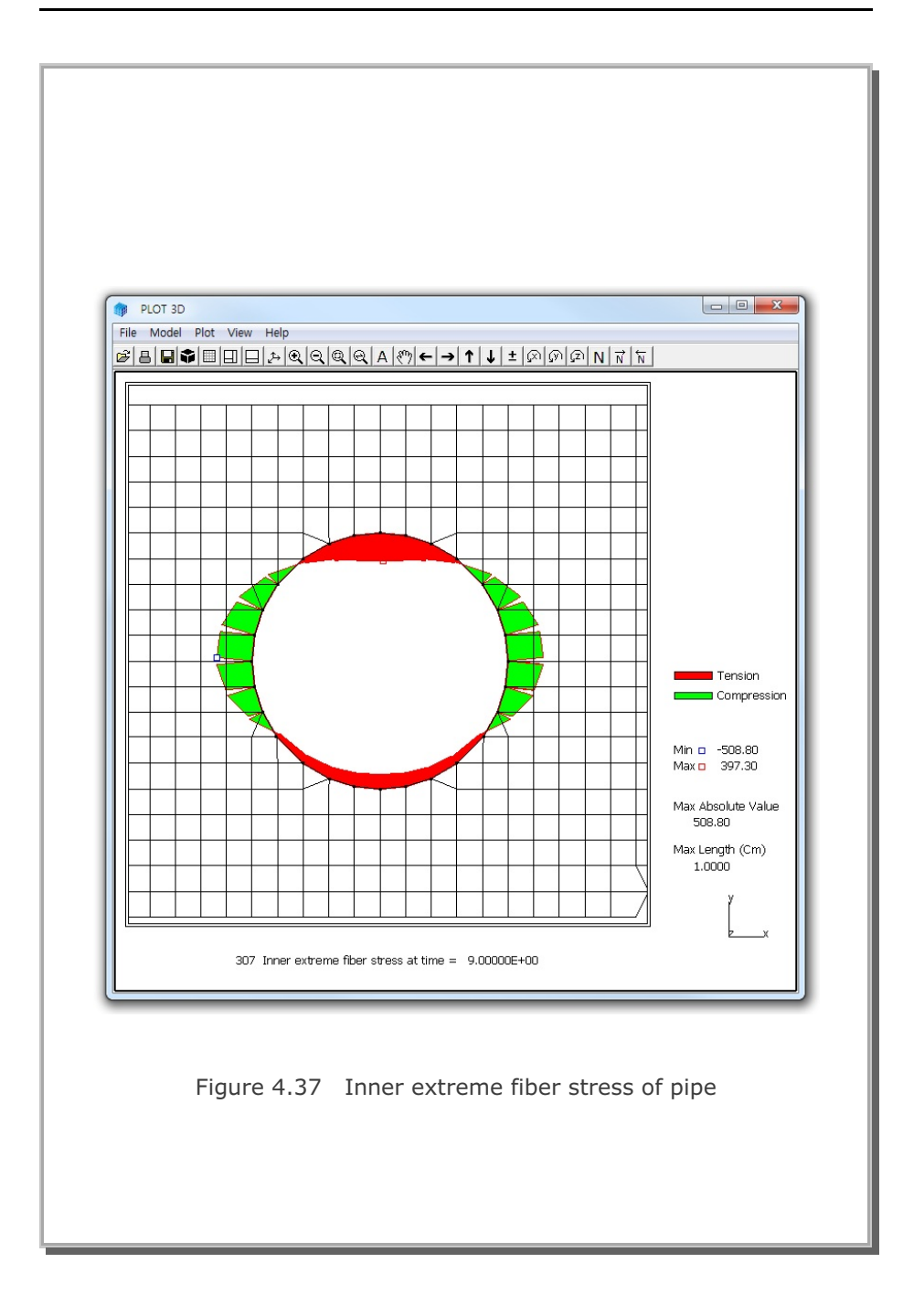

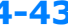

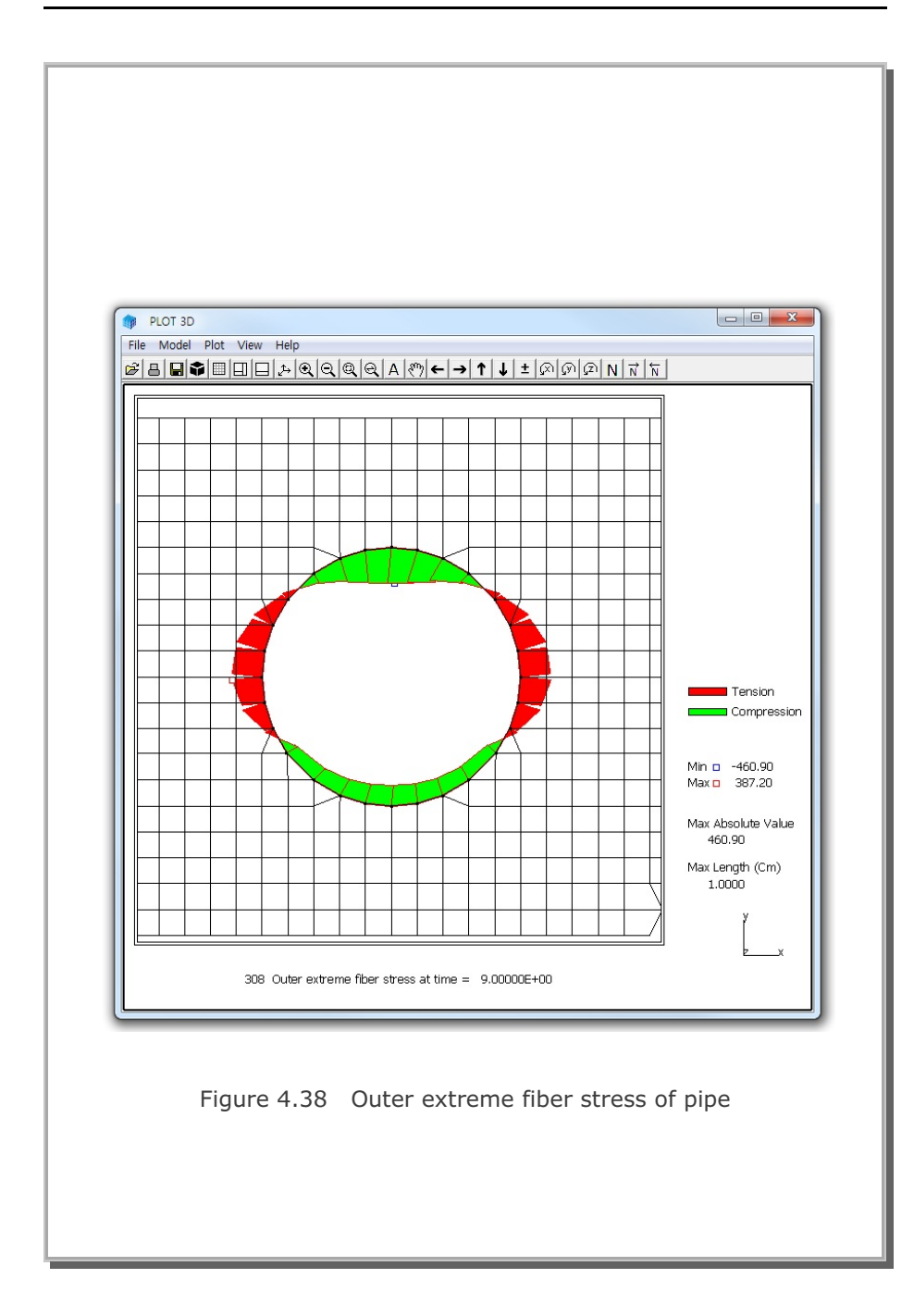

# 4.8 Heated Beam Analysis

A Simply supported plain concrete beam, shown schematically in Figure 4.39, is subjected to linear temperature increase through depth.

The temperature of top surface of beam is increased from  $-30^{\circ}$  C to  $50^{\circ}$  C while temperature of the bottom surface remains constant at  $-30^{\circ}$  C. Consequently, it is expected that the top surface expands relative to the bottom surface and the beam deflects upwards.

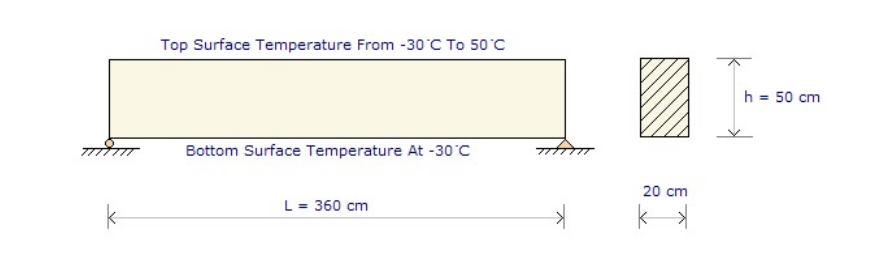

Figure 4.39 Heated beam subjected to temperature difference

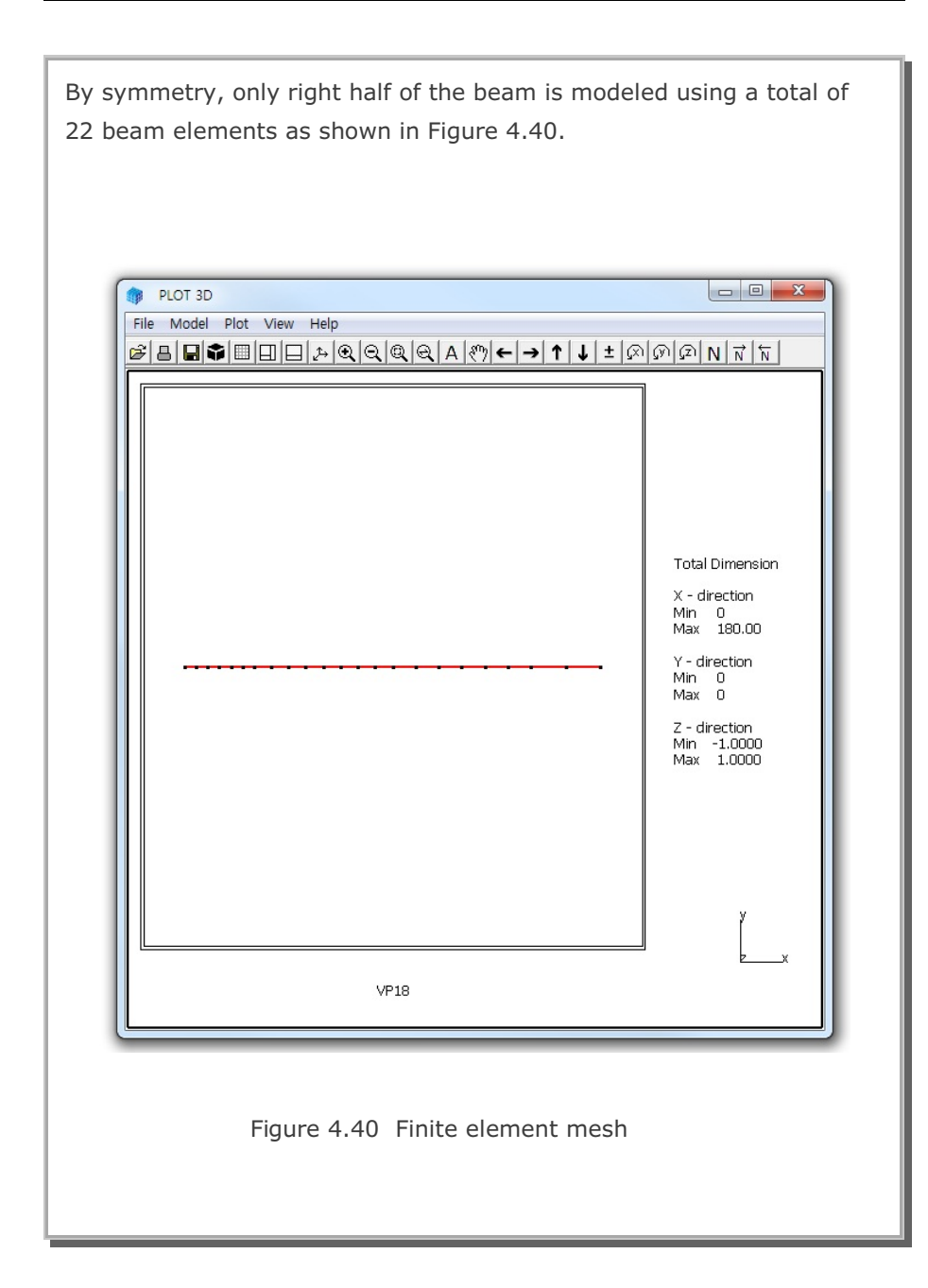

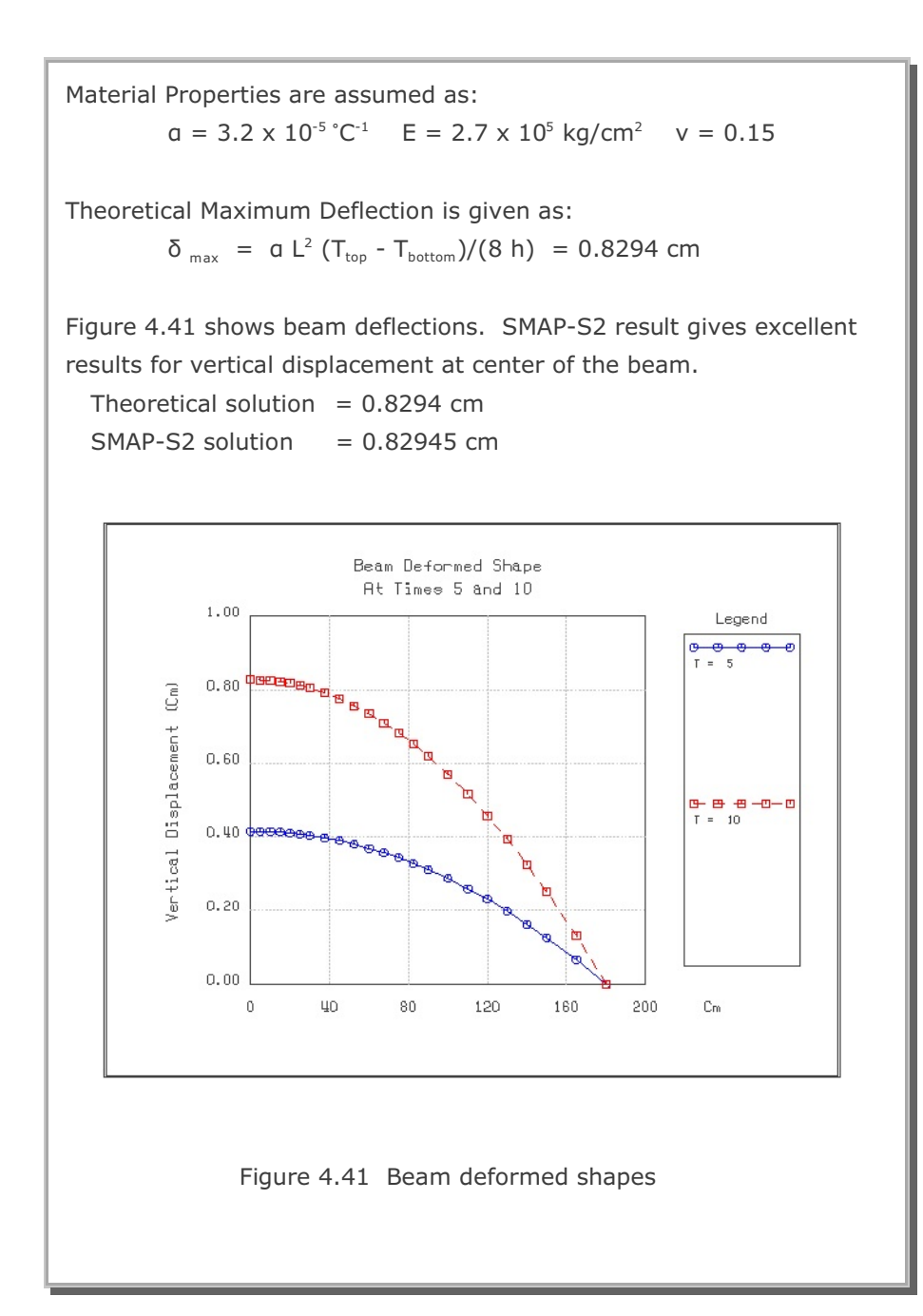

# **4.9 Frames with Hinge Connection**

This example problem is to solve symmetric plane frame members subjected to a vertical concentrated load at the hinge connecting both frames as shown is Figure 4.42.

The exact solutions for this frame structures without shear deformation are given below:

$$\delta = \frac{P}{EA/L + 3EI/L^3} \qquad M_{max} = \frac{PL/\sqrt{2}}{1 + AL^2/3I}$$

where

 $\begin{array}{lll} \delta & \mbox{Maximum deflection at the center} \\ M_{max} & \mbox{Maximum moment at fixed end} \end{array}$ 

SMAP-S2 calculations are performed using the geometrical and material parameters listed in Figure 4.42. The frame is modeled by 10 beam elements as shown in Figure 4.43.

Figures 4.44 and 4.45 show beam deformed shape and bending moment diagram, respectively.

SMAP-S2 results show good agreement with the exact solutions.

Maximum moment at fixed end  $(M_{max})$ Exact solution = 0.1000 t-m SMAP-S2 (Beam) = 0.1000 t-m

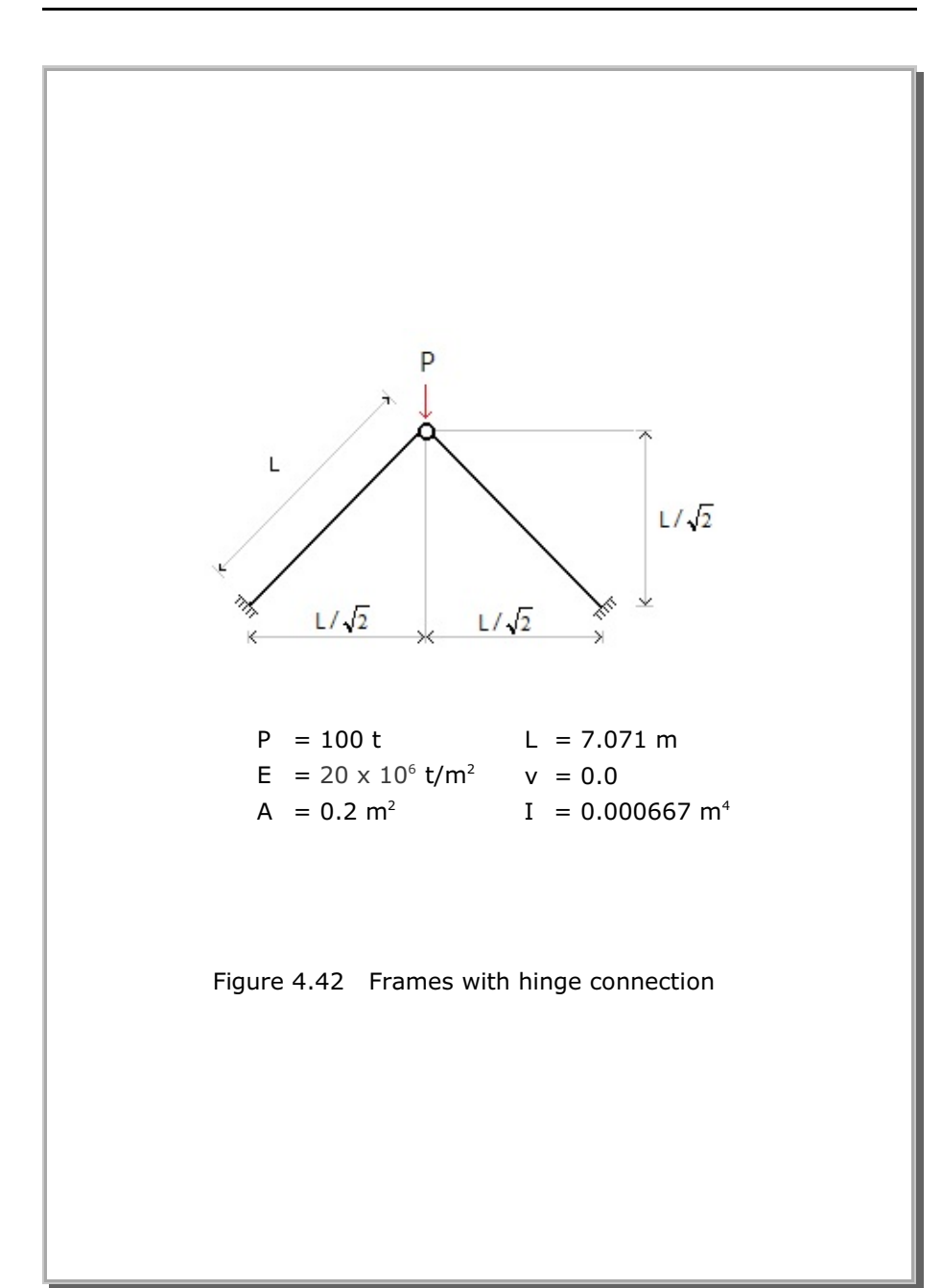

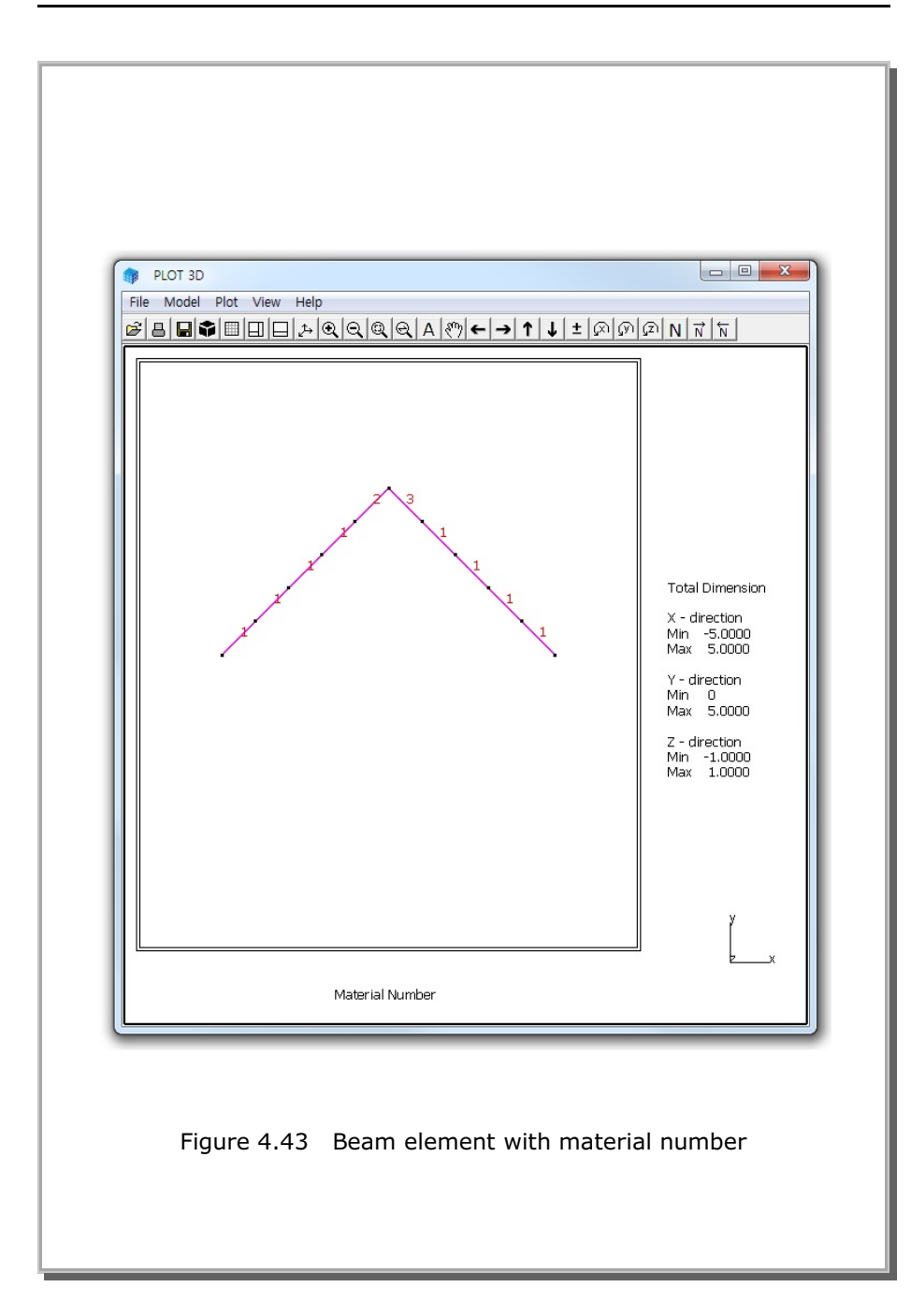

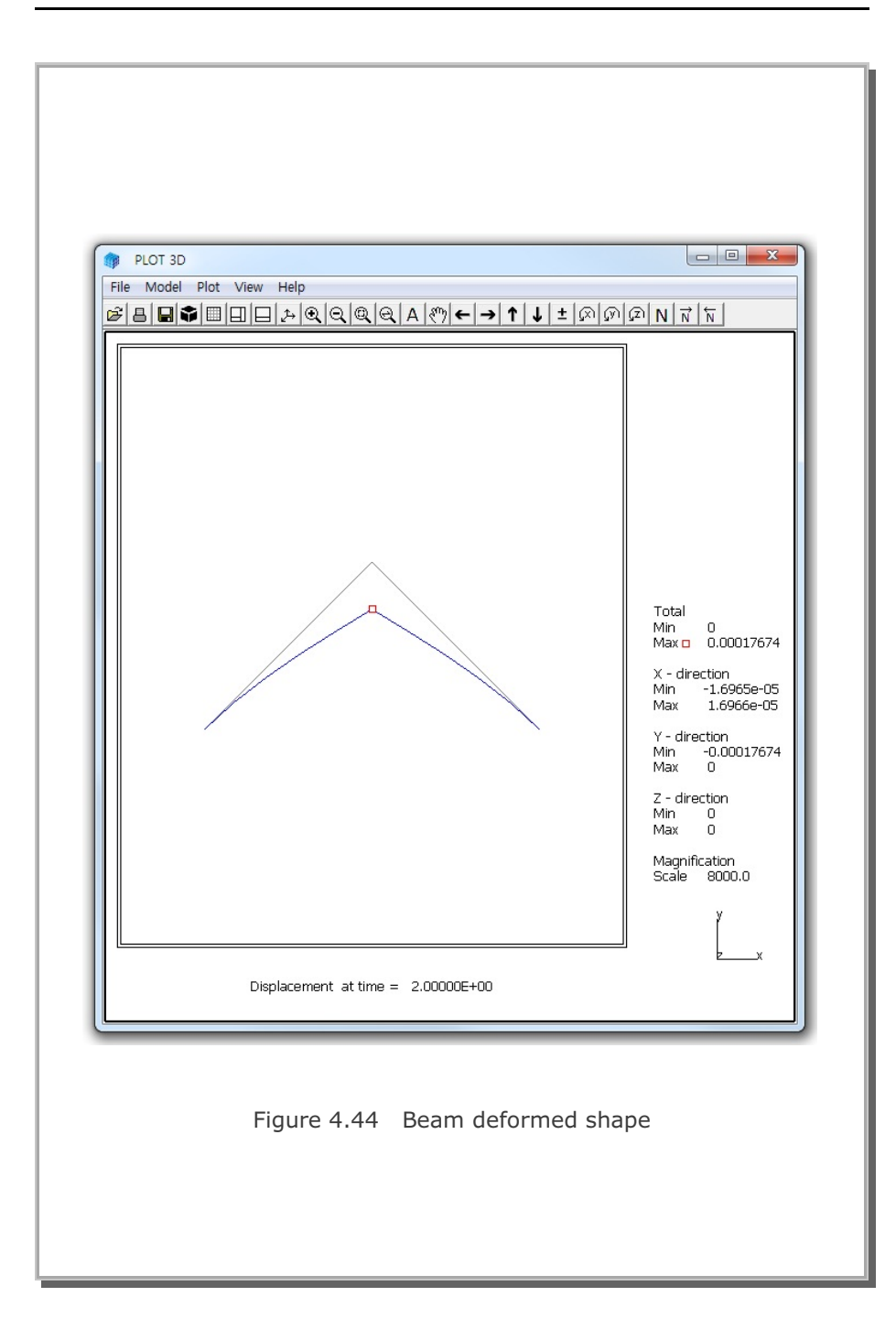

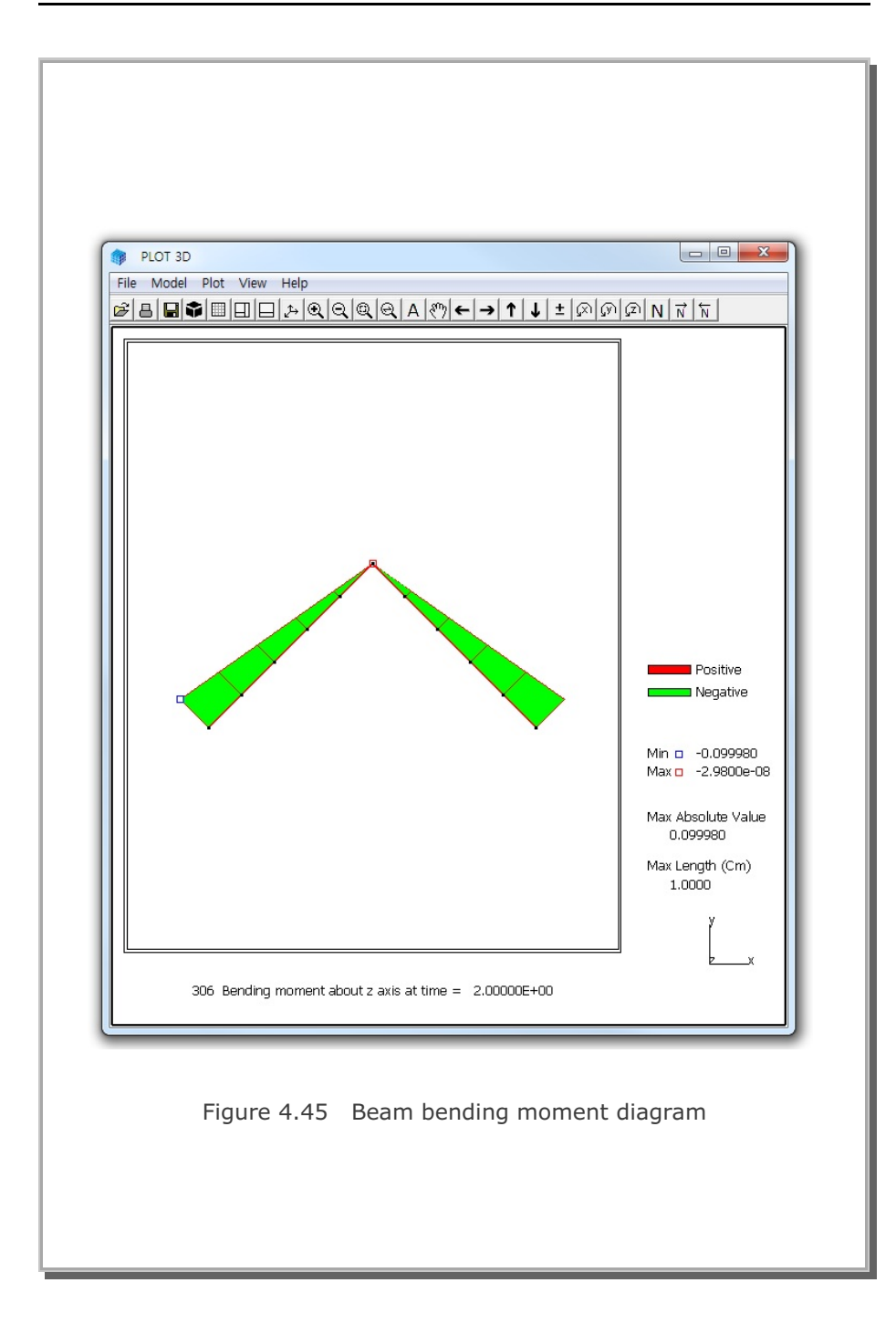

## 4.10 Embedded Rebars with Slip

This example problem is to verify the implementation of the embedded reinforcing bars (rebars) with interface shear (slip) between rebars and surrounding concrete. Figure 4.46 shows a simply supported reinforced concrete beam subjected to a concentrated load at midspan. To simplify the problem, it was assumed that both reinforcing bars and concrete are linearly elastic while the interface shear is elastic - perfectly plastic with a limiting constant cohesion.

The exact beam solution without shear deformation is given below: Maximum deflection at the center without rebars,

$$\delta = \frac{P \cdot L^3}{48 E_c \cdot I_c} = 1.190 \text{ Cm}$$

Maximum deflection at the center with rebars,

$$\delta = \frac{P \cdot L^3}{48 E_c \cdot I_t} = 1.040 \text{ Cm}$$

By symmetry, only left half of the beam is modeled using 60 continuum elements for concrete and 2 embedded truss elements for reinforcing bars as shown in Figure 4.47. It should be noted that the end points of embedded truss elements do not belong to the corner nodes of continuum elements.

The computed center deflections are compared with the exact beam solution as shown in Table 4.3. SMAP-S2 results approach to the upper bound beam solution at lower cohesion and the lower bound beam solution at higher cohesion. At the intermediate cohesion, however, the computed deflection is in between upper and lower bound beam solutions, indicating some resistance from slip strength.

Figures 4.48 and 4.49 show the deformed shape and the axial stress distribution, respectively, from SMAP-S2 result at the intermediate cohesion of 5 t/m<sup>2</sup>.

## Table 4.3 Computed center deflections

| Cmax (t/m <sup>2</sup> ) | SMAP-2D Result | Exact Beam Solution      |  |  |
|--------------------------|----------------|--------------------------|--|--|
| 0.1                      | 1.1746 Cm      | 1.190 Cm (without rebar) |  |  |
| 5.0                      | 1.0990 Cm      |                          |  |  |
| 280                      | 1.0379 Cm      | 1.040 Cm (with rebar)    |  |  |

Cmax : Interface Cohesion

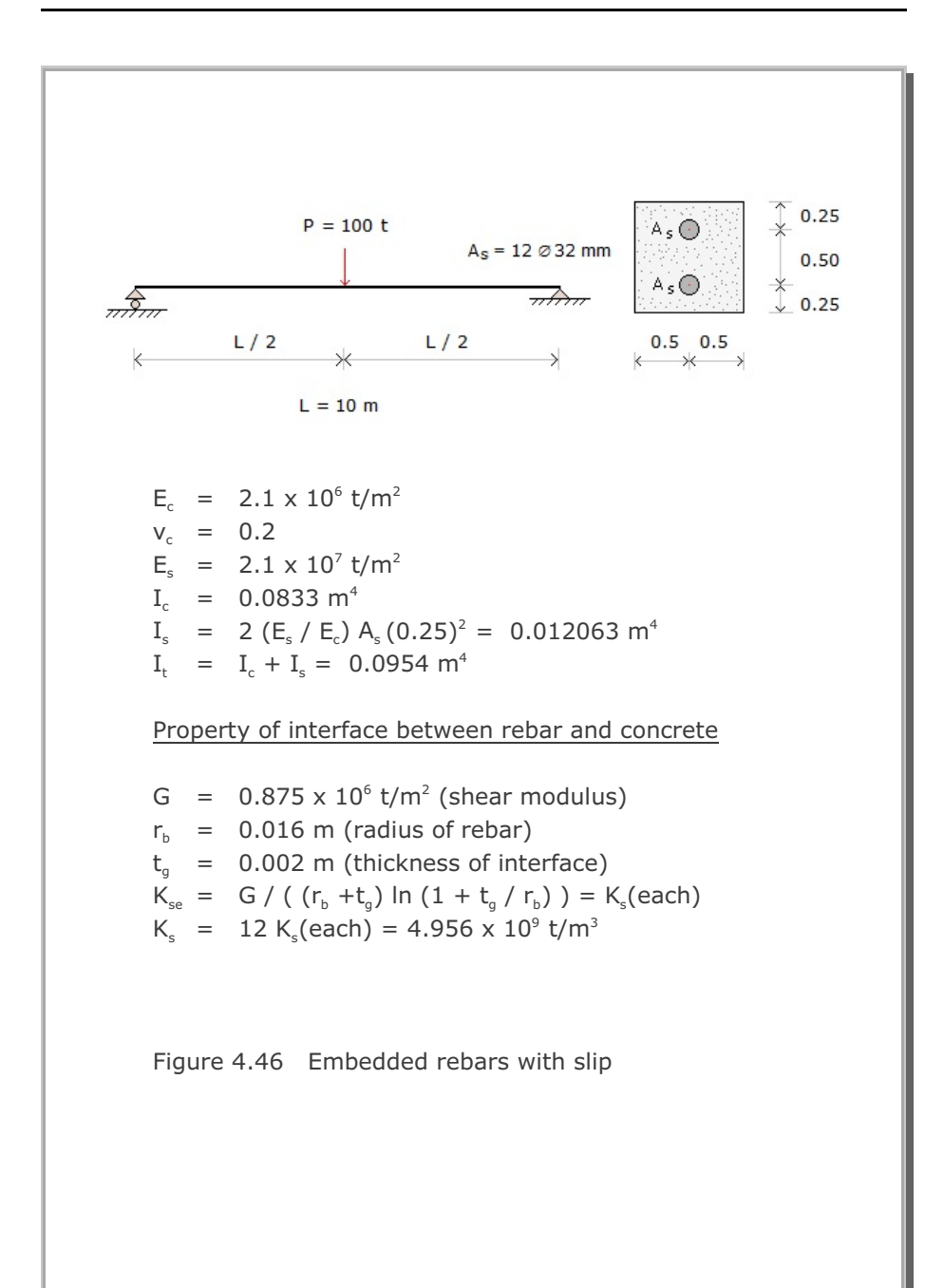

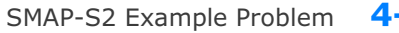

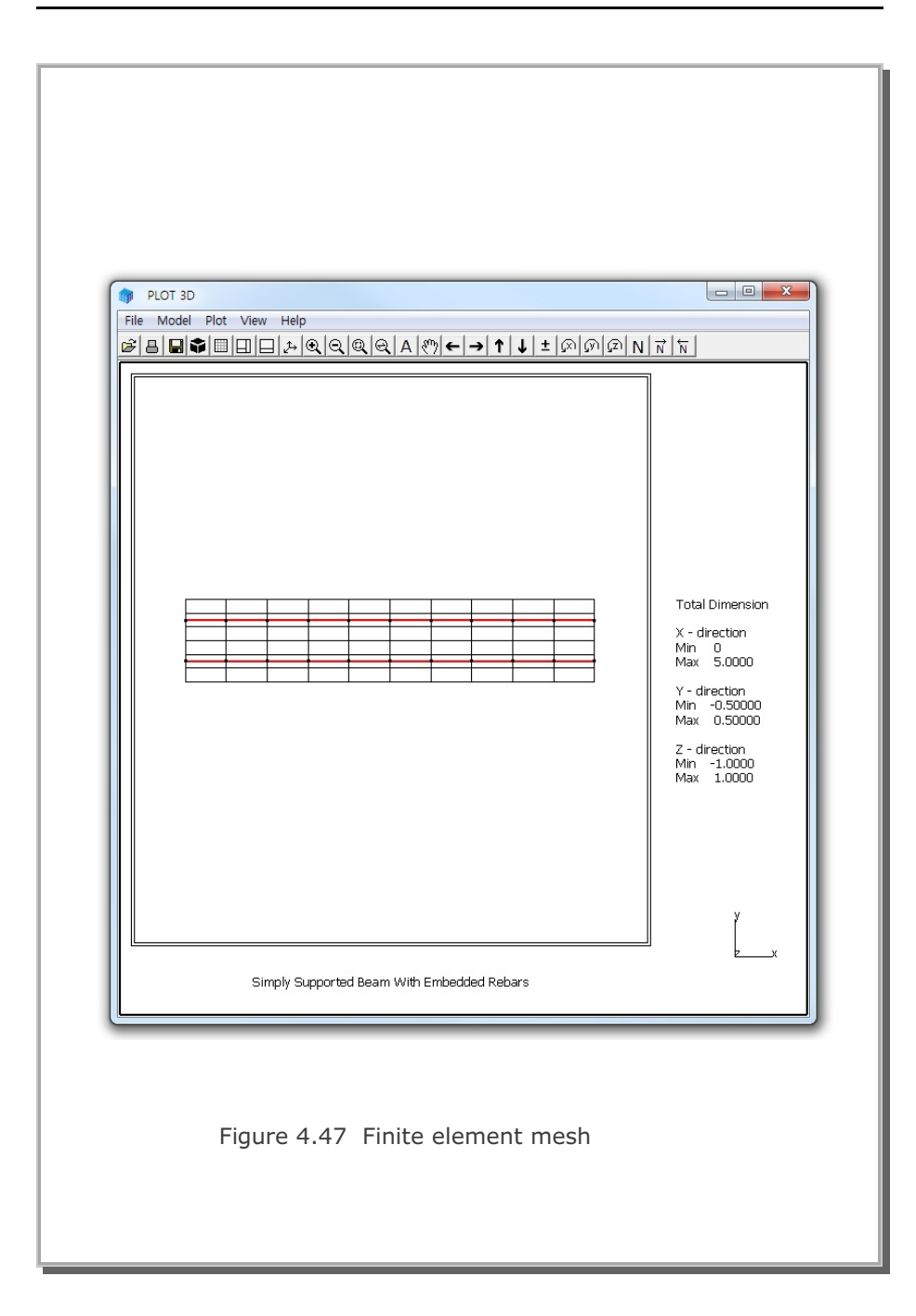

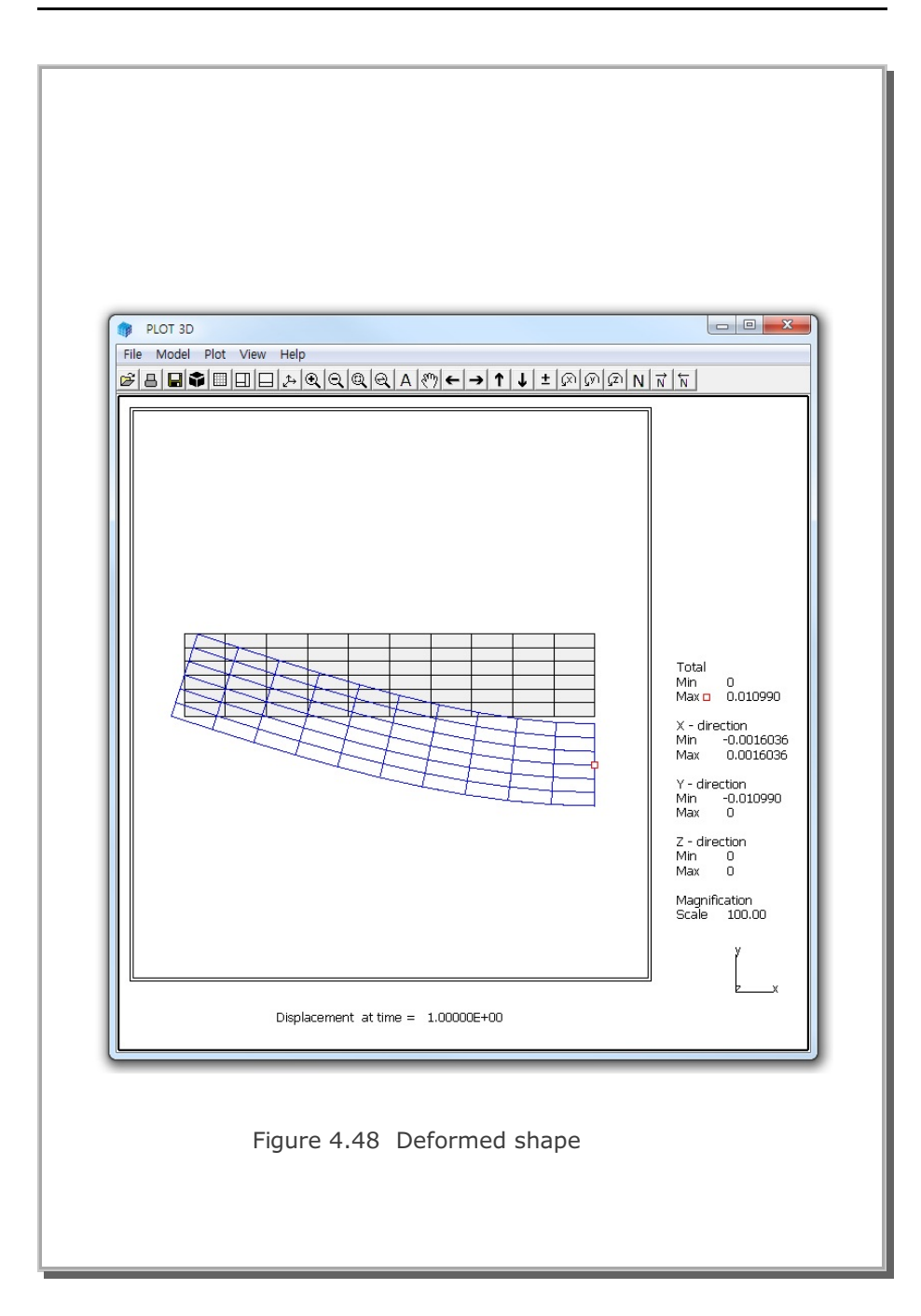

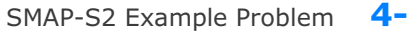

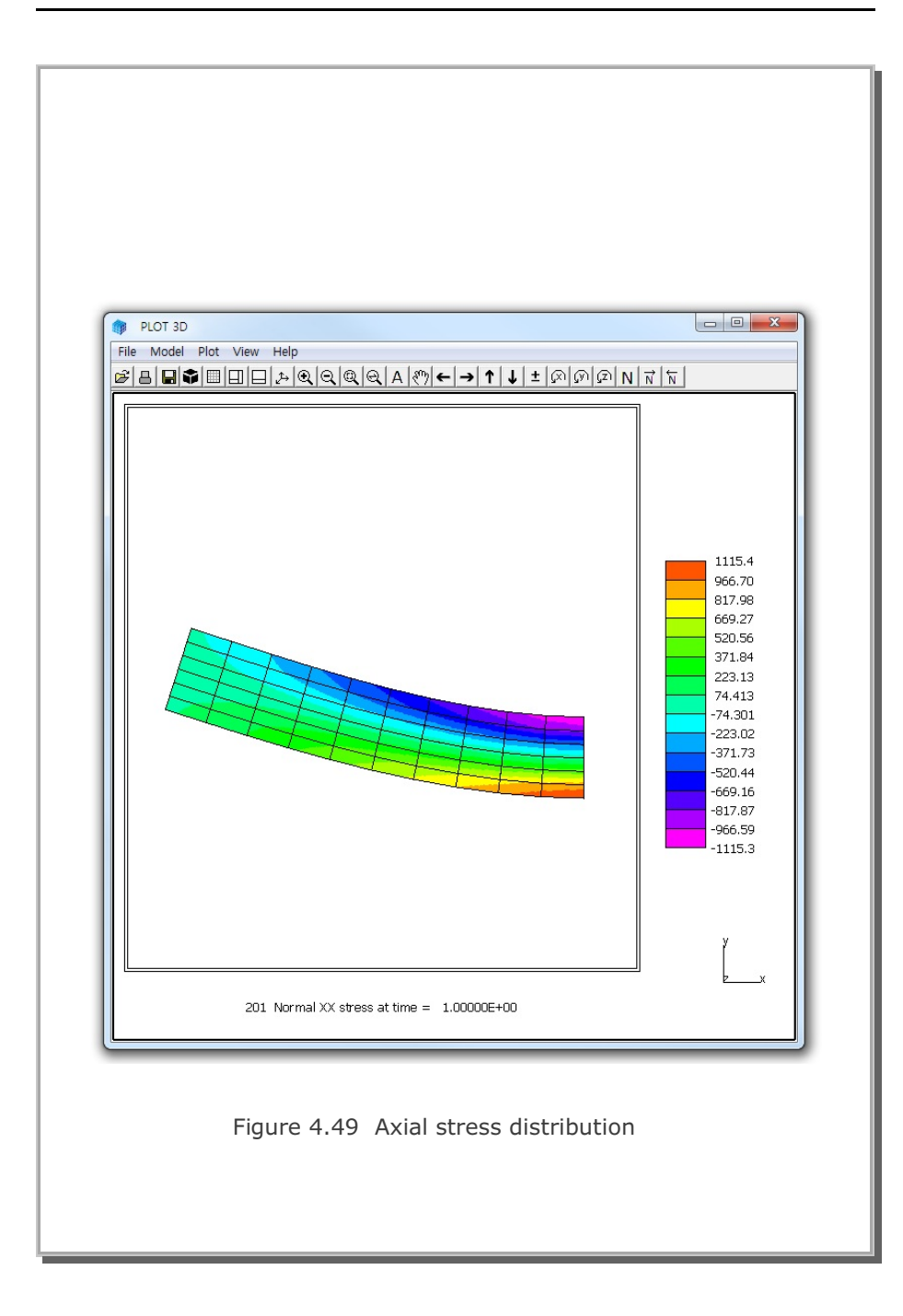

### 4.11 **Pseudo-Dynamic Embankment Fill Analysis**

This example problem is to solve the response of an embankment fill subjected to pseudo-dynamic earthquake load as schematically shown in Figure 4.50.

As listed in Table 4.4, the sequence of construction consists of 5 steps. The first two steps are used to compute in situ Ko state with water table at GL-25. At step 3, water table is raised up to GL-5. At step 4, embankment fill is completed. At final step 5, pseudo-dynamic earthquake load is applied to the embankment fill.

Material properties are listed in Table 4.5.

The change of water table is modeled by adding Intensity times Distribution Factor to the Y component of unit gravity load (FRY). Intensity history number and distribution factor are specified in Card Group 9.1.2.

The pseudo-dynamic earthquake load is modeled by adding Intensity times Distribution Factor to X component of unit gravity load (FRX).

Figure 4.51 shows the finite element mesh used for the analysis. Figures 4.52 and 4.53 show deformed shape and vertical stress distribution, respectively, at final step 5 where pseudo-dynamic earthquake load is applied to the embankment fill.

Computed vertical stress at GL-23 is reduced by  $18 \text{ t/m}^2$  due to the water table at GL-5. The reduction of vertical stress is associated with the water head of 18 m at GL-23.

Horizontal displacement of 1.16 Cm is obtained at the top surface of embankment fill due to the pseudo dynamic load. Exact solution for this problem is not available. However, SMAP-S2 results are very close to SMAP-2D results.

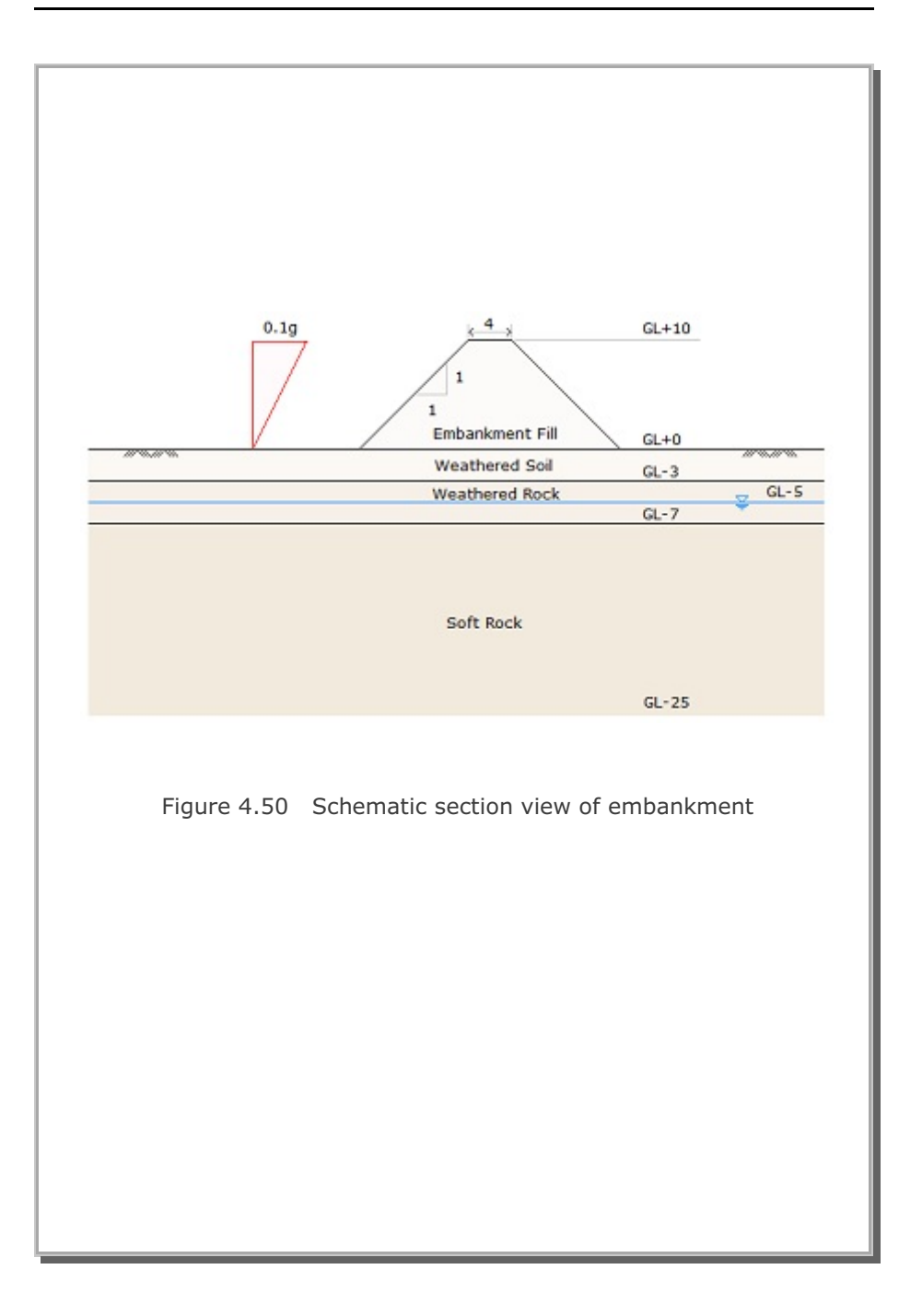

## Table 4.4 Construction sequence

| Step | Description                                      |
|------|--------------------------------------------------|
| 1, 2 | In Situ Ko state with water table at GL-25       |
| 3    | In Situ Ko state with water table at GL-5        |
| 4    | Completion of embankment fill                    |
| 5    | Embankment fill subjected to pseudo-dynamic load |

### Table 4.5 Material property

| Material Type   | Y      | Ko   | Е                    | v    | φ    | С                   | т      |
|-----------------|--------|------|----------------------|------|------|---------------------|--------|
|                 | (t/m³) |      | (t/m²)               |      | deg. | (t/m <sup>2</sup> ) | (t/m²) |
| Weathered Soil  | 1.90   | 0.50 | 2.0 x10 <sup>3</sup> | 0.33 | 30   | 3                   | 20     |
| Weathered Rock  | 1.90   | 0.43 | 5.0 x10 <sup>3</sup> | 0.30 | 35   | 30                  | 30     |
| Soft Rock       | 2.40   | 0.33 | 2.0 x10 <sup>4</sup> | 0.25 | 40   | 70                  | 40     |
| Embankment Fill | 2.00   | 0.50 | 3.0 x10 <sup>3</sup> | 0.33 | 30   | 3                   | 20     |

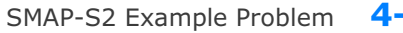

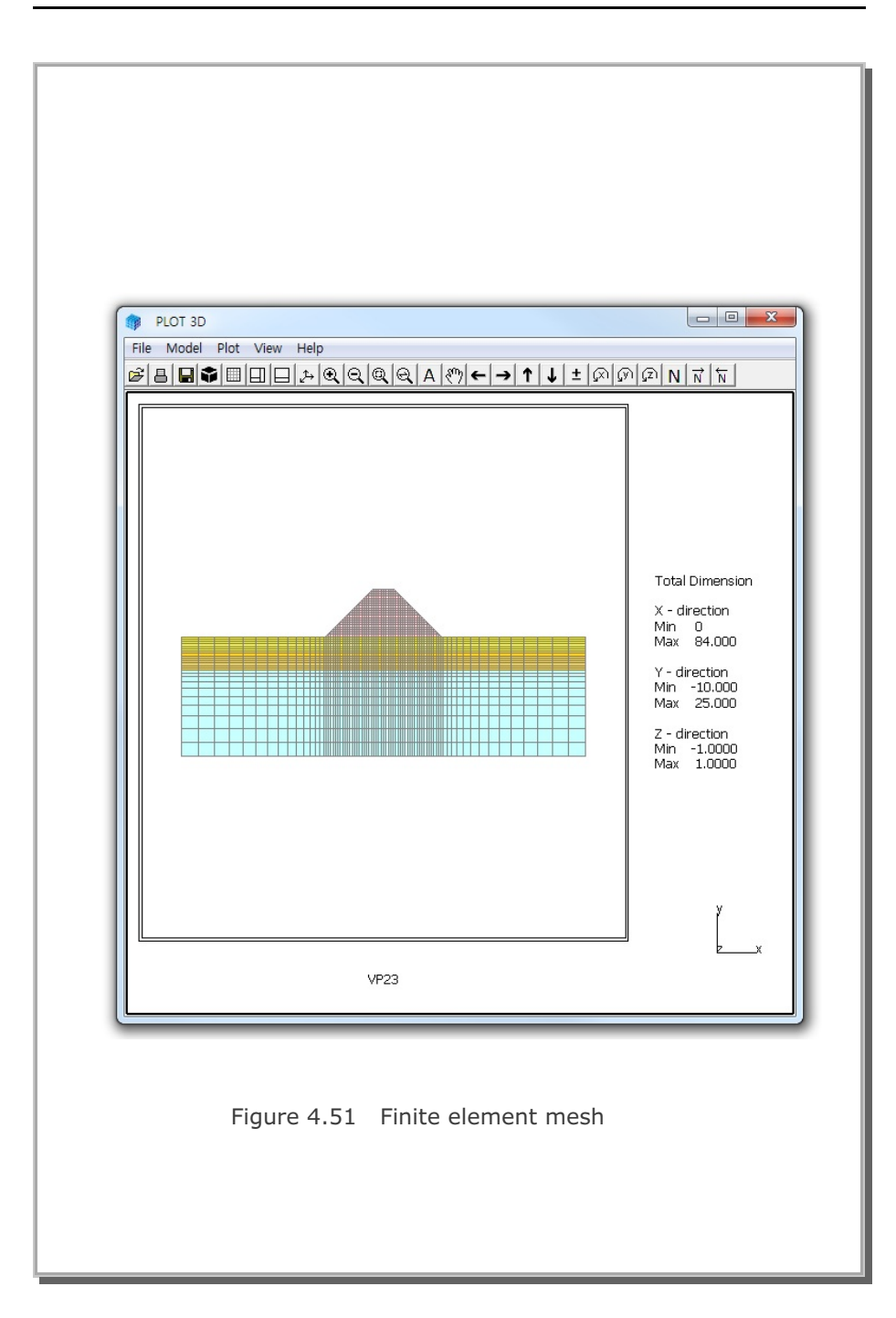

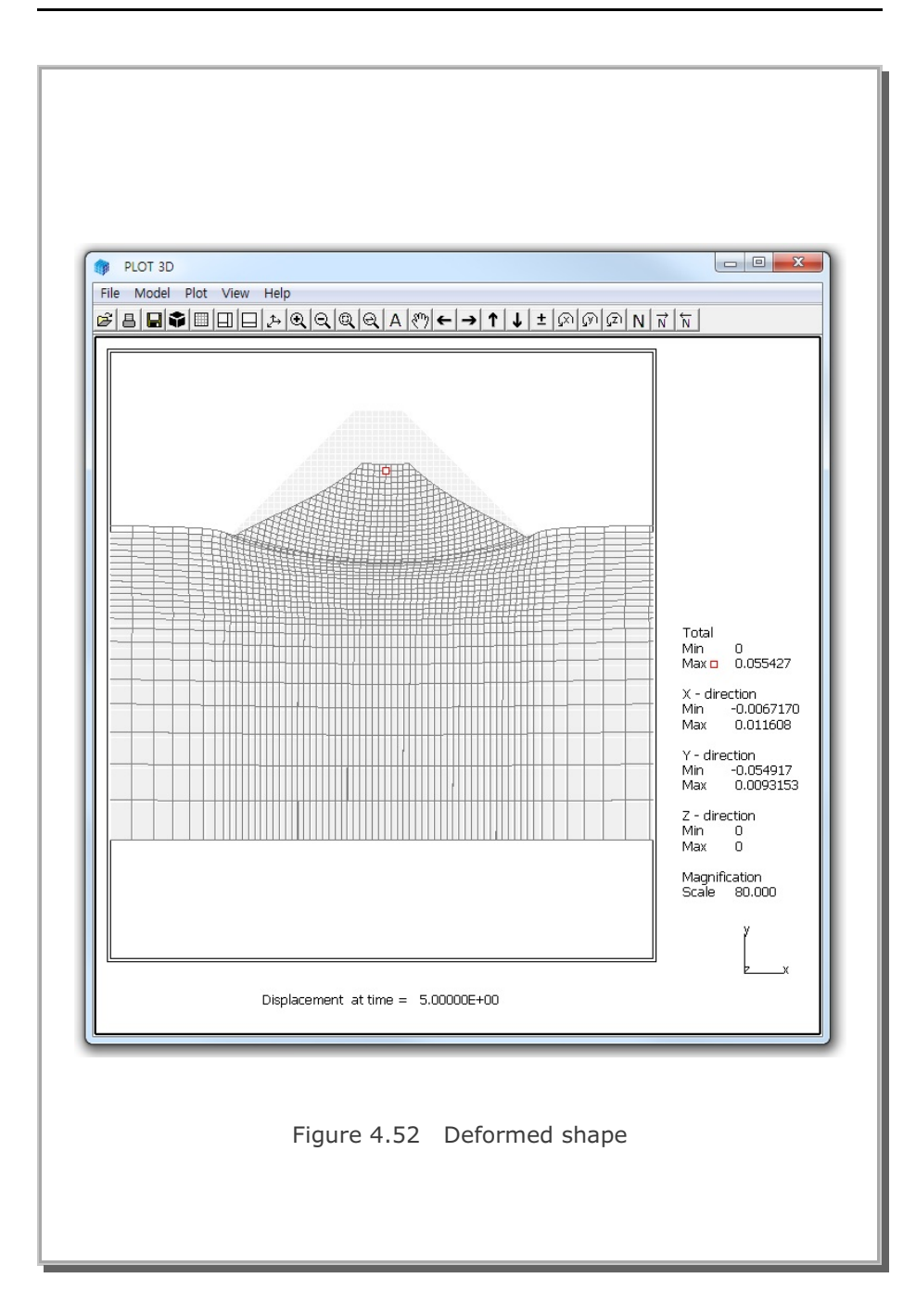

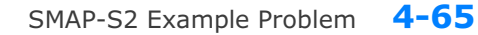

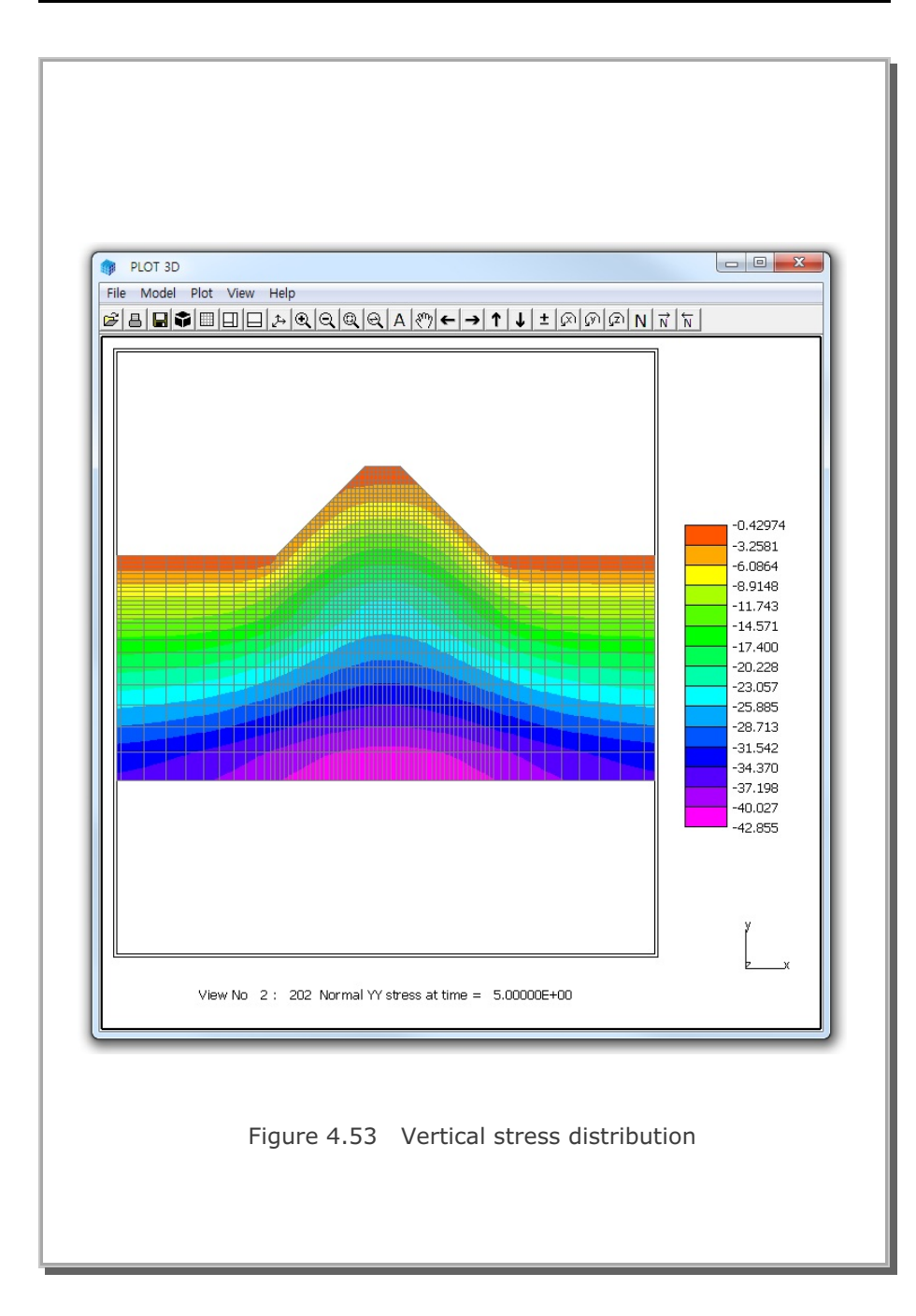

### 4.12 Excavation on Nearby Box Frame

This example problem is to investigate the influence of excavation on the nearby reinforced concrete box structure as shown in Figures 4.54 and 4.55. Table 4.6 lists the sequence of construction which consists of 10 steps. And Table 4.7 lists material properties.

The finite element meshes for this example problem were prepared by Group Mesh Generator as illustrated in Group Mesh Example 3. Figure 4.56 shows all groups used for mesh generation.

Following graphical results are obtained from PLOT-3D:

| Figure 4.57 | Vertical stresses on deformed mesh at Step 10     |
|-------------|---------------------------------------------------|
| Figure 4.58 | Bending moments on deformed mesh at Step 10       |
| Figure 4.59 | Bending moments in RC box frame at Step 3         |
| Figure 4.60 | Bending moments in RC box frame at Step 10        |
| Figure 4.61 | Inner extreme fiber stress in concrete at Step 10 |
| Figure 4.62 | Outer extreme fiber stress in concrete at Step 10 |
| Figure 4.63 | Inner reinforcing bar stress at Step 10           |
| Figure 4.64 | Outer reinforcing bar stress at Step 10           |

It shows that the maximum bending moment is reduced slightly due to excavation. The maximum compressive concrete stress of 320 t/m2 is much lower than the allowable compressive stress and the maximum tensile reinforcing bar stress of 1328 t/m2 is much lower than the allowable tensile stress. Thus the influence of excavation on the nearby box structure is insignificant and the structure is safe.

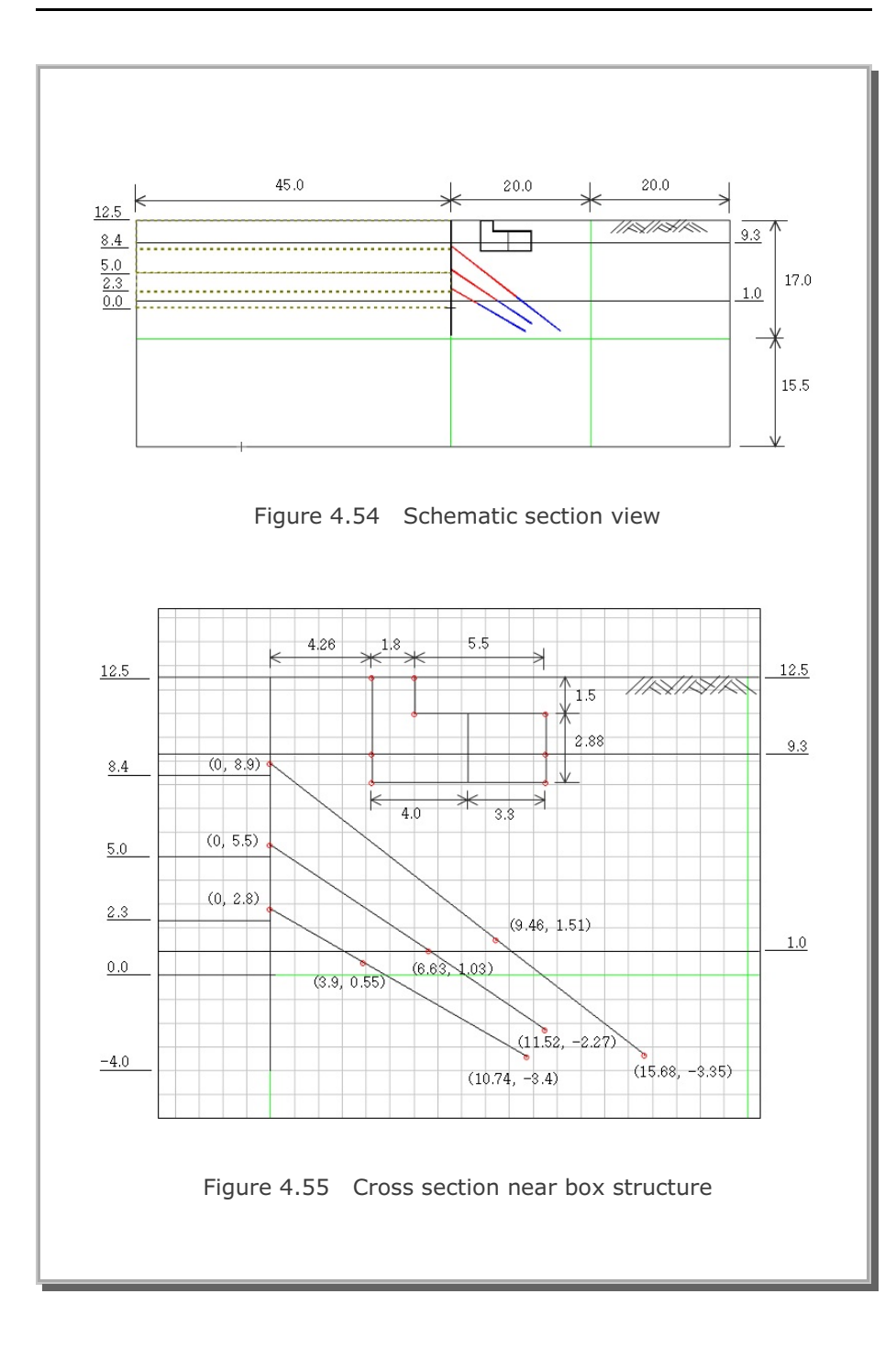

| Table 4.6 | Construction | sequence |
|-----------|--------------|----------|
|-----------|--------------|----------|

| Step | Description                                                             |  |  |  |
|------|-------------------------------------------------------------------------|--|--|--|
| 1, 2 | In Situ Ko State                                                        |  |  |  |
| 3    | Construction of R.C. Box Structure                                      |  |  |  |
| 4    | Installation of SCE Wall<br>Followed by First Excavation to $Y = 8.4$ m |  |  |  |
| 5    | Anchor - 1 Installation                                                 |  |  |  |
| 6    | Second Excavation to $Y = 5.0 \text{ m}$                                |  |  |  |
| 7    | Anchor - 2 Installation                                                 |  |  |  |
| 8    | Third Excavation to $Y = 2.3 m$                                         |  |  |  |
| 9    | Anchor - 3 Installation                                                 |  |  |  |
| 10   | Final Excavation to $Y = 0.0 \text{ m}$                                 |  |  |  |

Table 4.7 Material property

| Material Type | γ<br>(t/m³) | K <sub>o</sub> | E<br>(t/m²)         | V    | φ<br>deg. | C<br>(t/m²) | T<br>(t/m²) |
|---------------|-------------|----------------|---------------------|------|-----------|-------------|-------------|
| Fill          | 1.8         | 0.54           | 1000.               | 0.35 | 25        | 0.5         | 1           |
| Silty Sand    | 1.8         | 0.54           | 1000.               | 0.35 | 25        | 0.5         | 1           |
| Sand Gravel   | 1.8         | 0.47           | 3000.               | 0.32 | 32        | 0.5         | 1           |
| SCE Wall      |             |                | 2.1x10 <sup>7</sup> | 0.2  |           |             |             |
| R.C. Box      |             |                | 2.1x10 <sup>6</sup> | 0.2  | 45        | 250         | 300         |
| Anchor        |             |                | 2.1x10 <sup>7</sup> |      |           |             |             |
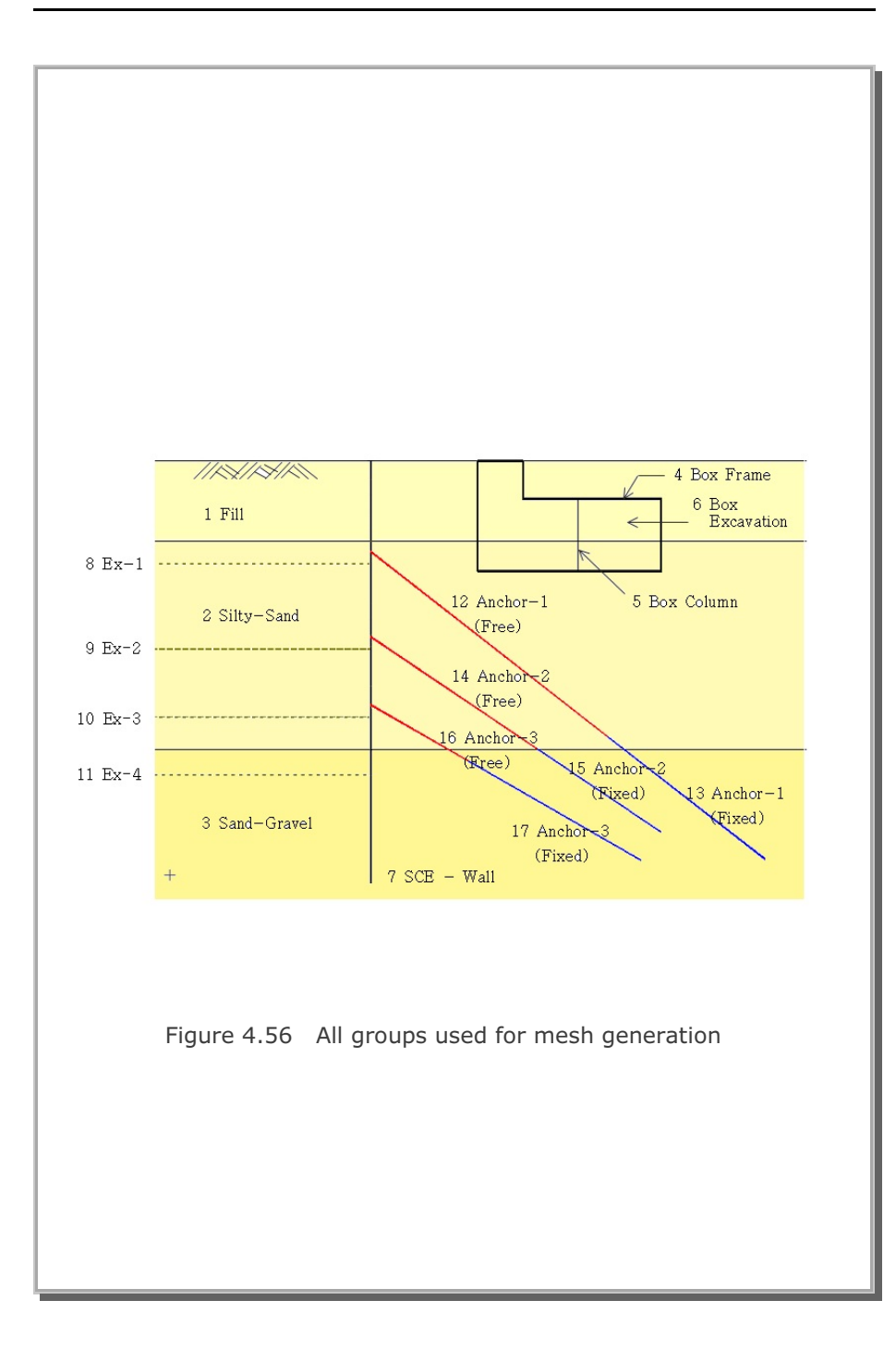

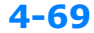

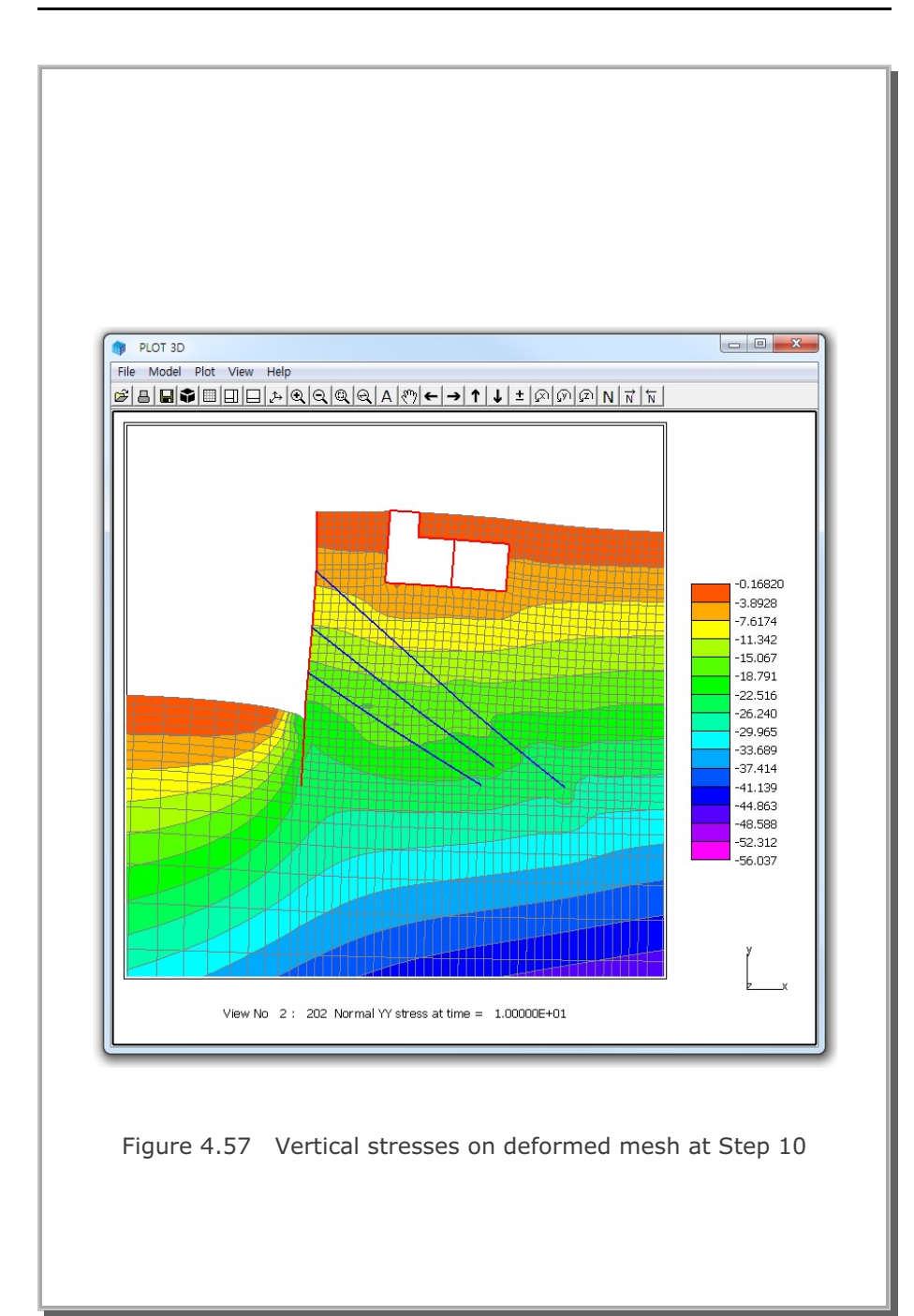

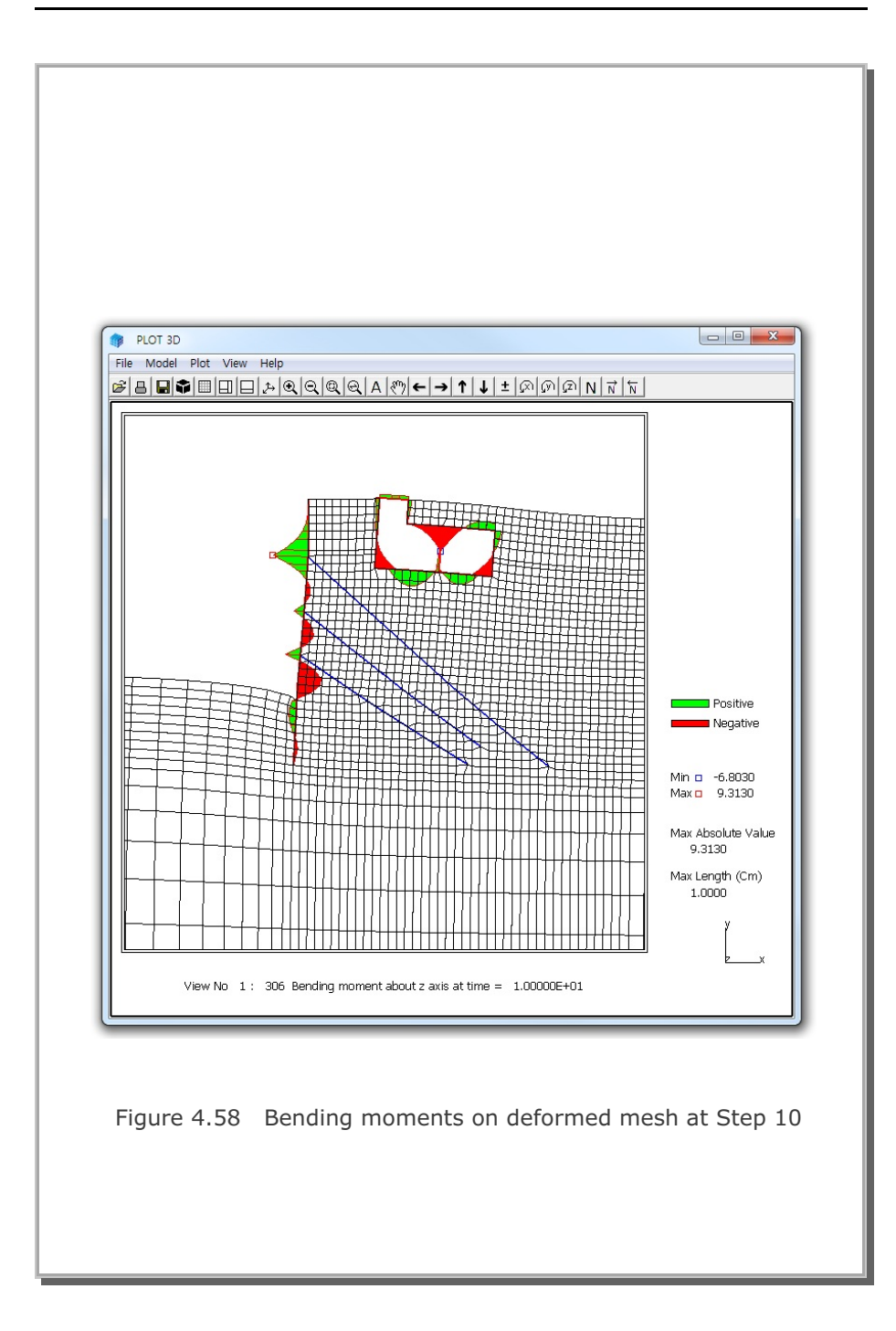

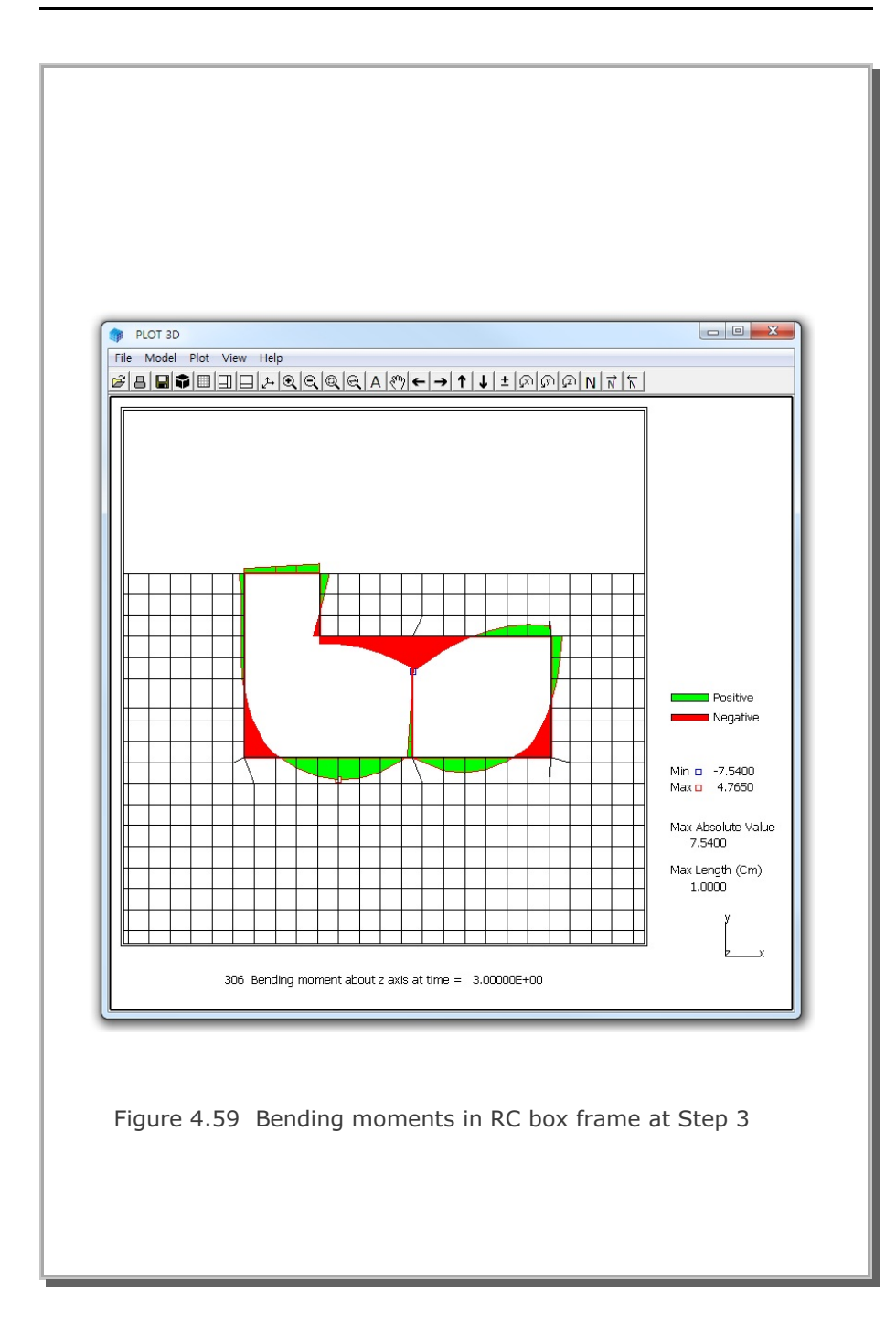

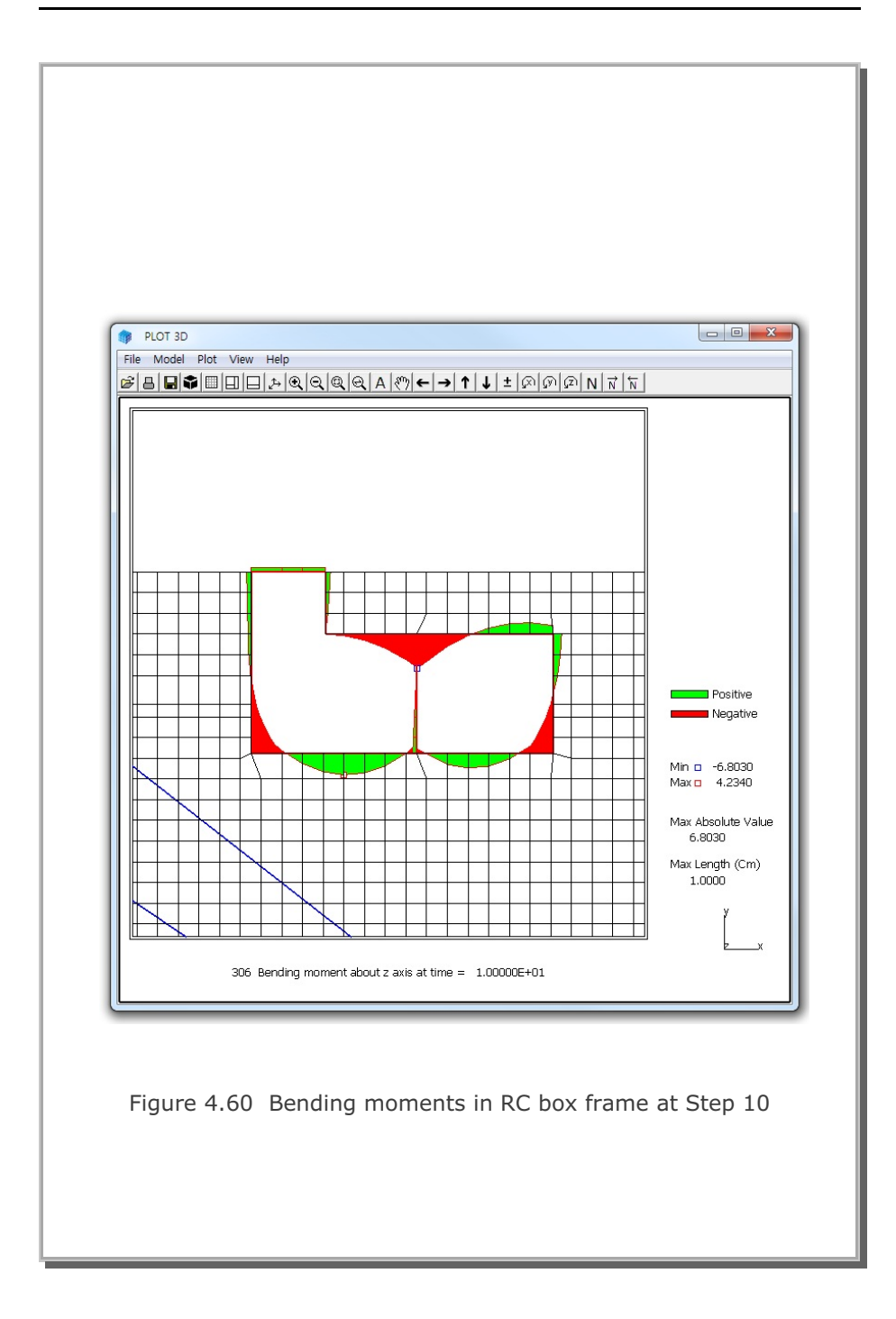

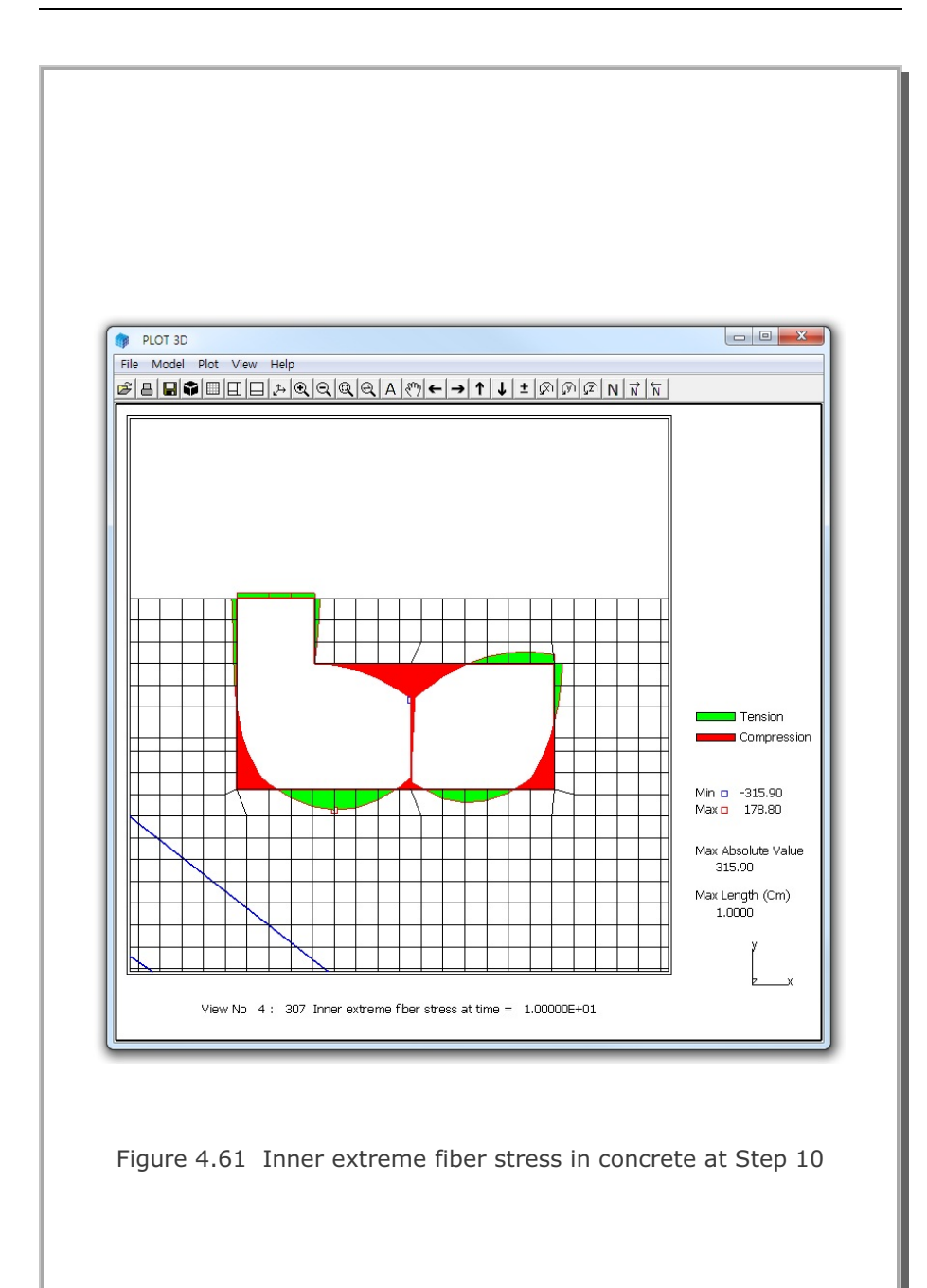

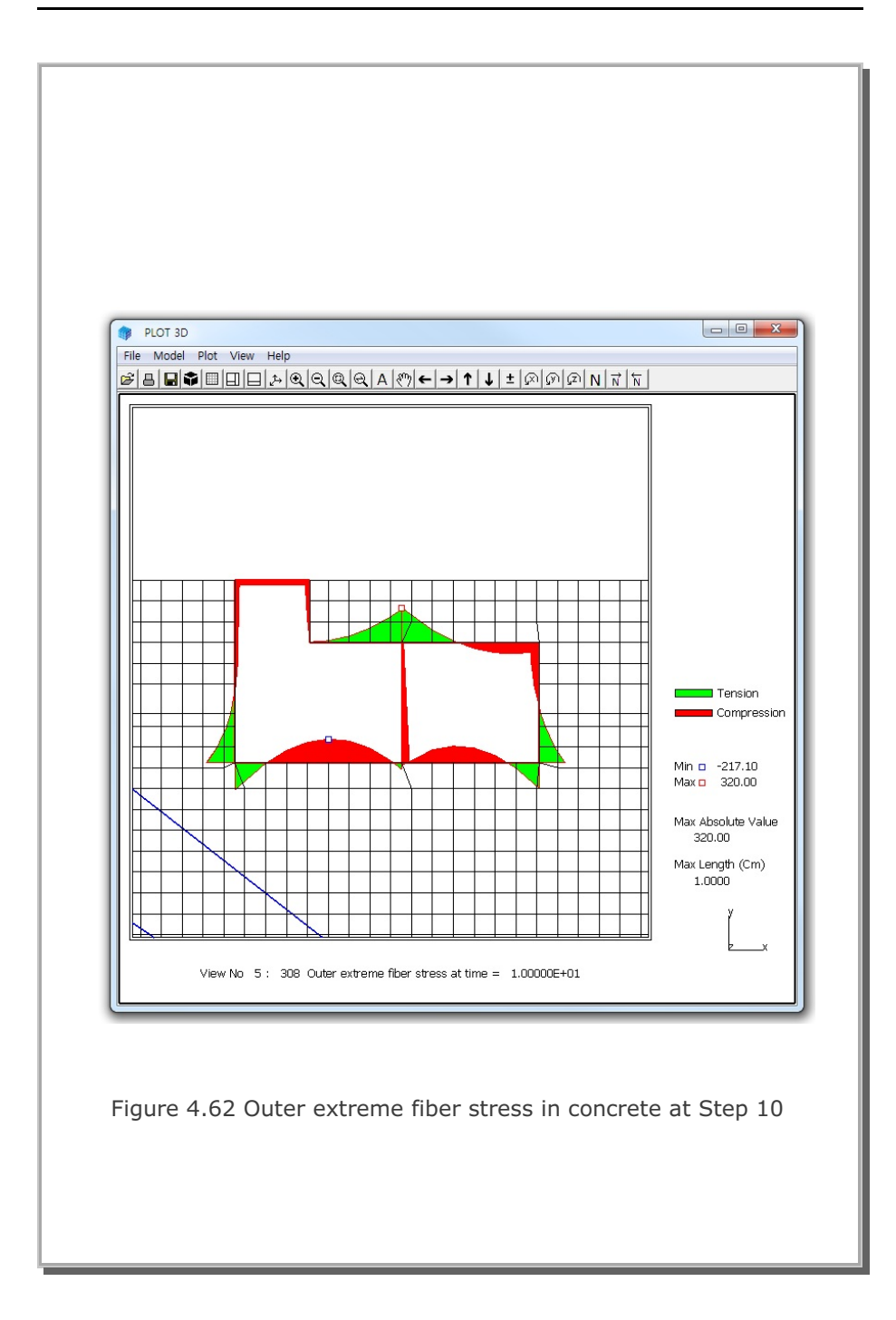

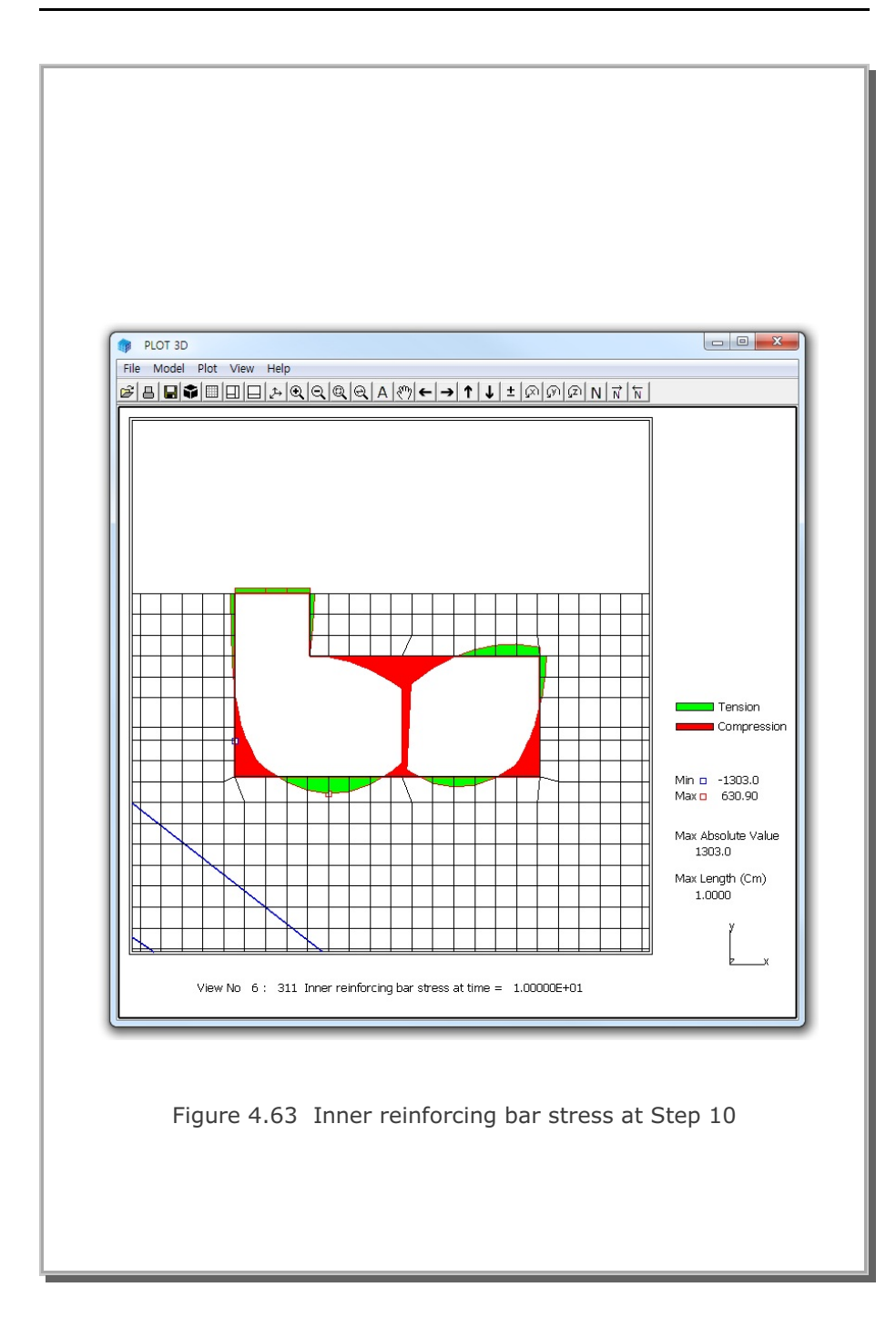

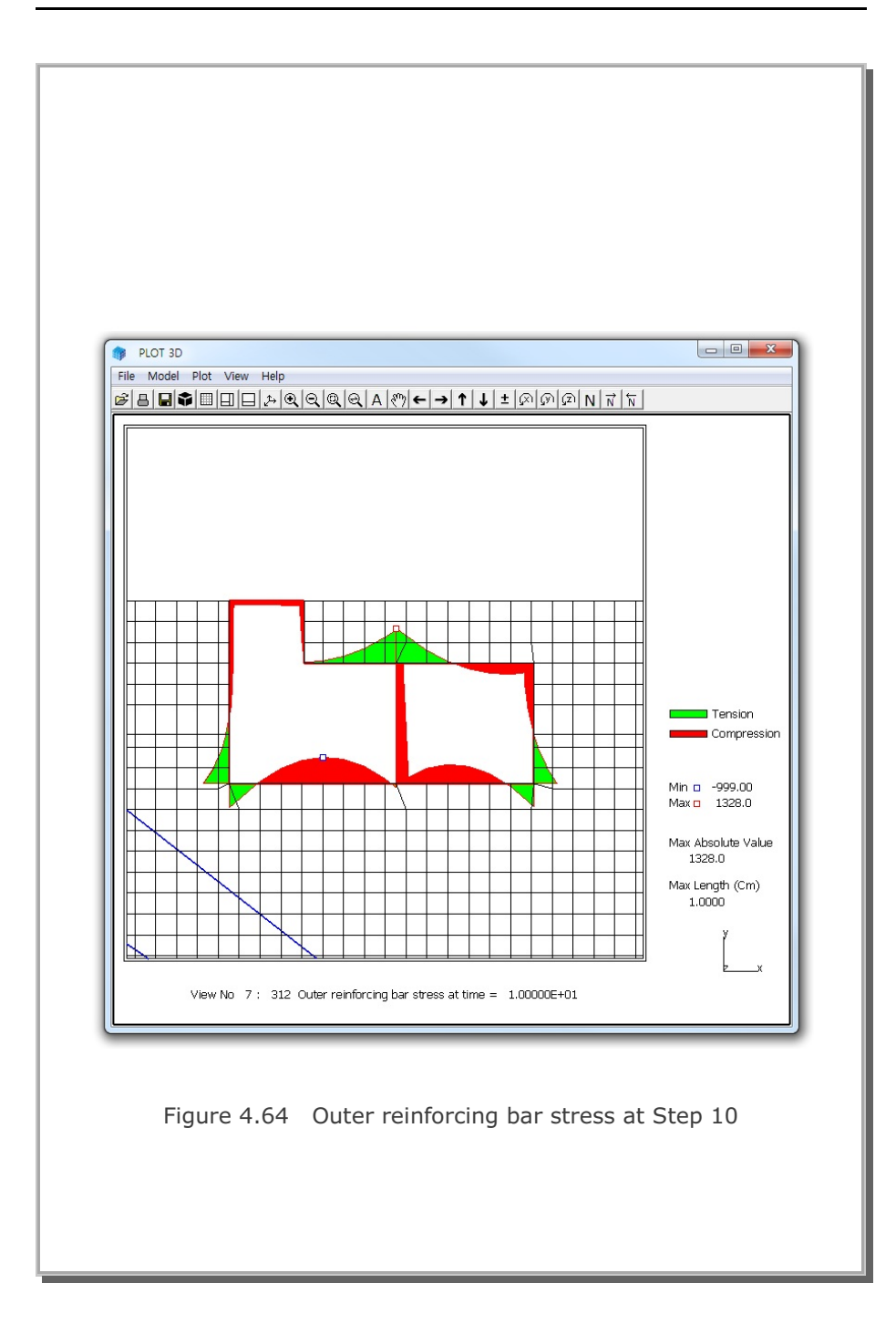

## 4.13 Spring Analysis

This example problem is to show how to model springs using special features in beam element in Card 6.5 of SMAP-S2 User's Manual.

The example is composed of two truss members connected by horizontal and vertical springs as shown in Figure 4.65. The structure is subjected to external horizontal and vertical nodal forces.

Figure 4.66 shows the finite element mesh consisting of two beam elements and two truss elements. Beam element 1 and 2 are used to model vertical and horizontal spring, respectively. When you specify MR = 11 or -11 in Card 6.4.1, beam axial stiffness (E A/L) represents axial spring constant (Ks).

For the material properties, dimensions and loads in Figure 4.65, the exact solution gives following displacements and truss axial forces:

HorizontalDisplacement = 0.04VerticalDisplacement = 0.02HorizontalTruss Axial Force = 40 (Compression)VerticalTruss Axial Force = 20 (Tension)

SMAPS2 results show exact as shown in Figures 4.67, and 4.68 for displacements and truss axial forces, respectively.

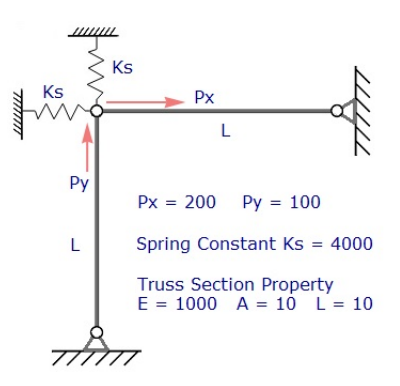

Figure 4.65 Truss members connected by springs

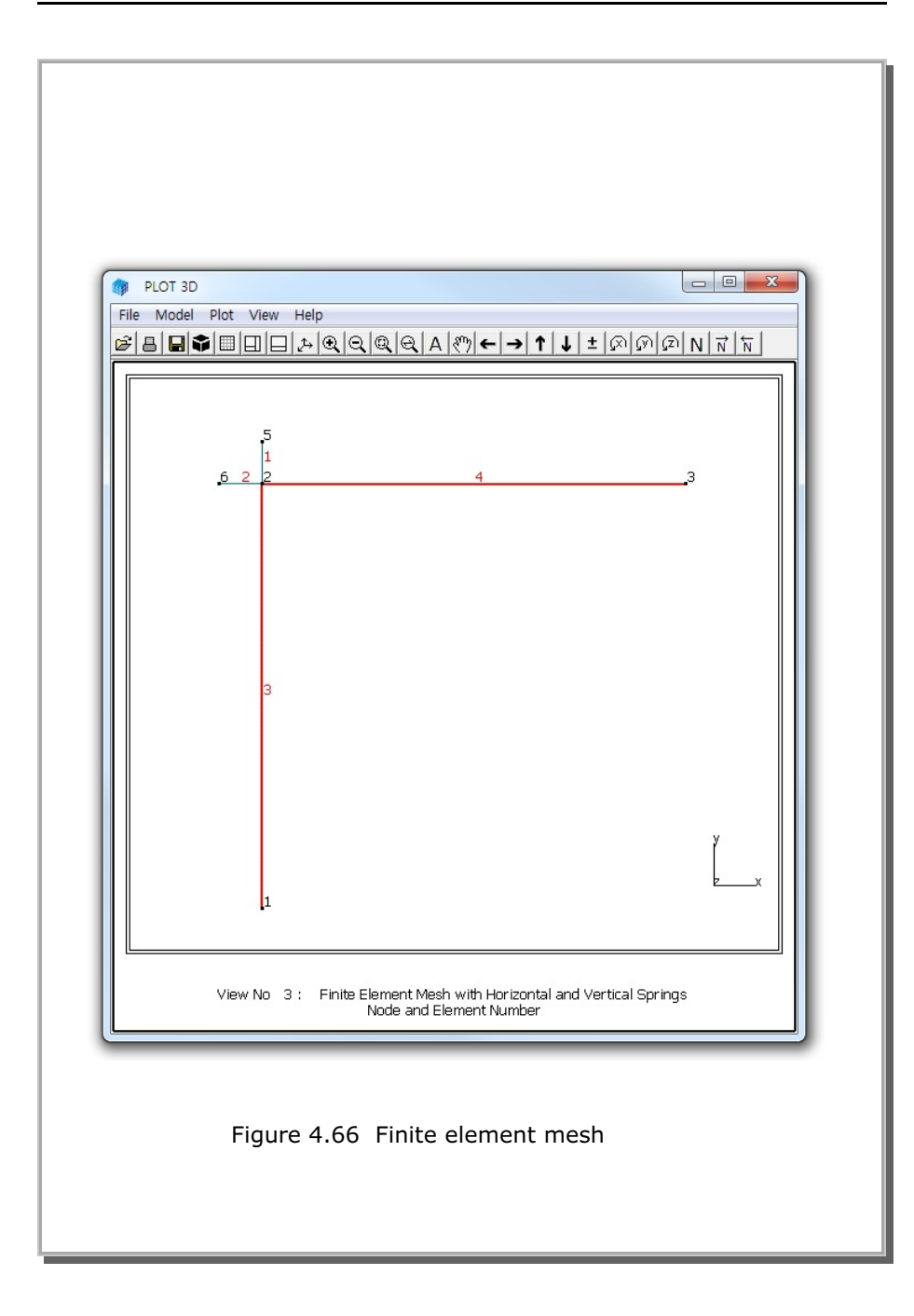

## 4-80 SMAP-S2 Example Problem

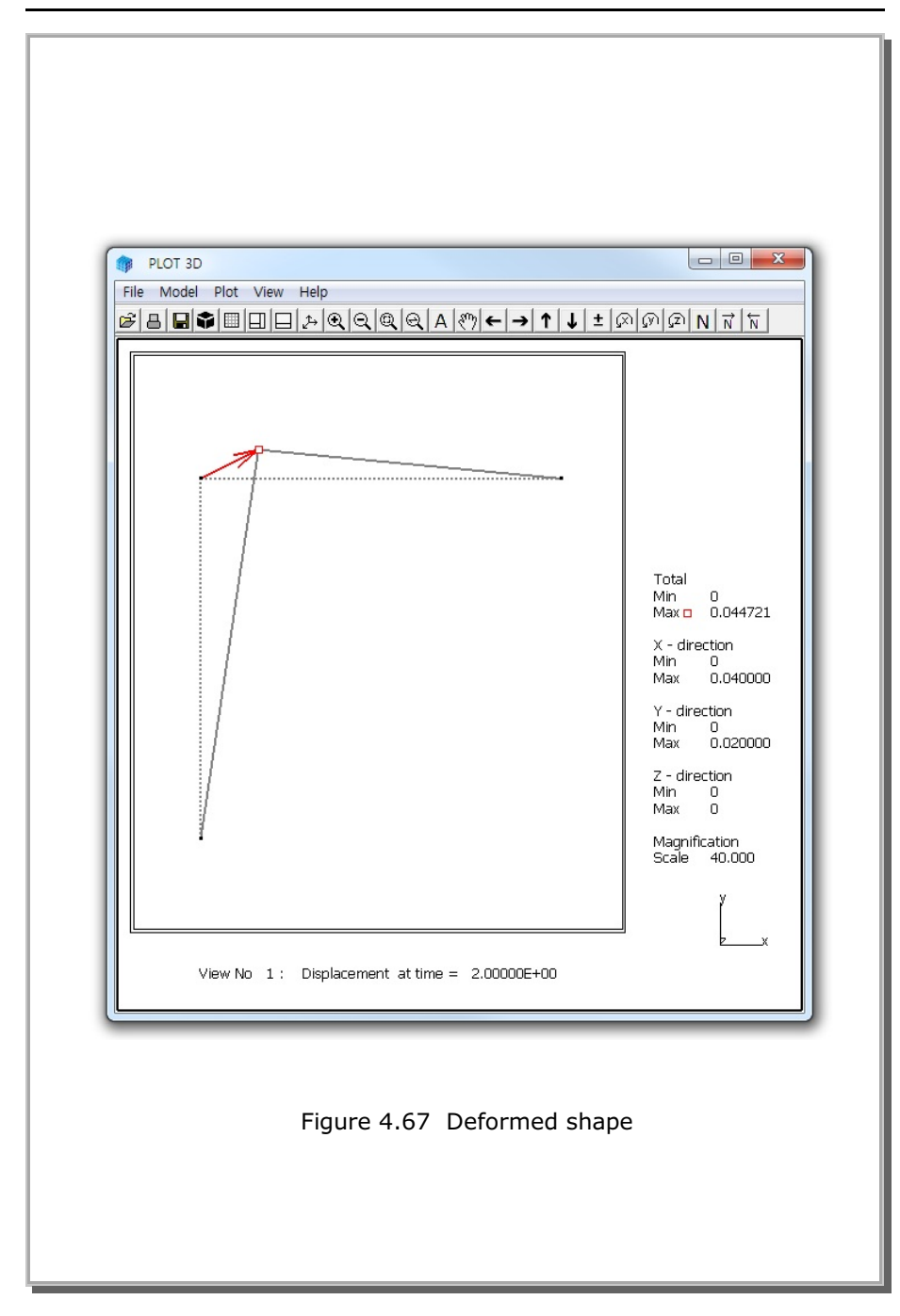

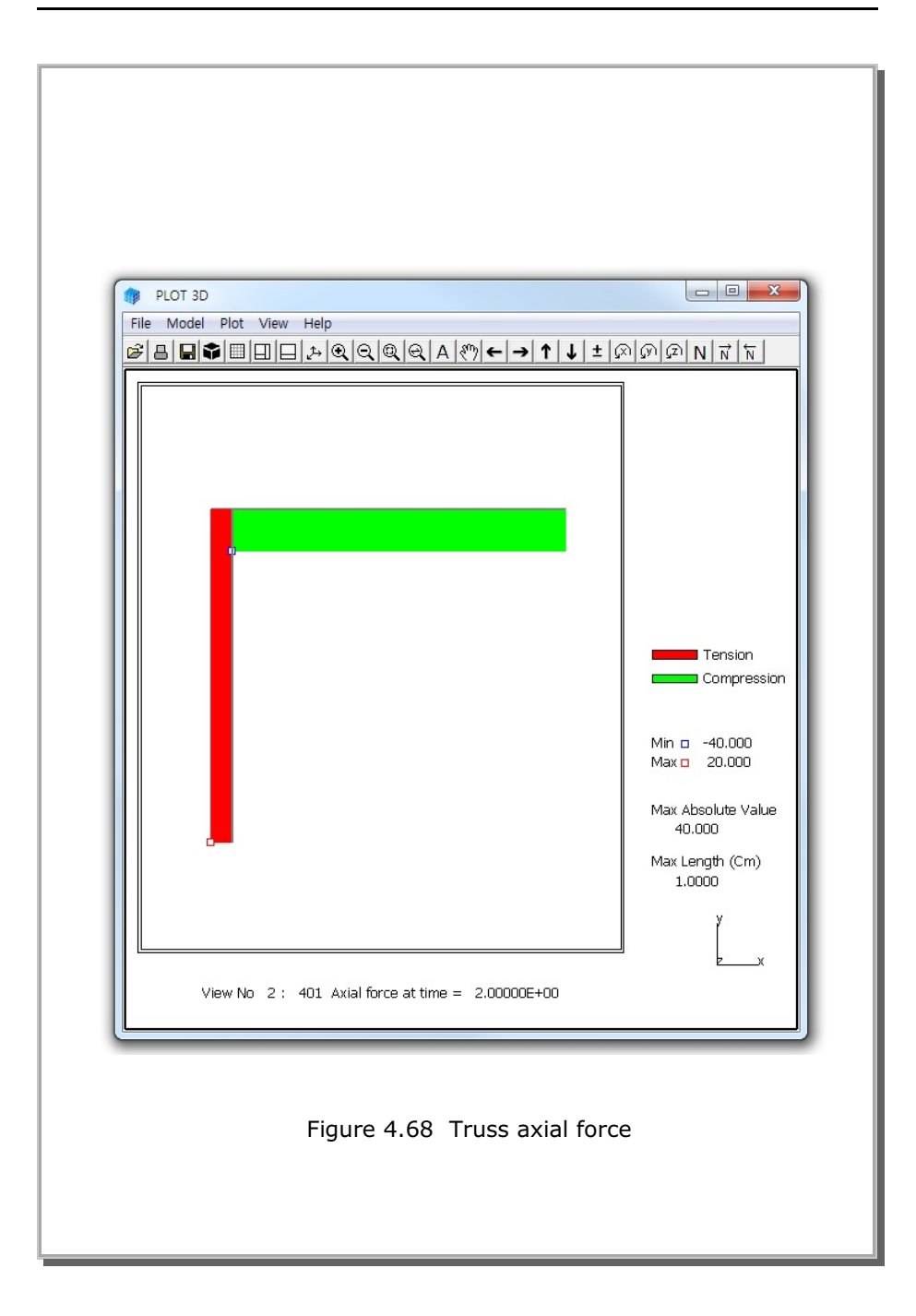

### 4.14 Nonlinear Truss Analysis

Truss elements in SMAP can consider nonlinear behavior such as yielding and post buckling as schematically illustrated in Figure 4.70. Following examples are to show how to use such material parameters in truss element in Card 7.4.3 of SMAP-S2 User's Manual.

Figure 4.69 shows a horizontal truss element subjected to axial force. A typical I-section  $(400 \times 150 @720 \text{kN/m})$  is assumed for truss member with material and cross section properties as listed in the figure.

Six different cases are performed:

- 1. Buckling and Tension Yielding (Figure 4.71)
- 2. Compression and Tension Yielding (Figure 4.72)
- 3. Tension Yielding for No Compression Member (Figure 4.73)
- 4. Compression Yielding for No Tension Member (Figure 4.74)
- 5. Buckling for No Tension Member (Figure 4.75)
- 6. Initial Stress (See Case 6 at the end of example)

Compression resistance is not allowed for No Compression Member such as cable and tension resistance is not allowed for No Tension Member such as strut. A linear elastic truss element is added to prevent the structure from being unstable when plastic yielding. Both compression and tension yield strengths are increased more than 12 times in order to make an exaggerated graphical presentation associated with load and unload.

$$P \xrightarrow{L = 4 \text{ m}} Q$$

I-Section (400x150@720 kN/m)

Figure 4.69 Truss member subjected to axial force

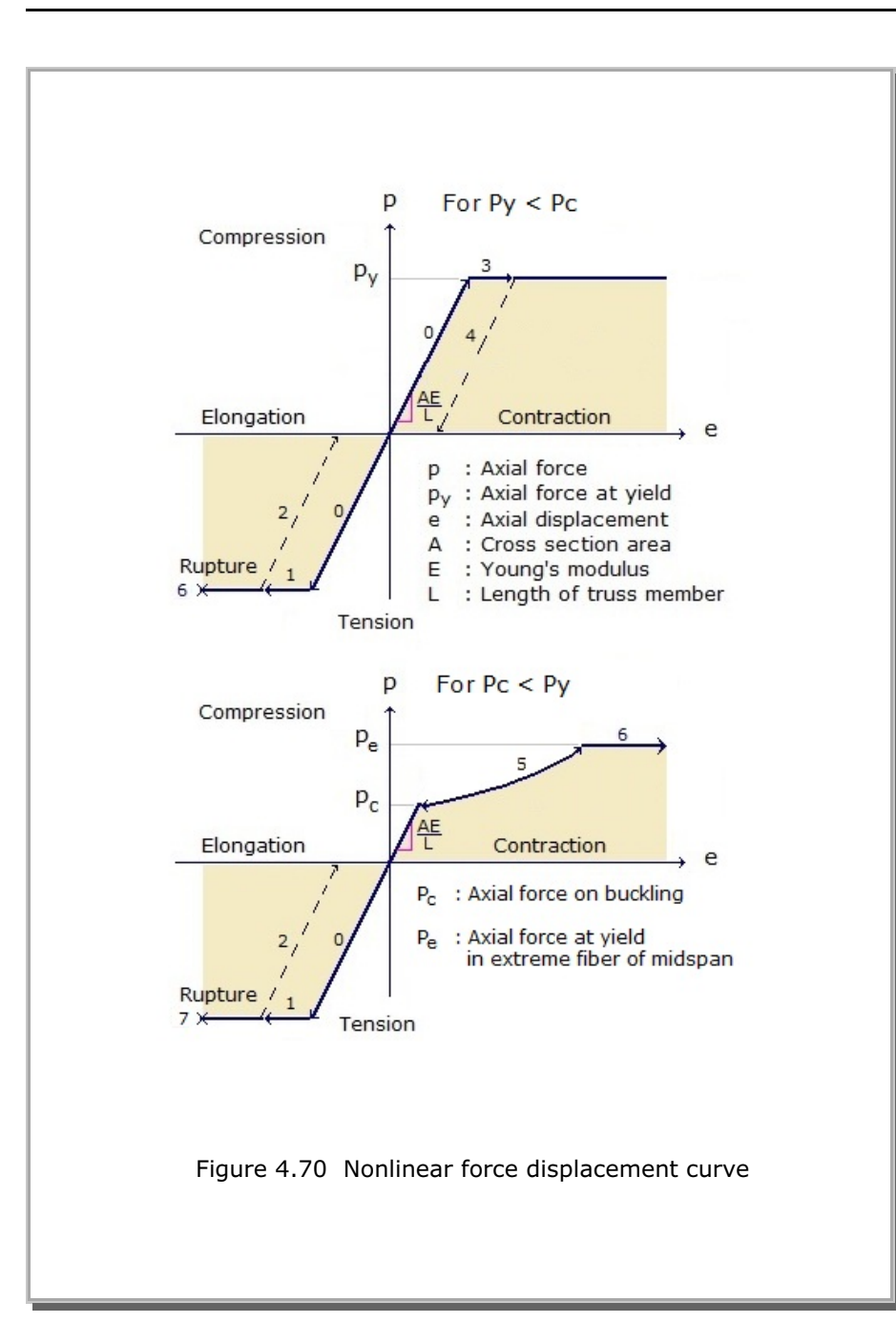

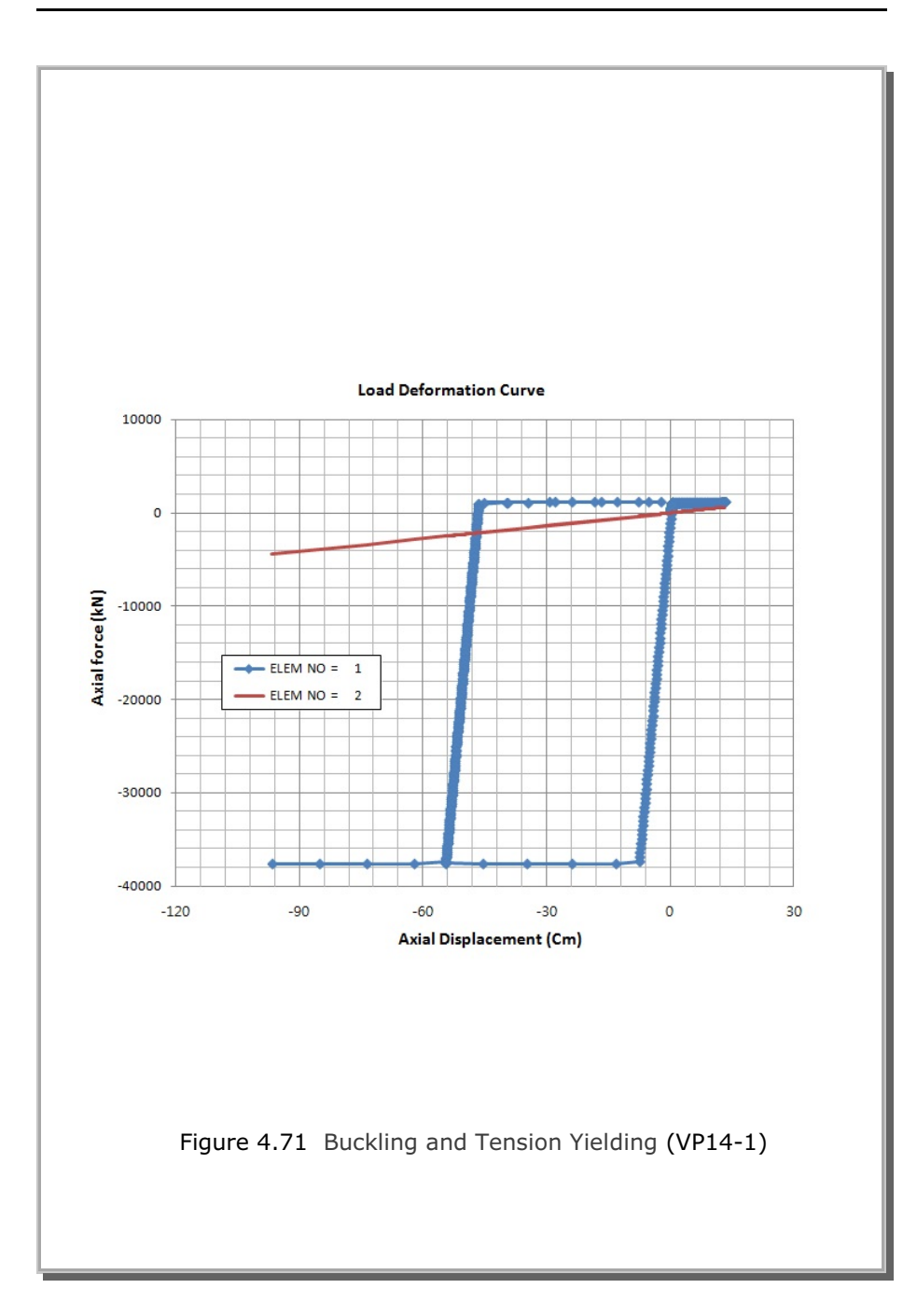

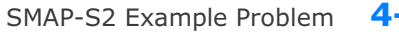

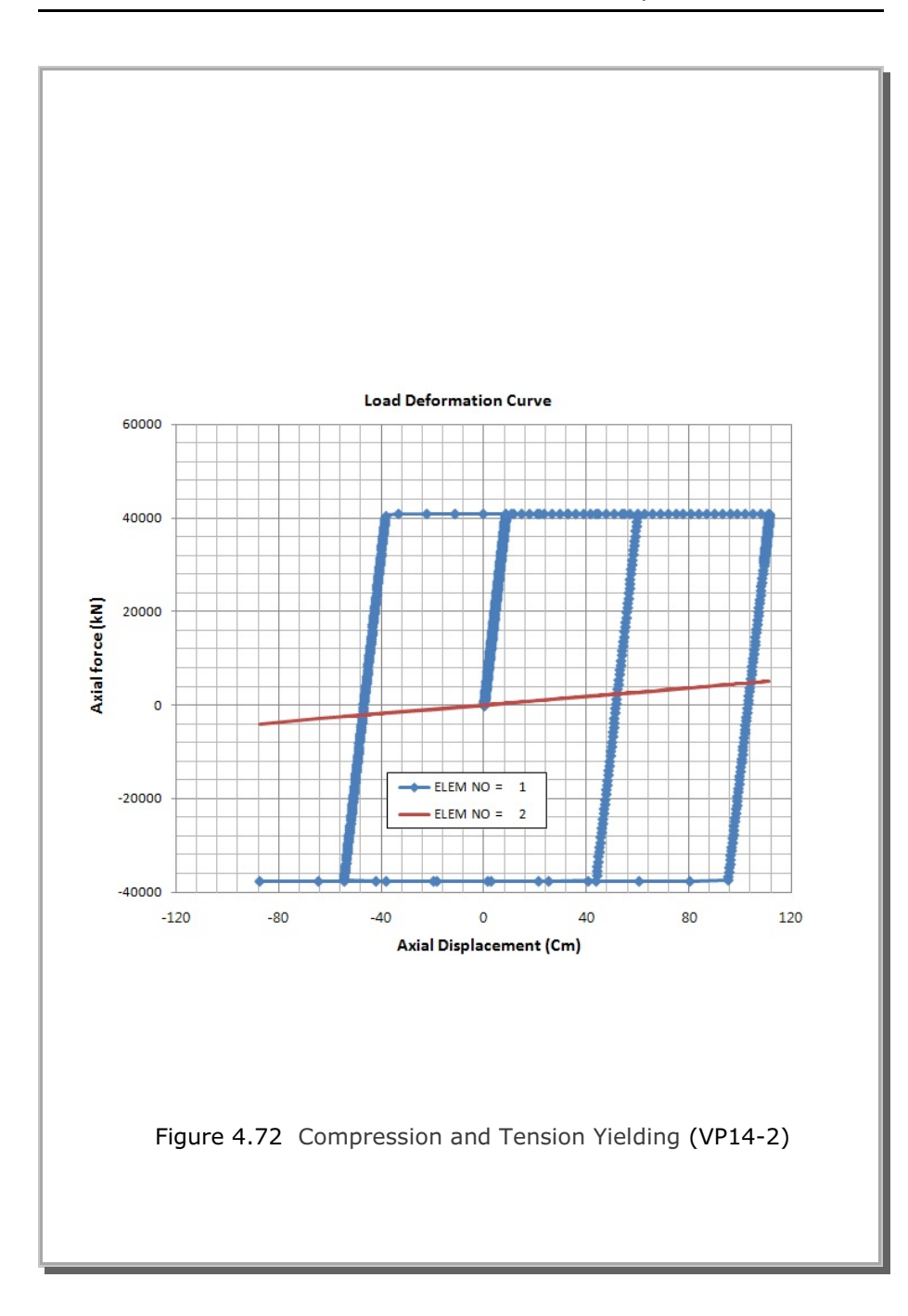

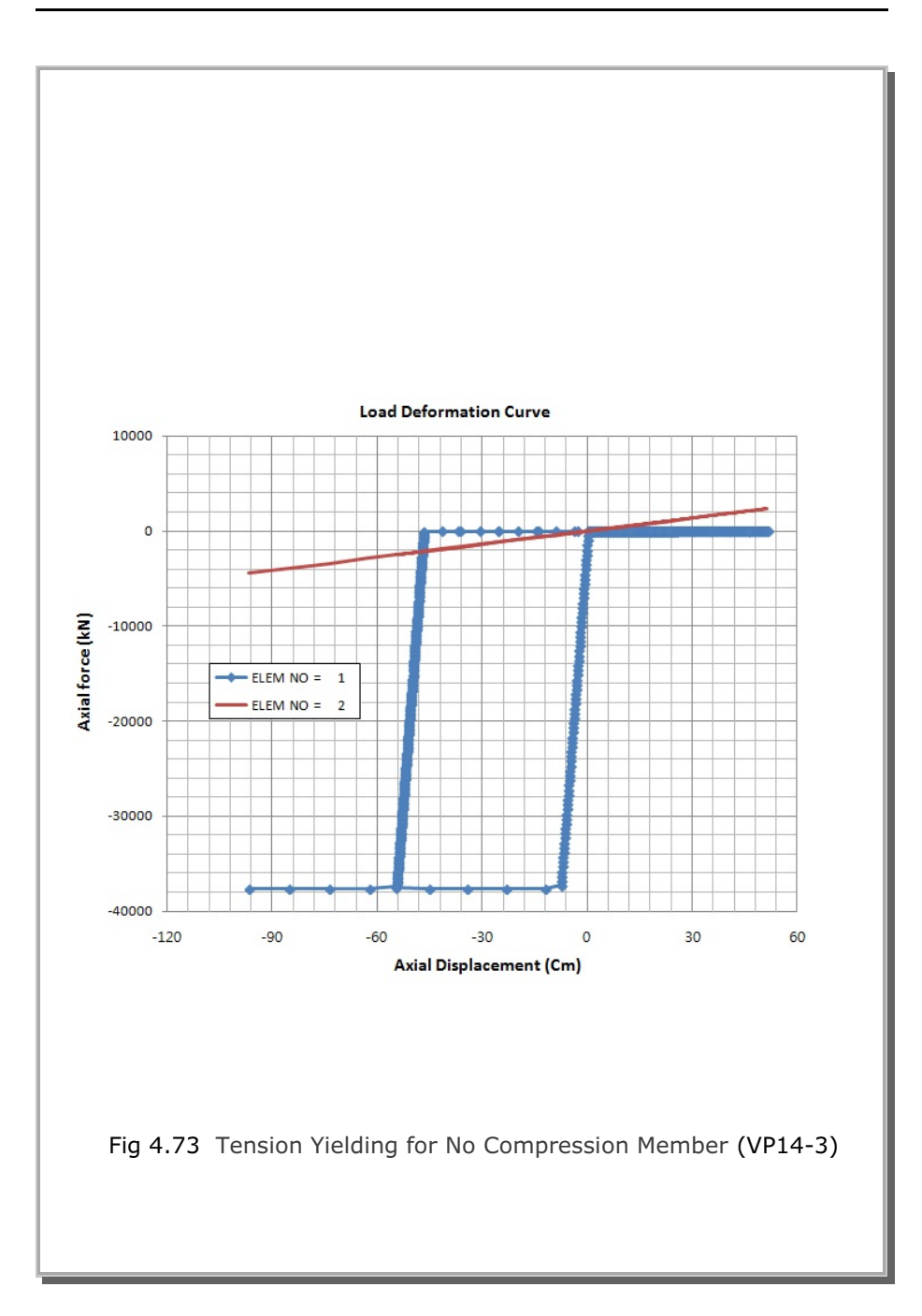

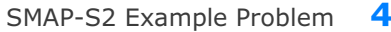

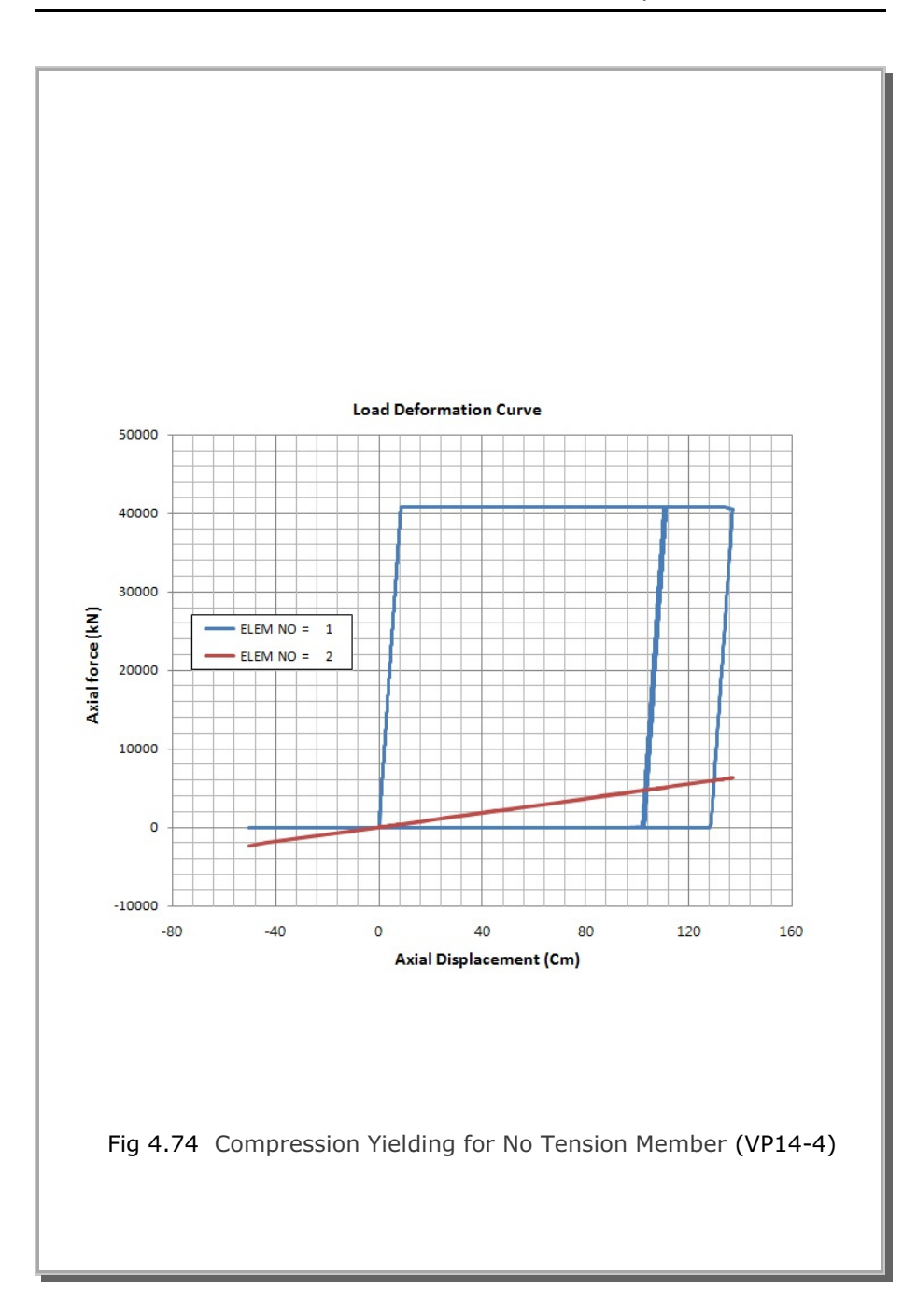

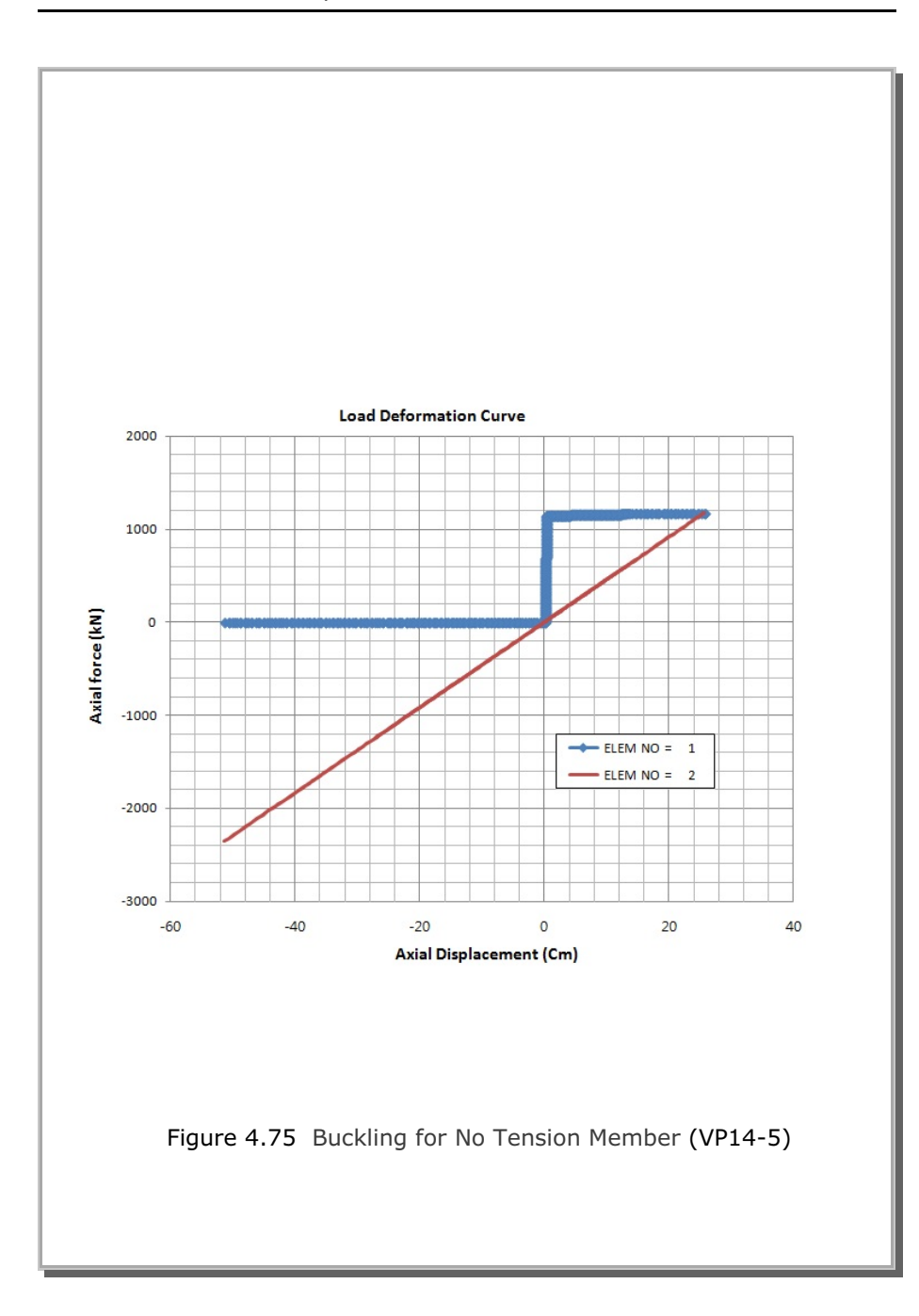

# **Case 6 Initial Stress** For this example, following parameters are used: L = 400 Cm $E_1 = 21000 \text{ kN/Cm}^2$ $E_2 = 1000 \text{ kN/Cm}^2$ To check Initial Stress, Member 1 is assumed to have initial compressive stress ( $\sigma_i = -10 \text{ kN/Cm}^2$ ) with the corresponding initial strain ( $\epsilon_i = \sigma_i / E_1 = -0.00047619$ ). Thus the original length of Member 1 at stress free Lo = L / $(1 + \epsilon_i)$ = 400 / (1 - 0.00047619) = 400.19057 Cm Now, when Members 1 and 2 are connected, $\sigma_1 \cdot A + \sigma_2 \cdot A = P = 0$ i.e. $\sigma_2 = -\sigma_1$ (1) $\sigma_2 = E_2 \cdot \varepsilon_2$ (2) $\epsilon_1 = ((L + \Delta L ) - Lo) / Lo$ = $((L + \varepsilon_2 \cdot L) - Lo) / Lo$ = $(L / L_0) \cdot (1 + \varepsilon_2) - 1$ (3) $\sigma_1 = E_1 \cdot \varepsilon_1$ = $(E_1 \cdot L / Lo) \cdot (1 + \varepsilon_2) - E_1$ (4) Substituting (2) and (4) into (1), $\epsilon_2 = E_1 (1 - L / Lo) / (E_2 + E_1 \cdot L / Lo)$ (5) = 0.00045475 From (3) $\epsilon_1 = -0.000021654$ And from (2) and (1) $\sigma_1 = -0.45475$ kN/Cm<sup>2</sup> (Compression) $\sigma_2 = 0.45475 \text{ kN/Cm}^2$ (Tension) SMAP results show exact solution once round-off for 4 digits.

## 4.15 Frames with Rotational Spring Connection

This example is the same as Example problem 9 except that it is connected by rotational spring and subjected to both moment and horizontal force at the connection as shown in Figure 4.76.

The rotational spring is modeled by the simple Joint Spring Element which can consider axial, shear, torsional and flexural resistances. For this example, the Joint Spring properties are assumed very rigid in all deformation modes except the rotation about z-axis.

Five analyses are performed to see the influence of connection:

- 1. Rigid connection
- 2. Hinge connection
- 3. Rotational spring connection, rigid  $Kr = 1 \times 10^6 \text{ t-m/rad}$
- 4. Rotational spring connection, very flexible  $Kr = 1x10^{-3} t-m/rad$
- 5. Rotational spring connection, somewhat rigid  $Kr = 1 \times 10^4 \text{ t-m/rad}$

Computed results are summarized in detail in Joint\_Spring\_S2.pdf. It approaches to rigid connection when the rotational spring is rigid and hinge connection when the spring constant is very flexible.

Figures 4.77 to 4.81 show finite element mesh, deformed shape, thrust, shear and bending moment distributions, respectively, for the rotational spring connection with  $Kr = 1 \times 10^4 \text{ t-m/rad}$ .

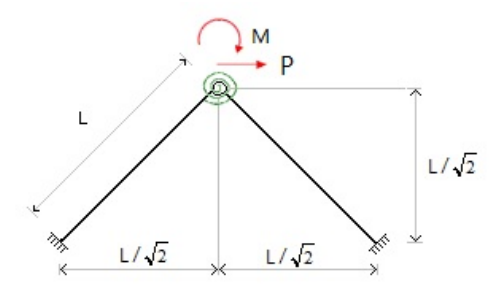

Figure 4.76 Frames with rotational spring connection

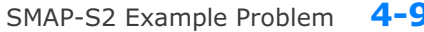

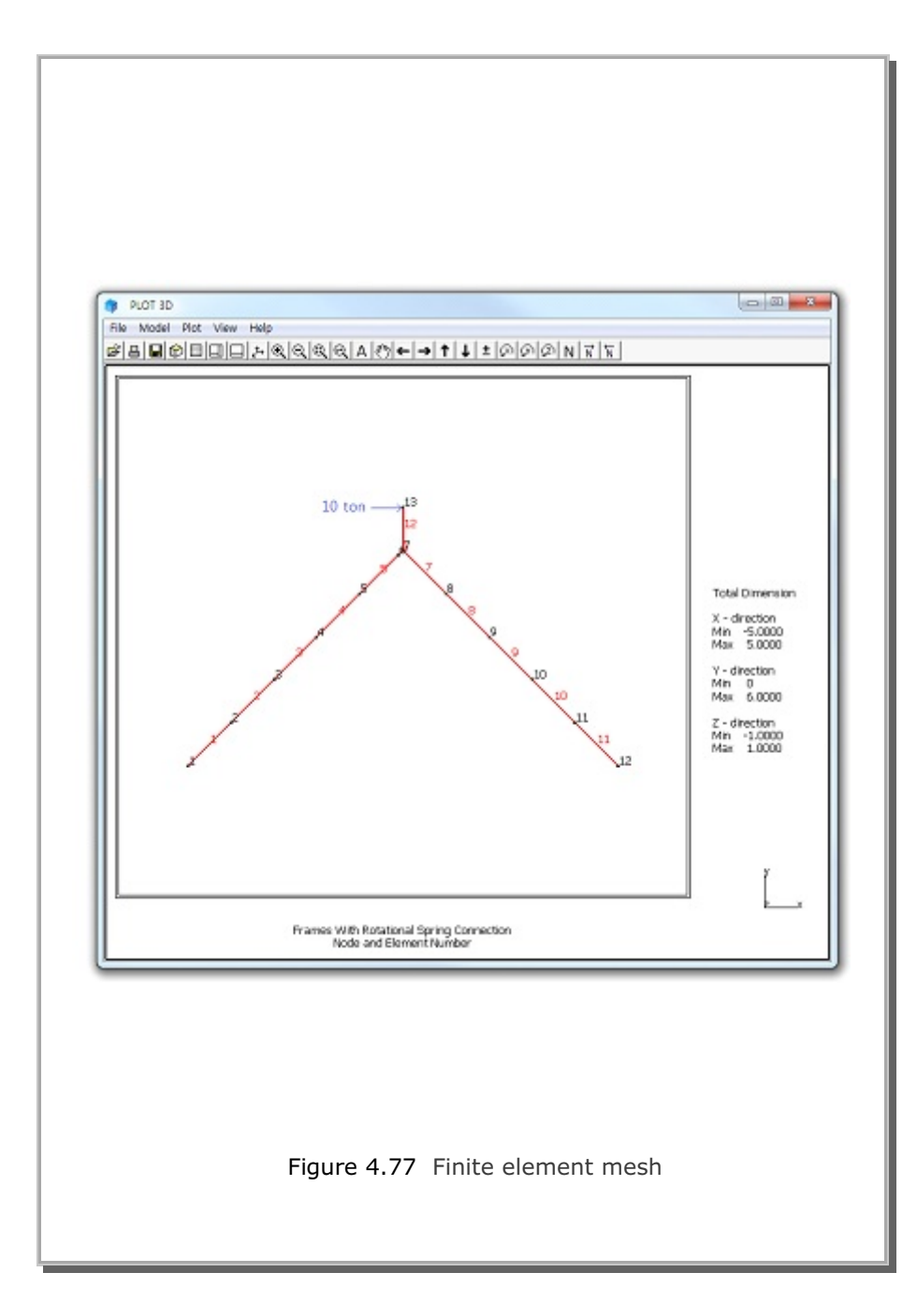

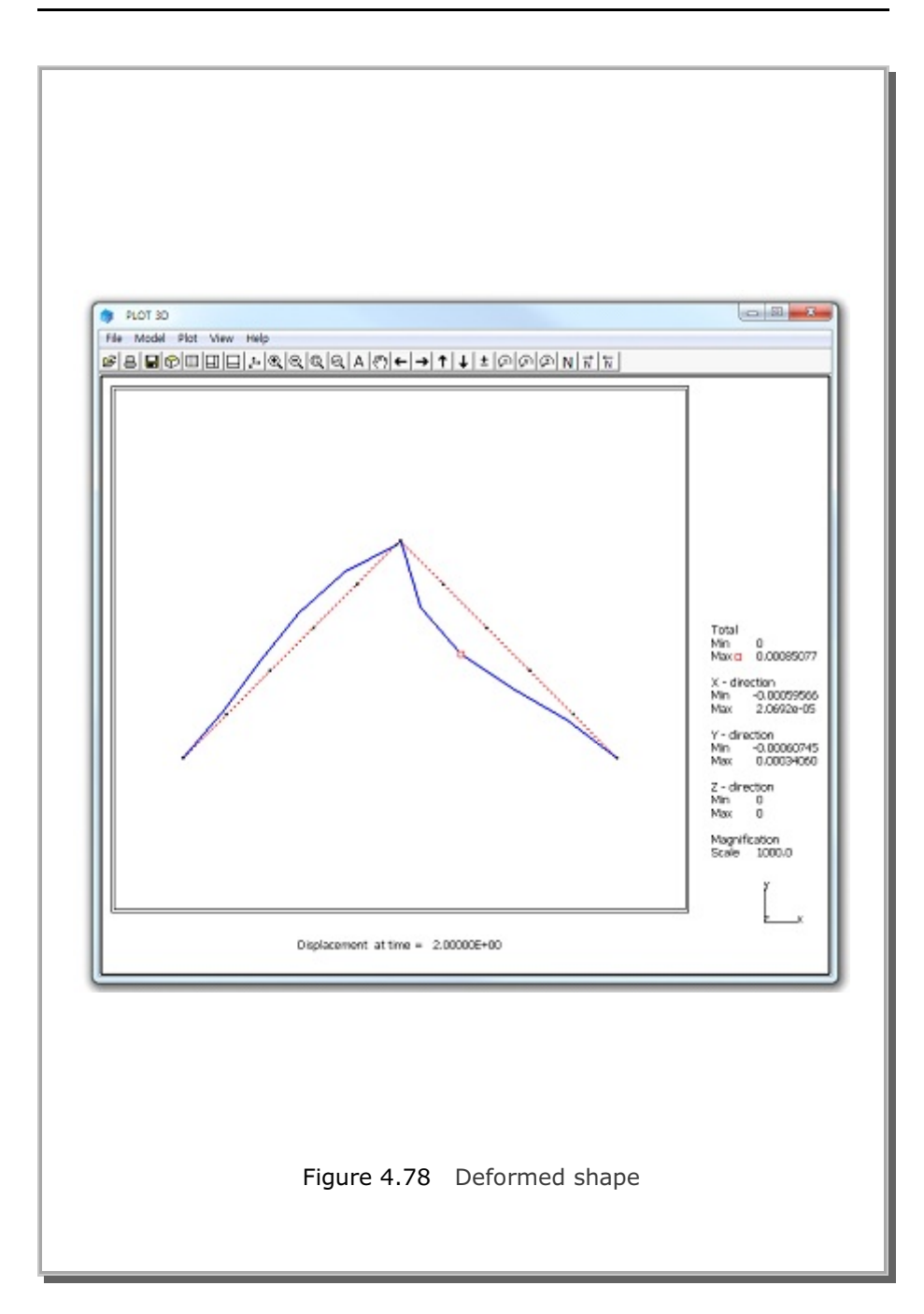

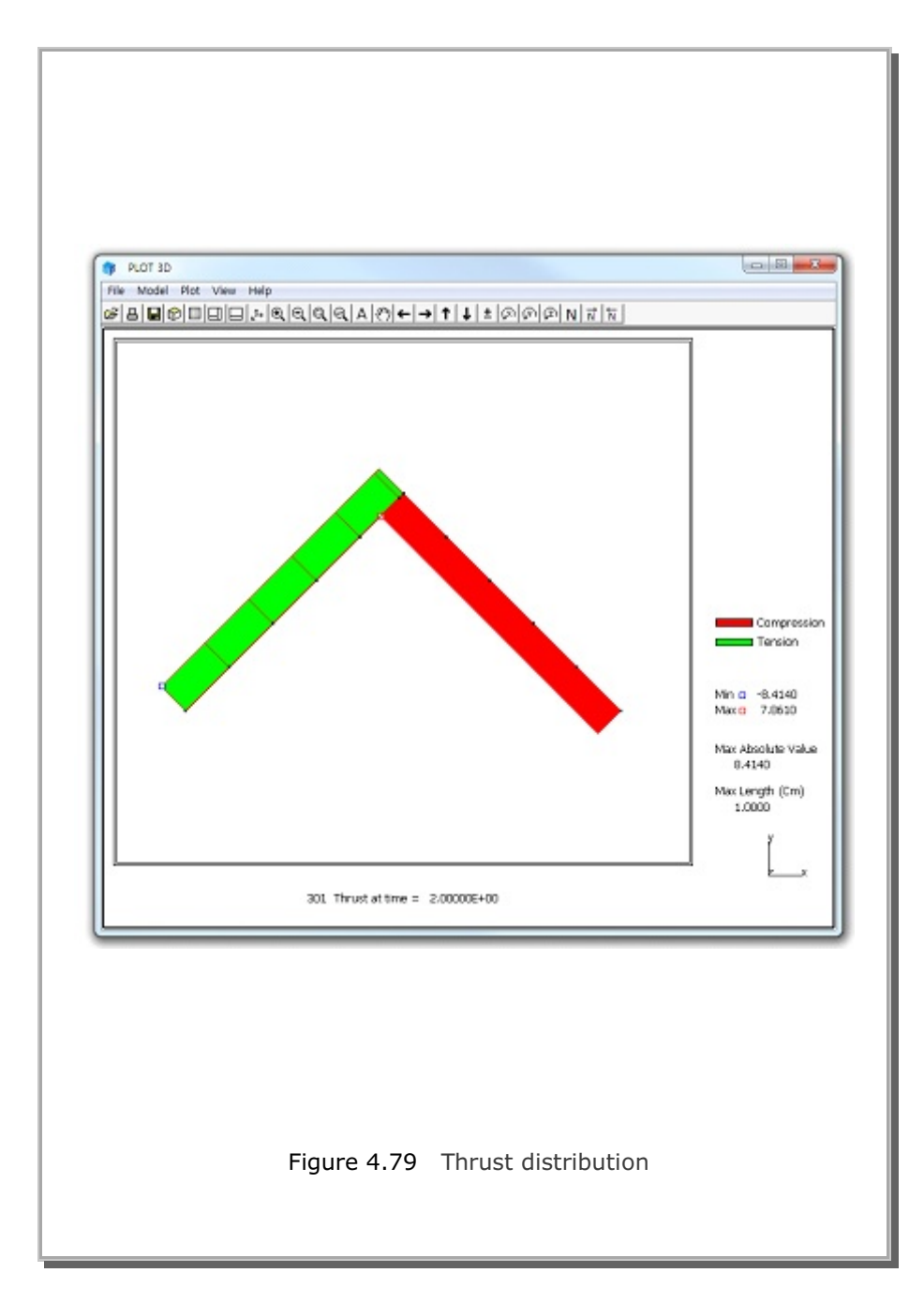

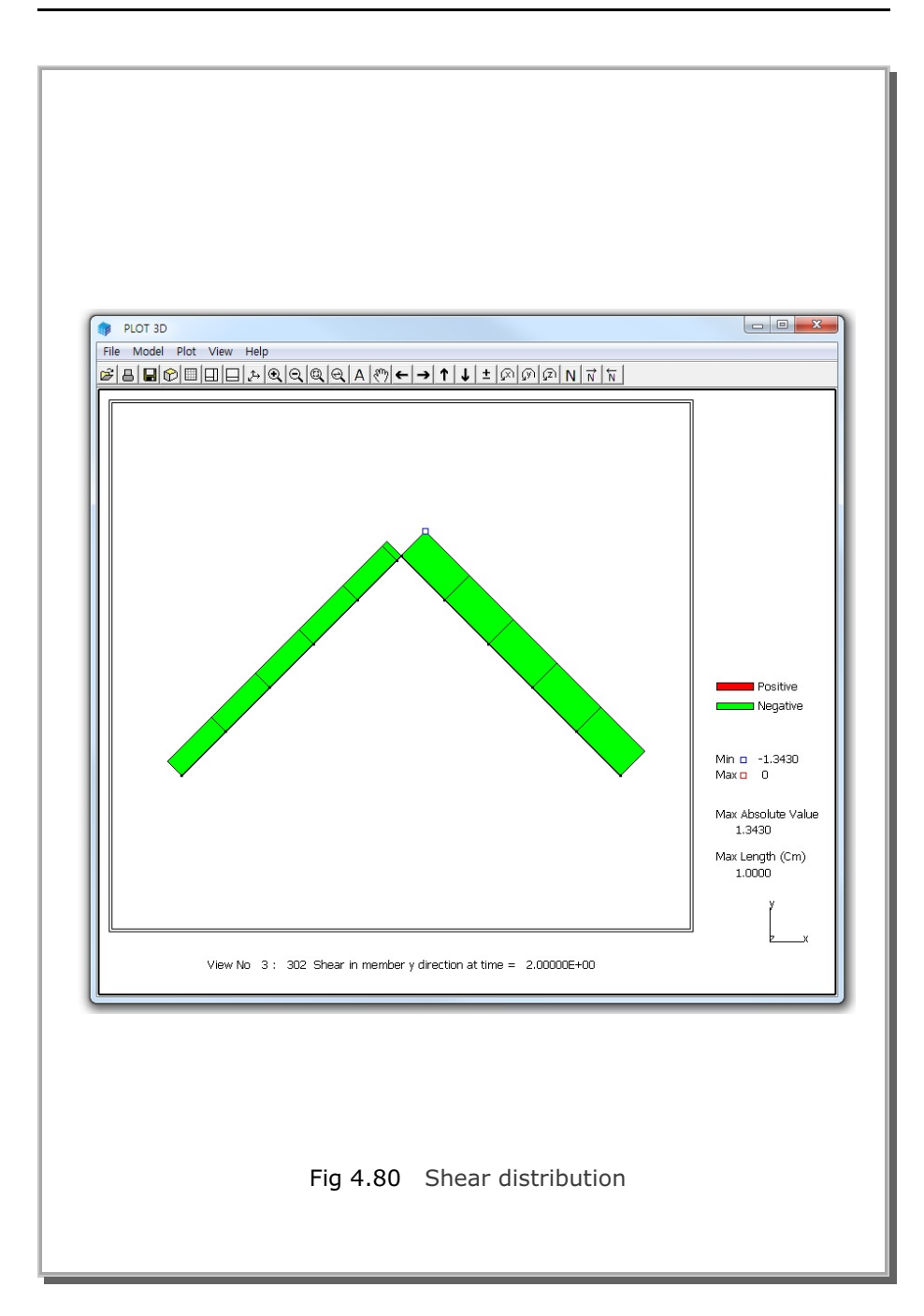

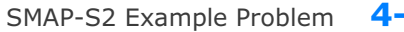

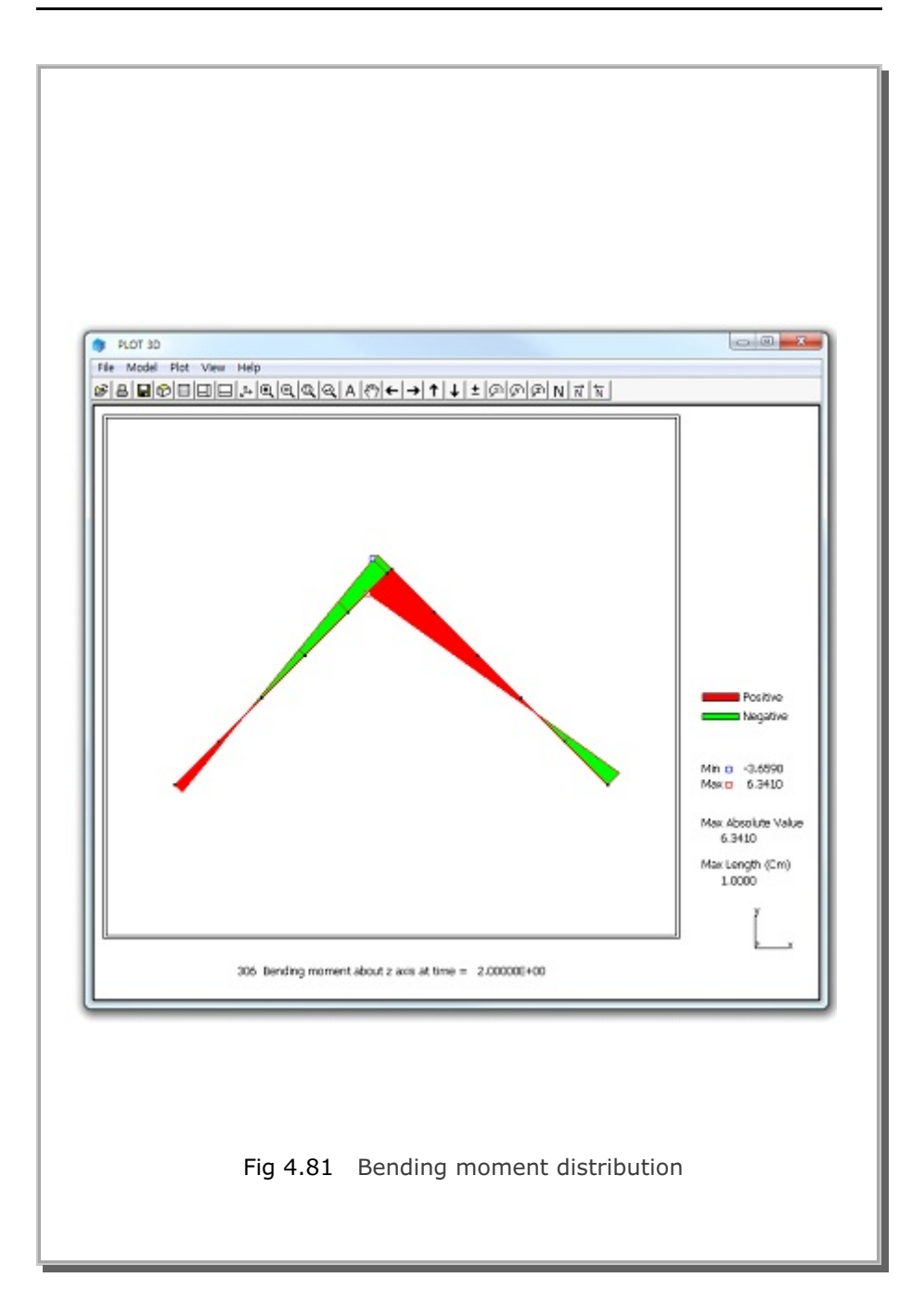

### 4.16 Reinforced Concrete Cylinder

This example is to check the reinforced concrete cylinder subjected to uniformly distributed radial line loads as shown in Figure 4.82. This example is an axially symmetric problem since both the structure and the external load are axially symmetric.

The exact solution for unreinforced cylinder can be obtained from the reference: Timoshenko and Woinowsky-Krieger, Theory of Plates and Shells, 2<sup>nd</sup> Edition, McGraw-Hill International Series, 28<sup>th</sup> Printing 1989.

This exact solution is further modified here such that it includes both axial (meridian) and hoop (circumferential) reinforcements as listed in the file Reinforced\_Cylinder\_S2.pdf.

Four cases are performed with different reinforcements:

- 1. Concrete without reinforcements
- 2. Concrete with hoop reinforcements
- 3. Concrete with axial & hoop reinforcements, Vc = 0.15
- 4. Concrete with axial & hoop reinforcements, Vc = 0.0
- Note that the analytical solutions represent exact solutions

except the case 3 where it is an approximate closed-form solution.

As shown in Figure 4.83, the structure is modeled by beam elements which have capability of modeling axially symmetric reinforced shell.

Overall, SMAP-S2 results are very close to the exact solutions. Refer to the following two files for detailed graphical outputs: Reinforced\_Cylinder\_S2.pdf and Smap-S2\_Vp16.pdf.

SMAP-S2 results for case 3 are compared with closed-form solutions:Figure 4.84 Radial displacement profileFigure 4.85 Meridian bending moment profile

SMAP-S2 Example Problem 4-97

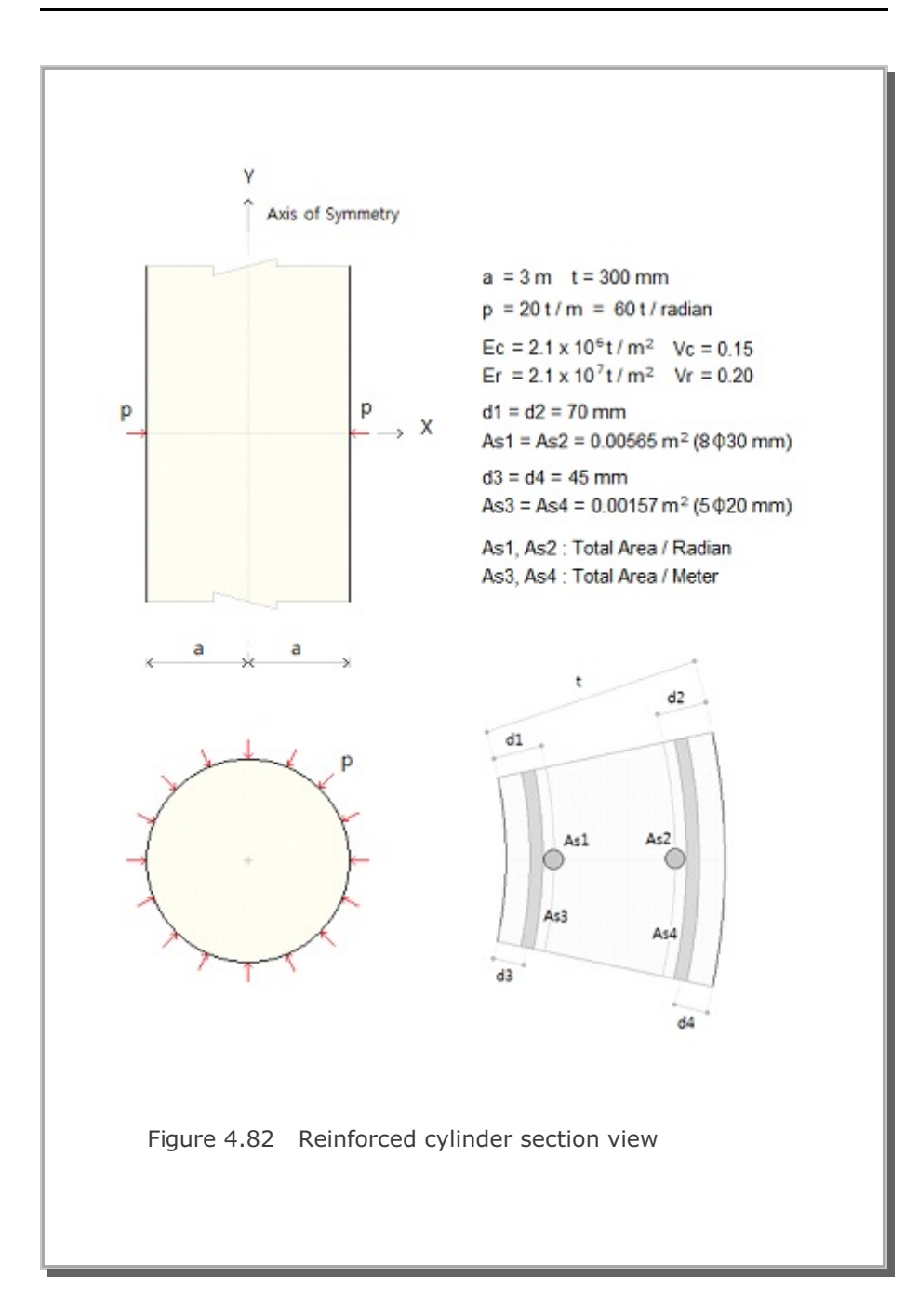

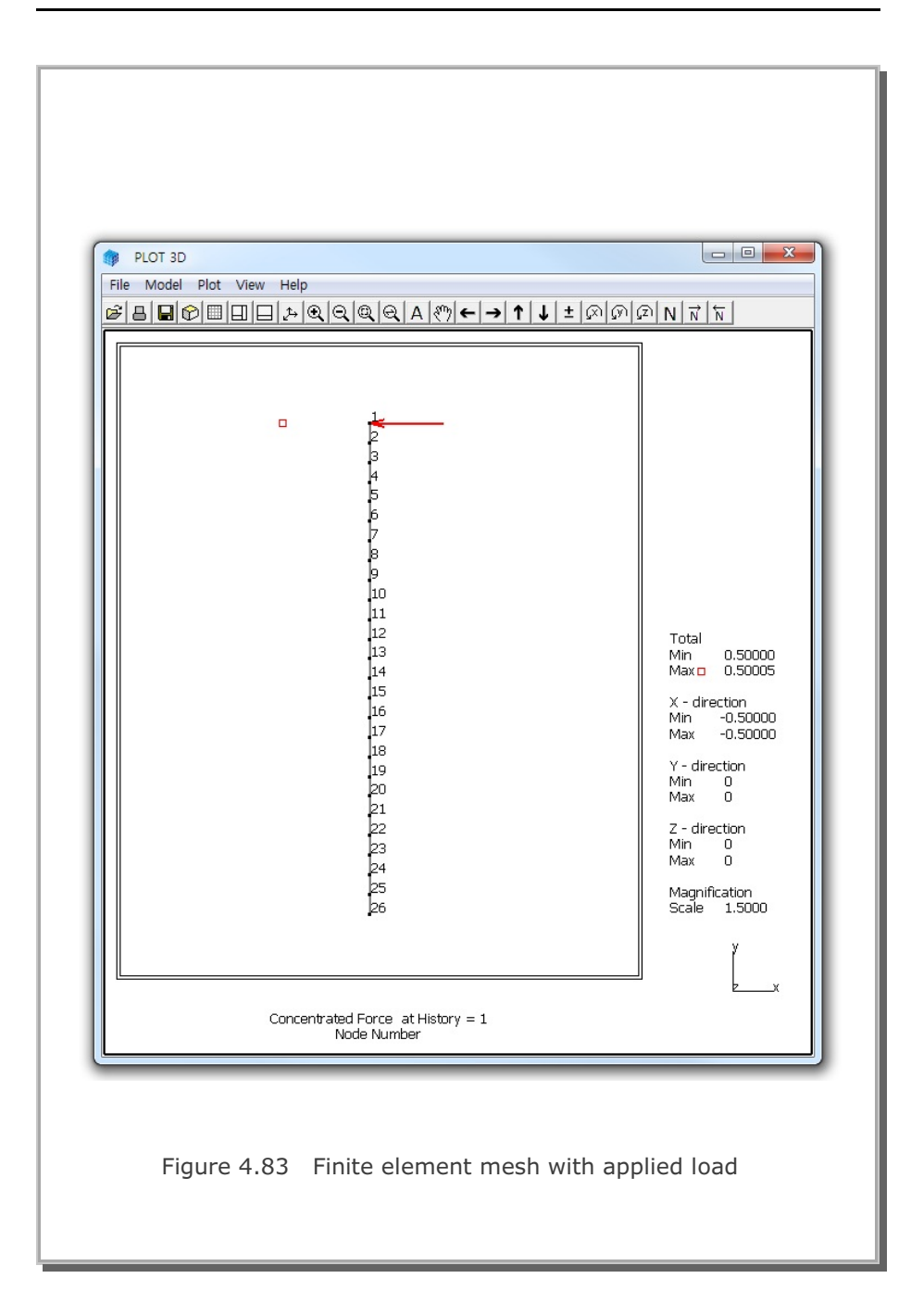

SMAP-S2 Example Problem 4

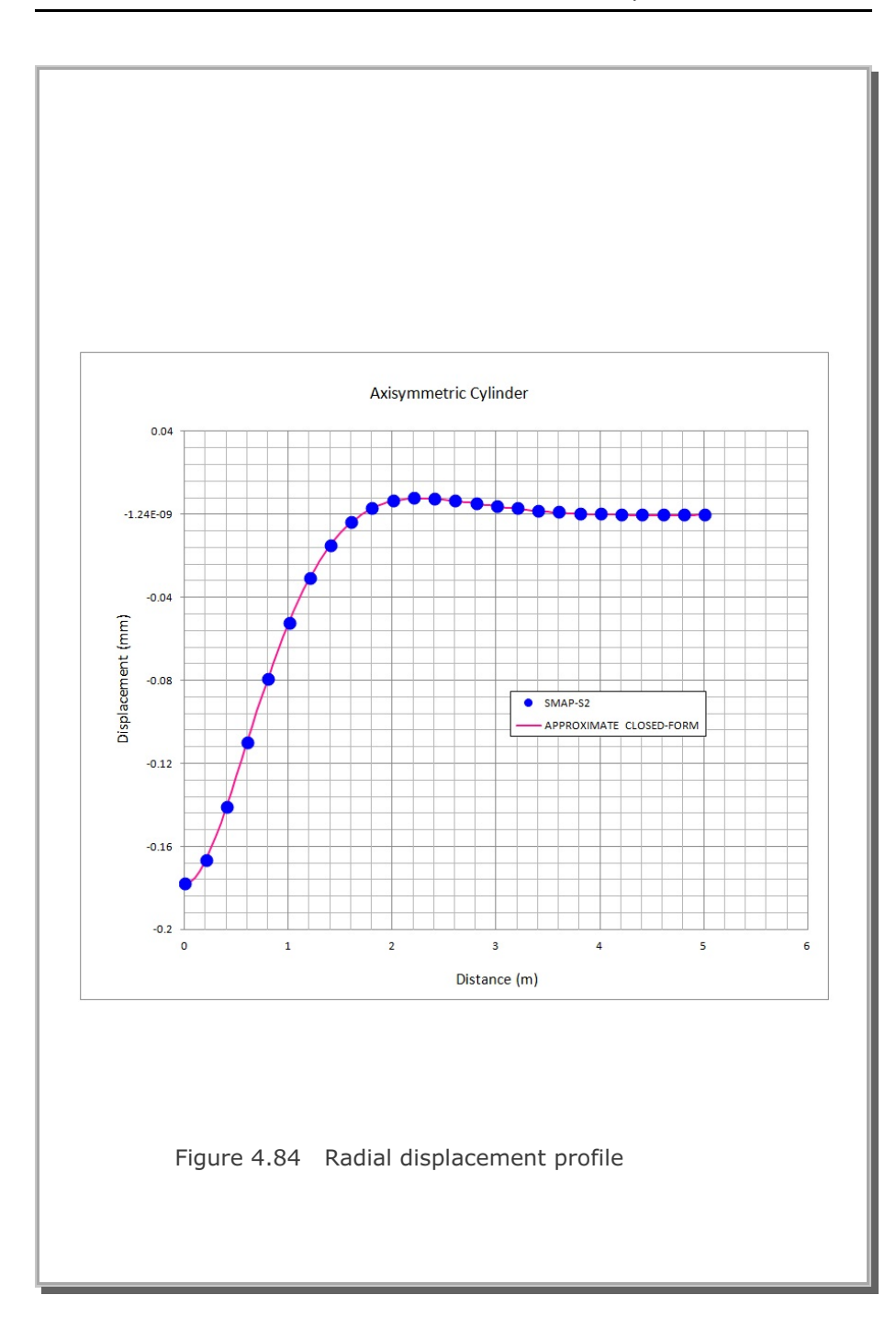

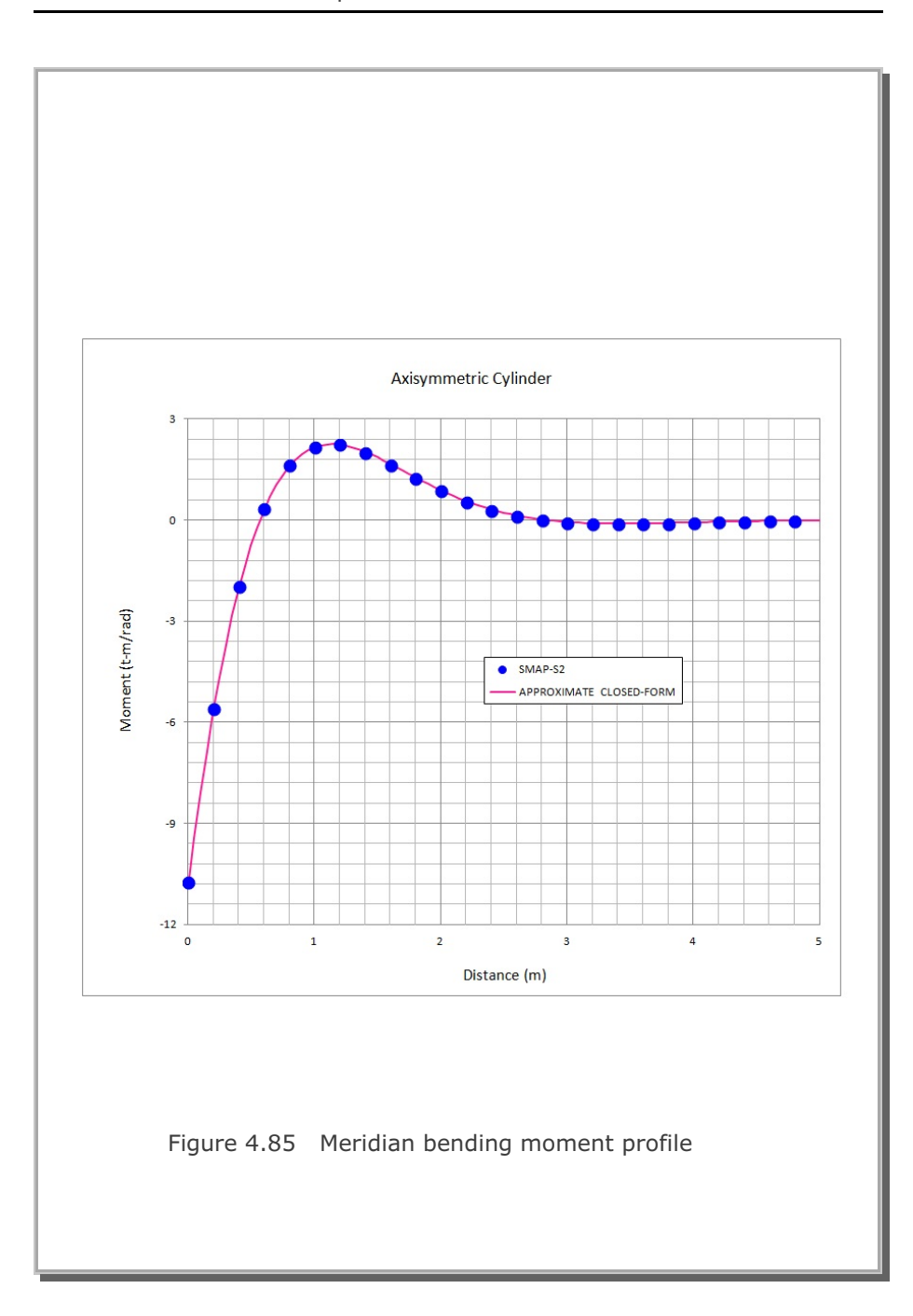

# 4.17 Silo Lining Analysis

This example is to solve the lining stresses developed in underground silo subjected to residual water pressure. This silo structure in Gyeongju, South Korea, was constructed to store the low-andintermediate-level radioactive waste.

Figures 4.86 and 4.87 shows finite element meshes and close-up view around silo, respectively. The program used only the right half of the whole mesh because the problem is axially symmetric about Y axis.

Table 4.8 lists material properties and Figure 4.88 shows schematic view of detailed silo lining structure. Table 4.9 lists lining thickness and reinforcement. Figure 4.89 shows silo lining material numbers. Table 4.10 shows schematically the sequence of silo construction including residual water pressure applied at step 5. Figure 4.90 shows key locations along the silo lining.

The following is a partial listing of graphical outputs at load step 5 when lining is subjected to residual water pressure head of 17.47m:

- Figure 4.91 Deformed shape of silo lining
- Figure 4.92 Dome deflection along A-B
- Figure 4.93 Storage wall radial displacement along C-D
- Figure 4.94 Dome lining inner hoop stress along A-B
- Figure 4.95 Dome outer rebar meridian stress along A-B
- Figure 4.96 Storage wall lining inner hoop stress along C-D
- Figure 4.97 Storage wall outer rebar meridian stress along C-D

SMAP-S2 results are compared with SMAP-3D results to verify the validity of the solution. As shown, SMAP-S2 results are very close to SMAP-3D results. It seems that the reinforced concrete lining is in safe condition under the applied residual water pressure head of 17.47m.

# 4-102 SMAP-S2 Example Problem

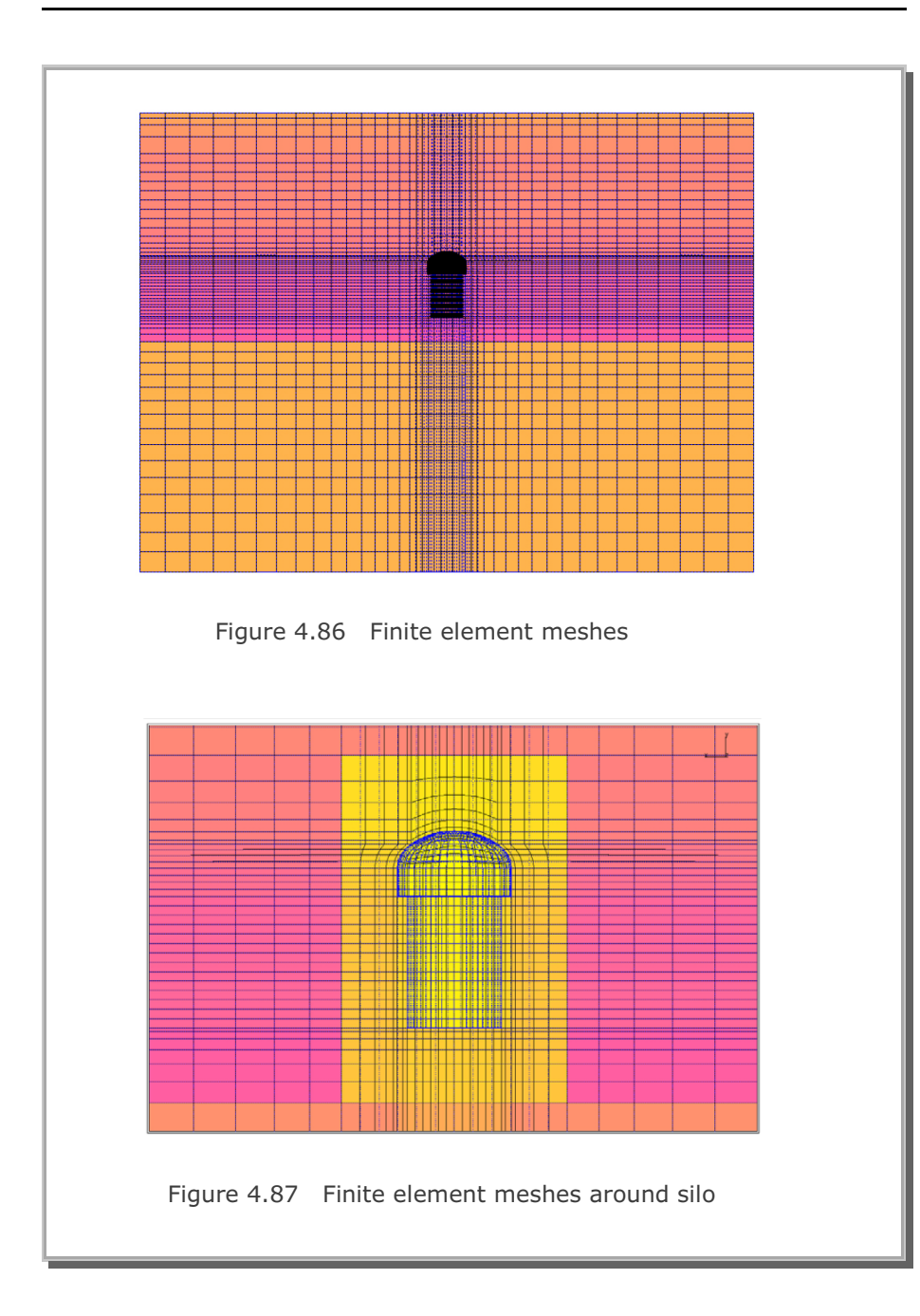

| Table 4.8 Material properties |                                                                 |                     |                    |                               |  |  |  |
|-------------------------------|-----------------------------------------------------------------|---------------------|--------------------|-------------------------------|--|--|--|
| Ground Layer                  | Unit weight<br>(KN/m <sup>3</sup> ) Young's<br>modulus<br>(MPa) |                     | Poisson's<br>ratio | Internal<br>Friction<br>Angle |  |  |  |
| Soil Layer                    | 18.56                                                           | $0.124 \times 10^4$ | 0.33               | 30°                           |  |  |  |
| Weathering<br>Rock            | 20.52                                                           | $0.342 \times 10^4$ | 0.30               | 38°                           |  |  |  |
| Rock                          | 26.28                                                           | $8.260 \times 10^4$ | 0.27               | 43°                           |  |  |  |
| Shotcrete                     | 23.0                                                            | 24,500              | 0.167              | -                             |  |  |  |
| Concrete                      | 23.5                                                            | 29,500              | 0.167              | -                             |  |  |  |
| Rebar                         | -                                                               | 210,000             | 0.25               | -                             |  |  |  |

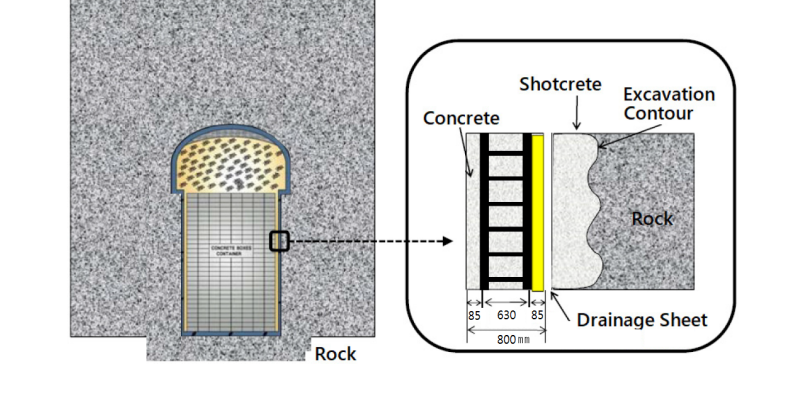

Figure 4.88 Schematic view of detailed silo lining structure

| Table 4.9 Silo lining thickness and reinforcement |           |                 |          |                |  |  |
|---------------------------------------------------|-----------|-----------------|----------|----------------|--|--|
| Material                                          | Thickness | Steel Ratio (%) |          |                |  |  |
| Number                                            | (Meter)   | Ноор            | Meridian | Location       |  |  |
| 1                                                 | 1.211     | 0.85            | 0.85     | Dome Crown     |  |  |
| 4                                                 | 1.246     | 0.83            | 0.83     | Dome Crown     |  |  |
| 5                                                 | 1.279     | 0.81            | 0.81     | Dome Crown     |  |  |
| 6                                                 | 1.328     | 0.78            | 0.78     | Dome Crown     |  |  |
| 7                                                 | 1.398     | 0.74            | 0.74     | Dome Crown     |  |  |
| 8                                                 | 1.475     | 0.70            | 0.70     | Dome Crown     |  |  |
| 9                                                 | 1.547     | 0.67            | 0.67     | Dome Crown     |  |  |
| 10                                                | 1.594     | 0.65            | 0.65     | Dome Crown     |  |  |
| 11                                                | 1.600     | 0.65            | 0.65     | Dome Wall      |  |  |
| 12                                                | 1.200     | 0.86            | 0.86     | Dome Bottom    |  |  |
| 13                                                | 0.800     | 1.29            | 1.29     | Storage Wall   |  |  |
| 14                                                | 1.200     | 0.86            | 0.86     | Storage Bottom |  |  |
| 15                                                | 1.200     | 0.86            | 0.86     | Storage Bottom |  |  |
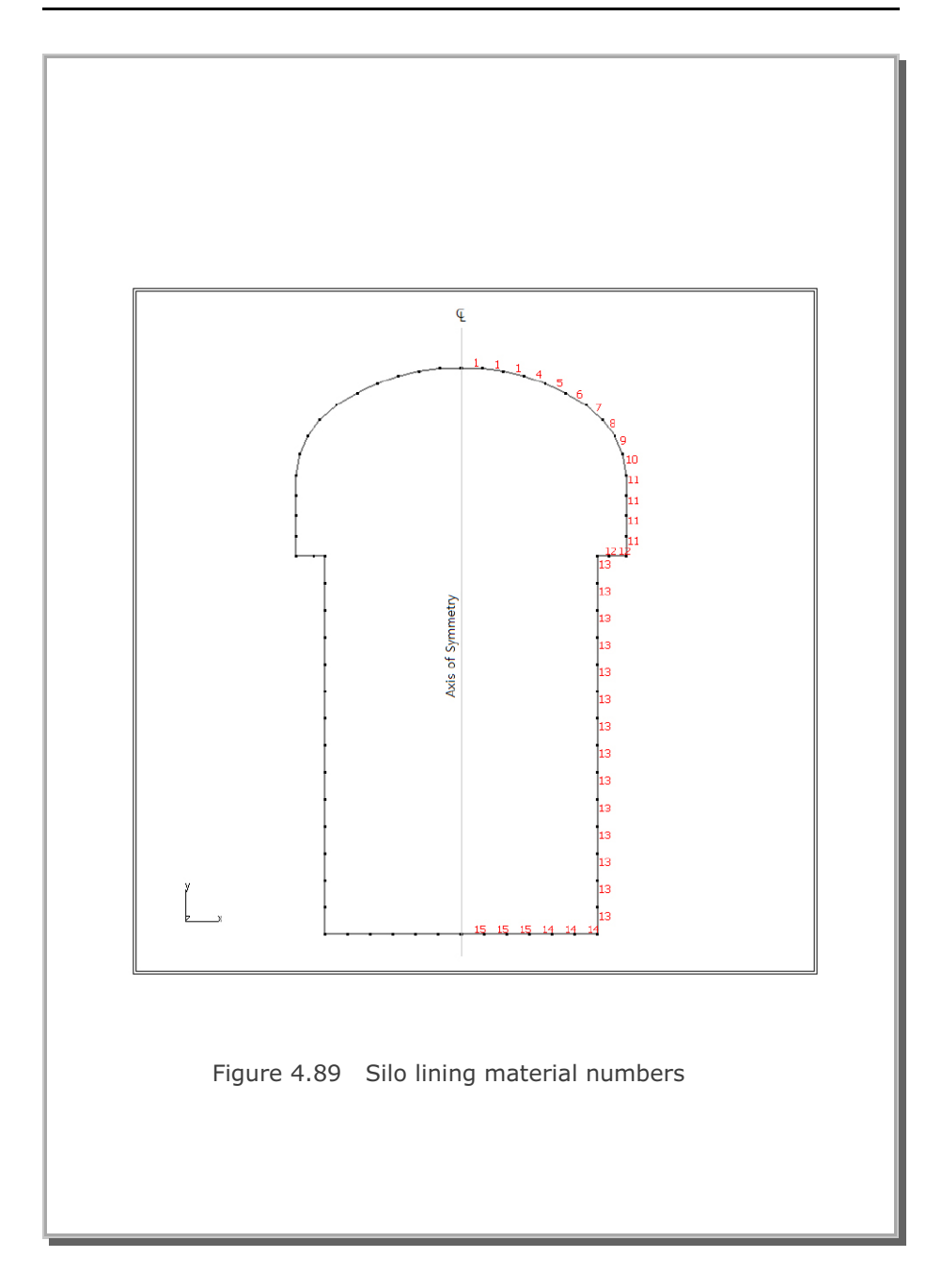

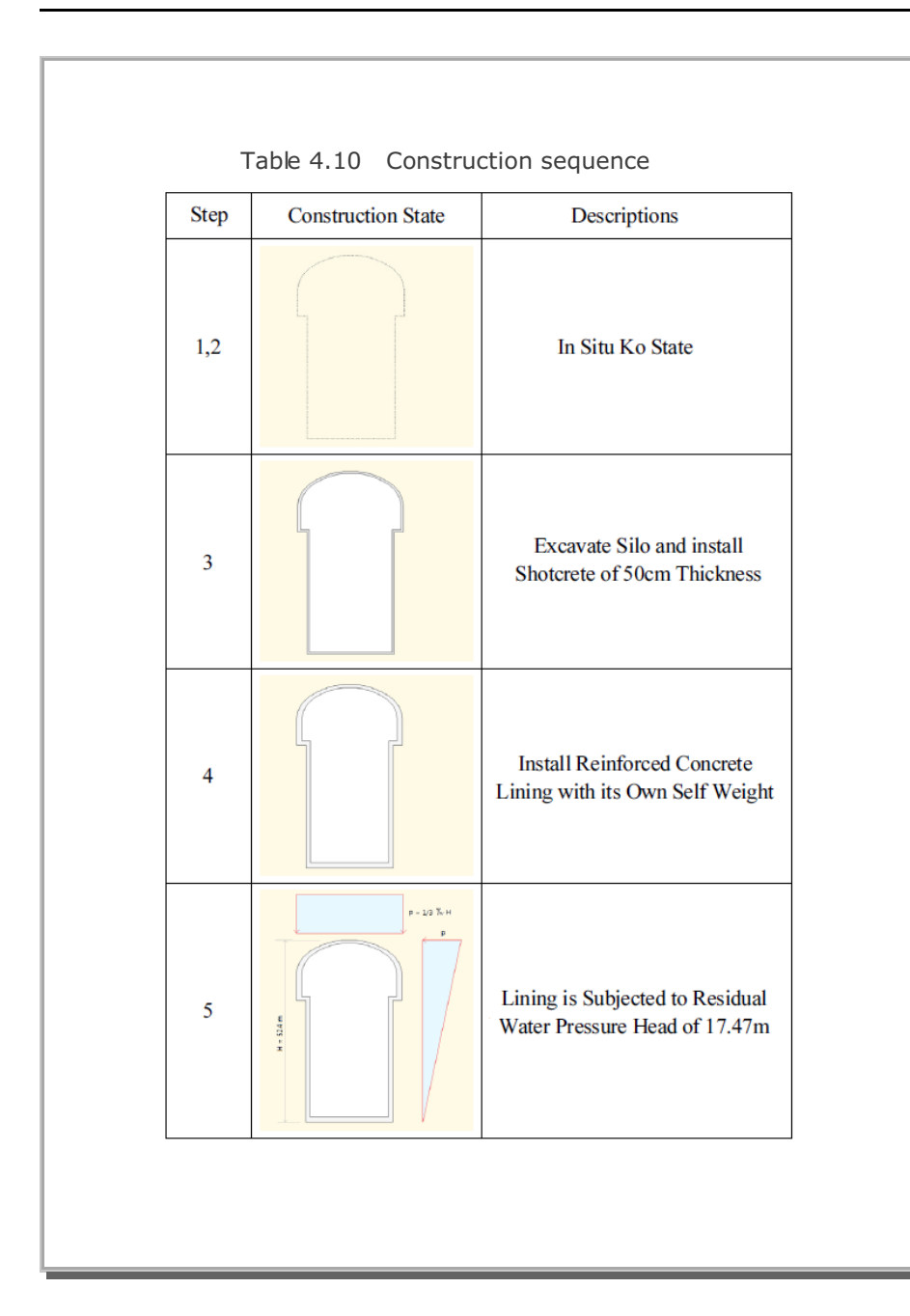

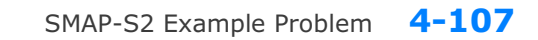

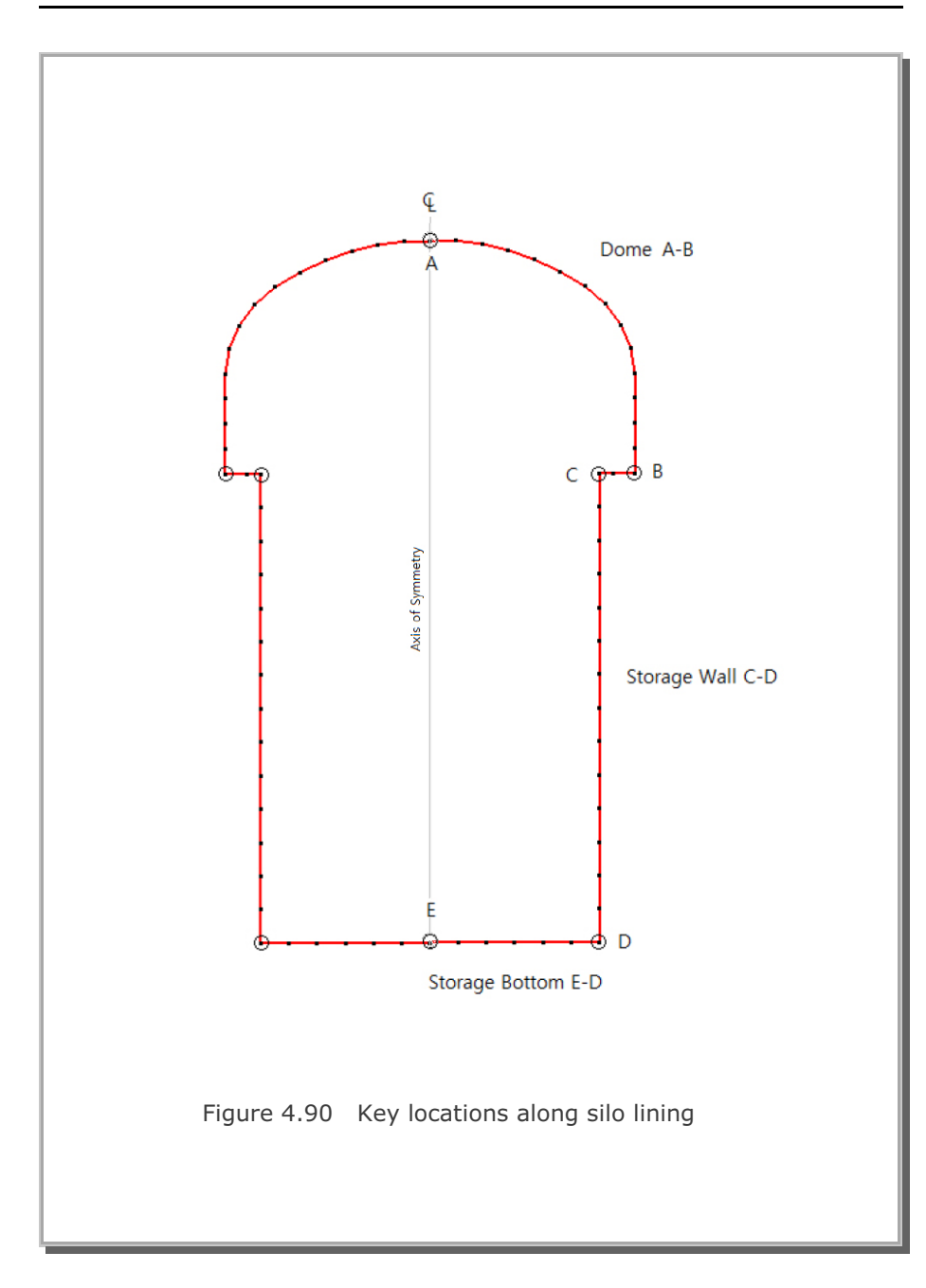

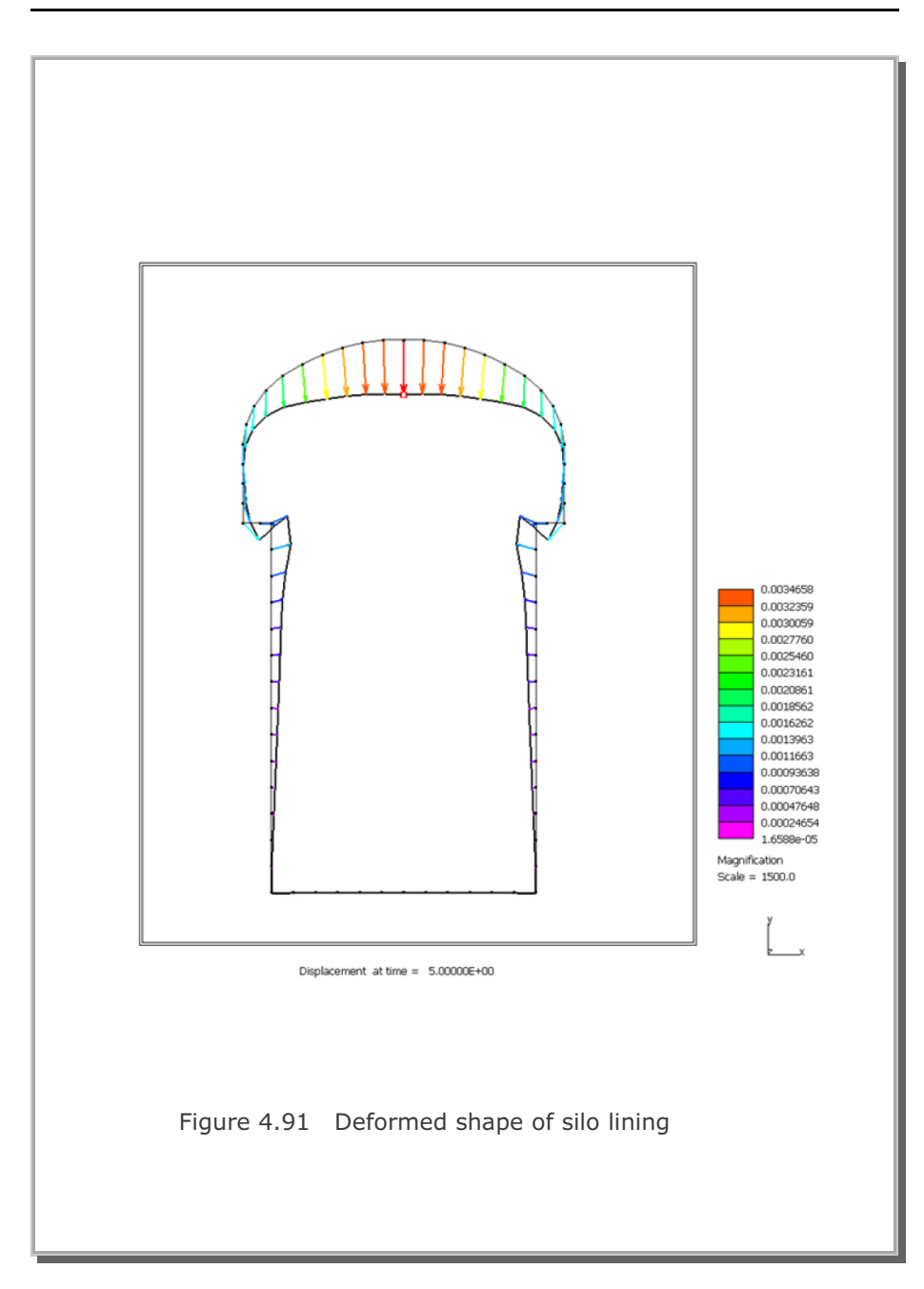

SMAP-S2 Example Problem 4-109

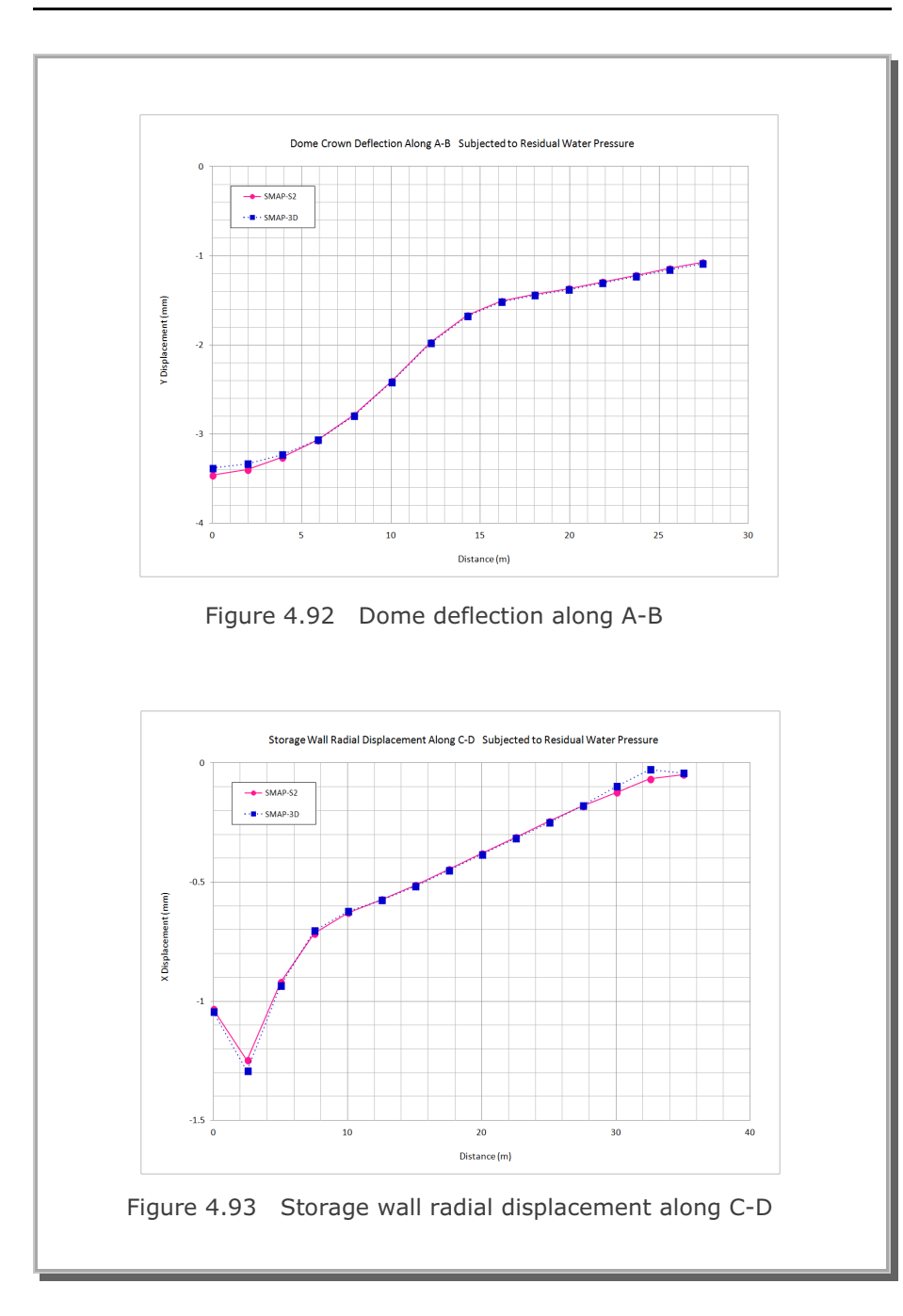

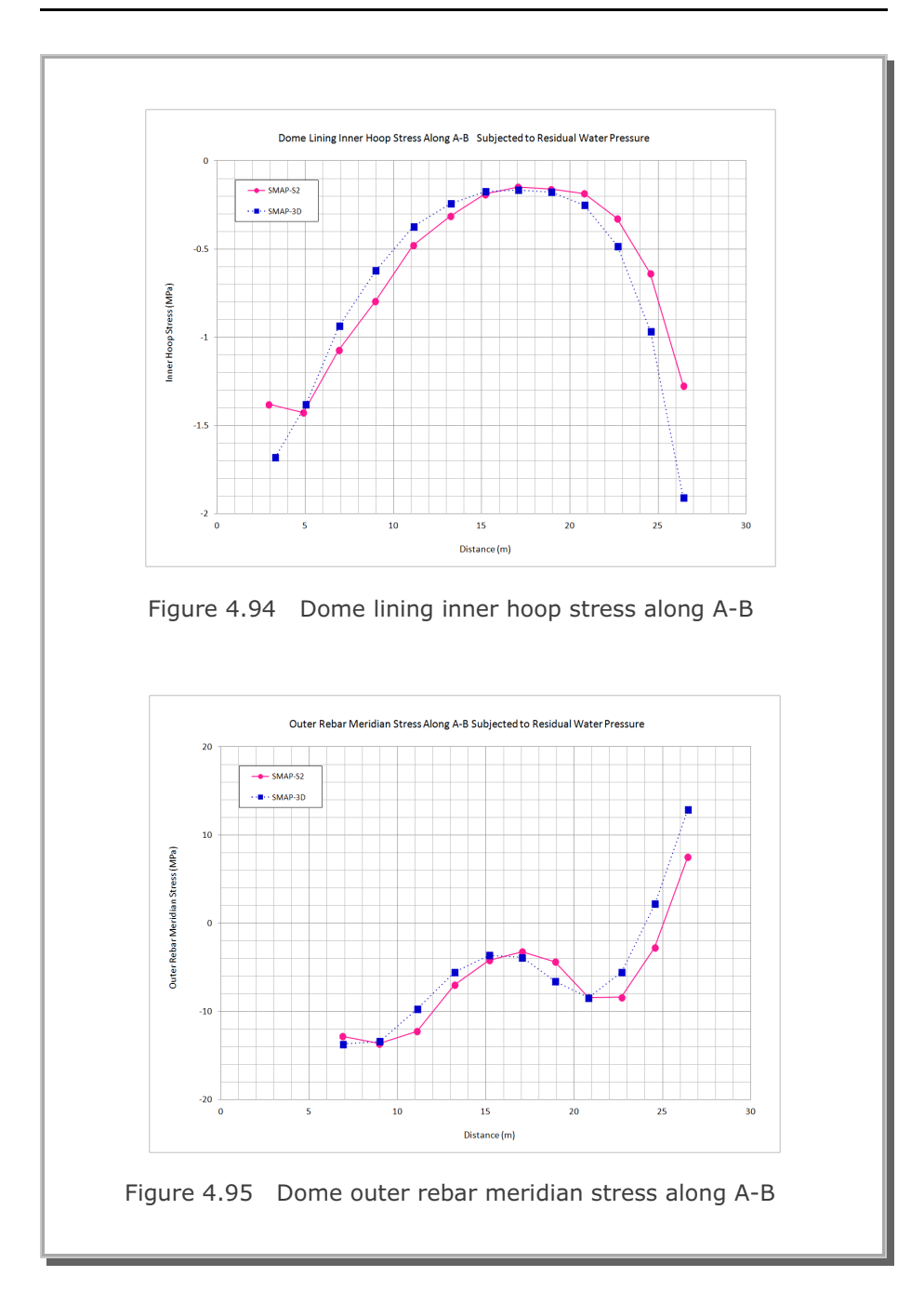

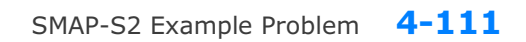

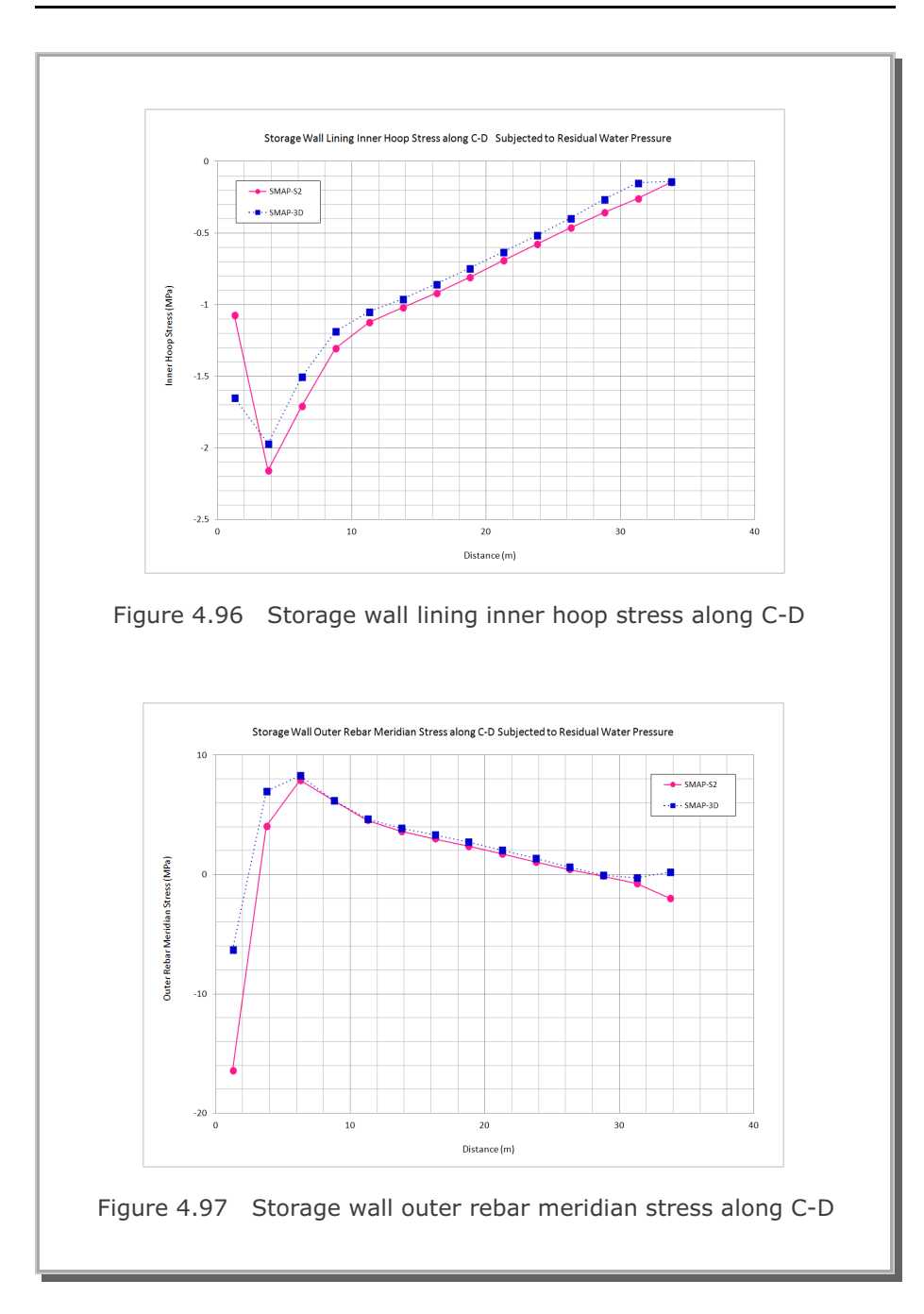

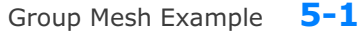

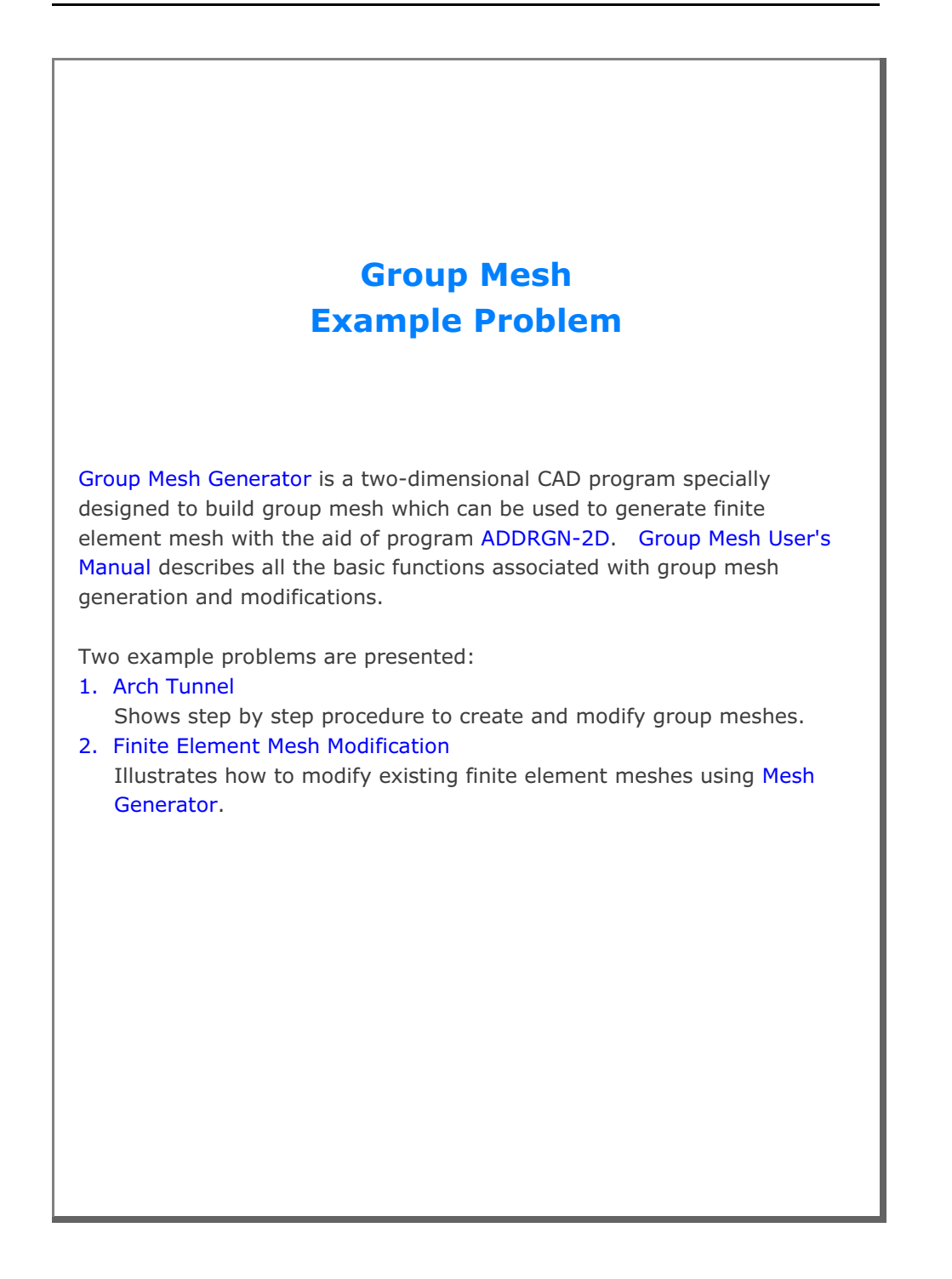

# 5.1 Arch Tunnel

The main objective of this first example is to show the step by step procedure to create and modify group meshes.

This example has the following three parts:

#### Part 1 : Creating Arch Tunnel (Figure 5.1)

- Create group mesh
- Set built-in base mesh
- Draw arch tunnel
- Plot finite element mesh

#### Part 2 : Adding Rock Bolts (Figure 5.2)

- Open the group mesh file in part 1
- Add three rock bolts
- Plot finite element mesh

#### Part 3 : Adding Utility Tunnel (Figure 5.3)

- Open the group mesh file in part 2
- Remove the first rock bolt
- Change the second rock bolt length
- Replace the third rock bolt by utility tunnel
- Plot finite element mesh

Table 5.1 shows the construction sequence.

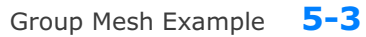

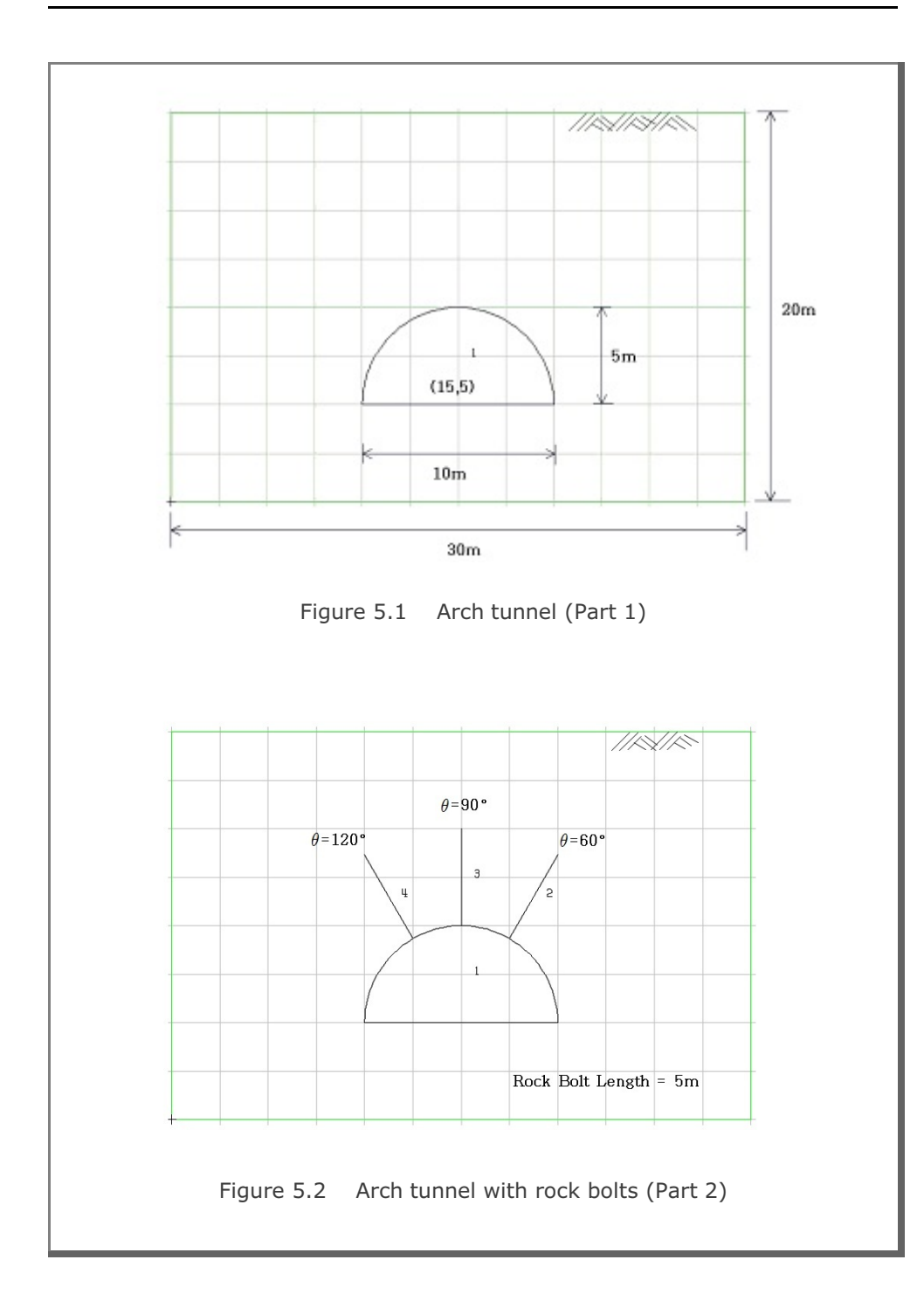

# **5-4** Group Mesh Example

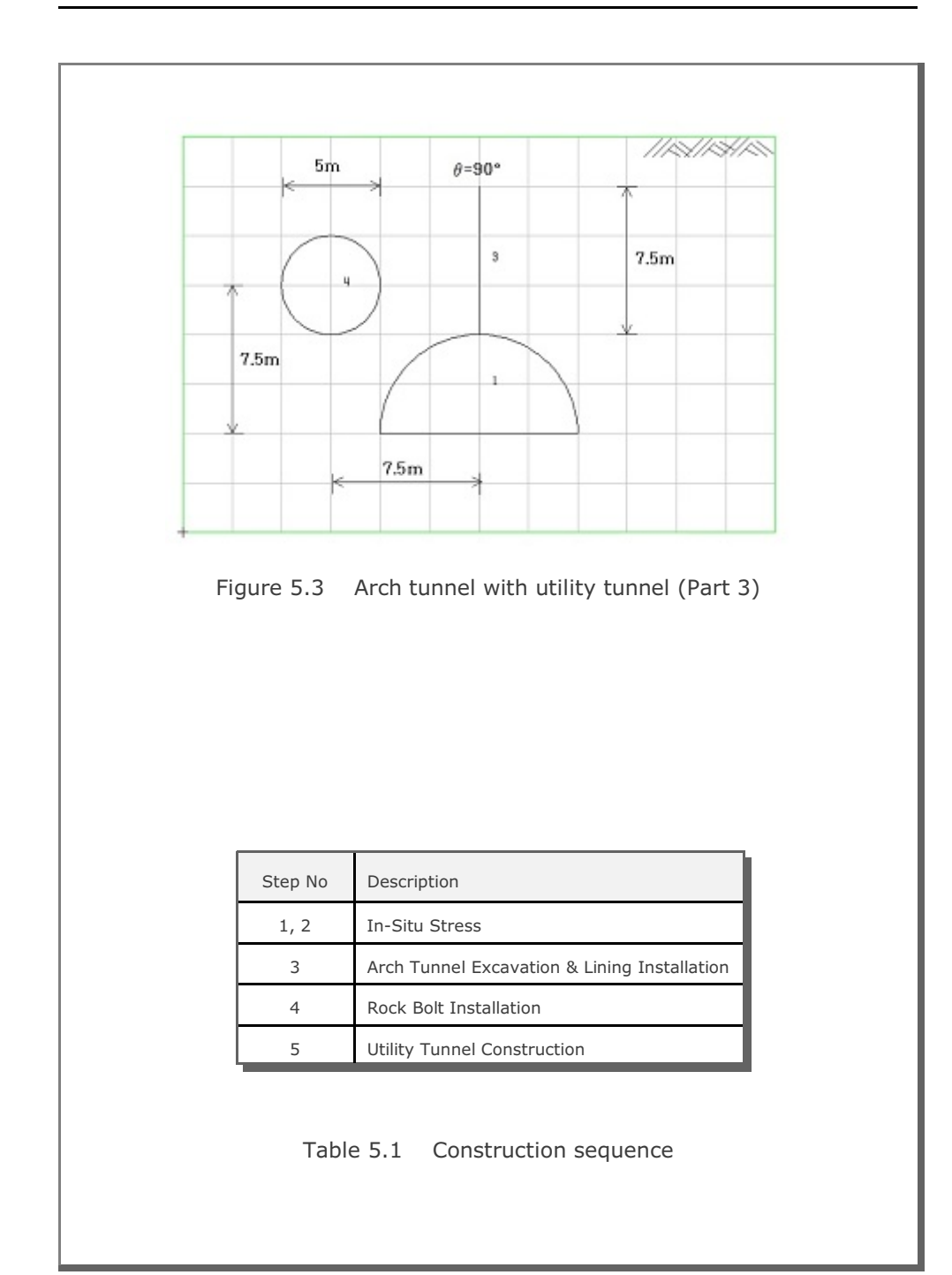

Group Mesh Example 5-5

# 5.1.1 Part 1: Creating Arch Tunnel

Part 1 consists of the following main actions:

- Create group mesh
- Set built-in base mesh
- Draw arch tunnel
- Plot finite element mesh

#### Step 1: Group Mesh Generator (New)

Access Group Mesh Generator by selecting the following menu items in SMAP (Figure 5.4):

 $\mathsf{Run} \to \mathsf{Mesh} \; \mathsf{Generator} \to \mathsf{Group} \; \mathsf{Mesh} \to \mathsf{New}$ 

| SMAP S2        | it                    |     |      |
|----------------|-----------------------|-----|------|
| Smap +         |                       |     |      |
| Mesh Generator | Group Mesh            | •   | New  |
| Load Generator | Block Mesh<br>PreSman |     | Open |
|                | AddRgn                |     |      |
|                | Supplement            |     |      |
|                | File Conversion       | - 1 |      |

Figure 5.4 Accessing group mesh generator (New)

# Step 2: Group Input (New)

Select Built-in Base Mesh in Figure 5.5. Click OK.

| Base Mesh<br>Built-in Base Mesh |           |      |
|---------------------------------|-----------|------|
| C Existing Finite Elem          | ient Mesh |      |
|                                 | OK Car    | ncel |

| File E                         | 2D 🗖                                                                                                    | Window                                                                      |
|--------------------------------|----------------------------------------------------------------------------------------------------|-----------------------------------------------------------------------------|
|                                | Figure 5.6 Group menu                                                                                                    |                                                                             |
| o dialog                       | j in Figure 5.7 is displayed with initial defaul                                                                                                    | t values.                                                                   |
| Gro                            | q                                                                                                    |                                                                             |
| Grou                           | o Identity<br>up No 1 🔀 🖂 Title Group No = 1                                                                                                    | Add Group                                                                   |
| MTY                            | PE and Material Parameter                                                                                                    | Show Number                                                                 |
| T:<br>MAT<br>MAT<br>LTP<br>LTP | Generate lines & remove elements within closed loop       Image: Constraint of the state of the state of the | Linside<br>Update<br>Save                                                   |
| Coor                           |                                                                                                    | Base Mesh                                                                   |
| Elen                           | enerated coordinates are not movable<br>ent Activity PLOT-2D Plot Principal Stress Deformed Shape T 0 0 0 0 Truss Contour Reference Line Dy 0.00                                                                                                    | Replot<br>Group Editor<br>Segment Editor<br>F.E. Mesh Plot<br>Close<br>Exit |

| Step 4: Built-<br>Click Base Mesh bu | in Base Mesh                                                                      | llog.                                                                               |               |
|--------------------------------------|-----------------------------------------------------------------------------------|-------------------------------------------------------------------------------------|---------------|
| Fill in input fields fo              | or Built-In Base M                                                                | lesh as shown in Figure 5                                                           | .8. CIICK OK. |
| Built-in B                           | Base Mesh                                                                         |                                                                                     |               |
| Horizontal B                         | Block                                                                             | Vertical Block                                                                      |               |
| Horiz                                | zontal blocks are defined from left to right.<br>nber of blocks in X direction: 1 | Vertical blocks are defined from top to bottom.<br>Number of blocks in Y direction: |               |
| No. Wid                              | dth Element Normalized<br>) Size (DX) Midpoint (AX)                               | No. Height (H) Element Normalized                                                   |               |
| 1 30                                 | 0.5 0.5 -                                                                         | 1 20 0.5 0.5                                                                        |               |
| 2 3                                  |                                                                                   | 3                                                                                   |               |
| 4                                    |                                                                                   |                                                                                     |               |
| 15                                   |                                                                                   |                                                                                     |               |
| 16                                   |                                                                                   | 16                                                                                  |               |
| Origin —<br>Xo 0.                    | Yo 0.                                                                             | Boundary Condition                                                                  |               |
| Water Table                          | le                                                                                | Left U Free V Right                                                                 |               |
| set Ywater                           | r lower than Yo Ywater 0,                                                         | 1 Roller 💌                                                                          |               |
|                                      | Base Mesh Layout Description                                                      | OK Cancel                                                                           |               |
| F                                    | Figure 5.8 Built                                                                  | -in base mesh dialog                                                                | -             |
| Figure 5.9 shows B board in PLOT-2D. | Base Mesh with di                                                                 | mensions of 30m x 20m o                                                             | on drawing    |
|                                      |                                                                                   | Coordinatee<br>X + - 0.000                                                          |               |
|                                      |                                                                                   | Xnin = 0.000<br>Xmix = 30.000<br>Ymix = 20.000<br>Ymin = 0.000                      |               |
|                                      |                                                                                   |                                                                                     |               |
| -                                    |                                                                                   |                                                                                     |               |
|                                      |                                                                                   |                                                                                     |               |
| -                                    |                                                                                   |                                                                                     |               |
|                                      |                                                                                   |                                                                                     |               |
|                                      |                                                                                   | 0 Poter31                                                                           |               |
|                                      | FINITE ELEMENT MESHES                                                             | 0 2.00 User Unit                                                                    |               |
| Fig                                  | gure 5.9 Base r                                                                   | nesh on drawing board                                                               |               |

| Step 5: MTYPE<br>Click MTYPE button in Group dialog.<br>Select MTYPE=3 in MTYPE dialog in Figure 5.10.<br>Click OK.                                                                                                    |  |
|----------------------------------------------------------------------------------------------------|--|
| Select         Cut do         Cut do         MTYPE -1         MTYPE -2         MTYPE -3         MTYPE -4         MTYPE -1         MTYPE -2         MTYPE -3         MTYPE -4         MTYPE -1         MTYPE -2         MTYPE -4         MTYPE -1         MTYPE -1         MTYPE -4         MTYPE -1         MTYPE -4         MTYPE -4 <td< td=""><td></td></td<>                                                                                                    |  |
| Figure 5.10 MTYPE dialog<br>Fill in input fields for Group dialog as shown in Figure 5.11.                                                                                                    |  |
| Group         Group Identity         Group Identity         Group No 1 < > Title Arch Tunnel         MTYFE and Material Parameter         3. Assign new material number within closed loop         MATND 2       DEN 2:30         MATNO 0       DEN 2:30         MATNO 1       Add new mesh         LTP       LMAT 1         Coordinate Constraint       Color         UPPo 2       LMAT 0         Coordinate Constraint       Generated coordinates are movable         Base Mesh       Base Mesh         Generated coordinates are movable       Generated coordinates are not movable         Base Mesh       Phon-2D Plot         MATNO 0       0         MATNO 0       0         D       Define Base         Define Base       Define Base         Define Base       Define Base         Matrix 0       0         D       D         D       D         Define Base       Define Base         Define Base       Define Base         Define Base       Define Base         Define Base       Diato Diato Diato Diato Diato Diato Diato Diato Diato Diato Diato Diato Diato Diato Diato Diato Diato Diato Diato Diato Diato Diato Diato Diato Diato Diato |  |
| Figure 5.11 Group dialog with MTYPE = 3                                                                                                    |  |

# Step 6: Mouse Snap Click Mouse-Snap menu in PLOT-2D. Select Snap to Grid in Figure 5.12. Click OK. Figure 5.12 Mouse snap dialog Mouse snap dialog

#### Step 7: Add Group

Click Add Group button in Group dialog.

Table 5.2 summarizes group parameters used for arch tunnel.

|    |       |             |              |          | Element | Activity |
|----|-------|-------------|--------------|----------|---------|----------|
| No | MIYPE | Description | Element Type | Mat. Np. | NAC     | NDAC     |
|    |       | Core        | Cont.        | MATNO=2  | 0       | 3        |
| 1  | 3     | Lining      | Beam (LPT=2) | LFUN=1   | 3       | 999      |

|             |            |             | Line Se      | egment    | :           |                |                | Arc Se         | gment          |                  |                  |      |
|-------------|------------|-------------|--------------|-----------|-------------|----------------|----------------|----------------|----------------|------------------|------------------|------|
| Group<br>No | Seg.<br>No | Begir<br>Po | nning<br>int | Enc<br>Po | ling<br>int | Ori            | gin            | Ra             | idius ar       | nd Angl          | e                | IEND |
|             |            | Х           | Y            | Х         | Y           | X <sub>o</sub> | Y <sub>o</sub> | R <sub>x</sub> | R <sub>y</sub> | $\Theta_{\rm b}$ | $\Theta_{\rm e}$ |      |
| 1           | 1          | 10          | 5            | 20        | 5           |                |                |                |                |                  |                  | 2    |
|             | 2          |             |              |           |             | 15             | 5              | 5              | 5              | 0                | 1<br>8<br>0      | 2    |

Table 5.2 Group parameters for arch tunnel

|                                  | Line Segment                                                                                                    |
|----------------------------------|----------------------------------------------------------------------------------------------------|
|                                  | Segment No: 1 Group No: 1 Arch Tunnel Points By C. Exter X and X                                                                                                    |
|                                  | Beginning Point     Ending Point       X =     X =       Y =     Y =       Divisions and Inclusions     Include beginning & ending point       2. Include beginning & ending point     Image: Conceler |
|                                  |                                                                                                    |
| lick the mouse<br>ne ends as she | Figure 5.13 Line segment dialog<br>where the line begins and then click the mouse where the<br>vn in Figure 5.14.                                                                                      |
| lick the mouse<br>ne ends as sh  | Figure 5.13 Line segment dialog<br>where the line begins and then click the mouse where the<br>vn in Figure 5.14.                                                                                      |
| lick the mouse<br>ne ends as sh  | Figure 5.13 Line segment dialog<br>where the line begins and then click the mouse where the<br>vn in Figure 5.14.                                                                                      |
| lick the mouse<br>ne ends as she | Figure 5.13 Line segment dialog<br>where the line begins and then click the mouse where the<br>vn in Figure 5.14.                                                                                      |
| lick the mouse<br>ne ends as she | Figure 5.13 Line segment dialog<br>where the line begins and then click the mouse where the<br>vn in Figure 5.14.                                                                                      |

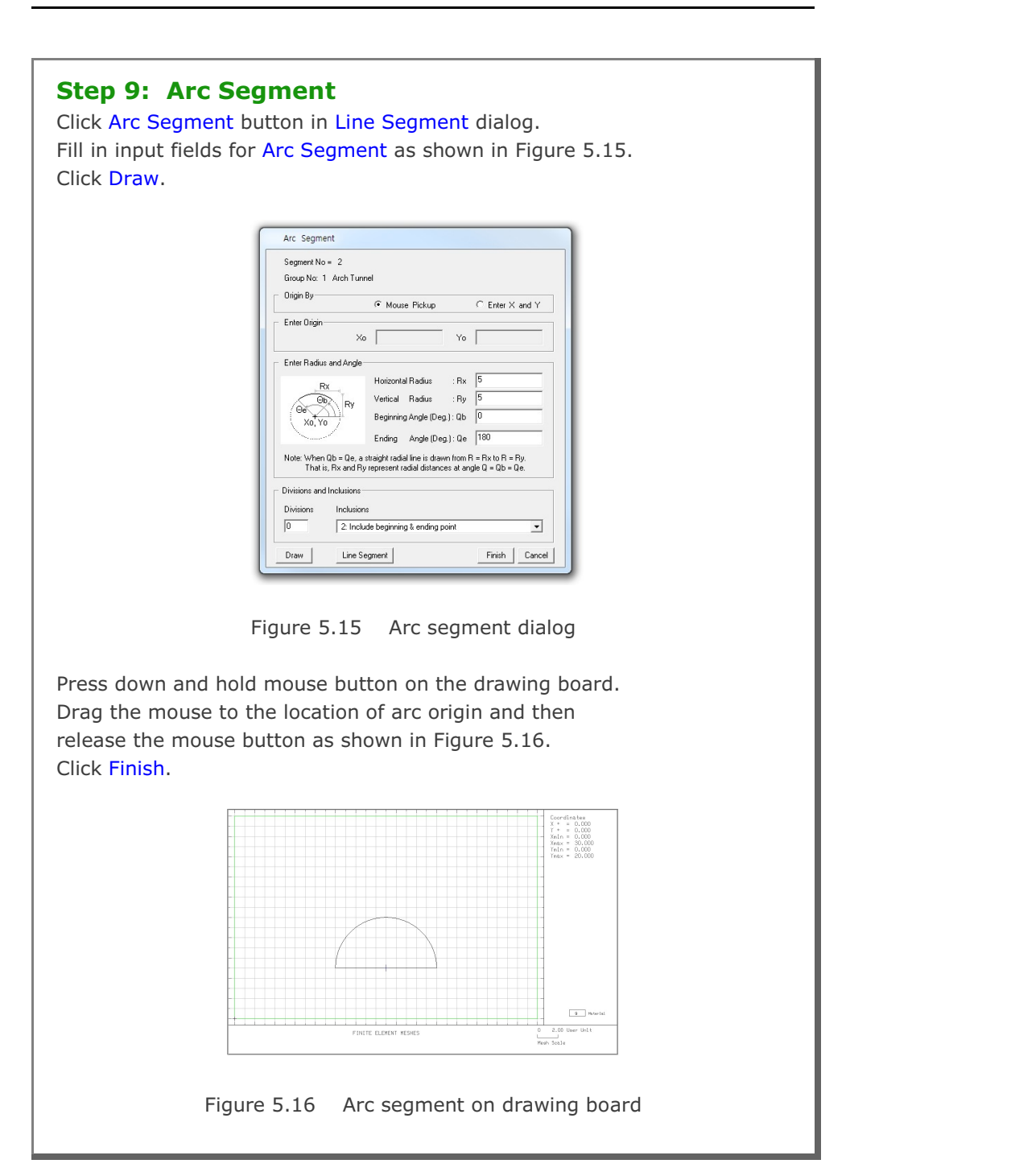

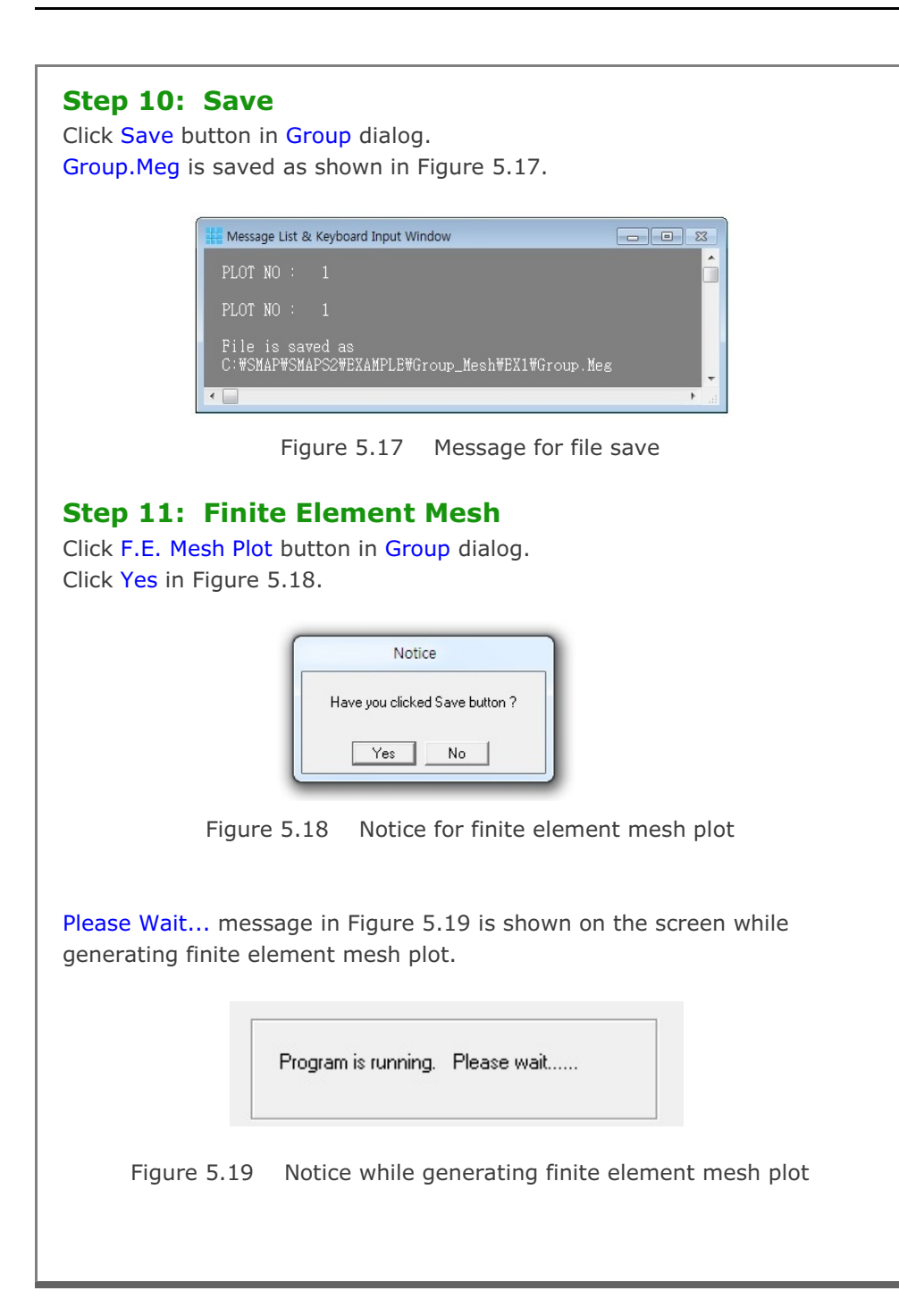

Once finished, finite element mesh file is generated as Group.Mes in the sub directory Plot\_Mesh as shown in Figure 5.20 along with finite element mesh plot in Figure 5.21.

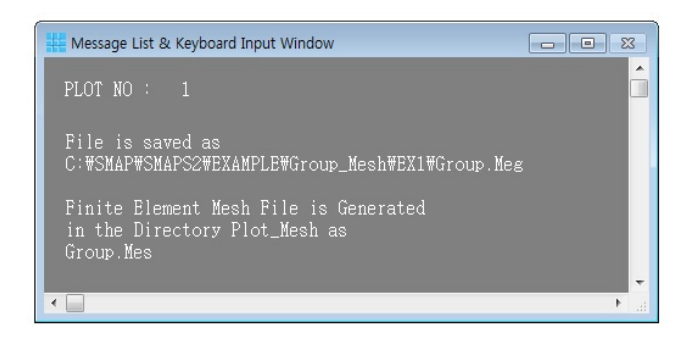

Figure 5.20 Message for finite element mesh file

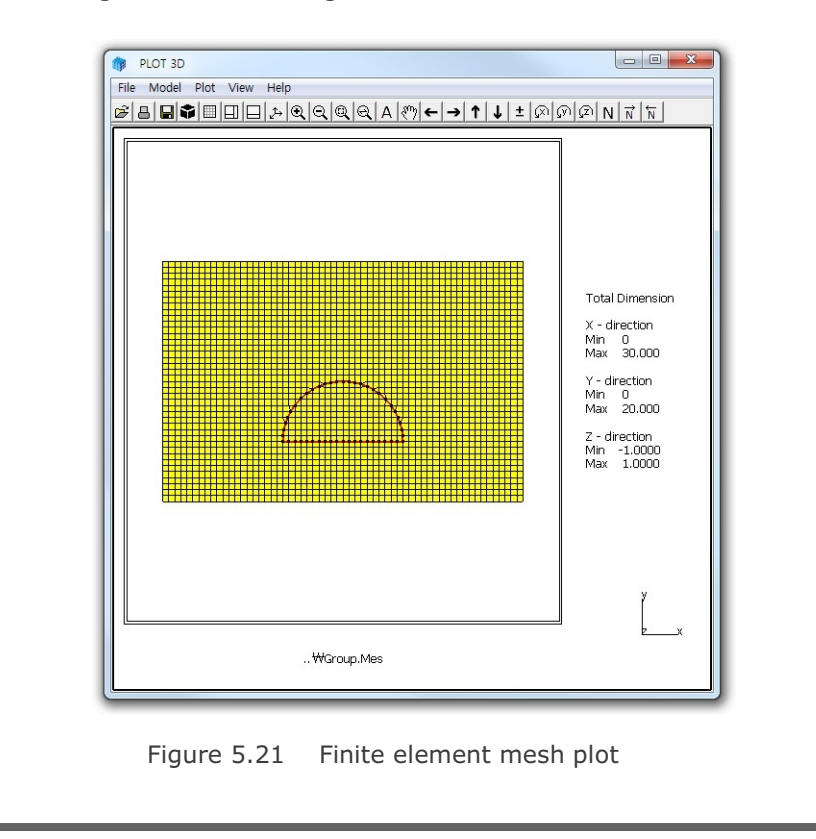

| Step 12: Exit                                                                                                    |
|----------------------------------------------------------------------------------------------------|
| Click Exit button in Group dialog.                                                                                        |
| Click OK in Exit dialog as shown in Figure 5.22.                                                                          |
|                                                                                                    |
|                                                                                                    |
| Exit                                                                                                    |
|                                                                                                    |
| Total Number of Groups = 1                                                                                                |
| Enter Output File                                                                                                    |
| C:\SMAP\SMAPS2\EXAMPLE\Group_Mesh\EX1\Group.Meg                                                                           |
| Note: This "Dutput File" will be the input file to program ADDRGN-2D.                                                     |
| When you execute ADDRGN-2D, following files will be generated:<br>Group.Mes contains coordinates and index for mesh file. |
| Group Man contains element activity data for main file.                                                                   |
|                                                                                                    |
| Cancel Exit without Saving                                                                                                |
|                                                                                                    |
|                                                                                                    |
|                                                                                                    |
|                                                                                                    |
|                                                                                                    |
|                                                                                                    |
|                                                                                                    |
|                                                                                                    |
|                                                                                                    |
|                                                                                                    |
|                                                                                                    |
|                                                                                                    |
|                                                                                                    |
|                                                                                                    |
|                                                                                                    |
|                                                                                                    |
|                                                                                                    |
|                                                                                                    |
|                                                                                                    |

# 5.1.2 Part 2: Adding Rock Bolts

Part 2 consists of the following main actions:

- Open the group mesh file in part 1
- Add three rock bolts
- Plot finite element mesh

#### Step 13: Group Mesh Generator (Open)

Access Group Mesh Generator by selecting the following menu items in SMAP (Figure 5.4):

 $\mathsf{Run} \to \mathsf{Mesh} \; \mathsf{Generator} \to \mathsf{Group} \; \mathsf{Mesh} \to \mathsf{Open}$ 

#### Step 14: Group Input (Open)

File open dialog will be displayed as in Figure 5.23. Select group mesh file Group.Meg in Part 1 and click Open.

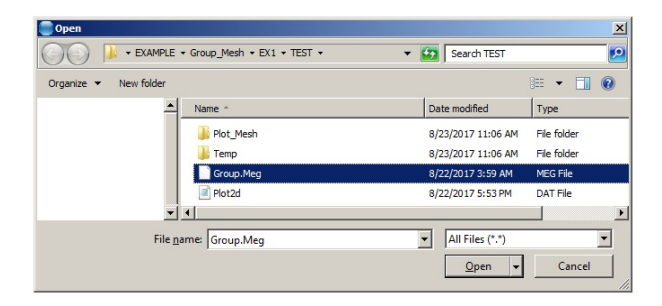

Figure 5.23 File open dialog

#### Step 15: Group Menu and Dialog

Click Group menu in PLOT-2D as shown in Figure 5.6. Group dialog for Group No 2 is displayed with initial default values.

#### Step 16: MTYPE

Click MTYPE button in Group dialog. Select MTYPE=2 in MTYPE dialog in Figure 5.10. Click OK.

### Step 17: Group No 2 for Rock Bolt 1

Table 5.3 summarizes group parameters for rock bolts. Rock bolt is modeled by a straight radial line in Arc Segment.

| Group | Bolt No | MTYPE | Elem.<br>Type | Mat.<br>No | Ele<br>Act | ment<br>:ivity | Ra             | adius a        | nd Ang           | gle              | IEND |
|-------|---------|-------|---------------|------------|------------|----------------|----------------|----------------|------------------|------------------|------|
| No    |         |       | (LTP)         | (LFUN)     | NAC        | NDAC           | R <sub>x</sub> | R <sub>Y</sub> | $\Theta_{\rm b}$ | $\Theta_{\rm e}$ |      |
| 2     | Bolt-1  | 2     | Truss<br>(3)  | 1          | 4          | 999            | 5              | 10             | 60               | 60               | -2   |
| 3     | Bolt-2  | 2     | Truss<br>(3)  | 1          | 4          | 999            | 5              | 10             | 90               | 90               | -2   |
| 4     | Bolt-3  | 2     | Truss<br>(3)  | 1          | 4          | 999            | 5              | 10             | 120              | 120              | -2   |

Table 5.3Group parameters for rock bolts

Group No 2 represents Rock Bolt 1 with a length of 5m at 60 degrees. Fill in input fields for Group dialog as shown in Figure 5.24.

| -            |                     | loter                               |                      |        |
|--------------|---------------------|-------------------------------------|----------------------|--------|
| 2: Ge        | merate lines        |                                     | •                    |        |
| MATN<br>MATN | D 1 DEN<br>Dj 0 DEN | A 2.30 MATold 3<br>A 2.30 THIC 0.10 | MTYPE<br>Description |        |
| LTP          | 3 LMA               | T 1 Add nev                         | v mesh 🔲 Hide        | 1      |
| LTPi         | 2 LMA               | Ti 1 Line Opt                       | ions                 | Update |
| LTPo         | 2 LMA               | To 2 Color                          | Type Thickness       | Save   |
|              | erateu coorumates   | are movable U Generated cod         |                      |        |

#### Group Mesh Example 5-17

#### Step 18: Mouse Snap

Click Mouse-Snap menu in PLOT-2D. Select Snap to Grid in Figure 5.12. Click OK.

# Step 19: Add Group

Click Add Group button in Group dialog.

# Step 20: Arc Segment

Click Arc Segment button in Line Segment dialog. Fill in input fields for Arc Segment as shown in Figure 5.25. Click Draw.

| Enter Origin<br>Xo Yo Enter Radius and Angle<br>Rx Horizontal Radius : Rx 5                                                                       | _    |
|----------------------------------------------------------------------------------------------------|------|
| Enter Radius and Angle           Rx         Horizontal Radius         : Rx         5                                                              | _    |
| Enter Radius and Angle<br>Rx Horizontal Radius : Rx 5                                                                                             |      |
| Rx Horizontal Radius : Rx 5                                                                                                    |      |
|                                                                                                    |      |
| Ob Ry Vertical Radius : Ry 10                                                                                                    |      |
| Xo, Yo                                                                                                    |      |
| Ending Angle (Deg.) : Qe 60                                                                                                    |      |
| Note: When Qb = Qe, a straight radial line is drawn from R = Rx to R = Ry.<br>That is, Rx and Ry represent radial distances at angle Q = Qb = Qe. |      |
| Divisions and Inclusions                                                                                                    |      |
| Divisions Inclusions                                                                                                    |      |
| 0 -2: Include beginning & ending point but no splitting                                                                                           | ·    |
| Draw Line Segment Finish Car                                                                                                    | ncel |
|                                                                                                    |      |

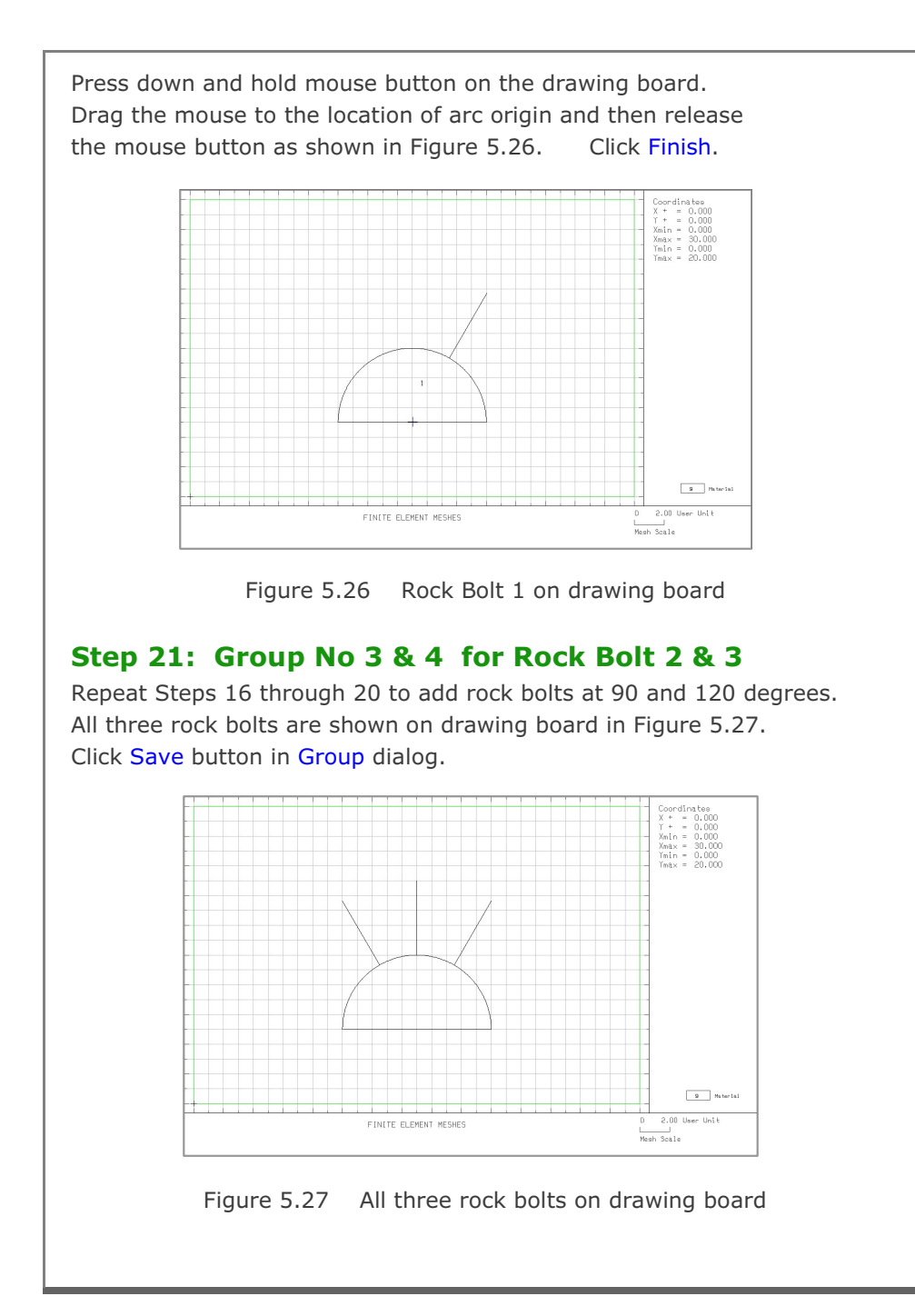

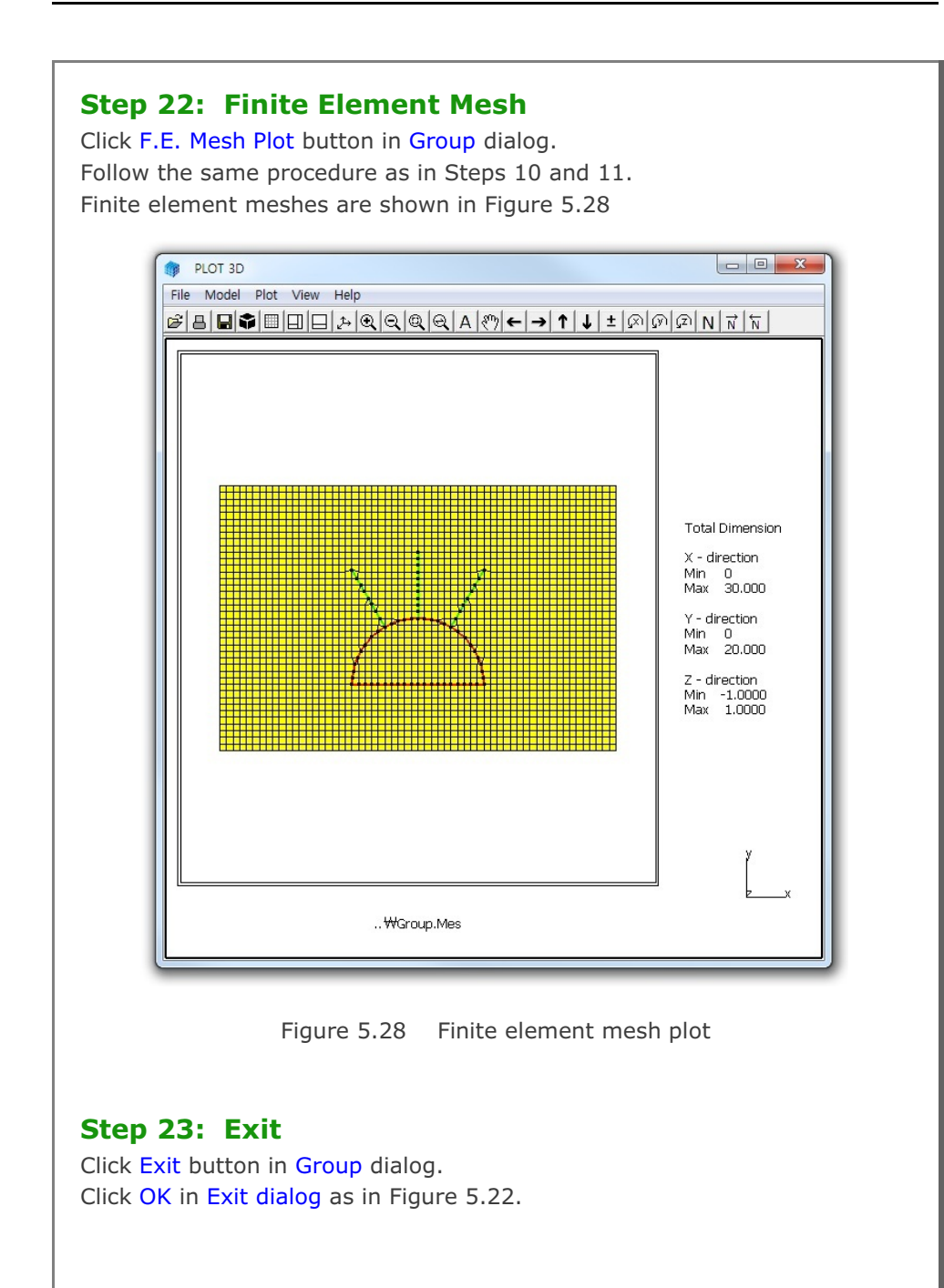

# 5.1.3 Part 3: Adding Utility Tunnel

Part 3 consists of the following main actions:

- Open the group mesh file in part 2
- Remove the first rock bolt
- Change the second rock bolt length
- Replace the third rock bolt by utility tunnel
- Plot finite element mesh

#### Step 24: Open Group Mesh File in Part 2

Follow Steps 13 through 15 to open Group dialog for Group No 2.

#### Step 25: Remove Rock Bolt 1

Select Group No 2 in Group dialog. Click MTYPE button in Group dialog. Select MTYPE=0 in MTYPE dialog in Figure 5.10. Click OK.

Click Update and then Replot buttons in Group dialog. A new plot with the Group No 2 missing is displayed in Figure 5.29

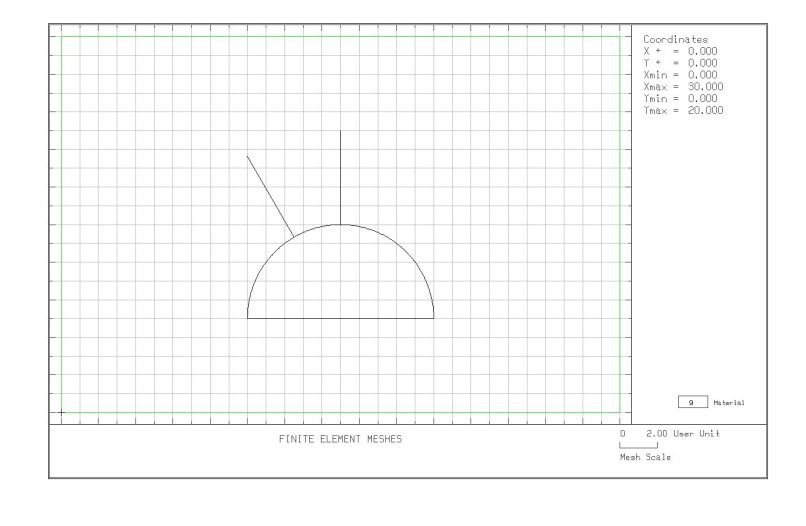

Figure 5.29 Rock Bolt 1 removed on drawing board

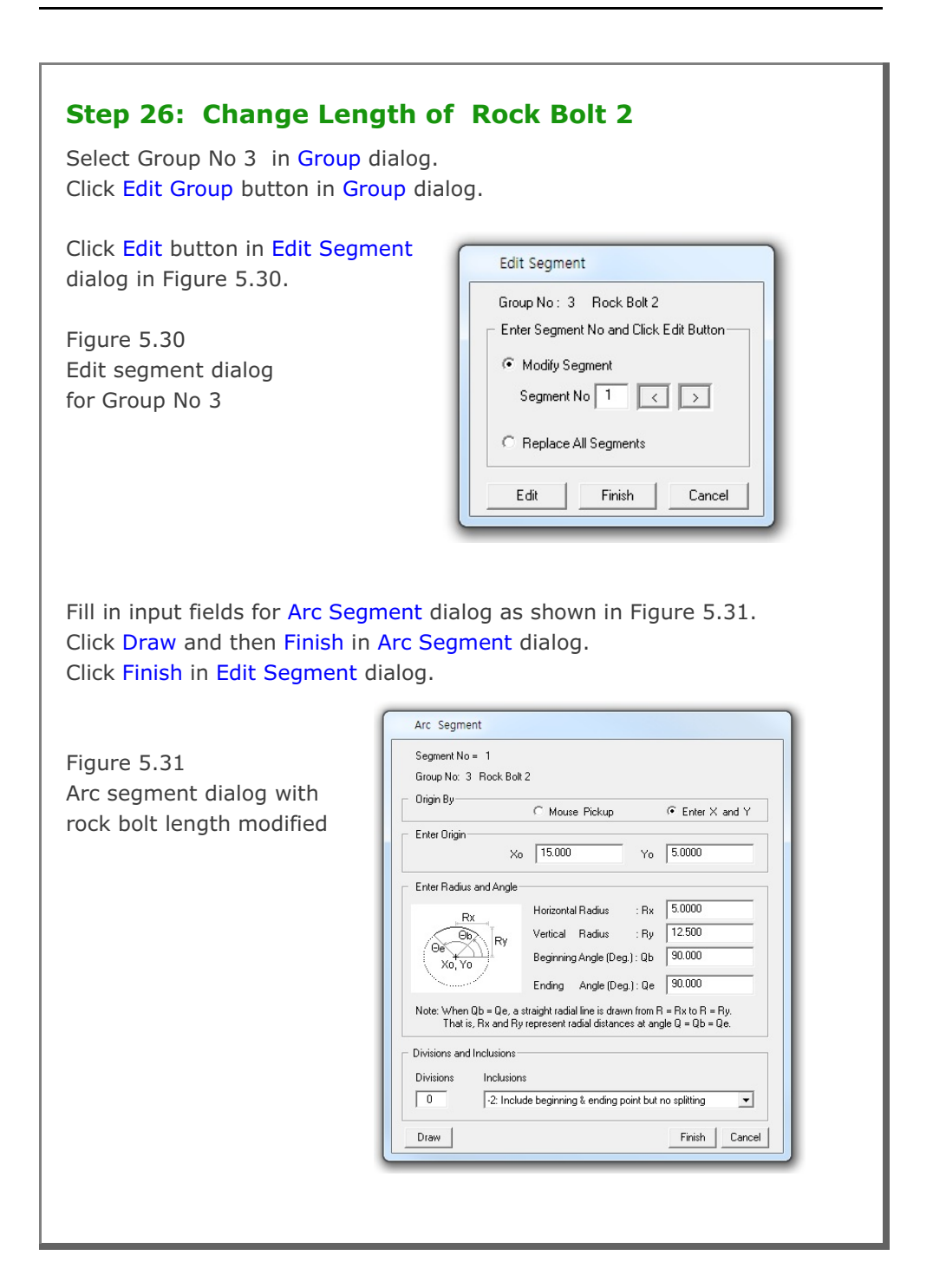

# 5-22 Group Mesh Example

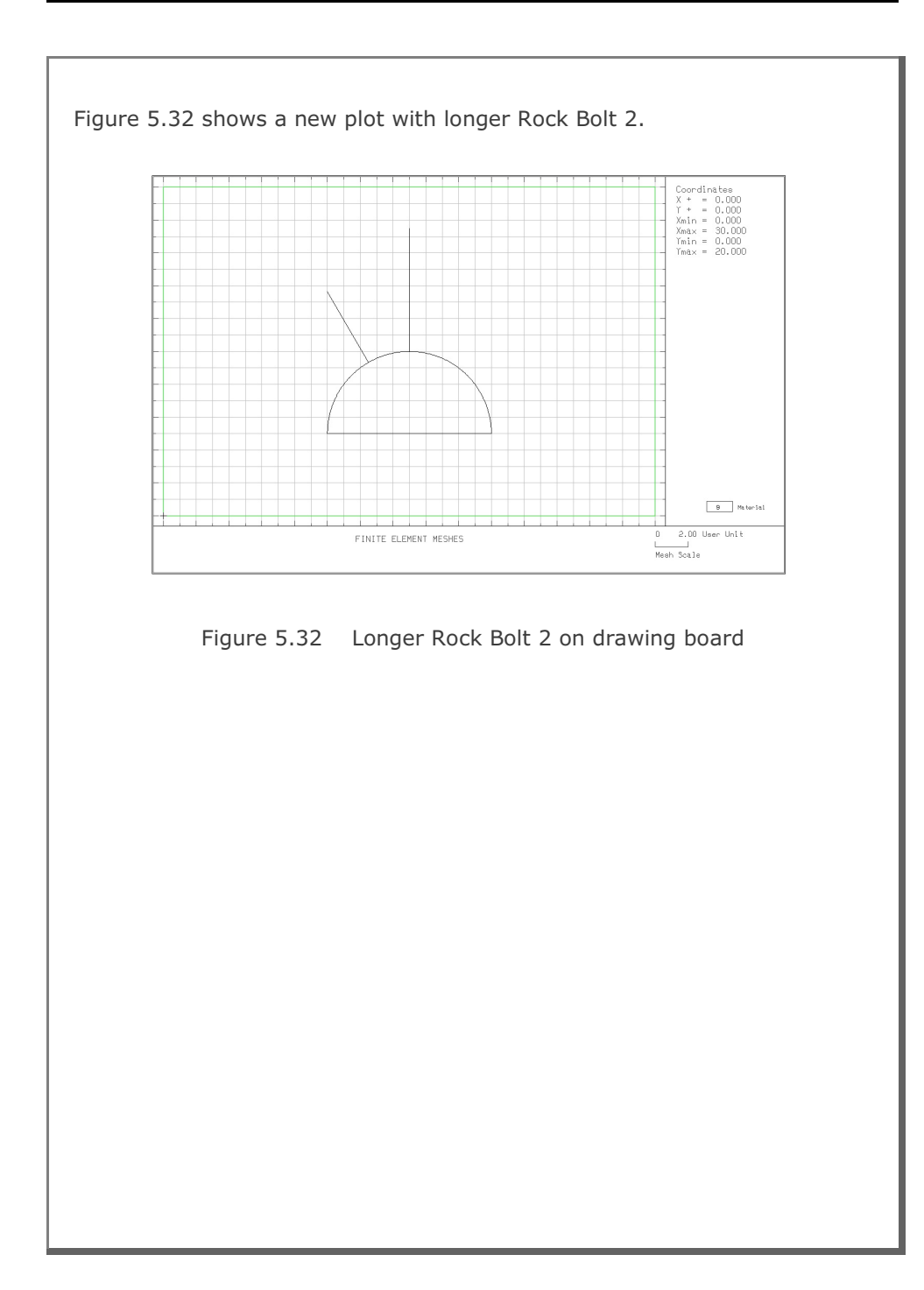

| Step 2<br>Select Gr<br>Click MTO<br>Select M<br>Click OK.<br>Fill in inp<br>Click Edit | <ul> <li>7: Replace Rock Bolt 3 by Utility Tunnel<br/>roup No 4 in Group dialog.</li> <li>7PE button in Group dialog.</li> <li>TYPE=1 in MTYPE dialog in Figure 5.10.</li> <li>ut fields for Group dialog as shown in Figure 5.33.</li> <li>c Group.</li> </ul>                                                                                                    |
|----------------------------------------------------------------------------------------|----------------------------------------------------------------------------------------------------|
|                                                                                        | Group         Group Identity         Group No       4 < > Title         Utility Tunnel         MTYPE and Material Parameter         1: Generate lines & remove elements within closed loop         MATNO       1         DEN       2.30         MATNO       0         DEN       2.30         MATO       0         DEN       2.30         MATO       0         DEN       2.30         MATO       0         DEN       2.30         MATO       0         DEN       2.30         Add new mesh       Hide         Update       LTPo         LTPo       2         LMATo       2         Color       Type         Thickness       Save |
|                                                                                        | Coordinate Constraint       Generated coordinates are not movable       Base Mesh         Element Activity       PLOT-2D Plot       Replot         NAC       NDAC       Mesh       Geometry will be moved by distance Dx and Dy inX and Y direction       Replot         LMAT       5       999       Truss       Do four       Dx       0.00       F.E. Mesh Plot         Contour       Reference Line       Contour       Exit       Exit                                                                                                    |
|                                                                                        | Figure 5.33 Group dialog for Utility Tunnel                                                                                                    |

| Select Replace All Segments in Edit Segment dialog in Figure 5.34<br>Click Edit.                                                                                                    |  |  |
|----------------------------------------------------------------------------------------------------|--|--|
| Edit Segment         Group No : 4 Utility Tunnel         Enter Segment No and Click Edit Button         C Modify Segment         Segment No 1 <>         F Replace All Segments         Edit       Finish |  |  |
| Figure 5.34 Edit segment dialog for Group No 4                                                                                                    |  |  |
| Warning message is displayed as shown in Figure 5.35.<br>Click OK.                                                                                                    |  |  |
| Warning         You are about to delete geometry data of Current Group and create new geometry !!!         OK       Cancel                                                                                |  |  |
| Figure 5.35 Warning message                                                                                                    |  |  |
|                                                                                                    |  |  |
|                                                                                                    |  |  |
|                                                                                                    |  |  |

#### Group Mesh Example

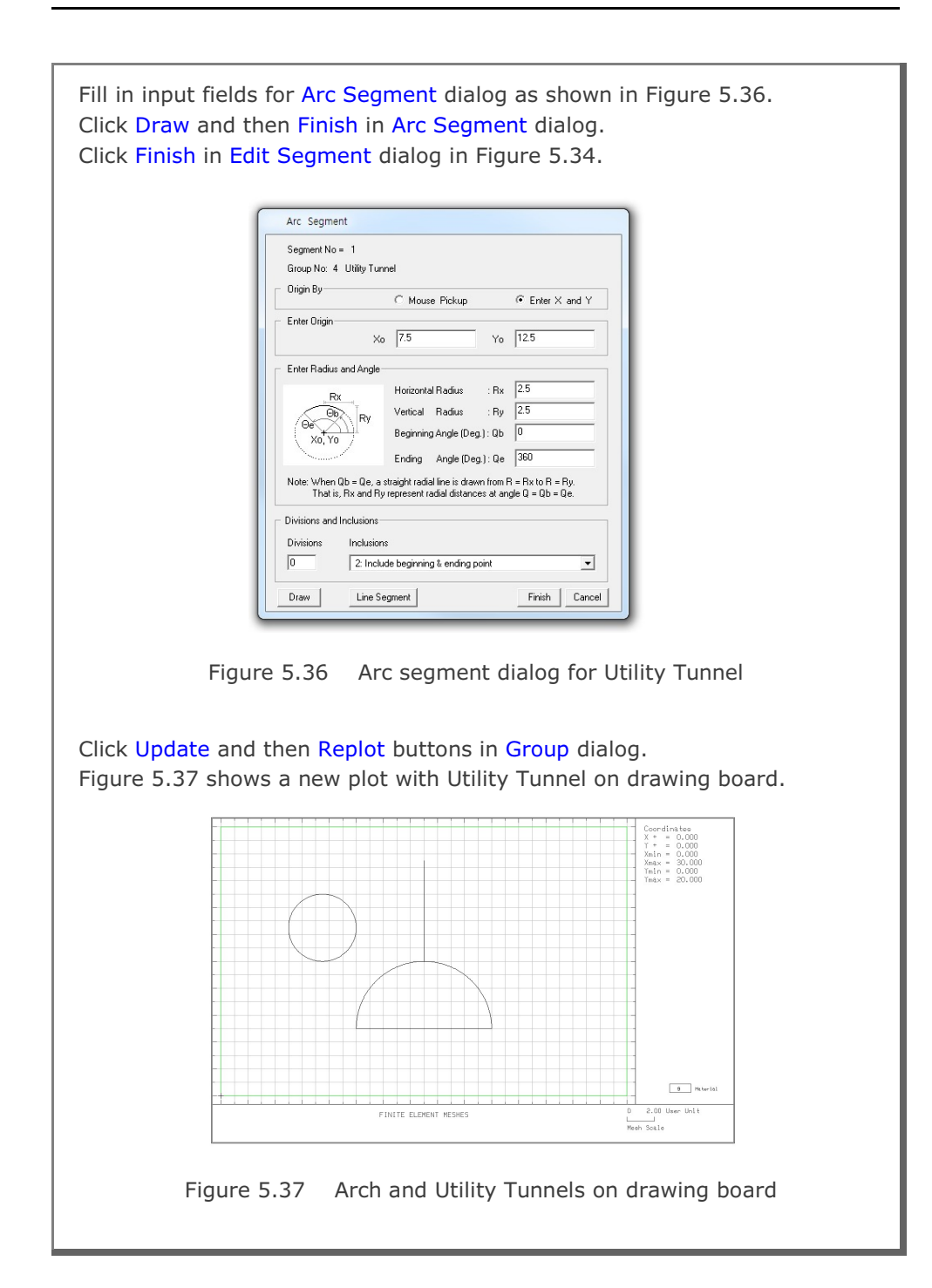

5-25

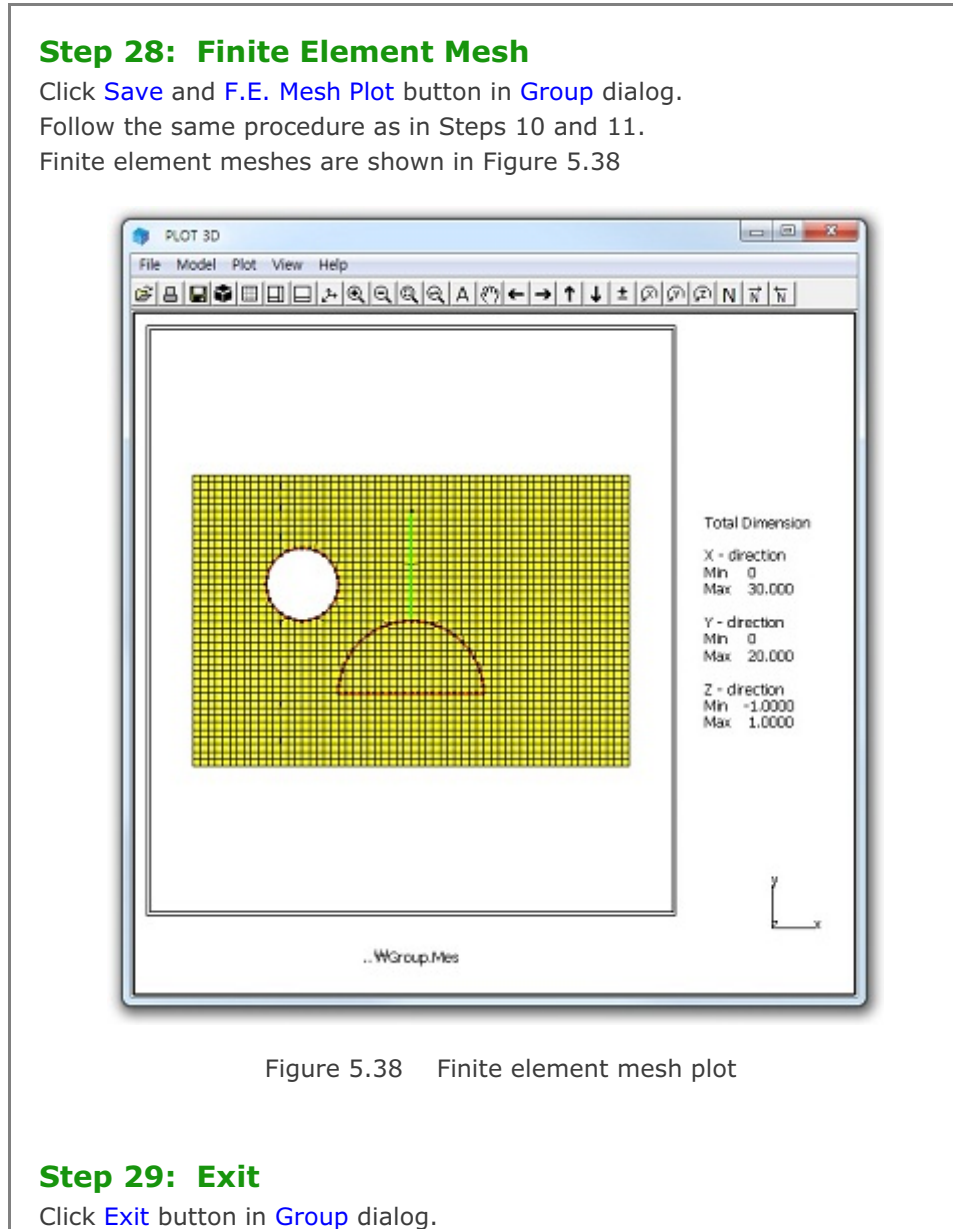

Click OK in Exit dialog as in Figure 5.22.

# 5.2 Finite Element Mesh Modification

This example illustrates how to modify existing finite element meshes using Mesh Generator.

#### 5.2.1 Overview

When you open input file, Mesh Generator reads the extension of the input file name and it assumes that the input file is the finite element mesh file if the extension is .Mes.

Editing finite element meshes has three parts: Nodal Boundary, Nodal Coordinate and Element Material. These editing modes can be accessed from Mesh menu in PLOT-2D as shown in Figure 5.39.

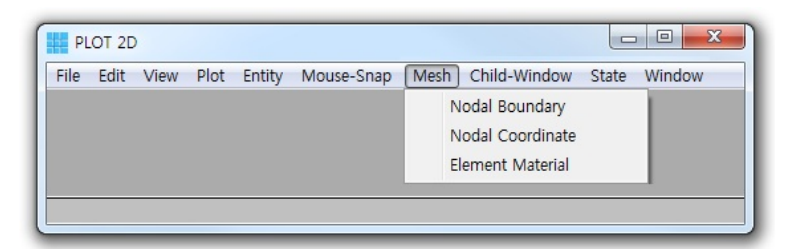

Figure 5.39 Menu for editing finite element mesh

It should be noted that once you edited the finite element meshes, modified finite element mesh is saved as MeshFile.Mes in the current working directory. The original input mesh file is not changed.

Figure 5.40 shows existing finite element mesh with six layers of natural soils. The top layer of this existing mesh is to be replaced by sand embankment with reduced width as schematically shown in Figure 5.41.

This modification involves following three works:

- Change top surface nodal coordinates
- Change top surface nodal boundaries
- Change top layer element materials

# 5-28 Group Mesh Example

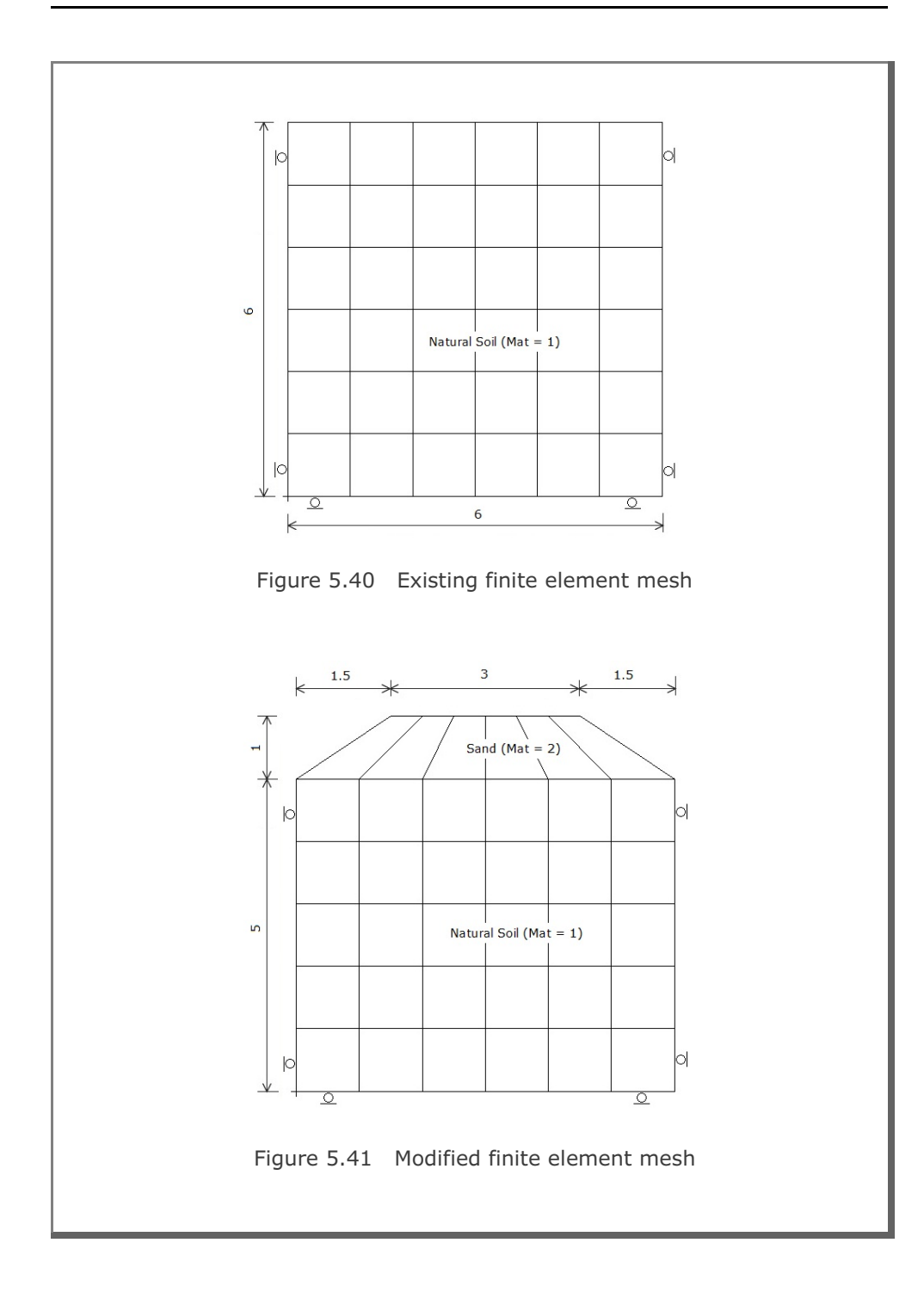
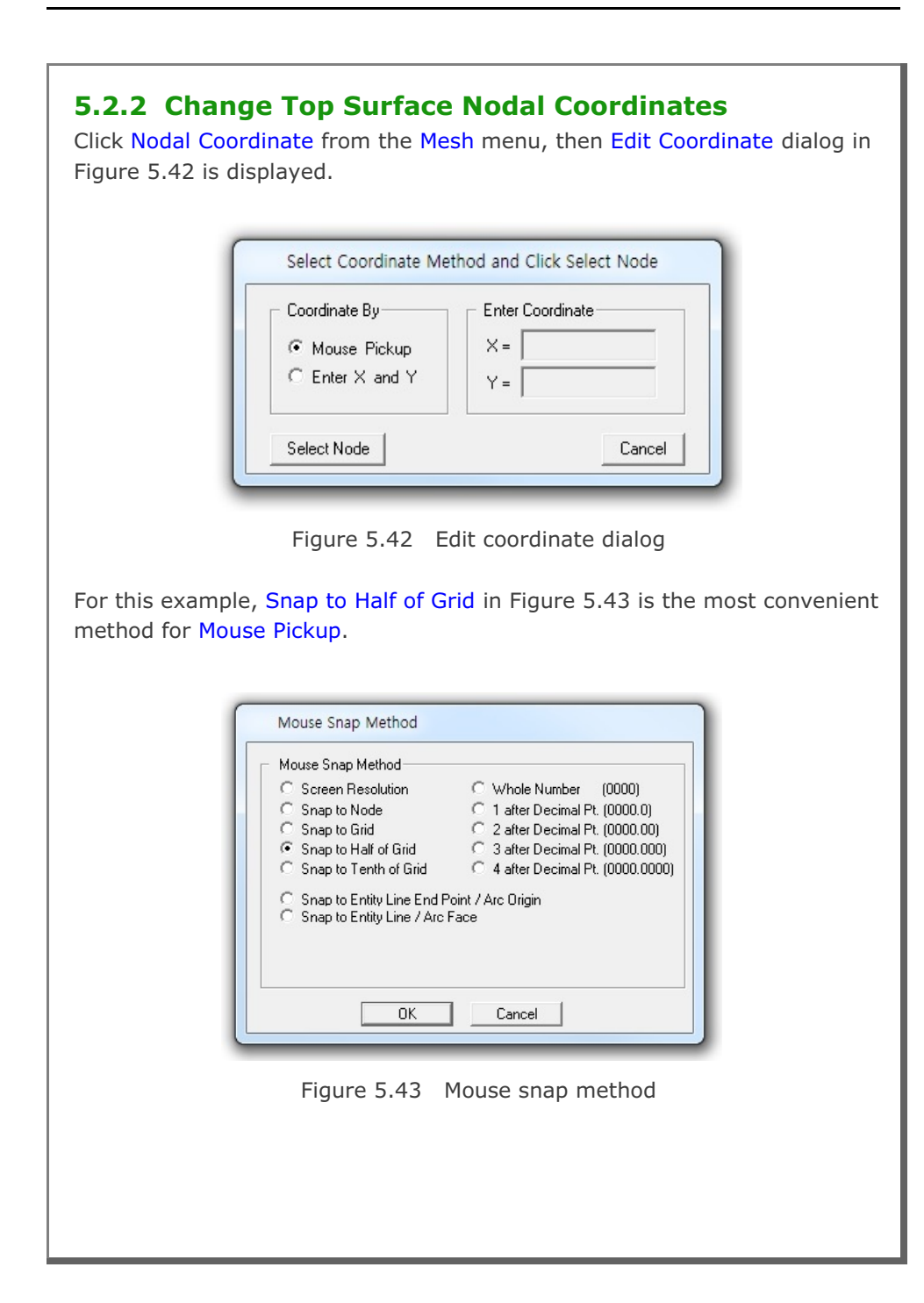

## **5-30** Group Mesh Example

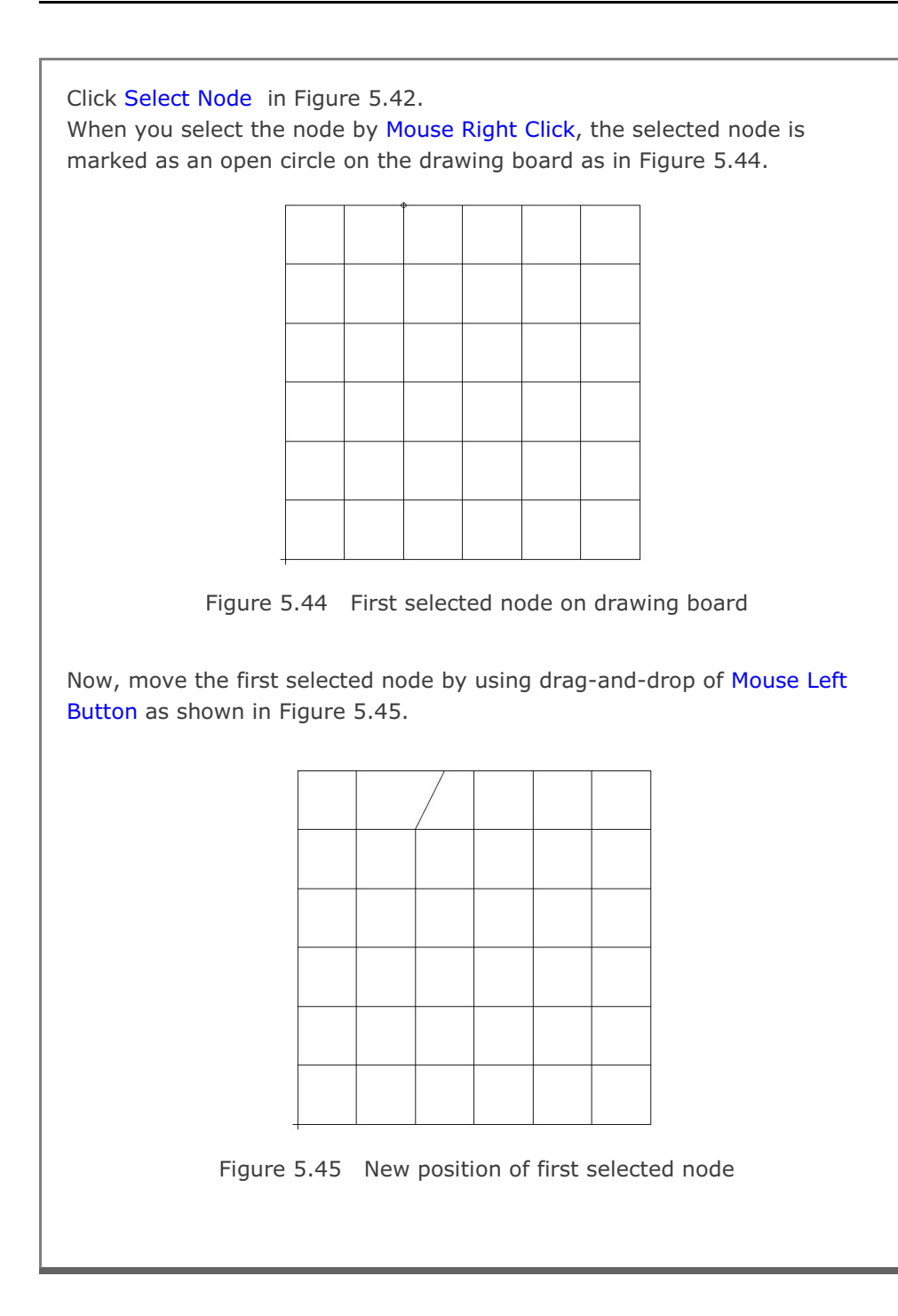

Group Mesh Example 5-31

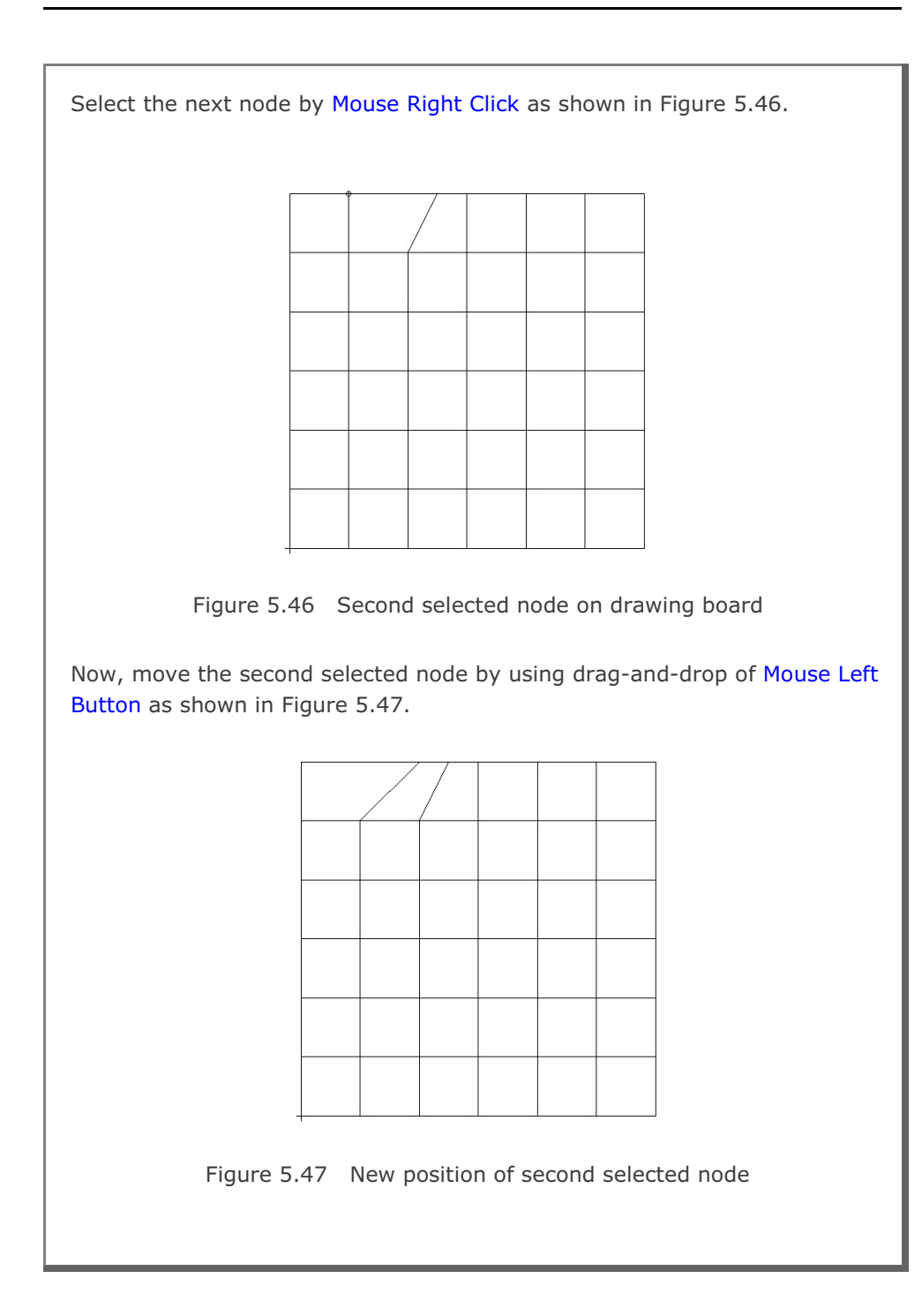

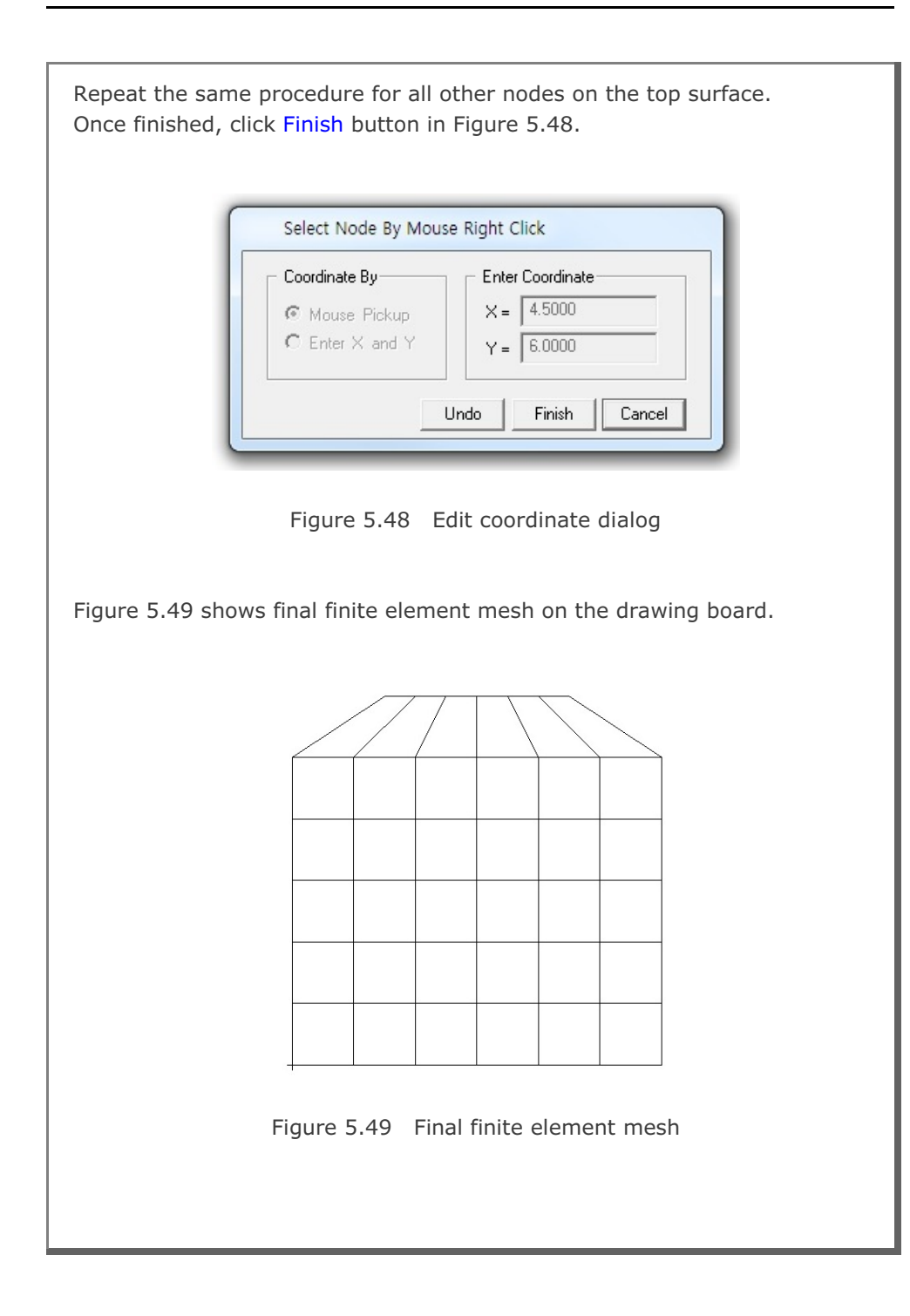

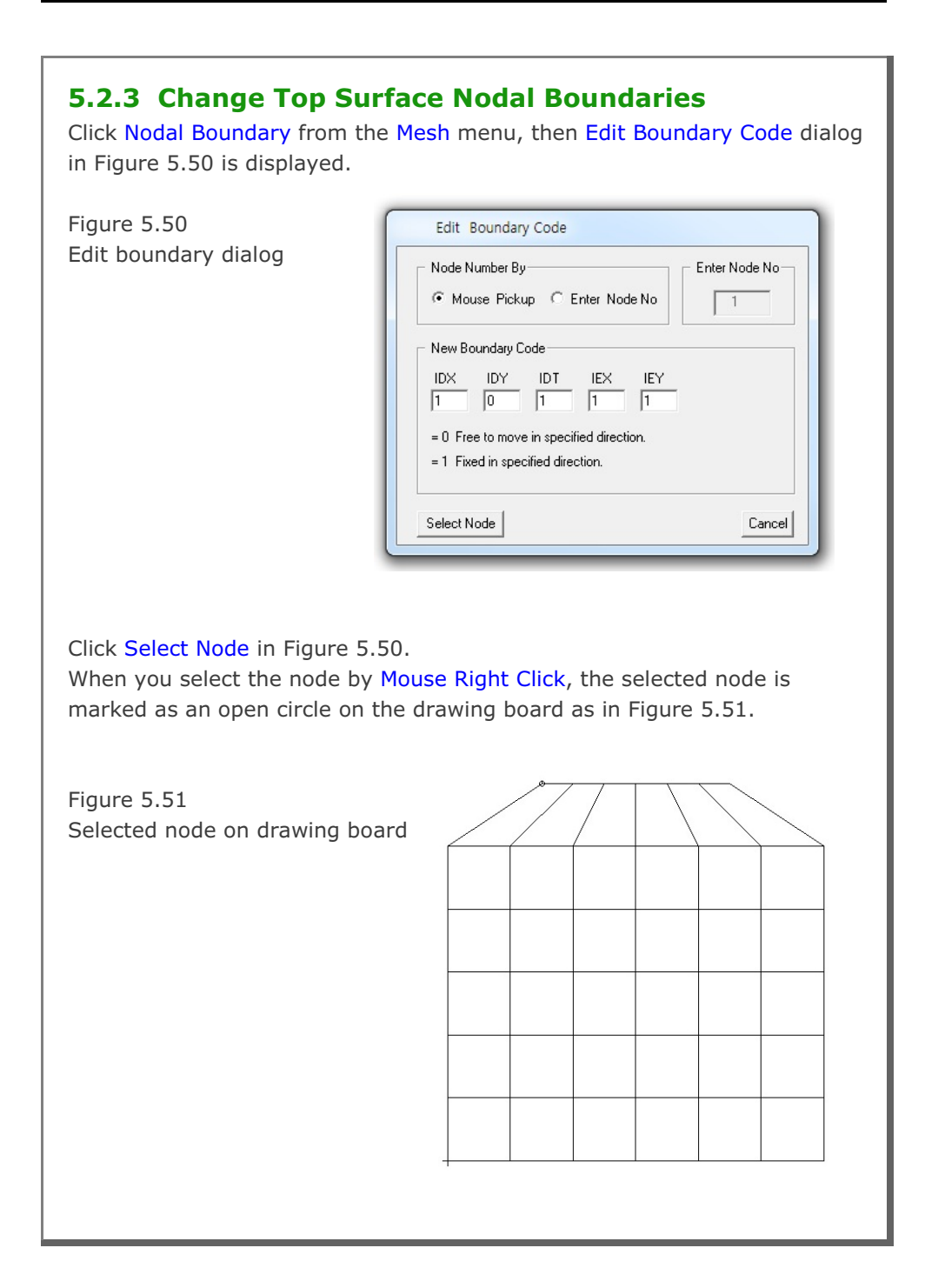

# 5-34 Group Mesh Example

Change the boundary codes as in Figure 5.52 so that the top left node can be free to move in both horizontal and vertical directions and then click Apply Code button.

| Figure 5.52<br>Modified boundary code for<br>top left node                                | Select Node By Mouse Right Click         Node Number By       Enter Node No         Image: Mouse Pickup       Enter Node No         Mouse Pickup       Enter Node No         Image: Mouse Pickup       Enter Node No         Image: New Boundary Code       Image: Pickup         IDX       IDY       IDT       IEX         IDX       IDY       IDT       IEX       IEY         Image: IDX       Image: Image: Pickup       Image: Image: Pickup       Image: Pickup         IDX       IDY       IDT       IEX       IEY         Image: IDX       IDY       IDT       Image: Pickup       Image: Pickup         IDX       IDY       IDT       IEX       IEY         Image: IDX       Image: IDX       Image: Pickup       Image: Pickup         IDX       IDY       IDT       IEX       IEY         IDX       IDY       IDT       Image: Pickup       Image: Pickup         IDX       IDY       IDT       IEX       IEY         IDX       IDY       IDT       Image: Pickup       Image: Pickup         IDX       IDY       IDT       Image: Pickup       Image: Pickup         IDX       IDY       Image:                                                                                                    |
|-------------------------------------------------------------------------------------------|----------------------------------------------------------------------------------------------------|
| In the same way, select the to<br>click Apply Code. Since all b<br>button in Figure 5.53. | op right node, modify boundary codes, and<br>oundary codes are modified, click Finish                                                                                                    |
| Figure 5.53                                                                               | Select Node By Mouse Right Click                                                                                                    |
| Modified boundary code for<br>top right node                                              | Node Number By       Enter Node No         Image: Mouse Pickup       Enter Node No         Image: Mouse Pickup       Enter Node No         Image: Mouse Pickup       Image: Mouse Pickup         Image: Mouse Pickup       Image: Mouse Pickup         Image: Mouse Pickup       Image: Pickup         < |

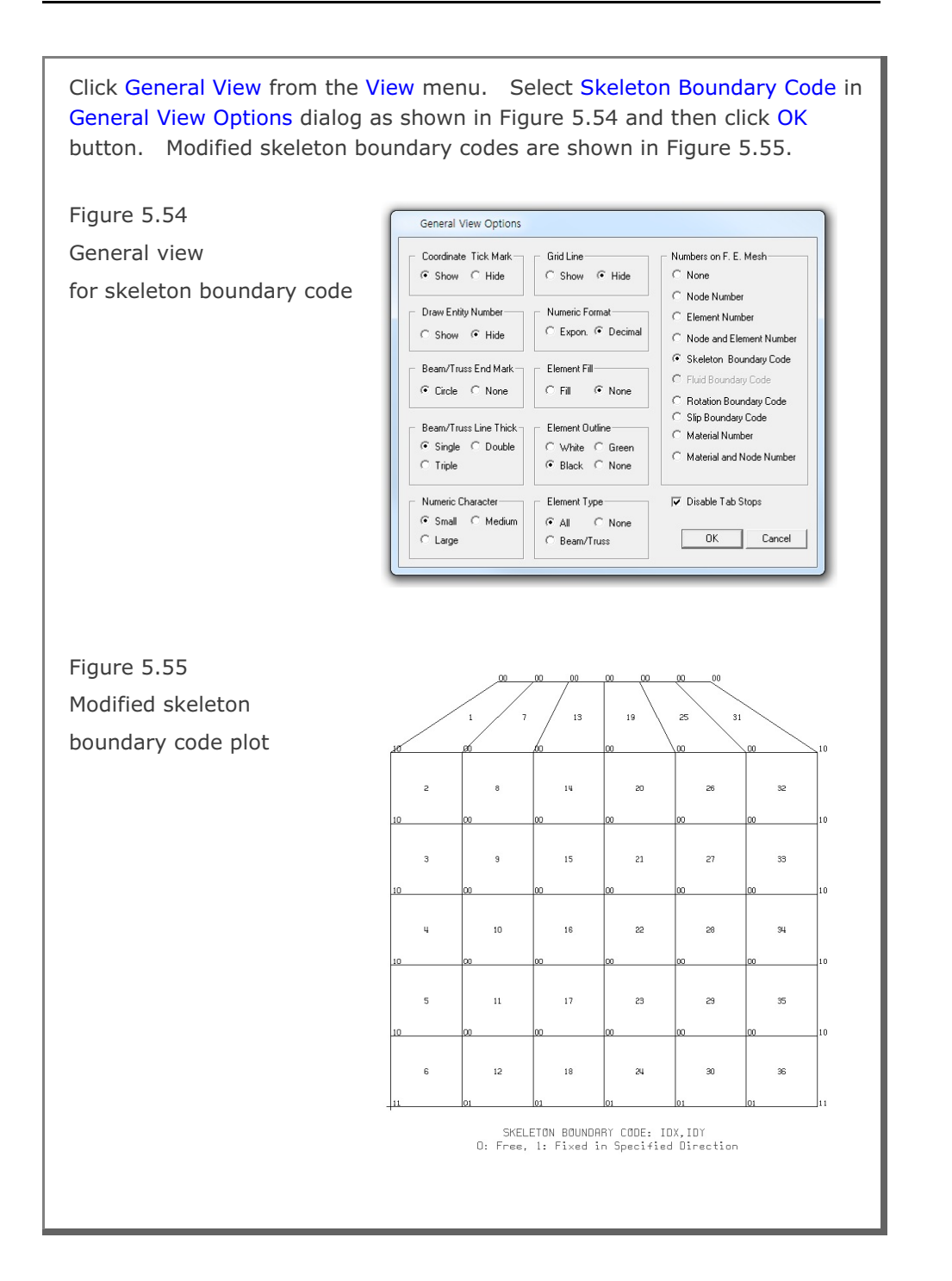

| <b>5.2.4 Change Top Layer B</b><br>Click Element Material from the Me<br>dialog in Figure 5.56 is displayed.                                                  | Element Materials<br>esh menu, then Edit Material Parameter                                                                                                    |
|----------------------------------------------------------------------------------------------------|----------------------------------------------------------------------------------------------------|
| Figure 5.56<br>Edit element material dialog                                                                                                    | Edit Material Parameter         Element Number By       Element No         Image: Constraint of the second second |
| Click Select Element button.<br>Click the element on the top layer<br>Selected element is marked as an<br>Figure 5.57<br>Selected element on drawing<br>board | by Mouse Right Click.<br>open circle as shown in Figure 5.57.                                                                                                    |
|                                                                                                    |                                                                                                    |

| Change the material number as sh<br>click Apply button.                | nown in Figure 5.58 and then                                                                                                    |  |  |
|------------------------------------------------------------------------|----------------------------------------------------------------------------------------------------|--|--|
| Figure 5.58                                                            | Select Element By Mouse Right Click                                                                                                    |  |  |
| Modified material number<br>for element 1                              | Element Number By       Element No         Mouse Pickup       1         Enter Element No       1         New Material Parameter       1         MATNo       THIC       DEN         2       1.000       2.300         THIC : Element Thickness       DEN : Material Density         DEN : Material Density       Cancel |  |  |
| Repeat the same procedure for the Once finished, click Finish button i | e other elements on the top layer.<br>In Figure 5.59.                                                                                                    |  |  |
| Figure 5.59<br>Modified material number                                | Select Element By Mouse Right Click                                                                                                    |  |  |
| for element 31                                                         | Element Number By       Element No         Mouse Pickup       31         Enter Element No       31         New Material Parameter       31         MATNo       THIC       DEN         2       1.000       2.300         THIC : Element Thickness       DEN : Material Density                                          |  |  |
|                                                                        | Undo Finish Cancel                                                                                                    |  |  |
|                                                                        |                                                                                                    |  |  |

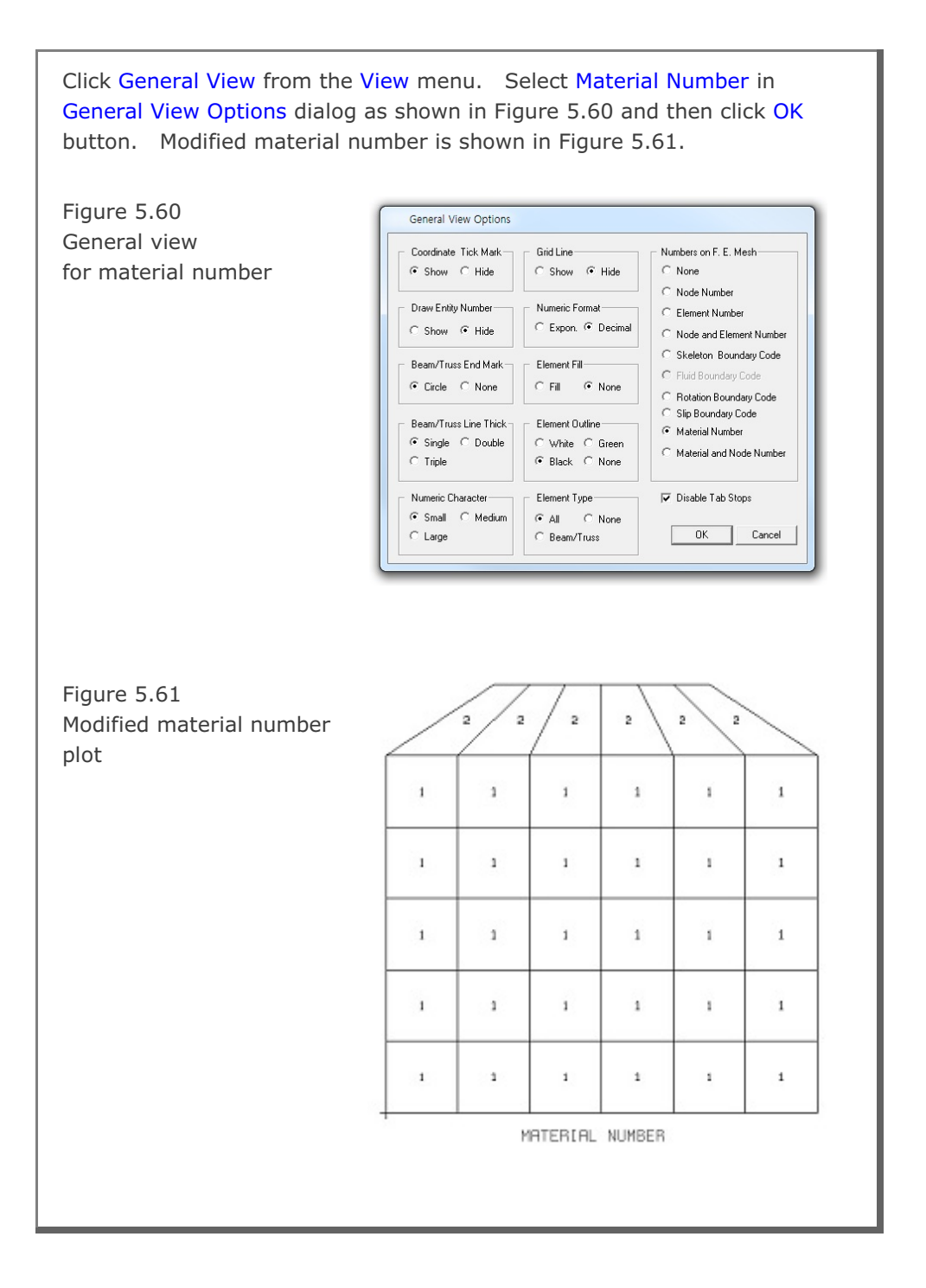

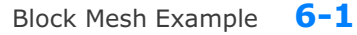

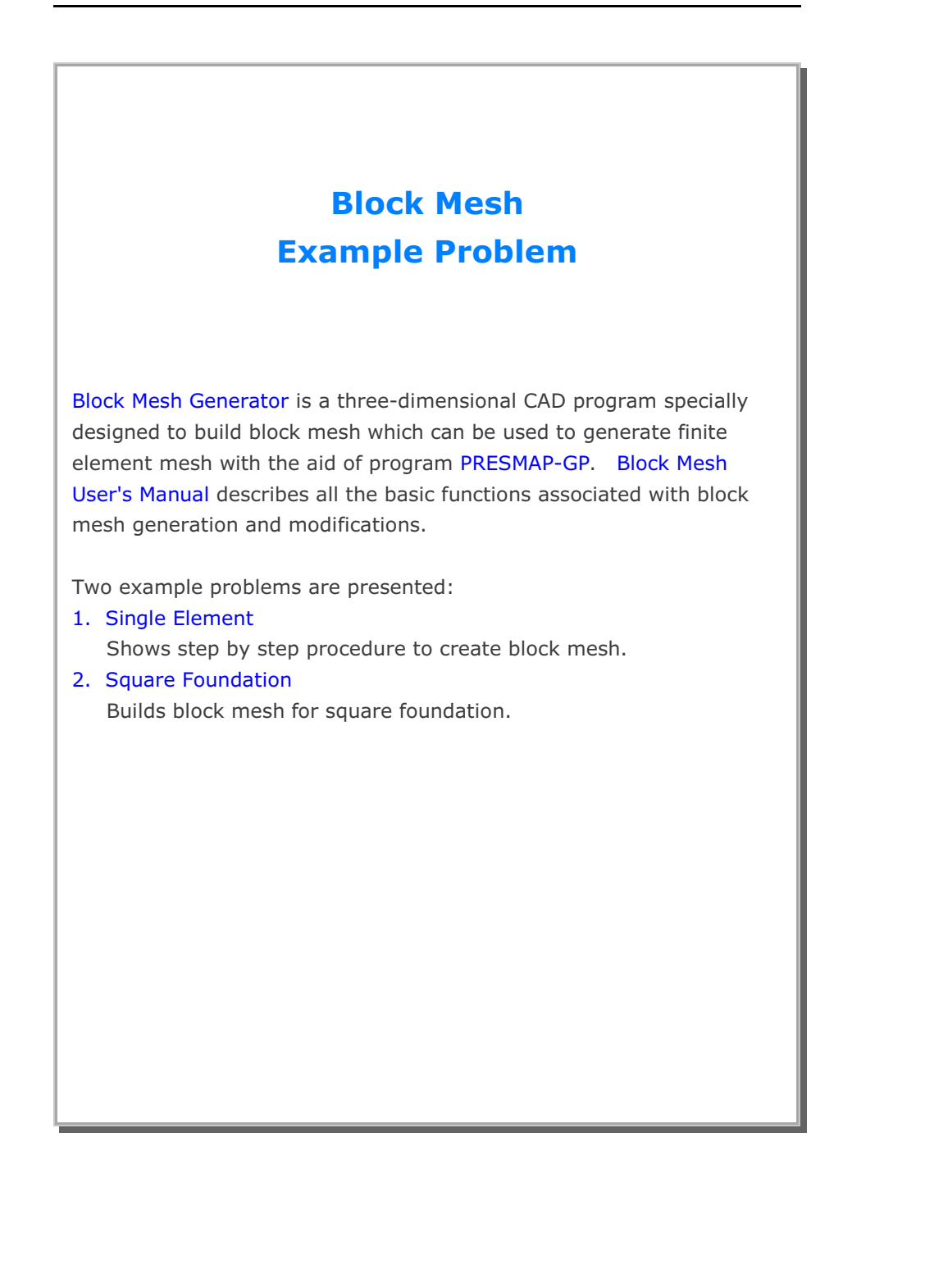

## 6.1 Single Element

The main objective of this first example is to show the step by step procedure to create block mesh.

This example is to build single square element in Figure 6.1 by using block mesh generator. This single element is subjected to undrained uniaxial strain loading.

This example involves following seven main steps:

- 1. Access block mesh generator
- 2. Set work plane
- 3. Build cube entity
- 4. Build quad block
- 5. Edit block boundary code
- 6. View skeleton boundary code
- 7. Plot finite element mesh

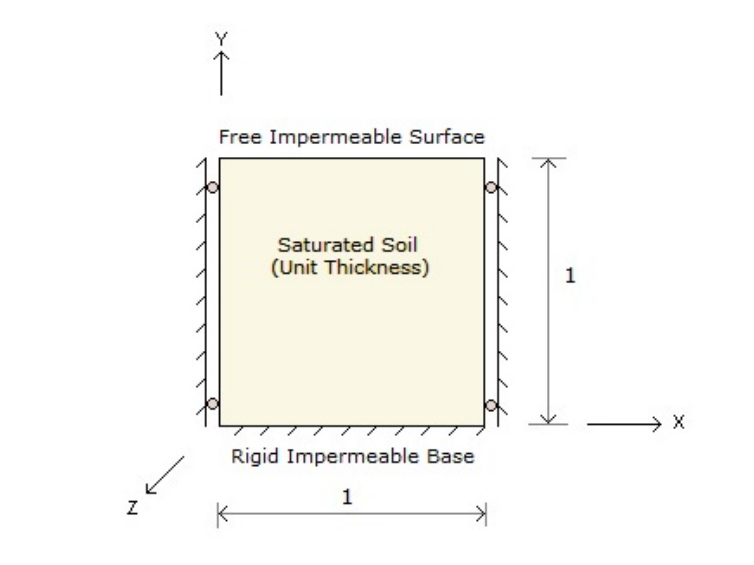

Figure 6.1 Single element in uniaxial strain condition

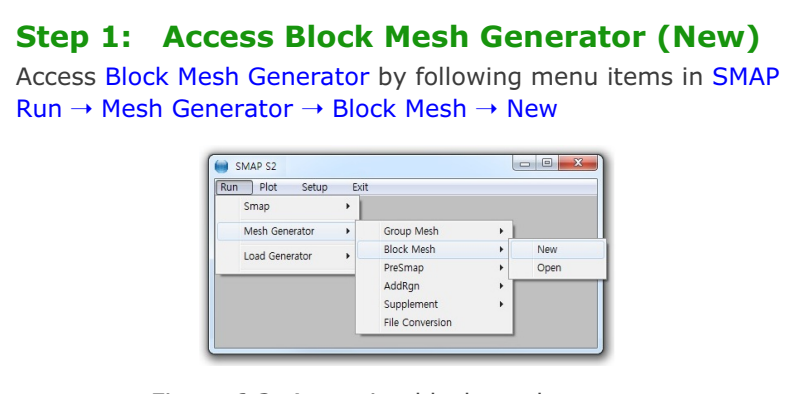

Figure 6.2 Accessing block mesh generator

## Step 2: Set Work Plane

Prebuilt Work Plane is displayed on drawing board along with Work Plane Editor dialog. Modify NDx and Wx in Figure 6.3 and click Update.

| · · · · · · · · · · · · · · · · · · ·  |             |
|----------------------------------------|-------------|
| Name Plane (X:Y)                       |             |
| Reset Initial Global Coordinate Layout |             |
| y y z z z                              | z×x         |
| None C Front C Side C Plan             | C Isometric |
| Reset Base Work Plane Local Coordinate |             |
|                                        | al Specify  |
| Translate / Rotate Work Plane          |             |
| Translate                              | Draw        |
| Rotate: Deg. 0                         | New         |
| Rotate: Order 1 2 3                    |             |
| Grid Dimensions and Divisions          |             |
| NQ NDx NDy Wx                          | Wy          |
| 0 2 2. 2                               | 2.          |
|                                        |             |
| List Hide Plane Descripti              | ion Option  |
| Indate Entity Add Plane Delete Pl      | ane Exit    |

| <ul><li>Step 3: Build Cube Entity</li><li>1. Click Entity button in Figure 6.3.</li><li>2. Entity Editor dialog is displayed as in Figure 6.4.</li></ul>                                                                                                    |  |  |  |
|----------------------------------------------------------------------------------------------------|--|--|--|
| Entities on Work Plane 1         Entity Number 1 (Line Entity )         Name       Line Entity )         Name       Line Segment         Line Thickness       Line Type         C Thin C Thick       Image: Solid C Dash         C Show Image: Solid C Dash       C Show Image: Hide         Line Color       Image: Solid C Dash         C Green Image: Blue C Red C Grey C Black       Reference Coordinate         Image: Solid C Dash       Image: Line Color         Image: Solid C Dash       Reset To Global         Image: Solid C Dash       Reset To Global         Image: Solid C Dash       Exit |  |  |  |
| Figure 6.4 Entity editor<br>3. Click Add button in Figure 6.4.<br>4. Select Cube entity and click OK button in Figure 6.5.                                                                                                    |  |  |  |
| Add Entity 3 Select Entity Type C Line C Arc C Cube C Ellipsoid C Cylinder C Copy Existing Entity Entity No : 1 OK Cancel                                                                                                    |  |  |  |
| Figure 6.5 Entity type selection                                                                                                    |  |  |  |

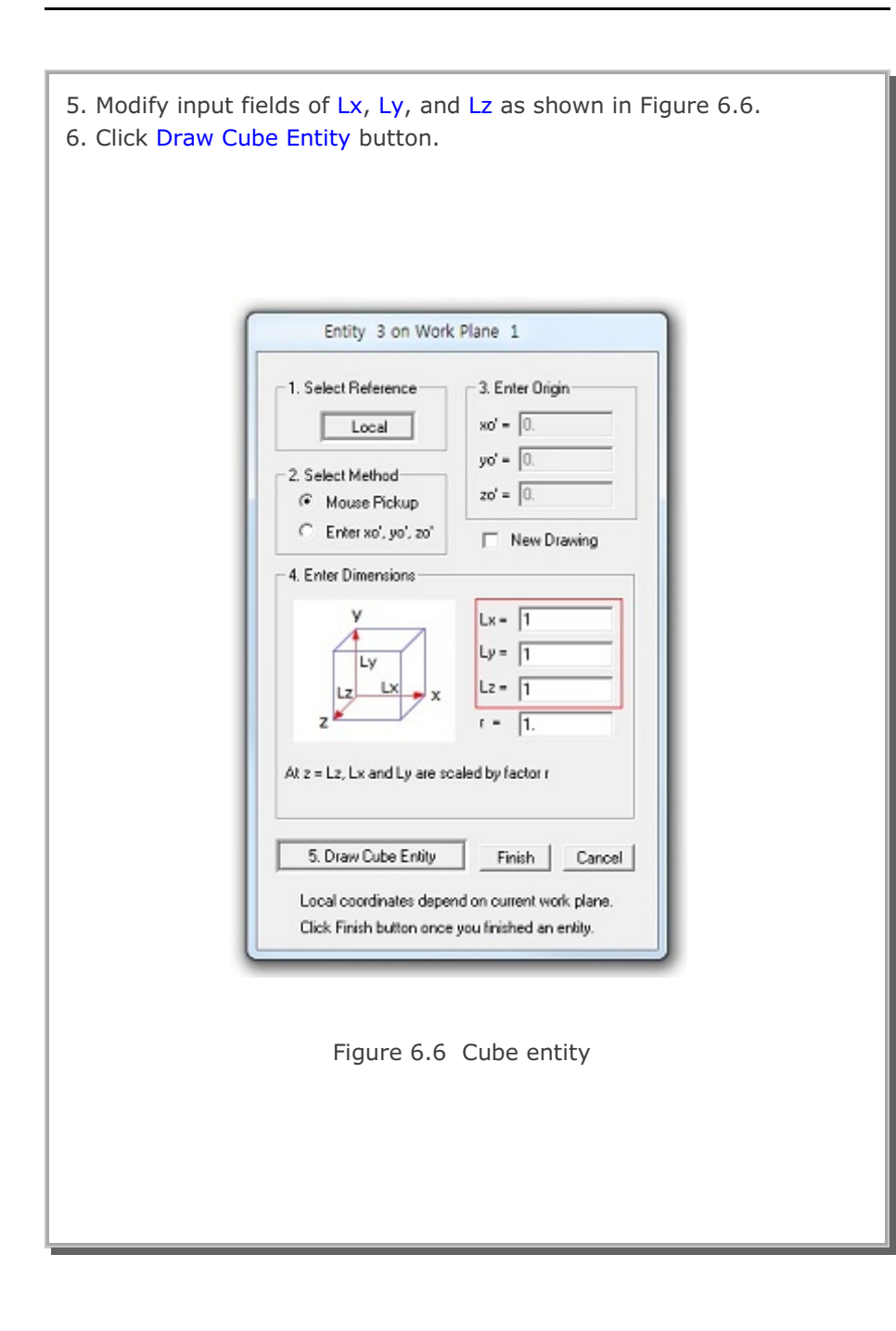

### 6-6 Block Mesh Example

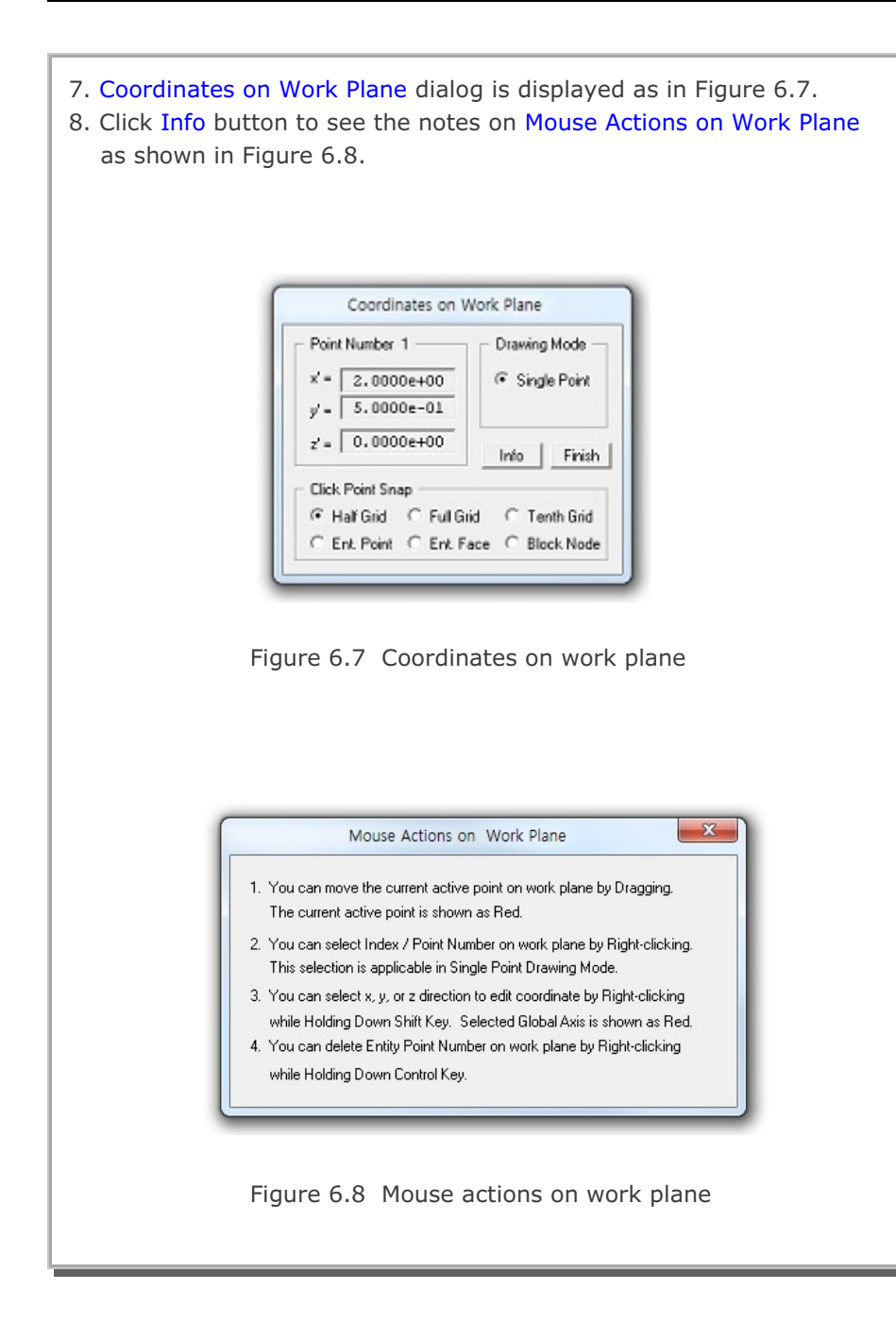

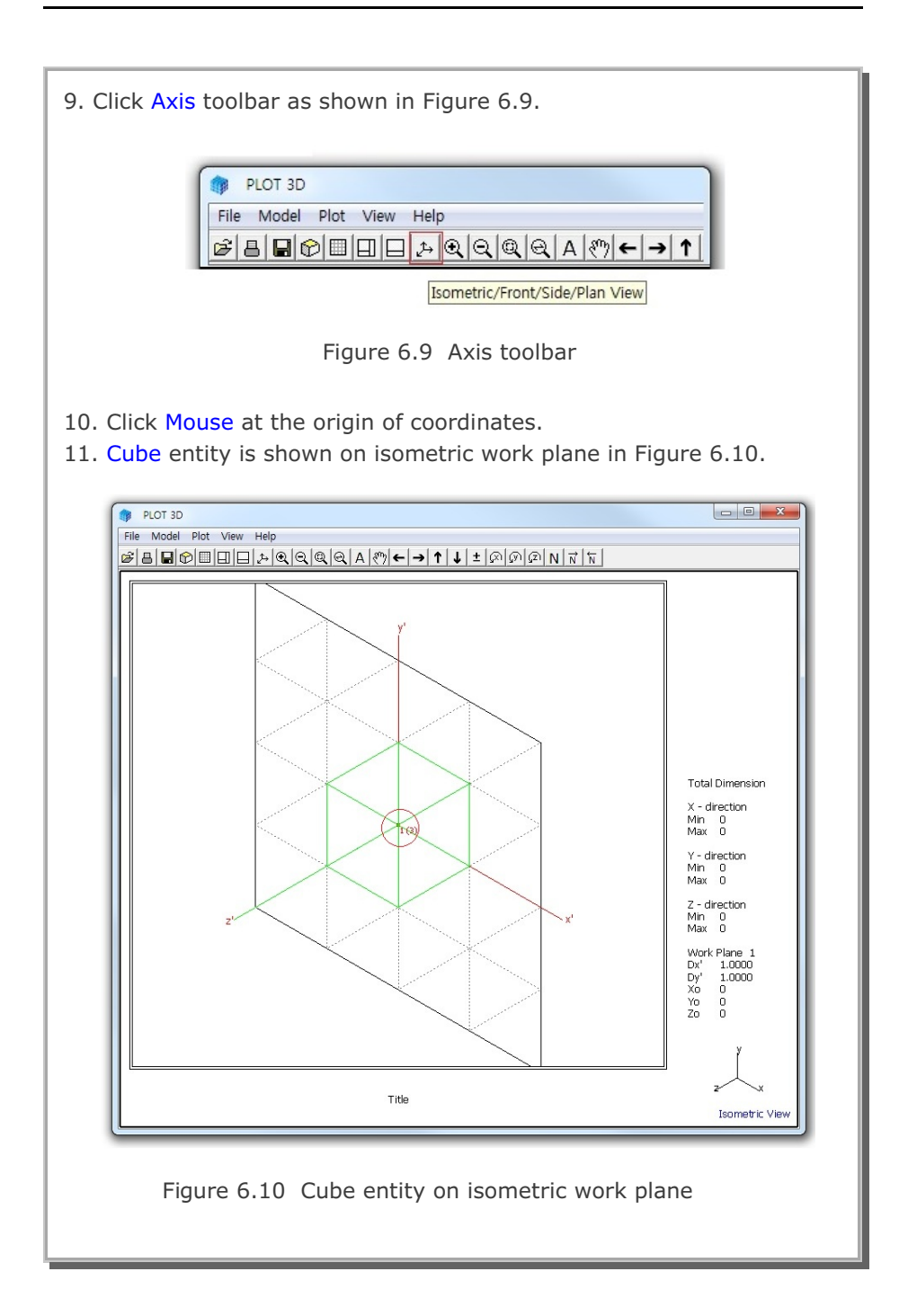

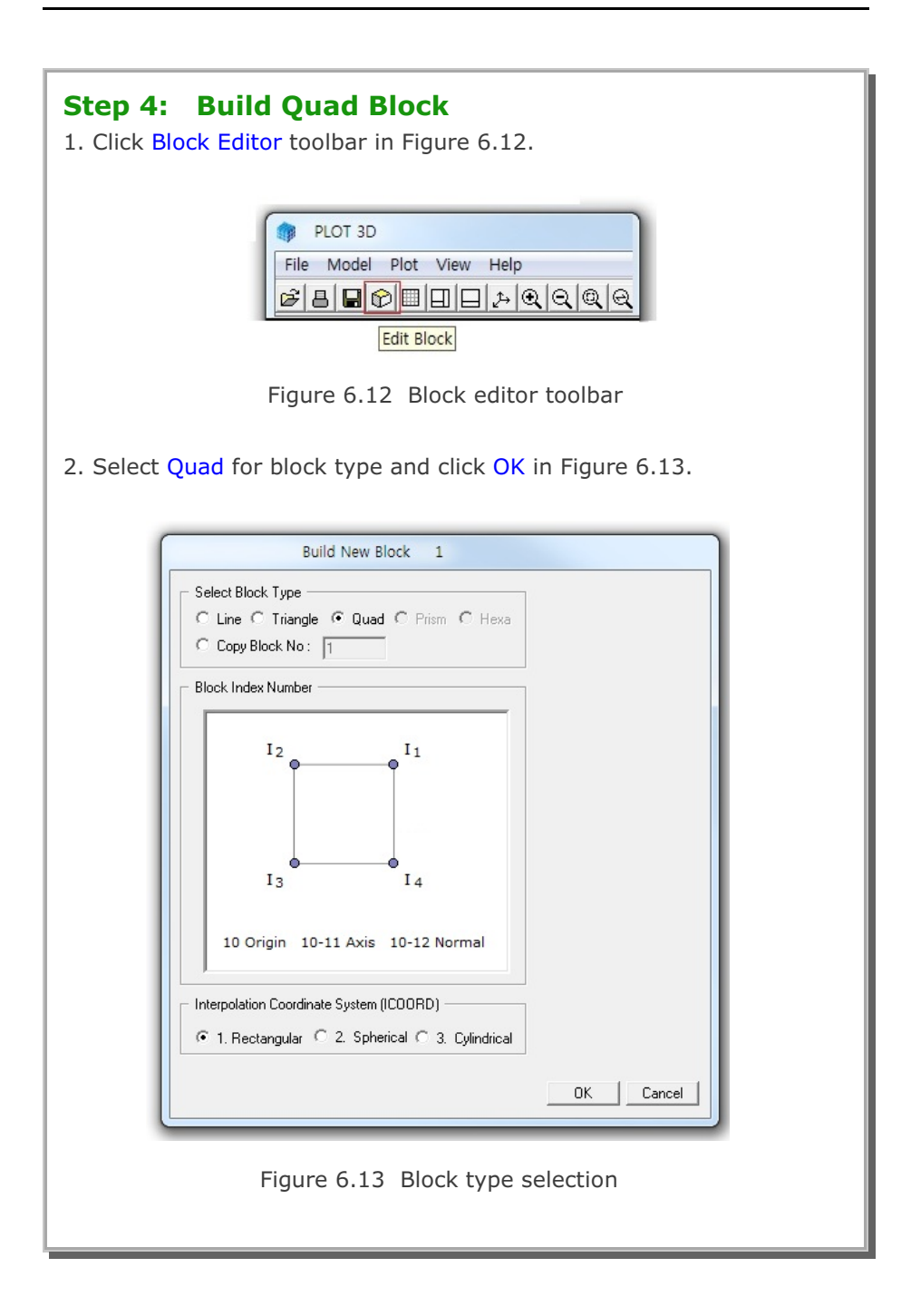

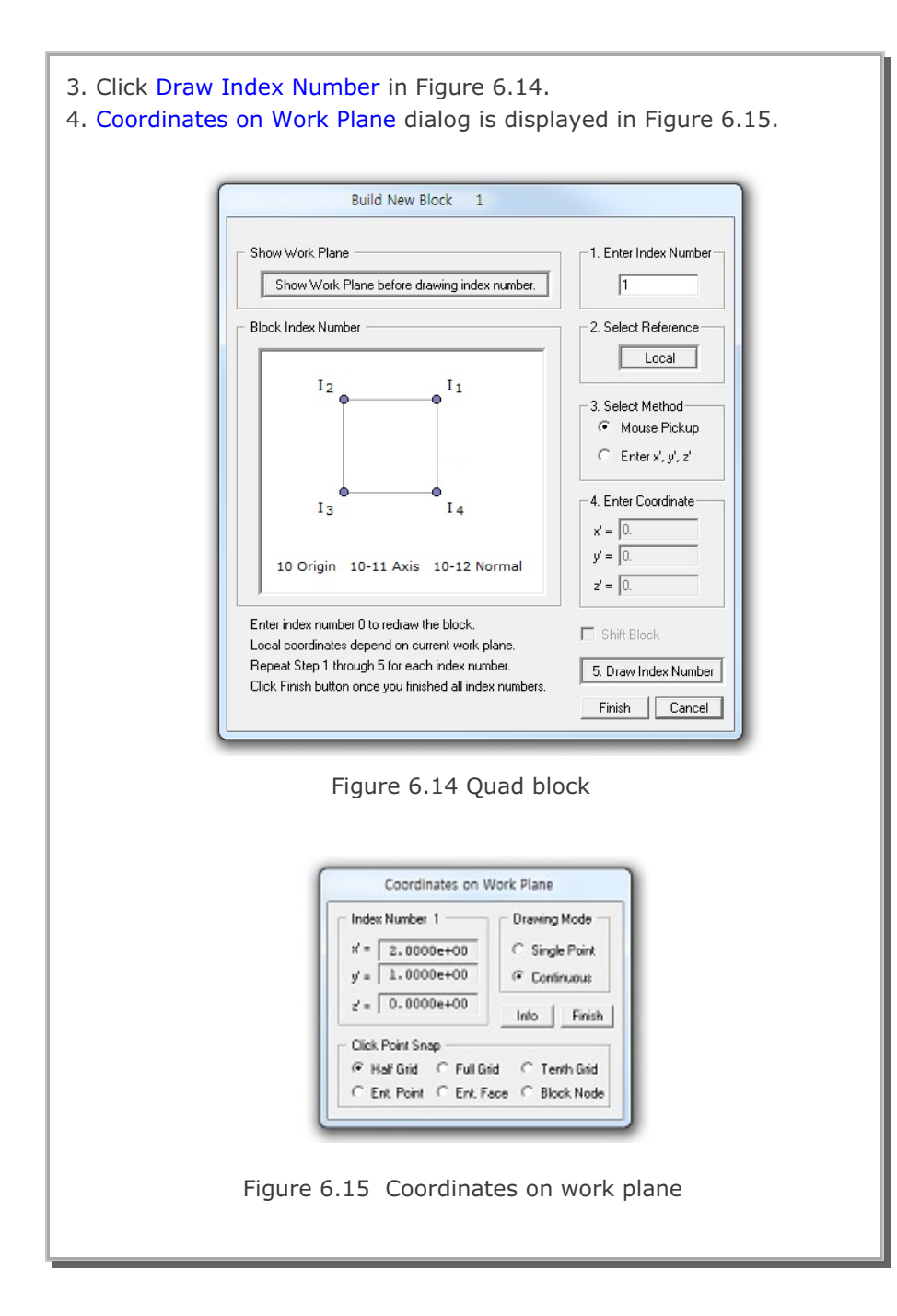

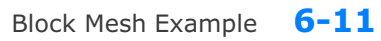

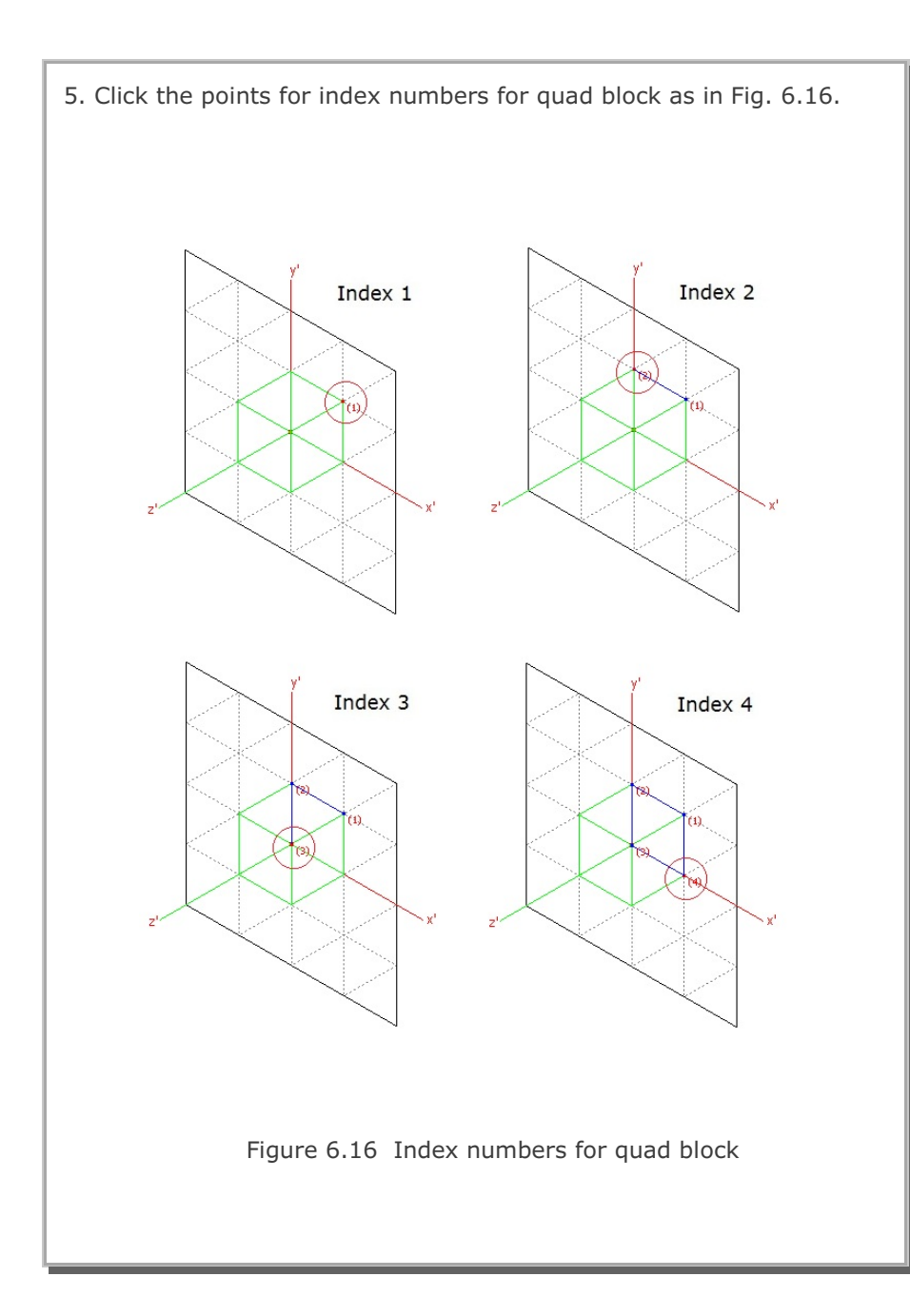

# **6-12** Block Mesh Example

| Now, the geometry of quad block is completed.<br>6. Click Finish in Figure 6.17 and then click Finish in Figure 6.14.                                                                                         |  |  |  |  |
|----------------------------------------------------------------------------------------------------|--|--|--|--|
| Coordinates on Work Plane                                                                                                    |  |  |  |  |
| Index Number 8<br>x' = 1.0000e+00<br>y' = 0.0000e+00<br>z' = 0.0000e+00<br>Info Finish<br>Click Point Snap<br>Click Point Snap<br>Click Point C Ent. Face C Block Node                                        |  |  |  |  |
| Figure 6.17 Coordinates on work plane<br>7. Get back to Work Plane Editor dialog and click Entity.<br>8. Select Entity Number 3, Hide for line visibility, click Update,                                      |  |  |  |  |
| and click Exit in Figure 6.18.                                                                                                    |  |  |  |  |
| Entity Number 3 (Cube Entity )                                                                                                    |  |  |  |  |
| Name Cube Entity (New)                                                                                                    |  |  |  |  |
| Line Thickness       Line Type         Image: Thin C Thick       Image: Solid C Dash         Line Color       C Show Image: Hide         Image: Green C Blue C Red C Gree C Black       C Local Image: Global |  |  |  |  |
| < > List Show Entity No Reset To Global<br>Update Edit Add Delete Exit                                                                                                    |  |  |  |  |
| Figure 6.18 Entity editor                                                                                                    |  |  |  |  |

| 9.  | Modify Title and Material & Element Generation Parameters in Block Editor as shown in Figure 6.19.                                                                                                    |  |  |  |
|-----|----------------------------------------------------------------------------------------------------|--|--|--|
| 10. | Click Save and type in file name as EX1.                                                                                                    |  |  |  |
|     |                                                                                                    |  |  |  |
|     |                                                                                                    |  |  |  |
|     |                                                                                                    |  |  |  |
|     | Block Editor                                                                                                    |  |  |  |
|     | Title Single Flement                                                                                                    |  |  |  |
|     | Block No. 1 [Duad Block]                                                                                                    |  |  |  |
|     | Name Quad Block Hide Block                                                                                                    |  |  |  |
|     |                                                                                                    |  |  |  |
|     | Interpolation Coordinate System (ICOORD)                                                                                                    |  |  |  |
|     | Constitute Madification (MODE)                                                                                                    |  |  |  |
|     | Coordinate Modification (IMUDE)     C     0. Do not modify     C     1. Modify coordinate using node M10 as orign                                                                                                    |  |  |  |
|     |                                                                                                    |  |  |  |
|     | O. Serendipity     C 1. Lagrangian     C 2. Surface Sector     Define Sector                                                                                                    |  |  |  |
|     | Reference Node Numbers                                                                                                    |  |  |  |
|     | 0 (M10) Origin. Negative value means arc shape over 180 degrees in sphere or cylinder                                                                                                    |  |  |  |
|     | 0 (M11) Defining cylinder axis M10-M11 0 (M12) Other cylinder axis M10-M12                                                                                                    |  |  |  |
|     | Material and Element Generation Parameters                                                                                                    |  |  |  |
|     | MATNO NDX NDY DENSITY                                                                                                    |  |  |  |
|     | 1 1 1 20                                                                                                    |  |  |  |
|     | Mid Node         Alpha X         Alpha Y         Nt1         Mat1         Nt2         Nt3         Mat3         Nt4         Mat4           Reset         0.         0.         0         0         0         0         0         0         0         0         0         0         0         0         0         0         0         0         0         0         0         0         0         0         0         0         0         0         0         0         0         0         0         0         0         0         0         0         0         0         0         0         0         0         0         0         0         0         0         0         0         0         0         0         0         0         0         0         0         0         0         0         0         0         0         0         0         0         0         0         0         0         0         0         0         0         0         0         0         0         0         0         0         0         0         0         0         0         0         0         0         0         0 |  |  |  |
|     | < > List Show Index Show F. E. Mesh Edit Boundary                                                                                                    |  |  |  |
|     | Edit Coordinate Add Block Delete Block Save Exit                                                                                                    |  |  |  |
|     |                                                                                                    |  |  |  |
|     | Figure 6.19 Block editor                                                                                                    |  |  |  |
|     |                                                                                                    |  |  |  |
|     |                                                                                                    |  |  |  |

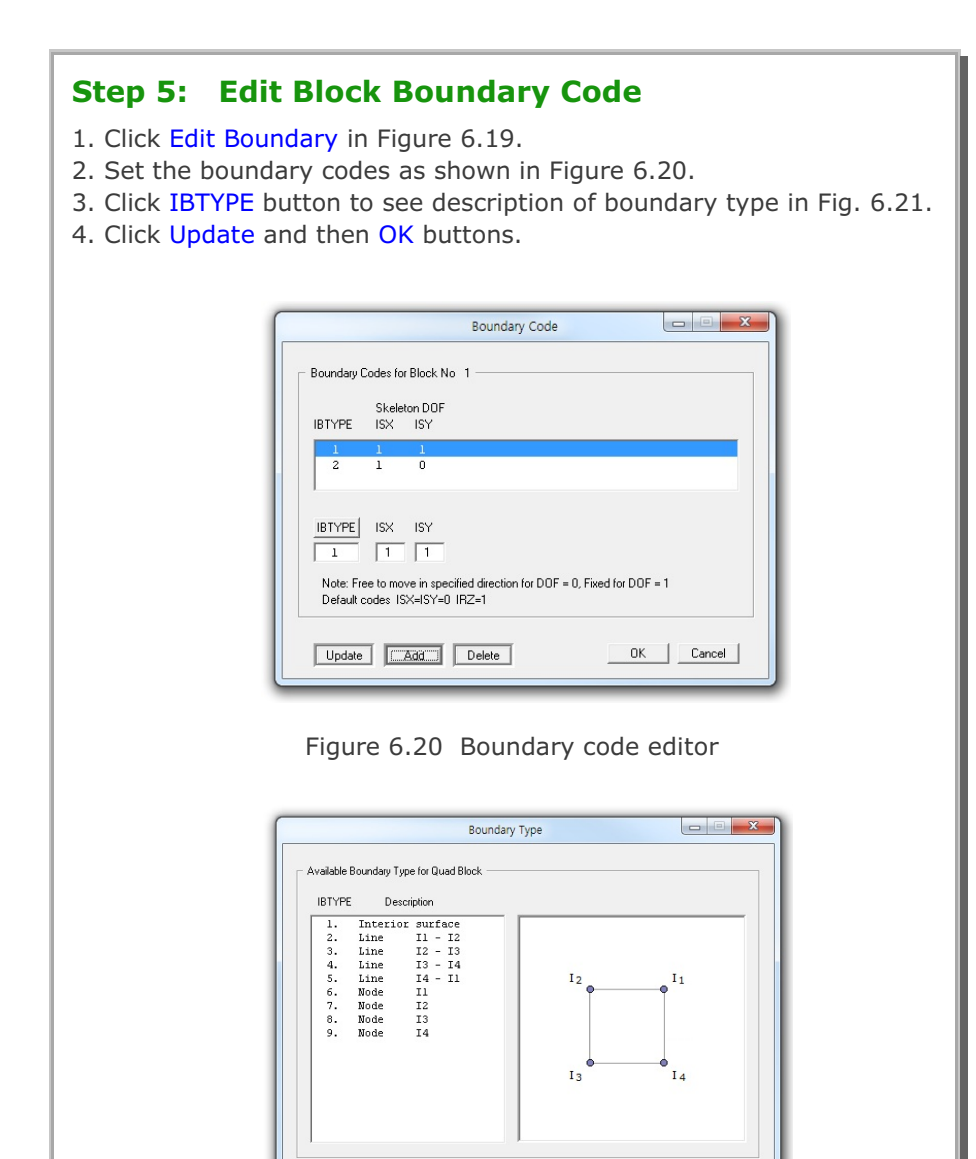

Note: 1. Block number defined later governs conditions along the interface. 2. Default conditions can be overridden by IBTYPE = 1 and higher IBTYPE governs in a given block.

Figure 6.21 Boundary type for quad block

Close

| ſ | General View Options                                                             | ×                           |
|---|----------------------------------------------------------------------------------|-----------------------------|
|   | Legend Number Format                                                             | Numbers & Current Mesh File |
|   | C Exponential (e) <ul> <li>Decimal Floating (f)</li> </ul>                       | C None                      |
|   | Continuum Element Outline                                                        | C Node No C Block No        |
|   | ⊂ White ⊂ Blue ⊂ Red ⊂ Grey . I Black                                            | Boundary Codes              |
|   | Beam Element Outline                                                             | Skeleton C Fluid            |
|   | ⊂ Green ⊂ Blue ● Red ⊂ Grey ⊂ Black                                              | C Rotation C Slip           |
|   | Truss Element Outline                                                            | C Material No               |
|   | Green ○ Blue ○ Red ○ Grey ○ Black                                                | Coordinates                 |
|   | Joint Element Outline                                                            | OX OY OZ                    |
|   | ○ White ○ Blue ○ Red ○ Grey ⓒ Black                                              | C Current Mesh File Name    |
|   | Shell Element Outline                                                            | Show Mid Node & New B. Code |
|   | C White <ul> <li>Blue</li> <li>C Red</li> <li>C Grey</li> <li>C Black</li> </ul> | Mid Node 🗖 New Boundary     |
|   | Node No                                                                          | Element Number Range        |
|   | ⊂ Green ⊂ Blue ⊂ Red ⊂ Grey . ● Black                                            | Minimum Maximum             |
|   | Boundary Code                                                                    |                             |
|   | ⊂ Green ● Blue ⊂ Red ⊂ Grey ⊂ Black                                              | Node Number Range           |
|   | Element No / Material No                                                         | Minimum Maximum             |
|   | C Green C Blue ● Red C Grey C Black                                              |                             |
|   | Index No                                                                         | Mark Nodal Points           |
|   | C Green ⊂ Blue . ● Red ⊂ Grey ⊂ Black                                            | Min and Max V 1             |
|   | Color on Clip Plane                                                              | Min and Max Values          |
|   | Default C Yellow / Red C Blue C Grey / Green                                     | Add XYZ axes                |
|   | Show At Bight Mouse Button Click                                                 | Beset All View Options      |
|   | O None C Element Index C Node C Element                                          | C Yes   No                  |
|   | Show Unreferenced Nodes: Not Connected to Elements                               |                             |
|   | None C Mark with Node Number C Mark only                                         | OK Cancel                   |

6-15

### **6-16** Block Mesh Example

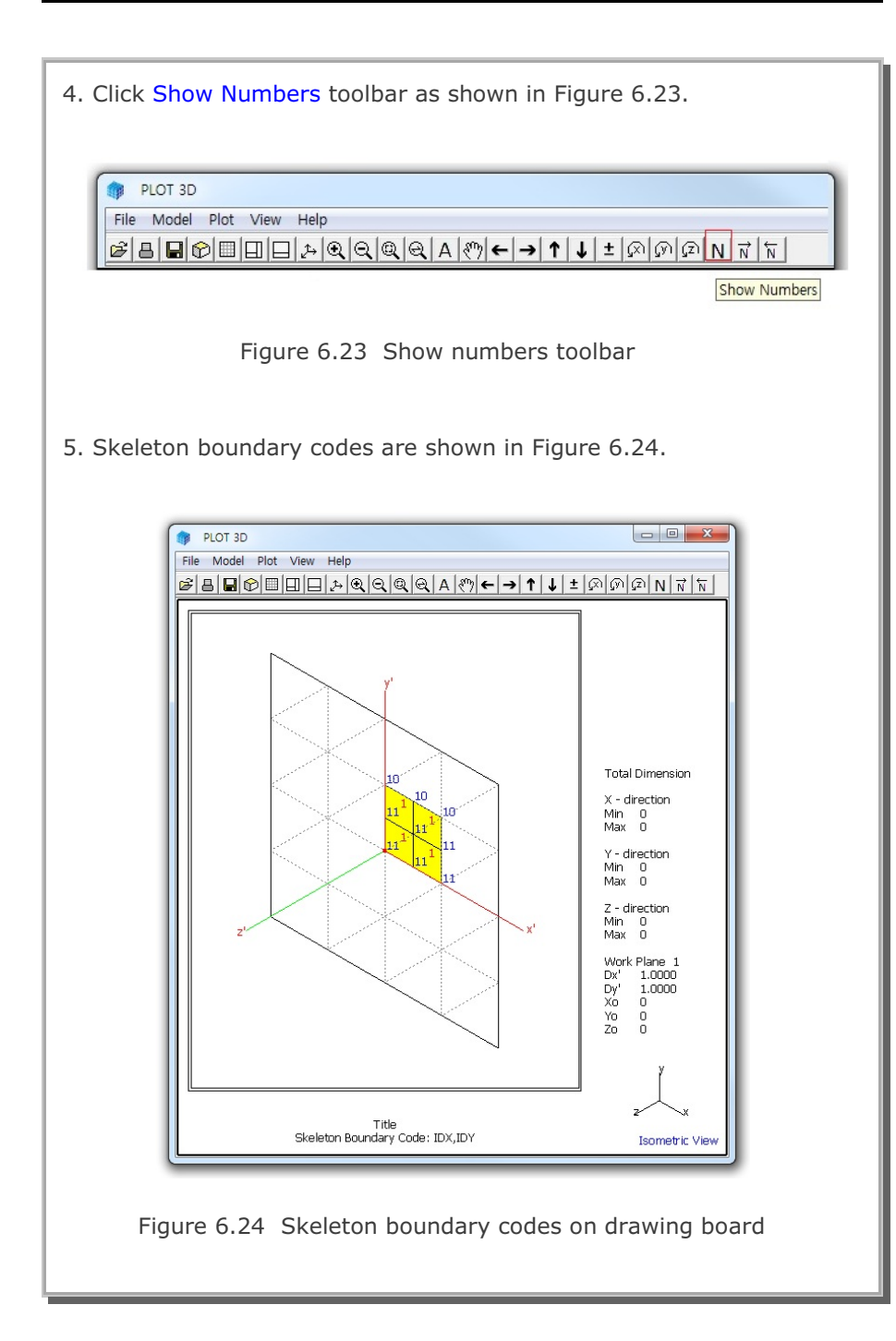

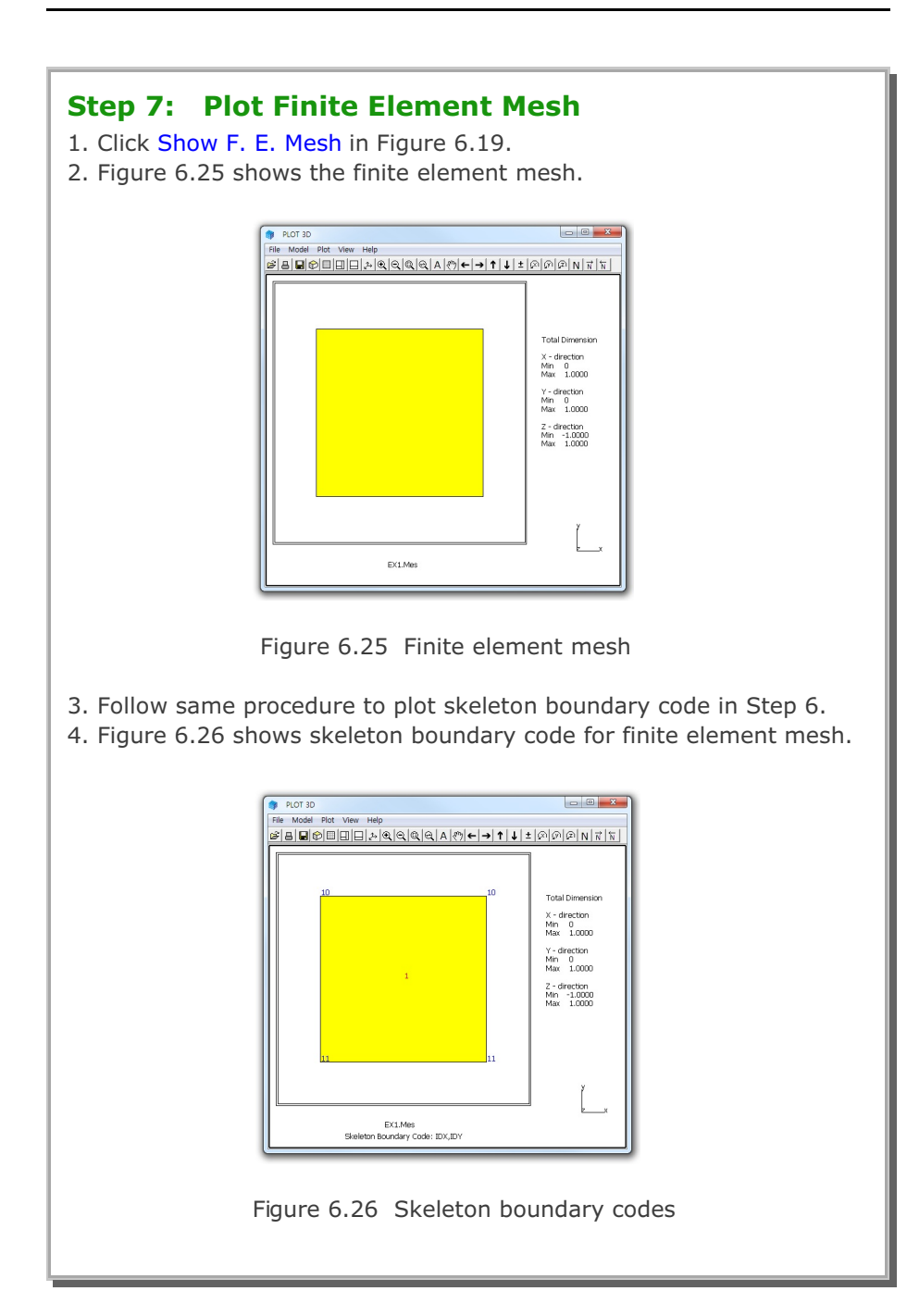

6-17

# 6.2 Square Foundation

This example illustrates how to build block mesh for square foundation. Square foundation has the dimensions of  $100 \times 100$  units with all roller boundaries except free on top surface.

This example has the following two parts:

#### Part 1: Creating Square Foundation (Figure 6.27)

- Access block mesh generator (New)
- Set work plane
- Build quad block
- Edit block boundary
- Set global boundary
- View skeleton boundary code
- Plot finite element mesh

### Part 2: Modifying Square Foundation (Figure 6.28)

- Access block mesh generator (Open)
- Modify element generation parameters
- Plot finite element mesh

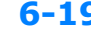

# Block Mesh Example 6-19

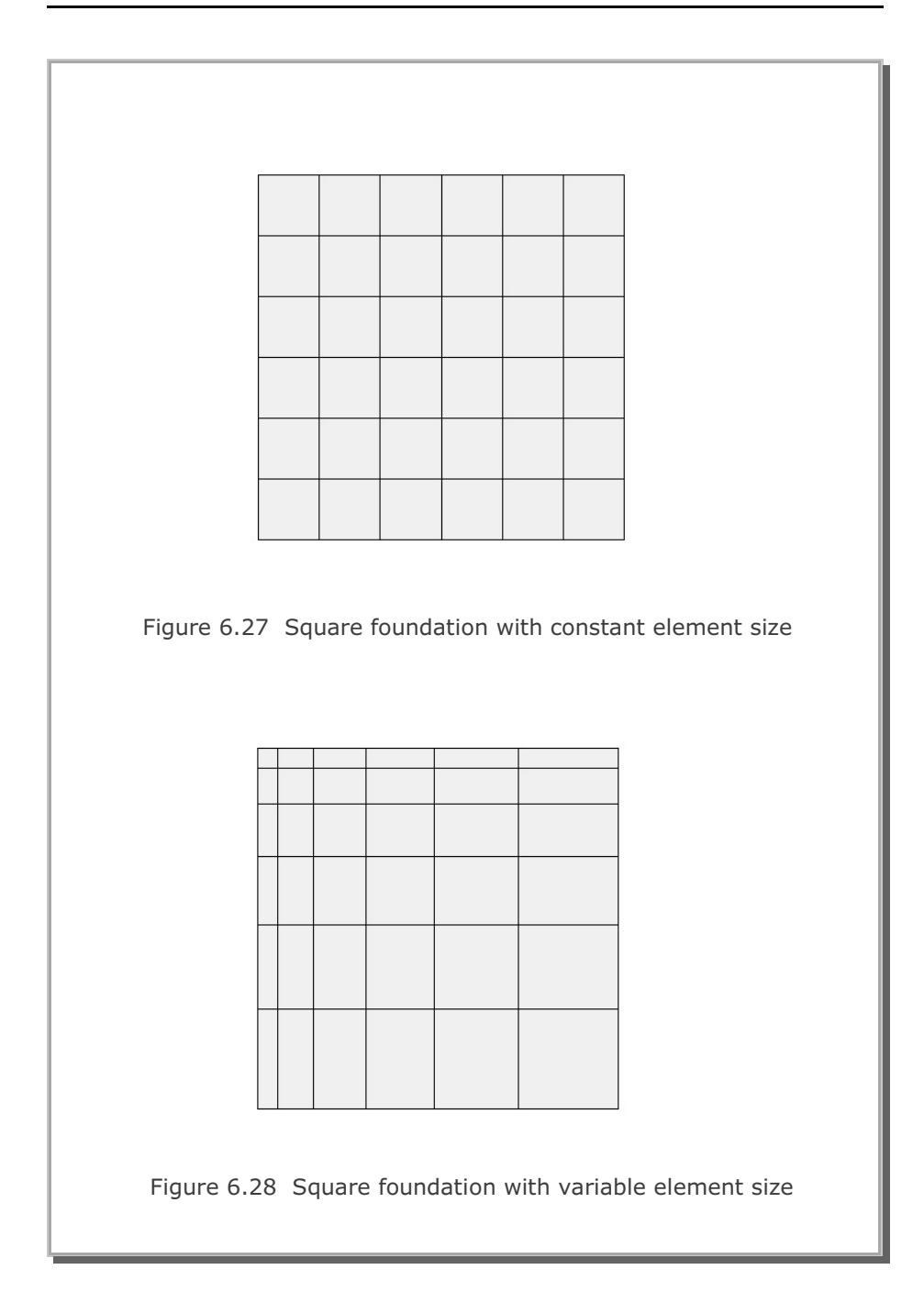

### 6.2.1 Part 1: Creating Square Foundation

Part 1 consists of the following seven main steps:

- 1. Access block mesh generator (New)
- 2. Set work plane
- 3. Build quad block
- 4. Edit block boundary
- 5. Set global boundary
- 6. View skeleton boundary code
- 7. Plot finite element mesh

### Step 1: Access Block Mesh Generator (New)

Access Block Mesh Generator by selecting the following menu items in SMAP (Figure 6.2):

 $\mathsf{Run} \to \mathsf{Mesh} \; \mathsf{Generator} \to \mathsf{Block} \; \mathsf{Mesh} \to \mathsf{New}$ 

## Step 2: Set Work Plane

Prebuilt Work Plane is displayed on drawing board along with Work Plane Editor dialog. Modify NDx and Wx in Figure 6.29 and click Update button.

| Name Plan           | w(24:20                |              |               |
|---------------------|------------------------|--------------|---------------|
| Reset Initial Okbal | Coordinate Layout -    |              |               |
| ŧ                   | Į                      | £.           | ,£,           |
| @ Nove C Fe         | nt C Side              | C Ber        | C homete      |
| Renet Base Werk I   | Plane Lonal Coordinate |              |               |
| @ More C Is.        | CEN CI                 | cal C Mara   | Scech         |
| Translate / Balance | tabut Press            |              |               |
| Internate / Honexe  | wow mane y             | 2            |               |
| Translate E         | 0.                     | 0.           | Dian          |
| Rotate Dep          | 0                      | 0.           | New<br>Origin |
| Rotate Order 1      | 2                      | 3            | •             |
| Brid Dimensionel or | of Division            |              |               |
|                     | NOy                    | V/e<br>[200. | W9<br>200.    |
| 0 2                 | PE                     |              | -             |
| 0 2                 | 14                     |              |               |

Figure 6.29 Work plane editor

## Step 3: Build Quad Block

Follow the same procedure as in Step 4 in the first example.

- 1. Click Axis toolbar as shown in Figure 6.9.
- 2. Click Block Editor toolbar in Figure 6.12.
- 3. Select Quad for block type and click OK in Figure 6.13.
- 4. Click Draw Index Number in Figure 6.14.
- 5. Coordinates on Work Plane dialog is displayed as in Figure 6.15.

### **Index Numbers on Quad Block**

6. Click the points for index numbers for quad block as in Fig. 6.30.

Now, the geometry of quad block is completed.

- 7. Click Finish in Figure 6.17.
- 8. Click Finish in Figure 6.14.
- 9. Modify Title and Material & Element Generation Parameters in Block Editor dialog as shown in Figure 6.31.

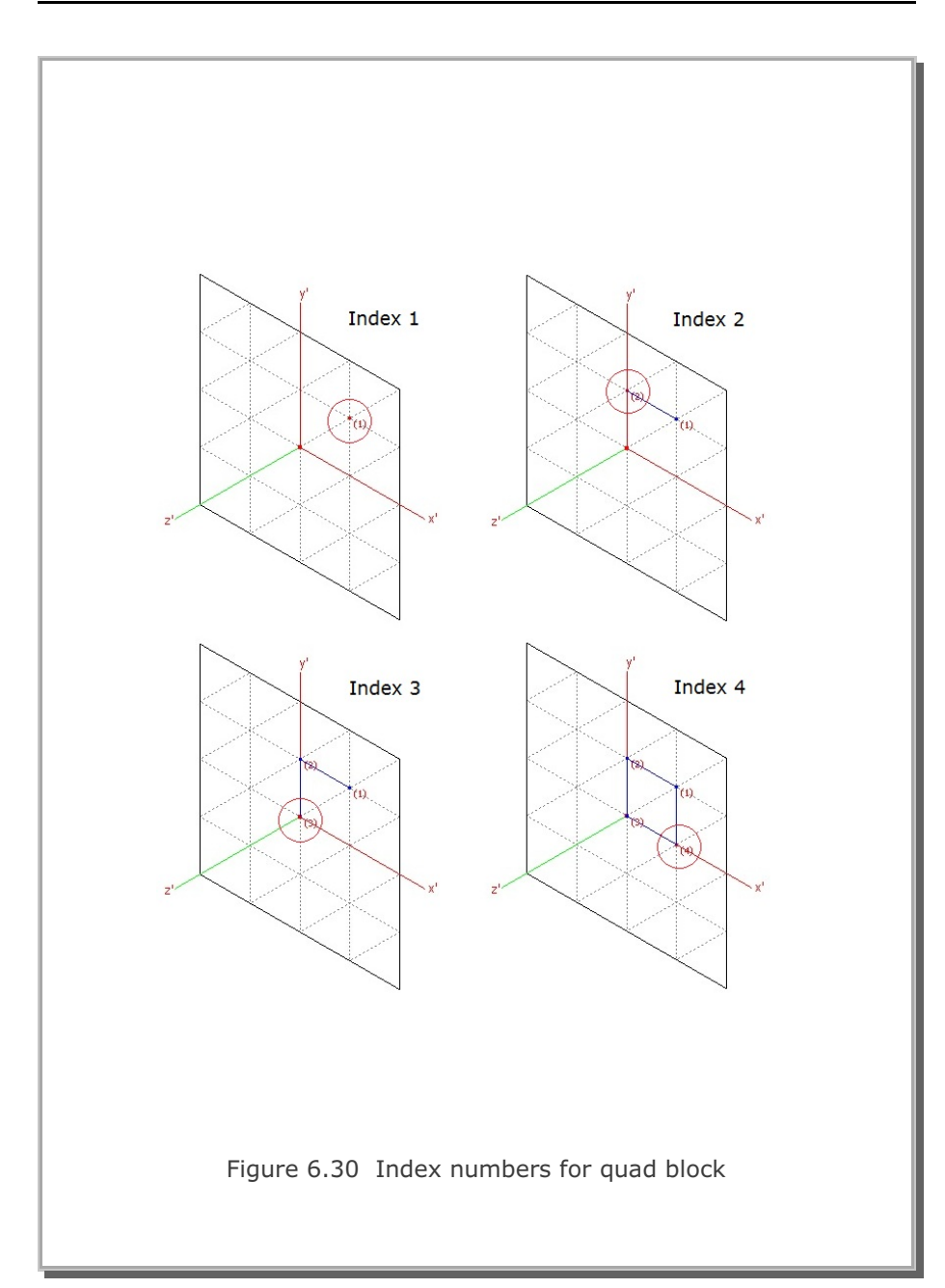

| Block Mesh | Example | 6-23 |
|------------|---------|------|
| Block Mesh | Example | 6-23 |

| Title     Square Foundation       Block No     1 [Quad Block]       Name     Quad Block       Interpolation Coordinate System (ICOORD) |            |
|----------------------------------------------------------------------------------------------------|------------|
| Block No 1 [Quad Block] Name Quad Block Interpolation Coordinate System (ICOORD)                                                       |            |
| Name Quad Block Hide Block                                                                                                    |            |
| Interpolation Coordinate System (ICOORD)                                                                                               | ck         |
|                                                                                                    |            |
| <ul> <li>1. Rectangular</li> <li>2. Spherical</li> <li>3. Cylindrical</li> </ul>                                                       |            |
| Coordinate Modification (IMODE)                                                                                                    |            |
| O. Do not modify 1. Modify coordinate using node M10 as orign                                                                          |            |
| Interpolation Scheme (ILAG)                                                                                                    |            |
| U. Serendipity     O 1. Lagrangian     C 2. Surface Sector     Define Sector                                                           | ctor       |
| (M11) Defining cylinder axis M10-M11     (M12) Dther cylinder axis M1                                                                  | 0-M1       |
| - Material and Element Generation Parameters                                                                                           |            |
| MATNO NDX NDY DE                                                                                                    | NSITY<br>) |
| Mid Node Alpha X Alpha Y Nt1 Mat1 Nt2 Mat2 Nt3 Mat3 Nt4                                                                                | Mat4       |
| Reset 0. 0. 0 0 0 0 0 0                                                                                                    | 0          |
| Kitting Show Index Show F.E. Mesh Edit Bounds                                                                                          | ary        |
|                                                                                                    |            |

| <ul> <li>Step 4: Edit Block Boundary Code</li> <li>1. Click Edit Boundary in Figure 6.31.</li> <li>2. Set the boundary codes as shown in Figure 6.32.</li> <li>3. Click IBTYPE button to see description of boundary type in Fig. 6.33.</li> <li>4. Click Update and then OK buttons in Figure 6.32.</li> </ul>                                                                                                    |
|----------------------------------------------------------------------------------------------------|
| Boundary Code         Boundary Codes for Block No 1         Boundary Eddes for Block No 1         Brype isx iSY         BTYPE isx iSY         BTYPE isx iSY         BTYPE isx iSY         Deter to move in specified direction for DDF = 0, Fixed for DDF = 1         Detail codes ISX-ISY=0 IRZ=1         Update       Add         Delete       OK         Cancel                                                                                                    |
| Boundary TypeI we do Uwed BlockI there is 1 - 123. Line is 1 - 123. Line is 1 - 145. Line is 1 - 146. Mode is9. Mode is9. Mode is9. Mode is1. Mode is1. Mode is <tr< td=""></tr<> |

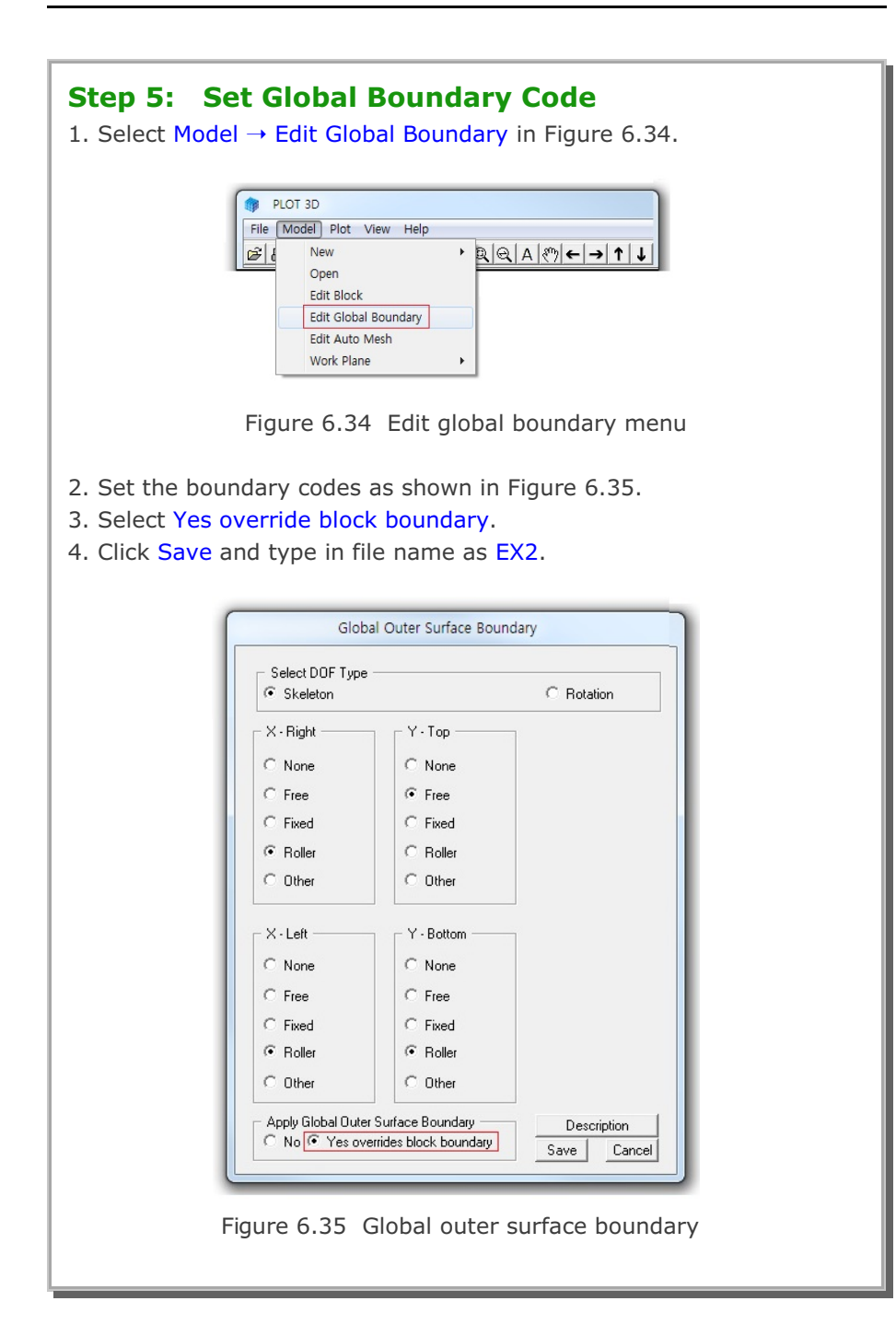

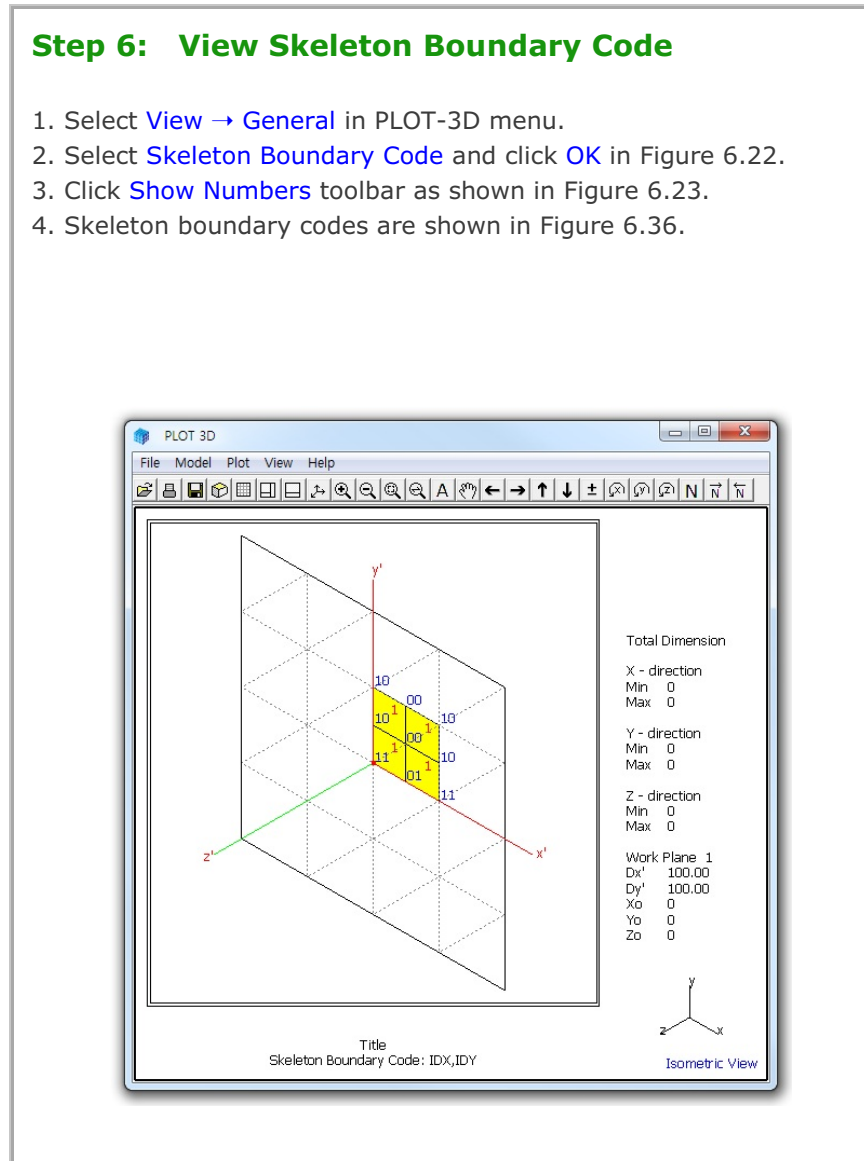

Figure 6.36 Skeleton boundary codes on drawing board
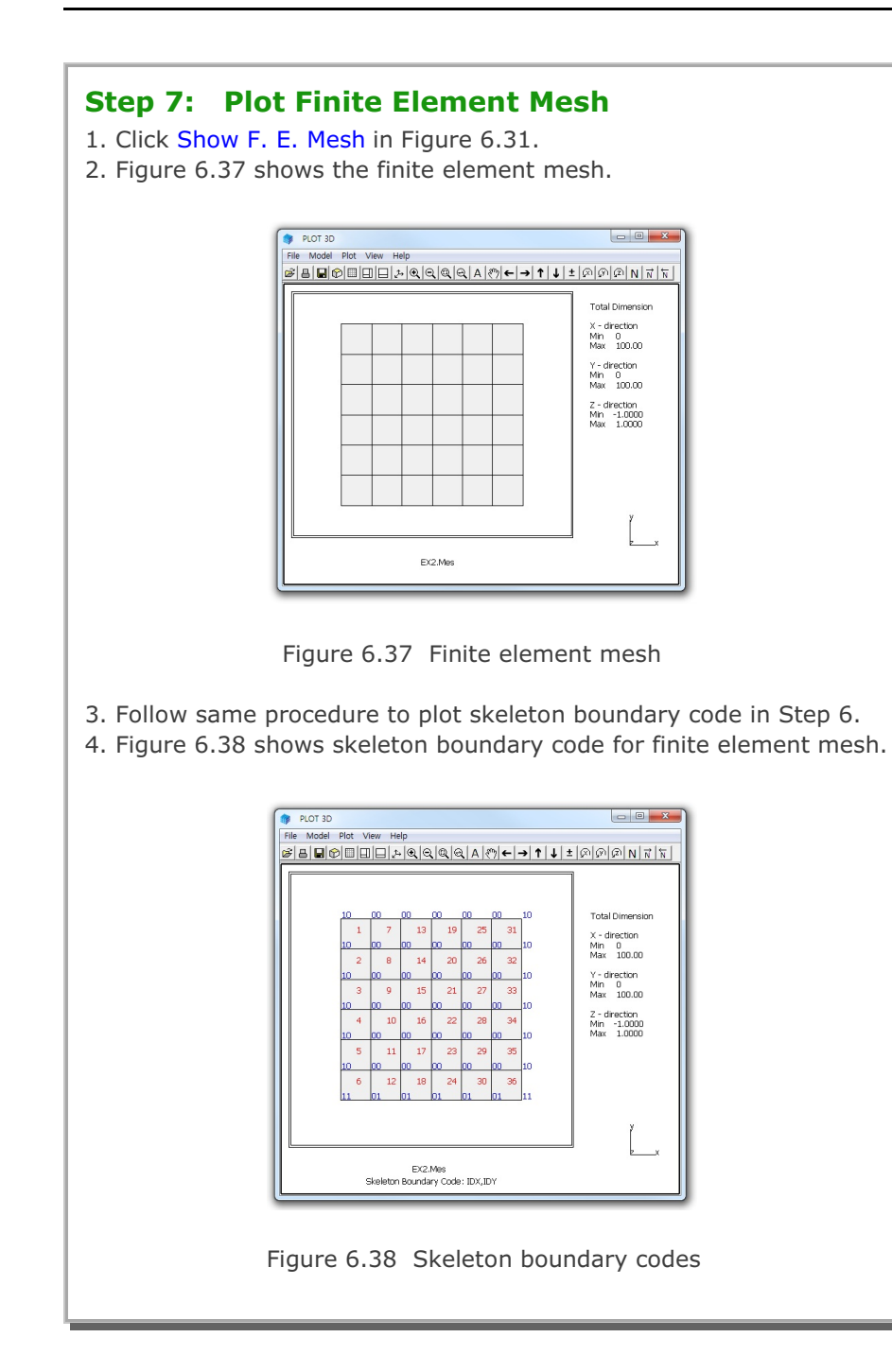

6-27

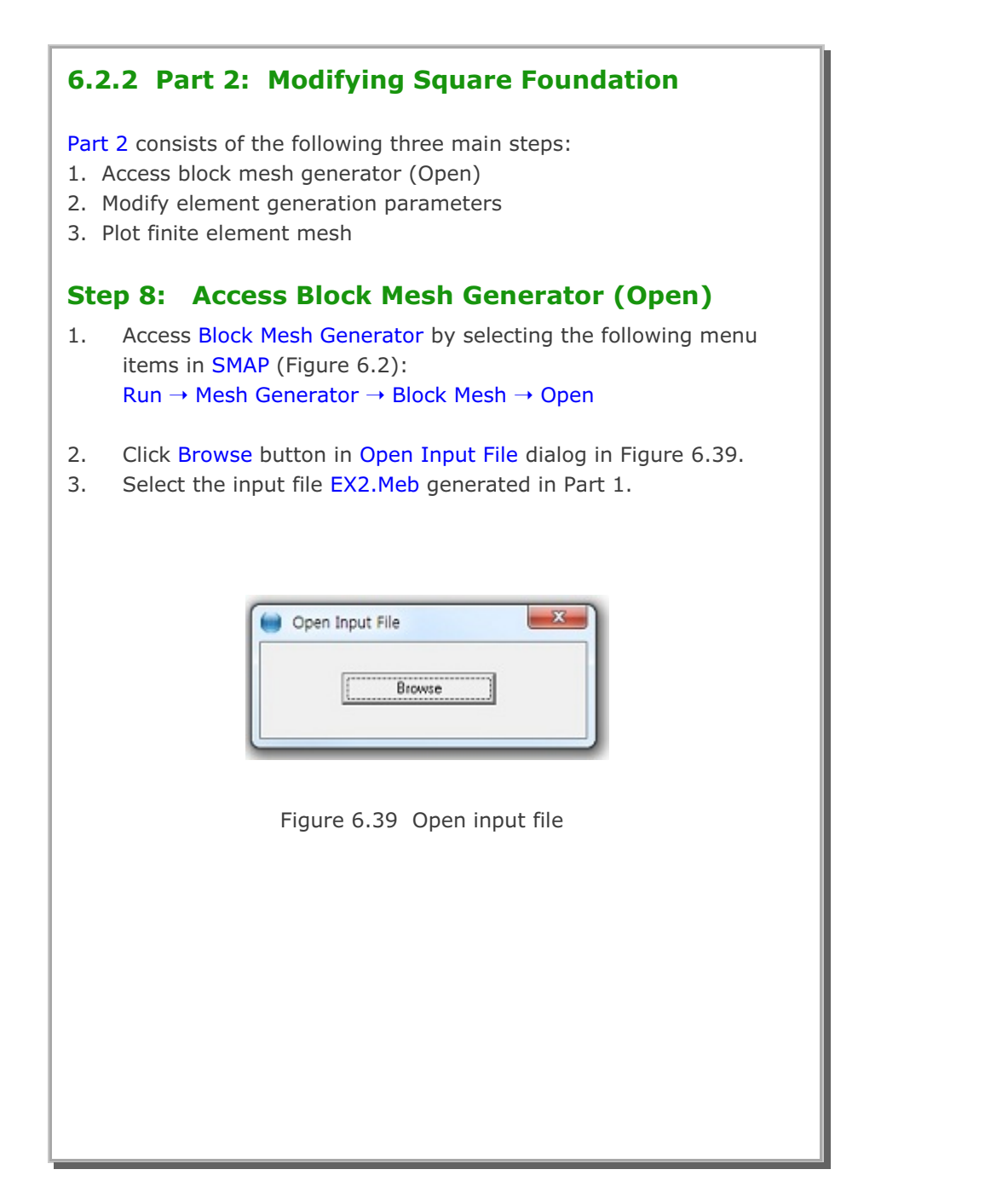

| <ul> <li>Step 9: Modify Element Generation Parameters</li> <li>1. Click Block Editor toolbar in Figure 6.12.</li> <li>2. Modify Alpha X, Alpha Y as in Figure 6.40.</li> </ul>                                                                                      |  |  |  |  |  |  |
|----------------------------------------------------------------------------------------------------|--|--|--|--|--|--|
| <ol> <li>Click Reset.</li> <li>Click Save.</li> </ol>                                                                                                    |  |  |  |  |  |  |
| Block Editor                                                                                                    |  |  |  |  |  |  |
| Title Square Foundation                                                                                                    |  |  |  |  |  |  |
| Block No 1 [ Quad Block ] Name Quad Block Hide Block                                                                                                    |  |  |  |  |  |  |
| Interpolation Coordinate System (ICOORD)                                                                                                    |  |  |  |  |  |  |
| Coordinate Modification (IMODE)     C     0. Do not modify     C     1. Modify coordinate using node M10 as orign                                                                                                    |  |  |  |  |  |  |
| Interpolation Scheme (ILAG)                                                                                                    |  |  |  |  |  |  |
| Reference Node Numbers         0       (M10) Origin. Negative value means arc shape over 180 degrees in sphere or cylinder         0       (M11) Defining cylinder axis M10-M11         0       (M12) Other cylinder axis M10-M12                                   |  |  |  |  |  |  |
| Material and Element Generation Parameters         MATNO       NDX         NDX       DENSITY         1.       6         6       6         Mid Node       Alpha X         Alpha X       Alpha Y         Nt1       Mat2         Nt2       Mat3         Nt4       Mat4 |  |  |  |  |  |  |
| Reset     U.3     U.3     U     U     U     U     U     U     U       <     >     List     Show Index     Show F. E. Mesh     Edit Boundary       Edit Coordinate     Add Block     Delete Block     Save     Exit                                                  |  |  |  |  |  |  |
| Figure 6.40 Block editor                                                                                                    |  |  |  |  |  |  |

## 6-30 Block Mesh Example

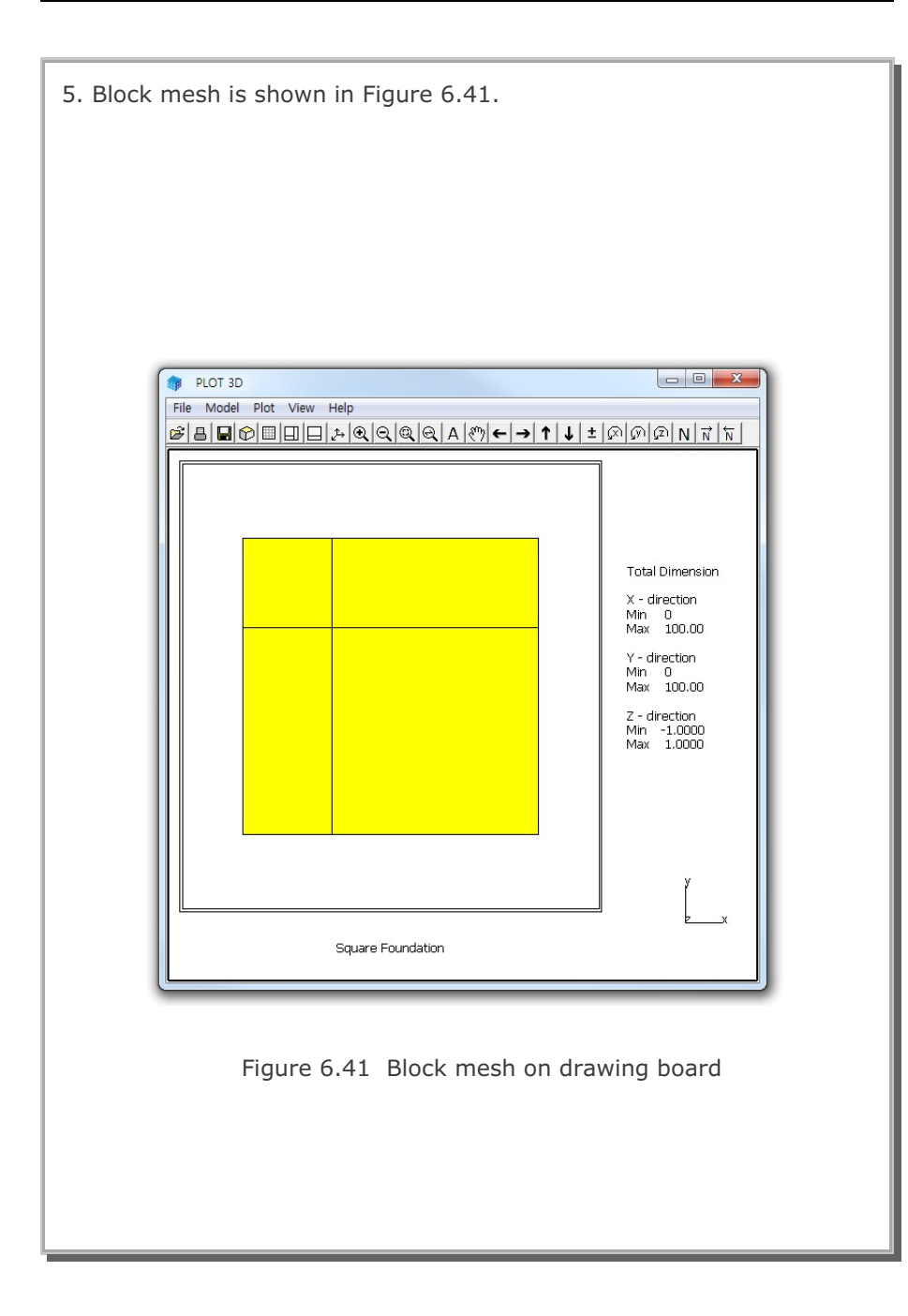

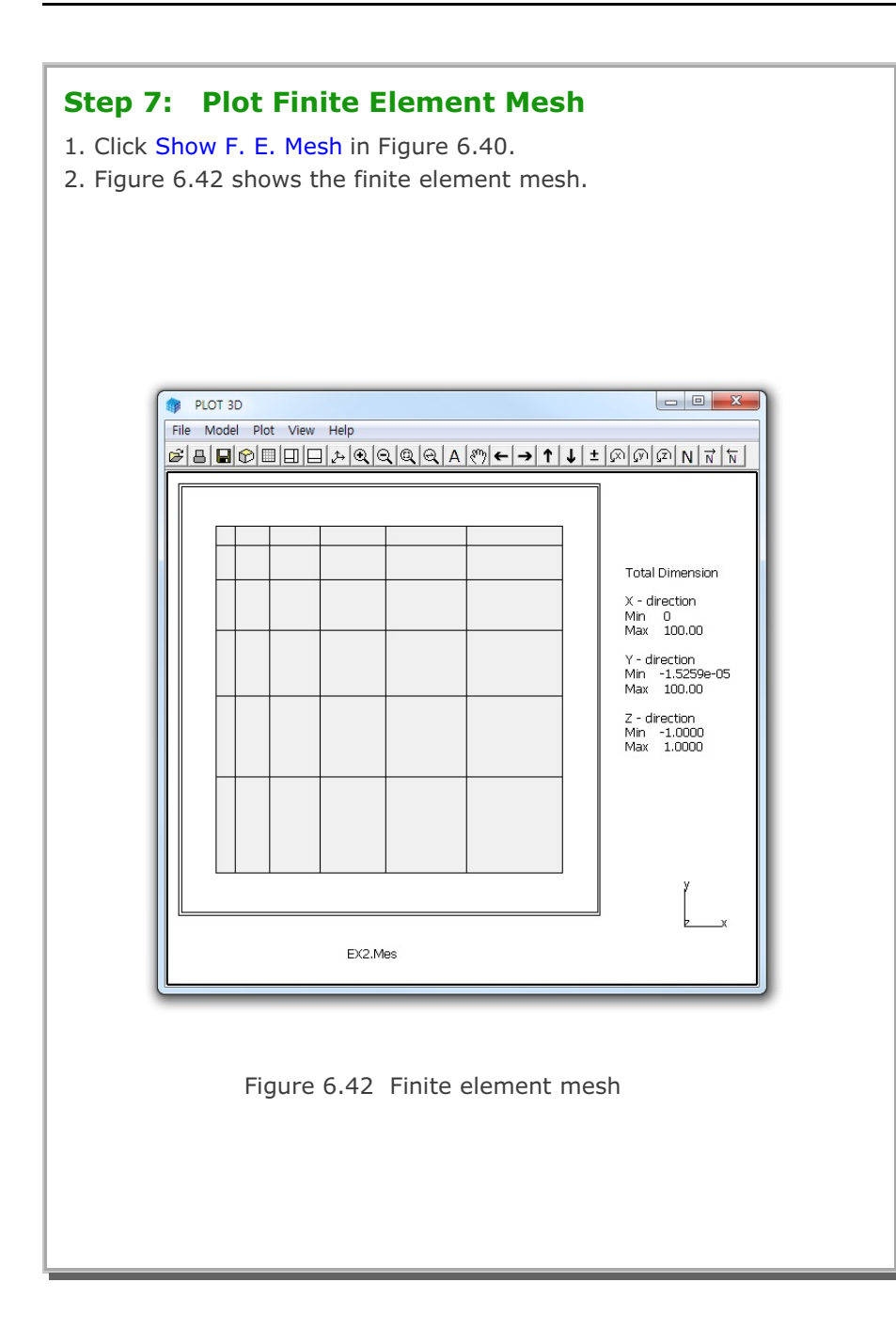

#### 6-31

# PRESMAP Example Problem

PRESMAP menu includes four Pre-Processing programs: PRESMAP-2D, NATM-2D, CIRCLE-2D, and PRESMAP-GP. These Pre-Processing programs are mainly used to generate Mesh File described in Section 4.3 of User's Manual. Refer to SMAP-S2 User's Manual:

- Section 5 for input parameters for PRESMAP programs.
- Section 3.2.2 for running PRESMAP programs.

## 7.1 PRESMAP-2D

PRESMAP-2D includes Model 1, 2, 3, and 4. Model 1 is basic preprocessor which can be applied to model various types of problem geometry.

Model 2 is the special pre-processor developed to model near-field around underground openings such as tunnels, culverts, etc. Model 3 is the special pre-processor developed to model triangular and rectangular shape geometry. Model 4 is the useful pre-processor to generate layered embankments having slope.

### 7.1.1 Model 1

A typical underground tunnel is chosen here to illustrate mesh generations using PRESMAP-2D Model 1 and 2. Figure 7.1 shows geological condition around tunnel consisting of four layers: weathered soil, weathered rock, soft rock, and hard rock. Figure 7.2 shows in detail tunnel cross section including shotcrete and rock bolt dimensions.

For convenience, the tunnel problem geometry is divided into three regions as shown in Figure 7.3; Core, Near-field, and Far-field regions. By symmetry, only right half of the tunnel geometry is considered. Model 1 is used to generate Core and Far-field region meshes. And Model 2 is used to generate Near-field region mesh. Near-field region mesh generation will be explained in the next section. And assembly of Core, Near-field, and Far-field regions will be explained in ADDRGN-2D Example Problems in Section 8.1.

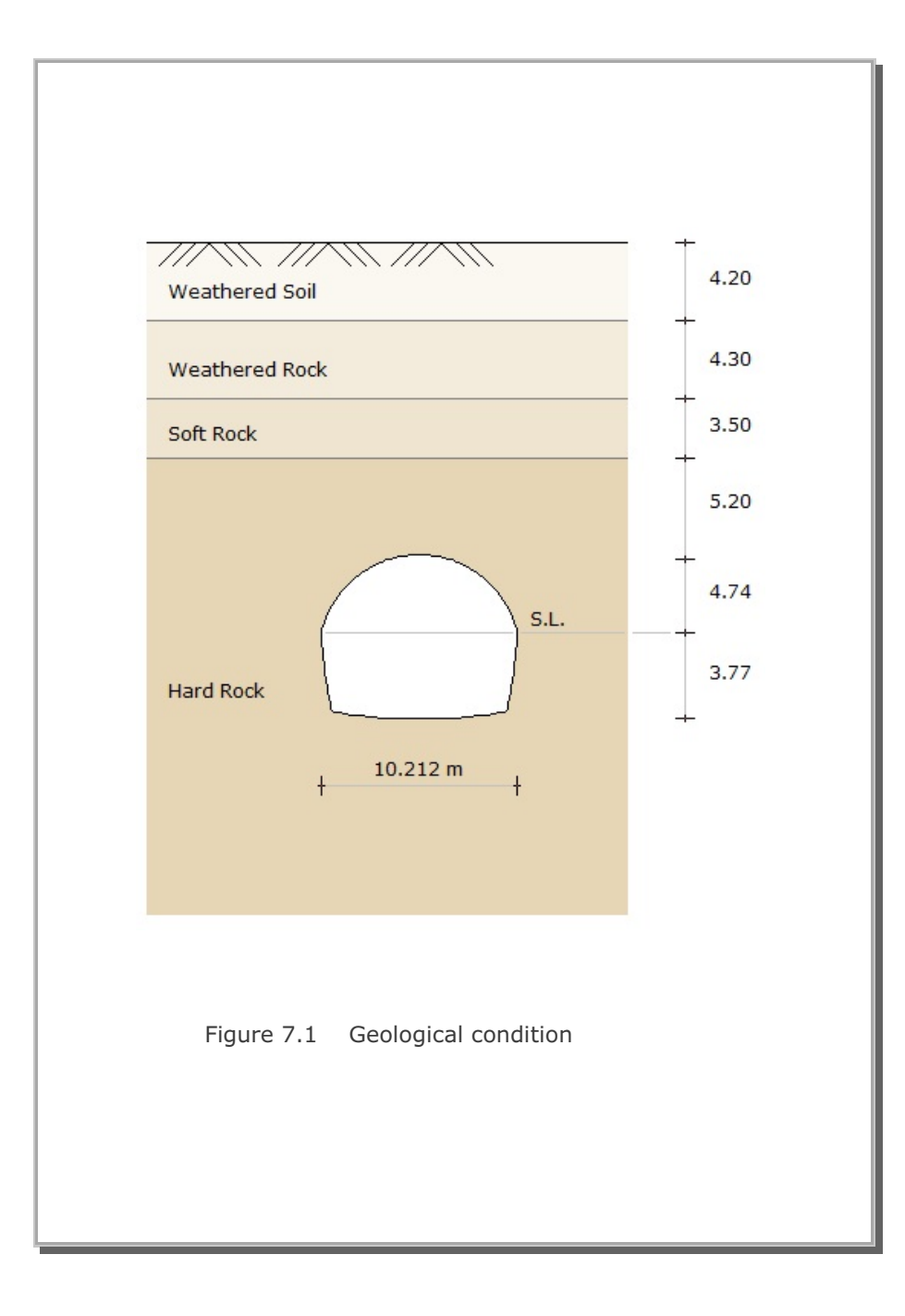

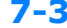

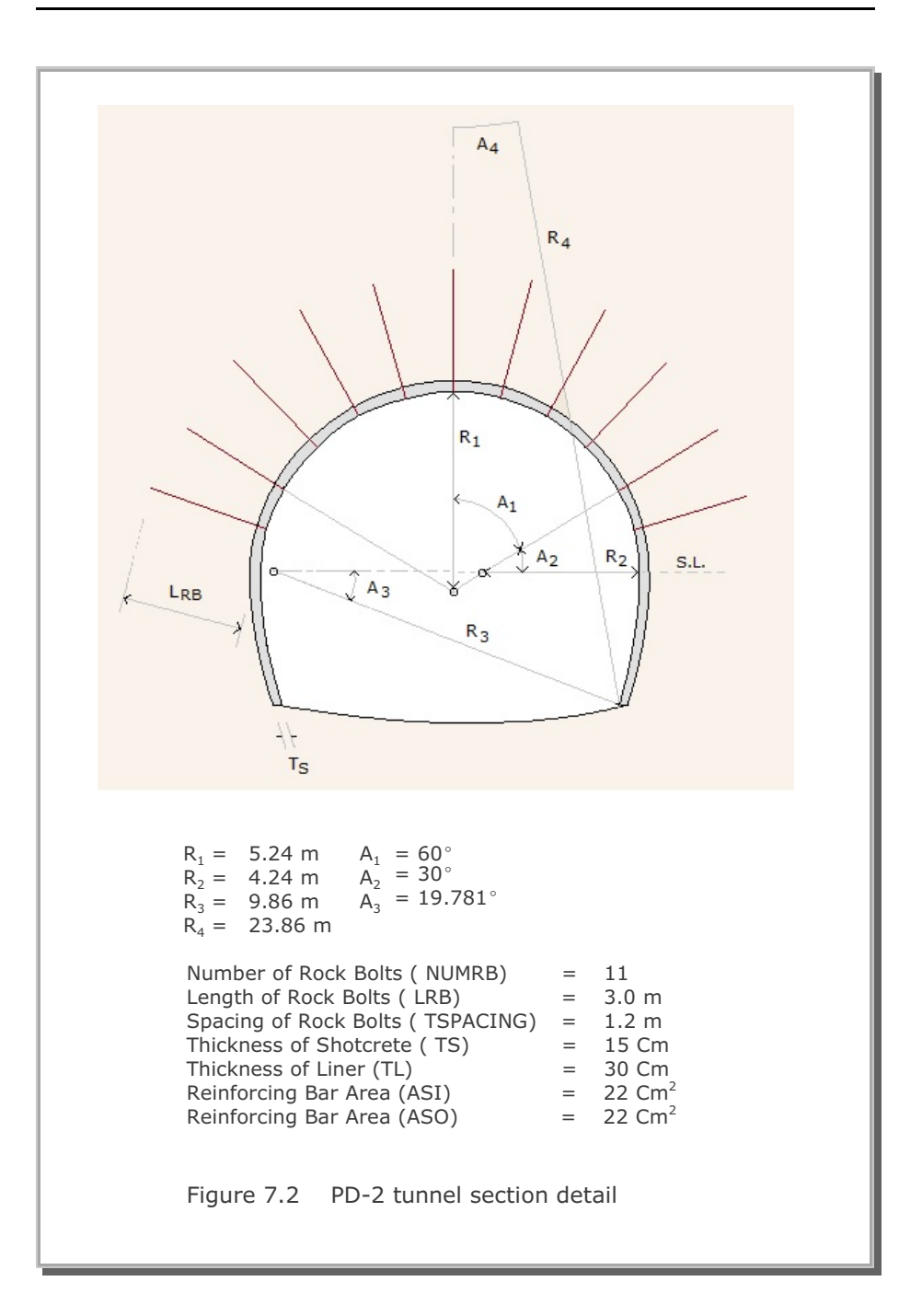

PRESMAP-2D Example Problem 7

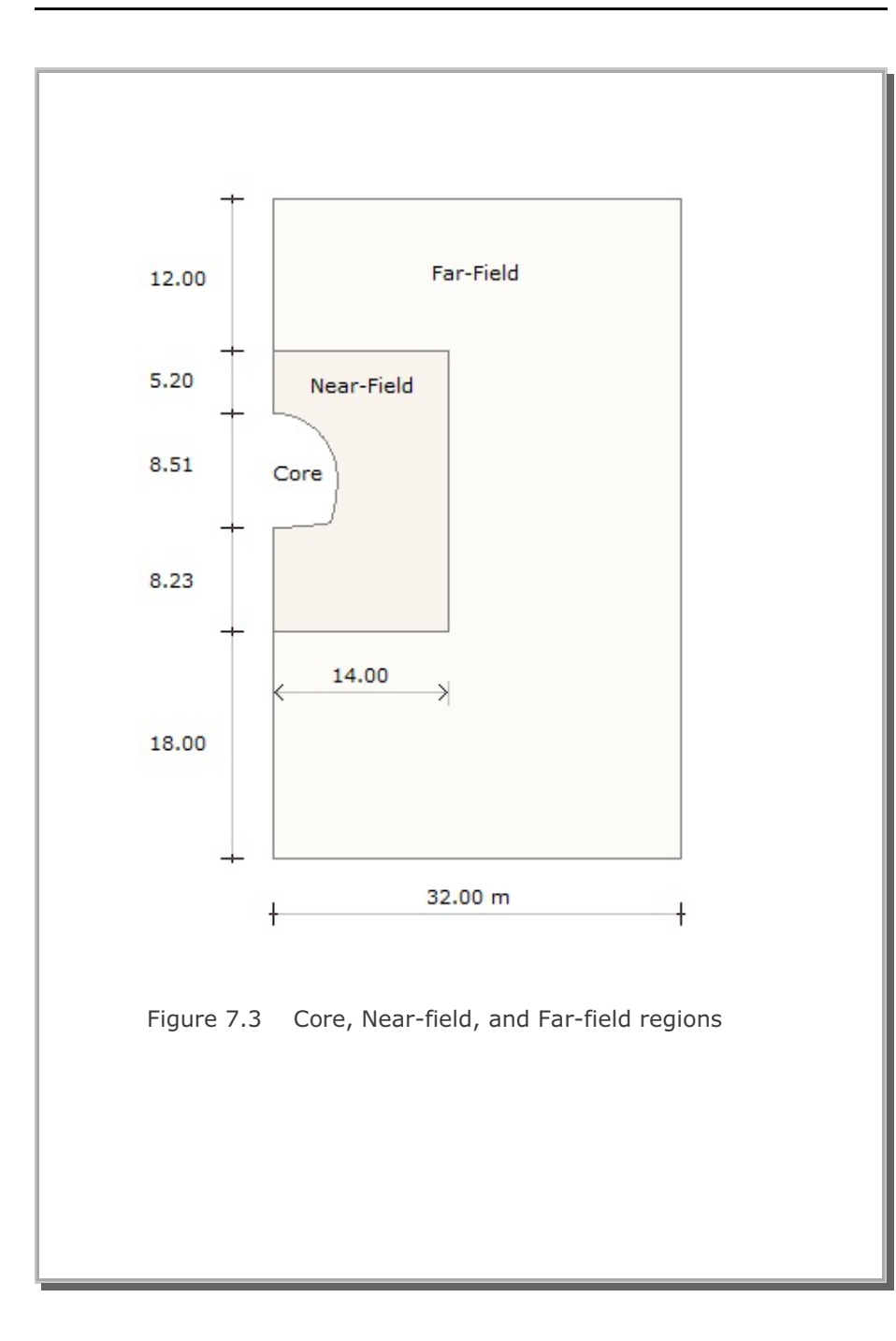

7-5

#### 7.1.1.1 Core Region Mesh Generation

Figure 7.4 shows the block diagram for the Core region. Three blocks are used in the horizontal direction (NBX=3) and four blocks in the vertical direction (NBY=4). Block numbers should be in order from top to bottom and left to right. Top 9 blocks (Block numbers 1,2,3,5,6,7,9,10, and 11) represent upper half of tunnel core to be excavated first and bottom 3 blocks (Block numbers 4,8, and 12) represent lower half of tunnel core to be excavated later.

Each block can be consisted of 4 to 9 block nodes depending on whether you can include side and center block nodes. For those blocks facing the tunnel wall of the Core region, side block nodes are included to form the curve. Note that when the side block node is not specified, the straight line will be formed along that side.

Block index should be specified in counterclockwise. For example, the index of Block 4 can be written as  $I_1=11$ ,  $I_2=4$ ,  $I_3=5$ ,  $I_4=12$ ,  $M_5=0$ ,  $M_6=0$ ,  $M_7=7$ ,  $M_8=0$ ,  $M_9=0$ . Next, each block is further divided into elements. For example, Block 4 has 2 elements in the horizontal direction (NDX=2) and 6 elements in the vertical direction (NDY=6). It should be noted that to be compatible, the same number of divisions be specified along the two adjacent blocks. For example, Blocks 4, 8, and 12 have 6 elements in the vertical direction so that the generated elements can share the same nodal points along the boundaries of these blocks.

Since the tunnel is symmetry about y axis, the boundary condition along the y axis is specified as the roller which allows the displacement in the y direction and the boundary condition at all other nodes is specified to be free. And material number.4 representing hard rock is specified for all blocks since the Core region belongs to the hard rock layer as shown in Figure 7.1.

Table 7.1 shows the listing of input file, CORE.Rgn, which has been prepared according to the PRESMAP-2D Model 1 in Section 7.2.1 of User's Manual. Note that the format of the PRESMAP-2D output file is the same as that of Mesh File in SMAP-S2 User's Manual. Graphical outputs are shown in Figure 7.5.

### Table 7.1 Listing of input file CORE.Rgn

|   |          |          |            |                |       |      | 1    |
|---|----------|----------|------------|----------------|-------|------|------|
| * | INPU'    | l' DA'I' | AFOR       | PRESMA         | .P-2D | MOD  | ЕГ Т |
| * | CARD     | 1.1      |            |                |       |      |      |
|   | PD-2     | CORE     | REGIO      | ON GENE        | RATI  | ON   |      |
| * | CARD     | 1.2      |            |                |       |      |      |
| * | IP       |          |            |                |       |      |      |
|   | 0        |          |            |                |       |      |      |
| * | CARD     | 1.3      |            |                |       |      |      |
| * | NBLOO    | CK N     | BNODE      | NSNEL          | CM    | FAC  |      |
|   | 12       |          | 30         | 1              | 1     | .0   |      |
| * | CARD     | 1.4      |            |                |       |      |      |
| * | NBX      | NBY      | MIDX       | MIDY           | NF    | NSNO | ODE  |
|   | 3        | 4        | 0          | 0              | 1     | 1    |      |
| * | CARD     | 2.1      |            |                |       |      |      |
| * | NODE     | Х        |            | Y              |       |      |      |
|   | 1        | 0.0      | 4          | 1.74           |       |      |      |
|   | 2        | 0.0      | 3          | 3.16           |       |      |      |
|   | 3        | 0.0      | 1          | .58            |       |      |      |
|   | 4        | 0.0      | (          | 0.0            |       |      |      |
|   | 5        | 0.0      | -3         | 3.77           |       |      |      |
|   | 6        | 0.68     | 4 4        | 1.695          |       |      |      |
|   | 7        | 0.76     | - :        | 3.7579         |       |      |      |
|   | 8        | 1.35     | 6 4        | 1.562          |       |      |      |
|   | 9        | 1.48     | 8 2        | 2.819          |       |      |      |
|   | 10       | 1.59     | 4 ]        | .425           |       |      |      |
|   | 11       | 1./0     | 2 (        | .0             |       |      |      |
|   | 12       | 1.51     | / -:<br>-  | 5./22          |       |      |      |
|   | 1.0      | 2.00     | 5 4<br>5 7 | 1.341<br>) (() |       |      |      |
|   | 15       | 2.21     | 5 = 3      | 0.002          |       |      |      |
|   | 15<br>16 | 2.02     | 04 5       | 2.030          |       |      |      |
|   | 17       | 2.92     | 04 2       | 273            |       |      |      |
|   | 1.9      | 3 10     | / L        |                |       |      |      |
|   | 19       | 3 02     | 5 _3       | 2 577          |       |      |      |
|   | 20       | 3 19     |            | 8 66           |       |      |      |
|   | 20       | 3.19     | 6 -3       | 2 47           |       |      |      |
|   | 21       | 3 70     | 5 5        | 205            |       |      |      |
|   | 22       | 4 15     | 7 2        | , 20J          |       |      |      |
|   | 24       | 4 53     | 8 2        | ) 12           |       |      |      |
|   | 25       | 4 78     | 3 1        | 623            |       |      |      |
|   | 26       | 4 96     | 2 1        | 097            |       |      |      |
|   | 27       | 5.07     | (          | ).5534         |       |      |      |
|   | 28       | 5.10     | 6 (        | ).0            |       |      |      |
|   | 29       | 4.96     | -1         | .693           |       |      |      |
|   | 30       | 4.52     | 4 -3       | 3.337          |       |      |      |
|   |          |          |            |                |       |      |      |

```
* _____
* CARD 3.1
* BLNAME
BLOCK 1
* CARD 3.2
* IBLNO
  1
* CARD 3.3
* I1 I2 I3 I4 M5 M6 M7 M8 M9
 8 1 2 9 6 0 0 0 0
* CARD 3.4
* IBASE IB1 IB2 IB3 IB4 IB5 IB6 IB7 IB8
  12 12 13 13 12 12 13 12 12
* CARD 3.5
* MATNO NDX NDY THICK DENSITY
 4 2 2 1.0 2.55
* CARD 3.6
* NFSIDE
 0
* _____
BLOCK 2
 2
 9 2 3 10 0 0 0 0 0
12 12 13 13 12 12 13 12 12
 4 2 2 1.0 2.55
 0
* _____
BLOCK 3
 3
10 3 4 11 0 0 0 0 0
12 12 13 13 12 12 13 12 12
 4 2 2 1.0 2.55
 0
* _____
 BLOCK 4
 4 3.337
 11 4 5 12 0 0 7 0 0
 12 12 13 13 12 12 13 12 12
 4 2 6 1.0 2.55
 0
* _____
 BLOCK 5
 5
 15 8 9 16 13 0 0 0 0
 12 12 12 12 12 12 12 12 12 12
 4 2 2 1.0 2.55
 0
```

PRESMAP-2D Example Problem 7-9

```
* _____
BLOCK 6
6
16 9 10 17 0 0 0 0 0
12 12 12 12 12 12 12 12 12 12
4 2 2 1.0 2.55
0
* _____
BLOCK 7
7
17 10 11 18 0 0 0 0 0
12 12 12 12 12 12 12 12 12 12
4 2 2 1.0 2.55
0
* _____
BLOCK 6
6
16 9 10 17 0 0 0 0 0
12 12 12 12 12 12 12 12 12 12
4 2 2 1.0 2.55
0
* _____
BLOCK 7
7
17 10 11 18 0 0 0 0 0
12 12 12 12 12 12 12 12 12 12
4 2 2 1.0 2.55
0
* _____
BLOCK 8
8
18 11 12 19 0 0 14 0 0
12 12 12 12 12 12 12 12 12 12
4 2 6 1.0 2.55
0
* _____
BLOCK 9
9
22 15 16 24 20 0 0 23 0
12 12 12 12 12 12 12 12 12 12
4 2 2 1.0 2.55
 Ο
```

```
* _____
BLOCK 10
10
24 16 17 26 0 0 0 25 0
12 12 12 12 12 12 12 12 12 12
4 2 2 1.0 2.55
0
* _____
BLOCK 11
11
26 17 18 28 0 0 0 27 0
12 12 12 12 12 12 12 12 12 12
4 2 2 1.0 2.55
0
* _____
BLOCK 12
12
28181930002129012121212121212121212
4 2 6 1.0 2.55
 0
* _____
```

#### PRESMAP-2D Example Problem

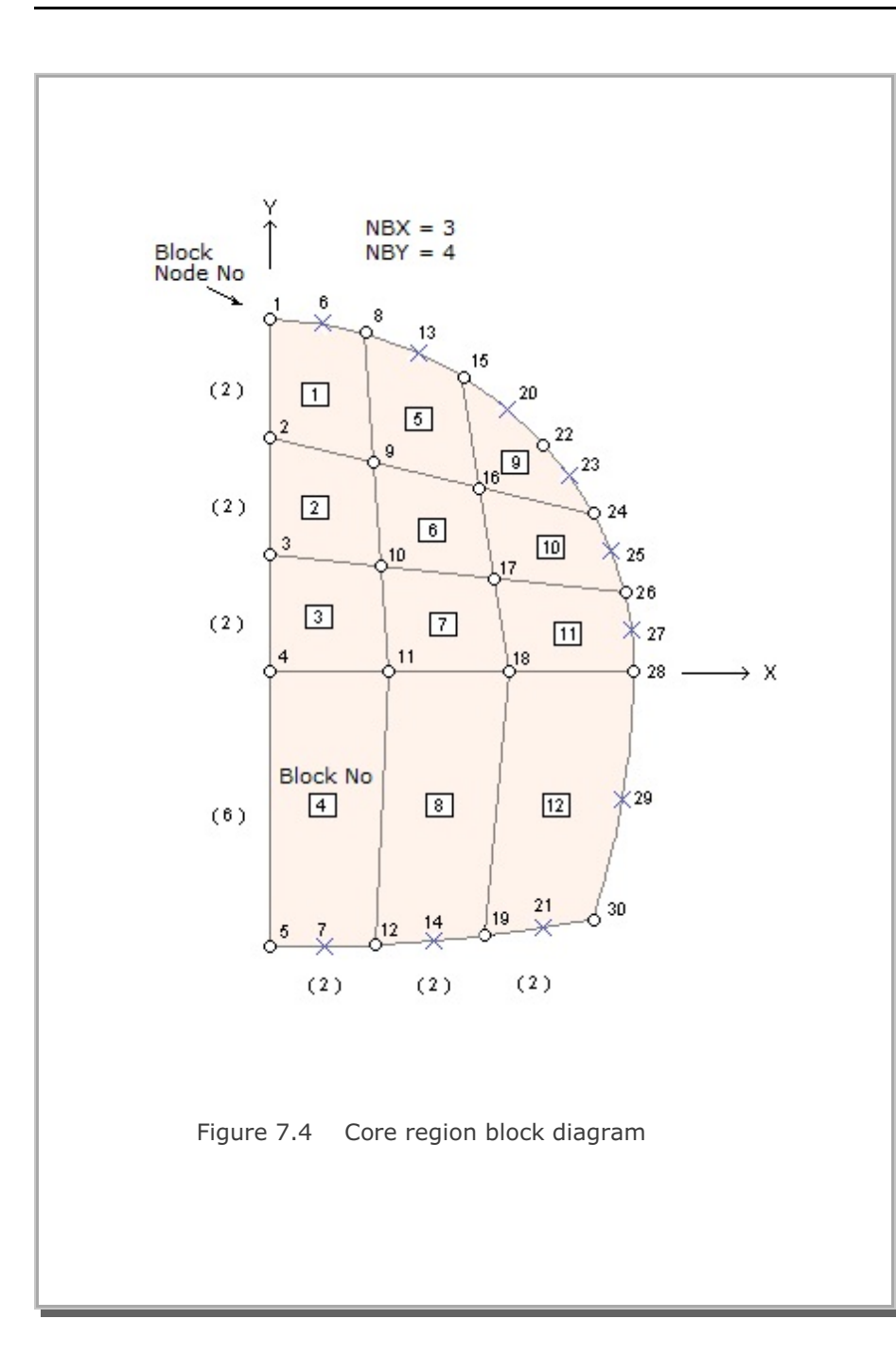

### 7-11

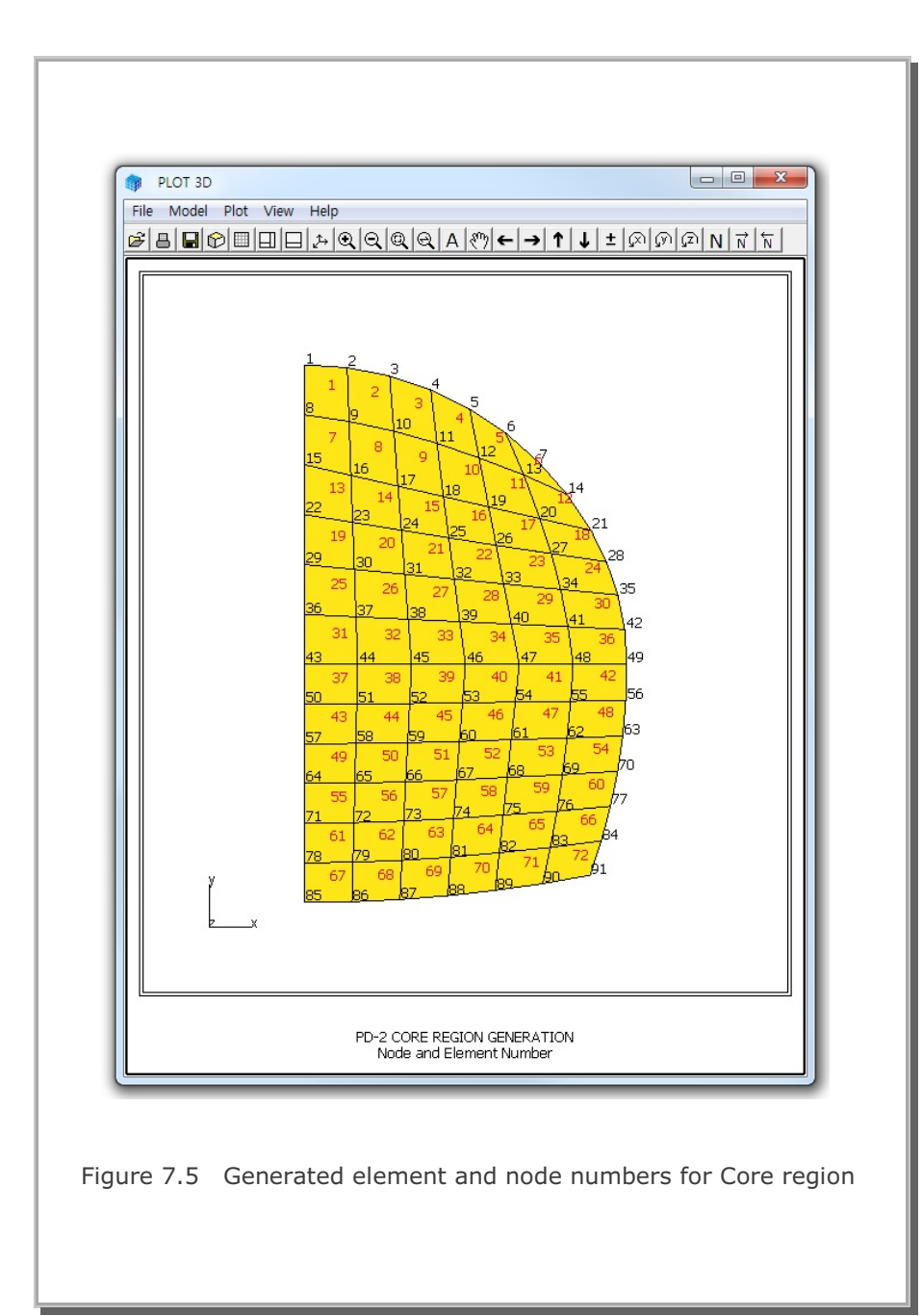

### 7.1.1.2 Far-Field Region Mesh Generation

Figure 7.6 shows the block diagram for the Far-field region. Two blocks are used in the horizontal direction (NBX=2) and 6 blocks in the vertical direction (NBY=6). Block numbers 1 and 7 represent weathered soil (MATNO=1). Block numbers 2 and 8 represent weathered rock (MATNO=2). Block numbers 3 and 9 represent soft rock (MATNO=3). And the rest of blocks represent hard rock (MATNO=4) except Block numbers 4 and 5 (MATNO=0). Note that Block numbers 4 and 5 are void blocks. Elements in this void blocks are not generated in Far-field region, but will be generated in Core and Near-field regions.

You can specify the index of each block as for Core region. Side block nodes are used here to make element sizes bigger as the elements are away from the tunnel core. To simulate plane strain condition at the remote boundary, boundary conditions for the left, right, and bottom are specified as the roller.

Table 7.2 shows the listing of input file, FAR.Rgn, which has been prepared according to the PRESMAP-2D Model 1 in Section 7.2.1 of User's Manual. Generated element and node numbers are shown in Figure 7.7. Note that the Far-field element number starts from 337, considering that there are 336 elements in Core and Near-field regions.

### Table 7.2 Listing of input file FAR.Rgn

| * CARD 1.1<br>PD-2 FAR-FIELD REGION GENERATION<br>* CARD 1.2<br>* IP<br>0<br>* CARD 1.3<br>* NBLOCK NENODE NSNEL CMFAC<br>12 31 337 1.0<br>* CARD 1.4<br>* NBX NBY MIDX MIDY NF NSNODE<br>2 6 0 0 1 1<br>* CARD 2.1<br>* NODE X Y<br>1 0.0 21.94<br>2 0.0 17.74<br>3 0.0 13.44<br>4 0.0 9.94<br>5 0.0 0.0<br>6 0.0 -12.0<br>7 0.0 -19.2<br>8 0.0 -30.0<br>9 14.0 21.94<br>10 14.0 17.74<br>11 14.0 13.44<br>12 14.0 9.94<br>13 14.0 0.0<br>14 14.0 -12.0<br>15 14.0 -19.2<br>16 14.0 -30.0<br>17 21.2 21.94<br>18 21.2 17.74<br>19 21.2 13.44<br>20 21.2 9.94<br>21 21.2 0.0<br>22 21.2 -12.0<br>23 21.2 -30.0<br>24 32.0 21.94<br>25 32.0 13.44<br>27 32.0 9.94<br>28 32.0 0.0<br>29 32.0 -12.0<br>30 32.0 -19.2<br>31 32.0 -30.0     | * | INPU       | T DAT       | A FOR       | PRESMA    | .P-20 | MODEL      | 1 |  |  |
|----------------------------------------------------------------------------------------------------|---|------------|-------------|-------------|-----------|-------|------------|---|--|--|
| * CARD 1.2<br>* TP<br>0<br>* CARD 1.3<br>* NBLOCK NBNODE NSNEL CMFAC<br>12 31 337 1.0<br>* CARD 1.4<br>* NBX NBY MIDX MIDY NF NSNODE<br>2 6 0 0 1 1<br>* CARD 2.1<br>* NODE X Y<br>1 0.0 21.94<br>2 0.0 17.74<br>3 0.0 13.44<br>4 0.0 9.94<br>5 0.0 0.0<br>6 0.0 -12.0<br>7 0.0 -19.2<br>8 0.0 -30.0<br>9 14.0 21.94<br>10 14.0 17.74<br>11 14.0 0.9<br>14 14.0 -12.0<br>15 14.0 -9.94<br>13 14.0 0.0<br>14 14.0 -12.0<br>15 14.0 -19.2<br>16 14.0 -30.0<br>17 21.2 21.94<br>18 21.2 17.74<br>19 21.2 13.44<br>20 21.2 9.94<br>21 21.2 0.0<br>22 21.2 -12.0<br>23 21.2 -30.0<br>24 32.0 21.94<br>25 32.0 17.74<br>26 32.0 13.44<br>27 32.0 9.94<br>28 32.0 0.0<br>29 32.0 -12.0<br>30 32.0 -19.2<br>31 32.0 -30.0                      | * | CARD       | 1.1<br>FND- | סופדי       | DECTON    | CEN   | IEDATION   | т |  |  |
| <pre>* IP<br/>0<br/>* CARD 1.3<br/>* NBLOCK NBNODE NSNEL CMFAC<br/>12 31 337 1.0<br/>* CARD 1.4<br/>* NBX NBY MIDX MIDY NF NSNODE<br/>2 6 0 0 1 1<br/>* CARD 2.1<br/>* NODE X Y<br/>1 0.0 21.94<br/>2 0.0 17.74<br/>3 0.0 13.44<br/>4 0.0 9.94<br/>5 0.0 0.0<br/>6 0.0 -12.0<br/>7 0.0 -19.2<br/>8 0.0 -30.0<br/>9 14.0 21.94<br/>10 14.0 17.74<br/>11 14.0 13.44<br/>12 14.0 9.94<br/>13 14.0 0.0<br/>14 14.0 -12.0<br/>15 14.0 -19.2<br/>16 14.0 -30.0<br/>17 21.2 21.94<br/>18 21.2 17.74<br/>19 21.2 13.44<br/>20 21.2 9.94<br/>21 21.2 0.0<br/>22 21.2 -12.0<br/>23 21.2 -30.0<br/>24 32.0 21.94<br/>25 32.0 17.74<br/>26 32.0 13.44<br/>27 32.0 9.94<br/>28 32.0 0.0<br/>29 32.0 -12.0<br/>30 32.0 -19.2<br/>31 32.0 -30.0</pre> | * | CARD       | 1.2         | гтепр       | REGION    | GEN   | IERAI I ON | I |  |  |
| 0<br>* CARD 1.3<br>* NBLOCK NBNODE NSNEL CMFAC<br>12 31 337 1.0<br>* CARD 1.4<br>* NBX NBY MIDX MIDY NF NSNODE<br>2 6 0 0 1 1<br>* CARD 2.1<br>* NODE X Y<br>1 0.0 21.94<br>2 0.0 17.74<br>3 0.0 13.44<br>4 0.0 9.94<br>5 0.0 0.0<br>6 0.0 $-12.0$<br>7 0.0 $-19.2$<br>8 0.0 $-30.0$<br>9 14.0 21.94<br>10 14.0 17.74<br>11 14.0 13.44<br>12 14.0 9.94<br>13 14.0 0.0<br>14 14.0 $-12.0$<br>15 14.0 $-19.2$<br>16 14.0 $-30.0$<br>17 21.2 21.94<br>18 21.2 17.74<br>19 21.2 13.44<br>20 21.2 9.94<br>21 21.2 0.0<br>22 21.2 $-30.0$<br>24 32.0 21.94<br>25 32.0 17.74<br>26 32.0 13.44<br>27 32.0 9.94<br>28 32.0 0.0<br>29 32.0 $-19.2$<br>31 32.0 $-30.0$                                                                            | * | IP         |             |             |           |       |            |   |  |  |
| <pre>* CARD 1.3<br/>* NBLOCK NBNODE NSNEL CMFAC<br/>12 31 337 1.0<br/>* CARD 1.4<br/>* NEX NBY MIDX MIDY NF NSNODE<br/>2 6 0 0 1 1<br/>* CARD 2.1<br/>* NODE X Y<br/>1 0.0 21.94<br/>2 0.0 17.74<br/>3 0.0 13.44<br/>4 0.0 9.94<br/>5 0.0 0.0<br/>6 0.0 -12.0<br/>7 0.0 -19.2<br/>8 0.0 -30.0<br/>9 14.0 21.94<br/>10 14.0 17.74<br/>11 14.0 13.44<br/>12 14.0 9.94<br/>13 14.0 0.0<br/>14 14.0 -12.0<br/>15 14.0 -19.2<br/>16 14.0 -30.0<br/>17 21.2 21.94<br/>18 21.2 17.74<br/>19 21.2 13.44<br/>20 21.2 9.94<br/>21 21.2 0.0<br/>22 21.2 -20.0<br/>23 21.2 -30.0<br/>24 32.0 21.94<br/>25 32.0 17.74<br/>26 32.0 13.44<br/>27 32.0 9.94<br/>28 32.0 0.0<br/>29 32.0 -19.2<br/>31 32.0 -30.0</pre>                                  |   | 0          |             |             |           |       |            |   |  |  |
| <pre>* NELOCK NBNODE NSNEL CMFAC<br/>12 31 337 1.0<br/>* CARD 1.4<br/>* NEX NEY MIDX MIDY NF NSNODE<br/>2 6 0 0 1 1<br/>* CARD 2.1<br/>* NODE X Y<br/>1 0.0 21.94<br/>2 0.0 17.74<br/>3 0.0 13.44<br/>4 0.0 9.94<br/>5 0.0 0.0<br/>6 0.0 -12.0<br/>7 0.0 -19.2<br/>8 0.0 -30.0<br/>9 14.0 21.94<br/>10 14.0 17.74<br/>11 14.0 13.44<br/>12 14.0 9.94<br/>13 14.0 0.0<br/>14 14.0 -12.0<br/>15 14.0 -19.2<br/>16 14.0 -30.0<br/>17 21.2 21.94<br/>18 21.2 17.74<br/>19 21.2 13.44<br/>20 21.2 9.94<br/>21 21.2 0.0<br/>22 21.2 9.94<br/>21 21.2 0.0<br/>23 21.2 -30.0<br/>24 32.0 21.94<br/>25 32.0 17.74<br/>26 32.0 13.44<br/>27 32.0 9.94<br/>28 32.0 0.0<br/>29 32.0 -19.2<br/>31 32.0 -30.0</pre>                                  | * | CARD       | 1.3         |             |           |       |            |   |  |  |
| $\begin{array}{cccccccccccccccccccccccccccccccccccc$                                                                                                    | * | NBLO       | CK N        | BNODE       | NSNEL     | L CM  | IFAC       |   |  |  |
| * NBX NBY MIDX MIDY NF NSNODE<br>2 6 0 0 1 1<br>* CARD 2.1<br>* NODE X Y<br>1 0.0 21.94<br>2 0.0 17.74<br>3 0.0 13.44<br>4 0.0 9.94<br>5 0.0 0.0<br>6 0.0 -12.0<br>7 0.0 -19.2<br>8 0.0 -30.0<br>9 14.0 21.94<br>10 14.0 17.74<br>11 14.0 13.44<br>12 14.0 9.94<br>13 14.0 0.0<br>14 14.0 -12.0<br>15 14.0 -19.2<br>16 14.0 -30.0<br>17 21.2 21.94<br>18 21.2 17.74<br>19 21.2 13.44<br>20 21.2 9.94<br>21 21.2 0.0<br>22 21.2 -12.0<br>23 21.2 -30.0<br>24 32.0 21.94<br>25 32.0 17.74<br>26 32.0 13.44<br>27 32.0 9.94<br>28 32.0 0.0<br>29 32.0 -12.0<br>30 32.0 -19.2<br>31 32.0 -30.0                                                                                                    | • | 12<br>CARD | 1 /         | 31          | 337       | 1     | • 0        |   |  |  |
| $\begin{array}{cccccccccccccccccccccccccccccccccccc$                                                                                                    | * | NRX        | ⊥.4<br>NRY  | MTDX        | MTDY      | NF    | NSNODE     |   |  |  |
| * CARD 2.1<br>* NODE X Y<br>1 0.0 21.94<br>2 0.0 17.74<br>3 0.0 13.44<br>4 0.0 9.94<br>5 0.0 0.0<br>6 0.0 $-12.0$<br>7 0.0 $-19.2$<br>8 0.0 $-30.0$<br>9 14.0 21.94<br>10 14.0 17.74<br>11 14.0 13.44<br>12 14.0 9.94<br>13 14.0 0.0<br>14 14.0 $-12.0$<br>15 14.0 $-19.2$<br>16 14.0 $-30.0$<br>17 21.2 21.94<br>18 21.2 17.74<br>19 21.2 13.44<br>20 21.2 9.94<br>21 21.2 0.0<br>22 21.2 $-12.0$<br>23 21.2 $-30.0$<br>24 32.0 21.94<br>25 32.0 17.74<br>26 32.0 13.44<br>27 32.0 9.94<br>28 32.0 0.0<br>29 32.0 $-12.0$<br>30 32.0 $-19.2$<br>31 32.0 $-30.0$                                                                                                    |   | 2          | 6           | 0           | 0         | 1     | 1          | 1 |  |  |
| * NODE X Y<br>1 0.0 21.94<br>2 0.0 17.74<br>3 0.0 13.44<br>4 0.0 9.94<br>5 0.0 0.0<br>6 0.0 $-12.0$<br>7 0.0 $-19.2$<br>8 0.0 $-30.0$<br>9 14.0 21.94<br>10 14.0 17.74<br>11 14.0 13.44<br>12 14.0 9.94<br>13 14.0 0.0<br>14 14.0 $-12.0$<br>15 14.0 $-19.2$<br>16 14.0 $-30.0$<br>17 21.2 21.94<br>18 21.2 17.74<br>19 21.2 13.44<br>20 21.2 9.94<br>21 21.2 0.0<br>22 21.2 $-12.0$<br>23 21.2 $-30.0$<br>24 32.0 21.94<br>25 32.0 17.74<br>25 32.0 17.74<br>26 32.0 13.44<br>27 32.0 9.94<br>28 32.0 0.0<br>29 32.0 $-12.0$<br>30 32.0 $-19.2$<br>31 32.0 $-30.0$                                                                                                    | * | CARD       | 2.1         | -           | ÷         | _     | _          |   |  |  |
| $\begin{array}{cccccccccccccccccccccccccccccccccccc$                                                                                                    | * | NODE       | Х           | Y           |           |       |            |   |  |  |
| $\begin{array}{cccccccccccccccccccccccccccccccccccc$                                                                                                    |   | 1          | 0.0         | 21          | .94       |       |            |   |  |  |
| $\begin{array}{cccccccccccccccccccccccccccccccccccc$                                                                                                    |   | 2          | 0.0         | 17          | .74       |       |            |   |  |  |
| $\begin{array}{cccccccccccccccccccccccccccccccccccc$                                                                                                    |   | 3          | 0.0         | 13          | .44       |       |            |   |  |  |
| $ \begin{array}{cccccccccccccccccccccccccccccccccccc$                                                                                                    |   | 4          | 0.0         | 9.          | 94<br>0   |       |            |   |  |  |
| $\begin{array}{cccccccccccccccccccccccccccccccccccc$                                                                                                    |   | 6          | 0.0         | -12         | .0        |       |            |   |  |  |
| $\begin{array}{cccccccccccccccccccccccccccccccccccc$                                                                                                    |   | 7          | 0.0         | -19         | .2        |       |            |   |  |  |
| $\begin{array}{cccccccccccccccccccccccccccccccccccc$                                                                                                    |   | 8          | 0.0         | -30         | .0        |       |            |   |  |  |
| $\begin{array}{cccccccccccccccccccccccccccccccccccc$                                                                                                    |   | 9          | 14.         | 0 21        | .94       |       |            |   |  |  |
| $\begin{array}{cccccccccccccccccccccccccccccccccccc$                                                                                                    |   | 10         | 14.         | 0 17        | .74       |       |            |   |  |  |
| $\begin{array}{cccccccccccccccccccccccccccccccccccc$                                                                                                    |   | 11<br>12   | 14.<br>17   | 0 13        | •44<br>04 |       |            |   |  |  |
| $\begin{array}{cccccccccccccccccccccccccccccccccccc$                                                                                                    |   | 13         | 14.         | 0 0.        | 0         |       |            |   |  |  |
| $\begin{array}{cccccccccccccccccccccccccccccccccccc$                                                                                                    |   | 14         | 14.         | 0 -12       | .0        |       |            |   |  |  |
| $\begin{array}{cccccccccccccccccccccccccccccccccccc$                                                                                                    |   | 15         | 14.         | 0 -19       | .2        |       |            |   |  |  |
| $\begin{array}{cccccccccccccccccccccccccccccccccccc$                                                                                                    |   | 16         | 14.         | 0 -30       | .0        |       |            |   |  |  |
| $\begin{array}{cccccccccccccccccccccccccccccccccccc$                                                                                                    |   | 17         | 21.         | 2 21        | .94       |       |            |   |  |  |
| $\begin{array}{cccccccccccccccccccccccccccccccccccc$                                                                                                    |   | 18         | 21.         | 2 17        | . 74      |       |            |   |  |  |
| $\begin{array}{cccccccccccccccccccccccccccccccccccc$                                                                                                    |   | ⊥୬<br>20   | ∠⊥.<br>21   | ∠ ⊥3<br>2 9 | •44<br>94 |       |            |   |  |  |
| $\begin{array}{cccccccccccccccccccccccccccccccccccc$                                                                                                    |   | 21         | 21.         | 2 0.        | 0         |       |            |   |  |  |
| 23       21.2       -30.0         24       32.0       21.94         25       32.0       17.74         26       32.0       13.44         27       32.0       9.94         28       32.0       -12.0         30       32.0       -19.2         31       32.0       -30.0                                                                                                    |   | 22         | 21.         | 2 -12       | .0        |       |            |   |  |  |
| 24       32.0       21.94         25       32.0       17.74         26       32.0       13.44         27       32.0       9.94         28       32.0       0.0         29       32.0       -12.0         30       32.0       -19.2         31       32.0       -30.0                                                                                                    |   | 23         | 21.         | 2 -30       | .0        |       |            |   |  |  |
| $\begin{array}{cccccccccccccccccccccccccccccccccccc$                                                                                                    |   | 24         | 32.         | 0 21        | .94       |       |            |   |  |  |
| $\begin{array}{cccccccccccccccccccccccccccccccccccc$                                                                                                    |   | 25         | 32.         | 0 17        | .74       |       |            |   |  |  |
| $\begin{array}{cccccccccccccccccccccccccccccccccccc$                                                                                                    |   | ∠6<br>27   | 32.         | υ 13<br>Λ α | .44<br>97 |       |            |   |  |  |
| 29       32.0       -12.0         30       32.0       -19.2         31       32.0       -30.0                                                                                                    |   | ∠ /<br>28  | 32.<br>32   | 0 0         | 0         |       |            |   |  |  |
| 30       32.0       -19.2         31       32.0       -30.0                                                                                                    |   | 29         | 32.         | 0 -12       | .0        |       |            |   |  |  |
| 31 32.0 -30.0                                                                                                    |   | 30         | 32.         | 0 -19       | .2        |       |            |   |  |  |
|                                                                                                    |   | 31         | 32.         | 0 -30       | .0        |       |            |   |  |  |

```
* _____
* CARD 3.1
* BLNAME
 BLOCK 1
* CARD 3.2
* IBLNO
  1
* CARD 3.3
* I1 I2 I3 I4 M5 M6 M7 M8 M9
 9 1 2 10 0 0 0 0 0
* CARD 3.4
* IBASE IB1 IB2 IB3 IB4 IB5 IB6 IB7 IB8
 12 12 13 13 12 12 13 12 12
* CARD 3.5
* MATNO NDX NDY THICK DENSITY
 1 6 1 1.0 1.9
* CARD 3.6
* NFSIDE
 0
* _____
 BLOCK 2
 2
 10 2 3 11 0 0 0 0 0
 12 12 13 13 12 12 13 12 12
 2 6 1 1.0 1.9
 0
* _____
 BLOCK 3
 3
 11 3 4 12 0 0 0 0 0
 12 12 13 13 12 12 13 12 12
 3 6 2 1.0 2.4
 0
* _____
 BLOCK 4
 4
 12 4 5 13 0 0 0 0 0
 12 12 13 13 12 12 13 12 12
 0 6 6 1.0 2.55
 0
* ______
 BLOCK 5
 5
 13 5 6 14 0 0 0 0 0
 12 12 13 13 12 12 13 12 12
 0 6 6 1.0 2.55
 0
```

```
* _____
BLOCK 6
 6
14 6 8 16 0 7 0 15 0
12 12 13 15 14 12 13 14 12
4 6 4 1.0 2.55
 0
* _____
BLOCK 7
 7
24 9 10 25 17 0 18 0 0
12 13 12 12 13 12 12 12 13
1 4 1 1.0 1.9
0
* _____
 BLOCK 8
 8
25 10 11 26 18 0 19 0 0
 12 13 12 12 13 12 12 12 13
 2 4 1 1.0 1.9
 0
* _____
BLOCK 9
 9
26 11 12 27 19 0 20 0 0
12 13 12 12 13 12 12 12 13
3 4 2 1.0 2.4
0
* _____
BLOCK 10
10
27 12 13 28 20 0 21 0 0
12 13 12 12 13 12 12 12 13
4 4 6 1.0 2.55
0
* _____
BLOCK 11
11
28 13 14 29 21 0 22 0 0
12 13 12 12 13 12 12 12 13
 4 4 6 1.0 2.55
 0
```

PRESMAP-2D Example Problem 7-17

```
* _____
BLOCK 12
12
29 14 16 31 22 15 23 30 0
12 13 12 14 15 12 12 14 13
4 4 4 1.0 2.55
0
* _____
* END OF DATA
```

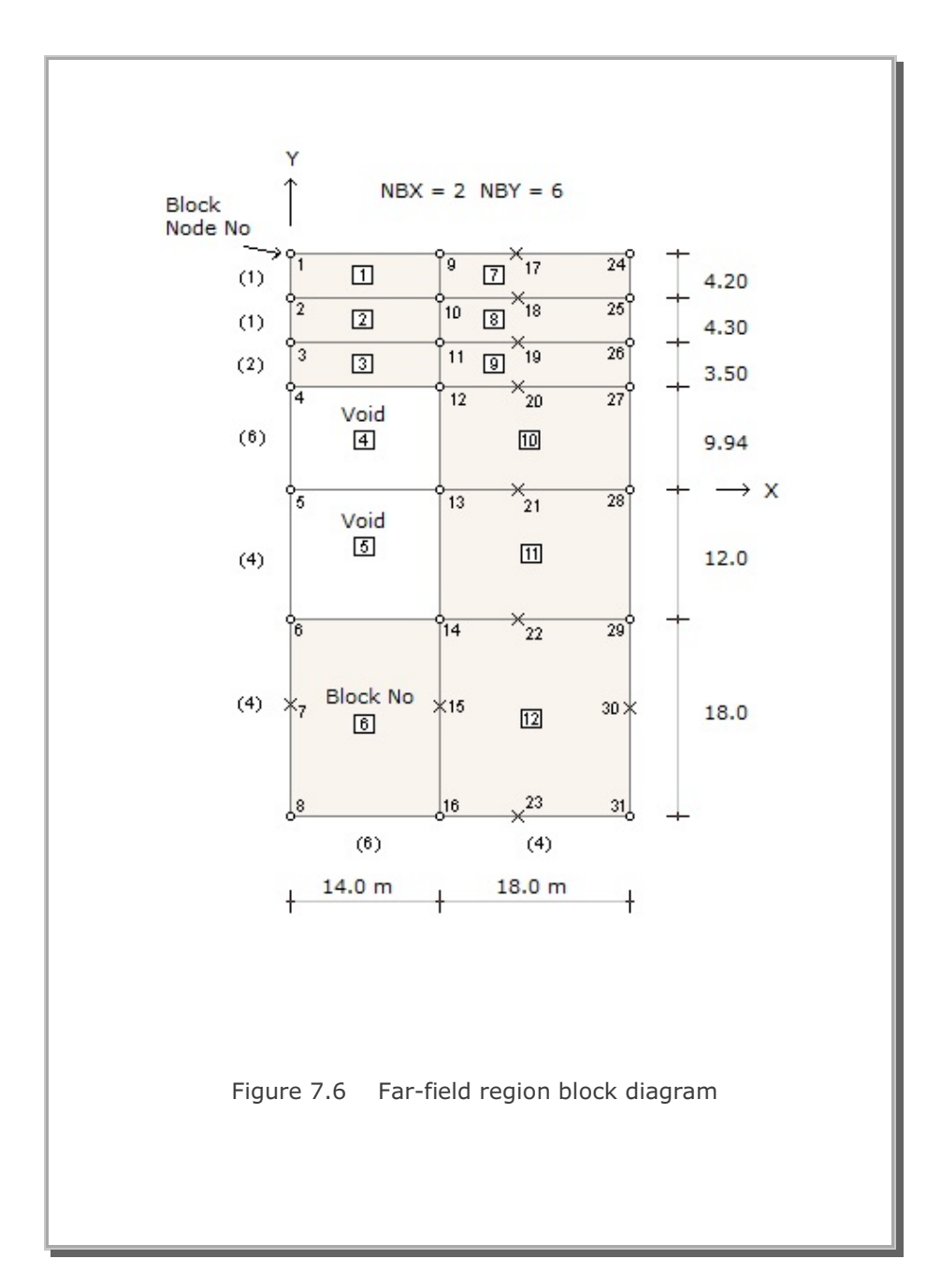

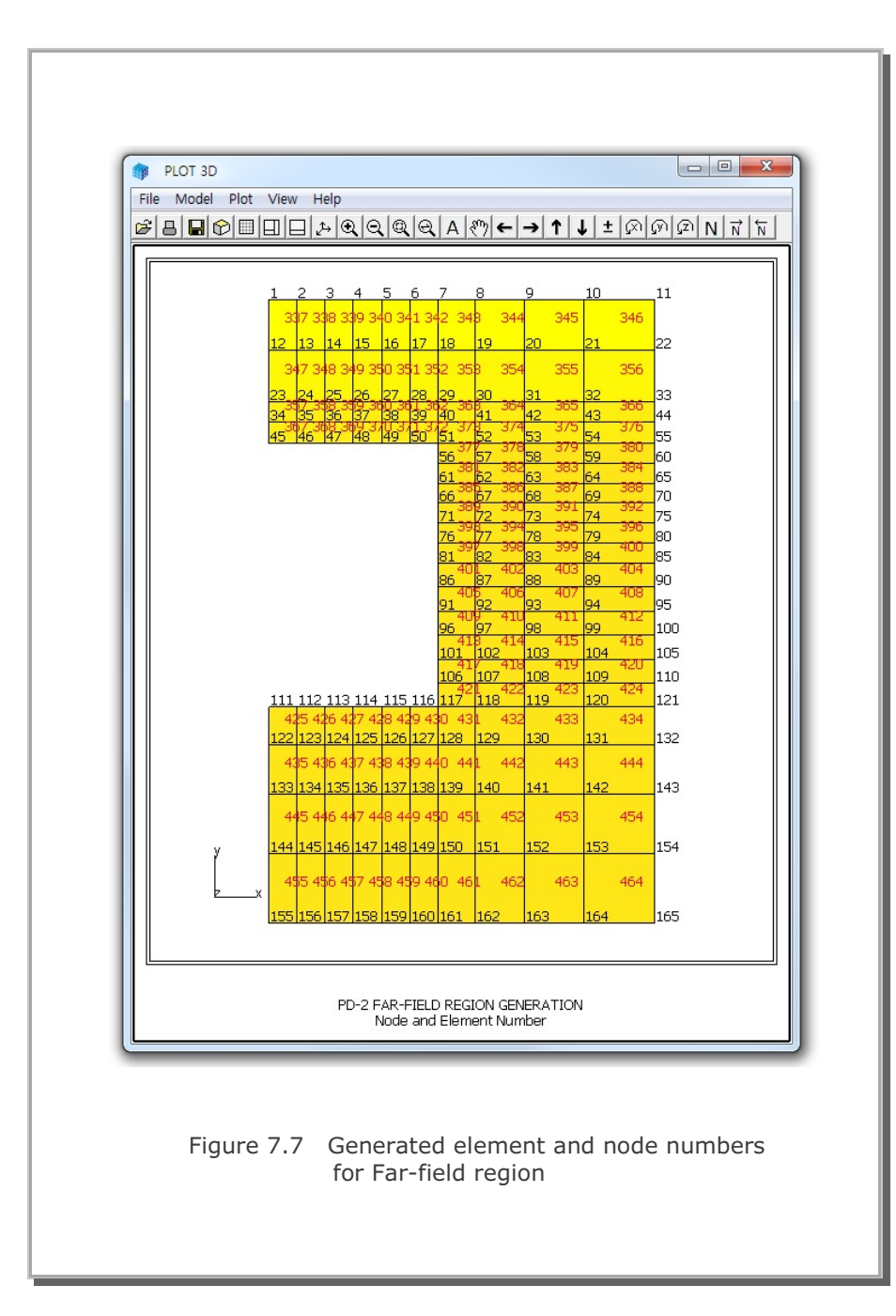

### 7.1.2 Model 2

Model 2 is the special pre-processor developed to model Near-field region around the underground openings. The Near-field region shown in Figure 7.3 is taken here as an example problem.

As shown in Figure 7.8, eight subregions are used to construct the Near-field region. And each subregion consists of three blocks. Then each block is further divided in radial and tangential directions. For example, Block number 5 in Subregion 2 has 5 elements in radial direction and 6 elements in the tangential direction. Note that element sizes in the third block increase gradually in the radial direction. Parameters specific to each subregion are tabulated in Table 7.3.

Table 7.4 shows the listing of input file, NEAR.Rgn, which has been prepared according to the PRESMAP-2D Model 2 in Section 7.2.2 of User's Manual. Generated element mesh is shown in Figure 7.9.

#### Table 7.3 Parameters specific in Near-field region

NSUBR = 8 NDRF = 2 NDRS = 5 NDRT = 4 DRF = 0.15 m DRS = 2.85 m

| Subregion | ISBTYPE | LSFTYPE | NSEG |
|-----------|---------|---------|------|
| 1         | 1       | 1       | 6    |
| 2         | 1       | 1       | 6    |
| 3         | 0       | 1       | 2    |
| 4         | 0       | 1       | 2    |
| 5         | 0       | 1       | 2    |
| 6         | 0       | 1       | 2    |
| 7         | 0       | 1       | 2    |
| 8         | 0       | 1       | 2    |

Global block numbers are in order from surface

to outer edge and counterclockwise.

Local block numbers in each subregion are in order from surface to outer edge.

Example : In Subregion 2, First block = 4 , Second block = 5, Third block = 6

Table 7.4 Listing of input file NEAR.Rgn

```
* INPUT DATA FOR PRESMAP-2D MODEL 2
* CARD 1.1
 PD-2 NEAR-FIELD MESH GENERATION
* CARD 1.2
* IP
 0
* CARD 1.3
* NSNEL NSNODE NF CMFAC
 73 67 1 1.0
* CARD 1.4
* NSURB NDRF NDRS NDRT DRF DRS
                4 0.15 2.85
            5
  8
       2
* _____
* CARD 2.1
* SUBNAME
 SUBREGION 1
* CARD 2.2
* ISUBNO
  1
* CARD 2.3
* ISBTYPE LSFTYPE NSEC
  1 1 6
* CARD 2.4.2 (LSFTYPE = 1)
* R Xo Yo TA TB
23.86 0.0 20.09 270. 280.93
* (ISBTYPE = 1)
* CARD 2.5.3
     Yc Xd Yd
-12. 14.0 -12.
* Xc
0.0
* CARD 2.6
* IBb IBa IBc IBd IBab IBac IBcd Ibbd
 0
     1
         1 0 0 1 0
                                 0
* CARD 2.7
* MATNO1 DENSITY1
 4 2.55
* MATNO2 DENSITY2
 4
       2.55
* MATNO3 DENSITY3
   4
       2.55
* CARD
* NFSIDE
    0
```

```
* _____
   SUBREGION 2
   2
   1 1 6
   9.86 -4.754 0.0 340.22 360.
14.0 -12. 14.0 0.0
0 0 0 0 0 0 0 0
   4 2.55
   4 2.55
   4 2.55
   0
* _____
   SUBREGION 3
   3
   0 1 2
   4.24 0.866 0.0 0.0 15.0
   1
   14.0
   0
   14.0 3.31
   0 0 0 0 0 0 0 0
   4 2.55
   4 2.55
   4 2.55
   0
* _____
   SUBREGION 4
   4
   0 1 2
   4.24 0.866 0.0 15.0 30.0
   0
   14.0 3.31
   0
   14.0 6.63
   0 0 0 0 0 0 0 0
   4 2.55
   4 2.55
   4 2.55
   0
```

```
* _____
   SUBREGION 5
   5
   0 1 2
   5.24 0.0 -0.5 30.0 45.0
   0
   14.0 6.63
   0
   14.0 9.94
   0 0 0 0 0 0 0 0
   4 2.55
   4 2.55
   4 2.55
   0
* _____
   SUBREGION 6
   6
   0 1 2
   5.24 0.0 -0.5 45.0 60.0
   0
   14.0 9.94
   0
   9.33 9.94
   0 0 0 0 0 0 0 0
   4 2.55
4 2.55
4 2.55
4 2.55
   0
* _____
   SUBREGION 7
   7
   0 1 2
   5.24 0.0 -0.5 60. 75.0
   0
   9.33 9.94
   0
   4.67 9.94
   0 0 0 0 0 0 0 0
   4 2.55
   4 2.55
   4 2.55
   0
```

```
*
------
  SUBREGION 8
   8
  0 1 2
5.24 0.0 -0.5 75.0 90.0
   0
   4.67 9.94
   0
   0.0 9.94
1 0 0 1 0 0 0 1
   4 2.55
4 2.55
   4 2.55
   0
* _____
```

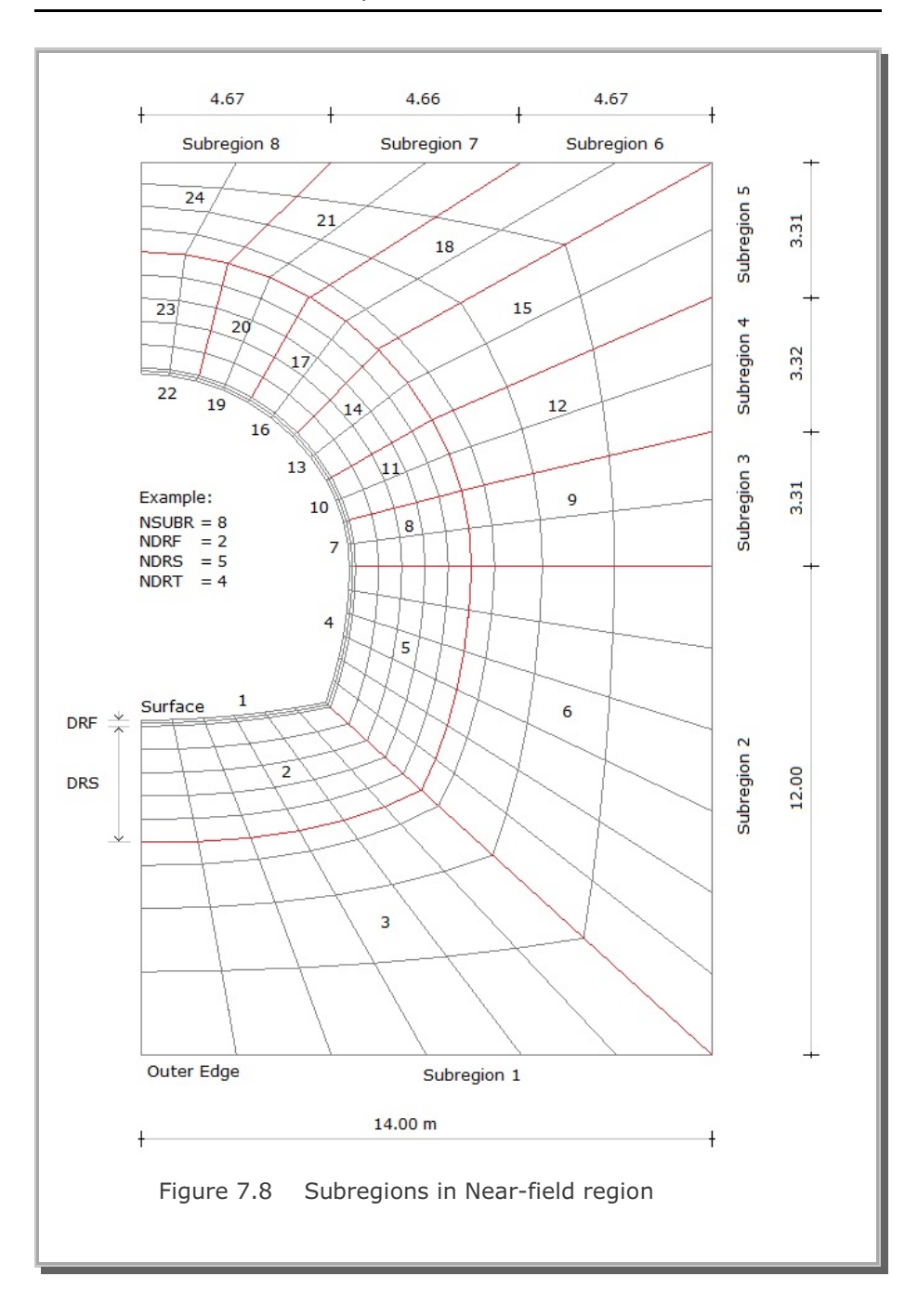

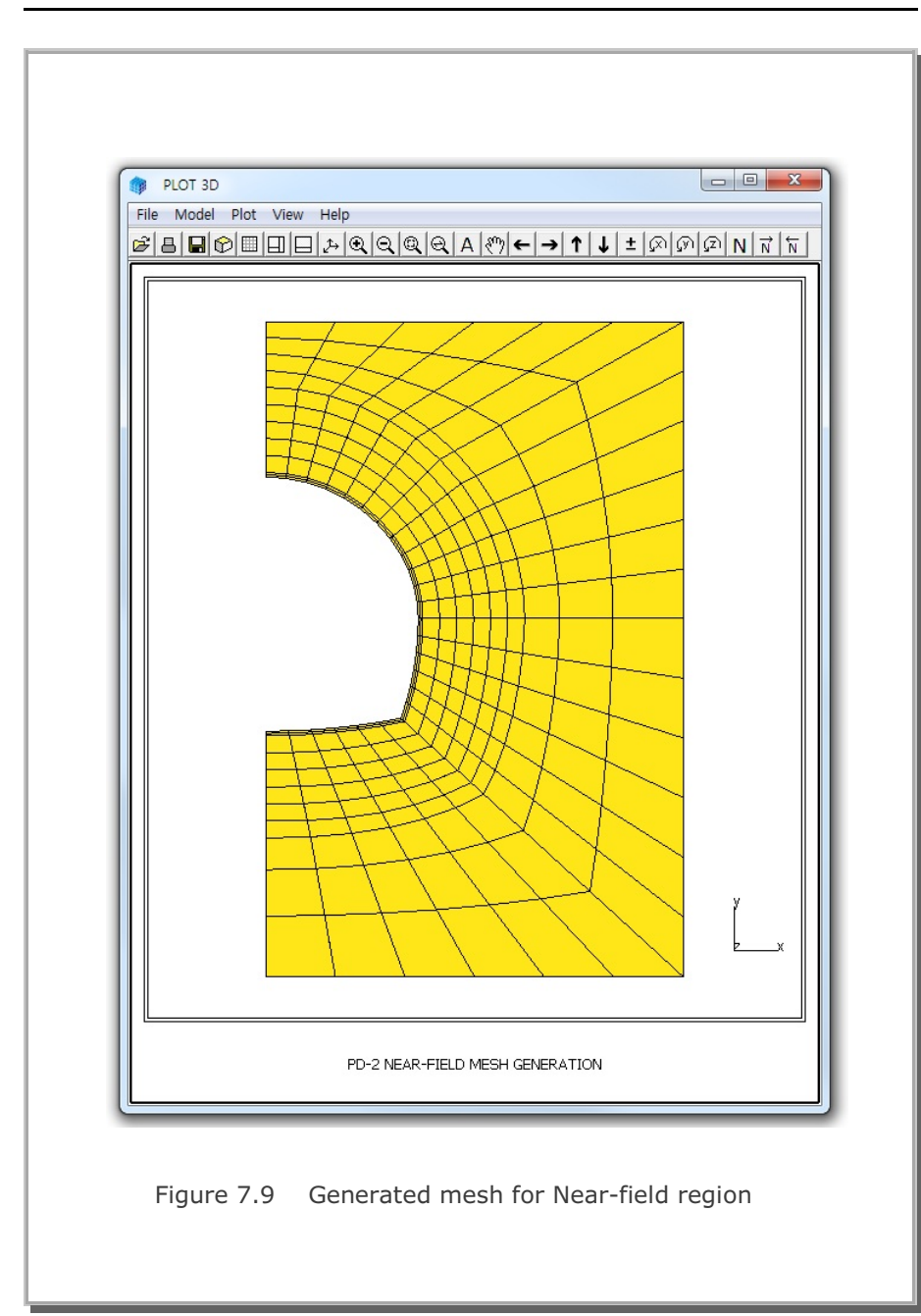

#### 7.1.3 Model 3

Model 3 is a useful pre-processor to generate triangular or rectangular meshes. It is much easier to use compared to Models 1 and 2. But you have to specify the boundary codes manually.

Figure 7.10 shows block diagram for Model 3 example problem. Block numbers 1 to 5 are  $4 \times 4$  rectangular shape and Block number 6 is the 9-element triangular shape.

Table 7.5 shows the listing of input file, GM3.Rgn, which has been prepared according to the PRESMAP-2D Model 3 in Section 7.2.3 of User's Manual. Generated element and node numbers are shown in Figure 7.11.

#### Table 7.5 Listing of input file GM3.Rgn

```
* INPUT DATA FOR PRESMAP-2D MODEL 3
* CARD 1.1
MESH GENERATION SURROUNDING PIPE
* CARD 1.2
* IP
 0
* CARD 1.3
* NBLOCK NBNODE NSNEL NSNODE CMFAC
  6
       12 171 1
                      1.0
* CARD 2.1
* NODE X
               Y
  1 .324920E+02 .100000E+03
  2 .809020E+02 .587790E+02
  3 .100000E+03 .000000E+00
  4 .809020E+02 -.587790E+02
  5 .324920E+02 -.100000E+03
  6 100.
             100.
  7 125.
             50.
  8 150.
             Ο.
  9 125.
             -50.
 10 100.
             -100.
             100.
 11 200.
 12 175.
             50.
* ______
* CARD 3.1
* ______
* IBLNO IBLTYPE MATNO DENSITY
  1 2 2 0.0018
* FOR IBLTYPE = 2
* I1 I2 I3 I4 M5 M6 M7 M8 M9 M10 M11 M12 M13 M14 M15 M16
 6 1 2 7 0 0 0 0 0 0 0 0 0 0 0
* _____
* IBLNO IBLTYPE MATNO DENSITY
      2
 2
            2
                 0.0018
* FOR IBLTYPE = 2
* I1 I2 I3 I4 M5 M6 M7 M8 M9 M10 M11 M12 M13 M14 M15 M16
 7 2 3 8 0 0 0 0 0 0 0 0 0 0
* _____
* IBLNO IBLTYPE MATNO DENSITY
  3
    2
              2
                 0.0018
* FOR IBLTYPE = 2
* I1 I2 I3 I4 M5 M6 M7 M8 M9 M10 M11 M12 M13 M14 M15 M16
 8 3 4 9 0 0 0 0 0 0 0 0 0 0 0
```

```
* _____
* IBLNO IBLTYPE MATNO DENSITY
 4 2 2 0.0018
* FOR IBLTYPE = 2
* I1 I2 I3 I4 M5 M6 M7 M8 M9 M10 M11 M12 M13 M14 M15 M16
 9 4 5 10 0 0 0 0 0 0 0 0 0 0 0
* _____
* IBLNO IBLTYPE MATNO DENSITY
 5 2 2 0.0018
* FOR IBLTYPE = 2
* I1 I2 I3 I4 M5 M6 M7 M8 M9 M10 M11 M12 M13 M14 M15 M16
11 6 7 12 0 0 0 0 0 0 0 0 0 0 0 0
* _____
* IBLNO IBLTYPE MATNO DENSITY
 6 4 2 0.0018
* FOR IBLTYPE = 2
* I1 I2 I3 M4 M5 M6 M7 M8 M9 M10 M11 M12
 7 8 12 0 0 0 0 0 0 0 0 0
* _____
* END OF DATA
```
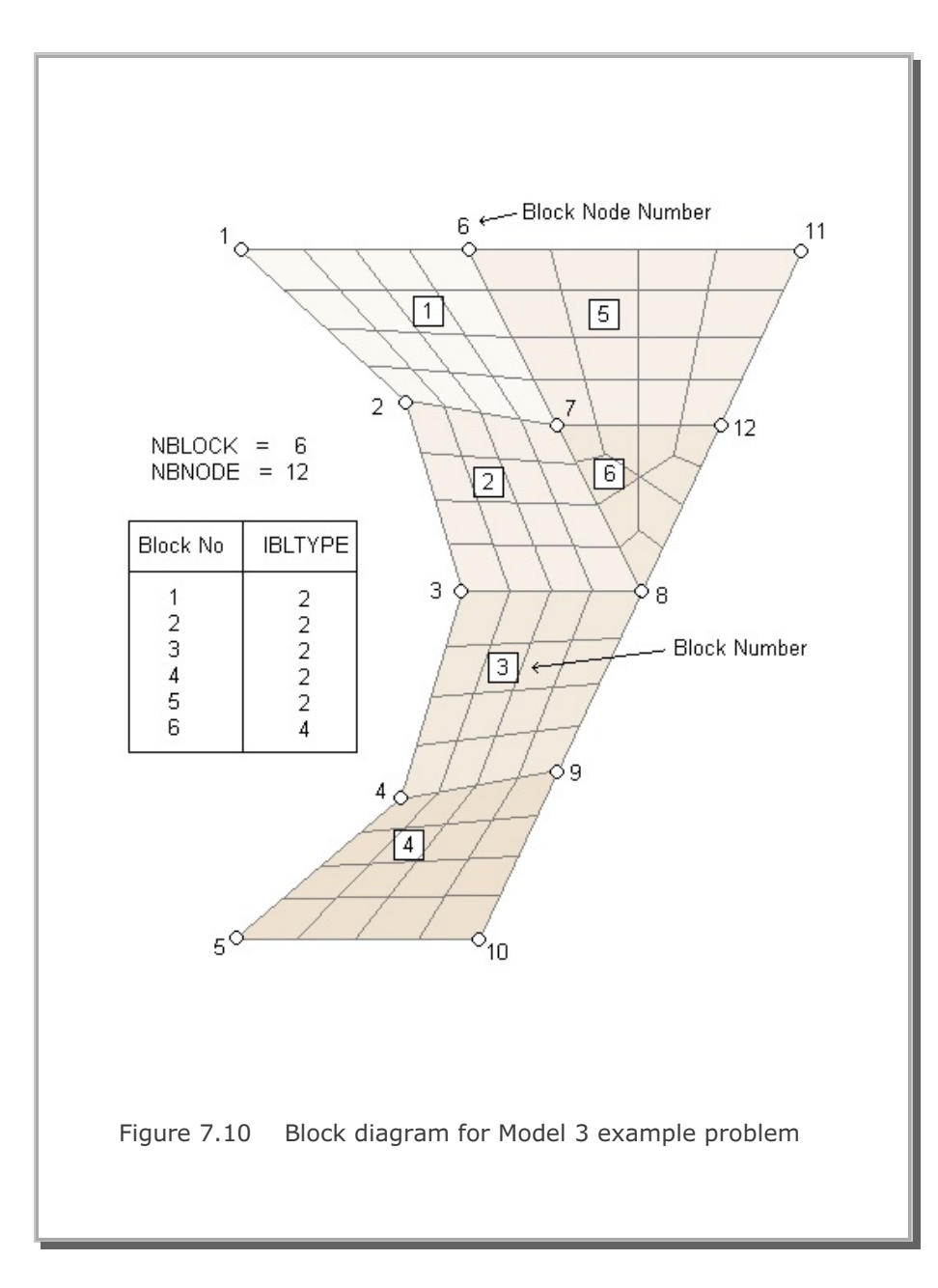

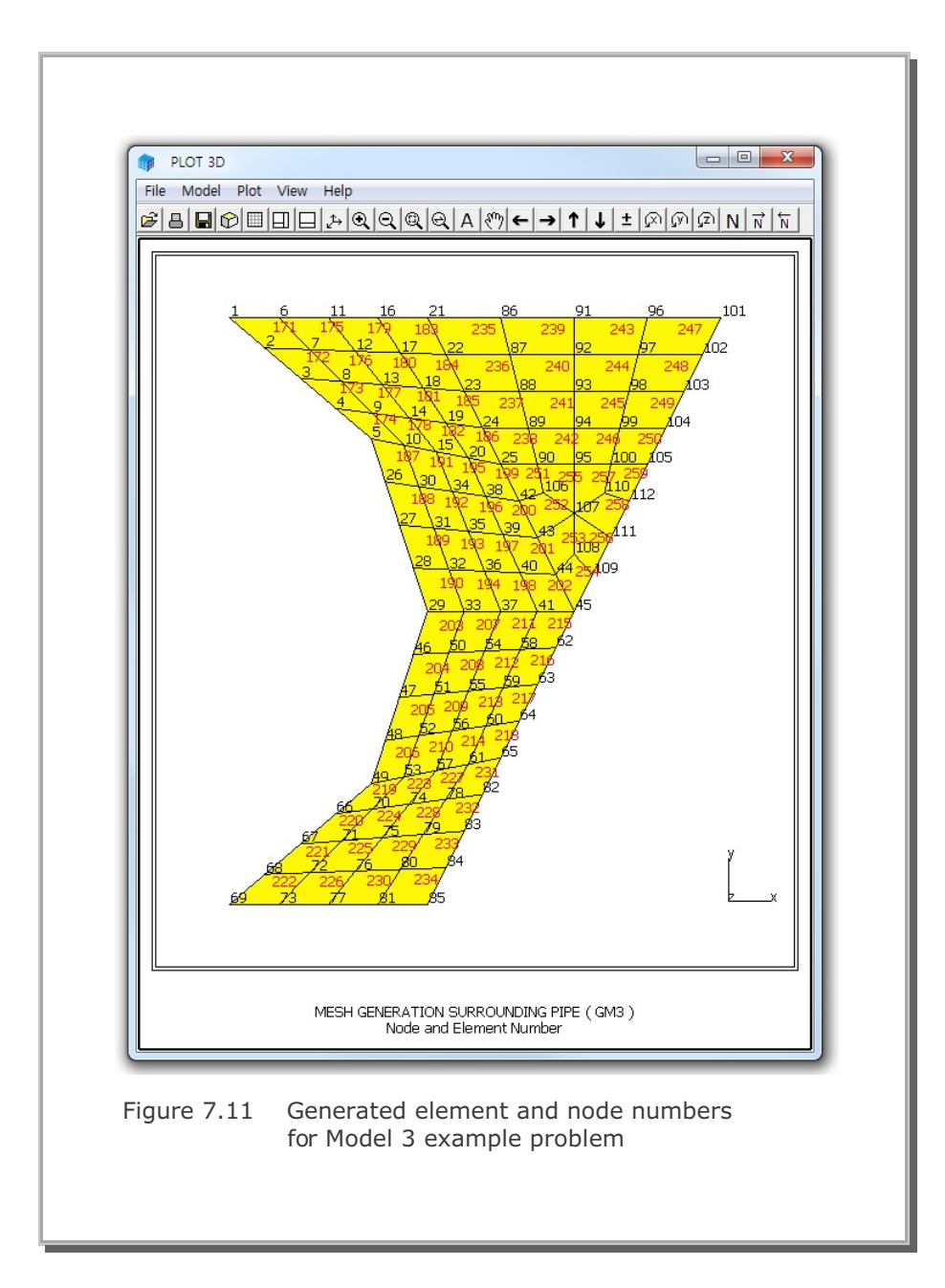

#### 7.1.4 Model 4

Model 4 is a useful pre-processor to generate horizontally layered dams or embankments. It is easy to use but the boundary codes should be specified manually.

As Model 4 example problem, an embankment with 3 layers is considered. Table 7.6 shows the listing of input file, GM4.Rgn, which has been prepared according to the PRESMAP-2D Model 4 in Section 7.2.4 of User's Manual. Generated element and node numbers are shown in Figure 7.12.

Table 7.6 Listing of input file GM4.Rgn

```
* CARD 1.1
* TITLE
EXAMPLE PROBLEM FOR PRESMAP-2D MODEL 4
* CARD 1.2
* NLAYER NDIV ITRANGL
 3 3
              1
* CARD 1.3
* NSNEL NSNODE CMFAC
1 1 1.0
* CARD 2.1
* XB1 YB1 YB2 XB2
0.0 3.0 0.0 12.
* CARD 3.1
* MATNO DENSITY
3 2.3
* END OF DATA
```

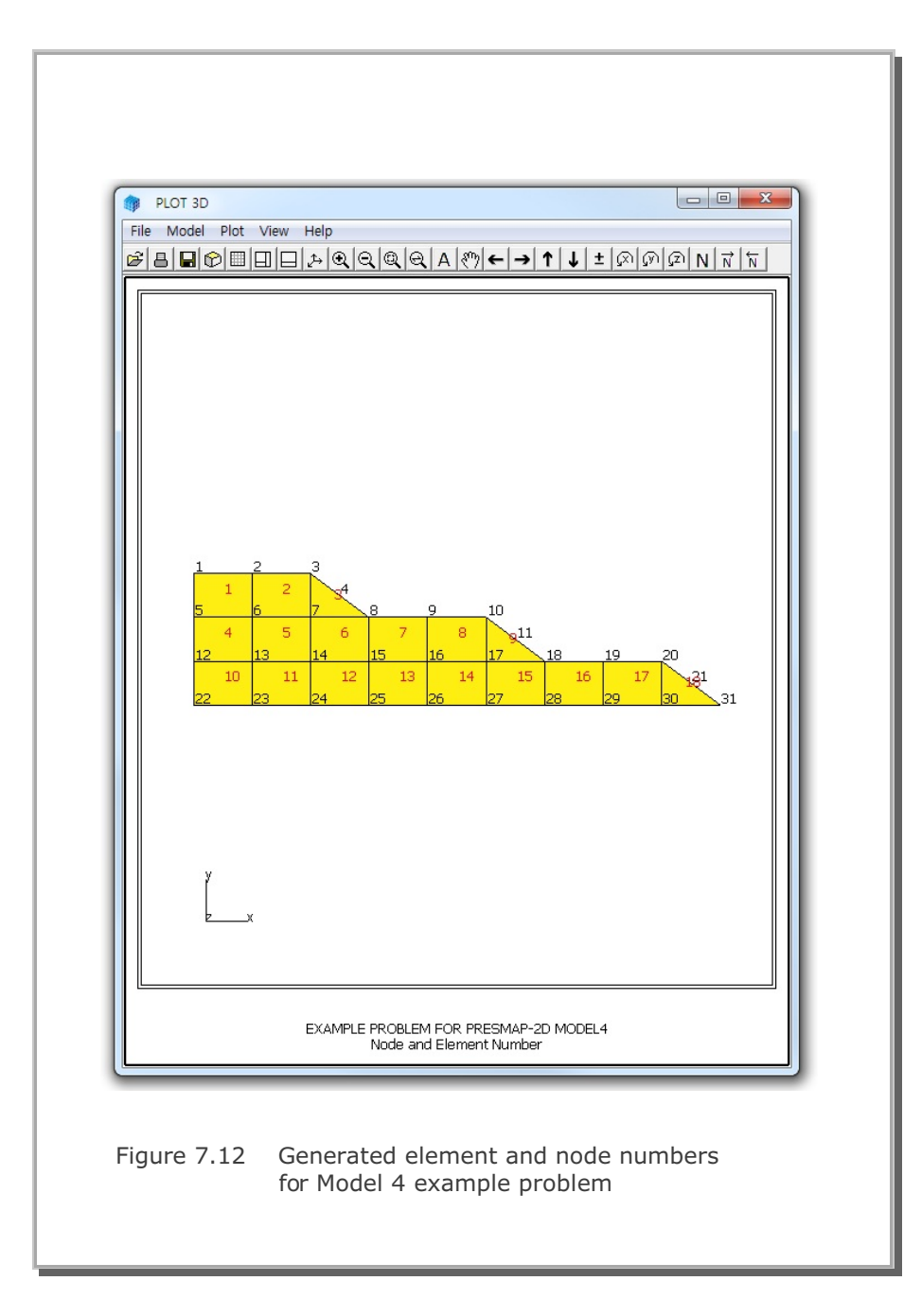

### 7.2 NATM-2D

NATM-2D is the special pre-processing program to generate automatically two-dimensional finite element meshes and boundary conditions for NATM tunnels. NATM-2D has four different models:

- Model 1 Single Tunnel (Half Section)
- Model 2 Single Tunnel (Full Section)
- Model 3 Two Tunnel (Symmetric Section)
- Model 4 Two Tunnel (Unsymmetric Section)

Once you have executed NATM-2D, you will obtain following files:

| Output File | Mesh File including all elements (Continuum, Beam,        |
|-------------|-----------------------------------------------------------|
|             | and Truss). Output File is the user specified name.       |
| BEAM.Dat    | Mesh File including only beam elements.                   |
| TRUSS.Dat   | Mesh File including only truss elements.                  |
| AD.Dat      | Card Group 8 in Main File representing default element    |
|             | activities for upper and lower parts of Core, Shotcrete,  |
|             | and Rock Bolt including Joint and Lining elements.        |
| LINING.Dat  | Mesh File for Beam-Spring Lining Analysis. This file will |
|             | be generated only for ILNCOUPL=1.                         |

A typical PD2 tunnel shape is chosen here to illustrate mesh generation using NATM-2D as shown in Figure 7.13. For each model, we will present:

- Listing of input file
- Schematic tunnel section view
- Graphical output of finite element mesh

```
Table 7.7 Listing of input file PD2-1.Dat
* CARD 1.1
* TITLE
NATM-2D MODEL 1 EXAMPLE PROBLEM
* CARD 1.2
* IUNIT
 2
* CARD 1.3
* MODEL IGEN IEXMESH ILNCOUPL
                  0
 1 0 0
* CARD 2.1
* HT HL W DELTAX DELTAX NDYMAX
21.94 30. 20. 2.0 2.0
                        40
* CARD 3.1
* NLAYER
  4
* CARD 3.2
* LAYERNO H GAMA
        4.2 1.9
 1
        4.3 2.2
 2
 3
        3.5 2.2
     39.94 2.4
 4
* CARD 4.1
* R1 A1 R2 A2 R3 A3 R4 GR GA
 5.24 60. 4.24 30. 9.86 19.781 23.86 1.0 0.5
* CARD 4.2
* INVSHOT TS TL
0 0.3 0.3
* CARD 4.3
* NUMRB LRB LSPACING TSPACING NSRB
 11 3.0 0.8 1.2
                        2
* CARD 5.1
* LDTYPE DGW GAMAW
1 2.0 1.0
* END OF DATA
```

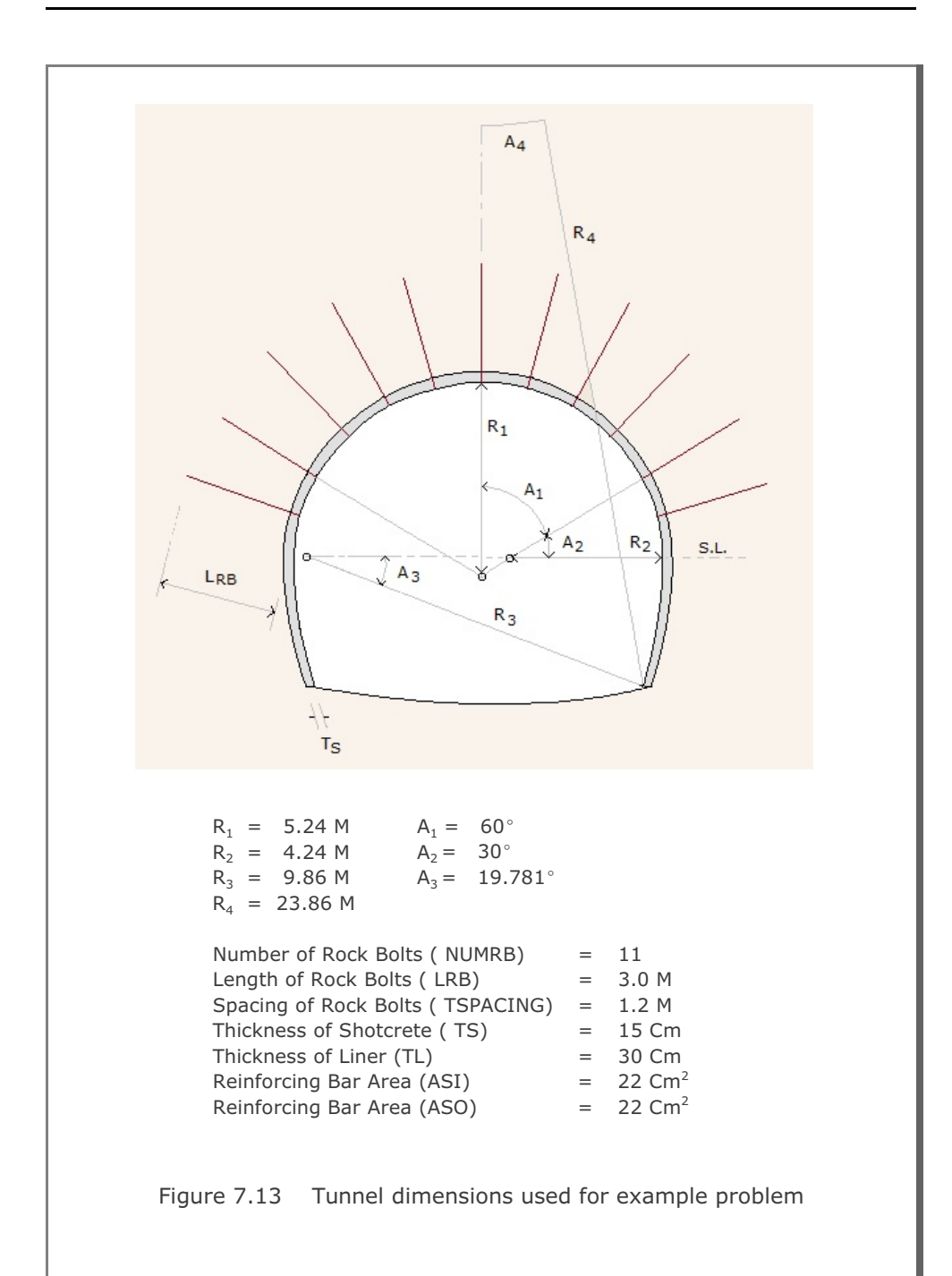

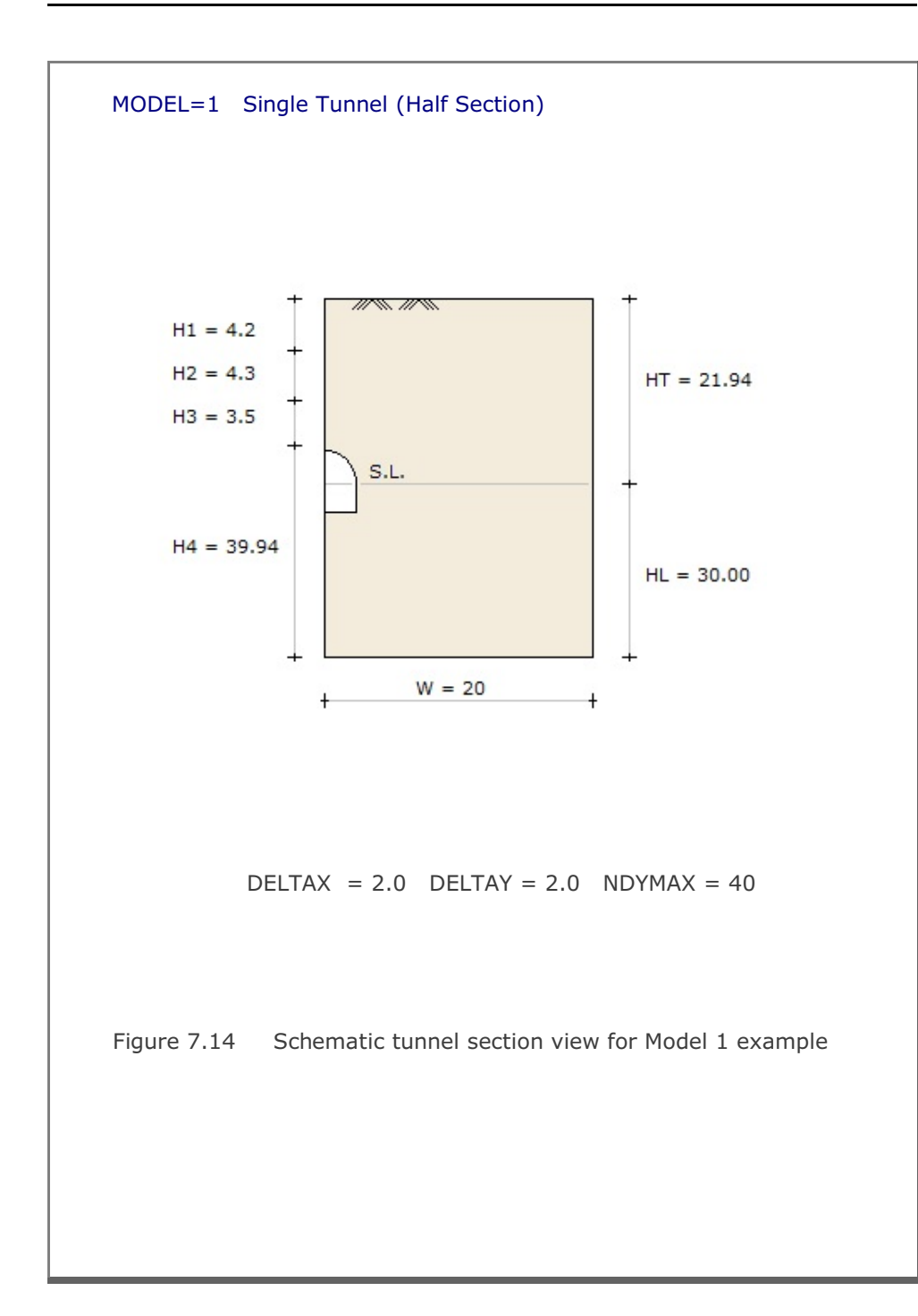

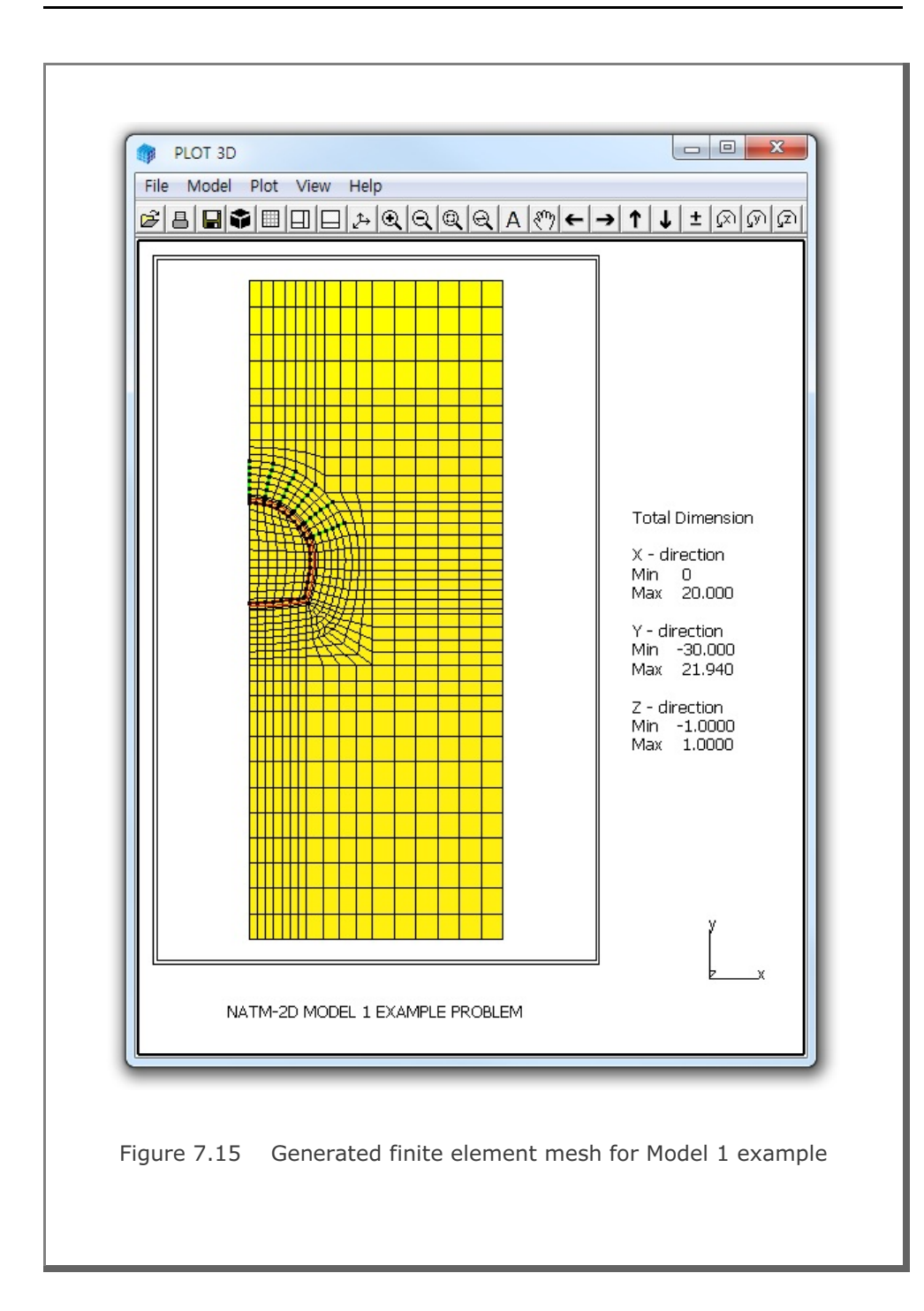

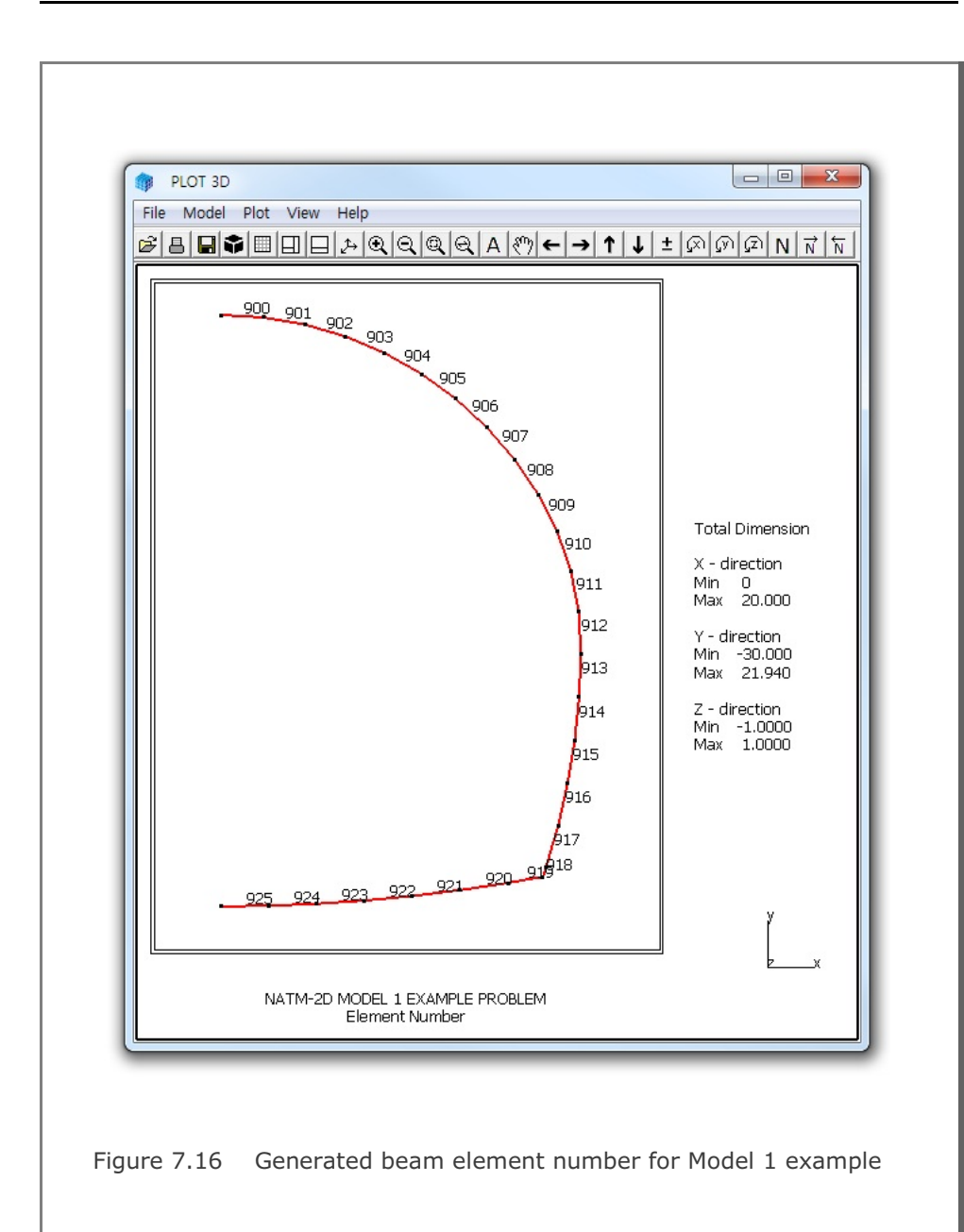

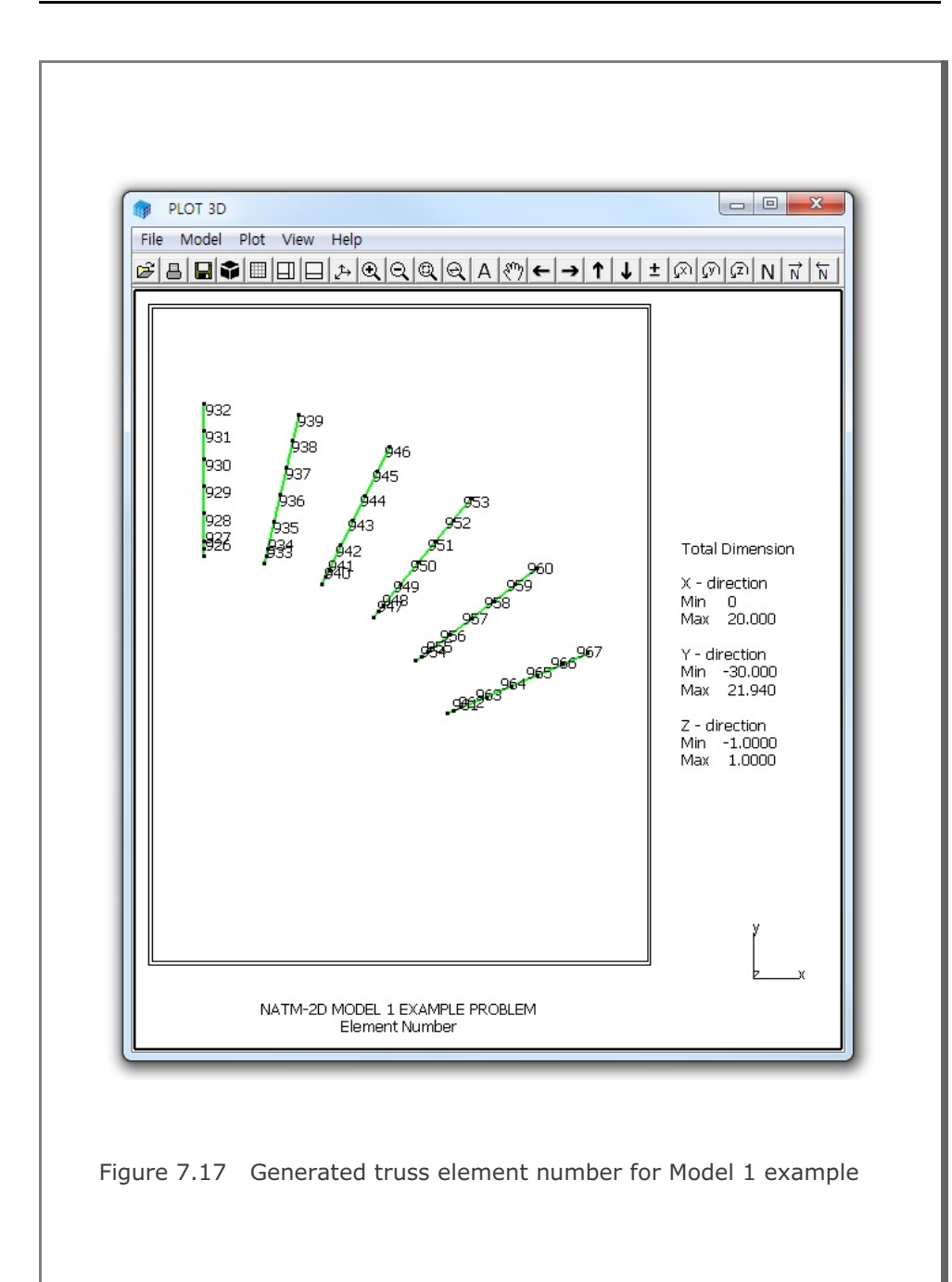

```
Table 7.8 Listing of input file PD2-2.Dat
* CARD 1.1
* TITLE
 NATM-2D MODEL 2 EXAMPLE PROBLEM
* CARD 1.2
* IUNIT
 2
* CARD 1.3
* MODEL IGEN IEXMESH ILNCOUPL
 2 0
         0
                     0
* CARD 2.1
* HT HL W DELTAX DELTAX NDYMAX
21.94 30. 40. 2.0 2.0
                        40
* CARD 3.1
* NLAYER
  4
* CARD 3.2
* LAYERNO H GAMA
       4.2 1.9
 1
        4.3 2.2
 2
        3.5 2.2
 3
     39.94 2.4
 4
* CARD 4.1
* R1 A1 R2 A2 R3 A3 R4 GR GA
 5.24 60. 4.24 30. 9.86 19.781 23.86 1.0 0.5
* CARD 4.2
* INVSHOT TS TL
0 0.3 0.3
* CARD 4.3
* NUMRB LRB LSPACING TSPACING NSRB
 11 3.0 0.8 1.2
                        2
* CARD 5.1
* LDTYPE DGW GAMAW
1 2.0 1.0
* END OF DATA
```

## 7-44 NATM-2D Example Problem

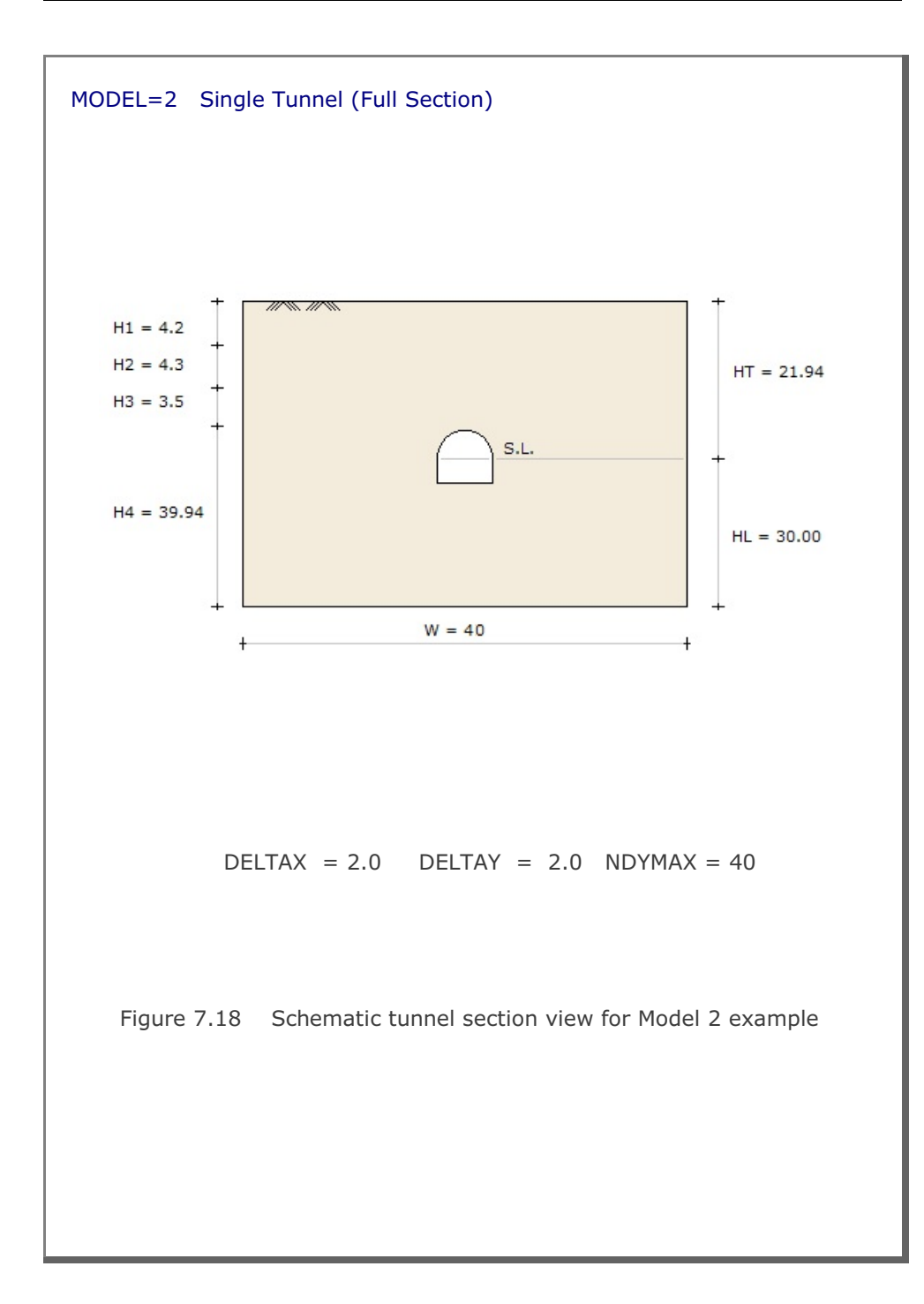

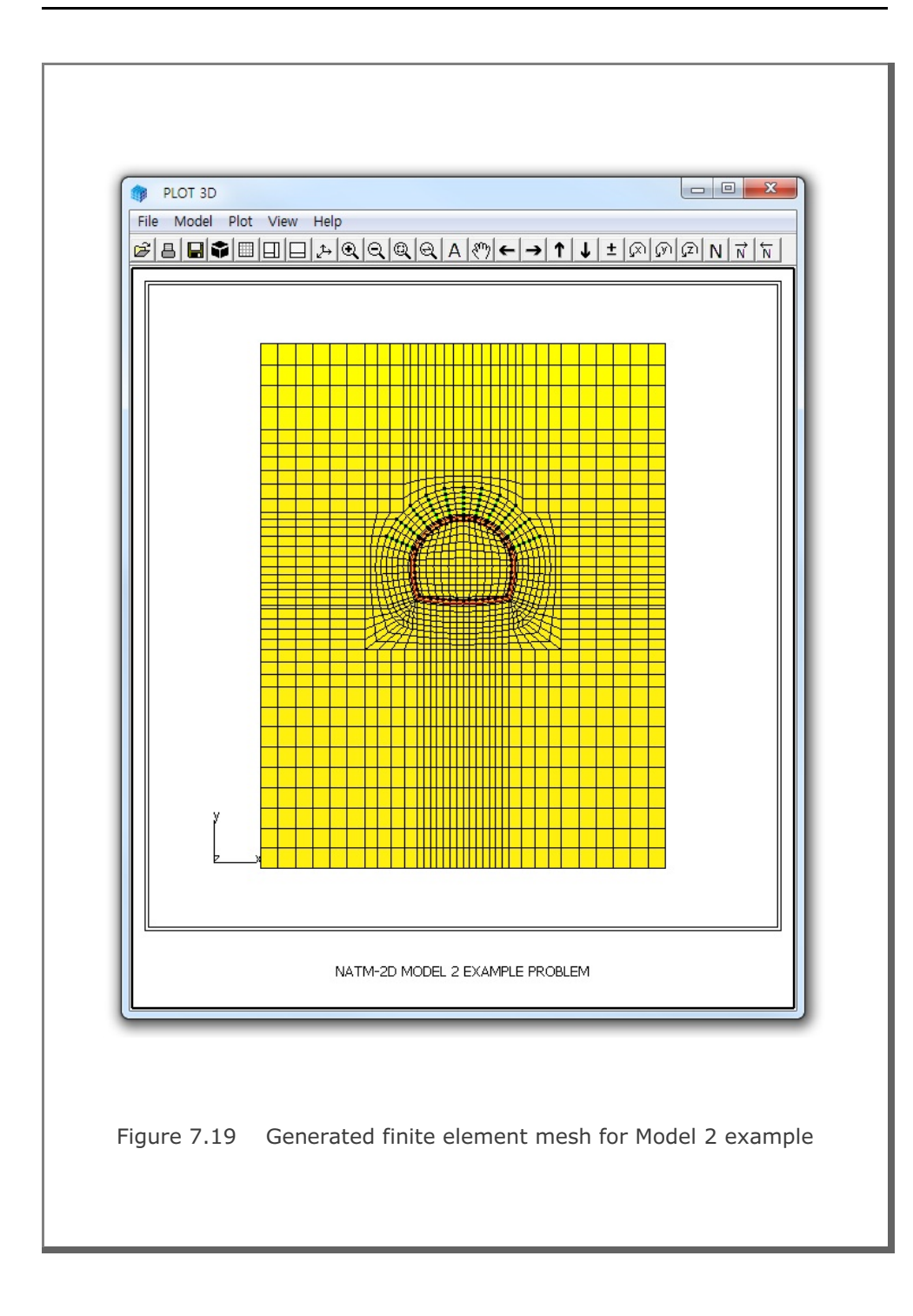

```
Table 7.9 Listing of input file PD2-3.Dat
* CARD 1.1
* TITLE
NATM-2D MODEL 3 EXAMPLE PROBLEM
* CARD 1.2
* IUNIT
  2
* CARD 1.3
* MODEL IGEN IEXMESH ILNCOUPL
 3 0
         0 0
* CARD 2.1
* HT HL W WP DELTAX DELTAY NDYMAX
21.94 30. 80. 25. 2.0 2.0 40
* CARD 3.1
* NLAYER
  4
* CARD 3.2
* LAYERNO H GAMA
 1 4.2 1.9
 2
        4.3 2.2
        3.5 2.2
 3
     39.94 2.4
  4
* CARD 4.1
* R1 A1 R2 A2 R3 A3 R4 GR GA
 5.24 60. 4.24 30. 9.86 19.781 23.86 1.0 0.5
* CARD 4.2
* INVSHOT TS
 0 0.3
* CARD 4.3
* NUMRB LRB LSPACING TSPACING NSRB
 11 3.0 0.8 1.2
                        2
* CARD 5.1
* LDTYPE DGW GAMAW
       2.0 1.0
1
* END OF DATA
```

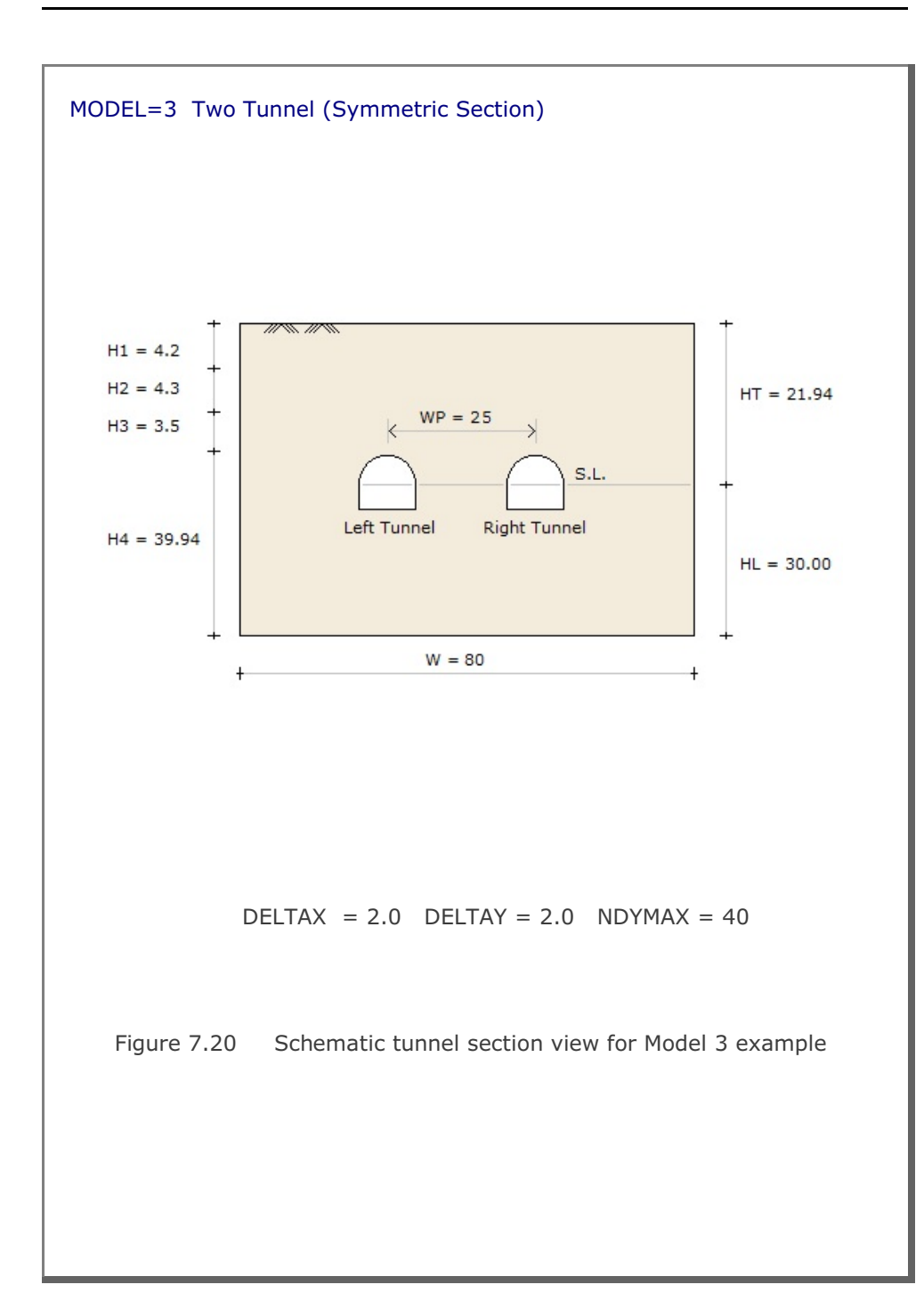

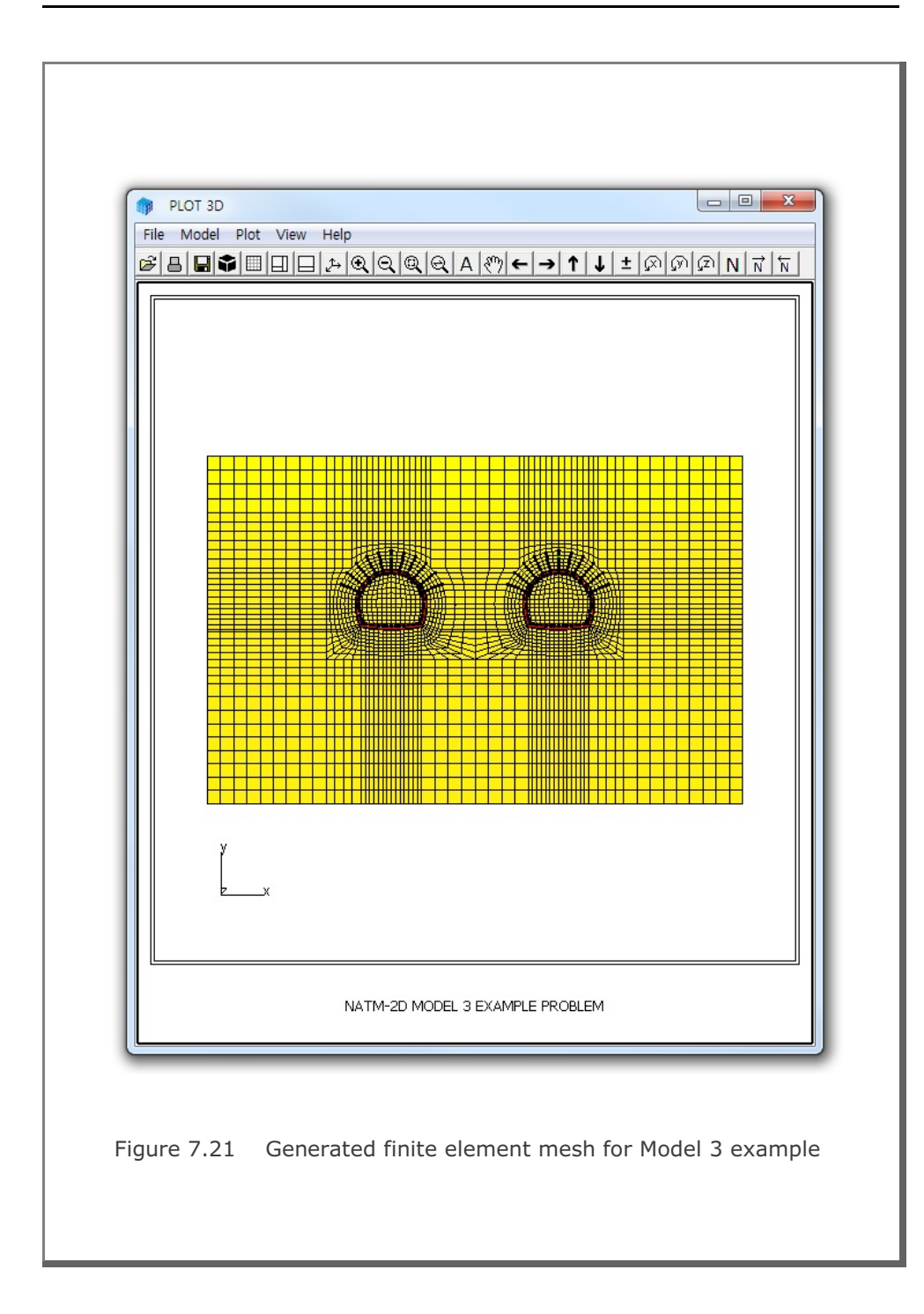

```
Table 7.10 Listing of input file PD2-4.Dat
* CARD 1.1
* TITLE
 NATM-2D MODEL 4 EXAMPLE PROBLEM
* CARD 1.2
* IUNIT
   2
* CARD 1.3
* MODEL IGEN IEXMESH ILNCOUPL
  4 0 0 0
* CARD 2.1

        HT
        HL
        W
        WP
        HP
        DELTAX
        DELTAY
        NDYMAX

        21.94
        30.
        80.
        25.
        2.0
        2.0
        40

* HT HL W WP HP
* CARD 3.1
* NLAYER
   4
* CARD 3.2
* LAYERNO H
                   GAMA
            4.2 1.9
  1
             4.3 2.2
   2
  3
             3.5 2.2
  4
             39.94 2.4
* RIGHT TUNNEL
* CARD 4.1

        R1
        A1
        R2
        A2
        R3
        A3
        R4
        GR
        GA

        5.24
        60.
        4.24
        30.
        9.86
        19.781
        23.86
        1.0
        0.5

* R1
* CARD 4.2
* INVSHOT TS
 0
            0.3
* CARD 4.3
                 LSPACING TSPACING NSRB
* NUMRB LRB
 11 3.0
                0.8 1.2
                                           2
* LEFT TUNNEL
* CARD 4.1
* R1 A1
               R2 A2 R3 A3 R4 GR
                                                         GA
 7.24 60. 6.24 30. 11.86 21.781 25.86 1.0 0.5
* CARD 4.2
* INVSHOT TS
 0
        0.35
* CARD 4.3
* NUMRB LRB
                LSPACING TSPACING NSRB
 15
      3.0 0.8 1.2
                                     2
* CARD 5.1
* LDTYPE DGW GAMAW
 1
          2.0 1.0
* END OF DATA
```

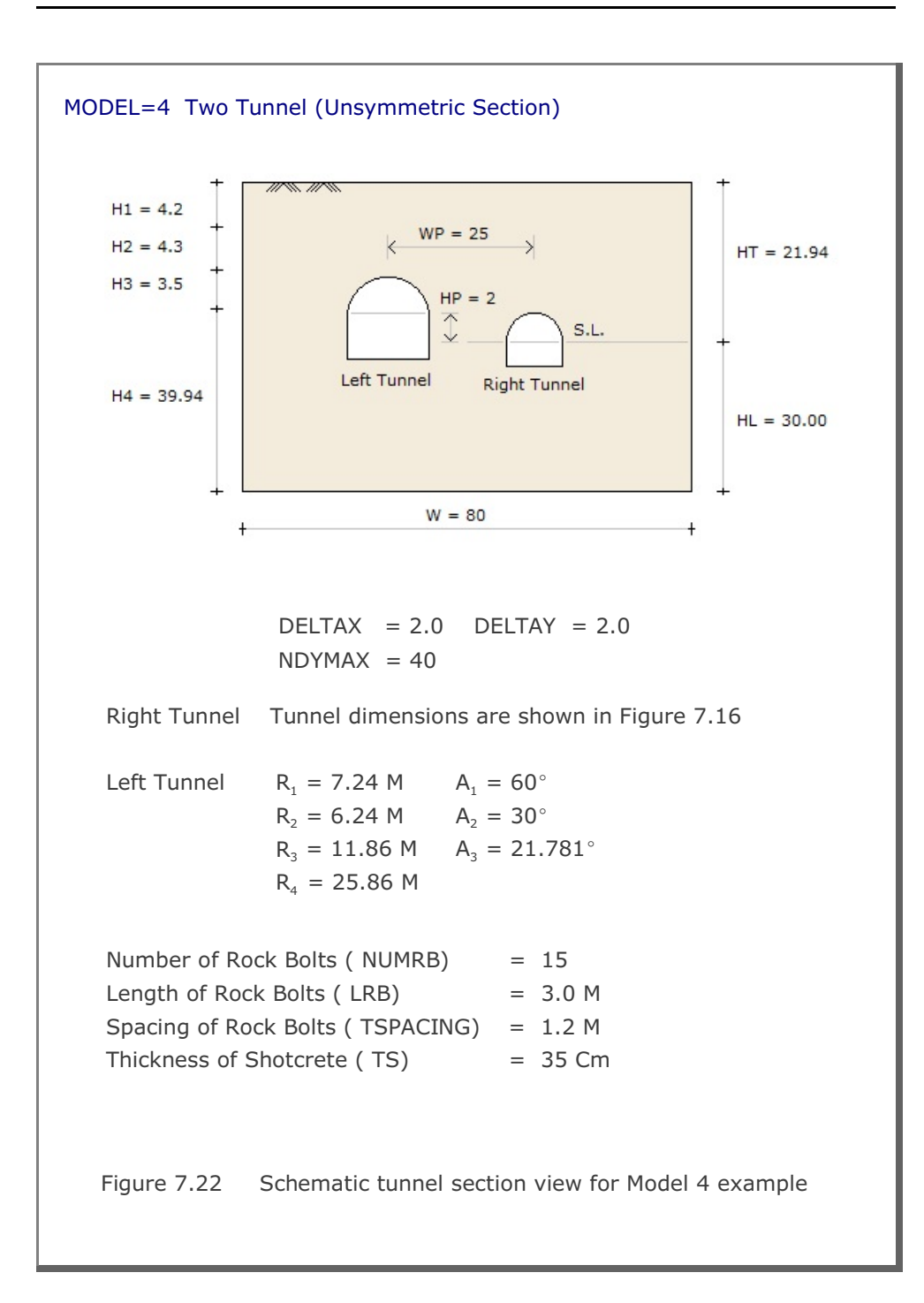

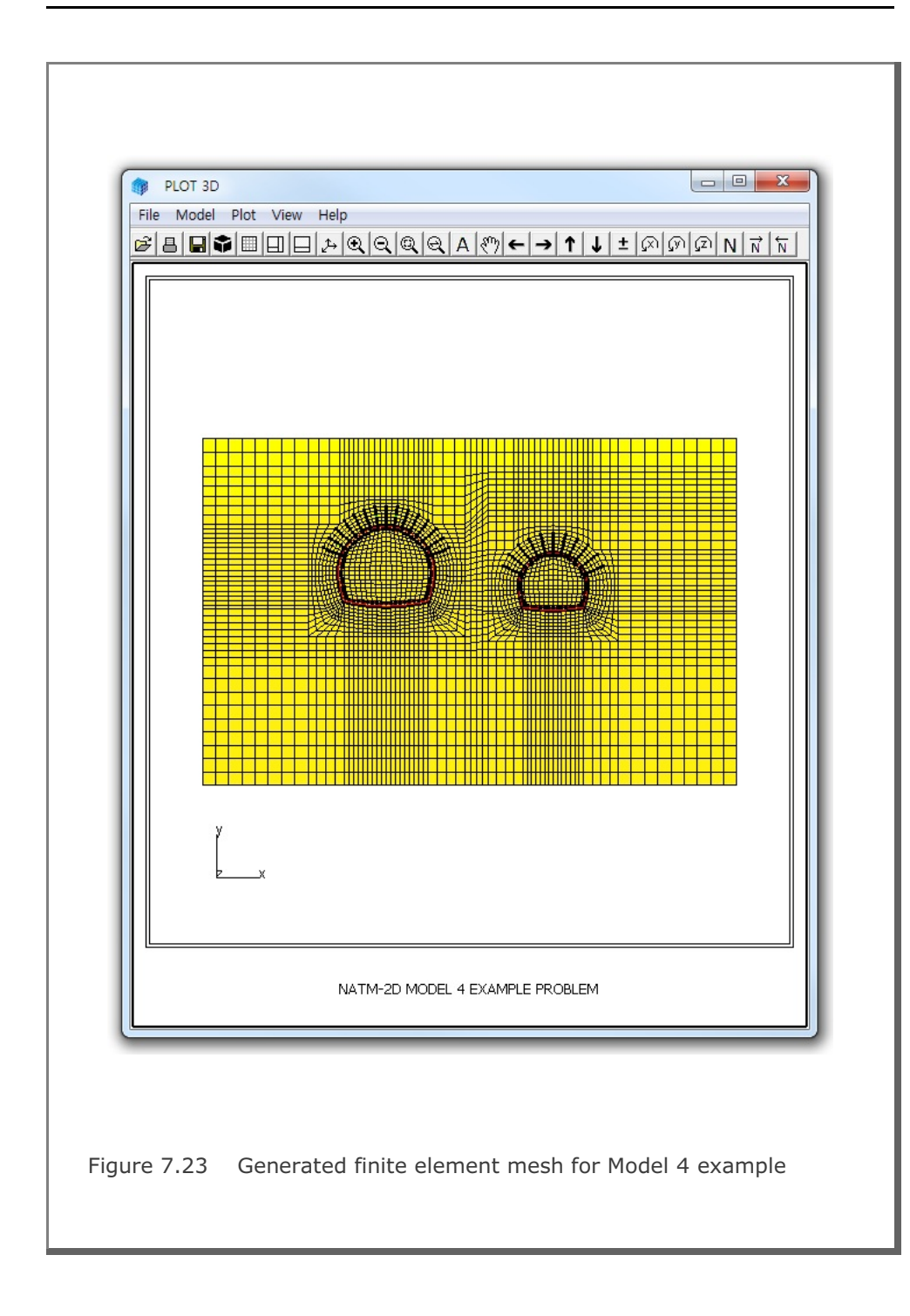

```
Table 7.11 Listing of input file Shield.Dat
* CARD 1.1
* TITLE
 NATM-2D MODEL 2 FOR SEGMENT LINING
* CARD 1.2
* IUNIT
  2
* CARD 1.3
* MODEL IGEN IEXMESH ILNCOUPL
  2 0
         0
                      1
* CARD 2.1
* HT HL W DELTAX DELTAX NDYMAX
 21.94 30. 40. 2.0 2.0
                           40
* CARD 3.1
* NLAYER
  4
* CARD 3.2
* LAYERNO H GAMA
        4.2 1.9
 1
         4.3 2.2
  2
  3
         3.5 2.2
      39.94 2.4
  4
* CARD 4.1
* R1 A1 R2 A2 R3 A3 R4 GR GA
 5.3 60. 5.3 60. 5.3 30. 5.3 1.0 0.5
* CARD 4.2
* INVSHOT TS TL
 0 0.3 0.3
* NOTE: TUNNEL LINING RADIUS = R1 - TL = 5.3 - 0.3 = 5.0 M
* CARD 4.3
* NUMRB LRB LSPACING TSPACING NSRB
           0.8
                 1.2
 11
       3.0
                           2
* FOR FINE MESH, USE NSRB = 3
* CARD 5.1
* LDTYPE DGW GAMAW HPRES VPRES SUBGK ITSPR NUMSJ
       2.0 1.0 20. 30. 1.0E+05 1
 1
                                          4
* CARD 5.2
* JOINT LOCATIONS (ANGLES FROM CROWN TOP)
* AJ1 AJ2 AJ3 AJ4
0 60 120 180
* END OF DATA
```

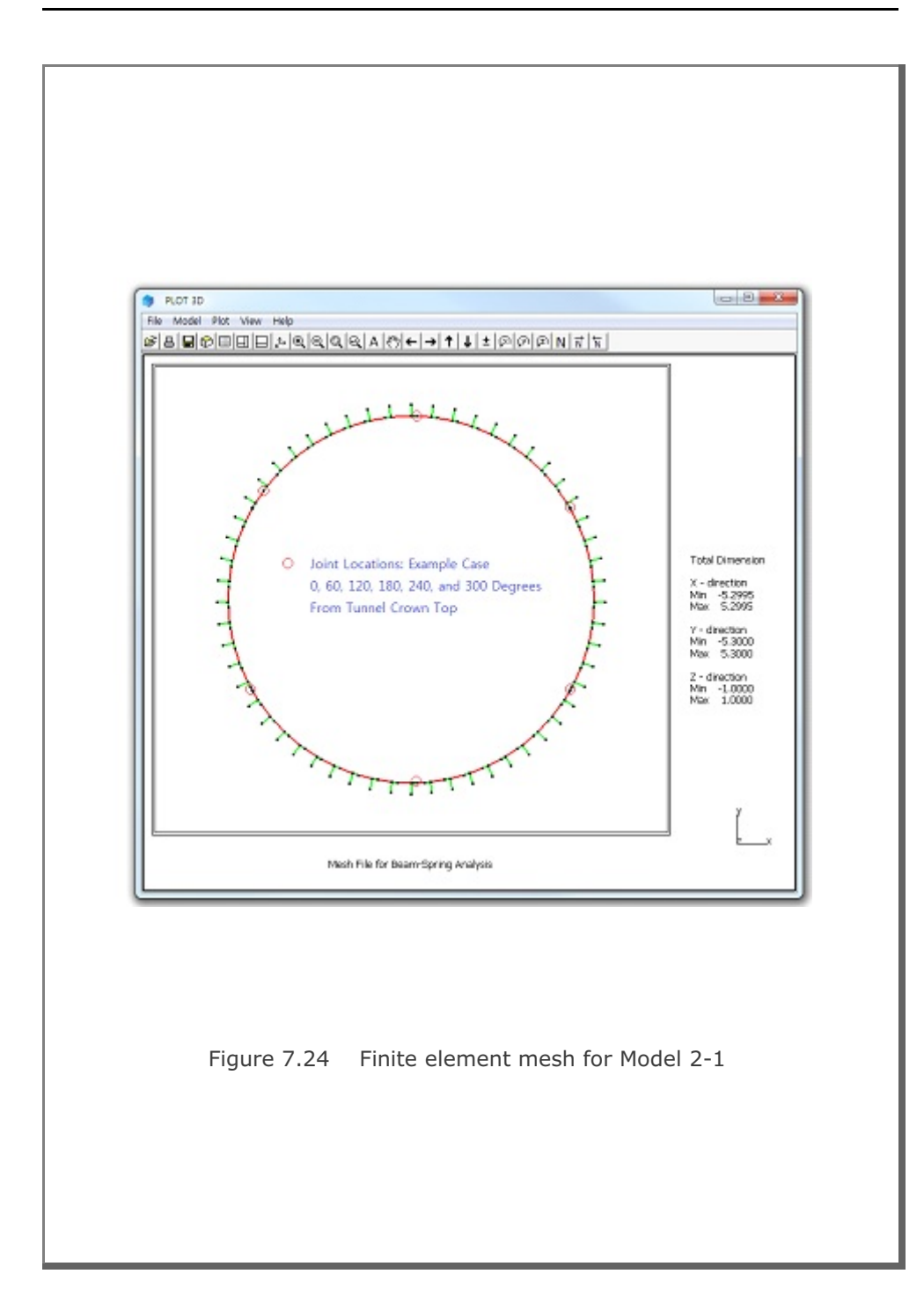

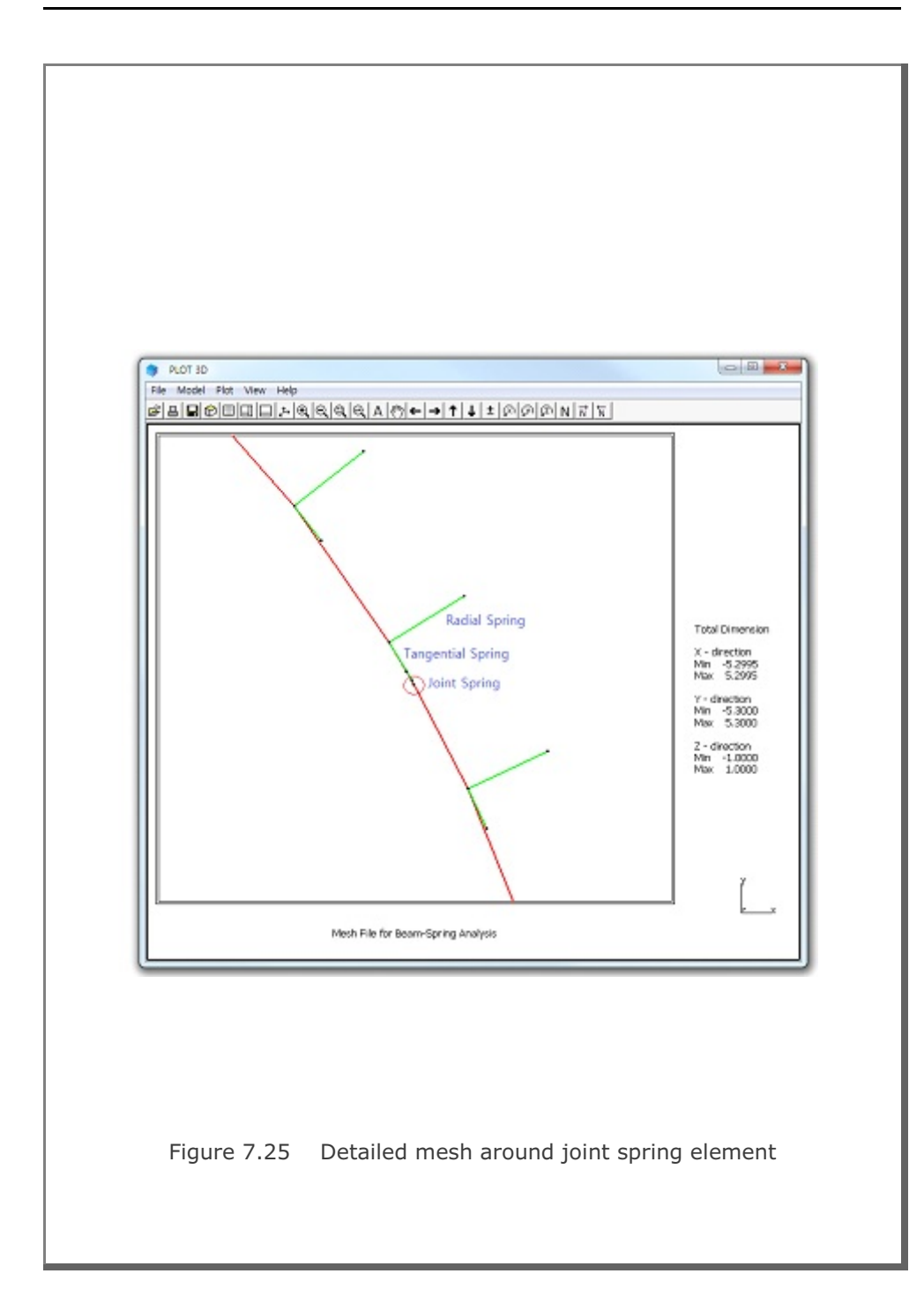

## 7.3 CIRCLE-2D

CIRCLE-2D is the special pre-processing program to generate automatically two-dimensional finite element meshes and boundary conditions for circular sections. CIRCLE-2D has three different models:

| Model 1 | Quarter | Section |
|---------|---------|---------|
| Model 2 | Half    | Section |
| Model 3 | Full    | Section |

CIRCLE-2D is described in Section 7.4 of User's Manual and can be selected in the following order:

Run  $\rightarrow$  Mesh Generator  $\rightarrow$  PreSmap  $\rightarrow$  Circle 2D

When you finish the execution of CIRCLE-2D, select PLOT-3D to plot the generated finite element mesh.

Three example problems are presented here to show all three types of available models. Figure 7.26 shows schematic section views which are used for example problems.

For each model, we will present:

- Listing of input file
- Graphical output of finite element mesh

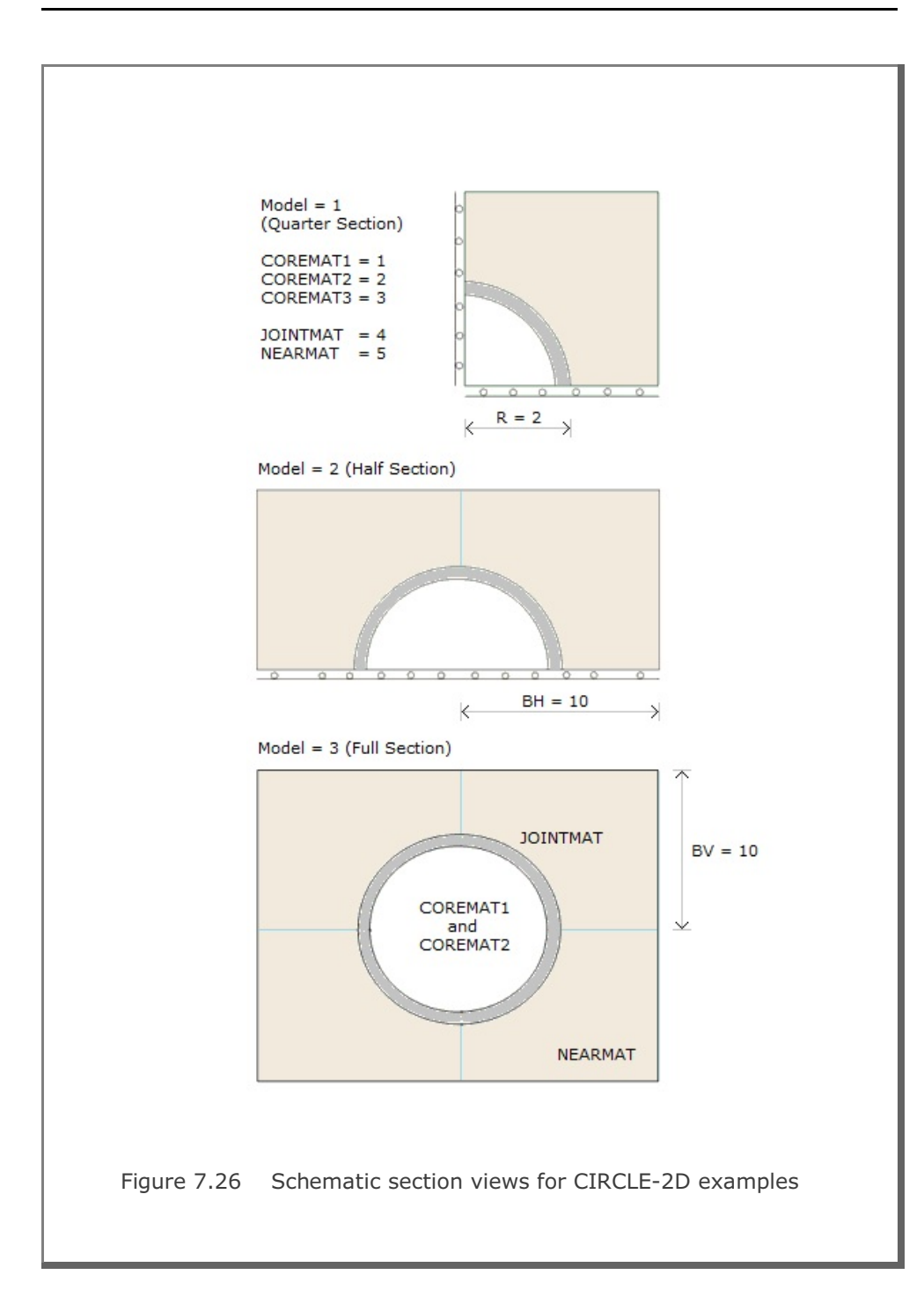

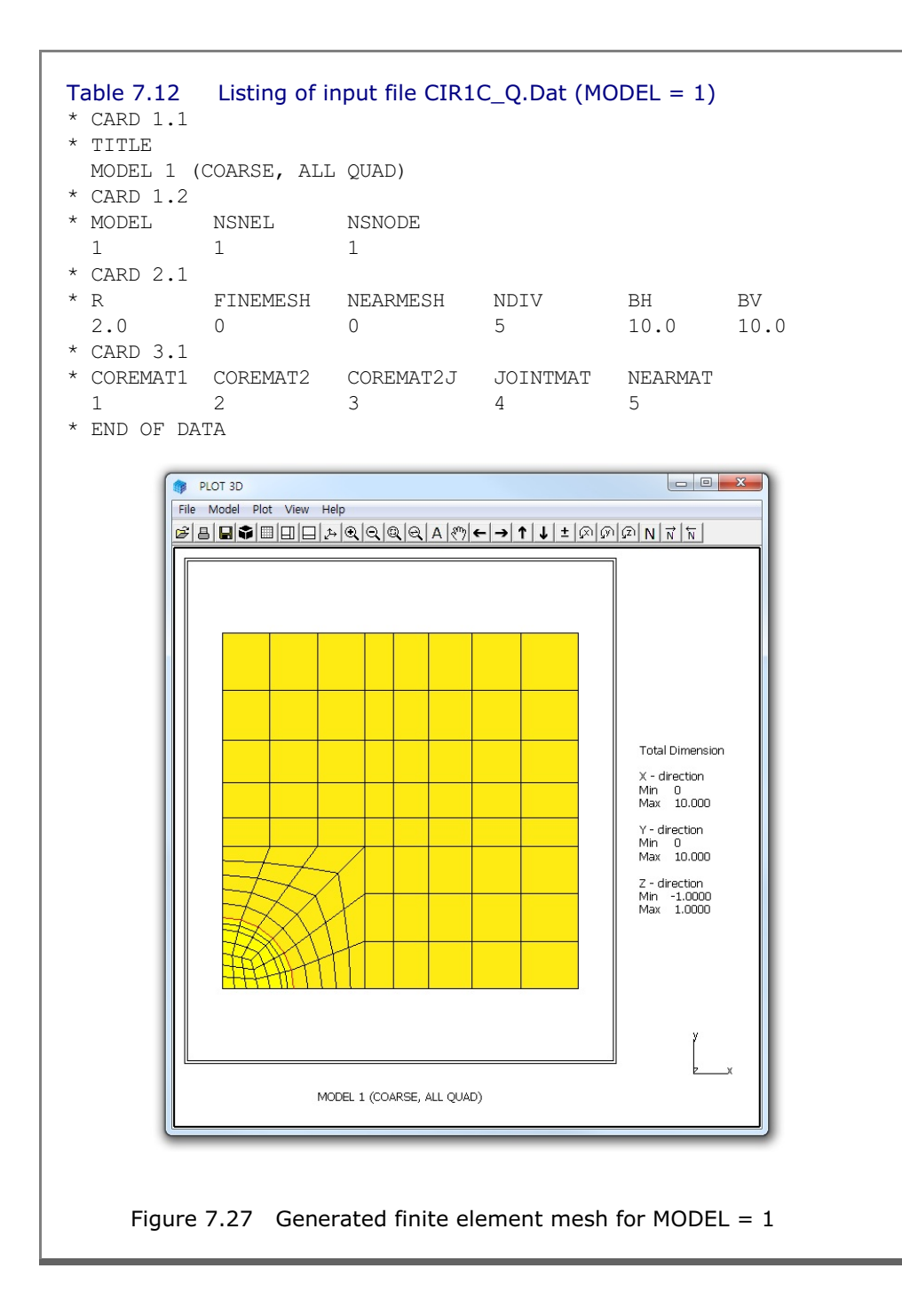

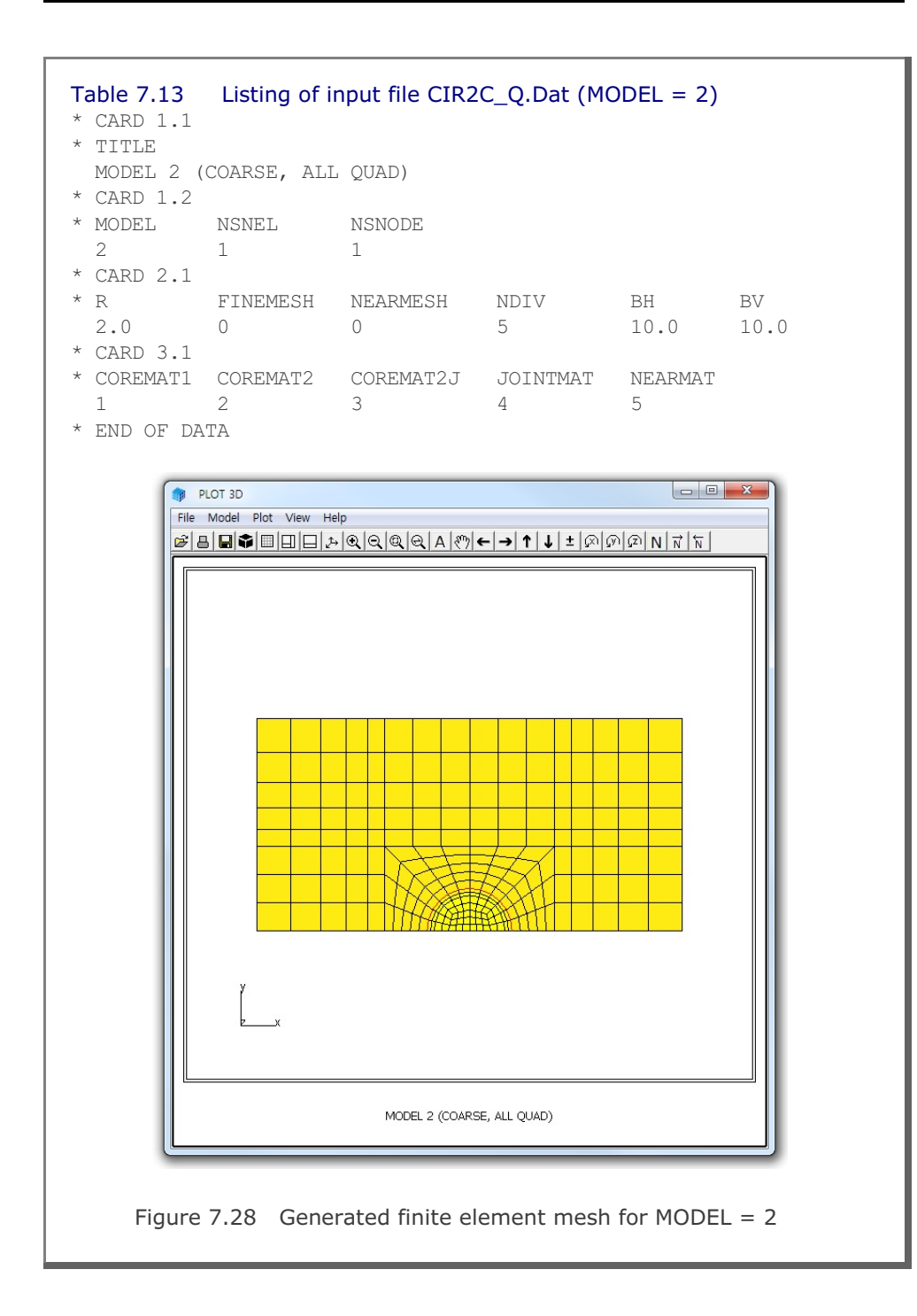

#### 7-60 CIRCLE-2D Example Problem

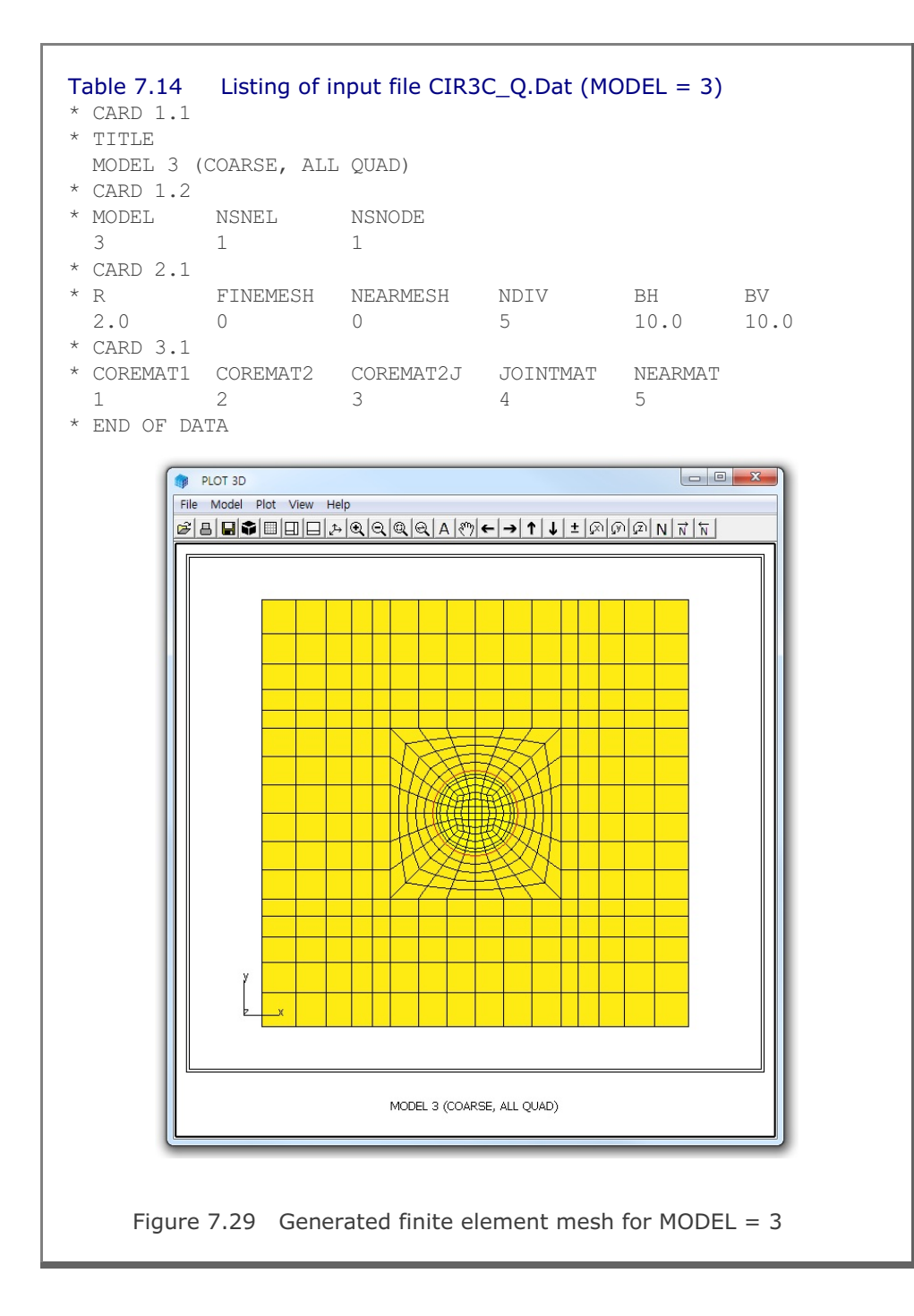

#### 7.4 PRESMAP-GP

PRESMAP-GP is the general purpose pre-processor which can be used to generate coordinates, element indexes, and boundary codes of various geometries modeled by truss, beam, shell or continuum elements. Input parameters of PRESMAP-GP have been described in detail in Section 7.9 of User's Manual.

Input file for PRESMAP-GP is also called block mesh file which can be generated or modified by Block Mesh Generator described in Section 6 of User's Manual.

PRESMAP-GP can be selected in the following order.

```
Run \rightarrow Mesh Generator \rightarrow PreSmap \rightarrow Presmap GP
```

When you finish the execution of PRESMAP-GP, select PLOT-3D to plot the generated mesh.

#### 7.4.1 Example 1: 2-D Line/Surface Blocks

Example 1 shows you how Beam and Continuum elements are generated using various types of blocks. There are a total of 3 blocks consisting of a line block, a triangle surface block, and a quad surface block. Detailed block information is listed in Table 7.24.

Input block meshes and generated finite element meshes are presented in the following order:

#### Input Block Meshes

Figure 7.56Node and block numbersFigure 7.57Material numbersFigure 7.58Skeleton boundary codesFigure 7.59Rotation boundary codes

# 7-62 PRESMAP-GP Example Problem

| Fi<br>Fi                       | igure<br>igure<br>igure<br>igure                             | e 7.60<br>e 7.61<br>e 7.62<br>e 7.63                       | Node<br>Mate<br>Skel<br>Rota                                    | Elemo<br>e and<br>erial n<br>leton l<br>ation b          | ent M<br>elem<br>iumbe<br>boune<br>boune | leshe<br>lent r<br>ers<br>dary d<br>dary d | s<br>iumbe<br>codes<br>codes     | ers                              |                                  |                                  |                                  |                             |       |
|--------------------------------|--------------------------------------------------------------|------------------------------------------------------------|-----------------------------------------------------------------|----------------------------------------------------------|------------------------------------------|--------------------------------------------|----------------------------------|----------------------------------|----------------------------------|----------------------------------|----------------------------------|-----------------------------|-------|
| Т                              | able                                                         | 7.24                                                       | List                                                            | ing of                                                   | inpu                                     | t file                                     | EX1.                             | Мер                              |                                  |                                  |                                  |                             |       |
| S <sup>-</sup><br>Ve<br>*<br>* | tart<br>ersic<br>CARI<br>TITI<br>LINE<br>CARI<br>NBLC        | Presma<br>onNo =<br>0 1.1<br>LE<br>C/SURF<br>0 1.2<br>OCK  | P<br>7.00<br>ACE/<br>NBNOD                                      | 0<br>Elemei                                              | NT GE<br>SNODE                           | NERAT<br>NS                                | ION<br>NEL                       | IGB                              | ND                               | ISMA                             | P                                | CMFAC                       | ICOMP |
|                                | 3                                                            |                                                            | 6                                                               | 1                                                        |                                          | 1                                          |                                  | 0                                |                                  | 1                                |                                  | 1.000                       | 1     |
| *:                             |                                                              | =====<br>) 1 จ                                             |                                                                 |                                                          |                                          |                                            |                                  |                                  |                                  |                                  |                                  |                             |       |
| *                              | Glob                                                         | , 1.3<br>Dal Ou                                            | ter S                                                           | urfac                                                    | e Bou                                    | ndarv                                      |                                  |                                  |                                  |                                  |                                  |                             |       |
| *                              | X -                                                          | Right                                                      | Boun                                                            | darv                                                     | 5 200                                    |                                            |                                  |                                  |                                  |                                  |                                  |                             |       |
| *                              | ISG                                                          | ISX                                                        | ISY                                                             | ISZ                                                      | IFG                                      | IFX                                        | IFY                              | IFZ                              | IRG                              | IRX                              | IRY                              | IRZ                         |       |
|                                | 3                                                            | 0                                                          | 0                                                               | 0                                                        | 0                                        | 0                                          | 0                                | 0                                | 0                                | 0                                | 0                                | 0                           |       |
| *                              | Х –                                                          | Left                                                       | Bound                                                           | ary                                                      |                                          |                                            |                                  |                                  |                                  |                                  |                                  |                             |       |
| *                              | ISG                                                          | ISX                                                        | ISY                                                             | ISZ                                                      | IFG                                      | IFX                                        | IFY                              | IFZ                              | IRG                              | IRX                              | IRY                              | IRZ                         |       |
|                                | 3                                                            | 0                                                          | 0                                                               | 0                                                        | 0                                        | 0                                          | 0                                | 0                                | 0                                | 0                                | 0                                | 0                           |       |
|                                | Y -                                                          | Тор В                                                      | ounda                                                           | ry                                                       |                                          |                                            |                                  |                                  |                                  |                                  |                                  |                             |       |
| *                              | -                                                            | TOV                                                        | TCV                                                             | TSZ                                                      | IFG                                      | IFX                                        | IFY                              | IFZ                              | IRG                              | IRX                              | IRY                              | IRZ                         |       |
| *                              | ISG                                                          | ISX                                                        | 191                                                             | 102                                                      |                                          |                                            |                                  |                                  |                                  |                                  | ~                                | 0                           |       |
| *                              | ISG<br>4                                                     | 15X<br>1                                                   | 1                                                               | 0                                                        | 4                                        | 1                                          | 1                                | 1                                | 0                                | 0                                | 0                                | 0                           |       |
| * * *                          | ISG<br>4<br>Y -                                              | 1<br>Botto                                                 | 1<br>1<br>m Bou                                                 | 0<br>ndary                                               | 4                                        | 1                                          | 1                                | 1                                | 0                                | 0                                | 0                                | 0                           |       |
| * * * *                        | ISG<br>4<br>Y -<br>ISG                                       | 1<br>Botto<br>ISX                                          | 1<br>1<br>m Bou<br>ISY                                          | 0<br>ndary<br>ISZ                                        | 4<br>IFG                                 | 1<br>IFX                                   | 1<br>IFY                         | 1<br>IFZ                         | 0<br>IRG                         | 0<br>IRX                         | 0<br>IRY                         | IRZ                         |       |
| * * * * .                      | ISG<br>4<br>Y -<br>ISG<br>3                                  | 1<br>Botto<br>ISX<br>0                                     | 1<br>n Bou<br>ISY<br>0                                          | 0<br>ndary<br>ISZ<br>0                                   | 4<br>IFG<br>4                            | 1<br>IFX<br>1                              | 1<br>IFY<br>O                    | 1<br>IFZ<br>1                    | 0<br>IRG<br>0                    | 0<br>IRX<br>0                    | 0<br>IRY<br>0                    | IRZ<br>O                    |       |
| * * * * * * .                  | ISG<br>4<br>Y -<br>ISG<br>3<br>Z -                           | 1<br>Botto<br>ISX<br>0<br>Front                            | 1<br>m Bou<br>ISY<br>0<br>Boun                                  | 0<br>ndary<br>ISZ<br>0<br>dary                           | 4<br>IFG<br>4                            | 1<br>IFX<br>1                              | 1<br>IFY<br>O                    | 1<br>IFZ<br>1                    | 0<br>IRG<br>0                    | 0<br>IRX<br>0                    | U<br>IRY<br>O                    | IRZ<br>O                    |       |
| * * * * * *                    | ISG<br>4<br>Y -<br>ISG<br>3<br>Z -<br>ISG                    | 1<br>Botto<br>ISX<br>0<br>Front<br>ISX                     | 1<br>n Bou<br>ISY<br>0<br>Boun<br>ISY                           | 0<br>ndary<br>ISZ<br>0<br>dary<br>ISZ                    | 4<br>IFG<br>4<br>IFG                     | 1<br>IFX<br>1<br>IFX                       | 1<br>IFY<br>O<br>IFY             | 1<br>IFZ<br>1<br>IFZ             | 0<br>IRG<br>0<br>IRG             | 0<br>IRX<br>0<br>IRX             | U<br>IRY<br>O<br>IRY             | IRZ<br>O<br>IRZ             |       |
| * * * * * * *                  | ISG<br>4<br>Y -<br>ISG<br>3<br>Z -<br>ISG<br>3               | 1<br>Botto<br>ISX<br>0<br>Front<br>ISX<br>0                | 1<br>m Bou<br>ISY<br>0<br>Boun<br>ISY<br>0                      | 0<br>ndary<br>ISZ<br>0<br>dary<br>ISZ<br>0               | 4<br>IFG<br>4<br>IFG<br>0                | 1<br>IFX<br>1<br>IFX<br>0                  | l<br>IFY<br>O<br>IFY<br>O        | 1<br>IFZ<br>1<br>IFZ<br>0        | 0<br>IRG<br>0<br>IRG<br>4        | 0<br>IRX<br>0<br>IRX<br>0        | U<br>IRY<br>O<br>IRY<br>1        | IRZ<br>O<br>IRZ<br>O        |       |
| ** ** ** **                    | ISG<br>4<br>Y -<br>ISG<br>3<br>Z -<br>ISG<br>3<br>Z -        | 1<br>Botto<br>ISX<br>0<br>Front<br>ISX<br>0<br>Back        | 1<br>m Bou<br>ISY<br>0<br>Boun<br>ISY<br>0<br>Bound             | 0<br>ndary<br>ISZ<br>0<br>dary<br>ISZ<br>0<br>ary        | 4<br>IFG<br>4<br>IFG<br>0                | 1<br>IFX<br>1<br>IFX<br>0                  | 1<br>IFY<br>0<br>IFY<br>0        | 1<br>IFZ<br>1<br>IFZ<br>0        | 0<br>IRG<br>0<br>IRG<br>4        | 0<br>IRX<br>0<br>IRX<br>0        | U<br>IRY<br>U<br>IRY<br>1        | IRZ<br>O<br>IRZ<br>O        |       |
| ** ** ** **                    | ISG<br>4<br>Y -<br>ISG<br>3<br>Z -<br>ISG<br>3<br>Z -<br>ISG | 1<br>Botto<br>ISX<br>0<br>Front<br>ISX<br>0<br>Back<br>ISX | 1<br>1<br>m Bou<br>ISY<br>0<br>Boun<br>ISY<br>0<br>Bound<br>ISY | 0<br>ndary<br>ISZ<br>0<br>dary<br>ISZ<br>0<br>ary<br>ISZ | 4<br>IFG<br>4<br>IFG<br>0<br>IFG         | 1<br>IFX<br>1<br>IFX<br>0<br>IFX           | 1<br>IFY<br>0<br>IFY<br>0<br>IFY | 1<br>IFZ<br>I<br>IFZ<br>O<br>IFZ | 0<br>IRG<br>0<br>IRG<br>4<br>IRG | 0<br>IRX<br>0<br>IRX<br>0<br>IRX | 0<br>IRY<br>0<br>IRY<br>1<br>IRY | IRZ<br>O<br>IRZ<br>O<br>IRZ |       |

PRESMAP-GP Example Problem 7-63

| 1.000                                                                                                    | Max E<br>10000                               | lement                                |                            |               |               |               |               |               |
|----------------------------------------------------------------------------------------------------|----------------------------------------------|---------------------------------------|----------------------------|---------------|---------------|---------------|---------------|---------------|
| CARD 2.1<br>NODE X<br>1 4.0<br>2 0.0<br>3 5.9<br>4 7.0<br>5 7.0<br>6 5.72                                                                                 | Y<br>6.5<br>2.0<br>0.8<br>7.0<br>1.0<br>3.87 | Z<br>0.<br>0.<br>0.<br>0.<br>0.<br>0. | 0<br>0<br>0<br>0<br>0<br>0 |               |               |               |               |               |
| tartBlock<br>CARD 3.0<br>IBETYPE<br>1<br>CARD 3.1<br>BLNAME<br>BLOCK 1<br>CARD 3.2<br>ICOORD IMO<br>1 0<br>CARD 3.3<br>I1 I2<br>1 3<br>M3<br>0<br>M4<br>0 | DE ILAG<br>O                                 |                                       |                            |               |               |               |               |               |
| M5 M6<br>0 0<br>CARD 3.4.1<br>NBOUND<br>2<br>CARD 3.4.2                                                                                                   | М7<br>О                                      |                                       |                            |               |               |               |               |               |
| IBTYPE ISX<br>3 0<br>4 0<br>CARD 3.5<br>MATNO NDX<br>1 4<br>ndBlock                                                                                       | ISY<br>O<br>O                                | ISZ<br>O<br>1                         | IFX<br>1<br>1              | IFY<br>1<br>1 | IFZ<br>1<br>1 | IRX<br>1<br>1 | IRY<br>1<br>0 | IRZ<br>1<br>0 |

| StartBlock |         |      |     |     |     |     |     |     |     |
|------------|---------|------|-----|-----|-----|-----|-----|-----|-----|
| CADD 2 (   | k       |      |     |     |     |     |     |     |     |
| CARD 3.0   | 0       |      |     |     |     |     |     |     |     |
| ' IBETYPE  |         |      |     |     |     |     |     |     |     |
| -2         |         |      |     |     |     |     |     |     |     |
| CARD 3.1   | 1       |      |     |     |     |     |     |     |     |
| * BLNAME   |         |      |     |     |     |     |     |     |     |
| BLOCK 2    |         |      |     |     |     |     |     |     |     |
| CARD 3.2   | 2       |      |     |     |     |     |     |     |     |
| ' ICOORD I | IMODE   | ILAG |     |     |     |     |     |     |     |
| 1 (        | 0       | 1    |     |     |     |     |     |     |     |
| CARD 3.3   | 3       |      |     |     |     |     |     |     |     |
| * I1 I     | 12      | I3   |     |     |     |     |     |     |     |
| 1 2        | 2       | 3    |     |     |     |     |     |     |     |
| * M4 N     | M5      | M6   |     |     |     |     |     |     |     |
| 0 (        | 0       | 0    |     |     |     |     |     |     |     |
| • M7       |         |      |     |     |     |     |     |     |     |
| 0          |         |      |     |     |     |     |     |     |     |
| M8 ۱       | M9      | M10  |     |     |     |     |     |     |     |
| 0 (        | 0       | 0    |     |     |     |     |     |     |     |
| CARD 3.4   | 4.1     |      |     |     |     |     |     |     |     |
| * NBOUND   |         |      |     |     |     |     |     |     |     |
| 4          |         |      |     |     |     |     |     |     |     |
| CARD 3.4   | 4.2     |      |     |     |     |     |     |     |     |
| ' IBTYPE . | ISX     | ISY  | ISZ | IFX | IFY | IFZ | IRX | IRY | IRZ |
| 1 (        | 0       | 0    | 0   | 0   | 0   | 0   | 1   | 1   | 1   |
| 2          | 1       | 1    | 1   | 0   | 0   | 0   | 1   | 1   | 1   |
| 3 (        | 0       | 1    | 1   | 1   | 1   | 1   | 0   | 0   | 0   |
| 4          | 1       | 1    | 1   | 1   | 1   | 1   | 1   | 1   | 1   |
| CARD 3.5   | 5       |      |     |     |     |     |     |     |     |
| MATNO N    | NDXY    |      |     |     |     |     |     |     |     |
| 4 4        | 4       |      |     |     |     |     |     |     |     |
| THIC I     | DENSITY | ,    |     |     |     |     |     |     |     |
| 1.0 2      | 2.3     |      |     |     |     |     |     |     |     |
| IndBlock   |         |      |     |     |     |     |     |     |     |

PRESMAP-GP Example Problem 7-65

| * CARD 3.3<br>* I1 I2<br>4 1<br>* M5 M6<br>0 0<br>* M9<br>0<br>* M10 M11<br>0 0<br>* CARD 3.4.1<br>* NBOUND<br>1<br>* CARD 3.4.2<br>* IBTYPE ISX<br>5 1           | I3<br>3<br>M7<br>0<br>M12<br>0 | I4<br>5<br>M8<br>0 |      |       |          |     |     |      |
|----------------------------------------------------------------------------------------------------|--------------------------------|--------------------|------|-------|----------|-----|-----|------|
| <pre>* I1 I2<br/>4 1<br/>* M5 M6<br/>0 0<br/>* M9<br/>0<br/>* M10 M11<br/>0 0<br/>* CARD 3.4.1<br/>* NBOUND<br/>1<br/>* CARD 3.4.2<br/>* IBTYPE ISX<br/>5 1</pre> | I3<br>3<br>M7<br>0<br>M12<br>0 | I4<br>5<br>M8<br>0 |      |       |          |     |     |      |
| 4 1<br>* M5 M6<br>0 0<br>* M9<br>0<br>* M10 M11<br>0 0<br>* CARD 3.4.1<br>* NBOUND<br>1<br>* CARD 3.4.2<br>* IBTYPE ISX<br>5 1                                    | 3<br>M7<br>0<br>M12<br>0       | 5<br>M8<br>0       |      |       |          |     |     |      |
| * M5 M6<br>0 0<br>* M9<br>0<br>* M10 M11<br>0 0<br>* CARD 3.4.1<br>* NBOUND<br>1<br>* CARD 3.4.2<br>* IBTYPE ISX<br>5 1                                           | M7<br>0<br>M12<br>0            | M8<br>0            |      |       |          |     |     |      |
| 0 0<br>* M9<br>0<br>* M10 M11<br>0 0<br>* CARD 3.4.1<br>* NBOUND<br>1<br>* CARD 3.4.2<br>* IBTYPE ISX<br>5 1                                                      | 0<br>M12<br>O                  | 0                  |      |       |          |     |     |      |
| * M9<br>0<br>* M10 M11<br>0 0<br>* CARD 3.4.1<br>* NBOUND<br>1<br>* CARD 3.4.2<br>* IBTYPE ISX<br>5 1                                                             | M12<br>0                       |                    |      |       |          |     |     |      |
| 0<br>* M10 M11<br>0 0<br>* CARD 3.4.1<br>* NBOUND<br>1<br>* CARD 3.4.2<br>* IBTYPE ISX<br>5 1                                                                     | M12<br>0                       |                    |      |       |          |     |     |      |
| * M10 M11<br>0 0<br>* CARD 3.4.1<br>* NBOUND<br>1<br>* CARD 3.4.2<br>* IBTYPE ISX<br>5 1                                                                          | M12<br>0                       |                    |      |       |          |     |     |      |
| 0 0<br>CARD 3.4.1<br>NBOUND<br>1<br>CARD 3.4.2<br>IBTYPE ISX<br>5 1                                                                                               | 0                              |                    |      |       |          |     |     |      |
| CARD 3.4.1<br>NBOUND<br>CARD 3.4.2<br>IBTYPE ISX<br>5 1                                                                                                    |                                |                    |      |       |          |     |     |      |
| 1<br>CARD 3.4.2<br>IBTYPE ISX<br>5 1                                                                                                    |                                |                    |      |       |          |     |     |      |
| CARD 3.4.2<br>IBTYPE ISX<br>5 1                                                                                                    |                                |                    |      |       |          |     |     |      |
| S IBTYPE ISX<br>5 1                                                                                                    |                                |                    |      |       |          |     |     |      |
| 5 1                                                                                                    | TOV                            | TOP                | T DV | T D.V | T 17 17  | TDV | TDV | TDR  |
| 5 I                                                                                                    | 151                            | 152                | 1FX  | 1 1   | IFZ<br>O | 1   | IRI | 1 RZ |
|                                                                                                    | 0                              | Ţ                  | 0    | T     | 0        | T   | 0   | T    |
| MATNO NDY                                                                                                    | NDV                            |                    |      |       |          |     |     |      |
| 2 1                                                                                                    | A ND1                          |                    |      |       |          |     |     |      |
| - NT1 NT2                                                                                                    | лш.З                           | NT 4               |      |       |          |     |     |      |
| 0 0                                                                                                    | 0                              | 0                  |      |       |          |     |     |      |
| - MAT1 MAT2                                                                                                    | матз                           | 0                  |      |       |          |     |     |      |
| 0 0                                                                                                    | 0                              | M A T A            |      |       |          |     |     |      |
| THIC DENSI                                                                                                    | ()                             | MAT4<br>0          |      |       |          |     |     |      |
| 0.5 1.8                                                                                                    | U<br>TY                        | MAT4<br>0          |      |       |          |     |     |      |
|                                                                                                    | U<br>TY                        | MAT4<br>0          |      |       |          |     |     |      |
| THIC DENSI                                                                                                    | 0                              | MAT4<br>0          |      |       |          |     |     |      |

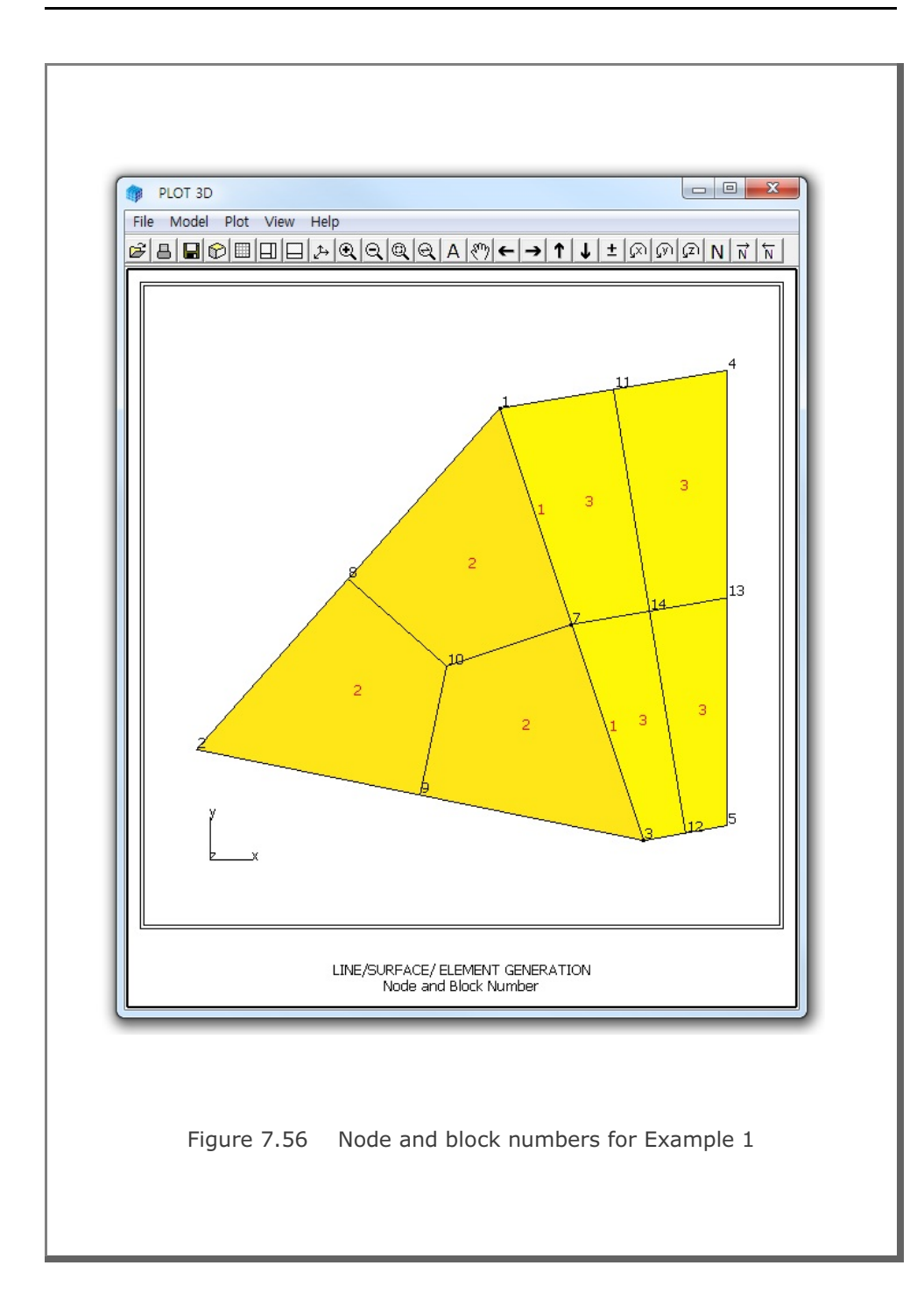
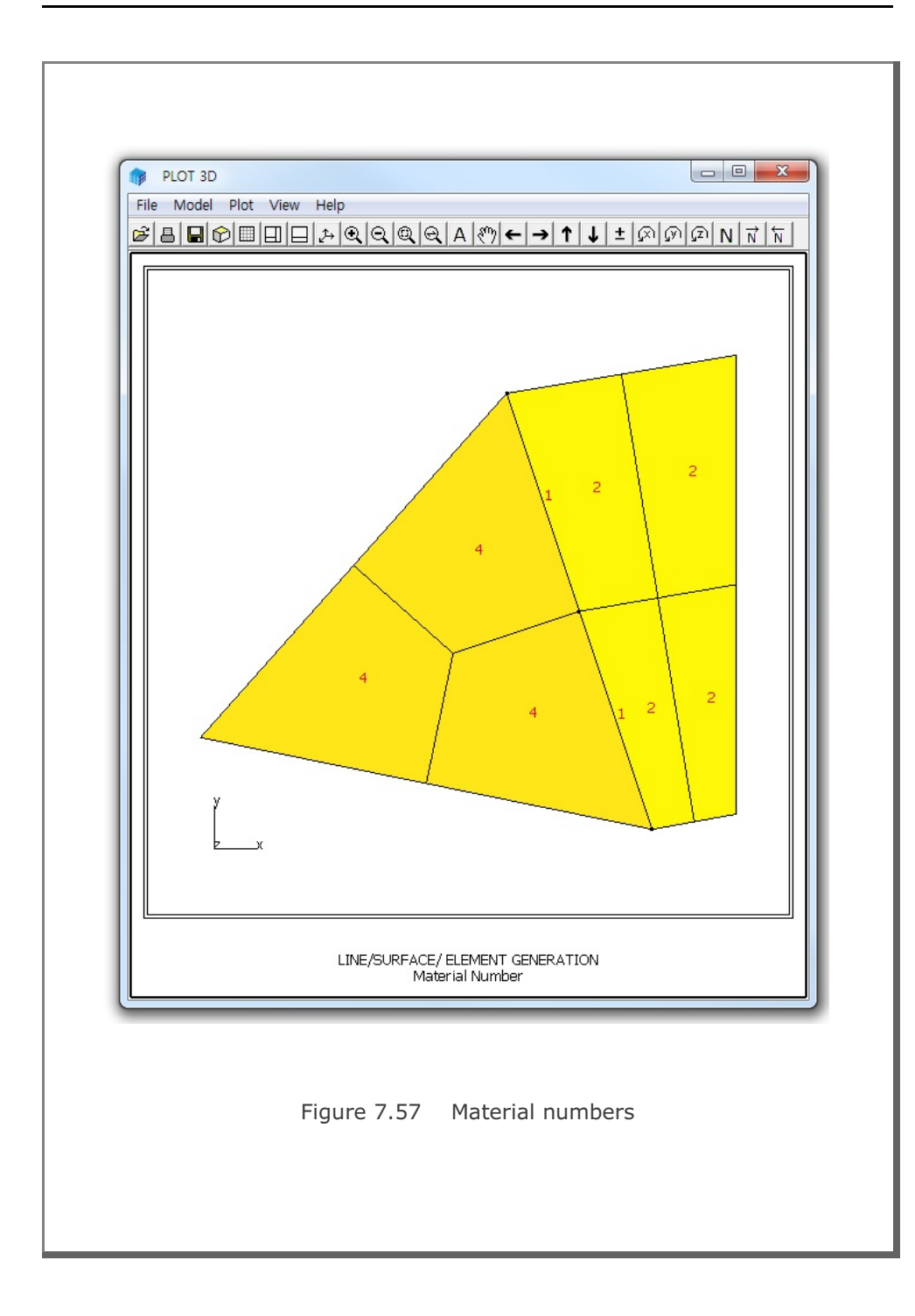

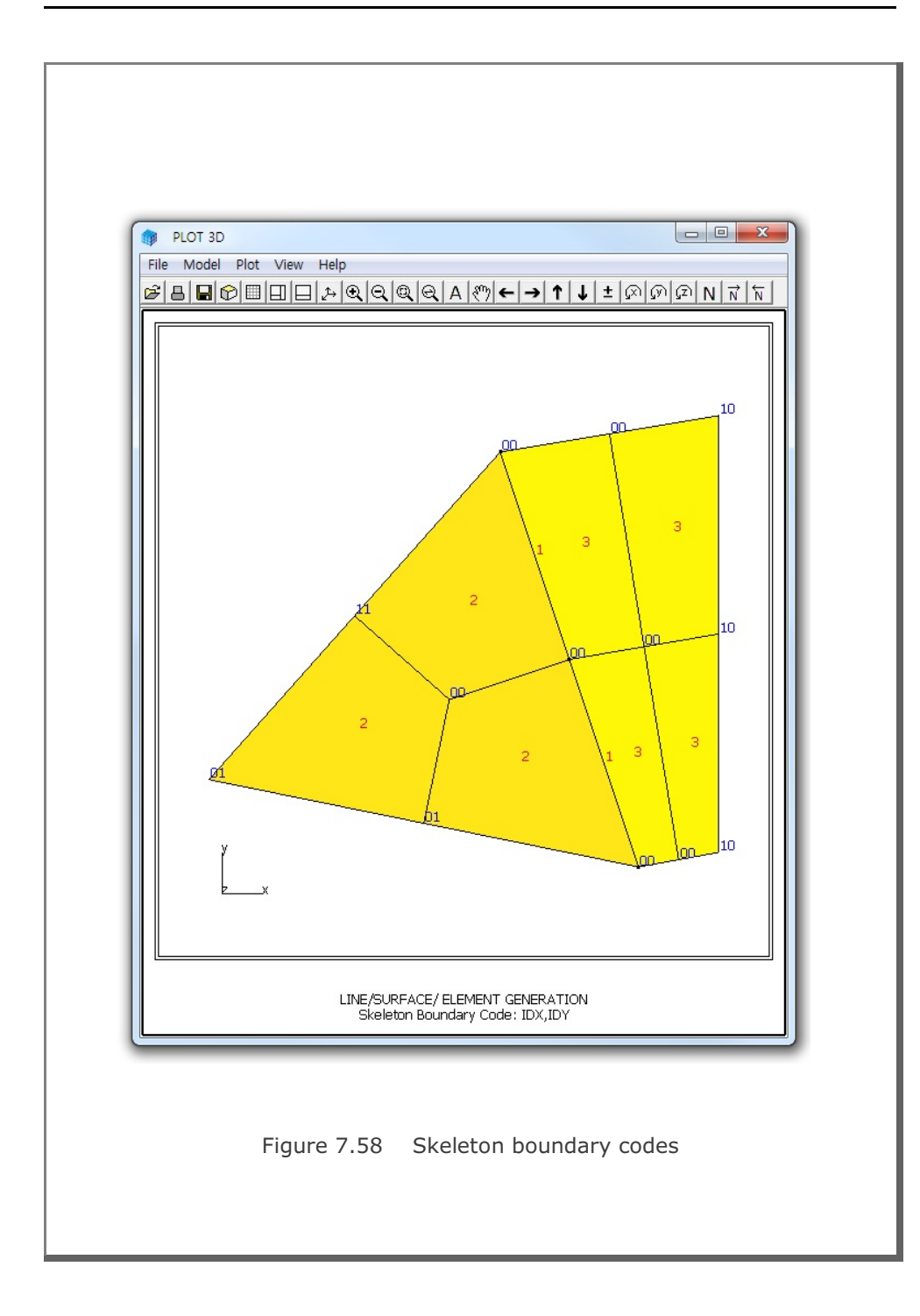

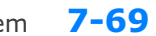

#### PRESMAP-GP Example Problem 7

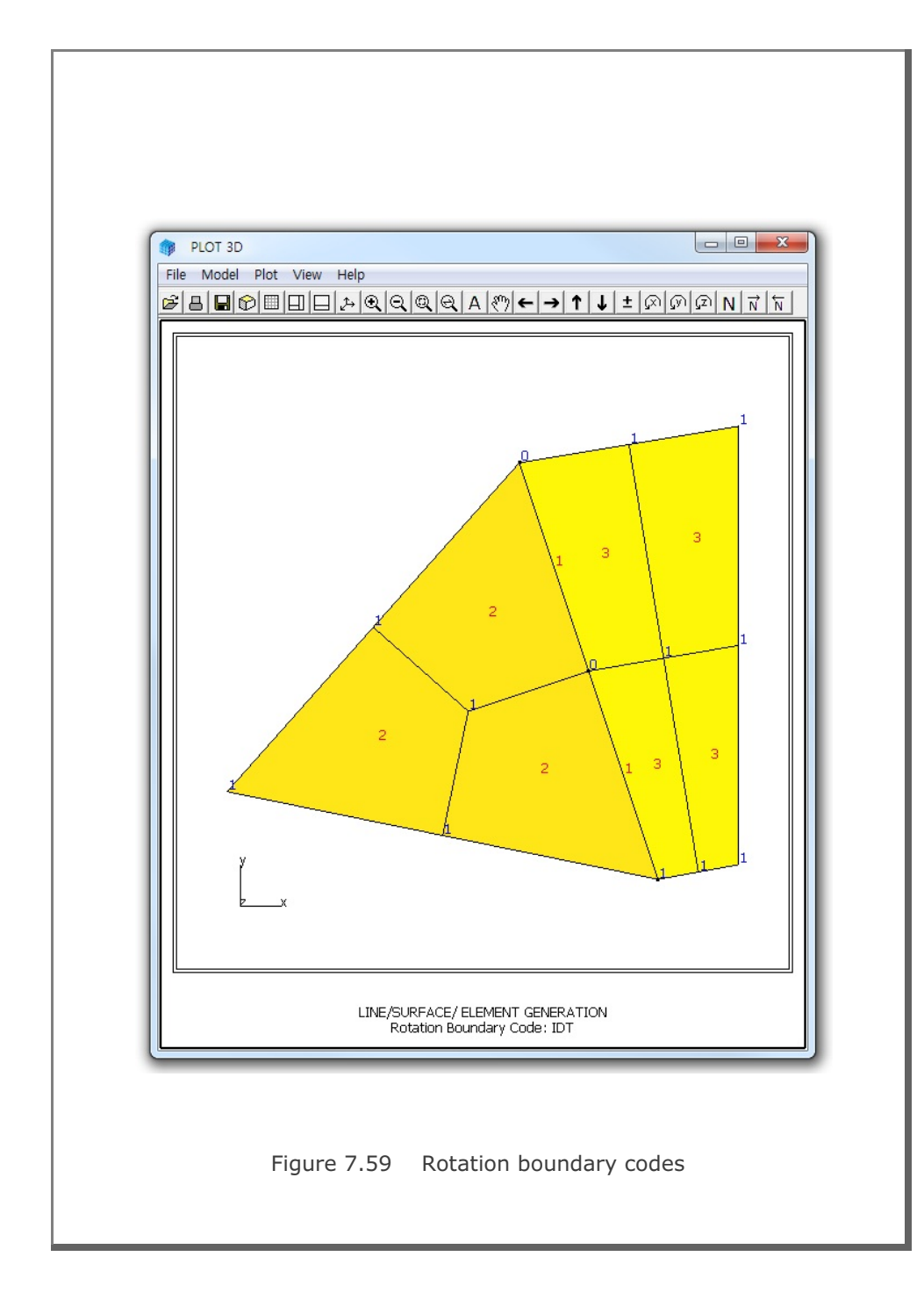

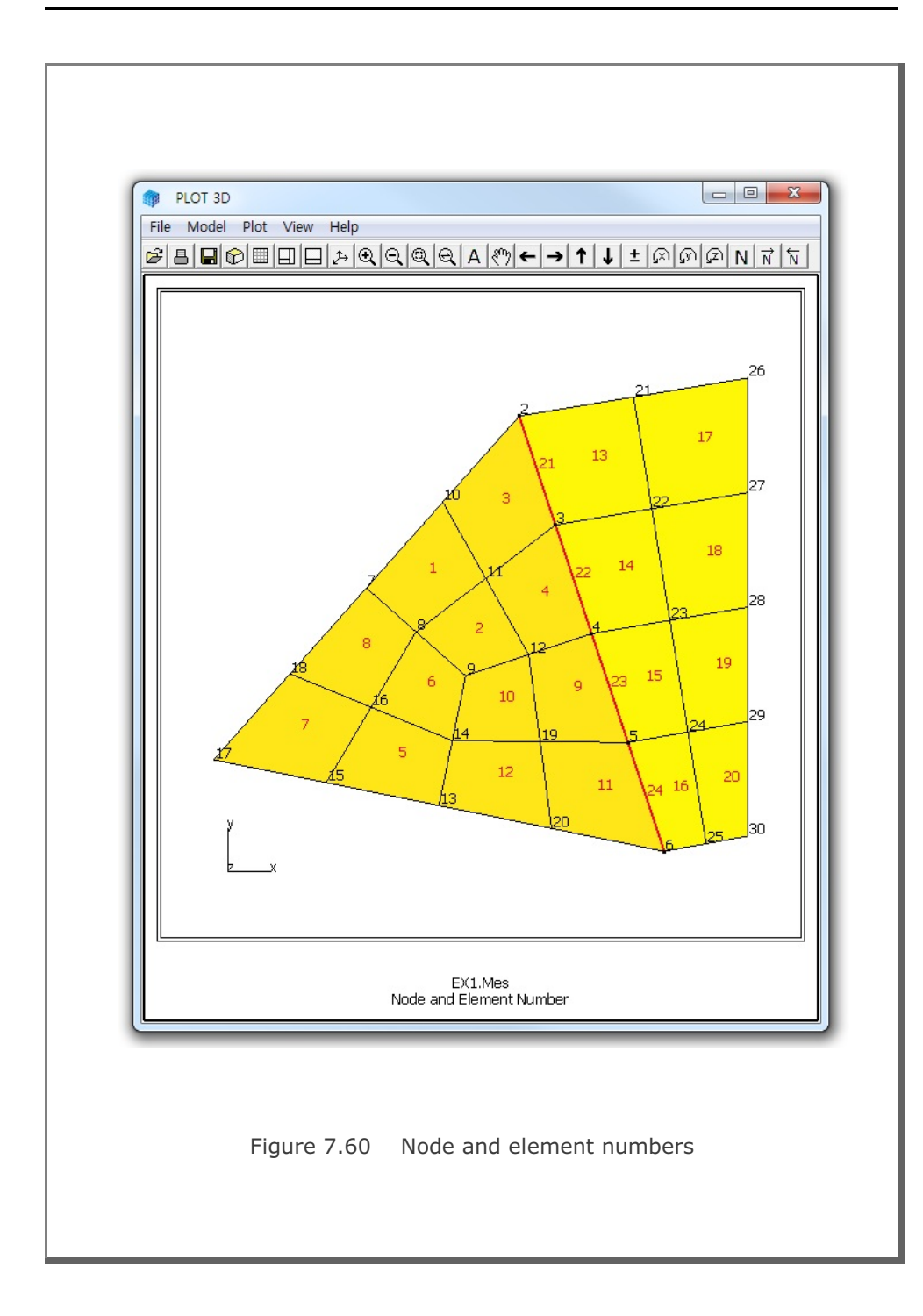

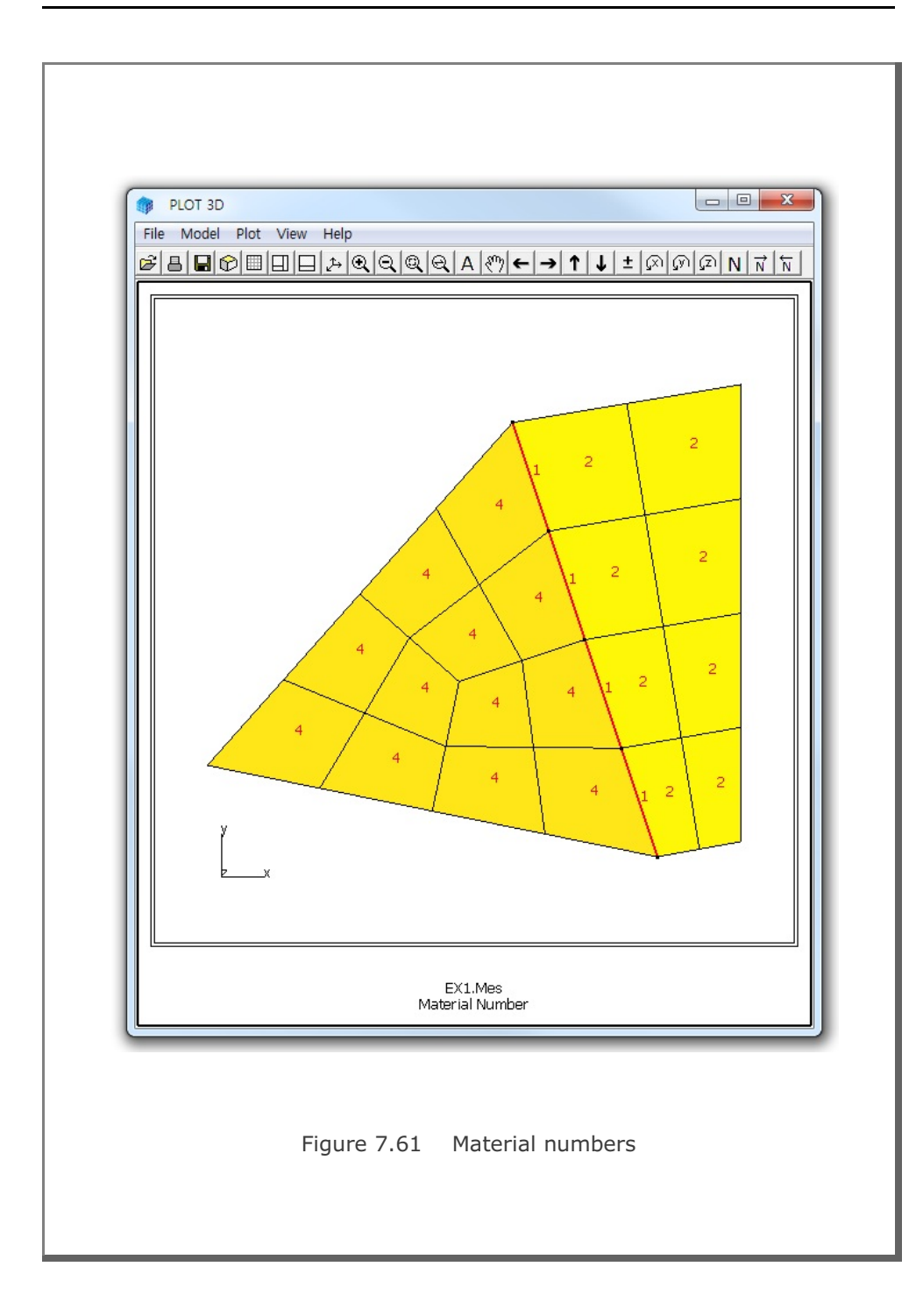

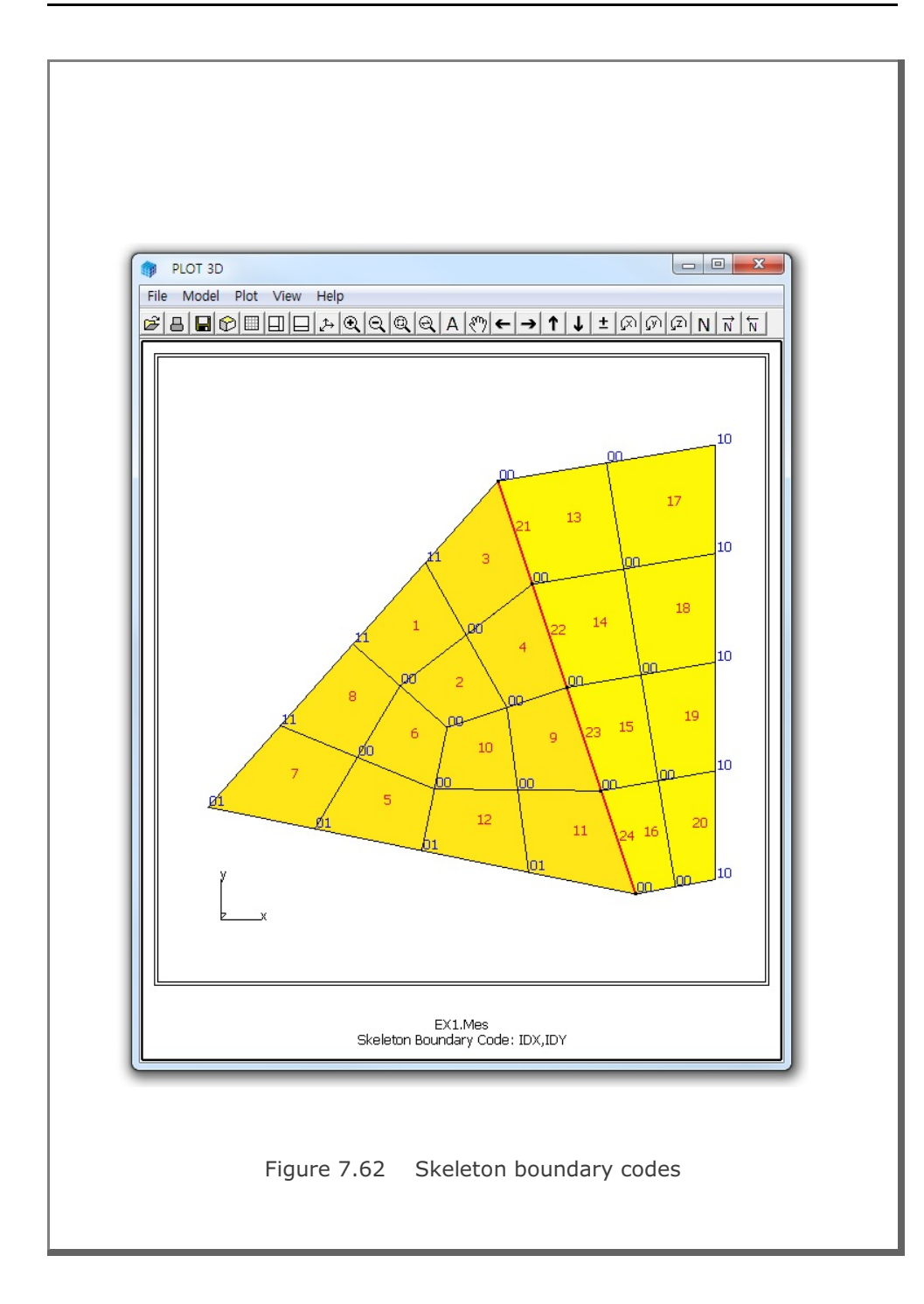

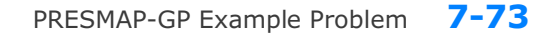

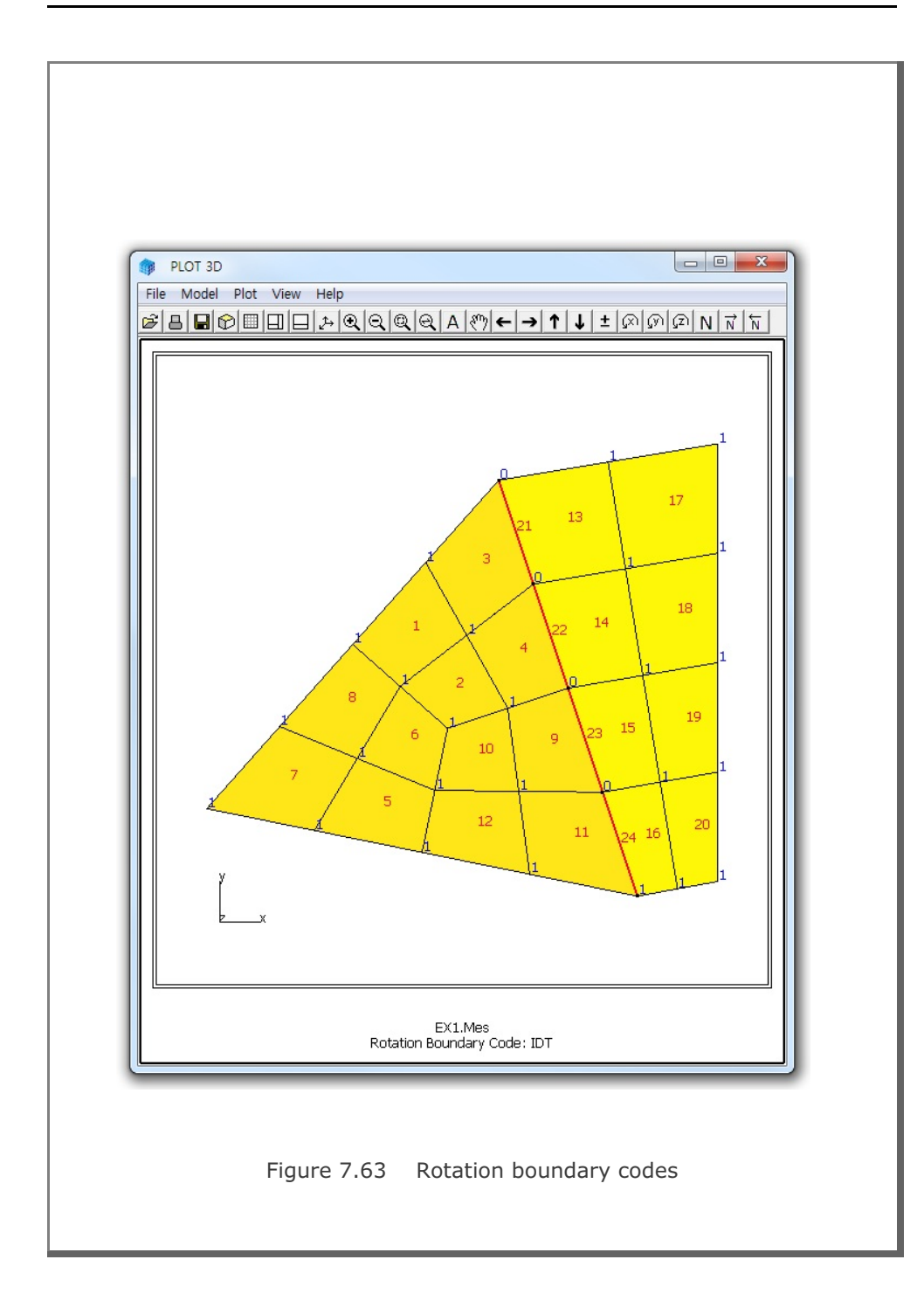

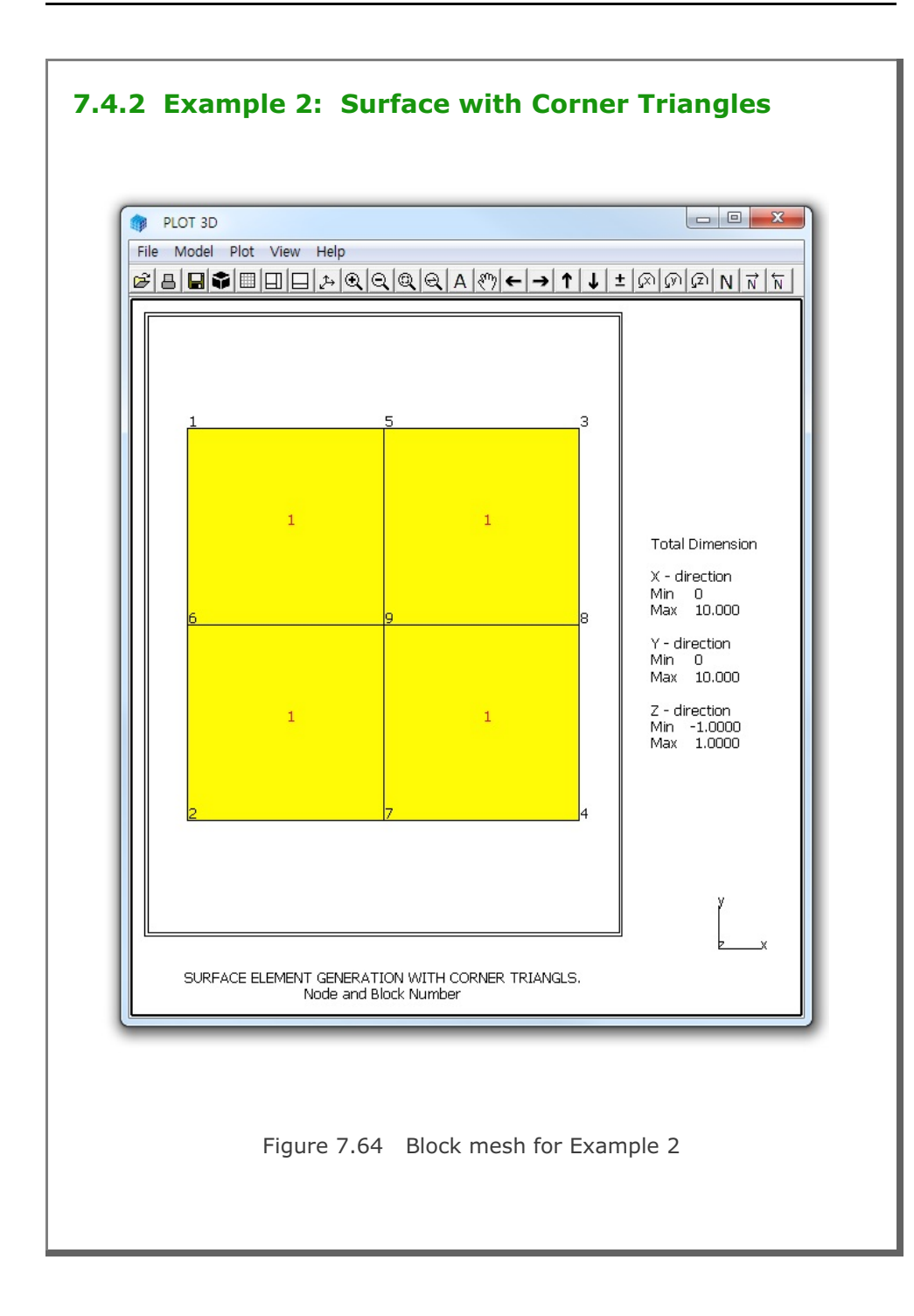

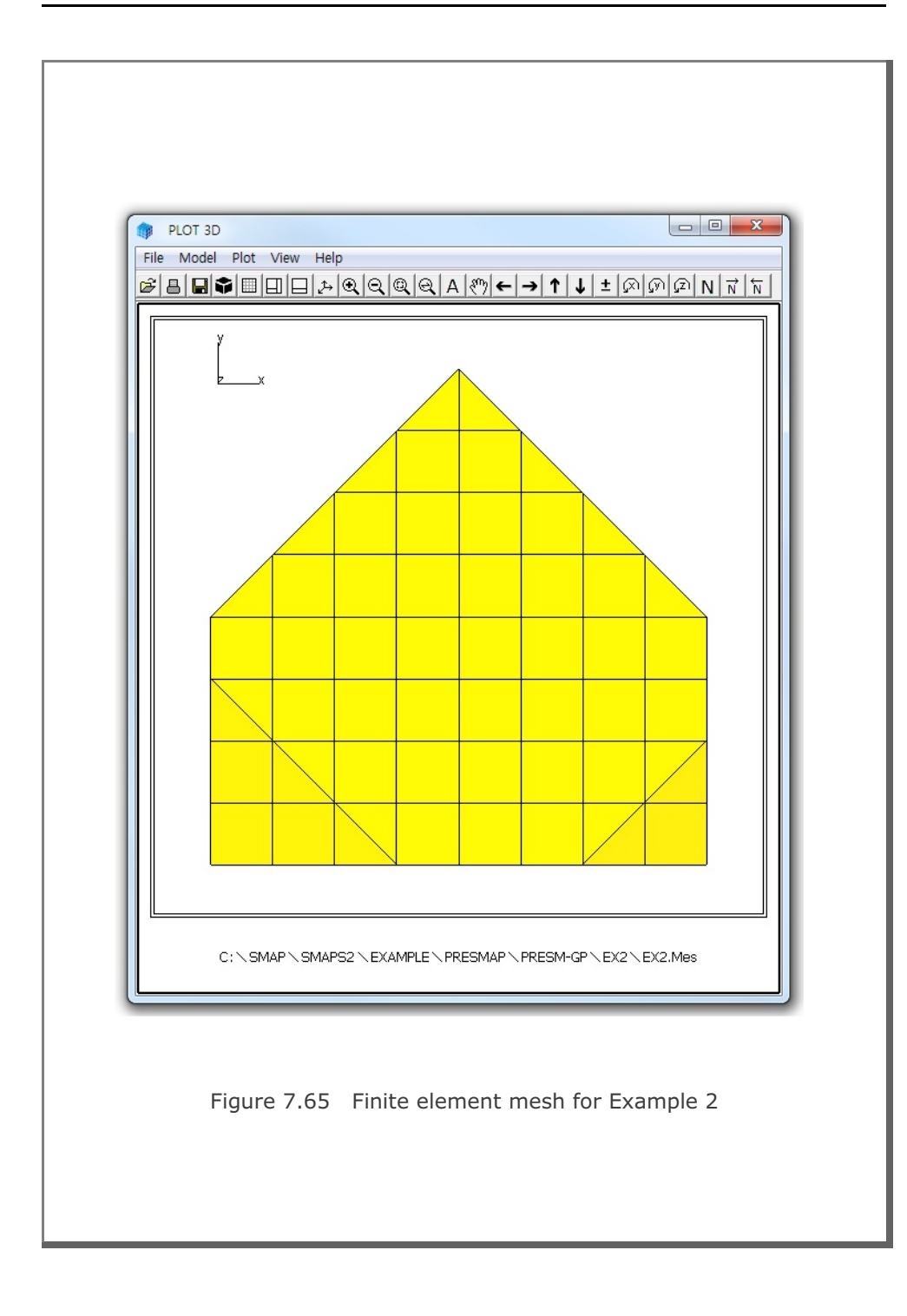

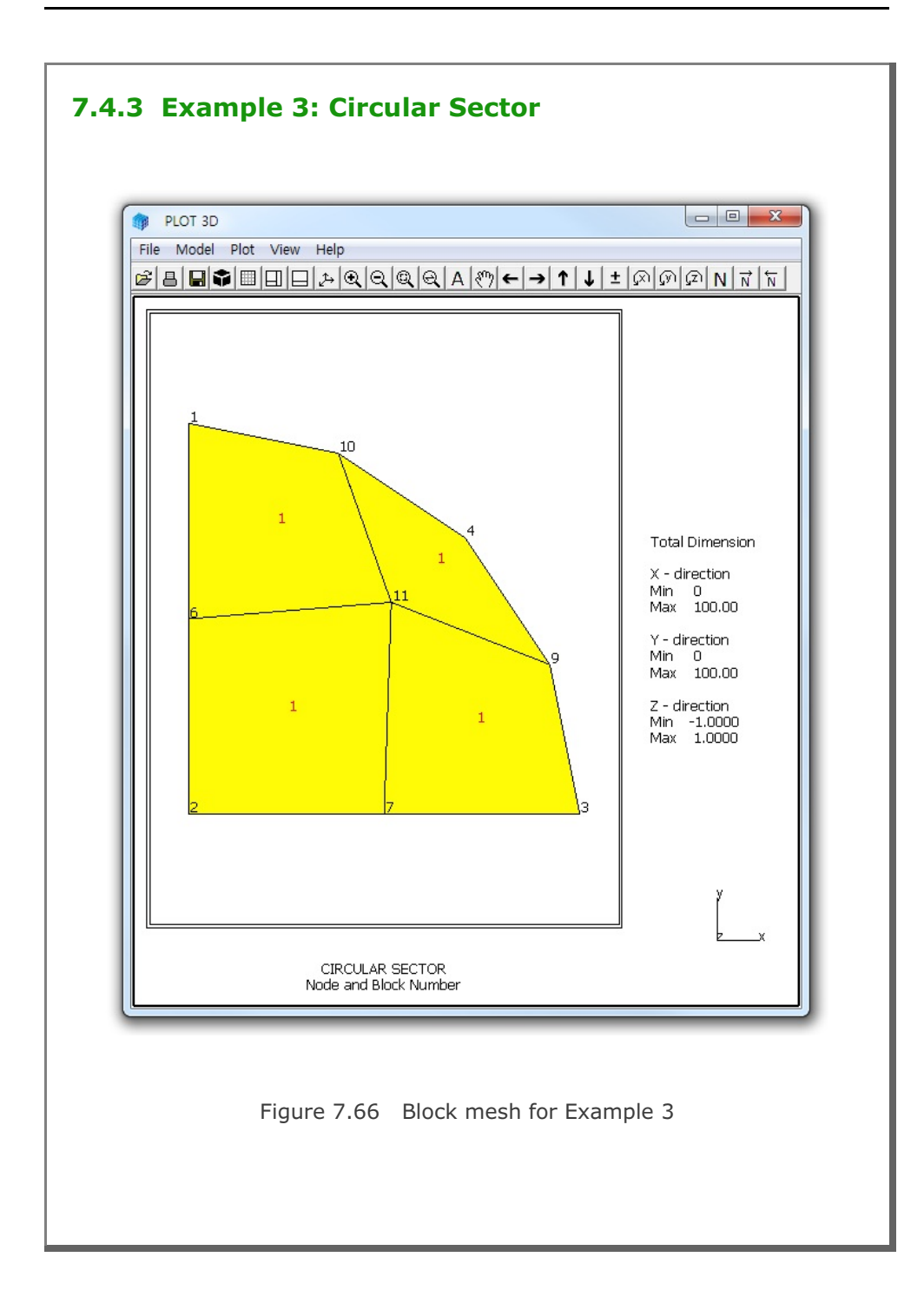

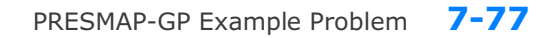

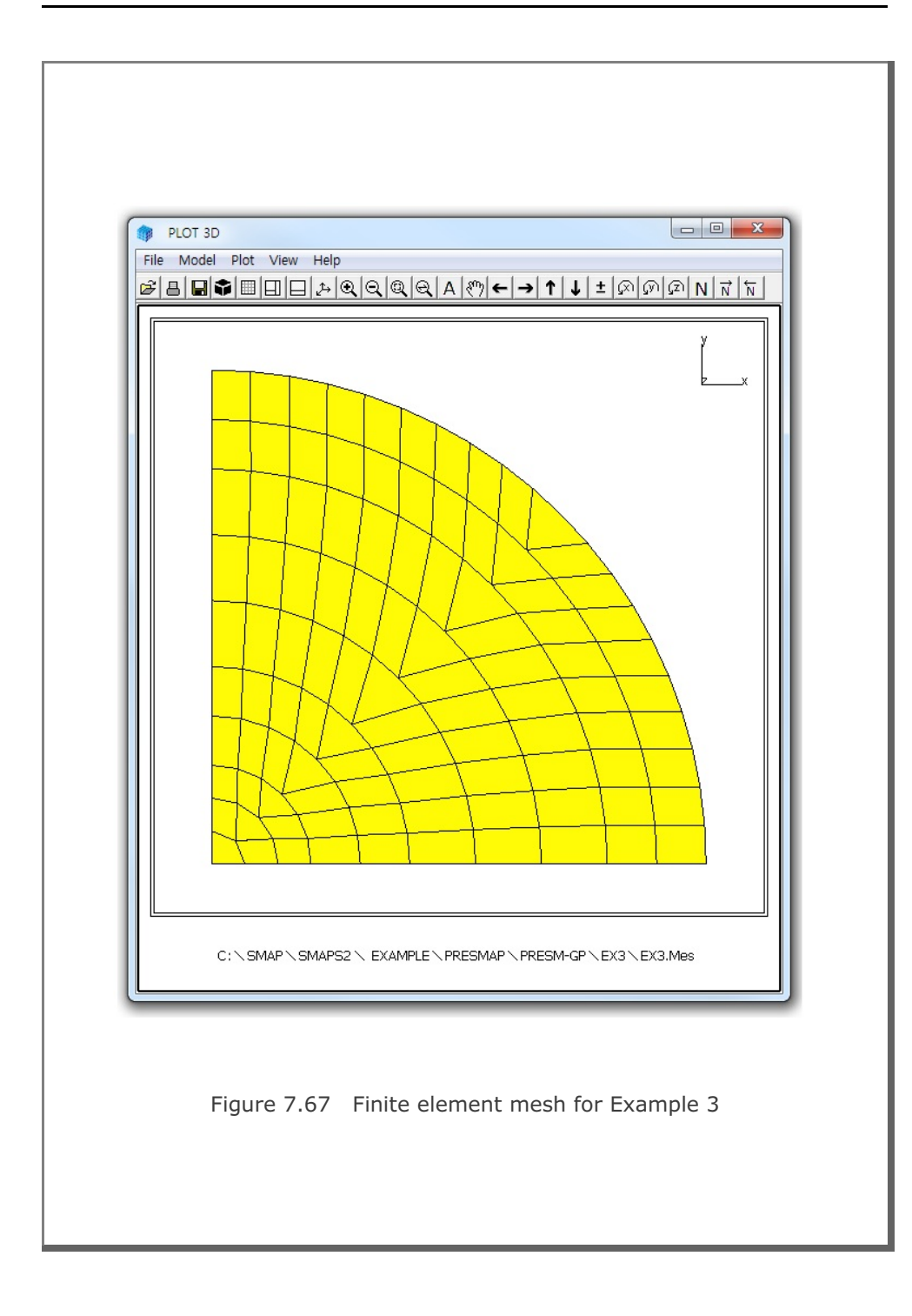

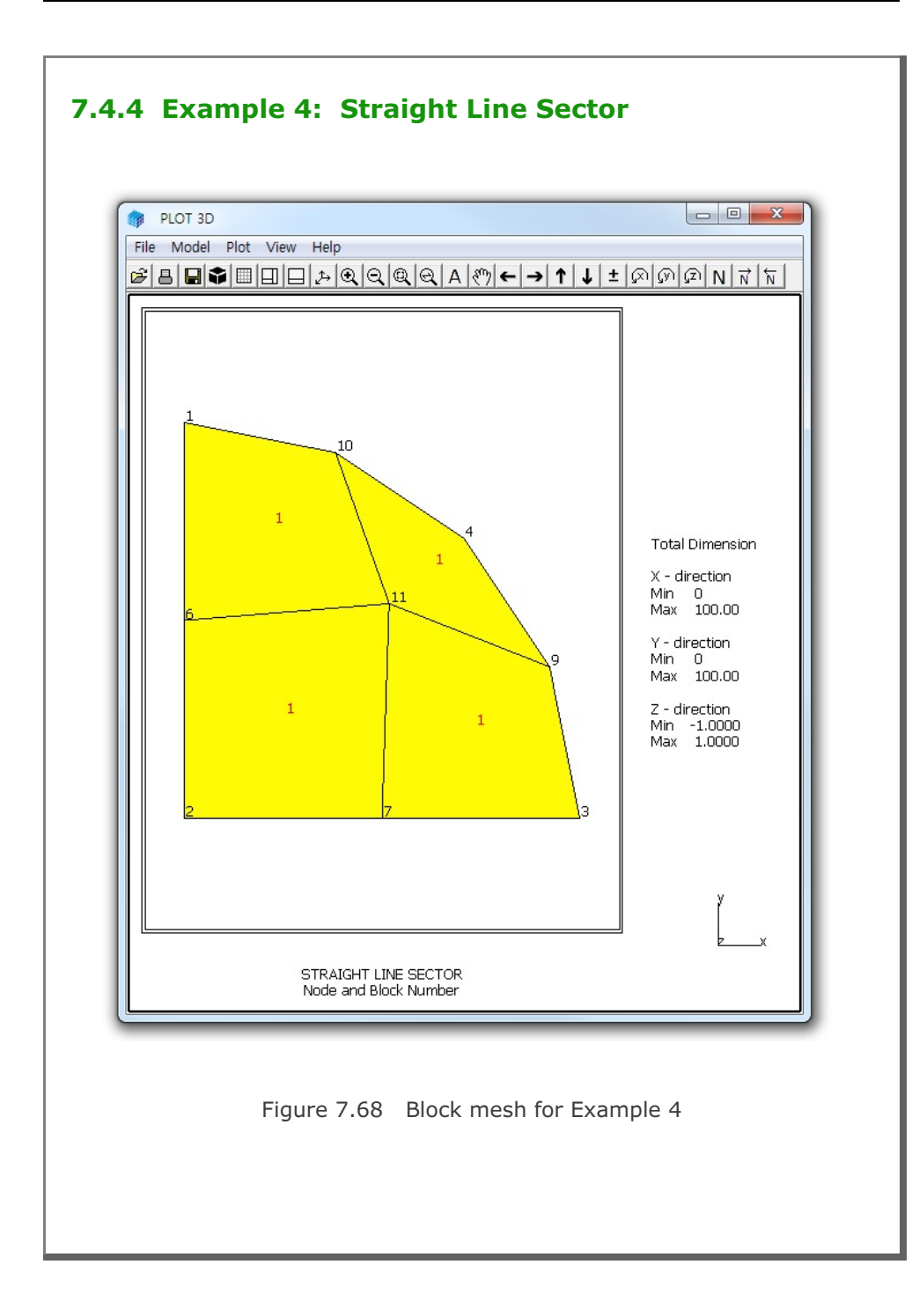

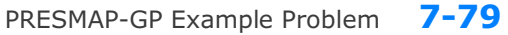

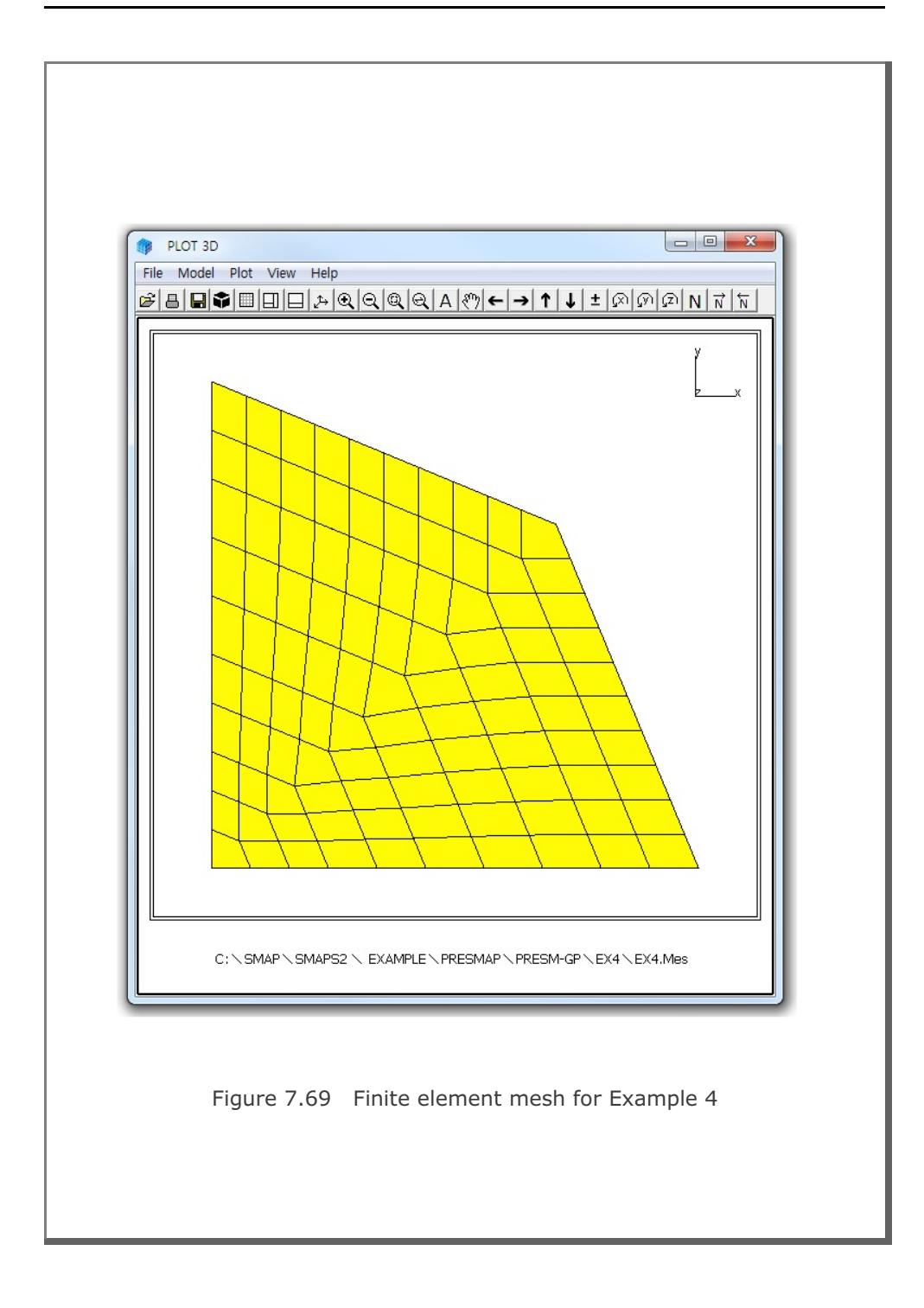

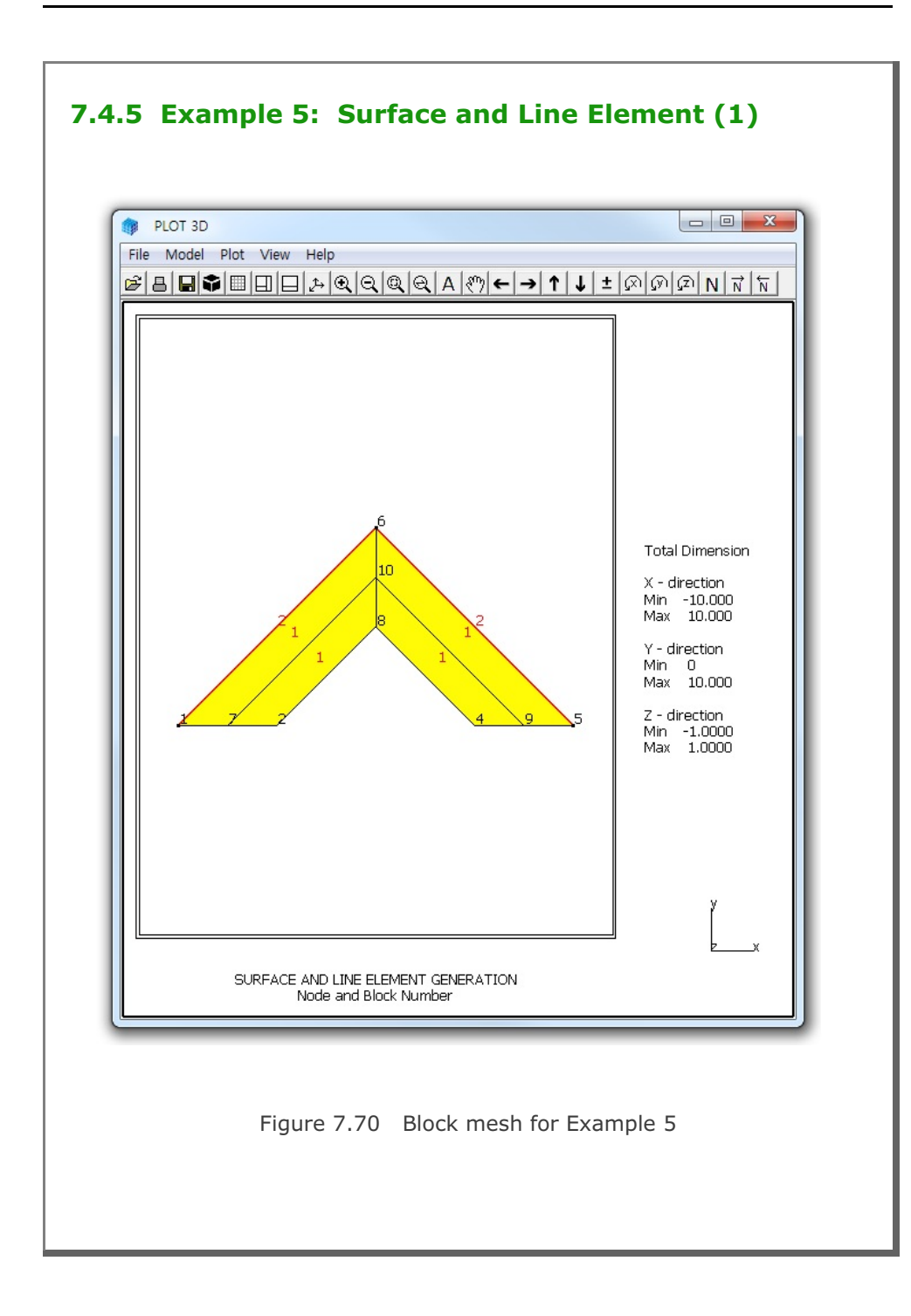

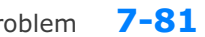

### PRESMAP-GP Example Problem

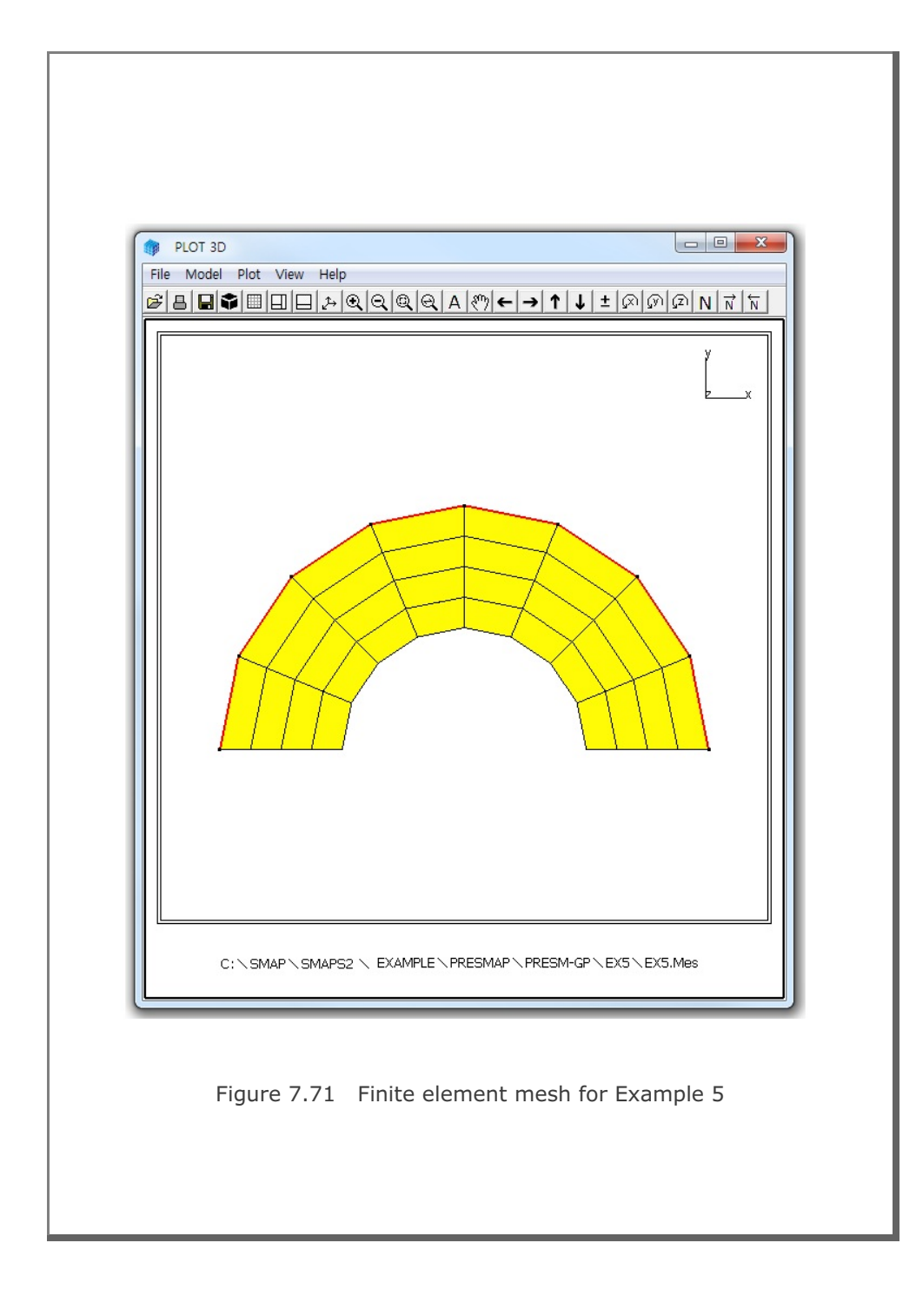

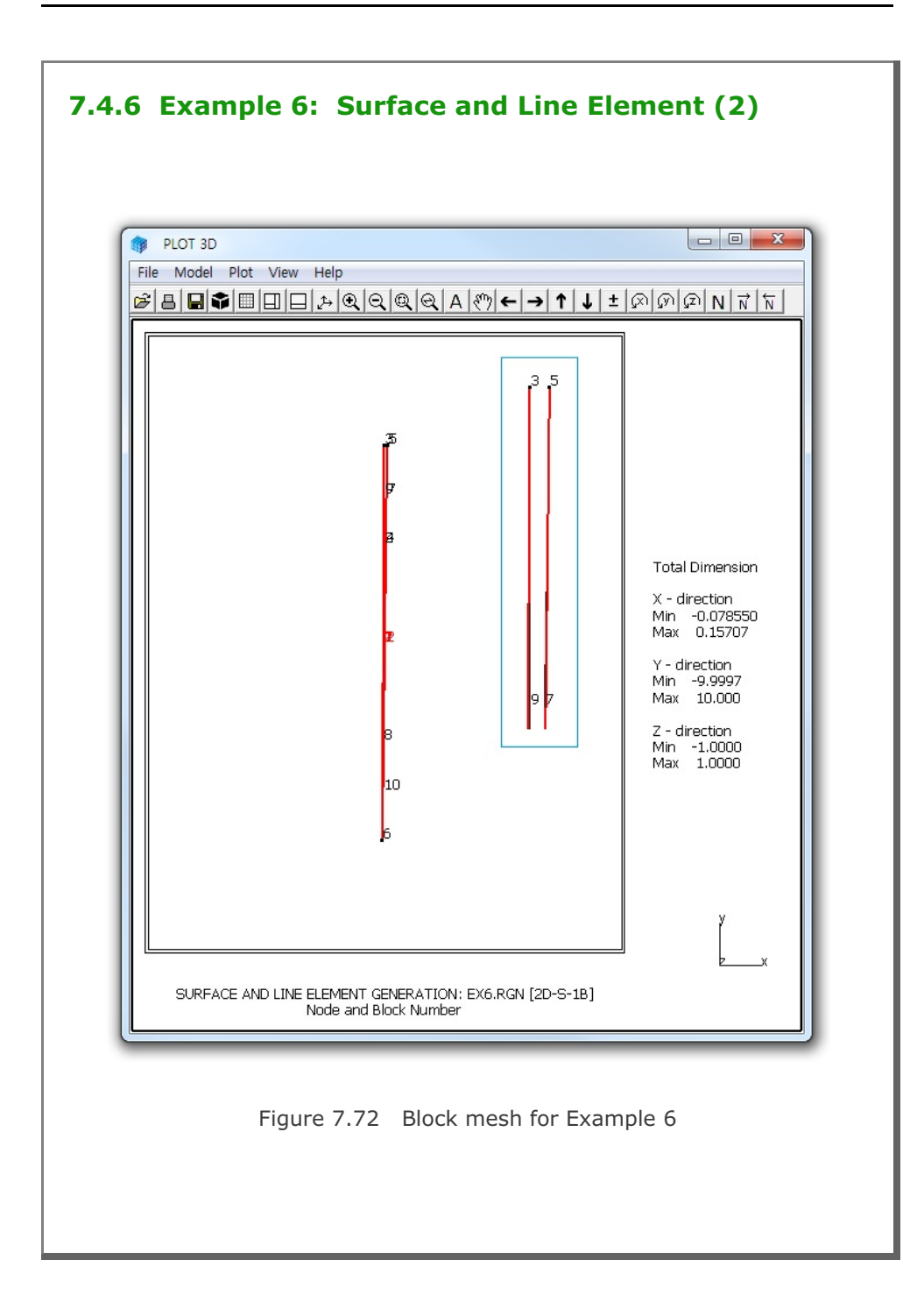

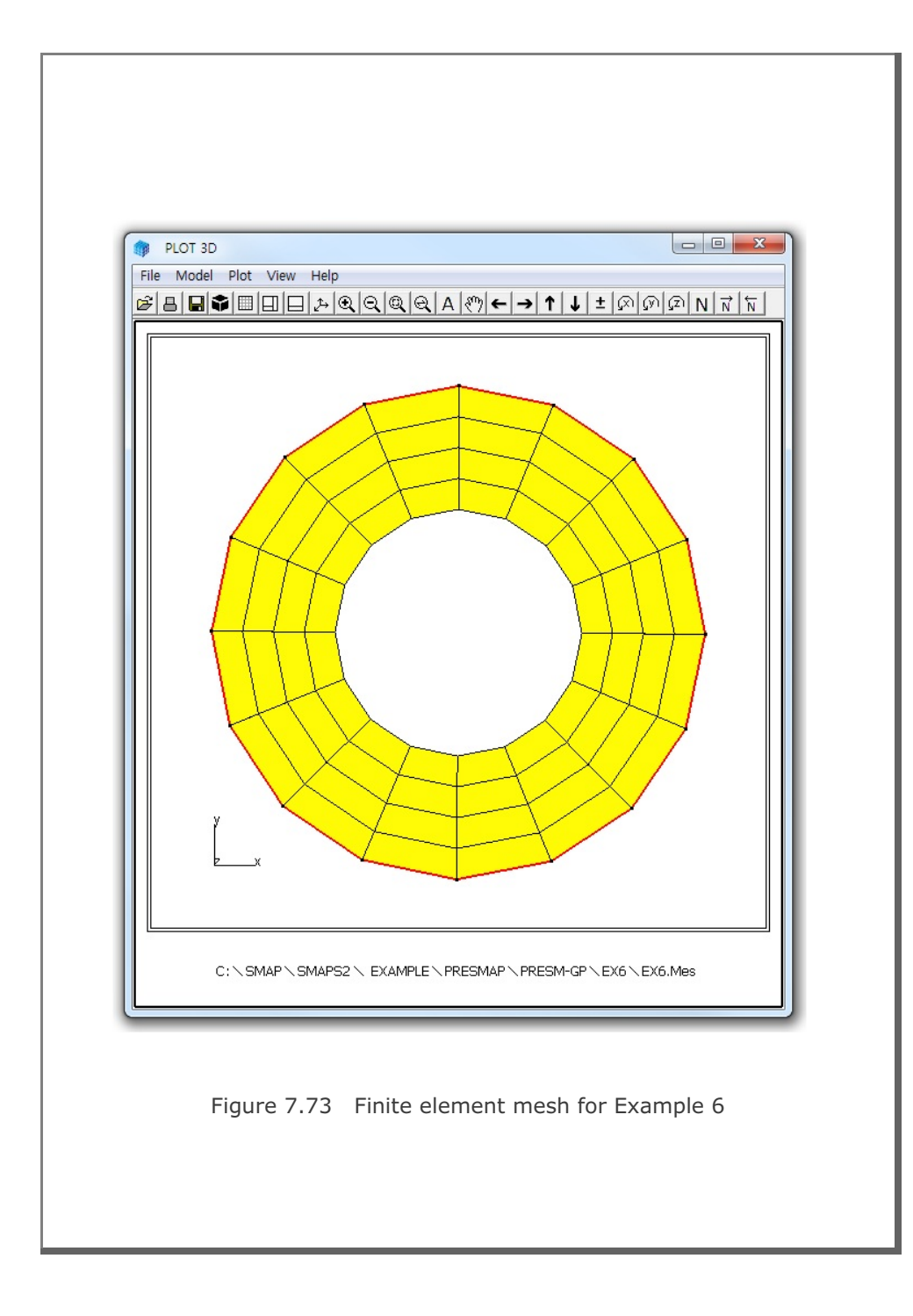

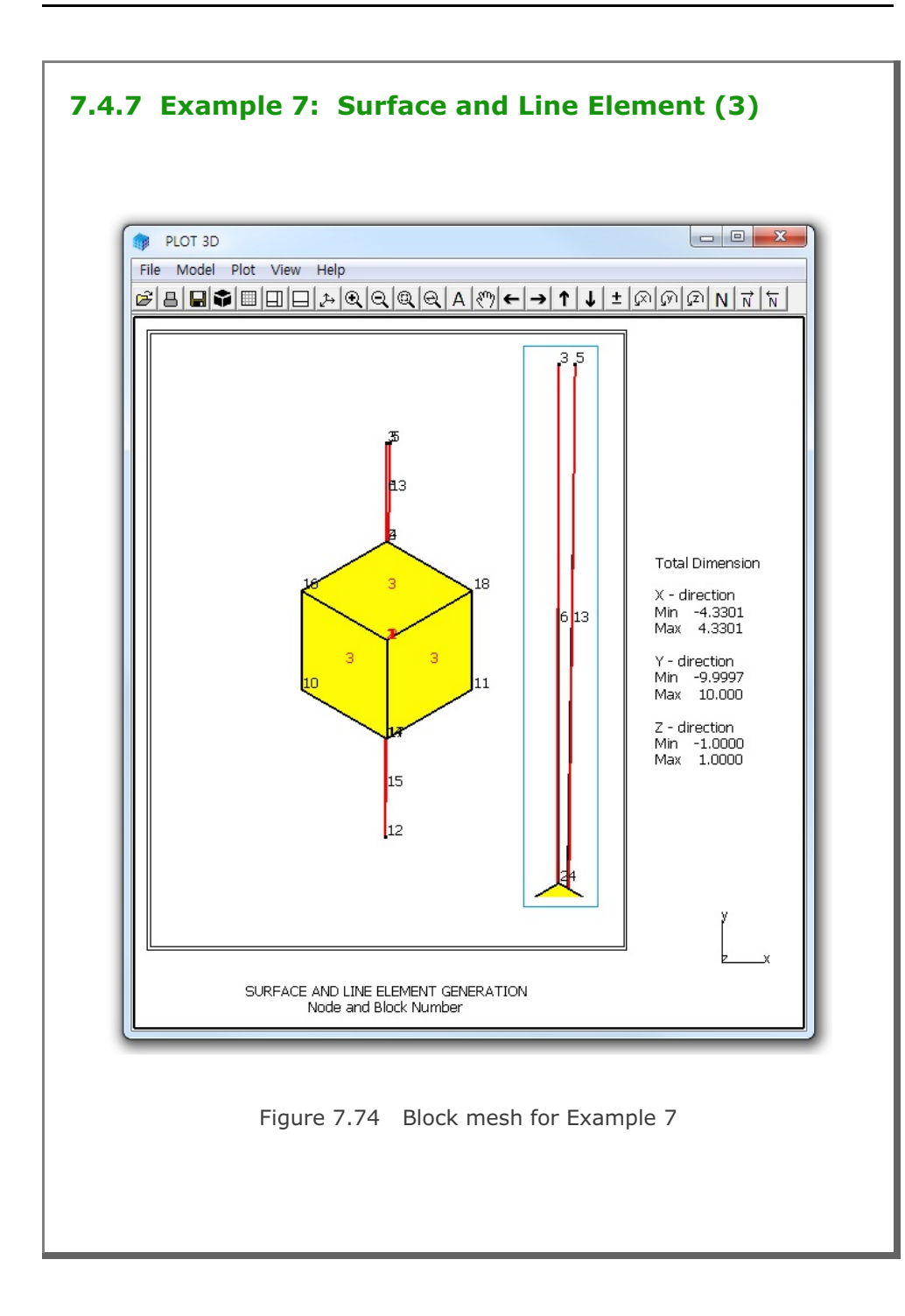

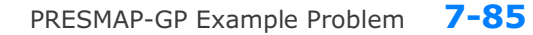

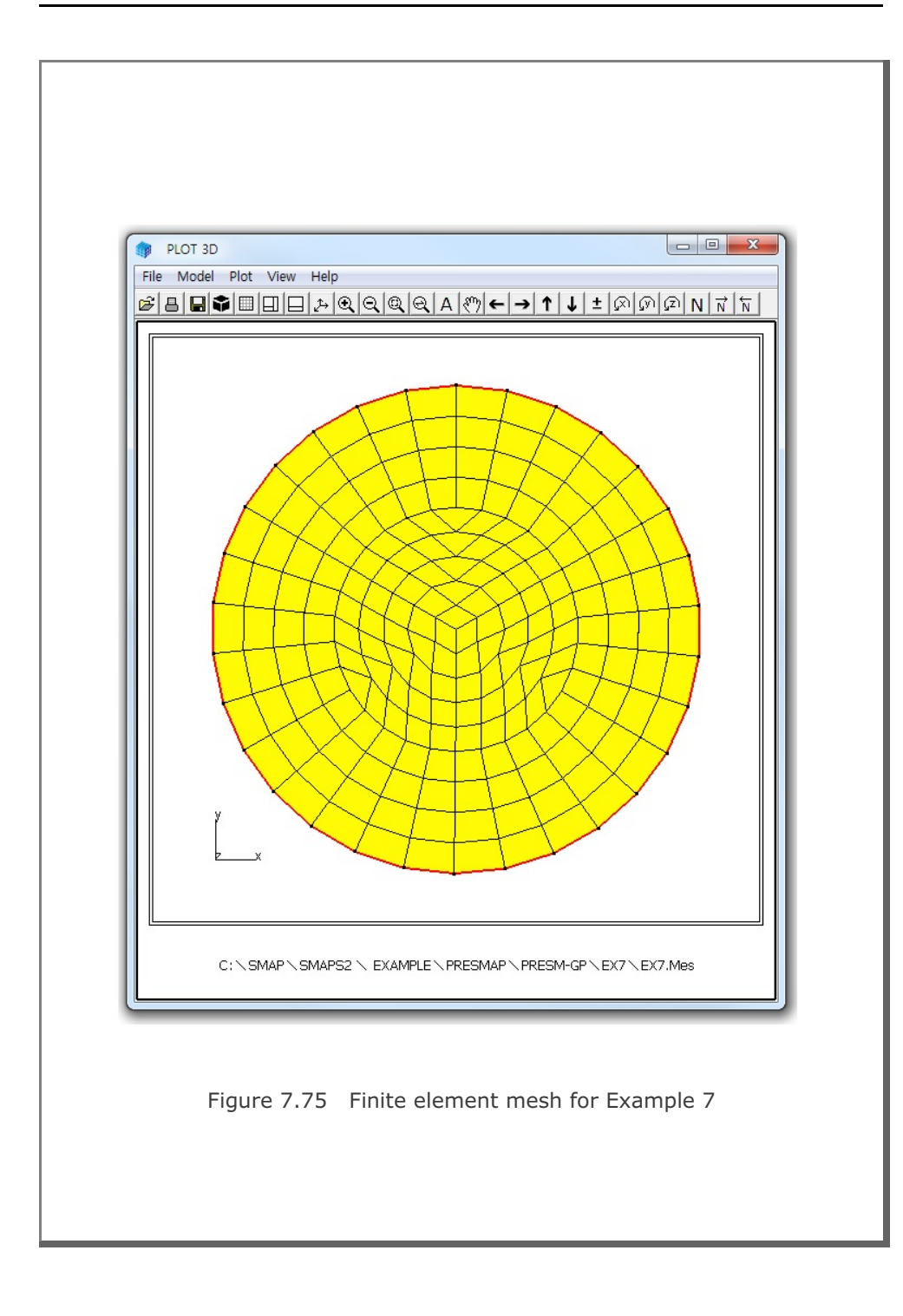

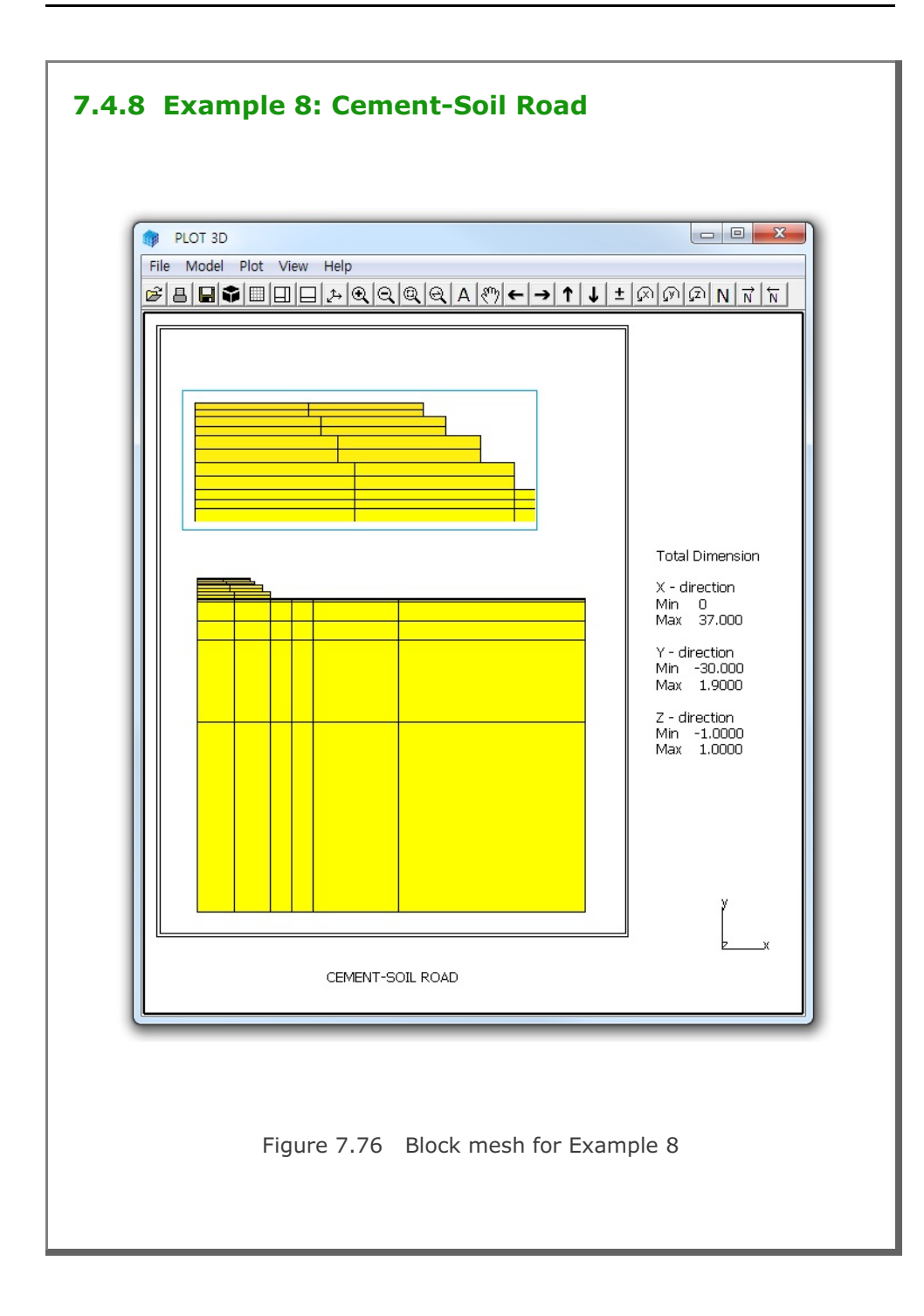

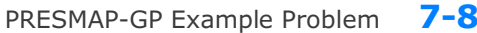

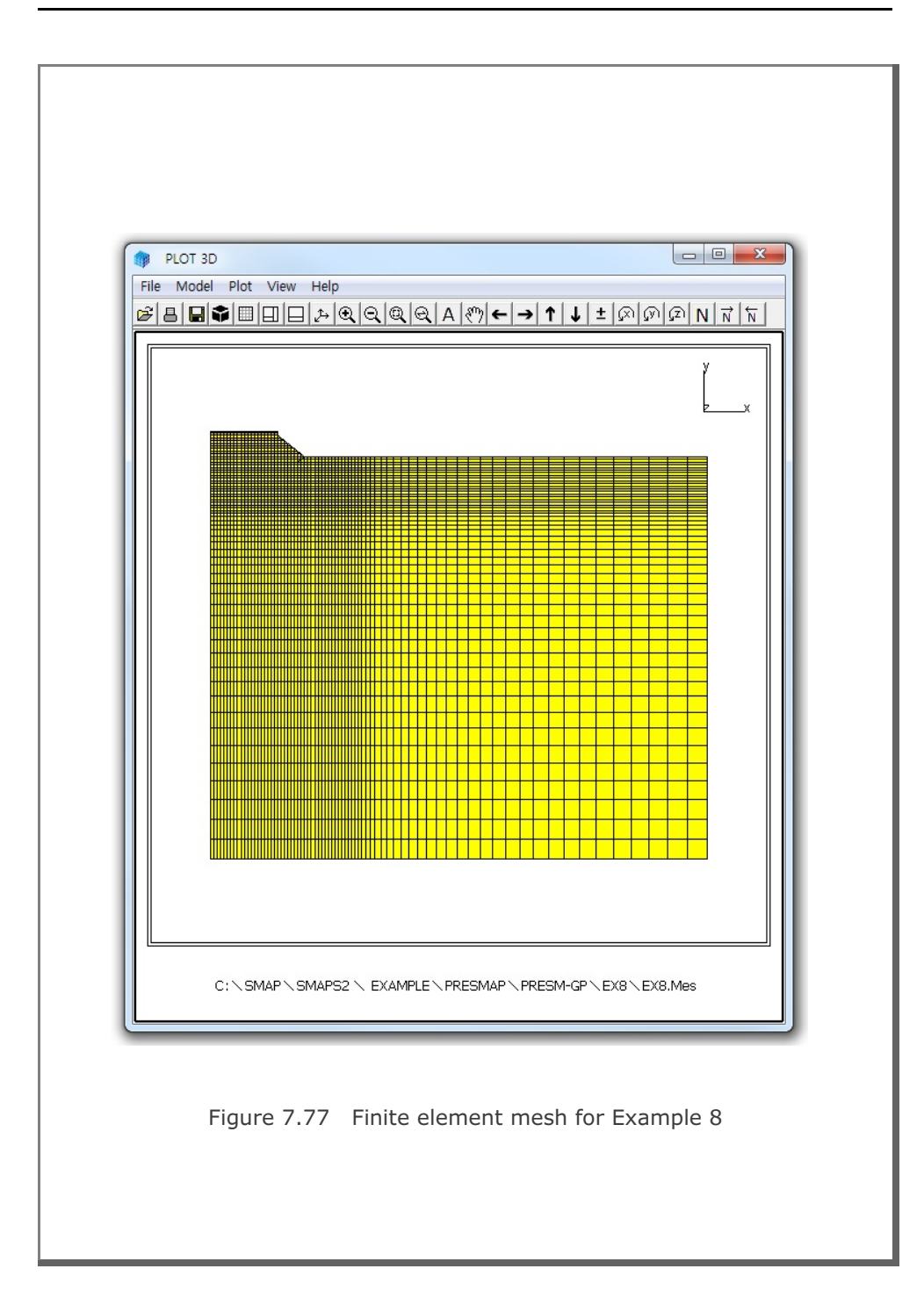

7-87

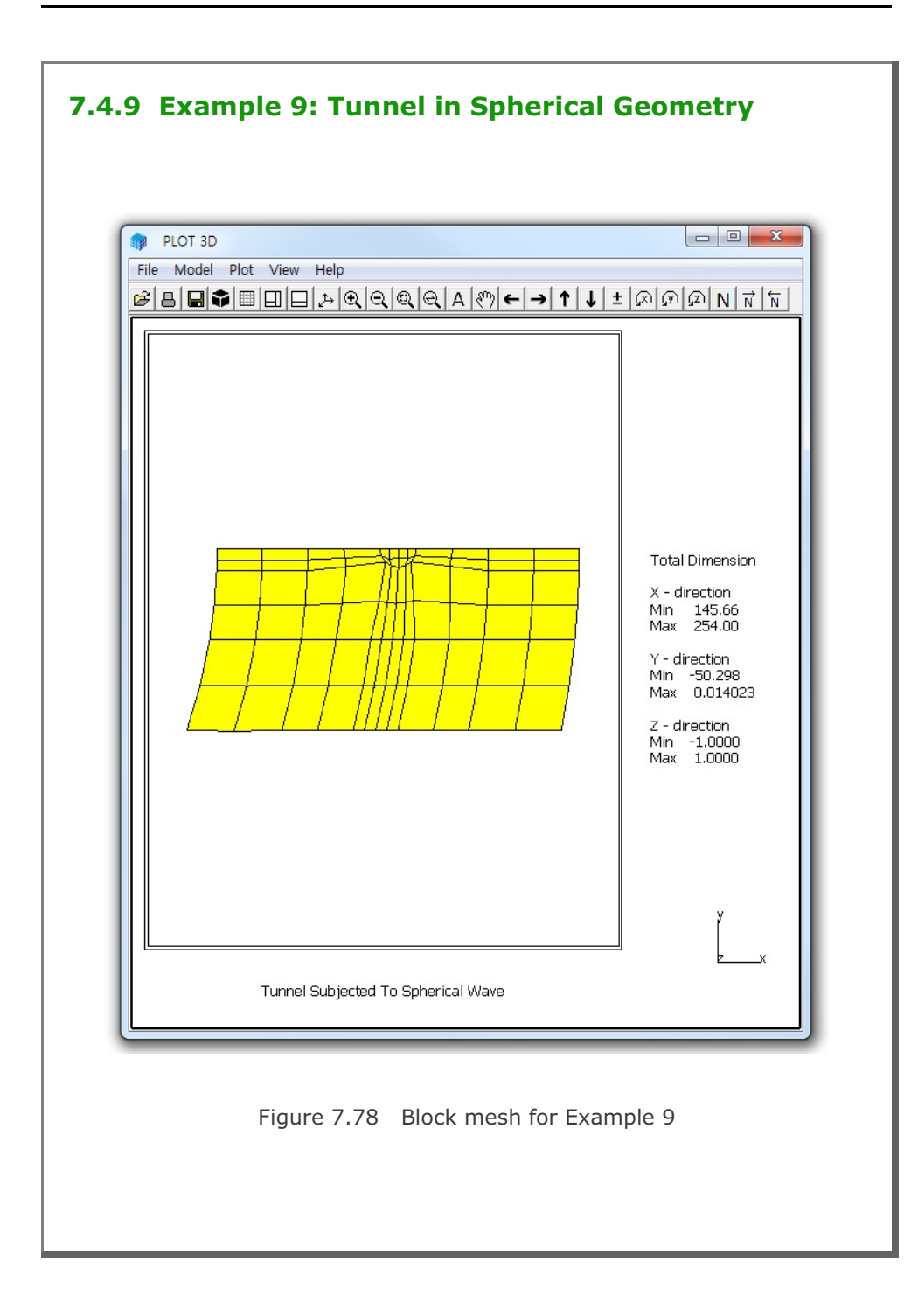

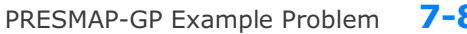

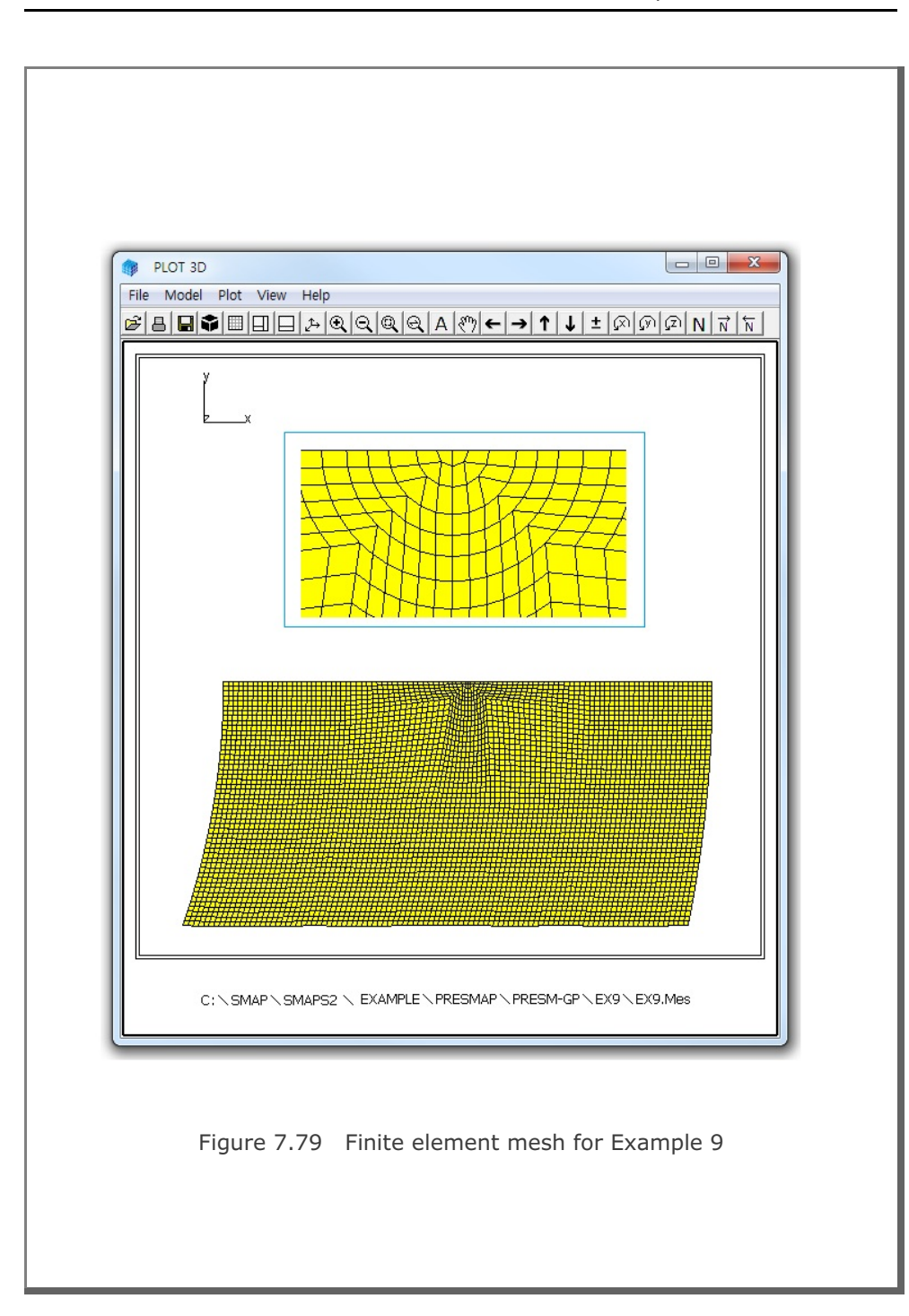

7-89

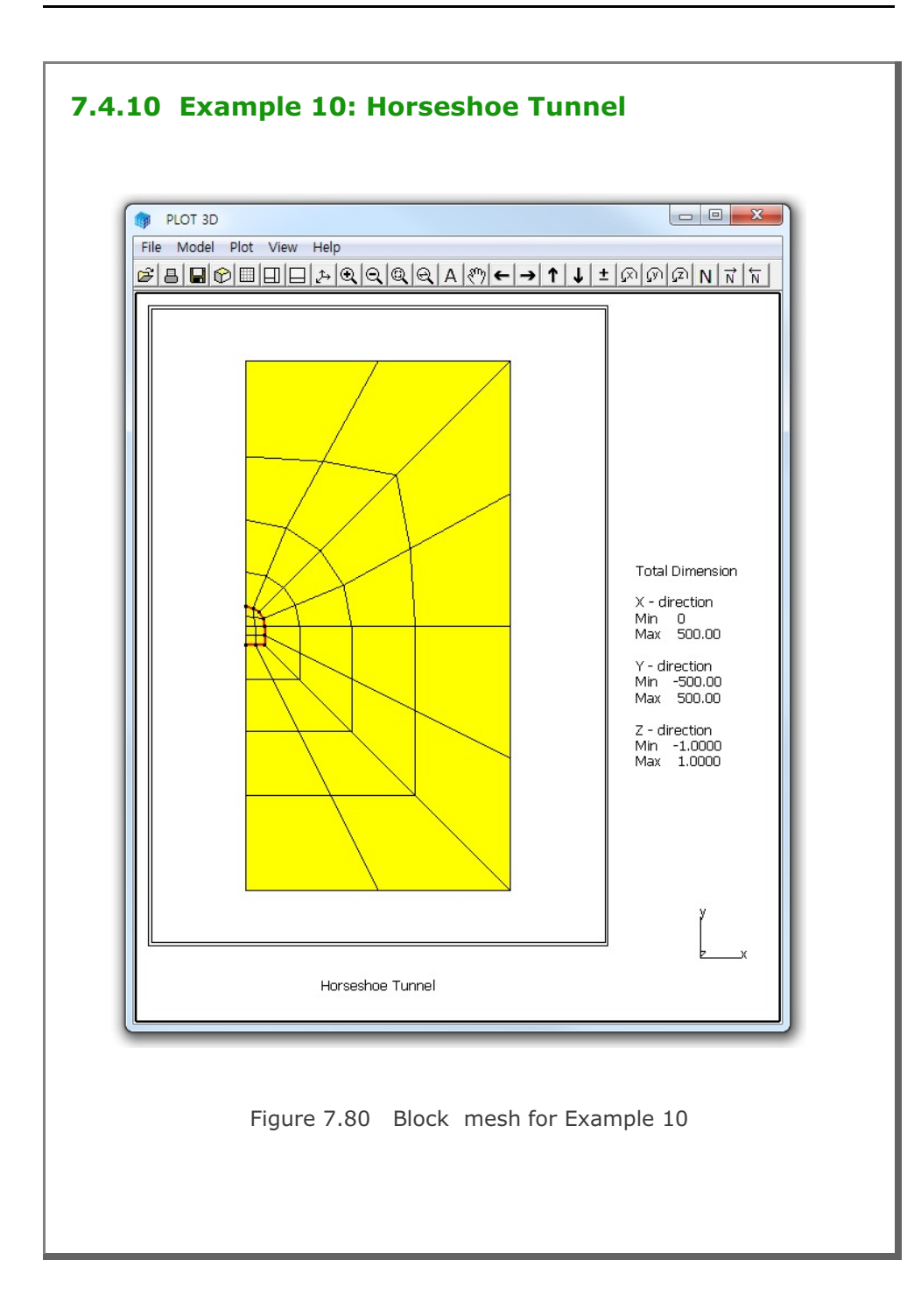

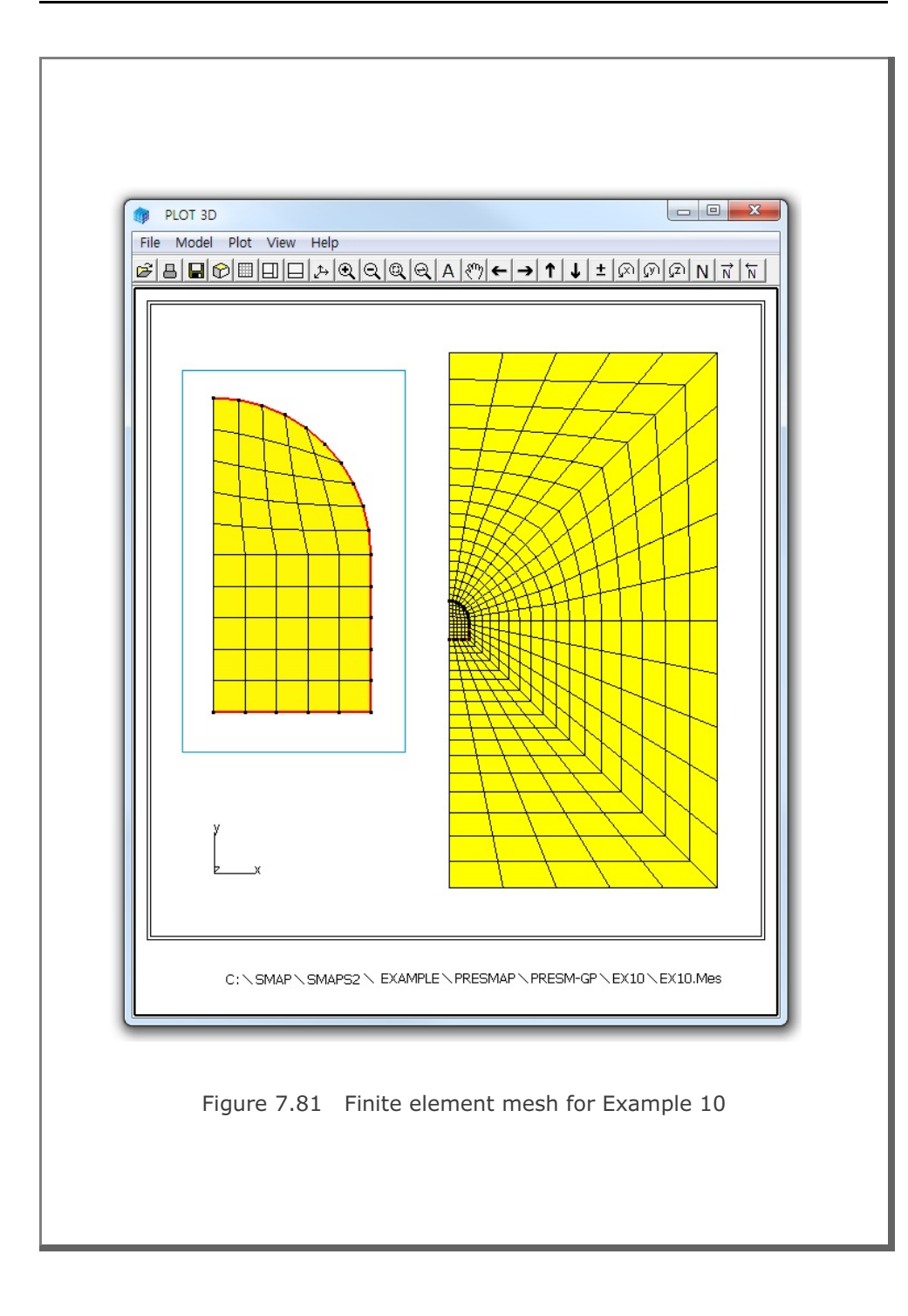

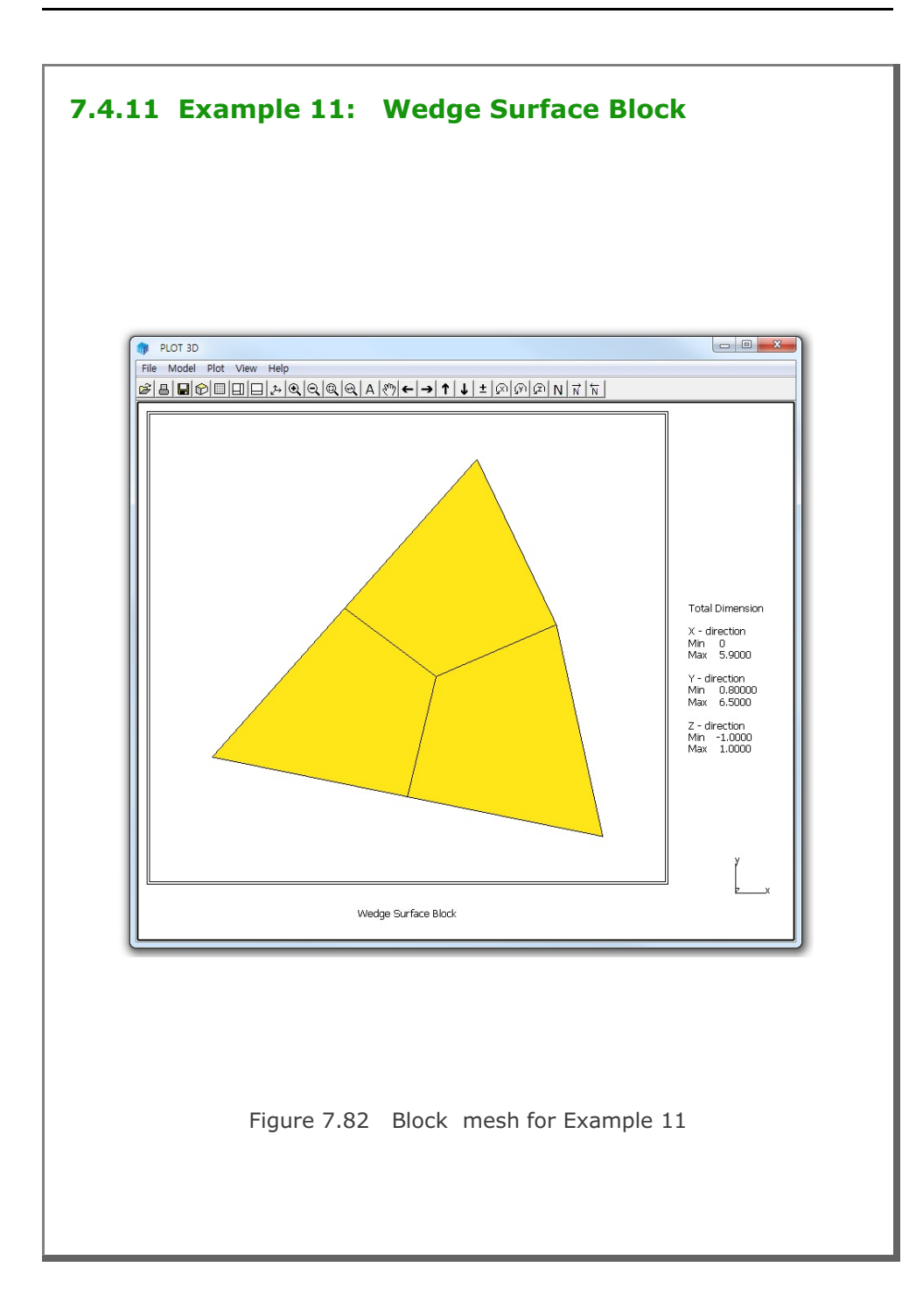

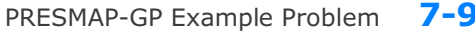

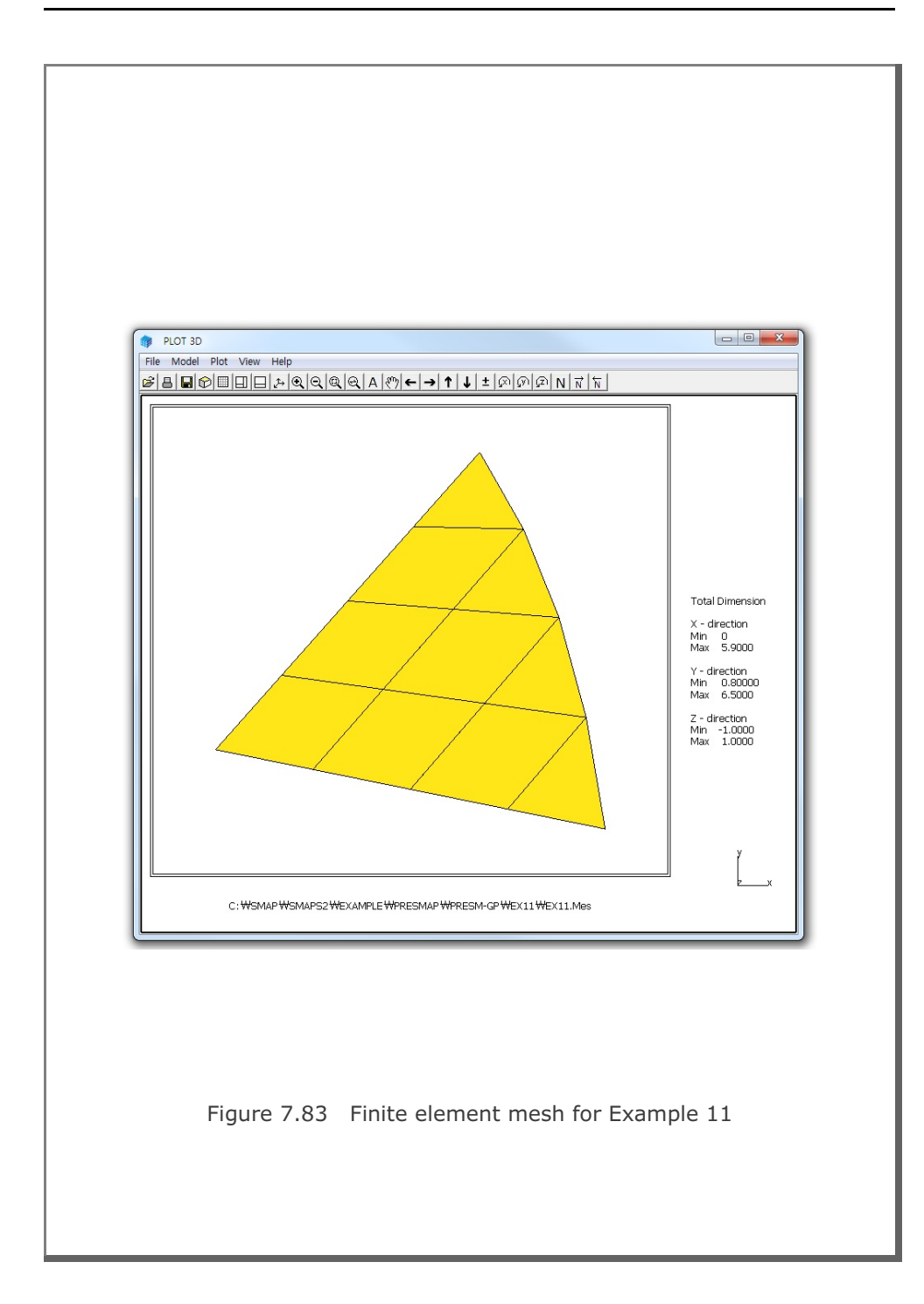

7-93

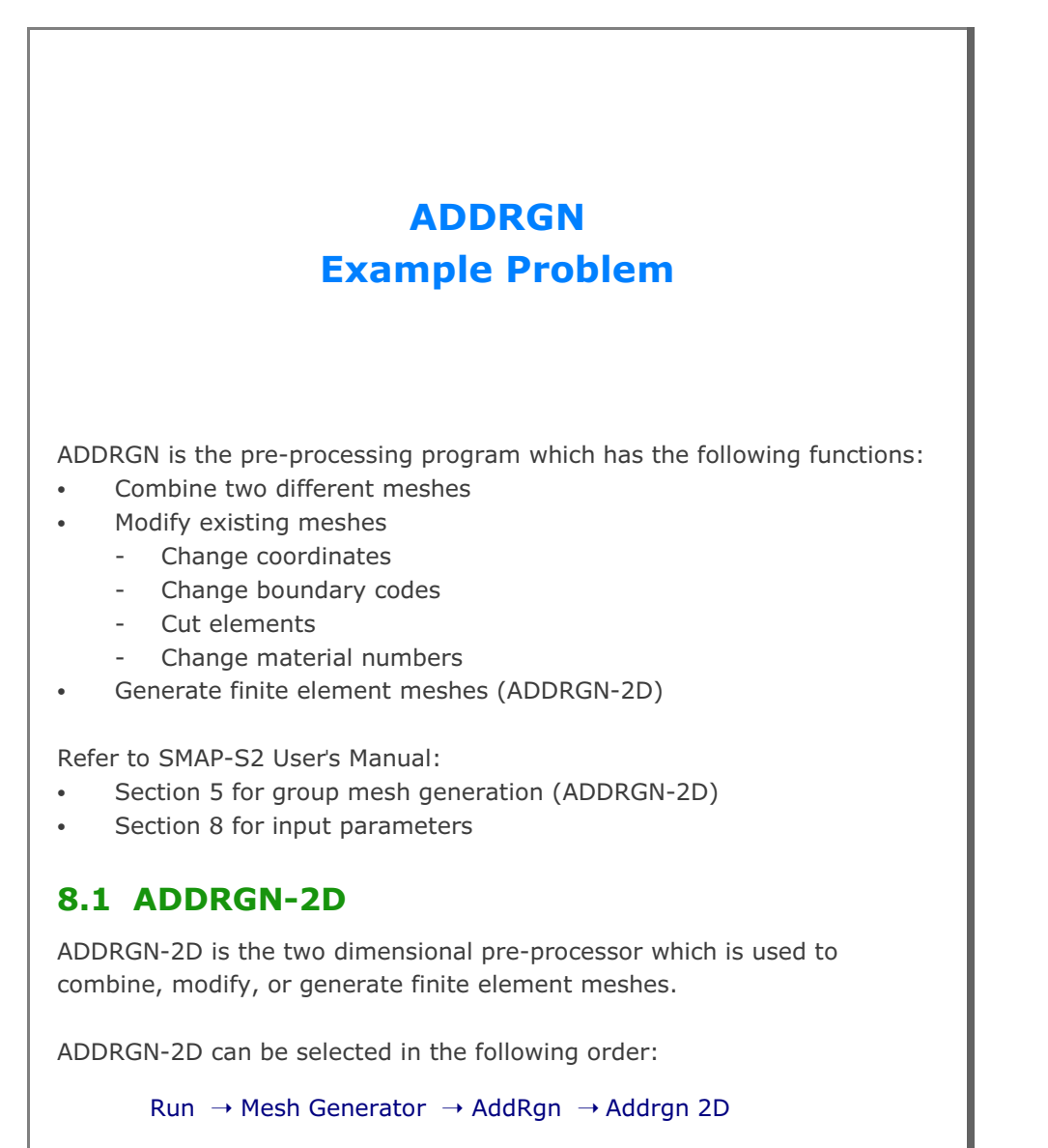

When you finish the execution of ADDRGN-2D, select PLOT-3D to plot modified or generated mesh.

## 8.1.1 Combining Meshes

In the PRESMAP-2D Example Problem in Sections 7.1.1 and 7.1.2, three different regions (Core, Near-field, and Far-field) are generated using Models 1 and 2. Now, we want to combine all these different regions into one using ADDRGN-2D. Note that CORE.Mes, NEAR.Mes and FAR.Mes are the output files corresponding to the input file CORE.Rgn, NEAR.Rgn and FAR.Rgn respectively.

Element numbers 1 to 72 are assigned for CORE.Mes, 73 to 336 for NEAR.Mes and 337 to 464 for FAR.Mes. When we combine two regions, element numbers should be continuous through the regions. So, let's first add NEAR.Mes (called REGION B) to CORE.Mes (called REGION A) to make CONE.Mes (called COMBINED REGION). Next, let's add FAR.Mes (called REGION B) to CONE.Mes (called REGION A) to make the final mesh CNF.Mes (called COMBINED REGION). ADDRGN input files are listed in Tables 8.1 and 8.2.

Figure 8.1 shows the element meshes of combined region representing all three regions.

# Table 8.1 Listing of input file ADD2D-1.Dat \* ADD2D-1.Dat \* CARD 1.1 \* IMOD = 0 : ADD REGION B TO REGION A 0 \* CARD 2.1 \* FILEA : Input file name containing REGION A CORE.Mes \* FILEB : Input file name containing REGION B NEAR.Mes \* FILEC : Output file name to store COMBINED REGION CONE.Mes \* CARD 2.2 \* INTERFACE 0 \* END OF DATA Table 8.2 Listing of input file ADD2D-2.Dat \* ADD2D-2.Dat \* CARD 1.1 \* IMOD = 0 : ADD REGION B TO REGION A 0 \* CARD 2.1 \* FILEA : Input file name containing REGION A CONE.Mes \* FILEB : Input file name containing REGION B FAR.Mes \* FILEC : Output file name to store COMBINED REGION CNF.Mes \* CARD 2.2 \* INTERFACE 0 \* END OF DATA

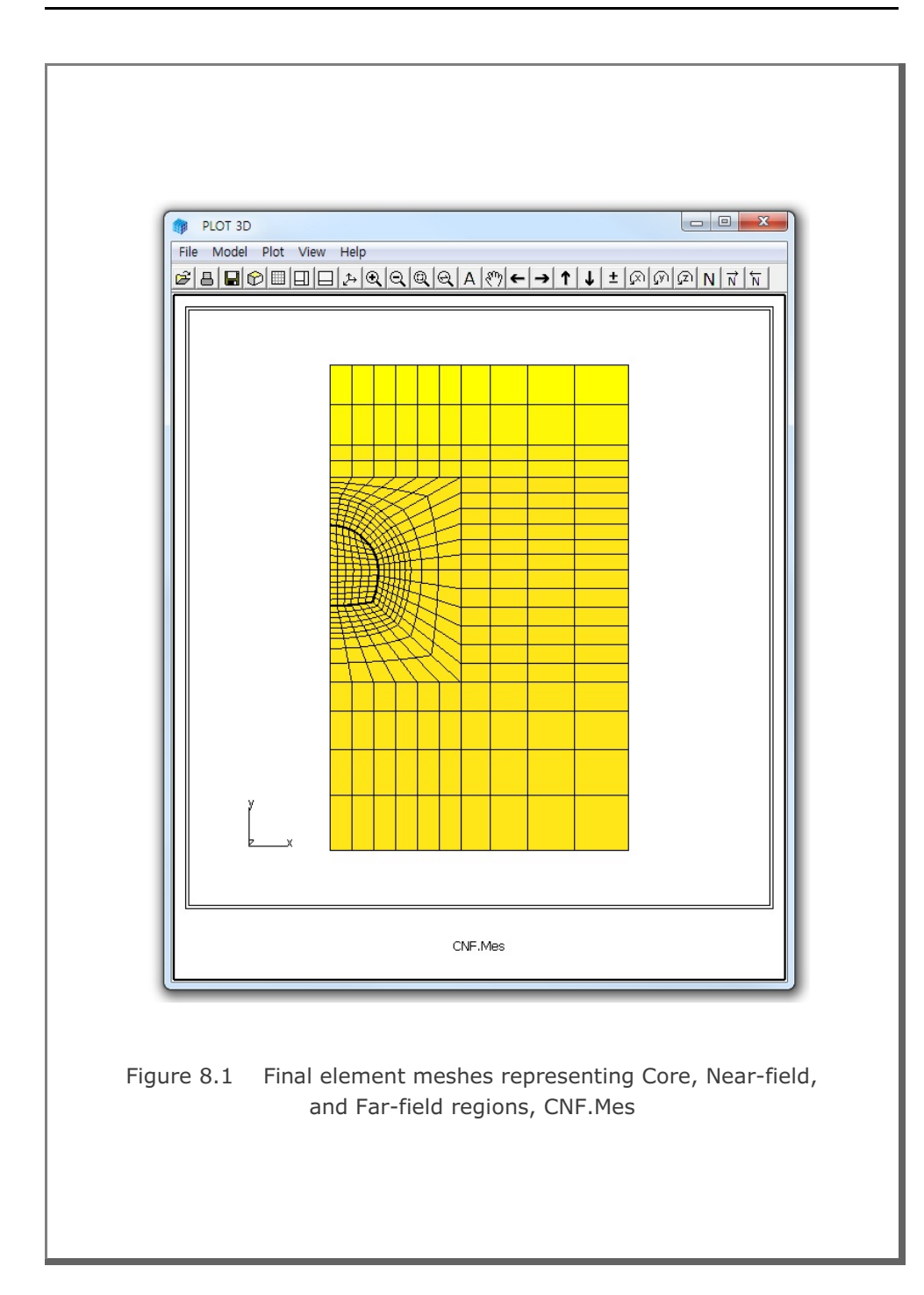

## 8.1.2 Modifying Mesh

In this example, we want to generate symmetric meshes using ADDRGN-2D. As the existing mesh, we take the CORE.Mes which has been generated using PRESMAP-2D Model 1 (refer to Section 7.1.1.2). Note that CORE.Mes represents the right side of the tunnel core. ADDRGN input file to generate Left Core is listed in Table 8.3. The output file LCORE.Mes contains Left Core whose graphical output is shown in Figure 8.2.

By combining both left and right core regions as instructed in Table 8.4, we can generate a whole core region, WCORE.Mes. Graphical output of WCORE.Mes is shown in Figure 8.3.

```
Table 8.3 Listing of input file ADD2D-3.Dat
* ADD2D-3.Dat
* CARD 1.1
* IMOD = 1 : MODIFY EXISTING MESH
1
* CARD 3.1
* FILEA : Input file name to be modified
 CORE.Mes
* FILEM : Output file name to store modified mesh
 LCORE.Mes
* CARD 3.2
* NSNEL NSNODE
 73
        1
* CARD 3.3
* IEDIT = 0 : CHANGE COORDINATES
 0
* CARD 3.3.1.1
* Xo Yo Xonew Yonew
 0.0 0.0 0.0 0.0
* CARD 3.3.1.2
* Xscale Yscale
-1.0 1.0
* END OF DATA
Table 8.4 Listing of input file ADD2D-4.Dat
* ADD2D-4.Dat
* CARD 1.1
* IMOD = 0 : ADD REGION B TO REGION A
 0
* CARD 2.1
* FILEA : Input file name containing REGION A
 CORE.Mes
* FILEB : Input file name containing REGION B
 LCORE.Mes
\star FILEC : Output file name to store COMBINED REGION
 WCORE.Mes
* CARD 2.2
* INTERFACE
 0
* END OF DATA
```

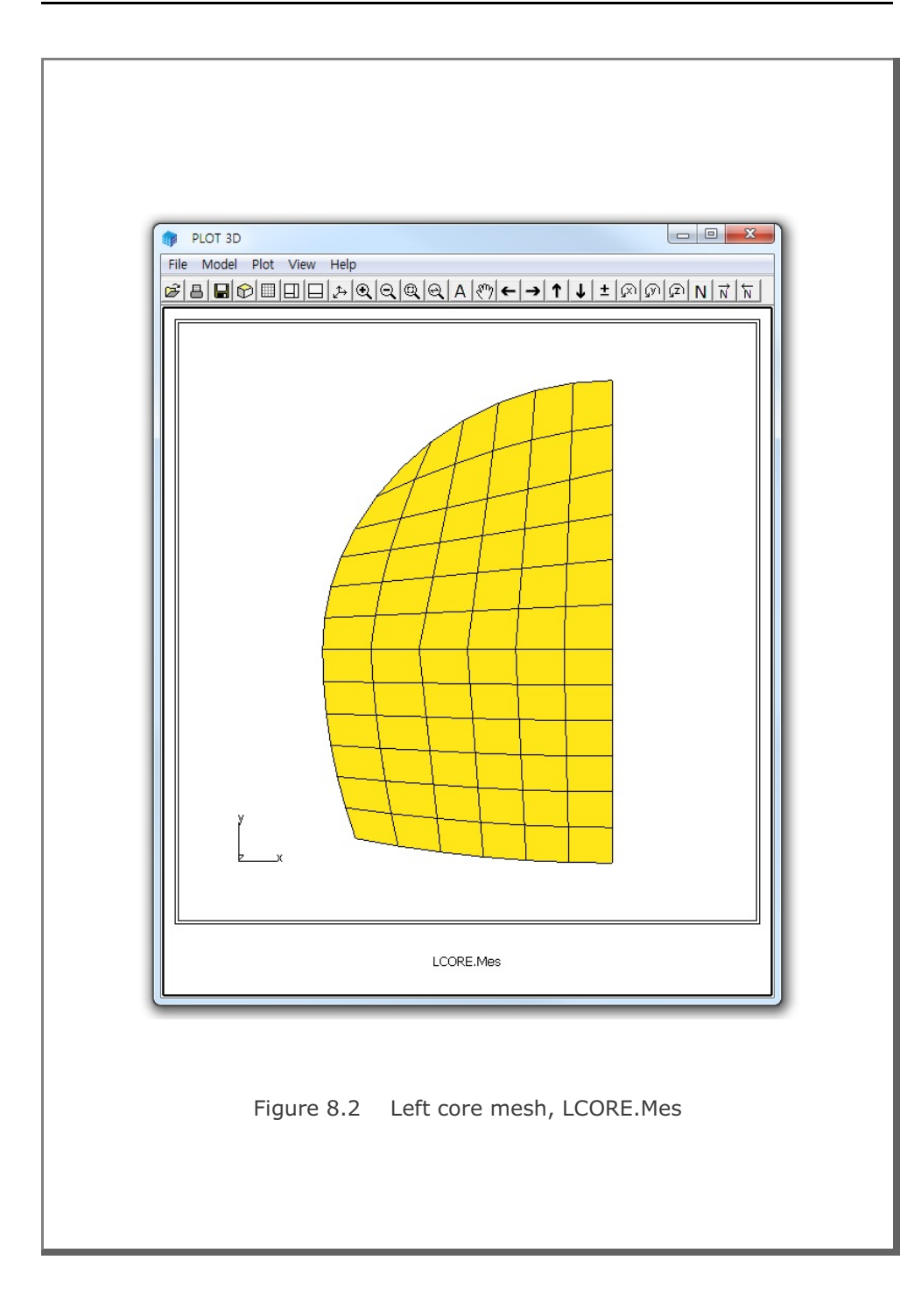

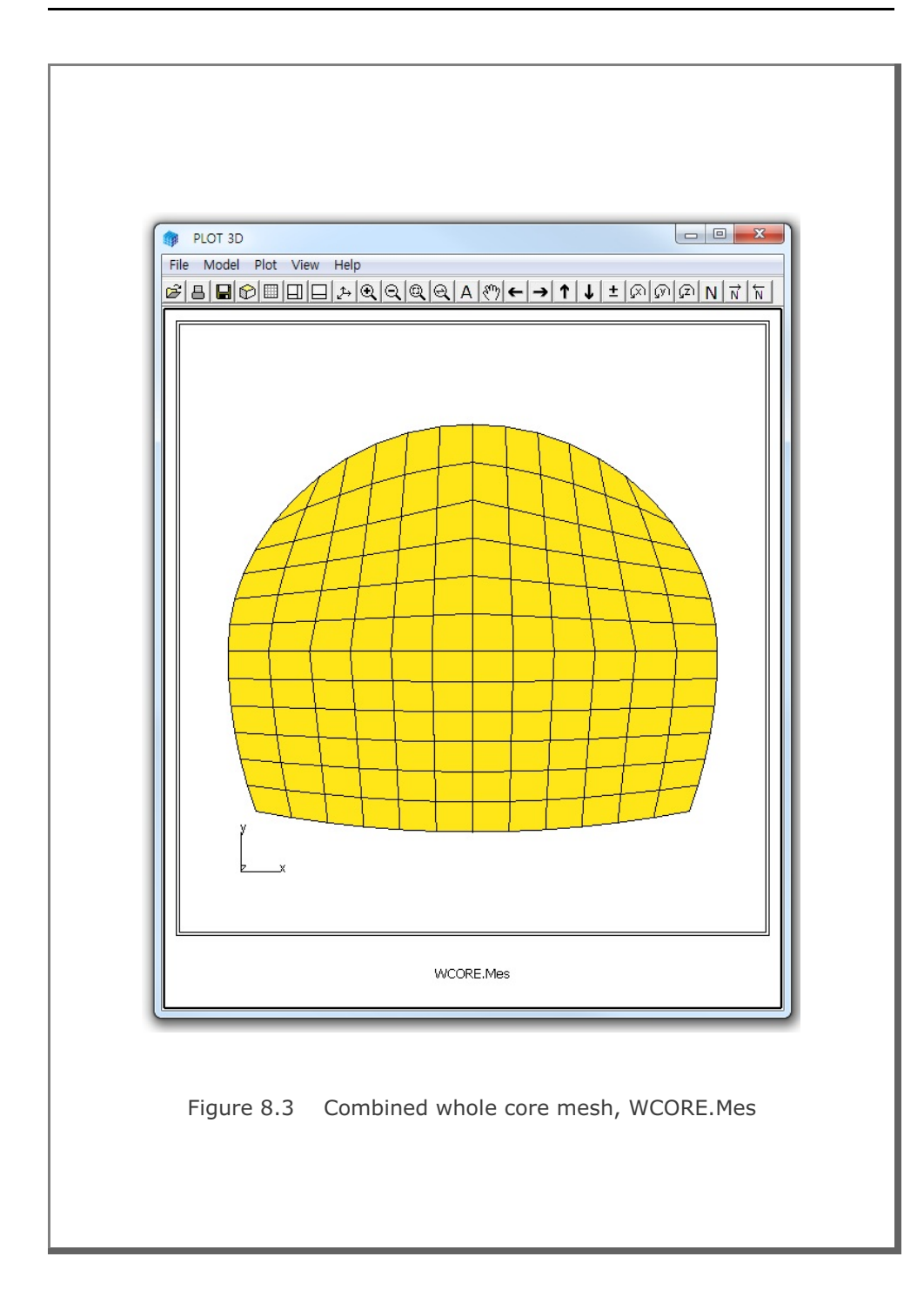
# 8.1.3 Generating Mesh

This example is to show a powerful mesh generation feature using ADDRGN-2D. All you need to do is to specify the locations, dimensions and material numbers of structures along with few instructions for mesh generation. ADDRGN-2D will do the rest of the work to build the Mesh File.

As the first example, we take a simple problem as schematically shown in Figure 8.4. A utility tunnel with a diameter of 4 meters is located 6 meters below the ground surface. Table 8.5 shows the full listing of input file ADD2D-5.Dat. The base mesh consists of 3 blocks in the horizontal direction and 1 block in the vertical direction.

The first group represents soft rock underlying soil. And the second group represents the utility tunnel. Tunnel liner is modeled by beam element and the interface between the liner and the surrounding soil is modeled by joint element which will allow the slippage and separation. Finite element meshes generated by ADDRGN-2D are shown in Figures 8.5 and 8.6. It should be noted that the joint thickness in Figure 8.6 is exaggerated to show clearly both inner and outer joint faces. The real joint thickness is specified in material property card in Main File.

```
Table 8.5 Listing of input file ADD2D-5.Dat
* ADD2D-5.Dat
* CARD 1.1
* IMOD = 2 : GENERATE BASE MESH AND THEN MODIFY
* IMOD JK
 2 2
* CARD 4.1
* NBX NBY
 3 1
* CARD 4.2
* XO YO
0.0 0.0
* CARD 4.3
* W DX ALPAX
 14.0 0.3 -0.3
 21.0 0.3 0.5
 11.0 0.3 0.3
* CARD 4.4
* H DY ALPAY
 20.0 0.3 0.5
* CARD 4.5
* IGMOD
 1
* _____
* CARD 3.1
* FILEA
 BMESH.Dat
* FILEM
 ADD2D-5.Mes
* CARD 3.2
* NSNEL NSNODE
   1 1
* CARD 3.3
* IEDIT = 4 : BUILD USER-SPECIFIED CURVES.
   4
* CARD 3.3.5.1
* NODE
   0
* CARD 3.3.5.2
* NOEL
   0
* CARD 3.3.5.3
* IBOUND
   0
```

```
* CARD 3.3.5.4
* NGROUP
 2
* XREF YREF
 14.0 20.0
* ----- GROUP 1 ------
                 SOFT ROCK
* CARD 3.3.5.4.1.1
* MTYPE
  3
* CARD 3.3.5.4.1.2
* MATNO DEN LTPI LMAT
  7 2.3 0
              0
* CARD 3.3.5.4.2.1
* NPOINT MOVE IREF XLO YLO
  6 1 0 0.0 0.0
* CARD 3.3.5.4.2.2
* NP X Y
 1 0.0 0.0
 2 46.0 0.0
 3 46.0 13.0
 4 31.0 12.0
 5 19.0 8.0
 6 0.0 4.0
* CARD 3.3.5.4.3
* NSEGMENT
  6
* CARD 3.3.5.4.3.1
* SEGNO LTYPE NDIV IEND
 1 1 0
                 3
* CARD 3.3.5.4.3.1
* SEGNO LTYPE NDIV IEND
 2 1 0
                3
* CARD 3.3.5.4.3.1
* SEGNO LTYPE NDIV IEND
  3 1 0
                 2
* CARD 3.3.5.4.3.1
* SEGNO LTYPE NDIV IEND
  4 1 0
                 2
* CARD 3.3.5.4.3.1
* SEGNO LTYPE NDIV IEND
  5 1 0
                 2
* CARD 3.3.5.4.3.1
* SEGNO LTYPE NDIV IEND
 6 1 0 2
```

```
* ----- GROUP 2 -----
*
            UTILITY TUNNEL
* CARD 3.3.5.4.1.1
* MTYPE
  -3
* CARD 3.3.5.4.1.2
* MATNO DEN MATNOJT DENJT THICJT LTPI, LMATI, LTPO, LMATO
  3 2.3 4 2.1 0.1 2 5 2
                                    6
* CARD 3.3.5.4.2.1
* NPOINT MOVE IREF XLO YLO
 1 0 1 8.0 -6.0
* CARD 3.3.5.4.2.2
* NP X Y
 1 2.0 0.0
* CARD 3.3.5.4.3
* NSEGMENT
  1
* CARD 3.3.5.4.3.1
* SEGNO LTYPE NDIV IEND
 1 2 0 2
* CARD 3.3.5.4.3.2
* XO YO RX RY THETA_B THETA_E
0.0 0.0 2.0 2.0 0.0 360.
* _____
* END OF DATA
```

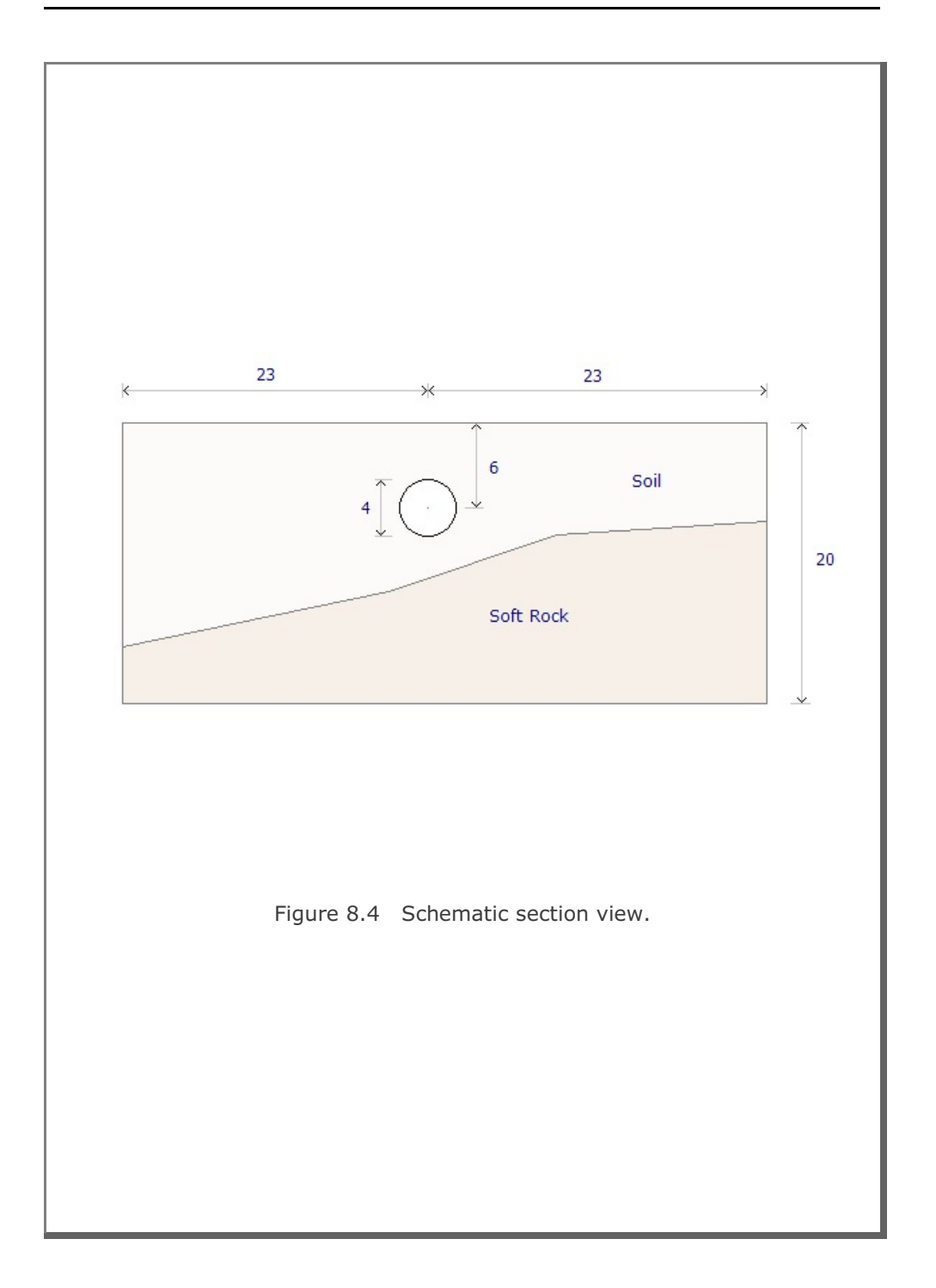

# 8-14 ADDRGN-2D Example Problem

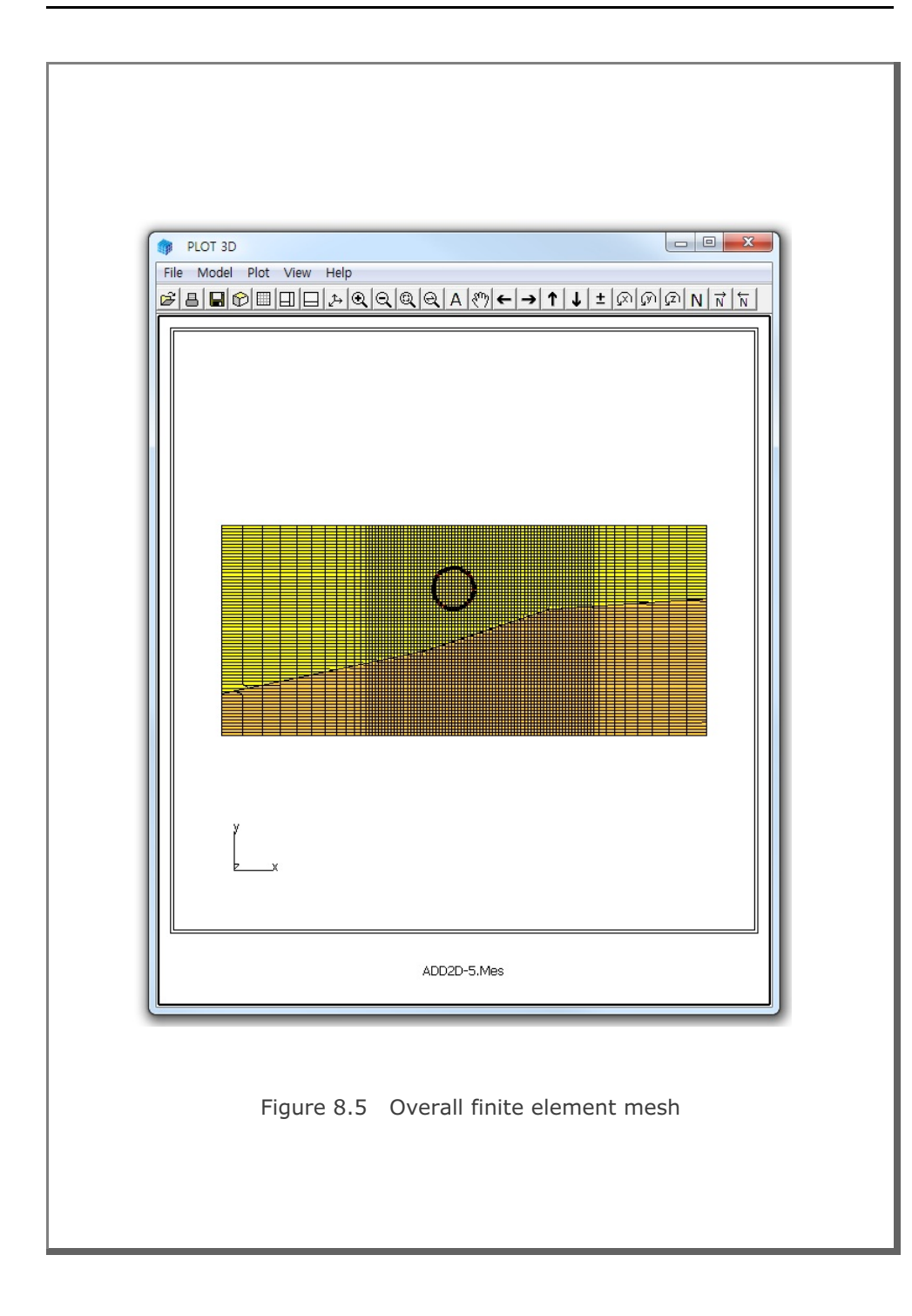

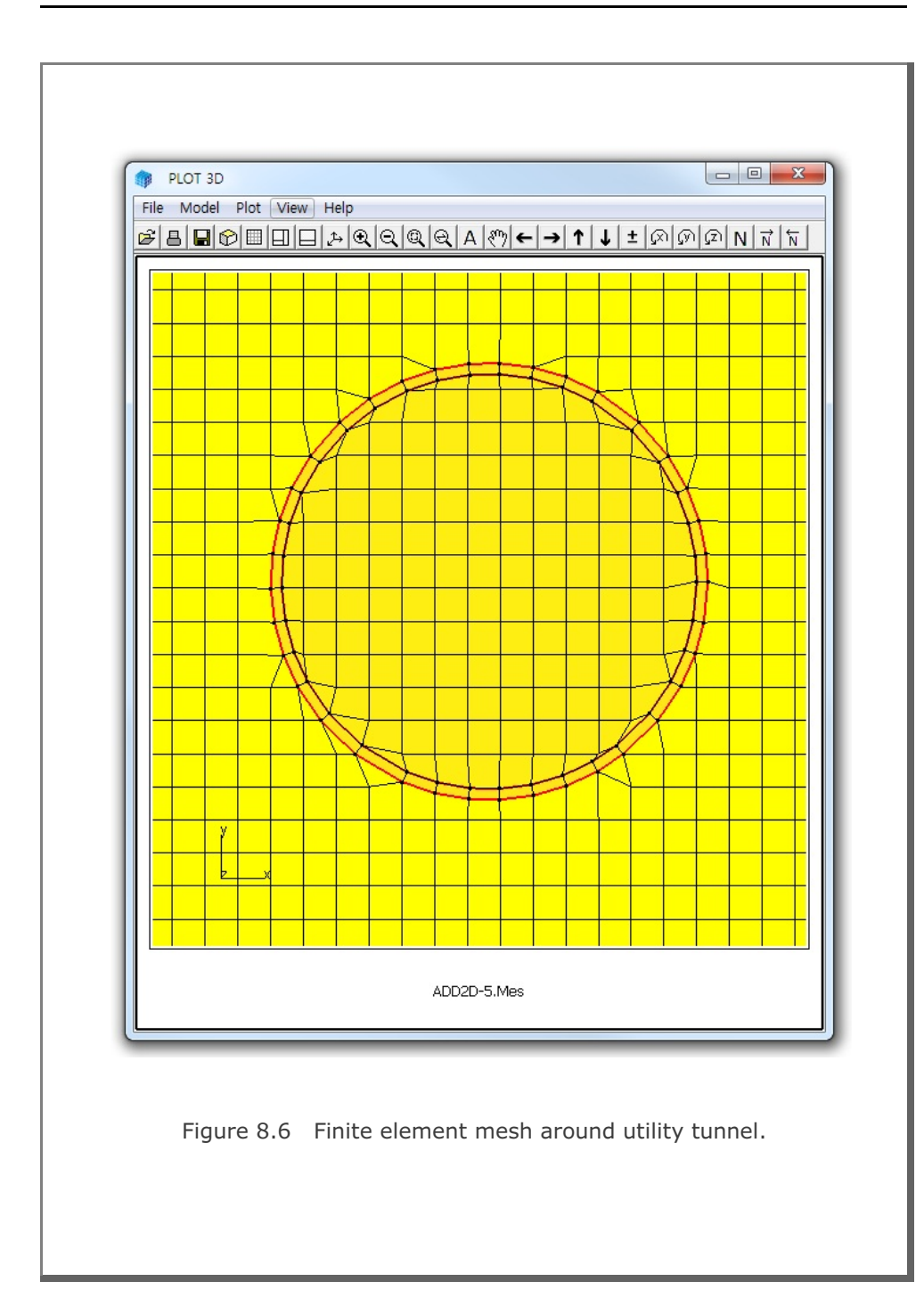

As the second example, we take a complex problem as schematically shown in Figure 8.7. The problem geometry includes different types of underground structures; strut, anchor bar, pile, utility tunnel, subway tunnel, rock bolt, foundation and fault zone. Table 8.6 shows the partial listing of input file ADD2D-6.Dat. The base mesh consists of 3 blocks in the horizontal direction and 2 blocks in the vertical direction.

For detailed description of input parameters, refer to Section 8.2 in SMAP-3D User's Manual. Joint elements are used to model the fault zone and the interfaces between surrounding medium and the structures such as pile and tunnels. Figure 8.8 shows overall finite element mesh generated by ADDRGN-2D. Detailed finite element meshes are shown in Figure 8.9 for the excavation zone and in Figure 8.10 for the tunnels and foundation. As in the previous example, the joint thickness in Figures 8.9 and 8.10 is exaggerated to show clearly both inner and outer joint faces. The real joint thickness is specified in material property card in Main File.

#### Table 8.6 Listing of input file ADD2D-6.Dat (Partial Listing)

\* ADD2D-6.Dat \* CARD 1.1 \* IMOD = 2 : GENERATE BASE MESH AND THEN MODIFY \* IMOD JK 2 2 \* CARD 4.1 \* NBX NBY 3 2 \* CARD 4.2 \* XO YO 0.0 0.0 \* CARD 4.3 \*W DX ALPAX 14.0 0.3 -0.3 21.0 0.3 0.5 11.0 0.3 0.3 \* CARD 4.4 \* H DY ALPAY 23.0 0.3 0.5 16.0 0.3 0.3

```
* CARD 4.5
* IGMOD
 1
* _____
* CARD 3.1
* FILEA
 BMESH.Dat
* FILEM
 ADD2D-6.Mes
* CARD 3.2
* NSNEL NSNODE
 1 1
* CARD 3.3
* IEDIT = 4 : BUILD USER-SPECIFIED CURVES.
   4
* CARD 3.3.5.1
* NODE
  0
* CARD 3.3.5.2
* NOEL
  0
* CARD 3.3.5.3
* IBOUND
  0
* CARD 3.3.5.4
* NGROUP
 22
* XREF YREF
 14.0 39.0
* ----- GROUP 1 -----
*
*
            MAKING GROUND SURFACE
* CARD 3.3.5.4.1.1
* MTYPE
  -1
* CARD 3.3.5.4.2.1
* NPOINT MOVE IREF XLO YLO
  8 1 0 0.0 0.0
* CARD 3.3.5.4.2.2
* NP X
         Y
 1 46.0 34.0
  2 39.0 34.0
  3
    33.0 39.0
  4 18.0 39.0
  5 12.0 34.0
  6 0.0 34.0
7 0.0 0.0
  7 0.0 0.0
8 46.0 0.0
```

```
* CARD 3.3.5.4.3
* NSEGMENT
  8
* CARD 3.3.5.4.3.1
* SEGNO LTYPE NDIV IEND
  1 1 0
                 2
* CARD 3.3.5.4.3.1
* SEGNO LTYPE NDIV IEDN
  2
      1 0
                 2
* CARD 3.3.5.4.3.1
* SEGNO LTYPE NDIV IEND
  3 1 0
                 2
* CARD 3.3.5.4.3.1
* SEGNO LTYPE NDIV IEDN
  4 1 0
                2
* CARD 3.3.5.4.3.1
* SEGNO LTYPE NDIV IEND
  5 1 0 2
* CARD 3.3.5.4.3.1
* SEGNO LTYPE NDIV IEDN
  6 1 0 2
* CARD 3.3.5.4.3.1
* SEGNO LTYPE NDIV IEND
 7 1 0 2
* CARD 3.3.5.4.3.1
* SEGNO LTYPE NDIV IEDN
  8 1 0 2
* ----- GROUP 2 -----
*
                 SOFT ROCK
*
* CARD 3.3.5.4.1.1
* MTYPE
  3
* CARD 3.3.5.4.1.2
* MATNO DEN LTPI LMAT
 7 2.3 0 0
* CARD 3.3.5.4.2.1
* NPOINT MOVE IREF XLO YLO
 6 1 0 0.0 0.0
* CARD 3.3.5.4.2.2
* NP X Y
  1 46.0 0.0
  2 46.0 33.0
  3 31.0 32.0
  4 19.0 28.0
  5 0.0 24.0
  6 0.0 0.0
```

```
* CARD 3.3.5.4.3
* NSEGMENT
  6
* CARD 3.3.5.4.3.1
* SEGNO LTYPE NDIV IEND
 1 1 0 3
* CARD 3.3.5.4.3.1
* SEGNO LTYPE NDIV IEND
  2
      1 0
                3
* CARD 3.3.5.4.3.1
* SEGNO LTYPE NDIV IEND
  3 1 0
                0
* CARD 3.3.5.4.3.1
* SEGNO LTYPE NDIV IEND
  4 1 0
                0
* CARD 3.3.5.4.3.1
* SEGNO LTYPE NDIV IEND
  5 1 0 0
* CARD 3.3.5.4.3.1
* SEGNO LTYPE NDIV IEND
  6 1 0 3
* ----- GROUP 3 -----
*
*
                 FAULT
*
* MTYPE
 -2
* CARD 3.3.5.4.1.2
* MATNOJT DENJT THICJT LTPI, LMATI, LTPO, LMATO
 5 2.1 -0.1 0 0
                          0 0
* CARD 3.3.5.4.2.1
* NPOINT MOVE IREF XLO YLO
                0.0 0.0
 4 1 0
* CARD 3.3.5.4.2.2
* NP X Y
 1 46.0 29.0
 2 29.0 19.0
 3 16.0 14.0
 4 0.0 10.0
* CARD 3.3.5.4.3
* NSEGMENT
  3
* CARD 3.3.5.4.3.1
* SEGNO LTYPE NDIV IEND
  1 1 0
                2
* CARD 3.3.5.4.3.1
* SEGNO LTYPE NDIV IEDN
 2 1 0
                2
```

```
* CARD 3.3.5.4.3.1
* SEGNO LTYPE NDIV IEND
  3 1 0 2
* ----- GROUP 4 -----
                 FOUNDATION
* CARD 3.3.5.4.1.1
* MTYPE
  4
* CARD 3.3.5.4.1.2
* MATNO DEN LTPI LMAT
  2 2.3 0
               0
* CARD 3.3.5.4.2.1
* NPOINT MOVE IREF XLO YLO
  8 1 0 0.0 0.0
* CARD 3.3.5.4.2.2
* NP X Y
 1 34.5 29.0
 2 34.5 30.0
 3 32.5 30.5
 4 32.5 39.0
 5 31.5 39.0
 6 31.5 30.5
  7 29.5 30.0
 8 29.5 29.0
* CARD 3.3.5.4.3
* NSEGMENT
  8
* CARD 3.3.5.4.3.1
* SEGNO LTYPE NDIV IEND
 1 1 0 2
* CARD 3.3.5.4.3.1
* SEGNO LTYPE NDIV IEND
 2 1 0
                 2
* CARD 3.3.5.4.3.1
* SEGNO LTYPE NDIV IEND
 3 1 0
                 2
* CARD 3.3.5.4.3.1
* SEGNO LTYPE NDIV IEND
  4 1 0
                 2
* CARD 3.3.5.4.3.1
* SEGNO LTYPE NDIV IEND
  5 1 0
                 2
* CARD 3.3.5.4.3.1
* SEGNO LTYPE NDIV IEND
  6 1 0
                 2
* CARD 3.3.5.4.3.1
```

```
* SEGNO LTYPE NDIV IEND
 7 1 0 2
* CARD 3.3.5.4.3.1
* SEGNO LTYPE NDIV IEND
  8 1 0 2
* ----- GROUP 5 -----
*
*
             LEFT UTILITY TUNNEL
* CARD 3.3.5.4.1.1
* MTYPE
  -3
* CARD 3.3.5.4.1.2
* MATNO DEN MATNOJT DENJT THICJT LTPI, LMATI, LTPO, LMATO
  3 2.3 4 2.1 -0.1 2 5
                                     2 6
* CARD 3.3.5.4.2.1
* NPOINT MOVE IREF XLO YLO
  1 0 1 8.0 -6.0
* CARD 3.3.5.4.2.2
* NP X Y
 1 2.0 0.0
* CARD 3.3.5.4.3
* NSEGMENT
  1
* CARD 3.3.5.4.3.1
* SEGNO LTYPE NDIV IEND
  1 2 0 2
* CARD 3.3.5.4.3.2
* X0 Y0 RX RY THETA_B THETA_E
0.0 0.0 2.0 2.0 0.0 360.
* ----- GROUP 6 -----
             RIGHT UTILITY TUNNEL
* CARD 3.3.5.4.1.1
* MTYPE
  -3
* CARD 3.3.5.4.1.2
* MATNO DEN MATNOJT DENJT THICJT LTPI, LMATI, LTPO, LMATO
 3 2.3 4 2.1 -0.1 2 5 2 6
* CARD 3.3.5.4.2.1
___
___
```

## 8-22 ADDRGN-2D Example Problem

```
* ----- GROUP 22 -----
*
*
                 SUBWAY TUNNEL
*
* CARD 3.3.5.4.1.1
* MTYPE IGPOST OVERLAY GCOLOR GLTYPE GLTHIC GHIDE
              0 0 0
 -3
     0 0
                             0
* Card 3.3.5.4.1-1
* MAT DEN MATj DENj THICj LTi LMi LTo LMo
 3 2.3 4 2.1 -0.100 2 5 2
                             6
* CARD 3.3.5.4.2.1
* NPOINT MOVE IREF XLO YLO
       1 1
               0.0 0.0
  4
* CARD 3.3.5.4.2.2
* NP X Y
 1 26. 24.
 2 20. 24.
 3 20. 20.
 4 26. 20
* CARD 3.3.5.4.3
* NSEGMENT
  4
* CARD 3.3.5.4.3.1
* SEGNO LTYPE NDIV IEND
 1 2 0 2
* Card 3.3.5.4.3.1-1
* Xo Yo Rx
23. 24. 3.0
               Ry Qb
3.0 0.0
                        Qe
                        180.
* Card 3.3.5.4.3.1
* SEGNO LTYPE NDIV
                IEND
 2 1 0
                2
* Card 3.3.5.4.3.1
* SEGNO LTYPE NDIV
                IEND
 3 1 0
                2
* Card 3.3.5.4.3.1
* SEGNO LTYPE NDIV IEND
 4 1 0 2
* _____
* END OF DATA
```

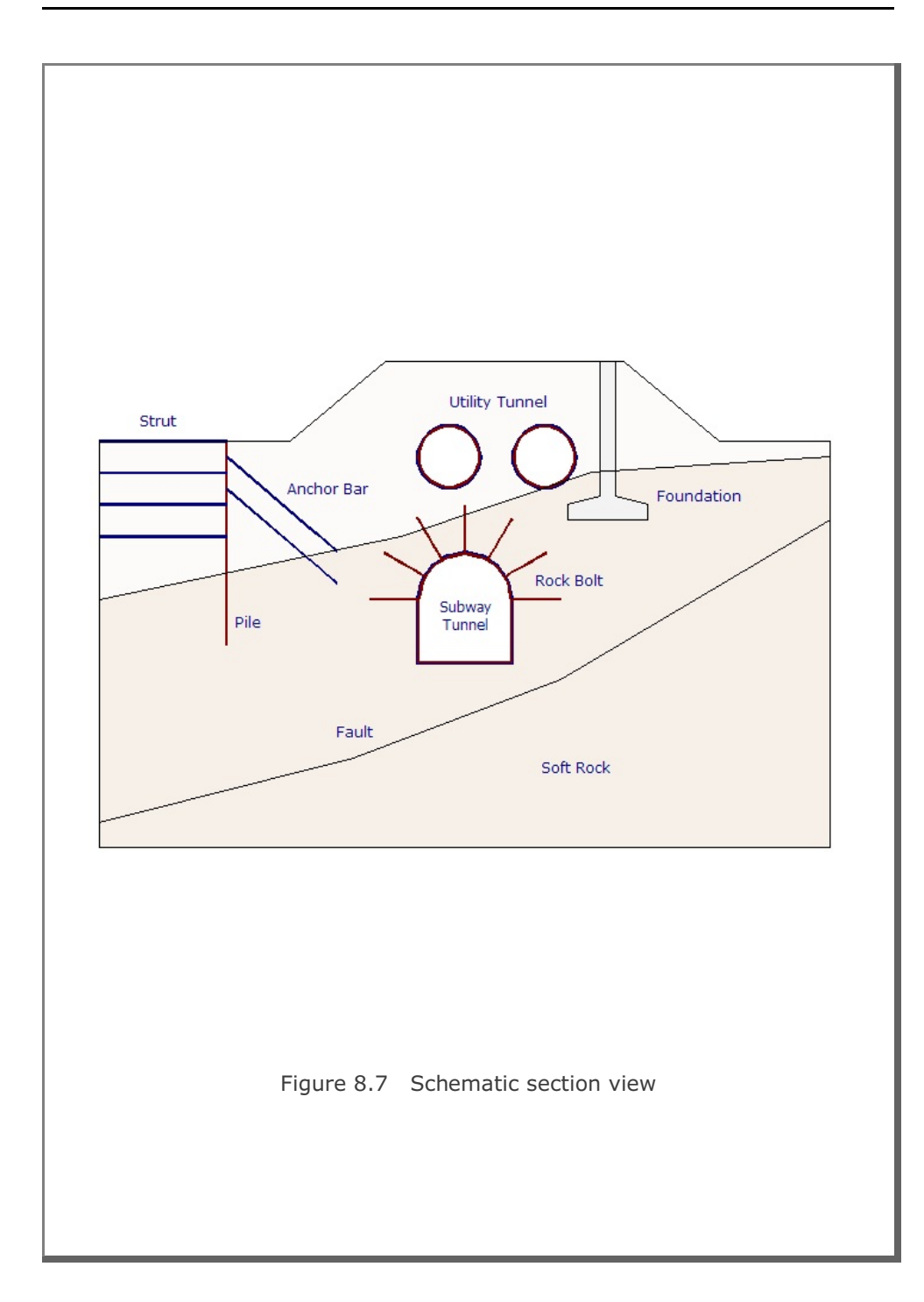

# 8-24 ADDRGN-2D Example Problem

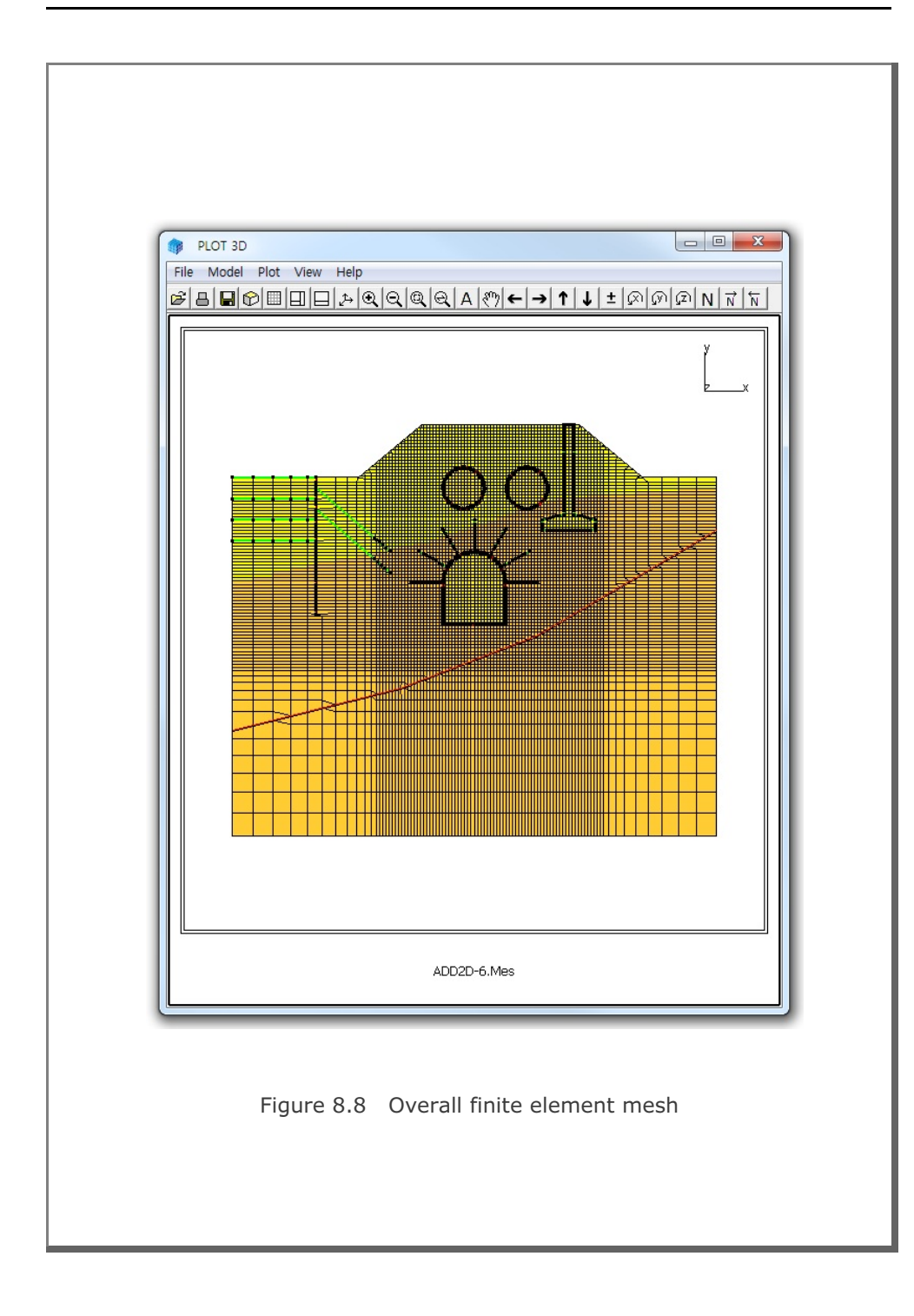

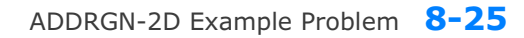

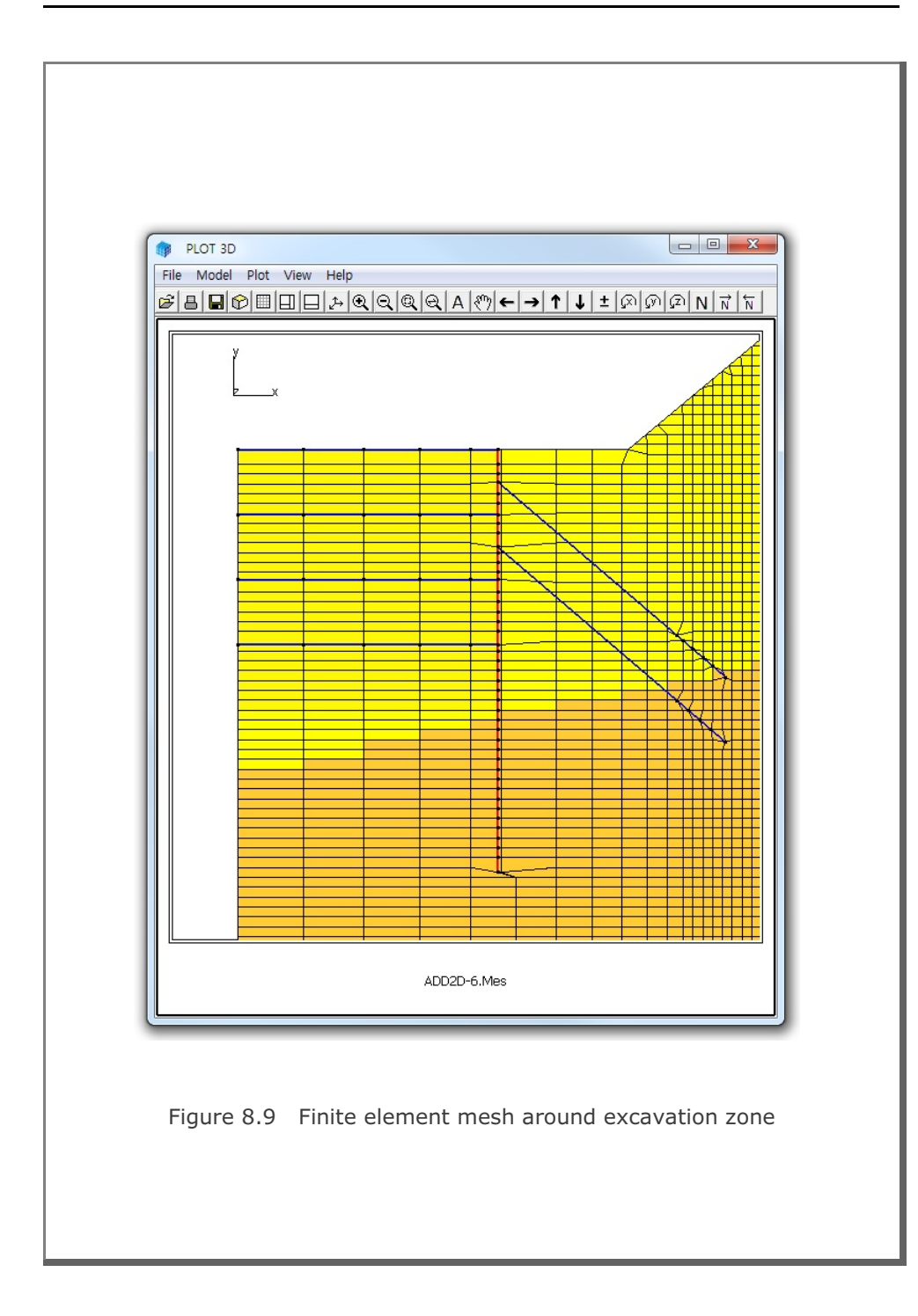

# 8-26 ADDRGN-2D Example Problem

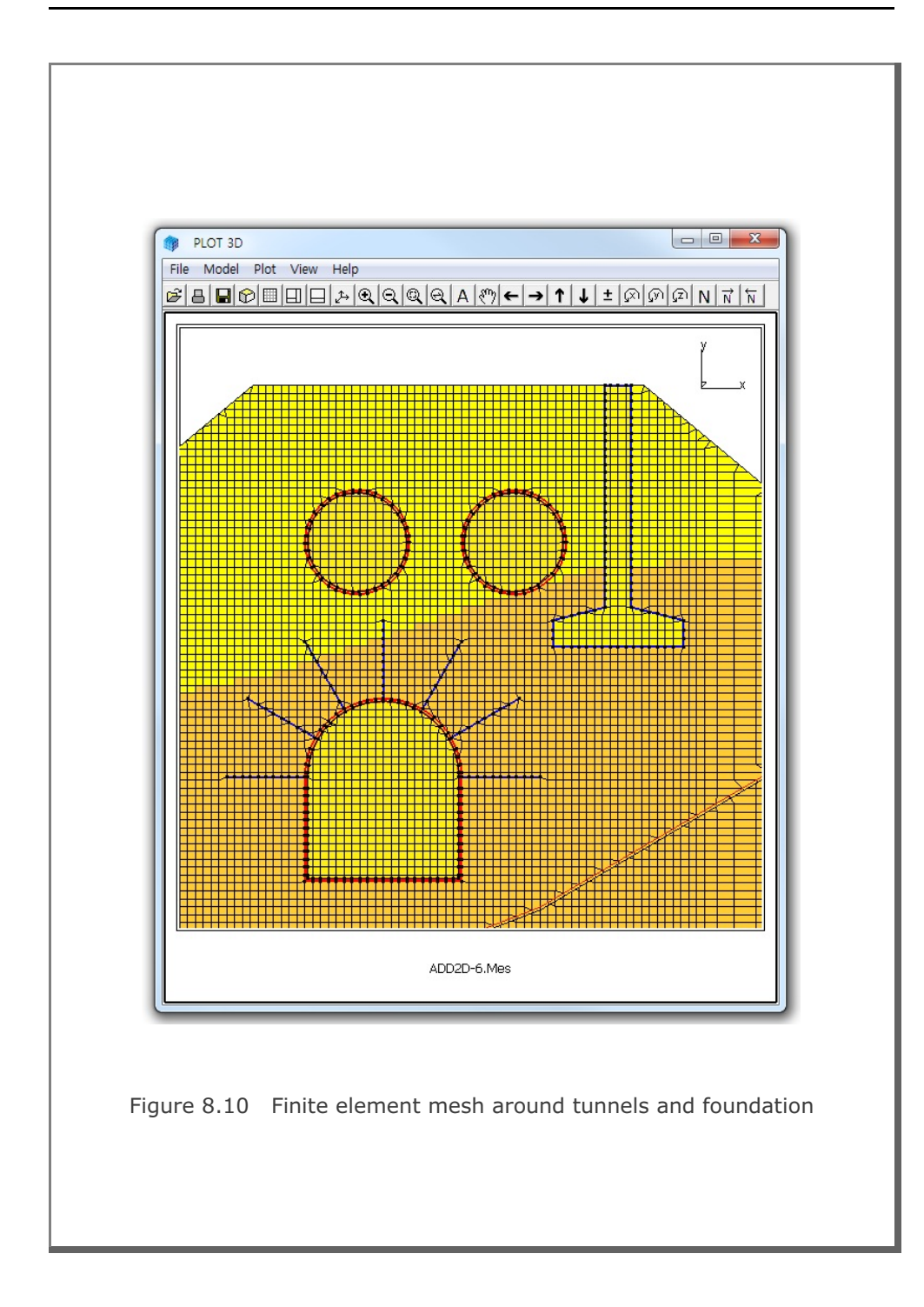

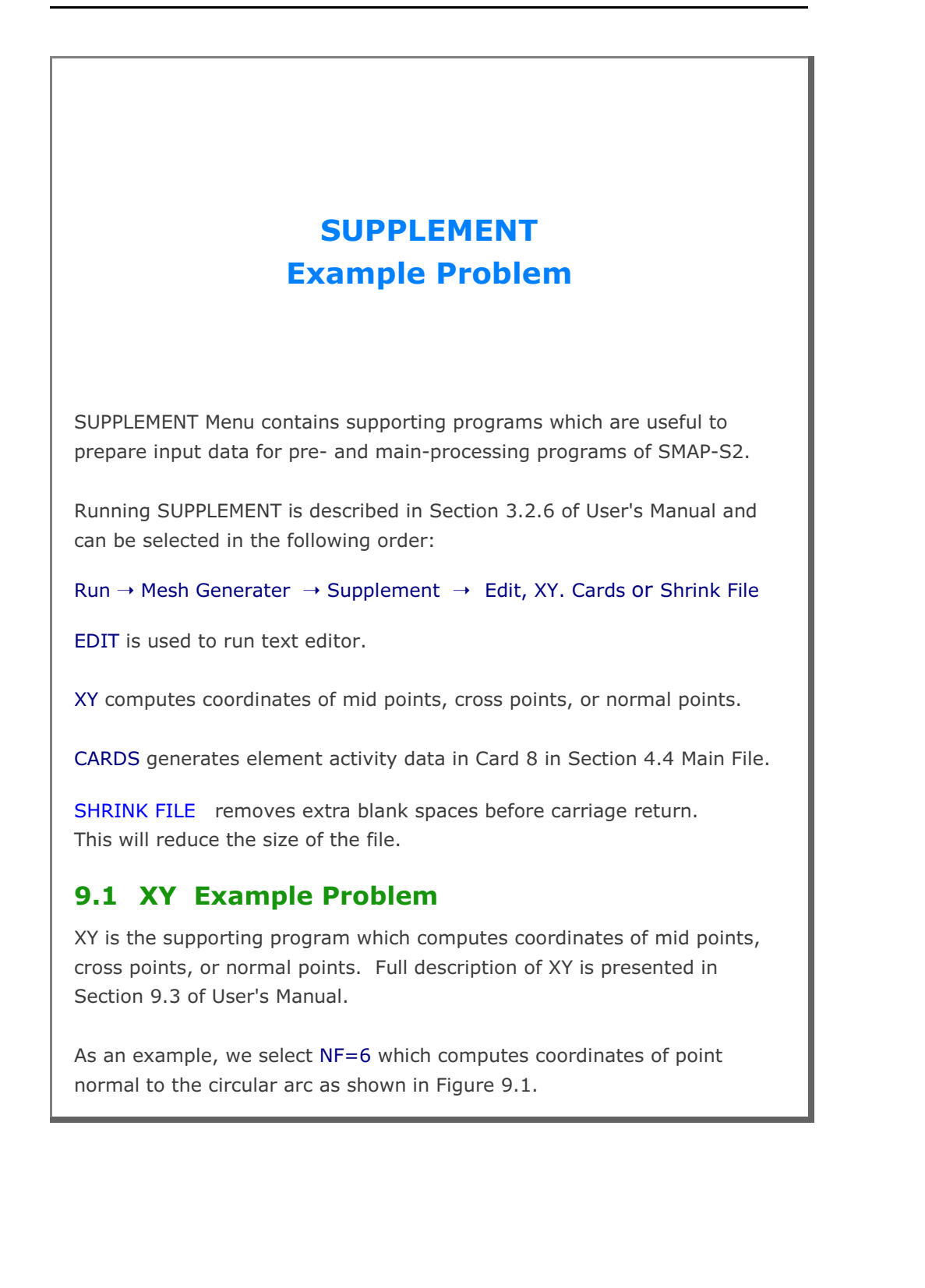

Table 9.1 illustrates options available to the program XY and the user inputs specific to NF=6. Computed coordinates of the normal point are stored in the output file XY.Out and are listed in bottom part of Table 9.I.

#### Table 9.1 XY Example Problem

Type file name to store output: XY.Out

| NF = 0 END OF                | COMPUTATION.                               |  |  |  |  |  |  |  |  |
|------------------------------|--------------------------------------------|--|--|--|--|--|--|--|--|
| 1 COMPUT                     | E MIDPOINT ON STRAIGHT LINE.               |  |  |  |  |  |  |  |  |
| 2 COMPUT                     | COMPUTE MIDPOINT ON CIRCULAR ARC.          |  |  |  |  |  |  |  |  |
| 3 COMPUT                     | COMPUTE INTERSECTION POINT OF TWO STRAIGHT |  |  |  |  |  |  |  |  |
| LINES.                       |                                            |  |  |  |  |  |  |  |  |
| 4 COMPUT                     | COMPUTE INTERSECTION POINT OF CIRCULAR ARC |  |  |  |  |  |  |  |  |
| AND STI                      | AND STRAIGHT LINE.                         |  |  |  |  |  |  |  |  |
| 5 COMPUT                     | COMPUTE POINTS NORMAL TO STRAIGHT LINE.    |  |  |  |  |  |  |  |  |
| 6 COMPUT                     | COMPUTE POINTS NORMAL TO CIRCULAR ARC.     |  |  |  |  |  |  |  |  |
|                              |                                            |  |  |  |  |  |  |  |  |
| NF= 6                        |                                            |  |  |  |  |  |  |  |  |
| R, Xo, Yo, TA                |                                            |  |  |  |  |  |  |  |  |
| 5.0 0.0 0.0 0.0              |                                            |  |  |  |  |  |  |  |  |
| 1AC, CD                      |                                            |  |  |  |  |  |  |  |  |
| 45.0 5.0                     |                                            |  |  |  |  |  |  |  |  |
| llser inputs are <b>hold</b> |                                            |  |  |  |  |  |  |  |  |
|                              |                                            |  |  |  |  |  |  |  |  |
| Output file contains follo   | owing information:                         |  |  |  |  |  |  |  |  |
|                              |                                            |  |  |  |  |  |  |  |  |
| COMPUTED POINTS NOF          | RMAL TO CIRCULAR ARC                       |  |  |  |  |  |  |  |  |
| R = 5.000000                 |                                            |  |  |  |  |  |  |  |  |
| Xo = 0.000000E+00            | Yo = 0.000000E+00                          |  |  |  |  |  |  |  |  |
| TA = 0.000000E+00            |                                            |  |  |  |  |  |  |  |  |
| TAC = 45.000000              | CD = 3.000000                              |  |  |  |  |  |  |  |  |
| XC = 3.535527                | YC = 3.535540                              |  |  |  |  |  |  |  |  |
| XD = 5.656844                | YD = 5.656865                              |  |  |  |  |  |  |  |  |
|                              |                                            |  |  |  |  |  |  |  |  |

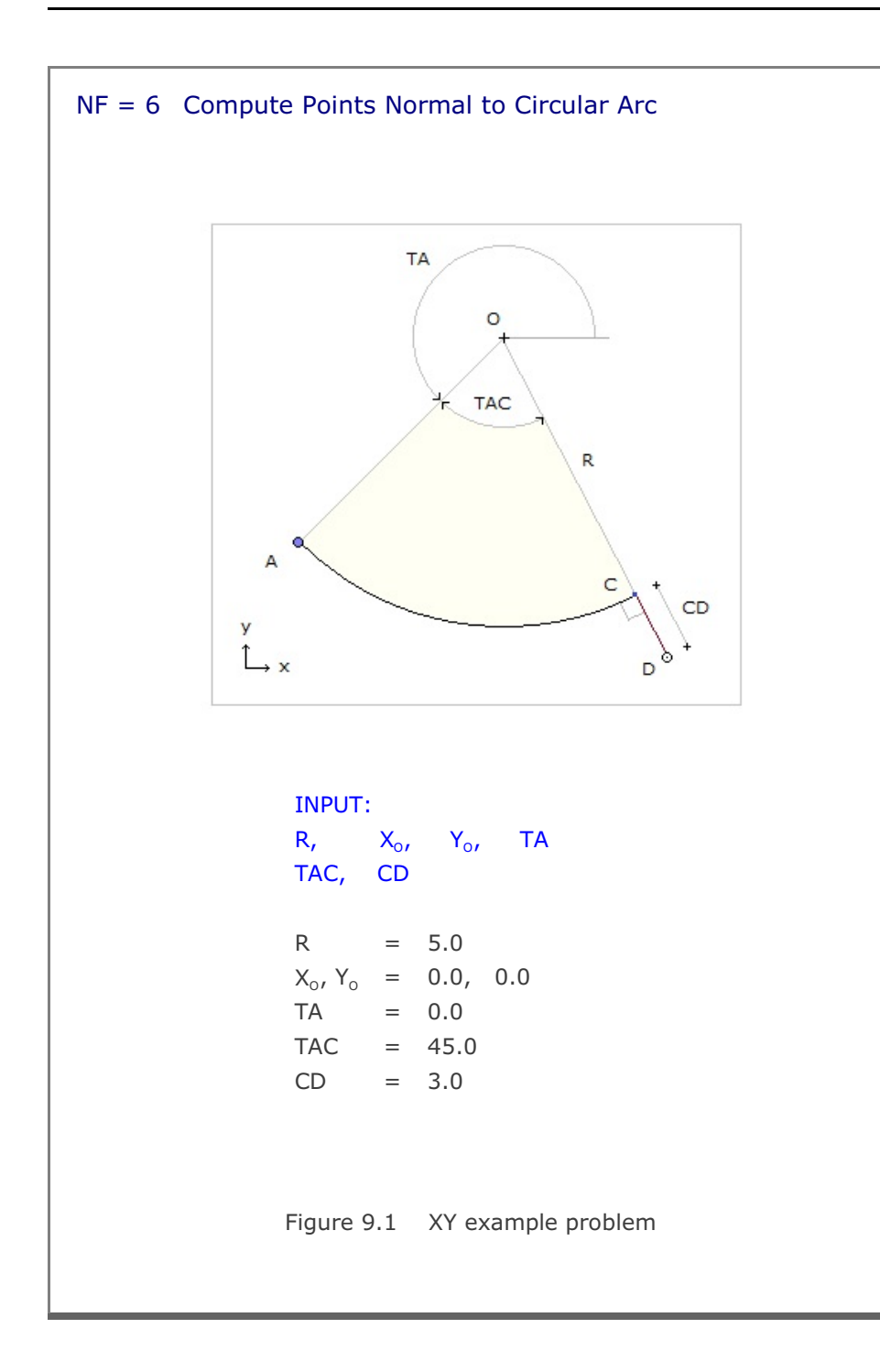

# 9.2 CARDS Example Problem

CARDS is the supporting program which is written to aid the preparation of SMAP-3D input cards. Currently, there is only one routine available to generate element activity data in Card Group 8.2 of Users Manual.

Table 9.2 shows user inputs for the example problem. Generated element activity data is stored in the output file, CARDS.Out, which is listed in Table 9.3.

Table 9.2 User inputs for CARDS example problem

CARD NO = 0EXIT 8.2 ELEMENT ACTIVITY

CARD NO = 8.2

Type file name to store output: CARDS.OUT

| NF = | 0 | END OF GENERATION                     |
|------|---|---------------------------------------|
|      | 1 | GENERATE ELEMENT ACTIVITY/ DEACTIVITY |

NF = 1

NEL (start), NEL (end), NAC, NDAC 101 120 0 6

| NF = | 0 | END OF GENERATION                     |
|------|---|---------------------------------------|
|      | 1 | GENERATE ELEMENT ACTIVITY/ DEACTIVITY |

NF = 1 NEL (start), NEL (end), NAC, NDAC 121 130 3

NF = 0 END OF GENERATION 1 GENERATE ELEMENT ACTIVITY/ DEACTIVITY

50

NF = **0** 

User inputs are **bold**.

SUPPLEMENT Example Problem 9-5

| Table 9.3  | Lis    | sting of | output file CARDS.Out |
|------------|--------|----------|-----------------------|
| * NEL<br>* | NAC    | NDAC     |                       |
| 101        | 0      | 6        |                       |
| 102        | 0      | 6        |                       |
| 103        | 0      | 6        |                       |
| 104        | 0      | 6        |                       |
| 105        | 0      | 6        |                       |
| 106        | 0      | 6        |                       |
| 107        | 0      | 6        |                       |
| 108        | 0      | 6        |                       |
| 109        | 0      | 6        |                       |
| 110        | 0      | 6        |                       |
| 111        | 0      | 6        |                       |
| 112        | 0      | 6        |                       |
| 113        | 0      | 6        |                       |
| 114        | 0      | 6        |                       |
| 115        | 0      | 6        |                       |
| 116        | 0      | 6        |                       |
| 117        | 0      | 6        |                       |
| 118        | 0      | 6        |                       |
| 119        | 0      | 6        |                       |
| 120        | 0      | 6        |                       |
| *          | 2      | 5.0      |                       |
| 121        | 3      | 50       |                       |
| 122        | 3<br>2 | 50       |                       |
| 123        | ン<br>つ | 50       |                       |
| 124        | 2      | 50       |                       |
| 125        | 3      | 50       |                       |
| 120        | 3      | 50       |                       |
| 128        | 3      | 50       |                       |
| 129        | 3      | 50       |                       |
| 130        | 3      | 50       |                       |
| * NFAD =   | :      | 30       |                       |
|            |        |          |                       |
|            |        |          |                       |
|            |        |          |                       |
|            |        |          |                       |
|            |        |          |                       |
|            |        |          |                       |
|            |        |          |                       |
|            |        |          |                       |

# LOAD Example Problem Description of input parameters, refer to section 11 of User's Manual. LOAD-2D can be selected in the following order: Run → Load Generator → Load 2D When you select LOAD-2D, Load Generation Dialog will be displayed as in Figure 10.1. You need to specify input file names for Load and Mesh Data.

## 10.1.1 Example 1

Example 1 is to show the pressure load generation along the surfaces of elements 1, 2, 3 and 4 as schematically shown in Figure 10.2. Triangular pressure loads are acting on the surfaces of elements 1, 2 and 3. Right surfaces of elements 3 and 4 are subjected to the uniformly distributed pressure of 1.0. Two different load time histories, as shown in Figure 10.3, are considered.

Mesh Data contains information for nodal coordinates and element indexes. MeshS2.Mes represents Mesh Data graphically shown in Figure 10.4 along with listing in Table 10.1. Load Data contains information for loads to be generated. LoadS2.Dat in Table 10.2, has been prepared according to LOAD-2D User's Manual.

| Input File Name For Load Data<br>Browse                            |  |
|--------------------------------------------------------------------|--|
| C:\SMAP\SMAPS2\EXAMPLE\LOAD\LOAD-2D\LoadS2.Dat                     |  |
| Input File Name For Mesh Data     Browse                           |  |
| C:\SMAP\SMAPS2\EXAMPLE\LOAD\LOAD-2D\MeshS2.Mes                     |  |
| Output File Name<br>C:\SMAP\SMAPS2\EXAMPLE\LOAD\LOAD-2D\LoadS2.Out |  |
| Select Load Type                                                   |  |
| ● [LDTYPE = 1] Pressure (Surface Traction)                         |  |
| C [LDTYPE = 2] Velocity                                            |  |
| C [LDTYPE = 3] Initial Velocity                                    |  |
| C [LDTYPE = 5] Transmitting Boundary                               |  |
| C [LDTYPE = 6] Heat Conduction                                     |  |
| 0K Cancel                                                          |  |

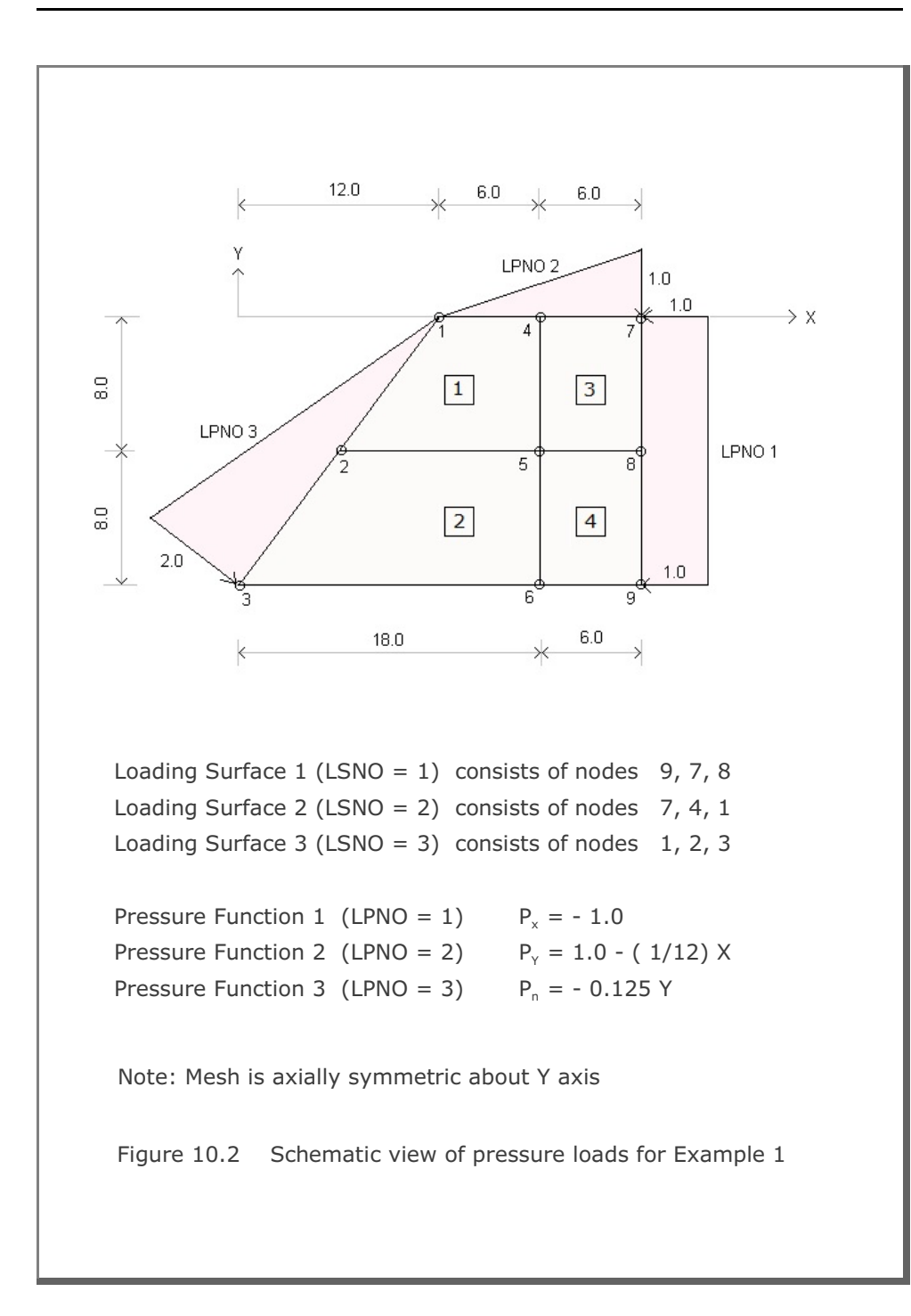

10-3

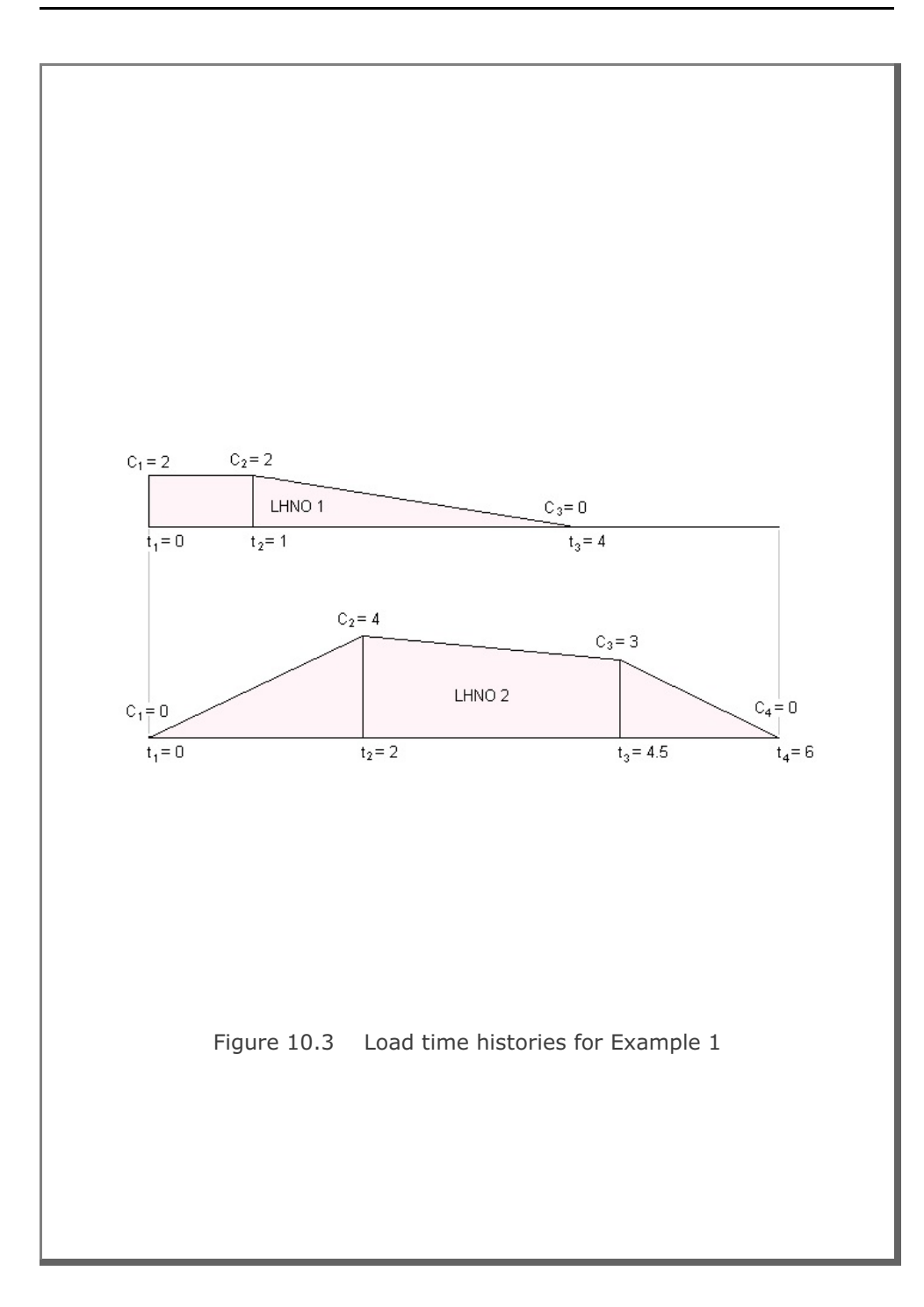

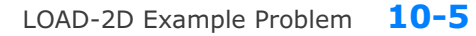

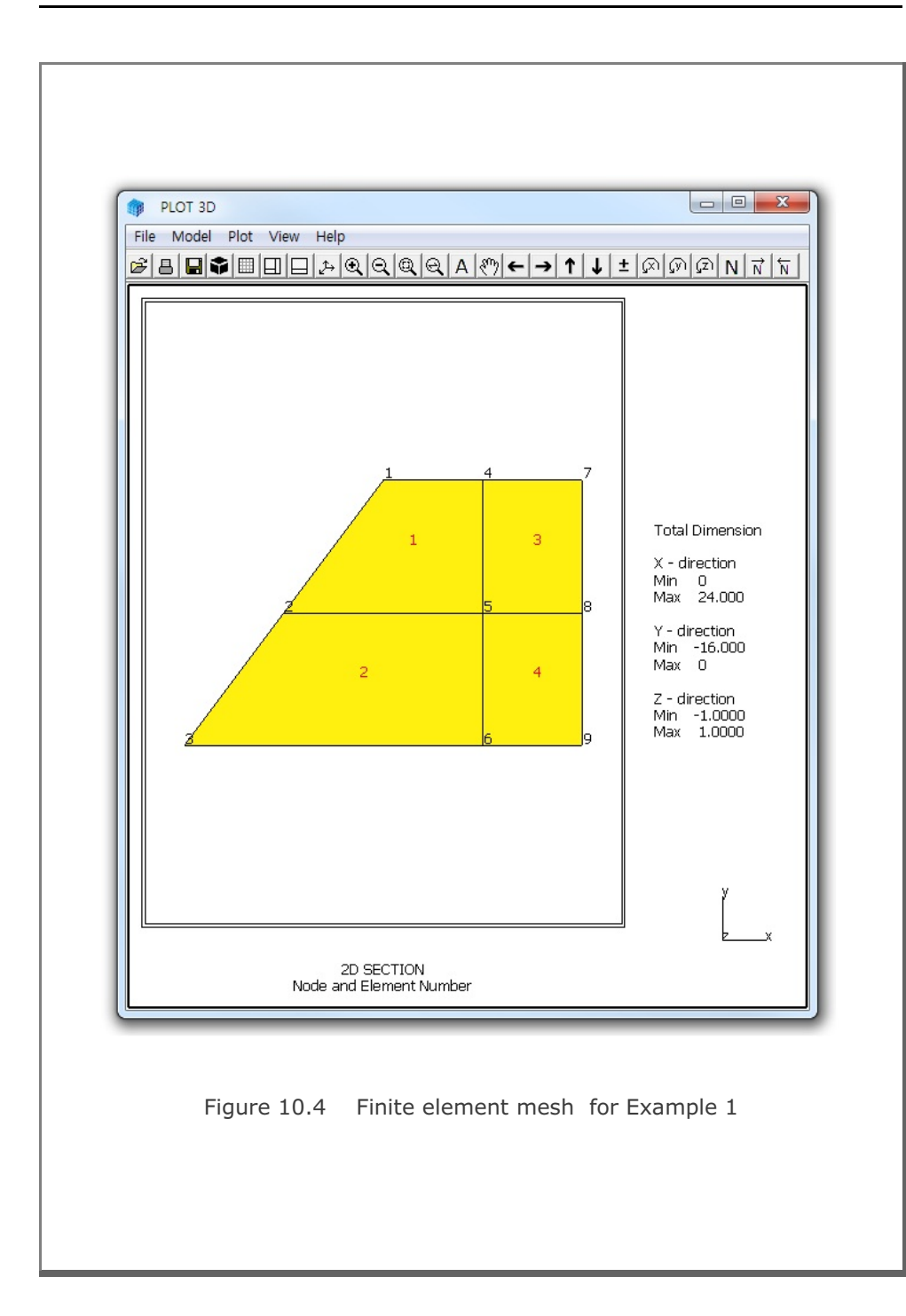

| Table 1           | 0.1   | Listir | ng of n | nesh | data | inut | file l | Mesh | S2.Me | es for | Example 1 |  |
|-------------------|-------|--------|---------|------|------|------|--------|------|-------|--------|-----------|--|
| 2D SECTION        |       |        |         |      |      |      |        |      |       |        |           |  |
| NUMNP             | NC    | ONT    | NBEAM   | NT   | RUS  |      |        |      |       |        |           |  |
| 9                 |       | 4      | 0       |      | 0    |      |        |      |       |        |           |  |
| NODAL COORDINATES |       |        |         |      |      |      |        |      |       |        |           |  |
| NODE              | IDX   | IDY    | IDT     |      | XC   |      | У      | C.   |       |        |           |  |
| 1                 | 1     | 0      | 1       |      | 12.  |      |        | 0.   |       |        |           |  |
| 2                 | 0     | 0      | 1       |      | 6.   |      | -      | -8.  |       |        |           |  |
| 3                 | 0     | 0      | 1       |      | 016. |      |        |      |       |        |           |  |
| 4                 | 0     | 0      | 1       |      | 18.  |      |        | 0.   |       |        |           |  |
| 5                 | 0     | 0      | 1       |      | 18.  |      | -      | -8.  |       |        |           |  |
| 6                 | 0     | 0      | 1       |      | 18.  |      | -1     | 6.   |       |        |           |  |
| 7                 | 0     | 0      | 1       |      | 24.  |      |        | Ο.   |       |        |           |  |
| 8                 | 0     | 0      | 1       |      | 24.  |      | -      | -8.  |       |        |           |  |
| 9                 | 0     | 0      | 1       |      | 24.  |      | -1     | 6.   |       |        |           |  |
| ELEME             | NT IN | DEX    |         |      |      |      |        |      |       |        |           |  |
| NEL               | I1    | I2     | I3      | Ι4   | M5   | M6   | М7     | M8   | MATC  | THIC   | TBJWL     |  |
| 1                 | 4     | 1      | 2       | 5    | 0    | 0    | 0      | 0    | 4     | 1.     | .0000E+00 |  |
| 2                 | 5     | 2      | 3       | 6    | 0    | 0    | 0      | 0    | 4     | 1.     | .0000E+00 |  |
| 3                 | 7     | 4      | 5       | 8    | 0    | 0    | 0      | 0    | 4     | 1.     | .0000E+00 |  |
| 4                 | 8     | 5      | 6       | 9    | 0    | 0    | 0      | 0    | 4     | 1.     | .0000E+00 |  |

```
Table 10.2 Listing of load data input file LoadS2.Dat for Example 1
*
* LOAD-2D INPUT
* CARD 1.1
* TITLE
EXAMPLE 1 LOAD-2D Pressure [LDTYPE = 1]
* _____
* CARD 1.2
* NCTYPE
 0
* _____
* CARD 2.1
* NUMLS
 3
* _____
* CARD 2.2.1
* LSNO
 1
* CARD 2.2.2
* NUMNODE
 3
* CARD 2.2.3
* LISTING OF NODES
  9, 7, 8
* _____
* CARD 2.2.1
* LSNO
 2
* CARD 2.2.2
* NUMNODE
 3
* CARD 2.2.3
* LISTING OF NODES
 7, 4, 1
* _____
* CARD 2.2.1
* LSNO
 3
* CARD 2.2.2
* NUMNODE
  3
```

```
* CARD 2.2.3
* LISTING OF NODES
1, 2, 3
* _____
* CARD 3.1
* NUMLF
 3
* _____
* CARD 3.2.1
* LFNO LPTYPE
 1 0
* CARD 3.2.2
* A-X0 A-XX A-XY
-1., 0.0, 0.0
* CARD 3.2.3
* A-YO A-YX A-YY
0.0, 0.0, 0.0
* CARD 3.2.4
* A-NO A-NX A-NY
0.0, 0.0, 0.0
* _____
* CARD 3.2.1
* LFNO LPTYPE
 2 0
* CARD 3.2.2
* A-X0 A-XX A-XY
0.0, 0.0, 0.0
* CARD 3.2.3
* A-YO A-YX A-YY
 1.0,-0.083333,0.0
* CARD 3.2.4
* A-NO A-NX A-NY
0.0, 0.0, 0.0
* _____
* CARD 3.2.1
* LFNO LPTYPE
     1
 3
* CARD 3.2.2
* A-X0 A-XX A-XY
0.0, 0.0, 0.0
* CARD 3.2.3
* A-YO A-YX A-YY
0.0, 0.0, 0.0
```

LOAD-2D Example Problem **10-9** 

```
* CARD 3.2.4
* A-NO A-NX A-NY
0.0, 0.0, -0.125
* _____
* CARD 4.1
* NUMLH
 2
* _____
* CARD 4.2.1
* LHNO
 1
* CARD 4.2.2
* NUMTP
 3
* CARD 4.2.3
* T1 T2 T3
0.0 1.0 4.0
* CARD 4.2.4
* C1 C2 C3
2.0 2.0 0.0
* _____
* CARD 4.2.1
* LHNO
 2
* CARD 4.2.2
* NUMTP
 4
* CARD 4.2.3
* T1 T2 T3 T4
0.0 2.0 4.5 6.0
* CARD 4.2.4
* C1 C2 C3 C4
0.0 4.0 3.0 0.0
* _____
* CARD 5.1
* LSNO LFNO LHNO
 1, 1, 1
 2, 2,
         1
 3, 3, 2
0, 0, 0
        0
* END OF INPUT DATA
```

## **10-10** LOAD-2D Example Problem

The output file, LoadS2.Out listed in Table 10.3, contains generated concentrated nodal forces and load time histories. Figure 10.5 shows time history curves for each load history number. The format of the generated load output is compatible to format of Card Group 10 in SMAP-S2 main input.

Generated load vectors for concentrated forces can be plotted graphically. Refer to the step by step procedure in the file Running LOAD-2D.pdf. The effect of LPTYPE (Effective vs Actual Surface) is described in the file LOAD-2D Example.pdf.

Table 10.3 Listing of load output file LoadS2.Out for Example 1

```
* CARD 10.1
* NLOAD
  12
* LOAD HISTORY NO: 1
* CARD 10.2
* NODE IDOF LHNO CINT
        2 1 -.74998E+01
2 1 -.56999E+02
    1
    4
           1
                  1 -.96000E+02
    7
                  1 -.55500E+02
          2
    7
                  1 -.19200E+03
           1
    8
           1 1 -.96000E+02
    9
* LOAD HISTORY NO: 2
* CARD 10.2
* NODE IDOF LHNO CINT
    1 1 2 .12000E+02
    1
          2
                  2 -.90000E+01
    2
          1
                  2 .40000E+02
    2
          2 2 -.30000E+02
    3
          1
                  2 .12000E+02
          2 2 -.90000E+01
    3
* END OF LOAD HISTORY
* CARD 10.3
* NUMLH NUMSP
     2 6
 CARD 10.4

        STEP
        Ci1
        Ci2

        .00000E+00
        .20000E+01
        .00000E+00

        .10000E+01
        .20000E+01
        .20000E+01

  .10000E+01 .20000E+01 .20000E+01
.20000E+01 .13333E+01 .40000E+01
.40000E+01 -.59605E-07 .32000E+01
  .45000E+01 .00000E+00 .30000E+01
  .60000E+01 .00000E+00 .00000E+00
* END OF LOAD DATA
```

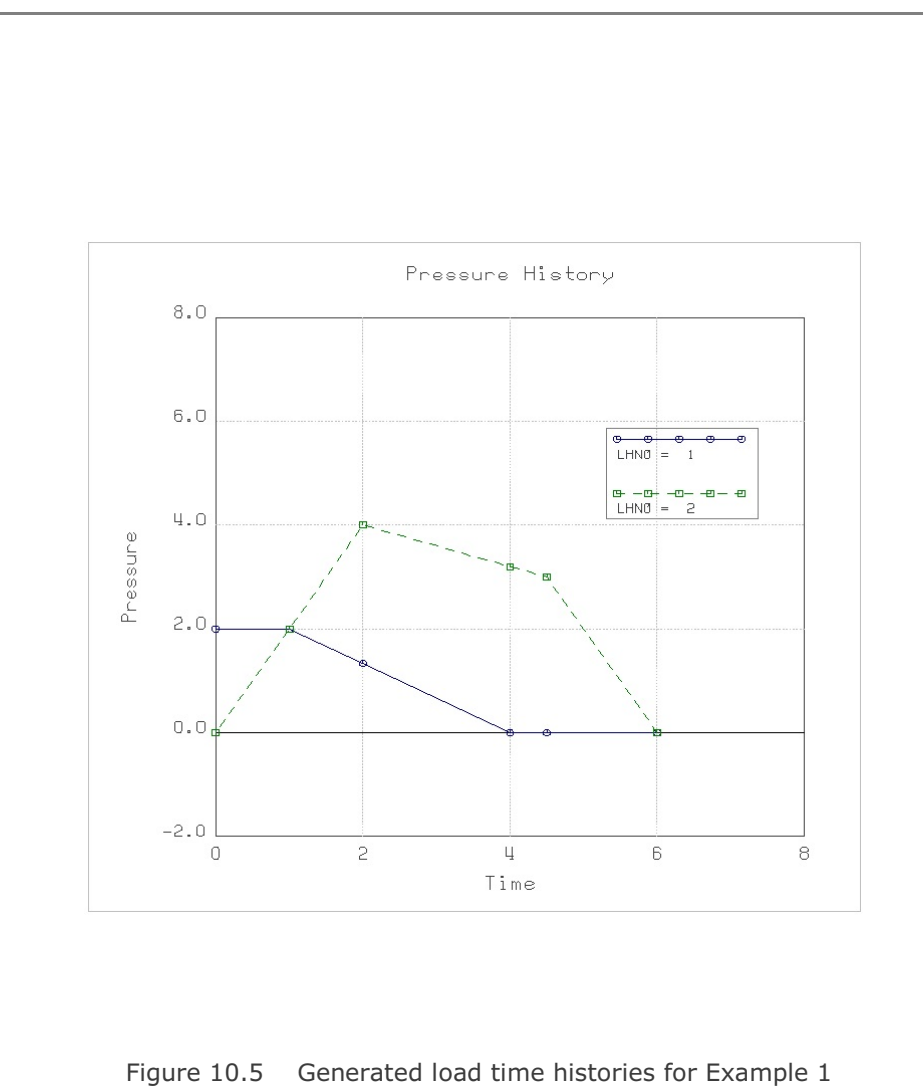
### XY Graph Example 11-1

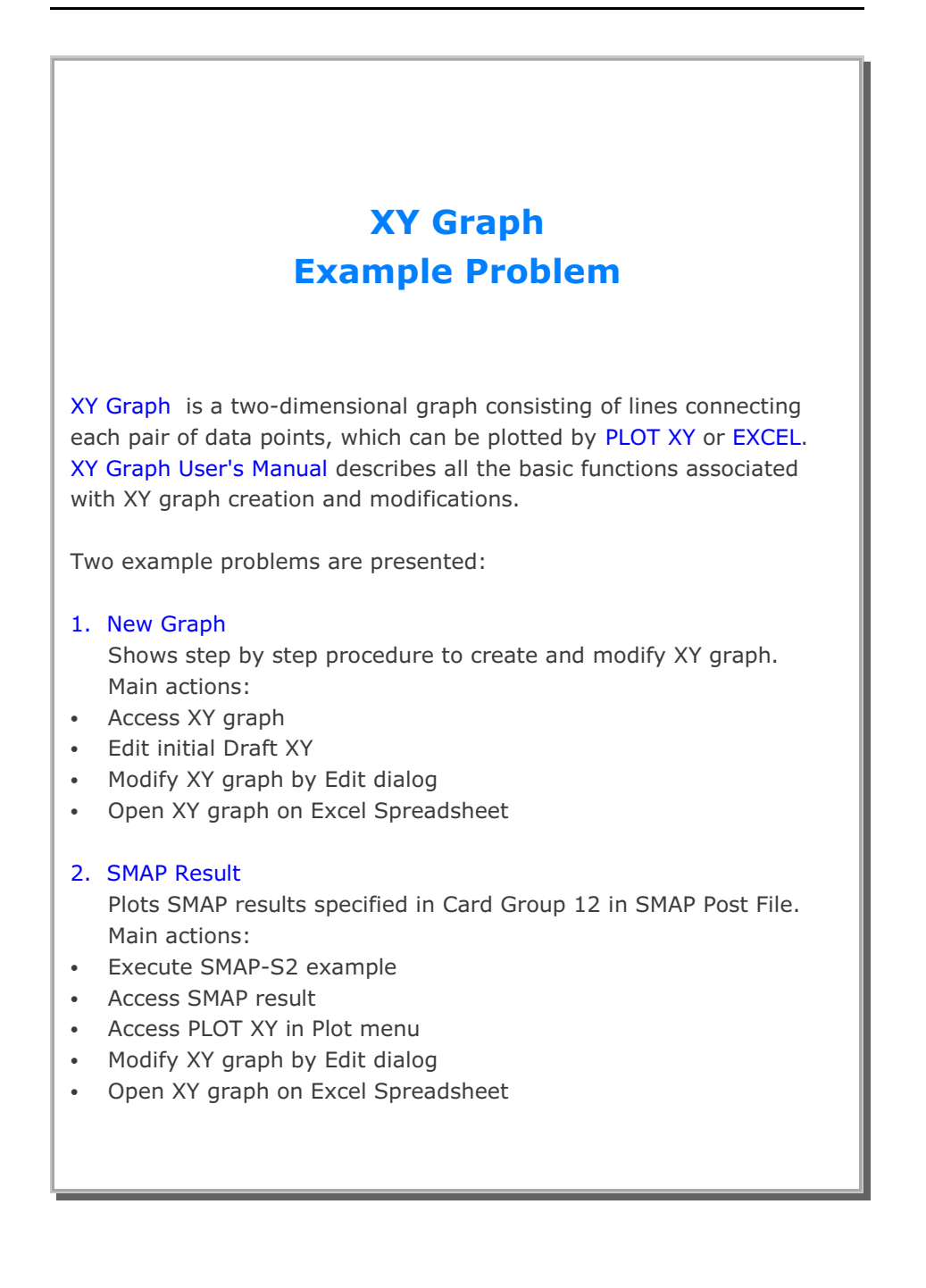

## 11.1 New Graph

The main objective of this first example is to show the step by step procedure to create and modify XY graph.

This example consists of the following main actions:

- Access XY graph
- Edit initial Draft XY
- Modify XY graph by Edit dialog
- Open XY graph on Excel Spreadsheet

### Step 1: Access XY Graph (New)

Access XY Graph by selecting following items in SMAP (Figure 11.1): Plot  $\rightarrow$  XY  $\rightarrow$  PLOT XY  $\rightarrow$  New

| un | Plot Setu | p Ex     | at      |   |      |   |
|----|-----------|----------|---------|---|------|---|
|    | XY        | •        | PLOT XY | • | New  |   |
|    | Mesh      | +        | EXCEL   | • | Open |   |
|    | Result    | <u>т</u> |         | _ |      | - |

Figure 11.1 Accessing XY graph (New)

### Step 2: Edit Initial Draft XY

Once selected, initial default file XY.dat will be opened by Notepad as listed in Table 11.1.

Edit the first plot in this default file as listed in Table 11.2. And then save and exit.

Modified graph will be displayed on PLOT XY drawing board as shown in Figure 11.2.

### XY Graph Example 11-3

| Table 11.1 Draft XY Da | ta (Initial Default File XY.dat) |
|------------------------|----------------------------------|
|------------------------|----------------------------------|

Plot No. 1 Sub Title 1 XLabel-1 YLabel-1 0 10 100 20 .000000E+00 .123456E+06 Curve 1 Legend 10, 20 90, 30 .000000E+00 .123456E+06 Curve 2 Legend .000000E+00 .987654E+06 Plot No. 2 Sub Title 2 XLabel-2 YLabel-2 0 100 1000 200 .000000E+00 .123456E+06 Curve 1 Legend 200 100 900 300 .000000E+00 .123456E+06 Curve 2 Legend .000000E+00 .987654E+06 Plot No. 3 Sub Title 3 XLabel-3 YLabel-3 0 100 1000 200 .000000E+00 .123456E+06 Curve 1 Legend 200, 200 900, 300 .000000E+00 .123456E+06 Curve 2 Legend .000000E+00 .987654E

| Example 1<br>Stress History                             |             |  |
|---------------------------------------------------------|-------------|--|
| Time (Sec)<br>Stress (MPa)<br>0 10                      |             |  |
| 100 20<br>.000000E+00<br>Vertical                       | .123456E+06 |  |
| Stress<br>0 20<br>100 30                                |             |  |
| .000000E+00<br>Horizontal                               | .123456E+06 |  |
| .000000E+00<br>Plot No. 2<br>Sub Title 2<br>XI abel-2   | .987654E+06 |  |
| YLabel-2<br>0 100<br>1000 200                           |             |  |
| .000000E+00<br>Curve 1<br>Legend                        | .123456E+06 |  |
| 100 200<br>900 300                                      |             |  |
| .000000E+00<br>Curve 2<br>Legend                        | .123456E+06 |  |
| .000000E+00<br>Plot No. 3<br>Sub Title 3                | .987654E+06 |  |
| YLabel-3<br>9 100<br>1000 200                           |             |  |
| .000000E+00<br>Curve 1<br>Legend<br>200, 200<br>900 300 | .123456E+06 |  |
| .000000E+00<br>Curve 2<br>Legend                        | .123456E+06 |  |
| .000000E+00                                             | .987654E    |  |

Table 11.2 Modified Draft XY Data (File XY.dat)

XY Graph Example

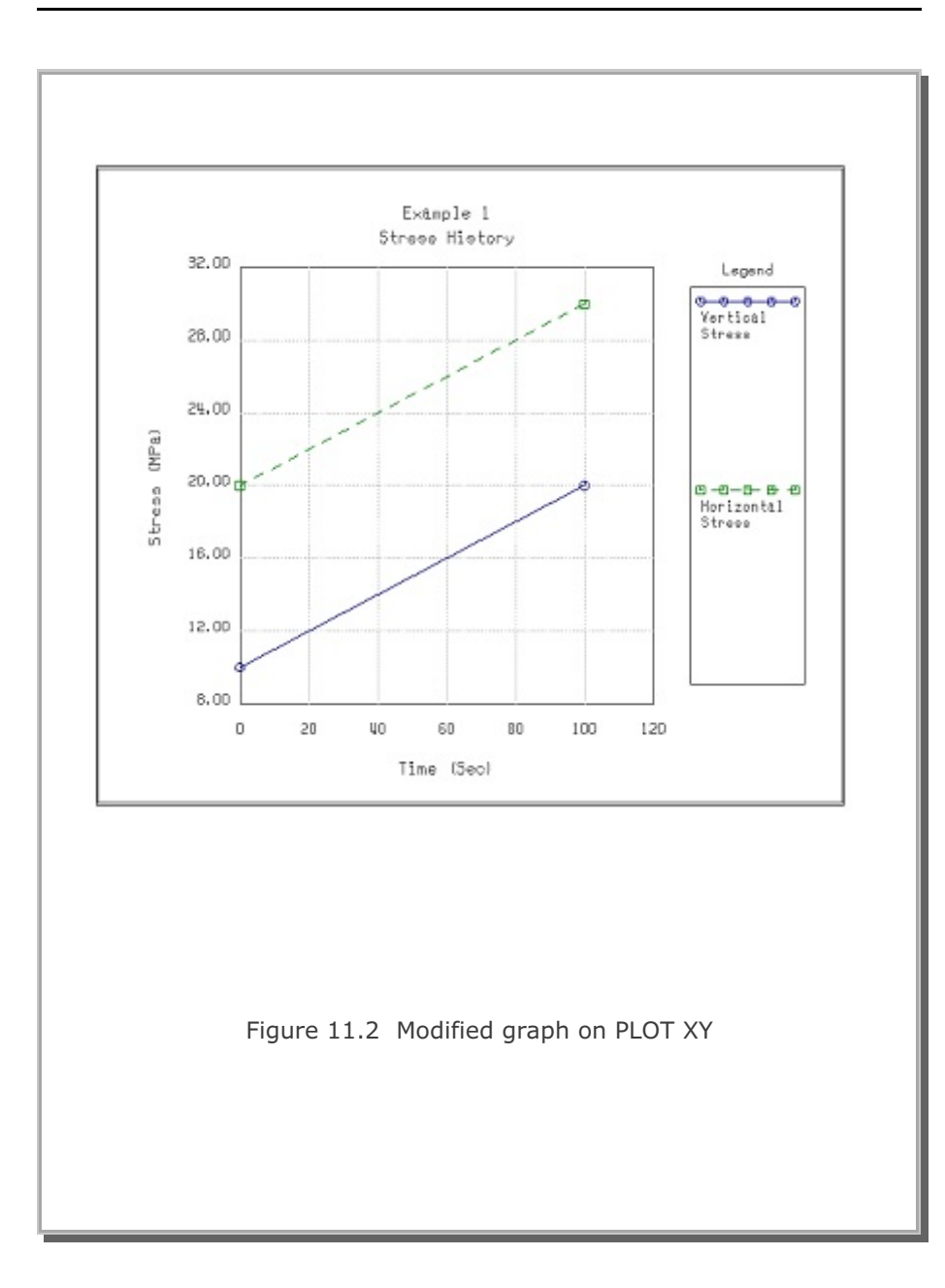

11-5

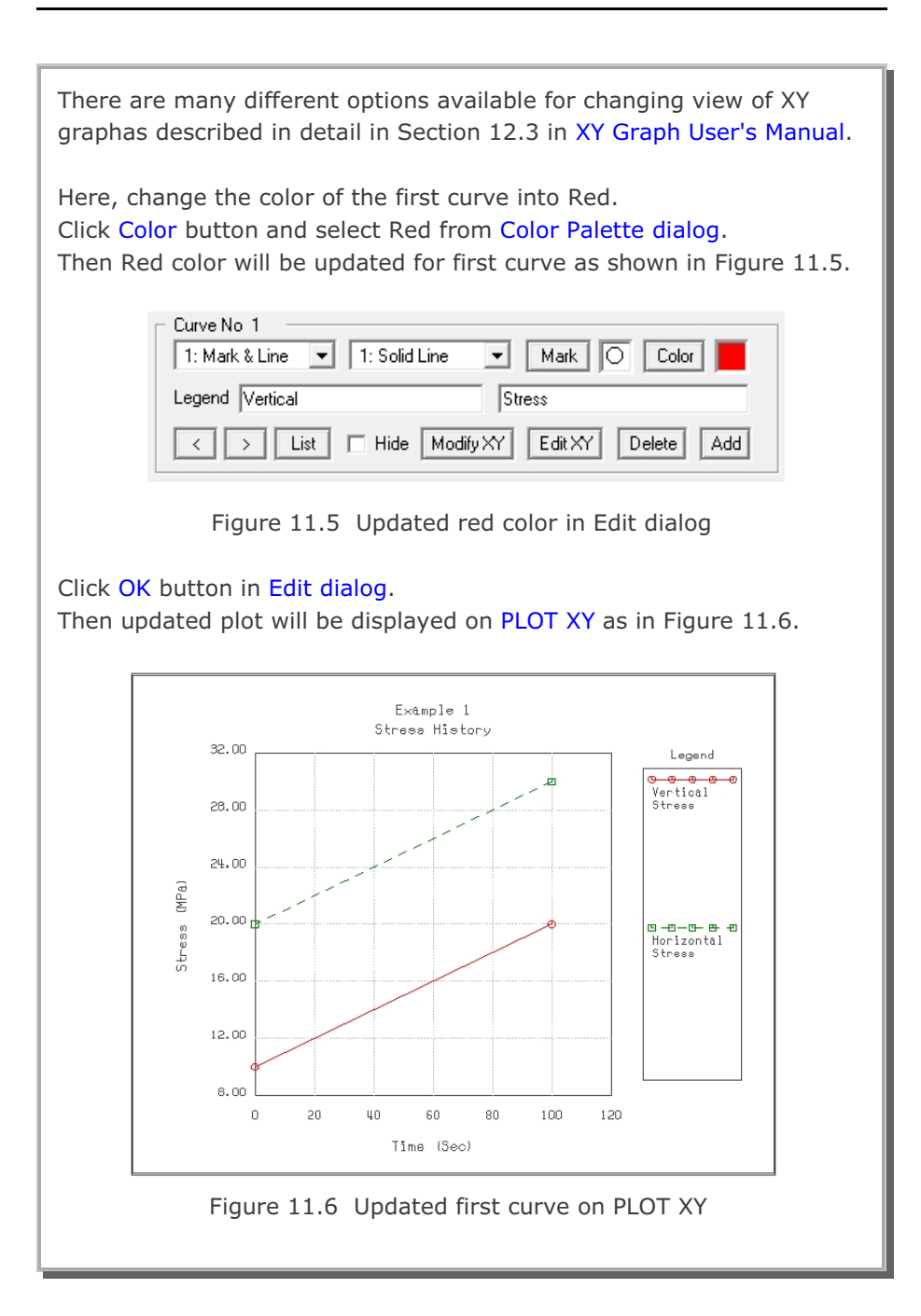

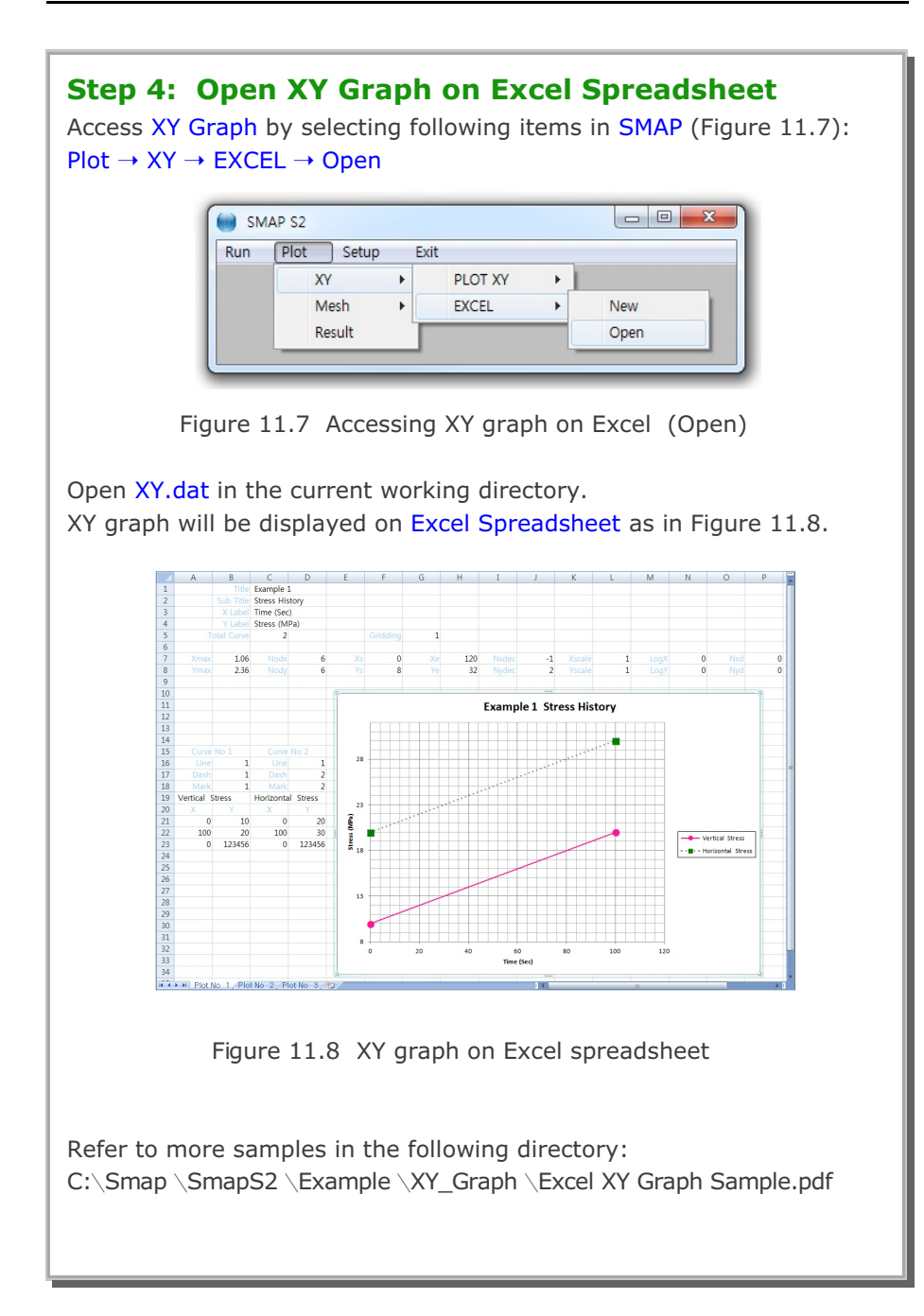

### **11.2 SMAP Result**

The main objective of this second example is to show the step by step procedure to plot SMAP results specified in Card Group 12 in SMAP Post File. This example involves SMAP-S2 Example Problem 6 (Laminated Beam with Slip Interface).

This example consists of the following main actions:

- Execute SMAP-S2 example
- Access SMAP result
- Access PLOT XY in Plot menu
- Modify XY graph by Edit dialog
- Open XY graph on Excel Spreadsheet

### Step 1: Execute SMAP-S2 Example

Execute SMAP-S2 by selecting the following menu items in SMAP (Figure 11.9): Run  $\rightarrow$  Smap  $\rightarrow$  Execute

| Run | Plot Setup     | Exit |             | - |
|-----|----------------|------|-------------|---|
|     | Smap           | •    | Text Editor |   |
|     | Mesh Generator | •    | PreExecute  |   |
|     | Load Generator | •    | Execute     |   |

Figure 11.9 Execute SMAP-S2 example problem

Note that SMAP-S2 Example Problem 6 includes XY graph specified in Card Group 12 in SMAP Post File Vp6.Pos as listed in Table 11.3

### **Step 2: Access SMAP Result**

Access SMAP Result by selecting the following menu items in SMAP : Plot  $\rightarrow$  Result

Table 11.3 SMAP-S2 post file (File Vp6.Pos)

```
* Card 11.1
* NPTYPE
0
* P L O T - X Y
* Card 12.1
* IPTYPE
2
* Card 12.3.1
* IPLOT
1
* Card 12.3.2
* NODE
1
* LIST1, LIST2, ...
4
* Card 12.3.4
* NDPQ
 1
* Card 12.3.5
* KX KY
1, 3
* Card 12.3.6
* TMFAC SND SNV SNA NC ANGLE
0.018 -100 1 1 0 0
* Card 12.3.7
* TITLE / X-LABEL / Y-LABEL
Laminated Beam
Applied Load (t)
Displacement (Cm)
* Card 12.1
* IPTYPE
 0
* End of Data
```

| Step 3: Access PLOT XY in Plot Menu                                                                                                    |  |  |  |  |
|----------------------------------------------------------------------------------------------------|--|--|--|--|
| Select PLOT XY in Plot Menu dialog in Figure 11.10.                                                                                                    |  |  |  |  |
| Plot Menu                                                                                                    |  |  |  |  |
| Select Plotting Program     Skip Data Processing       Image: PLOT XY     Image: PLOT XY       Image: PLOT 2D     Image: PLOT 2D       Image: PLOT 3D     Image: PLOT 3D |  |  |  |  |
| Note: Checking the Program in "Skip Data Processing" will skip<br>intermediate data processing and directly access the program<br>OK Cancel                              |  |  |  |  |
| Figure 11.10 Plot menu dialog                                                                                                    |  |  |  |  |
| Select PLOT XY in Select Plotting Program dialog in Figure 11.11.<br>Click OK button.                                                                                    |  |  |  |  |
| Select Plotting Program  Select Program  PLOT XY C EXCEL  Ok                                                                                                    |  |  |  |  |
| Figure 11.11 Select plotting program dialog                                                                                                    |  |  |  |  |

| <b>Step 4: Modify XY Graph by Edit Dialog</b><br>Once XY graph is displayed on PLOT XY, access Edit dialog by clicking<br>the Edit menu in PLOT XY as shown in Figure 11.12                                                                                                    |
|----------------------------------------------------------------------------------------------------|
| File Select-Copy View Plot Edit Character Child Window State Window                                                                                                    |
| Figure 11.12 Edit menu in PLOT XY                                                                                                    |
| Modify Edit dialog as shown in Figure 11.13.<br>The main modification is to plot the XY graph in log scales.<br>Click OK button in Edit dialog.                                                                                                    |
| PLOT NO       1         Titles and Labels       Title         Title       Laminated Beam         Sub Title       At Node         XLabel       Applied Load (t)         YLabel       Displacement (Cm)         General Options       Image: Centering         Image: Framing       Gridding         Centering       Log X         Dimensions and Scales       Xmax Cm         Xmax Cm       12.70         Xscale       1.0000         Xscale       1.0000         Xscale       0.000         Xscale       0.0000         Xscale       0.000         Ys       0.0001         Ye       0.1         Nody       3         Nydec       4         Curve No       1         Curve No       1         Line Only       1: Solid Line         Legend NODE NO =       4         List       Hide       Modity/XY         Delete       Add         Sample       Description       Add as New Plot       0K |
| Figure 11.13 Edit dialog                                                                                                    |

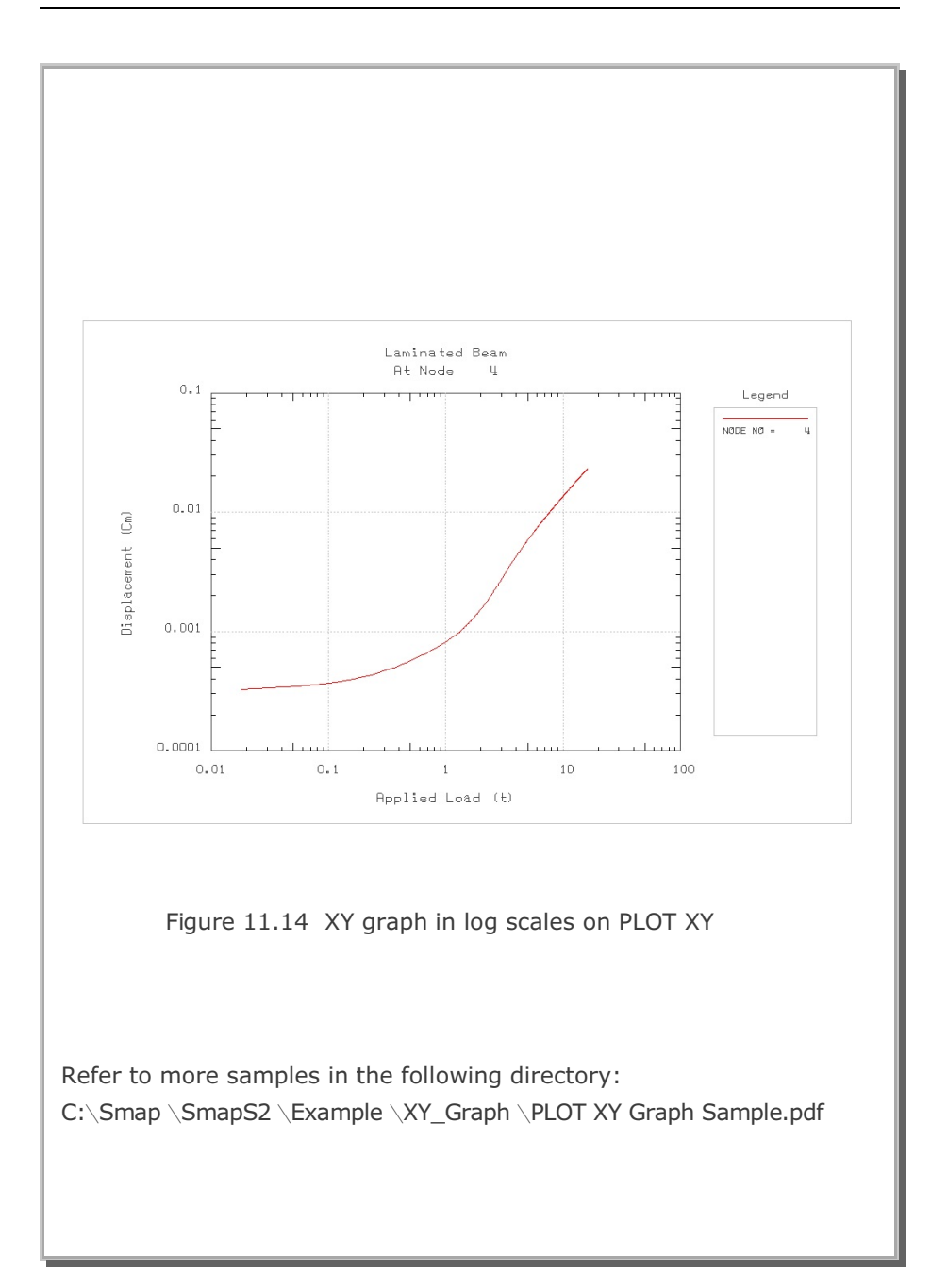

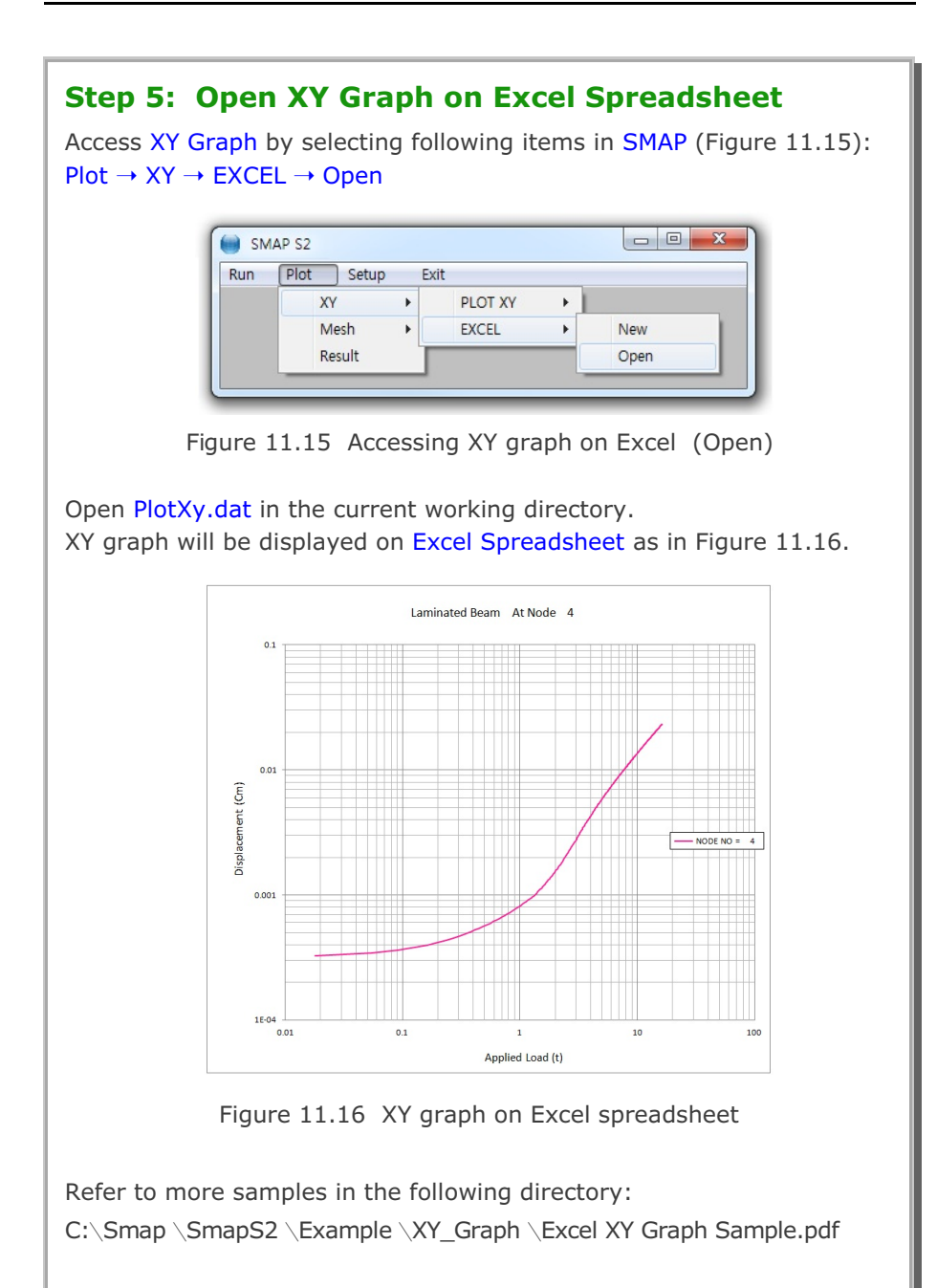

Go to Edit > Preferences > Page Display > Uncheck Enhance Thin Lines

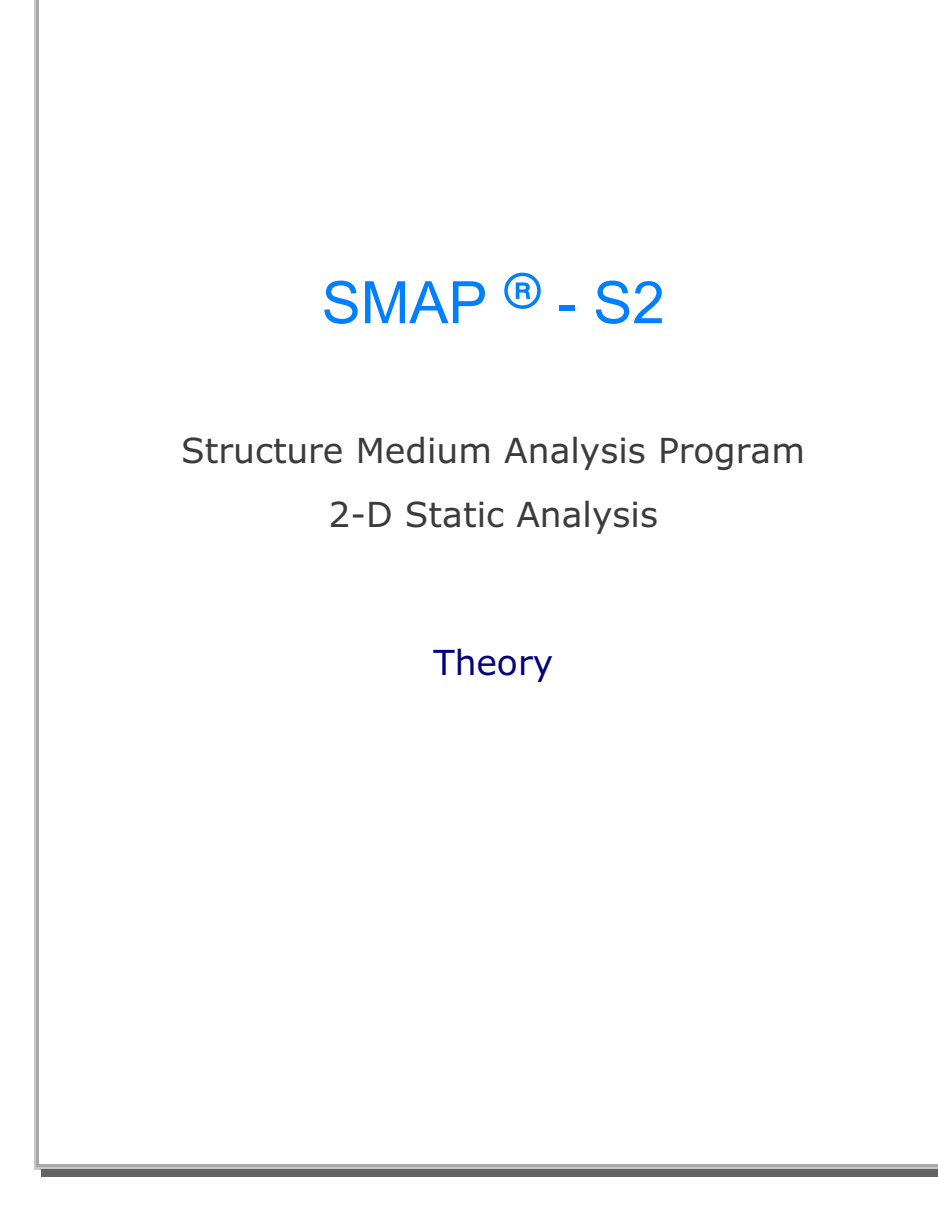

Copyright @2019 by COMTEC RESEARCH

All right reserved. No part of this manual may be reproduced in any form or by any means without a written permission of COMTEC RESEARCH.

Printed in the United States of America.

#### LICENSE AGREEMENT

<u>LICENSE</u>: COMTEC RESEARCH grants to Licensee a non-exclusive,non-transferable right to use the enclosed Computer Program only on a single computer. The use of the Computer Program is limited to the Licensee's own project. Licensee may not use the Computer Program to serve other engineering companies or individuals without prior written permission of COMTEC RESEARCH. Licensee may not distribute copies of the Computer Program or Documentation to others. Licensee may not rent, lease, or network the Computer Program without prior written permission of COMTEC RESEARCH.

<u>TERM:</u> The License is effective as long as the Licensee complies with the terms of this Agreement. The License will be terminated if the Licensee fails to comply with any term or condition of the Agreement. Upon such termination, the Licensee must return all copies of the Computer Program, Software Security Activator and Documentation to COMTEC RESEARCH within seven days.

<u>COPYRIGHT:</u> The Licensed Computer Program and its Documentation are copyrighted. Licensee agrees to include the appropriate copyright notice on all copies and partial copies.

<u>USER SUPPORT</u>: COMTEC RESEARCH will provide the Software Support for the Registered Users for a period of 90 days from the date of purchase. User support is limited to the investigation of problems associated with the correct operation of the Licensed Computer Program. The Licensee must return the Registration Card in order to register the Licensed Computer Program.

DISCLAIMER: COMTEC RESEARCH has spent considerable time and efforts in checking the enclosed Computer Program. However, no warranty is made with respect to the accuracy or reliability of the Computer Program. In no event will COMTEC RESEARCH be liable for incidental or consequential damages arising from the use of the Computer Program.

<u>UPDATE POLICY</u>: Update programs will be available to the Registered Licensee for a nominal fee. The Licensee must return all the Original Distribution Diskettes and Software Security Activator to receive the update programs.

<u>GENERAL</u>: The State of California Law and the U. S. Copyright Law will govern the validity of the Agreement. This Agreement may be modified only by a written consent between the parties. COMTEC RESEARCH, 12492 Greene Ave., Los Angeles, CA 90066, U.S.A

| Contents                                                     |
|--------------------------------------------------------------|
| 1. Introduction                                              |
| 1.1 Introduction                                             |
| 2. Finite Element Formulations                               |
| 2.1 Introduction                                             |
| 2.2 Continuum Element Formulation 2-2                        |
| 2.3 Beam Element Formulation 2-6                             |
| 2.4 Truss Element Formulation 2-14                           |
| 2.5 Multi-staged Excavation and Construction Simulation 2-20 |
| 3. Nonlinear Material Models                                 |
| 3.1 Generalized Hoek and Brown Model                         |
| 3.1.1 Introductions                                          |
| 3.1.2 Failure Equation                                       |
| 3.1.3 Elastic Stress-Strain Relationship 3-2                 |
| 3.1.4 Yield Surface                                          |
| 3.1.5 Flow Rule                                              |
| 3.1.6 Consistency Equation 3-4                               |
| 3.1.7 Incremental Elasto-plastic Constitutive Law 3-4        |
| 3.1.8 Determination of Material Parameters 3-5               |
| 3.2 Joint Model                                              |
| 3.2.1 Introductions                                          |
| 3.2.2 Strain-Displacement Relation                           |
| 3.2.3 Normal Stress-Strain Relation 3-10                     |
| 3.2.4 Shear Stress-Strain Relation                           |
| 3.2.5 Element Stiffness Matrix 3-13                          |
| <b>4. Reference</b>                                          |
|                                                              |
|                                                              |
|                                                              |

1-1

# Introduction

## **1.1 Introduction**

This paper introduces the nonlinear finite element computer program SMAP-S2 developed by COMTEC RESEARCH. The program has specific applications for modeling geomechanical problems involving multi-staged excavation or embankment. Other practical applications of SMAP-S2 includes static mechanical analysis for underground structures such as tunnels, shafts, caverns, chambers, etc.

Section 2 describes finite element formulations. Based on the principle of virtual work, structural equilibrium equations are derived for continuum element, layered reinforced beam element, and truss element. This theoretical formulation takes account of the general nonlinearities associated with large deformation, material inelasticity, and boundary condition change.

Section 3 describes constitutive relations of nonlinear material models available in the program SMAP-S2. These nonlinear models include Generalized Hoek & Brown Model and Joint Model. The Generalized Hoek and Brown Model includes the empirically based Hoek and Brown failure equation for in situ rock mass as well as the classic Von Mises, Mohr-Coulomb, and Drucker-Prager failure equations.

### **1-2** Introduction

The Hoek and Brown model is based on extensive field and laboratory data. The material parameters for this model are tabulated for several different rock types as a function of rock quality. This empirical-based model is very valuable for analyst to model in situ rock mass when the laboratory test data is not sufficient to define the strength properties of in situ rock mass. The Joint Model is useful to simulate rock joints, faults, and interfaces.

To see the validation of the computational algorithms of the computer program SMAP-S2, refer to SMAP-S2 Example Problems.

## **Finite Element Formulation**

## 2.1 Introduction

In this section , we derive the structural equilibrium equations for continuum elements, layered reinforced beam elements, and truss elements. Theoretical formulations take account of the general nonlinearities associated with large deformation, material inelasticity, and boundary condition change.

### **2.2 Continuum Element Formulation**

Structural static equilibrium equations can be derived by the principle of virtual work.

$$\int_{v} \{\delta \varepsilon\}^{\mathsf{T}} \{\sigma\} \, dv = \int_{\mathsf{S}} \{\delta u\}^{\mathsf{T}} \{\mathsf{T}\} \, ds - \int_{v} \{\delta u\}^{\mathsf{T}} \rho \{b\} \, dv \tag{2.1}$$

Where  $(\delta \epsilon)$  is the virtual strain corresponding to the virtual displacement  $\{\delta u\}$ . In the Updated Lagrangian formulation, Equation 2.1 can be approximated in the following incremental form:

$$\int_{\mathbf{v}_{n-1}} \{ \delta \Delta \epsilon \}^{\mathsf{T}} \{ \boldsymbol{\sigma}_{n} \} d\mathbf{v} = \int_{\boldsymbol{s}_{o}} \{ \delta \Delta u \}^{\mathsf{T}} \{ \mathsf{T}_{n} \} d\mathbf{s} + \int_{\mathbf{v}_{n-1}} \{ \delta \Delta u \}^{\mathsf{T}} \rho \{ \mathbf{b} \} d\mathbf{v}$$
(2.2)

Equation 2.2 assumes that the direction and magnitude of the surface loading is independent of the configuration. The Green-Lagrangian strain increment vector  $\{\Delta\epsilon\}$  refers to the configuration at load step n-1 and can be decomposed into linear and nonlinear parts.

$$\{\Delta \varepsilon\} = \{\Delta \varepsilon^{\mathsf{I}}\} + \{\Delta \varepsilon^{\mathsf{n}}\}$$
(2.3)

$$\Delta \varepsilon_{i, j}^{I} = \frac{1}{2} \left( \Delta u_{i, j} + \Delta u_{j, i} \right)$$
(2.4)

$$\Delta \varepsilon_{i, j}^{nl} = \frac{1}{2} \left( \Delta u_{k, i} + \Delta u_{k, j} \right)$$
(2.5)

The left hand term in Equation 2.2 can be expanded as follows:

$$\int_{V_{n-1}} \{\delta\Delta\epsilon\}^{T} \{\sigma_{n}\} dv = \int_{V_{n-1}} \{\delta\Delta\epsilon^{i}\}^{T} \{\Delta\sigma\} dv + \int_{V_{n-1}} \{\delta\Delta\epsilon^{ni}\}^{T} \{\sigma_{n-1}\} dv$$
$$+ \int_{V_{n-1}} \{\delta\Delta\epsilon^{i}\}^{T} \{\sigma_{n-1}\} dv \qquad (2.6)$$

The stress increment vector  $\{\Delta\sigma\}$  in Equation 2.6 is related to the linear portion of the Green - Lagrangian strain increment vector.

$$\{\Delta\sigma\} = [D^{ep}] \{\Delta\varepsilon^{i}\}$$
(2.7)

Field variables in the above equations can be discretized by the nodal variables. Within each element,

$$\{ \Delta u \} = [N_{n-1}] \{ \Delta \bar{u} \}$$

$$\{ \Delta \epsilon^{l} \} = [B_{n-1}^{l}] \{ \Delta \bar{u} \}$$

$$\{ \Delta \epsilon_{n-1} \}^{T} \{ \sigma_{n-1} \} = \{ \Delta \bar{u} \}^{T} ( [B_{n-1}^{nl}]^{T} \{ \sigma_{n-1} \} [B_{n-1}^{nl}] ) \{ \Delta \bar{u} \}$$

$$(2.8)$$

Now substituting Equations 2.6 through 2.8 into 2.2, we obtain the following linearized global equilibrium equation.

$$([K^{1}] + [K^{n}]) \{\Delta \bar{u}\} = \{P_{n}\} - \{R_{n-1}\}$$
(2.9)

where

$$[K^{I}] = \Sigma \int_{V_{n-1}} [B_{n-1}^{I}]^{T} [D^{ep}] [B_{n-1}^{I}] dv \qquad (2.10)$$

$$[K^{nl}] = \Sigma \int_{V_{n-1}} [B_{n-1}^{nl}]^T \{\sigma_{n-1}\} [B_{n-1}^{nl}] dv$$
(2.11)

$$\{P_n\} = \Sigma \int_{s_o} [N_o]^T \{T_n\} ds + \Sigma \int_{V_{n-1}} [N_{n-1}] \rho_{n-1} \{b\} dv \qquad (2.12)$$

$$\{R_{n-1}\} = \Sigma \int_{V_{n-1}} [B_{n-1}^{T}]^{T} \{\sigma_{n-1}\} dv$$
(2.13)

Two dimensional continuum elements generally include plane strain, plane stress and axisymmetric conditions. Figure 2.1 shows 8 node isoparametric finite element and the corresponding shape functions incorporated into SMAP-S2.

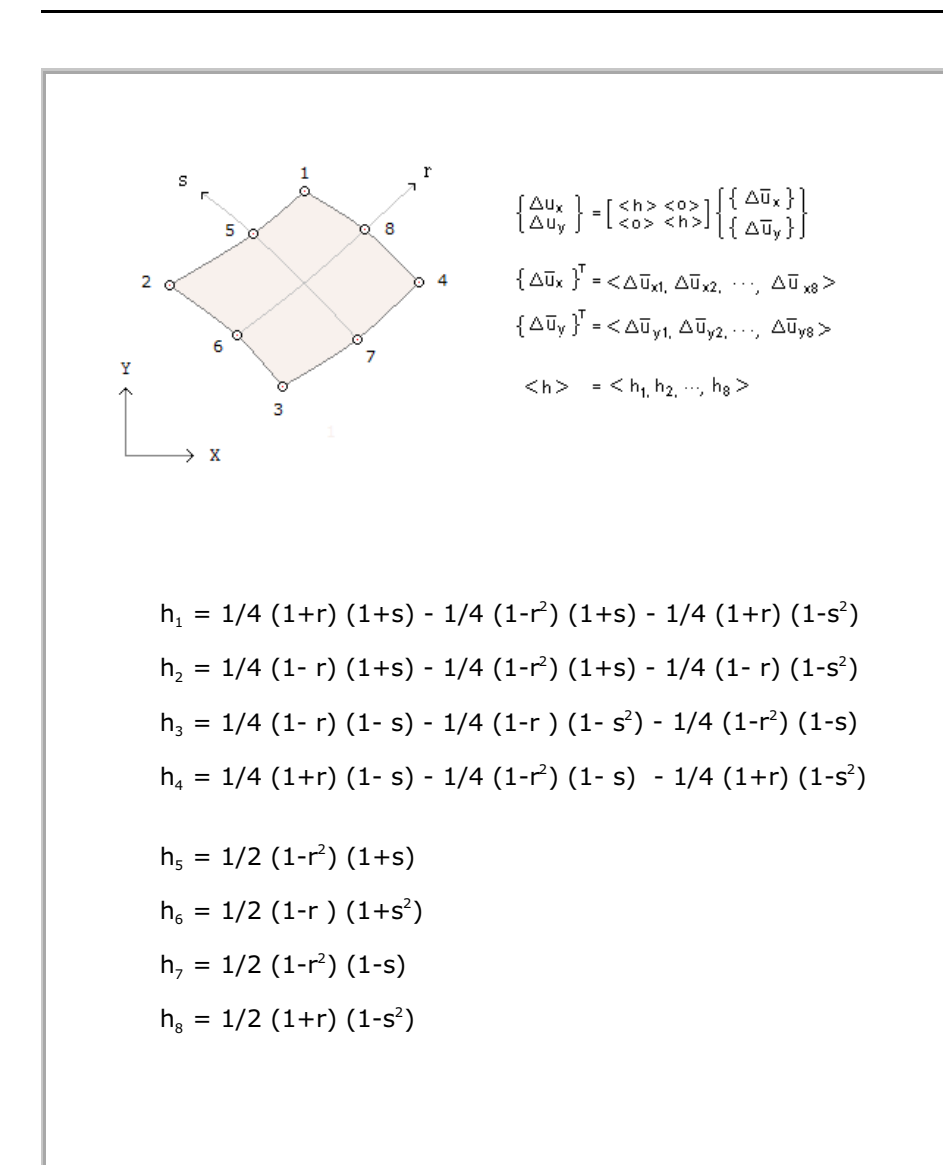

Figure 2.1 Two-dimensional 8-node isoparametric element

## **2.3 Beam Element Formulation**

The Equation 2.9, derived for continuum element, can be applied to the beam elements. The influence of the geometric nonlinear stiffness matrix  $[K^{nl}]$  in Equation 2.9 is negligible when the displacement increments are small. Thus the global static equilibrium equations for the beam in Updated Lagrangian formulation is given by

$$[K^{1}] \{\Delta \bar{u}\} = \{P_{n}\} - \{R_{n-1}\}$$
(2.14)

Structural stiffness matrix [K<sup>I</sup>] and internal resisting load vector  $\{R_{n-1}\}$  in the global coordinate system can be obtained by rotating element stiffness matrix [k<sup>\*I</sup>] and element internal resisting load vector  $\{r_{n-1}^*\}$  in local coordinate system.

$$[K^{I}] = \Sigma [R_{n-1}]^{T} [K^{*I}] [R_{n-1}]$$
(2.15)

$$\{R_{n-1}\} = \Sigma [R_{n-1}]^T \{r_{n-1}^*\}$$
(2.16)

where

$$[K^{*I}] = \int_{v_{n-1}} [B^{*I}_{n-1}]^{T} [D^{*ep}] [B^{*I}_{n-1}] dv \qquad (2.17)$$

$$\{\mathbf{r}_{n-1}^{*}\} = \int_{\mathbf{v}_{n-1}} [\mathbf{B}_{n-1}^{*}]^{\mathsf{T}} \{\boldsymbol{\sigma}_{n-1}^{*}\} \, \mathrm{d}\mathbf{v}$$
(2.18)

The elasto-plastic matrix [  $D^{^{*ep}}$ ] in Equation 2.17 relates the local beam stress increment {  $\Delta\sigma^*$  } to local beam strain increment {  $\Delta\epsilon^{^{*}i}$ }.

(2.19)

Displacement increments  $\{\Delta u^*\}$  and strain increments  $\{\Delta \epsilon^{*1}\}$  can be expressed in terms of the element nodal displacement increments

 $\{\Delta u^*\} = [N_{n-1}] \{\Delta \bar{u}^*\}$  (2.20)

$$\{\Delta \epsilon^{*i}\} = [B_{n-1}^{*i}] \{\Delta \bar{u}^{*}\}$$
 (2.21)

For 2-D plane beam element, element local and global degrees of freedom are shown in Figure 2.2 along with rotation matrix. Shape functions are given in Table 2.1. The shape functions in Table 2.1 assume cubic variation of flexure, quadratic variation of axial displacement and linear variation of shear rotations. It should be noted that the last three element nodal degrees of freedom  $< \Delta \bar{u}_7$ ,  $\Delta \gamma_8$ ,  $\Delta \gamma_9 >$  are independent of the adjoining elements and they are eliminated by static condensation prior to assembling the element matrices.

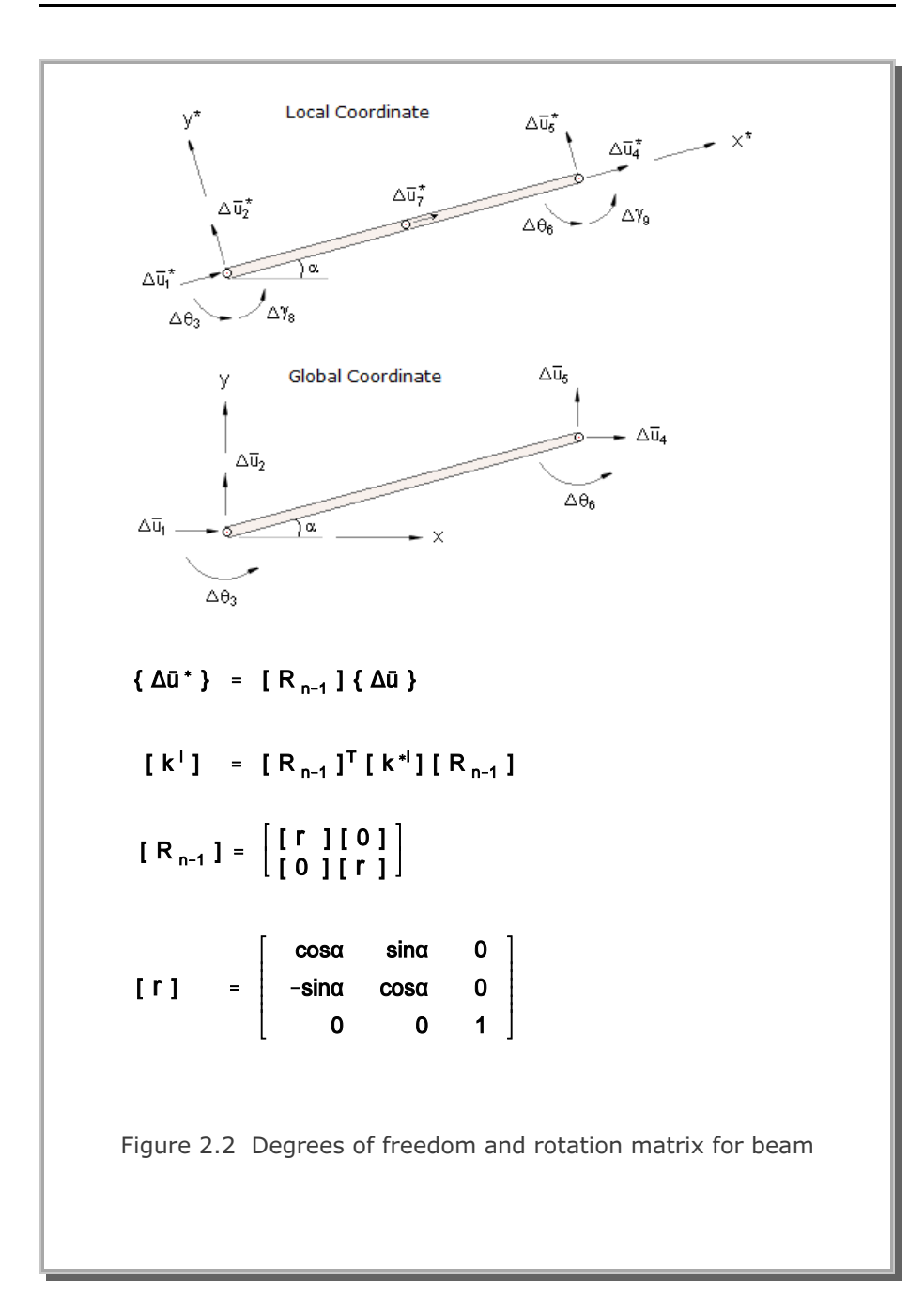

$$\begin{split} \{\Delta u_x^{\star}\} &= h_1 \ \Delta \overline{u}_1^{\star} + h_7 \ \Delta \overline{u}_7^{\star} + h_4 \ \Delta \overline{u}_4^{\star} - y^{\star} \left[ h_{2,x^{\star}} \ \Delta \overline{u}_2^{\star} + h_{5,x^{\star}} \ \Delta \overline{u}_5^{\star} \\ &+ h_{3,x^{\star}} \ (\Delta \theta_3 + \Delta \gamma_8) + h_{6,x^{\star}} \ (\Delta \theta_6 + \Delta \gamma_9) - (h_8 \ \Delta \gamma_8 + h_9 \ \Delta \gamma_9) \ \right] \\ \{\Delta u_{y^{\star}}\} &= h_2 \ \Delta \overline{u}_2^{\star} + h_5 \ \Delta \overline{u}_5^{\star} + h_3 \ (\Delta \theta_3 + \Delta \gamma_8) + h_6 \ (\Delta \theta_6 + \Delta \gamma_9) \\ \left\{ \begin{array}{l} \Delta u_x^{\star} \\ \Delta u_y^{\star} \end{array} \right\} &= \left[ \begin{array}{c} N_{x^{\star}1}, \ N_{x^{\star}2}, \ \dots, \ N_{x^{\star}9} \\ N_{y^{\star}1}, \ N_{y^{\star}2}, \ \dots, \ N_{y^{\star}9} \end{array} \right]_{n-1} \ \{\Delta \overline{u}^{\star}\} \\ h_1 &= \left( 2 \left( \frac{x^{\star}}{L} \right) - 1 \left( \frac{x^{\star}}{L} \right) - 1 \right) \\ h_2 &= 1 - 3 \left( \frac{x^{\star}}{L} \right)^2 + 2 \left( \frac{x^{\star}}{L} \right)^3 \\ h_3 &= L \left( \left( \frac{x^{\star}}{L} \right) - 2 \left( \frac{x^{\star}}{L} \right)^2 + \left( \frac{x^{\star}}{L} \right)^3 \right) \\ h_4 &= \left( \frac{x^{\star}}{L} \right) \left( 2 \left( \frac{x^{\star}}{L} \right) - 1 \right) \end{split}$$

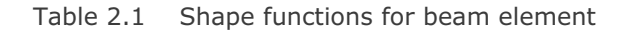

$$\begin{split} h_{5} &= 3 \left( \frac{x^{*}}{L} \right)^{2} 2 \left( \frac{x^{*}}{L} \right)^{3} \\ h_{6} &= -L \left( \left( \frac{x^{*}}{L} \right)^{2} - \left( \frac{x^{*}}{L} \right)^{3} \right) \\ h_{7} &= -4 \left( \frac{x^{*}}{L} \right) \left( \left( \frac{x^{*}}{L} \right) - 1 \right) \\ h_{8} &= 1 - \left( \frac{x^{*}}{L} \right) \\ h_{9} &= \left( \frac{x^{*}}{L} \right) \end{split}$$
  
Table 2.1 Shape functions for beam element (continued)

In general, a beam element can be composed of composite sections with a set of reinforcing bars as shown in Figure 2.3. A beam section can be divided into top (flange), middle (web) and bottom (flange) subsections. Each subsection can be further divided into a number of layers. Numerical integration points are selected such that along the axis of beam, Gauss points are used and through the depth of the beam, the center points of each layer and each reinforcing bar are used as shown in Figure 2.3. The strain compatibilities along the boundary of subsections and between the plain body of beam and the reinforcing bar are assumed. Different material property sets can be specified to the top, middle and bottom subsections of beam. Element stiffness matrix  $[k^{*l}]$  and element internal resisting force vector  $\{r^*_{n-1}\}$  can be computed using the equations listed in Table 2.2.

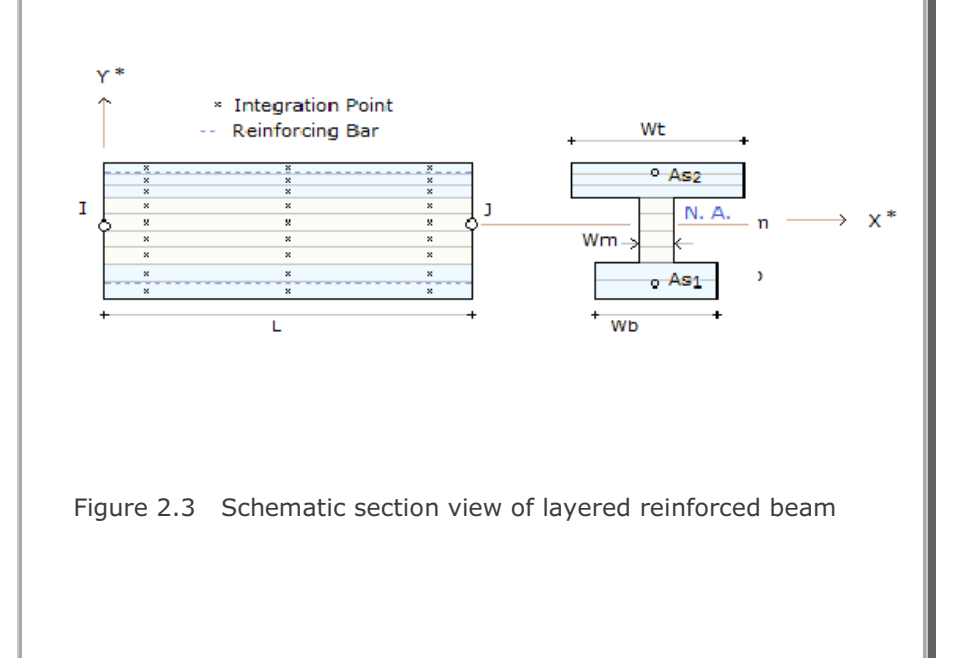

$$\begin{split} \left[k^{*}\right] &= \sum_{j=1}^{N_{g}} H_{j} \left\{ \sum_{i=1}^{N_{b}} W_{b} \left( \frac{D_{b}}{N_{b}} \right) \left[B^{*i}(x_{j}^{*},y_{i}^{*})\right]_{n-1}^{T} \left[D_{b}^{*00}(x_{j}^{*},y_{i}^{*})\right]_{n-1} \left[B^{*i}(x_{j}^{*},y_{i}^{*})\right]_{n-1} \\ &+ \sum_{i=N_{b}+1}^{N_{b}+N_{m}} W_{m} \left( \frac{D_{m}}{N_{m}} \right) \left[B^{*i}(x_{j}^{*},y_{i}^{*})\right]_{n-1}^{T} \left[D_{m}^{*00}(x_{j}^{*},y_{i}^{*})\right]_{n-1} \left[B^{*i}(x_{j}^{*},y_{i}^{*})\right]_{n-1} \\ &+ \sum_{i=N_{b}+N_{m}+1}^{N_{b}+N_{m}+N_{t}} W_{t} \left( \frac{D_{t}}{N_{t}} \right) \left[B^{*i}(x_{j}^{*},y_{i}^{*})\right]_{n-1}^{T} \left[D_{t}^{*00}(x_{j}^{*},y_{i}^{*})\right]_{n-1} \left[B^{*i}(x_{j}^{*},y_{i}^{*})\right]_{n-1} \\ &+ \sum_{i=1}^{N_{t}} A_{si} \left[B^{*i}(x_{j}^{*},y_{i}^{*})\right]_{n-1}^{T} \left[D_{t}^{*00}(x_{j}^{*},y_{i}^{*})\right]_{n-1} \left[B^{*i}(x_{j}^{*},y_{i}^{*})\right]_{n-1} \\ &+ \sum_{i=1}^{N_{t}} A_{si} \left[B^{*i}(x_{j}^{*},y_{i}^{*})\right]_{n-1}^{T} \left[D_{t}^{*00}(x_{j}^{*},y_{i}^{*})\right]_{n-1} \left[B^{*i}(x_{j}^{*},y_{i}^{*})\right]_{n-1} \\ &+ \sum_{i=1}^{N_{b}} H_{j} \left\{\sum_{i=1}^{N_{b}} W_{b} \left(\frac{D_{b}}{N_{b}}\right) \left[B^{*i}(x_{j}^{*},y_{i}^{*})\right]_{n-1}^{T} \left\{\sigma^{*}(x_{j}^{*},y_{i}^{*})\right\}_{n-1} \\ &+ \sum_{i=N_{b}+1}^{N_{b}+N_{m}} W_{m} \left(\frac{D_{m}}{N_{m}}\right) \left[B^{*i}(x_{j}^{*},y_{i}^{*})\right]_{n-1}^{T} \left\{\sigma^{*}(x_{j}^{*},y_{i}^{*})\right\}_{n-1} \\ &+ \frac{N_{b}+N_{m}+N_{t}}_{i=N_{b}+N_{m}+1} W_{t} \left(\frac{D_{t}}{N_{t}}\right) \left[B^{*i}(x_{j}^{*},y_{i}^{*})\right]_{n-1}^{T} \left\{\sigma^{*}(x_{j}^{*},y_{i}^{*})\right\}_{n-1} \\ &+ \frac{N_{b}}_{i=N_{b}+N_{m}+1} W_{t} \left(\frac{D_{t}}{N_{t}}\right) \left[B^{*i}(x_{j}^{*},y_{i}^{*})\right]_{n-1}^{T} \left\{\sigma^{*}(x_{j}^{*},y_{i}^{*})\right\}_{n-1} \\ &+ \frac{N_{b}}_{i=N_{b}+N_{m}+1} W_{t} \left(\frac{D_{t}}{N_{t}}\right) \left[B^{*i}(x_{j}^{*},y_{i}^{*})\right]_{n-1}^{T} \left\{\sigma^{*}(x_{j}^{*},y_{i}^{*})\right\}_{n-1} \\ &+ \frac{N_{b}}_{i=N_{b}+N_{m}+1} W_{t} \left(\frac{D_{t}}{N_{t}}\right) \left[B^{*i}(x_{j}^{*},y_{i}^{*})\right]_{n-1} \left\{\sigma^{*}(x_{j}^{*},y_{i}^{*})\right\}_{n-1} \\ &+ \frac{N_{b}}_{i=N_{b}+N_{m}+1} W_{t} \left(\frac{D_{t}}{N_{t}}\right) \left[B^{*i}(x_{j}^{*},y_{i}^{*})\right]_{n-1} \left\{\sigma^{*}(x_{j}^{*},y_{i}^{*}\right\}_{n-1} \right\}$$

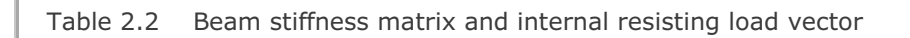

| $H_{j}$          | Weight associated with $j^{\mbox{\tiny th}}$ Gauss point     |
|------------------|--------------------------------------------------------------|
| D <sub>t</sub>   | Depth of top (flange) subsection                             |
| $D_{m}$          | Depth of middle (web) subsection                             |
| $D_{b}$          | Depth of bottom (flange) subsection                          |
| W <sub>t</sub>   | Width of top (flange) subsection                             |
| W <sub>m</sub>   | Width of middle (web) subsection                             |
| $W_{b}$          | Width of bottom (flange) subsection                          |
| $A_{si}$         | Cross section area of i <sup>th</sup> reinforcing bar        |
| Ng               | Number of Gauss points along the axis of beam                |
| $N_t$            | Number of layers for top (flange) subsection                 |
| N <sub>m</sub>   | Number of layers for middle (web) subsection                 |
| N <sub>b</sub>   | Number of layers for bottom (flange) subsection              |
| N <sub>r</sub>   | Number of reinforcing bar set                                |
| X _*             | x coordinate of J <sup>th</sup> Gauss point                  |
| У <sub>1</sub> * | y coordinate of the centerline of $i^{th}$ layer or $i^{th}$ |
|                  | reinforcing bar.                                             |
|                  |                                                              |
|                  |                                                              |
|                  |                                                              |
|                  |                                                              |
|                  | Table 2.2 Continued                                          |

### **2.4 Truss Element Formulation**

The same formulation (Equation 2.9) as derived for continuum element has been used for the truss element in SMAP-S2. It is rewritten here for clarity.

$$([K^{I}] + [K^{nI}]) \{\Delta \bar{u}\} = \{P_{n}\} - \{R_{n-1}\}$$
 (2.22)

Since the truss element contains only the axial stress along the axis of the member, the element stiffness matrices and the internal resisting force vector can be readily formulated in the element local coordinate system and then be transformed to the global coordinate system. Thus

$$[K^{I}] = \sum [R_{n-1}]^{T} [K^{*I}] [R_{n-1}]$$
(2.23)

$$[K^{nl}] = \sum [R_{n-1}]^{T} [K^{*nl}] [R_{n-1}]$$
(2.24)

$$\{\mathsf{R}_{\mathsf{n}-1}\} = \sum [\mathsf{R}_{\mathsf{n}-1}]^{\mathsf{T}} \{\mathsf{r}^*_{\mathsf{n}-1}\}$$
(2.25)

where

$$[k^{*1}] = \int_{v_{n-1}} \langle B^{*1} \rangle_{n-1}^{T} E^{ep} \langle B^{*1} \rangle_{n-1} dv \qquad (2.26)$$

$$[K^{*n!}] = \int_{V_{n-1}} \langle B^{*n!} \rangle_{n-1}^{T} \{\sigma_{x^{*}x^{*}}\}_{n-1} \langle B^{*n!} \rangle_{n-1} dv \qquad (2.27)$$

$$\{r_{n-1}^{*}\} = \int_{v_{n-1}} \langle B^{*nl} \rangle_{n-1}^{T} \{\sigma_{x^{*}x^{*}}\}_{n-1} dv \qquad (2.28)$$
The elasto-plastic Young's modulus  $E^{ep}$  in Equation 2.26 relates the axial stress increment  $\Delta \sigma_{x^*x^*}^*$  to the axial strain increment  $\Delta e^{i}{}_{x^*x^*}^*$ .

$$\Delta \sigma_{\mathbf{x}^{\star}\mathbf{x}^{\star}} = \mathbf{E}^{\mathsf{ep}} \Delta \varepsilon^{\mathsf{I}}_{\mathbf{x}^{\star}\mathbf{x}^{\star}}$$
(2.29)

Displacement increment  $\{\Delta u^*\}$  and strain increment  $\Delta \varepsilon_{xx}^{\dagger}^{**}$  can be expressed in terms of the element nodal displacement increments.

 $\{\Delta u^*\} = [N]_{n-1} \{\Delta \bar{u}^*\}$  (2.30)

$$\Delta \varepsilon_{x^{\star}x^{\star}}^{I} = \langle B^{*I} \rangle \{ \Delta \bar{u}^{*} \}$$
(2.31)

For 2-D plane truss element, element local and global degrees of freedom are shown in Figure 2.4 along with rotation matrix. Shape functions and element stiffness matrix in the local coordinate system are given in Table 2.3. It is assumed that the cross section area (A) remains constant during the deformation of truss member.

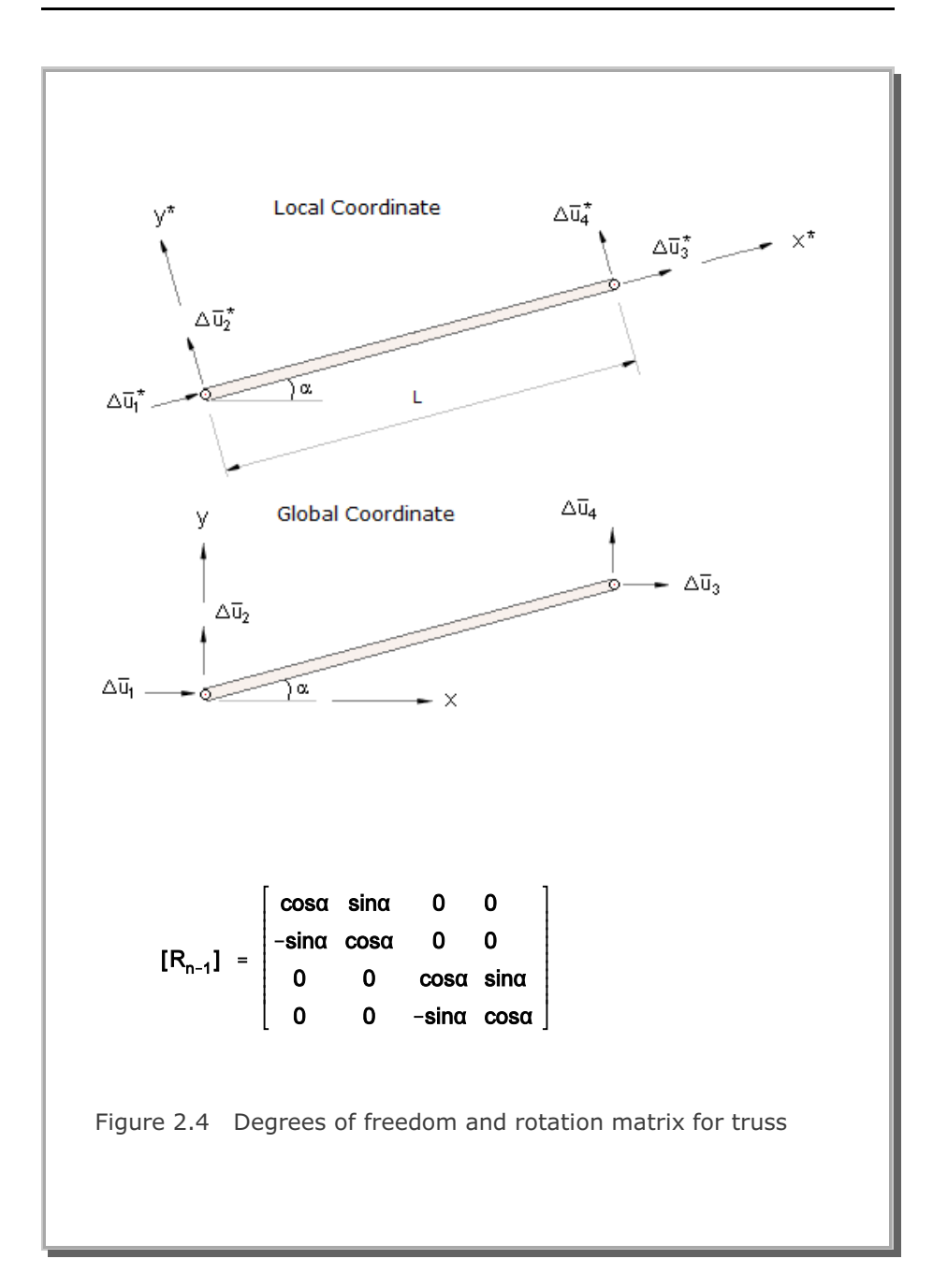

Table 2.3 Shape functions and stiffness matrix for truss  

$$\{\Delta u^*\} = [N]_{n-1} \{\Delta \bar{u}^*\}$$

$$\{\Delta u_{x^*} \\ \Delta u_{y^*} \} = \begin{bmatrix} \left(1 - \frac{x^*}{L}\right) & \frac{x^*}{L} & 0 & 0 \\ 0 & 0 & \left(1 - \frac{x^*}{L}\right) & \frac{x^*}{L} \end{bmatrix} \begin{bmatrix} \Delta \bar{u}_{x}^{\dagger} \\ \Delta \bar{u}_{y}^{\dagger} \\ \Delta \bar{u}_{y}^{\dagger} \end{bmatrix}$$

$$[k^{*n}] = \frac{\alpha_{x^*x^*} A}{L_{n-1}} \begin{bmatrix} 1 & 0 & -1 & 0 \\ 0 & 0 & 0 & -1 \\ -1 & 0 & 1 & 0 \\ 0 & -1 & 0 & 1 \end{bmatrix}$$

$$[k^{*n}] = \frac{E^{*p} A}{L_{n-1}} \begin{bmatrix} 1 & 0 & -1 & 0 \\ 0 & 0 & 0 & 0 \\ -1 & 0 & 1 & 0 \\ 0 & 0 & 0 & 0 \end{bmatrix}$$

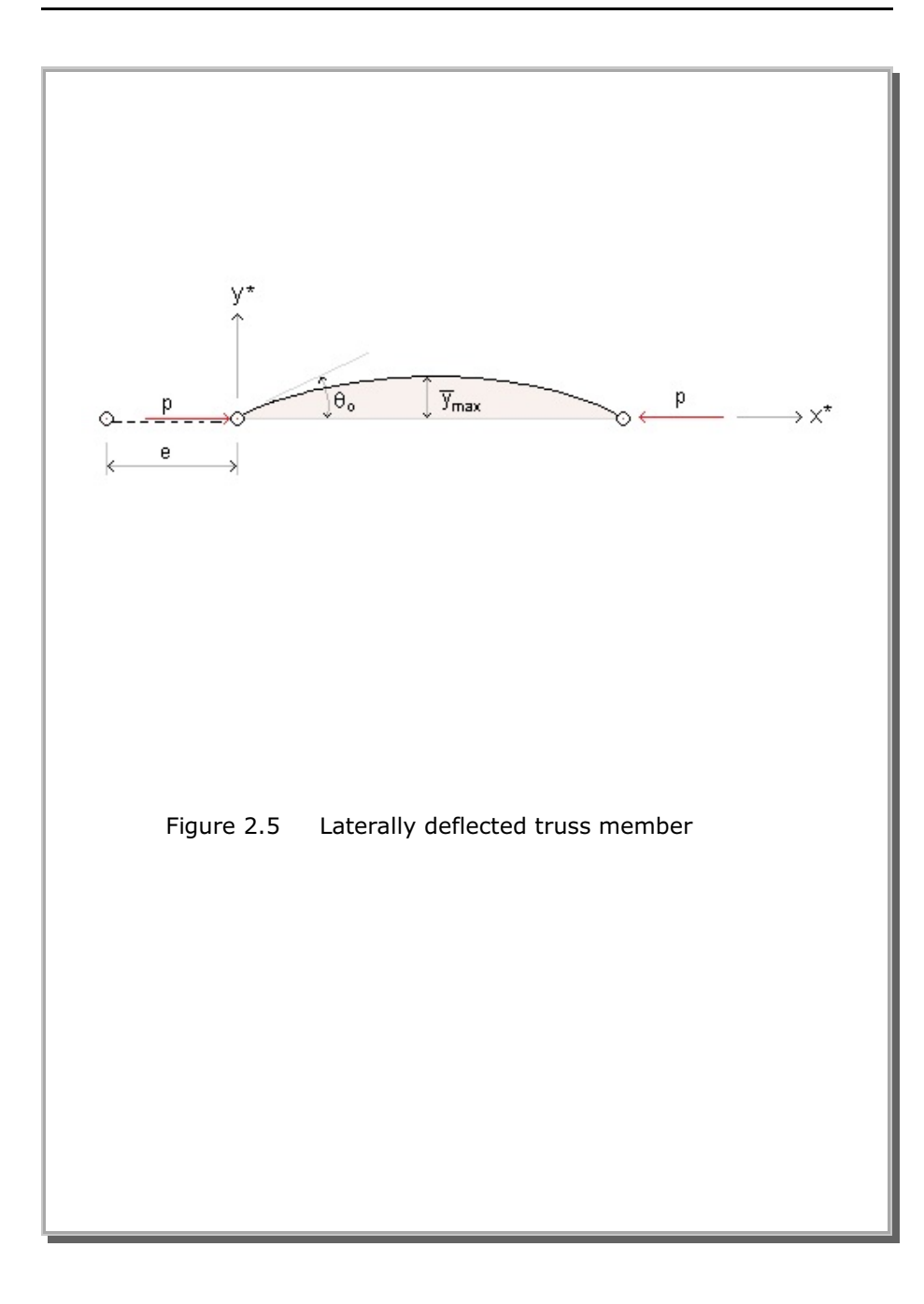

## **Post Buckling Behavior**

Figure 2.5 shows the shape of the laterally deflected truss member. The axial force (P)-axial contraction (e) relationship can be derived by the finite deflection theory.

$$\frac{\mathsf{P}}{\left(\frac{\mathsf{EI}}{\mathsf{L}^2}\right)} = \mathfrak{a}_0^2 \tag{2.32}$$

and

$$\frac{\mathbf{e}}{\mathbf{L}} = \left(\mathbf{1} - \frac{\mathbf{\beta}_0}{\mathbf{\alpha}_0}\right) \tag{2.33}$$

where

$$\alpha_{0} = 2 \int_{0}^{\frac{\pi}{2}} \frac{d\varphi}{\sqrt{1 - k^{2} \sin^{2} \varphi}}$$

$$\beta_{0} = 2 \int_{0}^{\frac{\pi}{2}} \frac{(1 - 2k^{2} \sin^{2} \varphi) d\varphi}{\sqrt{1 - k^{2} \sin^{2} \varphi}}$$

$$k = \sin \frac{\theta_{0}}{2}$$
(2.34)

The nonlinear force-contraction curve can be developed by integrating Equation 2.34 for the given value of  $\theta$ . It should be noted that the force-contraction relationship in Equation 2.32 and 2.33 is valid until the maximum extreme fiber stress ( $\overline{\sigma}_{max}$ ) at the midspan reaches the uniaxial yield stress ( $\overline{\sigma}_{vield}$ ) of the member.  $\overline{\sigma}_{max}$  is given by

$$\overline{\sigma}_{max} = 2 E \overline{y}_{max} \alpha_0 k / L + P / A$$
(2.35)

where  $\,\overline{y}_{_{max}}\,$  is the maximum distance from the neutral axis to the extreme fiber.

# 2.5. Multi-Staged Excavation and Construction Simulation

The sequence of excavation or construction events has a significant influence on the final states of stress and displacement fields. The source of nonlinearity in this case comes from the geometry or boundary change. Therefore the general nonlinear solution scheme can be used.

SMAP-S2 has an option of element activity to simulate the excavation or construction sequence. For those elements to be excavated, they are active initially and are deactive at a designated step when excavation occurs. For those elements to be constructed, such as support systems, they are deactive initially and are active at a designated step when the installation takes place. For those elements to be constructed temporarily, such as temporary support system, they are active at a step when installed and are deactive at a step when removed.

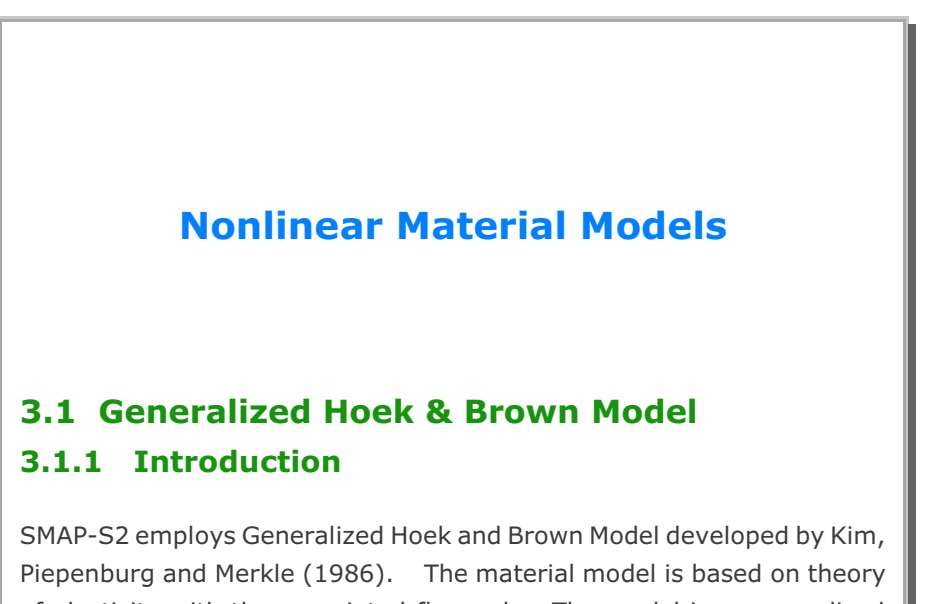

SMAP-S2 employs Generalized Hoek and Brown Model developed by Kim, Piepenburg and Merkle (1986). The material model is based on theory of plasticity with the associated flow rule. The model in a generalized form can simulate Von Mises, Mohr-Coulomb, Drucker-Prager, and In situ rock (Hoek and Brown) models.

## 3.1.2 Failure Equation

The generalized form of failure equation is given by

$$F(p_{i}, q_{i}, \theta) = q - \{ (\alpha + \beta p)^{n} + \kappa \} R(\theta) = 0$$
(3.1)

where

$$P = \frac{1}{3} \sigma_{ii}$$
$$S_{ij} = \sigma_{ij} - p \delta_{ij}$$

 $J_{2} = \frac{1}{2} s_{ij} s_{ij}$   $J_{3} = \frac{1}{3} s_{ij} s_{jk} s_{ki}$   $q = \sqrt{3} J_{2}$   $\theta = \frac{1}{3} \sin^{-1} \left( -\frac{27}{2} \frac{J_{3}}{q^{3}} \right)$ 

#### 3.1.3 Elastic Stress-Strain Relationship

The incremental elastic constitutive law can be expressed in the following matrix form:

where  $\{d\epsilon^e\}$  is the elastic strain increment.

#### 3.1.4 Yield Surface

The material model does not allow hardening. Thus the yield surface coincides with the failure surface as given by Equation 3.1. Materials behave elastically under the failure surface, and perfectly plastic on the failure surface. The expression for  $R(\theta)$  in Equation 3.1 is given by

(3.2)

$$R(\theta) = \frac{x(\sqrt{3} \cos\theta + \sin\theta) + (2k-1) [(2+\cos 2\theta + \sqrt{3} \sin 2\theta)x + 5k^2 - 4k]^{\frac{1}{2}}}{[x(2+\cos 2\theta + \sqrt{3} \sin 2\theta) + (1-2k)^2]}$$
(3.3)

$$\left(-\frac{\pi}{6} \le \theta \le \frac{\pi}{6}\right)$$

where  $x=(1-k^2)$  and k is the ratio of the shear strength in triaxial extension to the shear strength in triaxial compression at the same mean pressure. As shown in Figure 3.1, R( $\theta$ ) varies from a smooth-cornered triangle to a circle depending on the value of k.

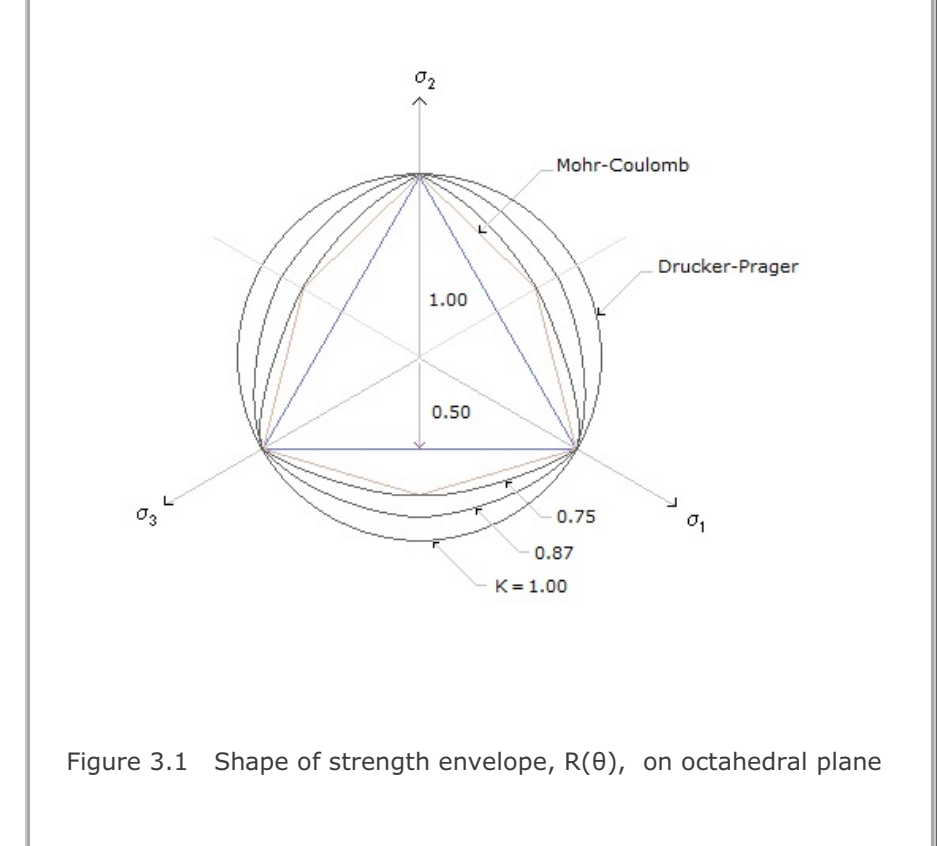

#### 3.1.5 Flow Rule

An associated flow rule is assumed. Thus the plastic strain increment,  $\{d\epsilon^{p}\}$  is in the direction normal to the failure surface, which will allow dilatancy at failure. In mathematical terms

$${d\epsilon^p} = d\lambda {a}$$
 (3.4)

where  $d\lambda$  is the non-negative proportionality constant and  $\{a\}$  is the column vector of derivatives of the yield function with respect to the stress components.

$$\{a\} = \left\{\frac{\partial F}{\partial \sigma}\right\}$$

#### 3.1.6 Consistency Equation

During Yielding, the consistency equation forces the stress to move along the yield surface.

$$d\mathbf{F} = \{\mathbf{a}\}^{\mathsf{T}} \{d\sigma\} = \mathbf{0} \tag{3.5}$$

#### 3.1.7 Incremental Elasto-Plastic Constitutive Law

Total strain is defined as the sum of elastic and plastic strains

$$\{d\epsilon\} = \{d\epsilon^{e}\} + \{d\epsilon^{p}\}$$
(3.6)

Substituting Equation 3.6 into 3.2, we have

$$\{d\sigma\} = [D^{\bullet}] \{d\epsilon\} + \{d\epsilon^{p}\}$$
(3.7)

3.7 as  ${d\sigma} = [D^{e}] {d\epsilon} - d\lambda [D^{e}] {a}$ (3.8) Now substituting Equation 3.8 into Equation 3.5 and solving for  $d\lambda$ , we obtain

From the flow rule defined in Equation 3.4, we can rewrite Equation

 $d\lambda = \frac{\{a\}^T \{D^e\} \{d\epsilon\}}{\{a\}^T \{D^e\} \{a\}}$ (3.9)

Backsubstituting this  $d\lambda$  into Equation 3.8, the stress increment is directly related to the total strain increment as follows:

$$\{d\sigma\} = [D^{ep}] \{d\epsilon\}$$
(3.10)

Where incremental elasto-plastic constitutive matrix is expressed as

$$[D^{ep}] = [D^{e}] - \frac{[D^{e}] \{a\} \{a\}^{T} [D^{e}]}{\{a\}^{T} [D^{e}] \{a\}}$$
(3.11)

### 3.1.8 Determination of Material Parameters

The constant, n, determines the type of strength envelope in the p-q plane. Table 3.1 shows the material parameters and required tests. For n=1/2, the model represents the Hoek and Brown Model which is based on extensive field and laboratory data. The material parameters for this empirical model are tabulated in Table 3.2 for several different rock types as a function of rock quality.

3-5

| n   | Required<br>tests                                | Strength envelope<br>in terms of major<br>and minor principal<br>stresses                                                                                                    | Material constants for model ( $\alpha$ , $\beta$ , $\kappa$ , and K )                                                                                                    | Remarks                                                                                                    |
|-----|--------------------------------------------------|----------------------------------------------------------------------------------------------------|----------------------------------------------------------------------------------------------------|----------------------------------------------------------------------------------------------------|
| 0   | Uniaxial<br>stress                               | $\sigma_1 - \sigma_3 = \overline{q}$                                                                                                    | $\alpha$ and $\beta$ are<br>arbitrary<br>$\kappa = \overline{q} - 1$<br>K = 1                                                                                                    | Von Mises<br>Model                                                                                                    |
| 1/2 | Triaxial<br>compression<br>Triaxial<br>extension | $\sigma_{1} - \sigma_{3} = (m \sigma_{c} \sigma_{3} + s \sigma_{c}^{2})^{1/2}$ $\sigma_{c} : Unconfined$ compression<br>strength of intact<br>rock<br>m and s are<br>material constants<br>depending on rock<br>type and quality | $\label{eq:alpha} \begin{split} \alpha &= (m^2/36 + s) \ \sigma_c^{\ 2} \\ \beta &= m \ \sigma_c \\ \kappa &= -1/6 \ m \ \sigma_c \\ K &= q_e/q_c \\ \end{split}$ $\begin{array}{l} q_e \ \text{and} \ q_c \ \text{are} \\ \text{triaxial extension} \\ \text{and compression} \\ \text{shear strengths} \\ \text{respectively}, \\ \text{measured at same} \\ \text{mean pressure} \\ \end{split}$ | Hoek and<br>Brown Model<br>Approximate<br>values of m<br>and s are<br>available from<br>the empirical<br>data base by<br>Hoek and<br>Brown |
| 1   | Triaxial<br>compression<br>Triaxial<br>extension | $\sigma_{1} - \sigma_{3} = (\sigma_{1} + \sigma_{3})$<br>sin $\phi$ + 2·C· cos $\phi$<br>$\phi$ : Internal<br>friction angle<br>c : Cohesion                                                                                     | $\alpha + \kappa =$ C 6cos\phi / (3-sin\phi)<br>$\beta = 6sin\phi / (3-sin\phi)$ $K = q_e / q_c$                                                                                                    | For Drucker-<br>Prager Model,<br>K= 1<br>For Smooth-<br>cornered<br>Mohr-Coulomb<br>Model,<br>K = (3-sin $\phi$ ) /<br>(3+sin $\phi$ )     |

#### Table 3.1 Material parameters and required tests

| Rock Type                                                 | te, Limestone & Marble | ne, Siltstone, Shale<br>ite (normal to cleavage) | tone and Quartzite | e, Dolerite & Rhyolite | oolite, Gabbro, Gneiss,<br>and Quartz-Diorite |
|-----------------------------------------------------------|------------------------|--------------------------------------------------|--------------------|------------------------|-----------------------------------------------|
| Rock Quality                                              | Dolomi                 | Mudsto<br>and Sla                                | Sands              | Andesit                | Amphik<br>Norite                              |
| Intact<br>CSIR rating = 100<br>NGI rating = 150           | m = 7<br>s = 1         | 10.0<br>1.0                                      | 15.0<br>1.0        | 17.0<br>1.0            | 25.0<br>1.0                                   |
| Very Good Quality<br>CSIR rating = 85<br>NGI rating = 100 | 3.5<br>0.1             | 5.0<br>0.1                                       | 7.5<br>0.1         | 8.5<br>0.1             | 12.5<br>0.1                                   |
| Good Quality<br>CSIR rating = 65<br>NGI rating = 10       | 0.7<br>0.004           | 1.0<br>0.004                                     | 1.5<br>0.004       | 1.7<br>0.004           | 2.5<br>0.004                                  |
| Fair Quality<br>CSIR rating = 44<br>NGI rating = 1        | 0.14<br>0.001          | 0.20<br>0.0001                                   | 0.3<br>0.0001      | 0.34<br>0.0001         | 0.5<br>0.0001                                 |
| Poor Quality<br>CSIR rating = 23<br>NGI rating = 0.1      | 0.04<br>0.00001        | 0.05<br>0.00001                                  | 0.08<br>0.00001    | 0.09<br>0.00001        | 0.13<br>0.00001                               |
| Very Poor Quality<br>CSIR rating = 3<br>NGI rating = 0.01 | 0.007<br>0.0           | 0.01<br>0.0                                      | 0.015<br>0.1       | 0.017<br>0.0           | 0.025<br>0.0                                  |

Table 3.2 Hoek and Brown Material Parameters (m, s)

## **3-8** Nonlinear Material Models

#### Table 3.3Description of Rock Quality in Table 3.2

| Intact Rock Samples         | Laboratory size specimens<br>free from joints                                              |  |  |
|-----------------------------|--------------------------------------------------------------------------------------------|--|--|
| Very Good Quality Rock Mass | Tightly interlocking undisturbed rock with unweathered joints at 1 to 3m                   |  |  |
| Good Quality Rock Mass      | Fresh to slightly weathered rock, slightly disturbed with joints at 1 to 3m                |  |  |
| Fair Quality Rock Mass      | Several sets of moderately weathered joints spaced at 0.3 to 1m                            |  |  |
| Poor Quality Rock Mass      | Numerous weathered joints<br>at 30 to 500mm with sane gouge.<br>Clean compacted waste rock |  |  |
| Very Poor Quality Rock Mass | Numerous heavily weathered joints<br>spaced < 50m with gouge.<br>Waste rock with fines     |  |  |

## 3.2 Joint Model

## 3.2.1 Introduction

Joint Model is often used to represent rock joints, faults, and interfaces. Along the joint face, slipping takes place when the shear stress exceeds shear strength and debonding occurs when adjacent two blocks are not in contact.

Joint Model is to be used as a material model for the joint element (see Figure 3.2) as described in Card 5.4 of SMAP-S2 User's Manual.

### 3.2.2 Strain-Displacement Relation

Strains in the joint local coordinate are

$$\{\Delta \varepsilon\} = \begin{cases} \Delta \gamma'_{xy} \\ \Delta \varepsilon'_{yy} \end{cases}$$
(3.12)

where

 $\begin{array}{lll} \Delta \gamma_{xy'} & & \text{Shear strain increment} \\ \Delta \epsilon_{yy'} & & \text{Normal strain increment} \end{array}$ 

Local displacement increment,  $\{\Delta u'\}$ , is related to the global displacement increment,  $\{\Delta u\}$ , as follows:

$$\{\Delta u'\} = [\beta] \{\Delta u\}$$
(3.13)

where

$$\{\Delta u'\} = \left\{ \frac{\Delta u'_x}{\Delta u'_y} \right\}$$

$$\{\Delta u\} = \left\{ \begin{array}{c} \Delta u_x \\ \Delta u_y \end{array} \right\}$$

[β] Coordinate transformation matrix

Strain-displacement relation in the local coordinate is given by

$$\{\Delta \varepsilon'\} = \frac{1}{\delta} \{\Delta u'\}$$
(3.14)

where  $\delta$  is the thickness of joint. And global displacement increment can be expressed in terms of global nodal displacement increment,  $\{\Delta \tilde{u}\}$ , using the shape function matrix, [h], as

$$\{\Delta \mathbf{u}\} = [\mathbf{h}] \{\Delta \overline{\mathbf{u}}\} \tag{3.15}$$

Now, substituting Equations 3.13 and 3.15 into the Equation 3.14, we obtain

$$\{\Delta \varepsilon'\} = [B] \{\Delta \overline{u}\}$$
 (3.16)

$$[B] = \frac{1}{\delta} [\beta] [h]$$
(3.17)

where

#### 3.2.3 Normal Stress-Strain Relation

Normal Stress-strain relation is assumed to be nonlinear elastic as shown in the next page.

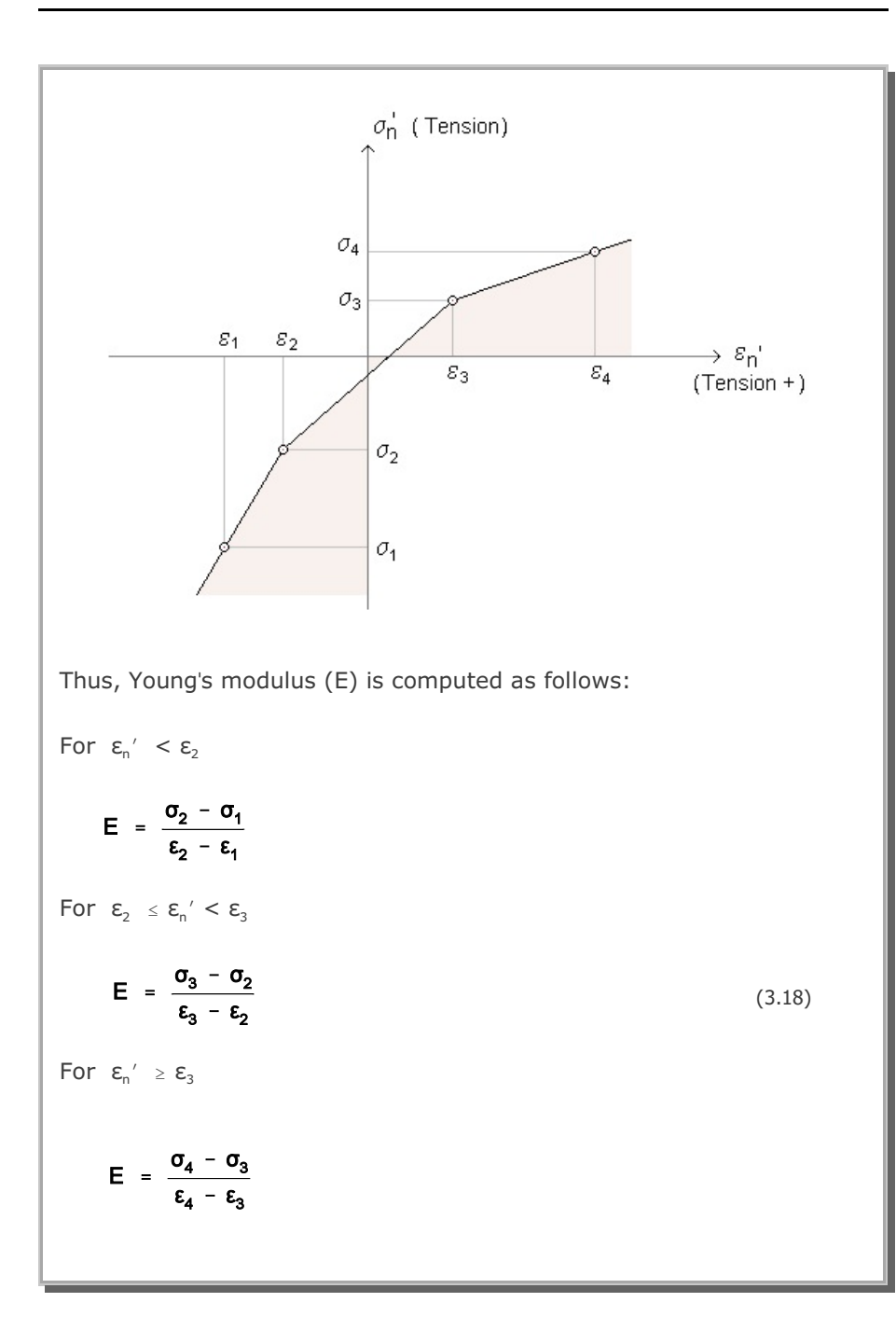

#### 3.2.4 Shear Stress-Strain Relation

The shear strength of joint is assumed to follow Mohr-Coulomb failure criterion.

$$\tau_{\max} = C - \sigma_n' \tan \phi$$

where

| T <sub>max</sub> | Maximum shear stress                |
|------------------|-------------------------------------|
| С                | Cohesion                            |
| φ                | Friction angle                      |
| $\sigma_{n}{}'$  | Normal stress (Tension is positive) |

Shear stress-strain relation is assumed to be elastic below the strength envelope and perfectly plastic along the strength envelope as shown below:

(3.19)

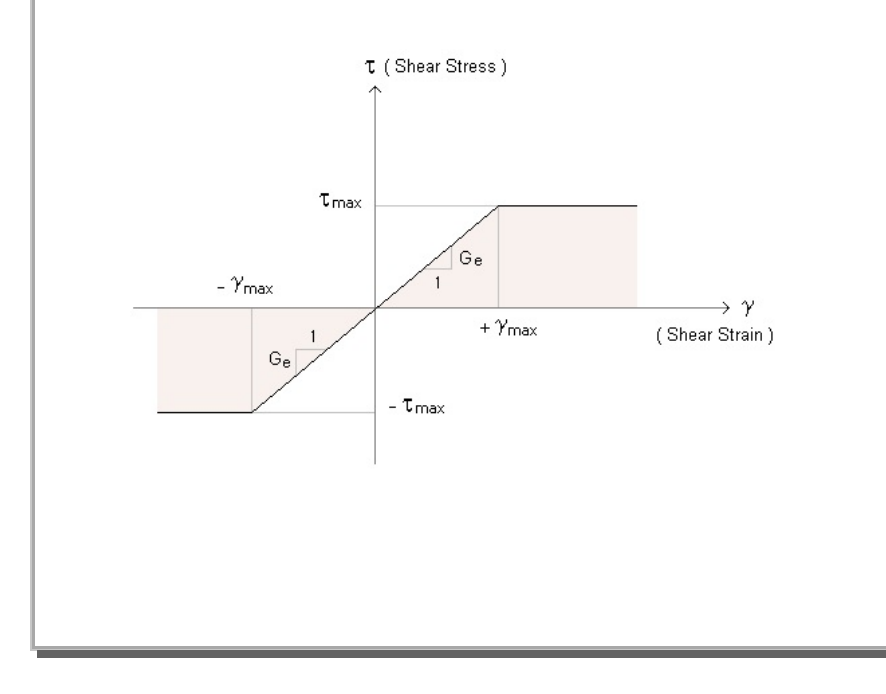

Thus, shear modules (G) is computed as follow:   
 For 
$$|\gamma| < \gamma_{max}$$
,

(3.20)

For  $|\gamma| \ge \gamma_{max'}$ 

 $G = G_{e}$ 

Note that  $G_{\scriptscriptstyle e}$  is the elastic shear modulus.

## 3.2.5 Element Stiffness Matrix

Joint stress-strain relation can be given by

$$\{\Delta\sigma'\} = [C'] \{\Delta\varepsilon'\}$$
(3.21)

where

$$\{\Delta\sigma'\} = \begin{cases} \Delta\tau'_{xy} \\ \Delta\sigma'_{yy} \end{cases}$$
$$\begin{bmatrix} C' \end{bmatrix} = \begin{bmatrix} G & 0 \\ 0 & E \end{bmatrix}$$

Note that both volumetric and shear responses are assumed to be decoupled.

Following element stiffness matrix, [K], can be derived using the principle of virtual work:

$$[K] = \int_{\mathbf{v}} [B]^{\mathsf{T}} [C'] [B] d\mathbf{v}$$

(3.22)

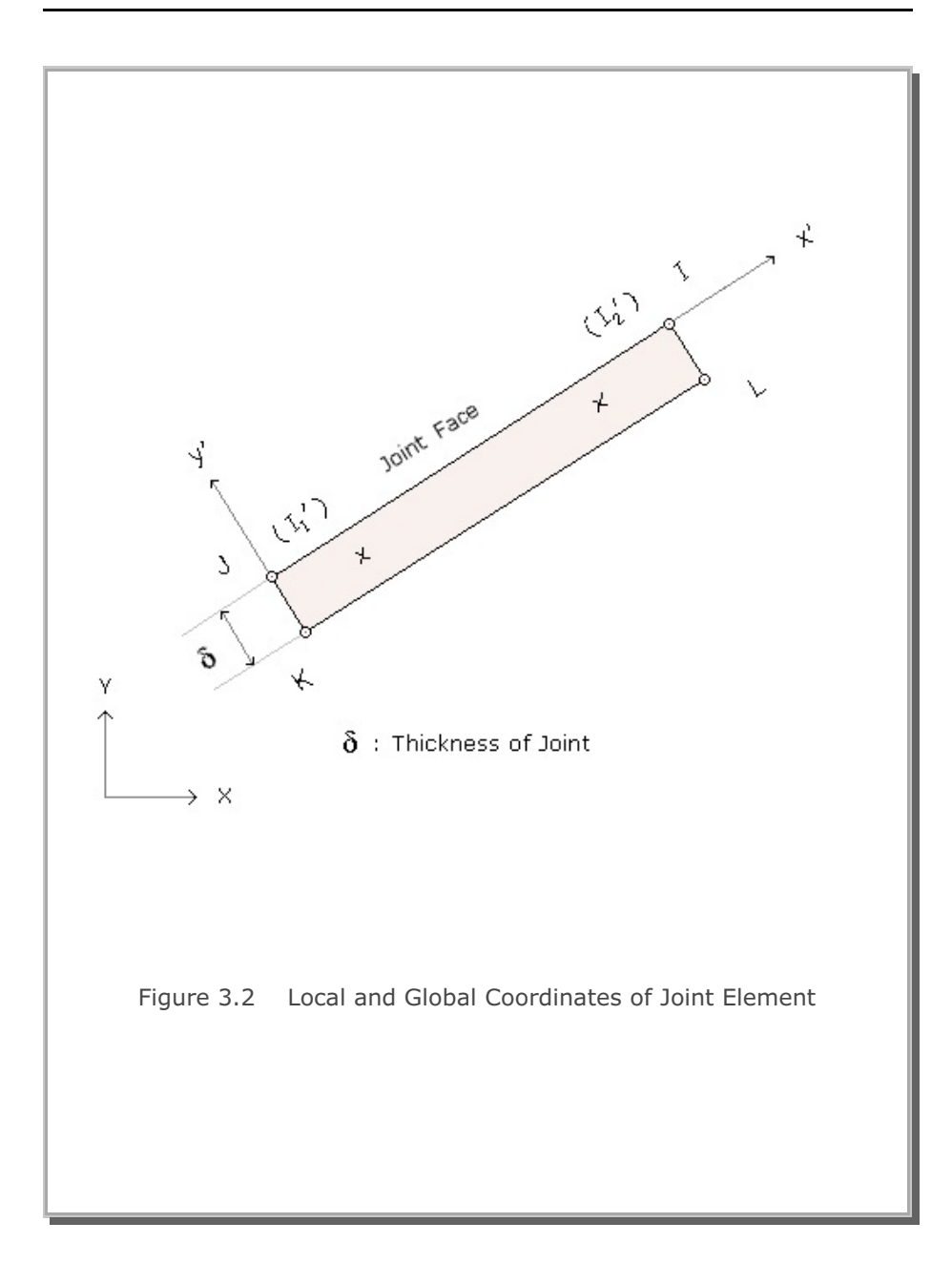

#### References

Britvec, S.J. <u>The Stability of Elastic Systems</u>, University of Stuttgart, Pergamon Press Inc, 1973.

Burns, N.H. and Siess, C.P., Load-Deformation Characteristics of Beam-Column Connections in Reinforced Concrete, Civil Engineering Studies, SRS No. 234, University of Illinois, Urbana, Illinois, January 1962.

COMTEC RESEARCH, <u>TUNA (Tunnel Analysis)</u> <u>User's Manual</u>, Version 1, May 1990.

COMTEC RESEARCH, <u>SMAP-S2</u> (Structure-Medium Analysis Program) <u>User's Manual</u>, Version 1, May 1991.

David E. Van Dillen, etc., <u>Modernization of the BMINES Computer Code</u> <u>Vo. 1 User's Guide</u>, Agbabian Associates, Sep. 1981.

Hoek, E. and E.T. Brown, <u>Empirical Strength Criterion for Rock masses</u>, Journal of the Geotechnical Engineering Division, ASCE, vol. 106, No. GT9, September 1980.

Kim, K.J. and M. Davister, <u>Numerical Analysis of Nonlinear Liner-</u> <u>Medium Interaction</u>, Volume II - Cylindrical Tunnel Subjected to Axisymmetric loading, Prepared for Defence Nuclear Agency, Contract No. DNA 001-84-c-0149, July, 1987.

Kim, K.J., D.D. Piepenburg, and D. Merkle, <u>Influence of the</u> <u>Intermediate Principal Stress on Rock Tunnel Behavior</u>, Applied Research Associates, Inc., Alexandria, VA, January 1986.

Williams, F.W., <u>An Approach to the Nonlinear Behavior of the Members</u> of a Rigidly Jointed Plane Framework with Finite Deflections, Quarterly Journal of Mechanics and Applied Mathematics, Vol. 17, London, UK, 1964, pp. 451-469.